# Banner ODS and Banner EDW Handbook

Release 8.1 April 2009

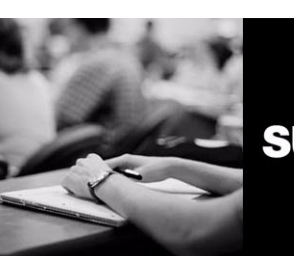

SUNGARD HIGHER EDUCATION

What can we help you achieve?

#### SunGard Higher Education

4 Country View Road Malvern, Pennsylvania 19355 United States of America (800) 522 - 4827

#### **Customer Support Center Website**

http://connect.sungardhe.com

#### **Documentation Feedback Survey**

http://education.sungardhe.com/survey/documentation.html

#### **Distribution Services E-mail Address**

distserv@sungardhe.com

#### **Other Services**

In preparing and providing this publication, SunGard Higher Education is not rendering legal, accounting, or other similar professional services. SunGard Higher Education makes no claims that an institution's use of this publication or the software for which it is provided will insure compliance with applicable federal or state laws, rules, or regulations. Each organization should seek legal, accounting and other similar professional services from competent providers of the organization's own choosing.

#### Trademark

Without limitation, SunGard, the SunGard logo, Banner, Campus Pipeline, Luminis, PowerCAMPUS, Matrix, and Plus are trademarks or registered trademarks of SunGard Data Systems Inc. or its subsidiaries in the U.S. and other countries. Third-party names and marks referenced herein are trademarks or registered trademarks of their respective owners.

#### **Revision History Log**

| Publication Date | Summary                                                          |
|------------------|------------------------------------------------------------------|
| April 2009       | New version that supports Banner ODS and Banner EDW 8.1 software |

#### Notice of Rights

Copyright © SunGard Higher Education 2004, 2009. This document is proprietary and confidential information of SunGard Higher Education Inc. and is not to be copied, reproduced, lent, displayed or distributed, nor used for any purpose other than that for which it is specifically provided without the express written permission of SunGard Higher Education Inc.

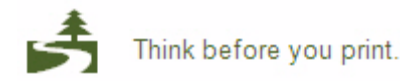

# Banner ODS and Banner EDW 8.1 Handbook

# Contents

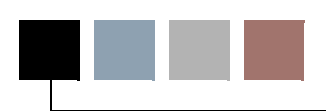

### Chapter 1 Overview

| Related Documentation                                |
|------------------------------------------------------|
| Online Help                                          |
| Navigation    1-3      Documentation    1-3          |
| Banner Performance Reporting and Analytics Data Flow |
| Banner Operational Data Store                        |
| Why Use a Banner Operational Data Store?             |
| Data Store vs. Data Warehouse                        |
| Banner Enterprise Data Warehouse                     |
| Why use a Banner Enterprise Data Warehouse?          |
| Banner Operational Data Store Architecture           |
| Extract, Transform and Load Process                  |
| Source Oracle Database and Banner ODS Components     |
| Source Tables                                        |
| Database Triggers.                                   |
| Trigger Packages                                     |
| Change lables                                        |
|                                                      |
| Composite Views and Functions/Packages               |
| PL/SQL Scripts (OWB Mappings)                        |
| Banner ODS Composite Tables                          |
| Banner ODS Reporting Views                           |
| Multi-Entity Processing                              |

| Administrative User Interface                          |
|--------------------------------------------------------|
| Banner ODS Data Model                                  |
| Load Process                                           |
| Load Process Flow                                      |
| Incremental Refresh Process                            |
| Incremental Refresh Process Flow                       |
| Load Process vs. Incremental Refresh Process           |
| Banner Enterprise Data Warehouse Architecture          |
| Oracle Warehouse Builder (OWB) Utilized to Perform ETL |
| Administrative User Interface                          |
| Banner EDW Extensibility                               |
| Cleansing                                              |
| Star Schemas                                           |
| Cubes                                                  |
| Banner EDW Load Process for Time Sliced Stars          |
| Banner EDW Load Process for Non-Time Sliced Stars      |
| Banner EDW Cleansing                                   |
| Banner Enterprise Data Warehouse                       |
|                                                        |
| From Banner ODS to Banner EDW                          |
| Task 1 - Banner EDW Extract Parameters    1-28         |
| Task 2 - Cleansing                                     |
| Task 3- Security         1-29                          |
| Task 4 - Cubes                                         |
| Your System Reporting Tools                            |
| Naming Conventions                                     |
| Banner ODS Standards (ODSMGR Schema)                   |
| Front-End Views: Reporting Style                       |
| Front-End Views: Object: Access Style                  |
| Front-End Composite Tables                             |
| Indexes                                                |
| Administrative Standards (IA_ADMIN Schema)             |
| Administrative lables                                  |
| Meta Data Tables/Views                                 |
| Sequences                                              |
| Banner EDW Standards (EDWMGR/EDWSTG Schemas)           |

| Warehouse Tables        |  |  |  |  |  |  |  |  |  |  |  |  |  |  | . 1 | -34 | , |
|-------------------------|--|--|--|--|--|--|--|--|--|--|--|--|--|--|-----|-----|---|
| Sequences               |  |  |  |  |  |  |  |  |  |  |  |  |  |  | .1  | -35 | ) |
| Indexes and Constraints |  |  |  |  |  |  |  |  |  |  |  |  |  |  | . 1 | -35 | ) |

# Chapter 2 Banner to Banner ODS

| Implementation                                |         |
|-----------------------------------------------|---------|
| Partition Exchange Option                     |         |
| Prerequisite Tasks                            | 2       |
| Validation Table Data and Incremental Refresh | ;       |
| Product-Specific Information                  | 29      |
| Common                                        | 29      |
| List of Values for Parameters                 | 29      |
| Finance                                       | 3       |
| Transaction_History FIELD_CODE Explanation    | 3       |
| Student                                       | 4       |
| Extracting Student Data                       | 4       |
| Additional 'Zero' Record in Banner ODS Tables | 5<br>15 |
|                                               | 5       |
| Composite Views                               | 0       |

# Chapter 3 Administrative User Interface (Banner ODS and Banner EDW)

| Administrative User Interface URL                                   | ! |
|---------------------------------------------------------------------|---|
| Set up Users and PINS (Banner ODS and Banner EDW)                   | ; |
| Create Users and PINs                                               | } |
| Update Existing Users                                               | ŀ |
| Update User Roles                                                   | ŀ |
| Data Display Rules (Banner ODS)                                     | ; |
| Display Rule Information in Published Meta Data                     | } |
| Display Rule Cross Reference Chart                                  | ; |
| Set up a Display Rule                                               | 0 |
| Update Display Rules                                                | 3 |
| Duplicate Display Rules                                             | 4 |
| Reload using a Single Extract Transform and Load (ETL) Slot Process | 4 |

| Set up Fine-Grained Access Security (Banner ODS and Banner EDW)3-1                                                                                                    | 5                            |
|----------------------------------------------------------------------------------------------------|------------------------------|
| Set up and Maintain Organizational Areas.3-1Create a Banner ODS Organizational Area.3-1Update a Banner ODS Organizational Area.3-1Delete a Banner ODS Organizational Area.3-1Banner User ID Translations.3-1Create Banner User ID Translations.3-2Update Banner User ID Translations.3-2Delete Banner User ID Translations.3-2.3-2.3-2Delete Banner User ID Translations.3-2.3-2.3-2.3-3.3-2.3-4.3-2.3-5.3-2.3-6.3-2.3-7.3-2.3-7.3-2.3-7.3-2.3-7.3-2.3-7.3-2.3-7.3-2.3-7.3-2.3-7.3-2.3-7.3-2.3-7.3-2.3-7.3-2.3-7.3-2.3-7.3-2.3-7.3-2.3-7.3-2.3-7.3-2.3-7.3-2.3-7.3-2.3-7.3-2.3-7.3-2.3-7.3-2.3-7.3-2.3-7.3-2.3-7.3-2.3-7.3-2.3-7.3-2.3-7.3-2.3-7.3-2.3-7.3-2.3-7.3-2.3-7.3-2.3-7.3-2.3-7.3-2.3-7.3-2.3-7.3-2 | 7<br>8<br>9<br>9<br>20<br>21 |
| Set up Business Profiles                                                                                                    | 2                            |
| Create a Business Profile                                                                                                    | :3<br>:3<br>:4<br>:4         |
| Set up and Maintain Security Rules                                                                                                    | 25                           |
| Determine Data Security Requirements.                                                                                                    | :6<br>:6<br>:3<br>:3         |
| Security Predicates                                                                                                    | .7                           |
| Policy Management                                                                                                    | 8<br>8<br>9                  |
| Administrative User Interface Data Access                                                                                                    | 2                            |
| Set up and Synchronize Data (Banner ODS)                                                                                                    | 3                            |
| Set up and Synchronize Data (Banner EDW)                                                                                                    | 4                            |
| EDW EXTRACT PARAMETERS Parameter                                                                                                    | 5                            |
| Set up Parameters (Banner ODS and Banner EDW)                                                                                                    | 4                            |
| Update or Delete a Parameter                                                                                                    | 5                            |
| System Parameters                                                                                                    | 6                            |
| Schedule a Process (Banner ODS and Banner EDW)                                                                                                    | '0                           |
| Banner ODS Processes                                                                                                    | '1                           |
| Banner EDW Processes                                                                                                    | 2                            |
| Schedule a Single Process                                                                                                    | 5                            |
| Schedule Multiple Processes                                                                                                    | 6                            |
| View and Remove a Scheduled Process                                                                                                    | 8                            |
| Configure an Account and Stop a Running Job/Process                                                                                                    | 9                            |

| Configure a User Account to Kill a Job/Process                        | .3-79<br>.3-80 |
|-----------------------------------------------------------------------|----------------|
| Run a Process from Outside the Administrative UI                      | .3-81          |
| Set up Customized Scheduled Processes                                 | . 3-83         |
| Schedule a Process Parameters (Banner ODS and Banner EDW)             | . 3-90         |
| SUBPROCESS Parameter                                                  | . 3-93         |
| JOB Parameter                                                         | . 3-95         |
| ETL MAP PACKAGE Parameter                                             | .3-96          |
| ETL MAP PACKAGE LOAD PURGE Parameter                                  | . 3-98         |
| ETL MAP PACKAGE LOGIC Parameter                                       | .3-100         |
| ETL MAP PACKAGE RECONCILE LOGIC Parameter                             | .3-100         |
| ETL SLOT PACKAGE Parameter.                                           | .3-101         |
| ETL CONTROL GROUP Parameter                                           | .3-102         |
| PARAMETER Parameter                                                   | .3-104         |
| Cleansing (Banner EDW)                                                | .3-107         |
|                                                                       | 3 100          |
| Set up Descriptions for Code Values                                   | .3-109         |
| Set up Descriptions for Code values                                   | . 3-109        |
| Edit an Existing Code Value Description                               | .3-109         |
| Create a New Code Value Translation from Source Data                  | .3-111         |
| Edit Code Value Translation from Source Data                          | .3-112         |
| Change Multi_Source Records of the Cleansing Default Values Parameter | .3-113         |
|                                                                       | .3-119         |
| CLEANSING DATA ELEMENTS Parameter                                     | .3-119         |
| CLEANSING DEFAULT VALUES Parameter                                    | .3-120         |
| CLEANSING EFFECTIVE DATE ELEMENTS Parameter                           | .3-122         |
| CLEANSING PREFIX ELEMENTS Parameter                                   | .3-123         |
| CLEANSING RANGE ELEMENTS Parameter                                    | .3-125         |
| CLEANSING SOURCES Parameter                                           | .3-126         |
| List Events for a Banner EDW Star (Banner EDW)                        | .3-127         |
| Utilities (Banner ODS and Banner EDW)                                 | .3-128         |
| Report Banner ODS Source Change Table Counts.                         | .3-128         |
| Change Tables and Control Reports                                     | .3-128         |
| Synchronize Comments for a Single Reporting View                      | . 3-129        |
| Synchronize Comments for Multiple Reporting Views                     | .3-130         |
| Banner ODS Checks and Balances                                        | .3-130         |

vii

| Reconcile Multiple Banner ODS Tables                               | .3-131  |
|--------------------------------------------------------------------|---------|
| Reconcile a Single Banner ODS Table                                | .3-132  |
| Transfer Banner Fine-Grained Access                                | .3-133  |
| Banner EDW Checks and Balances                                     | .3-136  |
| Load Banner EDW Data Default Cleansing Values                      | .3-136  |
|                                                                    |         |
| View Control Reports (Banner ODS and Banner EDW)                   | .3-136  |
| Error Messages                                                     | .3-138  |
| Banner ODS Checks and Balances Process                             | .3-138  |
| Banner EDW Checks and Balances Process                             | .3-142  |
|                                                                    | .3-143  |
| Publish Meta Data (PUBLISH META DATA).                             | .3-144  |
| Reconcile (RECONCILE_JOB, RECONCILE_SINGLE_JOB)                    | .3-145  |
| Oracle Warehouse Builder Runtime Audit Browser Integration.        | .3-146  |
| Integration Setup                                                  | .3-146  |
| RAB Authentication                                                 | .3-147  |
|                                                                    |         |
| Set up E-mail Notification (Banner ODS and Banner EDW)             | .3-147  |
| Freeze Data Maintenance (Banner ODS and Banner EDW)                | .3-149  |
| Set up Banner ODS Freeze Data Lists                                | .3-149  |
| Add a Table/View to a Banner ODS Freeze Data List                  | .3-151  |
| Delete, Rename or Duplicate Banner ODS Freeze Data                 | .3-153  |
| Freeze a Single Banner ODS Table/View                              | .3-154  |
| Freeze Multiple Banner ODS Tables/Views at the Same Time           | .3-155  |
| Update or Freeze Recurring Banner ODS Data                         | .3-156  |
| Update Banner ODS Daily                                            | .3-156  |
| Update Banner ODS on Specific Dates and Times                      | .3-157  |
| Freeze or Snapshot Banner EDW Business Concept                     | . 3-158 |
| Meta Data (Banner ODS and Banner EDW)                              | .3-159  |
|                                                                    | 2 162   |
|                                                                    | 2 462   |
|                                                                    | . 3-102 |
|                                                                    | .3-162  |
| Meta Data Parameter Set up for Publishing Reports                  | .3-163  |
| Configure Publishing Parameters and Create Meta Data Web Directory | .3-164  |
|                                                                    | .3-167  |
| Add Target Views and Target Columns                                | .3-168  |
| Edit Target Views and Target Columns                               | .3-169  |

| Synchronize Meta Data Comments with Reporting Views                                                                                                    | 69                                                                                                    |
|----------------------------------------------------------------------------------------------------|----------------------------------------------------------------------------------------------------|
| Delete Local Target Properties                                                                                                    | 70                                                                                                    |
| Delete Local Target Columns                                                                                                    | 71                                                                                                    |
| Edit Source Meta Data Properties                                                                                                    | 72                                                                                                    |
| Add Source Names and Source Columns                                                                                                    | 73                                                                                                    |
| Edit Source Names and Source Columns                                                                                                    | 74                                                                                                    |
| Delete Local Source Properties                                                                                                    | 74                                                                                                    |
| Delete Local Source Columns                                                                                                    | 75                                                                                                    |
| Add and Delete Source to Target Meta Data Local Mappings                                                                                                    | 76                                                                                                    |
| Import Target and Source Meta Data                                                                                                    | 77                                                                                                    |
| CSV Export                                                                                                    | 78                                                                                                    |
|                                                                                                    |                                                                                                    |
| Publish Meta Data from the Administrative UI                                                                                                    | 79                                                                                                    |
| Publish Meta Data for an Entire Subject Area                                                                                                    | 79                                                                                                    |
| Publish Meta Data for One Source or Target                                                                                                    | 80                                                                                                    |
|                                                                                                    |                                                                                                    |
|                                                                                                    |                                                                                                    |
| Publish Meta Data Reports                                                                                                    | 80                                                                                                    |
| Publish Meta Data Reports                                                                                                    | <b>80</b><br>81                                                                                                    |
| Publish Meta Data Reports                                                                                                    | <b>80</b><br>81<br>81                                                                                                    |
| Publish Meta Data Reports                                                                                                    | 80<br>81<br>81<br>81                                                                                                    |
| Publish Meta Data Reports                                                                                                    | 80<br>81<br>81<br>81<br>82                                                                                                    |
| Publish Meta Data Reports                                                                                                    | 80<br>81<br>81<br>81<br>82<br>82                                                                                                    |
| Publish Meta Data Reports       .3-1         Publish Meta Data by Scheduling a Process       .3-1         Publish Meta Data from the Command Line       .3-1         View Published Meta Data       .3-1         Reporting View Meta Data       .3-1         Composite View Meta Data       .3-1         Metamodel       .3-1                                                                                                    | 80<br>81<br>81<br>81<br>82<br>82<br>83                                                                                                    |
| Publish Meta Data Reports       .3-1         Publish Meta Data by Scheduling a Process       .3-1         Publish Meta Data from the Command Line       .3-1         View Published Meta Data       .3-1         Reporting View Meta Data       .3-1         Composite View Meta Data       .3-1         Metamodel       .3-1         Banner ODS Meta Data Object Types       .3-1                                                                                                    | <ul> <li>80</li> <li>81</li> <li>81</li> <li>81</li> <li>82</li> <li>82</li> <li>83</li> <li>84</li> </ul>                                                 |
| Publish Meta Data Reports       .3-1         Publish Meta Data by Scheduling a Process       .3-1         Publish Meta Data from the Command Line       .3-1         View Published Meta Data       .3-1         Reporting View Meta Data       .3-1         Composite View Meta Data       .3-1         Metamodel       .3-1         Banner ODS Meta Data Object Types       .3-1         Banner EDW Meta Data Object Types       .3-1                                                                                                    | <ul> <li>80</li> <li>81</li> <li>81</li> <li>81</li> <li>82</li> <li>82</li> <li>83</li> <li>84</li> <li>85</li> </ul>                                     |
| Publish Meta Data Reports       .3-1         Publish Meta Data by Scheduling a Process       .3-1         Publish Meta Data from the Command Line       .3-1         View Published Meta Data       .3-1         Reporting View Meta Data       .3-1         Composite View Meta Data       .3-1         Metamodel       .3-1         Banner ODS Meta Data Object Types       .3-1         Source Meta Data Tables       .3-1                                                                                                    | <ul> <li>80</li> <li>81</li> <li>81</li> <li>81</li> <li>82</li> <li>82</li> <li>83</li> <li>84</li> <li>85</li> <li>85</li> </ul>                         |
| Publish Meta Data Reports       .3-1         Publish Meta Data by Scheduling a Process       .3-1         Publish Meta Data from the Command Line       .3-1         View Published Meta Data       .3-1         Reporting View Meta Data       .3-1         Composite View Meta Data       .3-1         Metamodel       .3-1         Banner ODS Meta Data Object Types       .3-1         Source Meta Data Tables       .3-1         Source Meta Data Tables       .3-1                                                                                                    | <ul> <li>80</li> <li>81</li> <li>81</li> <li>81</li> <li>82</li> <li>82</li> <li>83</li> <li>84</li> <li>85</li> <li>85</li> <li>87</li> </ul>             |
| Publish Meta Data Reports       .3-1         Publish Meta Data by Scheduling a Process       .3-1         Publish Meta Data from the Command Line       .3-1         View Published Meta Data       .3-1         Reporting View Meta Data       .3-1         Composite View Meta Data       .3-1         Metamodel       .3-1         Banner ODS Meta Data Object Types       .3-1         Banner EDW Meta Data Object Types       .3-1         Source Meta Data Tables       .3-1         Source and Target Meta Data Tables       .3-1                                                                                                    | <ul> <li>80</li> <li>81</li> <li>81</li> <li>81</li> <li>82</li> <li>82</li> <li>83</li> <li>84</li> <li>85</li> <li>85</li> <li>87</li> <li>90</li> </ul> |
| Publish Meta Data Reports       .3-1         Publish Meta Data by Scheduling a Process       .3-1         Publish Meta Data from the Command Line       .3-1         View Published Meta Data       .3-1         Reporting View Meta Data       .3-1         Composite View Meta Data       .3-1         Metamodel       .3-1         Banner ODS Meta Data Object Types       .3-1         Source Meta Data Tables       .3-1         Source and Target Meta Data Tables       .3-1         Reporting Meta Data Tables       .3-1         Source and Target Meta Data Tables       .3-1         Source and Target Meta Data Views       .3-1 | <ul> <li>80</li> <li>81</li> <li>81</li> <li>82</li> <li>82</li> <li>83</li> <li>84</li> <li>85</li> <li>85</li> <li>87</li> <li>90</li> <li>93</li> </ul> |
| Publish Meta Data Reports       .3-1         Publish Meta Data by Scheduling a Process       .3-1         Publish Meta Data from the Command Line       .3-1         View Published Meta Data       .3-1         Reporting View Meta Data       .3-1         Composite View Meta Data       .3-1         Metamodel       .3-1         Banner ODS Meta Data Object Types       .3-1         Banner EDW Meta Data Object Types       .3-1         Source Meta Data Tables       .3-1         Source and Target Meta Data Tables       .3-1         Reporting Meta Data Views       .3-1                                                        | 80<br>81<br>81<br>82<br>82<br>83<br>84<br>85<br>85<br>85<br>87<br>90<br>93                                                                                 |
| Publish Meta Data Reports       .3-1         Publish Meta Data by Scheduling a Process       .3-1         Publish Meta Data from the Command Line       .3-1         View Published Meta Data       .3-1         Reporting View Meta Data       .3-1         Composite View Meta Data       .3-1         Metamodel       .3-1         Banner ODS Meta Data Object Types       .3-1         Banner EDW Meta Data Cobject Types       .3-1         Source Meta Data Tables       .3-1         Source and Target Meta Data Tables       .3-1         Web Tailor Administration       .3-1                                                       | 80<br>81<br>81<br>82<br>82<br>83<br>84<br>85<br>85<br>85<br>87<br>90<br>93<br><b>99</b>                                                                    |

# Chapter 4 Data Models (Banner ODS)

| Entity Relationship Diagrams (ERD) | -1 |
|------------------------------------|----|
| ERD Relationship Legend            | -2 |
| Identifying Relationships          | -2 |

| Optional Non-Identifying Relationship | .4-4<br>.4-4 |
|---------------------------------------|--------------|
| Accounts Receivable                   | .4-6         |
| Receivable Customer                   | .4-6<br>.4-7 |
| Advancement                           | .4-8         |
| Advancement Prospect                  | .4-8         |
| Advancement Rating                    | .4-9         |
| Annual Giving                         | .4-10        |
| Campaign Giving History               | .4-11        |
| Constituent                           | .4-12        |
| Constituent Entity                    | .4-13        |
| Designation Giving History            | .4-14        |
|                                       | .4-15        |
|                                       | .4-16        |
| Pleage                                | .4-17        |
| Common                                | .4-18        |
| Event                                 | .4-18        |
|                                       | .4-19        |
|                                       | .4-20        |
|                                       | .4-21        |
|                                       | .4-22        |
|                                       | .4-23        |
|                                       | .4-24        |
| Finance                               | .4-25        |
| Budget Availability Ledger.           | .4-25        |
| Budget Detail                         | .4-26        |
|                                       | .4-27        |
|                                       | .4-28        |
|                                       | .4-29        |
|                                       | .4-30        |
| Grant and Project                     | 4-32         |
| Grant Ledger                          | 4-33         |
|                                       | .4-34        |
| Operating Ledger                      | .4-35        |
| Purchasing Payable.                   | .4-36        |
| Transaction History                   | . 4-37       |
| Financial Aid                         | .4-38        |
| Financial Aid Application             | . 4-38       |
| Financial Aid Award and Disbursement. | .4-39        |
| Financial Aid Fund                    | .4-40        |
| Human Resources                       | .4-41        |
| Employee                              | 4-41         |
| Human Resource Application            | .4-42        |

| Human Resource Faculty   |   |   | • |   | • | • |   |   | • | • | • | • |   | • |   |   |   |   | • | • | • |   |   | • |   |   |   | - | .4-43 |
|--------------------------|---|---|---|---|---|---|---|---|---|---|---|---|---|---|---|---|---|---|---|---|---|---|---|---|---|---|---|---|-------|
| Payroll                  |   |   |   |   | • | • |   | • | • | • | • | • | • | • | • | • |   |   | • | • | • |   |   | • |   |   | • | • | .4-44 |
| Position                 |   |   |   |   |   |   |   |   |   |   |   | • |   |   |   |   |   |   |   |   | • |   |   |   |   |   |   | • | .4-45 |
| Student                  |   |   |   |   |   |   |   |   |   |   |   |   |   |   |   |   |   |   |   |   |   |   |   |   |   |   |   |   | .4-46 |
| Active Registration      |   |   |   |   |   |   |   |   |   |   |   |   |   |   |   |   |   |   |   |   |   |   |   |   |   |   |   |   | .4-46 |
| Admissions Application . |   |   |   |   |   |   |   |   |   |   |   |   |   |   |   |   |   |   |   |   |   |   |   |   |   |   |   |   | .4-47 |
| Advisor Student List     |   |   |   |   |   |   |   |   |   |   |   |   |   |   |   |   |   |   |   |   |   |   |   |   |   |   |   |   | .4-48 |
| Course Catalog           |   |   |   |   |   |   |   |   |   |   |   |   |   |   |   |   |   |   |   |   |   |   |   |   |   |   |   |   | .4-49 |
| Enrollment Management    |   | • | • | • |   |   |   | • |   | • | • | • |   | • | • |   |   |   | • | • | • |   |   | • |   |   |   | • | .4-50 |
| Faculty Assignment       |   |   |   |   |   |   |   |   |   |   |   |   |   |   |   |   |   |   |   |   |   |   |   |   |   |   |   |   | .4-51 |
| Government Reporting .   |   |   |   |   |   |   |   |   |   |   |   | • |   |   |   |   |   |   |   |   |   |   |   |   |   |   |   |   | .4-52 |
| Recruitment Information. |   |   |   |   |   |   |   |   |   |   |   |   |   |   |   |   |   |   |   |   |   |   |   |   |   |   |   |   | .4-53 |
| Residential Life         |   |   |   |   |   |   |   |   |   |   |   |   |   |   |   |   |   |   |   |   |   |   |   |   |   |   |   |   | .4-54 |
| Schedule Offering        |   | • | • |   | • |   |   |   |   |   |   | • | • | • | • |   |   |   |   |   | • |   |   |   |   |   |   | • | .4-55 |
| Student Detail           | • | • | • | • | · | • | • | • | • | • | • | - | • | • | • | • | • | • | • | · |   | • | • | • | • |   | • | • | .4-56 |
| Reporting Views          | • | • | • | • | • | • | • | • | • |   | • | • | • | • | • | • | • | • | • | • | • | • | • | • | • | • | • | • | .4-57 |
| List of Value Views      |   |   |   |   |   |   |   |   |   |   |   |   |   |   |   |   |   |   |   |   |   |   |   |   |   |   |   |   | .4-57 |

# Chapter 5 Third Party Reporting Tools (Banner ODS and Banner EDW)

| Cognos 8 Business Intelligence                       |
|------------------------------------------------------|
| Cognos 8 Business Intelligence (Banner ODS)          |
| Framework Manager models                             |
| Lists of Values                                      |
| Cognos 8 Business Intelligence (Banner EDW)          |
| Framework Manager Models                             |
| Cognos 8 Security Integration                        |
| Cognos Authorization and Fine-Grained Access         |
| Cognos and BPRA Authorization                        |
|                                                      |
| Cognos Branch and Merge Functionality                |
| Branch Process                                       |
| Create a New Package                                 |
| Transaction History Tracking Process 5-43            |
| View and Save Transaction History                    |
| Play Back Transactions From a Log File               |
|                                                      |
| Oracle Business Intelligence Discoverer (Banner ODS) |
| Delivered EULs                                       |

April 2009

| Lists of Values                |  |  |  |  |  |  |  |  |  |  |  |  | . 5-46 |
|--------------------------------|--|--|--|--|--|--|--|--|--|--|--|--|--------|
| Lists of Values – Item Classes |  |  |  |  |  |  |  |  |  |  |  |  | . 5-46 |
| Conditions                     |  |  |  |  |  |  |  |  |  |  |  |  | . 5-51 |
| Date Hierarchies               |  |  |  |  |  |  |  |  |  |  |  |  | . 5-52 |

# Chapter 6 Business Concepts (Banner ODS and Banner EDW)

| Banner ODS Business Concepts | <br>6-2            |
|------------------------------|--------------------|
| Diagrams                     | <br>.6-4           |
| Accounts Receivable          | <br>6-5            |
| Receivable Customer          | <br>.6-5           |
| Receivable Revenue           | <br>.6-6           |
| Advancement                  | <br>.6-7           |
| Advancement Prospect         | <br>.6-7           |
| Advancement Rating           | <br>.6-8           |
|                              | <br>.6-9           |
|                              | <br>6 11           |
|                              | <br>.0-11<br>6 12  |
|                              | <br>6 13           |
| Giff                         | <br>6_14           |
| Organizational Constituent   | <br>6-15           |
| Pledae                       | <br>6-16           |
|                              | <br>6 47           |
|                              | <br>.0-17          |
|                              | <br>.6-17          |
|                              | <br>.6-18          |
|                              | <br>6 20           |
|                              | <br>6 21           |
|                              | <br>.0-21<br>6.22  |
| Relationship                 | <br>6_23           |
|                              | <br>.0-23          |
|                              | <br>. 6-24         |
| Budget Availability Ledger.  | <br>.6-24          |
| Budget Detail                | <br>. 6-25         |
| Encumbrance                  | <br>.6-26          |
|                              | <br>.6-27          |
|                              | <br>.6-28          |
|                              | <br>.6-29          |
|                              | <br>.6-30          |
|                              | <br>.6-31          |
|                              | <br>.0-32          |
|                              | <br>.ບ-ວວ<br>ຄ.ວ.4 |
|                              | <br>0-34           |
|                              | <br>.ບ-ວວ          |

| Transaction History                                                               |
|-----------------------------------------------------------------------------------|
| Financial Aid                                                                     |
| Financial Aid Application                                                         |
| Financial Aid Award and Disbursement                                              |
| Financial Aid Fund                                                                |
| Human Resources                                                                   |
| Employee                                                                          |
| Human Resource Faculty                                                            |
| Human Resource Application                                                        |
| Payroll                                                                           |
| Position                                                                          |
| Student                                                                           |
| Active Registration                                                               |
| Admissions Application                                                            |
| Advisor Student List                                                              |
| Course Catalog                                                                    |
| Enrollment Management                                                             |
| Faculty Assignment                                                                |
| Government Reporting                                                              |
| Recruitment Information.                                                          |
| Residential Life                                                                  |
| Schedule Offering                                                                 |
| Student Detail                                                                    |
|                                                                                   |
| Banner EDW Business Concepts                                                      |
| PM Impact Of Aid On New Enrollment                                                |
| Populations included in PM Impact of Aid on New Enrollment business concept. 6-58 |
| Filters and Indicators                                                            |
| Snapshot – PM Impact Of Aid On New Enrollment                                     |
| PM Manage Applicants                                                              |
| Snapshot – PM Manage Applicants                                                   |
|                                                                                   |
|                                                                                   |

# Chapter 7 Star Schema Data Models (Banner EDW)

| Star schema                           |
|---------------------------------------|
| Snapshot stars                        |
| Operational stars                     |
| Fact and dimension tables             |
| /iew fact and dimension tables        |
| Banner EDW snapshot stars             |
| Academic Program Course snapshot star |

| Advancement Gift snapshot star                          |
|---------------------------------------------------------|
| Course Registration snapshot star                       |
| Employee snapshot star                                  |
| Employee Degree snapshot star                           |
| Employee Position snapshot star                         |
| Employment Application snapshot star                    |
| Enrollment snapshot star                                |
| Financial Aid Pre-Student snapshot star                 |
| Financial Aid Student snapshot star                     |
| General Ledger snapshot star                            |
| Graduation Completion snapshot star                     |
| Grant and Project snapshot star                         |
| Operating Ledger snapshot star                          |
| Receivable Customer snapshot star                       |
| Receivable Revenue snapshot star                        |
| Recruiting and Admission snapshot star                  |
| Banner EDW baseline operational stars                   |
| Administrator operational star                          |
| Admissions Application operational star                 |
| Admissions Recruitment operational star                 |
| Application Attribute operational star                  |
| Application Cohort operational star                     |
| Application Decision operational star                   |
| Application Rating operational star                     |
| Application Requirement operational star                |
| Contact operational star                                |
| Financial Aid Application operational star              |
| Financial Aid Award By Academic Period operational star |
| Financial Aid Award By Aid Year operational star.       |
| Hold operational star                                   |
| Institution operational star                            |
| Interest operational star                               |
| Post Secondary School operational star                  |
| Prospective Student operational star                    |
| Recruitment Attribute operational star                  |
| Recruitment Cohort operational star                     |

| Secondary School Subject operational star | 7-78 |
|-------------------------------------------|------|
| Test operational star                     | 7-80 |

# Chapter 8 Cubes (Banner EDW)

| Load Cubes                                                |
|-----------------------------------------------------------|
| Load Process                                              |
| Modify Delivered Cubes                                    |
| Modify a Cube                                             |
| Hide Attributes in a Cube                                 |
| Delete an Attribute in Cognos Model File                  |
| Add/Change a Hierarchy within Delivered Cognos Model File |
| Category Counts in Cubes                                  |
| Use Reports to View Cubes                                 |
| Cube Reports                                              |
| Academic Program Course                                   |
| Admissions Counselor                                      |
| Admissions Counselor – Current Academic Period            |
| Advancement Gift                                          |
| Aid Impact Analysis Cube                                  |
| Aid Impact Analysis Cube - Current Academic Period        |
| Award Analysis Cube                                       |
| Award Analysis Cube - Current Academic Period             |
| Course Registration                                       |
| Employee                                                  |
| Employee Degree                                           |
| Employee Position                                         |
| Employment Application                                    |
| Enrollment                                                |
| Financial Aid Pre-Student                                 |
| Financial Aid Student                                     |
| General Ledger                                            |
| General Ledger by Event                                   |

| Braduation Completion    | 51 |
|--------------------------|----|
| Grant and Project        | 53 |
| Operating Ledger         | 56 |
| Receivable Customer      | 58 |
| Receivable Revenue       | 60 |
| Recruiting and Admission | 62 |

# Chapter 9 Self-Service Reporting (Banner ODS)

| Navigation Quick Reference               |
|------------------------------------------|
| Search Criteria Page                     |
| Recommended and Required Search Criteria |
| Dependant Search Criteria Filters        |
| List of Values Search Criteria Filters   |
| Show SQL                                 |
| List Page                                |
| Export                                   |
| Email                                    |
| Individual                               |
| Entire List                              |
| Sort                                     |
| Records Per Page (Display Setting)       |
| Access Detail Reports                    |
| Detail Reports Page                      |
| Detail Reports Drop-down List            |
| Sort                                     |
| Export                                   |
| Query Search Criteria                    |
| Search Rules                             |
| Create and Save a Search Rule            |
| Load a Search Rule                       |
| Update a Search Rule                     |
| Save as Another Search Rule (Save As)    |

| Rename a Search Rule                            |
|-------------------------------------------------|
| Delete a Search Rule                            |
| Banner ODS Populations                          |
| Create Banner ODS Populations                   |
| Refresh (Update) Banner ODS Populations         |
| Delete a Banner ODS Population                  |
| Use Populations with Banner ODS                 |
| Report Templates                                |
| Accounts Receivable Report Templates            |
| Receivable Customer                             |
| Advancement Report Templates                    |
| Advancement Person                              |
| Finance Report Templates                        |
| General Ledger                                  |
| Financial Aid Report Templates                  |
| Financial Aid Awards                            |
| Human Resources Report Templates                |
| Employee                                        |
| Student Report Templates                        |
| Advisor's Students                              |
| Admissions Application                          |
|                                                 |
| Self-Service Reporting Configuration Parameters |
| Security                                        |
| Oracle Account Security                         |
| Authentication                                  |
| Authorization                                   |
|                                                 |
| Other Security Options                          |

# Chapter 10 Indexes (Banner ODS and Banner EDW)

Glossary

Index

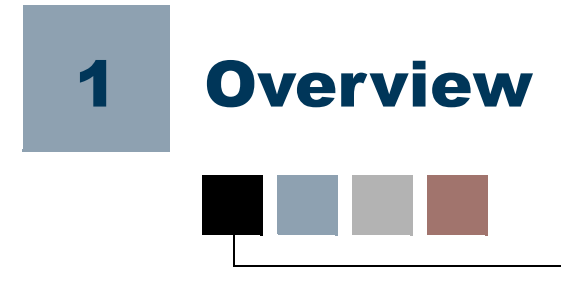

The Banner Operational Data Store (Banner ODS) and Banner Enterprise Data Warehouse (Banner EDW) allow your institution to accumulate vast amounts of data that, when properly aggregated, contain valuable information on institutional performance. Ideally, your institution would transform this data into information and knowledge that can be used to support your decision-making processes.

Using this solution, your institution can take full advantage of the data stored in your source system by turning it into applied knowledge that can help you make informed decisions, guide strategic institutional planning and forecasting based on analysis of historical trends, and enhance institutional performance.

# **Related Documentation**

In addition to the Banner ODS and Banner EDW *Handbook*, the following documentation is available:

*Release Guide* - description of each enhancement and problem resolution included in the current release.

*Installation Guide* or *Upgrade Guide* – a technical guide to support your institution's conversion to the newest release.

*GTVSDAX Handbook* – for Banner clients, a user/technical/reference manual describing the setup and use of the Concept/Crosswalk Validation Form (GTVSDAX), which is used with the Object:Access views.

*Banner Documentation Bookshelf Getting Started Guide* – directs you to SunGard Higher Education documentation for your source system.

# **Online Help**

Online help is available from any web page with a help link in the upper right-hand corner of the Administrative User Interface pages. When you select the **Help** link, the corresponding help page open. An example page appears below:

| $\overline{\ }$                               |                                                                                                    |                                                                                                    | /                                                                                                    |
|-----------------------------------------------|----------------------------------------------------------------------------------------------------|----------------------------------------------------------------------------------------------------|----------------------------------------------------------------------------------------------------|
| Di                                            | spay Rule Cross R                                                                                                    | eference Chart                                                                                                    |                                                                                                    |
| Ea<br>Dis<br>as <mark>r</mark><br>Thi<br>pai  | Opens online<br>help navigation<br>eatures: help TOC,<br>Index, Search<br>(see screen below).                                                                                                    | by a set of records on MGRSDA<br>ce Chart to identify display rule v<br>erence Chart lists all views, table<br>SDAX table. The chart enables y                                                                                                    | Prints the<br>displayed<br>help topic.                                                                                  |
| vall<br>imp<br>the<br>he                      | oacted if changes are ma<br>chart that are followed b                                                                                                    | Per to retrieve the data, and how y<br>de to the display rules on MGRS<br>iy an asterisk (*) indicate user de                                                                                                    | our solution is<br>DAX. The codes on<br>fined rules that can                                                            |
| 20                                            | changed to letch the EXI                                                                                                    | TERNAL_CODE or REPORTING                                                                                                    | DATE.                                                                                                    |
| The<br>loc<br>car<br>Ref<br>Mic<br>you        | e information on the Displ<br>ations: in the business d<br>h select the following link<br>ference Chart help web p<br>crosoft Excel or a similar<br>ur needs.                                                                | IERNAL_CODE or REPORTING_<br>lay Rule Cross Reference Chart i<br>efinitions and slotted views in the<br>from the Administrative UI Displa<br>age: Cross Reference Chart. The<br>application. Reorganize the colu                                     | DATE.<br>s available in two<br>meta data, or you<br>ay Rule Cross<br>chart opens in<br>mns to best suit                 |
| The<br>loc<br>car<br>Ret<br>Mic<br>you<br>A c | e information on the Displ<br>ations: in the business d<br>in select the following link<br>ference Chart help web p<br>crosoft Excel or a similar<br>ur needs.<br>description of each colum<br>bears below:                  | IERNAL_CODE or REPORTING_<br>lay Rule Cross Reference Chart i<br>efinitions and slotted views in the<br>from the Administrative UI Displa<br>age: Cross Reference Chart. The<br>application. Reorganize the colu<br>in on the Display Rule Cross Ref | DATE.<br>s available in two<br>meta data, or you<br>ay Rule Cross<br>chart opens in<br>mns to best suit<br>erence Chart |
| The<br>loc<br>car<br>Ref<br>you<br>you<br>app | e information on the Displ<br>ations: in the business d<br>n select the following link<br>ference Chart help web p<br>crosoft Excel or a similar<br>ur needs.<br>description of each colum<br>bears below:<br>lescriptions.► | IERNAL_CODE or REPORTING_<br>lay Rule Cross Reference Chart i<br>efinitions and slotted views in the<br>from the Administrative UI Displa<br>age: Cross Reference Chart. The<br>application. Reorganize the colu<br>on on the Display Rule Cross Ref | DATE.<br>s available in two<br>meta data, or you<br>ay Rule Cross<br>chart opens in<br>mns to best suit<br>erence Chart |

Select the icon in the upper right-hand corner to print a hardcopy version of the help topic. Select the icon in the upper left-hand corner to open a table of contents of all online help topics. The example page below shows an opened table of contents, and explains additional online help features.

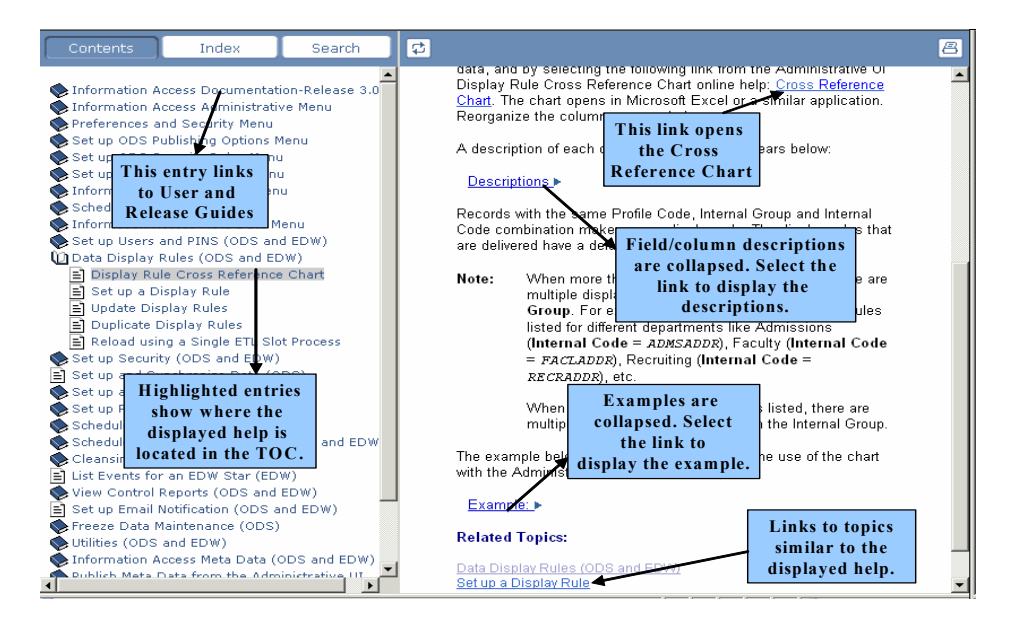

### Navigation

The help page that is open on the right, is highlighted in the table of contents on the left.

All blue, underlined text in the help is a link to open another file or help page, or to open a drop-down list of examples or field/column descriptions.

### **Documentation**

All documentation for the current release is available through the online help. Select the "BPRA Documentation" entry (the first entry in the table of contents) to display a list and description of our current documentation. Select the link to open the corresponding guide.

# Banner Performance Reporting and Analytics Data Flow

Higher Education is facing a variety of pressures that tie to how well institutions measure, account for, and improve performance. In order to achieve their institutional mission colleges and universities must define their business objectives to address and combat these pressures such as:

- Increase Operational Efficiency maintain costs
- Maximize Funding respond timely and appropriately to ensure revenue opportunities Optimize Accountability legislative reporting, accreditation, budgetary reporting
- Increase Competitive Positioning Institutional rankings, align curriculum to constituents demands

The common component to measure, account for and improve performance is timely access to accurate information. This means access to information that contains details for staff while providing summary information, trends, and analytics for operations to management and visibility into progress towards institutional goals and objectives at the executive level.

Banner Performance Reporting and Analytics is our foundation that enables all levels of staff to *create their own reports, analytics and ad-hoc queries* 

- Creates a single version of the truth data warehouse with pre-built data integration with Banner provide data integrity, security, quality, and accuracy. Create a single, trusted source of institutional data enterprise-wide, quickly and easily.
- **Designed for Higher Education** data warehouse configures data to answer key questions across wide range of institutional processes. View your performance from summary through to detail, from any perspective, or across departments.

- Short time to results rapid deployment gives you answers to key questions in the shortest time, provides quick wins and minimize impact on your infrastructure
- An **institution-wide solution** that can be implemented in phases, all at once or just for a single organization or business function.

**ODS and EDW – The Foundation** 

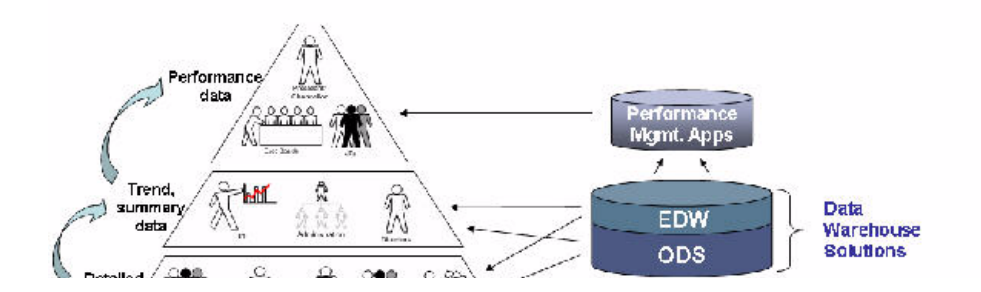

The Banner Operational Data Store (Banner ODS) eases ad-hoc reporting and ensures consistent reporting results. It contains comprehensive information for all Banner modules, organized into simplified business concepts to simplify data access.

# **Banner Operational Data Store**

The Banner Operational Data Store (Banner ODS) enables you to extract information from your administrative systems, reorganize the information into a simplified format, and then store the information in Banner ODS database where end users can create and deploy operational and ad hoc reports.

Banner ODS provides an extensive and flexible data store and business organized reporting views with fewer columns and improved performance. You can use these views alone, or in combination with other views. SunGard Higher Education also uses the Cognos8 Studio or Oracle Discoverer reporting tool to deliver an enterprise business area with many prejoined conditions to enhance operational and ad hoc reporting.

# Why Use a Banner Operational Data Store?

A Banner ODS produces standard and custom reports without the typical overhead associated with a transactional system. A Banner ODS system is built specifically to manage the complex queries associated with institutional report generation.

A Banner ODS also provides the ability to select point-in-time, or frozen data. For example, many institutions close the course refund period three weeks from the start of an academic period; you can select specific data as of this date and use the data from this time frame in your reports. This provides an accurate count of full-time enrollment, or the amount of revenue generated to this point-in-time.

The performance advantages associated with a Banner ODS are perhaps the greatest benefit not only for Banner ODS system, but also for the administrative source system. Banner ODS is designed and built specifically for query purposes. This design results in faster query times in addition to increased load balancing on the administrative system. Most upgrades to the administrative system do not affect Banner ODS.

# **Data Store vs. Data Warehouse**

Banner Enterprise Data Warehouse (Banner EDW) is the second solution, and provides additional reporting capabilities beyond what are provided in Banner ODS. Banner ODS contains current operational data formatted to ease ad hoc reporting, whereas Banner EDW contains detailed, historical data transformed into formats to support ease of analytical reporting and analysis. Extract, Transfer, and Load (ETL) facilities move data from Banner ODS to Banner EDW, providing consistency between the reporting solutions. The data being reported at different levels throughout your organization is synchronized with your SunGard Higher Education administrative systems, Banner ODS, and Banner EDW. If a president or department head needs to compare enrollments between spring and fall semesters, they could easily generate the report with Banner ODS. But, if that president needs to compare enrollment numbers from 1990 through 2004 against GPAs by demographics, they would graph that information with specified drill-downs using the information within Banner EDW.

# **Banner Enterprise Data Warehouse**

Banner EDW gives decision makers at every level of the institution access to enterprisewide analytical data so that they can proactively plan business activities. Banner EDW complements Banner ODS by providing operational stars that are meant to be refreshed on a regular basis like the Banner ODS. Banner EDW extends the capability of Banner ODS by providing snapshot stars, which are historical snapshots of institutional metrics and measures at a point in time. This complete solution pairs the industry-leading Cognos analytic tools with Banner EDW to significantly improve institutional effectiveness and decision making.

Banner EDW is integrated with the Online Analytical Processing (OLAP) capabilities of the Cognos toolset. Banner EDW includes prebuilt, pretested cubes that enable you to analyze key performance data from multiple perspectives with sub-second response time and without building custom data cubes on your own. The combination of prebuilt, higher education specific cubes and the powerful analytical capabilities provide immediate value making it easier to follow trends, spot anomalies, compare information, and make informed decisions about and for students, faculty, administrators, alumni, and other constituents.

### Why use a Banner Enterprise Data Warehouse?

SunGard Higher Education designed Banner EDW to store data that is fed to it from Banner ODS. The data is stored on a relational database for the Banner ODS and on multidimensional database for the Banner EDW. The data moved into the Banner EDW is cleansed and restructured to support queries, summaries, and analyses, or to do operational reporting.

Banner EDW presents a coherent picture of business conditions at a single point-in-time for comparative reporting for significant events like census dates or to complement Banner ODS by providing operational stars that are refreshed on a regular basis like Banner ODS. Both sets of stars provided are paired with the industry-leading Cognos analytic tools to significantly improve institutional effectiveness and decision making.

The information flow from the source to Banner EDW appears below:

# Banner Operational Data Store Architecture

The Banner Operational Data Store (Banner ODS) is designed to extract information from a source system such as Banner, and reformat the tables into a simplified set of tables to allow for quick and easy reporting. The concept is based on Banner Object:Access approach of grouping complex and normalized source tables into a series of more simplified, denormalized tables that are grouped by concept as in the Personal Demographic data example below:

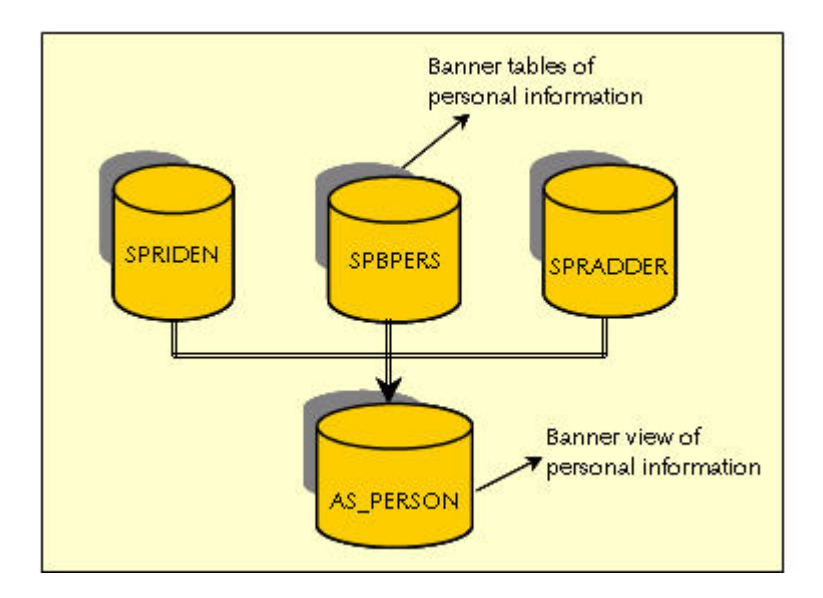

To properly access the data from Banner tables above for reporting, you need to understand the rules used to store the data in each table, as well as the rules used to properly join the tables. These tables are some of the most commonly used tables in Banner for extracting person related information. Following are some examples.

#### Examples:

#### SPRIDEN

- Must be checked for a value of null to retrieve the most current record
- ENTITY\_IND must be checked for a Person or Corporation (though for Advancement this is Person or Organization)
- Must be "driving table" in FROM clause

#### **SPBPERS**

- Join with SPRIDEN via PIDM column
- Outer Join must be used or omitted based on need

#### SPRADDR

- Join with SPRIDEN via PIDM column
- Outer Join must be used or omitted based on need
- STATUS\_IND must be checked for active record
- FROM\_DATE and TO\_DATE must be checked for current date range allowing for NULL values to be included
- Highest or Lowest SEQ\_NO within ADDRESS\_TYPE must be used based on need

1-7

• ADDRESS\_TYPE must be checked against a hierarchy of values to ensure that no more than one address is retrieved

You can access Banner information without understanding the complexities of the data structure because you can retrieve the data from the view. This method provides basic data access, but performance and non-Banner data integration issues are not addressed within Banner database.

# **Extract, Transform and Load Process**

Banner ODS, and its associated data replication process, simplify reporting by replicating data onto a separate database apart from the production environment. This process is called the Extract, Transform, and Load (ETL) process.

Banner ODS uses the ETL process to extract data from the source database, transform the data, and loads it into Banner ODS. All ETL activities are performed from within Oracle PL/SQL packages, and deployed into Banner ODS database schema. The PL/SQL packages are created using Oracle Warehouse Builder (OWB). These packages are scheduled and run via the DBMS\_JOBS queue in Oracle. You can submit and monitor the jobs using the Administrative User Interface. Typically referred to as 'mappings', the packages, when executed, delete, update and load data from the source to the composite tables based on the type of mappings executed.

#### 텛 Note

Banner and Banner ODS database instances should reside on separate servers and connect through a database link.

The source Oracle database is the database from which the source information, such as Banner, is derived. The source and Banner ODS database instances should reside on separate servers and connect through a database link.

During the initial load of Banner ODS, data is extracted from the source Oracle database using Oracle views that include specific business logic such as Enrolled or In State Resident indicators. The extracted data is then migrated into denormalized composite tables within Banner ODS. These composite tables represent a conceptual organizational structure, such as a Student, an Employee, or a Receivable Customer. To provide for data value security, the Administrative UI allows you to create Oracle Fine Grained Access rules and apply them to the composite tables to prevent information from being viewed without authorization.

The final layer of data access is the reporting views. These views allow calculated columns and increased flexibility in managing what data the end users can access. In select instances, such as the slotted concepts, data display rules are applied to user and institution profiles which filter out unwanted data.

To ensure that the data is current, you can incrementally refresh Banner ODS on a scheduled basis. OWB packages combine the business logic views with the change tables

located in the product schemas to determine what updates are applied to Banner ODS composite tables.

You can manage all data loads and updates. Fine grained access rules, meta data management, data display rules and freeze data processing are managed with the Administrative UI.

# **Source Oracle Database and Banner ODS Components**

Using the Oracle Warehouse Builder (OWB) ETL tool, triggers, and new data change tables in Banner, Banner ODS extracts data from Banner and loads it into a separate database schema. Indexes are added to Banner ODS tables as needed to enable the information to be accessed. Banner ODS is updated as needed (Incremental Refresh) to make additions, deletions or changes in Banner database. The data is then presented in a view similar.

The ETL process is accomplished using several components within the source Oracle database and Banner ODS. The following chart illustrates these components. Each component is described in subsequent sections.

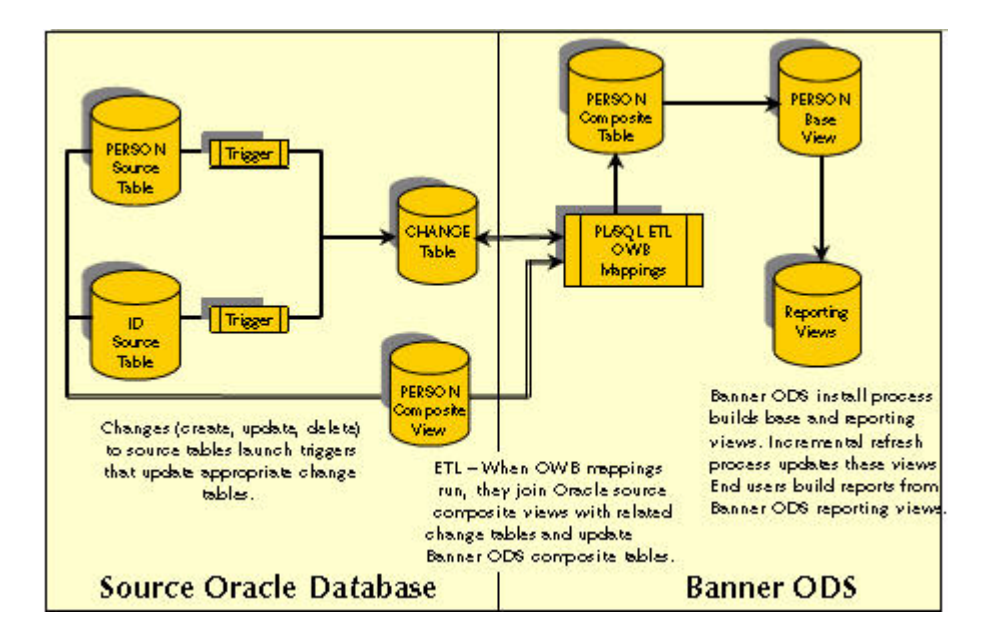

#### **Source Tables**

Source tables are the database tables in the Banner information system from which data is extracted to load into Banner ODS.

### **Database Triggers**

A single database trigger exists on each source table, excluding validation tables. Triggers are created for all tables used in a view, including function tables. They are created in the schema owner of the associated change table.

Each trigger identifies DML (Data Manipulation Language) activity on the table. When a change is made to an Banner table, that change is loaded into Banner ODS. The change launches a trigger. The trigger calls a stored PL/SQL procedure which updates the appropriate change tables to reflect the change in the source table. The triggers flag changes on Banner tables and update the appropriate change tables.

Triggers are created on the actual Banner tables that provide source data for Banner ODS. The triggers are not delivered with the baseline Banner applications.

### **Trigger Packages**

Trigger packages manage the trigger procedures. There is one procedure for each change table with each procedure managing a unique index on the change table. There is one package per product area within Banner ODS such as Student, Human Resources, Finance, Financial Aid, Advancement. BANINST1 owns the trigger packages.

As data is entered into Banner, it is typically processed one row at a time. For each field being entered, the data is verified for field syntax, such as date or numeric formats, and fields requiring additional verification against rule tables. After the values are properly checked, the data is committed (or written) to the database table that will 'house' the information. During the 'commit' action, any Oracle triggers on the database table being written to are 'fired' and additional, but separate, logic is executed based on the parameters of the trigger (such as Before Insert, After Insert, etc.). Banner ODS has built and enabled triggers on all Banner tables that house information that is used in Banner ODS. Therefore, when one of Banner ODS triggers is 'fired', the trigger inserts the keys of the data being changed into the change tables along with a DML indicator. The existence of these rows in the change tables tells Banner ODS that Banner has data waiting to be retrieved.

#### 텛 Note

The change tables only maintain the most recent database activity for a row of information for a specific key. When multiple actions occur against the same Banner database table and row, only the last action is represented in the change table. This allows the replication process to work faster, and decreases the amount of data captured in the change tables.

## **Change Tables**

Change tables maintain data about what tables and records have been changed, inserted, or deleted in the source system. There is not a one-to-one relationship between change tables and source tables or between changes tables and composite tables in Banner ODS. One change table exists for each logical group of information.

Change tables work like collector tables. They include four basic fields:

- Keys
- Table Name
- Process ID
- Most Recent DML.

Change tables reflect DML activity for specific Banner tables, but are also used when multiple tables use the same key.

#### Example:

The use of the SPRPCHG table that stores DML activities for the Hold and the Person composite views.

Change tables are owned by their respective product schemas, and are identified using standard Banner table naming conventions. The column names start with the seven-character prefix of the table name. All columns in each of the change tables are identical with the exception of the key columns. Here, the key columns represent the product/ database tables they are accessing, and also represent the keys that Banner ODS uses when records change. All change tables are suffixed by 'CHG'.

The columns that comprise the change table are the key columns relative to the composite view(s) it supports, along with the TABLE\_NAME and the PROCESS\_ID columns. The last two columns allow inserts into the table with a null PROCESS\_ID by updates to Banner that take place during Incremental Refresh. Since Banner ODS processes and deletes all rows in the change tables with a NOT NULL PROCESS\_ID, the null value allows the row to stay until the next update. This ensures that it is not bypassed or inadvertently deleted.

Typically, a second index is created in the format of TABLE\_NAME, PROCESS\_ID, and RECORD\_ACTION columns.

#### Example:

SPRPCHG – Change table for PIDM related Banner tables

| Column Name               | Data Type    | Column Comment                                                                                                    |
|---------------------------|--------------|----------------------------------------------------------------------------------------------------|
| SPRPCHG_TABLE_NAME        | VARCHAR2(30) | Used to identify which composite view (and/or Banner ODS table) is being populated by this specific row of data.                                                                                                    |
| SPRPCHG_PIDM              | NUMBER       | The change table needs to hold as many keys as are<br>required to manage DELETE and UPDATE of<br>information into Banner ODS. Keys do not need to<br>identify a unique row, but must maintain some fields for<br>comparison.                                                        |
| SPRPCHG_RECORD_<br>ACTION | VARCHAR2(1)  | Stores the last DML action for the key combination ( <i>I</i> , <i>U</i> , or <i>D</i> ).                                                                                                    |
| SPRPCHG_PROCESS_ID        | VARCHAR2(30) | Updated by the Banner ODS procedure<br>UPDATE_CHANGE_TABLE which inserts non-null values<br>to flag which rows are being processed during the<br>incremental refresh process. This allows inserts to take<br>place into the change table while replication is also<br>taking place. |
| SPRPCHG_ACTIVITY_<br>DATE | DATE         | Reflects the actual date of that the rows was last inserted and/or updated.                                                                                                    |

# **Change Table Triggers**

The Banner ODS maintains triggers on all Banner tables used to incrementally refresh data into the Banner ODS. Although the triggers are enabled on the actual Banner tables, they are referred to as 'change table triggers' because they populate Banner change tables with DML information. The trigger inserts rows of information in one or more change tables by invoking a procedure that packages all trigger insert actions for the Banner ODS change tables.

The triggers use basic logic except that the Exception routines allow for continued processing when encountering a DUP\_VAL\_ON\_INDEX condition. This condition is occurs when a row of data exists within the change table for the table's unique index. When encountered, the procedure updates rather than inserts the information in the change table by overlaying the DML activity and the activity date. This action causes only the most recent DML activity to be stored in the change table.

All triggers are owned and maintained within the product schema of the table to which the triggers are added. For example, SATURN would own Student Triggers, etc.

- Trigger Procedures
  - Each Banner product has a procedure built for it that manages all change table triggers for that product area. For example, GOKODST for General, SOKODST for SATURN, etc.
  - The triggers are owned by the BANINST1 schema.

• The names for each procedure follow Banner standard naming conventions.

## **Composite Views and Functions/Packages**

Composite views exist in Banner and usually match the composite tables that exist in Banner ODS. During the ETL process, when you perform a refresh of Banner ODS data, the composite views are joined with the appropriate change tables and updated with the changed information.

In some cases, functions are used to calculate new data that is created from Banner data and loaded into the Banner ODS. The composite views use packages to manage the functions built on the Banner database. There is one function package for each Banner ODS module of information, i.e., Student, Finance, Advancement, etc. These packages are installed into the ODSMGR schema.

Composite views represent a composite (mixture) of the tables selected from Banner and allow for a single piece of data to be extracted row-by-row, with all the business logic included in the view itself. These views use Object:Access standards. The column names are generic so that they can be used by all SunGard Higher Education product lines. Therefore, names familiar to Banner clients may be more generic than they are used to. For example, Term becomes Academic Period, PIDM becomes UID (unique ID).

The views can be used for reporting in Banner. But, they were designed to be extracted and loaded into Banner ODS, joined to Banner change tables, and to become the Incremental Refresh data extraction view.

Views are created and maintained in the ODSMGR schema. These views are accessed from Banner ODS through a database link that connects from Banner ODS ODSMGR schema to the Banner ODSMGR schema. Since these views are accessing data directly in the various source Banner tables, explicit SELECT (table) and EXECUTE (function) grants are assigned to the Banner ODSMGR schema via a grants script provided in the install media.

### **PL/SQL Scripts (OWB Mappings)**

Your solutions use PL/SQL scripts, which are mappings built in Oracle Warehouse Builder (OWB). These OWB mappings identify the relationship of data between the source composite views and Banner ODS composite tables. You may see the scripts referred to as PL/SQL scripts or OWB mappings. The extract, transform and load processes built using OWB are the mappings that populate Banner ODS.

The OWB mappings are run during the initial load of Banner ODS and when you incrementally refresh Banner ODS. When run, the scripts load, update, or delete data in Banner ODS composite tables. Three scripts—Load, Update, and Delete—exist for each Banner ODS composite table. The different types of mappings perform the following functions:

1-13

- LOAD mappings: used to initially load Banner ODS composite tables by selecting all rows of data from the source system via the composite view.
- DELETE mappings: used to delete rows of data in Banner ODS when the change table reflects activity of any type for the key. Uses the key in the change table since no data will be found in the composite view for deletes. This process also updates the PROCESS\_ID value in the corresponding change table for all rows before any delete takes place.
- UPDATE: mappings used to insert records into Banner ODS based on keys in the composite view joined against rows in the corresponding change table.

#### 텛 Note

It is mandatory that the DELETE mapping is run prior to the related UPDATE mapping or no records will be processed in the UPDATE mapping.

The Oracle Warehouse Builder user interface contains graphical editors that enable you to design a complete logical model of your warehouse. The OWB helps you plan how to extract data from a variety of sources, transform the data, and configure the data for loading into Banner ODS. The OWB code generator lets you deploy and populate Banner ODS without manual coding, and integrates with the Oracle database and query tools.

### **Banner ODS Composite Tables**

Composite tables are the tables within Banner ODS that get loaded with data from the source system. These tables match element-for-element to the source composite views. The composite tables get populated during the initial install process. They are also update during the incremental refresh process.

- Denormalized tables are used to store "conceptual" structures of data.
- Normalized tables are used for quick data filtering or to include unlimited repeating values.
- The MGRSDAX rule table is used to load the composite tables.

#### **Slotted Tables**

- Slotted tables are used to denormalize Repeating Concepts (normalized tables.)
- Populated via rules from MGRSDAX.

Some GTVSDAX rules, but not values, are duplicated in the initial population of MGRSDAX. You should use the Administrative UI to add or modify MGRSDAX rules' values to meet your institution's needs.

#### **Understanding Composite Tables and Slotted Tables**

Banner ODS includes composite tables and slotted tables. Composite tables include the main data that is extracted from your source system and stored in Banner ODS.

Slotted tables store data values for a specific code related to a base table. For example, the TEST\_SCORES\_SLOTTED table in Banner ODS stores all valid Test Score values that were loaded from your source system to Banner ODS. When your end user creates a report against Banner ODS, the system pulls data from the composite tables. The system checks codes stored on the slotted tables, as needed, and pulls the appropriate code values. If you choose to use Business Profiles, the system pulls the appropriate values for the profile with which the user is associated. The default business profile of INSTITUTION is used when specific display rules are not established.

Using slotted tables optimizes the speed of your users' queries since the system need only check for specific code values as needed.

Both composite and slotted tables get updated when you run the refresh jobs to update Banner ODS data on a regular basis.

#### **Updating Slotted Tables in Banner ODS**

It is important to keep data in the slotted tables synchronized with data in the composite tables. Whenever you update composite tables, you should also update the related slotted tables.

#### **Base Views**

Base views are the initial views built within Banner ODS. These views match Banner ODS composite tables element-for-element.

### **Banner ODS Reporting Views**

Data from each Banner ODS composite table is presented in one or more reporting views. Banner ODS reporting views are the views that your users use to create reports within Banner ODS. Users point their report writing tool at these views and build reports. Base views can also be used as reporting views.

The Datamart 1.0 product Object: Access views were recreated as additional reporting views for clients migrating reports written using the Object: Access views in the Datamart, or from Banner into Banner ODS. While will continue to support these views, they will only be enhanced to support migration, therefore, use of the views to create new reports is not recommended.

These Object: Access views are easy to identify because they use the same standard naming conventions as the Object: Access views delivered with Banner products.

# **Multi-Entity Processing**

The Multi-Entity Processing (MEP) framework is available for all Banner ODS composite views, composite tables, and reporting views. This enables all information from multiple sources (data sources, institutions, campuses, etc.) that is located in one database to be selectively assigned security access as needed in Banner ODS.

#### Example

You could take data from multiple institutions that exists in one database, move that information into Banner ODS, and selectively restrict your user's access to that data by institution, etc.

The MEP columns only appear on generated meta data reports in the Administrative UI if MEP was set up for your institution.

#### [ Note

To use MEP with your source system and Banner ODS, Professional Services must provide the needed analysis, subsequent product enhancements and set up. This includes identifying which source tables require MEP, and which Banner ODS objects must be modified.

# **Administrative User Interface**

The Administrative User Interface (UI) is web-based, using SGHE's WebTailor. You use the Administrative UI to set up and maintain Banner ODS and Banner EDW, including initiating and monitoring ETL processes. Administrative functions include:

- Preferences and Security Use to manage security, set global preferences, and set up user accounts.
- Options Use to control the processes to extract and load data into Banner ODS and Banner EDW, schedule a process, view control reports, view and/or remove scheduled processes, or maintain information about saving (freezing) data.
- Meta Data Use to view and manage the meta data supporting the systems.
- New Web Tailor Administration Use to customize a web menu, procedure, graphic element, set of information text, or a set of menu items. You can also update user roles, customize a web module, web rules, or WebTailor parameters; customize a login return location; and customize WebTailor overrides or global user interface settings.

# **Banner ODS Data Model**

SunGard Higher Education has developed a data model that includes data from a number of higher education administrative system modules. The administrative system modules supported by Banner ODS data model include Student, Financial Aid, Advancement, Human Resources and Finance — including Accounts Receivable. Each of these modules, or areas of information, include a number of tables in the administrative systems. The data model brings the appropriate data elements from multiple tables in the source system into a different table structure in Banner ODS that supports the reporting needs of the entire institution.

The data model represents the data elements that are included in Banner ODS. Banner ODS shows the individual table, and the relationship with other tables stored within the model. It further includes all the data elements available in Banner ODS composite tables and/or the reporting views related to the object described.

# **Load Process**

When a Load process is run, (from the Administrative UI, Select a Subprocess menu) one or more LOAD mappings run that extract all the data from a Composite view in the source system and move it into the corresponding Banner ODS Composite table. Typically, a complete load is run once, then the refresh process is run on a nightly basis to keep Banner ODS data in sync.

However, the Load process may be run periodically for one or more composite tables, for any number of reasons, including as an alternative to the Refresh process (see the "Using the Load vs. Refresh Process" section below). To facilitate the use of a load at any time, the Load process also purges the appropriate Change table(s), as applicable, that correspond to the Composite table(s) being loaded.

You may want to disable this feature on certain or all LOAD mappings. To disable the change table purge for a LOAD mapping, records can be created in MTVPARM. See the "Administrative User Interface" chapter of your "Handbook," "Schedule a Process Parameters," for information on the ETL\_MAP\_PACKAGE-\_LOAD\_PURGE Parameter.

### **Load Process Flow**

Following is a process flowchart of Banner ODS:

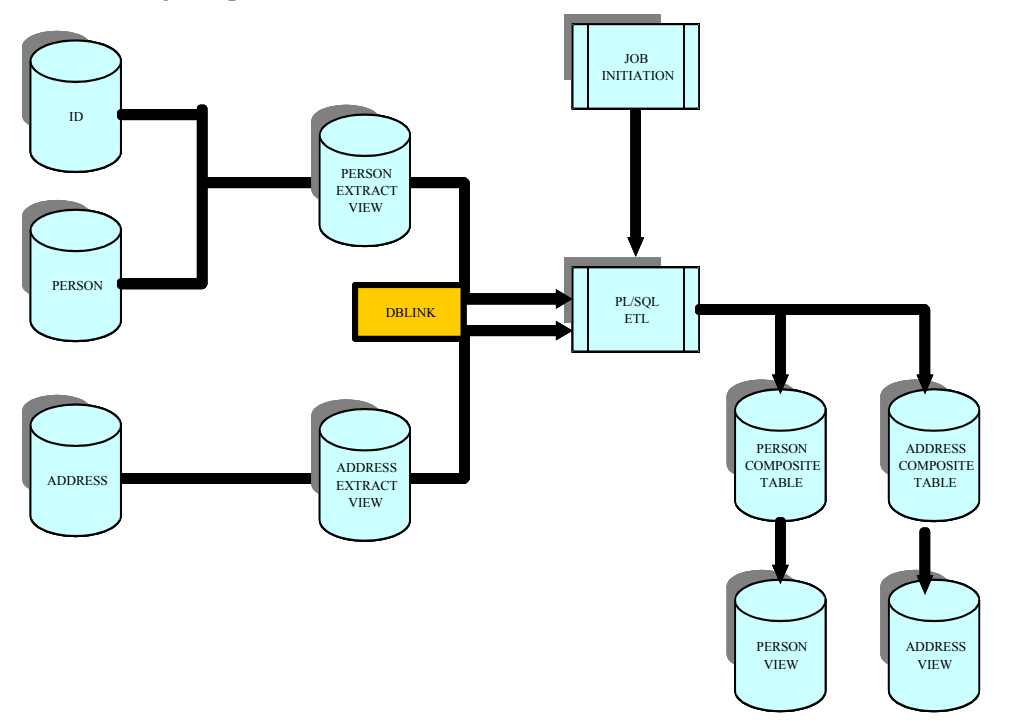

- 1. Submit the Load job from the Administrative UI (Schedule a Process) to execute LOAD scripts for all mappings identified in that job.
- **2.** PL/SQL script reads views via DBLINK, which accesses the ODSMGR schema from the source.
- 3. Write data to Banner ODS composite tables on a separate database.
- 4. Repeat the cycle for all jobs submitted until complete.
- **5.** All process related information is logged in a Control Report, which is viewable via the Administrative UI. Review the associated Control Report for errors and job status messages.

### **Incremental Refresh Process**

The term "incremental refresh" identifies how data synchronization occurs between the source and target set of tables to ensure that accurate information is stored in Banner EDW. Information that has changed in Banner ODS is captured and, through the use of ETL tool sets, is applied to the target system, Banner EDW. During the process, the change tables bring over only the data that has changed, and then the change tables are
purged/deleted. The Banner EDW incremental refresh is similar to the Banner ODS incremental refresh in that it uses records in change tables to identify the records which need to be refreshed. However, unlike Banner ODS which uses different mappings for load vs. refresh processing, the Banner EDW refresh uses the same mappings/process as the Banner EDW load but uses the corresponding change table to identify and process only the records which should be refreshed.

Once the Incremental Refresh process in Banner ODS is processed, and before the Banner ODS change table records are purged, change records are inserted into Banner EDW change tables using the MAINTAIN\_EDW\_CHANGE\_RECORDS procedure. There is a one-to-one correspondence between each fact table and its associated change table.

In addition to processing the records in the change tables, the Banner EDW Incremental Refresh process incorporates records in a fact table's corresponding stage ERROR table, which would contain any records which previously had cleansing "errors". During the refresh, the ERROR table records' key values are entered into the corresponding change table and processed along with the change table records. Once combined with the change table records, the error table records are purged. However, any records with new cleansing errors are entered into the ERROR table during the refresh where they'll remain until the next refresh or load process is run for that fact table/star.

This approach is easy to maintain and has negligible impact upon the production environment.

Typically, a complete load is run once, and then the Incremental Refresh process for both Banner ODS and Banner EDW is run on a nightly basis to keep the data in sync. An incremental refresh should be run if data in Banner ODS has changed since the last time a refresh was run.

### **Incremental Refresh Process Flow**

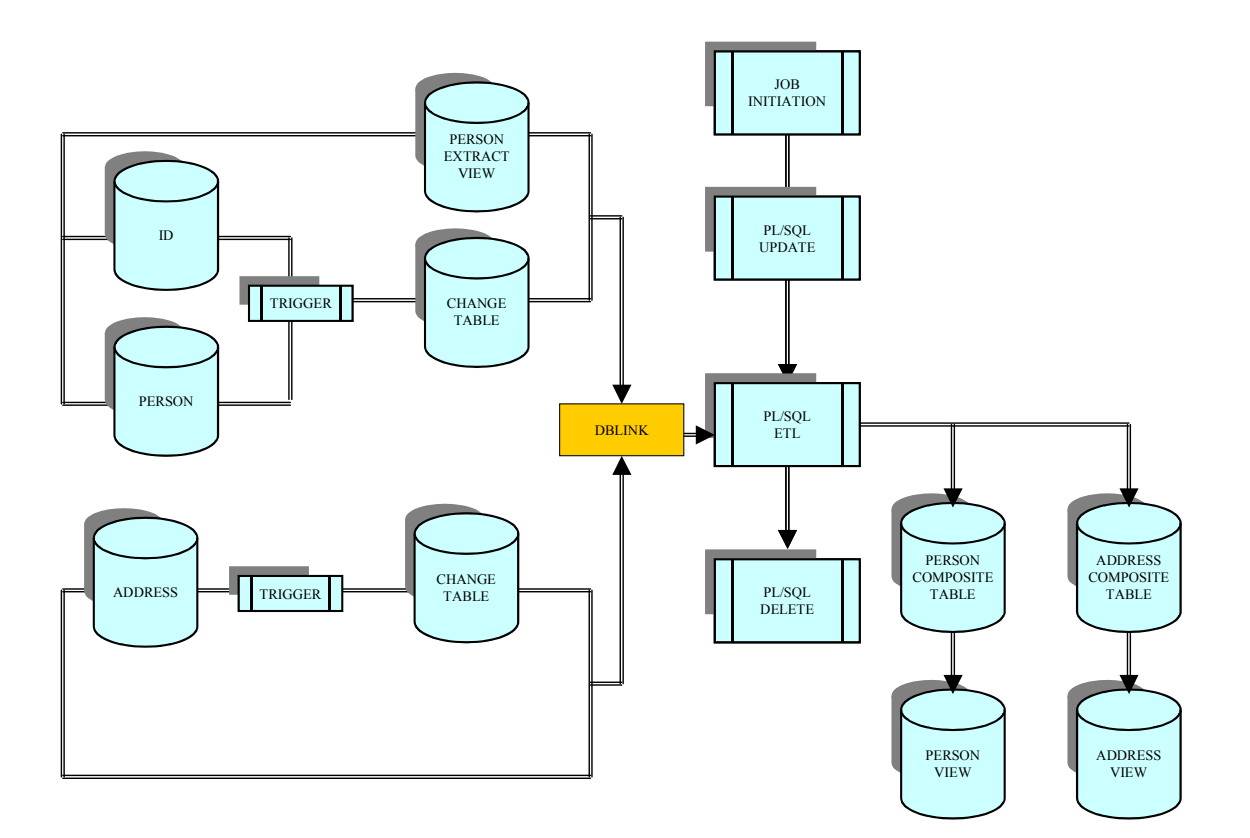

- 1. Submit the refresh job from the Administrative UI (Schedule a Process).
- 2. Select the Refresh process parameter.
- During the ODSMGR refresh, before Banner side Banner ODS change tables are purged, insert records into EDWSTG change tables via the MAINTAIN\_EDW\_CHANGE\_RECORDS procedure.
- 4. Insert the corresponding fact table's ERROR records' key values into the change table.
- 5. Use the Refresh process parameter in conjunction with the change table records.
- 6. Select the records to be processed.
- **7.** Run the PL/SQL UPDATE process to delete records from the fact table to be refreshed.
- 8. Cleanse the refresh records.
- 9. Enter any records with cleansing records into the Error table.

- **10.** Update/insert dimension records.
- **11.** Insert refreshed records into the fact table.
- **12.** Repeat for all jobs submitted until complete.
- **13.** Verify the log file for a successful load and completion of all jobs.

## Load Process vs. Incremental Refresh Process

Occasionally, a lot of data has changed in the source system and, therefore, in Banner ODS (such as via a data import, grade rolls at the end of an academic period, etc.), which creates a lot of data in the Change tables. This can slow down the Incremental Refresh process. In these cases, it is more efficient to run the Load process instead of the Incremental Refresh process (for those affected tables). Determining when it is more efficient to run a load versus a refresh is somewhat subjective, and can differ between Banner ODS Composite views and Banner EDW Stars.

## Banner Enterprise Data Warehouse Architecture

Banner EDW and its associated event-based processing is designed to capture point-intime information for trend analysis and historical reporting. Banner EDW also includes operational star data models that you can refresh on a regular basis in consort with Banner ODS. These data models provide a more current look at data and offer the ability to immediately assess key institution measures.

Banner EDW is designed to work with Banner ODS as a source within the same environment. All data extraction, transformation and load (ETL) activities are performed by Oracle PL/SQL packages generated by Oracle Warehouse Builder (OWB) and deployed into stage and production warehouse schemas. As with Banner ODS, these packages are scheduled and run via the DBMS\_JOBS queue in Oracle. You can submit and monitor the jobs within the Administrative UI.

Banner EDW source and target database instances reside in the same database, but are in different schemas. As Banner EDW loads, data is extracted from Banner ODS using pipelined table functions. The extracted data is loaded into a staging area where data is cleansed based upon the institutional preferences.

The unique dimensional attribute combinations are then inserted into the dimension tables with a uniquely defined surrogate key. The facts of the extracted data are then loaded into

the fact table(s) along with the surrogate keys defining each record's unique combination of dimensional attributes.

To provide for data value security, the Administrative UI enables Oracle's fine grained access rules to be created and applied to the dimension tables and fact tables.

# Oracle Warehouse Builder (OWB) Utilized to Perform ETL

The Oracle Warehouse Builder (OWB) user interface contains graphical editors that enable you to design a complete logical model of your warehouse. The OWB helps you plan how to extract data from Banner ODS, and transform and configure the data to load into Banner EDW. The OWB code generator lets you deploy and populate Banner EDW without manual coding, and integrates with the Oracle database and query tools.

## **Administrative User Interface**

The Administrative User Interface is web-based, using SunGard Higher Education's WebTailor. This Administrative UI is used for the following administrative functions:

- Preferences and Security Use to manage security, set global preferences, and set up user accounts.
- Options Use to control the processes to extract, cleanse, and load data into the system, schedule a process (execute and monitor ETL processes),
- view control reports, view and/or remove scheduled processes, or maintain freeze data.
- Meta Data Use to view and manage the meta data supporting the systems.
- New WebTailor Administration Use to customize a web menu, procedure, graphic element, set of information text, or a set of menu items. You can also update user roles, customize a web module, web rules, or WebTailor parameters; customize a login return location; and customize WebTailor overrides or global user interface settings.
- Cleansing Use to maintain descriptions to be stored in Banner EDW, and to translate codes from Banner ODS to Banner EDW.

## **Banner EDW Extensibility**

The Banner EDW provides five additional user-defined fields on each of the dimension and fact tables. These fields or user attributes enable you to extend the data in the Banner EDW. You use the fields to specify user-defined measures on the fact tables and specify user-defined attributes on the dimension tables. These user-defined fields are included throughout the ETL process as place holders for your desired fields. Using these additional fields, you only need to update the following items to extend the Banner EDW data models with your values.

- Update the data extract via the table extract function in the corresponding EXTR package.
- Update the cleansing rule that will process the user-defined values. If it is a new cleansing data element, you first need to create it's default population link or enter the valid descriptions and values for the rule using the Administrative User Interface.
- Update the Cognos Framework Manager presentation view by giving the additional

## Cleansing

Data cleansing is the process of verifying Banner ODS code values and possibly translating them to standardized code values in Banner EDW. The ETL mappings initially load code values and descriptions from Banner ODS into Banner EDW cleansing tables. Using the Administrative UI, the data warehouse administrator can set up cleansing rules specific for the institution.

Some of the cleansing that can take place includes:

- Creating new Banner EDW values based on Banner ODS values
- Changing an Banner ODS description value to a new value in Banner EDW
- Creating ranges of Banner ODS codes that become one code in Banner EDW
- Translating multiple Banner ODS values into one Banner EDW value and description
- Customizing the descriptions used in Banner EDW

## **Star Schemas**

Star schemas are a standard data model technique used to design data warehouse tables. They contain fact tables and their associated dimension tables which are typically referenced via foreign keys. They are referred to as "star schemas" because of their appearance when viewing their entity-relationship diagrams. (ERDs)

The Banner Enterprise Data Warehouse provides two types of star schema data models: snapshot stars and operational stars. The difference between these two types of stars is based on when the data is refreshed or added to the star schema.

The fact table is the table in the star that stores the numerical performance measurements. It's where all amounts and counts are stored. For example, Total Credits is an enrollment fact that is stored in the Enrollment fact table.

Dimensions are the tables that contain descriptive attributes of business entities. In the query Total Credits by Program, Program is the dimension. Program is a dimension attribute of the Academic Study dimension table. There are typically many dimension tables associated with one fact table.

## Cubes

Cubes are basically precalculated reports with data that you can rearrange and reformat. They provide the ability to manipulate predefined facts (measures) and dimensions (attributes) in various formats to provide different perspectives on an institution's business. Refer to the "Cubes" chapter of your Administration Guide for detailed star schema and cube information.

Using Cognos cubes as the user interface, you can browse data contained within the subset of the star schema in Banner EDW. This interface provides a predefined descriptive view of the information that would otherwise require some understanding of a database query language to accomplish. The presorted data loaded into the cube can be retrieved quickly and can permit multiple dimensions and measures to be selected and reviewed as desired.

Cognos Transformer provides the Cognos ETL equivalent of OWB for the loading of the Cognos cubes. Transformer provides the ability to define relationships within your data warehouse and pre-aggregate the measures presented to end users within the cubes.

## **Banner EDW Load Process for Time Sliced Stars**

Below is an overview of the steps used to move data from Banner ODS to Banner EDW time sliced stars.

#### **Process Flow**

- 1. Extract data from Banner ODS based upon parameters passed from the Administrative UI. This data is loaded into the INPUT table associated with the business area being loaded.
- 2. Load information within the INPUT table to the associated CLEAN table and run the cleansing process. The cleansing process uses values defined by the institution within the Administrative UI to manage descriptions and translate codes to then update them in the CLEAN table.
- 3. Data from the CLEAN table is then used to discern the unique combinations of dimensional attributes within the data extracted. New combinations of attributes are inserted into their associated dimension tables and assigned a surrogate key. The first dimension analyzed is the time dimension. If the combination of dimensional attributes within the time dimension already exists, the loading process halts unless the Replace Indicator checkbox is checked. This ensures that historical data is not overridden unless explicitly requested by an institution.

- 4. After loading the attributes into the dimension tables, join the CLEAN table with its various associated dimension tables to obtain the surrogate keys associated with each record. This data is loaded into the associated WKEYS table.
- **5.** Run the FACT\_DELETE mapping to delete records in the fact table for the defined time slice when the Replace Indicator checkbox is checked.
- 6. Load data from the WKEYS table into the fact table.

## **Banner EDW Load Process for Non-Time Sliced Stars**

Below is an overview of the steps used to move data from Banner ODS to Banner EDW non-time sliced or operational stars.

#### **Process Flow**

- 1. Extract data from Banner ODS based upon parameters passed from the Administrative UI. This data is loaded into the INPUT table associated with the business area being loaded.
- 2. Load information within the INPUT table to the associated CLEAN table and run the cleansing process. The cleansing process uses values defined by the institution within the Administrative UI to manage descriptions and translate codes to then update them in the CLEAN table.
- **3.** Data from the CLEAN table is then used to discern the unique combinations of dimensional attributes within the data extracted. New combinations of attributes are inserted into their associated dimension tables and assigned a surrogate key.
- **4.** After loading the attributes into the dimension tables, join the CLEAN table with its various associated dimension tables to obtain the surrogate keys associated with each record. This data is loaded into the associated WKEYS table.
- 5. Load data from the WKEYS table into the fact table.

### **Banner EDW Cleansing**

"Cleansing" is the process of verifying Banner ODS code values and possibly translating them to standardized code values in Banner EDW. Use cleansing to:

- Translate a code value in Banner ODS to a new value in Banner EDW.
- Group together a range of Banner ODS code values into one Banner EDW value.
- Associate an effective date with code descriptions that may change over time.

## **Banner EDW Architecture Components**

#### **Oracle Warehouse Builder**

#### **Generated Objects**

LOCATION: used to identify which schemas and database locations are used to generate DBLINKS.

#### Mappings

- INPUT: loads Banner ODS data into a staging INPUT table based upon parameters passed in the Administrative UI.
- CLEAN: passes data from the INPUT table to the CLEAN staging table and call the MGKDCLS.P Cleanse Input cleansing process.
- DIM\_TIME: determines whether the extracted combination of time attributes exists within WDT\_TIME. It onserts a new record within WDT\_TIME with an assigned surrogate key if the combination of time attributes constitutes a new combination. If the Replace Indicator checkbox is not checked, the load process halts. Otherwise, the EVENT\_DATE will be updated within WDT\_TIME for the event being run.
- DIM\_<dimension\_name>: inserts a new record within a given dimension table with an assigned surrogate key if the combination of dimensional attributes in the extraction does not already exist within the dimension table.
- WKEYS: joins the CLEAN table with its associated dimension tables in order to place the measures from the extraction and the associated surrogate keys into the WKEYS staging table.
- FACT\_DELETE: deletes records in the fact table for the extraction event when the Replace Indicator checkbox is checked.
- FACT\_INSERT: loads data from the WKEYS table into the fact table.

### **Banner Enterprise Data Warehouse**

#### Star Schema

- Dimension tables: used to store unique combination of descriptive attributes
- Fact tables: used to store the measures (amounts, counts, etc.)
- Staging tables: used as temporary storage of extraction information so that it may be manipulated with little or no effect to the actual star models.

#### Cubes

• One cube per summary star and cubes based on multiple operational stars.

• One report per cube exists to provide a meaningful default view of data within a cube.

## From Banner ODS to Banner EDW

Banner EDW stores data that is fed to it from Banner ODS. The data is stored on both primary storage and alternative storage. The data is cleansed and restructured to support queries, summaries, and analyses.

Banner ODS is a relational data model that is continuously incrementally refreshed from the Banner Administrative UI. Banner EDW reorganizes, groups and summarizes the information from Banner ODS star schemas containing operational, or at a specific pointin-time (event). The Administrative UI schedules Banner EDW load mappings to take place at scheduled times. Banner EDW also includes operational star data models that you can refresh on a regular basis like Banner ODS.

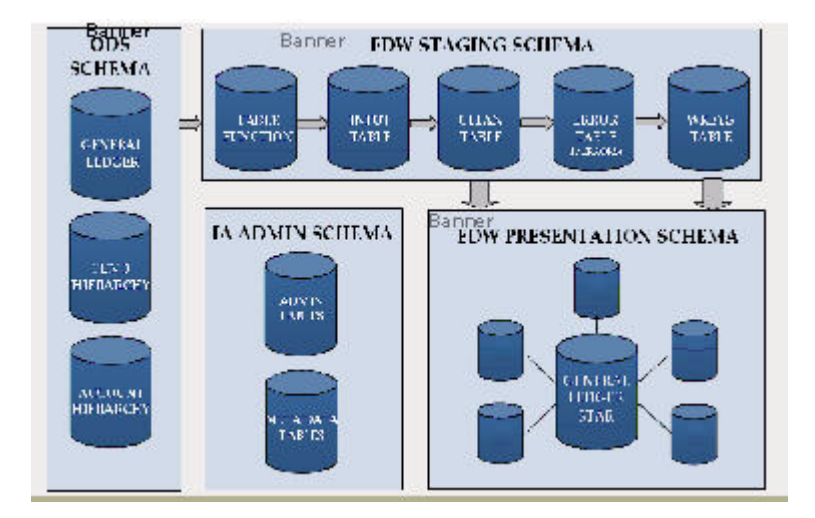

Below is a graphical representation of Banner ODS to Banner EDW data flow.

Banner EDW resides on the same machine and database as Banner ODS, but resides under the schema owner name of EDWMGR. Banner EDW also uses the EDWSTG schema as a repository for staging tables used to process extracts. Banner ODS is contained within the ODSMGR schema.

Banner ODS is a database of denormalized tables called composite tables. These composite tables store data contents from the administrative systems and are constructed specifically for reporting. Denormalizing combines data from many smaller tables into fewer, larger tables. This enhances data extraction and query access by eliminating the need to perform intensive performance table joins.

Data is retrieved from the source system(s) using composite views. These views uses the existing business logic on the source system, and provide the extraction logic for the composite tables that reside on the reporting server. Banner ODS typically resides on a separate server in order to take advantage of the performance benefits associated with a query-only system. Business logic is not resident on the reporting server, ensuring that Banner ODS model can support all products. Because Banner ODS is a query-only system, the data in Banner ODS flows only one way — from the source administrative system to Banner ODS, never from Banner ODS to the administrative system.

Banner ODS standard composite tables were created with your industry-wide business needs in mind. This enables you to create your own reporting views and reports based on the delivered tables.

Banner ODS also includes Reporting (presentation) views. Reporting views are the final views you use to create reports.

Your Banner ODS is installed, set up and producing reports. You have just installed your new Banner EDW system. Now what? Below are the tasks you'll need to perform to properly set up Banner EDW. Refer to the section, "Setting Up and Maintaining Banner Enterprise Data Warehouse," in the *Administrative User Interface* chapter of this guide for detailed information on each of the following tasks.

## **Task 1 - Banner EDW Extract Parameters**

Before you load data into Banner EDW, review the internal code parameters used by Banner EDW during processing. These parameters are defined within the MTVPARM table with an MTVPARM\_INTERNAL\_CODE\_GROUP of 'EDW EXTRACT PARAMETERS'.:

- HR\_APPL\_STAT
- EARNINGS
- Student Groups—STUDENT\_LEVEL\_GROUP, TEST, STUDENT\_LEVEL\_GROUP\_TESTS
- INSTITUTION
- INSTITUTION\_CHARACTERISTIC
- INST\_GEOGRAPHIC\_DIVISION
- MULTI SOURCE GROUP
- NULL\_NATION
- PERSON\_GEOGRAPHIC\_DIVISION
- STUDENT\_LEVEL\_GROUP
- STUDENT\_LEVEL\_GROUP\_TESTS
- TEST

## **Task 2 - Cleansing**

Default cleansing values must be set up before loading the cleansing process. The cleansing process is applied to information loaded from Banner ODS into Banner EDW. This process translates some Banner ODS code values and maintains Banner ODS code descriptions before loading them into Banner EDW. This allows you to standardize descriptions and define data ranges that will be used as dimensional attributes.

#### \Lambda Warning

You *must* set up all cleansing information before you run any Banner EDW load jobs. This is extremely important.

## **Task 3- Security**

Secured access to data is controlled by Oracle policies, in conjunction with the Security Rules set up using the Administrative UI. A policy is an Oracle construct that applies a WHERE clause condition to any queries made against a table. A Security Rule is simply data in the security tables that determine what that WHERE condition will look like for a given user.

By default, Banner ODS and Banner EDW are delivered with no policies on any tables - that is, with no security restrictions on any tables. Therefore, you are free to set up the Security Rules for given users without affecting any user's ability to access the data. However, once the policies are defined for the tables, users can only access data to which they have been granted access.

## Task 4 - Cubes

#### Cognos

Analytic tools within Cognos 8 enable you to view your institution's information using a variety of methods.

Analysis Studio allows you to use drag-and-drop techniques to manipulate dimensions and measures within a cube to view data from different perspectives. Refer to the Cognos 8 manuals for detailed instructions on how to use this application.

## Your System Reporting Tools

Various other reporting tools may be used to connect to Banner EDW stars to create reports and cubes. A Cognos Framework Manager Model is defined for each of the Banner EDW cubes, and for the business concepts that are defined for the combination of operational star schemas.

## **Naming Conventions**

The naming conventions and standards applied to scripts and database objects used to create and maintain the BPRA Solutions are described below.

## **Banner ODS Standards (ODSMGR Schema)**

## Front-End Views: Reporting Style

#### **Object name**

Natural language naming conventions are acceptable. Maximum length of 30 characters.

Examples:

PERSON, STUDENT\_COURSE, CONSTITUENT

#### **Additional Detail**

Script names *must* follow unique 7-character naming standards. The first three characters are System Descriptor, Product ID and Object\_ID. The next four characters are free form.

## Front-End Views: Object:Access Style

#### **Object name**

Maximum length is 30 characters. See the table below.

| 1 <sup>st</sup> Character                    | A                                                                                                    | O:A View Indicator |
|----------------------------------------------|----------------------------------------------------------------------------------------------------|--------------------|
| 2 <sup>nd</sup> Character                    | <ul> <li>A - Advancement</li> <li>F - Finance</li> <li>P - Payroll</li> <li>R - Financial Aid</li> <li>S - Student</li> <li>T - Accounts Receivable or</li> </ul> | Product Identifier |
| 3 <sup>rd</sup> Character                    | Billing Receivable (underscore)                                                                                                    |                    |
| 5 <sup>th</sup> -30 <sup>th</sup> Characters | Unique Descriptor                                                                                                    |                    |

Examples:

AS\_STUDENT\_DATA, AA\_GIVING

#### **Additional Detail**

Script names are the same as the object name.

## **Front-End Composite Tables**

#### **Object name**

Maximum length is 30 characters. See the table below.

| 1 <sup>st</sup> Character                              | <i>M</i> - Mart                                                                                                    | System Descriptor  |
|--------------------------------------------------------|----------------------------------------------------------------------------------------------------|--------------------|
| 2 <sup>nd</sup> Character                              | <ul> <li>A - Advancement</li> <li>G - General</li> <li>F - Finance</li> <li>P - Payroll</li> <li>R - Financial Aid</li> <li>S - Student</li> <li>T - Accounts Receivable or</li> <li>Billing Receivable</li> </ul> | Product Identifier |
| 3 <sup>rd</sup> Character<br>4 <sup>th</sup> Character | <i>T</i> - Table or <i>V</i> - View _ (underscore)                                                                                                    | Object Identifier  |
| 5 <sup>th</sup> -30 <sup>th</sup> Characters           | Unique Descriptor                                                                                                    |                    |

#### Examples:

MAT\_GIFT, MGT\_VALIDATION

#### **Additional Detail**

Script names *must* follow unique 7-character naming standards. The first three characters are System Descriptor, Product ID and Object ID. The next four characters are free form.

#### Indexes

#### **Primary Key Indexes**

Object name:

PK\_{table\_name} (For front-end tables, omit the first three identifiers). Maximum length is 30 characters.

#### **Additional Indexes**

#### **Object name**

Index will be either table name or abbreviation suffixed by "\_INDEX\_nn" where nn is a one-up number. Maximum length is 30 characters.

## Administrative Standards (IA\_ADMIN Schema)

## **Administrative Tables**

#### **Object name**

Maximum length is 30 characters. See the table below.

| 1 <sup>st</sup> Character                   | <i>M</i> - Mart                                                                          | System Descriptor |
|---------------------------------------------|------------------------------------------------------------------------------------------|-------------------|
| 2 <sup>nd</sup> Character                   | <i>D</i> - Control Reports<br><i>G</i> , <i>T</i> - General Purpose                      | Table Purpose     |
| 3 <sup>rd</sup> Character                   | <i>B</i> - Base<br><i>R</i> - Repeating<br><i>T</i> - Temporary<br><i>V</i> - Validation | Table Type        |
| 4 <sup>th</sup> -7 <sup>th</sup> Characters | Unique Descriptor                                                                        |                   |

#### Examples:

MDBLOGH, MTVPARM

#### **Additional Detail**

Script names *must* follow unique 7-character naming standards. Script names are the same as the object name.

## **Administrative Packages**

#### **Object name**

Maximum length is 30 characters. See the table below.

| 1 <sup>st</sup> Character                   | <i>M</i> - Mart     | System Descriptor  |
|---------------------------------------------|---------------------|--------------------|
| 2 <sup>nd</sup> Character                   | G - General Purpose | Product Identifier |
| 3 <sup>rd</sup> Character                   | K - Package         | Object Identifier  |
| 4 <sup>th</sup> -7 <sup>th</sup> Characters | Unique Descriptor   |                    |

Examples:

MGKSECR, MGKPARM

#### **Additional Detail**

Script names *must* follow unique 7-character naming standards. Script names are the same as the object name.

## **Meta Data Tables/Views**

#### **Object name**

Maximum length is 30 characters. See the table below.

| 1 <sup>st</sup> Character                    | W - Warehouse                      | System Descriptor |
|----------------------------------------------|------------------------------------|-------------------|
| 2 <sup>nd</sup> Character                    | <i>M</i> - Meta Data               | Table Purpose     |
| 3 <sup>rd</sup> Character                    | <i>T</i> - Table or <i>V</i> -View | Object Identifier |
| 4 <sup>th</sup> Character                    | _ (underscore)                     |                   |
| 5 <sup>th</sup> -30 <sup>th</sup> Characters | Unique Descriptor                  |                   |

#### Examples:

WMT\_SOURCE, WMV\_TARGET\_OBJECT

#### **Additional Detail**

Script names are the same as the object name.

### Sequences

#### **Object name**

See the table below.

| 1 <sup>st</sup> Character                   | <i>M</i> - Mart     | System Descriptor  |
|---------------------------------------------|---------------------|--------------------|
| 2 <sup>nd</sup> Character                   | G - General Purpose | Product Identifier |
| 3 <sup>rd</sup> Character                   | S - Sequence        | Object Identifier  |
| 4 <sup>th</sup> -7 <sup>th</sup> Characters | Unique Descriptor   |                    |

#### Examples:

MGSHOST, MGSPARM, MGSPIDM, MGSSDAX

#### **Additional Detail**

Script names *must* follow unique 7-character naming standards. Script names are the same as the object name.

## **Banner EDW Standards (EDWMGR/EDWSTG Schemas)**

## **Warehouse Tables**

#### Star Schema Tables (EDWMGR Schema)

Object name:

Maximum length is 30 characters. See the table below.

| 1 <sup>st</sup> Character | W - Warehouse      | System Descriptor      |
|---------------------------|--------------------|------------------------|
| 2 <sup>nd</sup> Character | D - Dimension      | Star Schema Table Type |
|                           | F - Fact           |                        |
| 3 <sup>rd</sup> Character | <i>T</i> - Table   | Object Identifier      |
|                           | Z - Snapshot Table |                        |
| 4 <sup>th</sup> Character | _ (underscore)     |                        |
| 5 5th 20th Changetons     | Unique Descriptor  |                        |

5-5<sup>th</sup>-30<sup>th</sup> Characters Unique Descriptor

#### Examples:

WDT\_TIME, WFT\_EMPLOYEE\_DETAIL

Additional Detail:

Script names are the same as the object name.

#### Staging Tables (EDWSTG Schema)

Object name:

Maximum length is 30 characters. See the table below.

| 1 <sup>st</sup> Character                    | W - Warehouse                        | System Descriptor    |
|----------------------------------------------|--------------------------------------|----------------------|
| 2 <sup>nd</sup> Character                    | <i>T</i> - Temporary                 | Warehouse Table Type |
| 3 <sup>rd</sup> Character                    | <i>T</i> - Table                     | Object Identifier    |
| 4 <sup>th</sup> Character                    | _ (underscore)                       |                      |
| 5 <sup>th</sup> -30 <sup>th</sup> Characters | Unique Descriptor,<br>ending in any: |                      |
|                                              | _INPUT<br>_CLEAN<br>_ERROR<br>_WKEYS |                      |

Examples:

WTT\_DEGREE\_DETAIL\_INPUT, WTT\_ENROLLMENT\_WKEYS

Additional Detail:

Script names are the same as the object name.

#### Sequences

Object name:

Maximum length is 30 characters. See the table below.

| 1 <sup>st</sup> Character                    | W - Warehouse      | System Descriptor  |
|----------------------------------------------|--------------------|--------------------|
| 2 <sup>nd</sup> Character                    | D - Dimension      | Product Identifier |
| 3 <sup>rd</sup> Character                    | S - Sequence       | Object Identifier  |
| 4 <sup>th</sup> Character                    | _(underscore)      |                    |
| 5 <sup>th</sup> -30 <sup>th</sup> Characters | Unique Descriptor, |                    |
|                                              | ending with SEQ    |                    |

#### Examples:

WDS\_GIFT\_SEQ, WDS\_JOB\_SEQ

Additional Detail:

Sequences are created within the scripts that create the dimension tables.

## **Indexes and Constraints**

#### Primary Key Indexes and Constraints

Object name:

Maximum length is 30 characters. See the table below.

| 1 <sup>st</sup> - 3 <sup>rd</sup> Character | PK_(underscore) | Primary Key Prefix                                                            |
|---------------------------------------------|-----------------|-------------------------------------------------------------------------------|
| 4th -30thCharacters                         |                 | Table Name or Abbreviation<br>(includes the first 4 characters,<br>e.g., WFT) |

#### Examples:

PK\_WFT\_EMPLOYEE, PK\_WFT\_OPERATING\_LEDGER

## Foreign Key Constraints

Object name:

Maximum length is 30 characters. See the table below.

| 1st - 2nd Character | FK            | Foreign Key Prefix                                         |
|---------------------|---------------|------------------------------------------------------------|
| 3rd Character       | n             | Where n is a one up number                                 |
| 4th Character       | _(underscore) |                                                            |
| 5th-30th Characters |               | Child Table Name (omits the first 4 characters, e.g., WFT) |

#### Examples:

FK1\_ENROLLMENT, FK2\_ENROLLMENT

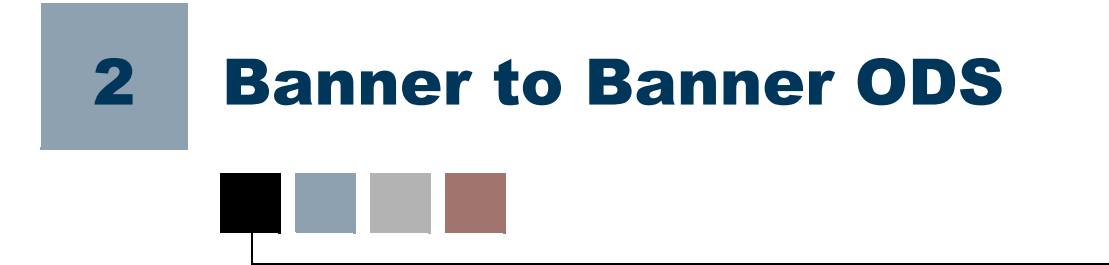

Banner to Banner ODS chapter includes information that should be completed for Bannerspecific source systems, information that is unique to individual Banner products, and Banner composite views.

## Implementation

The Implementation section contains information that should be completed for Bannerspecific source systems.

## **Partition Exchange Option**

Some load processes can take a significant amount of time to extract data into Banner ODS, depending on the number of records at your institution. Transaction History and Payroll Distribution information can account for a lot of the total data load time. To compensate for this, you can use Oracle's partition exchange functionality to load information into the MFT\_TRANS\_HISTORY and MPT\_PAYROLL\_DISTRIBUTION composite tables in Banner ODS. This enables you to run multiple load mappings for the same table at once, depending on the hardware at your institution. For instance, baseline transaction history load is broken into five separate loads that must run one at a time. After the first mapping is run, the second mapping runs, and so forth until all five are complete. Installing the partition exchange option allows you to run up to five separate mappings for either Transaction History and/or Payroll Distribution at once. This can cut the time to load each table by five. The objects that use partition exchange are optional items that are installed during your Banner ODS installation or upgrade.

#### 텛 Note

When installing these objects, the jobs that load these tables are no longer part of the LOAD\_ALL\_ODS\_PRODUCTS job stream. You need to run these mappings manually through the Administrative UI.

In the Administrative UI, Schedule Banner ODS Mappings, there are five Transaction History Loads and Load Payroll History processes. These allow you to run one to five concurrent fiscal year loads for Transaction History, and one to five concurrent calendar year loads for Payroll History, at your discretion. Each job inserts a fiscal year / calendar year of information into a temporary table and exchanges it with its corresponding partition on the MFT\_TRANS\_HISTORY / MPT\_PAYROLL\_DISTRIBUTION tables when it is completed. The partition exchange renders a table's indexes as UNUSABLE. An additional parameter has been included to automatically rebuild existing indexes. You should leave this parameter as N until the last fiscal year is loaded. By rebuilding only on the final fiscal year / calendar year load, you avoid rebuilding the index each time.

### 통 Note

The nightly refresh processing is not affected by this new load process.

Use the following steps to schedule when you want each process to run:

- 1. Select Options from the Administrative UI menu.
- 2. Select Schedule a Process. The Select a Process page opens.
- **3.** Select Schedule Banner ODS or Banner EDW Mappings. The Select a Subprocess page opens.
- **4.** Select the Payroll or Transaction History process you want to run. The Schedule a Process page opens.
- 5. Enter the required Scheduling Parameters information.
  - 5.1. Enter a Run Date (format dd-mon-yyyy) and Runtime (format hh24:mi:ss).
  - **5.2.** If you want to run the process on a recurring basis, enter an **Interval**.

Select the link next to the **Interval** field. A sample Interval window opens. Select the link under the **Interval Expression** column for the interval in which you want to schedule a process. For example, to run a process every day at the same time select SYSDATE+1.

6. Select Save to save the information about this job. The job is entered into the job queue to run at the specified day and time.

## **Prerequisite Tasks**

The prerequisites below *must* be completed for Banner General and Finance products before Banner ODS tables are loaded initially. No prerequisites are required for the remaining Banner products.

#### Step 1 Task 1 - Define General Preferences Address Type

The MST\_ADDRESS composite table stores a person's preferred address information from Banner SPRADDR table. Since this information is rule based, the Address Type value needs to be defined in Banner GTVSDAX form so that Banner view AS\_PERSON knows which value to use when selecting the address records. All values entered into the GTVSDAX form should stay exactly as listed below except for the external code. This

value should be changed to match the client specific address type from the STVATYP table that defines a preferred address.

칠 Note

Only one address type can be specified for the preferred address.

| Example: | External<br>Code | Internal Code | Internal Code<br>Sequence | Internal Code<br>Group |
|----------|------------------|---------------|---------------------------|------------------------|
|          |                  |               | Number                    |                        |
| P        | R                | PREFADDR      | 1                         | ADDRESS                |

#### 🔥 Warning

You *must* alter and/or enter your institution's preferred address type before starting Banner ODS load and incremental refresh process. If this parameter is not set up, null values will appear in the preferred address fields.

#### Step 2 Task 2 - Define Fiscal Years for Baseline Transaction History Loads in Finance

#### 통 Note

This applies only to the baseline Transaction History Load. This is not required if you are using Partition Exchange.

The MFT\_TRANSACTION\_HISTORY composite table in Banner ODS stores detailed history information from Banner Finance transaction tables FGBTRND and FGBTRNH. These tables are typically very large and take a long time to load. To improve the performance and allow intermittent commits, the load process is 'staged' into five separate load processes. This allows the process to restart if any problems occur during the load. These load processes are driven by fiscal years. Which fiscal years are loaded, and to which load mappings they should belong is defined on the Set Up Parameters page of the Administrative UI. (MTVPARM)

There may be more than one fiscal year defined for each of the load mappings. Therefore, you may define fiscal year groupings that best suit your system resources.

To view SunGard delivered data, plus any data from your last Banner implementation, you need to set up the parameters starting with 1995. See the example below:

2-3

#### Select an Existing Parameter

Click a Description in the table below to select the Parameter you want to update or delete, or change the search criteria and click Search.

PARAMETER 

LOAD\_MFT\_TRANS\_HISTORY 

Search

| Internal<br>Group | Internal Code 1        | Internal Code 2          | Internal Code<br>Sequence | External<br>Code | Description            |
|-------------------|------------------------|--------------------------|---------------------------|------------------|------------------------|
| PARAMETER         | LOAD_MFT_TRANS_HISTORY | LOAD_MFT_TRANS_HISTORY_1 | 1                         | 1994             | Fiscal Year To<br>Load |
| PARAMETER         | LOAD_MFT_TRANS_HISTORY | LOAD_MFT_TRANS_HISTORY_1 | 1                         | 1995             | Fiscal Year To<br>Load |
| PARAMETER         | LOAD_MFT_TRANS_HISTORY | LOAD_MFT_TRANS_HISTORY_2 | 2                         | 1996             | Fiscal Year To<br>Load |
| PARAMETER         | LOAD_MFT_TRANS_HISTORY | LOAD_MFT_TRANS_HISTORY_2 | 2                         | 1997             | Fiscal Year To<br>Load |
| PARAMETER         | LOAD_MFT_TRANS_HISTORY | LOAD_MFT_TRANS_HISTORY_2 | 2                         | 1998             | Fiscal Year To<br>Load |
| PARAMETER         | LOAD_MFT_TRANS_HISTORY | LOAD_MFT_TRANS_HISTORY_2 | 2                         | 1999             | Fiscal Year To<br>Load |
| PARAMETER         | LOAD_MFT_TRANS_HISTORY | LOAD_MFT_TRANS_HISTORY_2 | 2                         | 2000             | Fiscal Year To<br>Load |
| PARAMETER         | LOAD_MFT_TRANS_HISTORY | LOAD_MFT_TRANS_HISTORY_3 | 3                         | 2000             | Fiscal Year To<br>Load |
| PARAMETER         | LOAD_MFT_TRANS_HISTORY | LOAD_MFT_TRANS_HISTORY_3 | 3                         | 2001             | Fiscal Year To<br>Load |

#### Step 3 Task 3 - Load Finance into Banner ODS

통 Note

This does not apply to Partition Exchange.

Loading Banner ODS Composite table, MFT\_TRANS\_HISTORY, is broken into five separate Load mappings. (See the "Banner to Banner ODS User Guide" for details on setting up fiscal year parameters to load this table.) These five Load mappings are part of the LOAD\_FINANCE job/process as well as the LOAD\_ALL\_ODS\_PRODUCTS job, and run when either of these jobs are scheduled. The Load Finance Transaction History process in Banner ODS Administrative User Interface runs these five load mappings separately. This allows you to load or reload the MFT\_TRANS\_HISTORY table without running each of the MFT\_TRANS\_HISTORY Load mappings separately, and without having to load or reload all of the other Finance tables. The Load Finance Transaction History process is located on the Schedule Banner ODS Mappings web page, and runs the following mappings in the following order:

- LOAD\_MFT\_TRANS\_HISTORY\_1, LOAD\_MFT\_TRANS\_HISTORY\_2
- LOAD\_MFT\_TRANS\_HISTORY\_3, LOAD\_MFT\_TRANS\_HISTORY\_4
- LOAD\_MFT\_TRANS\_HISTORY\_5

Because of the amount of time required to load the Transaction History table, you may want to remove the loading of the MFT\_TRANS\_HISTORY table out of the LOAD\_FINANCE job, and load your table using this new LOAD\_FINANCE\_TRANSACTION\_HISTORY job. To do this, your Systems Administrator can remove these load mappings from the LOAD\_FINANCE job in the MTVPARM table under the IA ADMIN schema in Banner ODS.

## Validation Table Data and Incremental Refresh

The Banner Operational Data Store (Banner ODS) was designed with validation table codes and descriptions stored on each individual data record. This design method was chosen to expedite the display of information since it eliminates the need for excessive joins of as many as 10 or 15 additional tables. During the design phase of Banner ODS, several methodologies on managing validation table change requirements were discussed with institutions. The consensus was that it would be preferable to build internal institutional policies and procedures to ensure that descriptions would not be changed, but that new codes would be added.

This is similar to the way in which Banner Course Catalog process works. If the title of the course changes, the institution creates a new catalog record with the new title for the new effective term - thus an entry with a description such as "Bowling Basics" that changed to "Bowling Fundamentals" would get a new code so that Banner ODS would reflect the data as it existed in the past for "Bowling Basics" and the new values reflected for "Bowling Fundamentals". If it was determined that it was a necessary requirement to physically change a column description, then the institution policy would require that either a reload of all affected tables be initiated (very time intensive) or a script would be created at the institution that would update all columns in Banner ODS, altering the old value to the new value.

Therefore, to ensure that data integrity is maintained, it is important that no updates are applied to existing values within the validation tables once Banner ODS is placed into production and the incremental refresh cycle is implemented. Otherwise, there will be an inconsistency in the information displayed between the source system and Banner ODS.

To further explain the difficulty in incrementally refreshing tables based on coded description changes and not the result of data value changes, it is necessary to understand the efforts that would be required to try and implement a validation to data table refresh. First, the source system would have to be enhanced to maintain triggers on each validation table to track all DML activity. While it is possible to apply triggers to each of these tables, the trigger event would very likely have a performance impact on the source system since it would require the trigger to populate an entry into a change table for every row in every source data table that was populated with the altered validation table value. This would require a full table scan of every affected source table because the source system does not maintain keyed links between the validation tables and the data tables.

For example, the validation table STVDEPT is used enterprise wide in Banner Student, Advancement and H/R systems in 84 different tables. If a value were to be changed in the STVDEPT table, then the trigger on the STVDEPT table would have to read all 84 of the source tables to identify the key(s) of each row that contained the altered DEPT value, and then populate that key into the change table. Given the size of many of these data tables, the commit time required for the end user to wait on the change of the validation table in Banner would freeze their Banner session until the change table population took place.

2-5

The table below indicates what Banner ODS tables need to be reloaded if you change a description in any of the Banner validation tables:

#### Validation

| Table   | Mapping                      |
|---------|------------------------------|
| AABMSHP | LOAD_MAT_MEMBERSHIP          |
| AFBCAMP | LOAD_MAT_SOLICITOR           |
| ASBSORG | LOAD_MAT_SOLICITOR           |
| ATVAMCT | LOAD_MAT_MEMBERSHIP          |
| ATVAMGP | LOAD_MAT_MEMBERSHIP_INTEREST |
| ATVAMIN | LOAD_MAT_MEMBERSHIP_INTEREST |
| ATVAMPM | LOAD_MAT_MEMBERSHIP_DUES     |
| ATVAMST | LOAD_MAT_MEMBERSHIP          |
| ATVAMTP | LOAD_MAT_MEMBERSHIP          |
| ATVASSC | LOAD_MAT_GIFT_ASSOC_ENTITY   |
| ATVCFAE | LOAD_MAT_DESG_GIVING         |
| ATVCFAE | LOAD_MAT_GIFT                |
| ATVCFAE | LOAD_MAT_GIFT_MATCHING       |
| ATVCFAE | LOAD_MAT_GIFT_MEMO           |
| ATVCFAE | LOAD_MAT_GIFT_MULTIPLE       |
| ATVCFAE | LOAD_MAT_PLEDGE              |
| ATVCMTP | LOAD_MAT_CAMP_GIVING         |
| ATVCMTP | LOAD_MAT_GIFT                |
| ATVCMTP | LOAD_MAT_GIFT_MATCHING       |
| ATVCMTP | LOAD_MAT_GIFT_MEMO           |
| ATVCMTP | LOAD_MAT_GIFT_MULTIPLE       |
| ATVCMTP | LOAD_MAT_PLEDGE              |
| ATVDCAM | LOAD_MAT_GIFT_SOCIETY        |
| ATVDCAM | LOAD_MAT_MEMBERSHIP          |
| ATVDCNP | LOAD_MAT_CONSTITUENT_ENTITY  |
| ATVDCNP | LOAD_MAT_CONSTITUENT_ENTITY  |
| ATVDCPR | LOAD_MAT_GIFT_AUXILIARY      |
| ATVDCST | LOAD_MAT_CONSTITUENT_ENTITY  |
| ATVDCST | LOAD_MAT_CONSTITUENT_ENTITY  |
| ATVDCYR | LOAD_MAT_GIFT_SOCIETY        |
| ATVDGRP | LOAD_MAT_GIFT                |
| ATVDGRP | LOAD_MAT_GIFT_MATCHING       |
| ATVDGRP | LOAD_MAT_PLEDGE              |
| ATVDONR | LOAD_MAT_GIFT_AUXILIARY      |
| ATVDOTT | LOAD_MAT_CONSTITUENT_ENTITY  |
| ATVDSTA | LOAD_MAT_GIFT                |
| ATVDSTA | LOAD MAT GIFT MATCHING       |

#### **Composite View**

AA MEMBERSHIP AA SOLICITOR AA SOLICITOR AA MEMBERSHIP AA MEMBERSHIP INTEREST AA MEMBERSHIP INTEREST AA MEMBERSHIP DUES AA MEMBERSHIP AA MEMBERSHIP AA GIFT ASSOCIATED ENTITY AA\_DESIGNATION\_GIVING\_HISTORY AA GIFT AA\_GIFT\_MATCHING AA\_GIFT\_MEMO AA GIFT MULTIPLE AA PLEDGE AA CAMPAIGN GIVING HISTORY AA GIFT AA GIFT MATCHING AA GIFT MEMO AA GIFT MULTIPLE AA PLEDGE AA GIFT SOCIETY AA MEMBERSHIP AA CONSTITUENT AA ORGANIZATIONAL CONSTITUENT AA GIFT AUXILIARY AA CONSTITUENT AA ORGANIZATIONAL CONSTITUENT AA\_GIFT\_SOCIETY AA GIFT AA GIFT MATCHING AA PLEDGE AA GIFT\_AUXILIARY AA CONSTITUENT AA GIFT AA GIFT MATCHING

| Validation |                               |                               |
|------------|-------------------------------|-------------------------------|
| Table      | Mapping                       | Composite View                |
| ATVDSTA    | LOAD_MAT_PLEDGE               | AA_PLEDGE                     |
| ATVDSTP    | LOAD_MAT_DESG_GIVING          | AA_DESIGNATION_GIVING_HISTORY |
| ATVDSTP    | LOAD_MAT_GIFT                 | AA_GIFT                       |
| ATVDSTP    | LOAD_MAT_GIFT_MATCHING        | AA_GIFT_MATCHING              |
| ATVDSTP    | LOAD_MAT_GIFT_MEMO            | AA_GIFT_MEMO                  |
| ATVDSTP    | LOAD_MAT_GIFT_MULTIPLE        | AA_GIFT_MULTIPLE              |
| ATVDSTP    | LOAD_MAT_PLEDGE               | AA_PLEDGE                     |
| ATVEXRS    | LOAD_MAT_ADVANCEMENT_RATING   | AA_ADVANCEMENT_RATING         |
| ATVFISC    | LOAD_MAT_ANNUAL_GIVING        | AA_ANNUAL_GIVING              |
| ATVFISC    | LOAD_MAT_CAMP_GIVING          | AA_CAMPAIGN_GIVING_HISTORY    |
| ATVFISC    | LOAD_MAT_CONSTITUENT_ENTITY   | AA_CONSTITUENT                |
| ATVFISC    | LOAD_MAT_DESG_GIVING          | AA_DESIGNATION_GIVING_HISTORY |
| ATVFISC    | LOAD_MAT_GIFT                 | AA_GIFT                       |
| ATVFISC    | LOAD_MAT_GIFT_MEMO            | AA_GIFT_MEMO                  |
| ATVFISC    | LOAD_MAT_GIFT_MULTIPLE        | AA_GIFT_MULTIPLE              |
| ATVFISC    | LOAD_MAT_PLEDGE               | AA_PLEDGE                     |
| ATVFREQ    | LOAD_MAT_PLEDGE_INSTALLMENT   | AA_PLEDGE_INSTALLMENT         |
| ATVFUND    | LOAD_MAT_FUNDING_INTEREST     | AA_FUNDING_INTEREST           |
| ATVGACK    | LOAD_MAT_GIFT                 | AA_GIFT                       |
| ATVGCLS    | LOAD_MAT_GIFT                 | AA_GIFT                       |
| ATVGCLS    | LOAD_MAT_GIFT_MEMO            | AA_GIFT_MEMO                  |
| ATVGCLS    | LOAD_MAT_GIFT_MULTIPLE        | AA_GIFT_MULTIPLE              |
| ATVGIFT    | LOAD_MAT_GIFT_MEMO            | AA_GIFT_MEMO                  |
| ATVGIFT    | LOAD_MAT_GIFT_MULTIPLE        | AA_GIFT_MULTIPLE              |
| ATVGIVH    | LOAD_MAT_FUNDING_INTEREST     | AA_FUNDING_INTEREST           |
| ATVGIVH    | LOAD_MAT_PROSPECT_PROPOSAL    | AA_PROSPECT_PROPOSAL          |
| ATVINCM    | LOAD_MAT_CONSTITUENT_ENTITY   | AA_CONSTITUENT                |
| ATVJOBC    | LOAD_MAT_CONSTITUENT_ENTITY   | AA_ORGANIZATIONAL_CONSTITUENT |
| ATVJOBC    | LOAD_MAT_ORGANIZATION_CONTACT | AA_ORGANIZATION_CONTACT       |
| ATVJOBC    | LOAD_MAT_PREVIOUS_EMPLOYMENT  | AA_PREVIOUS_EMPLOYMENT        |
| ATVMOVE    | LOAD_MAT_CONSTITUENT_CONTACT  | AA_CONSTITUENT_CONTACT        |
| ATVMOVE    | LOAD_MAT_CONSTITUENT_PLAN     | AA_CONSTITUENT_PLAN           |
| ATVOCON    | LOAD_MAT_ORGANIZATION_CONTACT | AA_ORGANIZATION_CONTACT       |
| ATVPACK    | LOAD_MAT_PLEDGE               | AA_PLEDGE                     |
| ATVPCAT    | LOAD_MAT_PLEDGE               | AA_PLEDGE                     |
| ATVPCLS    | LOAD_MAT_PLEDGE               | AA_PLEDGE                     |
| ATVPDUR    | LOAD_MAT_PLEDGE_INSTALLMENT   | AA_PLEDGE_INSTALLMENT         |
| ATVPGVE    | LOAD_MAT_GIFT                 | AA_GIFT                       |
| ATVPGVE    | LOAD_MAT_GIFT_MATCHING        | AA_GIFT_MATCHING              |

2-7

| Validation |                                |                               |
|------------|--------------------------------|-------------------------------|
| Table      | Mapping                        | Composite View                |
| ATVPGVE    | LOAD_MAT_GIFT_MEMO             | AA_GIFT_MEMO                  |
| ATVPGVE    | LOAD_MAT_GIFT_MULTIPLE         | AA_GIFT_MULTIPLE              |
| ATVPGVE    | LOAD_MAT_PLEDGE                | AA_PLEDGE                     |
| ATVPGVE    | LOAD_MAT_PLEDGE_MATCHING       | AA_PLEDGE_MATCHING            |
| ATVPLDG    | LOAD_MAT_PLEDGE                | AA_PLEDGE                     |
| ATVPRCD    | LOAD_MAT_SPECIAL_PURPOSE_GROUP | AA_SPECIAL_PURPOSE_GROUP      |
| ATVPRMD    | LOAD_MAT_PLEDGE                | AA_PLEDGE                     |
| ATVPRMD    | LOAD_MAT_PLEDGE_INSTALLMENT    | AA_PLEDGE_INSTALLMENT         |
| ATVPROJ    | LOAD_MAT_CONSTITUENT_CONTACT   | AA_CONSTITUENT_CONTACT        |
| ATVPROJ    | LOAD_MAT_CONSTITUENT_PLAN      | AA_CONSTITUENT_PLAN           |
| ATVPROJ    | LOAD_MAT_FUNDING_INTEREST      | AA_FUNDING_INTEREST           |
| ATVPROJ    | LOAD_MAT_PROSPECT_PROPOSAL     | AA_PROSPECT_PROPOSAL          |
| ATVPROP    | LOAD_MAT_PROSPECT_PROPOSAL     | AA_PROSPECT_PROPOSAL          |
| ATVPRST    | LOAD_MAT_FUNDING_INTEREST      | AA_FUNDING_INTEREST           |
| ATVPRST    | LOAD_MAT_PROSPECT_PROPOSAL     | AA_PROSPECT_PROPOSAL          |
| ATVPRTP    | LOAD_MAT_SPECIAL_PURPOSE_GROUP | AA_SPECIAL_PURPOSE_GROUP      |
| ATVPSTA    | LOAD_MAT_PLEDGE                | AA_PLEDGE                     |
| ATVREFR    | LOAD_MAT_PROSPECT_INFO         | AA_PROSPECT_INFO              |
| ATVRSCR    | LOAD_MAT_ADVANCEMENT_RATING    | AA_ADVANCEMENT_RATING         |
| ATVRTGT    | LOAD_MAT_ADVANCEMENT_RATING    | AA_ADVANCEMENT_RATING         |
| ATVSCNT    | LOAD_MAT_CONSTITUENT_CONTACT   | AA_CONSTITUENT_CONTACT        |
| ATVSICC    | LOAD_MAT_CONSTITUENT_ENTITY    | AA_ORGANIZATIONAL_CONSTITUENT |
| ATVSICC    | LOAD_MAT_PREVIOUS_EMPLOYMENT   | AA_PREVIOUS_EMPLOYMENT        |
| ATVSOLC    | LOAD_MAT_SOLICITOR             | AA_SOLICITOR                  |
| ATVSTFT    | LOAD_MAT_CONSTIT_STAFF_ASSIGN  | AA_CONSTITUENT_STAFF_ASSIGN   |
| ATVSTFT    | LOAD_MAT_PROSPECT_INFO         | AA_PROSPECT_INFO              |
| ATVVIPC    | LOAD_MAT_SPECIAL_PURPOSE_GROUP | AA_SPECIAL_PURPOSE_GROUP      |
| ATVXREF    | LOAD_MAT_RELATION              | AA_RELATIONSHIP               |
| FRVBASI    | LOAD_MFT_GRANT                 | AF_GRANT                      |
| FRVBASI    | LOAD_MFT_GRANT_FUND            | AF_GRANT_FUND                 |
| FRVCSTA    | LOAD_MFT_GRANT                 | AF_GRANT                      |
| FRVCSTA    | LOAD_MFT_GRANT_FUND            | AF_GRANT_FUND                 |
| FRVCSTD    | LOAD_MFT_GRANT                 | AF_GRANT                      |
| FRVCSTD    | LOAD_MFT_GRANT_FUND            | AF_GRANT_FUND                 |
| FRVCSTR    | LOAD_MFT_GRANT                 | AF_GRANT                      |
| FRVCSTR    | LOAD_MFT_GRANT_FUND            | AF_GRANT_FUND                 |
| FRVINDA    | LOAD_MFT_GRANT                 | AF_GRANT                      |
| FRVINDA    | LOAD_MFT_GRANT_FUND            | AF_GRANT_FUND                 |
| FRVINDD    | LOAD_MFT_GRANT                 | AF_GRANT                      |

| Validation |                              |                               |
|------------|------------------------------|-------------------------------|
| Table      | Mapping                      | Composite View                |
| FRVINDD    | LOAD_MFT_GRANT_FUND          | AF_GRANT_FUND                 |
| FRVINDR    | LOAD_MFT_GRANT               | AF_GRANT                      |
| FRVINDR    | LOAD_MFT_GRANT_FUND          | AF_GRANT_FUND                 |
| FTVACCI    | LOAD_MAT_GIFT                | AA_GIFT                       |
| FTVACCI    | LOAD_MAT_PLEDGE              | AA_PLEDGE                     |
| FTVACCI    | LOAD_MFT_ENDOWMENT           | AF_ENDOWMENT                  |
| FTVACCI    | LOAD_MFT_GRANT_BILL_DETAIL   | AF_GRANT_BILLING_DETAIL       |
| FTVACCT    | LOAD_MAT_GIFT                | AA_GIFT                       |
| FTVACCT    | LOAD_MAT_PLEDGE              | AA_PLEDGE                     |
| FTVACCT    | LOAD_MFT_ACCOUNT_INDEX       | AF_ACCOUNT_INDEX              |
| FTVACCT    | LOAD_MFT_BUDG_AVAIL_LEDG     | AF_BUDGET_AVAILABILITY_LEDGER |
| FTVACCT    | LOAD_MFT_BUDG_DETAIL         | AF_BUDGET_DETAIL              |
| FTVACCT    | LOAD_MFT_ENCUMBRANCE_ACCOUNT | AF_ENCUMBRANCE_ACCOUNTING     |
| FTVACCT    | LOAD_MFT_ENDOWMENT           | AF_ENDOWMENT                  |
| FTVACCT    | LOAD_MFT_ENDOWMENT_UNITS     | AF_ENDOWMENT_UNITS            |
| FTVACCT    | LOAD_MFT_FA_ADJUSTMENT       | AF_FIXED_ASSET_ADJUSTMENT     |
| FTVACCT    | LOAD_MFT_FA_DEPRECIATED_ITEM | AF_FIXED_ASSET_DEPRECIATION   |
| FTVACCT    | LOAD_MFT_FA_FUNDING_SOURCE   | AF_FIXED_ASSET_FUNDING_SOURCE |
| FTVACCT    | LOAD_MFT_GENERAL_LEDGER      | AF_GENERAL_LEDGER             |
| FTVACCT    | LOAD_MFT_GRANT_BILL_DETAIL   | AF_GRANT_BILLING_DETAIL       |
| FTVACCT    | LOAD_MFT_GRANT_FUND          | AF_GRANT_FUND                 |
| FTVACCT    | LOAD_MFT_GRANT_LEDGER        | AF_GRANT_LEDGER               |
| FTVACCT    | LOAD_MFT_INV_ACCOUNTING      | AF_INVOICE_ACCOUNTING         |
| FTVACCT    | LOAD_MFT_OPERATING_LEDGER    | AF_OPERATING_LEDGER           |
| FTVACCT    | LOAD_MFT_PO_ACCOUNTING       | AF_PURCHASE_ORDER_ACCOUNTING  |
| FTVACCT    | LOAD_MTT_LEDGER_ACCOUNTING   | AT_LEDGER_ACCOUNTING          |
| FTVACTV    | LOAD_MAT_GIFT                | AA_GIFT                       |
| FTVACTV    | LOAD_MAT_PLEDGE              | AA_PLEDGE                     |
| FTVACTV    | LOAD_MFT_ACCOUNT_INDEX       | AF_ACCOUNT_INDEX              |
| FTVACTV    | LOAD_MFT_BUDG_DETAIL         | AF_BUDGET_DETAIL              |
| FTVACTV    | LOAD_MFT_ENCUMBRANCE_ACCOUNT | AF_ENCUMBRANCE_ACCOUNTING     |
| FTVACTV    | LOAD_MFT_ENDOWMENT           | AF_ENDOWMENT                  |
| FTVACTV    | LOAD_MFT_FA_DEPRECIATED_ITEM | AF_FIXED_ASSET_DEPRECIATION   |
| FTVACTV    | LOAD_MFT_FA_FUNDING_SOURCE   | AF_FIXED_ASSET_FUNDING_SOURCE |
| FTVACTV    | LOAD_MFT_GRANT_BILL_DETAIL   | AF_GRANT_BILLING_DETAIL       |
| FTVACTV    | LOAD_MFT_GRANT_LEDGER        | AF_GRANT_LEDGER               |
| FTVACTV    | LOAD_MFT_INV_ACCOUNTING      | AF_INVOICE_ACCOUNTING         |
| FTVACTV    | LOAD_MFT_OPERATING_LEDGER    | AF_OPERATING_LEDGER           |
| FTVACTV    | LOAD_MFT_PO_ACCOUNTING       | AF_PURCHASE_ORDER_ACCOUNTING  |

2-9

| Validation |                              |                               |
|------------|------------------------------|-------------------------------|
| Table      | Mapping                      | Composite View                |
| FTVACTV    | LOAD_MFT_TRANS_HISTORY_1     | AF_TRANSACTION_HISTORY        |
| FTVACTV    | LOAD_MFT_TRANS_HISTORY_2     | AF_TRANSACTION_HISTORY        |
| FTVACTV    | LOAD_MFT_TRANS_HISTORY_3     | AF_TRANSACTION_HISTORY        |
| FTVACTV    | LOAD_MFT_TRANS_HISTORY_4     | AF_TRANSACTION_HISTORY        |
| FTVACTV    | LOAD_MFT_TRANS_HISTORY_5     | AF_TRANSACTION_HISTORY        |
| FTVACTV    | LOAD_MTT_LEDGER_ACCOUNTING   | AT_LEDGER_ACCOUNTING          |
| FTVCOAS    | LOAD_MAT_GIFT                | AA_GIFT                       |
| FTVCOAS    | LOAD_MAT_PLEDGE              | AA_PLEDGE                     |
| FTVCOAS    | LOAD_MFT_ACCOUNT_INDEX       | AF_ACCOUNT_INDEX              |
| FTVCOAS    | LOAD_MFT_BUDG_AVAIL_LEDG     | AF_BUDGET_AVAILABILITY_LEDGER |
| FTVCOAS    | LOAD_MFT_BUDG_DETAIL         | AF_BUDGET_DETAIL              |
| FTVCOAS    | LOAD_MFT_ENCUMBRANCE_ACCOUNT | AF_ENCUMBRANCE_ACCOUNTING     |
| FTVCOAS    | LOAD_MFT_ENDOWMENT           | AF_ENDOWMENT                  |
| FTVCOAS    | LOAD_MFT_ENDOWMENT_ATTRIBUTE | AF_ENDOWMENT_ATTRIBUTES       |
| FTVCOAS    | LOAD_MFT_ENDOWMENT_DIST      | AF_ENDOWMENT_DIST             |
| FTVCOAS    | LOAD_MFT_ENDOWMENT_MARKET    | AF_ENDOWMENT_MARKET_VALUES    |
| FTVCOAS    | LOAD_MFT_ENDOWMENT_UNITS     | AF_ENDOWMENT_UNITS            |
| FTVCOAS    | LOAD_MFT_FA_DEPRECIATED_ITEM | AF_FIXED_ASSET_DEPRECIATION   |
| FTVCOAS    | LOAD_MFT_FA_FUNDING_SOURCE   | AF_FIXED_ASSET_FUNDING_SOURCE |
| FTVCOAS    | LOAD_MFT_FA_ITEM             | AF_FIXED_ASSET_ITEM           |
| FTVCOAS    | LOAD_MFT_GENERAL_LEDGER      | AF_GENERAL_LEDGER             |
| FTVCOAS    | LOAD_MFT_GRANT               | AF_GRANT                      |
| FTVCOAS    | LOAD_MFT_GRANT_BILL_DETAIL   | AF_GRANT_BILLING_DETAIL       |
| FTVCOAS    | LOAD_MFT_GRANT_FUND          | AF_GRANT_FUND                 |
| FTVCOAS    | LOAD_MFT_GRANT_LEDGER        | AF_GRANT_LEDGER               |
| FTVCOAS    | LOAD_MFT_INV_ACCOUNTING      | AF_INVOICE_ACCOUNTING         |
| FTVCOAS    | LOAD_MFT_LOCN_HIERARCHY      | AF_LOCATION_HIERARCHY         |
| FTVCOAS    | LOAD_MFT_OPERATING_LEDGER    | AF_OPERATING_LEDGER           |
| FTVCOAS    | LOAD_MFT_ORGN_HIERARCHY      | AF_ORGANIZATION_HIERARCHY     |
| FTVCOAS    | LOAD_MFT_PO_ACCOUNTING       | AF_PURCHASE_ORDER_ACCOUNTING  |
| FTVCOAS    | LOAD_MFT_PROG_HIERARCHY      | AF_PROGRAM_HIERARCHY          |
| FTVCOAS    | LOAD_MFT_PROPOSAL            | AF_PROPOSAL                   |
| FTVCOAS    | LOAD_MFT_PURCHASE_ORDER      | AF_PURCHASE_ORDER             |
| FTVCOAS    | LOAD_MFT_TRANS_HISTORY_1     | AF_TRANSACTION_HISTORY        |
| FTVCOAS    | LOAD_MFT_TRANS_HISTORY_2     | AF_TRANSACTION_HISTORY        |
| FTVCOAS    | LOAD_MFT_TRANS_HISTORY_3     | AF_TRANSACTION_HISTORY        |
| FTVCOAS    | LOAD_MFT_TRANS_HISTORY_4     | AF_TRANSACTION_HISTORY        |
| FTVCOAS    | LOAD_MFT_TRANS_HISTORY_5     | AF_TRANSACTION_HISTORY        |
| FTVCOAS    | LOAD_MPT_EMPL_POSITION       | AN_EMPLOYEE_POSITION          |

| Validation |                              |                                |
|------------|------------------------------|--------------------------------|
| Table      | Mapping                      | Composite View                 |
| FTVCOAS    | LOAD_MPT_EMPLOYEE            | AP_EMPLOYEE                    |
| FTVCOAS    | LOAD_MPT_FACULTY_APPT_HIST   | AP_FACULTY_APPOINTMENT_HISTORY |
| FTVCOAS    | LOAD_MPT_FACULTY_RANK_HIST   | AP_FACULTY_RANK_HISTORY        |
| FTVCOAS    | LOAD_MPT_FACULTY_SABB_HIST   | AP_FACULTY_SABBATICAL_HISTORY  |
| FTVCOAS    | LOAD_MPT_PAYROLL_EARNING     | AP_PAYROLL_EARNING             |
| FTVCOAS    | LOAD_MPT_PAYROLL_EMPL_POSN   | AP_PAYROLL_EMPLOYEE_POSITION   |
| FTVCOAS    | LOAD_MTT_LEDGER_ACCOUNTING   | AT_LEDGER_ACCOUNTING           |
| FTVCOMM    | LOAD_MFT_INVOICE_ITEM        | AF_INVOICE_ITEM                |
| FTVCOMM    | LOAD_MFT_PO_ITEM             | AF_PUCHASE_ORDER_ITEM          |
| FTVCOMM    | LOAD_MFT_RECEIVED_ITEM       | AF_RECEIVED_ITEM               |
| FTVCOMM    | LOAD_MFT_RETURNED_ITEM       | AF_RETURNED_ITEM               |
| FTVCTYP    | LOAD_MPT_PAYROLL_DIST        | AN_PAYROLL_DISTRIBUTION        |
| FTVFOBS    | LOAD_MFT_RECEIVED_ITEM       | AF_RECEIVED_ITEM               |
| FTVFUND    | LOAD_MAT_GIFT                | AA_GIFT                        |
| FTVFUND    | LOAD_MAT_PLEDGE              | AA_PLEDGE                      |
| FTVFUND    | LOAD_MFT_ACCOUNT_INDEX       | AF_ACCOUNT_INDEX               |
| FTVFUND    | LOAD_MFT_BUDG_AVAIL_LEDG     | AF_BUDGET_AVAILABILITY_LEDGER  |
| FTVFUND    | LOAD_MFT_BUDG_DETAIL         | AF_BUDGET_DETAIL               |
| FTVFUND    | LOAD_MFT_ENCUMBRANCE_ACCOUNT | AF_ENCUMBRANCE_ACCOUNTING      |
| FTVFUND    | LOAD_MFT_ENDOWMENT           | AF_ENDOWMENT                   |
| FTVFUND    | LOAD_MFT_ENDOWMENT_ATTRIBUTE | AF_ENDOWMENT_ATTRIBUTES        |
| FTVFUND    | LOAD_MFT_ENDOWMENT_DIST      | AF_ENDOWMENT_DIST              |
| FTVFUND    | LOAD_MFT_ENDOWMENT_UNITS     | AF_ENDOWMENT_UNITS             |
| FTVFUND    | LOAD_MFT_FA_DEPRECIATED_ITEM | AF_FIXED_ASSET_DEPRECIATION    |
| FTVFUND    | LOAD_MFT_FA_FUNDING_SOURCE   | AF_FIXED_ASSET_FUNDING_SOURCE  |
| FTVFUND    | LOAD_MFT_GENERAL_LEDGER      | AF_GENERAL_LEDGER              |
| FTVFUND    | LOAD_MFT_GRANT_BILL_DETAIL   | AF_GRANT_BILLING_DETAIL        |
| FTVFUND    | LOAD_MFT_GRANT_FUND          | AF_GRANT_FUND                  |
| FTVFUND    | LOAD_MFT_GRANT_LEDGER        | AF_GRANT_LEDGER                |
| FTVFUND    | LOAD_MFT_INV_ACCOUNTING      | AF_INVOICE_ACCOUNTING          |
| FTVFUND    | LOAD_MFT_OPERATING_LEDGER    | AF_OPERATING_LEDGER            |
| FTVFUND    | LOAD_MFT_PO_ACCOUNTING       | AF_PURCHASE_ORDER_ACCOUNTING   |
| FTVFUND    | LOAD_MTT_LEDGER_ACCOUNTING   | AT_LEDGER_ACCOUNTING           |
| FTVINCL    | LOAD_MFT_ENDOWMENT           | AF_ENDOWMENT                   |
| FTVLOCN    | LOAD_MAT_GIFT                | AA_GIFT                        |
| FTVLOCN    | LOAD_MAT_PLEDGE              | AA_PLEDGE                      |
| FTVLOCN    | LOAD_MFT_ACCOUNT_INDEX       | AF_ACCOUNT_INDEX               |
| FTVLOCN    | LOAD_MFT_BUDG_DETAIL         | AF_BUDGET_DETAIL               |
| FTVLOCN    | LOAD_MFT_ENCUMBRANCE_ACCOUNT | AF_ENCUMBRANCE_ACCOUNTING      |

| Validation |                              |                                |
|------------|------------------------------|--------------------------------|
| Table      | Mapping                      | Composite View                 |
| FTVLOCN    | LOAD_MFT_ENDOWMENT           | AF_ENDOWMENT                   |
| FTVLOCN    | LOAD_MFT_FA_DEPRECIATED_ITEM | AF_FIXED_ASSET_DEPRECIATION    |
| FTVLOCN    | LOAD_MFT_FA_FUNDING_SOURCE   | AF_FIXED_ASSET_FUNDING_SOURCE  |
| FTVLOCN    | LOAD_MFT_FA_ITEM             | AF_FIXED_ASSET_ITEM            |
| FTVLOCN    | LOAD_MFT_GRANT               | AF_GRANT                       |
| FTVLOCN    | LOAD_MFT_GRANT_BILL_DETAIL   | AF_GRANT_BILLING_DETAIL        |
| FTVLOCN    | LOAD_MFT_GRANT_LEDGER        | AF_GRANT_LEDGER                |
| FTVLOCN    | LOAD_MFT_INV_ACCOUNTING      | AF_INVOICE_ACCOUNTING          |
| FTVLOCN    | LOAD_MFT_OPERATING_LEDGER    | AF_OPERATING_LEDGER            |
| FTVLOCN    | LOAD_MFT_PO_ACCOUNTING       | AF_PURCHASE_ORDER_ACCOUNTING   |
| FTVLOCN    | LOAD_MFT_PROPOSAL            | AF_PROPOSAL                    |
| FTVLOCN    | LOAD_MTT_LEDGER_ACCOUNTING   | AT_LEDGER_ACCOUNTING           |
| FTVORGN    | LOAD_MAT_GIFT                | AA_GIFT                        |
| FTVORGN    | LOAD_MAT_PLEDGE              | AA_PLEDGE                      |
| FTVORGN    | LOAD_MFT_ACCOUNT_INDEX       | AF_ACCOUNT_INDEX               |
| FTVORGN    | LOAD_MFT_BUDG_AVAIL_LEDG     | AF_BUDGET_AVAILABILITY_LEDGER  |
| FTVORGN    | LOAD_MFT_BUDG_DETAIL         | AF_BUDGET_DETAIL               |
| FTVORGN    | LOAD_MFT_ENCUMBRANCE_ACCOUNT | AF_ENCUMBRANCE_ACCOUNTING      |
| FTVORGN    | LOAD_MFT_ENDOWMENT           | AF_ENDOWMENT                   |
| FTVORGN    | LOAD_MFT_ENDOWMENT_UNITS     | AF_ENDOWMENT_UNITS             |
| FTVORGN    | LOAD_MFT_FA_DEPRECIATED_ITEM | AF_FIXED_ASSET_DEPRECIATION    |
| FTVORGN    | LOAD_MFT_FA_FUNDING_SOURCE   | AF_FIXED_ASSET_FUNDING_SOURCE  |
| FTVORGN    | LOAD_MFT_FA_ITEM             | AF_FIXED_ASSET_ITEM            |
| FTVORGN    | LOAD_MFT_GRANT               | AF_GRANT                       |
| FTVORGN    | LOAD_MFT_GRANT_BILL_DETAIL   | AF_GRANT_BILLING_DETAIL        |
| FTVORGN    | LOAD_MFT_GRANT_LEDGER        | AF_GRANT_LEDGER                |
| FTVORGN    | LOAD_MFT_INV_ACCOUNTING      | AF_INVOICE_ACCOUNTING          |
| FTVORGN    | LOAD_MFT_OPERATING_LEDGER    | AF_OPERATING_LEDGER            |
| FTVORGN    | LOAD_MFT_ORGN_HIERARCHY      | AF_ORGANIZATION_HIERARCHY      |
| FTVORGN    | LOAD_MFT_PO_ACCOUNTING       | AF_PURCHASE_ORDER_ACCOUNTING   |
| FTVORGN    | LOAD_MFT_PROPOSAL            | AF_PROPOSAL                    |
| FTVORGN    | LOAD_MFT_PURCHASE_ORDER      | AF_PURCHASE_ORDER              |
| FTVORGN    | LOAD_MPT_EMPL_POSITION       | AN_EMPLOYEE_POSITION           |
| FTVORGN    | LOAD_MPT_EMPLOYEE            | AP_EMPLOYEE                    |
| FTVORGN    | LOAD_MPT_FACULTY_APPT_HIST   | AP_FACULTY_APPOINTMENT_HISTORY |
| FTVORGN    | LOAD_MPT_FACULTY_RANK_HIST   | AP_FACULTY_RANK_HISTORY        |
| FTVORGN    | LOAD_MPT_FACULTY_SABB_HIST   | AP_FACULTY_SABBATICAL_HISTORY  |
| FTVORGN    | LOAD_MPT_PAYROLL_EARNING     | AP_PAYROLL_EARNING             |
| FTVORGN    | LOAD_MPT_PAYROLL_EMPL_POSN   | AP_PAYROLL_EMPLOYEE_POSITION   |

| Validation | <b>.</b> .                     |                               |
|------------|--------------------------------|-------------------------------|
| Table      | Mapping                        | Composite View                |
| FTVORGN    | LOAD_MTT_LEDGER_ACCOUNTING     | AT_LEDGER_ACCOUNTING          |
| FTVPROG    | LOAD_MAT_GIFT                  | AA_GIFT                       |
| FTVPROG    | LOAD_MAT_PLEDGE                | AA_PLEDGE                     |
| FTVPROG    | LOAD_MFT_ACCOUNT_INDEX         | AF_ACCOUNT_INDEX              |
| FTVPROG    | LOAD_MFT_BUDG_AVAIL_LEDG       | AF_BUDGET_AVAILABILITY_LEDGER |
| FTVPROG    | LOAD_MFT_BUDG_DETAIL           | AF_BUDGET_DETAIL              |
| FTVPROG    | LOAD_MFT_ENCUMBRANCE_ACCOUNT   | AF_ENCUMBRANCE_ACCOUNTING     |
| FTVPROG    | LOAD_MFT_ENDOWMENT             | AF_ENDOWMENT                  |
| FTVPROG    | LOAD_MFT_ENDOWMENT_UNITS       | AF_ENDOWMENT_UNITS            |
| FTVPROG    | LOAD_MFT_FA_DEPRECIATED_ITEM   | AF_FIXED_ASSET_DEPRECIATION   |
| FTVPROG    | LOAD_MFT_FA_FUNDING_SOURCE     | AF_FIXED_ASSET_FUNDING_SOURCE |
| FTVPROG    | LOAD_MFT_GRANT_BILL_DETAIL     | AF_GRANT_BILLING_DETAIL       |
| FTVPROG    | LOAD_MFT_GRANT_LEDGER          | AF_GRANT_LEDGER               |
| FTVPROG    | LOAD_MFT_INV_ACCOUNTING        | AF_INVOICE_ACCOUNTING         |
| FTVPROG    | LOAD_MFT_OPERATING_LEDGER      | AF_OPERATING_LEDGER           |
| FTVPROG    | LOAD_MFT_PO_ACCOUNTING         | AF_PURCHASE_ORDER_ACCOUNTING  |
| FTVPROG    | LOAD_MTT_LEDGER_ACCOUNTING     | AT_LEDGER_ACCOUNTING          |
| FTVPROJ    | LOAD_MPT_PAYROLL_DIST          | AN_PAYROLL_DISTRIBUTION       |
| FTVRUCL    | LOAD_MAT_GIFT                  | AA_GIFT                       |
| FTVRUCL    | LOAD_MPT_PAYROLL_DIST          | AN_PAYROLL_DISTRIBUTION       |
| FTVRUCL    | LOAD_MTT_LEDGER_ACCOUNTING     | AT_LEDGER_ACCOUNTING          |
| FTVRUCL    | LOAD_MTT_MISC_TRANSACTION      | AT_MISCELLANEOUS_TRANSACTION  |
| GTVCURR    | LOAD_MTT_MISC_TRANSACTION      | AT_MISCELLANEOUS_TRANSACTION  |
| GTVDICD    | LOAD_MGT_EVENT                 | AG_EVENT                      |
| GTVDICD    | LOAD_MPT_EMPLOYEE              | AP_EMPLOYEE                   |
| GTVEMAL    | LOAD_MST_ORGANIZATION_ENTITY   | AS_ORGANIZATION_ENTITY        |
| GTVEMPH    | LOAD_MGT_EVENT                 | AG_EVENT                      |
| GTVFSTA    | LOAD_MGT_EVENT                 | AG_EVENT                      |
| GTVFUNC    | LOAD_MGT_EVENT                 | AG_EVENT                      |
| GTVFUNC    | LOAD_MST_MEETING_TIME          | AS_MEETING_TIME               |
| GTVINSM    | LOAD_MST_COURSE_SCHEDULE       | AS_COURSE_SCHEDULE            |
| GTVINSM    | LOAD_MST_MEETING_TIME          | AS_MEETING_TIME               |
| GTVINSM    | LOAD_MST_STUDENT_COURSE_STEP_1 | AS_STUDENT_COURSE_IN_PROGRESS |
| GTVINSM    | LOAD_MST_STUDENT_COURSE_STEP_2 | AS_STUDENT_COURSE_HISTORY     |
| GTVLETR    | LOAD_MGT_COMMUNICATION         | AG_COMMUNICATION              |
| GTVMAIL    | LOAD_MAT_MAIL                  | AA_MAIL                       |
| GTVMTYP    | LOAD_MST_MEETING_TIME          | AS_MEETING_TIME               |
| GTVPURP    | LOAD_MGT_EVENT                 | AG_EVENT                      |
| GTVSCHS    | LOAD_MST_MEETING_TIME          | AS_MEETING_TIME               |

| Mapping                       |
|-------------------------------|
| LOAD_MGT_COMMUNICATION        |
| LOAD_MAT_ADVANCEMENT_RATING   |
| LOAD_MAT_CONSTIT_STAFF_ASSIGN |
| LOAD_MAT_CONSTITUENT_CONTACT  |
| LOAD_MAT_CONSTITUENT_PLAN     |
| LOAD_MAT_PROSPECT_INFO        |
| LOAD_MAT_PROSPECT_PROPOSAL    |
| LOAD_MPT_PAYROLL_DOC          |
| LOAD_MPT_HR_APPL_STAT         |
| LOAD_MPT_HR_APPLICATION       |
| LOAD_MPT_INTERVIEW            |
| LOAD_MPT_HR_APPL_STAT         |
| LOAD_MPT_HR_APPLICATION       |
| LOAD_MPT_INTERVIEW            |
| LOAD_MPT_POSITION_DEF         |
| LOAD_MPT_EMPL_POSITION        |
| LOAD_MPT_SALARY_RATE          |
| LOAD_MPT_POSITION_DEF         |
| LOAD_MPT_POSITION_DEF         |
| LOAD_MPT_POSITION_DEF         |
| LOAD_MPT_POSITION_DEF         |
| LOAD_MPT_HR_APPL_STAT         |
| LOAD_MPT_EMPLOYEE             |
| LOAD_MPT_BENEFICIARY          |
| LOAD_MPT_MONTHLY_DEDUCT       |
| LOAD_MPT_TAX                  |
| LOAD_MPT_YEARLY_DEDUCT        |
| LOAD_MPT_BENEFICIARY          |
| LOAD_MPT_BARG_UNIT            |
| LOAD_MPT_CERTIFICATION        |
| LOAD_MPT_EMPL_POSITION        |
| LOAD_MPT_EMPL_EARN_CY         |
| LOAD_MPT_PAYROLL_EARNING      |
| LOAD_MPT_HR_APPLICATION       |
| LOAD_MPT_PAYROLL_DIST         |
| LOAD_MPT_POSITION_DEF         |
| LOAD_MPT_EMPL_EARN_CY         |
| LOAD_MPT_EMPL_EARN_FY         |
| LOAD_MPT_EMPL_POSITION        |
|                               |

#### **Composite View**

AG COMMUNICATION AA ADVANCEMENT RATING AA\_CONSTITUENT\_STAFF\_ASSIGN AA CONSTITUENT CONTACT AA CONSTITUENT PLAN AA PROSPECT INFO AA PROSPECT PROPOSAL AP PAYROLL DOCUMENT AP HR APPLICATION STATUS AP HR APPLICATION AP INTERVIEW AP HR APPLICATION\_STATUS AP HR APPLICATION **AP INTERVIEW** AN POSITION DEFINITION AN EMPLOYEE POSITION AN SALARY RATE AN\_POSITION\_DEFINITION AN POSITION DEFINITION AN POSITION DEFINITION AN\_POSITION\_DEFINITION AP HR APPLICATION STATUS AP EMPLOYEE AP BENEFICIARY DEPENDENT AP MONTHLY DEDUCTION AP TAX AP YEARLY DEDUCTION AP BENEFICIARY DEPENDENT AP BARGAINING\_UNIT AP CERTIFICATION AN EMPLOYEE POSITION AP EMPLOYEE EARNING CY AP PAYROLL EARNING AP HR APPLICATION AN PAYROLL DISTRIBUTION AN POSITION DEFINITION AP EMPLOYEE EARNING CY AP EMPLOYEE EARNING FY AN EMPLOYEE POSITION

| Validation |                            |
|------------|----------------------------|
| Table      | Mapping                    |
| PTREMPR    | LOAD_MPT_PAYROLL_DEDN      |
| PTREMPR    | LOAD_MPT_PAYROLL_EMPL_POSN |
| PTREMTY    | LOAD_MPT_PAST_EMPLOYMENT   |
| PTRFTYP    | LOAD_MPT_FACULTY_APPT_HIST |
| PTRFTYP    | LOAD_MPT_FACULTY_RANK_HIST |
| PTRFTYP    | LOAD_MPT_FACULTY_SABB_HIST |
| PTRJBLN    | LOAD_MPT_EMPL_POSITION     |
| PTRJBLN    | LOAD_MPT_POSITION_DEF      |
| PTRJCRE    | LOAD_MPT_EMPL_POSITION     |
| PTRLEAV    | LOAD_MPT_LEAVE_ACCRUAL     |
| PTRLEAV    | LOAD_MPT_LEAVE_BALANCE     |
| PTRLREA    | LOAD_MPT_EMPLOYEE          |
| PTRLREA    | LOAD_MPT_FACULTY_SABB_HIST |
| PTRPGRP    | LOAD_MPT_POSITION_DEF      |
| PTRPICT    | LOAD_MPT_EMPL_POSITION     |
| PTRPICT    | LOAD_MPT_LEAVE_ACCRUAL     |
| PTRPICT    | LOAD_MPT_PAYROLL_DEDN      |
| PTRPICT    | LOAD_MPT_PAYROLL_DIST      |
| PTRPICT    | LOAD_MPT_PAYROLL_DOC       |
| PTRPICT    | LOAD_MPT_PAYROLL_EARNING   |
| PTRPICT    | LOAD_MPT_PAYROLL_EMPL_POSN |
| PTRRANK    | LOAD_MPT_FACULTY_RANK_HIST |
| PTRSKIL    | LOAD_MPT_SKILL             |
| PTRSKLV    | LOAD_MPT_SKILL             |
| PTRTENR    | LOAD_MPT_FACULTY_APPT_HIST |
| PTRTENR    | LOAD_MST_FACULTY           |
| PTRTREA    | LOAD_MPT_EMPLOYEE          |
| PTVASRC    | LOAD_MPT_HR_APPLICATION    |
| PTVASSN    | LOAD_MPT_EMPL_POSITION     |
| PTVASSN    | LOAD_MPT_PAYROLL_EMPL_POSN |
| PTVBARG    | LOAD_MPT_BARG_UNIT         |
| PTVBARG    | LOAD_MPT_POSITION_DEF      |
| PTVBDTY    | LOAD_MPT_BENEFIT_DEDUCT    |
| PTVDISP    | LOAD_MPT_FACULTY_APPT_HIST |
| PTVDISP    | LOAD_MPT_FACULTY_RANK_HIST |
| PTVDISP    | LOAD_MPT_FACULTY_SABB_HIST |
| PTVEEOG    | LOAD_MPT_HR_APPLICATION    |
| PTVEFUN    | LOAD_MPT_POSITION_DEF      |
| PTVEGRP    | LOAD_MPT_EMPLOYEE          |

#### **Composite View**

AP PAYROLL DEDUCTION AP PAYROLL EMPLOYEE POSITION AP PAST EMPLOYMENT AP FACULTY APPOINTMENT HISTORY AP FACULTY RANK HISTORY AP FACULTY SABBATICAL HISTORY AN EMPLOYEE POSITION AN POSITION DEFINITION AN EMPLOYEE POSITION AP LEAVE ACCRUAL AP LEAVE BALANCE AP EMPLOYEE AP FACULTY SABBATICAL HISTORY AN POSITION DEFINITION AN EMPLOYEE\_POSITION AP LEAVE ACCRUAL AP PAYROLL DEDUCTION AN PAYROLL DISTRIBUTION AP PAYROLL DOCUMENT AP PAYROLL EARNING AP\_PAYROLL\_EMPLOYEE\_POSITION AP FACULTY RANK HISTORY AP SKILL AP SKILL AP FACULTY APPOINTMENT HISTORY AS FACULTY AP EMPLOYEE AP HR APPLICATION AN EMPLOYEE POSITION AP PAYROLL EMPLOYEE POSITION AP BARGAINING UNIT AN POSITION DEFINITION AP BENEFIT DEDUCTION AP FACULTY APPOINTMENT HISTORY AP FACULTY RANK HISTORY AP FACULTY SABBATICAL HISTORY AP HR APPLICATION AN POSITION DEFINITION AP EMPLOYEE

| Validation |                               |
|------------|-------------------------------|
| Table      | Mapping                       |
| PTVEGRP    | LOAD_MPT_POSITION_DEF         |
| PTVESKL    | LOAD_MPT_HR_APPLICATION       |
| PTVESKL    | LOAD_MPT_POSITION_DEF         |
| PTVLCAT    | LOAD_MPT_EMPL_POSITION        |
| PTVLCAT    | LOAD_MPT_EMPLOYEE             |
| PTVLCAT    | LOAD_MPT_PAYROLL_EMPL_POSN    |
| PTVLGCD    | LOAD_MPT_PAYROLL_EMPL_POSN    |
| PTVORGN    | LOAD_MPT_EMPL_POSITION        |
| PTVORGN    | LOAD_MPT_EMPLOYEE             |
| PTVORGN    | LOAD_MPT_FACULTY_APPT_HIST    |
| PTVORGN    | LOAD_MPT_FACULTY_RANK_HIST    |
| PTVORGN    | LOAD_MPT_FACULTY_SABB_HIST    |
| PTVORGN    | LOAD_MPT_PAYROLL_EARNING      |
| PTVORGN    | LOAD_MPT_PAYROLL_EMPL_POSN    |
| PTVPCAT    | LOAD_MPT_EMPL_POSITION        |
| PTVPCAT    | LOAD_MPT_PAYROLL_EMPL_POSN    |
| PTVREVT    | LOAD_MPT_FACULTY_APPT_HIST    |
| PTVREVT    | LOAD_MPT_REVIEW               |
| PTVSBTY    | LOAD_MPT_FACULTY_SABB_HIST    |
| PTVSHCD    | LOAD_MPT_EMPL_POSITION        |
| PTVSHCD    | LOAD_MPT_PAYROLL_EARNING      |
| PTVSHCD    | LOAD_MPT_PAYROLL_EMPL_POSN    |
| PTVSTGR    | LOAD_MPT_EMPLOYEE             |
| PTVWKCP    | LOAD_MPT_EMPL_POSITION        |
| RFRBASE    | LOAD_MRT_AWARD_BY_FUND        |
| RFRBASE    | LOAD_MRT_AWARD_BY_PERSON      |
| RFRBASE    | LOAD_MRT_AWARD_DISBURSEMENT   |
| RFRBASE    | LOAD_MRT_LOAN_APPLICATION     |
| RFRBASE    | LOAD_MRT_TRACKING_REQUIREMENT |
| ROBINST    | LOAD_MGT_COMMUNICATION        |
| ROBINST    | LOAD_MRT_APPLICANT_NEED       |
| ROBINST    | LOAD_MRT_AWARD_BY_FUND        |
| ROBINST    | LOAD_MRT_AWARD_BY_PERSON      |
| ROBINST    | LOAD_MRT_AWARD_DISBURSEMENT   |
| ROBINST    | LOAD_MRT_FINAID_APPL_STATUS   |
| ROBINST    | LOAD_MRT_FINAID_BUDGET_COMP   |
| ROBINST    | LOAD_MRT_FINAID_ENROLLMENT    |
| ROBINST    | LOAD_MRT_FINAID_FUND          |
| ROBINST    | LOAD_MRT_LOAN_APPLICATION     |

#### **Composite View**

AN POSITION DEFINITION AP HR APPLICATION AN POSITION DEFINITION AN EMPLOYEE POSITION AP EMPLOYEE AP PAYROLL EMPLOYEE POSITION AP PAYROLL EMPLOYEE POSITION AN EMPLOYEE POSITION AP EMPLOYEE AP FACULTY APPOINTMENT HISTORY AP FACULTY RANK HISTORY AP FACULTY SABBATICAL HISTORY AP PAYROLL EARNING AP PAYROLL EMPLOYEE POSITION AN EMPLOYEE POSITION AP PAYROLL EMPLOYEE POSITION AP FACULTY APPOINTMENT HISTORY AP REVIEW AP FACULTY SABBATICAL HISTORY AN EMPLOYEE POSITION AP PAYROLL EARNING AP PAYROLL EMPLOYEE POSITION AP EMPLOYEE AN EMPLOYEE POSITION AR AWARD BY FUND AR AWARD BY PERSON AR AWARD DISBURSEMENT AR LOAN APPLICATION AR FINAID TRACKING REQUIREMENT AG COMMUNICATION AR APPLICANT NEED AR AWARD BY FUND AR AWARD BY PERSON AR AWARD DISBURSEMENT AR FINAID APPLICANT STATUS AR FINAID BUDGET COMPONENT AR FINAID ENROLLMENT AR FINAID FUND AR LOAN\_APPLICATION

| Validation |                               |                                     |
|------------|-------------------------------|-------------------------------------|
| Table      | Mapping                       | Composite View                      |
| ROBINST    | LOAD_MRT_NEED_ANALYSIS        | AR_NEED_ANALYSIS                    |
| ROBINST    | LOAD_MRT_SATISFACT_ACAD_PROG  | AR_SATISFACTORY_ACAD_PROGRESS       |
| ROBINST    | LOAD_MRT_TRACKING_REQUIREMENT | AR_FINAID_TRACKING_REQUIREMENT      |
| ROBINST    | LOAD_MRT_USER_DEFINED_FIELDS  | AR_USER_DEFINED_FIELDS              |
| ROBINST    | LOAD_MRT_YEAR_TYPE_DEFINITION | AR_YEAR_TYPE_DEFINITION             |
| ROBINST    | LOAD_MST_YEAR_TYPE_DEF        | AS_YEAR_TYPE_DEFINITION             |
| RTVAPRD    | LOAD_MRT_APPLICANT_NEED       | AR_APPLICANT_NEED                   |
| RTVAPRD    | LOAD_MRT_FINAID_APPL_STATUS   | AR_FINAID_APPLICANT_STATUS          |
| RTVAPRD    | LOAD_MRT_FINAID_BUDGET_COMP   | AR_FINAID_BUDGET_COMPONENT          |
| RTVAPRD    | LOAD_MRT_YEAR_TYPE_DEFINITION | AR_YEAR_TYPE_DEFINITION             |
| RTVBGRP    | LOAD_MRT_FINAID_APPL_STATUS   | AR_FINAID_APPLICANT_STATUS          |
| RTVBGRP    | LOAD_MRT_FINAID_BUDGET_COMP   | AR_FINAID_BUDGET_COMPONENT          |
| RTVINFC    | LOAD_MRT_NEED_ANALYSIS        | AR_NEED_ANALYSIS                    |
| RTVLNST    | LOAD_MRT_LOAN_APPLICATION     | AR_LOAN_APPLICATION                 |
| RTVPGRP    | LOAD_MRT_FINAID_APPL_STATUS   | AR_FINAID_APPLICANT_STATUS          |
| RTVSAPR    | LOAD_MRT_SATISFACT_ACAD_PROG  | AR_SATISFACTORY_ACAD_PROGRESS       |
| RTVTGRP    | LOAD_MRT_FINAID_APPL_STATUS   | AR_FINAID_APPLICANT_STATUS          |
| RTVTREQ    | LOAD_MRT_TRACKING_REQUIREMENT | $AR\_FINAID\_TRACKING\_REQUIREMENT$ |
| RTVTRST    | LOAD_MRT_TRACKING_REQUIREMENT | $AR\_FINAID\_TRACKING\_REQUIREMENT$ |
| SMRPRLE    | LOAD_MST_CURRICULUM           | AS_CURRICULUM                       |
| SMRPRLE    | LOAD_MST_CURRICULUM_BATCH     | AS_CURRICULUM_FOS                   |
| SMRPRLE    | LOAD_MST_GENERAL_STUDENT      | AS_LEARNER_CURRICULUM_FOS           |
| STVACAT    | LOAD_MST_CURRICULUM           | AS_CURRICULUM                       |
| STVACAT    | LOAD_MST_CURRICULUM_BATCH     | AS_ACADEMIC_OUTCOME                 |
| STVACAT    | LOAD_MST_CURRICULUM_BATCH     | AS_CURRICULUM_FOS                   |
| STVACAT    | LOAD_MST_GENERAL_STUDENT      | AS_LEARNER_CURRICULUM_FOS           |
| STVACCG    | LOAD_MAT_SPECIAL_ACTIVITY     | AA_SPECIAL_ACTIVITY                 |
| STVACCG    | LOAD_MAT_SPECIAL_ACTIVITY_YR  | AA_SPECIAL_ACTIVITY_YEAR            |
| STVACCG    | LOAD_MST_STUDENT_ACTIVITY     | AS_STUDENT_ACTIVITY                 |
| STVACCT    | LOAD_MST_COURSE_OFFERING      | AS_COURSE_OFFERING                  |
| STVACTC    | LOAD_MST_SPORT                | AS_SPORT                            |
| STVACTC    | LOAD_MST_STUDENT_ACTIVITY     | AS_STUDENT_ACTIVITY                 |
| STVACTP    | LOAD_MAT_SPECIAL_ACTIVITY     | AA_SPECIAL_ACTIVITY                 |
| STVACTP    | LOAD_MAT_SPECIAL_ACTIVITY_YR  | AA_SPECIAL_ACTIVITY_YEAR            |
| STVACTP    | LOAD_MST_STUDENT_ACTIVITY     | AS_STUDENT_ACTIVITY                 |
| STVACYR    | LOAD_MAT_DEGREE               | AA_DEGREE                           |
| STVACYR    | LOAD_MGT_COMMUNICATION        | AG_COMMUNICATION                    |
| STVACYR    | LOAD_MST_ADMINISTRATOR        | AS_ADMINISTRATOR                    |
| STVACYR    | LOAD_MST_ADMISSIONS_ATTRIBUTE | AS_ADMISSIONS_ATTRIBUTE             |

2-17

| Validation |                                    |                                |
|------------|------------------------------------|--------------------------------|
| Table      | Mapping                            | Composite View                 |
| STVACYR    | LOAD_MST_ADMISSIONS_COHORT         | AS_ADMISSIONS_COHORT           |
| STVACYR    | LOAD_MST_ADMISSIONS_DECISION       | AS_ADMISSIONS_DECISION         |
| STVACYR    | LOAD_MST_ADMISSIONS_RATING         | AS_ADMISSIONS_RATING           |
| STVACYR    | LOAD_MST_ADMISSIONS_REQUIREM       | AS_ADMISSIONS_REQUIREMENT      |
| STVACYR    | LOAD_MST_ADMISSIONS_SOURCE         | AS_ADMISSIONS_SOURCE           |
| STVACYR    | LOAD_MST_COURSE_OFFERING           | AS_COURSE_OFFERING             |
| STVACYR    | LOAD_MST_CURRICULUM                | AS_CURRICULUM                  |
| STVACYR    | LOAD_MST_CURRICULUM_BATCH          | AS_ACADEMIC_OUTCOME            |
| STVACYR    | LOAD_MST_CURRICULUM_BATCH          | AS_ADMISSIONS_APPLICATION      |
| STVACYR    | LOAD_MST_CURRICULUM_BATCH          | AS_RECRUITMENT_INFORMATION     |
| STVACYR    | LOAD_MST_DISABILITY_INFO           | AS_DISABILITY_INFORMATION      |
| STVACYR    | LOAD_MST_ENROLLMENT                | AS_ENROLLMENT                  |
| STVACYR    | LOAD_MST_ENROLLMENT                | AS_ENROLLMENT_HISTORY          |
| STVACYR    | LOAD_MST_GENERAL_STUDENT           | AS_ACTIVE_TERMS                |
| STVACYR    | LOAD_MST_GENERAL_STUDENT           | AS_LEARNER_CURRICULUM_FOS      |
| STVACYR    | LOAD_MST_INSTRUCTIONAL_ASSIGN      | AS_INSTRUCTIONAL_ASSIGNMENT    |
| STVACYR    | LOAD_MST_MEAL_ASSIGNMENT           | AS_MEAL_ASSIGNMENT             |
| STVACYR    | LOAD_MST_MEETING_TIME              | AS_MEETING_TIME                |
| STVACYR    | LOAD_MST_NONINSTRUCT_ASSIGN        | AS_NONINSTRUCTIONAL_ASSIGNMENT |
| STVACYR    | LOAD_MST_OFFERING_COREQ            | AS_OFFERING_COREQ              |
| STVACYR    | LOAD_MST_OFFERING_PREREQ           | AS_OFFERING_PREREQ             |
| STVACYR    | LOAD_MST_PHONE_ASSIGNMENT          | AS_PHONE_ASSIGNMENT            |
| STVACYR    | LOAD_MST_RECRUITMENT_ATTRIBUT<br>E | AS_RECRUITMENT_ATTRIBUTE       |
| STVACYR    | LOAD MST RECRUITMENT COHORT        | AS RECRUITMENT COHORT          |
| STVACYR    | LOAD_MST_RECRUITMENT_SOURCE        | AS_RECRUITMENT_SOURCE          |
| STVACYR    | LOAD_MST_ROOM_ASSIGNMENT           | AS_ROOM_ASSIGNMENT             |
| STVACYR    | LOAD_MST_SPORT                     | AS_SPORT                       |
| STVACYR    | LOAD_MST_STDNT_CRSE_ATT_STEP_1     | AS_STUDENT_COURSE_ATTRIBUTE    |
| STVACYR    | LOAD_MST_STDNT_CRSE_ATT_STEP_2     | AS_STUDENT_COURSE_ATTR_TRANS   |
| STVACYR    | LOAD_MST_STDNT_CRSE_GRD_CHG        | AS_STUDENT_COURSE_GRADE_CHG    |
| STVACYR    | LOAD_MST_STUDENT_ACTIVITY          | AS_STUDENT_ACTIVITY            |
| STVACYR    | LOAD_MST_STUDENT_COURSE_STEP_1     | AS_STUDENT_COURSE_IN_PROGRESS  |
| STVACYR    | LOAD_MST_STUDENT_COURSE_STEP_2     | AS_STUDENT_COURSE_HISTORY      |
| STVACYR    | LOAD_MST_STUDENT_COURSE_STEP_3     | AS_STUDENT_COURSE_TRANSFER     |
| STVACYR    | LOAD_MST_STUDENT_WORK_EXP          | AS_STUDENT_WORK_EXPERIENCE     |
| STVACYR    | LOAD_MST_YEAR_TYPE_DEF             | AS_YEAR_TYPE_DEFINITION        |
| STVACYR    | LOAD_MTT_ACCOUNT_DETAIL            | AT_ACCOUNT_DETAIL              |
| STVACYR    | LOAD_MTT_AR_DEPOSITS               | AT_AR_DEPOSIT                  |
| Validation |                                  |                                |  |  |
|------------|----------------------------------|--------------------------------|--|--|
| Table      | Mapping                          | Composite View                 |  |  |
| STVACYR    | LOAD_MTT_CONTRACT                | AT_CONTRACT                    |  |  |
| STVACYR    | LOAD_MTT_EXEMPTION               | AT_EXEMPTION                   |  |  |
| STVACYR    | LOAD_MTT_INSTALLMENT_PLAN        | AT_INSTALLMENT_PLAN            |  |  |
| STVADMR    | LOAD_MST_ADMISSIONS_REQUIREM     | AS_ADMISSIONS_REQUIREMENT      |  |  |
| STVADMT    | LOAD_MST_CURRICULUM              | AS_CURRICULUM                  |  |  |
| STVADMT    | LOAD_MST_CURRICULUM_BATCH        | AS_ADMISSIONS_APPLICATION      |  |  |
| STVADMT    | LOAD_MST_CURRICULUM_BATCH        | AS_CURRICULUM_FOS              |  |  |
| STVADMT    | LOAD_MST_CURRICULUM_BATCH        | AS_RECRUITMENT_INFORMATION     |  |  |
| STVADMT    | LOAD_MST_GENERAL_STUDENT         | AS_LEARNER_CURRICULUM_FOS      |  |  |
| STVADVR    | LOAD_MST_ADVISOR                 | AS_ADVISOR                     |  |  |
| STVAPDC    | LOAD_MST_ADMISSIONS_DECISION     | AS_ADMISSIONS_DECISION         |  |  |
| STVAPDC    | LOAD_MST_CURRICULUM_BATCH        | AS_ADMISSIONS_APPLICATION      |  |  |
| STVAPRV    | LOAD_MST_COURSE_CATALOG          | AS_COURSE_CATALOG              |  |  |
| STVAPST    | LOAD_MST_CURRICULUM_BATCH        | AS_ADMISSIONS_APPLICATION      |  |  |
| STVARTP    | LOAD_MST_MEAL_ASSIGNMENT         | AS_MEAL_ASSIGNMENT             |  |  |
| STVARTP    | LOAD_MST_PHONE_ASSIGNMENT        | AS_PHONE_ASSIGNMENT            |  |  |
| STVARTP    | LOAD_MST_ROOM_ASSIGNMENT         | AS_ROOM_ASSIGNMENT             |  |  |
| STVASCD    | LOAD_MST_ROOM_ASSIGNMENT         | AS_ROOM_ASSIGNMENT             |  |  |
| STVASTD    | LOAD_MST_ACADEMIC_STANDING       | AS_ACADEMIC_STANDING           |  |  |
| STVASTD    | LOAD_MST_ENROLLMENT              | AS_ENROLLMENT_HISTORY          |  |  |
| STVASTY    | LOAD_MST_INSTRUCTIONAL_ASSIGN    | AS_INSTRUCTIONAL_ASSIGNMENT    |  |  |
| STVASTY    | LOAD_MST_NONINSTRUCT_ASSIGN      | AS_NONINSTRUCTIONAL_ASSIGNMENT |  |  |
| STVATTR    | LOAD_MST_COURSE_ATTRIBUTE        | AS_COURSE_ATTRIBUTE            |  |  |
| STVATTR    | LOAD_MST_STDNT_CRSE_ATT_STEP_1   | AS_STUDENT_COURSE_ATTRIBUTE    |  |  |
| STVATTR    | LOAD_MST_STDNT_CRSE_ATT_STEP_2   | AS_STUDENT_COURSE_ATTR_TRANS   |  |  |
| STVATTS    | LOAD_MST_ADMISSIONS_ATTRIBUTE    | AS_ADMISSIONS_ATTRIBUTE        |  |  |
| STVATTS    | LOAD_MST_RECRUITMENT_ATTRIBUT    | AS_RECRUITMENT_ATTRIBUTE       |  |  |
| STVATVP    | L<br>LOAD MAT CONSTITUENT ENTITY | AA CONSTITUENT                 |  |  |
| STVATYP    | LOAD MAT CONSTITUENT ENTITY      | AA ORGANIZATIONAL CONSTITUENT  |  |  |
| STVATYP    | LOAD MAT GIFT ASSOC ENTITY       | A A GIFT ASSOCIATED ENTITY     |  |  |
| STVATYP    |                                  |                                |  |  |
| STVATYP    | LOAD MAT ORGANIZATION CONTACT    | AA ORGANIZATION CONTACT        |  |  |
| STVATYP    | LOAD MAT PROSPECT INFO           | A A PROSPECT INFO              |  |  |
| STVATYP    | LOAD MAT RELATION                | A A RELATIONSHIP               |  |  |
| STVATVP    | LOAD MET FUND HIFRARCHY          | AF FUND HIFRARCHY              |  |  |
| STVATVP    | LOAD MET INVOICE                 | AF INVOICE                     |  |  |
| STVATYP    | LOAD MET ORGN HIERARCHY          | AF ORGANIZATION HIFRARCHY      |  |  |
| ST VATVD   | LOAD MET PURCHASE OPDER          | AF PURCHASE ORDER              |  |  |
| 51 VALLI   | LOND_MITI_TOKCHAGE_OKDEK         |                                |  |  |

| Validation |                                |                               |  |  |
|------------|--------------------------------|-------------------------------|--|--|
| Table      | Mapping                        | Composite View                |  |  |
| STVATYP    | LOAD_MFT_VENDOR                | AF_VENDOR                     |  |  |
| STVATYP    | LOAD_MGT_EVENT                 | AG_EVENT                      |  |  |
| STVBCHR    | LOAD_MST_INST_CHARACTERISTIC   | AS_INSTITUTION_CHARACTERISTIC |  |  |
| STVBLCK    | LOAD_MST_GENERAL_STUDENT       | AS_GENERAL_STUDENT            |  |  |
| STVBLDG    | LOAD_MST_MEETING_TIME          | AS_MEETING_TIME               |  |  |
| STVBLDG    | LOAD_MST_ROOM_ASSIGNMENT       | AS_ROOM_ASSIGNMENT            |  |  |
| STVCAMP    | LOAD_MAT_DEGREE                | AA_DEGREE                     |  |  |
| STVCAMP    | LOAD_MGT_EVENT                 | AG_EVENT                      |  |  |
| STVCAMP    | LOAD_MPT_EMPLOYEE              | AP_EMPLOYEE                   |  |  |
| STVCAMP    | LOAD_MST_COURSE_OFFERING       | AS_COURSE_OFFERING            |  |  |
| STVCAMP    | LOAD_MST_CURRICULUM            | AS_CURRICULUM                 |  |  |
| STVCAMP    | LOAD_MST_CURRICULUM_BATCH      | AS_CURRICULUM_FOS             |  |  |
| STVCAMP    | LOAD_MST_GENERAL_STUDENT       | AS_LEARNER_CURRICULUM_FOS     |  |  |
| STVCAMP    | LOAD_MST_ROOM_ASSIGNMENT       | AS_ROOM_ASSIGNMENT            |  |  |
| STVCAMP    | LOAD_MST_STUDENT_COURSE_STEP_1 | AS_STUDENT_COURSE_IN_PROGRESS |  |  |
| STVCAMP    | LOAD_MST_STUDENT_COURSE_STEP_2 | AS_STUDENT_COURSE_HISTORY     |  |  |
| STVCAST    | LOAD_MST_ACADEMIC_STANDING     | AS_ACADEMIC_STANDING          |  |  |
| STVCCSL    | LOAD_MST_COURSE_SUPPLEMENTAL   | AS_COURSE_SUPPLEMENTAL        |  |  |
| STVCHRT    | LOAD_MST_ADMISSIONS_COHORT     | AS_ADMISSIONS_COHORT          |  |  |
| STVCHRT    | LOAD_MST_RECRUITMENT_COHORT    | AS_RECRUITMENT_COHORT         |  |  |
| STVCHRT    | LOAD_MST_STUDENT_COHORT        | AS_STUDENT_COHORT             |  |  |
| STVCIPC    | LOAD_MPT_POSITION_DEF          | AN_POSITION_DEFINITION        |  |  |
| STVCIPC    | LOAD_MST_COURSE_CATALOG        | AS_COURSE_CATALOG             |  |  |
| STVCIPC    | LOAD_MST_CURRICULUM_BATCH      | AS_CURRICULUM_FOS             |  |  |
| STVCIPC    | LOAD_MST_GENERAL_STUDENT       | AS_LEARNER_CURRICULUM_FOS     |  |  |
| STVCIPC    | LOAD_MST_FIELD_OF_STUDY        | AS_FIELD_OF_STUDY             |  |  |
| STVCIPC    | LOAD_MST_PREVIOUS_EDUCATION    | AS_PREVIOUS_EDUCATION_PCOL    |  |  |
| STVCNTR    | LOAD_MST_FACULTY_CONTRACT      | AS_FACULTY_CONTRACT           |  |  |
| STVCNTY    | LOAD_MAT_ORGANIZATION_CONTACT  | AA_ORGANIZATION_CONTACT       |  |  |
| STVCNTY    | LOAD_MST_CURRICULUM_BATCH      | AS_ADMISSIONS_APPLICATION     |  |  |
| STVCNTY    | LOAD_MST_INSTITUTION           | AS_INSTITUTION                |  |  |
| STVCOLL    | LOAD_MAT_CONSTITUENT_ENTITY    | AA_CONSTITUENT                |  |  |
| STVCOLL    | LOAD_MAT_DEGREE                | AA_DEGREE                     |  |  |
| STVCOLL    | LOAD_MAT_DESG_GIVING           | AA_DESIGNATION_GIVING_HISTORY |  |  |
| STVCOLL    | LOAD_MAT_GIFT                  | AA_GIFT                       |  |  |
| STVCOLL    | LOAD_MAT_GIFT_MATCHING         | AA_GIFT_MATCHING              |  |  |
| STVCOLL    | LOAD_MAT_GIFT_MEMO             | AA_GIFT_MEMO                  |  |  |
| STVCOLL    | LOAD_MAT_GIFT_MULTIPLE         | AA_GIFT_MULTIPLE              |  |  |
| STVCOLL    | LOAD_MAT_MEMBERSHIP_INTEREST   | AA_MEMBERSHIP_INTEREST        |  |  |
|            |                                |                               |  |  |

| Validation |                                |                                |  |
|------------|--------------------------------|--------------------------------|--|
| Table      | Mapping                        | Composite View                 |  |
| STVCOLL    | LOAD_MAT_PLEDGE                | AA_PLEDGE                      |  |
| STVCOLL    | LOAD_MGT_EVENT                 | AG_EVENT                       |  |
| STVCOLL    | LOAD_MPT_EMPLOYEE              | AP_EMPLOYEE                    |  |
| STVCOLL    | LOAD_MRT_NEED_ANALYSIS         | AR_NEED_ANALYSIS               |  |
| STVCOLL    | LOAD_MST_COURSE_CATALOG        | AS_COURSE_CATALOG              |  |
| STVCOLL    | LOAD_MST_COURSE_OFFERING       | AS_COURSE_OFFERING             |  |
| STVCOLL    | LOAD_MST_GENERAL_STUDENT       | AS_GENERAL_STUDENT             |  |
| STVCOLL    | LOAD_MST_FACULTY_DEPART_COLL   | AS_FACULTY_DEPARTMENT_COLLEGE  |  |
| STVCOLL    | LOAD_MST_NONINSTRUCT_ASSIGN    | AS_NONINSTRUCTIONAL_ASSIGNMENT |  |
| STVCOLL    | LOAD_MST_STUDENT_COURSE_STEP_1 | AS_STUDENT_COURSE_IN_PROGRESS  |  |
| STVCOLL    | LOAD_MST_STUDENT_COURSE_STEP_2 | AS_STUDENT_COURSE_HISTORY      |  |
| STVCOLL    | LOAD_MST_STUDENT_COURSE_STEP_3 | AS_STUDENT_COURSE_TRANSFER     |  |
| STVCOMT    | LOAD_MST_MEETING_TIME          | AS_MEETING_TIME                |  |
| STVCOPC    | LOAD_MST_STUDENT_WORK_EXP      | AS_STUDENT_WORK_EXPERIENCE     |  |
| STVCPLN    | LOAD_MGT_COMMUNICATION         | AG_COMMUNICATION               |  |
| STVCREA    | LOAD_MST_STUDENT_COHORT        | AS_STUDENT_COHORT              |  |
| STVCSTA    | LOAD_MST_COURSE_CATALOG        | AS_COURSE_CATALOG              |  |
| STVCTYP    | LOAD_MST_CONTACT               | AS_CONTACT                     |  |
| STVCTYP    | LOAD_MST_PRE_STUDENT           | AS_PRE_STUDENT                 |  |
| STVDEGC    | LOAD_MAT_DEGREE                | AA_DEGREE                      |  |
| STVDEGC    | LOAD_MST_CURRICULUM            | AS_CURRICULUM                  |  |
| STVDEGC    | LOAD_MST_GENERAL_STUDENT       | AS_GENERAL_STUDENT             |  |
| STVDEGC    | LOAD_MST_OUTCOME_HONOR         | AS_OUTCOME_HONOR_DEPT          |  |
| STVDEGC    | LOAD_MST_OUTCOME_HONOR         | AS_OUTCOME_HONOR_INST          |  |
| STVDEGC    | LOAD_MST_PREVIOUS_EDUCATION    | AS_PREVIOUS_EDUCATION_PCOL     |  |
| STVDEGS    | LOAD_MST_CURRICULUM_BATCH      | AS_ACADEMIC_OUTCOME            |  |
| STVDEPT    | LOAD_MAT_DEGREE                | AA_DEGREE                      |  |
| STVDEPT    | LOAD_MAT_GIFT                  | AA_GIFT                        |  |
| STVDEPT    | LOAD_MAT_GIFT_MATCHING         | AA_GIFT_MATCHING               |  |
| STVDEPT    | LOAD_MAT_PLEDGE                | AA_PLEDGE                      |  |
| STVDEPT    | LOAD_MGT_EVENT                 | AG_EVENT                       |  |
| STVDEPT    | LOAD_MST_COURSE_CATALOG        | AS_COURSE_CATALOG              |  |
| STVDEPT    | LOAD_MST_COURSE_OFFERING       | AS_COURSE_OFFERING             |  |
| STVDEPT    | LOAD_MST_CURRICULUM_BATCH      | AS_CURRICULUM_FOS              |  |
| STVDEPT    | LOAD_MST_FACULTY_DEPART_COLL   | AS_FACULTY_DEPARTMENT_COLLEGE  |  |
| STVDEPT    | LOAD_MST_GENERAL_STUDENT       | AS_GENERAL_STUDENT             |  |
| STVDEPT    | LOAD_MST_GENERAL_STUDENT       | AS_LEARNER_CURRICULUM_FOS      |  |
| STVDEPT    | LOAD_MST_FIELD_OF_STUDY        | AS_FIELD_OF_STUDY              |  |
| STVDEPT    | LOAD MST NONINSTRUCT ASSIGN    | AS NONINSTRUCTIONAL ASSIGNMENT |  |

| Validation |                                |                                |  |
|------------|--------------------------------|--------------------------------|--|
| Table      | Mapping                        | Composite View                 |  |
| STVDEPT    | LOAD_MST_STUDENT_COURSE_STEP_1 | AS_STUDENT_COURSE_IN_PROGRESS  |  |
| STVDEPT    | LOAD_MST_STUDENT_COURSE_STEP_2 | AS_STUDENT_COURSE_HISTORY      |  |
| STVDEPT    | LOAD_MST_STUDENT_COURSE_STEP_3 | AS_STUDENT_COURSE_TRANSFER     |  |
| STVDISA    | LOAD_MST_DISABILITY_INFO       | AS_DISABILITY_INFORMATION      |  |
| STVDISA    | LOAD_MST_MEDICAL_INFORMATION   | AS_MEDICAL_INFORMATION         |  |
| STVDIVS    | LOAD_MST_COURSE_CATALOG        | AS_COURSE_CATALOG              |  |
| STVDIVS    | LOAD_MST_COURSE_OFFERING       | AS_COURSE_OFFERING             |  |
| STVDIVS    | LOAD_MST_STUDENT_COURSE_STEP_1 | AS_STUDENT_COURSE_IN_PROGRESS  |  |
| STVDIVS    | LOAD_MST_STUDENT_COURSE_STEP_2 | AS_STUDENT_COURSE_HISTORY      |  |
| STVDIVS    | LOAD_MST_STUDENT_COURSE_STEP_3 | AS_STUDENT_COURSE_TRANSFER     |  |
| STVDPLM    | LOAD_MST_PRE_STUDENT           | AS_PRE_STUDENT                 |  |
| STVDPLM    | LOAD_MST_PREVIOUS_EDUCATION    | AS_PREVIOUS_EDUCATION_HSCH     |  |
| STVEDLV    | LOAD_MST_CURRICULUM_BATCH      | AS_ADMISSIONS_APPLICATION      |  |
| STVEDLV    | LOAD_MST_GENERAL_STUDENT       | AS_GENERAL_STUDENT             |  |
| STVEDLV    | LOAD_MST_CURRICULUM_BATCH      | AS_RECRUITMENT_INFORMATION     |  |
| STVEGOL    | LOAD_MST_CURRICULUM_BATCH      | AS_ADMISSIONS_APPLICATION      |  |
| STVEGOL    | LOAD_MST_CURRICULUM_BATCH      | AS_RECRUITMENT_INFORMATION     |  |
| STVEGOL    | LOAD_MST_GENERAL_STUDENT       | AS_GENERAL_STUDENT             |  |
| STVEGOL    | LOAD_MST_PREVIOUS_EDUCATION    | AS_PREVIOUS_EDUCATION_PCOL     |  |
| STVELIG    | LOAD_MST_SPORT                 | AS_SPORT                       |  |
| STVEMPL    | LOAD_MST_STUDENT_WORK_EXP      | AS_STUDENT_WORK_EXPERIENCE     |  |
| STVEPSC    | LOAD_MRT_NEED_ANALYSIS         | AR_NEED_ANALYSIS               |  |
| STVEPSC    | LOAD_MST_ADDRESS               | AS_ADDRESS                     |  |
| STVEPSC    | LOAD_MST_INSTITUTION           | AS_INSTITUTION                 |  |
| STVESTS    | LOAD_MST_ENROLLMENT            | AS_ENROLLMENT_HISTORY          |  |
| STVETYP    | LOAD_MGT_EVENT                 | AG_EVENT                       |  |
| STVEXAM    | LOAD_MST_ENROLLMENT            | AS_ENROLLMENT_HISTORY          |  |
| STVFATT    | LOAD_MST_FACULTY_ATTRIBUTE     | AS_FACULTY_ATTRIBUTE           |  |
| STVFCNT    | LOAD_MST_FACULTY               | AS_FACULTY                     |  |
| STVFCNT    | LOAD_MST_FACULTY_CONTRACT      | AS_FACULTY_CONTRACT            |  |
| STVFCNT    | LOAD_MST_INSTRUCTIONAL_ASSIGN  | AS_INSTRUCTIONAL_ASSIGNMENT    |  |
| STVFCNT    | LOAD_MST_NONINSTRUCT_ASSIGN    | AS_NONINSTRUCTIONAL_ASSIGNMENT |  |
| STVFCST    | LOAD_MST_FACULTY               | AS_FACULTY                     |  |
| STVFCTG    | LOAD_MST_FACULTY               | AS_FACULTY                     |  |
| STVFSTP    | LOAD_MST_FACULTY               | AS_FACULTY                     |  |
| STVGCHG    | LOAD_MST_STDNT_CRSE_GRD_CHG    | AS_STUDENT_COURSE_GRADE_CHG    |  |
| STVGCHG    | LOAD_MST_STUDENT_COURSE_STEP_1 | AS_STUDENT_COURSE_IN_PROGRESS  |  |
| STVGCHG    | LOAD_MST_STUDENT_COURSE_STEP_2 | AS_STUDENT_COURSE_HISTORY      |  |
| STVGCHG    | LOAD MST STUDENT COURSE STEP 3 | AS STUDENT COURSE TRANSFER     |  |

| Validation |                                |         |
|------------|--------------------------------|---------|
| Table      | Mapping                        | Compos  |
| STVGCMT    | LOAD_MST_STDNT_CRSE_GRD_CHG    | AS_STU  |
| STVGCMT    | LOAD_MST_STDNT_CRSE_REG_AUD    | AS_STU  |
| STVGEOD    | LOAD_MGT_GEOGRAPHIC_REG_INST   | AG_GEC  |
| STVGEOR    | LOAD_MGT_GEOGRAPHIC_REG_INST   | AG_GEC  |
| STVGMOD    | LOAD_MST_COURSE_OFFERING       | AS_COU  |
| STVGMOD    | LOAD_MST_OFFERING_GRADE_MODE   | AS_OFF  |
| STVGMOD    | LOAD_MST_STDNT_CRSE_GRD_CHG    | AS_STU  |
| STVGMOD    | LOAD_MST_STDNT_CRSE_REG_AUD    | AS_STU  |
| STVGMOD    | LOAD_MST_STUDENT_COURSE_STEP_1 | AS_STU  |
| STVGMOD    | LOAD_MST_STUDENT_COURSE_STEP_2 | AS_STU  |
| STVGMOD    | LOAD_MST_STUDENT_COURSE_STEP_3 | AS_STU  |
| STVGRST    | LOAD_MST_CURRICULUM_BATCH      | AS_ACA  |
| STVHAPS    | LOAD_MST_MEAL_ASSIGNMENT       | AS_MEA  |
| STVHAPS    | LOAD_MST_PHONE_ASSIGNMENT      | AS_PHO  |
| STVHAPS    | LOAD_MST_ROOM_ASSIGNMENT       | AS_ROC  |
| STVHOND    | LOAD_MAT_DEGREE                | AA_DEC  |
| STVHOND    | LOAD_MST_OUTCOME_HONOR         | AS_OUT  |
| STVHONR    | LOAD_MAT_DEGREE                | AA_DEC  |
| STVHONR    | LOAD_MST_OUTCOME_HONOR         | AS_OUT  |
| STVHONR    | LOAD_MST_PREVIOUS_EDUCATION    | AS_PRE  |
| STVINTS    | LOAD_MST_INTEREST              | AS_INTI |
| STVINTV    | LOAD_MST_CURRICULUM_BATCH      | AS_ADM  |
| STVLEAD    | LOAD_MAT_SPECIAL_ACTIVITY      | AA_SPE  |
| STVLEAD    | LOAD_MST_STUDENT_ACTIVITY      | AS_STU  |
| STVLEAV    | LOAD_MST_CURRICULUM            | AS_CUR  |
| STVLEAV    | LOAD_MST_GENERAL_STUDENT       | AS_LEA  |
| STVLEND    | LOAD_MST_CURRICULUM_BATCH      | AS_REC  |
| STVLEVL    | LOAD_MST_COURSE_LEVEL          | AS_COU  |
| STVLEVL    | LOAD_MST_COURSE_PREREQ         | AS_COU  |
| STVLEVL    | LOAD_MST_GENERAL_STUDENT       | AS_GEN  |
| STVLEVL    | LOAD_MST_GPA                   | AS_GPA  |
| STVLEVL    | LOAD_MST_GPA                   | AS_GPA  |
| STVLEVL    | LOAD_MST_OFFERING_PREREQ       | AS_OFF  |
| STVLEVL    | LOAD_MST_STUDENT_COURSE_STEP_1 | AS_STU  |
| STVLEVL    | LOAD_MST_STUDENT_COURSE_STEP_2 | AS_STU  |
| STVLEVL    | LOAD_MST_STUDENT_COURSE_STEP_3 | AS_STU  |
| STVLEVL    | LOAD_MST_STUDENT_WORK_EXP      | AS_STU  |
| STVMAJR    | LOAD_MAT_DEGREE                | AA_DEC  |
| STVMAJR    | LOAD_MRT_LOAN_APPLICATION      | AR_LOA  |

### ite View

DENT COURSE GRADE CHG DENT COURSE REG AUDIT DGRAPHIC\_REGION\_INST OGRAPHIC REGION INST JRSE OFFERING ERING GRADE MODE DENT COURSE GRADE CHG DENT COURSE REG AUDIT DENT COURSE\_IN\_PROGRESS DENT COURSE HISTORY DENT COURSE TRANSFER ADEMIC OUTCOME AL ASSIGNMENT ONE ASSIGNMENT OM ASSIGNMENT GREE **FCOME HONOR DEPT** GREE **FCOME HONOR INST** VIOUS EDUCATION PCOL EREST MISSIONS APPLICATION CIAL ACTIVITY DENT ACTIVITY RRICULUM RNER CURRICULUM FOS CRUITMENT INFORMATION JRSE LEVEL JRSE PREREQ NERAL STUDENT LEVEL TERM ERING PREREQ DENT COURSE IN PROGRESS DENT COURSE HISTORY DENT COURSE TRANSFER DENT WORK EXPERIENCE GREE

AN APPLICATION

| Validation |                                |                               |
|------------|--------------------------------|-------------------------------|
| Table      | Mapping                        | Composite View                |
| STVMAJR    | LOAD_MST_CURRICULUM_BATCH      | AS_CURRICULUM_FOS             |
| STVMAJR    | LOAD_MST_FIELD_OF_STUDY        | AS_FIELD_OF_STUDY             |
| STVMAJR    | LOAD_MST_GENERAL_STUDENT       | AS_GENERAL_STUDENT            |
| STVMAJR    | LOAD_MST_GENERAL_STUDENT       | AS_LEARNER_CURRICULUM_FOS     |
| STVMAJR    | LOAD_MST_PREVIOUS_EDUCATION    | AS_PREVIOUS_EDUCATION_PCOL    |
| STVMATL    | LOAD_MGT_COMMUNICATION         | AG_COMMUNICATION              |
| STVMDEQ    | LOAD_MST_MEDICAL_INFORMATION   | AS_MEDICAL_INFORMATION        |
| STVMEDI    | LOAD_MST_DISABILITY_INFO       | AS_DISABILITY_INFORMATION     |
| STVMEDI    | LOAD_MST_MEDICAL_INFORMATION   | AS_MEDICAL_INFORMATION        |
| STVMRCD    | LOAD_MST_MEAL_ASSIGNMENT       | AS_MEAL_ASSIGNMENT            |
| STVMRTL    | LOAD_MAT_RELATION              | AA_RELATIONSHIP               |
| STVMSCD    | LOAD_MST_MEAL_ASSIGNMENT       | AS_MEAL_ASSIGNMENT            |
| STVNATN    | LOAD_MAT_CONSTITUENT_ENTITY    | AA_CONSTITUENT                |
| STVNATN    | LOAD_MAT_ORGANIZATION_CONTACT  | AA_ORGANIZATION_CONTACT       |
| STVNATN    | LOAD_MFT_INVOICE               | AF_INVOICE                    |
| STVNATN    | LOAD_MPT_PAST_EMPLOYMENT       | AP_PAST_EMPLOYMENT            |
| STVNATN    | LOAD_MRT_LOAN_APPLICATION      | AR_LOAN_APPLICATION           |
| STVNATN    | LOAD_MST_CURRICULUM            | AS_CURRICULUM                 |
| STVNATN    | LOAD_MST_CURRICULUM_BATCH      | AS_ADMISSIONS_APPLICATION     |
| STVNATN    | LOAD_MST_CURRICULUM_BATCH      | AS_RECRUITMENT_INFORMATION    |
| STVNATN    | LOAD_MST_GENERAL_STUDENT       | AS_LEARNER_CURRICULUM_FOS     |
| STVOCCS    | LOAD_MST_COURSE_SUPPLEMENTAL   | AS_COURSE_SUPPLEMENTAL        |
| STVORSN    | LOAD_MST_GENERAL_STUDENT       | AS_GENERAL_STUDENT            |
| STVPRCD    | LOAD_MST_PHONE_ASSIGNMENT      | AS_PHONE_ASSIGNMENT           |
| STVPREV    | LOAD_MST_ACADEMIC_STANDING     | AS_ACADEMIC_STANDING          |
| STVPSCD    | LOAD_MST_PHONE_ASSIGNMENT      | AS_PHONE_ASSIGNMENT           |
| STVPTRM    | LOAD_MST_COURSE_OFFERING       | AS_COURSE_OFFERING            |
| STVPTRM    | LOAD_MST_GENERAL_STUDENT       | AS_LEARNER_CURRICULUM_FOS     |
| STVPTRM    | LOAD_MST_MEETING_TIME          | AS_MEETING_TIME               |
| STVPTRM    | LOAD_MST_OFFERING_COREQ        | AS_OFFERING_COREQ             |
| STVPTRM    | LOAD_MST_OFFERING_PREREQ       | AS_OFFERING_PREREQ            |
| STVPTRM    | LOAD_MST_STDNT_CRSE_ATT_STEP_1 | AS_STUDENT_COURSE_ATTRIBUTE   |
| STVPTRM    | LOAD_MST_STDNT_CRSE_ATT_STEP_2 | AS_STUDENT_COURSE_ATTR_TRANS  |
| STVPTRM    | LOAD_MST_STDNT_CRSE_GRD_CHG    | AS_STUDENT_COURSE_GRADE_CHG   |
| STVPTRM    | LOAD_MST_STUDENT_COURSE_STEP_1 | AS_STUDENT_COURSE_IN_PROGRESS |
| STVPTRM    | LOAD_MST_STUDENT_COURSE_STEP_2 | AS_STUDENT_COURSE_HISTORY     |
| STVPTYP    | LOAD_MST_INSTITUTION           | AS_INSTITUTION                |
| STVRADM    | LOAD_MST_ADMINISTRATOR         | AS_ADMINISTRATOR              |
| STVRADM    | LOAD_MST_ADMISSIONS_RATING     | AS_ADMISSIONS_RATING          |
|            |                                |                               |

| Validation |                                |                                |
|------------|--------------------------------|--------------------------------|
| Table      | Mapping                        | Composite View                 |
| STVRATE    | LOAD_MST_CURRICULUM            | AS_CURRICULUM                  |
| STVRATE    | LOAD_MST_CURRICULUM_BATCH      | AS_ADMISSIONS_APPLICATION      |
| STVRATE    | LOAD_MST_GENERAL_STUDENT       | AS_LEARNER_CURRICULUM_FOS      |
| STVRATP    | LOAD_MST_ADMISSIONS_RATING     | AS_ADMISSIONS_RATING           |
| STVRECR    | LOAD_MST_CONTACT               | AS_CONTACT                     |
| STVRECR    | LOAD_MST_CURRICULUM_BATCH      | AS_ADMISSIONS_APPLICATION      |
| STVRECR    | LOAD_MST_CURRICULUM_BATCH      | AS_RECRUITMENT_INFORMATION     |
| STVREPS    | LOAD_MST_COURSE_CATALOG        | AS_COURSE_CATALOG              |
| STVRESD    | LOAD_MST_CURRICULUM_BATCH      | AS_ADMISSIONS_APPLICATION      |
| STVRESD    | LOAD_MST_CURRICULUM_BATCH      | AS_RECRUITMENT_INFORMATION     |
| STVRESD    | LOAD_MST_GENERAL_STUDENT       | AS_GENERAL_STUDENT             |
| STVRGRE    | LOAD_MST_ENROLLMENT            | AS_ENROLLMENT                  |
| STVRSLT    | LOAD_MST_CONTACT               | AS_CONTACT                     |
| STVRSTA    | LOAD_MST_CURRICULUM_BATCH      | AS_RECRUITMENT_INFORMATION     |
| STVRSTS    | LOAD_MST_STDNT_CRSE_REG_AUD    | AS_STUDENT_COURSE_REG_AUDIT    |
| STVRSTS    | LOAD_MST_STUDENT_COURSE_STEP_1 | AS_STUDENT_COURSE_IN_PROGRESS  |
| STVRSTS    | LOAD_MST_STUDENT_COURSE_STEP_2 | AS_STUDENT_COURSE_HISTORY      |
| STVRTYP    | LOAD_MST_CURRICULUM_BATCH      | AS_ADMISSIONS_APPLICATION      |
| STVRTYP    | LOAD_MST_CURRICULUM_BATCH      | AS_RECRUITMENT_INFORMATION     |
| STVSAPR    | LOAD_MST_COURSE_OFFERING       | AS_COURSE_OFFERING             |
| STVSBGI    | LOAD_MAT_DEGREE                | AA_DEGREE                      |
| STVSBGI    | LOAD_MRT_TRACKING_REQUIREMENT  | AR_FINAID_TRACKING_REQUIREMENT |
| STVSBGI    | LOAD_MST_ADMISSIONS_SOURCE     | AS_ADMISSIONS_SOURCE           |
| STVSBGI    | LOAD_MST_CONTACT               | AS_CONTACT                     |
| STVSBGI    | LOAD_MST_CURRICULUM_BATCH      | AS_ADMISSIONS_APPLICATION      |
| STVSBGI    | LOAD_MST_CURRICULUM_BATCH      | AS_RECRUITMENT_INFORMATION     |
| STVSBGI    | LOAD_MST_ENROLLMENT            | AS_ENROLLMENT_HISTORY          |
| STVSBGI    | LOAD_MST_PRE_STUDENT           | AS_PRE_STUDENT                 |
| STVSBGI    | LOAD_MST_PREVIOUS_EDUCATION    | AS_PREVIOUS_EDUCATION_HSCH     |
| STVSBGI    | LOAD_MST_PREVIOUS_EDUCATION    | AS_PREVIOUS_EDUCATION_PCOL     |
| STVSBGI    | LOAD_MST_RECRUITMENT_SOURCE    | AS_RECRUITMENT_SOURCE          |
| STVSBGI    | LOAD_MST_STUDENT_COURSE_STEP_3 | AS_STUDENT_COURSE_TRANSFER     |
| STVSCHD    | LOAD_MST_COURSE_OFFERING       | AS_COURSE_OFFERING             |
| STVSCHD    | LOAD_MST_COURSE_SCHEDULE       | AS_COURSE_SCHEDULE             |
| STVSCHD    | LOAD_MST_MEETING_TIME          | AS_MEETING_TIME                |
| STVSCHD    | LOAD_MST_STUDENT_COURSE_STEP_1 | AS_STUDENT_COURSE_IN_PROGRESS  |
| STVSCHD    | LOAD_MST_STUDENT_COURSE_STEP_2 | AS_STUDENT_COURSE_HISTORY      |
| STVSESS    | LOAD_MST_COURSE_OFFERING       | AS_COURSE_OFFERING             |
| STVSESS    | LOAD_MST_CURRICULUM_BATCH      | AS_ADMISSIONS_APPLICATION      |

| Validation |                                |                               |
|------------|--------------------------------|-------------------------------|
| Table      | Mapping                        | Composite View                |
| STVSESS    | LOAD_MST_CURRICULUM_BATCH      | AS_RECRUITMENT_INFORMATION    |
| STVSESS    | LOAD_MST_GENERAL_STUDENT       | AS_GENERAL_STUDENT            |
| STVSITE    | LOAD_MGT_EVENT                 | AG_EVENT                      |
| STVSITE    | LOAD_MST_CURRICULUM            | AS_CURRICULUM                 |
| STVSITE    | LOAD_MST_GENERAL_STUDENT       | AS_LEARNER_CURRICULUM_FOS     |
| STVSPSR    | LOAD_MST_DISABILITY_INFO       | AS_DISABILITY_INFORMATION     |
| STVSPSR    | LOAD_MST_MEDICAL_INFORMATION   | AS_MEDICAL_INFORMATION        |
| STVSPST    | LOAD_MST_SPORT                 | AS_SPORT                      |
| STVSSTS    | LOAD_MST_COURSE_OFFERING       | AS_COURSE_OFFERING            |
| STVSTAT    | LOAD_MAT_CONSTITUENT_ENTITY    | AA_CONSTITUENT                |
| STVSTAT    | LOAD_MAT_ORGANIZATION_CONTACT  | AA_ORGANIZATION_CONTACT       |
| STVSTAT    | LOAD_MFT_INVOICE               | AF_INVOICE                    |
| STVSTAT    | LOAD_MPT_PAST_EMPLOYMENT       | AP_PAST_EMPLOYMENT            |
| STVSTAT    | LOAD_MRT_LOAN_APPLICATION      | AR_LOAN_APPLICATION           |
| STVSTAT    | LOAD_MRT_NEED_ANALYSIS         | AR_NEED_ANALYSIS              |
| STVSTAT    | LOAD_MST_CURRICULUM            | AS_CURRICULUM                 |
| STVSTAT    | LOAD_MST_CURRICULUM_BATCH      | AS_ADMISSIONS_APPLICATION     |
| STVSTAT    | LOAD_MST_GENERAL_STUDENT       | AS_LEARNER_CURRICULUM_FOS     |
| STVSTST    | LOAD_MST_GENERAL_STUDENT       | AS_GENERAL_STUDENT            |
| STVSTYP    | LOAD_MST_CURRICULUM            | AS_CURRICULUM                 |
| STVSTYP    | LOAD_MST_CURRICULUM_BATCH      | AS_ADMISSIONS_APPLICATION     |
| STVSTYP    | LOAD_MST_CURRICULUM_BATCH      | AS_RECRUITMENT_INFORMATION    |
| STVSTYP    | LOAD_MST_GENERAL_STUDENT       | AS_LEARNER_CURRICULUM_FOS     |
| STVSUBJ    | LOAD_MST_COURSE_ATTRIBUTE      | AS_COURSE_ATTRIBUTE           |
| STVSUBJ    | LOAD_MST_COURSE_CATALOG        | AS_COURSE_CATALOG             |
| STVSUBJ    | LOAD_MST_COURSE_COREQ          | AS_COURSE_COREQ               |
| STVSUBJ    | LOAD_MST_COURSE_LEVEL          | AS_COURSE_LEVEL               |
| STVSUBJ    | LOAD_MST_COURSE_OFFERING       | AS_COURSE_OFFERING            |
| STVSUBJ    | LOAD_MST_COURSE_PREREQ         | AS_COURSE_PREREQ              |
| STVSUBJ    | LOAD_MST_COURSE_SCHEDULE       | AS_COURSE_SCHEDULE            |
| STVSUBJ    | LOAD_MST_COURSE_SUPPLEMENTAL   | AS_COURSE_SUPPLEMENTAL        |
| STVSUBJ    | LOAD_MST_MEETING_TIME          | AS_MEETING_TIME               |
| STVSUBJ    | LOAD_MST_OFFERING_COREQ        | AS_OFFERING_COREQ             |
| STVSUBJ    | LOAD_MST_OFFERING_GRADE_MODE   | AS_OFFERING_GRADE_MODE        |
| STVSUBJ    | LOAD_MST_OFFERING_PREREQ       | AS_OFFERING_PREREQ            |
| STVSUBJ    | LOAD_MST_STDNT_CRSE_ATT_STEP_1 | AS_STUDENT_COURSE_ATTRIBUTE   |
| STVSUBJ    | LOAD_MST_STDNT_CRSE_ATT_STEP_2 | AS_STUDENT_COURSE_ATTR_TRANS  |
| STVSUBJ    | LOAD_MST_STDNT_CRSE_GRD_CHG    | AS_STUDENT_COURSE_GRADE_CHG   |
| STVSUBJ    | LOAD_MST_STUDENT_COURSE_STEP_1 | AS_STUDENT_COURSE_IN_PROGRESS |

| Validation<br>Table | Mapping                        | Composite View                |
|---------------------|--------------------------------|-------------------------------|
| STVSUBJ             | LOAD MST STUDENT COURSE STEP 2 | AS STUDENT COURSE HISTORY     |
| STVSUBJ             | LOAD MST STUDENT COURSE STEP 3 | AS STUDENT COURSE TRANSFER    |
| STVTADM             | LOAD MST TEST                  | AS TEST                       |
| STVTEAC             | LOAD MST TEST                  | AS TEST                       |
| STVTEFR             | LOAD MST TEST                  | AS TEST                       |
| STVTEIN             | LOAD MST TEST                  | AS TEST                       |
| STVTEPR             | LOAD_MST_TEST                  | AS_TEST                       |
| STVTERM             | LOAD_MGT_COMMUNICATION         | AG_COMMUNICATION              |
| STVTERM             | LOAD_MRT_AWARD_BY_PERSON       | AR_AWARD_BY_PERSON            |
| STVTERM             | LOAD_MRT_AWARD_DISBURSEMENT    | AR_AWARD_DISBURSEMENT         |
| STVTERM             | LOAD_MRT_FINAID_ENROLLMENT     | AR_FINAID_ENROLLMENT          |
| STVTERM             | LOAD_MRT_SATISFACT_ACAD_PROG   | AR_SATISFACTORY_ACAD_PROGRESS |
| STVTERM             | LOAD_MRT_YEAR_TYPE_DEFINITION  | AR_YEAR_TYPE_DEFINITION       |
| STVTERM             | LOAD_MST_ADMINISTRATOR         | AS_ADMINISTRATOR              |
| STVTERM             | LOAD_MST_ADMISSIONS_ATTRIBUTE  | AS_ADMISSIONS_ATTRIBUTE       |
| STVTERM             | LOAD_MST_ADMISSIONS_COHORT     | AS_ADMISSIONS_COHORT          |
| STVTERM             | LOAD_MST_ADMISSIONS_DECISION   | AS_ADMISSIONS_DECISION        |
| STVTERM             | LOAD_MST_ADMISSIONS_RATING     | AS_ADMISSIONS_RATING          |
| STVTERM             | LOAD_MST_ADMISSIONS_REQUIREM   | AS_ADMISSIONS_REQUIREMENT     |
| STVTERM             | LOAD_MST_ADMISSIONS_SOURCE     | AS_ADMISSIONS_SOURCE          |
| STVTERM             | LOAD_MST_ADVISOR               | AS_ADVISOR                    |
| STVTERM             | LOAD_MST_COURSE_ATTRIBUTE      | AS_COURSE_ATTRIBUTE           |
| STVTERM             | LOAD_MST_COURSE_CATALOG        | AS_COURSE_CATALOG             |
| STVTERM             | LOAD_MST_COURSE_COREQ          | AS_COURSE_COREQ               |
| STVTERM             | LOAD_MST_COURSE_LEVEL          | AS_COURSE_LEVEL               |
| STVTERM             | LOAD_MST_COURSE_OFFERING       | AS_COURSE_OFFERING            |
| STVTERM             | LOAD_MST_COURSE_PREREQ         | AS_COURSE_PREREQ              |
| STVTERM             | LOAD_MST_COURSE_SCHEDULE       | AS_COURSE_SCHEDULE            |
| STVTERM             | LOAD_MST_COURSE_SUPPLEMENTAL   | AS_COURSE_SUPPLEMENTAL        |
| STVTERM             | LOAD_MST_CURRICULUM            | AS_CURRICULUM                 |
| STVTERM             | LOAD_MST_CURRICULUM_BATCH      | AS_ACADEMIC_OUTCOME           |
| STVTERM             | LOAD_MST_CURRICULUM_BATCH      | AS_ADMISSIONS_APPLICATION     |
| STVTERM             | LOAD_MST_CURRICULUM_BATCH      | AS_CURRICULUM_FOS             |
| STVTERM             | LOAD_MST_CURRICULUM_BATCH      | AS_RECRUITMENT_INFORMATION    |
| STVTERM             | LOAD_MST_DISABILITY_INFO       | AS_DISABILITY_INFORMATION     |
| STVTERM             | LOAD_MST_FACULTY               | AS_FACULTY                    |
| STVTERM             | LOAD_MST_FACULTY_ATTRIBUTE     | AS_FACULTY_ATTRIBUTE          |
| STVTERM             | LOAD_MST_FACULTY_CONTRACT      | AS_FACULTY_CONTRACT           |
| STVTERM             | LOAD_MST_FACULTY_DEPART_COLL   | AS_FACULTY_DEPARTMENT_COLLEGE |

2-27

| Validation |                                    |                                |  |  |
|------------|------------------------------------|--------------------------------|--|--|
| Table      | Mapping                            | Composite View                 |  |  |
| STVTERM    | LOAD_MST_FIELD_OF_STUDY            | AS_FIELD_OF_STUDY              |  |  |
| STVTERM    | LOAD_MST_GENERAL_STUDENT           | AS_ACTIVE_TERMS                |  |  |
| STVTERM    | LOAD_MST_GENERAL_STUDENT           | AS_GENERAL_STUDENT             |  |  |
| STVTERM    | LOAD_MST_GENERAL_STUDENT           | AS_LEARNER_CURRICULUM_FOS      |  |  |
| STVTERM    | LOAD_MST_INSTRUCTIONAL_ASSIGN      | AS_INSTRUCTIONAL_ASSIGNMENT    |  |  |
| STVTERM    | LOAD_MST_MEETING_TIME              | AS_MEETING_TIME                |  |  |
| STVTERM    | LOAD_MST_NONINSTRUCT_ASSIGN        | AS_NONINSTRUCTIONAL_ASSIGNMENT |  |  |
| STVTERM    | LOAD_MST_OFFERING_COREQ            | AS_OFFERING_COREQ              |  |  |
| STVTERM    | LOAD_MST_OFFERING_GRADE_MODE       | AS_OFFERING_GRADE_MODE         |  |  |
| STVTERM    | LOAD_MST_OFFERING_PREREQ           | AS_OFFERING_PREREQ             |  |  |
| STVTERM    | LOAD_MST_RECRUITMENT<br>_ATTRIBUTE | AS_RECRUITMENT_ATTRIBUTE       |  |  |
| STVTERM    | LOAD_MST_RECRUITMENT_COHORT        | AS_RECRUITMENT_COHORT          |  |  |
| STVTERM    | LOAD_MST_RECRUITMENT_SOURCE        | AS_RECRUITMENT_SOURCE          |  |  |
| STVTERM    | LOAD_MST_SPORT                     | AS_SPORT                       |  |  |
| STVTERM    | LOAD_MST_STDNT_CRSE_ATT_STEP_1     | AS_STUDENT_COURSE_ATTRIBUTE    |  |  |
| STVTERM    | LOAD_MST_STDNT_CRSE_ATT_STEP_2     | AS_STUDENT_COURSE_ATTR_TRANS   |  |  |
| STVTERM    | LOAD_MST_STDNT_CRSE_GRD_CHG        | AS_STUDENT_COURSE_GRADE_CHG    |  |  |
| STVTERM    | LOAD_MST_STUDENT_ACTIVITY          | AS_STUDENT_ACTIVITY            |  |  |
| STVTERM    | LOAD_MST_STUDENT_ATTRIBUTE         | AS_STUDENT_ATTRIBUTE           |  |  |
| STVTERM    | LOAD_MST_STUDENT_COURSE_STEP_1     | AS_STUDENT_COURSE_IN_PROGRESS  |  |  |
| STVTERM    | LOAD_MST_STUDENT_COURSE_STEP_2     | AS_STUDENT_COURSE_HISTORY      |  |  |
| STVTERM    | LOAD_MST_STUDENT_COURSE_STEP_3     | AS_STUDENT_COURSE_TRANSFER     |  |  |
| STVTERM    | LOAD_MST_YEAR_TYPE_DEF             | AS_YEAR_TYPE_DEFINITION        |  |  |
| STVTERM    | LOAD_MTT_CONTRACT                  | AT_CONTRACT                    |  |  |
| STVTERM    | LOAD_MTT_EXEMPTION                 | AT_EXEMPTION                   |  |  |
| STVTESC    | LOAD_MST_COURSE_PREREQ             | AS_COURSE_PREREQ               |  |  |
| STVTESC    | LOAD_MST_OFFERING_PREREQ           | AS_OFFERING_PREREQ             |  |  |
| STVTESC    | LOAD_MST_TEST                      | AS_TEST                        |  |  |
| STVTMST    | LOAD_MST_ENROLLMENT                | AS_ENROLLMENT                  |  |  |
| STVTMST    | LOAD_MST_FIELD_OF_STUDY            | AS_FIELD_OF_STUDY              |  |  |
| STVTOPS    | LOAD_MST_COURSE_SUPPLEMENTAL       | AS_COURSE_SUPPLEMENTAL         |  |  |
| STVTOPS    | LOAD_MST_NONINSTRUCT_ASSIGN        | AS_NONINSTRUCTIONAL_ASSIGNMENT |  |  |
| STVTRCN    | LOAD_MST_GENERAL_STUDENT           | AS_GENERAL_STUDENT             |  |  |
| STVTSRC    | LOAD_MST_TEST                      | AS_TEST                        |  |  |
| STVWRSN    | LOAD_MST_CURRICULUM_BATCH          | AS_ADMISSIONS_APPLICATION      |  |  |
| STVWRSN    | LOAD_MST_CURRICULUM_BATCH          | AS_RECRUITMENT_INFORMATION     |  |  |
| STVWRSN    | LOAD_MST_ENROLLMENT                | AS_ENROLLMENT_HISTORY          |  |  |
| TBBDETC    | LOAD_MTT_ACCOUNT_DETAIL            | AT_ACCOUNT_DETAIL              |  |  |

| Validation |                            |                              |
|------------|----------------------------|------------------------------|
| Table      | Mapping                    | Composite View               |
| TBBDETC    | LOAD_MTT_CONTRACT          | AT_CONTRACT                  |
| TBBDETC    | LOAD_MTT_EXEMPTION         | AT_EXEMPTION                 |
| TTVDCAT    | LOAD_MTT_ACCOUNT_DETAIL    | AT_ACCOUNT_DETAIL            |
| TTVDCAT    | LOAD_MTT_MISC_TRANSACTION  | AT_MISCELLANEOUS_TRANSACTION |
| TTVDELI    | LOAD_MTT_ACCOUNT           | AT_ACCOUNT                   |
| TTVSRCE    | LOAD_MTT_ACCOUNT_DETAIL    | AT_ACCOUNT_DETAIL            |
| TTVSRCE    | LOAD_MTT_GRANT_ACCT_DETAIL | AT_GRANT_ACCOUNT_DETAIL      |
|            |                            |                              |

# **Product-Specific Information**

Product-specific information is information that is unique to individual Banner products. The information is organized by product.

# Common

### **List of Values for Parameters**

The VALIDATION reporting view provides a pull-down list of values (LOV) for parameters by various reporting tools. Performing a select distinct on a code within a reporting view may be a valid solution to generate a List of Values. However, this method would likely cause a performance impact on the system. The VALIDATION reporting view can be used instead as the pull-down list. It provides the appropriate Banner Table name as a filter for VALIDATION.TABLE\_NAME. The MGT\_VALIDATION table is also used to build the LOV views that reside in the ODSLOV schema.

The information on the List and Detail Reports pages can be viewed online or exported to a CSV file (Microsoft Excel format) or XML file for printing or additional manipulation.

- AA\_VALIDATION
- AF\_VALIDATION
- AG\_VALIDATION
- AN\_VALIDATION
- AP\_VALIDATION
- AR\_VALIDATION
- AS\_VALIDATION
- AT\_VALIDATION

Each of these Banner composite views extracts values from validation tables in their respective Banner Product areas. Also included are the status indicators, effective dates, and sometimes the qualifiers.

Within Banner Finance, there are several groups of values stored within the FTVSDAT System Data Maintenance table. To properly represent some of these values, they have been pulled into the AF\_VALIDATION Composite view with the TABLE\_NAME as follows:

- GRANT\_CATEGORY represents all grant categories stored within FTVSDAT
- GRANT\_SUBCATEGORY represents all grant sub categories stored within FTVSDAT
- GRANT\_TYPE represents all grant types stored within FTVSDAT

Values have been added to table FTVFSPD to represent beginning and ending periods. The added values are '00', '13', and '14'. The FTVFSYR table has for its description, the Fiscal Year converted to a 4 digit year.

In specific situations, Banner source tables were not used. The following is a compiled list of data element names used in place of Banner specific tables names. The source for each of these names is documented in Chapter 3 of the Banner Operational Data Store Handbook.

The hard coded TABLE\_NAMES are as follows:

- ACADEMIC TITLE
- ACCOUNT\_ATTRIBUTE\_TYPE
- ACCOUNT\_ATTRIBUTE\_VALUE
- ACCOUNT\_CLASS
- ACCOUNT\_LEVEL\_1
- ACCOUNT\_LEVEL\_2
- ACCOUNT\_LEVEL\_3
- ACCOUNT\_LEVEL\_4
- ACCOUNT\_POOL
- ACCOUNT\_SET\_CODE
- ACCOUNT\_TYPE\_ATTR\_TYPE
- ACCOUNT\_TYPE\_ATTR\_VALUE
- ACCOUNT\_TYPE\_LEVEL\_1
- ACCOUNT\_TYPE\_LEVEL\_2

- ACCOUNT\_TYPE\_SET\_CODE
- ADVISOR\_NAME\_LFMI
- ASSIGNMENT\_GRADE
- CALENDAR\_MONTH
- CALENDAR\_YEAR
- COLLECTION\_AGENCY\_NAME
- CONTRACT\_NUMBER
- CONTRACT\_TYPE
- COURSE\_IDENTIFICATION
- COURSE\_REFERENCE\_NUMBER
- EMPLOYEE\_STATUS
- EMPLOYEE\_TIME\_STATUS
- ENDOWMENT\_FUND
- ENTITY\_TYPE
- FINANCIAL\_AID\_SOURCE\_TYPE
- FINANCIAL\_AID\_TYPE
- FINANCIAL\_MANAGER
- FISCAL\_QUARTER
- FUND\_ATTRIBUTE\_TYPE
- FUND\_ATTRIBUTE\_VALUE
- FUND\_LEVEL\_1
- FUND\_LEVEL\_2
- FUND\_LEVEL\_3
- FUND\_LEVEL\_4
- FUND\_LEVEL\_5
- FUND\_POOL
- FUND\_SET\_CODE
- FUND\_TYPE\_ATTR\_TYPE
- FUND\_TYPE\_ATTR\_VALUE
- FUND\_TYPE\_LEVEL\_1

- FUND\_TYPE\_LEVEL\_2
- FUND\_TYPE\_SET\_CODE
- GENDER
- INSTALLMENT\_PLAN
- INSTRUCTOR\_NAME
- INTENDED\_TIME\_STATUS
- INTERNAL\_ACCOUNT\_TYPE
- INTERNAL\_FUND\_TYPE
- LOCATION\_LEVEL\_1
- LOCATION\_LEVEL\_2
- LOCATION\_LEVEL\_3
- LOCATION\_LEVEL\_4
- LOCATION\_LEVEL\_5
- ORGANIZATION\_ATTR\_TYPE
- ORGANIZATION\_ATTR\_VALUE
- ORGANIZATION\_LEVEL\_1
- ORGANIZATION\_LEVEL\_2
- ORGANIZATION\_LEVEL\_3
- ORGANIZATION\_LEVEL\_4
- ORGANIZATION\_LEVEL\_5
- ORGANIZATION\_LEVEL\_6
- ORGANIZATION\_LEVEL\_7
- ORGANIZATION\_LEVEL\_8
- ORGANIZATION\_POOL
- ORGANIZATION\_SET\_CODE
- ORG\_FINANCIAL\_MANAGER
- POSITION\_STATUS
- POST\_SECONDARY\_SCHOOL
- PREF\_CLAS
- PRINCIPAL\_INVESTIGATOR

- PROGRAM\_ATTR\_TYPE
- PROGRAM ATTR VALUE
- PROGRAM LEVEL 1
- PROGRAM LEVEL 2
- PROGRAM\_LEVEL\_3
- PROGRAM\_LEVEL\_4
- PROGRAM\_LEVEL\_5
- PROGRAM\_SET\_CODE
- RECEIVABLE\_CONTRACT
- RECEIVABLE\_DELINQUENCY
- RECEIVABLE EXEMPTION
- SECONDARY\_SCHOOL
- SPORTS

# Finance

### **Transaction\_History FIELD\_CODE Explanation**

Following is an explanation of the use for FIELD\_CODE and LEDGER\_IND within the TRANSACTION\_HISTORY reporting view. The LEDGER\_IND and FIELD\_CODE work together to drive what ledger amount field was updated.

| Ledger_Ind | Ledger    | Field_<br>Code | Amount Field Updated       | Description                                              |
|------------|-----------|----------------|----------------------------|----------------------------------------------------------|
| G          | General   | 01             | Sum_Periodic_Debits        | Debits                                                   |
|            |           | 02             | Sum_Periodic_Credits       | Credits                                                  |
| 0          | Operating | 01             | Curr_Adopted_Budget        | Current Period Original<br>Budget                        |
|            |           | 02             | Curr_Budget_Adjustments    | Current Period Budget<br>Adjustment                      |
|            |           | 03             | Curr_Year_To_Date_Activity | Current Period Activity                                  |
|            |           | 04             | Curr_Encumbrances          | Current Period Purchase Order<br>and General Encumbrance |
|            |           | 05             | Curr_Budget_Reservation    | Current Period Requisition<br>Budget Reservation         |
|            |           | 06             | Curr_Accumulated_Budget    | Current Period Accounted<br>Budget                       |
|            |           |                |                            |                                                          |

| Ledger_Ind | Ledger      | Field_<br>Code | Amount Field Updated  | Description                        |
|------------|-------------|----------------|-----------------------|------------------------------------|
|            |             | 07             | Curr_Temporary_Budget | Current Period Temporary<br>Budget |
|            |             | 08             | Curr_Grant_Activity   | Obsolete                           |
| Е          | Encumbrance | 01             | Original_Amount       | Original Encumbrance<br>Amount     |
|            |             | 02             | Curr_Adjustments      | Encumbrance Adjustments            |
|            |             | 03             | Curr_Liquidations     | Encumbrance Liquidations           |

# Student

# **Extracting Student Data**

When a new base student record is created in Banner, a new record is created in the Banner ODS table MST\_BASE\_STUDENT. Each record in this table contains a range of academic periods in which the student status allows the student to register. If the status prevents the student from registering, then the beginning and ending academic periods in the Banner ODS record are the same and match the Banner effective term.

Additionally, the MST\_BASE\_STUDENT table contains information on each student's program of study. This table contains one record per student per effective term per curriculum.

### How Banner ODS composite table MST\_GENERAL\_STUDENT is populated

Creating a new record within one of a number of Banner tables indicates to Banner ODS that the student has activity within a specific term. As a result, a new record is created in the MST\_GENERAL\_STUDENT table for the student and term when Banner ODS is loaded or refreshed.

Following is a list of Banner tables that define student activity in Banner ODS:

- SGBSTDN student base table
- SFBETRM student registration table
- SHRTTRM institutional course maintenance term header table
- SHRTRAM attendance period by transfer institution table
- SHRDGMR degree table
- SGRCHRT student cohort table
- SGRSPRT sport table
- SGRSATT student attribute table

- SGRSACT student activity table
- SGRCOOP cooperative education table
- RPRATRM applicant award by term table
- RORSTAT applicant status table
- TBRACCD account charge/payment detail table
- TBBCSTU contract student authorization table

The MST\_GENERAL\_STUDENT table also contains information about each student's program of study. This table contains one record per student per academic period with student activity per curricula.

### **Additional 'Zero' Record in Banner ODS Tables**

In Banner, the values for student classification and academic standing are specific for a student, academic period, and their primary program level only. In Banner ODS, many reports require student classification and academic standing data for all student curricula, regardless of the level value. In order to create comprehensive reports while limiting the number of outer-joins used, a single record with a value of zero for the key fields (person\_uid, student\_level, and academic\_period) is inserted into the MST\_STUDENT\_CLASSIFICATION and MST\_ACADEMIC\_STANDING composite tables as a step in the load mappings. Existing student classification and academic standing values are displayed if they exist for a specified student, level and academic period. Otherwise, the NULL values from this new record are displayed.

### **Key Student Views Architecture**

Due to the complex architecture of some Student views, the table below shows how those Student reporting views are currently built from Banner to Banner ODS.

통 Note

The table below only refers to key views and key tables used within the reporting views.

| Composite Views         |    | Composite Tables              |               | Reporting<br>View | End Reporting<br>View |
|-------------------------|----|-------------------------------|---------------|-------------------|-----------------------|
| AS_CURRICLUM_FOS        | => | MST_CURRICULUM_FOS            | Split<br>into |                   |                       |
|                         |    | MST_CURR_ACADEMIC<br>_OUTCOME |               |                   |                       |
| AS_ACADEMIC_<br>OUTCOME | +  | MST_CURR_ACADEMIC<br>_OUTCOME |               |                   |                       |
|                         | => | MST_ACADEMIC_OUTCOME          | =>            |                   | ACADEMIC_<br>OUTCOME  |

2-35

| Composite Views               |    | Composite Tables               |                | Reporting<br>View | End Reporting<br>View     |
|-------------------------------|----|--------------------------------|----------------|-------------------|---------------------------|
| AS_CURRICLUM_                 | => | MST_CURRICULUM                 | Split          |                   |                           |
| FOS                           |    | _FOS                           | into           |                   |                           |
|                               |    | MST_CURR_ACADEMIC<br>_OUTCOME  |                |                   |                           |
| AS_ACADEMIC_<br>OUTCOME       | +  | MST_CURR_ACADEMIC<br>_OUTCOME  |                |                   |                           |
|                               | => | MST_ACADEMIC_OUTCOME<br>_SLOT  | =>             |                   | ACADEMIC_<br>OUTCOME_SLOT |
| AS_ACADEMIC_<br>STANDING      | => | MST_ACADEMIC_STANDING          |                |                   |                           |
| AS_ENROLLMENT                 |    |                                |                |                   |                           |
| AS_ENROLLMENT_<br>HISTORY     | => | MST_ENROLLMENT                 |                |                   |                           |
| AS_LEARNER_<br>CURRICLUM_FOS  | => | MST_CURR_STUDENT               | Curri<br>c     |                   |                           |
| AS_STUDENT_                   | => | MST_STUDENT                    |                |                   |                           |
| CLASSIFICATION                |    | _CLASSIFICATION                |                |                   |                           |
|                               |    |                                |                |                   |                           |
| AS_GENERAL_STUDENT            | => | MST_GENERAL_STUDENT<br>_STAGE  |                |                   |                           |
| MST_GENERAL_STUDE<br>NT_STAGE | +  | MST_CURR_STUDENT               | Non-<br>curric |                   |                           |
|                               | => | MST_BASE_STUDENT               | Non-<br>curric |                   |                           |
| AS_ACTIVE_TERMS               | => | MST_ACTIVE_TERMS<br>_STAGE     |                |                   |                           |
|                               |    | MST_ACTIVE_TERMS<br>_STAGE     |                |                   |                           |
|                               | +  | MST_BASE_STUDENT               |                |                   |                           |
|                               | => | MST_GENERAL_STUDENT            |                |                   |                           |
|                               |    | MST_GENERAL_STUDENT            |                |                   |                           |
|                               | +  | MST_ENROLLMENT                 |                |                   |                           |
|                               | +  | MST_STUDENT<br>_CLASSIFICATION |                |                   |                           |
|                               | +  | MST_ACADEMIC_STANDING          | =>             |                   | ACADEMIC_STU<br>DY        |
| AS_CURRICLUM_<br>FOS          | => | MST_CURRICULUM_FOS             | Split<br>into  |                   |                           |
|                               |    | MST_CURR_ADMISSIONS<br>_APPL   |                |                   |                           |
| AS_ADMISSIONS_<br>APPLICATION | +  | MST_CURR_ADMISSIONS<br>APPL    |                |                   |                           |

| Composite Views                |    | Composite Tables               |               | Reporting<br>View | End Reporting<br>View      |
|--------------------------------|----|--------------------------------|---------------|-------------------|----------------------------|
|                                | => | MST_ADMISSIONS_APPLICA<br>TION | =>            |                   | ADMISSIONS_<br>APPLICATION |
| AS_CURRICLUM_<br>FOS           | => | MST_CURRICULUM_FOS             | Split<br>into |                   |                            |
|                                |    | MST_CURR_ACADEMIC<br>_OUTCOME  |               |                   |                            |
| AS_ACADEMIC_<br>OUTCOME        | +  | MST_CURR_ACADEMIC<br>_OUTCOME  |               |                   |                            |
|                                | => | MST_ACADEMIC_OUTCOME           |               |                   |                            |
|                                | +  |                                |               |                   |                            |
| AA_DEGREE                      | => | MAT_DEGREE                     |               |                   |                            |
|                                | +  |                                |               |                   |                            |
| AS_PREVIOUS_<br>EDUCATION_HSCH | => | MST_PREVIOUS<br>_EDUCATION     |               |                   |                            |
| AS_PREVIOUS_                   | => | MST_PREVIOUS                   | =>            |                   | COMBINED_                  |
| EDUCATION_PCOL                 |    | _EDUCATION                     |               |                   | ACADEMIC_<br>OUTCOME       |
|                                |    |                                |               |                   |                            |
| AS_ACADEMIC_<br>STANDING       | => | MST_ACADEMIC_STANDING          |               |                   |                            |
| AS_ENROLLMENT                  |    |                                |               |                   |                            |
| AS_ENROLLMENT_<br>HISTORY      | => | MST_ENROLLMENT                 |               |                   |                            |
| AS_LEARNER_<br>CURRICLUM_FOS   | => | MST_CURR_STUDENT               | curric        |                   |                            |
| AS_STUDENT_<br>CLASSIFICATION  | => | MST_STUDENT<br>_CLASSIFICATION |               |                   |                            |
|                                |    |                                |               |                   |                            |
| AS_GENERAL_<br>STUDENT         | => | MST_GENERAL_STUDENT<br>_STAGE  |               |                   |                            |
|                                |    |                                |               |                   |                            |
|                                |    | MST_GENERAL_STUDENT<br>_STAGE  |               |                   |                            |
|                                | +  | MST_CURR_STUDENT               |               |                   |                            |
|                                | => | MST_BASE_STUDENT               |               |                   |                            |
| AS_ACTIVE_TERMS                | => | MST_ACTIVE_TERMS<br>_STAGE     |               |                   |                            |
|                                |    | MST_ACTIVE_TERMS<br>_STAGE     |               |                   |                            |
|                                | +  | MST_BASE_STUDENT               |               |                   |                            |
|                                | => | MST_GENERAL_STUDENT            |               |                   |                            |

| Composite Views               |    | Composite Tables               |               | Reporting<br>View              |     | End Reporting<br>View               |
|-------------------------------|----|--------------------------------|---------------|--------------------------------|-----|-------------------------------------|
|                               | _  | MST GENERAL STUDENT            |               |                                |     |                                     |
|                               | +  | MST ENROLLMENT                 |               |                                |     |                                     |
|                               | +  | MST STUDENT CLASSIFICA         |               |                                |     |                                     |
|                               |    | TION                           |               |                                |     |                                     |
|                               | +  | MST_ACADEMIC_STANDING          | =>            | STUDENT                        | +   |                                     |
| AS_CURRICLUM_FOS              | => | MST_CURRICULUM_FOS             | Split<br>into |                                |     |                                     |
|                               |    | MST_CURR_ACADEMIC<br>_OUTCOME  |               |                                |     |                                     |
| AS_ACADEMIC<br>_OUTCOME       | +  | MST_CURR_ACADEMIC<br>_OUTCOME  |               |                                |     |                                     |
|                               | => | MST_ACADEMIC_OUTCOME           | =>            | ACADEMIC<br>_OUTCOME           | = > | GOVERNMENT<br>_ACADEMIC<br>_OUTCOME |
| AS_LEARNER_CURRICL<br>UM_FOS  | => | MST_CURR_STUDENT               | curric        |                                |     |                                     |
| AS_GENERAL_STUDENT            | => | MST_GENERAL_STUDENT<br>_STAGE  |               |                                |     |                                     |
|                               |    | MST_GENERAL_STUDENT<br>_STAGE  |               |                                |     |                                     |
|                               | +  | MST_CURR_STUDENT               |               |                                |     |                                     |
|                               | => | MST_BASE_STUDENT               |               |                                |     |                                     |
| AS_ACTIVE_TERMS               | => | MST_ACTIVE_TERMS<br>_STAGE     |               |                                |     |                                     |
|                               |    | MST_ACTIVE_TERMS<br>_STAGE     |               |                                |     |                                     |
|                               | +  | MST_BASE_STUDENT               |               |                                |     |                                     |
|                               | => | MST_GENERAL_STUDENT            |               |                                |     |                                     |
| AS_CURRICLUM_FOS              | => | MST_CURRICULUM_FOS             | Split<br>into |                                |     |                                     |
|                               |    | MST_CURR_ADMISSIONS<br>_APPL   |               |                                |     |                                     |
| AS_ADMISSIONS<br>_APPLICATION | +  | MST_CURR_ADMISSIONS<br>_APPL   |               |                                |     |                                     |
|                               | => | MST_ADMISSIONS<br>_APPLICATION | =>            | ADMISSIONS<br>_APPLICATIO<br>N | = > | GOVERNMENT<br>_ADMISSIONS           |
| AS_ACADEMIC<br>_STANDING      | => | MST_ACADEMIC_STANDING          |               |                                |     |                                     |
| AS_ENROLLMENT                 |    |                                |               |                                |     |                                     |
| AS_ENROLLMENT<br>_HISTORY     | => | MST_ENROLLMENT                 |               |                                |     |                                     |

| Composite Views                |    | Composite Tables                |               | Reporting<br>View              |     | End Reporting<br>View        |
|--------------------------------|----|---------------------------------|---------------|--------------------------------|-----|------------------------------|
| AS STUDENT                     | => | MST_STUDENT                     |               |                                |     |                              |
| _CLASSIFICATION                |    | _CLASSIFICATION                 |               |                                |     |                              |
| AS_LEARNER<br>_CURRICLUM_FOS   | => | MST_CURR_STUDENT                | curric        |                                |     |                              |
|                                |    |                                 |               |                                |     |                              |
| AS_GENERAL_STUDENT             | => | MST_GENERAL_STUDENT<br>_STAGE   |               |                                |     |                              |
|                                |    |                                 |               |                                |     |                              |
|                                |    | MST_GENERAL_STUDENT<br>_STAGE   |               |                                |     |                              |
|                                | +  | MST_CURR_STUDENT                |               |                                |     |                              |
|                                | => | MST BASE STUDENT                |               |                                |     |                              |
| AS_ACTIVE_TERMS                | => | MST_ACTIVE_TERMS<br>_STAGE      |               |                                |     |                              |
|                                |    | MST_ACTIVE_TERMS<br>_STAGE      |               |                                |     |                              |
|                                | +  | MST_BASE_STUDENT                |               |                                |     |                              |
|                                | => | MST_GENERAL_STUDENT             |               |                                |     |                              |
|                                |    | MST GENERAL STUDENT             |               |                                |     |                              |
|                                | +  | MST ENROLLMENT                  |               |                                |     |                              |
|                                | +  | MST_STUDENT<br>_CLASSIFICATION  |               |                                |     |                              |
|                                | +  | MST_ACADEMIC_STANDING           | =>            | STUDENT,<br>ACADEMIC<br>_STUDY | = > | GOVERNMENT<br>_FINANCIAL_AID |
| AS_CURRICLUM_FOS               | => | MST_CURRICULUM_FOS              | Split<br>into |                                |     |                              |
|                                |    | MST_CURR_RECRUITMENT<br>_INFO   |               |                                |     |                              |
| AS_RECRUITMENT<br>_INFORMATION | +  | MST_CURR_RECRUITMENT<br>_INFO   |               |                                |     |                              |
|                                | => | MST_RECRUITMENT<br>_INFORMATION | =>            |                                |     | RECRUITMENT<br>_INFORMATION  |
| AS_ACADEMIC_<br>STANDING       | => | MST_ACADEMIC_STANDING           |               |                                |     |                              |
| AS ENROLLMENT                  |    |                                 |               |                                |     |                              |
| AS_ENROLLMENT_<br>HISTORY      | => | MST_ENROLLMENT                  |               |                                |     |                              |
| AS_STUDENT_<br>CLASSIFICATION  | => | MST_STUDENT<br>_CLASSIFICATION  |               |                                |     |                              |
| AS_LEARNER_<br>CURRICLUM_FOS   | => | MST_CURR_STUDENT                | curric        |                                |     |                              |

| 0                  |    |                                |    | Reporting | End Reporting |
|--------------------|----|--------------------------------|----|-----------|---------------|
| Composite views    |    | Composite Tables               |    | VIEW      | VIEW          |
| AS_GENERAL_STUDENT | => | MST_GENERAL_STUDENT<br>_STAGE  |    |           |               |
|                    |    | MST_GENERAL_STUDENT<br>_STAGE  |    |           |               |
|                    | +  | MST_CURR_STUDENT               |    |           |               |
|                    | => | MST_BASE_STUDENT               |    |           |               |
| AS_ACTIVE_TERMS    | => | MST_ACTIVE_TERMS<br>_STAGE     |    |           |               |
|                    |    | MST_ACTIVE_TERMS<br>_STAGE     |    |           |               |
|                    | +  | MST_BASE_STUDENT               |    |           |               |
|                    | => | MST_GENERAL_STUDENT            |    |           |               |
|                    |    | MST_GENERAL_STUDENT            |    |           |               |
|                    | +  | MST_ENROLLMENT                 |    |           |               |
|                    | +  | MST_STUDENT<br>_CLASSIFICATION |    |           |               |
|                    | +  | MST_ACADEMIC_STANDING          | => |           | STUDENT       |

# **Composite Views**

The composite views gather Banner source data necessary to populate and maintain the information stored in the Banner Operational Data Store (Banner ODS). This source information then updates the information that resides on the separate Banner ODS database.

### 통 Note

Any institution change to a composite view impacts Banner ODS maintenance processes.

Banner ODS composite view meta data is also available as published meta data. Use the following steps to view published composite view meta data reports using the Administrative UI.

- 1. Select Meta Data from the Administrative menu.
- 2. Select **Banner Operational Data Store**. The Banner Operational Data Store Reporting View Meta Data Reports page opens.
- **3.** Select **Banner ODS Composite View Meta Data Reports** link located at the top right-hand corner of the page. The Operational Data Store Composite View Reports page opens.

- **4.** Select a subject area. The Composite View Meta Data Reports page opens listing the view name and description.
- 5. To display the column details associated with the selected composite view, select one of the composite views. A description of each field on the report appears below:

| Field                  | Description                                                                                                    |
|------------------------|----------------------------------------------------------------------------------------------------|
| Description            | Business description of the composite view target, including the key and frequency of data returned by the view.                                                                                                    |
| Target Column          | Column name in the composite view target.                                                                                                    |
| Business<br>Definition | Defines the target column in business terms.                                                                                                    |
| Database Data<br>Type  | Used for formatting purposes when writing reports.                                                                                                    |
| Business Data<br>Type  | This field is empty by default. It can be used to store client-<br>specific data about a given column.                                                                                                    |
| Domain Value           | This field is empty by default. It can be used to store client-<br>specific data about a given column.                                                                                                    |
| Source Name            | Source table, FUNCTION, CONSTANT, or CALCULATION                                                                                                    |
| Source Column          | Source column name from the source table or view, if the source<br>is a table or view. Name of the PL/SQL function if the source is<br>FUNCTION, description of the constant if the source is<br>CONSTANT, or description of the calculation used if the source is<br>CALCULATION. |

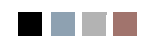

# Administrative User Interface (Banner ODS and Banner EDW)

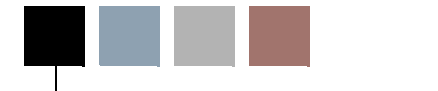

3

The Administrative User Interface (UI) enables you to easily perform the tasks required to set up and maintain Banner Operational Data Store (Banner ODS) and Banner Enterprise Data Warehouse (Banner EDW) at your institution. Review the map below to become acquainted with the location of the options on the Administrative UI menus.

| Preferences and Security               | Meta Data                                |
|----------------------------------------|------------------------------------------|
| Institutional Preferences              | Banner Operational Data Store            |
| Set Up Users & PIN                     | Banner Enterprise Data Warehouse         |
| Set Up Data Display Rules              | Maintain Banner ODS Meta Data            |
| Set Up Banner ODS Security Rules       | Maintain Banner EDW Meta Data            |
| Set Up Banner EDW Security Rules       |                                          |
| Options                                | New Web Tailor Administration            |
| Set Up Parameters                      | Customize a Web Menu or Procedure        |
| Schedule a Process                     | Customize a Graphic Element              |
| View Control Reports                   | Customize a Set of Information Text      |
| View and/or Remove Scheduled Processes | Customize a Set of Menu Items            |
| Freeze Data Maintenance                | Update User Roles                        |
| Maintain Descriptions for Code Values  | Customize a Web Module                   |
| Translate Code Values from Source Data | Customize Web Rules                      |
| List Events for a Banner EDW Star      | Customize Web Tailor Parameters          |
|                                        | Customize a Login Return Location        |
|                                        | Customize Web Tailor Overrides           |
|                                        | Customize Global User Interface Settings |
|                                        | Customize Web for Alumni Rules           |

There are a number of tasks involved in setting up and maintaining Banner ODS and Banner EDW. Some tasks are performed one time when you initially install and implement Banner ODS and Banner EDW. Other tasks are performed during implementation and on an ongoing basis. Each task is listed below, and is described in detail in the next sections of this guide.

- Setting up institutional preferences
- Setting up user accounts
- Setting up data display rules
- Setting up security
- Setting up and maintaining parameters
- Populating and synchronizing data in Banner ODS
- Scheduling a process
- Freezing Banner ODS data
- Reviewing meta data

You can also use Web Tailor to perform some security functions and set some securityrelated preferences. In addition, Web Tailor gives you some options for customizing the appearance and behavior. For more information on using Web Tailor, see the "Web Tailor User Guide."

### 🔥 Warning

Because Banner ODS and Banner EDW contain sensitive business information, you should take standard precautions to prevent unauthorized access. User IDs and PINs should, of course, be kept secret, since anyone with a valid ID and PIN, and URL, can gain access to the system.

This section outlines all the tasks, and offers suggestions about when you want to perform them.

# **Administrative User Interface URL**

Type the following URL into the address line of your browser to access Banner ODS and Banner EDW.

http://yourWebServer.yourDomain:yourPort/yourDAD/twbkwbis.P WWWLogin

# Set up Users and PINS (Banner ODS and Banner EDW)

Anybody using a reporting tool to access Banner ODS or Banner EDW must be defined as an Oracle User. Use your normal Oracle processes procedures to create user accounts.

After a user account is created, that user can report against Banner ODS or Banner EDW. Each user is listed in the Administrative UI on the View Banner EDW Business Profile and User Associations page. From that page, you can assign security rules for each user using a Business Profile. See <u>"Set up Fine-Grained Access Security (Banner ODS and Banner EDW)" on page 3-15</u> for more information.

You should set up user accounts for Banner ODS and Banner EDW users at your institution based on how each user needs to use Banner ODS or Banner EDW. Banner ODS and Banner EDW include two types of users:

- Administrative Users—who require a user account so they can use the Administrative UI to set up and maintain Banner ODS and Banner EDW.
- Oracle Users—who require an Oracle user account (set up in your source system) so that they can use a reporting tool to access Banner ODS or Banner EDW and build reports.

Some users may be both Administrative and Oracle users, in which case they need a user account of both types. In these cases, you can use the same user ID in both systems (Administrative UI and Oracle).

PINs are disabled if the number of login attempts is exceeded (set on Web Tailor "Customize Web Rules" screen). They can be easily enabled on the Update a User Account screen using this checkbox.

# **Create Users and PINs**

Administrative UI users set up and maintain Banner ODS and Banner EDW at your institution. Each Administrative user must have a unique ID and PIN created for them in order to gain access to the Administrative UI.

- 1. Click Preferences & Security from the Administrative menu.
- 2. Click Set Up Users & PIN.
- **3.** Click **Create a New User Account** from the Set Up User and PIN page. The Create a New User Account page opens.
- 4. Enter a User ID.

A User ID can be one to nine characters, is limited to numbers and upper case letters, and may not contain spaces. (If you enter lower case letters, they will be converted to upper case letters.)

- 5. Enter First, Middle, and Last Names (only Last Name is required.)
- 6. Enter a PIN (It must be exactly six numbers; it cannot contain letters or special characters.)
- 7. Indicate whether the PIN is enabled or disabled.
- 8. Click Create.

# **Update Existing Users**

Use this option to update misspelled or changed names, or to enable or disable a PIN.

If a user's login attempts are exceeded (as set up in Web Tailor, Customize Web Rules page), their PIN is disabled. Use this page to enable their PIN.

- 1. Click **Preferences & Security** from the Administrative menu.
- 2. Click Set Up Users & PIN.
- 3. Click an entry from the Name column on the Set Up Users and PIN page.
- 4. Change the fields. Only the Last Name field is required.

#### Note

The PIN must be exactly six numbers, and cannot contain letters or special characters.

5. Click Update to save. Or, click Delete to remove the User Account.

### **Update User Roles**

When you create an Administrative user, the user is set up in Web Tailor with two roles— Administrator and Web Tailor Administrator. This gives the user access to all options within both Banner ODS/Banner EDW and Web Tailor menus. There may be times when you want to change a user's access, for example, allow only access to Banner ODS/Banner EDW, but not Web Tailor. Use the steps below to change a user's defined roles in Web Tailor.

- 1. Click New Web Tailor Administration from the Administrative menu.
- 2. Click Update User Roles. The Select a User to Update page opens.

- **3.** Enter the User ID, or select it from the drop-down list from the Select a User to Update page.
- 4. Click Submit to save.
- 5. Check or uncheck the boxes next to Meta Data, Options, Security and Web Tailor Administrator to assign the desired access privileges.
- 6. Click Submit Changes.

# **Data Display Rules (Banner ODS)**

Display rules enable you to control and customize how data stored in your Banner ODS composite tables is displayed in your Reporting views. Display rules determine the positional location of data in a view, or the hierarchical order in which a particular type of data should be retrieved. "Positional" display rules are required for all Slotted views while "hierarchical" display rules are required for a sub-set of (non-slotted) Reporting views. There are also a number of display rules used to determine a value stored in either a Banner ODS composite table or displayed in a Banner ODS Reporting view. All display rules are stored in Banner ODS database table - MGRSDAX.

#### Example - Positional Display Rules (for Slotted views)

The TEST view in Banner ODS displays all valid test score values loaded from your source system to Banner ODS. This data is stored in a vertical presentation as "one row per person per test". The corresponding TEST\_SLOT view provides an alternative horizontal presentation, that 'flattens' the data to "one row per person with the details of (up to) seven test scores." Positional display rules are required to define what seven test scores will be included, and in what position or order they will appear within this "slotted" presentation. These Display rules will be used to build the underlying MST TEST SLOT table.

#### Example – Hierarchical Display Rules (for applicable non-slotted views)

The PERSON\_ADDRESS and ADDRESS\_BY\_RULE view displays one address per entity per ADDRESS\_RULE (stored in MGRSDAX as an Internal Code under the Internal Group of ADDRESS, and must end in ADDR) to be used for mailing purposes.

The mailing address displayed is based upon the hierarchical display rules created to determine which address types should be retrieved for the mailing address. Users can create a series of hierarchical display rules based on priority, so that if "address type 1" does not exist, fetch "address type 2," etc.

To invoke the ADDRESS\_BY\_RULE reporting view rule, add a Filter/WHERE clause that states "where ADDRESS\_RULE = IC\_REG\_ADDR." This will retrieve the first current address found in the source system for the hierarchy you created.

When Banner ODS is first installed, MGRSDAX (Banner ODS table that stores display rules) is populated with specific rules from your source system, as well as suggested SunGard Higher Education delivered rules. The records (or display rules) in MGRSDAX match external codes (institution specific values) with internal codes (SunGard Higher Education defined values). After Banner ODS system is installed, you must then use the Administrative UI Preferences and Security option and Set Up a Display Rule to review and update the display rules in MGRSDAX. This ensures that display rules match your criteria, and are set up to meet your reporting needs.

Multiple display rules can also be managed, or assigned, using business profiles. (See <u>"Set</u> <u>up a Display Rule" on page 3-10</u> for information on setting up business profiles.)

### 칠 Note

Business profiles are only used when more than one Oracle user is used to access the data from your institution supported report writer.

If business profiles are used, then the system pulls the appropriate values for the profile with which the user is associated, if a rule exists for that profile.

### <u> Marning</u>

If multiple profiles exist for that user, then the first profile with a matching display rule is used.

### 칠 Note

If no display rules are found for any profiles assigned to the user, the display rule for the default profile (INSTITUTION) is used.

For reporting views such as the TEST\_SLOT view, use business profiles to designate unique sets of test score data and the positional order of that data within the view for different business offices and users at the institution.

For hierarchical reporting views such as the PERSON\_ADDRESS view, business profiles enable you to designate unique sets of (mailing) address type hierarchies for different business offices and users.

### Example:

A display rule consists of one or more related records in MGRSDAX. Records that share the same Profile Code, Internal Group and Internal Code values make up a single display rule. The display rule also includes the Business PROFILE\_CODE that defaults to INSTITUTION or is set to an institution defined value.

MGRSDAX is delivered with the following records that all have an Internal Group value of ADDRESS, and the business profile of INSTITUTION.

Internal Group: ADDRESS

| Profile Code | Internal Code | Internal Code<br>Sequence | External Code |
|--------------|---------------|---------------------------|---------------|
| INSTITUTION  | ALUMMAIL      | 1                         | BUS           |
| INSTITUTION  | ALUMMAIL      | 2                         | ART           |
| INSTITUTION  | ALUMMAIL      | 3                         | RES           |
| INSTITUTION  | ALUMMAIL      | 4                         | CPS           |
| INSTITUTION  | RECRLETR      | 1                         | ACCEPT        |
| INSTITUTION  | RECRLETR      | 2                         | CHKL          |
| INSTITUTION  | RECRLETR      | 3                         | COLLEGE NIGHT |
| INSTITUTION  | RECRLETR      | 4                         | DCSN          |
| INSTITUTION  | RECRLETR      | 5                         | INTERVIEW ONE |

The first four records also share the same Internal Code value of ALUMMAIL. These four records make up the Display Rule that defines which Mail codes to retrieve for Advancement-related reporting views. The last five records share the Internal Code value RECRLETR. These five records make up the display rule that defines which MAIL internal codes to retrieve for the COMMUNICATION SLOT and Recruitingrelated reporting views.

By editing the above values to reflect the Advancement and Recruiting Mail internal code values used by your institution, your users can then report on the desired data. Before your users begin creating reports, you need to review all of the delivered display rules, and edit them to reflect your institution's specific values.

#### 🗟 Note

After changing display rules for views that work from slotted database tables, the corresponding slotted tables must be reloaded before the updated values will display in the reporting views seen by your users. By default, this happens during the incremental refresh cycle, which typically occurs nightly. However, if you want to see more immediate results, reload the corresponding slotted table(s) manually via the Schedule a Process page. See "Schedule a Single Process" on page 3-75

3-7

#### ≶ Note

Also note that there are few reporting views, like the PERSON ADDRESS and ADDRESS BY RULE, that go directly against the rules in the MGRSDAX database table and do not need to be reloaded for you to view the changes. 

# **Display Rule Information in Published Meta Data**

Meta Data includes a business definition for each reporting view. When the reporting view being defined uses display rule entries from Banner ODS MGRSDAX database table, the required rule code, INTERNAL \_GROUP and INTERNAL\_CODE values are explained as part of the business definition. Most reporting views that require MGRSDAX rules have a column labeled PROFILE\_CODE, and a column with the name of the view and XXXXXXX\_RULE that are used as the INTERNAL\_GROUP for that set of display values.

When the reporting view has a column that uses the MGRSDAX database table, that is explained in the column business definition.

# **Display Rule Cross Reference Chart**

Display rules are defined by a set of records stored in Banner ODS database table - MGRSDAX. You can use the Display Rule Cross Reference Chart to identify display rule value combinations as they are delivered.

The Display Rule Cross Reference Chart lists all views, tables, procedures or packages that use the MGRSDAX table. The chart enables you to see the rule values that are set up in order to retrieve the data, and how your solution is impacted if changes are made to the display rules on MGRSDAX. The codes on the chart followed by an asterisk (\*) indicate user defined rules that can be changed to fetch the EXTERNAL\_CODE or REPORTING DATE.

To open the Display Rule Cross Reference Chart, select the following link from the Administrative UI Display Rule Cross Reference Chart online help: Cross Reference Chart.

The chart opens in Microsoft Excel or a similar application. You can reorganize the columns as needed. A description of each column on the chart appears below:

| Column          | Description                                                                                                    |
|-----------------|----------------------------------------------------------------------------------------------------|
| REPORTING_VIEWS | The view that is directly affected by a change to an MGRSDAX value in Banner ODS.                                                                                                    |
| INTERNAL_GROUP  | Value Banner ODS is using to connect the set of<br>display rules with the reporting view and/or column<br>that are to use them. These values are coded within<br>Banner ODS and must be used for the purpose<br>specified. |

| Column            | Description                                                                                                    |
|-------------------|----------------------------------------------------------------------------------------------------|
| INTERNAL_CODE     | Institutions may define any values as required to<br>represent the business rules of the institution. Some<br>values are extracted from Banner GTVSDAX rules<br>for institutions that use the O:A views.                                                                                                    |
| EXTERNAL_CODE     | X identifies valid institutions values must be provided.                                                                                                    |
| REPORTING_DATE    | X indicates that the Reporting Date is used for sequence of display values.                                                                                                    |
| TABLES            | Banner ODS Composite table used as the basis for<br>the selection of values based on the display rules<br>defined by the institution on the MGRSDAX<br>database table.                                                                                                    |
| COMPARISON COLUMN | Column within Banner ODS composite table that is<br>used to retrieve data based on the value in the either<br>MGRSDAX_EXTERNAL_CODE or<br>MGRSDAX_REPORTING_DATE.                                                                                                    |
|                   | Example:                                                                                                    |
|                   | TEST rule: The MSKTEST package gets<br>the MGRSDAX_EXTERNAL_CODE<br>value from MGRSDAX based on the<br>MGRSDAX_INTERNAL_GROUP =<br>'TEST' and the<br>MGRSDAX_INTERNAL_CODE =<br>'STDNTEST'. This value is then used to<br>retrieve records from the TEST column in<br>MST_TEST to populate the<br>MST_TEST to populate the<br>MST_TEST_SLOT table and the<br>TEST_SLOT view. |
| REPORTING         | Package View Name of the package or view in which MGRSDAX is referenced.                                                                                                    |
|                   | Procedure/Function Name of the process or function being used by MGRSDAX.                                                                                                    |

Records with the same Profile Code, Internal Group and Internal Code combination make up one display rule. The display rules that are delivered have a default business profile code of INSTITUTION.

### 통 Note

When more than one Internal Code is listed, there are multiple display rules for the value in the Internal Group. For example, there are several

ADDRESS rules listed for different departments like Admissions (Internal Code = ADMSADDR), Faculty (Internal Code = FACLADDR), Recruiting (Internal Code = RECRADDR), etc.

### 칠 Note

When more than one Profile Code is listed, there are multiple display rules for the value in the Internal Group.

The example below will help you tie together one use of the chart with the Administrative UI.

### Example:

You want to see what display rules exist for (or are impacted by) the VENDOR reporting view because you want to change the external code for that reporting view. Follow the steps below:

1. The copy of the chart is already sorted in alphabetical order by Reporting View. Look in the Reporting View column (the first column) of the chart. Find VENDOR. It is near the end of the list.

You will find that the assigned Profile Code is INSTITUTION, the Internal Group is ADDRESS and the Internal Code is VENDADDR for VENDOR.

- 2. Open the Set Up a Display Rule web page in your Administrative UI.
- **3.** Select the Profile Code (INSTITUTION), Internal Group (ADDRESS) and Internal Code (VENDADDR) from the drop-down lists.
- **4.** Click **Search**. The Select an Existing Display Rule page opens. This page shows the display rule for the reporting view VENDOR.
- 5. To change the External Code, click **BU** under the External Code column.

The Update an Existing Display Rule page opens. You can change the external code from this page.

6. Click Save.

# Set up a Display Rule

You may want to create new display rules by adding new internal codes for a business purpose, or by adding additional external codes not currently defined.

### 텛 Note

You may want to set up your business profiles before you set up display rules.

To create a new rule, follow the steps below:

- 1. From the Administrative menu, Click Preferences & Security.
- 2. Click Set Up Data Display Rules. The Set Up a Display Rule page opens.

### 통 Note

If a PROFILE\_CODE is to be used in the display rule, it must be set up first. See <u>"Set up Fine-Grained Access Security (Banner ODS and Banner EDW)" on page 3-15</u> for information on setting up business profiles.

- **3.** Click **Create** from the Set Up a Display Rule page. The Create a New Display Rule page opens.
- **4.** Enter the information for the new display rule, or click an existing code from one of the drop-down lists. Each field is described below:

|  | Field                    | Description                                                                                                    |
|--|--------------------------|----------------------------------------------------------------------------------------------------|
|  | Business<br>Profile Code | Business Profile for which you want to set up display rules.                                                                                                    |
|  |                          | You can create additional Business Profiles from the Create a<br>Banner ODS EDW Business Profile web page. <i>INSTITUTION</i> is<br>the default code for users for whom no other business profile is<br>defined.                                                                                                    |
|  | Internal Group           | High-level group of rows of data (Internal Codes) that are<br>categorized together to provide multiple entries for a single<br>concept. The value is predefined by SunGard Higher Education.<br>It should <i>not</i> be changed, but new internal groups can be added<br>for client specific processing. (Click the appropriate value from<br>the Internal Group list.) |
|  | Internal Code 1          | Specific code relationships for source system concepts. This field is used internally within PL/SQL functions and procedures to determine which row(s) to retrieve from the MGRSDAX table.                                                                                                    |
|  |                          | You can add new internal codes to be used for business<br>purposes, and then click the appropriate code when writing a<br>report. (Click the appropriate value from the Internal Code list.)                                                                                                    |

| Field                               | Description                                                                                                    |
|-------------------------------------|----------------------------------------------------------------------------------------------------|
| Internal Code<br>Sequence<br>Number | Internal sequence number that provides either a hierarchy or positional identifier:                                                                                                    |
|                                     | Hierarchy identifier                                                                                                    |
|                                     | Order in which to retrieve display rule driven data (such as<br>the Address Type for a designated mailing address in the<br>PERSON_ADDRESS view). Each sequence number<br>should be a single numeric value. Give the most important<br>code value a sequence number of 1, and number each<br>subsequent value consecutively (such as 2, 3, 4). |
|                                     | Positional identifier                                                                                                    |
|                                     | Position within a slotted view where a repeating group<br>should appear. The sequence number entered by the user<br>must correspond to the slotting concept applicable to the<br>slotted view for which the display rule is being created<br>(such sequence numbers 1-7 for the seven available test<br>score slots in the TEST_SLOT view).    |
| External Code                       | Institution-specific values that usually come from rules and<br>validation tables in the transactional or administrative source<br>system. Enter the values used by your institution to define either<br>the hierarchy or the positional value for the particular display<br>rule.                                                             |
|                                     | <b>Note:</b> Change this value so that the external codes match your institution's code value for each display rule value.                                                                                                    |

5. Click Save. The Update an Existing Display Rule page opens.

### 텛 Note

After changing display rules the corresponding slotted tables must be reloaded for those changes to take effect. By default, this happens during the incremental refresh cycle, which typically occurs nightly. However, if you want to see more immediate results, reload the corresponding slotted table(s) manually via the Schedule a Process page. See "Schedule a Single Process" on page 3-75
# **Update Display Rules**

You may want to display different types of test scores, address information, etc. If the display rule already exists, then you can use the steps below to add, update, duplicate or delete display rules.

# 칠 Note

You can use these steps for every Profile Code, Internal Group and Internal Code combination listed in the table in the "Display Rule Cross Reference -Chart" section.

- 1. From the Administrative menu, Click Preferences & Security.
- 2. Click Set Up Data Display Rules. The Set Up a Display Rule page opens.
- **3.** Choose a Business Profile, Internal Group, and Internal Code combination from the drop-down lists on the Set Up a Display Rule page. Or, you can show all groups and codes.
- 4. Click Search. The Select an Existing Display Rule page opens.

#### 통 Note

Use the Meta Data reporting view business definition and the Display Rule Cross Reference chart, available from the **Help** button in the Administration UI, to identify Internal Group and Internal Code combinations that make up a Display Rule. Information about this chart is available in the "Display Rules Cross Reference" section.

- **5.** Review all information for the selected combination. Determine the data on which your users want to report (it may be different from what is delivered). Create a list of the data you want to use in place of the data that was delivered.
- 6. Choose an External Code link from the External Code column to edit a record. The Update an Existing Display Rule page opens.
- 7. Make your change
- 8. Click Save to save the display rule. Click Delete to remove the display rule.

#### 칠 Note

After changing display rules, the corresponding slotted tables must be reloaded for those changes to take effect. By default, this happens during the incremental refresh cycle, which typically occurs nightly. However, if you want to see more immediate results, reload the corresponding slotted table(s) manually via the Schedule a Process page. See <u>"Schedule a</u> <u>Single Process" on page 3-75</u>.

# **Duplicate Display Rules**

To save time, you can copy the settings from an existing display rule and use it to create a new display rule.

- 1. From the Administrative menu, Click Preferences & Security.
- 2. Click Set Up Data Display Rules. The Set Up a Display Rule page opens.
- **3.** Choose a Business Profile, Internal Group and Internal Code combination from the drop-down lists on the Set Up a Display Rule page. Or, choose to show all groups and codes.
- 4. Click Search. The Select an Existing Display Rule page opens.
- Choose an external code link from the External Code column. The Update an Existing Display Rule page opens.
- 6. Enter the External Code information or select it from the drop-down list.
- 7. Click the **Duplicate**. The Create a New Display Rule page opens.
- 8. Replace the information for the existing display rule with the information for the new display rule.
- 9. Click Save to save your settings.

#### 통 Note

After changing display rules, the corresponding slotted tables must be reloaded for those changes to take effect. By default, this happens during the incremental refresh cycle, which typically occurs nightly. However, if you want to see more immediate results, reload the corresponding slotted table(s) manually via the Schedule a Process page. See <u>"Schedule a</u> <u>Single Process" on page 3-75</u>.

# **Reload using a Single Extract Transform and Load** (ETL) Slot Process

Changes made to a display rule affect all associated slotted tables and reporting views. The ETL slot process must be rerun before any changes made to slotted tables or display rules can be viewed in the slotted reporting views. If only one slotted table was changed, then this process enables you to quickly run a single slot process. Use the following steps to schedule when you want to run a slot process job.

- 1. Click **Options** from the Administrative UI menu.
- 2. Click Schedule a Process. The Select a Process page opens.

- **3.** Click **Schedule Banner ODS or Banner EDW Mappings**. The Select a Subprocess page opens.
- **4.** Click **Run A Single ETL Slot Package** from the Select a Subprocess page. The Schedule a Process page opens.
- 5. Choose the table from the Slotted Table to Reload drop-down list.
- 6. Enter the required Scheduling Parameters information.
  - 6.1. Enter a Run Date (format dd-mon-yyyy) and Runtime (format hh24:mi:ss).
  - **6.2.** If you want to run the process on a recurring basis, enter an Interval.

Click the link next to the Interval field. A sample Interval window opens. Click the link under the Interval Expression column for the interval in which you want to schedule a process. For example, to run a process every day at the same time click SYSDATE+1.

7. Click **Save** to save the information about this job. The job is entered into the job queue to run at the specified day and time.

# Set up Fine-Grained Access Security (Banner ODS and Banner EDW)

Banner ODS and Banner EDW include two types of users:

- Oracle users who require an Oracle user account in your source system so they can access Banner ODS and Banner EDW to build reports
- Administrative users who require a user account in the Administrative UI so they can use the UI to maintain Banner ODS and Banner EDW.

This section explains how fine-grained access security applies to the first type of users -Oracle users when they access Banner ODS or Banner EDW for reporting.

Fine-grained access security lets you selectively restrict an Oracle user's access to rows of Banner ODS or Banner EDW data based on the value of a specific data element. For example, you might allow a user to see data only from their own department. After you set up security rules and assign them to Oracle users, the rules are applied when the user searches for information within Banner ODS or Banner EDW.

#### 통 Note

This security applies to the rows of data returned, not the columns. To 'mask' columns of data for a given reporting view, create a copy of the view with those columns removed that contain sensitive data.

3-15

Secured access to data is controlled by Oracle Policies, in conjunction with the security rules set up in the Administrative UI. A policy is an Oracle construct that applies a WHERE clause predicate to any queries made against a table. A security rule is simply data in Banner ODS or Banner EDW security tables that determine what that WHERE predicate should look like for a given user.

By default, Banner ODS and Banner EDW are delivered with no Policies (no security restrictions) on any tables. Therefore, you can set up data access values (security rules) for given users without affecting any user's ability to access Banner ODS or Banner EDW data. However, once Policies are defined for the tables, users can only access data to which they have been granted permission.

Once a policy is set up on a Banner ODS or Banner EDW table, Oracle calls the MGKSECR package to create a WHERE clause predicate any time that the database table is accessed, such as using a SELECT query. The MGKSECR package, in turn, uses the security rules data to generate the appropriate WHERE clause predicate for the current Oracle User ID. For users with access set to "all" (either All Banner ODS Data, All Banner EDW Data, All Data for that Area, or All Data for all columns and rules in the table), MGKSECR does not generate a predicate, thereby allowing those users full access to that data. For rules that list access to particular values, for example campus codes of A, B, or C, MGKSECR generates a corresponding WHERE clause code with the appropriate level of restriction.

# 통 Note

Security rules are cumulative -- they are joined with an AND clause. Users must be granted access rights for each rule in a table in order to gain access. For example, if a table has three security rules defined, and two of the rules give *all* access, but the third rule gives the user access to *none*, that user will not have access to any data in that table.

You can manage users by grouping similar users together as business profiles. You can also manage Security and Display Rule assignments as a group rather than at the individual user account level.

Use Banner ODS menu selections in the order below to set up your security:

1. Set up Organizational Areas.

Set up one or many organizational areas by grouping similar areas together. See <u>"Set</u> up and Maintain Organizational Areas" on page 3-17 for additional information.

2. Set up and Maintain User ID Translations, and Set up Business Profiles

These menu options can be completed in any order.

• User ID Translations

Bring Banner data into Banner ODS fine-grained access. See <u>"Banner User ID</u> <u>Translations" on page 3-19</u> for additional information. • Business Profiles

Group similar users together. See <u>"Set up Business Profiles" on page 3-22</u> for additional information.

3. Security Rules

Defines the data that each user can access. See <u>"Set up and Maintain Security Rules"</u> on page 3-25 for additional information.

4. (optional) Security Predicates

Review the code that generates the predicate in MGKSECR to determine if it is aligned correctly with your business rules. Also, verify the code that is generated for a security predicate. See <u>"Security Predicates" on page 3-47</u> for additional information.

5. Assign Security Rules

Enables security rules to work. Policies are either turned on or turned off. See <u>"Policy</u> <u>Management" on page 3-48</u> for additional information.

6. Transfer Banner Fine-Grained Access process.

This process transfers data for Finance Fund, Fund Type, and Organizations, and for Human Resources Organizations, and Employee Class from Banner to Banner ODS. To transfer additional data you need to sent up additional rules. See <u>"Transfer Banner Fine-Grained Access" on page 3-133</u> for additional information.

# Set up and Maintain Organizational Areas

Organizational Areas are used to set up and group organizational areas together, and to help simplify the implementation of Banner ODS fine-grained access.

#### Example

If you have users in the Human Resources area that should have access to all of the Human Resources tables. Instead of granting access for each user to each individual Human Resources table, you can define an Organizational Area called "HR" (the name is user-defined). Then, when you create your Banner ODS Security Rules for Human Resources tables, assign those rules to the "HR" Organizational Area. Once your Organizational Areas and Human Resources Security Rules are created, go to the Assign Security Rules page. Select your Human Resources users then, check the **Access All Data In This Area** check box. This gives the user access to all tables included in the "HR" Organizational Area.

Organizational Areas can be set up in any manner you wish. In the example above, an Organizational Area was created which included all Employee tables. However, you could also set up Organizational Areas that cross Banner product groups or you could set up Organizational Areas that are subsets of a product group. The idea is that you

3-17

can set up Organizational Areas in any way that makes sense for the way you divide security among your reporting users.

Banner ODS is delivered with sample Organizational Areas and sample Security Rules that are assigned to them. The sample data gives an idea of how to go about setting up your own Organizational Areas and the Security Rules that apply to them.

# **Create a Banner ODS Organizational Area**

Use to create organizational areas.

- 1. Click Preferences and Security.
- 2. Click Set up Banner ODS or Banner EDW Security Rules.
- 3. Click Set up and Maintain Organizational Areas.
- 4. Click Create a Banner ODS Organizational Area.
- **5.** Enter the code and description.
- 6. Click Save.

# **Update a Banner ODS Organizational Area**

Use to update organizational areas.

- 1. Click Preferences and Security.
- 2. Click Set up Banner ODS or Banner EDW Security Rules.
- 3. Click Set up and Maintain Organizational Areas.
- 4. Click an organizational area code description.
- 5. Select another organizational code, or change the current description.

#### 통 Note

The table at the bottom of the page indicates what rows in that table will be deleted if you delete the organizational area.

6. Click Save.

# **Delete a Banner ODS Organizational Area**

Use to delete organizational areas.

- 1. Click Preferences and Security.
- 2. Click Set up Banner ODS or Banner EDW Security Rules.
- 3. Click Set up and Maintain Organizational Areas.
- 4. Click an organizational area code description.
- 5. Select another organizational code, or change the current description.

#### 통 Note

The table at the bottom of the page indicates what rows in that table will be deleted if you delete the organizational area.

6. Click Save.

# **Banner User ID Translations**

Use Banner User ID Translations to match Banner security user IDs with Banner ODS security IDs if they are different and you plan to run the Transfer Banner Fine-Grained Access process.

The MGBXWLK table (owned by the IA\_ADMIN schema and set up through the Banner User ID Translations pages) is used to associate the two IDs. MGBXWLK contains two primary columns: the Banner User ID and the Banner ODS User ID. The Banner ODS User ID is not required, therefore you can transfer all Banner User IDs into the MGBXWLK table without triggering constraint errors. MGBXWLK has two primary purposes:

- Facilitate data transfer when user IDs are not the same
- Additional security. You may not want everyone with fine-grained access information in Banner to be able to access the data in Banner ODS. In that case, you would follow the instructions in <u>"- Restrict the Information Transferred to a Limited Group of Users" on page 3-20</u>. Only those users whose user IDs were added to MGBXWLK are able to access Banner ODS data after all the fine-grained access policies are enabled.

The MGBXWLK table is populated based on the scenarios below.

#### - Banner User IDs are the same as the Banner ODS User IDs

- The MGBXWLK table does not need to be populated
- The delivered Administrative parameter record with internal group *BANNER TO ODS FGA TRANSFER* and internal code *ODS USER ID NOT FOUND* is used to

tell the transfer job what to do when a given Banner ODS user ID is not found in MGBXWLK. As delivered the value of External Code is *USE BANNER USER ID*.

#### - Some User IDs are the Same in Banner and Banner ODS, and Some are Not

- Enter only users with different Banner and Banner ODS user IDs into the MGBXWLK table (using the Set Up and Maintain Banner User ID Translations pages). Users with the same user ID in Banner and Banner ODS can be omitted from the table.
- The delivered Administrative parameter record with internal group *BANNER TO ODS FGA TRANSFER* and internal code *ODS USER ID NOT FOUND* is used to tell the Transfer Banner Fine-Grained Access process what to do when a given Banner ODS user ID is not found in MGBXWLK. As delivered the value of external Code is *USE BANNER USER ID*.
- If you populated the MTVPARM record with an external code of USE BANNER USER ID, but populated MGBXWLK with only the Banner User IDs and the Banner ODS User IDs have not yet been populated, the process <u>"Transfer Banner Fine-Grained Access" on page 3-133</u>, (MGKXFER.P\_TransferFGA), does not read the MGBXWLK table and the Banner User ID is used.

# - All Users are to have a record in MGBXWLK, regardless of whether the Banner and Banner ODS User IDs are the Same

- Add all Banner user IDs (**Banner User ID** field) and Banner ODS user IDs (**Banner ODS User ID** field) to MGBXWLK. This includes users with the same Banner user ID as their Banner ODS user ID.
- Enter the same MTVPARM record as <u>"- Banner User IDs are the same as the</u> <u>Banner ODS User IDs</u>" and <u>"- Some User IDs are the Same in Banner and Banner</u> <u>ODS, and Some are Not</u>", but with an external code of *DENY ACCESS*.

#### - Restrict the Information Transferred to a Limited Group of Users

- Add the limited set of Banner user IDs to MGBXWLK. If the Banner ODS user IDs are different, enter them in the Banner ODS User ID field. If the Banner User IDs are the same in Banner ODS, enter the Banner User IDs in the Banner User ID field and the Banner ODS User ID field.
- Enter the same MTVPARM record as <u>"- Some User IDs are the Same in Banner</u> and Banner ODS, and Some are Not" and <u>"- All Users are to have a record in</u> <u>MGBXWLK, regardless of whether the Banner and Banner ODS User IDs are the</u> <u>Same</u>" but with an external code of *DENY ACCESS*.

# **Create Banner User ID Translations**

Use this to match a Banner user ID with a Banner ODS user ID.

#### Prerequisites

It is recommended that the Banner ODS ID is set up so that it can be selected from the drop-down list that appears when you select **Select a Banner ODS User ID** on the translation Create and Update pages.

- 1. Click Preferences and Security.
- 2. Click Set up Banner ODS or Banner EDW Security Rules.
- 3. Click Set up and Maintain Banner User ID Translations.
- 4. Click Create a New User ID Translation.

If no User ID translations exist, you are taken directly to the Create a New User ID Translation page.

**5.** Enter the Banner user ID, or click the Select a **Banner User ID** link to choose it from the list.

The Banner User IDs are drawn from the Banner Finance tables FORUSFN, FORUSOR, and FOBPROF, and the Banner HR tables PSRORGN, PTRUSER, and PSRECLS.

6. Enter the Banner ODS user ID, or click the **Banner ODS User ID** link to choose it from the list.

The Select a Banner ODS User ID list is drawn from the WAV\_ALL\_USERS view which contains a list of IDs for users most likely to run the reports. Your institution can change this view to include additional users (ODSMGR IA\_ADMIN, for example) so that additional user IDs will appear in the list.

7. Click Save.

# **Update Banner User ID Translations**

Use this to change the Banner ODS user ID matched with a Banner user ID.

- 1. Click Preferences and Security.
- 2. Click Set up Banner ODS or Banner EDW Security Rules.
- 3. Click Set up and Maintain Banner User ID Translations.
- 4. Select the Banner user ID you want to change.
- 5. Enter the Banner ODS user ID, or click the link to select if from a list.
- 6. Click Save.

# **Delete Banner User ID Translations**

Use this to delete the Banner ODS user ID matched with a Banner user ID.

- 1. Click Preferences and Security.
- 2. Click Set up Banner ODS or Banner EDW Security Rules.
- 3. Click Set up and Maintain Banner User ID Translations.
- 4. Select the Banner user ID you want to change.
- 5. Enter the Banner ODS user ID, or click the link to select if from a list.
- 6. Click Delete.

# Set up Business Profiles

Business Profiles enable you to easily manage groups of users by grouping similar users together. In turn, you can manage Security and Display Rule assignments as a group rather than at the individual user account level.

First you create a Business Profile, then associate one or more users with that Business Profile, or associate one or more Profiles with one or more users.

Multiple display rules can also be managed, or assigned, using business profiles.

#### [ Note

Business profiles are only used when more than one Oracle user is used to access the data from your institution supported report writer.

If business profiles are used, then the system pulls the appropriate values for the profile with which the user is associated, if a rule exists for that profile.

#### 칠 Note

If multiple profiles exist for that user, then the first profile with a matching display rule is used. If no display rules are found for any profiles assigned to the user, the display rule for the default profile (*INSTITUTION*) is used.

For reporting views such as the TEST\_SLOT view, use business profiles to designate unique sets of test score data and the positional order of that data within the view for different business offices and users at the institution.

For hierarchical reporting views such as the PERSON\_ADDRESS view, business profiles enable you to designate unique sets of (mailing) address type hierarchies for different business offices and users.

# **Create a Business Profile**

Use this to create a business profile.

#### Prerequisites

- Create an organizational area
- 1. Click Preferences and Security.
- 2. Click Set up Banner EDW Security Rules.
- 3. Click Set Up Business Profiles.
- 4. Click Create a Banner EDW Business Profile.
- 5. Enter a new profile code and description.
- 6. Click Save.

See <u>"View, Update or Delete a Business Profile" on page 3-24</u> for steps on updating and viewing Business Profiles.

# **Associate Business Profiles with a User**

Use this to associate a Business Profile with a user or group of users. You can also link to the Set Up Banner EDW Security Rules page to set up security rule assignments for that profile or user.

- 1. Click Preferences and Security.
- 2. Click Set up Banner EDW Security Rules.
- 3. Click Associate Users and Business Profiles.
- 4. Choose the user to which you want to associate (or view existing) Business Profiles.

If you selected the user from the user drop-down list, then click **Refresh Profile List** to redisplay the business profiles list for that user.

Below the user drop-down list is an alphabetical list of all Business Profiles and the user name associated with them.

- 5. Check or uncheck the corresponding check boxes to associate or disassociate Business Profiles with the user.
- 6. To set up security rules for a user, click Assign Security Rules. This opens to the Set Up Banner EDW Security Rules page.

See <u>"Set up Fine-Grained Access Security (Banner ODS and Banner EDW)" on page 3-15</u> for additional information.

7. Click Save to update the user associations.

# **Associate Users with a Business Profile**

Use this option to associate a user or group of users with a Business Profile. You can also link to the Set Up Banner EDW Security Rules page to set up security rule assignments for that profile or user.

- 1. Click Preferences and Security.
- 2. Click Set up Banner EDW Security Rules.
- 3. Click Associate Users and Business Profiles.
- 4. Choose the Business Profile to which you want to associate (or view existing) users from the **Business Profile** column.

# 통 Note

When you select the Business Profile column or Oracle User Name column, the table toggles between associating a Business Profile with a user and associating a user with a Business Profile.

- 5. Check the corresponding check boxes to associate or disassociate users with a Business Profile.
- 6. Click Save to submit your changes.
- 7. To set up security rules for a Business Profile, click Assign Security Rules.

See <u>"Set up Fine-Grained Access Security (Banner ODS and Banner EDW)</u>" on page 3-15 for instructions on assigning security rules.

# View, Update or Delete a Business Profile

Use this option to change or delete a Business Profile.

- 1. Click Preferences and Security.
- 2. Click Set up Banner EDW Security Rules.
- 3. Click Set Up Business Profiles.
- 4. Click the description of the Business Profile you want to change.

The Update a Banner EDW Business Profile page opens. From this page you can change the descriptions or delete the Business Profile.

5. Make your changes to the description. Click **Save** to submit your changes.

OR

Click **Delete** to remove the displayed profile.

🗟 Note

The table at the bottom of the page indicates what rows in that table are also deleted if you delete the business profile.

# **Set up and Maintain Security Rules**

The following tables (in the IA\_ADMIN schema) are used to store the security rules information in Banner ODS and Banner EDW.

| Table   | Functional Name                              | Security Rules Stored                                                                                                    |
|---------|----------------------------------------------|----------------------------------------------------------------------------------------------------|
| MGBFGAA | Fine Grained Access User Areas               | Indicates if the user has access to all of the elements and values within an area code                                                                                        |
| MGBFGAE | Fine Grained Access User<br>Elements         | Indicates if the user has access to all of the values within an element code                                                                                                  |
| MGBFGAV | Fine Grained Access User Values              | If the user does not have the<br>MGBFGAV_ALL_IND or<br>MGBFGAA_ALL_IND for an element, area,<br>or all of FGA, indicates which values for the<br>element the user may access. |
| MGBSECR | User Security Table.                         | Various user security related data.                                                                                                    |
| MGBFGAR | Fine Grained Access Element<br>Rule Table    | The security rules that consist of Banner ODS/<br>Banner EDW tables and columns that have<br>security applied to them.                                                        |
| MTVFGAA | Fine Grained Access Area<br>Validation Table | The security rules that consist of Banner ODS/<br>Banner EDW area that have security applied to<br>them.                                                                      |

Understanding the data relationships in these tables is best explained by reviewing the Administrative UI that maintains that data.

To set up security, you need to:

• Determine the data security requirements

• Set up and maintain the security rules

# **Determine Data Security Requirements**

Use this section to determine whether it's necessary to restrict some users' access to some of the data within Banner ODS and Banner EDW and to determine the specific security restrictions that apply to each user.

# \Lambda Warning

When deciding whether to apply fine-grained access, keep in mind that its use limits the accuracy and usefulness of data. The system does not inform users that the data they are seeing has been filtered by fine-grained access security. This can cause incorrect numerical results in some circumstances.

#### Example

If a user queries across the entire institution, and that same user has been restricted from seeing data from some departments. Although the data appears to cover the whole institution, it does in fact sum data only from those departments which the user is allowed to access. The user may draw incorrect conclusions if he or she is unaware that the data is incomplete.

If you choose to use fine-grained access, you have the following options for the level of access you can give an individual Oracle user who accesses Banner ODS:

- Full access to all data in Banner ODS.
- Full access to all data at the level of the Organizational Dimension, for example, Academic, Course and Academic, Financial, or Workforce.
- Full access to all data at an element level, for example, college, department, major, organization, or fund level.
- Restricted access to data at the element level based on a list or range of values for a specific data element, for example., allow a user to access only data related to the user's department or a range of fund codes.

# Set up a Security Rule

If you want to secure data at a granular level, you need to create the security rules that define that level of security. A security rule consists of an Organization Dimension, Table, Rule Type, and Column (you may define one or two columns).

Setting up a rule involves entering and maintaining the data that comprises a rule in the MGBFGAR table. You can use the Administrative UI to create and maintain the list of security rules that can be applied to a given user account, and to assign particular values for a given rule to a given user account. (Another method available using the Administrative UI is to assign values for a given rule using <u>"Set up Fine-Grained Access</u>")

Security (Banner ODS and Banner EDW)" on page 3-15. The Administrative UI uses the MGKFGAC package to apply the security rules you define.

Use the <u>"Set up and Maintain Security Rules</u>" on page 3-25 option within the Administrative UI to create, update, delete, and search for rules. (These processes are described in the next few sections.) Creating or updating rules is reflected in the MGBFGAR table. Deleting rules changes the MGBFGAR table, but in addition, any values related to a rule that are deleted are cascaded through the other fine-grained access tables. There is a list at the bottom of the security rules web pages that indicates what rows in the table are deleted if the security rule is deleted.

Sample security rules (generated from the ods\ia\_admin\dbscripts\mgbfgar\_data\_ods.sql script) are added to MGBFGAR when ODS is installed or upgraded. The delivered sample Finance and Human Resources security rules reflect the way that security rules should be set up if you plan to use Transfer Banner Fine-Grained Access. Since those rules are added to MGBFGAR by the install or upgrade, they can be viewed through the Administrative UI Set Up and Maintain Security Rules pages.

#### Prerequisites

- Create organizational areas
- Create business profiles
- 1. Determine a Banner EDW table and column value on which you want to secure information.
- 2. Click Preferences & Security from the Administrative menu.
- 3. Click Set Up Banner EDW Security Rules.
- **4.** Click **Set Up and Maintain Banner EDW Security Rules**. The Set Up a Banner EDW Security Rule page opens.
- **5.** Click **Create** from the Set up a Banner EDW Security page. The Create a New Security Rule page opens.
- 6. Enter the values for each field as described below.

| Field                   | Description                                                                                                    |
|-------------------------|----------------------------------------------------------------------------------------------------|
| Organizational<br>Areas | This attribute enables you to group similar rules together for easier maintenance/assignment. You can grant access to entire sets of columns/ tables at this level using a single check-box. Rules are delivered with four groupings. You can add more groupings using the <u>"Set up and Maintain Organizational Areas" on page 3-17</u> . |
| Table                   | Banner EDW table on which you want to secure data, for example, the MST_TEST table, the MPT_EMPL_EARN_FY table, etc.                                                                                                    |

| Field                 | Description                                                                                                    |  |
|-----------------------|----------------------------------------------------------------------------------------------------|--|
| Rule Type             | The type of Security Rule. There are two possibilities:                                                                                                    |  |
|                       | <i>Range:</i><br>This type of rule pertains to limits, such as Financial amounts. Results in<br>a WHERE clause predicate like: WHERE COLUMN1 > [some value1]<br>AND < [some value2].                                                                                                    |  |
|                       | <i>List:</i><br>This type of rule pertains to lists of valid values. Results in a WHERE clause predicate that matches up the list of allowed values (from the MGBFGAV table) with the values in the source table itself.                                                                                                    |  |
|                       | <b>Note:</b> The Transfer Banner Fine-Grained Access process only uses security rules with rule type of "List".                                                                                                    |  |
| Column 1              | Banner EDW table column to which the rule pertains.                                                                                                    |  |
| Query for<br>Column 1 | The PL/SQL SELECT statement used to populate the list of values in the Administrative UI for the specified Column 1 when assigning values to users. Click <b>Generate</b> to automatically create the PL/SQL statement.                                                                                                    |  |
|                       | The base rules are delivered with simple SELECT DISTINCT queries for<br>each of the columns on the various Banner EDW tables. However, if<br>performance becomes an issue (for the SELECT DISTINCTs to return),<br>you can create temporary tables (manually) from the results of a SELECT<br>DISTINCT query, then change this query to have the rule point to the<br>temporary table instead. |  |
|                       | For two-column rules, select distinct values for both columns into a temporary table and then include select distinct statements for both query for Column1 and query for Column 2.                                                                                                    |  |
|                       | Example                                                                                                    |  |
|                       | You have a two-column rule for MFT_GENERAL_LEDGER<br>where Column 1 is FUND and Column 2 is<br>CHART_OF_ACCOUNTS. First create a table: CREATE<br>TABLE <i>temp_table</i> as SELECT DISTINCT<br>CHART_OF_ACCOUNTS, FUND FROM<br>MFT_GENERAL_LEDGER. Then, in Query for Column 1 enter<br>SELECT DISTINCT FUND FROM <i>temp_table</i> and in Query for                                          |  |

Column 2 enter SELECT DISTINCT

CHART\_OF\_ACCOUNTS FROM *temp\_table*.

| Field                 | Description                                                                                                    |
|-----------------------|----------------------------------------------------------------------------------------------------|
| Column 2              | An optional second column on the Banner EDW table to which the rule<br>pertains. This column can be used to join AND values together from two<br>columns.                                                                                                    |
|                       | <b>Note:</b> If you are creating or modifying rules that deal with Finance such as Fund, Organization, Account, Location, or Program you <i>must</i> enter the table's Chart of Accounts column name in the <b>Column 2</b> field. This is required because Banner ODS Finance hierarchy tables check to see if there are additional permissions for a given user, and that lookup on the hierarchy table cannot occur without a value for Chart of Accounts.                                                                                                    |
| Example               |                                                                                                    |
|                       | You want to set up a security rule for the FUND column on<br>MFT_GENERAL_LEDGER. You enter <i>FUND</i> into <b>Column 1</b><br>and CHART_OF_ACCOUNTS into <b>Column 2</b> . If you create<br>that rule without CHART_OF_ACCOUNTS in <b>Column 2</b> , a<br>user's permissions for General Ledger Funds are incomplete<br>because the Transfer Banner Fine-Grained Access process and<br>the Fine-Grained Access Policy package, MGKSECR, are not<br>able to read the Fund hierarchy table,<br>MFT_FUND_HIERARCHY. If a user has access to Fund 0100<br>for Chart of Accounts A, the Transfer Banner Fine-Grained<br>Access process and MGKSECR can look up the Fund hierarchy<br>record and determine if there are additional Fund codes related to<br>Fund 0100 that this user should also have access to. Those<br>additional Fund codes would be stored on the hierarchy record in<br>Fund Level 1, 2, 3, 4, and 5. |
| Query for<br>Column 2 | The PL/SQL SELECT statement used to populate the list of values in the Administrative UI for the optional Column 2. Click <b>Generate</b> to automatically create the PL/SQL statement.                                                                                                    |

3-29

| Field                | Description                                                                                                    |  |  |
|----------------------|----------------------------------------------------------------------------------------------------|--|--|
| FGA Transfer<br>Type | Select a value for this field if you plan to use the Transfer Banner Fine-<br>Grained Access process to transfer security information from Banner to<br>Banner ODS. |  |  |
|                      | Finance Organization                                                                                                    |  |  |
|                      | Finance Fund                                                                                                    |  |  |
|                      | HR Organization                                                                                                    |  |  |
|                      | HR Employee Class                                                                                                    |  |  |
|                      | A rule is excluded from the Transfer Banner Fine-Grained Access process if this column is blank.                                                                    |  |  |
|                      | <b>Note:</b> A rule <i>must</i> contain a value in this field for the Transfer Banner Fine-<br>Grained Access process to use the rule during the transfer.          |  |  |
|                      | Example                                                                                                    |  |  |

When the Transfer Banner Fine-Grained Access process transfers Finance Fund permissions into Banner ODS, it selects the rules from MGBFGAR that apply to the Finance Fund transfer. To include a rule in the Finance Fund part of the transfer process select *Finance Fund*.

| Field         | Description                                                                                                    |
|---------------|----------------------------------------------------------------------------------------------------|
| Column 2 Type | When you create or modify a security rule that is used to apply security to an element of Finance, that rule must have a value for the Chart of Accounts in the <b>Column 2</b> field. In addition, Column 2 Type must contain the value <i>Chart of Accounts</i> which identifies the column 2 value as a Chart of Accounts value. |
|               | Example                                                                                                    |
|               | If a rule is created to limit access to the <b>Fund</b> column on the General Ledger, you would select <i>FUND</i> as the Column 1 value, <i>CHART OF ACCOUNTS</i> as the column 2 value, and <i>Chart of</i>                                                                                                    |

Accounts as the Column 2 Type.

Note: It is obvious that the column 2 value is a Chart of Accounts value because the name of the column is CHART\_OF\_ACCOUNTS. This is not obvious for all Chart of Accounts column names. Some appear as DESG\_CHART\_OF\_ACCOUNT on the MAT\_GIFT table and HOME\_ORGANIZATION\_CHART on MPT\_EMPLOYEE. The **Column 2 Type** field explicitly identifies a column 2 value as a Chart of Accounts column.

> If the rule's column 2 value is a Chart of Accounts column name during the Transfer Banner Fine-Grained Access process, then the Chart of Accounts value is brought over from Banner when the data is written to MGBFGAV.

| Field          | Description                                                                                                    |  |
|----------------|----------------------------------------------------------------------------------------------------|--|
| Predicate Code | Leave this field blank for all rules that pertain to Finance Fund, Finance<br>Organization, and Human Resources Organization to transfer file access<br>permissions using the Transfer Banner Fine-Grained Access process.<br>When the field is blank, the Transfer Banner Fine-Grained Access process<br>writes additional data to MGBFGAV from the appropriate Banner ODS<br>Finance Hierarchy table.                                                                                                    |  |
|                | Example                                                                                                    |  |
|                | If John Smith has access to Fund 0100, when the Predicate Code<br>is blank on all of the Finance Fund security rules, the Transfer<br>Banner Fine-Grained Access process reads the Banner ODS<br>Finance Fund Hierarchy table, MFT_FUND_HIERARCHY, and<br>determines if having access to fund 0100 also gives John access<br>to additional Fund numbers. If the Fund Hierarchy entry for Fund<br>0100 includes a Fund Level 1 value of 0101 and a Fund Level 2<br>value of 0102, additional records are written to MGBFGAV<br>giving John access to funds 0101 and 0102 as well as fund 0100. |  |
|                | However, if you preferred to have the Fund Hierarchy values for<br>funds 0101 and 0102 added to the query predicate at query<br>runtime by means of a join to the Fund Hierarchy, you can add a<br>Predicate Code of <i>Fund</i> to each of the Finance Fund security<br>rules.                                                                                                    |  |
|                | <b>Note:</b> It is not recommended that you use the Predicate Code for Finance Fund, Finance Organization, or Human Resources Organization rules because adding the join to the Banner ODS applicable Hierarchy table at runtime can significantly impact query performance.                                                                                                    |  |
|                | Keep in mind that Banner Finance permissions are transferred only for<br>Fund and Organization (whether they apply to Finance or HR tables). If<br>you want to add security rules for other portions of Finance, (namely<br>Account, Location, or Program), those permissions are not transferred<br>from Banner. You need to create those security rules with a predicate code<br>of <i>Account, Location</i> , or <i>Program</i> so that the additional values from the<br>appropriate hierarchy table are included in the query predicate at runtime.                                      |  |
|                | However, the same potential performance warning applies for using<br>predicate codes for those security rules. To resolve the performance issue<br>you might consider adding records to MGBFGAV for rules pertaining to<br>Account, Location, or Program.                                                                                                    |  |
| 7. Click Save  | 2.                                                                                                    |  |

# **Update or Delete a Security Rule**

Perform all of these steps for each Security Rule you want to set up. Use the following steps to update an existing Security Rule.

- 1. Click **Preferences & Security** from the Administrative menu.
- 2. Click Set Up a Banner EDW Security Rules.
- **3.** Click **Set Up and Maintain Banner EDW Security Rules**. The Set Up a Banner EDW Security Rule page opens.
- **4.** From the drop-down list, choose the **organizational area**, **table**, and/or **column** for the rule you want to edit.

Click Search. The list of related Security Rules displays.

- 5. Click the link in the Column 1 column for the rule you want to edit. The Update an Existing Rule page opens.
- 6. Edit Query for Column 1, Query for Column 2, FGA Transfer Type, Column 2 Type, and/or Predicate Code. Click Save.

OR

Click **Delete** to remove the displayed security rule.

#### 통 Note

The table at the bottom of the page indicates what rows in that table will be deleted if you delete the security rule.

# **Assign Security Rules**

After security rules are created, you must determine what level of security each user requires. This is also where the rules are turned on and off.

Next, set up the security rules for users. You can use the Administrative UI to maintain the list of rules in the MGBFGAR table.

#### Solution Note

The administrator account that you use to set up fine-grained access control needs to have unrestricted access to all data, or the list of values the administrator can grant to others is limited to what the administrator can access.

Use any of the following methods to secure user access:

- user name
- organizational area

- business profile
- element

## Secure Access by User Name

Use the following steps to assign security by user name. This method also enables you to grant a user access to all data in the entire solution by checking a single checkbox.

- 1. Click Preferences & Security from the Administrative menu.
- 2. Click Set Up Banner EDW Security Rules.
- 3. Click Assign Banner EDW Security Rules.

The list of User IDs is determined by the IA\_ADMIN.WAV\_ALL\_USERS view. This view contains a list of IDs for users most likely to run the reports. Your institution can change this view to include additional users (ODSMGR IA\_ADMIN, for example) so that additional user IDs will appear in the list.

4. Check the Access to all Banner EDW Data check box for each user in which you want to assign access to all data from the Secure Banner EDW Access by User Name page.

Each column is described below.

Click the individual user's name to restrict access to specific areas for that user. The link opens the Secure by Organizational Dimension page. See <u>"Secure Access by User ID" on page 3-36</u> for steps on restricting a user's access by Organizational Dimension.

| Field                                       | Description                                                                                                    |  |
|---------------------------------------------|----------------------------------------------------------------------------------------------------|--|
| Oracle User Name                            | Grouping of similar rules for easier<br>maintenance/assignment. Rules are delivered<br>with four groupings, but more groupings can be<br>added in the MTVFGAA validation table, and<br>can be used for new or existing rules. |  |
|                                             | To restrict access for a specific user, click that<br>user's user name. Organizational Dimension<br>restrictions are made on the Secure Banner<br>EDW Access by Organizational Dimension<br>page.                             |  |
|                                             | See <u>"Secure Access by User ID" on page 3-36</u> to restrict a user's access.                                                                                                    |  |
| Profiles                                    | Set up an existing business profiles on the Create a Business Profile page.                                                                                                    |  |
|                                             | Click <b>Assign Profiles</b> to open the View Business Profiles and User Association page.                                                                                                    |  |
| Access Level                                | The current level of access the user has to areas<br>of information. To grant full access, check the<br>checkbox in the Access to all Banner EDW<br>Data column.                                                              |  |
|                                             | Possible values:                                                                                                    |  |
|                                             | All Green. Full access.                                                                                                    |  |
|                                             | <i>Partial</i> Yellow. Access to specified areas only.                                                                                                    |  |
|                                             | <i>None</i> Red. No access.                                                                                                    |  |
| Access to all Banner ODS or Banner EDW Data | Check the checkbox to give the user unrestricted access to all areas and information.                                                                                                    |  |
|                                             | If the checkbox is checked, a Y is stored in the MGBSECR_FGA_ALL_IND column in the MGBSECR table. When the MGKSECR package is called from the policy, no predicate is returned. This allows access to all data.               |  |

5. Click Save to update the Administrative UI.

## Secure Access by User ID

Use the following steps to assign security to an individual user.

- 1. Click Preferences & Security from the Administrative menu.
- 2. Click Set Up Banner EDW Security Rules.
- 3. Click Assign Security Rules.

The Secure Banner EDW Access by User Name page opens listing all users and their current access level to information. Check the **Access to All** Banner ODS **Data** check box to grant the user unrestricted access to all information.

**4.** Click the user name to which you want to assign access from the Secure Banner EDW Access User Name page.

This page displays the security rules defined on the Set Up Banner EDW Security Rule page. The rules are grouped alphabetically by Organizational Dimension.

Each column is described below:

| Column                           | Description                                                                                                |
|----------------------------------|----------------------------------------------------------------------------------------------------|
| Oracle User Name                 | Click <b>Select Another User</b> to open the Secure Access by User Name page.                              |
| Profiles                         | Existing Business Profiles set up on the Create a Business Profile page.                                   |
|                                  | Click <b>Assign Profiles</b> to open the View<br>Banner ODS Business Profile and User<br>Associations page |
| Access to All Banner EDW<br>Data | Check the checkbox to give the user<br>unrestricted access to all areas and<br>information.                |
|                                  | Click <b>Duplicate User</b> to open the Duplicate User Security Rules window.                              |
| Organizational Area              | Area within the institution set up within the IA ADMIN.MTVFGAA table.                                      |

| Column                          | Description                                                                                                    |
|---------------------------------|----------------------------------------------------------------------------------------------------|
| Access All Data in this<br>Area | Select the checkbox to grant the user<br>security access to information within the<br>corresponding organizational area.                                                                                                    |
|                                 | The list of areas is stored in the MTVFGAA<br>table. You may change this list as desired.<br>Rules can be grouped differently, for<br>example. The All Data indicator for an area<br>is stored in the MGBFGAA_ALL_IND in the<br>MGBFGAA table. If the indicator is <i>Y</i> for a<br>given table you are accessing, no predicate<br>is returned from MGKSECR and you have<br>full access. |
| Table                           | Banner <b>ODS or EDW</b> table on which you want to secure data, for example, the MST_TEST table, the MPT_EMPL_EARN_FY table, etc.                                                                                                    |
|                                 | Click the link to enable or disable the security policies for that organizational area.                                                                                                    |

3-37

| Column  | Description                                                                                                    |  |
|---------|----------------------------------------------------------------------------------------------------|--|
| Element | Click an element to open the Secure Access<br>by Element page.<br>Elements can be set up as double or single<br>column rule elements on the Create<br>Security Rules page.                                                                                                    |  |
|         |                                                                                                    |  |
|         | Double Column Rules                                                                                                    |  |
|         | If a single rule was created that applies<br>to two element columns, then both of<br>the column names appear together in<br>the <b>Element</b> column on the Secure<br>Access by Organizational Dimension<br>page, and are connected by an &<br>(ampersand). This may be done when<br>the user needs to see both pieces of the<br>data in order to accurately understand<br>the data. |  |
|         | Single Column Rules                                                                                                    |  |
|         | A single column rule is when an element column was set up with a single column and a single rule.                                                                                                    |  |

| Column       | Description                                                                                                    |                                                                                                    |  |
|--------------|----------------------------------------------------------------------------------------------------|----------------------------------------------------------------------------------------------------|--|
| Rule Type    | The typ<br>possibi                                                                                                    | be of Security Rule. There are two lities:                                                                                                    |  |
|              | <i>Range:</i><br>This type of rule pertains to limits, such as<br>Financial amounts. Results in a WHERE<br>clause predicate like: WHERE COLUMN1<br>> [some value1] AND < [some value2] |                                                                                                    |  |
|              | <i>List:</i><br>This tyj<br>values.<br>predica<br>values<br>the value                                                                                                    | pe of rule pertains to lists of valid<br>Results in a WHERE clause<br>te that matches up the list of allowed<br>(from the MGBFGAV table) with<br>ues in the source table itself. |  |
| Access Level | The level of security access assigned to user.                                                                                                    |                                                                                                    |  |
|              | All                                                                                                    | Green. Full access.                                                                                                    |  |
|              | Partial                                                                                                    | Yellow. Access to specified areas only.                                                                                                    |  |
|              | None                                                                                                    | Red. No access.                                                                                                    |  |

- 5. To copy security access settings from one user or Business Profile to another, click **Duplicate User**. The Duplicate User Security Rules window opens.
  - **5.1.** Choose the user(s) and Business Profiles(s) whose setting you want to merge, or duplicate. To choose more than one user or profile, hold down the Ctrl key while you continue to choose users or profiles.
  - **5.2.** Use the radio buttons to indicate whether to merge current settings together, or replace one set of settings with another.
  - **5.3.** Click **Duplicate** to save your settings, or **Cancel** to close the page.
- 6. Click Save at the bottom of the page to update the Administrative UI.

# Secure Access by Business Profile

Use the following steps to assign security by Business Profiles.

- 1. Click **Preferences & Security** from the Administrative menu.
- 2. Click Set Up Banner EDW Security Rules.

- **3.** Click **Assign Security Rules**. The Secure Banner EDW Access by User Name page opens listing all users and their current access level.
- **4.** Click **Secure by Profile** from the Secure Banner EDW Access by User Name page. The Secure Banner EDW Access by Profile page opens.

A description of each field on the page appears below:

| Field                            | Descri                                                                   | otion                                                                        |
|----------------------------------|--------------------------------------------------------------------------|------------------------------------------------------------------------------|
| Business Profile                 | Existing Business Profiles set up on the Create a Business Profile page. |                                                                              |
|                                  | Click a<br>Security                                                      | Business Profiles to open the Set Up<br>y Rules page.                        |
| Access Level                     | The level of security access assigned to the business profile.           |                                                                              |
|                                  | All                                                                      | Green. Full access.                                                          |
|                                  | <i>Partial</i> only.                                                     | Yellow. Access to specified areas                                            |
|                                  | None                                                                     | Red. No access.                                                              |
| Access to All Banner EDW<br>Data | Check t<br>profile                                                       | he check box to give the business<br>unrestricted access to all information. |

5. Click the Business Profile to which you want to assign access from the Secure Banner ODS Access by Profile page. The Set Up Security Rules page opens.

This page displays the security rules defined on the Set Up Banner ODS Security Rule page. The rules are grouped alphabetically by Organizational Area. Each column is described below:

| Column                        | Description                                                                                           |
|-------------------------------|----------------------------------------------------------------------------------------------------|
| Profile                       | Click <b>Select Another Profile</b> to open the Secure Access by Profile page.                        |
| Users                         | The Users associated with this Business Profile.                                                      |
|                               | Click <b>Assign Users</b> to open the View Banner ODS Business<br>Profile and User Associations page. |
| Access to All Ban<br>ODS Data | ner Check the checkbox to give the Business profile unrestricted access to all areas and information. |
|                               | Click <b>Duplicate User</b> to open the Duplicate User Security Rules window.                         |

| Column                       | Description                                                                                                    |
|------------------------------|----------------------------------------------------------------------------------------------------|
| Organizational Area          | Area within the institution set up within the IA_ADMIN.MTVFGAA table.                                                                                                    |
| Access All Data in this Area | Select the checkbox to grant the Business Profile security access to information within the corresponding organizational area.                                                                                                    |
|                              | The list of areas is stored in the MTVFGAA table. You may change this list as desired. Rules can be grouped differently, for example. The All Data indicator for an area is stored in the MGBFGAA_ALL_IND in the MGBFGAA table. If the indicator is <i>Y</i> for a given table you are accessing, no predicate is returned from MGKSECR and you have full access.            |
| Table                        | Banner ODS table on which you want to secure data, for example, the MST_TEST table, the MPT_EMPL_EARN_FY table, etc.                                                                                                    |
|                              | Click the link to enable or disable the security policies for that organizational area.                                                                                                    |
| Element                      | Click an element to open the Secure Access by Element page.<br>Elements can be set up as double or single column rule<br>elements on the Create Security Rules page.                                                                                                    |
|                              | Double Column Rules                                                                                                    |
|                              | If a single rule was created that applies to two element<br>columns, then both of the column names appear together<br>in the <b>Element</b> column on the Secure Access by<br>Organizational Dimension page, and are connected by an<br>& (ampersand). This may be done when the user needs to<br>see both pieces of the data in order to accurately<br>understand the data. |
|                              | Single Column Rules                                                                                                    |

A single column rule is when an element column was set up with a single column and a single rule.

3-41

| Column       | Description                                                                                                    |  |  |
|--------------|----------------------------------------------------------------------------------------------------|--|--|
| Rule Type    | The type of Security Rule. There are two possibilities:                                                                                                    |  |  |
|              | Range:                                                                                                    |  |  |
|              | This type of rule pertains to limits, such as Financial<br>amounts. Results in a WHERE clause predicate like:<br>WHERE COLUMN1 > [some value1] AND < [some<br>value2]                                            |  |  |
|              | List:                                                                                                    |  |  |
|              | This type of rule pertains to lists of valid values. Results in<br>a WHERE clause predicate that matches up the list of<br>allowed values (from the MGBFGAV table) with the<br>values in the source table itself |  |  |
| Access Level | The level of security access assigned to the user.                                                                                                    |  |  |
|              | All Green. Full access.                                                                                                    |  |  |
|              | Partial Yellow. Access to specified areas only.                                                                                                    |  |  |
|              | <i>None</i> Red. No access.                                                                                                    |  |  |

- 6. To copy security access settings from one user or Business Profile to another, click **Duplicate User**. The Duplicate User Security Rules window opens.
  - **6.1.** Choose the user(s) and Business Profiles(s) whose setting you want to merge, or duplicate. To choose more than one user or profile, hold down the Ctrl key while you continue to choose users or profiles.
  - **6.2.** Use the radio buttons to indicate whether to merge current settings together, or replace one set of settings with another.
  - 6.3. Click Duplicate to save your settings, or Cancel to close the page.
- 7. Click Save at the bottom of the page to update the Administrative UI.

#### **Secure Access by Element**

Use the following steps to assign security by element.

- 1. Click Preferences & Security from the Administrative menu.
- 2. Click Set Up Banner EDW Security Rules.

- **3.** Click **Assign Security Rules**. The Secure Banner EDW Access by User Name page opens listing all users and their accessibility to information. If you wish to secure by element for a Business Profile, select **Secure By Profile**.
- **4.** Depending on whether you are securing by User ID or by Business Profile, choose a name for Oracle User Name or Business Profile column. The Set Up Security Rules page opens.

This page displays the security rules defined on the Set Up Banner EDW Security Rules page. The rules are grouped alphabetically by Organizational Dimension.

**5.** Elements can be set up as double or single column rule elements on the Create Security Rules page.

#### **Double Column Rules**

If a single rule was created that applies to two element columns, then both of the column names appear together in the **Element** column on the Secure Access by Organizational Dimension page, and are connected by an & (ampersand). This is often done when the user needs to see both pieces of the data in order to accurately understand the data.

#### Single Column Rules

A single column rule is when an element column is set up with a single column and a single rule.

6. Choose the element to which you want to assign security for the user. The Secure Banner EDW Access by Element page opens.

From this page you can:

- choose another element
- · assign profiles to the user/business profile to access all values for the element
- copy user access to another user

A description of each field appears below:

| Field          | Description                                                                                                    |
|----------------|----------------------------------------------------------------------------------------------------|
| Oracle User    | The user's Oracle User ID.                                                                                                    |
| Name           | Grouping of similar rules for easier maintenance/assignment.                                                                     |
|                | Rules are delivered with four groupings, but more groupings can<br>be added in the MTVEGAA validation table, and can be used for |
|                | new or existing rules.                                                                                                    |
| Organizational | Area within the institution set up within the                                                                                    |
| Area           | IA_ADMIN.MTVFGAA table.                                                                                                    |

| Field   | Description                                                                                                    |
|---------|----------------------------------------------------------------------------------------------------|
| Table   | Banner EDW table on which you want to secure data, for example, the MST_TEST table, the MPT_EMPL_EARN_FY table, etc.                                                                                                    |
| Element | Elements can be set up as double or single column rule elements<br>on the Create Security Rules page.                                                                                                    |
|         | Double Column Rules<br>If a single rule was created that applies to two element<br>columns, then both of the column names appear<br>together in the <b>Element</b> column on the Secure Access<br>by Organizational Dimension page, and are connected<br>by an & (ampersand). This is often done when the user<br>needs to see both pieces of the data in order to<br>accurately understand the data. |
|         | <i>Single Column Rules</i><br>A single column rule is when an element column is set<br>up with a single column and a single rule.                                                                                                    |

|  | Field                | Description                                                                                                    |
|--|----------------------|----------------------------------------------------------------------------------------------------|
|  | Rule Type            | The type of Security Rule. There are two possibilities:                                                                                                    |
|  |                      | <i>Range:</i><br>This type of rule pertains to limits, such as Financial amounts.<br>Results in a WHERE clause predicate like: WHERE<br>COLUMN1 > [some value1] AND < [some value2]                                               |
|  |                      | <i>List:</i><br>This type of rule pertains to lists of valid values. Results in a WHERE clause predicate that matches up the list of allowed values (from the MGBFGAV table) with the values in the source table itself.          |
|  | Allow this user/     | Click the appropriate button:                                                                                                    |
|  | profile Access<br>to | <i>All values:</i><br>The user is granted access to all values for this element, and is stored in the MGBFGAE_ALL_IND column as a <i>Y</i> . If new values are add, they will be considered accessible after the next refresh.    |
|  |                      | <i>Only the values specified below:</i><br>Specify which values the user can access. If new values are added then they will not be considered accessible after the next refresh. Each new value needs to be checked individually. |
|  |                      | You can click <b>All Values</b> , which is then stored in the MGBFGAE_ALL_IND column as a <i>Y</i> , then the user or business profile is granted access to all values for this element.                                          |
|  |                      | If you can choose <b>Only the values specified below,</b> then you can choose the specific values to which the user will have access (a la carte style). Those selected values are then stored in the MGBFGAV table.              |

- Indicate whether you want to allow the user or business profile access to all values, or only the values that appear in the Values table below the Allow this user (or profile) Access to radio group.
  - **7.1.** If you selected a single column rule element, then refer to the sample screen for a single column rule element below:

| Oracle User Name:         | DBSNMP                            |                        |                  |
|---------------------------|-----------------------------------|------------------------|------------------|
| Oganizational Area:       | Academic Organization             |                        |                  |
| Table:                    | MST_ACADEMIC_OUTCOME              |                        |                  |
| Element:                  | CAMPUS                            | Select Another Element | Duplicate Values |
| Rule Type:                | LIST                              |                        |                  |
| Allow this user access to | O All values                      |                        |                  |
|                           | • Only the values specified below |                        |                  |

Click the checkbox next to a value to give the user access to that value, then click Save.

#### Select All | Deselect All

| Access |
|--------|
|        |
|        |
|        |
|        |
|        |
|        |
|        |
| •      |
|        |

A description of each single column rule element column appears below:

| Field  | Description                                                                                                    |
|--------|----------------------------------------------------------------------------------------------------|
| Value  | These values are set up in the validation tables in your source<br>system. NULL indicates missing codes in your source system. |
| Access | Check the checkbox of the values to which you want to assign<br>security for the selected user.                                |

**7.2.** If you selected a double column rule element, then refer to the sample screen for a double column rule element below.

Click the checkbox next to a value to give the user access to that value, then click Save.

| Oracle U | Jser Name:        | DBSNMP                                                                  |
|----------|-------------------|-------------------------------------------------------------------------|
| Oganiza  | tional Area:      | Academic Organization                                                   |
| Table:   |                   | MFT_GENERAL_LEDGER                                                      |
| Element  | t:                | CHART_OF_ACCOUNTS <u>Select Another Element</u> <u>Duplicate Values</u> |
| Rule Ty  | pe:               | LIST                                                                    |
| Allow th | is user access to | O All values                                                            |
|          |                   | Only the values specified below                                         |
|          |                   |                                                                         |
| Values   | Access to Value   | s of FUND                                                               |
| В        | 3/53              |                                                                         |
| I        | <u>0/37</u>       |                                                                         |
|          |                   |                                                                         |
|          | 1                 |                                                                         |

A description of each column appears below

| Column                                  | Description                                                                                                    |
|-----------------------------------------|----------------------------------------------------------------------------------------------------|
| Value                                   | These values are set up in the validation tables in your source<br>system. NULL indicates missing codes in your source system.                                                                                                    |
| Access to<br>Values of<br>(column name) | These values have one rule for two columns. The number to the right of the slash indicates the number of values in the column that have been assigned to the user. The second number indicates the total number of possible values available for that column. In the sample screen above, 2 out of 53 possible values have been assigned for the FUND column. |

8. Click Save to keep your settings.

# **Security Predicates**

An important, but optional, step in your implementation of Banner ODS Fine-grained Access is to review the delivered code in the MGKSECR PL/SQL package. This way you can review the delivered business logic, and determine if it is appropriate for your institution. You can also determine if there is any business logic that you might want to add.

If you encounter issues using the Security system, you might examine the security predicates that are generated. Enter the following query:

```
Query:
select mgksecr.f_check_ODS_fga('ODSMGR','MST_TEST') from dual;
Returns:
exists (select 'x' from mgbfgav where mgbfgav_username =
sys context( 'userenv','session user') and
```

```
mgbfgav_fgaa_code='ACAORG'and mgbfgav_column_name = 'TEST' and
NVL(mgbfgav_value,1) = NVL(TEST,1)) and exists(select 'x' from
mgbfgav where mgbfgav_username = sys_context(
'userenv','session_user') and mgbfgav_fgaa_code = 'ACAORG' and
mgbfgav_column_name = 'TEST_TYPE' and NVL(mgbfgav_value,1) =
NVL(TEST_TYPE,1))
```

Oracle produces a JOIN to the security tables for any columns that do not have the **All Data** indicator set. This allows the Oracle query optimizer to determine the fastest way to retrieve the data.

# **Policy Management**

Typically, policies (and hence security) are either completely on or off. Two scripts are delivered with the Administrative UI to help manage the policies.

#### Prerequisites

- Create organizational areas
- Create user ID translations
- Create business profiles
- Create security rules

# **Policies for all Tables**

To set up policies for all the tables that have security rules defined for them, run the following script:

sqlplus IA\_ADMIN/<password>@create\_all\_fga\_policies

# 칠 Note

These scripts are delivered in the dbscripts/utility\_scripts directory.

To remove all the policies from Banner EDW tables, run:

sqlplus IA\_ADMIN/<password>@drop\_all\_fga\_policies

# 통 Note

These scripts add or drop Policies only for those tables with defined security rules. However, by default, security rules are not defined for all Banner EDW tables. You should review the list of security rules in the Administrative UI to verify that all tables that you want to secure have rules defined. Since you only set up Policies for the tables with rules, any other tables remain unsecured. Remember, however, you can always update the security rules later, and then rerun the "drop" and "create" scripts to establish Policies as well.
### Policies for a Single Table

Banner ODS is delivered with a script that can create a policy for a single table. This script enables you to independently test security access. Edit the script to supply the name of the table for which you want to create a policy, and then run the following:

```
sqlplus IA ADMIN/<password>@create fga policy
```

Another way to enable a policy for a single table is available on the Assign Security Rules/ set Up Security Rules pages of the Administrative UI. In the **Table** column is a link that is either set to Policy Enabled, or Policy NOT Enabled. Click the link to toggle between enabling or disabling the policy for a single table.

#### Example:

- 1. Create a new user to access Banner ODS call the account BRUCE.
- **2.** Use the MST TEST table, and add nine rows using the following commands:

```
TRUNCATE TABLE ODSMGR.MST TEST;
INSERT INTO ODSMGR.MST TEST (TEST, TEST TYPE) VALUES ('Test1', 'Type A');
INSERT INTO ODSMGR.MST TEST (TEST, TEST TYPE) VALUES ('Test1', 'Type A');
INSERT INTO ODSMGR.MST_TEST (TEST,TEST_TYPE) VALUES ('Test1','Type A');
INSERT INTO ODSMGR.MST_TEST (TEST,TEST_TYPE) VALUES ('Test2','Type A');
INSERT INTO ODSMGR.MST_TEST (TEST,TEST_TYPE) VALUES ('Test2', 'Type A');
INSERT INTO ODSMGR.MST TEST (TEST, TEST TYPE) VALUES ('Test2', 'Type A');
INSERT INTO ODSMGR.MST TEST (TEST, TEST TYPE) VALUES ('Test3', 'Type A');
INSERT INTO ODSMGR.MST TEST (TEST) VALUES ('Test3');
INSERT INTO ODSMGR.MST TEST (TEST) VALUES ('Test3');
COMMIT:
```

#### Note

The last two rows have a NULL value for TEST TYPE.

Banner ODS does not have any policies in place when it is delivered. If the user BRUCE has been granted SELECT access to the MST TEST table, you can execute the following query:

```
SQL> select count(*) from odsmgr.mst test;
```

COUNT(\*)

9

3. Apply the policy to this table (from the IA ADMIN user account):

SQL> set serveroutput on size 50000;

SQL> exec mgkutil.p createFGAPolicy('ODSMGR','MST TEST',1);

Policy added to table: MST TEST

PL/SQL procedure successfully completed.

4. Run the BRUCE query again. The following appears:

SQL> select count(\*) from odsmgr.mst\_test;

COUNT(\*) 0

Look in the Administrative UI Security. The BRUCE account is displayed with no global access.

5. Select the All Data checkbox, and rerun the query. The following appears:

#### Secure Access by User Name

You have successfully updated this entry.

To give a user unrestricted access to all data, click the checkbox i user's name.

| Oracle User Name | Access to All Data |
|------------------|--------------------|
| ANONYMOUS        |                    |
| BRUCE            |                    |
| <u>CTXSYS</u>    |                    |

SQL> select count(\*) from odsmgr.mst\_test;

- 6. Clear the All Values.
- 7. Click the Save.

8. Choose the BRUCE account.

To duplicate these results check/uncheck the **Access All Data in This Area** checkbox for the Academic Organization. To continue to test this, choose a combination of values for the two columns in the MST\_TEST table, namely:

|                    | COOKOL_LEVEL |           |
|--------------------|--------------|-----------|
| MST_TEST           | TEST         | LIST None |
| MST_TEST           | TEST_TYPE    | LIST None |
| MOT COUPOE ONTHING |              | LIOT N    |

. .

9. Enable the first two values of the TEST element as follows:

| Oracle User Name:                                                                                                    | BRUCE                           |                        |
|----------------------------------------------------------------------------------------------------|---------------------------------|------------------------|
| Oganizational Dimension                                                                                                    | : Academic Organization         |                        |
| Table:                                                                                                    | MST_TEST                        |                        |
| Element:                                                                                                    | TEST                            | Select Another Element |
| Rule Type:                                                                                                    | LIST                            |                        |
| Allow this user access to                                                                                                    | O All values                    |                        |
|                                                                                                    | Only the values specified below | 1                      |
| Select All Deselect All          Values       Access         Test1       Image: Comparison of the select All         Test3       Image: Comparison of the select All         Select All       Deselect All |                                 |                        |
| Save Reset All F                                                                                                    | ields                           |                        |

And yet:

SQL> select count(\*) from odsmgr.mst\_test;

COUNT(\*) ------0

Security rules are cumulative. Users must have access to values across *all* columns/ rules for a given table in order to access the data.

**10.** Update the TEST\_TYPE element as follows:

| Oracle User Name:                                                                                                    | BRUCE                           |                        |
|----------------------------------------------------------------------------------------------------|---------------------------------|------------------------|
| Oganizational Dimension                                                                                                    | : Academic Organization         |                        |
| Table:                                                                                                    | MST_TEST                        |                        |
| Element:                                                                                                    | TEST_TYPE                       | Select Another Element |
| Rule Type:                                                                                                    | LIST                            |                        |
| Allow this user access to                                                                                                    | O All values                    |                        |
|                                                                                                    | Only the values specified below | /                      |
| Select All     Deselect All       Values     Access       Type A     Im       NULL *     Im       (* - refers to actual database NUL       Select All     Deselect All       Save     Reset All Filler | L value)<br>ields               |                        |

The expected results are:

SQL> select count(\*) from odsmgr.mst\_test; COUNT(\*) -----6

You can continue to test security using the Administrative UI, and see the results from queries that are run against the system.

# Administrative User Interface Data Access

Once policies are in place, you control all access to tables using the information in the security (MGBFGA\*) tables. You might wonder how can the Administrative UI issue the SELECT DISTINCT queries to retrieve the list of values? Shouldn't they need to be configured in the Security Tables also? Does the user account used by the web or application server have some kind of back door around the security system? The answer is, yes and no. As part of the Policy/FGA security system, Oracle provides a way to selectively bypass security using application context variables. You can create a context that is associated with a particular package that has permission to set application context values. This can then be retrieved by other parts of the application.

In practice, this means you can create a context called IA\_FGA and associate it with the Administrative UI (MGKFGAC) package. In that package, you can set a context variable prior to making queries to the tables. Then, when Oracle calls the MGKSECR package to

enforce the policy, it checks that the context variable exists, and sensing it, returns no predicate. This allows full access to the data in that table. The context variable only exists for the life of the package (in the application server memory) and can be accessed only by that package. So, no other attempts to access the context are allowed. This allows the Administrative UI to maintain complete access to administer security while keeping security in place for all other access attempts. (For more information on using Application Context for security, see the Oracle Database Security Guide)

# Set up and Synchronize Data (Banner ODS)

Maintaining current data in Banner ODS is key to producing accurate reports. Banner ODS uses programs—Oracle Warehouse Builder (OWB) mappings—to associate elements in the administrative system with their corresponding elements in Banner ODS. When you run a job (schedule a process via the Administrative UI), it calls the related mappings and loads or updates the data defined by them.

Banner ODS includes two main categories of mappings:

- LOAD mappings—load data from the administrative system into Banner ODS. These mapping names include a "LOAD\_" prefix.
- REFRESH mappings—update Banner ODS with data that has changed in the administrative system. Mappings in this category have an "UPDATE\_" or "DELETE\_" prefix. Typically, these mappings exist in pairs. To perform a complete refresh, you run the DELETE mapping followed by its associated UPDATE mapping.

Banner ODS is delivered with hundreds of mappings already defined. LOAD and REFRESH mappings exist for each composite table in Banner ODS. To make it easier to work with the mappings, they are organized into groups by product area. This gives you the ability to run one job that includes a group of mappings at one time. (For example, Finance-related mappings.) Or, you can run a single mapping.

Banner ODS exists in a self-contained environment separate from your source system. You synchronize data between the two systems using the processes that load and refresh data in Banner ODS. Even with daily synchronization, you can expect minor differences between the two systems. Three main reasons that differences exist are:

- Data currency in Banner ODS is dependent on the timing of a query against Banner ODS, and when Banner ODS was last refreshed. Changes that occur in the administrative system after the last refresh are not reflected until the next refresh occurs. This causes a variance between the two systems until Banner ODS is refreshed again.
- Display rules may differ between the two systems. In Banner ODS, display rules defined on the MGRSDAX table drive Banner ODS views created to support

existing Object: Access functionality. Differences may occur based on which rules are applied to each system.

• Security rules may also cause differences between the two systems. Your source system allows you to set up fine-grained access security at the element level as does Banner ODS. Rules in both systems are discrete, so there may be differences in the data a user can view based on the security rules defined within each system.

It is important to keep in mind these possible differences while reporting against Banner ODS.

- When you first install Banner ODS, populate it with data from your source system by running the "Load All Banner ODS Products" job
- Refresh data in Banner ODS on a regular basis by scheduling jobs that update Banner ODS each night
- Update specific areas of Banner ODS as needed by scheduling that job when data is changed in the source system

# Set up and Synchronize Data (Banner EDW)

Banner EDW stores data that is fed to it from Banner ODS. Use the Administrative UI to schedule jobs, which run OWB mappings that take information from Banner ODS and load it into Banner EDW.

Once cleansing and MTVPARM records have been finalized, Banner EDW can now be populated (also known as Banner EDW Load Process). To populate Banner EDW, jobs are run from the Administrative UI. Each job requires certain runtime parameters to be selected. Once the job is submitted, Oracle Warehouse Builder (OWB) mappings take information from Banner ODS to Banner EDW. First, the mappings extract the appropriate Banner ODS data based on the parameters selected. During processing, the data runs through cleansing setting Banner EDW codes and short and long descriptions. Next, the dimension and fact tables are loaded. There are two menu groups for scheduling EDW process/jobs - 'Schedule Banner EDW Snapshot Mappings' and 'Schedule Banner EDW Operational Mappings'. The EDW operational mappings will store all data relative to the selected star based. The EDW snapshot stars are event based and can be optionally loaded if it suits your business needs.

You can monitor the progress of the jobs from the View Control Reports page under the Options menu in the Administrative UI. If there are cleansing errors, the codes which could not be translated will be listed in the control report. Modify the cleansing code translation and description records to accommodate for those new values and then either re-run the job, replacing the event or run the Fix process for that star.

A number of pieces of information are to perform internal functions. These pieces of information are called parameters, and are stored in the Parameter Table (MTVPARM) in Banner EDW. If Banner EDW requires one of these pieces of information while running a process or displaying an administrative web page, it goes to MTVPARM and gets the needed information.

Before you populate Banner EDW, you need to review and edit the parameters related to these tasks.

Follow the steps below to populate Banner EDW:

- 1. Click **Options** from the Administrative UI menu.
- 2. Click Schedule a Process. The Select a Process page opens.
- Click Schedule Banner EDW Snapshot Mappings or Schedule Banner EDW Operational Mappings from the Select a Process page. The Select a Subprocess page opens.
- **4.** Click the mappings group that corresponds to the star(s) you want to load. The Schedule a Process page opens.
- 5. Enter values for other Process Parameters, if any exist, for the selected process.

For instructions on how to set up process parameters, refer to the "Schedule a Process Parameter" section.

# **EDW EXTRACT PARAMETERS Parameter**

This parameter is used to populate Banner EDW. It helps to control how certain Banner EDW extracts operate when moving information from Banner ODS to Banner EDW.

#### 통 Note

The EDW EXTRACT Parameters must be set up for your institution before you can populate the Banner EDW.

#### **Budget Components**

The EDW EXTRACT PARAMETERS parameter includes values for Budget Components that identify which of your institution's budget component codes should be used to calculate specific subtotal amounts for designated Budget Groups, for example, the Tuition and Fee Budget amount. The Budget Components' Tuition and Fees parameter values are used by the Load Banner EDW Financial Aid Application to sum the budget component amounts associated with an aid applicant's assigned Budget Group into a single Tuition and Fee Budget amount before loading it into Banner EDW.

The following table illustrates the EDW EXTRACT PARAMETERS Budget Component values that were present at installation. The second row gives a definition of each field.

| Internal Code 1                                           | Internal Code 2 | Internal<br>Code Seq.                                | External Code                                                                                                    | Description                                                        |
|-----------------------------------------------------------|-----------------|------------------------------------------------------|----------------------------------------------------------------------------------------------------|--------------------------------------------------------------------|
| A short description of<br>the extract parameter<br>group. | N/A             | Order for<br>entries on<br>Select a<br>Process page. | Short description of<br>the process. Map<br>values of this field to<br>the <b>Internal Code 1</b><br>values of<br>Subprocesses and<br>related Jobs to define<br>them as its children. | Actual process name<br>that appears on the<br>administrative page. |
| BUDGET_COMPONENT                                          | TUITION_FEE     |                                                      | FEES                                                                                                    | Fees                                                               |
| BUDGET_COMPONENT                                          | TUITION_FEE     |                                                      | T+F                                                                                                    | Tuition and Fees                                                   |
| BUDGET_COMPONENT                                          | TUITION_FEE     |                                                      | TUIT                                                                                                    | Tuition                                                            |

#### Internal Group: EDW EXTRACT PARAMETERS

#### Earnings

The EDW EXTRACT PARAMETERS parameter includes values for Earnings that let you group your institution's earning codes into one of three categories: regular, overtime and other. The Earnings parameter values are used by the Load Banner EDW Employee and Load Banner EDW Employee Position jobs to group earning information before loading it into Banner EDW.

The following table illustrates some of the EDW EXTRACT PARAMETERS Earnings values that were present at installation. This is not a comprehensive list of the installed values. The second row gives a definition of each field.

| Internal Code 1                                           | Internal Code 2 | Internal<br>Code Seq.                                | External Code                                                                                                    | Description                                                        |
|-----------------------------------------------------------|-----------------|------------------------------------------------------|----------------------------------------------------------------------------------------------------|--------------------------------------------------------------------|
| A short description of<br>the extract parameter<br>group. | N/A             | Order for<br>entries on<br>Select a<br>Process page. | Short description of<br>the process. Map<br>values of this field to<br>the <b>Internal Code 1</b><br>values of<br>Subprocesses and<br>related Jobs to define<br>them as its children. | Actual process name<br>that appears on the<br>administrative page. |
| EARNINGS                                                  | OTHER           |                                                      | ADJ                                                                                                    | Adjunct Pay By Course                                              |

Internal Group: EDW EXTRACT PARAMETERS

| Internal Code 1 | Internal Code 2 | Internal<br>Code Seq. | External Code | Description                      |
|-----------------|-----------------|-----------------------|---------------|----------------------------------|
| EARNINGS        | OTHER           |                       | ADV           | Advanced Pay                     |
| EARNINGS        | OTHER           |                       | AIP           | Administrative<br>Increment Plan |

#### **HR** Application Status

The EDW EXTRACT PARAMETERS parameter includes values for HR Application Status (HR\_APPL\_STAT.) The HR\_APPL\_STAT parameter values define HR application statuses relative to employment offered, employment accepted, interview offered, and interview completed. These values are used by the Load Banner EDW Employment Application job for loading data into Banner EDW.

The following table illustrates the EDW EXTRACT PARAMETERS HR Application Status values that were present at installation. The second row gives a definition of each field.

Internal Group: EDW EXTRACT PARAMETERS

| Internal Code 1                                           | Internal Code 2         | Internal<br>Code Seq.                                | External Code                                                                                                    | Description                                                        |
|-----------------------------------------------------------|-------------------------|------------------------------------------------------|----------------------------------------------------------------------------------------------------|--------------------------------------------------------------------|
| A short description of<br>the extract parameter<br>group. | N/A                     | Order for<br>entries on<br>Select a<br>Process page. | Short description of<br>the process. Map<br>values of this field to<br>the <b>Internal Code 1</b><br>values of<br>Subprocesses and<br>related Jobs to define<br>them as its children. | Actual process name<br>that appears on the<br>administrative page. |
| HR_APPL_STAT                                              | EMPLOYMENT_<br>ACCEPTED |                                                      | OA                                                                                                    | Offer Accepted                                                     |
| HR_APPL_STAT                                              | EMPLOYMENT_<br>OFFERED  |                                                      | OP                                                                                                    | Employment Offered                                                 |
| HR_APPL_STAT                                              | INTERVIEW_COMP<br>LETED |                                                      | 1I                                                                                                    | Interview Completes                                                |
| HR_APPL_STAT                                              | INTERVIEW_OFFER<br>ED   |                                                      | 1R                                                                                                    | Interview Offered                                                  |

#### Institution

The EDW EXTRACT PARAMETERS parameter includes values for the Banner source background institution code that identifies the home institution. This is used when loading data for post secondary schools attended by the prospective student. The data loaded in the Post Secondary School star schema is a combination of data from the Prior College information (external institutions attended) and the home institution. This identifies when the person attended the institution to which they are applying at a different level and potentially earned an award or degree from the home institution. This value is used to load the post secondary school data from Banner Degrees and Other Formal Awards (SHRDGMR) into the WDT\_POST\_SECONDARY\_SCHOOL dimension table and WFT\_POST\_SECONDARY\_SCHOOL fact table.

The following table illustrates the EDW EXTRACT PARAMETERS Institution values that were present at installation.

#### Internal Group: EDW EXTRACT PARAMETERS

| Internal Code 1 | Internal Code 2  | Internal<br>Code Seq. | External Code | Description                                                   |
|-----------------|------------------|-----------------------|---------------|---------------------------------------------------------------|
| INSTITUTION     | HOME_INSTITUTION |                       | 4654          | INSTITUTION value<br>which indicates your<br>home institution |

#### Institution Characteristics

The EDW EXTRACT PARAMETERS parameter includes values for the Banner source background institution characteristics that are used for specific values defined in Banner EDW. Since these codes can be established by your institution on the Institution Characteristic Validation Table (STVBCHR), you need to define the values specifically identified in the INSTITUTION star schema.

There are five institution characteristic codes that must be defined to load the WDT\_INSTITUTION dimension table. The following table illustrates the EDW EXTRACT PARAMETERS Institution Characteristic values that were present at installation. The second row gives a definition of each field.

| Internal Code 1                                           | Internal Code 2            | Internal<br>Code Seq.                                | External Code                                                                                                    | Description                                                        |
|-----------------------------------------------------------|----------------------------|------------------------------------------------------|----------------------------------------------------------------------------------------------------|--------------------------------------------------------------------|
| A short description of<br>the extract parameter<br>group. | N/A                        | Order for<br>entries on<br>Select a<br>Process page. | Short description of<br>the process. Map<br>values of this field to<br>the <b>Internal Code 1</b><br>values of<br>Subprocesses and<br>related Jobs to define<br>them as its children. | Actual process name<br>that appears on the<br>administrative page. |
| INSTITUTION_CHARACT<br>ERISTIC                            | FOUR_YEAR_INSTI<br>TUTION_ |                                                      | 4                                                                                                    | Four Year Institution                                              |
| INSTITUTION_CHARACT<br>ERISTIC                            | HOMESCHOOL                 |                                                      | Т                                                                                                    | Homeschool                                                         |
| INSTITUTION_CHARACT<br>ERISTIC                            | PRIVATE_INSTITUT<br>ION    |                                                      | V                                                                                                    | Private Institution                                                |
| INSTITUTION_CHARACT<br>ERISTIC                            | PUBLIC_INSTITUTI<br>ON     |                                                      | U                                                                                                    | Public Institution                                                 |
| INSTITUTION_CHARACT<br>ERISTIC                            | TWO_YEAR_INSTIT<br>UTION   |                                                      | 2                                                                                                    | Two Year Institution                                               |

#### Internal Group: EDW EXTRACT PARAMETERS

#### Institution Geographic Division

The EDW EXTRACT PARAMETERS parameter includes values for the Banner Geographic Division code (GTVGEOD) to be used to place the source background institution into a geographic division and associated geographic region. Banner permits the use of many combinations for different offices and uses, so this should be the set of geographic regions associated with the geographic division that is used for recruiting and admissions processing. This value is used to load the institution data into the WDT GEOGRAPHIC REGION dimension table.

The following table illustrates the EDW EXTRACT PARAMETERS Institution Geographic Division values that were present at installation. The second row gives a definition of each field.

| internet of oup. Eb w Extrater Internet Ekto |                           |                       |               |                                                                      |  |
|----------------------------------------------|---------------------------|-----------------------|---------------|----------------------------------------------------------------------|--|
| Internal Code 1                              | Internal Code 2           | Internal<br>Code Seq. | External Code | Description                                                          |  |
| INST_GEOGRAPHIC_DIVI<br>SION                 | WDT_GEOGRAPHIC<br>_REGION |                       | RECRUITS      | Geographic Division<br>used for the institution<br>geographic region |  |

Internal Group: EDW EXTRACT PARAMETERS

#### **Multi-Source Group**

The EDW EXTRACT PARAMETERS parameter includes a Multi-Source Group record that is used by institutions using the Banner EDW in a multi-institution environment. You can create a MULTI\_SOURCE\_GROUP record with a location specific code for each institution of a multi-institution environment. You can then choose one of these MULTI\_SOURCE\_GROUP values from the Source Institution field when you schedule a Banner EDW Shapshot Mapping (from the Schedule a Process page.) The selected code will be associated with the institution-specific data that gets loaded into the Banner EDW.

Internal Group: EDW EXTRACT PARAMETERS

| Internal Code 1    | Internal Code 2 | Internal<br>Code Seq. | External Code | Description                                         |
|--------------------|-----------------|-----------------------|---------------|-----------------------------------------------------|
| MULTI_SOURCE_GROUP | SGHE            |                       | SGHE          | SunGard HE University<br>of Malvern<br>Pennsylvania |

If your institution uses the Banner EDW in a multi-institution environment, you will need to ensure that the MULTI\_SOURCE\_GROUP record delivered with the Banner EDW remains synchronized with values of the Cleansing Default Values parameter as shown in the following table. For more information about ensuring that these parameter values match, refer to the section <u>"Change Multi\_Source Records of the Cleansing Default Values Parameter"</u>.

| EDW EXTRACT<br>PARAMETERS parameter | CLEANSING DEFAULT VALUES parameter                           |
|-------------------------------------|--------------------------------------------------------------|
| External Code =                     | Description                                                  |
|                                     | of record where Internal Code 1 = MULTI_SOURCE_CLEANSE_VALUE |
| Description =                       | Description                                                  |
|                                     | of record where Internal Code 1 = MULTI_SOURCE_CLEANSE_LONG  |

#### Null Nation

The EDW EXTRACT PARAMETERS parameter includes values for the Banner source nation code that identifies the home nation. This nation value is used when loading address data for institutions, prospective students and applicants.

If an institution, prospective student or applicant is from the home nation, their Banner nation source field is null. However, to make report information more valuable a populated nation field is preferred. Rather than load a null for nation in the Banner EDW, this NULL\_NATION value is used to load the home nation data from Banner into the

# WDT\_POSTAL dimension table and WFT\_POST\_SECONDARY\_SCHOOL, WFT\_ADMISSIONS\_APPLICATION and WFT\_INSTITUTION fact tables.

| Internal Code 1 | Internal Code 2       | Internal<br>Code Seq. | External Code | Description                                         |
|-----------------|-----------------------|-----------------------|---------------|-----------------------------------------------------|
| NULL_NATION     | NULL_NATION_VA<br>LUE |                       | 157           | Nation Value which<br>indicates your home<br>nation |

#### Internal Group: EDW EXTRACT PARAMETERS

#### Person Geographic Division

The EDW EXTRACT PARAMETERS includes values for the Banner Geographic Division code (STVGEOD). It places the person in a geographic division and associated geographic region. Banner permits the use of many combinations of the code for different offices and uses, so this should be the set of geographic regions associated with the geographic division that is used for recruiting and admissions processing at the institution. This value is used to load the prospective student data into the WDT GEOGRAPHIC REGION dimension table.

The following table illustrates the EDW EXTRACT PARAMETERS Person Geographic Division values that were present at installation.

| Internal Code 1                                           | Internal Code 2         | Internal<br>Code Seq.                                | External Code                                                                                                    | Description                                                                   |
|-----------------------------------------------------------|-------------------------|------------------------------------------------------|----------------------------------------------------------------------------------------------------|-------------------------------------------------------------------------------|
| A short description of<br>the extract parameter<br>group. | N/A                     | Order for<br>entries on<br>Select a<br>Process page. | Short description of<br>the process. Map<br>values of this field to<br>the <b>Internal Code 1</b><br>values of<br>Subprocesses and<br>related Jobs to define<br>them as its children. | Actual process name<br>that appears on the<br>administrative page.            |
| PERSON_GEOGRAPHIC_<br>DIVISION                            | PROSPECTIVE_STU<br>DENT |                                                      | RECRUITS                                                                                                    | Geographic Division<br>used to determine the<br>person's geographic<br>region |

#### Internal Group: EDW EXTRACT PARAMETERS

#### Student Groups and Tests

There are three values of the EDW EXTRACT PARAMETERS related to student parameter groups that need to be defined for the Load Banner EDW Recruiting and Administration job. The parameter values are Student Level Group, Student Level Group Tests and Test.

*Student Level Group:* Use these parameters to define how your institution would prefer to group together student levels for extract into Banner EDW. For each Student Level Group your institution defines, link Banner ODS student levels to that level group. There may be one or more Banner ODS student levels linked to each extract level group. For example, the Under Graduate Student Level Group could be created to extract recruiting and admissions records for students with a level code of undergraduate or undeclared. You may define as many Student Level Group extracts as you wish.

*Student Level Group Tests*: Use these parameters to determine for each Student Level Group which test information your institution prefers to extract with that Student Level Group. Assign each Student Level Group one Group Tests code. For example, the Under Graduate Student Level Group may be linked to the UGTEST Student Level Group Tests parameter.

*Test*: Use this group of parameters to specify for each Student Level Group Test up to seven different Banner ODS test types your institution wishes to extract with that Group Test. For example, a Student Level Group Test of UGTEST may extract SAT, ACT and TOEFL test scores.

#### Example

Banner ODS student levels of Undeclared (00) and Under Graduate (UG) might both belong to the extract group of UNDERGRADUATE. Then that extract group of UNDERGRADUATE is associated with the test group of UGTEST. Then, the test group of UGTEST is linked to the test codes of SAT Math(S02), SAT Verbal (S01), etc. So, when the undergraduate group is selected for extraction, students with the level codes of UG and OO are selected, as well as their test scores for tests SAT Math and SAT Verbal.

The following table illustrates some of the EDW EXTRACT PARAMETERS values for the Student Groups and Tests that were present at installation. This is not a comprehensive list of the installed values. The second row gives a definition of each field.

| Internal Code 1                                           | Internal Code 2          | Internal<br>Code Seq.                                | External Code                                                                                                    | Description                                                        |
|-----------------------------------------------------------|--------------------------|------------------------------------------------------|----------------------------------------------------------------------------------------------------|--------------------------------------------------------------------|
| A short description of<br>the extract parameter<br>group. | N/A                      | Order for<br>entries on<br>Select a<br>Process page. | Short description of<br>the process. Map<br>values of this field to<br>the <b>Internal Code 1</b><br>values of<br>Subprocesses and<br>related Jobs to define<br>them as its children. | Actual process name<br>that appears on the<br>administrative page. |
| STUDENT_LEVEL_GROU<br>P                                   | CONTINUING_<br>EDUCATION |                                                      | CE                                                                                                    | Continuing Education                                               |

Internal Group: EDW EXTRACT PARAMETERS

| Internal Code 1               | Internal Code 2 | Internal<br>Code Seq. | External Code | Description                   |
|-------------------------------|-----------------|-----------------------|---------------|-------------------------------|
| STUDENT_LEVEL_GROU<br>P       | GRADUATE        |                       | GR            | Graduate                      |
| STUDENT_LEVEL_GROU<br>P       | LAW             |                       | LW            | Law                           |
| STUDENT_LEVEL_GROU<br>P_TESTS | GRADUATE        |                       | GRTEST        | WRIT, MATH, T02               |
| STUDENT_LEVEL_GROU<br>P_TESTS | LAW             |                       | LAWTEST       | LSAT, T02                     |
| TEST                          | GRTEST          | 1                     | WRIT          | Writing Entry Level           |
| TEST                          | LAWTEST         | 1                     | LSAT          | Law School Admissions<br>Test |

#### **Test Code**

The EDW EXTRACT PARAMETERS parameter includes values for Test Codes that identify your institution's Banner test codes for specific test types, for example, SAT Combined and ACT Composite. The Test Code parameter values are used by the Load/ Refresh Admissions Financial Aid Record Aggregate job to select specific test scores before loading them into the aggregate fact table.

The following table illustrates the EDW EXTRACT PARAMETERS Test Code values that were present at installation. The second row gives a definition of each field.

| Internal Code 1                                           | Internal Code 2 | Internal<br>Code Seq.                                | External Code                                                                                                    | Description                                                        |
|-----------------------------------------------------------|-----------------|------------------------------------------------------|----------------------------------------------------------------------------------------------------|--------------------------------------------------------------------|
| A short description of<br>the extract parameter<br>group. | N/A             | Order for<br>entries on<br>Select a<br>Process page. | Short description of<br>the process. Map<br>values of this field to<br>the <b>Internal Code 1</b><br>values of<br>Subprocesses and<br>related Jobs to define<br>them as its children. | Actual process name<br>that appears on the<br>administrative page. |
| TEST_CODE                                                 | ACT_COMPOSITE   |                                                      | A05                                                                                                    | ACT Composite                                                      |
| TEST_CODE                                                 | SAT_COMBINED    |                                                      | SATC                                                                                                    | SAT Combined                                                       |

#### Internal Group: EDW EXTRACT PARAMETERS

# Set up Parameters (Banner ODS and Banner EDW)

Parameters that are delivered with your solution are stored in a table called MTVPARM. You can use the Administrative UI to view and modify the entries in MTVPARM, and to customize Banner ODS and Banner EDW, and the Administrative UI. (Example customizations: Schedule a process, define mappings that move data from the source system, define data cleansing, freeze data, publishing meta data, etc. See <u>"Set up</u> <u>Customized Scheduled Processes" on page 3-83</u> for additional information.)

#### 통 Note

These parameters are different from the actual runtime parameters that you supply when you schedule a process (run the mappings). (See <u>"Schedule a Process Parameters (Banner ODS and Banner EDW)" on</u> page 3-90.) The parameters discussed in this section are internal parameters that are used in internal processing.

A parameter can include multiple values. The values for a single parameter all use the same Internal Code. You use the Internal Code to choose a parameter to edit. Parameters are edited on the Set Up a Parameter page of the Administrative UI.

Follow the steps below to create a parameter entry.

- 1. Click **Options** from the Administrative UI menu. The Options menu opens.
- 2. Click Set Up Parameters. The Set Up a Parameter page opens.
- **3.** Click **Create** from the Set Up a Parameter page, or click **Duplicate** from the Update an Existing Parameter page. The Create a New Parameter page opens.
- **4.** Enter the information for the new parameter. A description of each field, followed by an example, appears below:

| Field                               | Description                                                                                                    |
|-------------------------------------|----------------------------------------------------------------------------------------------------|
| Internal Group                      | Rows of data with varying Internal Codes that are categorized together to provide multiple entries for one parameter.                                                                               |
| Internal Code 1                     | Parameter values. Related values have the same Internal Code 1.                                                                                                    |
| Internal Code 2                     | Used in combination with Internal Code 1 to further define the parameter values when the values in Internal Code 1 are not unique. Often this field is not used.                                    |
| Internal Code<br>Sequence<br>Number | Order in which multiple rows of data appear within their<br>parameter group. For parameters that are used to create a list, it<br>specifies the order in which the values will appear in that list. |

| Field               | Description                                                                                                    |
|---------------------|----------------------------------------------------------------------------------------------------|
| External Code       | Short description of the parameter value for the related Internal Code. Also used as a Yes/No value indicator in some parameters. |
| Description         | Long description of the parameter value for the related Internal Code.                                                            |
| System<br>Required? | Yes or No. Indicates whether the field is required for production processing.                                                     |

#### Example: Event parameter

When you freeze data, you must specify an event so that the process knows where to load the new information. The Event parameter is used to define EVENT codes that are used for freezing data.

The Internal Group value is EVENT. It's used to identify all of the values for the Event parameter.

Internal Code 1 defines the various areas within Banner ODS that require different event definitions. It includes all the Subprocess values used to freeze data

Internal Code 2 defines each different event related to the areas defined by Internal Code 1. The values in this field are the valid values you can enter in the Event Code field.

The Internal Code Sequence is used to order parameter values that fall within the same area defined by Internal Code 1.

5. Click Save to create the new parameter.

# **Update or Delete a Parameter**

Follow the steps below to change or delete an existing parameter.

- 1. Click **Options** from the Administrative UI menu. The Options menu opens.
- 2. Click Set Up Parameters. The Set Up a Parameter page opens.
- **3.** From the **Show All Internal Groups** drop-down list on the Set Up a Parameter page, choose the Internal Group and Internal Code name of the parameter you want to access. Or, keep the default setting to show all Internal Groups or Internal Codes.

#### 💡 Tip

If you know the first letter of the Internal Group or Code you want to choose, open the **Show all Internal Groups** (or **Codes**) drop-down list then type the first letter of the group or code. Your cursor will move to the

first group or code in the list that begins with that letter. This saves you from scrolling through the entire list.

#### 텛 Note

All internal codes appear in the drop-down list, not just the codes associated with the selected Internal Group.

- 4. Click Search. The Select an Existing Parameter page opens.
- 5. Click the description link that corresponds to the parameter entry you want to update or delete. The Update an Existing Parameter page opens.
- 6. Change the information as needed.

#### Note

Only External Codes less than 80 characters in length display in the dropdown list. You can create entries that are longer than 80 characters, and they will exist in the system, but do not appear in the list.

7. Click Save, to save the parameter, or Delete to completely remove the parameter.

# **System Parameters**

Your solution is delivered with values that define aspects of your solution. Below are the delivered system parameters, and how they are used. Additional information can be found in the <u>"Schedule a Process (Banner ODS and Banner EDW)</u>" on page 3-70 section.

#### 통 Note

The parameters listed below are delivered with Banner ODS, followed by an additional list of parameters that are also delivered with Banner EDW. For a list of parameters used only to schedule a process, see <u>"Schedule a Process Parameters (Banner ODS and Banner EDW)" on page 3-90.</u>

| This Parameter                | Used for this Task and Solution                                               | Does This                                                                                                    |
|-------------------------------|-------------------------------------------------------------------------------|----------------------------------------------------------------------------------------------------|
| ADMIN_PREFERENCES             | Administrative UI for<br>Banner ODS and<br>Banner EDW                         | Optional parameters. These are various<br>settings used to control aspects of the<br>Administrative UI. Currently can be<br>used to control the number of Control<br>Reports that are displayed on the main<br>selection page. |
| BANNER TO ODS FGA<br>TRANSFER | <u>"Schedule a Process</u><br>(Banner ODS and<br>Banner EDW)" on<br>page 3-70 | Transfers security for Banner Finance<br>Fund, Fund Type, and Organizations,<br>and Banner Human Resources<br>Organizations and Employee Class.                                                                                |

#### Parameters (Banner ODS and Banner EDW)

| This Parameter                     | Used for this Task and Solution                                                                                             | Does This                                                                                                    |
|------------------------------------|----------------------------------------------------------------------------------------------------|----------------------------------------------------------------------------------------------------|
| CLEANSING PREFIX                   |                                                                                                    |                                                                                                    |
| ETL CONTROL GROUP                  | "Schedule a Process<br>(Banner ODS and<br>Banner EDW)" on<br>page 3-70                                                      | Groups together ETL MAP<br>PACKAGE and/or ETL SLOT<br>PACKAGE jobs as one job.                                                                                                    |
| ETL MAP PACKAGE                    | "Schedule a Process<br>(Banner ODS and<br>Banner EDW)" on<br>page 3-70                                                      | Groups related jobs (OWB mappings) as one job.                                                                                                    |
| ETL MAP PACKAGE<br>LOAD PURGE      | "Schedule a Process<br>(Banner ODS and<br>Banner EDW)" on<br>page 3-70                                                      | Identifies the required crosswalk<br>DELETE mappings for the Load Purge<br>Process.                                                                                                    |
| ETL MAP PACKAGE<br>LOGIC           | "Schedule a Process<br>(Banner ODS and<br>Banner EDW)" on<br>page 3-70                                                      | Allows you to specify job termination<br>logic for a mapping within a job<br>stream. By default, all mappings in a<br>job run in sequence regardless of<br>whether they have errors or not. By<br>defining an ETL Map Package record<br>for a given mapping in a job, you can<br>have the job stop if that mapping<br>encounters errors.<br>This parameter is used primarily with<br>Banner EDW jobs as they have<br>dependencies from one step (or<br>mapping) to another, while Banner<br>ODS mappings are independent of<br>each other. |
| ETL MAP PACKAGE<br>RECONCILE LOGIC | "Reconcile a Single<br>Banner ODS Table" on<br>page 3-132 and<br>"Reconcile Multiple<br>Banner ODS Tables"<br>on page 3-131 | Provides a list of mappings that are<br>exceptions in the reconcile Banner<br>ODS tables process. In this list are the<br>mappings that are ignored in the<br>reconcile process because of the<br>complexity of the mapping or other<br>factors outside the scope of reconciling<br>that Banner ODS table. This list also<br>includes mappings that require either<br>multiple source composite views or<br>mappings in order to reconcile a<br>Banner ODS table.                                                                          |

3-67

| This Parameter    | Used for this Task and Solution                                                                            | Does This                                                                                                    |
|-------------------|----------------------------------------------------------------------------------------------------|----------------------------------------------------------------------------------------------------|
| ETL SLOT PACKAGE  | <u>"Schedule a Process</u><br>(Banner ODS and<br>Banner EDW)" on<br>page 3-70                              | Groups together related slot jobs (SQL packages) as one job.                                                                                  |
| EVENT             | "Freeze Data<br>Maintenance (Banner<br>ODS and Banner<br>EDW)" on page 3-149                               | Defines EVENT codes used for Freezing data.                                                                                                   |
| EVENT-EDW         | "Freeze Data<br>Maintenance (Banner<br>ODS and Banner<br>EDW)" on page 3-149                               | Defines the Event parameter for freezing EDW business concepts.                                                                               |
| INSTALLED PROCESS | <u>"Schedule a Process</u><br>(Banner ODS and<br>Banner EDW)" on<br>page 3-70                              | Populates a list of processes displayed<br>on the Select a Process page.                                                                      |
| JOB               | "Schedule a Process<br>(Banner ODS and<br>Banner EDW)" on<br>page 3-70                                     | Defines the actual name of the job<br>(program) to run when you schedule a<br>process.                                                        |
| JOB INTERVAL      | <u>"Schedule a Process</u><br>(Banner ODS and<br>Banner EDW)" on<br>page 3-70                              | Defines the list of sample Job Interval<br>settings displayed in the Select an<br>Interval window on the Schedule a<br>Process page.          |
| JOB_KILLER        | <u>"Kill a Running Job/</u><br>Process" on page 3-80                                                       | Defines which administrative accounts<br>have the ability to stop a process that is<br>running.                                               |
| JOB_NOTIFICATION  | <u>"Set up E-mail</u><br><u>Notification (Banner</u><br><u>ODS and Banner</u><br>EDW)" on page 3-147       | Defines a list of process parameters<br>you need to set up e-mail notification.                                                               |
| METADATA          | Meta Data publishing.<br><u>"Meta Data (Banner</u><br><u>ODS and Banner</u><br><u>EDW)</u> " on page 3-159 | Defines meta data related settings.<br>Currently there is one for where to<br>publish Meta Data pages, and another<br>for where to view them. |

| This Parameter               | Used for this Task and Solution                                               | Does This                                                                                                    |
|------------------------------|-------------------------------------------------------------------------------|----------------------------------------------------------------------------------------------------|
| ODS FINANCE TEXT             | Finance Reporting<br>Text Views                                               | Defines different types of text for<br>Finance Reporting Text Views. For<br>example, Encumbrance Text, Grant<br>Text, Fund Text, Fixed Asset Text, etc.                                                 |
| OWB_SYSTEM_<br>PARAMETER     | <u>"Schedule a Process</u><br>(Banner ODS and<br>Banner EDW)" on<br>page 3-70 | Defines the list of known OWB system<br>– used when running mappings, to<br>differentiate which mapping<br>parameters are passed to OWB<br>specifically, and which are passed to<br>the mapping itself. |
| PARAMETER                    | <u>"Schedule a Process</u><br>(Banner ODS and<br>Banner EDW)" on<br>page 3-70 | Defines a list of a job's input<br>parameters you need to supply when<br>you schedule a process.                                                                                                    |
| PUBL_CATE_CODE               | <u>"Schedule a Process</u><br>(Banner ODS and<br>Banner EDW)" on<br>page 3-70 | Used during meta data publishing to differentiate the source from the target types.                                                                                                    |
| SSR CONFIGURATION (optional) | <u>Chapter 9, "Self-</u><br><u>Service Reporting</u><br>(Banner ODS)"         | Defines the location of the SSR help<br>files and Banner ODS metadata used<br>by SSR, if SSR is installed.                                                                                              |
| SUBPROCESS                   | "Schedule a Process<br>(Banner ODS and<br>Banner EDW)" on<br>page 3-70        | Populates a list of processes displayed<br>on the Select a Subprocess page.                                                                                                    |
| Parameters (Banner EDW)      |                                                                               |                                                                                                    |
| This Parameter               | Used for this                                                                 | Does This                                                                                                    |
| CLEANSING DATA<br>ELEMENT    | "Cleansing (Banner<br>EDW)" on page 3-107                                     | The list of data elements used in<br>Cleansing. The elements listed here are<br>what show up in the drop-down lists for<br>cleansing description and code value<br>screens.                             |
| CLEANSING DEFAULT<br>LINK    | Cleansing Load for<br>Banner EDW                                              | For those cleansing data elements that<br>get their initial values from a Banner<br>ODS validation table, this parameter<br>defines which sub-code in Banner ODS<br>validation to look for.             |

| This Parameter                  | Used for this                                                           | Does This                                                                                                    |
|---------------------------------|-------------------------------------------------------------------------|----------------------------------------------------------------------------------------------------|
| CLEANSING DEFAULT<br>VALUES     | <u>"Cleansing (Banner</u><br>EDW)" on page 3-107                        | Define the value, and long and short<br>descriptions, used in Banner EDW for<br>NULL and BAD (i.e. value not found<br>in cleansing values list) cleansing<br>values. |
| CLEANSING EFF_<br>DATE ELEMENTS | <u>"Cleansing (Banner</u><br>EDW)" on page 3-107                        | Define which Cleansing data elements use effective dating                                                                                                    |
| CLEANSING PREFIX<br>ELEMENTS    | <u>"Cleansing (Banner</u><br>EDW)" on page 3-107                        | Define which Cleansing data elements use prefixes.                                                                                                    |
| CLEANSING RANGE<br>ELEMENTS     | <u>"Cleansing (Banner</u><br>EDW)" on page 3-107                        | Define which Cleansing data elements use a date range.                                                                                                    |
| CLEANSING SOURCES               | <u>"Cleansing (Banner</u><br>EDW)" on page 3-107                        | Defines the sources used for cleansing<br>(Banner EDW) and for Freezing data<br>(Banner ODS).                                                                        |
| EVENT_EebDW                     | "List Events for a<br>Banner EDW Star<br>(Banner EDW)" on<br>page 3-127 | Determines which columns to exclude<br>from the LIst Events for a Banner<br>EDW Star page.                                                                           |
| EDW EXTRACT<br>PARAMETERS       | Populating Banner<br>EDW                                                | Controls how certain Banner EDW<br>extracts operate when moving<br>information from Banner ODS to<br>Banner EDW.                                                     |

# Schedule a Process (Banner ODS and Banner EDW)

Jobs can be scheduled to run at specific times. To run load and refresh (update) jobs, select the **Schedule a Process** option on the Options menu of the Administrative UI. To review a spreadsheet of processes and subprocesses, Banner ODS fact and Banner EDW fact tables, click this link: Processes List.

The chart opens in Microsoft Excel or a similar application. You can reorganize the columns as needed. A description of each column on the chart appears below:

This section describes how to schedule a process. Below are the processes that can be loaded or run.

# **Banner ODS Processes**

#### Schedule Banner ODS Mappings

Use this option to load or update the corresponding data into all Banner ODS composite and slotted tables.

Load All Banner ODS Products Refresh All Banner ODS Products Load Accounts Receivable Load Advancement Load Finance Load Financial Aid Load General Load Human Resources Load Student **Refresh Accounts Receivable Refresh Advancement Refresh Finance Refresh Financial Aid** Refresh General **Refresh Human Resources Refresh Student Refresh Validation Tables** Load All Banner ODS Slotted Tables Run A Single Banner ODS Mapping Run A Single ETL Slot Package **Refresh Date Hierarchy Table** Load Finance Transaction History

#### **Banner ODS Utilities**

Use this option to report source change table counts, reconcile tables, add comments to reporting views, and run checks and balances.

Report Source Change Table Counts Synchronize Comments for Multiple Reporting Views Synchronize Comments for a Single Reporting View Transfer Banner Fine-Grained Access Banner ODS Checks and Balances Reconcile Multiple Tables Reconcile a Single Table Test Job for ETL PACKAGEs

# **Banner EDW Processes**

#### Schedule Banner EDW Snapshot Mappings

Use this option to schedule to run all mappings that load the corresponding snapshot star. Use the Fix options to run all mappings that load the corresponding star, but use the cleansing error table as input.

Snapshot Academic Program Course Star Snapshot Advancement Giving Star Snapshot Course Registration Star Snapshot Employee Star Snapshot Employee Degree Star Snapshot Employee Position Star Snapshot Employment Application Star Snapshot Enrollment Star Snapshot Financial Aid Pre Student Star Snapshot Financial Aid Student Star Snapshot General Ledger Star **Snapshot Graduation Completion Star** Snapshot Grant and Project Star Snapshot Operating Ledger Star Snapshot Receivable Customer Star Snapshot Receivable Revenue Star Snapshot Recruiting and Admissions Star Fix Academic Program Course Star Fix Advancement Giving Star Fix Course Registration Star Fix Employee Star Fix Employee Degree Star Fix Employee Position Star Fix Employment Application Star Fix Enrollment Star Fix Financial Aid Pre Student Star Fix Financial Aid Student Star Fix General Ledger Star Fix Graduation Completion Star Fix Grant and Project Star Fix Operating Ledger Star Fix Receivable Customer Star Fix Receivable Revenue Star Fix Recruiting and Admissions Star 8.0 Migrate Snapshot Academic Program Course Star 8.0 Migrate Snapshot Advancement Giving Star 8.0 Migrate Snapshot Course Registration Star 8.0 Migrate Snapshot Employee Star 8.0 Migrate Snapshot Employee Degree Star 8.0 Migrate Snapshot Employee Position Star

8.0 Migrate Snapshot Enrollment Star

8.0 Migrate Snapshot Financial Aid Pre Student Star

8.0 Migrate Snapshot Financial Aid Student Star

8.0 Migrate Snapshot General Ledger Star

8.0 Migrate Snapshot Graduation Completion Star

8.0 Migrate Snapshot Grant and Project Star

8.0 Migrate Snapshot Operating Ledger Star

8.0 Migrate Snapshot Receivable Customer Star

8.0 Migrate Snapshot Receivable Revenue Star

8.0 Migrate Snapshot Recruiting and Admissions Star

통 Note

Migration processes are delivered for each star.

\Lambda Warning

Before you schedule any jobs to run, you *must* review and set up parameters associated with scheduling a process. See <u>"Set up</u> <u>Parameters (Banner ODS and Banner EDW)" on page 3-64</u> for more details.

#### Schedule Banner EDW Operational Mappings

Use this option to run all mappings that load or refresh the corresponding star.

Load/Refresh All Banner EDW Operational Stars Load/Refresh All Banner EDW Financial Aid Load/Refresh All Banner EDW General Load/Refresh All Banner EDW Student Load/Refresh Administrator Star Load/Refresh Admissions Application Star Load/Refresh Admissions Recruitment Star Load/Refresh Admissions Application Attribute Star Load/Refresh Admissions Application Cohort Star Load/Refresh Admissions Application Decision Star Load/Refresh Admissions Application Rating Star Load/Refresh Admissions Application Requirement Star Load/Refresh Contact Star Load/Refresh Financial Aid Application Star Load/Refresh Financial Aid Award by Academic Period Star Load/Refresh Financial Aid Award by Aid Year Star Load/Refresh Hold Star Load/Refresh Institution Star Load/Refresh Interest Star Load/Refresh Post Secondary Institution Star

Load/Refresh Prospective Student Star Load/Refresh Recruitment Attribute Star Load/Refresh Recruitment Cohort Star Load/Refresh Secondary School Subject Star Load/Refresh Test Star Load/Refresh Admissions Financial Aid Record Aggregate Load/Refresh Attribute, Cohort and Test Group Tables Load/Refresh Calendar Date Dimension Load/Refresh Event Dimension Load/Refresh Indicator Dimension Freeze Impact of Aid on New Enrollment Concept Data Freeze Manage Applicant Concept Data

#### **Banner EDW Utilities**

Use this option to report source change table counts, reconcile tables and run checks and balances.

Banner EDW Checks and Balances Load Banner EDW Data Default Cleansing Values

# **Schedule a Single Process**

Use the following steps to schedule when you want a single process to run:

#### 통 Note

You can only run a single Banner ODS mapping,-not a single Banner EDW mapping.

- 1. Click **Options** from the Administrative UI menu.
- 2. Click Schedule a Process. The Select a Process page opens.
- **3.** Choose the type of process you want to schedule to run from the Select a Process page.

If you chose Schedule Banner ODS Mappings or Freeze Multiple Banner ODS Tables/Views, then the Select a Subprocess page opens. Continue to the next step below.

All other selections open the Schedule a Process page. Skip to step #4.

- 4. Choose the subprocess you want to run. The Schedule a Process page opens.
- 5. If you selected the subprocess **Run a Single** Banner ODS **Mapping**, choose the mapping from the **Mapping to Run** drop-down list.

- 6. Enter values for other Process Parameters for the selected process, if any exist.
- 7. Enter the required Scheduling Parameters information.
  - 7.1. Enter a **Run Date** (format dd-mon-yyyy) and **Runtime** (format hh24:mi:ss).
  - 7.2. If you want to run the process on a recurring basis, enter an Interval.

Click the link next to the **Interval** field. A sample Interval window opens. Click the link under the **Interval Expression** column for the interval in which you want to schedule a process. For example, to run a process every day at the same time select SYSDATE+1.

8. Click **Save** to save the information about this job. The job is entered into the job queue to run at the specified day and time.

# **Schedule Multiple Processes**

You can schedule and list multiple processes with different parameters as a group. For example, if you want to run multiple Banner ODS Freeze Tables.

To create a multiple process schedule, you must export the definition of each desired single process (including all related parameters) to a comma separated values (.csv) file. You can then use that information to define/copy multiple job definitions in that file into a single master schedule which is then re-imported into the job queue.

To schedule multiple processes:

- 1. From the Administrative UI menu, click **Options**.
- 2. Click Schedule a Process. The Select a Process page opens.
- 3. From the Select a Process page, choose the type of process you want to schedule.

If you chose Schedule Banner ODS Mappings, Banner ODS Utilities, Banner EDW Utilities, or Freeze Multiple Banner ODS Tables/Views, then the Select a Subprocess page opens. Continue to the next step below.

For all other selections, the Schedule a Process page opens. Skip to step 5.

- 4. Choose a subprocess. The Schedule a Process page opens.
- 5. If you selected the subprocess **Run a Single** Banner ODS or Banner EDW **Mapping**, choose the mapping from the **Mapping to Run** drop-down list.
- 6. To open the.csv file, click Export.

You can either open the file directly, or save it to another directory and open it from there.

The columns names in the .csv file are described below:

| Column                               | Description                                                                                                    |
|--------------------------------------|----------------------------------------------------------------------------------------------------|
| JOBDEF                               | A constant for parsing the input data.                                                                                                    |
| DATE                                 | Date the job should run. Use MON-DD-<br>YYYY format.                                                                                                    |
| TIME                                 | Time the job should run. Use H:MM:SS format.                                                                                                    |
| PROCESS and<br>SUBPROCESS            | Internal identifiers for the job.                                                                                                    |
| (Additional job specific parameters) | Any job-specific parameters such as Event,<br>Source Institution, etc.                                                                                                    |
|                                      | For job-specific parameters that use drop-<br>down lists of allowable values, all possible<br>values for those fields are provided in the<br>export download so that they can be copied<br>when setting up the job records to import. |

### <u> Marning</u>

You *must* retain the formatting of each field in the .csv file. Each field is surrounded by single quotes. These must be retained for the import to parse the data correctly. Microsoft Excel sometimes strips a leading single quote from the contents of a cell, so you *must* be sure it is retained in the .csv output. You may want to use an alternate editing application, although Microsoft Excel works fine as long as you are careful.

- 7. Duplicate the **JOB** line once for each run desired.
- 8. Enter the date and time you want the process to run.
- **9.** Enter the desired parameter values for each line.
- **10.** Remove extra values in the additional lines. An example resulting .csv file is displayed below:

|    | - f.        | JOBDEF      |               |                      |                     |          |                  |                      |
|----|-------------|-------------|---------------|----------------------|---------------------|----------|------------------|----------------------|
|    | В           | C           | D             | E                    | F                   | G        | н                | 1                    |
| E. | DATE        | TIME        | PROCESS       | SUBPROCESS           | Source Institution: | Event:   | Academic Period: | Replace Event (Check |
| _  | JAN-30-200  | 7 23:00:00  | MAPGROUP-EDW  | LOAD_EDW_ENROLLMENT' | 'SGHE'              | 'REG021' | 200910*          | 'Y'                  |
|    | FEB-28-200  | 7 23:00:00  | MAPGROUP-EDW  | LOAD_EDW_ENROLLMENT  | 'SGHE'              | 'REG020' | 200830'          | Ύ'                   |
|    | MAR-29-200  | 7 23:00:00  | MAPGROUP-EDW  | LOAD_EDW_ENROLLMENT' | 'SGHE'              | 'REG019' | 200820*          | Υ'                   |
|    | 'APR-31-200 | 7'23.00.00' | MAPGROUP-EDW  | LOAD_EDW_ENROLLMENT' | 'SGHE'              | 'REG018' | 2008111          | Ύ'                   |
|    | MAY-30-200  | 7 23:00:00  | MAPGROUP-EDW  | LOAD_EDW_ENROLLMENT  | 'SGHE'              | 'REG017' | 2008101          | Υ.                   |
|    | 'JUN-30-200 | 7 23.00.00  | MAPGROUP-EDW  | LOAD_EDW_ENROLLMENT' | 'SGHE'              | 'REG016' | 200809'          | Ύ'                   |
|    | JUL-30-2007 | 23:00:00    | MAPGROUP-EDW  | LOAD_EDW_ENROLLMENT  | 'SGHE'              | 'REG015' | 200740           | γ.                   |
|    | 'AUG-30-200 | 7 23:00:00  | MAPGROUP-EDW  | LOAD_EDW_ENROLLMENT' | 'SGHE'              | 'REG014' | 200730           | Ύ'                   |
|    | 'SEP-31-200 | 7'23.00.00' | MAPGROUP-EDW  | LOAD_EDW_ENROLLMENT  | 'SGHE'              | 'REG013' | 2007201          | Υ.                   |
|    | 10CT-30-200 | 7 23:00:00  | MAPGROUP-EDW* | LOAD_EDW_ENROLLMENT' | 'SGHE'              | 'REG012' | 200710           | 'Y'                  |

- **11.** Click **Import** on the Schedule a Process page to re-import the .csv file into the Administrative UI.
- 12. Enter the name of the exported job into the subwindow, or search for it using Browse.
- **13.** Click Import Jobs.

The Select and View Scheduled Processes window opens in the background listing the new jobs.

# **View and Remove a Scheduled Process**

You can schedule to run a process/job immediately, or at a future date/time. Processes scheduled to run at a future time remain in the job queue until runtime. Processes already in the queue can be edited as long as they have not run.

Use the steps below to access the queue and review which processes are scheduled, or to edit or delete a job from the queue.

- 1. Click **Options** from the Administrative menu.
- **2.** Click **View and/or Remove Scheduled Processes**. The Select and View Scheduled Processes page opens.
- **3.** Choose the date from which you would like to view scheduled processes from the Select and View Scheduled Processes page.

Click **Select a Date** to open a calendar window. The default date is *Today*. When you Choose a date on the calendar, that date appears in the date field.

4. Click **Display Jobs**. The processes scheduled for the selected date display.

To sort the columns in ascending or descending order, click the corresponding column header.

#### To Edit

- 4.1. Click Edit next to the job number. The Schedule a Process page opens.
- **4.2.** Make your changes.
- **4.3.** Check the **Overwrite Existing Job in Queue** checkbox at the bottom of the page to overwrite the existing process.

Or, leave the box unchecked to create a duplicate process with the information.

4.4. Click Submit.

#### To Delete

- **4.1.** To delete processes, check the checkbox in the **Delete** column for the process you want to delete.
- 4.2. Click Delete Jobs.

# **Configure an Account and Stop a Running Job/Process**

Sometimes jobs/processes run for too long, or are run by accident and you want to stop the job and maybe restart it later. A running job/process can be stopped from the job's control report if the user's account is configured to allow this feature.

### **Configure a User Account to Kill a Job/Process**

A user account name must be configured before that user has the ability to stop a job.

#### Prerequisite

Set up the Administrative user name accounts (See <u>"Set up Users and PINS (Banner</u> ODS and Banner EDW)" on page 3-3.)

- 1. Click **Options** from the Administrative UI menu.
- 2. Click Set up Parameters.
- 3. Click Create.
- **4.** In the **Internal Group Code** field type *JOB KILLER*, or select it from the drop-down list.
- 5. In the Internal Code 1 field type *ACCOUNT NAME*, or select it from the drop-down list.
- 6. In the External Code field, type the administrative user name (account log in name).

If the user name was entered as an External Code when the parameter was created (by following the steps of Options<Set up Parameters<click **Create** button) you can select the name from the drop-down list.

- **7.** Enter a description into the description field. The description is usually the same as what appears in the External Code field.
- 8. Click Save.

### Kill a Running Job/Process

A running job/process can be stopped from within the job's/processes control report.

#### Prerequisite

The administrative account user name must be set up with this ability. See <u>"Configure a</u> <u>User Account to Kill a Job/Process" on page 3-79</u>

- 1. Click **Options** from the Administrative UI menu.
- 2. Click View Control Reports.
- 3. Click the link in the **Process** column for the job/process you want to stop.

The Control Report for that process opens.

4. Click Kill Job located in the Status column.

#### 통 Note

This link only appears for jobs that are currently running, and if the user's account is properly configured to kill jobs.

The Process Termination Wizard window opens and displays the process attributes.

**5.** Choose to either kill the process (at the operating system level), or to have the wizard display a list of Oracle commands needed to kill the process manually from the command line outside Banner ODS.

Killing the process at the operating system level immediately stops the process, refreshes the Control Report, and displays a *Terminated* status for the process.

#### 통 Note

Killing a running process could leave the affected parts of Banner ODS in an undefined state, depending on the process that was stopped. Be sure to clean up data as necessary. Rerun the process to overwrite existing data.

# **Run a Process from Outside the Administrative UI**

All Banner ODS and Banner EDW processes can be run from outside the Administrative UI. The processes are defined in the database as PL/SQL packaged procedures, therefore they can be run from outside the Administrative UI using any application that executes Oracle commands (typically Oracle's sqlplus utility). The name of the (packaged) procedure to run for a given process is defined using the JOB parameter (See <u>"JOB</u> <u>Parameter" on page 3-95</u> in the Banner ODS Handbook for additional information.). However, an easy way to determine the name of the procedure used to execute a process is to submit that process to run at a future date, then view the process definition in the Job Queue using the steps below.

- 1. Schedule the Load Student process to run from the Schedule Banner ODS Mappings menu.
- 2. Select a date or time in the future.
- 3. Click Submit.
- 4. Return to the Options menu.
- 5. Select View and/or Remove Scheduled Processes.
- 6. Enter the date you scheduled the process to run.
- 7. Click Display Jobs.

Below is an example page that might display:

Select and View Scheduled Processes

| Delete | Job      | Next Run Date     | Interval | Job To Run                                           |
|--------|----------|-------------------|----------|------------------------------------------------------|
| Г      | 811 Edit | 31-OCT-08-23:00:0 | Ilun (   | mgkmap.P_RunETLMapSlots(8,JOB,'LOAD_STUDENT',NULL, " |

This page indicates in the **Job To Run** field that the Load Student process calls the (IA\_ADMIN.) MGKMAP.p\_runETLMapSlots, and takes the following parameters:

PROCEDURE P\_RunETLMapSlots(userID IN VARCHAR2 DEFAULT NULL,

jobNumber IN BINARY\_INTEGER DEFAULT NULL,

process IN VARCHAR2 DEFAULT NULL,

subProcess IN VARCHAR2 DEFAULT NULL,

parms IN VARCHAR2 DEFAULT NULL);

| Parameter  | Description                                                                                                    |
|------------|----------------------------------------------------------------------------------------------------|
| userID     | Name/ID of the user associated with the job.                                                                                                    |
|            | The 8 in the example is the Administrative UI user account for "BILL" (for example, select mgbuser_id from mgbuser where mgbuser_pidm=&userID)                                                                                                    |
| jobNumber  | Number of the job, and of the corresponding Control Report created when the job runs. When these jobs are run using the Administrative UI, using the DBMS_JOBS queue to run them, Oracle takes the <i>JOB</i> keyword and substitutes in the actual job number in the queue for this value. (811 in the example above).                                                                                  |
|            | When the job is run outside the Administrative UI, you can give<br>the job any number you want to.                                                                                                    |
|            | <i>Tip</i> :<br>Do not use a number that is currently used by the Control Report<br>or you'll have duplicate numbers. Begin numbering with high<br>numbers so that the jobs are easy to find.                                                                                                    |
| process    | Name of the PROCESS to schedule (see Admin UI PROCESS parameter description). In the example it is LOAD_STUDENT.                                                                                                    |
| subprocess | Name of the SUBPROCESS to schedule (see Admin UI<br>PROCESS parameter description). In the example it is NULL<br>(or empty)                                                                                                    |
| parms      | Any process-specific parameters needed. In the example there are none. Typical LOAD/REFRESH jobs in Bann ODS do not take parameters. When scheduling the job through the Administrative UI, these parameters are specified on the Submit page (things like checkboxes, dropdown selections, etc). See <u>"PARAMETER Parameter" on page 3-104</u> in the Banner ODS Handbook for additional information.) |

8. Issue the following command to run LOAD\_STUDENTjob:

EXEC mgkmap.P\_RunETLMapSlots(8,811,'LOAD\_STUDENT',NULL, ");

In the example, this would run the LOAD\_STUDENT job as the userID 8 and the job number 811.

통 Note

This executes the job synchronously, outside of the DBMS\_JOBS queue, meaning the job actually runs to completion and the above call does not return until the job completes. This is usually desired when calling jobs outside the Administrative UI.

It is also possible to submit jobs to the DBMS\_JOBS queue externally as well to run jobs asynchronously. See the DBMS\_JOBS package documentation for more details.

9. Remove the job from the queue when you are finished.

All other Administrative UI processes (Metadata Publishing, the Utilities, etc) can also be executed externally following similar steps.

# Set up Customized Scheduled Processes

A scheduled process can be set up to run one or more customized mappings, and to have the new, customized process appear in the list of scheduled processes on the Select a Subprocess page.

For example, you want to bring in additional data and you don't want to modify an existing mapping. You can create your own mapping(s) then run it either as part of one of the existing processes, like LOAD\_STUDENT, REFRESH\_ALL, etc., or create your own process, like LOAD\_MY\_DATA, etc.

The way mappings are organized can also be changed. Delivered mappings are grouped into processes. LOAD\_STUDENT runs all the Student LOAD mappings, REFRESH\_HR runs all the HR REFRESH mappings, etc. However, you can combine the groups differently to improve performance, to run them simultaneously in separate job processes, etc.

Banner EDW processes are set up like Banner ODS processes, in that they use the same ETL MAP PACKAGE, JOB, and SUBPROCESS parameter entries. Banner EDW processes also use the ETL MAP PACKAGE LOGIC parameter to indicate a termination point for the process. By default, all mappings within a process execute regardless of whether they error. Setting up an ETL MAP PACKAGE LOGIC allows a job to terminate if a mapping errors, and if the delivered processes to load the cubes use these parameters.

If you wanted to add new star or cube, you can duplicate one of the existing processes (complete with PROCESS, SUBPROCESS, ETL MAP PACKAGE entries).

To set up a scheduled mappings process, you need to:

- create a parameter record with an internal group code using the ETL MAP PACKAGE parameter set up for each new OWB mapping to be scheduled
- use the SUBPROCESS parameter to create a new group containing one or more customized mappings (MAPGROUP-EDW) to appear on the Select a Subprocess web page, and on the Schedule Banner ODS Mappings menu. It is also possible to add the new OWB mapping to an already existing group, by selecting one of the entries in the pull-down list.

• link the JOB parameter record to the process. This tells Banner ODS and Banner EDW which item in the Schedule Banner ODS or Banner EDW Mappings list (MAPGROUP-EDW) to run.

Follow the steps below. Examples appear after the steps.

- 1. Click Set Up Parameters from the Options menu. The Set Up a Parameter page opens.
- 2. Click **Create** from the Set Up a Parameter page. The Create a New Parameter page opens. Enter the information for the new process, or select it from the drop-down lists.
- 3. Click Save.

Repeat these steps once for each mapping in the group to set up the ETL MAP PACKAGE parameter, once to set up the SUBPROCESS (or PROCESS) parameter, and once to set up the JOB parameter. They can be set up in any order.

- **4.** To run the newly created process, click **Schedule a Process** from the Options menu. The Select a Process page opens.
- Click Schedule Banner ODS or Banner EDW Mappings. The Select a Subprocess page opens.
- 6. Choose your new process.

#### Banner ODS Example:

The example below walks you through how to create a scheduled process called TEST\_LOAD\_STUDENT\_COURSE. This group will have one mapping called TEST\_LOAD\_STUDENT\_COURSE\_1

First, create an internal group record using the ETL MAP PACKAGE parameter.

- 1. Click **Set Up Parameters** from the Options menu. The Set up a Parameter page opens.
- 2. Open the Create a New Parameter page.
- 3. Enter the information below into the fields.
| In This Field                    | Enter This                     | Here's Why                                                                                                    |
|----------------------------------|--------------------------------|----------------------------------------------------------------------------------------------------|
| Internal Group                   | ETL MAP PACKAGE                | <i>Must</i> be ETL MAP PACKAGE.                                                                                                    |
| Internal Code 1                  | TEST_LOAD_STUDENT_COURSE       | Mapping group name. Create your own<br>name, or specify an existing group if<br>you want to add this mapping to an<br>existing group.                                                                                                    |
| Internal Code 2                  | TEST_LOAD_STUDENT_COURSE_<br>1 | Mapping name in OWB and the package name in Banner ODS.                                                                                                    |
| Internal Code<br>Sequence Number | 1                              | Order of the mappings within the<br>Mapping group (Internal Code 1).<br>Controls the order in which multiple<br>mappings are executed within that<br>group. If you add more mappings then<br>the code should on number up such as<br>2, 3, 4, 5, etc. |
| External Code                    | ODS_TARGET_STUDENT             | Location/project in the OWB<br>repository. These locations pertain to<br>the schema containing the target<br>table(s).                                                                                                    |
| Description                      | TEST_LOAD_STUDENT_COURSE_<br>1 | Actual name of the mapping. <i>Must</i> be the exact same entry as entered into the <b>Internal Code 2</b> field.                                                                                                    |
| System Required                  | No                             | Parameter records entered through the<br>Administrative UI are marked as <i>No</i> to<br>differentiate those delivered by<br>SunGard Higher Education. Display<br>only.                                                                               |

Second, set up the SUBPROCESS parameter so that you can create and name a new group of one or more customized mappings. This tells Banner ODS that you want this new process(es) to appear on the Select a Subprocess page, and on the Schedule Banner ODS Mappings menu (MAPGROUP) on that page.

- 1. Click **Create a New Parameter** at the bottom of the page. The fields on the page reset.
- **2.** Enter the following information.

| In This Field                    | Enter This            | Here's Why                                                                                                    |
|----------------------------------|-----------------------|----------------------------------------------------------------------------------------------------|
| Internal Group                   | SUBPROCESS            | <i>Must</i> be SUBPROCESS. This tells<br>Banner ODS to display this group on<br>the Select a Subprocess menu.                                                                                                   |
| Internal Code 1                  | MAPGROUP              | Must be MAPGROUP in order to<br>display this group on the Schedule<br>Banner ODS Mappings menu. You can<br>enter a different SUBPROCESS name<br>if you want to create or use additional<br>process listings.    |
| Internal Code 2                  |                       | This field remains blank.                                                                                                    |
| Internal Code<br>Sequence Number | 1                     | Order of the entries on the Select a<br>Subprocess menu. Entries with the<br>same number are sorted by group<br>name. If you add more mappings then<br>the code should on number up such as<br>2, 3, 4, 5, etc. |
| External Code                    | TEST_LOAD_MST_STUDENT | Group name. Must be the same as what<br>was entered into the <b>Internal Code 1</b><br>field when you set up the ETL MAP<br>PACKAGE parameter.                                                                  |
| Description                      | TEST Load MST Student | Actual text you want to display on the<br>Schedule Banner ODS Mappings list<br>on the Schedule a Subprocess page.                                                                                               |
| System Required                  | No                    | Parameter records entered through the<br>Administrative UI are marked as <i>No</i> to<br>differentiate those delivered by<br>SunGard Higher Education. Display<br>only.                                         |

Third, link the JOB parameter to the new group of mappings. This tells Banner ODS which item in the Schedule Banner ODS Mappings list (MAPGROUP) to run.

- 1. Click **Create a New Parameter** at the bottom of the page. The fields on the page reset.
- **2.** Enter the following information.

| In This Field                    | Enter This              | Here's Why                                                                                                    |
|----------------------------------|-------------------------|----------------------------------------------------------------------------------------------------|
| Internal Group                   | JOB                     | JOB <i>must</i> be entered.                                                                                                    |
| Internal Code 1                  | MAPGROUP                | Must match the <b>Internal Code 1</b> field of the SUBPROCESS record.                                                                                                   |
| Internal Code 2                  | TEST_LOAD_STUDENT       | <i>Must</i> match the <b>Internal Code 1</b> field when you set up the ETL MAP PACKAGE.                                                                                 |
| Internal Code<br>Sequence Number | 1                       | Leave as <i>is</i> .                                                                                                    |
| External Code                    | 0                       | Leave as $\theta$ .                                                                                                    |
| Description                      | mgkmap.P_RunETLMapSlots | Name of the PL/SQL procedure<br>executed by the process. For mapping<br>scheduled processes, use the standard<br>procedure P_RunETLMapSlots                             |
| System Required                  | No                      | Parameter records entered through the<br>Administrative UI are marked as <i>No</i> to<br>differentiate those delivered by<br>SunGard Higher Education. Display<br>only. |

#### Banner EDW Example:

The example below walks you through how to create a scheduled process called TEST\_LOAD\_EDW\_EMPLOYEE. This group will have one mapping called TEST\_LOAD\_EDW\_EMPLOYEE\_1

First, create an internal group record using the ETL MAP PACKAGE parameter.

- 1. Open the Create a New Parameter page.
- 2. Enter the information below into the fields.

| In This Field                    | Enter This                                        | Here's Why                                                                                                    |
|----------------------------------|---------------------------------------------------|----------------------------------------------------------------------------------------------------|
| Internal Group                   | ETL MAP PACKAGE                                   | <i>Must</i> be ETL MAP PACKAGE.                                                                                                    |
| Internal Code 1                  | TEST_LOAD_EDW_EMPLOYEE                            | Mapping group name. Create your own<br>name, or specify an existing group if<br>you want to add this mapping to an<br>existing group.                                                                                                    |
| Internal Code 2                  | TEST_LOAD_EDW_EMPLOYEE_1                          | Mapping name in OWB and the package name in Banner EDW.                                                                                                    |
| Internal Code<br>Sequence Number | 1                                                 | Order of the mappings within the<br>Mapping group (Internal Code 1).<br>Controls the order in which multiple<br>mappings are executed within that<br>group. If you add more mappings then<br>the code should on number up such as<br>2, 3, 4, 5, etc. |
| External Code                    | EDW_GENERATE_LEDGER<br>OR<br>STAGE_GENERAL_LEDGER | Location/project in the OWB<br>repository. These locations pertain to<br>the schema containing the target<br>table(s).                                                                                                    |
| Description                      | TEST_LOAD_EDW_EMPLOYEE_1                          | Actual name of the mapping. <i>Must</i> be the exact same entry as entered into the <b>Internal Code 2</b> field.                                                                                                    |
| System Required                  | No                                                | Parameter records entered through the<br>Administrative UI are marked as <i>No</i> to<br>differentiate those delivered by<br>SunGard Higher Education. Display<br>only.                                                                               |

3. Select Save.

Second, set up the SUBPROCESS parameter so that you can create and name a new group of one or more customized mappings. This tells Banner EDW that you want this new process(es) to appear on the Select a Subprocess page, and on the Schedule Banner EDW Mappings menu (MAPGROUP-EDW) on that page.

- 1. Click **Create a New Parameter** at the bottom of the page. The fields on the page reset.
- **2.** Enter the following information.

| In This Field                    | Enter This             | Here's Why                                                                                                    |
|----------------------------------|------------------------|----------------------------------------------------------------------------------------------------|
| Internal Group                   | SUBPROCESS             | <i>Must</i> be SUBPROCESS. This tells<br>Banner EDW to display this group on<br>the Select a Subprocess menu.                                                                                                   |
| Internal Code 1                  | MAPGROUP-EDW           | Must be MAPGROUP in order to<br>display this group on the Schedule<br>Banner EDW Mappings menu. You<br>can enter a different SUBPROCESS<br>name if you want to create or use<br>additional Process listings.    |
| Internal Code 2                  |                        | This field remains blank.                                                                                                    |
| Internal Code<br>Sequence Number | 1                      | Order of the entries on the Select a<br>Subprocess menu. Entries with the<br>same number are sorted by group<br>name. If you add more mappings then<br>the code should on number up such as<br>2, 3, 4, 5, etc. |
| External Code                    | TEST_LOAD_EDW_EMPLOYEE | Group name. Must be the same as what<br>was entered into the <b>Internal Code 1</b><br>field when you set up the ETL MAP<br>PACKAGE parameter.                                                                  |
| Description                      | TEST Load EDW Employee | Actual text you want to display on the<br>Schedule Banner EDW Mappings list<br>on the Schedule a Subprocess page.                                                                                               |
| System Required                  | No                     | Parameter records entered through the<br>Administrative UI are marked as <i>No</i> to<br>differentiate those delivered by<br>SunGard Higher Education. Display<br>only.                                         |

*Third*, link the JOB parameter to the new group of mappings. This tells Banner EDW which item in the Schedule Banner EDW Mappings list (MAPGROUP-EDW) to run.

- 1. Click **Create a New Parameter** at the bottom of the page. The fields on the page reset.
- **2.** Enter the following information.

| In This Field                    | Enter This          | Here's Why                                                                                                    |
|----------------------------------|---------------------|----------------------------------------------------------------------------------------------------|
| Internal Group                   | JOB                 | JOB <i>must</i> be entered.                                                                                                    |
| Internal Code 1                  | MAPGROUP-EDW        | Must match the <b>Internal Code 1</b> field of the SUBPROCESS record.                                                                                                   |
| Internal Code 2                  | TEST_LOAD_STUDENT   | <i>Must</i> match the <b>Internal Code 1</b> field when you set up the ETL MAP PACKAGE.                                                                                 |
| Internal Code<br>Sequence Number | 1                   | Leave as <i>is</i> .                                                                                                    |
| External Code                    | 0                   | Leave as 0.                                                                                                    |
| Description                      | mgkmap_P_RunETLMaps | Name of the PL/SQL procedure<br>executed by the process. For mapping<br>scheduled processes, use the standard<br>procedure mgkmap_P_RunETLMaps.                         |
| System Required                  | No                  | Parameter records entered through the<br>Administrative UI are marked as <i>No</i> to<br>differentiate those delivered by<br>SunGard Higher Education. Display<br>only. |

3. Click Save.

# Schedule a Process Parameters (Banner ODS and Banner EDW)

The Administrative UI uses several system parameters to create the web pages associated with scheduling a process (running the mappings). The next sections describe these parameters, their purpose, and their role in scheduling a process.

### ≶ Note

These runtime parameters are different from the set up parameters stored in MTVPARM (See <u>"Set up Parameters (Banner ODS and Banner EDW)</u>" on page 3-64.)

Parameters are maintained on the Set Up a Parameter page of the Administrative UI. See <u>"Update or Delete a Parameter" on page 3-65</u> for additional information on updating parameters. Each parameter and its purpose appear below:

| This Parameter                                                                       | Does This                                                                                                    |
|--------------------------------------------------------------------------------------|----------------------------------------------------------------------------------------------------|
| "INSTALLED PROCESS<br>Parameter" on page 3-92                                        | Populates a list of processes displayed on the Select a Process page.                                                                                                    |
| <u>"SUBPROCESS Parameter"</u><br>on page 3-93                                        | Populates a list of processes displayed on the Select a Subprocess page.                                                                                                    |
| "JOB Parameter" on page 3-95                                                         | Defines the actual name of job (program) to run when you schedule a process.                                                                                                    |
| <u>"ETL MAP PACKAGE</u><br>Parameter" on page 3-96                                   | Groups related jobs (OWB mappings) as one job.                                                                                                    |
| "ETL MAP PACKAGE<br>LOAD PURGE Parameter" on<br>page 3-98                            | Identifies DELETE mappings for the Load Purge Process.                                                                                                    |
| "ETL MAP PACKAGE<br>LOGIC Parameter" on<br>page 3-100                                | Allows you to specify job termination logic for a<br>mapping within a job stream. By default, all<br>mappings in a job run in sequence regardless of<br>whether they have errors or not. By defining an<br>ETL Map Package record for a given mapping in<br>a job, you can have the job stop if that mapping<br>encounters errors.                                                                                                    |
|                                                                                      | This parameter is used primarily with Banner<br>EDW jobs as they have dependencies from one<br>step (or mapping) to another, while Banner ODS<br>mappings are independent of each other.                                                                                                    |
| <u>"ETL MAP PACKAGE</u><br><u>RECONCILE LOGIC</u><br><u>Parameter" on page 3-100</u> | Provides a list of mappings that are exceptions in<br>the reconcile Banner ODS tables process. In this<br>list are the mappings that are ignored in the<br>reconcile process because of the complexity of<br>the mapping or other factors outside the scope of<br>reconciling that Banner ODS table. This list also<br>includes mappings that require either multiple<br>source composite views or mappings in order to<br>reconcile a Banner ODS table. |
| "ETL SLOT PACKAGE<br>Parameter" on page 3-101                                        | Groups together related slot jobs (SQL packages) as one job.                                                                                                    |
| "ETL CONTROL GROUP<br>Parameter" on page 3-102                                       | Groups together ETL MAP PACKAGE and/or<br>ETL SLOT PACKAGE jobs as one job.                                                                                                    |

| EDW EXTRACT                                   | Controls how certain Banner EDW extracts<br>operate when moving information from Banner<br>ODS to Banner EDW. |
|-----------------------------------------------|----------------------------------------------------------------------------------------------------|
| <u>"PARAMETER Parameter"</u><br>on page 3-104 | Defines a list of a job's input parameters you need to supply when you schedule a process.                    |

## **INSTALLED PROCESS Parameter**

The Description field for this parameter defines the process names that display on the Select a Process page of the Administrative UI. You can choose from that list to schedule a process.

This parameter is delivered with one entry for each type of process (job) that you can run. The processes defined by this parameter have 'children' defined by the SUBPROCESS and JOB parameters. To designate the parent/child relationship, match the External Code of the INSTALLED PROCESS to the Internal Code 1 of the SUBPROCESS and the Internal Code 1 of the JOB.

The following table illustrates a sample of the values as delivered. This is just a sample. The second row gives a definition of each field.

| Internal Code 1                                                                                                    | Internal<br>Code 2 | Internal<br>Code Seq.                                | External Code                                                                                                    | Description                                                                         |
|----------------------------------------------------------------------------------------------------|--------------------|------------------------------------------------------|----------------------------------------------------------------------------------------------------|-------------------------------------------------------------------------------------|
| Can be a short<br>description of the<br>process. This field is<br>not used in processing,<br>but it requires a value. | N/A                | Order for<br>entries on<br>Select a<br>Process page. | Short description of<br>the process. Map<br>values of this field to<br>the <b>Internal Code 1</b><br>values of<br>Subprocesses and<br>related Jobs to define<br>them as its children. | Actual process name that<br>appears on the Select a Process<br>administrative page. |
| ADHOC_FREEZE                                                                                                    | N/A                | 6                                                    | ADHOC_FREEZE                                                                                                    | Freeze A Single Banner ODS<br>Table/View                                            |
| FREEZE_TABLE                                                                                                    | N/A                | 5                                                    | FREEZE_TABLE                                                                                                    | Freeze Multiple Banner ODS<br>Tables/Views                                          |
| MAPGROUP                                                                                                    | N/A                | 1                                                    | MAPGROUP                                                                                                    | Schedule Banner ODS<br>Mappings                                                     |

#### Internal Group: INSTALLED PROCESS

#### Setting up the INSTALLED PROCESS parameter

2

The only field you should change for the delivered values of this parameter is the **Description** field. If you want to change the name of a process that appears on the Select a Process page, change its description.

#### Create a new Installed Process parameter value

If you want to add a process developed by your institution, create the process and add it as a new record for this parameter.

## **SUBPROCESS** Parameter

The **Description** field of this parameter defines the subprocess names that display on the Select a Subprocess of the Administrative UI.

This parameter is delivered with one entry for each subprocess, which are processes grouped under one of the main processes—Schedule Banner ODS or Banner EDW Mappings, Freeze Multiple Banner ODS Tables/Views, or Freeze A Single Banner ODS Table/View.

Subprocesses are related to JOB parameter values and both are "children" of one of the processes defined by the INSTALLED PROCESS parameter. To designate the parent/child relationship, match the **External Code** of the INSTALLED PROCESS to the **Internal Code 1** of the SUBPROCESS and the **Internal Code 1** of the JOB.

The following table illustrates a sample of the values as delivered. This is just a sample. The second row gives a definition of each field.

| Internal Code 1                                                                                            | Internal<br>Code 2 | Internal<br>Code Seq.                                    | External Code                                                                                                    | Description                                                                               |
|----------------------------------------------------------------------------------------------------|--------------------|----------------------------------------------------------|----------------------------------------------------------------------------------------------------|-------------------------------------------------------------------------------------------|
| Map to <b>External</b><br><b>Code</b> of the<br>INSTALLED PROCESS<br>that is parent to this<br>subprocess. | N/A                | Order for<br>entries with<br>same<br>Internal<br>Code 1. | Short description of<br>the subprocess. Use<br>values of this field in<br>the <b>Internal Code 2</b><br>of its related Job. | Actual process name that<br>appears on the Select a<br>Subprocess administrative<br>page. |
| MAPGROUP                                                                                                   | N/A                | 1                                                        | LOAD_ALL                                                                                                    | Load all Banner ODS products                                                              |

#### Internal Group: SUBPROCESS

| Internal Code 1 | Internal<br>Code 2 | Internal<br>Code Seq. | External Code   | Description                        |
|-----------------|--------------------|-----------------------|-----------------|------------------------------------|
| MAPGROUP        | N/A                | 2                     | LOAD_ALL_SLOTS  | Load all Banner ODS slotted tables |
| MAPGROUP        | N/A                | 3                     | LOAD_FINANCE    | Load finance                       |
| MAPGROUP        | N/A                | 8                     | REFRESH_ALL     | Refresh all Banner ODS products    |
| MAPGROUP        | N/A                | 9                     | REFRESH_FINANCE | Refresh finance                    |
| MAPGROUP        | N/A                | 14                    | RUN_SINGLE_MAP  | Run a single mapping               |

#### Set up the SUBPROCESS Parameter

The only field you should change for the delivered values of this parameter is the Description. If you want to change the name of a subprocess that appears on the Select a Subprocess page, change its Description.

#### Create a SUBPROCESS Parameter

You can add to the subprocess list jobs developed by your institution that you can then run via the Administrative UI. Use the following steps to do this.

- 1. Create the job.
- 2. Add the job to the list of subprocesses you can schedule by creating a new Subprocess parameter with the following values:
  - 2.1. Internal Group: Subprocess
  - **2.2.** Internal Code 1: The External Code value of the INSTALLED PROCESS you want the subprocess to be listed under. Existing values include:
    - MAPGROUP to list under the Schedule OWB Mappings process.
    - FREEZE\_TABLE to list under the Freeze Multiple Banner ODS Tables process.
    - ADHOC\_FREEZE to list under the Freeze A Single Banner ODS Table process.
  - **2.3.** Internal Code 2: blank
  - **2.4.** Internal Code Sequence Number: Number indicating the order in which to run this subprocess.
  - **2.5.** External Code: The External Code value of the INSTALLED PROCESS you want the subprocess to be listed under. See existing values listed above with the Internal Code 1 field.

**2.6. Description**: The name of the subprocess that will display on the Select a Subprocess page in the Administrative UI.

## **JOB Parameter**

This parameter defines the actual program name of a job that gets sent to the job queue via the **Schedule a Process** administrative page in the Options menu.

This parameter is delivered with one entry for each process (job) that you can schedule. A Job is related to a SUBPROCESS and a "child" of one of the processes defined by the INSTALLED PROCESS parameter. To designate the parent/child relationship, match the **External Code** of the INSTALLED PROCESS to the **Internal Code 1** of the SUBPROCESS and the **Internal Code 1** of the JOB.

The following table illustrates a sample of the values as delivered. This is just a sample. The second row gives a definition of each field.

#### Internal Group: JOB

| Internal Code 1                                                                                     | Internal Code 2                                                                    | Internal<br>Code<br>Seq. | External<br>Code                                                     | Description                                                                                                    |
|----------------------------------------------------------------------------------------------------|------------------------------------------------------------------------------------|--------------------------|----------------------------------------------------------------------|----------------------------------------------------------------------------------------------------|
| Map to <b>External</b><br><b>Code</b> of the<br>INSTALLED<br>PROCESS that is<br>parent to this job. | Map to <b>External</b><br><b>Code</b> of the<br>SUBPROCESS related<br>to this job. | N/A                      | The number<br>of parameters<br>that get<br>passed to the<br>mapping. | Actual program name<br>(package.procedure) for the job.<br>Refer to the mgkproc package for<br>more information about submitting<br>jobs. |
| MAPGROUP                                                                                            | LOAD_ALL                                                                           | 1                        | 0                                                                    | mgkmap.P_RunETLMapSlots                                                                                                    |
| MAPGROUP                                                                                            | LOAD_ALL_SLOTS                                                                     | 1                        | 0                                                                    | mgkmap.P_RunETLMapSlots                                                                                                    |
| MAPGROUP                                                                                            | LOAD_AR                                                                            | 1                        | 0                                                                    | mgkmap.P_RunETLMapSlots                                                                                                    |
| MAPGROUP                                                                                            | LOAD_FINANCE                                                                       | 1                        | 0                                                                    | mgkmap.P_RunETLMapSlots                                                                                                    |

#### Set up the JOB Parameter

You should not edit any of these entries. If your institution doesn't maintain one of the areas of Banner ODS or Banner EDW data, you can delete all of the entries for that area.

#### Create a Job Parameter Value

You can add a program developed by your institution to the Schedule a Process page. Create the program and define it by adding a new record for this parameter with the program name in the **Description** field.

#### **OWB Mappings and Slot Packages**

OWB mappings are executed from the Administrative UI via the MGKMAP package. This package provides routines for running both OWB mappings and slotted table LOAD and UPDATE jobs. Refer to the MGKMAP package for more details.

The primary APIs used in the MGKMAP package are:

#### P RunETLMapSlots:

When a process/subprocess pair is passed to the procedure, it runs all mappings and slot package records associated with that process/subprocess combination. Specifically, if any **ETL Control Group** records are defined for the process/subprocess pair and the **Description** value is *Y*, then the procedure runs all Mapping and Slot Package records associated with those Control Group areas. If there are no **ETL Control Group** records associated with the process/subprocess pair but there are individual mapping records associated with the procedure runs those Mapping and Slot Package records.

#### Example: P\_RunETLMapSlots

As delivered, the ETL Control Group parameter records for all baseline systems have an External Code value of *Y*. This means data for all systems is loaded into Banner ODS when you submit the Load All Banner ODS Products and Refresh All Banner ODS Products processes. If you want to load only Student and Finance data into Banner ODS, set the **External Code** field to *N* for the ETL Control Group record for each of the other systems. The Mappings and Slot Packages will only run for Student and Finance when you submit the Load All Banner ODS Products and Refresh All Banner ODS Products processes.

#### *P\_RunETLMaps:*

When a process/subprocess pair is passed to the procedure, it runs all mappings associated with that process/subprocess combination. This API follows the same processing rules as P\_RunETLMapSlots, except that it only runs mappings; it does *not* run Slot Packages.

#### P\_RunETLSlots:

When a process/subprocess pair is passed to the procedure, it runs all Slot Packages associated with that process/subprocess combination. This API follows the same processing rules as P\_RunETLMapSlots, except that it only runs Slot Packages; it does *not* run mappings.

#### P RunSingleMap:

When a process/subprocess pair and mapping name are passed to the procedure, it runs that single mapping.

## **ETL MAP PACKAGE Parameter**

Hundreds of OWB mappings are used to load and refresh Banner ODS and Banner EDW data, and to cleanse Banner EDW data. The ETL Map Package parameter defines groups

of related mappings as one job. This allows you to quickly run just one job that, for example, loads all of the AR mappings.

This parameter is delivered with one entry for each mapping. The actual program name for the mapping occupies the Internal Code 2 and Description fields and is associated with an ETL group name in the Internal Code 1 field.

#### Example

When you run the LOAD\_AR job using the Schedule a Process option in the Administrative UI, the mappings associated with each ETL Map Package entry that has an Internal Code 1 of LOAD\_AR is run. The External Code field contains the Location value defined for the mappings in OWB. These values are defined at mapping deployment time (usually at install) and are generally not modified.

The following table shows the entries for ETL Map Package entries that have an Internal Code 1 value of LOAD\_AR. The following table illustrates a sample of the values as delivered. This is just a sample. The second row gives a definition of each field.

| Internal Code<br>1                                       | Internal Code 2                  | Internal<br>Code<br>Seq.                               | External Code                 | Description                      |
|----------------------------------------------------------|----------------------------------|--------------------------------------------------------|-------------------------------|----------------------------------|
| The ETL group<br>to which the<br>mapping is<br>assigned. | Mapping name.                    | Order to<br>run the<br>mapping<br>within the<br>group. | OWB locations of the mapping. | Mapping name.                    |
| LOAD_AR                                                  | LOAD_MTT_ACCOUNT                 | 1                                                      | ODS_TARGET_AR                 | LOAD_MTT_ACCOUNT                 |
| LOAD_AR                                                  | LOAD_MTT_ACCOUNT_DE<br>TAIL      | 2                                                      | ODS_TARGET_AR                 | LOAD_MTT_ACCOUNT_DE<br>TAIL      |
| LOAD_AR                                                  | LOAD_MTT_APPLICATION_<br>OF_PAYM | 3                                                      | ODS_TARGET_AR                 | LOAD_MTT_APPLICATION_<br>OF_PAYM |
| LOAD_AR                                                  | LOAD_MTT_AR_DEPOSITS             | 4                                                      | ODS_TARGET_AR                 | LOAD_MTT_AR_DEPOSITS             |
| LOAD_AR                                                  | LOAD_MTT_CONTRACT                | 5                                                      | ODS_TARGET_AR                 | LOAD_MTT_CONTRACT                |
| LOAD_AR                                                  | LOAD_MTT_EXEMPTION               | 6                                                      | ODS_TARGET_AR                 | LOAD_MTT_EXEMPTION               |
| LOAD_AR                                                  | LOAD_MTT_INSTALLMENT<br>_PLAN    | 7                                                      | ODS_TARGET_AR                 | LOAD_MTT_INSTALLMENT<br>_PLAN    |
| LOAD_AR                                                  | LOAD_MTT_LEDGER_ACC<br>OUNTING   | 8                                                      | ODS_TARGET_AR                 | LOAD_MTT_LEDGER_ACC<br>OUNTING   |

#### Internal Group: ETL MAP PACKAGE

#### Set up the ETL MAP PACKAGE Parameter

You shouldn't change any of the delivered values for this parameter.

#### Create an ETL Map Package

You can define a new ETL group of mappings by creating a new set of related ETL Map Package parameter entries. Create one new entry for each mapping in the group using the following steps.

- 1. Create new entries with a new ETL Group name in the Internal Code 1 field.
- 2. Specify in the Internal Code 2 and Description fields for the mappings you want to include in the group.
- 3. Specify the location of each mapping in the External Code field.
- 4. Specify the order in which to run the mappings in the Internal Code Sequence Number field.
- **5.** Add the new ETL group to the list of subprocesses you can schedule by creating a new Subprocess parameter with the following values:
  - 5.1. Internal Group: Subprocess
  - **5.2.** Internal Code 1: MAPGROUP
  - **5.3.** Internal Code 2: blank
  - **5.4.** Internal Code Sequence Number: Number indicating the order in which to run this subprocess.
  - **5.5.** External Code: the new ETL Group name you created. This is the value in Internal Code 1 in the ETL Map Package entries created above.
  - **5.6. Description**: Name of the subprocess (ETL Group job) as it appears on the Select a Subprocess administrative page.

## ETL MAP PACKAGE LOAD PURGE Parameter

As part of the LOAD mapping Change Table Purge process, use this parameter to define the appropriate DELETE mapping for those LOAD\_x mappings that do not have an equivalent DELETE\_x counterpart, or where no Change table purge is required.

The MGKMAP package in Banner ODS (in the IA\_ADMIN schema which executes the various OWB mappings that make up a job) automatically runs the Purge process for each change table that is related to a particular Load mapping. The name of the change table and the PROCESS\_ID (a key field in the change table that identifies which records relate

to a given mapping) are retrieved from the corresponding Delete mapping of the same name where LOAD\_x = DELETE\_x. For example, for the LOAD mapping LOAD\_MST\_STUDENT, the DELETE\_MST\_STUDENT mapping is used to identify the change table and process ID. However, occasionally there is no direct equivalent DELETE mapping for the LOAD mapping in context, or no change table purge is required. For example:

- Sometimes the mapping names do not match exactly (for example, LOAD\_MAT\_ORGANIZATION\_CONTACT and DELETE\_MAT\_ORGANIZATION\_CONT).
- LOAD mappings that require multiple DELETE mappings.
- LOAD mappings where change tables do not exist (such as the VALIDATION mappings) and subsequently no purge process is required.
- LOAD mappings are broken up across several sequential mappings (such as LOAD\_MFT\_TRANS\_HISTORY\_1, \_2, 3, etc.) and the change table purge process is only required to run once (DELETE MFT TRANS HISTORY).

In these cases, a Load Purge parameter is required to provide the MGKMAP package with the appropriate crosswalk information to designate what DELETE mapping(s) are required to run the Change Table Purge process, or when the Change Table Purge process should be ignored.

Any errors encountered when running the purge appear in the Load Control Report.

Use the following codes:

- Group Code: ETL\_MAP\_PACKAGE\_LOAD\_PURGE
- Internal Code: Enter the designated LOAD mapping
- External Code: Enter the designated DELETE mapping(s) or, enter NA to disable the Purge process for a given LOAD mapping.

The following table illustrates a sample of the values as delivered. This is just a sample. The second row gives a definition of each field.

#### Internal Group: ETL MAP PACKAGE LOAD PURGE

| Internal Code 1                   | Internal<br>Code 2 | Internal<br>Code Seq. | External Code                                                        | Description                              |
|-----------------------------------|--------------------|-----------------------|----------------------------------------------------------------------|------------------------------------------|
| Name of LOAD mapping              |                    | Ignored               | Name of DELETE mapping(s –<br>note comma-separated if >1) or<br>"NA" | Simple text to explain record's purpose. |
| LOAD_MAT_ORGANIZ<br>ATION_CONTACT |                    | 1                     | DELETE_MAT<br>_ORGANIZATION_CONT                                     | Load Purge Record                        |

| Internal Code 1                 | Internal<br>Code 2 | Internal<br>Code Seq. | External Code                | Description       |
|---------------------------------|--------------------|-----------------------|------------------------------|-------------------|
| LOAD_MGT_VALIDATION<br>_GENERAL |                    | 1                     | NA                           | Load Purge Record |
| LOAD_MFT_TRANS_HI<br>STORY_1    |                    | 1                     | DELETE_MFT_TRANS<br>_HISTORY | Load Purge Record |
| LOAD_MFT_TRANS_HI<br>STORY_2    |                    | 1                     | NA                           | Load Purge Record |
| LOAD_MFT_TRANS_HI<br>STORY_3    |                    | 1                     | NA                           | Load Purge Record |

## **ETL MAP PACKAGE LOGIC Parameter**

This parameter controls job processing if an error occurs during one of the mappings. By default, the MGKMAP package, which executes mappings for a job, runs all mappings for the job, regardless of whether they complete successfully. This assumes that there are no dependencies between mappings. However, within Banner EDW, there are such dependencies (such as when the Time Key does not process correctly).

Use this parameter to override processing logic. Specifically, if a parameter record exists with the ETL Map Package Logic group code, and the same Internal Code 1 (the job name) and Internal Sequence Number as the ETL Map Package record for the mapping for the job in question, and the External Code is set to "Terminate Job," then the job stops if there is an error in that particular mapping.

## **ETL MAP PACKAGE RECONCILE LOGIC Parameter**

This parameter controls how the reconciliation process identifies LOAD mappings which do not follow the standard pattern (of one source Composite view equating to one Banner ODS Composite table). Those exceptions are notes by the External Code, being either:

- IGNORE: used to identify mappings not to try to reconcile
- • IGNORE COLUMN: used to identify specific columns (1 parameter record per column) not to try to reconcile, where Int Code2 stores the column name
- UNION: used to identify Composite tables populated by multiple Composite views, in which case the name(s) of the related mappings are stored in the **Description** field.

Internal Group: ETL MAP PACKAGE RECONCILE LOGIC

| Internal Code 1                    | Internal<br>Code 2 | Internal<br>Code Seq. | External Code  | Description                                                         |
|------------------------------------|--------------------|-----------------------|----------------|---------------------------------------------------------------------|
| Name of LOAD<br>mapping            | Ignored            | 1                     | Action to take | Either simple<br>description or name of<br>related LOAD<br>mappings |
| LOAD_MAT_CONST<br>IT_STAFF_ASSIGN  | Ignored            | 1                     | IGNORE         | Do not reconcile this mapping                                       |
| LOAD_MST_STDNT<br>_CRSE_ATT_STEP_1 | Ignored            | 1                     | UNION          | LOAD_MST_STDNT_<br>CRSE_ATT_STEP_2                                  |
| LOAD_MTT_ACCOU<br>NT_DETAIL        | OPERATIN<br>G_DATE | 1                     | IGNORE COLUMN  | Do not reconcile this column                                        |

## **ETL SLOT PACKAGE Parameter**

The ETL Slot Package parameter is similar to the ETL Map Package parameter; it defines groups of related Slot Packages as one job. The difference is that the groups defined by the Slot Package parameter use the slot packages to load data into the slotted tables within Banner ODS. The groups of jobs defined by this parameter let you easily run one job that, for example, loads all of the Financial Aid slot slotted tables.

This parameter is delivered with one entry for each package that loads or updates data in a slotted table in Banner ODS. The actual program name for the slot package occupies the **Description** field and is associated with an ETL group name in the **Internal Code 1** field. For example, when you run the LOAD\_FINANCIAL\_AID job from the Schedule a Process option in the Administrative UI, the slot packages associated with each ETL SLOT PACKAGE entry that has an **Internal Code 1** of LOAD\_FINANCIAL\_AID is run.

The following table shows the entries for ETL Slot Package entries that have an **Internal Code 1** value of LOAD\_FINANCIAL\_AID. The table illustrates a sample of the values as delivered. This is just a sample. The second row gives a definition of each field.

Internal Group: ETL SLOT PACKAGE

| Internal Code 1                                          | Internal<br>Code 2      | Internal<br>Code<br>Seq.                               | External Code           | Description                       |
|----------------------------------------------------------|-------------------------|--------------------------------------------------------|-------------------------|-----------------------------------|
| The ETL group<br>to which the<br>mapping is<br>assigned. | This field is not used. | Order to<br>run the<br>mapping<br>within job<br>group. | Package.procedure       | Slot Package name.                |
| LOAD_FINANCIA<br>L_AID                                   |                         | 1                                                      | MRKBCMP.P_POPULATE('L') | MRT_FINAID_BUDGET_CO<br>MP_SLOT   |
| LOAD_FINANCIA<br>L_AID                                   |                         | 2                                                      | MRKTREQ.P_POPULATE('L') | MRT_TRACKING_REQUIRE<br>MENT_SLOT |

#### Set up the ETL SLOT PACKAGE Parameter

You should not change any delivered values for this parameter. If you want to define a new ETL group of slot packages, you can create new entries with a new ETL group name in the **Internal Code 1** field. Then specify the slot packages that you want to include in the group. Create one new entry for each package in the group.

## **ETL CONTROL GROUP Parameter**

This parameter gives you the ability to load or refresh all the data in your Banner ODS by running one job. The parameter is used in conjunction with the ETL Map Package parameter to further combine groups of jobs into one job.

As delivered, the ETL Control Group parameter defines which groups of job mappings, defined by the ETL Map Package parameter, to run when you run the LOAD\_ALL and REFRESH\_ALL jobs.

This parameter is delivered with one entry for each ETL group defined by the ETL Map Package parameter. The actual ETL group name (e.g., LOAD\_AR, LOAD\_FINANCE, LOAD\_GENERAL, etc.) occupies the Internal Code 2 field. Each entry is associated with either the LOAD\_ALL or REFRESH\_ALL control group job in the **Internal Code 1** field. The External Code field for each record has the value *Y*, which means that all jobs (mappings) defined by the group are run when you run the LOAD\_ALL job.

The following table shows the entries for the ETL Control Group when the value of **Internal Code 1** is LOAD\_ALL. The table illustrates a sample of the values as delivered. This is just a sample. The second row gives a definition of each field.

Internal Group: ETL CONTROL GROUP

| Internal Code 1    | Internal Code 2                    | Internal<br>Code<br>Seq.       | External<br>Code                         | Description                            |
|--------------------|------------------------------------|--------------------------------|------------------------------------------|----------------------------------------|
| Control Group to   | ETL Group Name                     | Order to<br>run the<br>ETL     | Controls<br>whether to run<br>the group. | A description of the record.           |
| group is assigned. | Map to Internal Code               |                                |                                          | This values is not used in             |
|                    | PACKAGE related to this ETL group. | group<br>within the<br>control | <i>Y</i> = run ETL group                 | processing.                            |
|                    |                                    | group.                         | <i>N</i> =do not run<br>ETL group        |                                        |
| LOAD_ALL           | LOAD_ADVANCEMENT                   | 1                              | Y                                        | Advancement Load ETL Control<br>Record |
| LOAD_ALL           | LOAD_AR                            | 2                              | Y                                        | AR Load ETL Control Record             |
| LOAD_ALL           | LOAD_FINANCIAL_AID                 | 3                              | Y                                        | FinAid Load ETL Control Record         |
| LOAD_ALL           | LOAD_FINANCE                       | 4                              | Y                                        | Finance Load ETL Control Record        |
| LOAD_ALL           | LOAD_GENERAL                       | 5                              | Y                                        | General Load ETL Control Record        |
| LOAD_ALL           | LOAD_HUMAN_RESOU<br>RCES           | 6                              | Y                                        | HR Load ETL Control Record             |
| LOAD_ALL           | LOAD_STUDENT                       | 7                              | Y                                        | Student Load ETL Control Record        |

#### Set up the ETL CONTROL GROUP Parameter

Review all of the entries delivered for this parameter. If your institution doesn't maintain some of the areas of Banner ODS data, change the **External Code** value to *N* for those areas. For example, if your institution doesn't use Advancement and Human Resources, change the **External Code** value to *N* for entries that have **Internal Code 2** values of LOAD\_ADVANCEMENT or LOAD\_HUMAN\_RESOURCES.

#### Create an ETL Control Group

You can define a new ETL Control Group by creating a new set of related ETL Control Group parameter entries. Create one new entry for each ETL Group you want to include in the Control Group using the following steps.

- 1. Create new entries with a new Control Group name in the Internal Code 1 field.
- 2. Specify in the Internal Code 2 field the ETL Groups that you want to include in the Control Group.

- **3.** Specify that you want to run each ETL Group by entering a *Y* in the **External Code** field.
- **4.** Specify the order in which to run the ETL Groups in the **Internal Code Sequence Number** field.
- 5. Enter a description for the new Control Group entry.
- 6. Add the new ETL Control Group to the list of subprocesses you can schedule by creating a new Subprocess parameter with the following values:
  - 6.1. Internal Group: Subprocess
  - 6.2. Internal Code 1: MAPGROUP
  - 6.3. Internal Code 2: blank
  - **6.4.** Internal Code Sequence Number: Number indicating the order in which to run this subprocess.
  - **6.5.** External Code: the new ETL Control Group name you created. This is the value in Internal Code 1 in the ETL Control Group entries created above.
  - **6.6. Description**: Name of the subprocess (ETL Control Group job) as it will appear on the Select a Subprocess administrative page.

## **PARAMETER** Parameter

The Parameter parameter is a processing parameter named "Parameter." This parameter defines the parameters that you must enter at runtime when you Schedule a Process. Basically, all values set up with the Internal Group of "Parameter" and the same Internal Code 2, display on the Schedule a Process page as the runtime parameters for the job defined by that Internal Code 2 value. The values of this parameter are stored in the MTVPARM table.

For example, when you freeze data in a Banner ODS table, you need to specify which table to freeze and the name you want to give the frozen table. Those two parameters are defined by the first two rows in the table below. When you run any of Banner EDW load jobs, you must supply runtime parameters. Which parameters you need to supply are defined here.

#### Example.

The Load Banner EDW Employee job uses five runtime parameters—Source Institution, Event, Calendar Year, Calendar MOnth and Replace Event. The last four rows in the table below define some of these parameters. The **Description** field supplies the actual prompt that appears for the parameter on the Schedule a Process page. The **Internal Code 2** defines the job with which the parameter is associated, in this case the LOAD\_EDW\_EMPLOYEE job. The **Internal Code 1** defines the parent menu option (on the Select A Process menu) from which you chose the Load Banner EDW Employee job.

This parameter is delivered with one entry for every process parameter. The following table illustrates a sample of the values as delivered. This is just a sample. The second row gives a definition of each field.

#### Internal Group: PARAMETER

| Internal Code 1                                                                                                    | Internal Code 2                               | Internal<br>Code<br>Seq.                                                                                         | External Code                                                                                         | Description                      |
|----------------------------------------------------------------------------------------------------|-----------------------------------------------|----------------------------------------------------------------------------------------------------|----------------------------------------------------------------------------------------------------|----------------------------------|
| External Code of<br>the process that is<br>parent to this<br>subprocess.External Code of<br>subprocess for this<br>parameter. | Order for<br>entries<br>with same<br>Internal | Order for<br>entriesShort description of<br>parameter. This valuewith sameis used in theInternalprocessing code. | Actual parameter field<br>prompt that appears on<br><b>Schedule a Process</b><br>administrative page. |                                  |
|                                                                                                    |                                               | Code 2.                                                                                                    | Short description of<br>parameter. This value<br>is used in the<br>processing code.                   |                                  |
| ADHOC_FREEZE                                                                                                    |                                               | 1                                                                                                    | TABLE_NAME                                                                                            | Enter Table to Freeze            |
| ADHOC_FREEZE                                                                                                    |                                               | 2                                                                                                    | TABLE_HISTORY                                                                                         | Enter Table Name to Freeze to    |
| MAPGROUP-EDW                                                                                                    | LOAD_EDW_EMPLOYE<br>E                         | 1                                                                                                    | EVENT_IN                                                                                              | Event:                           |
| MAPGROUP-EDW                                                                                                    | LOAD_EDW_EMPL<br>OYEE                         | 2                                                                                                    | CALENDAR_YEAR<br>_IN                                                                                  | Select the calendar year         |
| MAPGROUP-EDW                                                                                                    | LOAD_EDW_EMPL<br>OYEE                         | 3                                                                                                    | CALENDAR_MONT<br>H_IN                                                                                 | Select the calendar month        |
| MAPGROUP-EDW                                                                                                    | LOAD_EDW_EMPL<br>OYEE                         | 4                                                                                                    | REPLACE_IND_IN                                                                                        | Replace Event (Check for 'Yes'): |

#### 통 Note

If the Internal Code 2 field is left blank, the parameter appears for all subprocesses under the parent process in Internal Code 1. For example, the Enter Table to Freeze parameter does not have an entry for Internal Code 2. This parameter value appears for all subprocesses under the ADHOC FREEZE (Internal Code 1) area

#### Set up the PARAMETER Parameter

The only existing values you should change for this parameter are the descriptions. If you want to change the name of a parameter that appears on the Schedule a Process page, change its description.

If you want to add a process to the Schedule a Process page and it requires input parameters, you need to define the parameters by adding new values for this Parameter parameter.

#### **Create Runtime Parameters to Scheduled Processes**

You may add new processes to the Administrative UI that require runtime parameters, or you may want to add runtime parameters to existing processes, for example, a defined Freeze Data list. Create a new record for this Parameter to define a runtime parameter.

The easiest way to understand how to create a new runtime parameter is to review the existing ones. In the previous table, there are two records whose Internal Code 1 = FREEZE\_TABLE and the Internal Code 2 field is blank. Each of these records defines a runtime parameter that appears on the Schedule a Process page when Freeze Multiple Banner ODS Tables/Views is selected. The Internal Code 1 field of FREEZE\_TABLE on the Parameter record here matches to the External Code of FREEZE\_TABLE on the INSTALLED PROCESS parameter.

#### Example

If you add a runtime parameter to a freeze data list called TEST1, the following steps show the field values needed to create this new parameter.

- **1.** Enter **Internal Group** = *PARAMETER*.
- 2. Enter Internal Code 1 = *FREEZE\_TABLE*. The parent process for the TEST1 freeze data list.
- **3.** Enter **Internal Code 2** = *TEST1*. The actual name of the freeze data list to associate the parameter.
- **4.** Enter **Internal Code Sequence Number** = *2*. The order that parameters are listed at runtime. You can add up to two parameters to a freeze data list.
- 5. Enter External Code = *ACADEMIC\_PERIOD*. The actual field value that you want the user to supply at runtime.
- 6. Enter **Description** = *Enter Term Code*. The prompt that a user needs to supply at runtime.
- 7. Choose **PARAMETER Type** = *SELECT*. Identifies how the user enters the runtime parameter. The field accepts four values:

- SELECT = User must supply a valid PL/SQL statement.
- DATE = User must supply a valid date.
- EDIT = User can supply a text string.
- CHECKBOX = User must check or uncheck an option.
- 8. Enter **PARAMETER SQL**. This field is only required when the **PARAMETER Type** is *SELECT*. Enter a valid PL/SQL statement, which is used to populate the valid field values to display in the drop-down list of the runtime prompt.
- **9.** Enter **PARAMETER SQL Delimiter**. This field is only required when the **PARAMETER Type** is *SELECT* and you use a delimiter in the **PARAMETER SQL** field. Specify the delimiter used in the **PARAMETER SQL** field.

## **Cleansing (Banner EDW)**

Data cleansing is the process of verifying Banner ODS code values and possibly translating them to standardized code values in Banner EDW. The ETL mappings initially load code values and descriptions from Banner ODS into Banner EDW cleansing tables. Using the Administrative UI, Banner EDW administrator can set up cleansing rules specific for the institution.

Some of the cleansing that can take place includes:

- · Creating new Banner EDW values based on Banner ODS values
- Changing a Banner ODS description value to a new value in Banner EDW
- Removing duplicate code values
- Creating ranges of Banner ODS codes that become one code in Banner EDW
- Translating multiple Banner ODS values into one Banner EDW value and description
- Customizing the descriptions used in Banner EDW

#### Example

You might group student levels CE and PR for Continuing Education and Professional into one code called PR - Professional. Similarly, you could combine GR and LW for Graduate and Law into one GR - Graduate code.

Banner EDW Data Cleansing Values table (MGRCVAL) stores code values from Banner ODS with the code values they translate to in Banner EDW. Banner EDW Data Cleansing Descriptions table (MGRCDES) stores the descriptions for every Banner EDW code value defined in the MGRCVAL table. Values for these tables are loaded from Banner ODS during the Cleansing Load process, which is usually run during Banner EDW installation.

This process is run like all other processes (via the Administrative UI), and can be rerun whenever values in the source system are updated. Running the Cleansing Load process generates a Control Report that lists the number of cleansing values brought over into Banner EDW, as well as checking for any duplicate values/descriptions for any of the defined Data Elements.

You may need to manually add some code value translations. In addition, you may want to add or edit descriptions for some of the code values set up during the installation process. You can use the Administrative UI to add and edit records in the MGRCVAL and MGRCDES tables. Note that records loaded via the Cleansing Load process are flagged with a "System Maintained" indicator in order to differentiate them from changes you might make, so that your changes are retained when the Cleansing Load process is rerun. Follow the steps below to set up and maintain cleansing processes at your institution.

#### 텛 Note

To optimize the use of the Academic Period Type cube dimension attribute, you should define a User Short Description for all like academic periods (Fall, Spring, Summer or Semester 1, Semester 2) as appropriate for your institution.

#### <u> M</u>arning

You must set up all cleansing information before you run any jobs to load data into Banner EDW.

#### 통 Note

This is crucial to ensure that accurate, consistent information is loaded into Banner EDW. It is especially important to verify that the various Event codes and descriptions meet your institution's needs.

An Event is a logical point in time when you extract information from Banner ODS and load it into Banner EDW, or a point in time when you snapshot a set of Banner EDW operational star data to be used for reporting purposes essentially freezing the data and giving you a snapshot of the data at that point in time. A logical point in time refers to a conceptual time, not an actual calendar date. For example, a logical time to extract financial information may be at the end of each month or for student registration data on the census date for the academic period.

Before you run the processes that load data into Banner EDW, you need to define events that are relevant for your institution's business needs.

Several event data elements have been delivered with Banner EDW. Events defined within the Administrative UI appear as data elements starting with the word 'EVENT' when validating codes and descriptions (such as "EVENT\_STUDENT", "EVENT\_HR", etc.).

## Verify MGRCVAL and MGRCDES Load

When Banner EDW is installed, the Load Banner EDW Data Default Cleansing Values process is run. During that process, values are loaded into the MGRCVAL and MGRCDES tables with information from Banner ODS tables. Some additional code descriptions are defined using translation, range, and effective date logic in the Load process.

Verify that the Load Banner EDW Data Default Cleansing Values process successfully loaded data into the MGRCVAL and MGRCDES tables using the Administrative UI. To verify the information, see<u>"Edit an Existing Code Value Description" on page 3-109</u> and <u>"Edit Code Value Translation from Source Data" on page 3-112</u>.

## **Set up Descriptions for Code Values**

Maintaining code descriptions leaves the code value unchanged, but alters its short and long descriptions in Banner EDW.

- 1. Click Maintain Descriptions for Code Values from the Options menu. The Set Up Descriptions for Code Values page opens.
- 2. Select a data element from the drop-down list next to Create.
- 3. Click Create. The Create a New Description for Code Values page opens.
- 4. Fill in the required information.
- 5. Click Save.

## **Edit an Existing Code Value Description**

You might want to edit code value descriptions to:

- Change or simplify some of the descriptions to make them more meaningful to the users who create reports against Banner EDW.
- Clean up short descriptions. Short descriptions are recommended to make the best use of the limited space on graphs and reports. Review short descriptions to make sure they are both concise and meaningful.
- Search the data elements to verify that MGRCDES was populated, and to make institution-specific changes as necessary.

Follow the steps below to edit a code value description:

- 1. Click Maintain Descriptions for Code Values from the Options menu, The Set Up Descriptions for Code Values page opens.
- Select your search criteria from the Data Element drop-down list, and also narrow down your search by entering information into Banner EDW Prefix and Banner EDW Values fields.
- 3. Click Search. The Select an Existing Descriptions for Code Values page opens.
- **4.** Click **Long Description** for the code value description you want to edit. The Update an Existing Description for Code Values page opens.
- 5. Enter the new description into the User Short Description or User Long Description fields.

To enter a code value translation, click **Set Up Values**. The Select an Existing Code Value Translation page opens.

6. Click Save.

A description of each field appears below:

| Field                     | Description                                                                                                    |
|---------------------------|----------------------------------------------------------------------------------------------------|
| Data Element              | Name of the field where this data is stored in Banner EDW.                                                                                                    |
| Source                    | Originating source of data for Banner EDW.                                                                                                    |
| Banner EDW<br>Value       | Code that identifies this data element in Banner EDW.                                                                                                    |
| Short<br>Description      | Short description for this data in Banner EDW. This is the short<br>description brought over from Banner ODS or supplied by the<br>institution if the translation is newly created in Banner EDW. If<br>the translation is system maintained, you cannot edit this field.                        |
| User Short<br>Description | If the translation is system maintained, the institution can<br>supply a short description to be used instead of the system<br>description. The institution's short description is stored in this<br>field and will be used instead of the system description when<br>cleansing values.          |
| Long<br>Description       | The long description for this data in Banner EDW. The long<br>description is either brought over from Banner ODS or you<br>supply it if you create the translation in Banner EDW. If the<br>translation is system maintained, you cannot edit this field; it is<br>updated when you run the job. |

| Field                    | Description                                                                                                    |
|--------------------------|----------------------------------------------------------------------------------------------------|
| User Long<br>Description | If the translation is system maintained, the institution can supply<br>a long description to be used instead of the system description.<br>The institution's long description is stored in this field and will<br>used instead of the system description when cleansing values. |
| System<br>Maintained?    | If <i>Yes</i> , this description was created by the Cleansing Load process based on value in Banner ODS. The code's Short and Long Descriptions reflect the descriptions in Banner ODS.                                                                                         |

## **Create a New Code Value Translation from Source Data**

A code value translation takes a code value in Banner ODS source data and converts it into a different value that is used in Banner EDW. You might want to create a translation to:

- Import related data from two systems that use different sets of codes. You can translate the codes from both systems so that they match one set of codes.
- Combine several codes to simplify data in Banner EDW. For example, your enterprise may use several different codes to indicate off-campus housing status. If you want to combine them all for Banner EDW reporting, you can translate all of them to a single new code.
- Take a quantifiable data element and convert it to a series of categories that can be used to group data. For example, you create a series of test score ranges for ACT Composite scores such as 0-10, 11-15, 16-20, 21-25, 26-30, and >30.
- Search data elements to verify that MGRCVAL was populated, and to make Institution-specific changes as necessary.

#### 통 Note

When you create a new code value translation, you *must* create the descriptions first then associate them with the new code value translation when you add it. Be sure you have created all related code descriptions (in the previous step) before you attempt to create a new code value translation.

- 1. From the Options menu, click **Translate Code Values** from Source Data. The Set Up Code Values from Source Data page opens.
- 2. Choose the relevant data element from the drop-down list next to **Create** on the Set Up Code Values from Source Data page.
- 3. Click Create. The Create a Code Value Translation page opens.

To enter a code value description, click **Set Up Descriptions**. The Select an Existing Description for Code Values page opens.

If the description will be used to sort range values, consider what characters to use in the description text. Ranges may not sort correctly if there are alphabetic or special characters in the text.

#### Example

Insert a space character at the beginning of the description for <30.00 to ensure that this is the first entry in the sorted list. The column on the left is an example of a range set sorted using the <,>. The column on the right has the space at the beginning of the <30.00 to force it to the top.

| 30.00 - 69.99 | <30.00        |
|---------------|---------------|
| 70.00 - 99.99 | 30.00 - 69.99 |
| <30.00        | 70.00 - 99.99 |
| > 100.00      | > 100.00      |

4. Fill in the required information.

You can type a single Banner ODS source code value in the **Source From Value** field, or you can also fill in the **Source To Value** field to delineate a "from...to" range of values.

5. Click Save.

## **Edit Code Value Translation from Source Data**

- 1. From the Options menu, click **Translate Code Values** from Source Data. The Set Up Code Values from Source Data page opens.
- **2.** Select a data element from the drop-down list on the Set Up Code Values from Source Data page.
- 3. Click Search. The Select an Existing Code Value Translation page opens.
- **4.** In the list of code value translations, under Banner **EDW Long Description** column, click the link to the existing code value translation you want to edit.
- 5. Change the information as needed. A description of each field appears below:

| Field               | Description                                                                                                 |
|---------------------|----------------------------------------------------------------------------------------------------|
| Data Element        | The name of the field where this data is stored in Banner EDW.                                              |
| Source              | The source of the data (your default institution or appropriate MEP value)                                  |
| Source Value        | The code value in the source Banner ODS data.                                                               |
| Banner EDW<br>Value | The code that identifies this data element in Banner EDW.                                                   |
| System<br>Required? | If <i>Yes</i> , this translation record is maintained via the Cleansing Load process; you cannot delete it. |

## Change Multi\_Source Records of the Cleansing Default Values Parameter

After the initial installation of the Banner EDW, you may find that you need to change the three MULTI\_SOURCE records of the Cleansing Default Values parameter. If this is the case, you also need to change some parameter values for the CLEANSING SOURCES and the EDW EXTRACT PARAMETERS parameters to make all of the new parameter values match correctly. The following table shows the new parameter values that should match across the three different parameters.

| Parameter                      | Internal Code 1                    | External Code                                        | Description                                           |
|--------------------------------|------------------------------------|------------------------------------------------------|-------------------------------------------------------|
| CLEANSING<br>DEFAULT<br>VALUES | MULTI_SOURCE_CLEANSE_LON<br>G      |                                                      | <new institution="" long<br="">description&gt;</new>  |
|                                | MULTI_SOURCE_CLEANSE_SHOR<br>T     |                                                      | <new institution="" short<br="">description&gt;</new> |
|                                | MULTI_SOURCE_CLEANSE_VAL<br>UE     |                                                      | <new code="" institution=""></new>                    |
| CLEANSING<br>SOURCES           | <new code="" institution=""></new> | <new institution="" long<br="">description&gt;</new> | <new institution="" short<br="">description&gt;</new> |
| EDW EXTRACT<br>PARAMETERS      | MULTI_SOURCE_GROUP                 | <new code="" institution=""></new>                   | <new institution="" long<br="">description&gt;</new>  |

There are other tasks you need to perform when you change the three MULTI\_SOURCE records of the CLEANSING DEFAULT VALUES parameter. Perform the following steps to make the parameter changes complete in the Banner EDW.

- 1. Change the values for these CLEANSING DEFAULT VALUES parameter records:
  - MULTI\_SOURCE\_CLEANSE\_VALUE: Description = <new institution code>
  - MULTI\_SOURCE\_CLEANSE\_SHORT: Description = <new institution short description>
  - MULTI\_SOURCE\_CLEANSE\_LONG: Description = <new institution long description>

#### 통 Note

You can change the CLEANSING DEFAULT VALUES parameter by running an update script or using the Banner EDW Administrative User Interface (Admin UI). You should perform either step <u>1.1</u> or step <u>1.2</u>.

- **1.1.** Run an update script like the following in the IA\_ADMIN schema:
  - UPDATE MTVPARM

SET MTVPARM\_DESC = '<new institution code>'

WHERE MTVPARM\_INTERNAL\_CODE\_GROUP = 'CLEANSING DEFAULT VALUES' AND MTVPARM\_INTERNAL\_CODE = 'MULTI\_SOURCE\_CLEANSE\_VALUE'; UPDATE MTVPARM

SET MTVPARM\_DESC = '<new institution short description>'

WHERE MTVPARM\_INTERNAL\_CODE\_GROUP = 'CLEANSING DEFAULT VALUES' AND MTVPARM\_INTERNAL\_CODE = 'MULTI\_SOURCE\_CLEANSE\_SHORT'; UPDATE MTVPARM

SET MTVPARM\_DESC = '<new institution long description>'

- WHERE MTVPARM\_INTERNAL\_CODE\_GROUP = 'CLEANSING DEFAULT VALUES' AND MTVPARM\_INTERNAL\_CODE = 'MULTI\_SOURCE\_CLEANSE\_LONG'; COMMIT;
- **1.2.** Use the Banner EDW Admin UI to change the CLEANSING DEFAULT VALUES parameter values.

#### 칠 Note

If you already ran the script in step <u>1.1</u>, you can skip to step <u>2</u>.

- **1.2.1.** In the Banner EDW Admin UI, select **Options**.
- **1.2.2.** Select Set Up Parameters.
- **1.2.3.** Choose **CLEANSING DEFAULT VALUES** from the Internal Groups list.
- 1.2.4. Click Search.
- **1.2.5.** Find the record with an Internal Code 1 of MULTI\_SOURCE\_CLEANSE\_VALUE and click its **Description**.

- **1.2.6.** Change the **Description** to the value that your institution would like to use for the MULTI\_SOURCE\_CLEANSE\_VALUE in the Banner EDW.
- 1.2.7. Click Save.
- **1.2.8.** Return to the list of Cleansing Default Values and repeat steps <u>1.2.5</u> to <u>1.2.7</u> for both the MULTI\_SOURCE\_CLEANSE\_SHORT, and MULTI\_SOURCE\_CLEANSE\_LONG values.
- 2. Change these values of the CLEANSING SOURCES parameter:
  - Internal Code 1 = <new institution code>
  - Description = <new institution short description>
  - External Code = <new institution long description>

#### 통 Note

You can change the CLEANSING SOURCES parameter by running an update script or using the Banner EDW Admin UI. You should perform either step 2.1 or step 2.2. If you are changing the Internal Code 1 value, you need to perform step 2.1 and use the script method.

**2.1.** Run an update script like the following in the IA\_ADMIN schema:

```
UPDATE MTVPARM
```

```
SET MTVPARM_INTERNAL_CODE = '<new institution code>'
MTVPARM_DESC = '<new institution short description>'
MTVPARM_EXTERNAL_CODE = '<new institution long description>'
WHERE MTVPARM_INTERNAL_CODE_GROUP = 'CLEANSING SOURCES'
AND MTVPARM_SYS_REQ_IND = 'Y';
```

COMMIT;

Make sure that the values you enter here, match the new institution code, short and long description values that you used for the related CLEANSING DEFAULT VALUES in step <u>1</u>.

**2.2.** Use the Banner EDW Admin UI to change the CLEANSING SOURCES parameter values.

#### 칠 Note

If you already ran the script in step 2.1, you can skip to step 3.

- **2.2.1.** In the Banner EDW Admin UI, select **Options**.
- **2.2.2.** Select Set Up Parameters.
- **2.2.3.** Choose **CLEANSING SOURCES** from the Internal Groups list.
- 2.2.4. Click Search.

- **2.2.5.** Click the **Description** for this value.
- **2.2.6.** Change the values for the following fields of this parameter
- Internal Code 1 = <new institution code> You cannot change this value in the Banner EDW Admin UI. If you need to make a change to the Internal Code 1 value, perform step 2.1 and use the script method.
- Description = <new institution short description>
- External Code = <new institution long description>

Make sure that the values you enter here, match the new institution code, short and long description values that you used for the related CLEANSING DEFAULT VALUES in step <u>1</u>.

- 3. Change these values of the MULTI\_SOURCE\_GROUP record for the EDW EXTRACT PARAMETERS parameter:
  - External Code = <new institution code>
  - Description = <new institution long description>
  - Internal Code 2 = <new institution code>

#### 칠 Note

You can change the EDW EXTRACT PARAMETERS parameter by running an update script or using the Banner EDW Admin UI. You should perform either step 3.1 or step 3.2.

**3.1.** Run an update script like the following in the IA ADMIN schema:

#### UPDATE MTVPARM

```
SET MTVPARM_DESC = '<new institution long description>'
MTVPARM_EXTERNAL_CODE = '<new institution code>'
MTVPARM_INTERNAL_CODE_2 = '<new institution code>'
WHERE MTVPARM_INTERNAL_CODE_GROUP = 'EDW_EXTRACT_PARAMETERS'
AND MTVPARM_INTERNAL_CODE = 'MULTI_SOURCE_GROUP'
AND MTVPARM_SYS_REQ_IND = 'Y';
```

COMMIT;

- **3.2.** Use the Banner EDW Admin UI to change the EDW EXTRACT PARAMETERS parameter values.
  - **3.2.1.** In the Banner EDW Admin UI, select **Options**. Note: If you already ran the script in step <u>3.1</u>, you can skip to step <u>4</u>.
  - **3.2.2.** Select Set Up Parameters.
  - **3.2.3.** Choose **EDW EXTRACT PARAMETERS** from the Internal Groups list.

- 3.2.4. Click Search.
- **3.2.5.** Find the record with an Internal Code 1 of MULTI\_SOURCE\_GROUP and click its **Description**.
- **3.2.6.** Change the values for the following fields of this parameter
  - External Code = <new institution code>
  - Description = <new institution long description>
  - Internal Code 2 = <new institution code>

Make sure that the values you enter here, match the new institution code and long description values that you used for the related CLEANSING DEFAULT VALUES in step <u>1</u>.

**3.2.7.** Click Save.

- **4.** Truncate the MGRCVAL table then truncate the MGRCDES table. Be sure to truncate the MGRCVAL table first.
  - **4.1.** Truncate the MGRCVAL table using the following command TRUNCATE TABLE "MGRCVAL"
  - **4.1.** Truncate the MGRCDES table using the following command TRUNCATE TABLE "MGRCVAL"
- 5. Execute the script mgrcdes\_mgrcval\_data\_edw.sql located in the ia\_admin/base/dbscripts directory.
- 6. Access the Banner EDW Admin UI and reload the default cleansing values.

#### 칠 Note

This step updates a different set of cleansing values and descriptions than those updated by the <code>mgrcdes\_mgrcval\_data\_edw.sql</code> script in the previous step.

- 6.1. In the Banner EDW Admin UI, select **Options**.
- **6.2.** Select Schedule a Process.
- 6.3. Select Banner EDW Utilities.
- 6.4. Select Load Banner EDW Data Default Cleansing Values.
- 6.5. Keep the default value of *Load\_All\_Elements* in the Cleansing Element to Load field.
- **6.6.** Enter *NOW* in the **Run Date** and **Run Time** fields or you can select another date and time for the process to run.

#### 6.7. Click Submit.

- 7. (Optional) Reset the sequence used for WDT\_MULTI\_SOURCE and delete the existing record from WDT\_MULTI\_SOURCE.
- 8. Change the MULTI\_SOURCE values in the WDT\_MULTI\_SOURCE dimension table to match the new institution code, short and long descriptions.

#### 통 Note

You can change the MULTI\_SOURCE values by changing them directly in the WDT\_MULTI\_SOURCE table or by reloading the Banner EDW Operational and Snapshot stars. You should perform either step  $\underline{8.1}$  or step  $\underline{8.2}$ .

- 8.1. Access the WDT\_MULTI\_SOURCE table and change the following values:
  - MULTI\_SOURCE = <new institution code>
  - MULTI\_SOURCE\_SD = <new institution short description>
  - MULTI\_SOURCE\_LD = <new institution long description>
- **8.2.** Reload the Banner EDW operational stars and supporting dimensions. Perform the sub-steps of this step for each of these processes:
  - Load/Refresh Calendar Date Dimension
  - Load/Refresh Event Dimension
  - Load/Refresh Indicator Dimension
  - Load/Refresh All Banner EDW General
  - Load/Refresh All Banner EDW Student

#### [ Note

If you already made changes to the WDT\_MULTI\_SOURCE table in step <u>8.1</u>, you are finished and can skip the remaining steps. If you choose to follow step <u>8.2</u> and reload the stars, the new MULTI\_SOURCE values will only take effect in the reloaded stars. Any stars that you do not reload will use the previous MULTI\_SOURCE values.

- **8.2.1.** In the Banner EDW Admin UI, select **Options**.
- **8.2.2.** Select Schedule a Process.
- 8.2.3. Select Schedule Banner EDW Operational Mappings.
- **8.2.4.** Click one of the processes identified in the bulleted list of this step, for example, Load/Refresh All Banner EDW General.
- **8.2.5.** Choose *L* (*L*)oad in the **Process Indicator** field.

- **8.2.6.** Enter *NOW* in the **Run Date** and **Run Time** fields or you can select another date and time for the process to run.
- 8.2.7. Click Submit.
- **8.2.8.** Repeat steps  $\underline{8.2.1}$  through  $\underline{8.2.7}$  for each mapping and dimension identified in the bulleted list of this step.

## **Cleansing Parameters**

To set up cleansing rules, use the options Maintain Descriptions for Code Values and Translate Code Values From Source Data on the Options menu in the Administrative UI. These two options use the parameters in this section. You may need to add or change parameter values before you can successfully run one of the processes.

A parameter can include multiple values. The values for a single parameter all use the same **Internal Code**. Use the **Internal Code** to choose a parameter for editing on the Set Up a Parameter page. The parameters used for cleansing purposes and defined in this section include:

| Parameter Name              | Internal Group              |
|-----------------------------|-----------------------------|
| Cleansing Data Elements     | CLEANSING DATA ELEMENTS     |
| Cleansing Default Link      | CLEANSING DEFAULT LINK      |
| Cleansing Default Values    | CLEANSING DEFAULT VALUES    |
| Cleansing Eff Date Elements | CLEANSING EFF_DATE ELEMENTS |
| Cleansing Prefix Elements   | CLEANSING PREFIX ELEMENTS   |
| Cleansing Range Elements    | CLEANSING RANGE ELEMENTS    |
| Cleansing Sources           | CLEANSING SOURCES           |

#### **CLEANSING DATA ELEMENTS Parameter**

This parameter is used during the cleansing process when building the dimension tables for Banner EDW star schemas. This parameter defines the Data Elements that exist within each dimension. A Data Element is a piece of information that needs to be cleansed, for example, some data elements in the Finance area include Account, Fiscal Year, Fund, and Grant.

This parameter is delivered with one entry for every Data Element within a dimension table. The following table illustrates a sample of the values as delivered. This is just a sample. The second row gives a definition of each field.

Internal Group: CLEANSING DATA ELEMENTS

| Internal Code 1                    | Internal Code 2                                                                        | Internal<br>Code<br>Seq. | External Code                                                                              | Description                 |
|------------------------------------|----------------------------------------------------------------------------------------|--------------------------|--------------------------------------------------------------------------------------------|-----------------------------|
| Data warehouse<br>dimension table. | Dimension table<br>name in the star<br>schema where this<br>Data Element is<br>stored. | N/A                      | Column name in the star<br>schema dimension table<br>where this Data<br>Element is stored. | Data Element being defined. |
| GENERAL_LEDGER                     | WDT_ACCOUNT                                                                            | 1                        | ACCOUNT                                                                                    | ACCOUNT                     |
| GENERAL_LEDGER                     | WDT_ACCOUNT                                                                            |                          | ACCOUNT_TYPE                                                                               | ACCOUNT_TYPE                |
| GENERAL_LEDGER                     | WDT_FUND                                                                               | 1                        | FUND                                                                                       | FUND                        |
| GENERAL_LEDGER                     | WDT_FUND                                                                               | 1                        | FUND_TYPE                                                                                  | FUND_TYPE                   |
| GENERAL_LEDGER                     | WDT_TIME                                                                               | 1                        | FISCAL_YEAR                                                                                | CALENDAR_YEAR               |

#### Set up the Parameter

This parameter is delivered with all of the values you need. You should not change any of the existing entries for this parameter.

If you add a new dimension table or add information to an existing dimension table in Banner EDW, then you need to add a value to this parameter defining the new data elements for that dimension.

#### **CLEANSING DEFAULT LINK Parameter**

Banner EDW uses this parameter to set up links between Data Elements and Banner ODS values which are used to load default cleansing translations and descriptions. If a Data Element has a concept in a Banner ODS table or view from which its default values and descriptions can be loaded, the specifics of that association or link is entered here.

The following table illustrates a sample of the values as delivered. This is just a sample. The second row gives a definition of each field.
#### Internal Group: CLEANSING DEFAULT LINK

| Internal Code 1  | Internal Code 2 | Internal<br>Code<br>Seq. | External<br>Code | Description                                     |
|------------------|-----------------|--------------------------|------------------|-------------------------------------------------|
|                  | N/A             | N/A                      |                  | Default value to be entered into related field. |
| ACADEMIC_PERIOD  | MGT_VALIDATION  | 1                        | STVTERM          | Cleansing link for<br>ACADEMIC_PERIOD           |
| ACADEMIC_PROGRAM | MGT_VALIDATION  | 1                        | SMRPRLE          | Cleansing link for<br>ACADEMIC_PROGRAM          |
| ACADEMIC_YEAR    | MGT_VALIDATION  | 1                        | STVACYR          | Cleansing link for<br>ACADEMIC_YEAR             |

## **CLEANSING DEFAULT VALUES Parameter**

During the cleansing process, some values may not cleanse properly or may contain "null" values. This parameter defines the default values to put in the Long Description, Short Description, and Value fields in Banner EDW for any "bad" or "null" data.

This parameter is delivered with one entry for every field that gets populated with default data when there is a problem during cleansing. The second row gives a definition of each field.

| Internal Code 1              | Internal<br>Code 2 | Internal<br>Code<br>Seq. | External Code                 | Description                                                   |
|------------------------------|--------------------|--------------------------|-------------------------------|---------------------------------------------------------------|
|                              | N/A                | N/A                      |                               | Default value to be entered into related field.               |
| BAD_CLEANSE_LONG             |                    | 1                        | BAD_CLEANSE_LONG              | ***Warehouse Description<br>Undefined***                      |
| BAD_CLEANSE_SHORT            |                    | 1                        | BAD_CLEANSE_SHORT             | Desc Undefined                                                |
| BAD_CLEANSE_VALUE            |                    | 1                        | BAD_CLEANSE_VALUE             | #######################################                       |
| MULTI_SOURCE_<br>CLEANS_LONG | N/A                | 1                        | MULTI_SOURCE_<br>CLEANSE_LONG | Insert a default long<br>description for your<br>institution. |

Internal Group: CLEANSING DEFAULT VALUES

| Internal Code 1               | Internal<br>Code 2 | Internal<br>Code<br>Seq. | External Code                  | Description                                                    |
|-------------------------------|--------------------|--------------------------|--------------------------------|----------------------------------------------------------------|
| MULTI_SOURCE_<br>CLEANS_SHORT | N/A                | 1                        | MULTI_SOURCE_<br>CLEANSE_SHORT | Insert a default short<br>description for your<br>institution. |
| MULTI_SOURCE_<br>CLEANS_VALUE | N/A                | 1                        | MULTI_SOURCE_INST              | Multi-Source institution                                       |
| NULL_CLEANSE_LONG             |                    | 1                        | NULL_CLEANSE_LONG              | ***Data Not Available***                                       |
| NULL_CLEANSE_SHORT            |                    | 1                        | NULL_CLEANSE_SHOR<br>T         | Data Not Avail                                                 |
| NULL_CLEANSE_VALUE            |                    | 1                        | NULL_CLEANSE_VALU<br>E         | ???????????????????????????????????????                        |

This parameter is delivered with one value for each field that gets loaded with a default message when the data is bad or "null." If you would like to customize the default value that is entered in a "null" of bad data field, change the description for that field. However, be sure your custom value or descriptions are not "null".

## **CLEANSING EFFECTIVE DATE ELEMENTS Parameter**

Code descriptions can vary over time. For example, in Finance information, the description for an account code can change from month to month. This means you need to associate an effective date with the account to properly cleanse it and get the correct description.

This parameter determines whether the data being cleansed requires an effective date. This parameter defines which data elements within the system require an effective date.

This parameter is delivered with one entry for every data element within a system that requires an effective date as illustrated by the following table. The able illustrates a sample of the values as delivered. This is just a sample. The second row gives a definition of each field.

Internal Group: CLEANSING EFF\_DATE ELEMENTS

| Internal Code 1                    | Internal<br>Code 2 | Internal<br>Code<br>Seq. | External Code                                       | Description                                                                             |
|------------------------------------|--------------------|--------------------------|-----------------------------------------------------|-----------------------------------------------------------------------------------------|
| Source system of the Data Element. | N/A                | N/A                      | Data Element that<br>requires an Effective<br>Date. | Can be used to describe the specific parameter. Not used in processing but is required. |
| SOURCE                             | N/A                | N/A                      | COLUMN_NAME                                         | Effective date cleansing<br>element example:<br>COLUMN_NAME Requires<br>Effective Dates |

This parameter is delivered with all of the values you need. You should *not* change any of the existing entries for this parameter.

### **CLEANSING PREFIX ELEMENTS Parameter**

This parameter is used during the cleansing process to determine when to combine the values of one data element with the values of another data element as a prefix.

Defining a data element as a prefix data element sets up a relationship between two data elements that gives you all combinations of both elements' values as new values. This concept is most used in the area of finances where you want to look at all values of some data elements (fund, account, organization) across all values of your charts of accounts. Lets look at an example.

#### Example

In accounting business practices, you typically structure your funds and charts of accounts so that the same funds occur within every chart of accounts. In essence, you associate every chart of accounts value with every fund value to create a combination of values. Suppose you have the following chart of account and fund values:

| Chart of Accounts<br>Values | Fund Values |
|-----------------------------|-------------|
| А                           | 1000        |
| В                           | 2000        |
|                             | 3000        |

Ultimately, you want to be able to report on all combinations of chart of accounts values with fund values. The combined values would look like this:

# Combined Chart of Accounts + Funds Values A1000 A2000 A3000 B1000 B2000 B3000

The CLEANSING PREFIX ELEMENTS parameter is delivered with one entry for every data element that requires a prefix. The following table illustrates a sample of the values as delivered. This is just a sample. The second row gives a definition of each field.

Internal Group: CLEANSING PREFIX ELEMENTS

| Internal<br>Code 1                       | Internal Code 2                                                                                                    | Internal<br>Code<br>Seq. | External Code                                                                                                    | Description                                                                                      |
|------------------------------------------|----------------------------------------------------------------------------------------------------|--------------------------|----------------------------------------------------------------------------------------------------|--------------------------------------------------------------------------------------------------|
| Source<br>system of the<br>Data Element. | Data Element whose values<br>will become the prefix for<br>values of data element<br>specified in the <b>External</b><br><b>Code</b> . | N/A                      | Data Element whose<br>values will combine<br>with the values of prefix<br>data element specified<br>in the <b>Internal Code 2</b> . | Can be used to describe the<br>specific parameter.<br>Not used in processing but<br>is required. |
| 0                                        | CHART_OF_ACCOUNTS                                                                                                    | 1                        | ACCOUNT                                                                                                    | ACCOUNT Requires<br>Prefixes                                                                     |
| 0                                        | CHART_OF_ACCOUNTS                                                                                                    | 1                        | ACCOUNT_TYPE                                                                                                    | ACCOUNT TYPE<br>Requires Prefixes                                                                |
| 0                                        | CHART_OF_ACCOUNTS                                                                                                    | 1                        | FUND                                                                                                    | FUND Requires Prefixes                                                                           |
| 0                                        | CHART_OF_ACCOUNTS                                                                                                    | 1                        | FUND_TYPE                                                                                                    | FUND TYPE Requires<br>Prefixes                                                                   |
| 0                                        | CHART_OF_ACCOUNTS                                                                                                    | 1                        | LOCATION                                                                                                    | LOCATION Requires<br>Prefixes                                                                    |

| Internal<br>Code 1 | Internal Code 2   | Internal<br>Code<br>Seq. | External Code         | Description                            |
|--------------------|-------------------|--------------------------|-----------------------|----------------------------------------|
| 0                  | CHART_OF_ACCOUNTS | 1                        | ORGANIZATION<br>_CODE | ORGANIZATION_CODE<br>Requires Prefixes |
| 0                  | CHART_OF_ACCOUNTS | 1                        | PROGRAM               | PROGRAM Requires<br>Prefixes           |

This parameter is delivered with all of the values used by Banner EDW during cleansing. You should not change any of the existing entries for this parameter.

You can add new values for this parameter if there are other data elements that you want to define with a prefix.

## **CLEANSING RANGE ELEMENTS Parameter**

Sometimes distinct values from the source system get combined into a range of values in the Banner EDW. For example, you can create a series of test score ranges for ACT Composite scores such as 0-10, 11-15, 16-20, 21-25, 26-30, and >30. You can then use these ranges to group students according to their test score. If a student has an ACT Composite score of 28, the score would be cleansed and stored in the 26-30 test score range.

This parameter determines whether the information being cleansed belongs to one of the data elements that uses a range of values.

This parameter is delivered with one entry for every Data Element that uses a range of values as illustrated by the following table. The table illustrates a sample of the values as delivered. This is just a sample. The second row gives a definition of each field.

| Internal Code 1                    | Internal<br>Code 2 | Internal<br>Code<br>Seq. | External Code                               | Description                                                                             |
|------------------------------------|--------------------|--------------------------|---------------------------------------------|-----------------------------------------------------------------------------------------|
| Source system of the Data Element. | N/A                | N/A                      | Data Element that requires<br>Range Values. | Can be used to describe the specific parameter. Not used in processing but is required. |
| 0                                  |                    | 1                        | ACADEMIC_PERCENTILE_R<br>ANGE               | ACADEMIC_PERCENTILE<br>_RANGE Requires Range<br>Values                                  |

Internal Group: CLEANSING RANGE ELEMENTS

| Internal Code 1 | Internal<br>Code 2 | Internal<br>Code<br>Seq. | External Code              | Description                                      |
|-----------------|--------------------|--------------------------|----------------------------|--------------------------------------------------|
| 0               |                    | 1                        | ANNUAL_SALARY<br>_RANGE    | ANNUAL_SALARY_RANG<br>E Requires Range Values    |
| 0               |                    | 1                        | BILL_DATE_AGING            | BILL_DATE_AGING<br>Requires Range Values         |
| 0               |                    | 1                        | EFFECTIVE_DATE<br>_AGING   | EFFECTIVE_DATE_AGING<br>Requires Range Values    |
|                 |                    |                          | PLEDGE_RANGE               | PLEDGE_RANGE Requires<br>Range Values            |
|                 |                    |                          | TEST_SCORE_RANGE           | TEST_SCORE_RANGE<br>Requires Range Values        |
|                 |                    |                          | YEARS_OF_SERVICE_RANG<br>E | YEARS_OF_SERVICE_RA<br>NGE Requires Range Values |

This parameter is delivered with all of the values you need. You should not change any of the existing entries for this parameter.

If you add information that is cleansed by a range to an existing dimension table in Banner EDW, then you need to add a value to this parameter defining the new Data Element for that dimension.

## **CLEANSING SOURCES Parameter**

Use this parameter to find the cleansing rules for a specific source system. It defines the data sources to Banner EDW. Use the External Code values of this parameter in the **Source** field when you are setting up code value translations and descriptions.

This parameter is delivered with one default entry. The table below illustrates a sample of the values as delivered. The second row gives a definition of each field.

Internal Group: CLEANSING SOURCES

| Internal Code 1                                                    | Internal<br>Code 2 | Internal<br>Code<br>Seq. | External Code                           | Description               |
|--------------------------------------------------------------------|--------------------|--------------------------|-----------------------------------------|---------------------------|
| The source code actually<br>used in extract and<br>cleansing jobs. | N/A                | N/A                      | The data source.                        |                           |
| MULTI_SOURCE_<br>INST                                              | N/A                | 1                        | Multi-Source Institution<br>Description | Banner ODS Default Source |

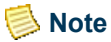

The value for INTERNAL\_CODE\_1 must match the MULTI\_SOURCE values loaded from Banner ODS. Therefore, the INTERNAL\_CODE\_1 for the delivered CLEANSING SOURCE should match the EXTERNAL\_CODE for the CLEANSING\_DEFAULT\_VALUES that should have an INTERNAL\_CODE\_1 of MULTI\_SOURCE\_CLEANSE\_VALUE.

# List Events for a Banner EDW Star (Banner EDW)

Use this option to view a list of events that were loaded for each Banner EDW Star. All the time dimension information displays for job events which have been run.

The EDW\_EVENT\_LISTING parameter determines which columns you want to display on the List Events for a Banner EDW Star page.

- 1. Click **Options** from the Administrative UI menu. The Options menu opens.
- 2. Click List Events for a Banner EDW Star. The List Events for a Banner EDW Star page opens.
- 1. Choose the star you want to review from Banner **EDW Star** drop-down list on the List Events for a Banner EDW Star page.
- 2. Click List Events.

# **Utilities (Banner ODS and Banner EDW)**

The Utilities process contains utility jobs/processes that perform various administrative tasks, and provide on-going maintenance of Banner ODS and Banner EDW. For example, the Utilities option enables you to compare the number of rows in one table or multiple tables in the source system with the number of rows in the composite tables in Banner ODS. You can also check for potential problems that may cause performance issues.

Once a job is completed, a control report is created. When discrepancies are found, the control report indicates the number of records found in each object, as well as the key values for the records that are not synchronized.

Each sub-process is described in the sections below.

See <u>"Schedule a Process (Banner ODS and Banner EDW)</u>" on page 3-70 for instructions on how to schedule processes.

# **Report Banner ODS Source Change Table Counts**

The Report Banner ODS Source Change Table Counts produces a control report that calculates how many rows are in each of the source system Change tables for each Banner ODS Composite table. This enables you to monitor the accumulation of Change records for a particular Composite table.

Depending on how many rows are in a Change table for a given Banner ODS Composite table, it may be more efficient to run a Load process instead of the Refresh process. Determining which process to run is a matter of individual experience with Load/Refresh times for various Composite Tables.

## **Change Tables and Control Reports**

The row count totals that are reported in a Control Report for a given mapping reflect all rows that OWB accesses during the processing of that mapping. So, for a given DELETE mapping, OWB may SELECT 500 records, and then DELETE 500 records. Alternatively, if there is a filter condition applied in the mapping, the number SELECTED and DELETED (and/or UPDATED) may vary, based on the filter condition. Typically, these filter conditions occur to "filter" out change records associated with other processes. As an example, the SPRPCHG table processes many PIDM based tables, including SPRIDEN, SPBPERS, SPRADDR and SPRTELE. If the DELETE and UPDATE mappings for the Address process were running, and the SPRPCHG table had 100 records in it for different processes, the DELETE\_MST\_ADDRESS mapping would "select" all 100 records, but then it would only filter out and pass along those records where the field "SPRPCHG\_TABLE\_NAME" was equal to "ADDRESS". Therefore, the delete would only "delete" those records, which would be the subset of the overall "selected" count.

The Change Tables contain the identifying data (sometimes the primary key value) about the records that are modified in the Banner system. Hence, if a record in a Banner table is edited 5 times, only one record will appear in the Change Table for it, which the Refresh process uses to know to bring the entire row of data over to the ODS for that record. Further, some of the Change Tables are used by multiple mappings, so the mappings will typically apply a filter when accessing the Change Table. This means that the row count totals in the Control Reports will usually not match up directly with the Change Table counts, though there are some cases of Changes Tables that are used only by a single mapping and that mapping also doesn't apply filter conditions.

#### Example

Addresses are managed through the ETL process by PIDM. If a person has 10 addresses and 3 of them change, then there is one record in the SPRPCHG table with the PIDM of the changed record, it has in it the most recent date/time of the last DML activity, and it also reflects the most recent DML action (C- change, D- Delete, or U-update). The delete mapping deletes all 10 addresses for that PIDM from the ODS even though there is only one record in the change table. The update mapping adds all the address records using the AS\_ADDRESS composite view where the PERSON\_UID field in the view matches the PIDM in the SPRPCHG table (ultimately re-adding all 10 addresses). Thus, a single change table entry results in 10 records being deleted and 10 records being inserted. The Change Table Counter process attempts to handle the change tables that are used by multiple mappings. That is, for a given DELETE mapping, it parses the mapping (PL/SQL) code for the default value of the second parameter (P\_TABLE) which it then uses to construct the following SQL: code:

= 'SELECT COUNT(\*) FROM ' || parm1Value || '@' || linkName || ' WHERE ' || parm1Value || '\_TABLE\_NAME="' || parm2Value || ""; where parm1Value is the CHG\_TABLE value and parm2Value is the P\_TABLE value.

See <u>"Schedule a Process (Banner ODS and Banner EDW)</u>" on page 3-70 for instructions on how to schedule processes.

# Synchronize Comments for a Single Reporting View

Run this process to generate comments on a reporting view. The meta data Business Definition for the reporting view and the meta data business definition for each of the columns is copied from the meta data into the database **Comments** field.

This process is scheduled from Banner ODS Utilities menu. (See <u>"Schedule a Process</u> (Banner ODS and Banner EDW)" on page 3-70 for instructions on how to schedule a process.) The same functionality is also available by selecting the **Sync Comments** link on the View Target Report page. (See <u>"Synchronize Meta Data Comments with Reporting Views" on page 3-169</u> for instructions.)

# Synchronize Comments for Multiple Reporting Views

Run this process to generate comments on multiple reporting views. The meta data Business Definitions for each reporting view and the meta data business definitions for each of the columns is copied from the meta data into the database **Comments** field.

This process is scheduled from Banner ODS Utilities menu. (See <u>"Schedule a Process</u> (Banner ODS and Banner EDW)" on page 3-70 for instructions on how to schedule a process.) The same functionality is available by selecting the **Sync Comments** link on the View Target Report page. (See <u>"Synchronize Meta Data Comments with Reporting</u> <u>Views" on page 3-169</u> for instructions.)

# **Banner ODS Checks and Balances**

Banner ODS Checks and Balances utility processes can be run after an upgrade or intermittently to verify the following:

• Check Mappings and Parameters

Verifies that all Banner ODS Mapping packages have been created in the database and are valid. This process also confirms that all ETL MAP PACKAGE parameters have a corresponding DELETE\*, LOAD\* and UPDATE\* package (for example, LOAD\_MAT\_GIFT, UPDATE\_MAT\_GIFT, DELETE\_MAT\_GIFT).

· Check Meta data

Compares the defined total of Banner ODS baseline delivered meta data records to a count of the records in Banner ODS to determine if the meta data records have loaded successfully

Miscellaneous Checks

Verifies that the database link to the source system exists and is working.

Check Indexes

Confirms that all Banner ODS baseline indexes exist. Any missing baseline or local indexes are reported. If there are local indexes you would like verified by this process, insert the appropriate data into the MGBINDX table.

• Freeze Table Changes

As new versions of Banner ODS are released, Reporting views may have new columns added and, in some cases, existing column names changed. Therefore, if you have created freeze table data in earlier versions of Banner ODS, those table structures may become out of sync with newer versions of Reporting views, causing subsequent freeze processes to fail.

This process compares the table structure of any existing freeze table data against the current Reporting view, and any column discrepancies are reported. In addition,

the appropriate Oracle 'ALTER TABLE' statement is also provided in the control report so you can resynchronize your freeze tables with the Reporting views.

See <u>"Schedule a Process (Banner ODS and Banner EDW)</u>" on page 3-70 for instructions on how to schedule processes.

## **Reconcile Multiple Banner ODS Tables**

Reconcile Multiple Banner ODS Tables compares the number of records for all Banner ODS composite tables (by subject area) with the corresponding Banner source composite views.

You can run this process at any time to verify that the source system and Banner ODS are synchronized. However, it is recommended that it is run directly after a LOAD or REFRESH, otherwise the counts will be off by the number of records in the change tables. You could also run the process during evening or non-processing hours to ensure that processing on the source system is not producing discrepancies in the reconciliation process.

The reconciliation process checks the source and Banner ODS objects dynamically. The process pulls SQL from the load mappings that are created and deployed from Oracle Warehouse Builder. Occasionally, Banner ODS tables are omitted from the reconciliation process because of the complexity of multiple sources of the mappings. These exceptions can be found in the Administrative UI, Set Up Parameters, under the Internal Group parameter <u>"ETL MAP PACKAGE RECONCILE LOGIC Parameter" on page 3-100</u>. The search displays a list of mappings that have been identified to ignore, or mappings that have multiple sources composite views.

- 1. From the main menu, click **Options**.
- 2. Click Schedule a Process.
- 3. Click Banner ODS or Banner EDW Utilities.
- 4. Click Reconcile Multiple Tables.
- 5. To display the .sql statement used in the process, check the Show SQL check box.
- 6. Select the **Reconciliation Type** drop-down list to choose whether to run the reconcile process by row counts or data.

#### Rowcounts

Data is compared between the Banner ODS composite table and Banner composite view by counting the number of rows in each, based on the primary keys (which are determined from the indexes on the composite views). If the row counts do not agree, a warning message displays in the Control Report indicating the row counts in both systems and the primary key values.

#### Data

Every value in every column is compared between the two systems based on the primary key. Discrepancies and primary key information are displayed in the Control Report. The data reconcile process can require a lot more processing power and hence can run longer than rowcount mode.

- 7. Enter the remaining required fields.
- 8. Click Submit to schedule the process to run.

See <u>"Schedule a Process (Banner ODS and Banner EDW)</u>" on page 3-70 for instructions on how to schedule processes.

# **Reconcile a Single Banner ODS Table**

Reconcile a Single Banner ODS Table compares the number of records in a single Banner ODS composite table with the corresponding composite view in the source database. To display the .sql statement used in the process, check the **Show SQL** check box.

You can run this process at any time to verify that the source system and Banner ODS are synchronized. However, it is recommended that it is run directly after a LOAD or REFRESH, otherwise the counts will be off by the number of records in the change tables. You could also run the process during evening or non-processing hours to ensure that processing on the source system is not producing discrepancies in the reconciliation process.

The reconciliation process checks the source and Banner ODS objects dynamically. The process pulls SQL from the load mappings that are created and deployed from Oracle Warehouse Builder. Occasionally, Banner ODS tables were omitted from the reconciliation process because of the complexity of multiple sources of the mappings. These exceptions can be found in the Administrative UI, Set Up Parameters, under the Internal Group parameter ETL MAP PACKAGE RECONCILE LOGIC. The search displays a list of mappings that have been identified to ignore, or mappings that have multiple sources composite views.

- 1. Click Options.
- 2. Click Schedule a Process.
- 3. Click Banner ODS or Banner EDW Utilities.
- 4. Click Reconcile Single Tables.
- 5. To display the .sql statement used in the process, check the Show SQL check box.
- 6. Select the **Reconciliation Type** drop-down list to choose whether to run the reconcile process by row counts or data.

#### Rowcounts

Data is compared between the Banner ODS composite table and Banner composite view by counting the number of rows in each, based on the primary keys (which are determined from the indexes on the composite views). If the row counts do no agree, a warning message displays in the Control Report indicating the row counts in both systems and the primary key values.

#### Data

Every value in every column is compared between the two systems based on the primary key. Discrepancies and primary key information are displayed in the Control Report. The data reconcile process can require a lot more processing power and hence can run longer than row count.

7. Check the **Retain Output Table** check box to keep the temporary output table.

The data option uses a temporary output table to store results. This table is normally deleted when the process completes, but it can be retained (primarily for trouble-shooting).

- 8. Enter the remaining required fields.
- 9. Click Submit to schedule the process to run.

See <u>"Schedule a Process (Banner ODS and Banner EDW)</u>" on page 3-70 for instructions on how to schedule processes.

# **Transfer Banner Fine-Grained Access**

Use Transfer Banner Fine-Grained Access to transfer data for Banner Finance Fund, Fund Type, and Organizations, and for Banner Human Resources Organizations and Employee Class from Banner to Banner ODS.

#### Prerequisites

- <u>"Set up and Maintain Organizational Areas" on page 3-17</u>
- <u>"Banner User ID Translations" on page 3-19</u>
- "Set up Business Profiles" on page 3-22
- <u>"Set up and Maintain Security Rules" on page 3-25</u>
- <u>"Policy Management" on page 3-48</u>
- <u>"Transfer Banner Fine-Grained Access" on page 3-133</u>
- 1. Click Options.
- 2. Click Schedule a Process.

#### 3. Click Banner ODS or Banner EDW Utilities.

#### 4. Click Transfer Banner Fine-Grained Access.

#### Schedule a Process

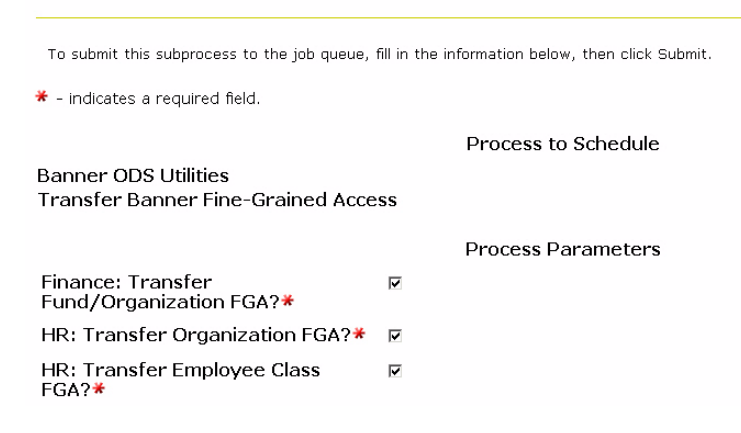

- **5.** Check the boxes that correspond to the fine-grained access security permissions you want to transfer.
- 6. Click Submit to schedule the process to run.

The transfer checks GUBINST to see if Banner Finance or Banner Human Resources is installed. If it is not, then a warning message displays.

Also, if Banner Finance is not installed, then the Banner Finance Fund/Organization transfer is bypassed. If Banner Human Resources is not installed, then both the Human Resources Organizations and Employee Class transfers are bypassed.

The data is transferred using the ODSMGR XXXX@SOURCE\_DB database link. Whether the data transfers to Banner ODS or not is based on whether security is turned on in Banner in the following areas:

- Finance: FOBSYSC\_FUND\_ORG\_SECURITY\_IND
- Human Resources Organization: PTRINST\_ORGN\_SECURITY\_IND
- Human Resources Employee Class: PTRINST\_ECLS\_SECURITY\_IND

In the Banner ODS Administrative UI (**Options** tab, **Set up Parameters** link) there are three process/job parameters under the Internal Group of BANNER TO ODS FGA TRANSFER which indicate whether or not Banner security settings should affect the job. By default, all three parameters are set to *N* (maintained on the Update a Parameter Administrative UI web page).

In Banner, FOBSYSC\_FUND\_ORG\_SECURITY\_IND, from the Banner FOBSYSC table, indicates whether or not Banner Finance Fund and Organizations security is active. For the Banner Finance Fund and Organizations transfer, the BANNER TO ODS FGA

TRANSFER parameter with a value for Internal Code 1 of FINANCE FUND/ORG SECURITY ACTIVE determines whether not to consider the value of FOBSYSC\_FUND\_ORG\_SECURITY\_IND. If the job parameter has an external Code of *Y*, then this indicates that Banner Finance Fund and Organizations security must be turned on for the Fund/Org transfer to occur. If it is not tuned on, a warning message is displayed and the Banner Finance Fund and Organizations transfer is bypassed. If the external Code is *N*, then this indicates to go ahead and run the Finance Fund/Org transfer, regardless of whether Banner Fund/Org security is active.

The BANNER TO ODS FGA TRANSFER parameters with internal Codes of HR ORG SECURITY MUST BE ACTIVE and HR ECLS SECURITY MUST BE ACTIVE perform the same function against PTRINST\_ORGN\_SECURITY\_IND and PTRINST\_ECLS\_SECURITY\_IND respectively. After these parameters have been evaluated, the transfer begins.

At this point the data transfer begins and MGBXWLK is checked. The way that MGBXWLK has been configured, i.e., which of the four set up options you have chosen, determines how value-level data is written to MGBFGAV and column-level data is written to MGBFGAE.

The Finance Fund/Org transfer reads data from FORUSFN and FORUSOR and transfers user permissions for individual Funds and Organizations to IA\_ADMIN.MGBFGAV based on the fine-grained access rules in IA\_ADMIN.MGBFGAR. For users who have access to either all Finance Funds or all Finance Organizations, data is read from FOBPROF and is written to IA\_ADMIN.MGBFGAE. For users who have Fund Type permissions on FORUSFN, the fund numbers associated with each Fund permission, as listed by fund in the Banner ODS Fund Hierarchy table MFT\_FUND\_HIERACHY, are also written to MGBFGAV.

The Banner Human Resources Organizations transfer reads data from PSRORGN and transfers user permissions for individual Organizations to IA\_ADMIN.MGBFGAV based on the fine-grained access rules in IA\_ADMIN.MGBFGAR. For users who have access to all Banner Human Resources Organizations, data is read from PTRUSER and written to IA\_ADMIN.MGBFGAE.

The Banner Human Resources Employee Class transfer reads data from PSRECLS and transfers user permissions for individual Employee Classes to IA\_ADMIN.MGBFGAV based on the fine-grained access rules in IA\_ADMIN.MGBFGAR. For users who have access to all Banner Human Resources Organizations, data is read from PTRUSER and written to IA\_ADMIN.MGBFGAE.

See <u>"Schedule a Process (Banner ODS and Banner EDW)</u>" on page 3-70 for instructions on how to schedule processes.

# **Banner EDW Checks and Balances**

Banner EDW Checks and Balances reports on the state of Banner EDW. This process could be run after an upgrade or intermittently if you suspect an error. Options are available to ensure the following:

- Mapping packages exist and are valid in the database
- Mapping parameters exist for each mapping package
- Delivered indexes exist on Banner EDW dimension and fact tables
- Meta data records have been created

See <u>"Schedule a Process (Banner ODS and Banner EDW)</u>" on page 3-70 for instructions on how to schedule processes.

# Load Banner EDW Data Default Cleansing Values

Load Banner EDW Data Default Cleansing Values must be run before loading the stars. You can load a single data element's default cleansing values, or load all data elements' default cleansing values.

See <u>"Schedule a Process (Banner ODS and Banner EDW)</u>" on page 3-70 for instructions on how to schedule processes.

# View Control Reports (Banner ODS and Banner EDW)

When a process is run, it creates a control report that details the progress, status, and errors in the process. Each control report highlights run time errors, record counts, job status, etc. for the process submitted.

Follow the steps below to review these control reports to determine whether a process ran successfully, and to view errors.

- 1. From the Administrative menu, click **Options**.
- 2. Click View Control Reports. The Select a Control Report page opens.
- **3.** On the Select a Control Report page, find the process you want to review in the list. Check the Status column to see if the process ran successfully. If the status is ERROR, there was a problem with the process.

Click **Refresh Jobs Status Codes** to obtain the most current job status. Often a job status will change from Running to Completed.

The Refresh Status Codes button is helpful with jobs that have been terminated in the database (due to a shutdown, or other error, etc.). If a job is terminated in the database, it locks the status as Running on the View Control Reports page. Therefore, if you click this button you not only refresh all status codes, but also ensure that any Terminated status codes display correctly.

To delete a control report, select the corresponding checkbox in the Delete column. To select or clear all the control reports, click **Select All** or **Deselect All**.

- **4.** To review additional information on how a process ran, click the link for that process from the Process column. The Display a Control Report page opens.
  - 4.1. Click View error message(s) to view the first error message.
  - **4.2.** Click **Next error** to browse all errors for the job.

A description of each button on the Display a Control Report page appears below:

| Button        | Description                                                                                                    |
|---------------|----------------------------------------------------------------------------------------------------|
| Filter Report | To view only selected lines of a report.                                                                                                    |
|               | The Select Report Filters window opens. Check<br>the box next to the filter phrases that you want<br>to see in the report. (Select All and Deselect All<br>links select or clear all lines on the report.)<br>Click <b>Filter Report</b> .                                                                                            |
|               | To redisplay the information, click <b>Show Detail</b> .                                                                                                    |
|               | To filter the report for certain leading words/<br>phrases, enter one or more delimiter characters<br>and click <b>Scan</b> . (The default delimiter is a<br>colon.) The page then displays all the unique<br>occurrences of text up to the first occurrence of<br>that delimiter, which you can use to filter the<br>Control Report. |

| Button             | Description                                                                                                    |
|--------------------|----------------------------------------------------------------------------------------------------|
| CSV Summary        | Click to save a control report to a .csv (comma<br>separated values) file that you can open and<br>review in a spreadsheet application like<br>Microsoft Excel. This option may be especially<br>helpful for viewing large control reports.                                               |
|                    | <b>Note:</b> This option is primarily intended to use<br>with output from LOAD and REFRESH jobs,<br>reporting the number of rows processed for<br>each mapping. There are also CSV outputs<br>specific to the Reconcile utilities, as well as<br>the Change Table Counts utility process. |
| Reschedule Process | Click to open the Schedule a Process page and reschedule a process.                                                                                                    |

# **Error Messages**

This section lists some of the error messages you may encounter on the control report for any process. Not all error messages are documented, so this is not a complete list.

Some error messages identify data cleansing Warning messages and they show the number of rows written to the WTT\_<star schema name>\_ERROR table. The line under the Warning identifies the DATA\_ELEMENT and data value that caused the cleansing error. Correct the cleansing error and run the FIX EDW <star name>.

## **Banner ODS Checks and Balances Process**

#### Warning: Obsolete sequence numbers in MGBPSQL

Reason: Each row in the IA\_ADMIN.MGBPSQL table should have a corresponding row in the IA\_ADMIN.MTVPARM table matching on the sequence number. Any unmatched rows in MGBPSQL are reported

Action: Sequence numbers that exist in MGBPSQL but not in MTVPARM should be deleted from the table

#### Error: <mapname> is INVALID in the database

Reason: A delivered ETL mapping (PL/SQL) package currently has an INVALID status, and will not run during any of the LOAD/REFRESH jobs.

Action: Recreate the mapping package in the ODSMGR schema of the database.

#### Warning: <mapname> parameter does not have corresponding MAPPING

Reason: Baseline ETL mapping packages, that have been created with Oracle Warehouse Builder, exist in the ODSMGR schema with a name starting with "LOAD\_", "DELETE\_", "UPDATE\_". Each package has a corresponding Parameter record with the same name. This warning indicates that a parameter exists for the specified mapping, but the actual package does not exist in the ODSMGR schema of the database.

Action: For baseline packages, create the ETL mapping package in the ODSMGR schema. If the mapping package does not exist in the database, use the Administrative UI to remove the parameter.

# Warning: <mapname> mapping package does not have corresponding parameter record

Reason: The baseline Banner ODS ETL mapping packages, that have been created with Oracle Warehouse Builder, exist in the ODSMGR schema with a name starting with "LOAD\_", "DELETE\_", "UPDATE\_". Each package has a corresponding parameter with the same name. Without this parameter record, the mapping will not be run during any of the LOAD/REFRESH jobs.

Action: Create the parameter record for the <mapname> package, similar to the other ETL MAP PACKAGE parameter records. Note: If the mapping is a locally developed package, consider using a different naming standard (ex: 'MY\_LOAD\_%', 'MY\_DELETE\_%'), OR create a different schema for local modifications.

#### ERROR: Parameters not loaded for Banner ODS mappings (ETL MAP PACKAGE)

Reason: The mapping parameters for Banner ODS have not been created in MTVPARM.

Action: Check with technical staff to create the missing entries.

#### Warning: ---> <view name> is documented but does not exist

Reason: This check will verify that all reporting views documented in the metadata actually exist in the database. The warning message reports views that do not exist in the database.

Action: Check with technical staff to create the missing view in the ODSMGR schema of the database.

# Warning for REPORTING View: <view name> WARNING: ---> MetaData column missing in view: <column name>

Reason: Baseline reporting views are delivered with corresponding metadata for each view column. The column that is documented does not exist within the view.

Action: Check with technical staff to determine why the column is missing from the view, and recreate the view if necessary.

#### 칠 Note

Client developed reporting views can be imported into the metadata using the Administrative User Interface. If the column should not be documented for a locally developed view, use the Administrative UI to remove the metadata.

#### Warning for REPORTING View: <view name> WARNING: ---> View column missing in MetaData: <column name>

Reason: Baseline reporting views are delivered with corresponding metadata for each view column. The column exists n the view, but is not documented in the metadata

Action: Check with technical staff to determine why the column is not documented in the metadata. Document the missing column with the Administrative UI.

🗟 Note

Client developed reporting views can be imported into the metadata using the Administrative User Interface. If the column should not be documented for a locally developed view, use the Administrative UI to create the metadata.

#### Baseline index <index\_name> is missing from table

Reason: Delivered index names are stored in the IA\_ADMIN.MGBINDX table. Any missing indexes may impact Banner ODS performance and are reported

Action: Create the missing index to ensure optimum system performance.

#### Additional index (index\_name) found for table

Reason: Local indexes that do not exist in the IA\_ADMIN.MGBINDX table are reported.

Action: To eliminate the warning message from the control report, insert the index information into MGBINDX with local = YES.

#### Warning: More than one database link found as source location for OWB

Reason: Verify that only one source database is identified for the OWB.

Action: Remove or rename incorrect database links from Banner ODS database. (Search DBA\_DB\_LINKS where LINK\_NAME like '%SOURCE\_DB%' to identify these).

# WARNING: Use the Freeze Data Maintenance page to remove these columns from the freeze table <freeze\_table>

Reason: It is possible to select columns to include in the freeze data. If a column that has been used in a freeze table is no longer valid in the source, a warning message is provided

Action: Use the Freeze Data Maintenance page in the Administrative UI to locate the freeze table and review the selected columns. Remove the obsolete columns from the selected columns list.

# Freeze Table <freeze\_table> does not exist. Used in Freeze Data List <freeze\_data\_list>

Reason: Freeze data lists are created to freeze multiple tables

Action: Review tables in the Freeze Data Lists reported to determine why the freeze data has not been generated.

#### ERROR: AR dblink test failed

Reason: A query from AT\_AR\_DEPOSIT view in Banner database failed.

Action: If the database link is valid, verify that the listed view exists in Banner database

#### ERROR: ADVANCEMENT dblink test failed

Reason: A query from a single Advancement view in Banner database (AA\_CONSTITUENT) is done as a check that the system configuration is correct for Advancement ETL mapping packages to execute. The error message would indicate that the database link is incorrect or the view is not valid.

Action: Verify that Advancement views have been created in Banner database

#### ERROR: FINANCE dblink test failed

Reason: A query from a single Finance view in Banner database (AF\_PURCHASE\_ORDER\_ACCOUNTING) is done as a check that the system configuration is correct for Finance ETL mappings to execute. The error message would indicate that the database link is incorrect or the view is not valid.

Action: Verify that Finance views have been created in Banner database.

#### FINANCIAL AID dblink test failed

Reason: A query from a single Financial Aid view in Banner database (AR\_AWARD\_BY\_PERSON) is done as a check that the system configuration is correct for Financial Aid ETL mappings to execute. The error message would indicate that the database link is incorrect or the view is not valid.

Action: Verify that Financial Aid views have been created in Banner database.

#### ERROR: COMMON dblink test failed

Reason: A query from a single view in Banner database (AS\_PERSON) is done as a check that the system configuration is correct for Common ETL mappings to execute. The error message would indicate that the database link is incorrect or the view is not valid.

Action: Verify that this view and other General views have been created in Banner database.

#### ERROR: HR dblink test failed

Reason: A query from a single Human Resources view in Banner database (AP\_REVIEW) is done as a check that the system configuration is correct for Human Resources ETL mappings to execute. The error message would indicate that the database link is incorrect or the view is not valid.

Action: Verify that Human Resources views have been created in Banner database.

#### ERROR: STUDENT dblink test failed

Reason: A query from a single Student view in Banner database (AS\_COURSE\_CATALOG) is done as a check that the system configuration is correct for Student ETL mappings to execute. The error message would indicate that the database link is incorrect or the view is not valid.

Action: Verify that Student views have been created in Banner database.

#### **Banner EDW Checks and Balances Process**

#### Error: mapname is INVALID in the database

Recreate the mapping package in the database.

#### Warning: mapname parameter does not have corresponding MAPPING

If the parameter is valid, create the missing mapping package in the database. If the mapping package does not exist in the database, use the Administrative UI to remove the parameter.

#### View column missing in MetaData

The column name from the error message does not have meta data in Banner EDW. Choose the menu options Meta Data and Maintain Banner EDW Meta Data to add the missing information.

#### MetaData column missing in table

The table name from the error message has meta data in Banner EDW, but does not exist in the actual table. Verify that the table exists, and that the column is spelled accurately in the meta data. Use the Meta Data and Maintain Banner EDW Meta Data menu options.

#### Index indexname missing from tablename

The table name from the error message should have an index that does not exist. The name of the index is listed in the error message. Recreate the index, or remove the entry from the MGBINDX table.

#### Additional Index indexname found on tablename

The Banner EDW table listed in the error message had an index that is not expected. The index name is listed in the error message. If this is a valid index that your institution has added to the table, add the index to MGBINDX table.

#### Cleansing

#### Warning: Duplicate rule for Element [xxx\_xxx] with Value: xx

If the data element requires a prefix element (CHART\_OF\_ACCOUNTS, for example) to determine it's uniqueness, then verify that a parameter exists for the Internal Group in the Administrative UI. See <u>"Set up Parameters (Banner ODS and Banner EDW)" on page 3-64</u>.

#### Example

"INTERNAL\_ACCOUNT\_TYPE indicates a Value: 95 for Source: ODU - duplicate count: 2"

This message indicates that based upon the values in Banner and Banner ODS, there are multiple descriptions for the code of 95. This is a data element related to the chart of accounts qualifiers which needs to be specified in the cleansing rules. See <u>"Set up</u> Descriptions for Code Values" on page 3-109.

#### Data Element [xxx\_xxx] needs a rule defined for value [xx]

There is a value in the data that does not have a cleansing value translation defined for it. You need to update the cleansing rules to reflect the identified values listed in the control reports. See <u>"Set up Descriptions for Code Values" on page 3-109</u> or <u>"Create a New Code Value Translation from Source Data" on page 3-111</u> to either update the ranges on the existing cleansing rule definitions to include that value, or set up a new value to code and a translation to handle it.

Example

"Data Element STATE PROVINCE needs a rule defined for value...."

#### **Freeze Process**

#### Process failed, no mgbfrez records for this list

The selected freeze table list does not have entries in MGBFREZ table. Click the **Freeze Data Maintenance** menu to review the tables included in the freeze list.

# Multiple owners for inputted table/view to freeze. Please precede table name with owner.

The original table or view name exists in more than one schema. Verify which table the data should be selected from, and precede the table name with the owner name.

#### Source table not found

The original table was not found in the database.

#### Warning, no data found to Freeze

There are no rows in the original table, or the where condition caused no rows to be selected.

#### \*\*\*Warning--Replace parameter is N and EVENT exists!!!- did not replace data

Data has been previously frozen to the new table with the same event code. If the data should truly be replaced, submit the process with the **Replace parameter** checkbox checked. If the existing data should remain intact, use a different event name to freeze additional data into the new table.

#### Publish Meta Data (PUBLISH\_META\_DATA)

#### Configuration error: No script found for COPY\_SCRIPT parameter

The location of the ftp script used to transfer the html files was not found in the MTVPARM table. Click the menu options of **Options** and **Set Up Parameters**, with the internal group = METADATA and the internal code = PUBLISH, to store the copy script.

#### P\_MakeAllTarget - E\_NoTablesFound

There were entries found in metadata tables

#### P\_MakeAllTarget - E\_NoMetafileLoc

The parameter record in MTVPARM does not exist. To create this records, click the menu options of **Options** and **Set Up Parameters** with the internal group = METADATA and the internal code2 = PUBLISH\_LOCATION.

#### P\_MakeAllTarget - E\_NoUTLfileLoc

The file location supplied in the parameter is not valid. Click the menu options **Options** and **Set Up Parameters** with the internal group = METADATA and the internal code2 = PUBLISH\_LOCATION to verify the correct location for the creation of the meta data files.

## **Reconcile (RECONCILE\_JOB, RECONCILE\_SINGLE\_JOB)**

If there are zero discrepancies, the number of rows in the source view match the number of rows extracted to Banner ODS table. Run a refresh (or load) for the mapping that has the discrepancies, then rerun the reconcile job.

#### mapName has 'n' discrepancies

There are 'n' differences between Banner and Banner ODS. (The message below provides additional details.)

Banner ODS has 'n' rows while the source has 'n' rows. Key values are:

#### 'n' rows while Banner has 'n' rows. Key values are:

This indicates the key values for the rows in either Banner ODS or Banner that do not match to the other system. Use these key values to further diagnose the discrepancy.

#### 통 Note

If you run this reconcile process after the refresh process is run, records that have been updated (with changes noted in the change tables) may have caused the discrepancies - you can use the key values to confirm this.

# Mapping processes (DELETE\_mapping, UPDATE\_mapping, LOAD\_mapping, REFRESH\_mapping)

OWB Runtime not running - waited for 'n' minutes...

#### ETL Mapping Package record not found for mapping: <map name>

Run Banner ODS Utilities - 'Checks and Balances' job to ensure that all parameter records exist and mapping packages are valid.

#### Mapping not found - Please check the mapping name and location.

Run Banner ODS Utilities - 'Checks and Balances' job to ensure that all parameter records exist and mapping packages are valid.

#### No ETL CONTROL GROUP or ETL MAP PACKAGES found for this job.

Check that records exist in MTVPARM table where mtvparm\_internal\_code\_group = 'ETL MAP PACKAGE'

#### No ETL SLOT PACKAGE entry found for this table:

Check that records exist in MTVPARM table where mtvparm\_internal\_code\_group = 'ETL SLOT PACKAGE'.

# Oracle Warehouse Builder Runtime Audit Browser Integration

Oracle Warehouse Builder (OWB) provides a utility called the Runtime Audit Browser (RAB) that displays status information for mappings that have been run. You can use RAB to view in depth statistics and job analysis. (For more information on setting up RAB, refer to the OWB Installation documentation).

#### **Integration Setup**

The Administrative UI can be configured to automatically link to the RAB for mappings that have been run. All you'll need to do is click a hyperlink from the control report to view RAB mapping information. A new browser window opens displaying the RAB information for that mapping. Follow the steps below to set up a parameter RAB\_URL:

- 1. Click **Options** from the Administrative UI menu. The Options page opens.
- 2. Click Set Up Parameters. The Set Up a Parameter page opens.
- **3.** Select Internal Group *METADATA* and Internal Code *RAB\_URL* from the drop-down lists on the Set Up a Parameter page.

#### 🗟 Note

(If Internal Code *RAB\_URL* does not appear in the drop-down list, then click **Create** to create the parameter. See <u>"Set up Parameters (Banner</u> <u>ODS and Banner EDW)" on page 3-64</u> for instruction on how to create this optional parameter.)

4. Click Search. The Select an Existing Parameter page opens.

The External Code on the Select an Existing Parameter page can be any value. (It is required, but ignored. You can enter a hyphen, for example.) The key is the **Description** column. It must be the URL for the RAB that you have installed and set up. It will be similar to the URL below:

http://<machine\_name>/owbb/ RABMapExecution.uix?event=navigate&p\_type=PLSQLMap&repos=RUNREP To access your URL, continue to the next step.

 Open the RAB in another browser window. Copy your URL from the address bar in that window, and paste it into the **Description** column on the Select an Existing Parameter page.

#### 통 Note

The particular RAB address ("RABMapExecution.uix") and the associated parameters need to match the above address, with the exception of the "repos" parameter, which should reflect the repository owner in your system (if it isn't the default RUNREP schema/user).

## **RAB** Authentication

The integration is not complete in the sense of typical web-based "single-signon." You must first sign into the RAB in that separate browser window before you can browse any of the mapping execution information. Once signed in, your RAB credentials are stored locally (in a cookie) in your browser so you can close the RAB window (after logging in).

### 통 Note

Those cookie credentials are persistent, so future attempts to view RAB reports will succeed until you Log Out of your RAB session explicitly (via the Log Out link in the RAB window).

Subsequent links from the control report should take you directly to the mapping information for that report. Click the link after the OWB Audit Execution ID on the control report. The Runtime Reposition page opens.

# Set up E-mail Notification (Banner ODS and Banner EDW)

You can configure the Administrative UI to send an e-mail when a process (job) is completed. To do this, set up the following system parameters (MTVPARM records): Select a Parameter

| Click a Description in the table below to select the Parameter you want to update or delete, or change the search criteria and click Search. |                    |                    |                           |                  |                                         |
|----------------------------------------------------------------------------------------------------|--------------------|--------------------|---------------------------|------------------|-----------------------------------------|
| JOB NOTIFICATION                                                                                                    | Show               | All Internal Cod   | es- 💌                     | Search           |                                         |
| Internal Group                                                                                                    | Internal Code 1    | Internal<br>Code 2 | Internal Code<br>Sequence | External Code    | Description                             |
| JOB<br>NOTIFICATION                                                                                                    | EMAIL_ADMIN_URL    |                    | 1                         | URL              | <web server="" url<br="">here&gt;</web> |
| JOB<br>NOTIFICATION                                                                                                    | EMAIL_FROM_ADDRESS |                    | 1                         | IAD5@SCT.COM     | IAD5 Admin<br>System                    |
| JOB<br>NOTIFICATION                                                                                                    | EMAIL_SERVER       |                    | 1                         | MAILHOST.SCT.COM | Email Server                            |

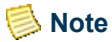

These parameters are not delivered. (You must create them. See the <u>"Set</u> <u>up Parameters (Banner ODS and Banner EDW)</u>" on page 3-64.) E-mails are only sent if all parameters (except the Administration URL) are set up. No e-mail notification takes place until you set these parameters. Below are the parameter defaults:

| Column                 | Description                                                                                                    |
|------------------------|----------------------------------------------------------------------------------------------------|
| EMAIL_ADMIN_<br>URL    | The complete URL to connect to the Administration system. If<br>this parameter is defined, the URL is included in the e-mail<br>message which makes it easier for the recipient to log into the<br>system. The message contents are:                                                                                                    |
|                        | <i>Subject:</i> <job name=""> Job Completion <with errors=""> (where the Job Name is the job that ran, and "with Errors" is appended only for jobs that had errors.)</with></job>                                                                                                    |
|                        | <i>Message:</i> This job has completed. Check the Administrative UI for more details.                                                                                                    |
|                        | Job Name: <job name=""></job>                                                                                                    |
|                        | Job User: <admin account="" job="" of="" ran="" that="" the="" username=""></admin>                                                                                                    |
|                        | Job Number: <job number=""></job>                                                                                                    |
|                        | <for jobs="" mappings:="" run="" that=""></for>                                                                                                    |
|                        | Job Execution Time:                                                                                                    |
|                        | Start of Mapping at (start time)                                                                                                    |
|                        | Process completed at (end time)                                                                                                    |
|                        | <if any="" are="" as="" during="" errors="" follows:="" job,="" listed="" next="" occurred="" the="" they=""></if>                                                                                                    |
|                        | Error Details:                                                                                                    |
|                        | Error                                                                                                    |
| EMAIL_FROM_<br>ADDRESS | E-mail address in the <b>From</b> section of the e-mail. This is typically a server address. Required.                                                                                                    |
| EMAIL_LIST             | E-mail address to receive a job notification message for all<br>Administration jobs that complete. Create one parameter for<br>each recipient address. By default, you only receive e-mail<br>notification for jobs submitted by that account. If the<br>Administrative UI user name that ran the job matches (not case<br>sensitive) the name in the <b>Description</b> field for this parameter.<br>Or, you can set up an email address to receive notifications for<br>all jobs that are run by setting the <b>INTERNAL_CODE_2</b> field<br>to <i>GET_ALL_JOBS</i> . Required |
| EMAIL_SERVER           | The machine name of your SMTP server machine. Required                                                                                                    |

# Freeze Data Maintenance (Banner ODS and Banner EDW)

Freezing data enables you to take snapshots of related data at any point in time and keep a static copy of that data. You may want to run data comparison reports at the same point-in-time (example: each month, semester, or year) To do this you will need to 'freeze' the data at each point-in-time. As you save these data slices over time, you will create a history (freeze) of the data on which to report. You can also associate that point-in-time with an event name (example: YearEnd, MonthEnd, SummerSession, etc).

Banner ODS freezes data from a single table/view or from multiple tables/views. When the freeze data has been defined, the freeze process must be scheduled to run (refer to <u>"Freeze a Single Banner ODS Table/View" on page 3-154</u> and <u>"Freeze Multiple Banner ODS Tables/Views at the Same Time" on page 3-155</u>).

Banner EDW freezes data for all appropriate stars within a Banner EDW business concept. When the freeze data has been defined, the freeze process must be scheduled to run (refer to 'Freeze a Banner EDW Business Concept').Use the Freeze Data Maintenance Option to:

- Set up Freeze Data list for Banner ODS tables/views
- Add additional Banner ODS tables to existing freeze lists
- Review events in existing Banner ODS freeze tables

# Set up Banner ODS Freeze Data Lists

A Freeze List is what Banner ODS calls for one or more tables/views that have related data to be frozen at the same time. The freeze process selects data from the source table/ view, creates a table with the 'history' name supplied, and copies (freeze) the selected source data into the history table. By default, all the columns from the source table are copied to the freeze table. Click **Select Columns** to specify if only specific columns are required for the freeze.

#### Example

During a student registration cycle it may be important to capture student courses weekly. First, you would create a freeze list called STUDENT\_COURSE\_REGDATA. The source data would then be selected from STUDENT\_COURSE.

3-149

The data from the source is stored in a freeze table which could be named STUDENT\_COURSE\_STATIC, for example. The new table is created the first time the freeze is run. Any successive freezes for this freeze list reuses the static table.

### 통 Note

It is recommended that your institution have a naming convention in place for freeze lists and freeze tables

There is an optional WHERE condition that allows you to qualify the data to be frozen from each source table. The condition is ACADEMIC\_PERIOD = '200510').

#### 통 Note

Do not include the actual word WHERE in the condition. It is assumed.

- 1. Click Options.
- 2. Click Freeze Data Maintenance. The Set Up Freeze Data Lists page opens.
- 1. Click **Create** from the Set Up Freeze Data Lists page. The Create a Freeze Data Table page opens.

The links on this page are described below:

| Link               | Description                                 |  |
|--------------------|---------------------------------------------|--|
| View Current Lists | Opens a window of the current freeze lists. |  |

| Link            | Description                                                                                                    |  |
|-----------------|----------------------------------------------------------------------------------------------------|--|
| Copy Table Name | Copies the source name to the <b>Freeze Table</b><br><b>Name</b> field.                                                                                                    |  |
|                 | Note: The freeze table name must be different than the source name.                                                                                                    |  |
|                 | The data is frozen with this table.                                                                                                    |  |
| Select Columns  | Opens a window of existing freeze columns.<br>Choose the column(s) to freeze or not freeze,<br>then click the corresponding arrows to move<br>them to the appropriate box.            |  |
|                 | • Click a single arrow to move one column.                                                                                                    |  |
|                 | • Click a multi-arrow to move all columns.                                                                                                    |  |
|                 | • Hold down the Ctrl key while selecting to move a few columns.                                                                                                    |  |
|                 | The number of columns selected out of the total number of columns appears on the page and in the window. For example, (178/181) indicates that 178 columns out of 181 will be frozen. |  |

- 2. Enter the new list name, source name and freeze table name.
- **3.** *(Optional)* Enter a valid PL/SQL WHERE condition. Use fields from the table or view being frozen and exclude the word "where", which is added by the system.

#### Example

ACADEMIC\_PERIOD= '200510' and COURSE\_LEVEL = '01'

4. Click Save.

# Add a Table/View to a Banner ODS Freeze Data List

Maintaining freeze lists may require that additional tables be included in specific freeze lists, that a freeze list be deleted, that a freeze list be renamed or duplicated. It is also useful to review which events exist in which freeze tables.

In the example above, it is decided to capture data from STUDENT\_COHORT\_SLOT and so an additional table should be added to the STUDENT\_COURSE\_REGDATA freeze list.

- Click the freeze list called **STUDENT\_COURSE\_REGDATA** from the drop down list.
- Click Add another Table.
- Click STUDENT\_COHORT\_SLOT as the source table.
- For this example, the freeze table will be STUDENT\_COHORT\_SLOT\_STATIC

There is an optional WHERE condition that will allow you to qualify the data to be frozen from each source table (ACADEMIC\_PERIOD = '200510'). NOTE: Do *not* include the actual word WHERE in the condition. It is assumed.

- 1. Click Options.
- 2. Click Freeze Data Maintenance. The Set Up Freeze Data Lists page opens.
- **3.** Choose the freeze list you want to modify from the drop-down list on the Set Up Freeze Data Lists page.
- **4.** Click **Search**. The Select a Freeze Data Table page opens displaying the freeze tables associated with the displayed freeze list.
- **5.** Click the link in the **Source Name** column for the tables/views you want to add. The Update an Existing Freeze Data Table page opens.
- 6. Click Add Another Table. The Create a Freeze Data Table page opens.

The links on this page are described below:

| Link                 | Description                               |
|----------------------|-------------------------------------------|
| Select Another Lists | Returns to the Select a Freeze Data Table |
|                      | page.                                     |

| Link              | Description                                                                                                    |  |
|-------------------|----------------------------------------------------------------------------------------------------|--|
| Add Another Table | Opens the Create a Freeze Data Table page<br>where you can enter freeze tables to add.                                                                                                |  |
| Select Columns    | Opens a window of existing freeze columns.<br>Click the column(s) to freeze or not freeze,<br>then click the corresponding arrows to move<br>them to the appropriate box.             |  |
|                   | • Click a single arrow to move one column.                                                                                                    |  |
|                   | • Click a multi-arrow to move all columns.                                                                                                    |  |
|                   | • Hold down the Ctrl key while selecting/deselecting to move a multiple columns.                                                                                                    |  |
|                   | The number of columns selected out of the total number of columns appears on the page and in the window. For example, (178/181) indicates that 178 columns out of 181 will be frozen. |  |

- 7. Enter the new list name, source name and freeze table name.
- **8.** (Optional) Enter a valid PL/SQL **Where Condition**. Use fields from the table or view being frozen and exclude the word "where", which is added by the system.

For example: *academic\_period* = '200510'.

- 9. Click Save.
- 10. Click Add Another Table to add another table to your list.

# **Delete, Rename or Duplicate Banner ODS Freeze Data**

Follow the steps below to delete, rename, or duplicate freeze data list.

- 1. Click **Options** from the Administrative menu.
- 2. Click Freeze Data Maintenance. The Set Up Freeze Data Lists page opens.
- **3.** Choose the Freeze List you want to modify from the drop-down list on the Set Up Freeze Data Lists page.

**4.** Click **Search**. The Select a Freeze Data Table page opens. The list of tables currently included in the list displays.

Use the links on this page to delete, rename or duplicate a freeze list. Each link is described below:

| Link                  | Description                                                                                                    |
|-----------------------|----------------------------------------------------------------------------------------------------|
| Delete Freeze List    | Confirms that you want to delete the displayed freeze list. Tables of frozen data will not be deleted.                                                   |
| Rename Freeze List    | Displays the Rename a Freeze List window.<br>Enter the new freeze list name, then click<br><b>Rename</b> . Tables of frozen data will not be<br>renamed. |
| Duplicate Freeze List | Displays the Duplicate a Freeze List<br>window. Enter the new name, then click<br><b>Duplicate</b> . None of the history tables are<br>duplicated.       |

**5.** (Optional) Check the **Show Event Names** checkbox to indicate whether to display the event within each table. An extra column of names displays.

통 Note

You choose how these events are handled when scheduling a job by choosing to either to insert, delete or replace the events from the **Event Handling** field on the Schedule a Process page.

# Freeze a Single Banner ODS Table/View

You can freeze a single table using the Schedule a Process>Freeze a Single Banner ODS Table option. Follow the steps below:

- 1. From the Administrative menu, click **Options**.
- 2. Click Schedule a Process. The Select a Process page opens.
- 3. Click Freeze A Single Banner ODS Table/View from the Select a Process page.
- 4. Enter the required process parameters.
  - **4.1.** Type the name of a table/view into the **Enter Table to Freeze** field.
  - **4.2.** Type the new (history) table name into the **Enter Table Name to Freeze to** field. (Follow your history table naming conventions.)

- 5. Enter the required scheduling parameters.
  - 5.1. Enter a Run Date (format dd-mon-yyyy) and Runtime (format hh24:mi:ss).
  - **5.2.** If you want to run the process on a recurring basis, enter an **Interval**. For example, to run a process every day at the same time enter *SYSDATE+1* in the **Interval** scheduling parameter.

See <u>"Update or Freeze Recurring Banner ODS Data" on page 3-156</u> for more details on setting the **Interval**.

6. Click **Save** to save the information about this freeze job. The job is entered into the job queue to run at the specified day and time.

# Freeze Multiple Banner ODS Tables/Views at the Same Time

If the freeze is going to occur repeatedly, it may be useful to create a Freeze List. The Freeze List is a name/label/title for one or more tables/views with data to be frozen at the same time. See <u>"Freeze Data Maintenance (Banner ODS and Banner EDW)" on page 3-149</u> for instructions on how to define a list of freeze tables.

Follow the steps below to freeze multiple tables/views:

- 1. From the Administrative menu, click **Options**.
- 2. Click Schedule a Process. The Select a Subprocess page opens.
- 3. Click Freeze Multiple Banner ODS Tables/Views from the Select a Process page.

All freeze data lists defined within Freeze Data Maintenance display.

- 4. Click the freeze data list. The Schedule a Process page opens.
- **5.** From the **Event Handling** drop-down list, indicate whether you want to replace, insert (add), or delete existing events from the tables in the freeze data list.
- 6. Choose an event to capture. The system tags the information extracted during this process with the event code you choose.

#### 🗟 Note

You have to choose an event name when you submit the freeze job to run (refer to the "System Parameters" section). Once that freeze job is run, the data exists in the freeze tables with an 'event' name attached. There could be multiple event names in a single freeze table.

7. Enter the **Run Date** (format dd-mon-yyyy) and **Runtime** (format hh24:mi:ss).

If you want to run the process on a recurring basis, enter an Interval. For example, to run a process every day at the same time enter *SYSDATE+1* in the Interval scheduling parameter. See <u>"Update or Freeze Recurring Banner ODS Data" on page 3-156</u> for more details on setting the Interval.

8. Click **Save** to save the information about this freeze job. The job is entered into the job queue to run at the specified day and time.

# **Update or Freeze Recurring Banner ODS Data**

You'll need to refresh the data in your Banner ODS on a regular basis to keep it synchronized with data in your administrative system. You may also want to freeze portions of Banner ODS data on a regular basis so that your users can create data comparison reports.

To automate the refresh or freeze processes, use the **Schedule a Process** option to define processes that run on a recurring basis. Specify that a job run on a recurring basis by entering a valid PL/SQL value in the **Interval** field. This field accepts a data expression value, which defines the length of time between processing runs. The key to setting the interval correctly is determining whether you need to run a job so that:

- Each execution of the job follows the previous run by a specific time interval.
  - or
- The job executes on specific dates and times.

The first thing you need to do is determine when and/or how often your institution needs to update Banner ODS data.

## **Update Banner ODS Daily**

It is recommended that Banner ODS is updated daily. Use the **Schedule a Process** option to define processes that run on a recurring basis. Specify that a job run on a recurring basis by entering a valid PL/SQL value in the **Interval** field. This field accepts a data expression value, which defines the length of time between processing runs. The key to setting the interval correctly is determining whether you need to run a job so that:

• Each execution of the job follows the previous run by a specific time interval.

or

• The job executes on specific dates and times.

The first thing you need to do is determine when and/or how often your institution needs to update Banner ODS data.
In this case, the interval value is a date arithmetic expression like SYSDATE+N, where N represents the time interval expressed in days. So, an interval of SYSDATE+1 runs the job on a daily basis.

Job intervals set using date expressions do not guarantee that the next execution happens at a specific day or time, only that the spacing between executions is at least what was specified.

#### Example

If a job is first executed at 12:00 p.m. with an interval of SYSDATE + 1, it will be scheduled to execute the next day at 12:00 p.m. However, the job is executed manually at 4:00 p.m. using DBMS\_JOB.RUN, then it is rescheduled for execution at 4:00 p.m. the next day. Another example is when the database is down or the job queue is so busy that the job cannot be executed exactly at the time scheduled. In this case, the job runs as soon as it can, but the execution time then moves away from the original submission time due to the later execution.

## **Update Banner ODS on Specific Dates and Times**

You can set the Interval to execute jobs on a specific date and time. This type of interval involves more complex interval date expressions. Specifying intervals like these can get tricky, so be sure that your date arithmetic expression is correct. The following table provides samples of both simple and more complex types of job intervals.

#### 칠 Note

Refer to your Oracle documentation for more information on setting job intervals.

| Run job                            | Interval Value                                |
|------------------------------------|-----------------------------------------------|
| Daily                              | SYSDATE+1                                     |
| Hourly                             | SYSDATE + 1/24                                |
| Weekly (every 7 days)              | SYSDATE + 7                                   |
| Every day at 12:00 midnight        | TRUNC(SYSDATE + 1)                            |
| Every day at 8:00 a.m.             | TRUNC(SYSDATE + 1) + 8/24                     |
| Every Tuesday at 12:00 noon        | NEXT_DAY(TRUNC(SYSDATE ), TUESDAY)<br>+ 12/24 |
| First day of the month at midnight | $TRUNC(LAST_DAY(SYSDATE) + 1)$                |

| Run job                                                | Interval Value                                                                                                   |
|--------------------------------------------------------|----------------------------------------------------------------------------------------------------|
| Last day of the quarter at 11:00 P.M.                  | <i>TRUNC(ADD_MONTHS(SYSDATE + 2/24, 3 ), 'Q') - 1/24</i>                                                         |
| Every Monday,<br>Wednesday, and Friday<br>at 9:00 a.m. | TRUNC(LEAST(NEXT_DAY(SYSDATE,<br>MONDAY), NEXT_DAY(SYSDATE,<br>WEDNESDAY), NEXT_DAY(SYSDATE,<br>FRIDAY))) + 9/24 |

## Freeze or Snapshot Banner EDW Business Concept

All the stars within a Banner EDW Business Concept can be frozen.

- 1. From the Administrative menu, click **Options**.
- 2. Click Schedule a Process.

The Select a Process page opens.

- 3. Click Schedule Banner EDW Operational Mappings.
- 4. Enter the required process parameters.
  - **4.1.** Select the time period for which you want to freeze the data (example: Academic Period).
  - **4.2.** Select the Event that corresponds to the frozen data.

For additional Event choices, go to Options> Set up Parameters > EVENT-EDW and set up additional Event Categories, Event Types and Event Descriptions.

- **4.3.** Indicate whether to replace the event, if it already exists.
- 5. Enter the required scheduling parameters.
  - 5.1. Enter a Run Date (format dd-mon-yyyy) and Runtime (format hh24:mi:ss).
  - **5.2.** If you want to run the process on a recurring basis, enter an Interval.

For example, to run a process every day at the same time enter *SYSDATE+1* in the **Interval** scheduling parameter.

6. Click Save to save the information about this freeze job.

The job is entered into the job queue to run at the specified day and time.

# Meta Data (Banner ODS and Banner EDW)

Meta data is 'data about data' or information, or characteristics, about data entities such as a column name, description, format, length, origin and destination.

Meta data in Banner ODS and Banner EDW tell what data columns are in Banner ODS and Banner EDW, a definition of their business use, the type of data (number, character, date, etc.), how long they are, where they come from (in the source system) and their destination (in the target system.)

The Administrative UI meta data pages include reports that show the relationship between the data stored in Banner ODS and Banner EDW (target) and the source from which it is extracted.

#### 통 Note

The meta data includes Banner ODS reporting views and source composite views, both with the original source tables and source column names. Banner ODS recreated Object:Access views are *not* delivered in the meta data. They are additional reporting views to be used for clients migrating from Datamart 1.0, or clients who used the source Object:Access views for custom reporting. Newly developed Banner ODS reporting should *not* use the Object:Access views.

Banner EDW meta data includes fact tables, dimension tables, and stars.

The following navigation links and buttons display throughout the Administrative UI meta data pages:

| This Link/Button | Does this                                                                                                    |
|------------------|----------------------------------------------------------------------------------------------------|
| <-               | Moves through the subject areas in alphabetical order.                                                                                                    |
| ->               | Moves alphabetically through the views within a subject area.                                                                                                    |
|                  | Moves through the columns within a view in column ID order.                                                                                                    |
| Select           | From the Subject Area:                                                                                                    |
|                  | Opens the Select A Subject Area window.                                                                                                    |
|                  | Click the <b>Target</b> or <b>Source</b> radio group, and<br>click <b>Reporting View</b> or <b>Composite View</b> radio<br>group to indicate the report type with which you<br>want to work.                                                                                                |
|                  | Choose the new subject area with which you want to work. The window closes automatically.                                                                                                    |
|                  | From the Reporting or Composite View:                                                                                                    |
|                  | Opens the Select A Target window.                                                                                                    |
|                  | Choose the reporting or composite view with<br>which you wish to work. The window closes<br>automatically.                                                                                                    |
|                  | From the EDW star Target report List                                                                                                    |
|                  | Opens the Select a Report Type and a Star<br>window. Choose the target or source view and<br>select the star. The window closes automatically.                                                                                                    |
|                  | From the Reporting or Composite View Column:                                                                                                    |
|                  | Opens the Select a Target Column or Select a Source Column window.                                                                                                    |
|                  | To have the columns listed alphabetically, click<br>the <b>Sort By: Column Name</b> radio group. To<br>have the columns listed in column order, click<br>the <b>Sort By: Column Order</b> radio group. Click<br>the column with which you wish to work. The<br>window closes automatically. |
| Add Target       | Adds a target view or table. The Target window opens.                                                                                                    |
| Add Source       | Adds a source view. The Source window opens.                                                                                                    |

| This Link/Button                   | Does this                                                                                                    |
|------------------------------------|----------------------------------------------------------------------------------------------------|
| Add Target Column                  | Add a target column. The Add a New Column window opens                                                                                                    |
| Add Source Column                  | Add a source column. The Add a New Column window opens                                                                                                    |
| List Composite Views               | Displays the composite views for the selected subject area.                                                                                                    |
| List Banner ODS<br>Reporting Views | Displays the reporting views for the selected subject area.                                                                                                    |
| Preview                            | Save, then click <b>Preview</b> to review your changes. Do not click this link then click the back button. Or, click <b>Preview</b> to review the list of:                                                                                                    |
|                                    | <ul> <li>all reporting or composite views within a<br/>subject area</li> </ul>                                                                                                    |
|                                    | • a list of all source, or target columns within a view                                                                                                    |
|                                    | • a list of fact/dimension tables within a star                                                                                                    |
| Properties                         | Works in conjunction with the <b>Columns</b> link to toggle<br>between the Edit Target Columns and the Edit Target<br>Properties pages.                                                                                                    |
| Columns                            | Works in conjunction with the <b>Properties</b> link to toggle<br>between the Edit Target Properties and the Edit Target<br>Columns pages.                                                                                                    |
| Preferences                        | Opens the Institutional Preferences window.                                                                                                    |
| Publish                            | Publishes the meta data.                                                                                                    |
| CSV Export                         | Exports meta data into a .csv file that you can open in Microsoft Excel.                                                                                                    |
| Import                             | Enables you to choose a view to import into the meta<br>data. The view must exist in the ODSMGR schema. All<br>the columns in the view are created as LOCAL meta<br>data. Click the button to display a list of views that do<br>not exist in the meta data for that subject area. |
| Show Baseline/Hide                 | Toggles between displaying baseline information versus local information.                                                                                                    |

3-161

| This Link/Button                       | Does this                                                         |
|----------------------------------------|-------------------------------------------------------------------|
| Save Changes                           | Records your changes.                                             |
| Select Another<br>Maintenance Function | Returns to the Maintain Banner ODS and Banner EDW Meta Data page. |

## **Baseline and Local Meta Data**

Baseline meta data is the meta data delivered with your solution. When you change the baseline meta data, a local copy is created and the edited version becomes your local meta data. Local meta data appears on the Administrative UI page in the color specified in your Institutional Preferences. The **Local Record** field on the Edit Target (or Source) Columns pages indicates whether the displayed meta data is the baseline or local version.

If both local and baseline meta data exist for the column meta data, only the local meta data displays and can be edited. Only local meta data can be changed or deleted.

## **Create Meta Data**

When Banner ODS and Banner EDW are installed, the baseline meta data is installed as well. The sections "Set Up Meta Data Publish Preferences" and "Meta Data Parameter Set Up for Publishing Reports," describe procedures that were completed during installation. They are included here for completeness, but you do not have to perform them to create meta data. The maintaining target or source meta data sections describe how to update the meta data repository with your own meta data.

## Set up Institutional Meta Data Publish Preferences

The Meta Data Publish Preferences option controls which pieces of meta data can be previewed on the screen and saved (published) in a report. Meta data is considered 'published' after you save the selected source or target information as an HTML file using the Administrative UI. Before you publish meta data, follow the steps below to set the preferences.

- 1. Click **Preferences & Security** from the Administrative menu. The Preferences & Security menu opens.
- **2.** Click **Institutional Preferences**. The Set Up Banner ODS or Banner EDW Publishing Options menu opens.
- Click Banner ODS or Banner EDW Publishing Preferences. The Set Up Meta Data Publish Preference page opens.

- 4. In the Banner ODS or Banner EDW Meta Data Target Report Preferences area on the Set Up Meta Data Publish Preference page, check the checkbox to indicate the meta data you want to display in your meta data target or source reports. Your solution is delivered with the default check boxes selected.
- 5. Choose the color in which you want your report rows and local meta data information to appear.

#### 통 Note

Colors appear institution-wide. They are not personal colors.

- 6. Indicate whether reports should appear in column or name order.
- 7. Click Save to keep your changes.

## **Meta Data Parameter Set up for Publishing Reports**

The meta data reports are created as static HTML pages from the Administrative UI or from the command line. This process is called 'publishing'. (See <u>"Publish Meta Data from the Administrative UI" on page 3-179</u> for additional information on publishing meta data reports from the command line.)

There are system parameters that must be configured when Banner ODS and Banner EDW are installed. The PUBLISH\_LOCATION parameter provides the directory location on the database server where the HTML pages are written when using the Publish buttons from the Administrative UI, or by running the PUBLISH.BAT script in batch mode.

There are two supported techniques for specifying the location on the file system where the HTML pages are created:

• Use an Oracle DIRECTORY object

This is the preferred method as it does not require you to restart the database for changes to take effect, and also offers greater control over security. DIRECTORY objects are like any other objects in the Oracle database and offer the same levels of security control (grants by schema/user) while the UTL\_FILE\_DIR parameter setting is a global resource that does not offer tighter security control.

• Use the Oracle initialization UTL\_FILE\_DIR parameter

This technique has been replaced by the DIRECTORY usage but will be supported for backward compatibility.

When using an Oracle DIRECTORY, use the following syntax to create the directory object in the IA\_ADMIN schema:

```
CREATE DIRECTORY < DIRNAM> FOR '< PATH>';
```

where <DIRNAME> is a string, like *METADATA\_DIR* and <PATH> is the actual path to the folder/directory location where the files are created.

The DIRECTORY object should be created and owned by the IA\_ADMIN schema. The value of the PUBLISH\_LOCATION parameter would then be set to the DIRECTORY name (in the above example, the value: *METADATA DIR*.

You need to specify the initialization parameter UTL\_FILE\_DIR within the init.ora file for Banner ODS and Banner EDW instance. This UTL\_FILE\_DIR parameter must contain the name of the directory where the Admin pl/sql package (MGKPUBL) generates the meta data files on the database server.

Once this directory is known and the UTL\_FILE\_DIR parameter is set, then configure the PUBLISH\_LOCATION parameter through the Administrative UI. (Follow the "Configuring Publishing Parameters" section later in this chapter.)

The VIEW\_URL parameter provides the Web server location where the published files are hosted. SunGard Higher Education recommends using the delivered /meta data folder to store the generated reports for viewing. This is a subdirectory beneath the "document root" for the Web server instance.

- Specify the VIEW\_URL parameter as a relative path to the document root.
- If the Oracle http server (Web server) is on a different computer from Banner ODS and Banner EDW database server, then newly published reports must be copied from the PUBLISH\_LOCATION to the /metadata subdirectory before they can be viewed from the Operational Data Store Meta Data Reports page.

The COPY\_SCRIPT parameter allows you to specify a script to accomplish the moving HTML files from the application server to the web server.

The sample script delivered (ia\_admin\dbscripts\utility\_scripts\copyMetaData.sh) demonstrates how to do this using FTP, but the script can be replaced with any technique (such as SFTP, copying files directly using a mapped drive, even just copying them from one directory to another if the application server and web server are on the same machine, etc.). It is recommended that you examine and customize this script as needed to comply with your institutional security requirements and policies.

## **Configure Publishing Parameters and Create Meta Data Web Directory**

1. Login to the Administrative UI.

#### Example

http://machine.sct.com:port/pls/ods/ twbkwbis.P\_GenMenu?name=bmenu.P\_MainMnu

2. Click **Options** from the Administrative UI menu.

- 3. Click Set Up Parameters.
- 4. From the Show All Internal Groups drop-down list, select METADATA.
- 5. Click Search.
- 6. Look for the PUBLISH\_LOCATION, VIEW\_URL, or COPY\_SCRIPT parameter in the Internal Code 2 column.
- 7. Click the corresponding link in the **Description** column.
- 8. Each link for the selected parameter appears in the **Description** field of the Update a Parameter page.

| For parameter    | Change this Directory or Server Location                                                                                                    |
|------------------|----------------------------------------------------------------------------------------------------|
| PUBLISH_LOCATION | UTL_FILE_DIR location or DIRECTORY name. Select this parameter to set<br>up the location to which the meta data is published.                                                                                                    |
|                  | If the Web server is running on a Banner ODS and Banner EDW machine,<br>set up the UTL_FILE_DIR location (for output of generated pages) to be<br>the same as the meta data subdirectory path under the Web server<br>document root. PUBLISH_LOCATION would be set to the same thing.        |
|                  | Example:                                                                                                    |
|                  | D:\ORACLE\UTL_FILE                                                                                                    |
|                  | PUBLISH_LOCATION may be case sensitive. The directory name on the<br>Banner ODS database server should be in the same case as the<br>UTL_FILE_DIR entry. If the case does not match, you may receive the<br>error "Unknown Status: ERR_UTL_FILE" when attempting to Publish.                 |
|                  | The description should correspond to the UTL_FILE_DIRECTORY setting.                                                                                                    |
|                  | Example                                                                                                    |
|                  | Iin the initSID.ora file may contain this line:                                                                                                    |
|                  | utl_file_dir = D:\ORACLE\UTL_FILE                                                                                                    |
|                  | The database init parameter file (initSID.ora) typically resides in the Oracle Home\database directory (Windows) or the Oracle Home/dbs directory (Unix).                                                                                                    |
| VIEW_URL         | The VIEW_URL parameter is set to the meta data subdirectory of the document root. This saves you from copying files each time they are published.                                                                                                    |
|                  | Example:                                                                                                    |
|                  | \metadata                                                                                                    |
|                  | If the Oracle http server (Web server) is on a different computer from the ODS database server, then newly published reports must be copied from the PUBLISH_LOCATION to the /metadata subdirectory before they can be viewed from the Banner Operational Data Store Meta Data Reports page. |
| COPY_SCRIPT      | Script used to move HTML pages from the database server to the application Web server.                                                                                                    |

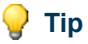

On the Update a Parameter page, you can only change the **External Code** and **Description** fields. But, if you click **Duplicate** you can change any of the fields. For example, to update the Internal Code you could duplicate the current one and change the Internal Code. Then, go back and delete the original parameter (to clean up). Click the back button (twice), then click **Delete**.

- 9. Click Save from the Update a Parameter page to save the new settings.
- **10.** Return to the Select a Parameter page to set up a different parameter.

# **Edit Target Meta Data Properties**

Follow the steps below to change the properties of your target meta data.

- 1. Click Meta Data from the Administrative UI menu.
- 2. Click Maintain Banner ODS Meta Data or Banner EDW Meta Data. The View Target Report List page opens.

#### **S** Note

All subject areas on the View Target Report List page display in alphabetical order by default.

To move through the subject areas in alphabetical order, click <- or ->.

- **3.** Click **Select** on the View Target Report List page to choose the target subject area you want to edit. The Select A Subject Area (Banner ODS) or Select a Star (Banner EDW) window opens.
- 4. Click either the **Reporting View(s)** or **Composite View(s)** radio group (Banner ODS) or Target or Source (Banner EDW). Then, click the **Target(s)** radio group.
- 5. Click the subject area you want to view. The window closes automatically.

#### 통 Note

Check the **Show locally modified targets only** checkbox to display local target views only.

- 6. Click the reporting or composite view whose properties you want to change. The View Target Report page opens.
- **7.** Click **Properties** located to the right of the reporting/composite view name. The Edit Target Properties page opens.
- 8. Make your changes.

**9.** Click **Save Changes** at the bottom of the page to keep your new information. The page refreshes automatically.

After the page refreshes, the **Local Record** field changes from *No* to *Yes* to indicate that this is now local meta data. The field names also display in the color that was set up in your Institutional Preferences page to indicate local meta data.

The **Show Baseline** and **Delete Local** links appear to the right of the **Local Record** field after you save.

# Add Target Views and Target Columns

Follow the steps below to add target reporting or composite views and target columns to a subject area.

- 1. Click Meta Data from the Administrative UI menu.
- 2. Click Maintain Banner ODS Meta Data or Banner EDW Meta Data. The View Target Report List page opens.
- **S** Note

All subject areas on the View Target Report List page display in alphabetical order by default.

To move through the subject areas in alphabetical order, click <- or ->.

- 3. Click Select on the View Target Report List page to choose the target subject area you want to edit. The Select A Subject Area (Banner ODS) or Select a Star (Banner EDW) window opens.
- **4.** Click either the **Reporting View(s)** or **Composite View(s)** radio group (Banner ODS) or Target or Source (Banner EDW). Then, click the **Target(s)** radio group.
- 통 Note

Check the **Show locally modified targets only** checkbox to display local target views only.

- 5. Click Add Target. The Add Target window opens.
- **6.** Enter the new target name.
- **7.** Click **Add Target** to save the new view. The View Target Report page opens displaying the new target reporting or composite name.
- 8. Click Add Target Column to add columns to the view. The Add a New Column window opens.

**9.** Enter the new information, then click **Add Column** to save. The View Target Report page refreshes and displays the new target column information.

## **Edit Target Views and Target Columns**

Follow the steps below to change the information for target and reporting or composite views.

- 1. Click Meta Data from the Administrative UI menu.
- 2. Click Maintain Banner ODS Meta Data or Banner EDW Meta Data. The View Target Report List page opens.

#### 🗟 Note

All subject areas on the View Target Report List page display in alphabetical order by default.

To move through the subject areas in alphabetical order, click <- or ->.

- **3.** Click **Select** on the View Target Report List page to choose the target subject area you want to edit. The Select A Subject Area (Banner ODS) or Select a Star (Banner EDW) window opens.
- 4. Click either the **Reporting View(s)** or **Composite View(s)** radio group (Banner ODS) or Target or Source (Banner EDW). Then, click the **Target(s)** radio group.
- 5. Click the subject area you want to view. The window closes automatically.

#### Note

Check the **Show locally modified targets only** checkbox to display local target views only.

- 6. Click the reporting or composite view you want to change. The View Target Report page opens.
- **7.** Click the Target Column you want to change. Banner EDW users can select the dimension or fact table you want to change.

The Edit Target Columns page opens.

8. Enter your changes. Click Save Changes to keep your changes.

# Synchronize Meta Data Comments with Reporting Views

Use this option to generate multiple comments on a reporting view. The meta data business definitions for the reporting view and the meta data business definitions for each

of the columns is copied from the meta data into the database **Comments** field. Any existing comment will be overwritten.

This process (for a single or for multiple business definitions) can also be scheduled from Banner ODS Utilities menu. (See <u>"Schedule a Process (Banner ODS and Banner EDW)"</u> on page 3-70 for instructions on how to schedule a process.)

- 1. Click Meta Data from the Administrative UI menu.
- 2. Click Maintain Banner ODS Meta Data. The View Target Report List page opens.
- 3. Click Select to choose the subject area, or click <- or -> to move through the subject areas in alphabetical order.

Solution Note

If you click **Select**, which opens the Select a Subject Area window, keep the default Reporting View and Target radio groups. The window closes automatically after you select a subject area.

- 4. Click the reporting view to which you want to add comments.
- 5. Click the Sync Comments link.

The business definitions are copied to the database comments.

## **Delete Local Target Properties**

Follow the steps below to delete local target properties:

- 1. Click Meta Data from the Administrative UI menu.
- 2. Click Maintain Banner ODS Meta Data or Banner EDW Meta Data. The View Target Report List page opens.

#### 통 Note

All subject areas on the View Target Report List page display in alphabetical order by default.

To move through the subject areas in alphabetical order, click <- or ->.

- **3.** Click **Select** on the View Target Report List page to choose the target subject area you want to edit. The Select A Subject Area (Banner ODS) or Select a Star (Banner EDW) window opens.
- **4.** Click either the **Reporting View(s)** or **Composite View(s)** radio group (Banner ODS) or Target or Source (Banner EDW). Then, click the **Target(s)** radio group.

5. Click the subject area you want to view. The window closes automatically.

#### 통 Note

Check the **Show locally modified targets only** checkbox to display local target views only.

- 6. Click the reporting or composite view whose target properties you want to delete. The View Target Report page opens.
- 7. Click Delete. A message window appears.
- 8. Click **OK** to delete the target, or **Cancel** to keep the target. If you delete the target, the View Target Report List page opens. If you keep the target, you remain on the View Target Report page.

# **Delete Local Target Columns**

Follow the steps below to delete local target columns.

- 1. Click Meta Data from the Administrative UI menu.
- Click Maintain Banner ODS Meta Data or Banner EDW Meta Data. The View Target Report List page opens.

#### 텛 Note

All subject areas on the View Target Report List page display in alphabetical order by default.

To move through the subject areas in alphabetical order, click <- or ->.

- **3.** Click **Select** on the View Target Report List page to choose the target subject area you want to edit. The Select A Subject Area (Banner ODS) or Select a Star (Banner EDW) window opens.
- **4.** Click either the **Reporting View(s)** or **Composite View(s)** radio group (Banner ODS) or Target or Source (Banner EDW). Then, click the **Target(s)** radio group.
- 5. Click the subject area you want to view. The window closes automatically.

#### [ Note

Check the **Show locally modified targets only** checkbox to display local target views only.

- 6. Click the reporting or composite view whose columns you want to delete. The View Target Report page opens.
- 7. Click the target column you want to delete. The Edit Target Column page opens.

- 8. Click Delete Local. A message window appears.
- **9.** Click **OK** to delete the target, or **Cancel** to keep the target. If you delete the target, you return to the View Target Report page. If you keep the target, you remain on the Edit Definitions page.

## **Edit Source Meta Data Properties**

Follow the steps below to change the properties of your source meta data.

- 1. Click Meta Data from the Administrative UI menu.
- 2. Click Maintain Banner ODS Meta Data or Banner EDW Meta Data. The View Target Report List page opens.

#### Note

All subject areas on the View Target Report List page display in alphabetical order by default.

To move through the subject areas in alphabetical order, click <- or ->.

- **3.** Click **Select** on the View Target Report List page to choose the target subject area you want to edit. The Select A Subject Area (Banner ODS) or Select a Star (Banner EDW) window opens.
- 4. Click either the **Reporting View(s)** or **Composite View(s)** radio group (Banner ODS) or Target or Source (Banner EDW). Then, click the **Target(s)** radio group.
- 5. Click the subject area you want to view. The window closes automatically.

#### 칠 Note

Check the **Show locally modified sources only** checkbox to display local target views only.

- 6. Click the Source Name whose properties you want to change. The View Source Report page opens.
- **7.** Click **Properties** located to the right of the source name. The Edit Source Properties page opens.
- **8.** Make your changes.
- **9.** Click **Save Changes** at the bottom of the page to keep your new information. The page refreshes automatically.

After the page refreshes, the **Local Record** field changes from *NO* to *YES* to indicate that this is now local meta data. The field names also display in the color that was set up in your Institutional Preferences page to indicate local meta data.

The **Show Baseline** and **Delete Local** links appear to the right of the **Local Record** field after you save.

# Add Source Names and Source Columns

Follow the steps below to add source names and source columns to a subject area for reporting and composite views

- 1. Click Meta Data from the Administrative UI menu.
- 2. Click Maintain Banner ODS Meta Data or Banner EDW Meta Data. The View Target Report List page opens.

#### 통 Note

All subject areas on the View Target Report List page display in alphabetical order by default.

To move through the subject areas in alphabetical order, click <- or ->.

- **3.** Click **Select** on the View Target Report List page to choose the target subject area you want to edit. The Select A Subject Area (Banner ODS) or Select a Star (Banner EDW) window opens.
- 4. Click either the **Reporting View(s)** or **Composite View(s)** radio group (Banner ODS) or Target or Source (Banner EDW). Then, click the **Target(s)** radio group.
- 5. Click the subject area you want to view. The window closes automatically.

#### 통 Note

Check the **Show locally modified targets only** checkbox to display local target views only.

- 6. Click Add Source. The Add Source window opens.
- **7.** Enter the new source name. Click **Add Source** to save the new name. The View Source Report page opens displaying the new source name.
- **8.** Click **Add Source Column** to add columns to the source. The Add a New Column window opens.
- **9.** Enter the new column information, then click **Add Column** to save. The Edit Source Columns page opens and displays the new source column information.

## **Edit Source Names and Source Columns**

Follow the steps below to change the properties of your source meta data for reporting and composite views.

- 1. Click Meta Data from the Administrative UI menu.
- 2. Click Maintain Banner ODS Meta Data or Banner EDW Meta Data. The View Target Report List page opens.

#### 🗟 Note

All subject areas on the View Target Report List page display in alphabetical order by default.

To move through the subject areas in alphabetical order, click <- or ->.

- **3.** Click **Select** on the View Target Report List page to choose the target subject area you want to edit. The Select A Subject Area (Banner ODS) or Select a Star (Banner EDW) window opens.
- 4. Click either the **Reporting View(s)** or **Composite View(s)** radio group (Banner ODS) or Target or Source (Banner EDW). Then, click the **Target(s)** radio group.
- 5. Click the subject area you want to view. The window closes automatically.

#### 통 Note

Check the **Show locally modified Sources only** checkbox to display local source views only.

- 6. Click the source name you want to change. The View Source Report page opens.
- 7. Choose the source column you want to change. The Edit Source Columns page opens.
- 8. Enter your changes. Click Save Changes to keep your changes.

## **Delete Local Source Properties**

Follow the steps below to delete local source properties:

- 1. Click Meta Data from the Administrative UI menu.
- 2. Click Maintain Banner ODS Meta Data or Banner EDW Meta Data. The View Target Report List page opens.

#### Solution Note

All subject areas on the View Target Report List page display in alphabetical order by default. To move through the subject areas in alphabetical order, click <- or ->.

- **3.** Click **Select** on the View Target Report List page to choose the target subject area you want to edit. The Select A Subject Area (Banner ODS) or Select a Star (Banner EDW) window opens.
- **4.** Click either the **Reporting View(s)** or **Composite View(s)** radio group (Banner ODS) or Target or Source (Banner EDW). Then, click the **Target(s)** radio group.
- 5. Click the subject area you want to view. The window closes automatically.

#### 칭 Note

Check the **Show locally modified sources only** checkbox to display local target views only.

- 6. Click the source name whose source properties you want to delete. The View Source Report page opens.
- 7. Click the Delete. A message window appears.
- 8. Click **OK** to delete the source, or **Cancel** to keep the source. If you delete the source, the View Source Report List page opens. If you keep the source, you remain on the View Source Report page.

# **Delete Local Source Columns**

Follow the steps below to change the properties of your source meta data.

- 1. Click Meta Data from the Administrative UI menu.
- 2. Click Maintain Banner ODS Meta Data or Banner EDW Meta Data. The View Target Report List page opens.

#### Solution Note

All subject areas on the View Target Report List page display in alphabetical order by default. To move through the subject areas in alphabetical order, click <- or ->.

- **3.** Click **Select** on the View Target Report List page to choose the target subject area you want to edit. The Select A Subject Area (Banner ODS) or Select a Star (Banner EDW) window opens.
- **4.** Click either the **Reporting View(s)** or **Composite View(s)** radio group (Banner ODS) or Target or Source (Banner EDW). Then, click the **Target(s)** radio group.
- 5. Click the subject area you want to view. The window closes automatically.

#### 🗟 Note

Check the **Show locally modified sources only** checkbox to display local target views only.

- 6. Click the source name whose columns you want to delete. The View Source Report page opens.
- 7. Click the source column you want to delete. The Edit Source Column page opens.
- 8. Click the Delete Local. A message window appears.
- **9.** Click **OK** to delete the source, or **Cancel** to keep the source. If you delete the source, you return to the Edit Source Column page. If you keep the source, you remain on the Edit Source Column page.

# Add and Delete Source to Target Meta Data Local Mappings

Meta data contains information about which source column in the source system contained the information that is in the target column. You can create your own local source to target meta data mappings.

Follow the steps below to add or delete local source to target mappings to the meta data:

- 1. Click Meta Data from the Administrative UI menu.
- 2. Click Maintain Banner ODS Meta Data or Banner EDW Meta Data. The View Target Report List page opens.

#### 통 Note

All subject areas on the View Target Report List page display in alphabetical order by default. To move through the subject areas in alphabetical order, click <- or ->.

- **3.** Click **Select** on the View Target Report List page to choose the target subject area you want to edit. The Select A Subject Area (Banner ODS) or Select a Star (Banner EDW) window opens.
- **4.** Click either the **Reporting View(s)** or **Composite View(s)** radio group (Banner ODS) or Target or Source (Banner EDW). Then, click the **Target(s)** radio group.
- 5. Click the subject area you want to view. The window closes automatically.

#### 통 Note

Check the **Show locally modified targets only** checkbox to display local target views only.

- 6. Click the reporting view to map. The View Target Report page opens.
- 7. Click the target column you want to map. The Edit Target Columns page opens.

**8.** *To Add:* 

Click **Add Local Mapping** at the bottom of the web page. The Add a Source Mapping window opens. (Continue to the next step below.)

*To Delete:* Click the **Delete Local Mapping** link at the bottom of the web page.

Click **OK** to delete the local mapping.

- **9.** Enter the source subject area, table and column (required fields). Or, search for them using the corresponding links. Choose the table or column from the drop-down list associated with that link.
- **10.** Click **Add Mapping** to save the newly mapped meta data.

## **Import Target and Source Meta Data**

The Import option enables you to import an entire view into the meta data. The view must exist in the ODSMGR schema. All the columns in the view are created as local meta data.

Follow the steps below to change the properties of your source meta data.

- 1. Click Meta Data from the Administrative UI menu.
- 2. Click Maintain Banner ODS Meta Data or Banner EDW Meta Data. The View Target Report List page opens.

#### 텛 Note

All subject areas on the View Target Report List page display in alphabetical order by default. To move through the subject areas in alphabetical order, click <- or ->.

- **3.** Click **Select** on the View Target Report List page to choose the target subject area you want to edit. The Select A Subject Area (Banner ODS) or Select a Star (Banner EDW) window opens.
- 4. Click either the **Reporting View(s)** or **Composite View(s)** radio group (Banner ODS) or Target or Source (Banner EDW). Then, click the **Target(s)** radio group.
- 5. Click the subject area you want to view. The window closes automatically.

#### Solution 😸

Check the **Show locally modified targets (or sources) only** checkbox to display local target (or source) views only.

- 6. Click **Import** located at the top right side of the web page. The Select a View window opens.
- 7. Click one or more views to import.

To choose more than one view, click the first view, the hold down the Ctrl key while selecting the remaining views.

8. Click Import.

## **CSV Export**

The Export option enables you to export target and source meta data into a .csv file that you can open in Microsoft Excel, or similar application.

Follow the steps below to change the properties of your source meta data.

- 1. Click Meta Data from the Administrative UI menu.
- 2. Click Maintain Banner ODS Meta Data or Banner EDW Meta Data. The View Target Report List page opens.

#### 통 Note

All subject areas on the View Target Report List page display in alphabetical order by default. To move through the subject areas in alphabetical order, click <- or ->.

- **3.** Click **Select** on the View Target Report List page to choose the target subject area you want to edit. The Select A Subject Area (Banner ODS) or Select a Star (Banner EDW) window opens.
- 4. Click either the **Reporting View(s)** or **Composite View(s)** radio group (Banner ODS) or Target or Source (Banner EDW). Then, click the **Target(s)** radio group.
- 5. Choose the subject area you want to view. The window closes automatically.
- 🗟 Note

Check the **Show locally modified targets only** checkbox to display local target views only.

- 6. To export all reporting or composite views in a subject area, click CSV Export located at the top right side of the View Target (or Source) Report List page.
- 7. A window opens either to warn you that the operation will take a long time, or to indicate whether you want to save or open the file. Click **Cancel** to stop.

# Publish Meta Data from the Administrative UI

Meta data is considered 'published' after the selected source or target information is saved as an HTML file and a meta data report is created. And, it can be published for some or all sources and targets. Meta data enables users to easily view the relationships between Banner ODS and Banner EDW columns and their sources. Meta data can be published from the Administrative UI, or from the command line outside the Administrative UI. Once a meta data report is published, it can be stored on a server that is accessible to reporting users.

통 Note

If the Web server is not on the Banner ODS and Banner EDW machine, the files need to be copied to the Web server after publishing.

# **Publish Meta Data for an Entire Subject Area**

Follow the steps below to publish meta data for an entire subject area (Student, Finance, etc.).

- 1. Click Meta Data from the Administrative UI menu.
- 2. Click Maintain Banner ODS or Banner EDW Meta Data. The View Target Report List page opens.

#### 통 Note

All subject areas on the View Target Report List page display in alphabetical order by default. To move through the subject areas in alphabetical order, click <- or ->.

#### 통 Note

Check the **Show locally modified targets only** checkbox to display local target views only.

- 3. Click Select on the View Target Report List page. The Select A Subject Area window opens.
- 4. Click the Target(s) radio group.
- 5. Click the subject you want to view. The window closes automatically.
- 6. Click **Publish** located at the top right side of the web page.
- 7. Click Ok to confirm that you want to publish all reports for the subject area.

# **Publish Meta Data for One Source or Target**

Follow the steps below to preview and publish the meta data for one source or target.

- 1. Click Meta Data from the Administrative UI menu.
- 2. Click Maintain Banner ODS or Banner EDW Meta Data. The View Target Report List page opens.

#### 통 Note

All subject areas on the View Target Report List page display in alphabetical order by default. To move through the subject areas in alphabetical order, click <- or ->.

#### 통 Note

Check the **Show locally modified targets only** checkbox to display local target views only.

- **3.** Click **Select** on the View Target Report List page. The Select A Subject Area window opens.
- 4. Click the Target(s) radio group.
- 5. Click the subject you want to view. The window closes automatically.
- 6. Click the reporting view whose meta data you want to preview or publish.
- **7.** Click Preview to open the View Target Report List page, and preview the report. The meta data is not permanently published until you complete the following step.
- 8. Click **Publish** at the top of the web page. An HTML file is published (saved as a report). The file is saved to the location specified by the parameters with an internal group *METADATA* and internal\_code\_2= *PUBLISH\_LOCATION*.

# **Publish Meta Data Reports**

Meta data can be published using three methods.

- Publish all meta data by scheduling a process. See <u>"Publish Meta Data by</u> <u>Scheduling a Process" on page 3-181</u>
- Publish for an entire subject area. See <u>"Publish Meta Data for an Entire Subject</u> <u>Area" on page 3-179</u>

 Publish for one source or target. See <u>"Publish Meta Data for One Source or Target"</u> on page 3-180

#### 통 Note

Baseline meta data reports are provided when your solution is installed. Therefore, you should *not* need to perform the publishing step initially.

## Publish Meta Data by Scheduling a Process

You can schedule meta data to publish at a predetermined day and time. Follow the steps in the <u>"Schedule a Process (Banner ODS and Banner EDW)</u>" on page 3-70 section. You should click the **Publish Meta Data** process.

## **Publish Meta Data from the Command Line**

You can publish all meta data reports using the MGKPUBL.P\_MakeAllReports procedure. A sample script, PUBLISH.SQL, is provided in the dbscripts/utility\_scripts for publish.sql. To generate all the meta data reports, use the following command:

SQLPLUS IA\_ADMIN/<password> @PUBLISH.SQL

The following PUBLISH.BAT script (in the web\_files/metadata directory) can be customized to perform the entire process (generating the files, and then using FTP to put them on a remote server):

if "%1" == "move" goto movem
echo Publishing...
echo SET SERVEROUTPUT ON SIZE 500000 > doit.sql
echo EXEC MGKPUBL.P\_MakeAllReports >> doit.sql
echo QUIT >> doit.sql
type doit.sql
sqlplus ia\_admin/<password>@<Oracle database> @doit.sql
:movem
echo Moving...
if exist \*.html del \*.html
ftp -n -s:getfiles.dat <ODS machine>
ftp -n -s:putfiles.dat <web server machine>

## **View Published Meta Data**

Meta data is considered 'published' after the selected source or target information is saved as an HTML file and, as a result, a meta data report is created. There are two kinds of

reports for reporting view and composite view meta data. They are target reports and source reports.

#### Target Reports:

Show the relationship between the columns in Banner ODS or Banner EDW reporting views (or composite views) and the columns to which they are mapped in the source system tables.

#### Source Reports:

Show the relationship between columns in the source system tables and the columns to which they are mapped in Banner ODS or Banner EDW reporting view (or composite view).

## **Reporting View Meta Data**

Use the following steps to view a published reporting view meta data report.

- 1. Click Meta Data from the Administrative menu.
- 2. Click Banner Operational Data Store or Banner Enterprise Data Warehouse. Banner Operational Data Store or Banner Enterprise Data Warehouse Reporting View Meta Data Reports page opens.
- Choose a subject area from Banner Operational Data Store or Banner Enterprise Data Warehouse Reporting View Meta Data Reports page. The Reporting View Meta Data Reports page opens.
- 4. Choose a reporting view. The selected report displays.

#### 통 Note

Sometimes the number of targets in the source report can exceed a 30,000 character limit. If this happens the output for the source is cut off, and a message "(More Targets...)" displays.

## **Composite View Meta Data**

Banner ODS composite view meta data is also available as published meta data. Use the following steps to view published composite view meta data reports.

- 1. Click Meta Data from the Administrative menu.
- 2. Click Banner Operational Data Store. The Reporting View Meta Data Reports page opens.
- 3. Click **Banner ODS Composite View Meta Data Reports** located in the top righthand corner of Banner Operational Data Store Reporting View Meta Data Reports

page. The Banner Operational Data Store Composite View Meta Data Reports page opens.

- **4.** Choose the subject area. The Composite View Meta Data Reports page opens listing the view name and description.
- To view the column details associated with the selected composite view, choose one of the composite views. A report opens listing the Local Target, Target Column, Business Definition, Database Data Type, Source Name and Source Column.

## Metamodel

The SunGuard Higher Education metamodel is the physical relational data model that stores the meta data. This should not be confused with the meta data repository, which refers to the physical database tables that contain the meta data.

Meta data tables are stored in a repository that is owned by the user - IA\_ADMIN. Each table in the meta data repository begins with a "WMT\_" prefix to identify it as a Banner ODS/Banner EDW "Warehouse Meta Data Table." In addition, there is a public synonym for each table that simply removes the "WMT\_" prefix.

The meta data tables and views that make up the metamodel illustrate the different pieces of meta data available, and how they relate to each object type. The object types are the reporting views and the source tables.

| Meta Data Table Name     | Synonym              |
|--------------------------|----------------------|
| WMT_IA_SYSTEM            | IA_SYSTEM            |
| WMT_SOURCE               | SOURCE               |
| WMT_SOURCE_COLUMN        | SOURCE_COLUMN        |
| WMT_SOURCE_TO_TARGET_MAP | SOURCE_TO_TARGET_MAP |
| WMT_SUBJECT_AREA         | SUBJECT_AREA         |
| WMT_SYSTEM_MAP           | SYSTEM_MAP           |
| WMT_TARGET               | TARGET               |
| WMT_TARGET_COLUMN        | TARGET_COLUMN        |
|                          |                      |

A diagram of the metamodel follows:

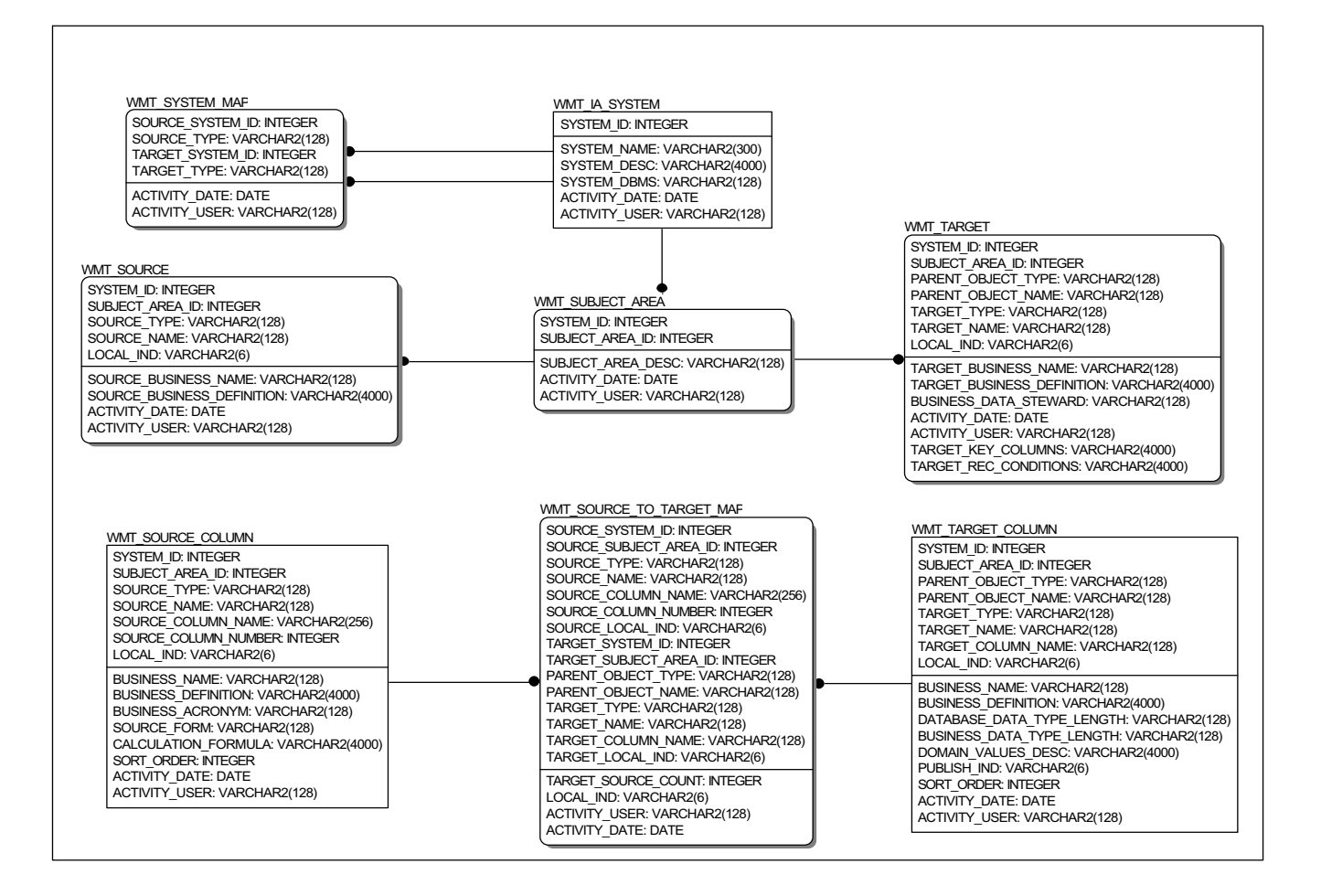

These meta data tables that store information about the meta data are further described in the next section.

# **Banner ODS Meta Data Object Types**

Information exists in the meta data layer for the following types of objects:

| Object             | Description                                                                                                    |
|--------------------|----------------------------------------------------------------------------------------------------|
| Target View        | Banner ODS reporting views that join related information from<br>Banner ODS tables. Use these views to build reports.        |
|                    | <i>Example:</i><br>CONSTITUENT reporting view is the Advancement<br>constituent data.                                        |
| Source Table       | Database tables in your source system used as the source for the data in Banner ODS.                                         |
|                    | <i>Example</i> APBCONS is the Constituent Base Table.                                                                        |
| Source<br>Function | Functions that use data from the source system's source tables to create new data to be stored in Banner ODS and Banner EDW. |

# **Banner EDW Meta Data Object Types**

Meta data information exists for the following types of objects:

| Object       | Description                                                                                                |
|--------------|----------------------------------------------------------------------------------------------------|
| Target Table | Banner EDW fact and dimension tables that represent the data from Banner ODS reformatted into star schema. |
| Source View  | Reporting views in Banner ODS                                                                              |

# **Source Meta Data Tables**

The following meta data tables store information about the source of Banner ODS and Banner EDW data. In Banner ODS and Banner EDW, this is meta data about the source systems.

#### Source Table (WMT\_SOURCE)

| Column              | Description                      |
|---------------------|----------------------------------|
| SYSTEM_ID           | Unique ID for the source system. |
| SUBJECT_AREA<br>_ID | Unique ID for the subject area.  |

| Column                             | Description                                                                                                    |
|------------------------------------|----------------------------------------------------------------------------------------------------|
| SOURCE_TYPE                        | Identifies whether the source is a table, view, or function.<br>Sample source types are TABLE, REPORTING VIEW and<br>FUNCTION. |
| SOURCE_NAME                        | Source table, view, or function name.                                                                                          |
| SOURCE_<br>BUSINESS_<br>NAME       | Source table, view, or function descriptive name.                                                                              |
| SOURCE<br>_BUSINESS_<br>DEFINITION | Table or view business purpose.                                                                                                |
| LOCAL_IND                          | Indicates whether the row is a local or baseline version.                                                                      |
| ACTIVITY_DAT<br>E                  | Date the meta data was changed.                                                                                                |
| ACTIVITY_USER                      | User who changed the meta data.                                                                                                |

## Source Column Table (WMT\_SOURCE\_COLUMN)

| Column                       | Description                                                                                                    |
|------------------------------|----------------------------------------------------------------------------------------------------|
| SYSTEM_ID                    | Unique ID for the source system.                                                                                                    |
| SUBJECT_AREA<br>_ID          | Unique ID for the subject area.                                                                                                    |
| SOURCE_TYPE                  | Identifies whether the source is a table, view or function. Sample source types are TABLE, REPORTING VIEW, and FUNCTION.                                                                                                    |
| SOURCE_NAME                  | Source table, view or function name.                                                                                                    |
| SOURCE_COL<br>UMN_NAME       | Source table/view column name. If the source name is<br>FUNCTION, the function name is entered. If the source name is<br>CONSTANT, the value of the constant is entered. If the source<br>name is CALCULATION, the calculation is entered. |
| SOURCE_<br>COLUMN_NUM<br>BER | Distinguishes between source columns that have the same names.                                                                                                    |
| LOCAL_IND                    | Indicates whether the row is a local or baseline version.                                                                                                    |
| BUSINESS_NAM<br>E            | Descriptive name for the column in the source.                                                                                                    |

| Column                  | Description                                                                                         |
|-------------------------|----------------------------------------------------------------------------------------------------|
| BUSINESS<br>_DEFINITION | Source column defined in business terms.                                                            |
| BUSINESS<br>_ACRONYM    | Acronym for the source column, if it has one.                                                       |
| SOURCE_FORM             | Source system form name from which the data was captured.                                           |
| CALCULATION_<br>FORMULA | Any calculations that are applied to create the data in the target column.                          |
| SORT_ORDER              | Column order in the table or view. It is determined by numbering the columns in alphabetical order. |
| ACTIVITY DATE           | Date the meta data was changed.                                                                     |
| ACTIVITY USER           | User who changed the meta data.                                                                     |

# **Target Meta Data Tables**

The following meta data tables store information about the target of Banner ODS and Banner EDW data, Banner ODS reporting views or Banner EDW stars, fact, and fact or dimension tables.

### Target Table (WMT\_TARGET)

| Column                 | Description                                                                        |
|------------------------|------------------------------------------------------------------------------------|
| SYSTEM_ID              | Unique ID for Banner ODS and Banner EDW.                                           |
| SUBJECT_AREA<br>_ID    | Unique ID for the subject area.                                                    |
| PARENT_OBJEC<br>T_TYPE | This column is used in Banner EDW only.                                            |
|                        | In the case of Banner EDW, the parent object type is STAR. Not used in Banner ODS. |
| PARENT_OBJEC<br>T_NAME | This column is used in Banner EDW only.                                            |
|                        | In Banner EDW, this identifies the star to which the target belongs.               |

| Column                             | Description                                                                                                    |
|------------------------------------|----------------------------------------------------------------------------------------------------|
| TARGET_TYPE                        | Stores whether this is a Banner ODS and Banner EDW table or<br>view. Currently, reporting and composite view information is<br>available.                                                                                                    |
|                                    | Sample values for Banner ODS are REPORTING VIEW and COMPOSITE VIEW.                                                                                                    |
|                                    | Sample values for the EDW are DIMENSION TABLE, FACT TABLE, and STAR.                                                                                                    |
| TARGET_NAME                        | Table or view name.                                                                                                    |
| TARGET_<br>BUSINESS_NAM<br>E       | Target descriptive name.                                                                                                    |
| TARGET_<br>BUSINESS_<br>DEFINITION | Target business purpose.                                                                                                    |
| BUSINESS_DAT<br>A_STEWARD          | Person or department responsible for the data in the target.                                                                                                    |
| LOCAL_IND                          | Indicates whether the row is a local or baseline versions.                                                                                                    |
| ACTIVITY_DAT<br>E                  | Date the meta data was changed.                                                                                                    |
| ACTIVITY_USER                      | User who changed the meta data.                                                                                                    |
| TARGET_KEY_<br>COLUMN              | Describes how the data is to be returned when extracted, with<br>any information and/or comments specific to this particular set<br>of data.                                                                                                    |
| TARGET_REC_C<br>ONDITIONS          | Columns used in report filters and queries that return the best<br>performance for the specified reporting view. These conditions<br>are not mandatory, but recommended for performance. You may<br>retrieve data from the reporting views using different criteria. |

## Target Column Table (WMT\_TARGET\_COLUMN)

| Column              | Description                              |
|---------------------|------------------------------------------|
| SYSTEM_ID           | Unique ID for Banner ODS and Banner EDW. |
| SUBJECT_AREA<br>_ID | Unique ID for the subject area.          |

| Column                            | Description                                                                                                    |
|-----------------------------------|----------------------------------------------------------------------------------------------------|
| PARENT_OBJEC                      | This column is used in Banner EDW only.                                                                                                    |
| I_IYPE                            | In Banner EDW, the parent object type is STAR.                                                                                                    |
| PARENT_OBJEC                      | This column is used in Banner EDW only.                                                                                                    |
| I_NAME                            | In Banner EDW, this identifies the star to which the target belongs.                                                                                                    |
| TARGET_TYPE                       | Stores whether this is a Banner ODS and Banner EDW table or<br>view. Currently, reporting view information is available.<br>Sample values for Banner ODS are REPORTING VIEW and<br>COMPOSITE VIEW. Sample values for Banner EDW are<br>DIMENSION TABLE, FACT TABLE and STAR. |
| TARGET_NAME                       | Table or view name.                                                                                                    |
| TARGET_COLU<br>MN_NAME            | Target column name.                                                                                                    |
| LOCAL_IND                         | Indicates whether the row is a local or baseline version.                                                                                                    |
| BUSINESS_NAM<br>E                 | Descriptive name for the column in the target.                                                                                                    |
| BUSINESS_<br>DEFINITION           | Defines the target column in business terms. This is the comment on column in the relational database data dictionary in your target system.                                                                                                    |
| DATABASE_DA<br>TA_TYPE_LENG<br>TH | Comes from the relational database data dictionary in Banner<br>ODS and Banner EDW. This is stored in the meta data tables,<br>not just the relational database data dictionary, so that it is easily<br>available in one place with the rest of the meta data.              |
| BUSINESS_DAT<br>A_TYPE_LENGT<br>H | Used when writing reports for formatting purposes. The<br>business data type may be character, integer, float, etc. It also<br>contains the length of the data.                                                                                                    |
|                                   | Example                                                                                                    |
|                                   | The relational database data type and length for the internal ID may be varchar(63), but the business data type and length is 8-digits. Even though the database allows for a width up to 63 characters, the column will never be more than eight.                           |
| DOMAIN_VALU<br>ES_DESC            | Description of the valid values that a column can contain. It could be a list of codes and code descriptions.                                                                                                    |

3-189

\_

| Column            | Description                                                                                                    |
|-------------------|----------------------------------------------------------------------------------------------------|
| PUBLISH_IND       | Indicates whether to publish the column information to meta<br>data reports so users can use the meta data for reporting<br>purposes. It may not be published because the column contains<br>sensitive information. The column may also contain technical<br>information like a key that would not be used in a report. |
| SORT_ORDER        | Physical order of the columns in the table or view from the relational database data dictionary.                                                                                                    |
| ACTIVITY_DAT<br>E | Date the meta data was changed.                                                                                                    |
| ACTIVITY_USER     | User who changed the meta data.                                                                                                    |

# **Source and Target Meta Data Tables**

The following meta data tables store information about the source and target of the data. This includes meta data about the source systems and Banner ODS and Banner EDW.

#### System Table (WMT\_IA\_SYSTEM)

| Column            | Description                                                                                             |
|-------------------|----------------------------------------------------------------------------------------------------|
| SYSTEM_ID         | Unique ID for a system.                                                                                 |
| SYSTEM_NAME       | Administrative source or Banner ODS/Banner EDW solution system name.                                    |
| SYSTEM_DESC       | Administrative source or Banner ODS/Banner EDW solution system description.                             |
| SYSTEM_DBMS       | Database management system software, Oracle for example, used to implement the source or target system. |
| ACTIVITY_DAT<br>E | Date the meta data was changed.                                                                         |
| ACTIVITY_USER     | User who changed the meta data.                                                                         |

### Subject Area Table (WMT\_SUBJECT\_AREA)

| Column                | Description                                           |
|-----------------------|-------------------------------------------------------|
| SYSTEM_ID             | Unique ID for the system.                             |
| SUBJECT_AREA<br>_ID   | Unique ID for the subject area.                       |
| SUBJECT_AREA<br>_DESC | Advancement, Student or Human Resources, for example. |

#### System Map Table (WMT\_SYSTEM\_MAP)

| Column               | Description                                                                                                    |
|----------------------|----------------------------------------------------------------------------------------------------|
| SOURCE_SYSTE<br>M_ID | Source system unique ID.                                                                                                    |
| SOURCE_TYPE          | Identifies whether the source is a table, view, or function.<br>Sample source types are TABLE, REPORTING VIEW, and<br>FUNCTION.                                                                                                    |
| TARGET_SYSTE<br>M_ID | Banner ODS and Banner EDW unique ID.                                                                                                    |
| TARGET_TYPE          | Stores whether this is a Banner ODS and Banner EDW table or<br>view. Currently, reporting and composite view information is<br>available. Sample values for Banner ODS are REPORTING<br>VIEW and COMPOSITE VIEW. Sample values for Banner<br>EDW are DIMENSION TABLE, FACT TABLE, and STAR. |
| ACTIVITY_DAT<br>E    | Date the meta data was changed.                                                                                                    |

ACTIVITY\_USER User who changed the meta data.

## Source to Target Map Table (WMT\_SOURCE\_TO\_TARGET\_MAP)

| Column                         | Description              |
|--------------------------------|--------------------------|
| SOURCE_SYSTE<br>M_ID           | Source system unique ID. |
| SOURCE_<br>SUBJECT_AREA<br>_ID | Subject area unique ID.  |

|  | Column                         | Description                                                                                                    |
|--|--------------------------------|----------------------------------------------------------------------------------------------------|
|  | SOURCE_TYPE                    | Identifies whether the source is a table, view or function. Sample source types are TABLE, REPORTING VIEW and FUNCTION.                                                                                                    |
|  | SOURCE_NAME                    | Source table, view or PL/SQL function name.                                                                                                    |
|  | SOURCE_COLU<br>MN_NAME         | Source column name from the source table or view, if the source<br>is a table or view. If the source name is FUNCTION, the<br>function name is entered. If the source name is CONSTANT, the<br>value of the constant is entered. If the source name is<br>CALCULATION, the calculation is entered. |
|  | SOURCE_COLU<br>MN_NUMBER       | Distinguishes between source columns that have the same names.                                                                                                    |
|  | SOURCE_LOCAL<br>_IND           | Indicates whether the row is a local or baseline version.                                                                                                    |
|  | TARGET_SYSTE<br>M_ID           | Banner ODS and Banner EDW unique ID.                                                                                                    |
|  | TARGET_<br>SUBJECT_AREA<br>_ID | Subject area unique ID.                                                                                                    |
|  | PARENT_OBJEC<br>T_TYPE         | This column is used in Banner EDW only.                                                                                                    |
|  |                                | In Banner EDW, the parent object type is STAR.                                                                                                    |
|  | PARENT_OBJEC<br>T_NAME         | This column is used in Banner EDW only.                                                                                                    |
|  |                                | In Banner EDW, this identifies the star to which the target belongs.                                                                                                    |
|  | TARGET_TYPE                    | Stores whether this is a Banner ODS and Banner EDW table or<br>view. Currently, reporting and composite view information is<br>available.                                                                                                    |
|  |                                | Sample values for Banner ODS are REPORTING VIEW and COMPOSITE VIEW.                                                                                                    |
|  |                                | Sample values for Banner EDW are DIMENSION TABLE, FACT TABLE, and STAR                                                                                                    |
|  | TARGET_NAME                    | Table or view name.                                                                                                    |
|  | TARGET_COLU<br>MN_NAME         | Column name in the target reporting view.                                                                                                    |
| Column                  | Description                                               |
|-------------------------|-----------------------------------------------------------|
| TARGET_LOCAL<br>_IND    | Indicates whether the row is a local or baseline version. |
| TARGET_SOURC<br>E_COUNT | Count indicates how many sources there are for a target.  |
| LOCAL_IND               | Indicates whether the row is a local or baseline version. |
| ACTIVITY_USER           | User who changed the meta data.                           |
| ACTIVITY_DAT<br>E       | Date the meta data was changed.                           |

# **Reporting Meta Data Views**

The following views exist in the meta data repository, and are owned by the user IA\_ADMIN.

|                                             | View Description                 |                                                                                        |
|---------------------------------------------|----------------------------------|----------------------------------------------------------------------------------------|
| WMV_SOURCE Lists all information a columns. |                                  | Lists all information associated with sources and source columns.                      |
|                                             | WMV_SOURCE_<br>TO_TARGET_M<br>AP | Lists all information associated with sources, targets, and source and target columns. |
|                                             | WMV_TARGET                       | Lists all information associated with targets and target columns.                      |

Each view joins a specific combination of the data stored within the meta data tables. You can use these views to query and report the meta data information. They provide easier access to the meta data in the same way that Banner ODS reporting views provide access to the data in Banner ODS and Banner EDW tables.

#### Source Meta Data View (WMV\_SOURCE)

| View                  | Description                                                                 |  |
|-----------------------|-----------------------------------------------------------------------------|--|
| SYSTEM_NAME           | Administrative source or Banner ODS/Banner EDW solution system name.        |  |
| SYSTEM_DESC           | Administrative source or Banner ODS/Banner EDW solution system description. |  |
| SUBJECT_AREA<br>_DESC | Advancement, Student or Human Resources, for example.                       |  |

| View                               | Description                                                                                                    |
|------------------------------------|----------------------------------------------------------------------------------------------------|
| SOURCE_TYPE                        | Identifies whether the source is a table, view or function. Sample source types are TABLE, REPORTING VIEW and FUNCTION. |
| SOURCE_NAME                        | Source table, view or PL/SQL function name.                                                                             |
| SOURCE_<br>BUSINESS_<br>NAME       | Source descriptive name.                                                                                                |
| SOURCE_<br>BUSINESS_<br>DEFINITION | Source business purpose description.                                                                                    |
| SOURCE_COLU<br>MN_NAME             | Source column name from the source, if the source is a table or view. Function name if the source is a function.        |
| BUSINESS_<br>DEFINITION            | Target column description in business terms.                                                                            |
| CALCULATION_<br>FORMULA            | Any calculations that are applied to create the data in the target column.                                              |
| SORT_ORDER                         | Column order in the table or view. It is determined by numbering the columns in alphabetical order.                     |
| BUSINESS_NAM<br>E                  | Column name in the source.                                                                                              |
| BUSINESS_ACR<br>ONYM               | Source column acronym, if it has one.                                                                                   |
| SOURCE_FORM                        | Source system form name from which the data was captured.                                                               |
| LOCAL_IND                          | Indicates whether the row is a local or baseline version.                                                               |

## Source to Target Map Meta Data View (WMV\_SOURCE\_TO\_TARGET\_MAP)

| View                             | Description                                           |
|----------------------------------|-------------------------------------------------------|
| TARGET_SYSTE<br>M_NAME           | Solution system name.                                 |
| TARGET_SYSTE<br>M_DESC           | Solution system description.                          |
| TARGET_<br>SUBJECT_AREA<br>_DESC | Advancement, Student or Human Resources, for example. |

-

| View                                | Description                                                                                                    |
|-------------------------------------|----------------------------------------------------------------------------------------------------|
| PARENT_OBJEC                        | This column is used in Banner EDW only.                                                                                                    |
| I_IYPE                              | In the case of Banner EDW, the parent object type is STAR.                                                                                                    |
| PARENT_OBJEC                        | This column is used in Banner EDW only.                                                                                                    |
|                                     | In the case of Banner EDW this identifies the star to which the target belongs.                                                                                                    |
| TARGET_TYPE                         | Stores whether this is a Banner ODS and Banner EDW table or view. Currently Reporting Views information is available.                                                                                                    |
|                                     | A sample value for Banner ODS is REPORTING VIEW.                                                                                                    |
|                                     | Sample values for Banner EDW are DIMENSION TABLE, FACT TABLE and STAR.                                                                                                    |
| TARGET_NAME                         | Table or view name.                                                                                                    |
| TARGET_<br>BUSINESS_<br>NAME        | Target descriptive name.                                                                                                    |
| TARGET_<br>BUSINESS_<br>DEFINITION  | Target business purpose.                                                                                                    |
| BUSINESS_DAT<br>A_STEWARD           | Person or department responsible for the data in the target.                                                                                                    |
| TARGET_COLU<br>MN_NAME              | Target column name.                                                                                                    |
| TARGET_COLU<br>MN_BUSINESS_<br>NAME | Target column descriptive name.                                                                                                    |
| TARGET_COLU<br>MN_BUSINESS_<br>DEF  | Target column description in business terms. This is the<br>comment on column in the relational database data dictionary in<br>your target system.                                                                                                    |
| DATABASE_DA<br>TA_TYPE_LENG<br>TH   | Comes from the relational database data dictionary in Banner<br>ODS and Banner EDW. This is stored in the meta data tables,<br>not just the relational database data dictionary, so that it is easily<br>available, in one place with the rest of the meta data, for meta<br>data users. |

3-195

| View                               | Description                                                                                                    |
|------------------------------------|----------------------------------------------------------------------------------------------------|
| BUSINESS_DAT<br>A_TYPE_LENGT<br>H  | Used when writing reports for formatting purposes. The<br>business data type may be character, integer, float, etc. It also<br>contains the length of the data.                                                                                                    |
|                                    | Example:                                                                                                    |
|                                    | The relational database data type and length for an internal ID may be varchar(63), but the business data type and length is eight digits. Even though the database allows for a width up to 63-characters, the column will never be more than eight.                                                                               |
| DOMAIN_VALU<br>ES_DESC             | Description of the valid values that a column can contain. It could be a list of codes and code descriptions.                                                                                                    |
| PUBLISH_IND                        | A flag that indicates whether to publish the column information<br>to meta data reports so users can use the meta data for reporting<br>purposes. It may not be published because the column contains<br>sensitive information. The column may also contain technical<br>information like a key that would not be used in a report. |
| TARGET_SORT_<br>ORDER              | Columns physical order in the table or view from the relational database data dictionary.                                                                                                    |
| TARGET_LOCAL<br>_IND               | Indicates whether the row is a local or baseline version.                                                                                                    |
| SOURCE_SYSTE<br>M_NAME             | Solution system name.                                                                                                    |
| SOURCE_SYSTE<br>M_DESC             | Solution system description.                                                                                                    |
| SOURCE_<br>SUBJECT_AREA<br>_DESC   | Advancement, Student or Human Resources, for example.                                                                                                    |
| SOURCE_TYPE                        | Identifies whether the source is a table, view or function. Sample source types are TABLE, REPORTING VIEW and FUNCTION.                                                                                                    |
| SOURCE_NAME                        | Source table, view or function name.                                                                                                    |
| SOURCE_BUSIN<br>ESS_NAME           | Source descriptive name.                                                                                                    |
| SOURCE_BUSIN<br>ESS_DEFINITIO<br>N | Business purpose of the source.                                                                                                    |

| View                                | Description                                                                                                    |
|-------------------------------------|----------------------------------------------------------------------------------------------------|
| SOURCE_COLU<br>MN_NAME              | Source column name from the source, if the source is a table or view. Function name if the source is a function. |
| SOURCE_COLU<br>MN_BUSINESS_<br>NAME | Column in the source descriptive name.                                                                           |
| SOURCE_COLU<br>MN_BUSINESS_<br>DEF  | Source column described in business terms.                                                                       |
| BUSINESS_<br>ACRONYM                | Source column acronym, if it has one.                                                                            |
| CALCULATION_<br>FORMULA             | Any calculations that are applied to create the data in the target column.                                       |
| SOURCE_SORT_<br>ORDER               | Column order in the table or view. It is determined by numbering the columns in alphabetic order.                |
| SOURCE_FORM                         | Source system form name from which the data was captured.                                                        |
| SOURCE_LOCAL<br>_IND                | Indicates whether the row is a local or baseline version.                                                        |

## Target Meta Data View (WMV\_ TARGET)

| View Description      |                                                                                 |
|-----------------------|---------------------------------------------------------------------------------|
| SYSTEM_NAME           | Administrative source or Banner ODS/Banner EDW solution system name.            |
| SYSTEM_DESC           | Administrative source or Banner ODS/Banner EDW solution system description.     |
| SUBJECT_AREA<br>_DESC | Advancement, Student or Human Resources, for example.                           |
| PARENT_OBJEC          | This column is used in Banner EDW only.                                         |
| I_IYPE                | In the case of Banner EDW, the parent object type is STAR.                      |
| PARENT_OBJEC          | This column is used in Banner EDW only.                                         |
| I_INAIVIE             | In the case of Banner EDW this identifies the star to which the target belongs. |

| View Description |                                    | Description                                                                                                    |
|------------------|------------------------------------|----------------------------------------------------------------------------------------------------|
|                  | TARGET_TYPE                        | Stores whether this is a Banner ODS and Banner EDW table or<br>view. Currently, Reporting and Composite View information is<br>available.                                                                                                    |
|                  |                                    | Sample values for Banner ODS are REPORTING VIEW and COMPOSITE VIEW.                                                                                                    |
|                  |                                    | Sample values for Banner EDW are DIMENSION TABLE, FACT TABLE, and STAR.                                                                                                    |
|                  | TARGET_NAME                        | Table or view name.                                                                                                    |
|                  | TARGET_<br>BUSINESS_<br>NAME       | Target descriptive name.                                                                                                    |
|                  | TARGET_<br>BUSINESS_<br>DEFINITION | Target business purpose.                                                                                                    |
|                  | BUSINESS_<br>DATA_<br>STEWARD      | Person or department responsible for the data in the target.                                                                                                    |
|                  | TARGET_<br>COLUMN_<br>NAME         | Column name in the target.                                                                                                    |
|                  | BUSINESS_NAM<br>E                  | Descriptive name for the column in the target.                                                                                                    |
|                  | BUSINESS_<br>DEFINITION            | Target column in business terms. This is the comment on column in the relational database data dictionary in your target system.                                                                                                    |
|                  | DATABASE_DA<br>TA_TYPE_LENG<br>TH  | Comes from the relational database data dictionary in Banner<br>ODS and Banner EDW. This is stored in the meta data tables,<br>not just the relational database data dictionary, so that it is easily<br>available in one place with the rest of the meta data, for meta<br>data users. |

| View                              | Description                                                                                                    |
|-----------------------------------|----------------------------------------------------------------------------------------------------|
| BUSINESS_DAT<br>A_TYPE_LENGT<br>H | Used when writing reports for formatting purposes. The<br>business data type may be character, integer, float, etc. It also<br>contains the length of the data.                                                                                                    |
| Example:                          |                                                                                                    |
|                                   | The relational database data type and length for an internal ID may be varchar(63), but the business data type and length is 8-digits. Even though the database allows for a width up to 63 characters, the column can never be more than 8.                                                                            |
| DOMAIN_VALU<br>ES_DESC            | Description of the valid values that a column can contain. It could be a list of codes and code descriptions.                                                                                                    |
| PUBLISH_IND                       | Indicates whether to publish the column information to meta<br>data reports so users can use the meta data for reporting<br>purposes. It may not be published because the column contains<br>sensitive information. The column may also contain technical<br>information like a key that would not be used in a report. |
| SORT_ORDER                        | Columns physical order in the table or view from the relational database data dictionary.                                                                                                    |
| LOCAL_IND                         | Indicates whether the row is a local or baseline version.                                                                                                    |

# **Web Tailor Administration**

The Enterprise Administrative application uses SunGard Higher Education's Web Tailor application to build its look and feel. Web Tailor delivers customizable global Web rule definitions and procedures, customizable menus, menu items, graphics and text definitions.

From the Administrative Tool, use the Web Tailor Administration menu item to access the Web Tailor options. The tasks under this menu item allow you to customize various aspects of the Administrative Tool. Other sections of this chapter include references to the various Web Tailor options that you may want to customize. To learn more about Web Tailor, refer to the "Web Tailor User Guide."

# **Functions**

Web Tailor lets you build the look, feel, and unique personality of all your institution's web applications, so you can personalize your institution's interface to the world. Web

Tailor delivers customizable global web rule definitions and procedures, customizable menus, menu items, graphics and text definitions.

The Web Tailor functions are available from the Web Tailor Menu, except for Change Security Question and Change your PIN, which are found on the Personal Information menu. A list of the remaining functions appears below:

- Web Menus and Procedures
- Menu Items
- Information Text
- User Roles
- Web Rules
- Web Modules
- Global User Interface Settings
- Web Tailor Parameters
- Graphic Elements
- Login Return Location
- Web Tailor Overrides
- LDAP Administration

A brief description of each function appears below:

#### Web Menus and Procedures

This function allows you to define the menus that will appear on your institution's web pages for the different self-service applications, and specify the procedures behind them.

#### Menu Items

This function allows you to define the items that will appear on the menus on your institution's web pages.

#### Information Text

This function allows you to add or customize Information Text (Info Text). Info Text can be:

- Instructions on how to use a page
- Help for the page
- Error messages

#### **User Roles**

This function allows you to change the role or roles to which a person has been assigned.

#### Web Rules

This function allows you to define certain rules for your institution's web pages. For example, you can identify the number of minutes a person can be inactive before they are timed out, or specify the format for the date and time information that appears on your pages.

#### Web Modules

This function allows you to modify a specific self-service application, such as Accounts Receivable, Student Self-Service, Web Tailor Administration, etc.

#### **Global User Interface Settings**

This function allows you to set up rules that will apply to your institution's web pages as a whole. You can specify:

- Header information
- The location URL of CSS that control the pages' look-and-feel
- The location URL of CSS that control the look-and-feel of your Help text
- The location URL of where your Help text files are stored

## **i** Note

SunGard Higher Education recommends that you use Info Text as your Help text.

- Images that represent errors and warnings
- An image that indicates that a field is required

#### Web Tailor Parameters

This function allows you to customize parameters used in Web Tailor processing, such as the maximum length of PINs. You must exercise great care when modifying these parameters.

#### Graphic Elements

This function allows you to specify the images that will be available to be used on your web pages. For each image, you can specify its name, the directory where it is located, its height and width, etc.

#### Login Return Location

Use this function to specify the page you would like to be displayed when a user is timed out, then logs back in.

#### Web Tailor Overrides

This page allows you to replace certain procedures and functions with your own under certain circumstances. This is necessary because you may have a stand-alone product you would like to use with the self-service products, and you need to use some of the procedures and functions in the other system. If an override is defined, that code will be run instead of the Web Tailor code.

#### LDAP Administration

This function allows you to override the settings on the Enterprise PIN Preferences Form (GUAPPRF) in Banner General and use an LDAP server to authenticate user logons instead of the Web Tailor logic.

#### **Changing the Security Question**

This function allows your end users to change the security question and answer that they can use to access their account if they forget their user ID and PIN.

#### Changing a PIN

This function enables users to update their PINs.

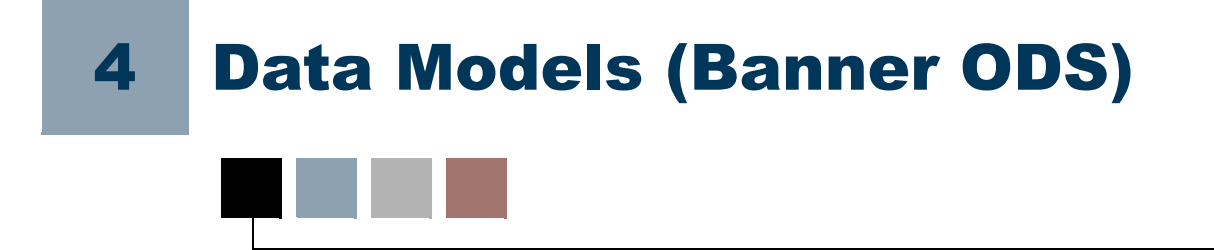

A typical data model indicates what information is in a database, how the information can be used, and how the items in the database relate to each other.

Banner Operational Data Store (Banner ODS) is comprised of over 300 reporting views containing data across seven subject areas applicable to higher education; Accounts Receivable, Advancement, Common, Finance, Financial Aid, Human Resources and Student.

Because of the size and scope of the Banner ODS data model, reporting views are grouped into logical "business concepts" to better illustrate the various business uses or reporting opportunities within the Banner ODS. These data models depict the reporting views contained in each business concept and how the reporting views, and the data within these reporting views, is related to each other.

The data models (Entity Relationship Diagrams or ERDs) in this chapter incorporate most of the reporting views available in the Banner ODS, and illustrate business concepts within and across all Banner ODS subject areas. However, this is not an inclusive representation as additional business concepts could be conceived and supported by the Banner ODS. There may also be alternative associations between the reporting views within any given data model depending on the type of report you are running.

# **Entity Relationship Diagrams (ERD)**

The most widely used method for representing a data model is the Entity Relationship Diagram (ERD). This chapter uses ERDs to represent the logical relationships between the reporting views within a given Banner ODS business concept. Each ERD represents a business concept. The entities within each ERD correspond to the reporting views associated with that business concept. They don't include all the columns in the reporting views. They only display the primary key columns.

The following legend explains the relationships used in the business concept ERDs.

# **ERD Relationship Legend**

The legend contains three categories:

- Identifying Relationships
- Optional Non-Identifying Relationships
- Special Relationships

An example and description of each category is displayed below:

# **Identifying Relationships**

Most relationships in the business concept ERDs are identifying relationships. Identifying relationships are represented by a solid line. An identifying relationship is a relationship between two entities in which an instance of a child entity is identified through its association with a parent entity, which means the child entity is dependent on the parent entity for its identity and cannot exist without it. The primary key attributes migrate from a parent entity to a child entity, so the primary key of the child has attributes from the parent entity primary key in it. These are called foreign keys, and they are marked with the characters (FK) beside them.

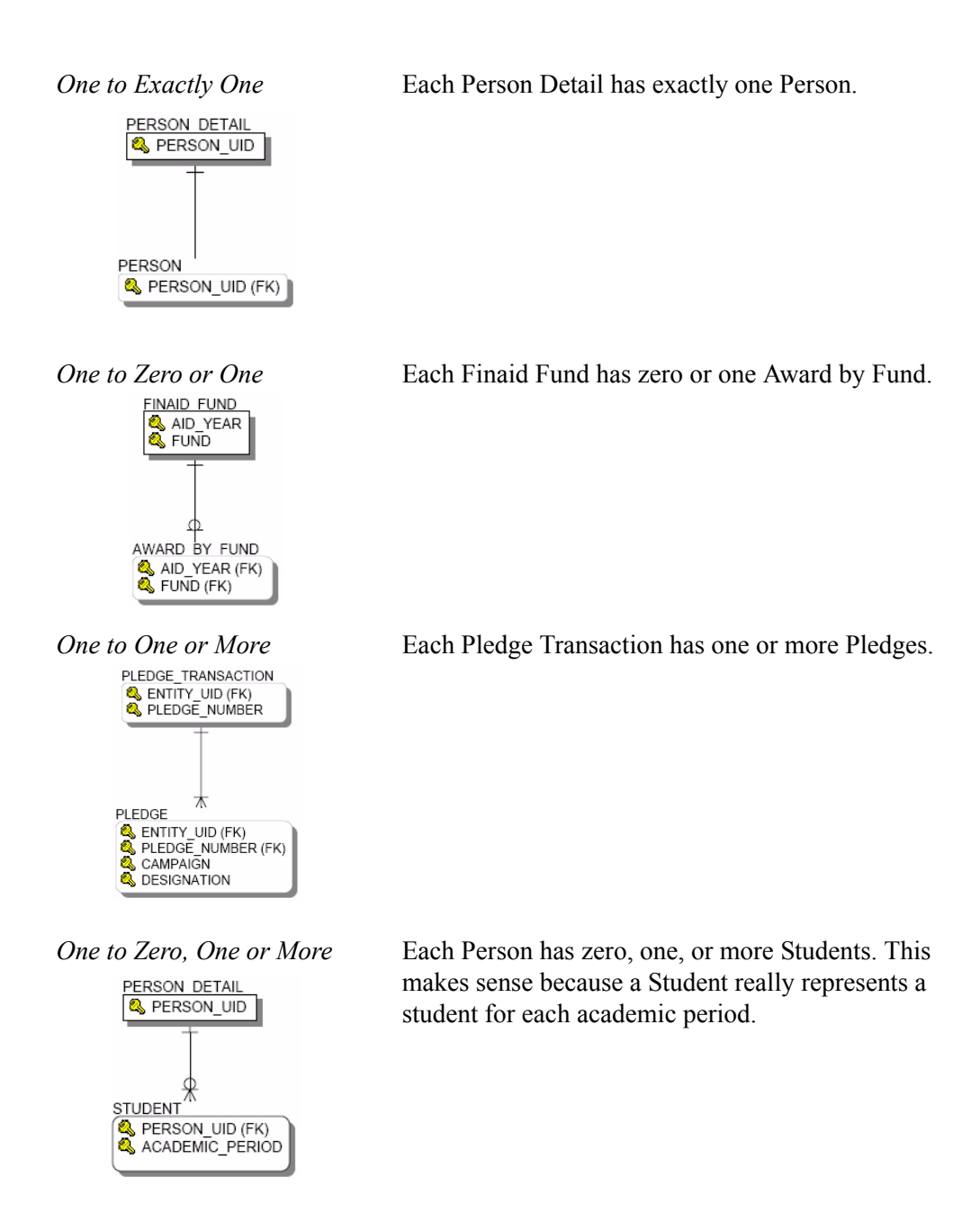

# **Optional Non-Identifying Relationship**

Non-identifying relationships are represented by a dashed line. A non-identifying relationship is a relationship between two entities in which an instance of the child entity is not identified through its association with a parent entity. This means the child entity is not dependent on the parent entity for its identity and can exist without it. In an optional non-identifying relationship, the attributes that are migrated into the non-key area of the child entity are not required in the child entity. Therefore, nulls are allowed in the foreign key.

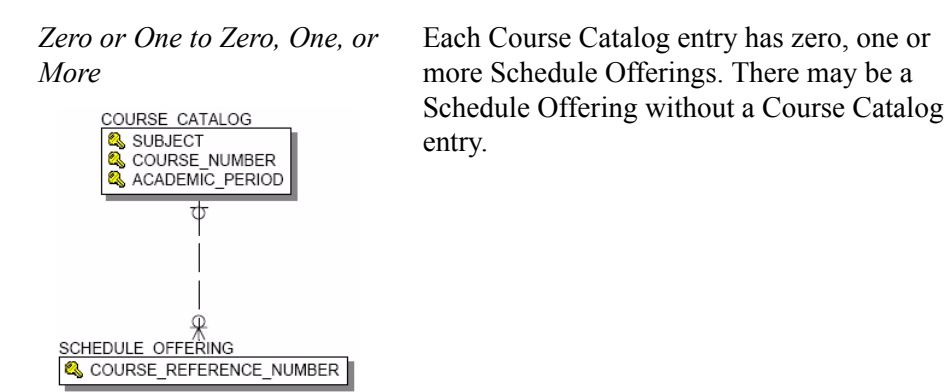

## **Special Relationships**

Special relationships are logical relationships that don't use foreign keys.

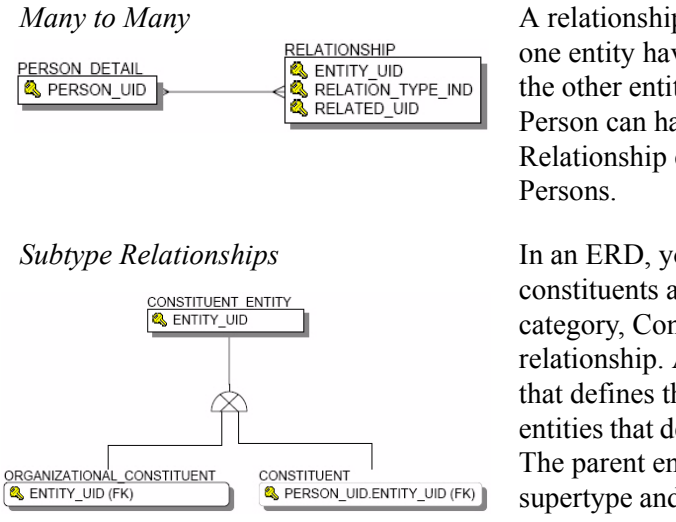

A relationship between two entities where instances in one entity have zero, one, or more related instances in the other entity. In the example ERD relationship, each Person can have many Relationships, and each Relationship can be related to many (actually two) Persons.

In an ERD, you can show that organizational constituents and constituents are part of a larger category, Constituent Entity, by creating a subtype relationship. A subtype relationship connects an entity that defines the category and two or more additional entities that define each of the elements of the category. The parent entity of the category is considered the supertype and each child entity is considered a subtype.

# **Accounts Receivable**

## **Receivable Customer**

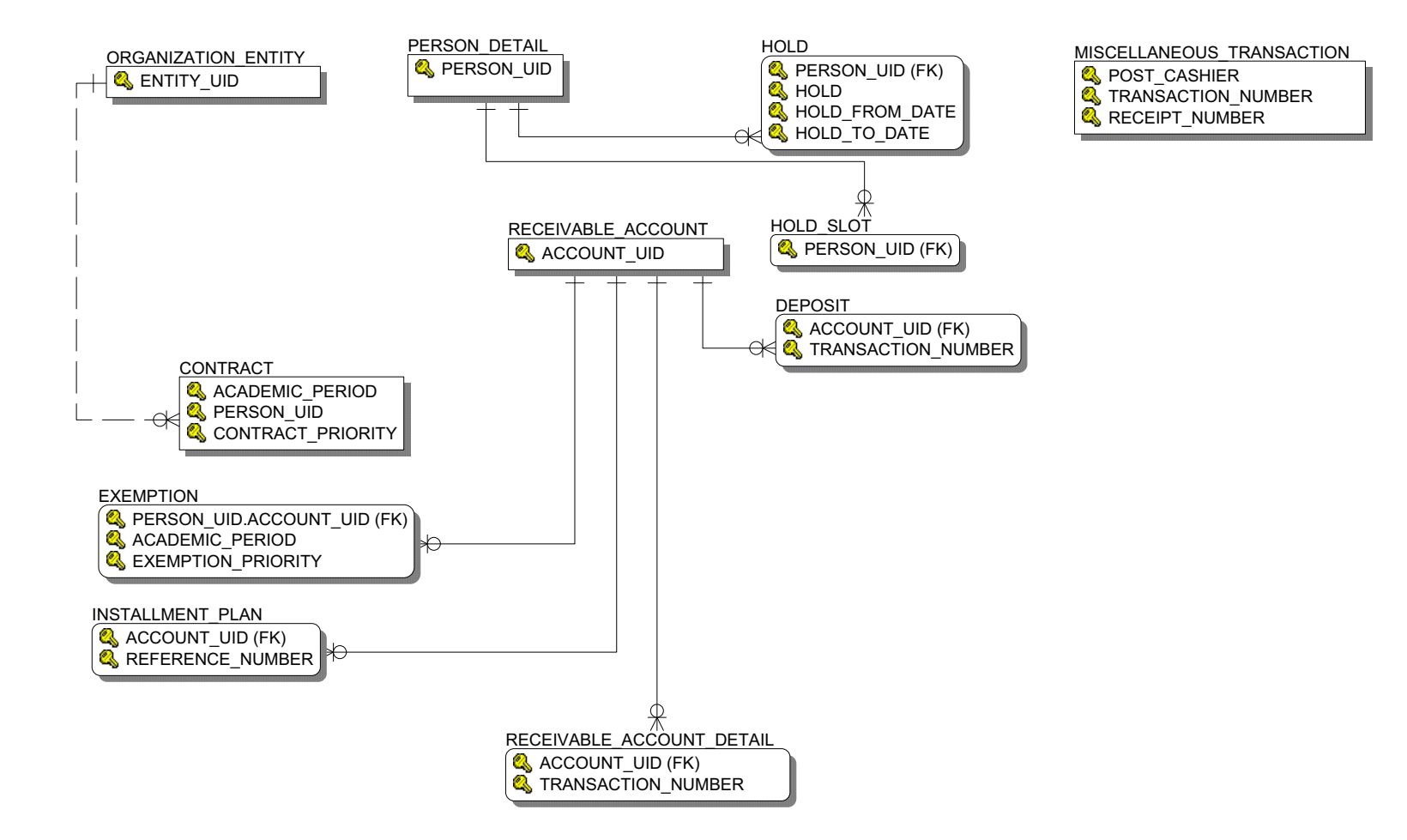

### **Receivable Revenue**

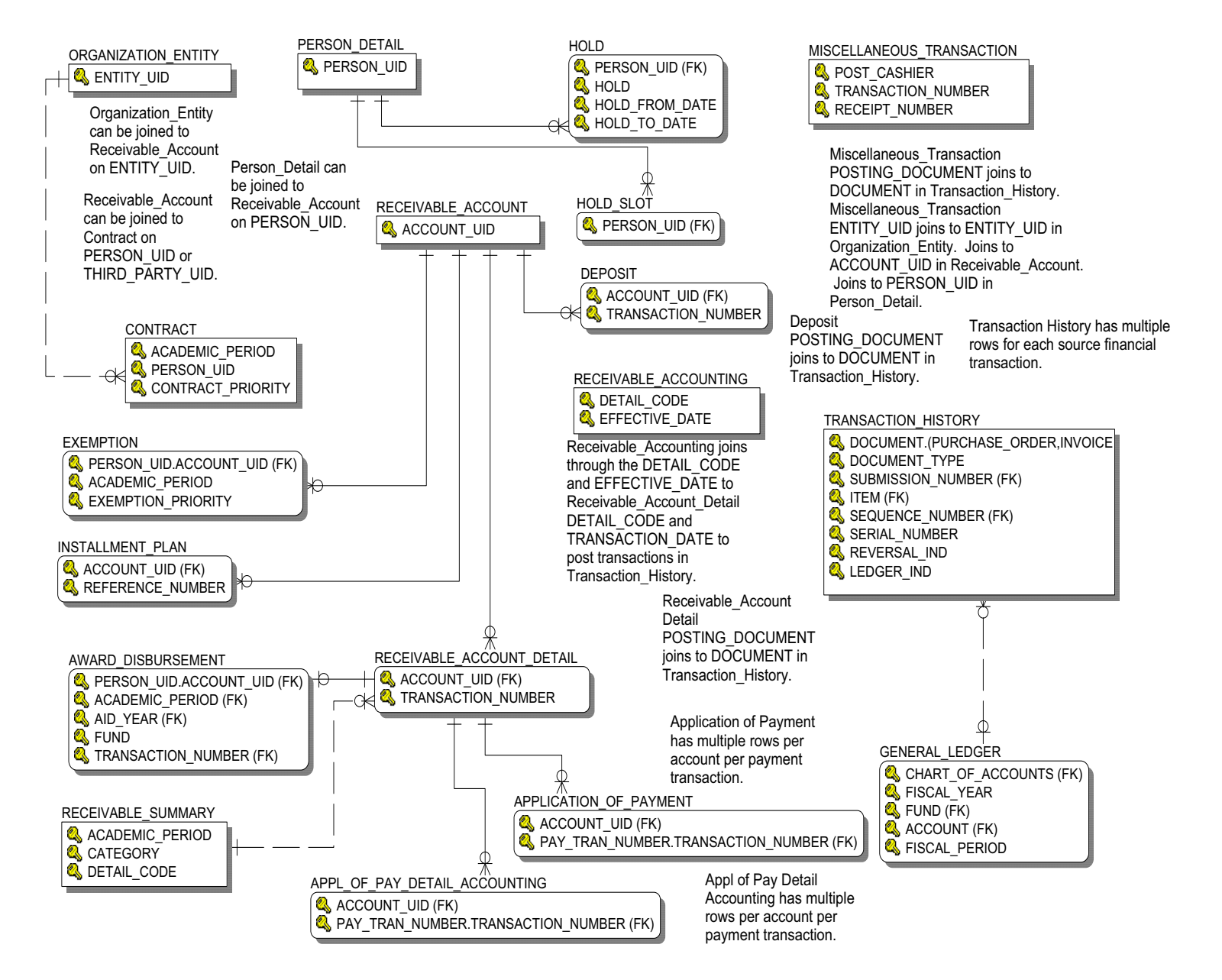

# **Advancement**

## **Advancement Prospect**

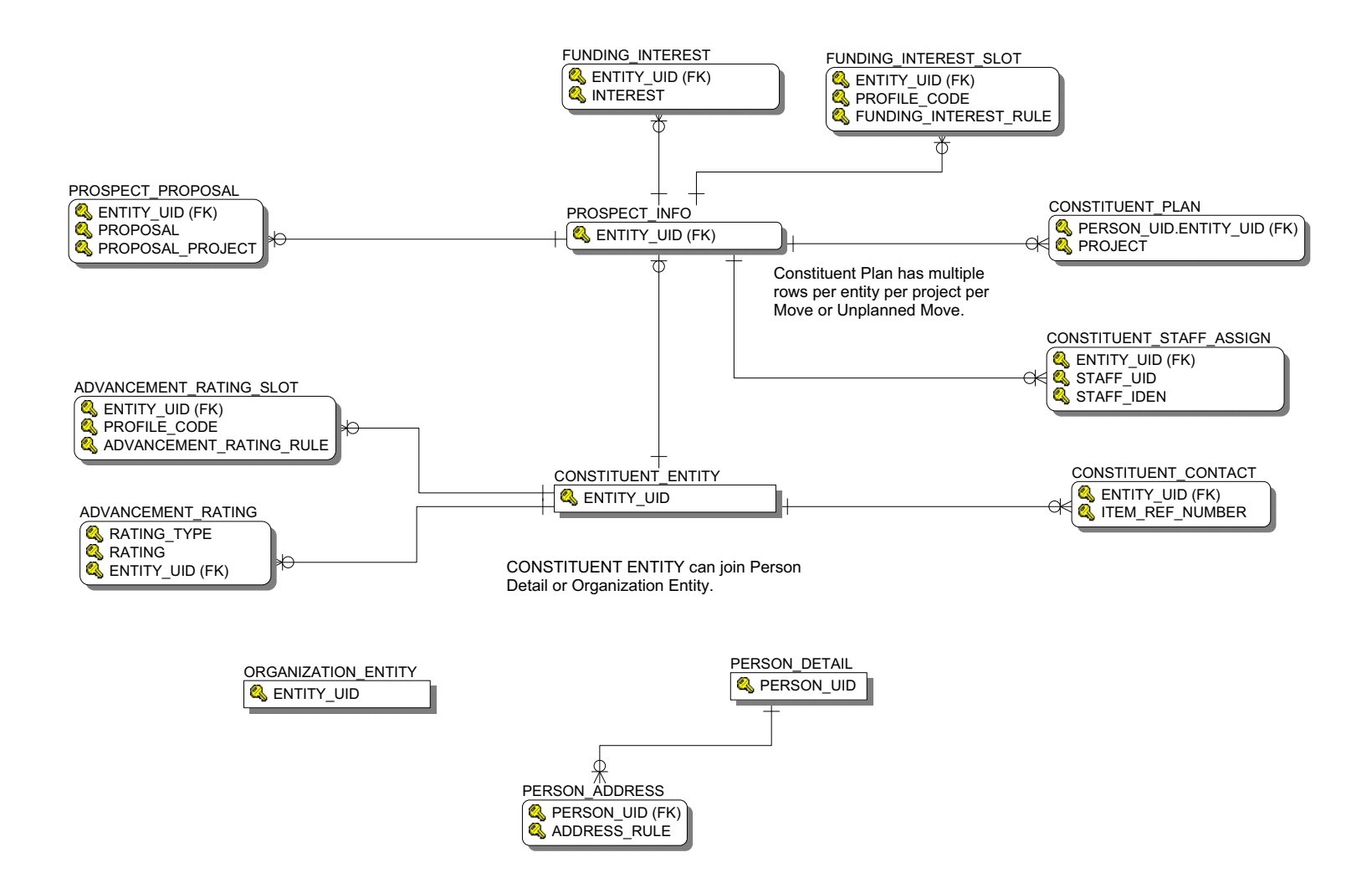

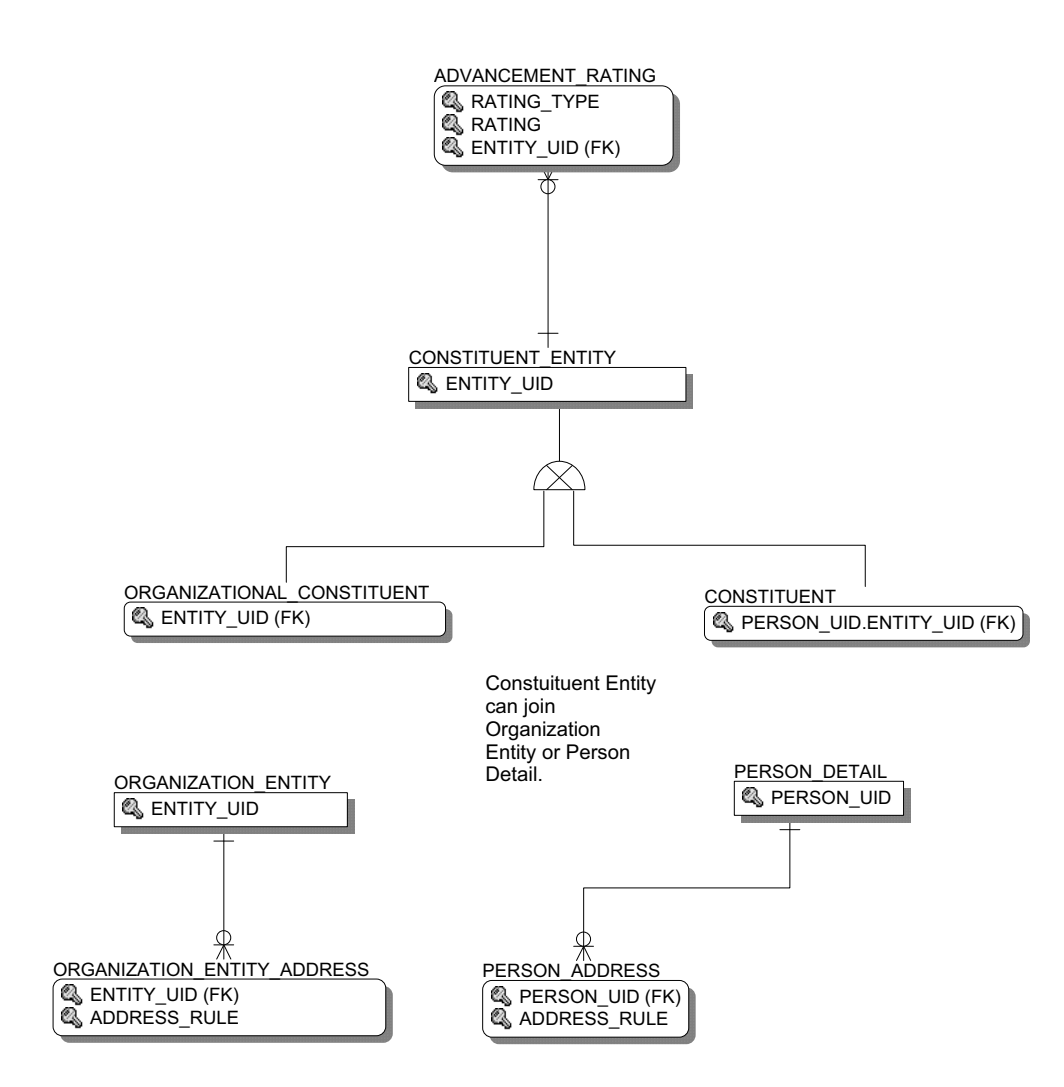

## **Annual Giving**

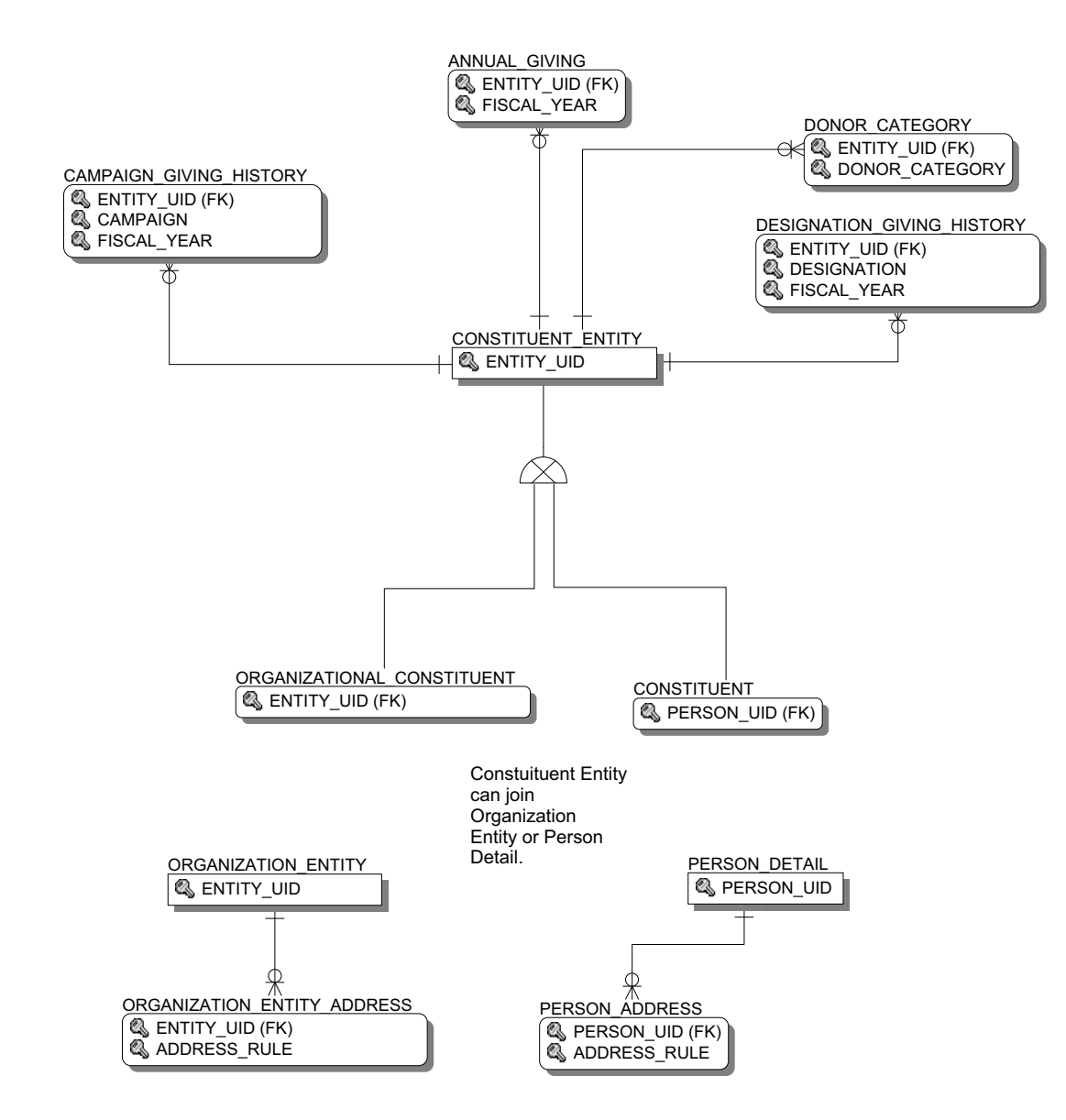

## **Campaign Giving History**

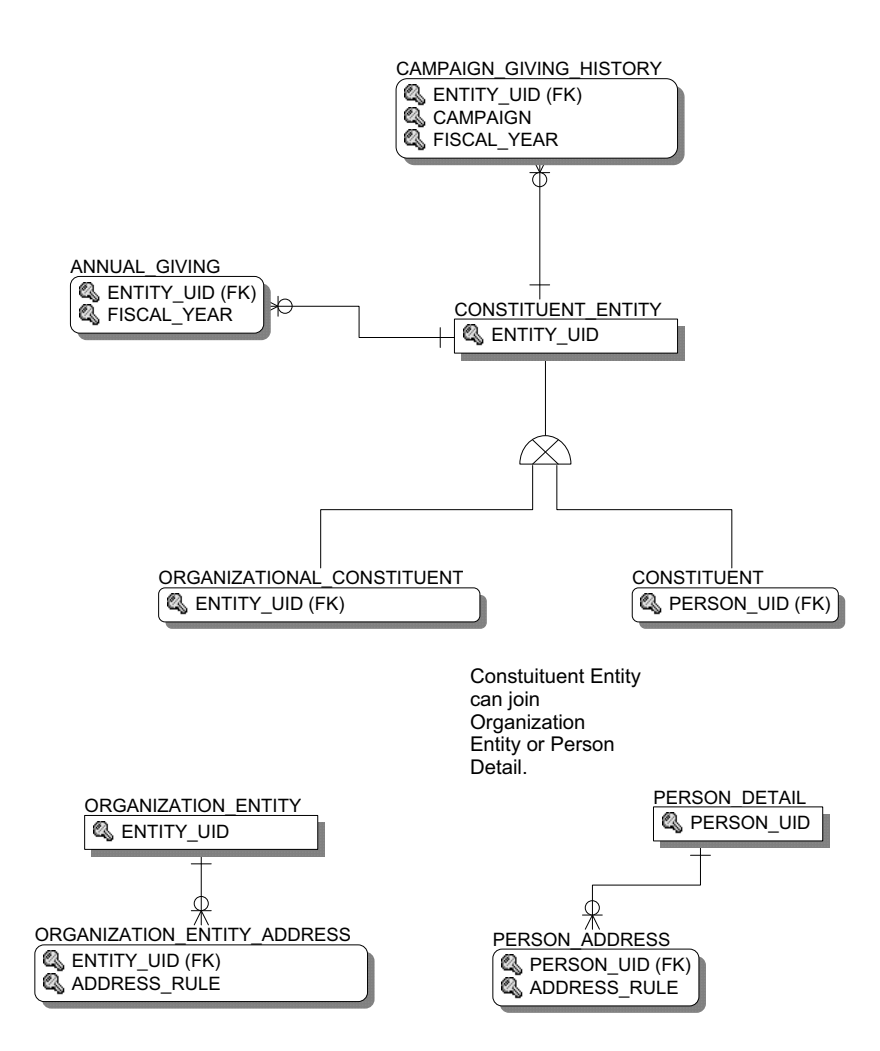

## Constituent

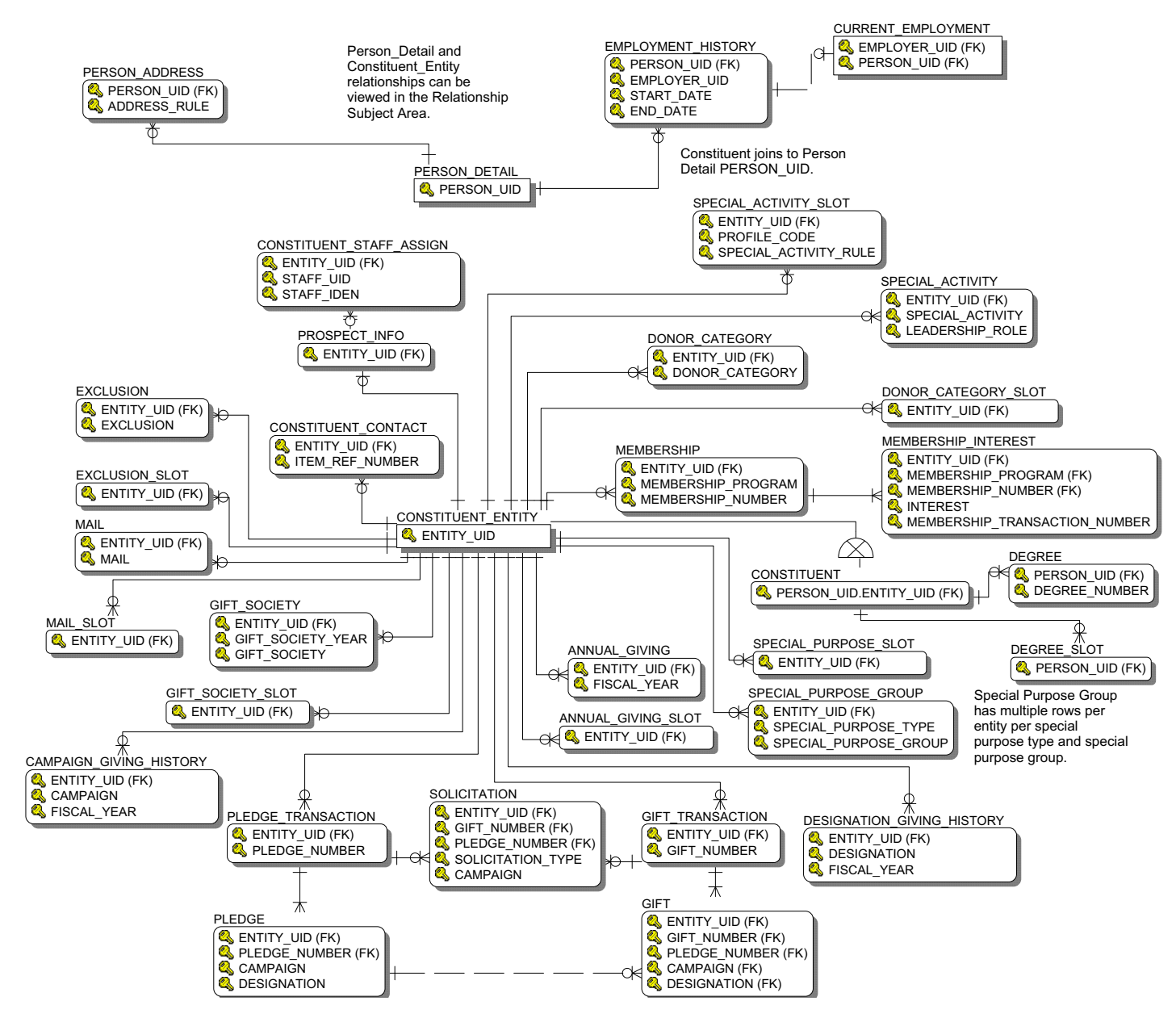

## **Constituent Entity**

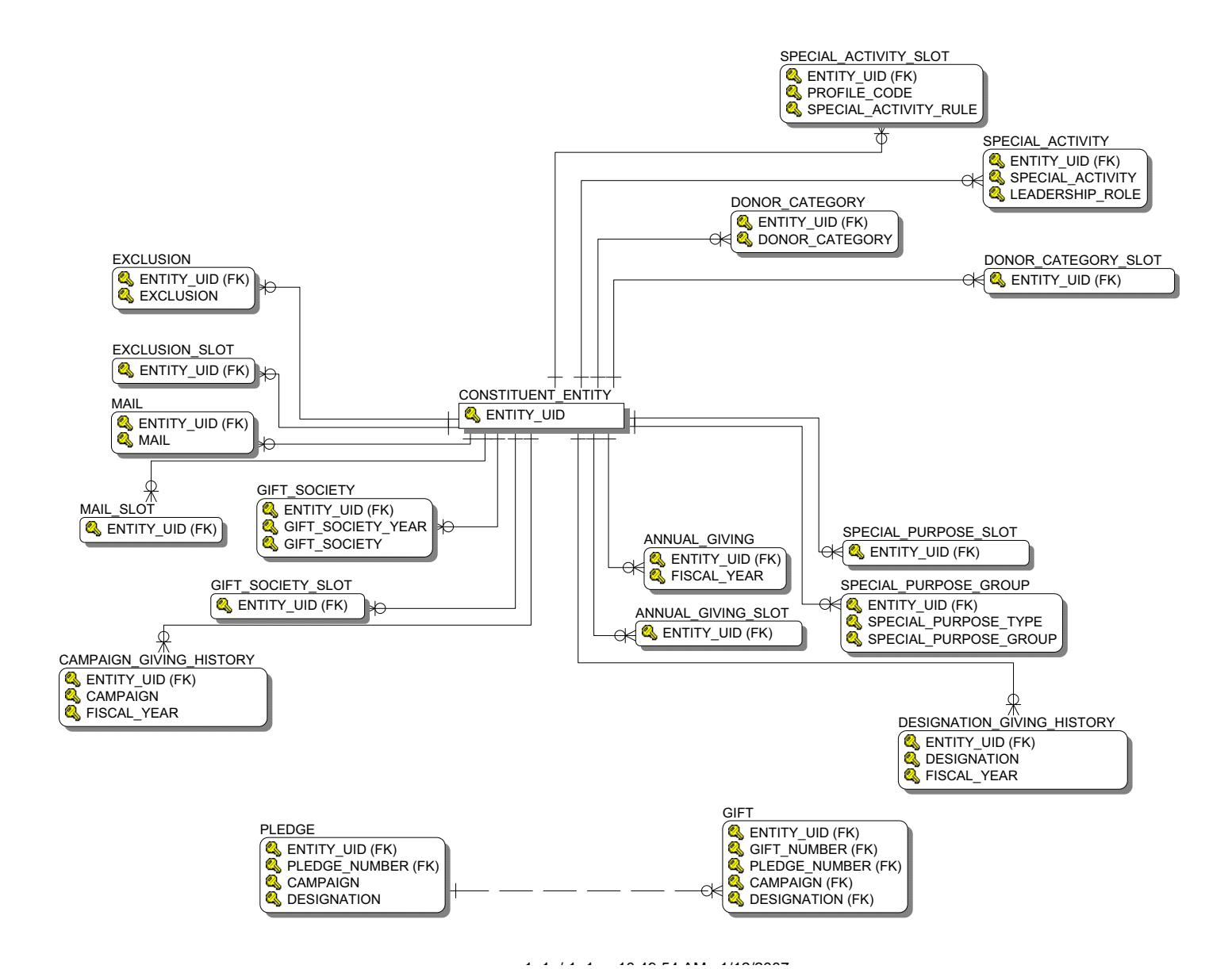

## **Designation Giving History**

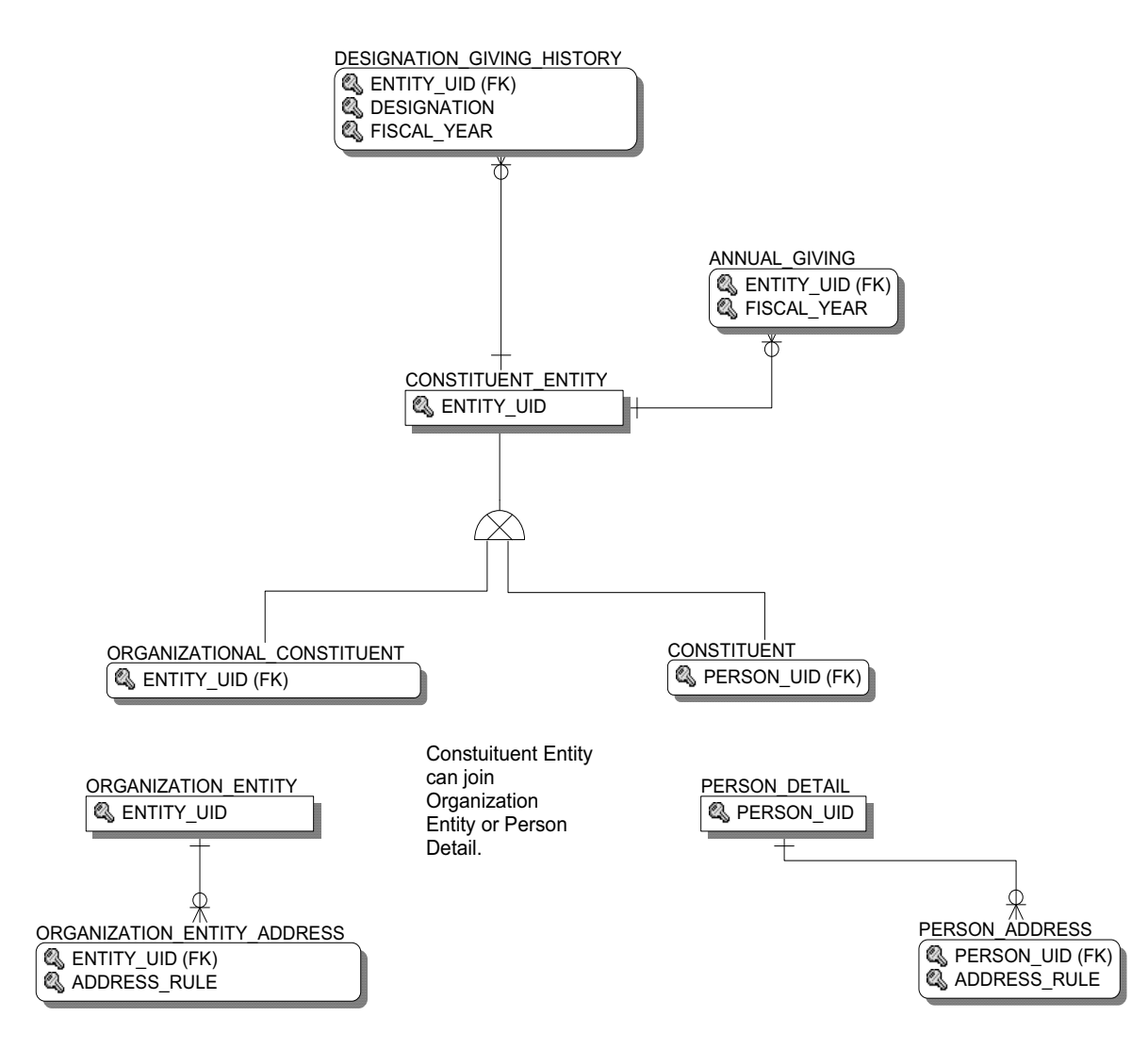

Gift

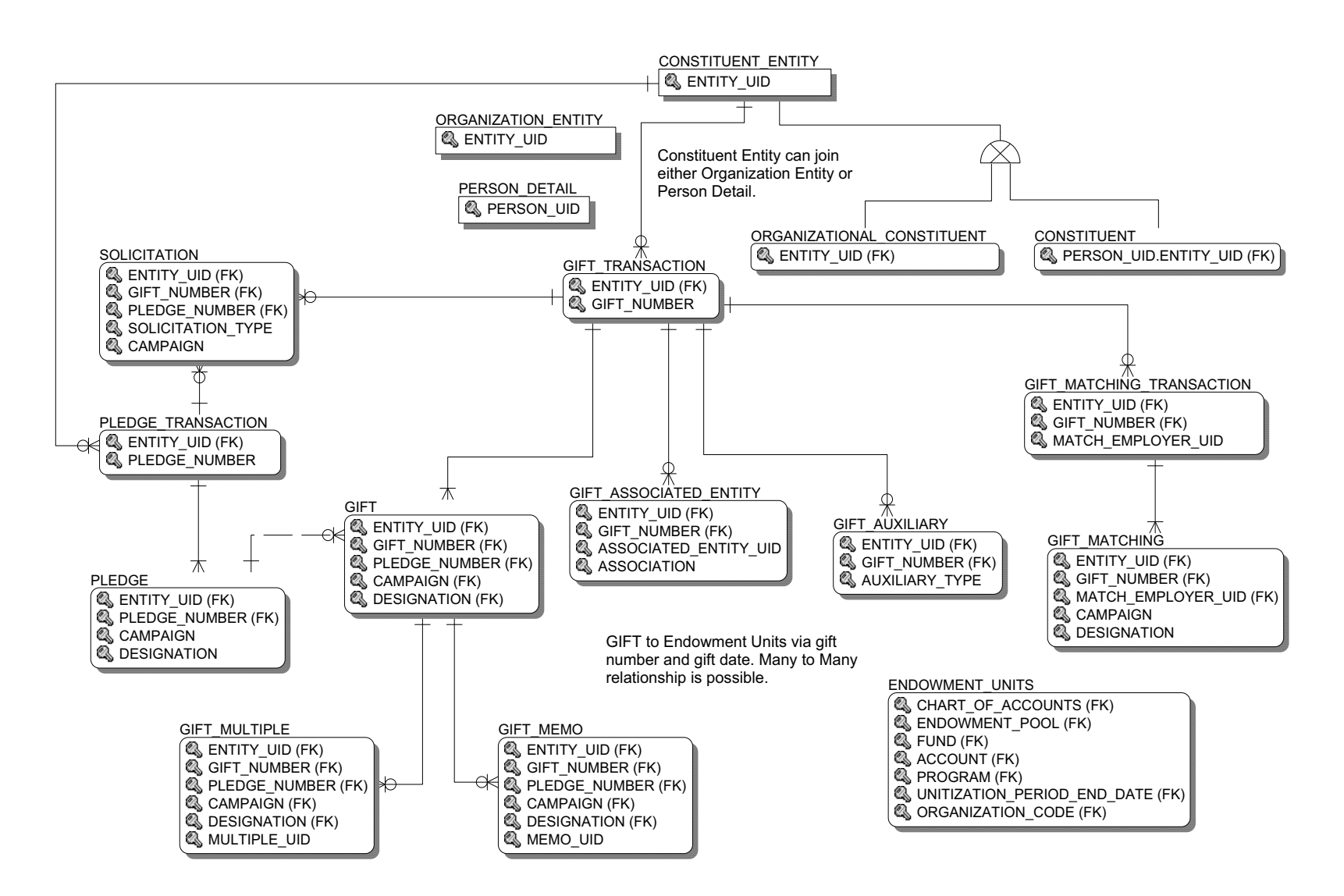

. . . .

- -- -- -- -------

#### **Organizational Constituent**

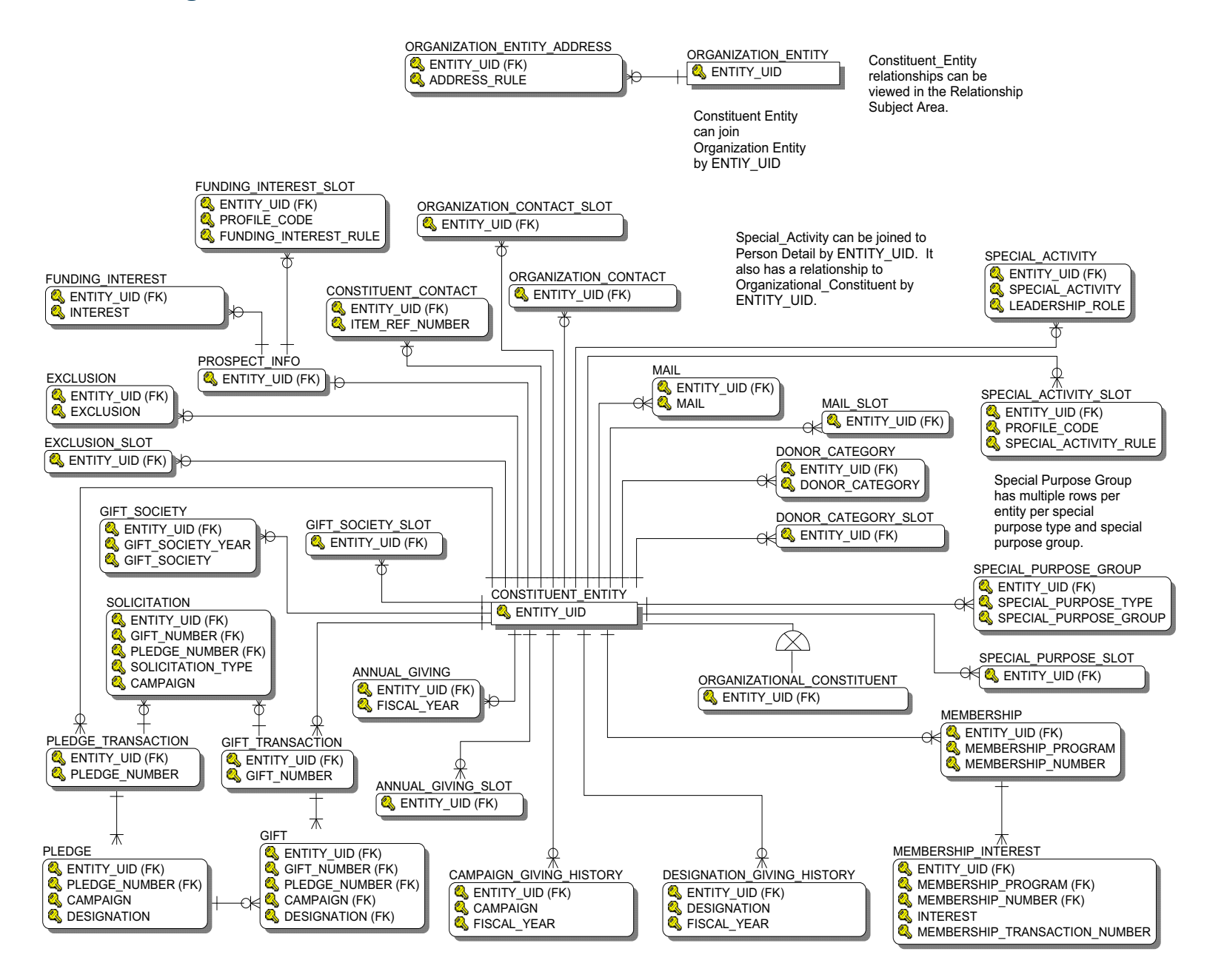

4-16 Banner ODS and Banner EDW 8.1 Handbook Data Models (Banner ODS)

## Pledge

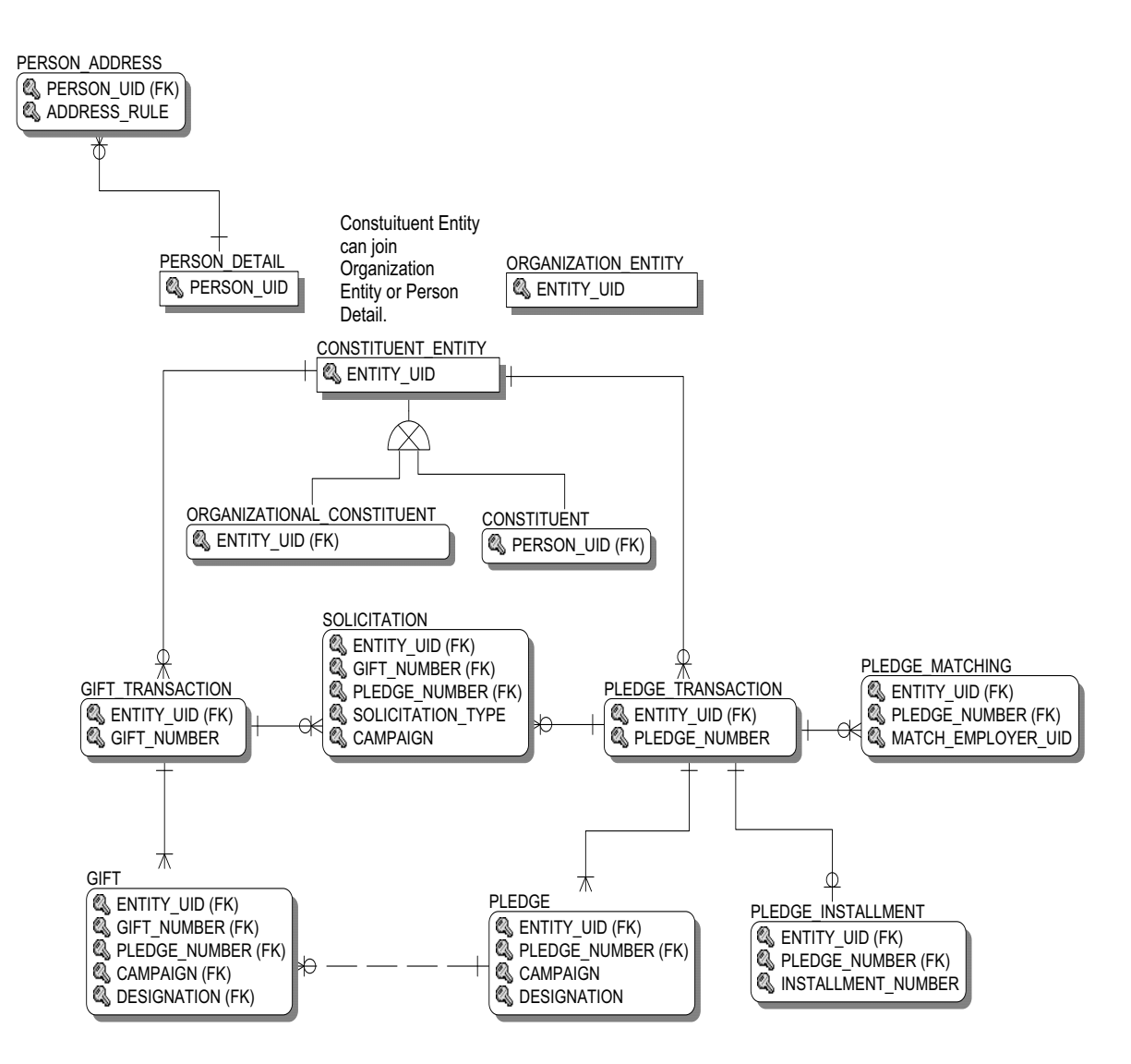

# Common

## Event

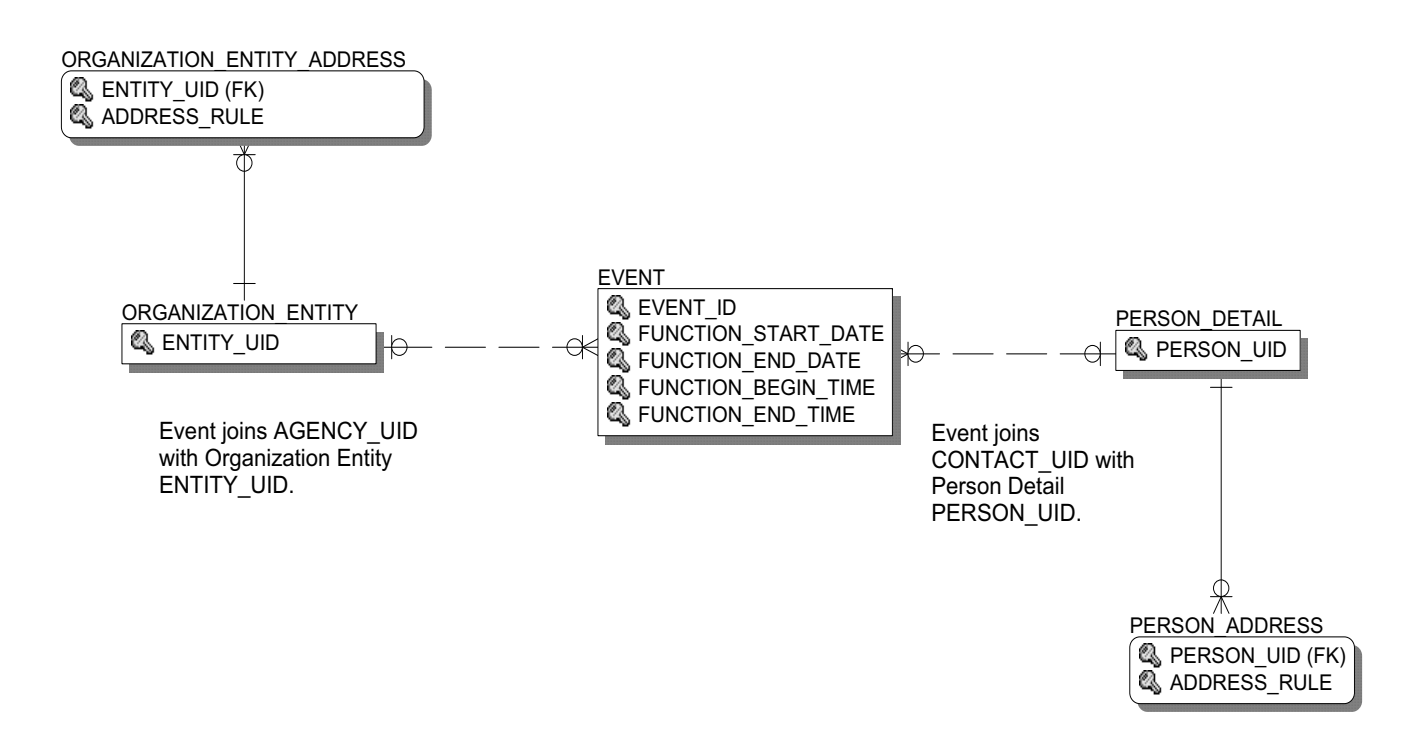

# Institution

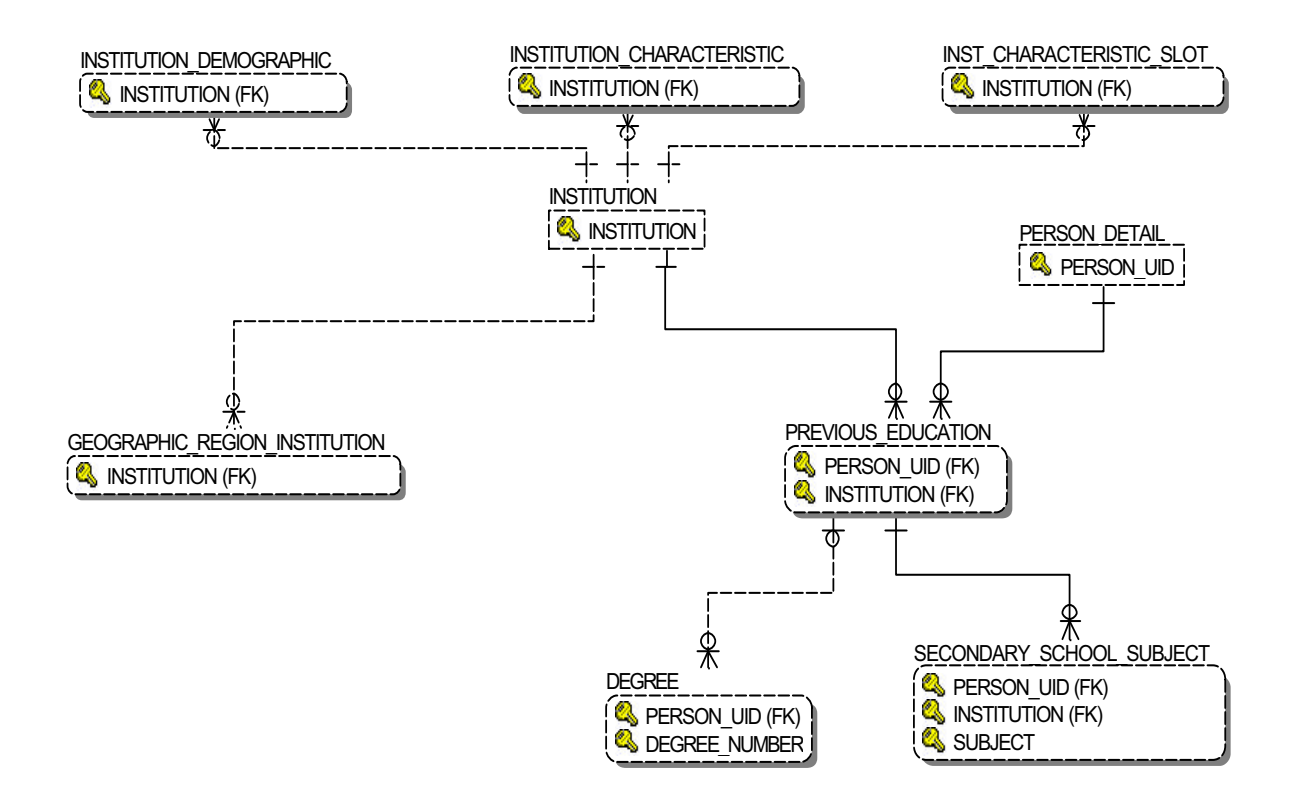

## **Organization Entity**

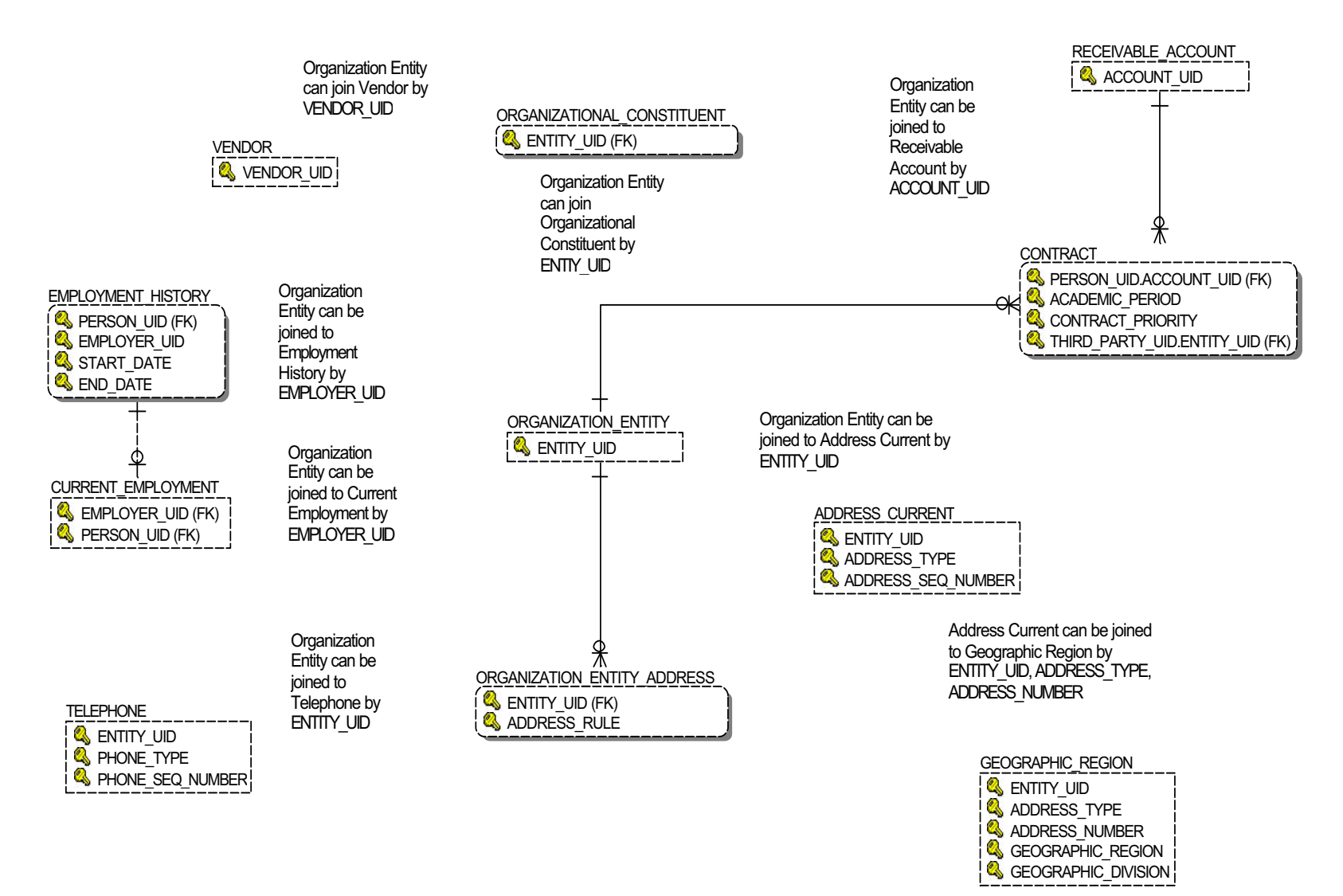

Banner ODS and Banner EDW 8.1 Handbook Data Models (Banner ODS)

4-20

### **Person Demographic**

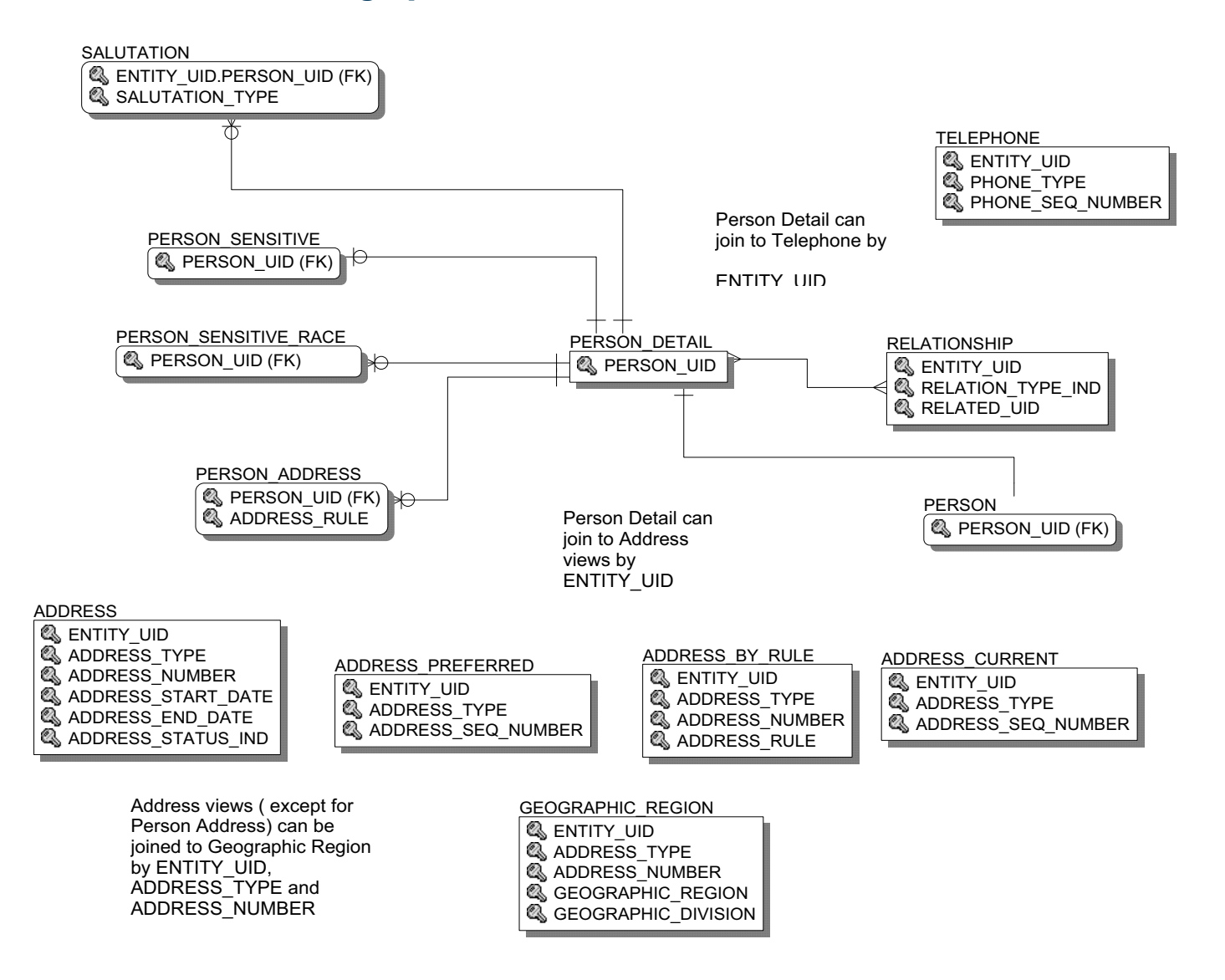

## **Person Role**

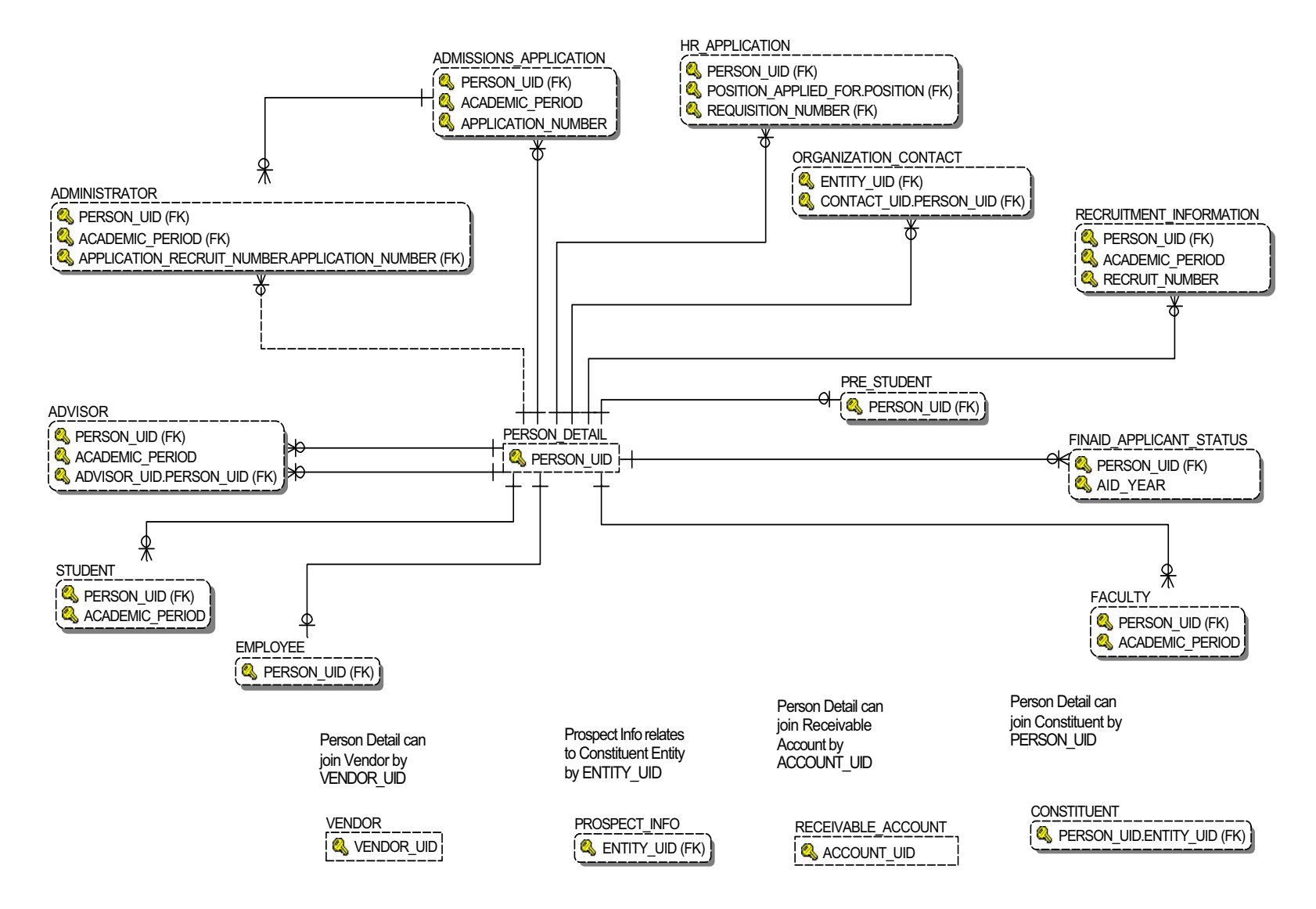

#### **Person Supplemental**

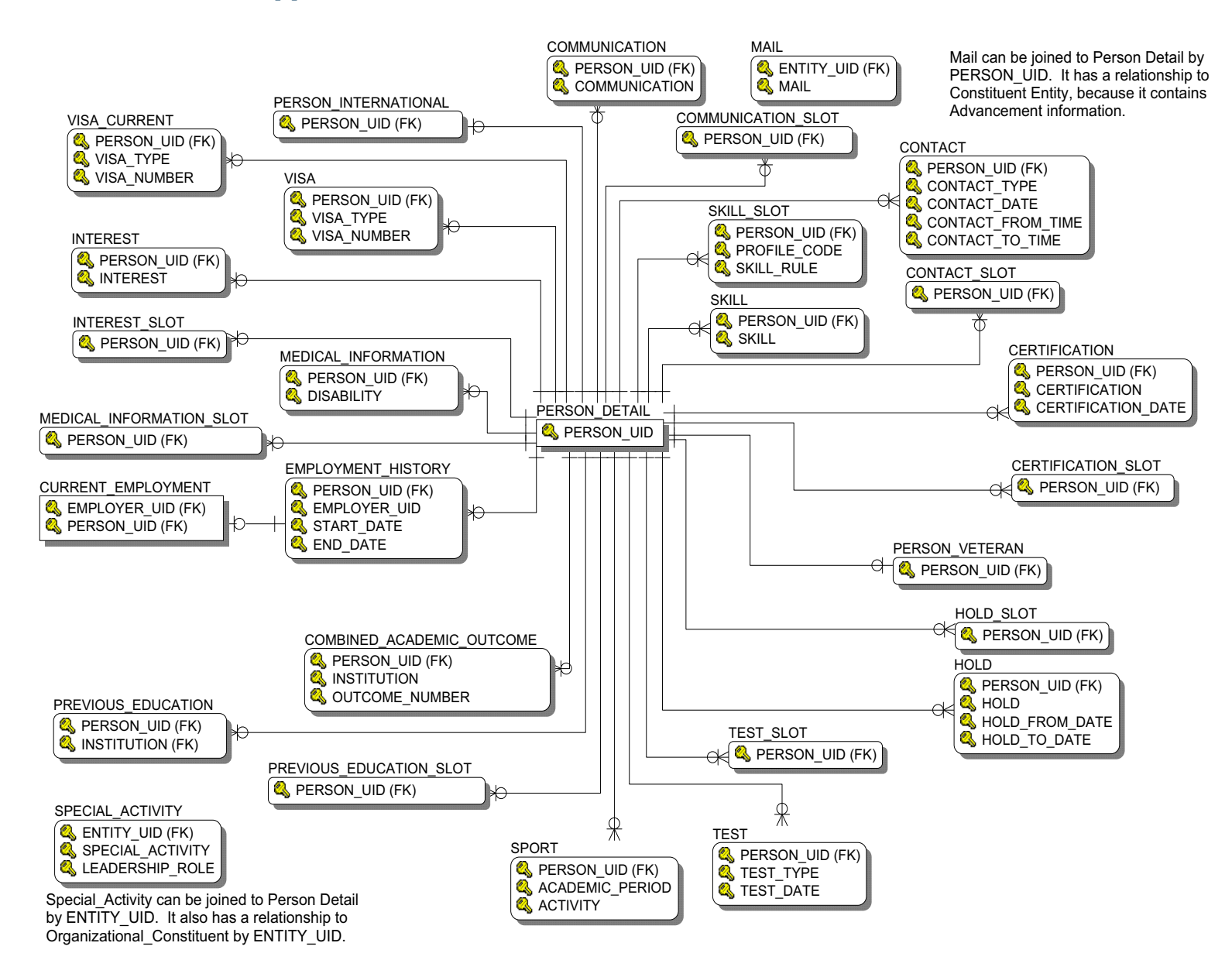

# Relationship

#### Relationships using a Relationship Type

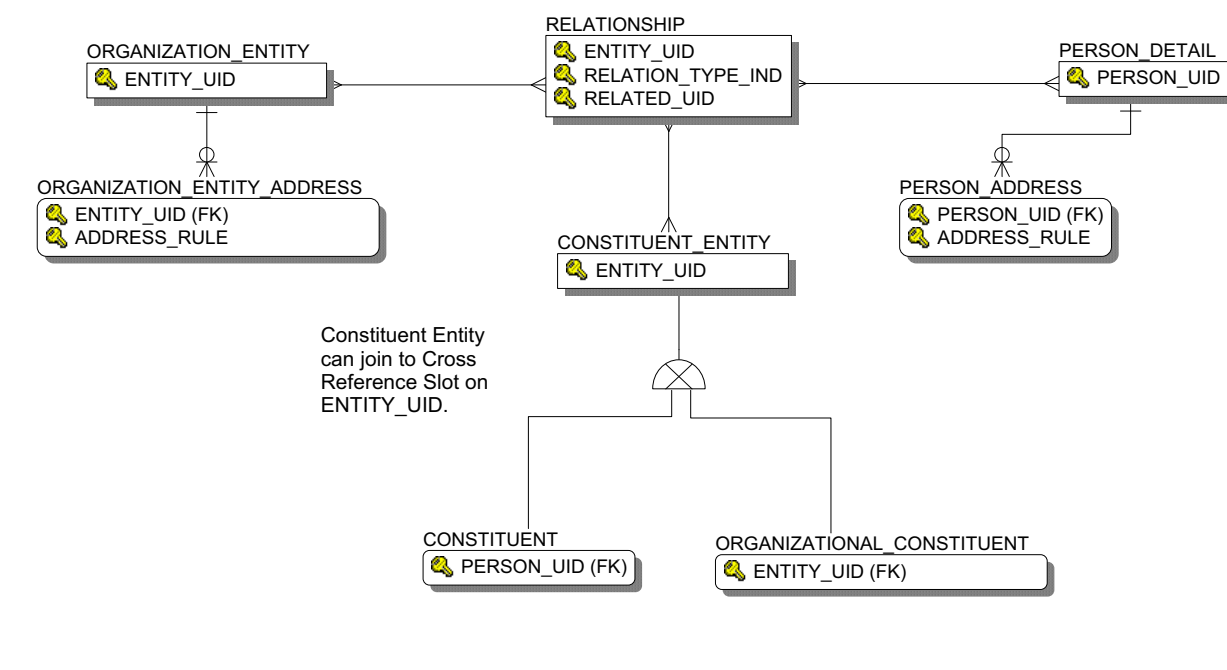

#### Relationships using a Slotted View

| Organization       | CROSS_REFERENCE_SLOT |
|--------------------|----------------------|
| Entity can join to | Sentity_UID          |
| Cross Reference    | Second Profile_Code  |
| ENTITY UID.        |                      |
|                    |                      |

Person Detail can join to Cross Reference Slot on PERSON\_UID.

# Finance

## **Budget Availability Ledger**

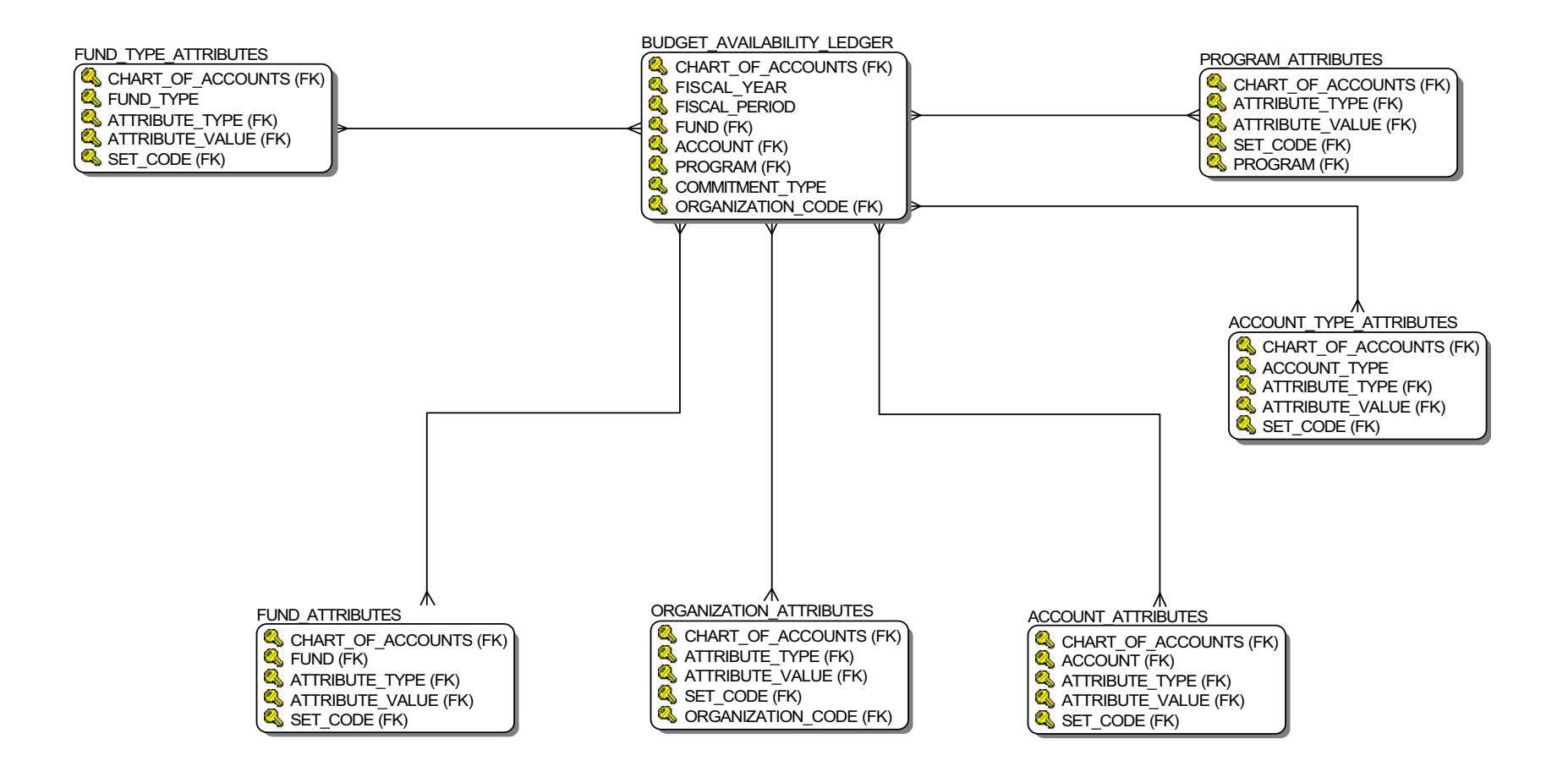

## **Budget Detail**

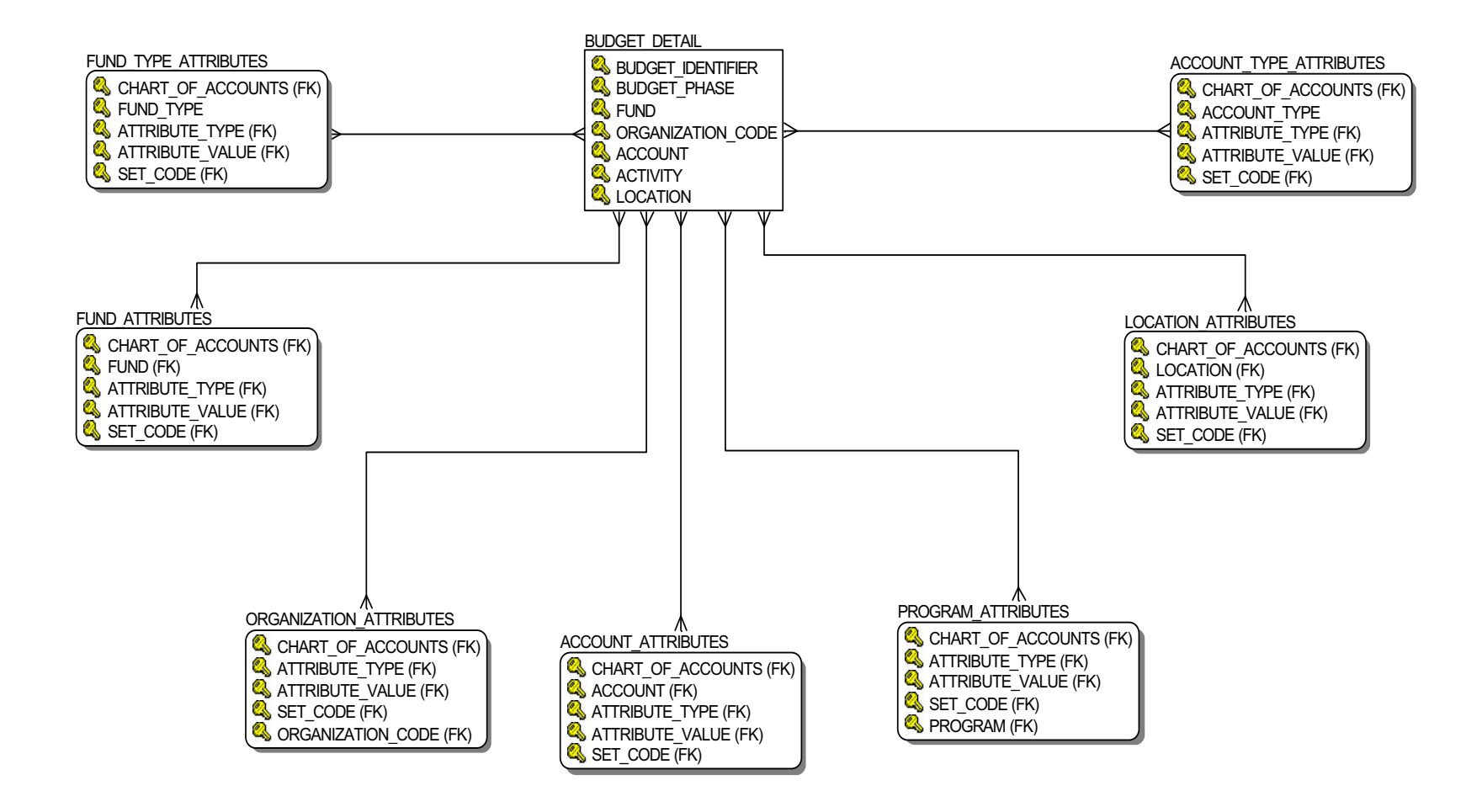
#### Encumbrance

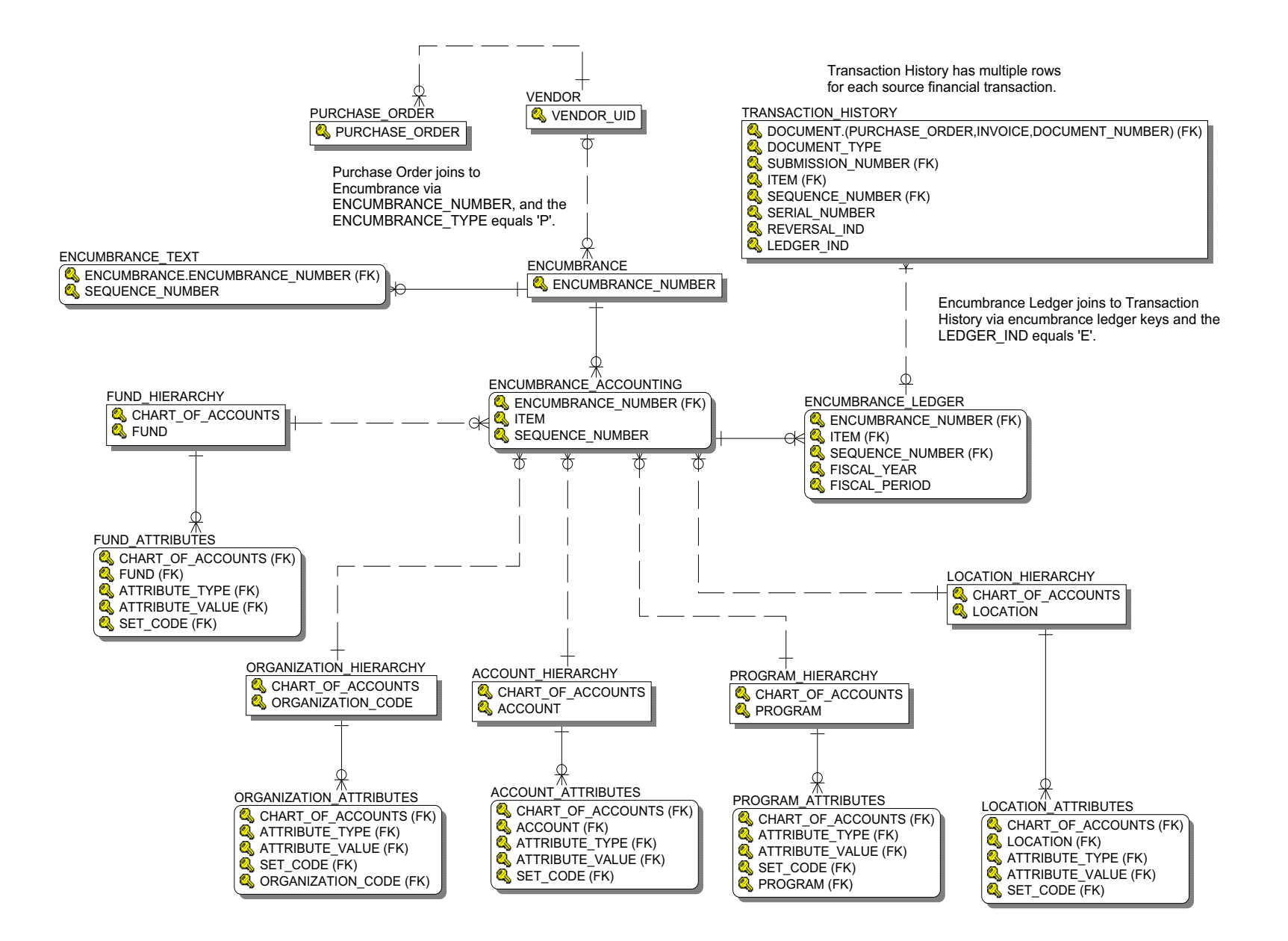

#### **Endowment Distribution**

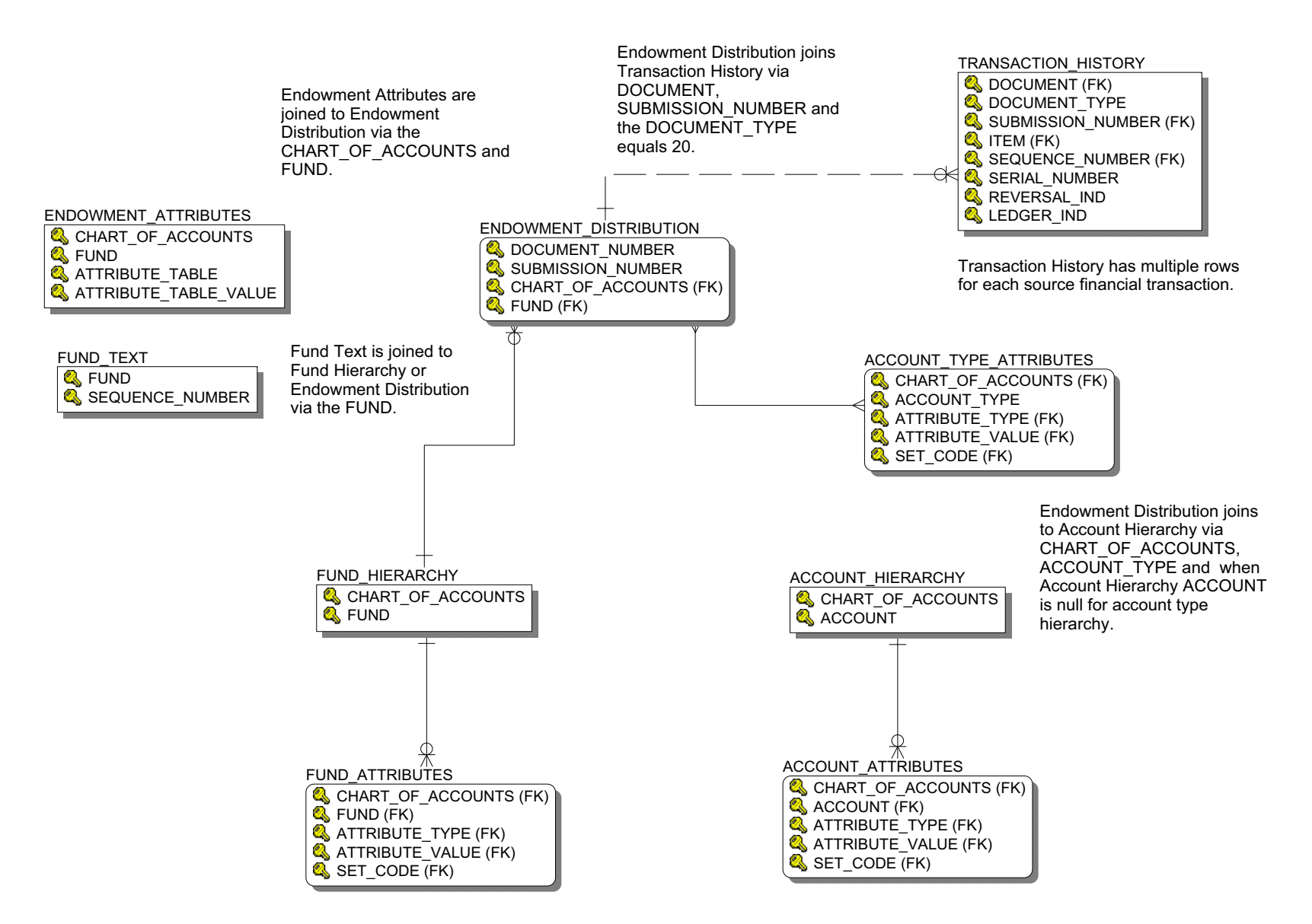

#### **Endowment Units**

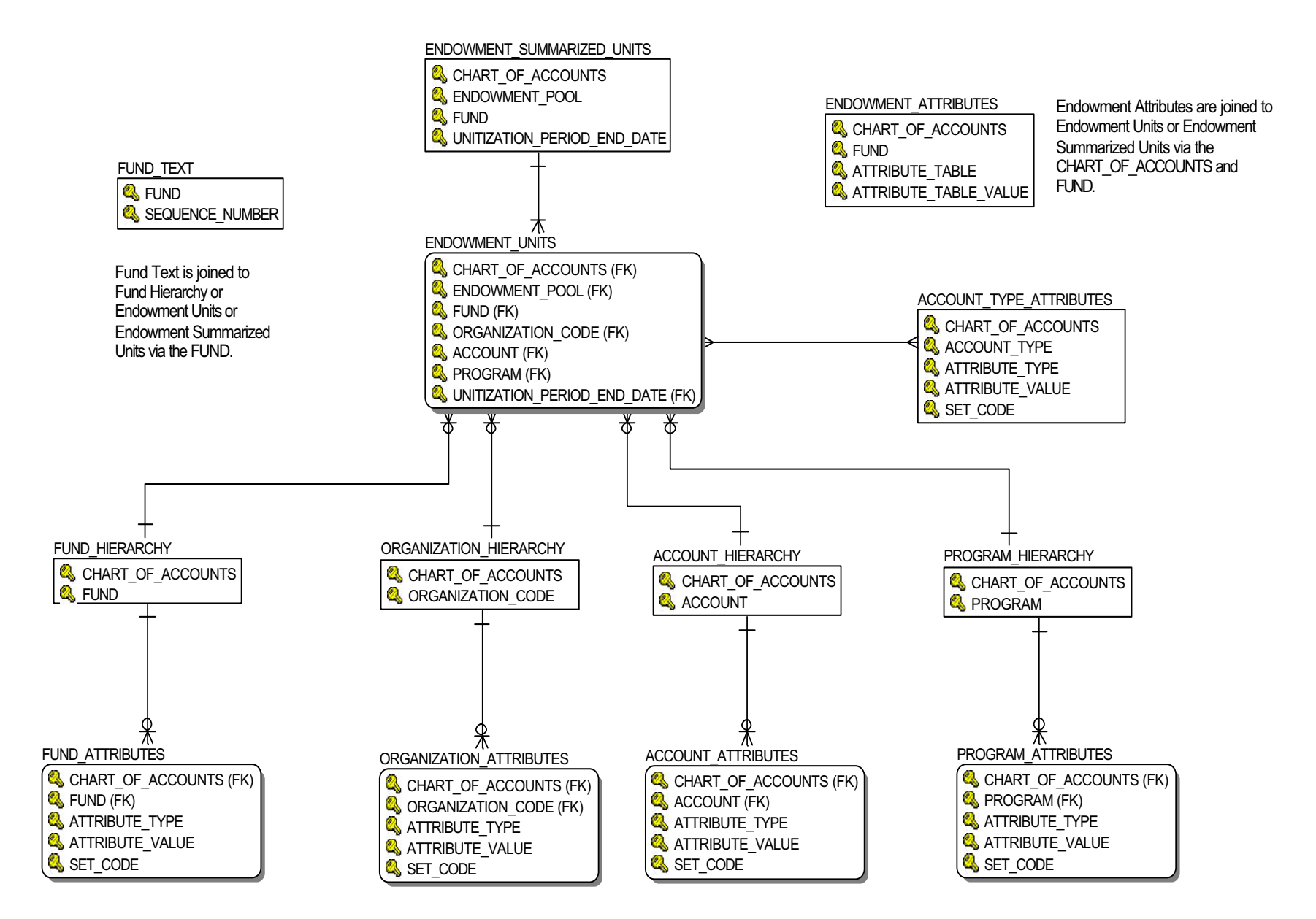

## **Fixed Asset**

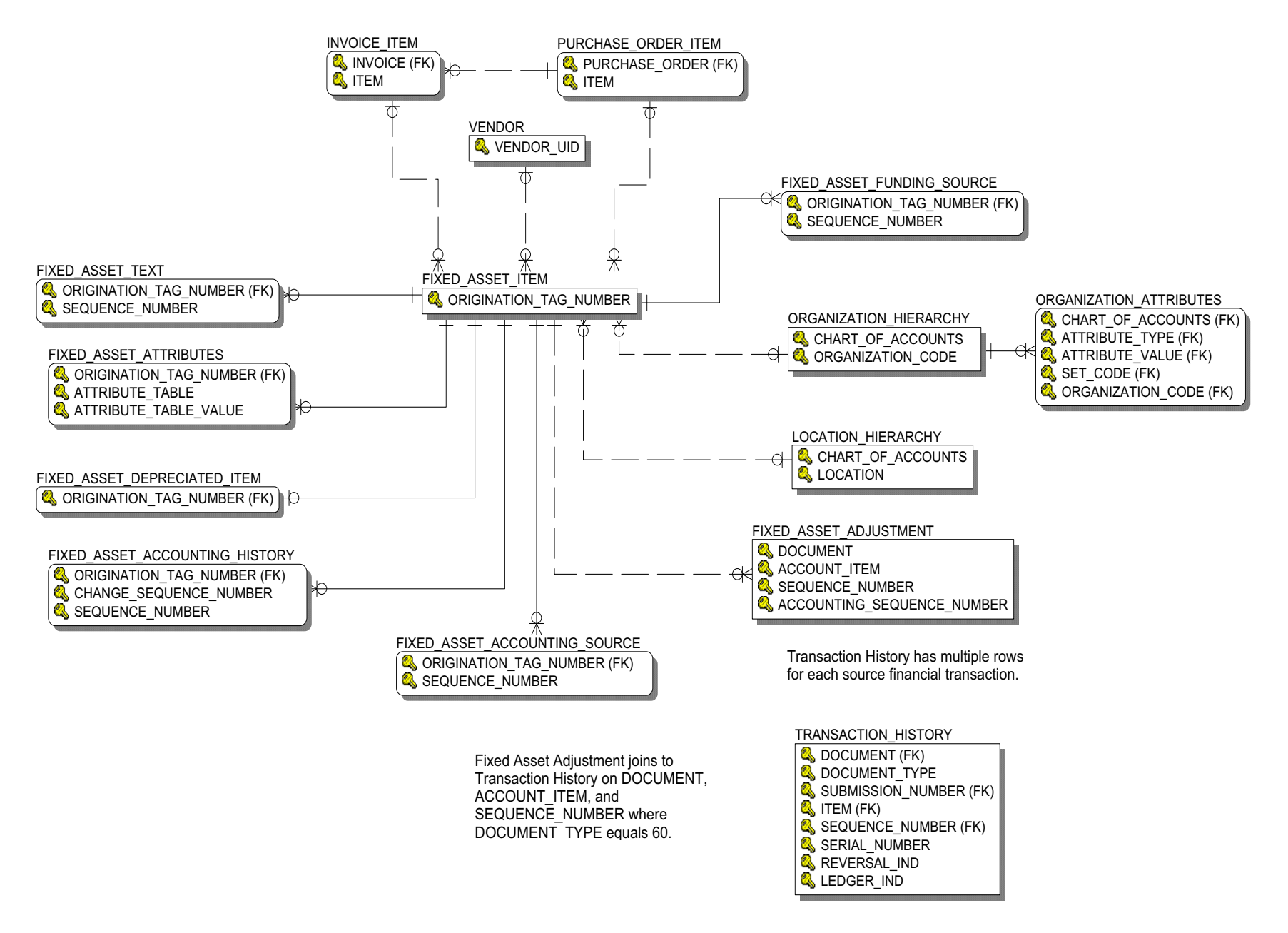

#### **General Ledger**

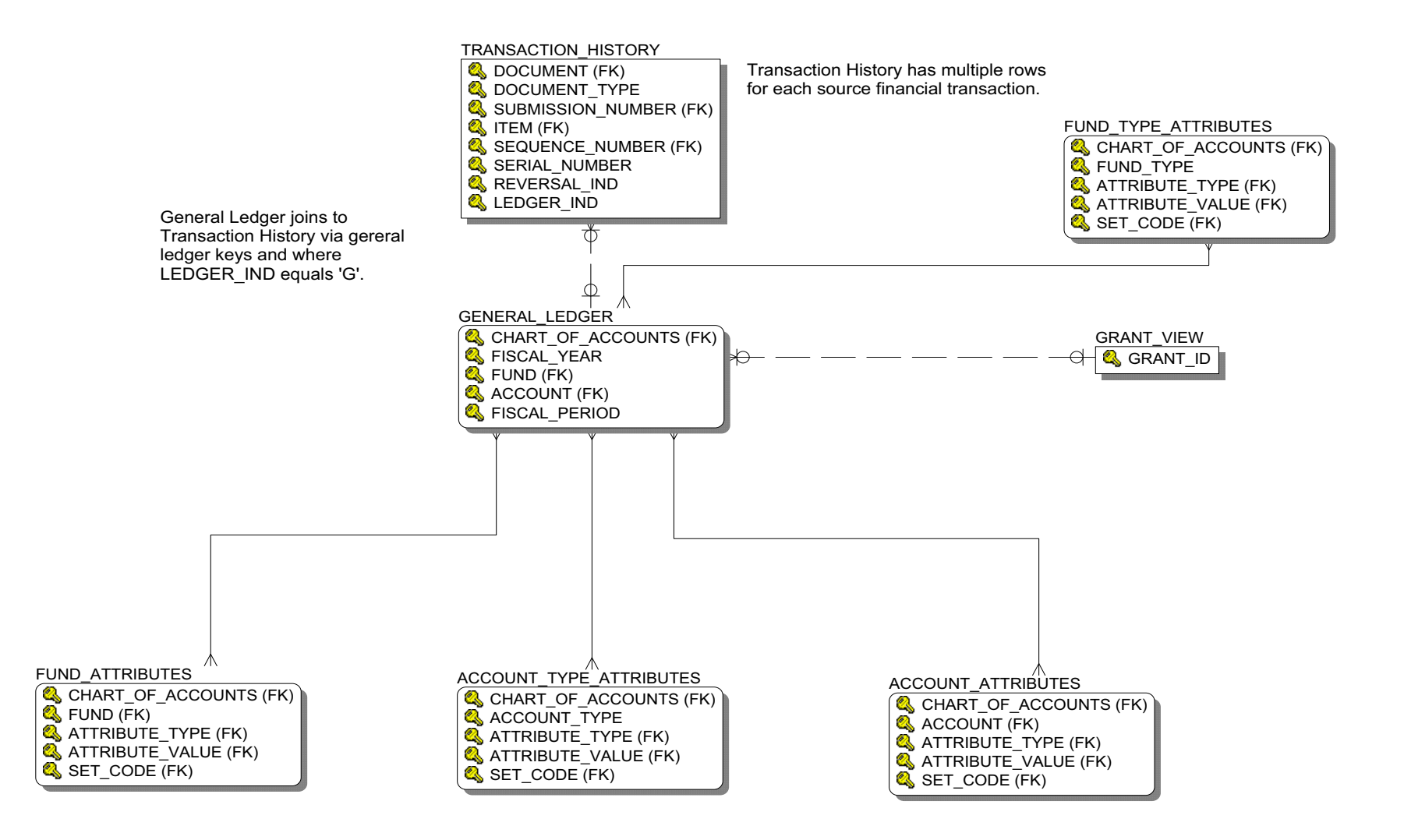

#### **Grant and Project**

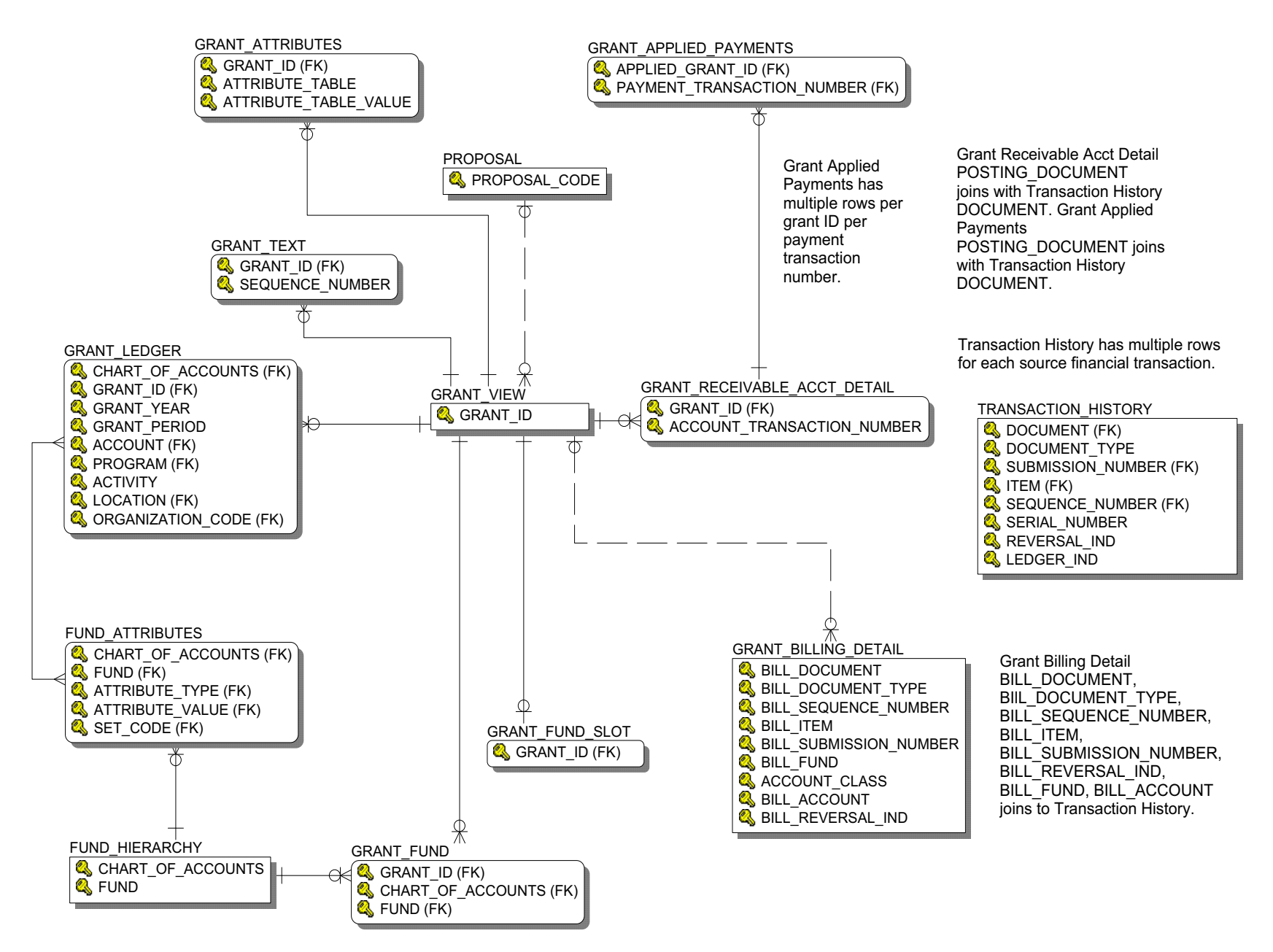

#### **Grant Ledger**

Transaction History has multiple rows for each source financial transaction.

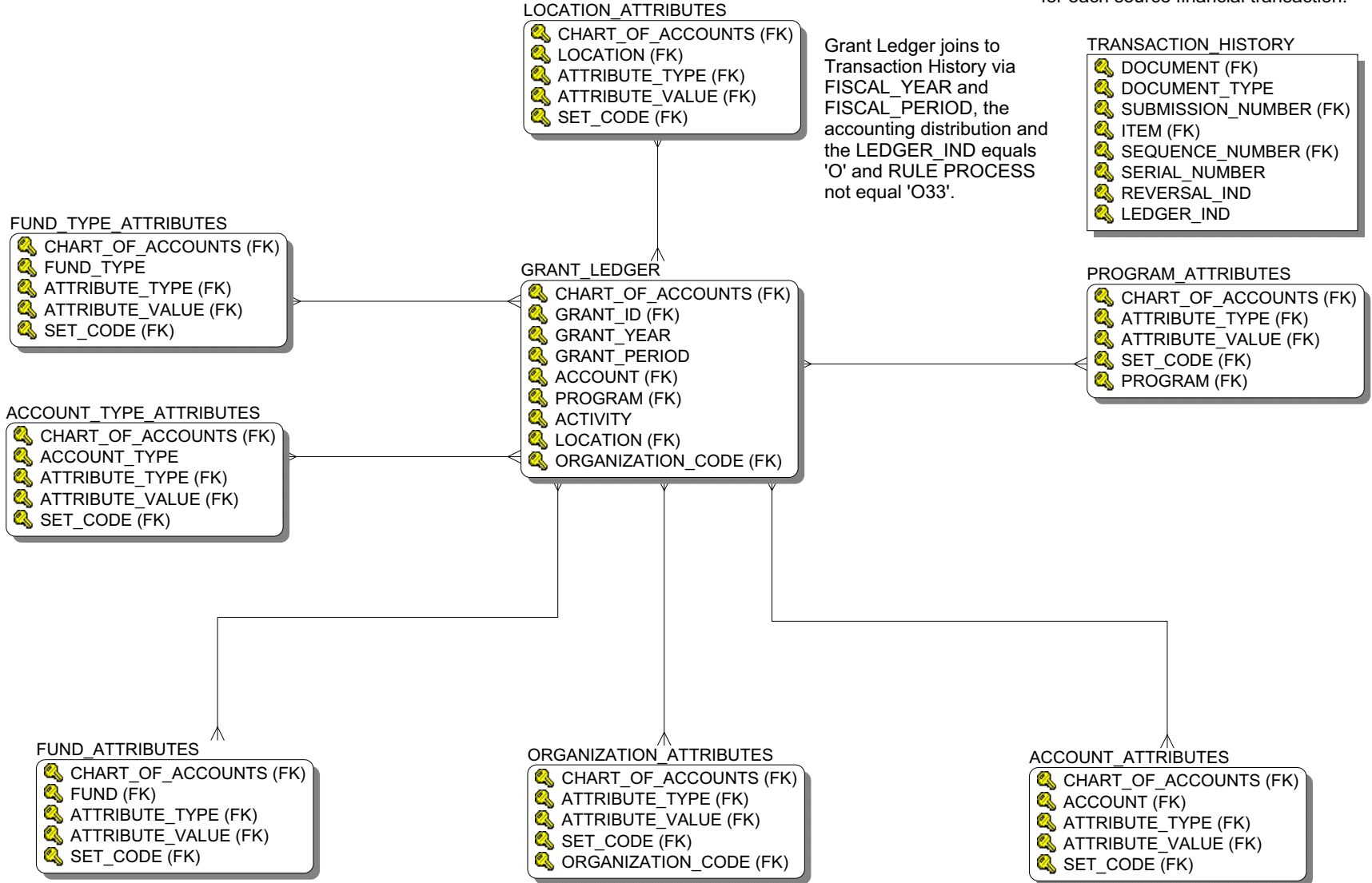

### **Invoice Payable**

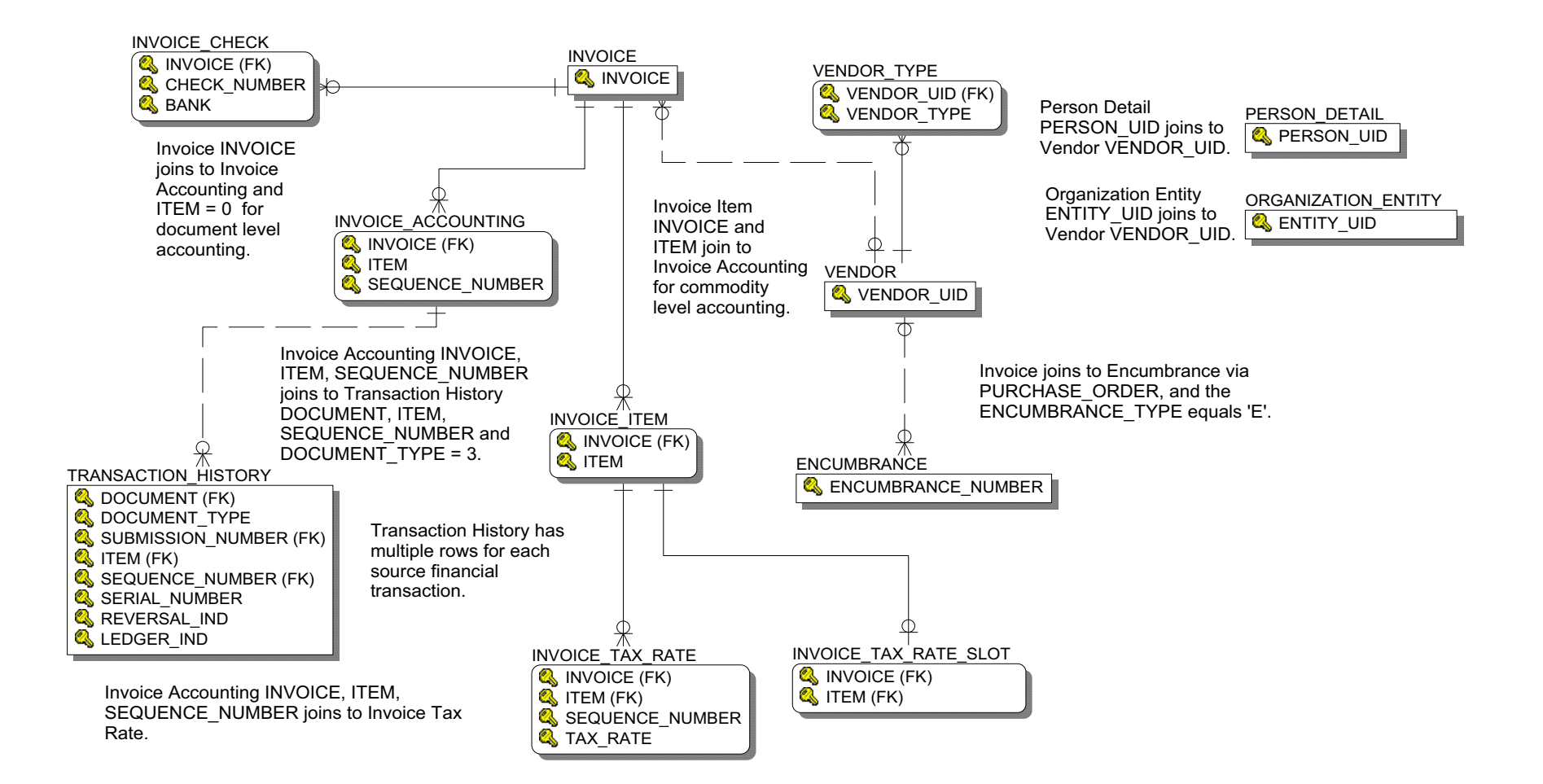

#### **Operating Ledger**

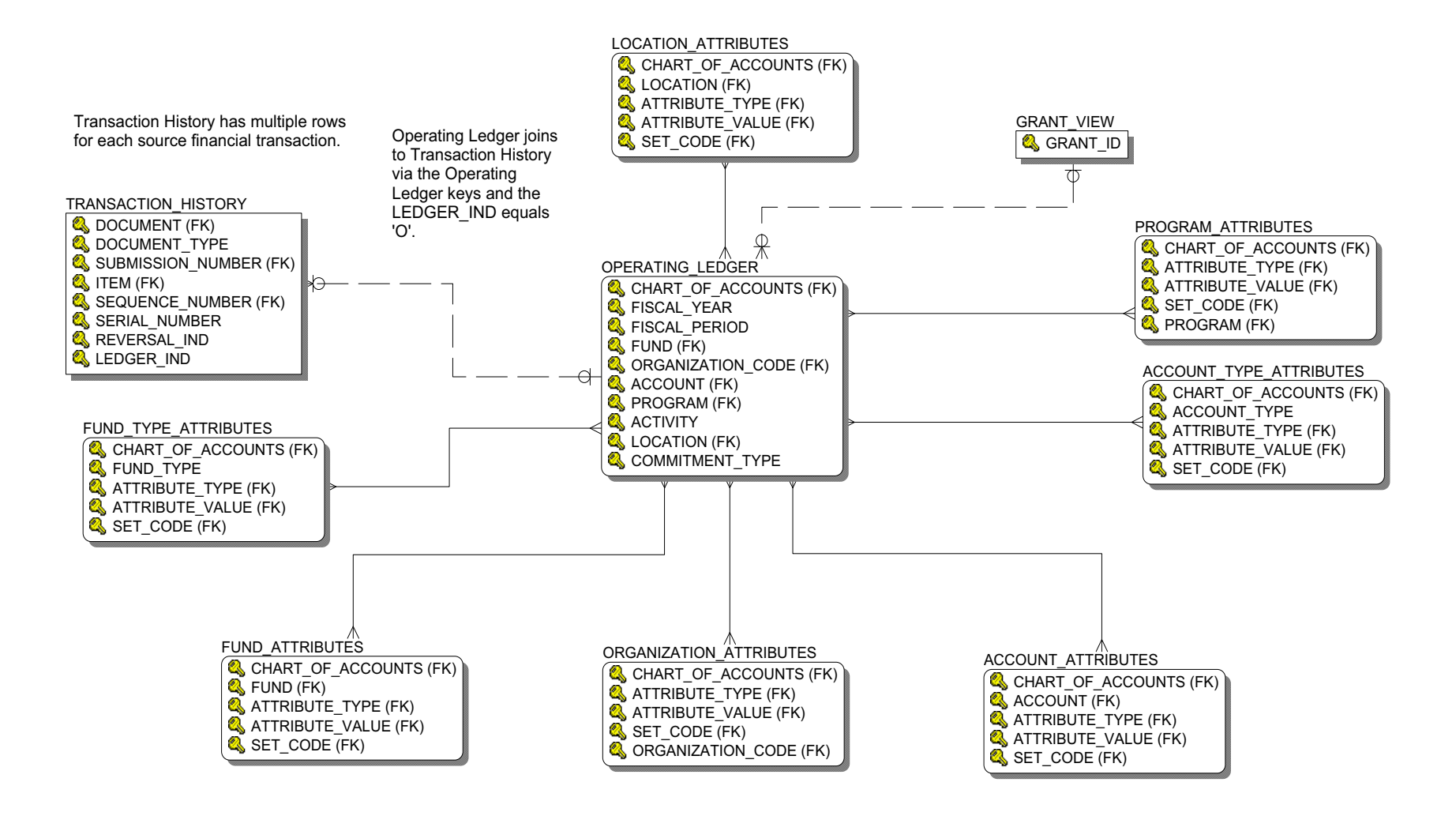

## **Purchasing Payable**

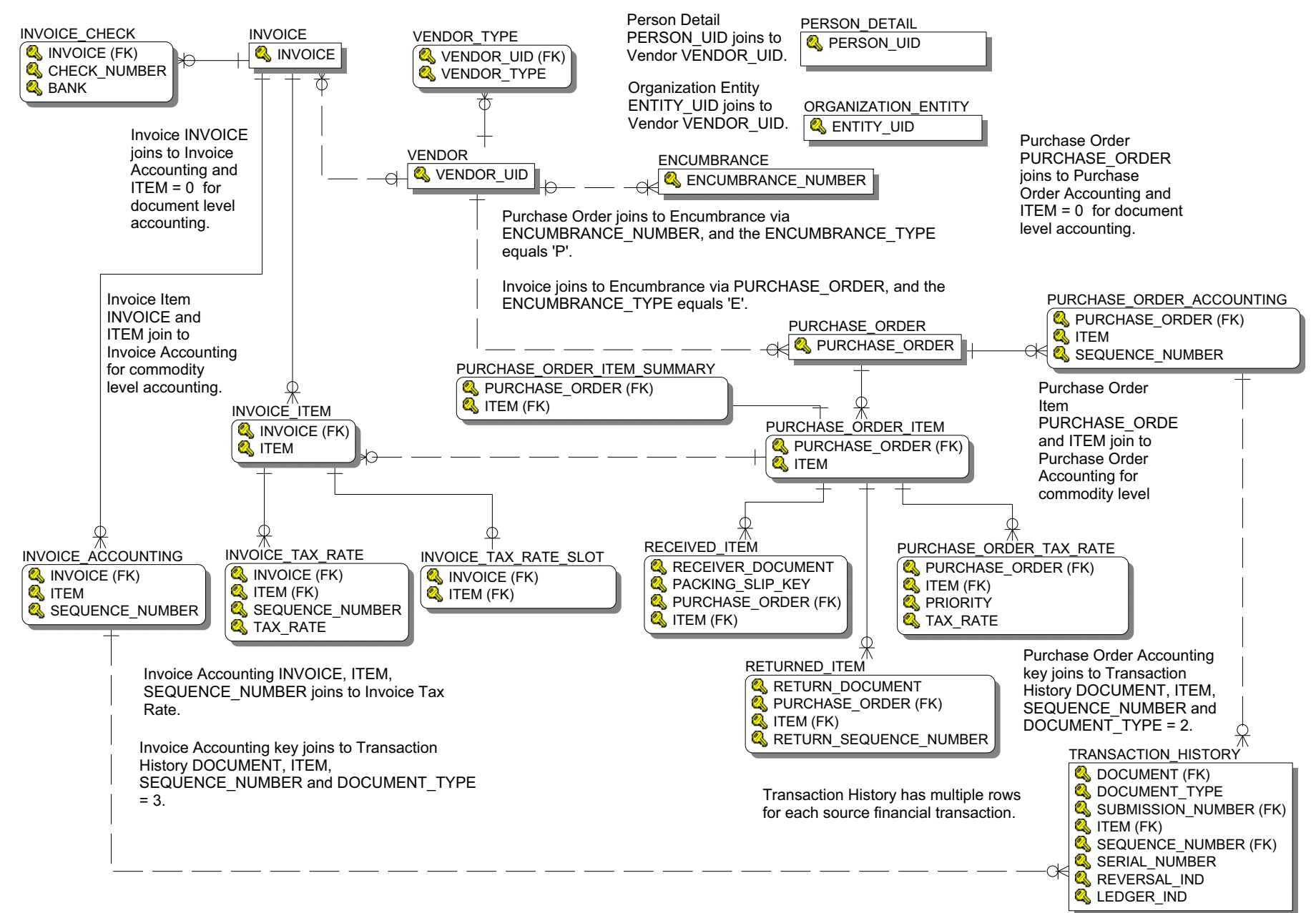

#### **Transaction History**

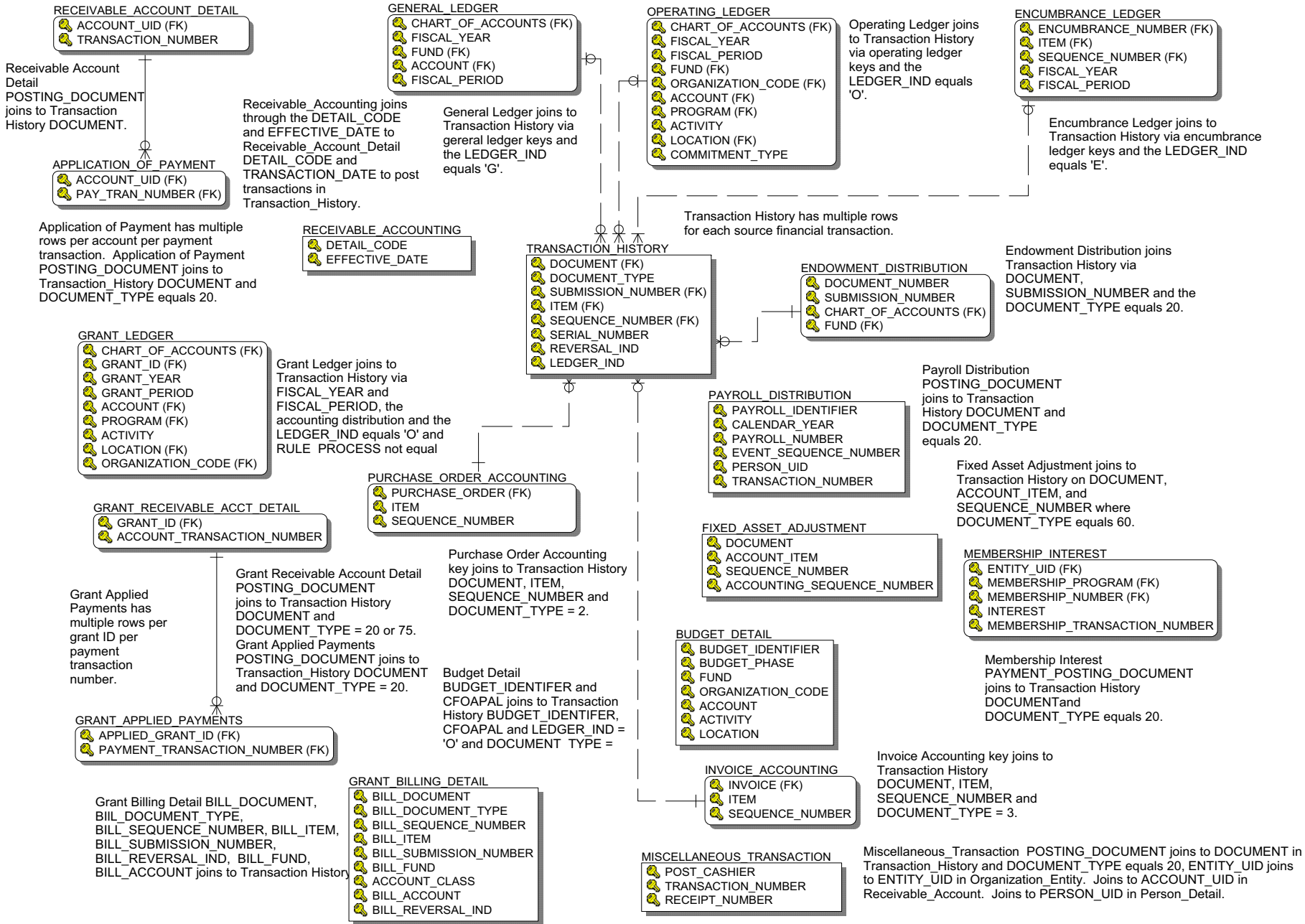

# **Financial Aid**

## **Financial Aid Application**

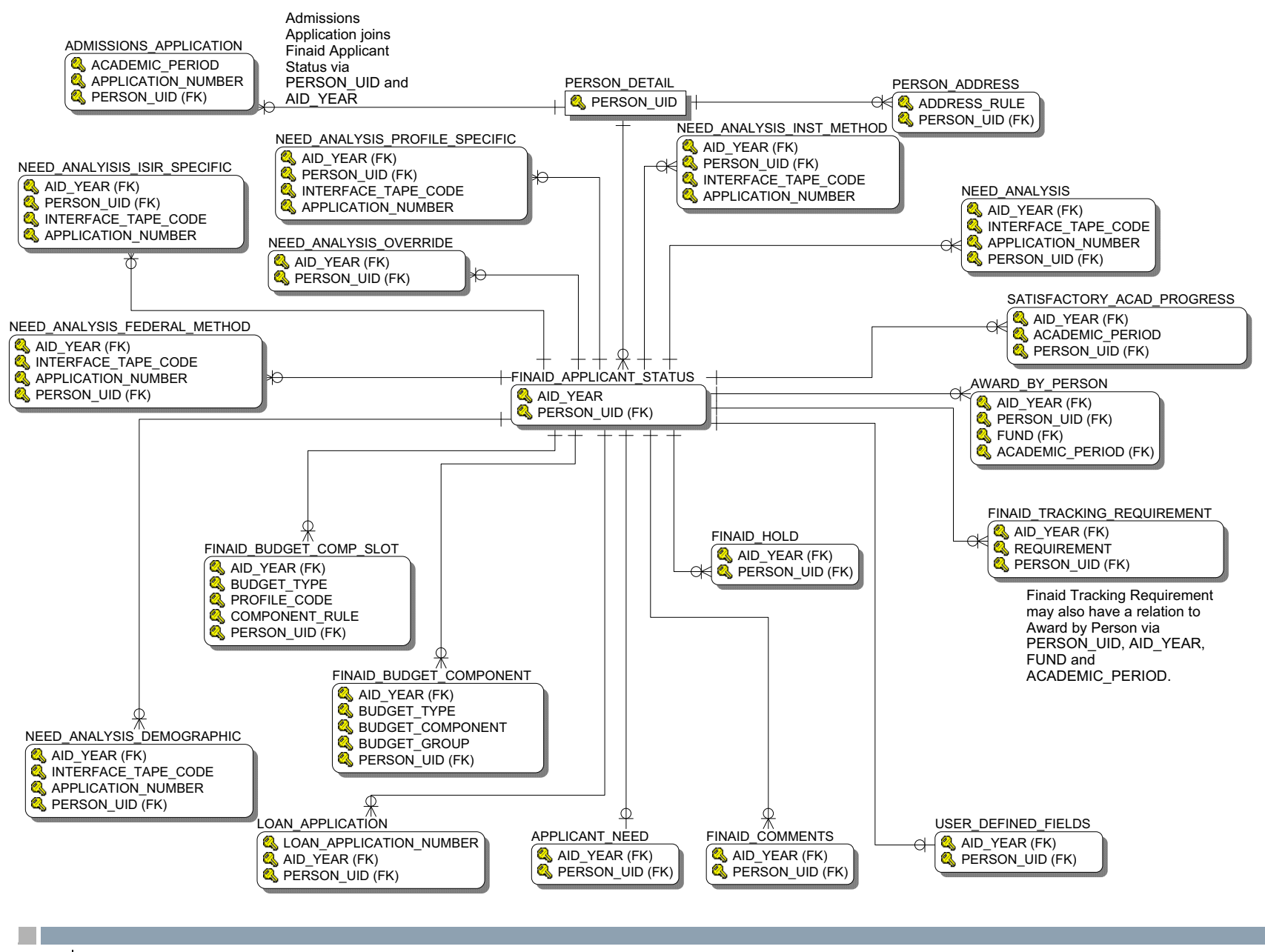

4-38 Banner ODS and Banner EDW 8.1 Handbook Data Models (Banner ODS)

## **Financial Aid Award and Disbursement**

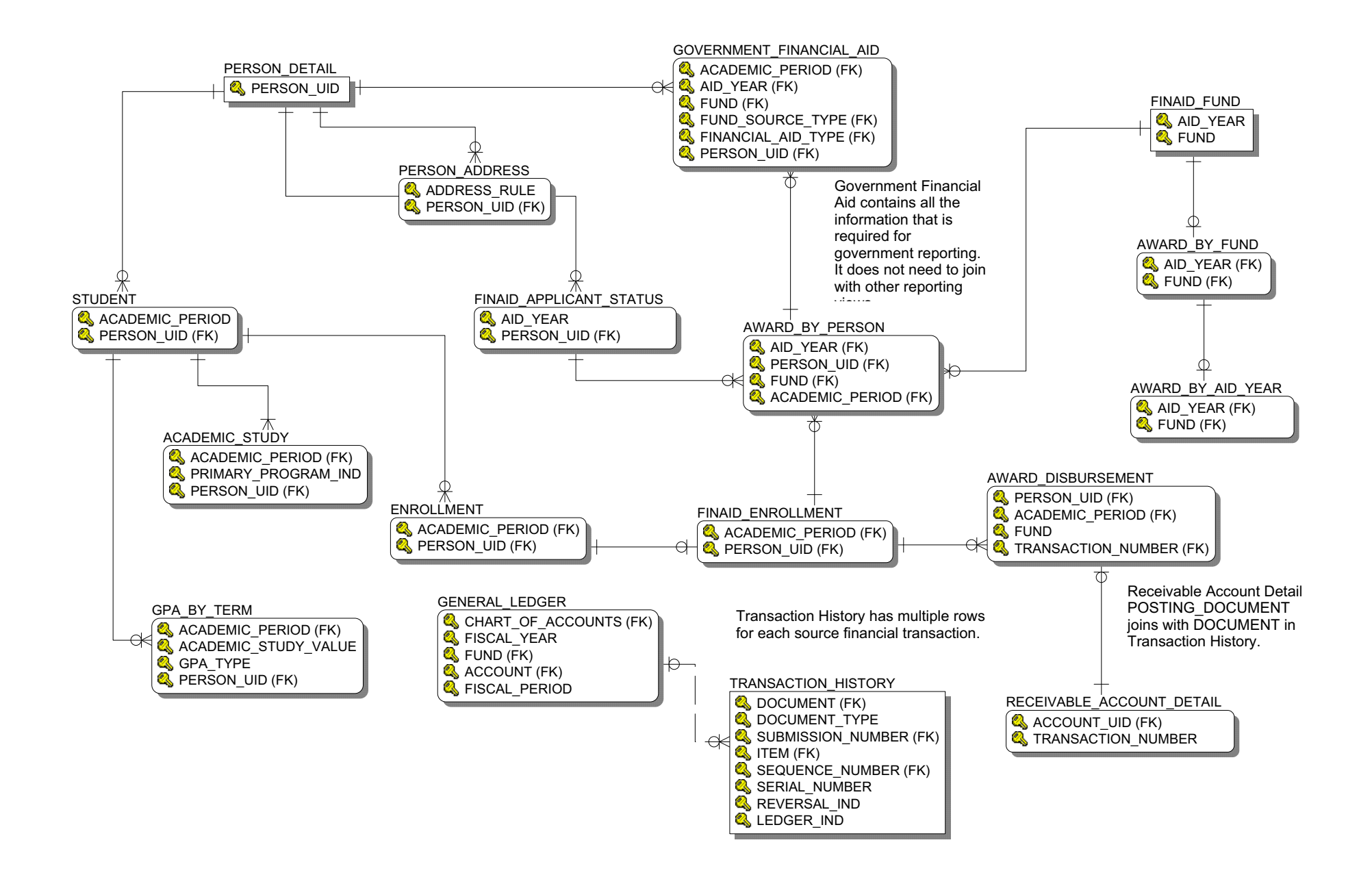

## **Financial Aid Fund**

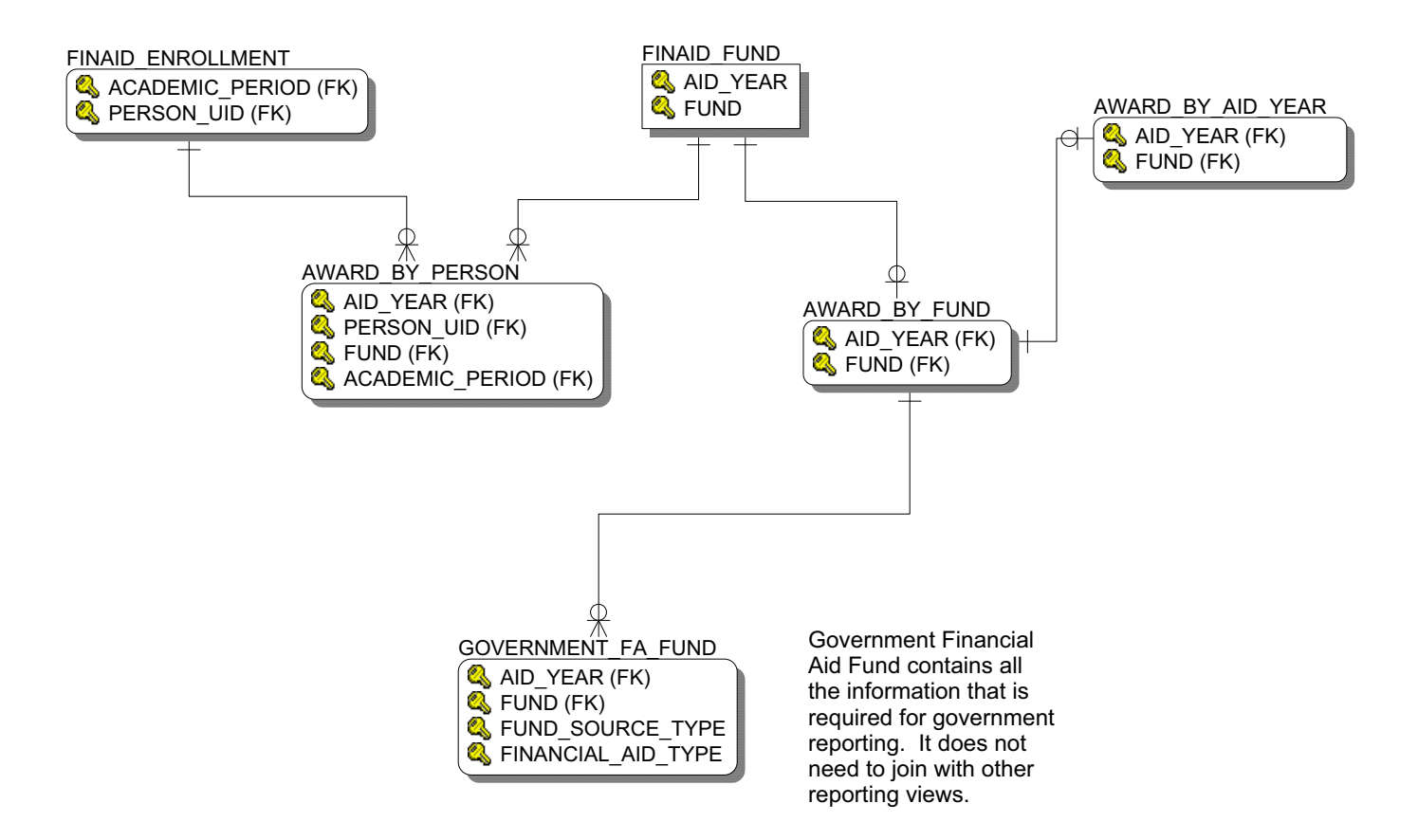

4-40

## **Human Resources**

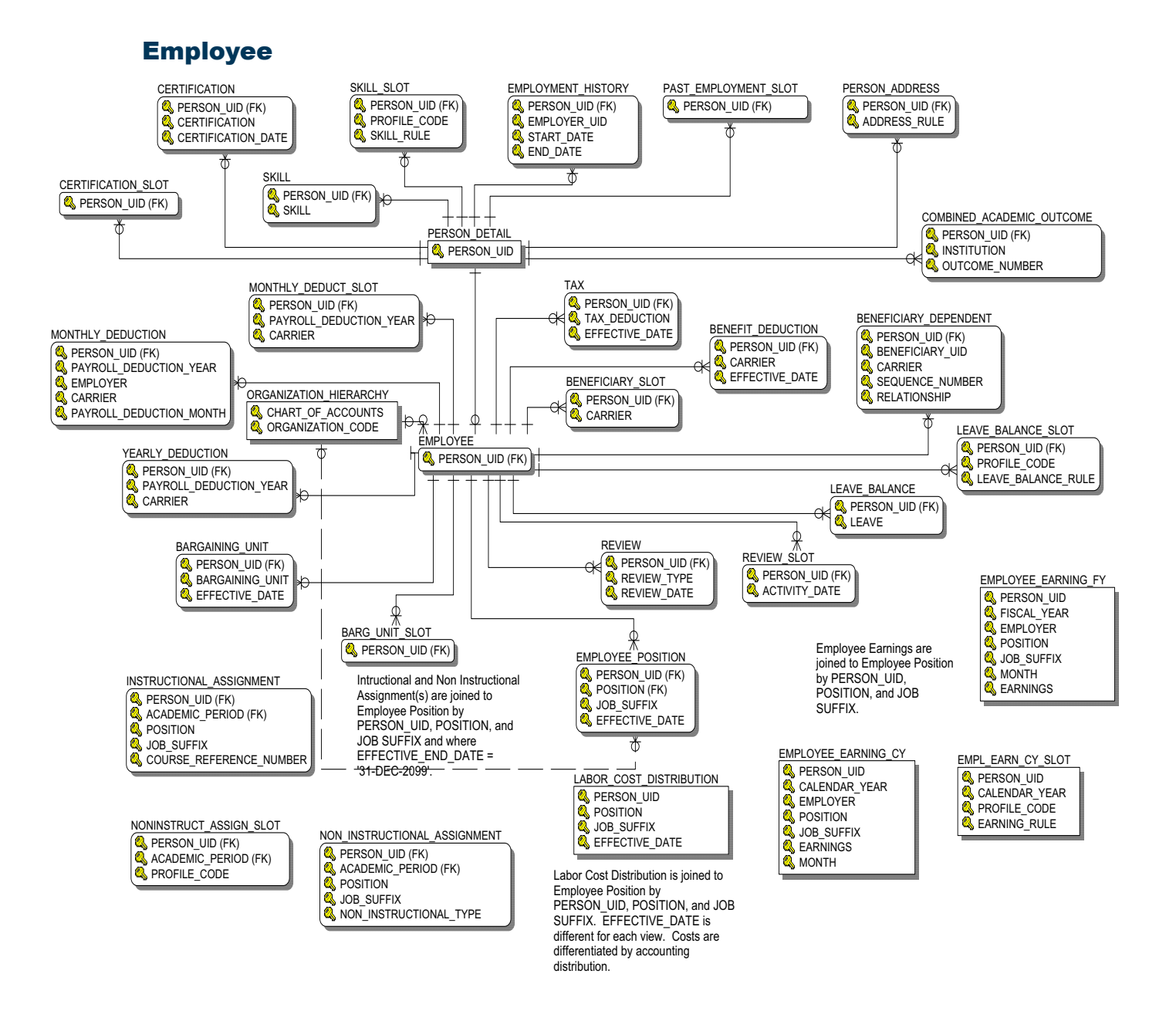

#### **Human Resource Application**

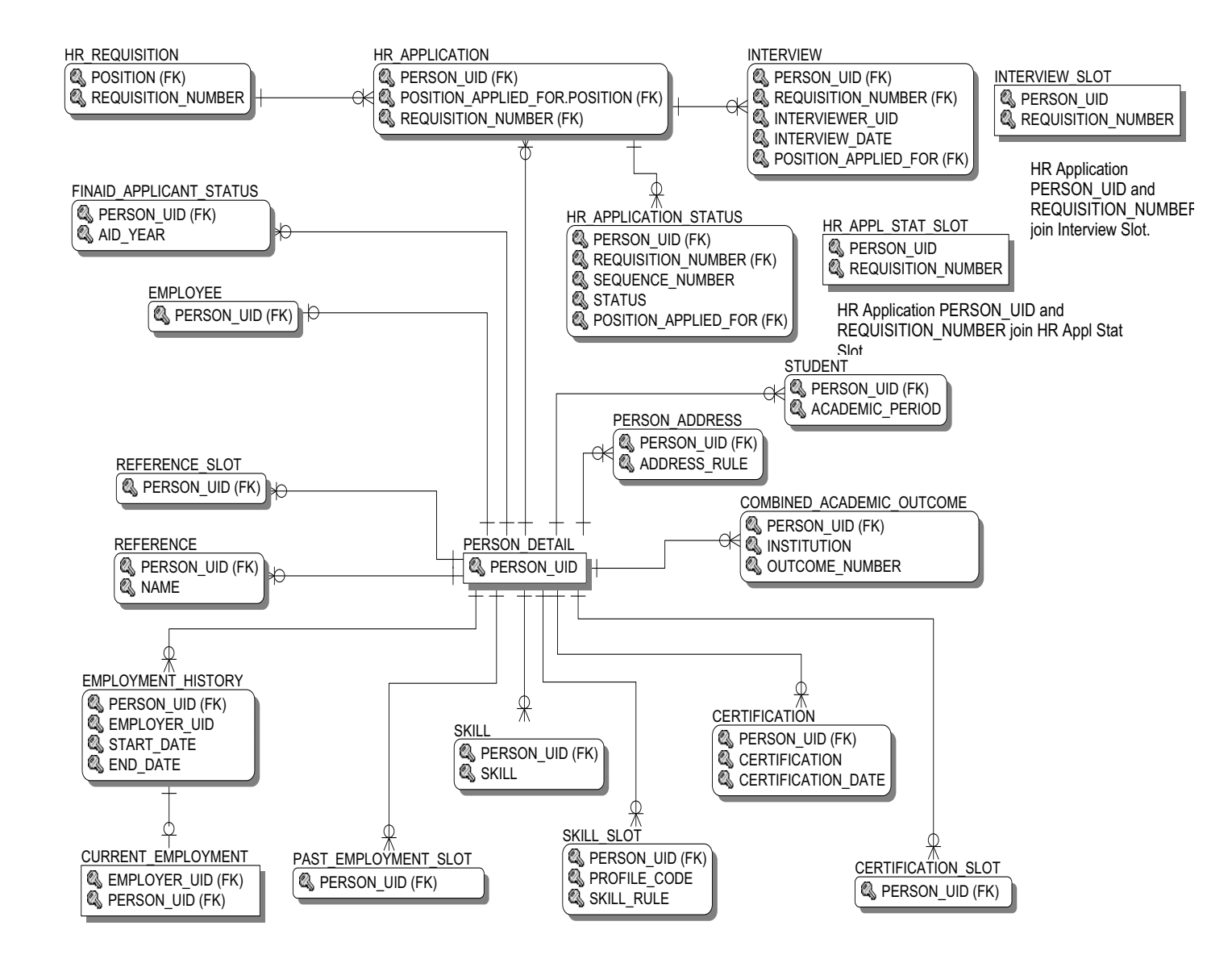

#### **Human Resource Faculty**

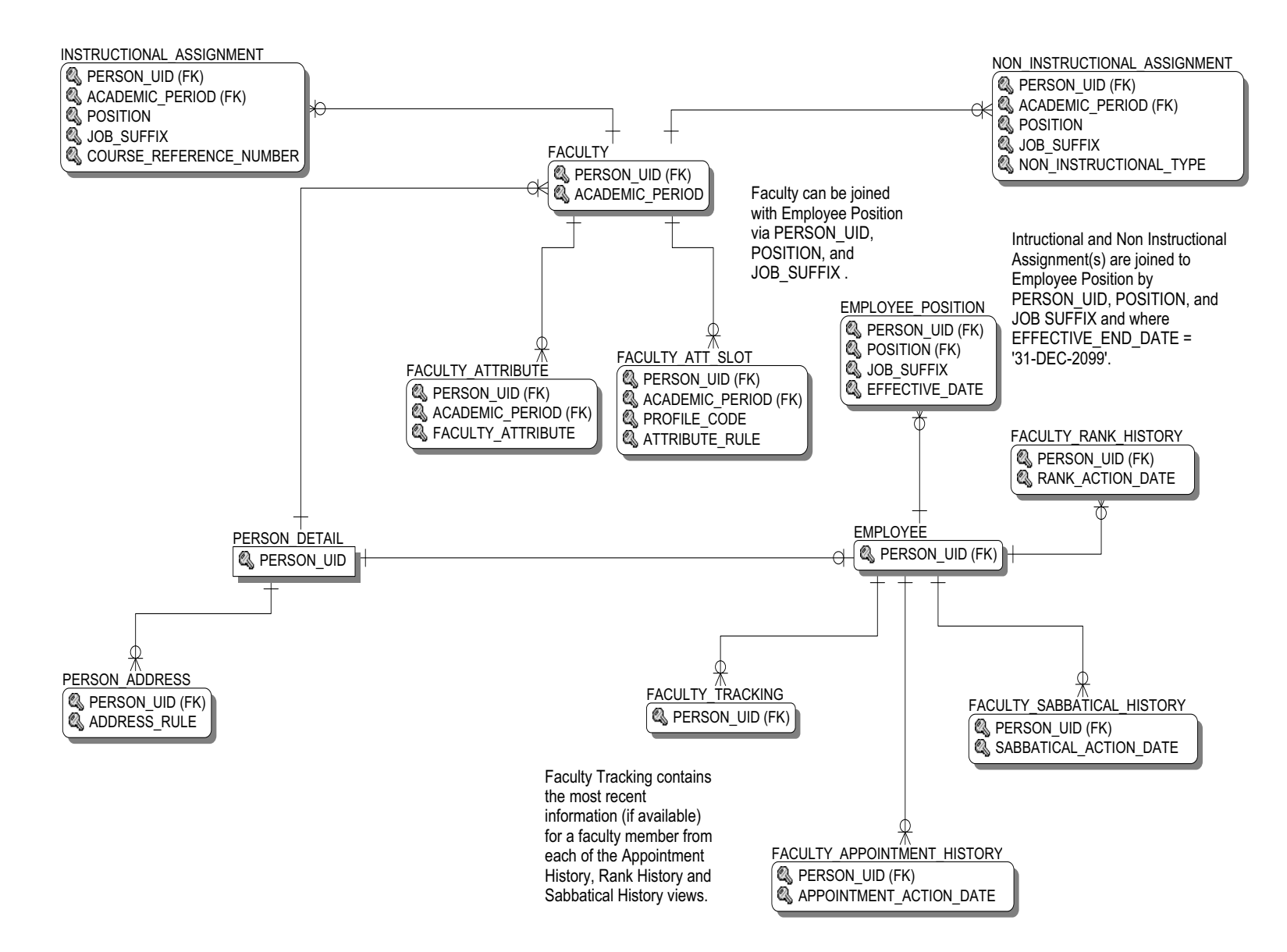

#### Payroll

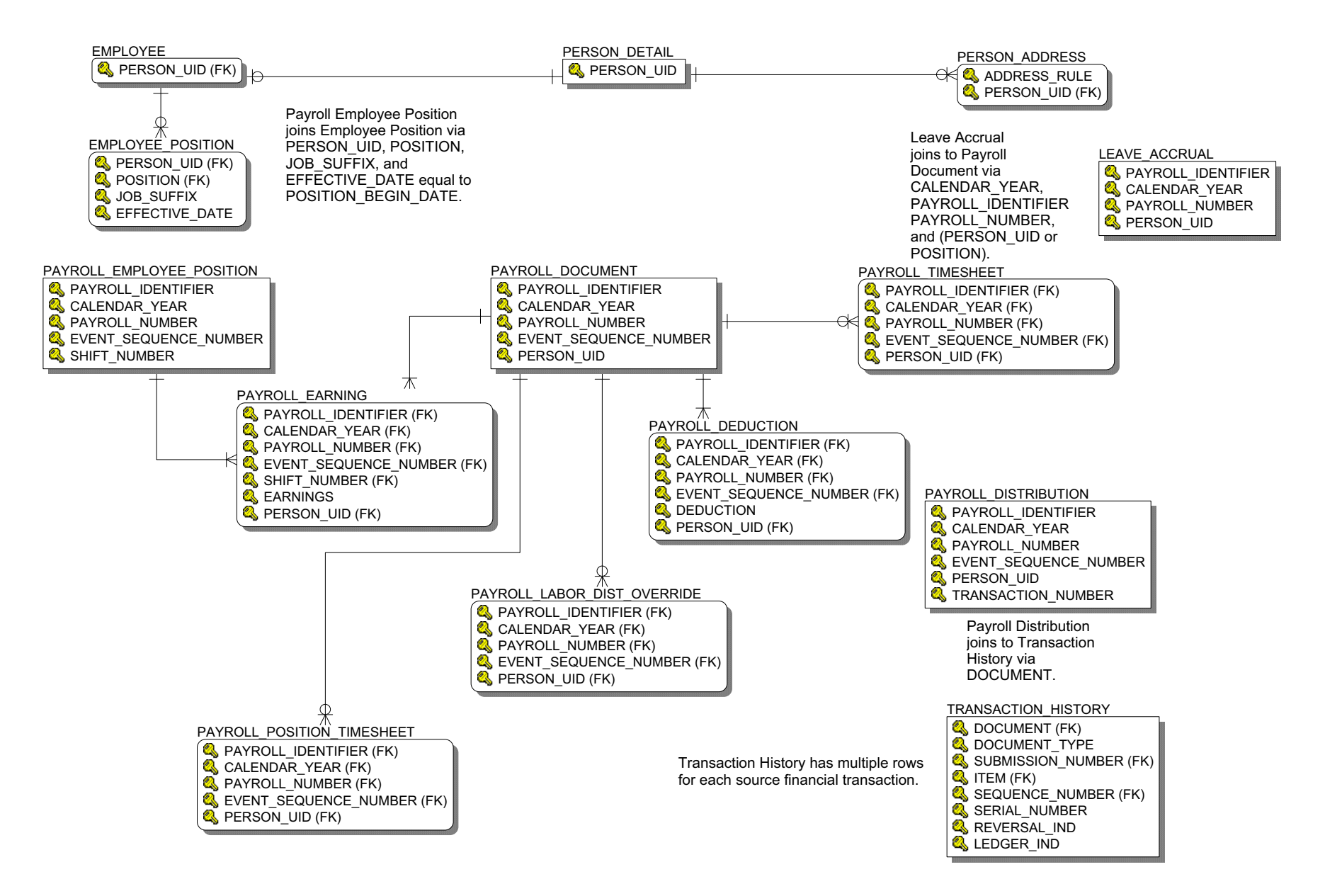

## Position

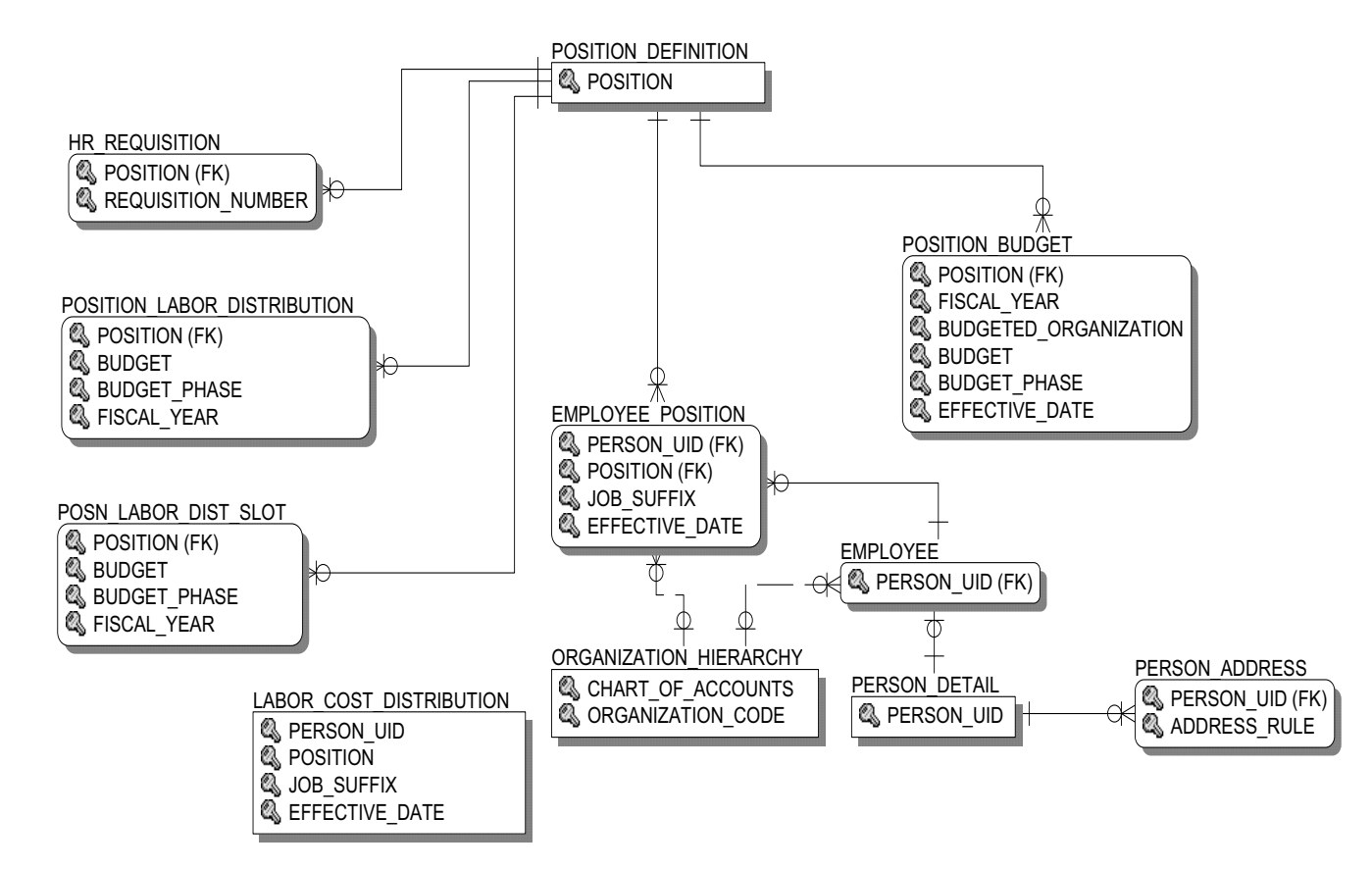

Labor Cost Distribution is joined to Employee Position by PERSON\_UID, POSITION, and JOB SUFFIX. EFFECTIVE\_DATE is different for each view. Costs are differentiated by accounting distribution.

# Student

## **Active Registration**

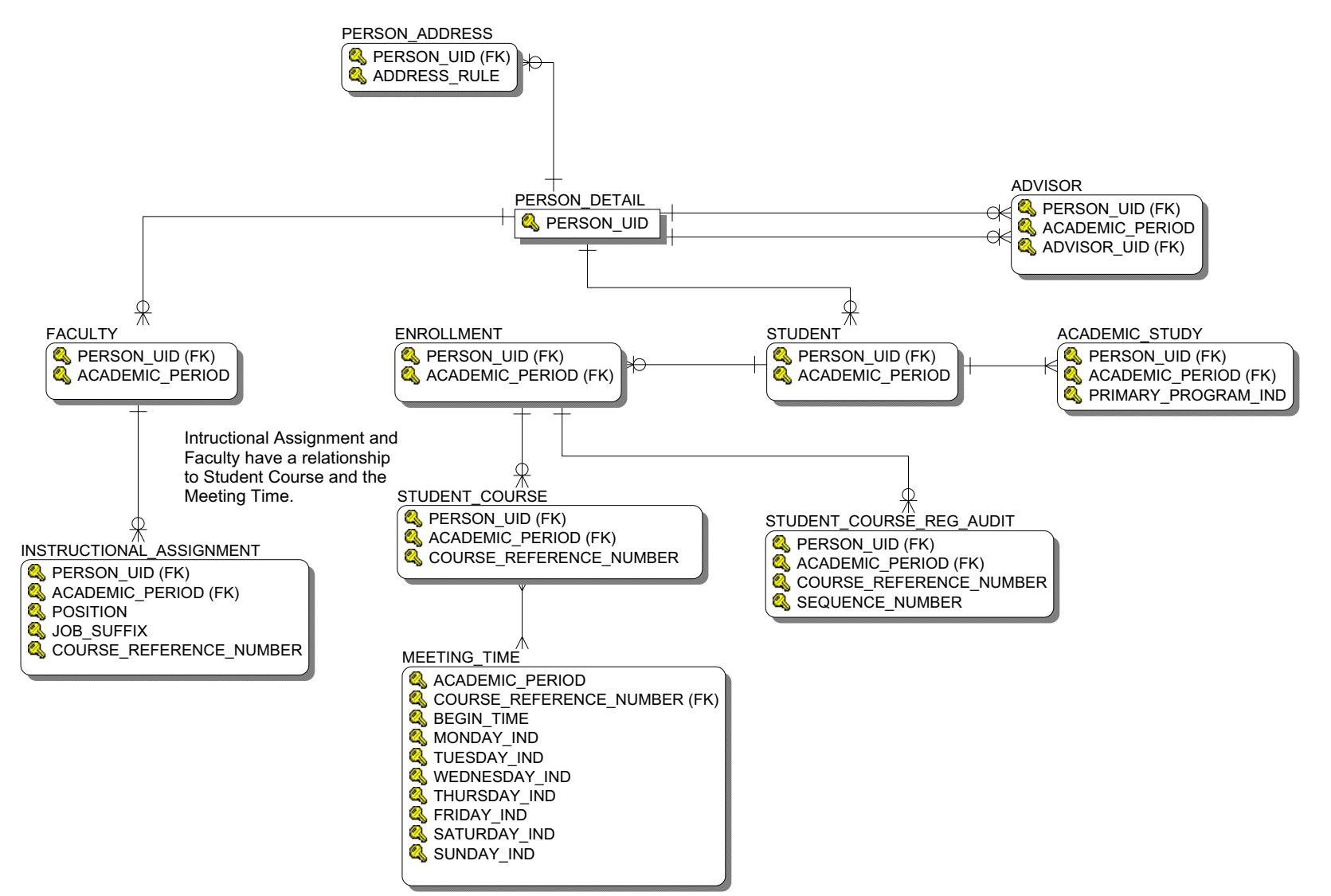

4-46

#### **Admissions Application**

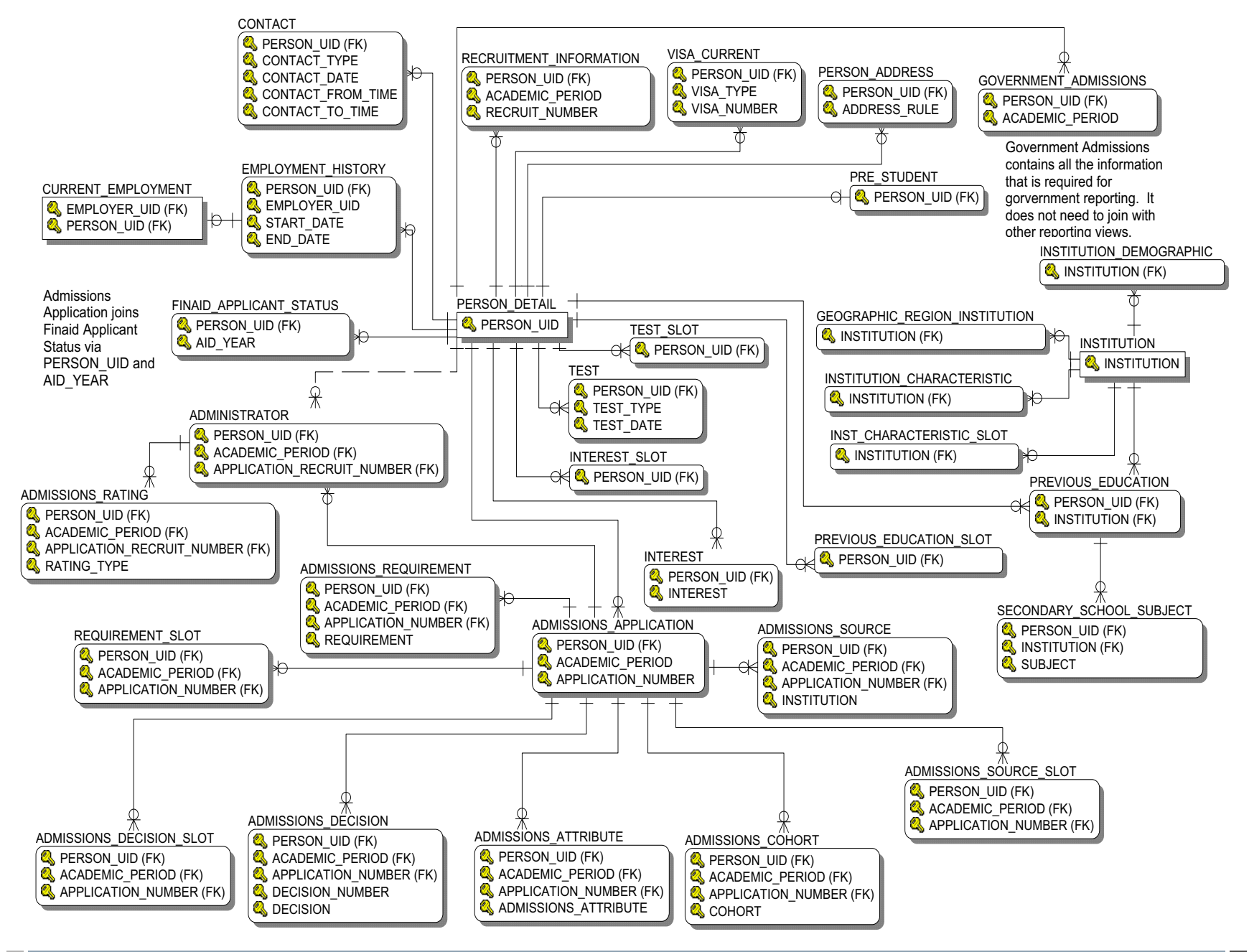

#### **Advisor Student List**

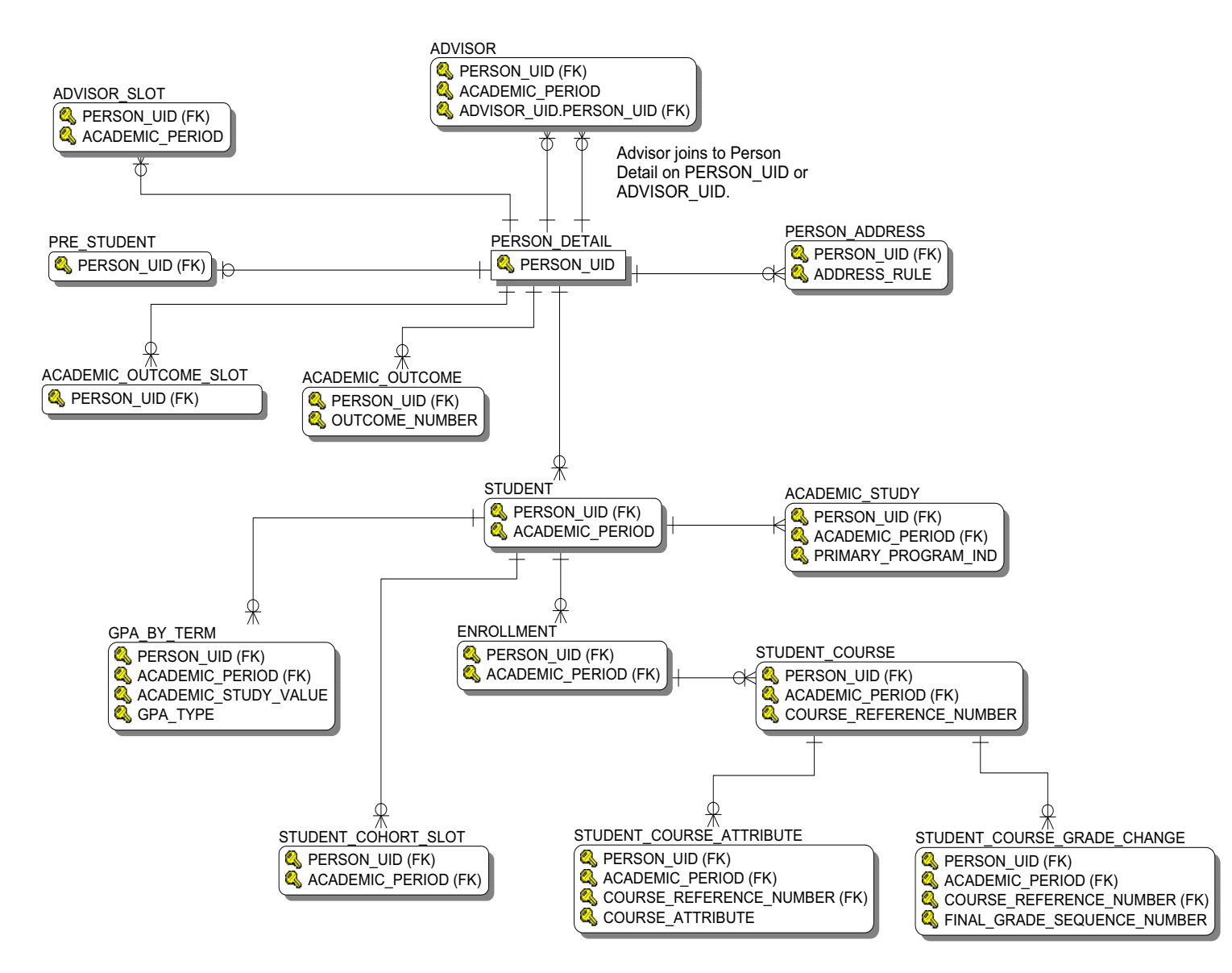

#### **Course Catalog**

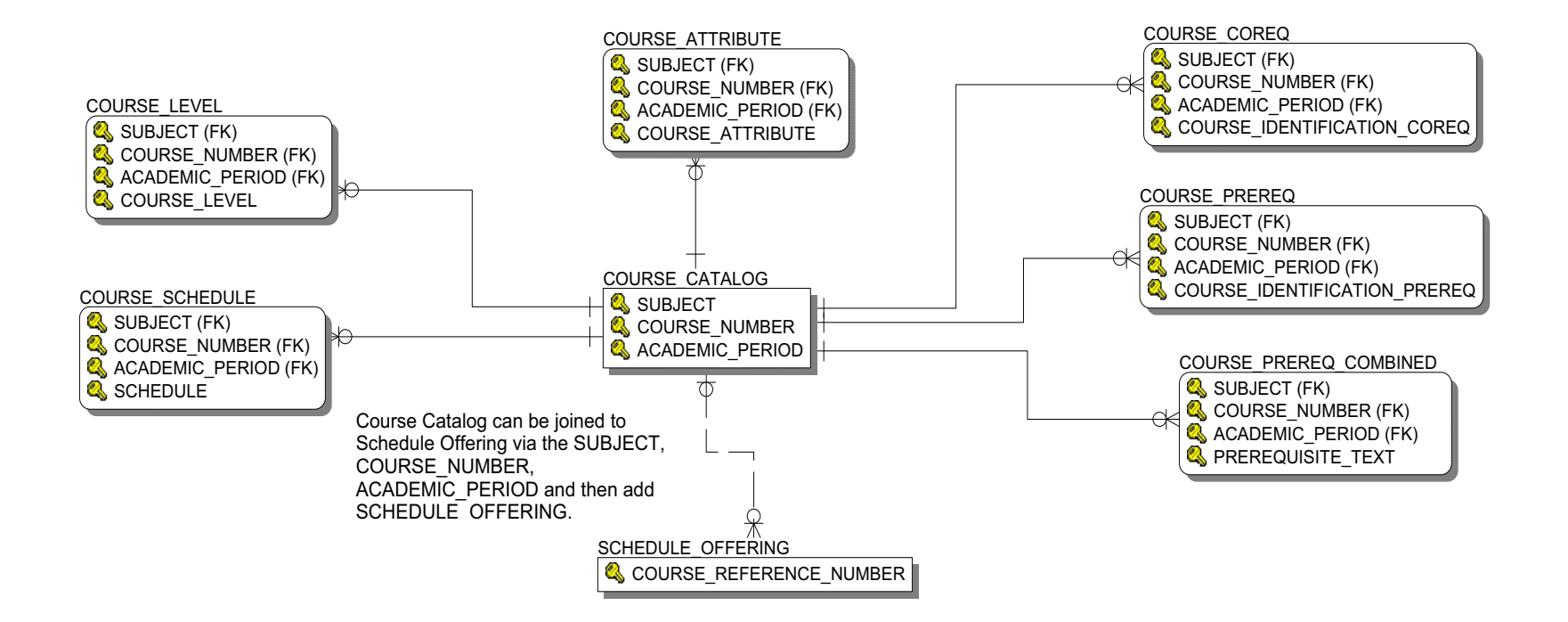

#### **Enrollment Management**

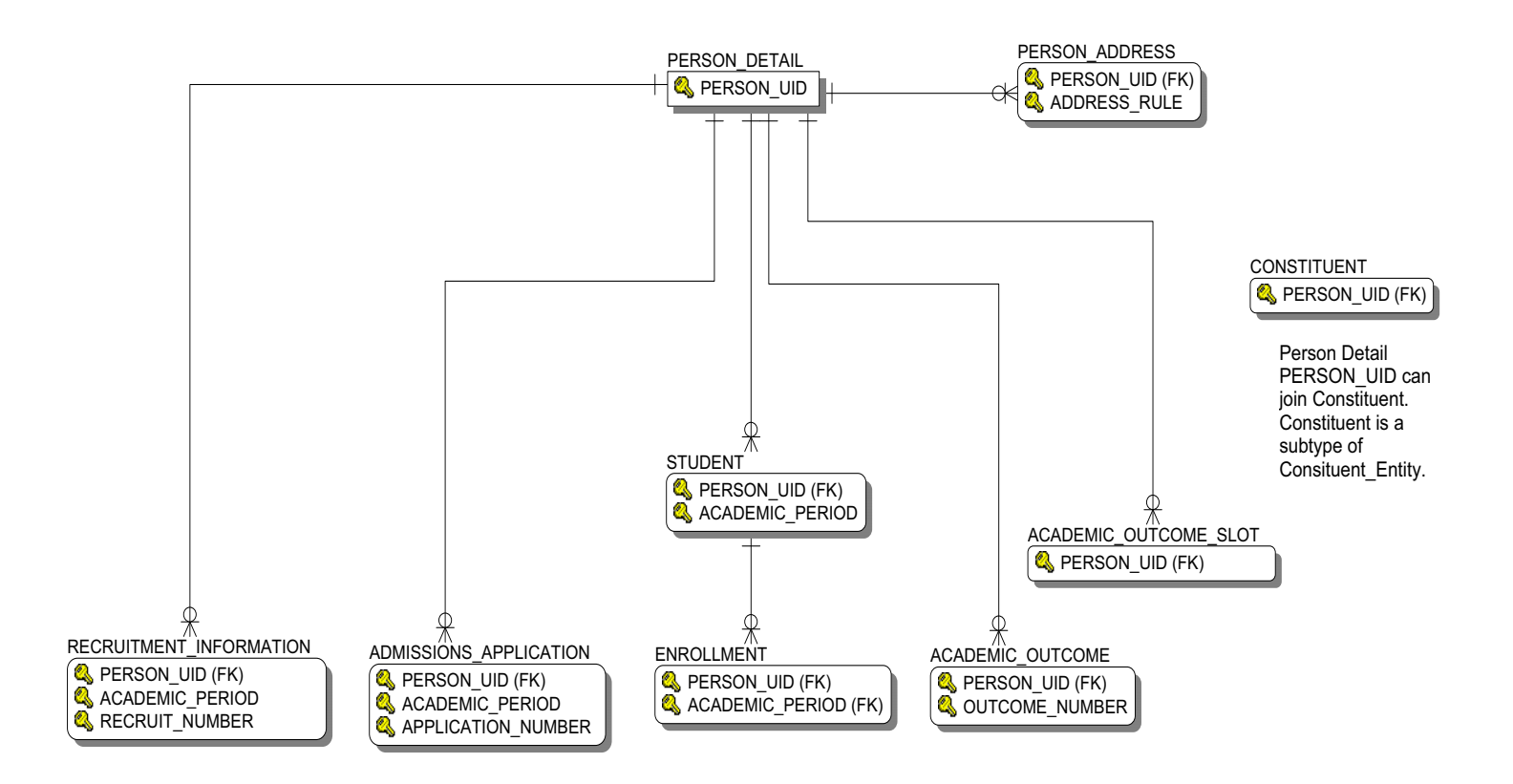

## **Faculty Assignment**

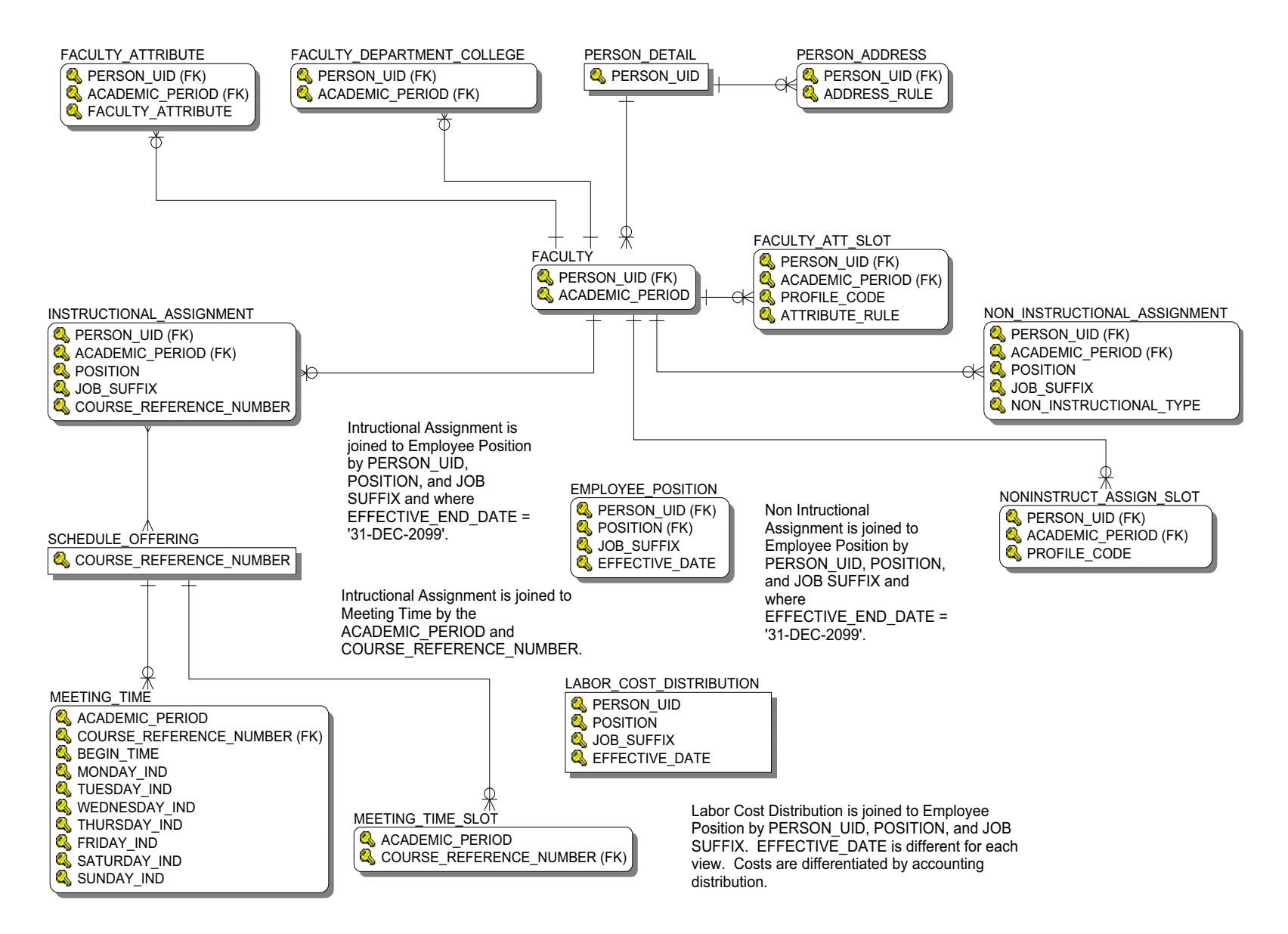

## **Government Reporting**

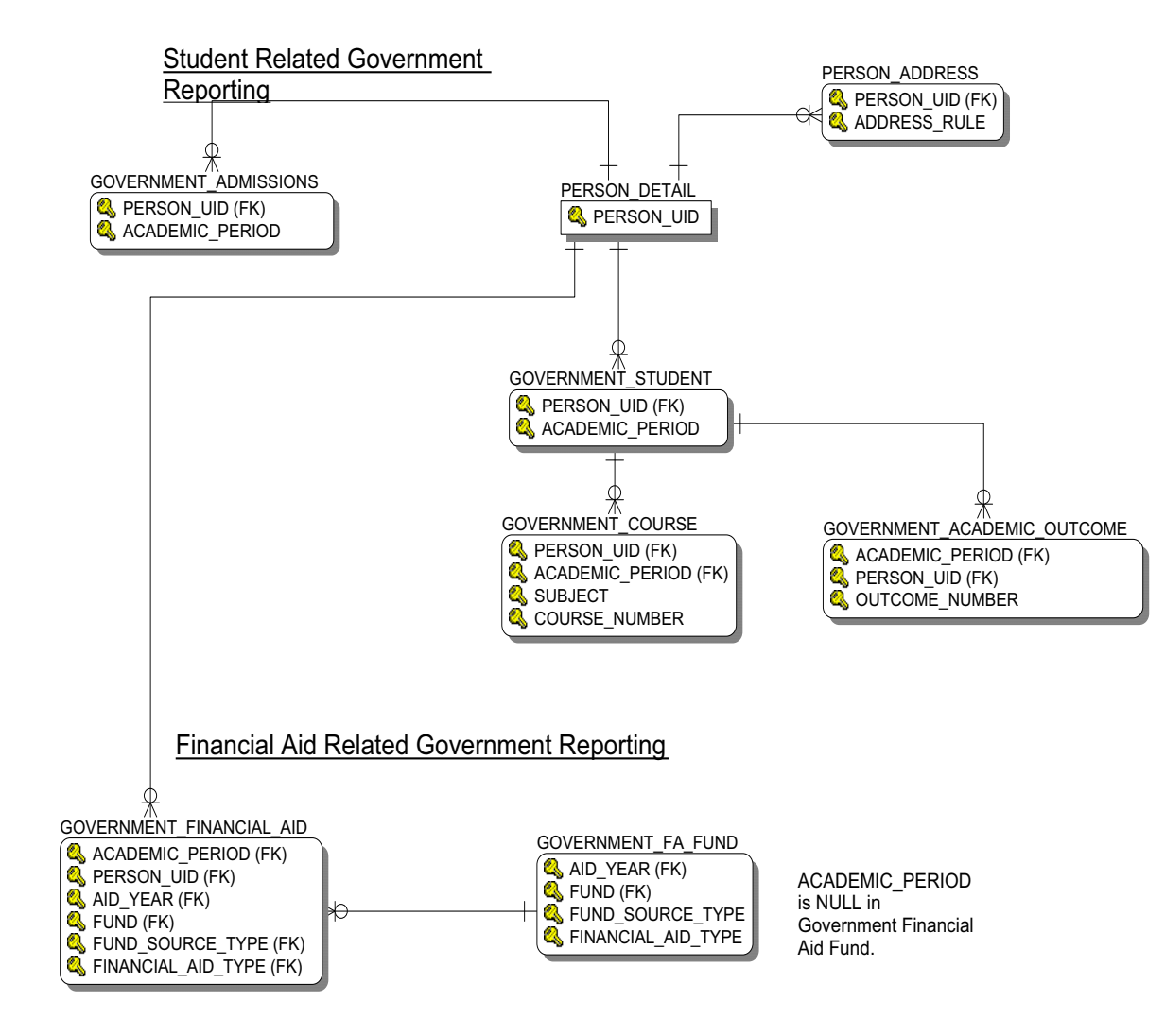

## **Recruitment Information**

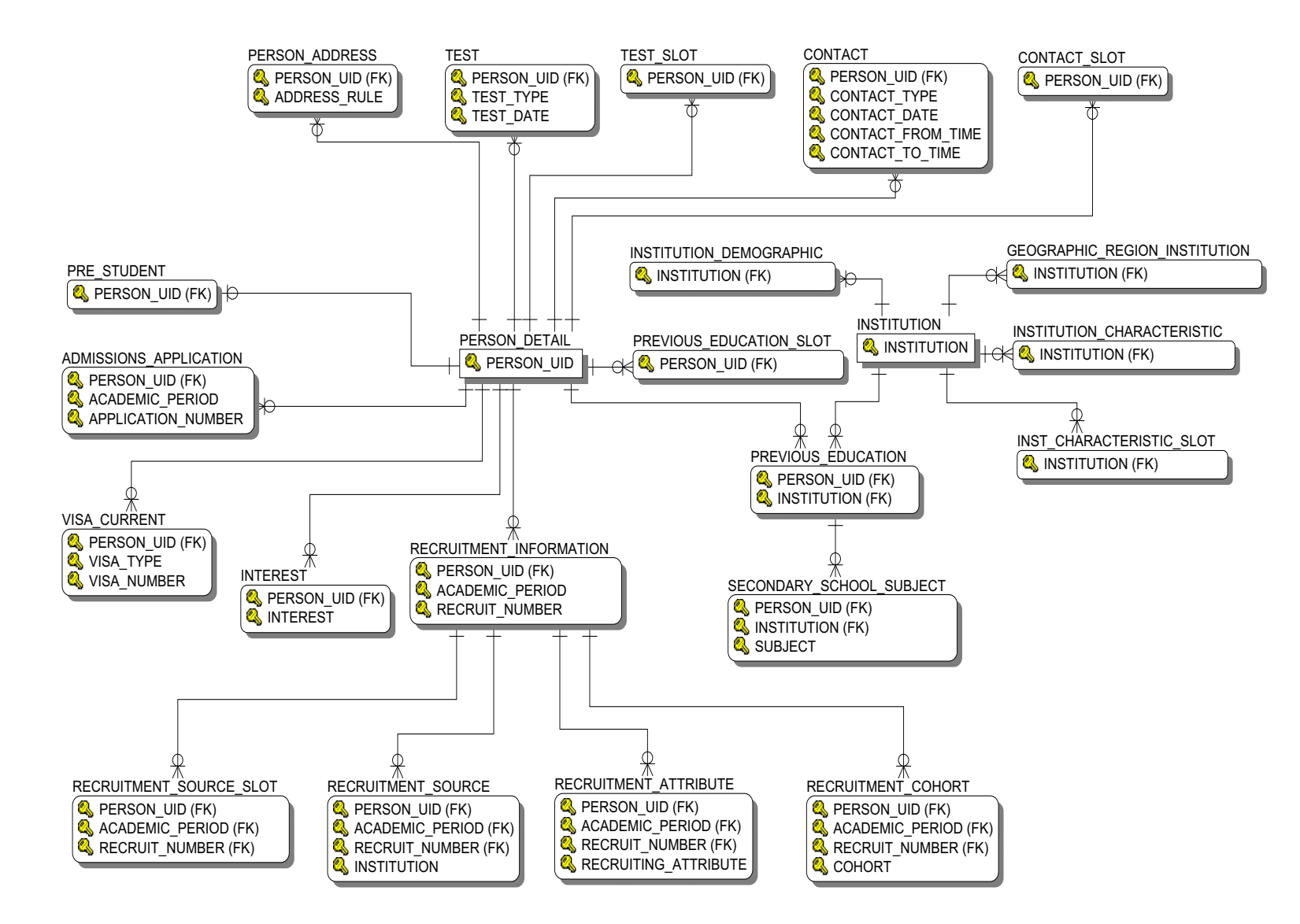

## **Residential Life**

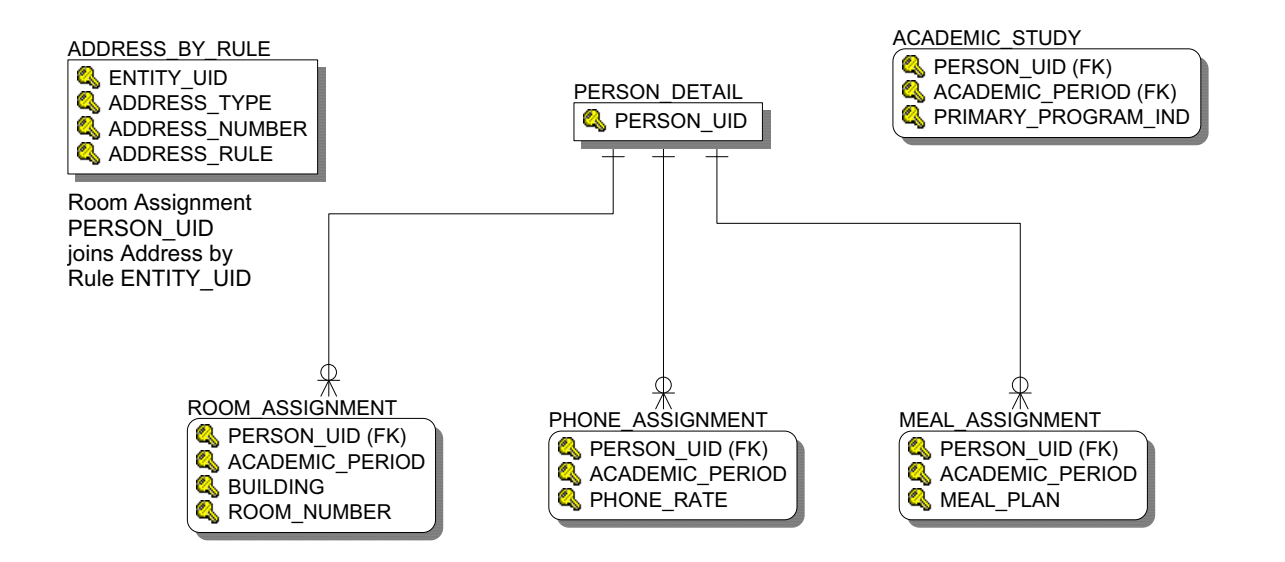

#### **Schedule Offering**

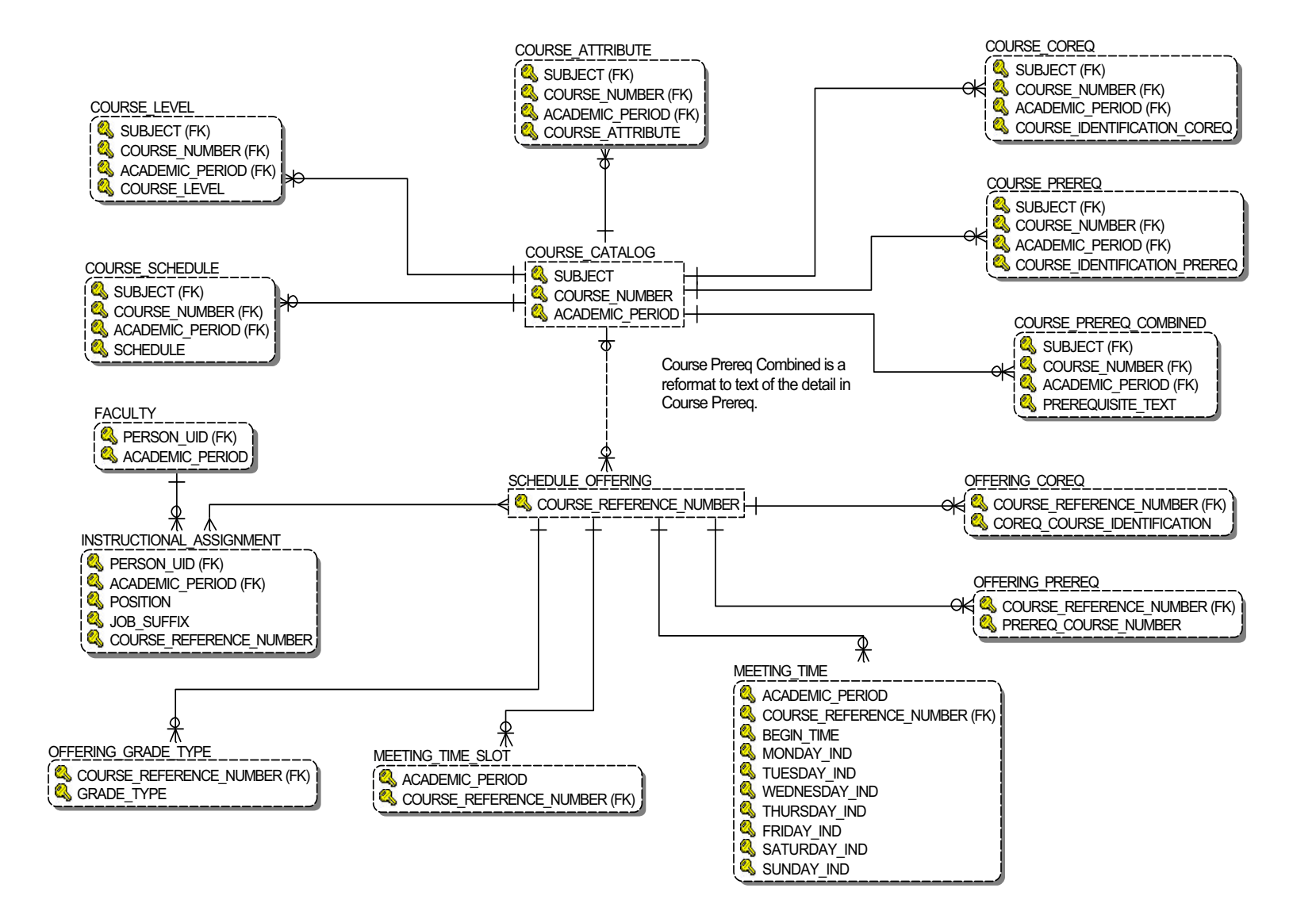

#### **Student Detail**

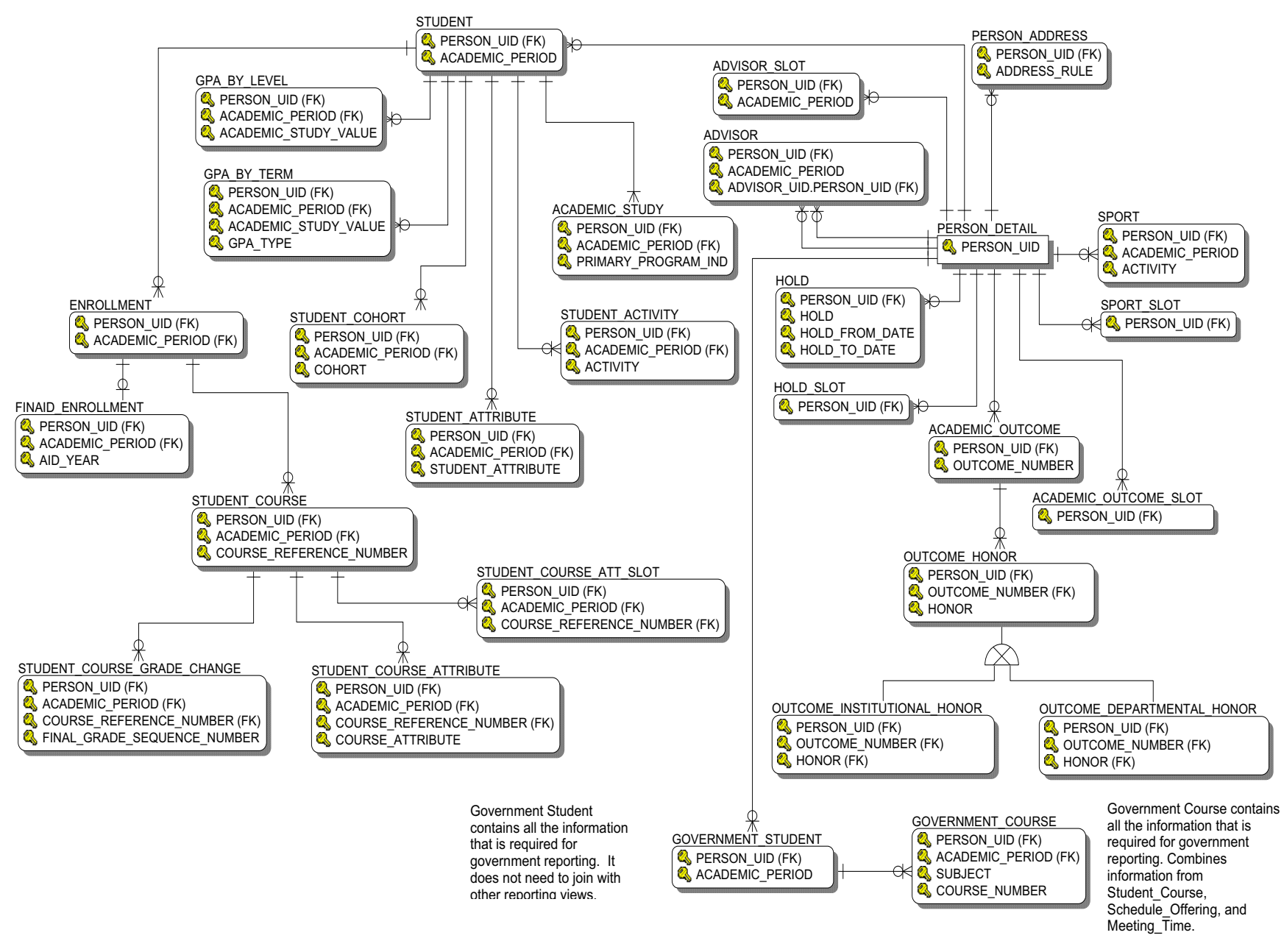

4-56

Data from your source system database (for example, Student, Human Resources, Finance, etc.) is used to populate Banner ODS composite tables, and can be retrieved in reports using the Banner ODS reporting views. Use the Administrative UI to maintain and view meta data reports for each composite view (data on the source system used as an intermediate step to produce the composite tables and reporting views) and reporting view. The meta data reports enable you to look at the information about the composite or reporting view definition, and the column business definitions by either target, composite or reporting view, or by source administrative system sources.

For additional information on how to view meta data for the composite views or reporting views, refer to the Administrative User Interface chapter, <u>"Composite View Meta Data" on page 3-182</u> section. For additional information on how to maintain meta data for the composite or reporting views, and to maintain sources and source columns, refer to the chapter on Administrative User Interface, <u>"Meta Data (Banner ODS and Banner EDW)" on page 3-159</u>.

# **List of Value Views**

A list of values (LOV) contains a list of predefined values for a reporting view column in a report. For example, a list of values for Academic Period might contain the values Fall 2006, Spring 2007, and Summer 2007. You use lists of values in parameters or conditions for a report. When used in parameters or conditions, lists of values enable you to select predefined values rather than enter arbitrary values in a text field.

The Banner ODS has a database schema called ODSLOV that owns the list of value views. Most, but not all, of the views are based on the MGT\_VALIDATION composite table. (At least one view is based on an MGRSDAX rule.) MGT\_VALIDATION is loaded using Oracle Warehouse Builder (OWB) from validation tables (or in some cases static lists of values) in Banner. Validation tables loaded into MGT\_VALIDATION from Banner have been identified as lists of values that have views assigned to them. (Not all the MGT\_VALIDATION validation tables have been created as LOV views.) Each view has the columns TABLE\_NAME, VALUE, and VALUE\_DESC. TABLE\_NAME is the name of Banner validation table. VALUE and VALUE\_DESC are values, or codes, and descriptions for the values. Some of the views also have QUALIFIER, and QUALIFIER\_DESC. QUALIFIER is used to group values by a common attribute. For example, it can be Chart of Accounts, Academic Period or a Banner PIDM. QUALIFIER\_DESC is a description for the QUALIFIER. Qualifier description is only populated when the qualifier is an Academic Period. For example, it can be Chart of Accounts, Academic Period or a Banner PIDM. QUALIFIER\_DESC is a description for the QUALIFIER.

The list of value view provides one place to define the predefined values for a column in reporting views. For example, the LOV\_ACADEMIC\_PERIOD view contains a list of values that is used by Academic Period columns in many reporting views - such as ACADEMIC\_OUTCOME, ACADEMIC\_STUDY, etc. By creating the predefined list in one view and using it for all the columns in the reporting views that require a predefined list of Academic Periods, the Banner ODS provides a simple to understand and use mechanism for creating parameters and conditions. If there were a different list of Academic Periods for every Academic Period column in every reporting view in the Banner ODS, there would be hundreds of different predefined lists of values that would be difficult for end users to understand and information technology departments to maintain.

The list of value view also provides fast access when producing the predefined values. If lists of values were created by selecting distinct values from the reporting views, more rows would be read to produce the list. This can result in unacceptable query times in reports when generating lists for parameter prompts and conditions.

ODSLOV list of value views are used in Self Service Reporting (SSR), the Banner ODS Cognos ReportNet model and Oracle Discoverer End User Layer. How these views are used is described in the SSR and Third Party Reporting Tools chapters.

The following table provides information about the list of value views in the ODSLOV schema.

| List of Value View Name         | Table Name              | Table Name          | Has Chart<br>of<br>Accounts<br>Qualifier | Has PIDM<br>Qualifier | Has<br>Academic<br>Period<br>Qualifier | Uses<br>EFFECTIVE_<br>DATE and<br>NEXT_<br>CHANGE_D<br>ATE logic | Uses<br>PIDM<br>as<br>Value |
|---------------------------------|-------------------------|---------------------|------------------------------------------|-----------------------|----------------------------------------|------------------------------------------------------------------|-----------------------------|
| LOV_ACADEMIC_PERIOD             | STVTERM                 | STVTERM             |                                          |                       |                                        |                                                                  |                             |
| LOV_ACADEMIC_STANDING           | STVASTD                 | STVASTD             |                                          |                       |                                        |                                                                  |                             |
| LOV_ACADEMIC_TITLE              | ACADEMIC_TITLE          | PERBFAC             |                                          |                       |                                        |                                                                  |                             |
| LOV_ACADEMIC_YEAR               | STVACYR                 | STVACYR             |                                          |                       |                                        |                                                                  |                             |
| LOV_ACCOUNT_ATTRIBUTE_SET       | ACCOUNT_SET_CODE        | FTVATTS,<br>FTRACTA | Х                                        |                       |                                        |                                                                  |                             |
| LOV_ACCOUNT_ATTRIBUTE_TYPE      | ACCOUNT_ATTRIBUTE_TYPE  | FTVATTT,<br>FTRACTA | Х                                        |                       |                                        |                                                                  |                             |
| LOV_ACCOUNT_ATTRIBUTE_VALU<br>E | ACCOUNT_ATTRIBUTE_VALUE | FTRATTV,<br>FTRACTA | Х                                        |                       |                                        |                                                                  |                             |

| List of Value View Name         | Table Name              | Table Name          | Has Chart<br>of<br>Accounts<br>Qualifier | Has PIDM<br>Qualifier | Has<br>Academic<br>Period<br>Qualifier | Uses<br>EFFECTIVE_<br>DATE and<br>NEXT_<br>CHANGE_D<br>ATE logic | Uses<br>PIDM<br>as<br>Value |
|---------------------------------|-------------------------|---------------------|------------------------------------------|-----------------------|----------------------------------------|------------------------------------------------------------------|-----------------------------|
| LOV_ACCOUNT_CLASS               | ACCOUNT_CLASS           | FTVSDAT             | Х                                        |                       |                                        | х                                                                |                             |
| LOV_ACCOUNT_LEVEL_1             | ACCOUNT_LEVEL_1         | FTVACCT             | Х                                        |                       |                                        |                                                                  |                             |
| LOV_ACCOUNT_LEVEL_2             | ACCOUNT_LEVEL_2         | FTVACCT             | Х                                        |                       |                                        |                                                                  |                             |
| LOV_ACCOUNT_LEVEL_3             | ACCOUNT_LEVEL_3         | FTVACCT             | Х                                        |                       |                                        |                                                                  |                             |
| LOV_ACCOUNT_LEVEL_4             | ACCOUNT_LEVEL_4         | FTVACCT             | Х                                        |                       |                                        |                                                                  |                             |
| LOV_ACCOUNT_POOL                | ACCOUNT_POOL            | FTVACCT             | Х                                        |                       |                                        |                                                                  |                             |
| LOV_ACCOUNT_TYPE_ATTR_SET       | ACCOUNT_TYPE_SET_CODE   | FTRATYA,<br>FTVATTS | Х                                        |                       |                                        |                                                                  |                             |
| LOV_ACCOUNT_TYPE_ATTR_TYPE      | ACCOUNT_TYPE_ATTR_TYPE  | FTVATTT,<br>FTRATYA | Х                                        |                       |                                        |                                                                  |                             |
| LOV_ACCOUNT_TYPE_ATTR_VALU<br>E | ACCOUNT_TYPE_ATTR_VALUE | FTRATTV,<br>FTRATYA | Х                                        |                       |                                        |                                                                  |                             |
| LOV_ACCOUNT_TYPE_LEVEL_1        | ACCOUNT_TYPE_LEVEL_1    | FTVATYP             | Х                                        |                       |                                        |                                                                  |                             |
| LOV_ACCOUNT_TYPE_LEVEL_2        | ACCOUNT_TYPE_LEVEL_2    | FTVATYP             | Х                                        |                       |                                        |                                                                  |                             |
| LOV_ACTIVITY                    | STVACTC                 | STVACTC             |                                          |                       |                                        |                                                                  |                             |
| LOV_ACTIVITY_CATEGORY           | STVACCG                 | STVACCG             |                                          |                       |                                        |                                                                  |                             |
| LOV_ACTIVITY_TYPE               | STVACTP                 | STVACTP             |                                          |                       |                                        |                                                                  |                             |
| LOV_ADDRESS_TYPE                | STVATYP                 | STVATYP             |                                          |                       |                                        |                                                                  |                             |
| LOV_ADMISSIONS_ATTRIBUTE        | STVATTS                 | STVATTS             |                                          |                       |                                        |                                                                  |                             |
| LOV_ADMISSIONS_POPULATION       | STVADMT                 | STVADMT             |                                          |                       |                                        |                                                                  |                             |
| LOV_ADMISSIONS_RATING_TYPE      | STVRATP                 | STVRATP             |                                          |                       |                                        |                                                                  |                             |
| LOV_ADVANCEMENT_FUND            | ATVFUND                 | ATVFUND             |                                          |                       |                                        |                                                                  |                             |
| LOV_ADVISOR_NAME_LFMI           | ADVISOR_NAME_LFMI       | SGRADVR             |                                          |                       |                                        |                                                                  | Х                           |
| LOV_ADVISOR_TYPE                | STVADVR                 | STVADVR             |                                          |                       |                                        |                                                                  |                             |
| LOV_AID_FUND                    | RFRBASE                 | RFRBASE             |                                          |                       |                                        |                                                                  |                             |

| List of Value View Name         | Table Name       | Table Name                                               | Has Chart<br>of<br>Accounts<br>Qualifier | Has PIDM<br>Qualifier | Has<br>Academic<br>Period<br>Qualifier | Uses<br>EFFECTIVE_<br>DATE and<br>NEXT_<br>CHANGE_D<br>ATE logic | Uses<br>PIDM<br>as<br>Value |
|---------------------------------|------------------|----------------------------------------------------------|------------------------------------------|-----------------------|----------------------------------------|------------------------------------------------------------------|-----------------------------|
| LOV_AID_YEAR                    | ROBINST          | ROBINST                                                  |                                          |                       |                                        |                                                                  |                             |
| LOV_APPLICATION_DECISION        | STVAPDC          | STVAPDC                                                  |                                          |                       |                                        |                                                                  |                             |
| LOV_APPLICATION_STATUS          | STVAPST          | STVAPST                                                  |                                          |                       |                                        |                                                                  |                             |
| LOV_ASSIGNMENT_GRADE            | ASSIGNMENT_GRADE | NBBPOSN                                                  |                                          |                       |                                        |                                                                  |                             |
| LOV_ASSIGNMENT_PAY_ID           | PTRPICT          | PTRPICT                                                  |                                          |                       |                                        |                                                                  |                             |
| LOV_ASSIGNMENT_SALARY_GROU<br>P | NTRSGRP          | NTRSGRP                                                  |                                          |                       |                                        |                                                                  |                             |
| LOV_AWARD_CATEGORY              | STVACAT          | STVACAT                                                  |                                          |                       |                                        |                                                                  |                             |
| LOV_BENEFIT_CATEGORY            | PTRBCAT          | PTRBCAT                                                  |                                          |                       |                                        |                                                                  |                             |
| LOV_BENEFIT_DEDUCTION           | PTRBDCA          | PTRBDCA                                                  |                                          |                       |                                        |                                                                  |                             |
| LOV_BLOCK_SCHEDULE              | STVBLCK          | STVBLCK                                                  |                                          |                       |                                        |                                                                  |                             |
| LOV_BUDGET                      | FTVOBUD          | FTVOBUD                                                  | Х                                        |                       |                                        |                                                                  |                             |
| LOV_BUDGET_GROUP                | RTVBGRP          | RTVBGRP                                                  |                                          |                       |                                        |                                                                  |                             |
| LOV_BUDGET_PHASE                | FTVOBPH          | FTVOBPH                                                  | Х                                        |                       |                                        |                                                                  |                             |
| LOV_BUILDING                    | STVBLDG          | STVBLDG                                                  |                                          |                       |                                        |                                                                  |                             |
| LOV_CALENDAR_MONTH              | CALENDAR_MONTH   | STATIC<br>(01,02,03,04,05,<br>06,07,08,09,10,1<br>1,12)) |                                          |                       |                                        |                                                                  |                             |
| LOV_CAMPAIGN                    | AFBCAMP          | AFBCAMP                                                  |                                          |                       |                                        |                                                                  |                             |
| LOV_CAMPAIGN_TYPE               | ATVCMTP          | ATVCMTP                                                  |                                          |                       |                                        |                                                                  |                             |
| LOV_CAMPUS                      | STVCAMP          | STVCAMP                                                  |                                          |                       |                                        |                                                                  |                             |
| LOV_CERTIFICATION               | PTRCERT          | PTRCERT                                                  |                                          |                       |                                        |                                                                  |                             |
| LOV_CHART_OF_ACCOUNTS           | FTVCOAS          | FTVCOAS                                                  |                                          |                       |                                        | Х                                                                |                             |
| LOV_COHORT                      | STVCHRT          | STVCHRT                                                  |                                          |                       |                                        |                                                                  |                             |

| List of Value View Name         | Table Name              | Table Name          | Has Chart<br>of<br>Accounts<br>Qualifier | Has PIDM<br>Qualifier | Has<br>Academic<br>Period<br>Qualifier | Uses<br>EFFECTIVE_<br>DATE and<br>NEXT_<br>CHANGE_D<br>ATE logic | Uses<br>PIDM<br>as<br>Value |
|---------------------------------|-------------------------|---------------------|------------------------------------------|-----------------------|----------------------------------------|------------------------------------------------------------------|-----------------------------|
| LOV_COLLECTION_AGENCY_NAME      | COLLECTION_AGENCY_NAME  | TBRCOLC             |                                          |                       |                                        |                                                                  | х                           |
| LOV_COLLEGE                     | STVCOLL                 | STVCOLL             |                                          |                       |                                        |                                                                  |                             |
| LOV_COMMODITY                   | FTVCOMM                 | FTVCOMM             |                                          |                       |                                        | start date term date                                             |                             |
| LOV_CONTRACT_NUMBER             | CONTRACT_NUMBER         | NBRJOBS             |                                          |                       |                                        |                                                                  |                             |
| LOV_CONTRACT_TYPE               | CONTRACT_TYPE           | STATIC (P,S,O)      |                                          |                       |                                        |                                                                  |                             |
| LOV_COUNTY                      | STVCNTY                 | STVCNTY             |                                          |                       |                                        |                                                                  |                             |
| LOV_COURSE_ATTRIBUTE            | STVATTR                 | STVATTR             |                                          |                       |                                        |                                                                  |                             |
| LOV_COURSE_IDENTIFICATION       | COURSE_IDENTIFICATION   | STVTERM,<br>SCBCRSE |                                          |                       | Х                                      |                                                                  |                             |
| LOV_COURSE_REFERENCE_NUMBE<br>R | COURSE_REFERENCE_NUMBER | STVTERM,<br>SSBSECT |                                          |                       | Х                                      |                                                                  |                             |
| LOV_CURRENT_TIME_STATUS         | STVTMST                 | STVTMST             |                                          |                       |                                        |                                                                  |                             |
| LOV_DEPARTMENT                  | STVDEPT                 | STVDEPT             |                                          |                       |                                        |                                                                  |                             |
| LOV_DESIGNATION                 | ADBDESG                 | ADBDESG             |                                          |                       |                                        |                                                                  |                             |
| LOV_DISTRICT_DIVISION           | GTVDICD                 | GTVDICD             |                                          |                       |                                        |                                                                  |                             |
| LOV_DIVISION                    | STVDIVS                 | STVDIVS             |                                          |                       |                                        |                                                                  |                             |
| LOV_DONOR                       | ATVDONR                 | ATVDONR             |                                          |                       |                                        |                                                                  |                             |
| LOV_EARNINGS                    | PTREARN                 | PTREARN             |                                          |                       |                                        |                                                                  |                             |
| LOV_EDUCATIONAL_GOAL            | STVEGOL                 | STVEGOL             |                                          |                       |                                        |                                                                  |                             |
| LOV_EDUCATIONAL_LEVEL           | STVEDLV                 | STVEDLV             |                                          |                       |                                        |                                                                  |                             |
| LOV_EEO_SKILL                   | PTVESKL                 | PTVESKL             |                                          |                       |                                        |                                                                  |                             |
| LOV_EMPLOYEE_CLASS              | PTRECLS                 | PTRECLS             |                                          |                       |                                        |                                                                  |                             |
| LOV_EMPLOYEE_GROUP              | PTVEGRP                 | PTVEGRP             |                                          |                       |                                        |                                                                  |                             |

| List of Value View Name          | Table Name          | Table Name               | Has Chart<br>of<br>Accounts<br>Qualifier | Has PIDM<br>Qualifier | Has<br>Academic<br>Period<br>Qualifier | Uses<br>EFFECTIVE_<br>DATE and<br>NEXT_<br>CHANGE_D<br>ATE logic | Uses<br>PIDM<br>as<br>Value |
|----------------------------------|---------------------|--------------------------|------------------------------------------|-----------------------|----------------------------------------|------------------------------------------------------------------|-----------------------------|
| LOV_EMPLOYEE_STATUS              | EMPLOYEE_STATUS     | STATIC (A,B,L,<br>F,P,T) |                                          |                       |                                        |                                                                  |                             |
| LOV_EMPLOYER                     | PTREMPR             | PTREMPR                  |                                          |                       |                                        |                                                                  |                             |
| LOV_EMPLOYER_CATEGORY            | ATVJOBC             | ATVJOBC                  |                                          |                       |                                        |                                                                  |                             |
| LOV_EMPLOYER_INDUSTRIAL_TYP<br>E | ATVSICC             | ATVSICC                  |                                          |                       |                                        |                                                                  |                             |
| LOV_EMPLOYMENT_STATUS            | ATVEMPS             | ATVEMPS                  |                                          |                       |                                        |                                                                  |                             |
| LOV_ENROLLMENT_STATUS            | STVESTS             | STVESTS                  |                                          |                       |                                        |                                                                  |                             |
| LOV_ETHNICITY                    | STVETHN             | STVETHN                  |                                          |                       |                                        |                                                                  |                             |
| LOV_FINANCE_ACCOUNT              | FTVACCT             | FTVACCT                  | Х                                        |                       |                                        | х                                                                |                             |
| LOV_FINANCE_ACCOUNT_TYPE         | FTVATYP             | FTVATYP                  | Х                                        |                       |                                        | х                                                                |                             |
| LOV_FINANCE_ACTIVITY             | FTVACTV             | FTVACTV                  | Х                                        |                       |                                        | х                                                                |                             |
| LOV_FINANCE_FUND                 | FTVFUND             | FTVFUND                  | Х                                        |                       |                                        | х                                                                |                             |
| LOV_FINANCE_FUND_TYPE            | FTVFTYP             | FTVFTYP                  | Х                                        |                       |                                        | х                                                                |                             |
| LOV_FINANCE_LOCATION             | FTVLOCN             | FTVLOCN                  | Х                                        |                       |                                        | х                                                                |                             |
| LOV_FINANCE_ORGANIZATION         | FTVORGN             | FTVORGN                  | Х                                        |                       |                                        | х                                                                |                             |
| LOV_FINANCE_PROGRAM              | FTVPROG             | FTVPROG                  | Х                                        |                       |                                        | х                                                                |                             |
| LOV_FINANCIAL_MANAGER            | FINANCIAL_MANAGER   | FTVFUND                  |                                          | Х                     |                                        |                                                                  |                             |
| LOV_FISCAL_PERIOD                | FTVFSPD             | FTVFSPD                  | Х                                        |                       |                                        | start date                                                       |                             |
| LOV_FISCAL_YEAR                  | FTVFSYR             | FTVFSYR                  | Х                                        |                       |                                        | start date                                                       |                             |
| LOV_FOREIGN_CURRENCY             | GTVCURR             | GTVCURR                  |                                          |                       |                                        | х                                                                |                             |
| LOV_FUND_ATTRIBUTE_SET           | FUND_SET_CODE       | FTVATTS,<br>FTRFNDA      | Х                                        |                       |                                        |                                                                  |                             |
| LOV_FUND_ATTRIBUTE_TYPE          | FUND_ATTRIBUTE_TYPE | FTVATTT,<br>FTRFNDA      | Х                                        |                       |                                        |                                                                  |                             |
| List of Value View Name   | Table Name           | Table Name          | Has Chart<br>of<br>Accounts<br>Qualifier | Has PIDM<br>Qualifier | Has<br>Academic<br>Period<br>Qualifier | Uses<br>EFFECTIVE_<br>DATE and<br>NEXT_<br>CHANGE_D<br>ATE logic | Uses<br>PIDM<br>as<br>Value |
|---------------------------|----------------------|---------------------|------------------------------------------|-----------------------|----------------------------------------|------------------------------------------------------------------|-----------------------------|
| LOV_FUND_ATTRIBUTE_VALUE  | FUND_ATTRIBUTE_VALUE | FTRATTV,<br>FTRFNDA | Х                                        |                       |                                        |                                                                  |                             |
| LOV_FUND_LEVEL_1          | FUND_LEVEL_1         | FTVFUND             | Х                                        |                       |                                        |                                                                  |                             |
| LOV_FUND_LEVEL_2          | FUND_LEVEL_2         | FTVFUND             | Х                                        |                       |                                        |                                                                  |                             |
| LOV_FUND_LEVEL_3          | FUND_LEVEL_3         | FTVFUND             | Х                                        |                       |                                        |                                                                  |                             |
| LOV_FUND_LEVEL_4          | FUND_LEVEL_4         | FTVFUND             | Х                                        |                       |                                        |                                                                  |                             |
| LOV_FUND_LEVEL_5          | FUND_LEVEL_5         | FTVFUND             | Х                                        |                       |                                        |                                                                  |                             |
| LOV_FUND_POOL             | FUND_POOL            | FTVFUND             | Х                                        |                       |                                        |                                                                  |                             |
| LOV_FUND_SOURCE           | RTVFSRC              | RTVFSRC             |                                          |                       |                                        |                                                                  |                             |
| LOV_FUND_TYPE             | RTVFTYP              | RTVFTYP             |                                          |                       |                                        |                                                                  |                             |
| LOV_FUND_TYPE_ATTR_SET    | FUND_TYPE_SET_CODE   | FTVATTS,<br>FTRFTYA | Х                                        |                       |                                        |                                                                  |                             |
| LOV_FUND_TYPE_ATTR_TYPE   | FUND_TYPE_ATTR_TYPE  | FTVATTT,<br>FTRFTYA | Х                                        |                       |                                        |                                                                  |                             |
| LOV_FUND_TYPE_ATTR_VALUE  | FUND_TYPE_ATTR_VALUE | FTRATTV,FTR<br>FTYA | Х                                        |                       |                                        |                                                                  |                             |
| LOV_FUND_TYPE_LEVEL_1     | FUND_TYPE_LEVEL_1    | FTVATYP             | Х                                        |                       |                                        |                                                                  |                             |
| LOV_FUND_TYPE_LEVEL_2     | FUND_TYPE_LEVEL_2    | FTVATYP             | Х                                        |                       |                                        |                                                                  |                             |
| LOV_GENDER                | GENDER               | STATIC<br>(M,F,N)   |                                          |                       |                                        |                                                                  |                             |
| LOV_GEOGRAPHIC_AREA       | STVGEOR              | STVGEOR             |                                          |                       |                                        |                                                                  |                             |
| LOV_GRADE_TYPE            | STVGMOD              | STVGMOD             |                                          |                       |                                        |                                                                  |                             |
| LOV_GRANT                 | FRBGRNT              | FRBGRNT             | Х                                        |                       |                                        | term date                                                        |                             |
| LOV_HOLD                  | STVHLDD              | STVHLDD             |                                          |                       |                                        |                                                                  |                             |
| LOV_HR_APPLICATION_STATUS | PTRAPPS              | PTRAPPS             |                                          |                       |                                        |                                                                  |                             |
| LOV_INCOME_LEVEL          | ATVINCM              | ATVINCM             |                                          |                       |                                        |                                                                  |                             |

| List of Value View Name         | Table Name            | Table Name                      | Has Chart<br>of<br>Accounts<br>Qualifier | Has PIDM<br>Qualifier | Has<br>Academic<br>Period<br>Qualifier | Uses<br>EFFECTIVE_<br>DATE and<br>NEXT_<br>CHANGE_D<br>ATE logic | Uses<br>PIDM<br>as<br>Value |
|---------------------------------|-----------------------|---------------------------------|------------------------------------------|-----------------------|----------------------------------------|------------------------------------------------------------------|-----------------------------|
| LOV_INSTALLMENT_PLAN            | INSTALLMENT_PLAN      | TBBISTC                         |                                          |                       |                                        |                                                                  |                             |
| LOV_INSTRUCTIONAL_METHOD        | GTVINSM               | GTVINSM                         |                                          |                       |                                        |                                                                  |                             |
| LOV_INSTRUCTOR_NAME             | INSTRUCTOR_NAME       | STVTERM,<br>SPRIDEN,<br>SIRASGN |                                          | х                     |                                        | х                                                                |                             |
| LOV_INTERNAL_ACCOUNT_TYPE       | INTERNAL_ACCOUNT_TYPE | FTVSDAT                         | Х                                        |                       |                                        | Х                                                                |                             |
| LOV_INTERNAL_FUND_TYPE          | INTERNAL_FUND_TYPE    | FTVSDAT                         | Х                                        |                       |                                        | Х                                                                |                             |
| LOV_INTERVIEW_STATUS            | STVINTV               | STVINTV                         |                                          |                       |                                        |                                                                  |                             |
| LOV_JOB_LEAVE_CATEGORY          | PTRLEAV               | PTRLEAV                         |                                          |                       |                                        |                                                                  |                             |
| LOV_JOB_SUFFIX                  | JOB_SUFFIX            | STATIC<br>(0,00,01,02,03)       |                                          |                       |                                        |                                                                  |                             |
| LOV_LEADERSHIP_ROLE             | STVLEAD               | STVLEAD                         |                                          |                       |                                        |                                                                  |                             |
| LOV_LEAVE_OF_ABSENCE_REASO<br>N | PTRLREA               | PTRLREA                         |                                          |                       |                                        |                                                                  |                             |
| LOV_LEGACY                      | STVLGCY               | STVLGCY                         |                                          |                       |                                        |                                                                  |                             |
| LOV_LEVEL                       | STVLEVL               | STVLEVL                         |                                          |                       |                                        |                                                                  |                             |
| LOV_LOCATION_LEVEL_1            | LOCATION_LEVEL_1      | FTVLOCN                         | Х                                        |                       |                                        |                                                                  |                             |
| LOV_LOCATION_LEVEL_2            | LOCATION_LEVEL_2      | FTVLOCN                         | Х                                        |                       |                                        |                                                                  |                             |
| LOV_LOCATION_LEVEL_3            | LOCATION_LEVEL_3      | FTVLOCN                         | Х                                        |                       |                                        |                                                                  |                             |
| LOV_LOCATION_LEVEL_4            | LOCATION_LEVEL_4      | FTVLOCN                         | Х                                        |                       |                                        |                                                                  |                             |
| LOV_MAIL                        | GTVMAIL               | GTVMAIL                         |                                          |                       |                                        |                                                                  |                             |
| LOV_MAJOR                       | STVMAJR               | STVMAJR                         |                                          |                       |                                        |                                                                  |                             |
| LOV_MARITAL_STATUS              | STVMRTL               | STVMRTL                         |                                          |                       |                                        |                                                                  |                             |
| LOV_MEAL_PLAN                   | STVMRCD               | STVMRCD                         |                                          |                       |                                        |                                                                  |                             |
| LOV_MEETING_TYPE                | GTVMTYP               | GTVMTYP                         |                                          |                       |                                        |                                                                  |                             |

| List of Value View Name         | Table Name              | Table Name          | Has Chart<br>of<br>Accounts<br>Qualifier | Has PIDM<br>Qualifier | Has<br>Academic<br>Period<br>Qualifier | Uses<br>EFFECTIVE_<br>DATE and<br>NEXT_<br>CHANGE_D<br>ATE logic | Uses<br>PIDM<br>as<br>Value |
|---------------------------------|-------------------------|---------------------|------------------------------------------|-----------------------|----------------------------------------|------------------------------------------------------------------|-----------------------------|
| LOV_NATION                      | STVNATN                 | STVNATN             |                                          |                       |                                        |                                                                  |                             |
| LOV_NATIVE_LANGUAGE             | STVLANG                 | STVLANG             |                                          |                       |                                        |                                                                  |                             |
| LOV_ORGANIZATION_ATTR_SET       | ORGANIZATION_SET_CODE   | FTVATTS,<br>FTRORGA | Х                                        |                       |                                        |                                                                  |                             |
| LOV_ORGANIZATION_ATTR_TYPE      | ORGANIZATION_ATTR_TYPE  | FTVATTT,<br>FTRORGA | Х                                        |                       |                                        |                                                                  |                             |
| LOV_ORGANIZATION_ATTR_VALU<br>E | ORGANIZATION_ATTR_VALUE | FTRATTV,<br>FTRORGA | Х                                        |                       |                                        |                                                                  |                             |
| LOV_ORGANIZATION_LEVEL_1        | ORGANIZATION_LEVEL_1    | FTVORGN             | Х                                        |                       |                                        |                                                                  |                             |
| LOV_ORGANIZATION_LEVEL_2        | ORGANIZATION_LEVEL_2    | FTVORGN             | Х                                        |                       |                                        |                                                                  |                             |
| LOV_ORGANIZATION_LEVEL_3        | ORGANIZATION_LEVEL_3    | FTVORGN             | Х                                        |                       |                                        |                                                                  |                             |
| LOV_ORGANIZATION_LEVEL_4        | ORGANIZATION_LEVEL_4    | FTVORGN             | Х                                        |                       |                                        |                                                                  |                             |
| LOV_ORGANIZATION_LEVEL_5        | ORGANIZATION_LEVEL_5    | FTVORGN             | Х                                        |                       |                                        |                                                                  |                             |
| LOV_ORGANIZATION_LEVEL_6        | ORGANIZATION_LEVEL_6    | FTVORGN             | Х                                        |                       |                                        |                                                                  |                             |
| LOV_ORGANIZATION_LEVEL_7        | ORGANIZATION_LEVEL_7    | FTVORGN             | Х                                        |                       |                                        |                                                                  |                             |
| LOV_ORGANIZATION_POOL           | ORGANIZATION_POOL       | FTVORGN             | Х                                        |                       |                                        |                                                                  |                             |
| LOV_ORG_FINANCIAL_MANAGER       | ORG_FINANCIAL_MANAGER   | SPRIDEN,<br>FTVORGN |                                          | Х                     |                                        |                                                                  |                             |
| LOV_OUTCOME                     | STVDEGC                 | STVDEGC             |                                          |                       |                                        |                                                                  |                             |
| LOV_OUTCOME_STATUS              | STVDEGS                 | STVDEGS             |                                          |                       |                                        |                                                                  |                             |
| LOV_PACKAGING_GROUP             | RTVPGRP                 | RTVPGRP             |                                          |                       |                                        |                                                                  |                             |
| LOV_POSITION                    | NBBPOSN                 | NBBPOSN             |                                          |                       |                                        |                                                                  |                             |
| LOV_POSITION_CHANGE_REASON      | PTRJCRE                 | PTRJCRE             |                                          |                       |                                        |                                                                  |                             |
| LOV_POSITION_CLASS              | NTRPCLS                 | NTRPCLS             |                                          |                       |                                        |                                                                  |                             |
| LOV_POSITION_DEFERRED_PAY       | PTRDFPR                 | PTRDFPR             |                                          |                       |                                        |                                                                  |                             |

| List of Value View Name    | Table Name             | Table Name          | Has Chart<br>of<br>Accounts<br>Qualifier | Has PIDM<br>Qualifier | Has<br>Academic<br>Period<br>Qualifier | Uses<br>EFFECTIVE_<br>DATE and<br>NEXT_<br>CHANGE_D<br>ATE logic | Uses<br>PIDM<br>as<br>Value |
|----------------------------|------------------------|---------------------|------------------------------------------|-----------------------|----------------------------------------|------------------------------------------------------------------|-----------------------------|
| LOV_POSITION_LOCATION      | PTRJBLN                | PTRJBLN             |                                          |                       |                                        |                                                                  |                             |
| LOV_POSITION_STATUS        | POSITION_STATUS        | STATIC<br>(A,C,F,I) |                                          |                       |                                        |                                                                  |                             |
| LOV_POST_CODE              | GTVZIPC                | GTVZIPC             |                                          |                       |                                        |                                                                  |                             |
| LOV_POST_SECONDARY_SCHOOL  | POST_SECONDARY_SCHOOL  | STVSBGI             |                                          |                       |                                        |                                                                  |                             |
| LOV_PREF_CLASS             | PREF_CLAS              | APBCONS             |                                          |                       |                                        |                                                                  |                             |
| LOV_PRIM_DISABILITY        | STVDISA                | STVDISA             |                                          |                       |                                        |                                                                  |                             |
| LOV_PRINCIPAL_INVESTIGATOR | PRINCIPAL_INVESTIGATOR | FRBGRNT             |                                          | Х                     |                                        |                                                                  |                             |
| LOV_PROGRAM                | SMRPRLE                | SMRPRLE             |                                          |                       |                                        |                                                                  |                             |
| LOV_PROGRAM_ATTR_SET       | PROGRAM_SET_CODE       | FTVATTS,<br>FTRPRGA | Х                                        |                       |                                        |                                                                  |                             |
| LOV_PROGRAM_ATTR_TYPE      | PROGRAM_ATTR_TYPE      | FTVATTR,<br>FTRPRGA | Х                                        |                       |                                        |                                                                  |                             |
| LOV_PROGRAM_ATTR_VALUE     | PROGRAM_ATTR_VALUE     | FTRATTV,<br>FTRPRGA | Х                                        |                       |                                        |                                                                  |                             |
| LOV_PROGRAM_CLASSIFICATION | STVCIPC                | STVCIPC             |                                          |                       |                                        |                                                                  |                             |
| LOV_PROGRAM_LEVEL_1        | PROGRAM_LEVEL_1        | FTVPROG             | Х                                        |                       |                                        |                                                                  |                             |
| LOV_PROGRAM_LEVEL_2        | PROGRAM_LEVEL_2        | FTVPROG             | Х                                        |                       |                                        |                                                                  |                             |
| LOV_PROGRAM_LEVEL_3        | PROGRAM_LEVEL_3        | FTVPROG             | Х                                        |                       |                                        |                                                                  |                             |
| LOV_PROGRAM_LEVEL_4        | PROGRAM_LEVEL_4        | FTVPROG             | Х                                        |                       |                                        |                                                                  |                             |
| LOV_PROGRESS_EVALUATION    | STVPREV                | STVPREV             |                                          |                       |                                        |                                                                  |                             |
| LOV_PROJECT                | ATVPROJ                | ATVPROJ             |                                          |                       |                                        |                                                                  |                             |
| LOV_PROSPECT_STATUS        | ATVPRST                | ATVPRST             |                                          |                       |                                        |                                                                  |                             |
| LOV_RATING                 | ATVRATE                | ATVRATE             |                                          |                       |                                        |                                                                  |                             |
| LOV_RATING_TYPE            | ATVRTGT                | ATVRTGT             |                                          |                       |                                        |                                                                  |                             |

| List of Value View Name    | Table Name           | Table Name          | Has Chart<br>of<br>Accounts<br>Qualifier | Has PIDM<br>Qualifier | Has<br>Academic<br>Period<br>Qualifier | Uses<br>EFFECTIVE_<br>DATE and<br>NEXT_<br>CHANGE_D<br>ATE logic | Uses<br>PIDM<br>as<br>Value |
|----------------------------|----------------------|---------------------|------------------------------------------|-----------------------|----------------------------------------|------------------------------------------------------------------|-----------------------------|
| LOV_RECEIVABLE_CATEGORY    | TTVDCAT              | TTVDCAT             |                                          |                       |                                        |                                                                  |                             |
| LOV_RECEIVABLE_CONTRACT    | RECEIVABLE_CONTRACT  | STVTERM,<br>TBBCONT |                                          |                       | Х                                      |                                                                  |                             |
| LOV_RECEIVABLE_DELINQUENCY | TTVDELI              | TTVDELI,<br>TBBACCT |                                          |                       |                                        |                                                                  |                             |
| LOV_RECEIVABLE_DETAIL_CODE | TBBDETC              | TBBDETC             |                                          |                       |                                        |                                                                  |                             |
| LOV_RECEIVABLE_EXEMPTION   | RECEIVABLE_EXEMPTION | STVTERM,<br>TBBEXPT |                                          |                       | Х                                      |                                                                  |                             |
| LOV_RECEIVABLE_SOURCE      | TTVSRCE              | TTVSRCE             |                                          |                       |                                        |                                                                  |                             |
| LOV_RECRUITER              | STVRECR              | STVRECR             |                                          |                       |                                        |                                                                  |                             |
| LOV_REGISTRATION_REASON    | STVRGRE              | STVRGRE             |                                          |                       |                                        |                                                                  |                             |
| LOV_REGISTRATION_STATUS    | STVRSTS              | STVRSTS             |                                          |                       |                                        |                                                                  |                             |
| LOV_RESIDENCY              | STVRESD              | STVRESD             |                                          |                       |                                        |                                                                  |                             |
| LOV_REVIEW_TYPE            | PTVREVT              | PTVREVT             |                                          |                       |                                        |                                                                  |                             |
| LOV_SCHEDULE_TYPE          | STVSCHD              | STVSCHD             |                                          |                       |                                        |                                                                  |                             |
| LOV_SECONDARY_SCHOOL       | SECONDARY_SCHOOL     | STVSBGI             |                                          |                       |                                        |                                                                  |                             |
| LOV_SITE                   | STVSITE              | STVSITE             |                                          |                       |                                        |                                                                  |                             |
| LOV_SOLICITATION_TYPE      | ATVSOLC              | ATVSOLC             |                                          |                       |                                        |                                                                  |                             |
| LOV_SOLICITOR_TYPE         | ATVSOLT              | ATVSOLT             |                                          |                       |                                        |                                                                  |                             |
| LOV_SOURCE_BACKGROUND      | STVSBGI              | STVSBGI             |                                          |                       |                                        |                                                                  |                             |
| LOV_STATE_PROVINCE         | STVSTAT              | STVSTAT             |                                          |                       |                                        |                                                                  |                             |
| LOV_STUDENT_CLASS          | STVCLAS              | STVCLAS             |                                          |                       |                                        |                                                                  |                             |
| LOV_STUDENT_POPULATION     | STVSTYP              | STVSTYP             |                                          |                       |                                        |                                                                  |                             |
| LOV_STUDENT_STATUS         | STVSTST              | STVSTST             |                                          |                       |                                        |                                                                  |                             |
| LOV_SUBJECT                | STVSUBJ              | STVSUBJ             |                                          |                       |                                        |                                                                  |                             |

| List of Value View Name           | Table Name | Table Name                          | Has Chart<br>of<br>Accounts<br>Qualifier | Has PIDM<br>Qualifier | Has<br>Academic<br>Period<br>Qualifier | Uses<br>EFFECTIVE_<br>DATE and<br>NEXT_<br>CHANGE_D<br>ATE logic | Uses<br>PIDM<br>as<br>Value |
|-----------------------------------|------------|-------------------------------------|------------------------------------------|-----------------------|----------------------------------------|------------------------------------------------------------------|-----------------------------|
| LOV_SUB_ACADEMIC_PERIOD           | STVPTRM    | STVPTRM                             |                                          |                       |                                        |                                                                  |                             |
| LOV_TERMINATION_REASON            | PTRTREA    | PTRTREA                             |                                          |                       |                                        |                                                                  |                             |
| LOV_TEST                          | STVTESC    | STVTESC                             |                                          |                       |                                        |                                                                  |                             |
| LOV_TEST_RULE                     | TEST       | MGRSDAX_<br>INTERNAL_<br>CODE_GROUP |                                          |                       |                                        |                                                                  |                             |
| LOV_TRACKING_GROUP                | RTVTGRP    | RTVTGRP                             |                                          |                       |                                        |                                                                  |                             |
| LOV_VENDOR_TYPE                   | FTVVTYP    | FTVVTYP                             |                                          |                       |                                        | start date term date                                             |                             |
| LOV_VETERAN_CATEGORY              | STVVETC    | STVVETC                             |                                          |                       |                                        |                                                                  |                             |
| LOV_VISA                          | STVVTYP    | STVVTYP                             |                                          |                       |                                        |                                                                  |                             |
| LOV_WITHDRAW_REASON               | STVWRSN    | STVWRSN                             |                                          |                       |                                        |                                                                  |                             |
| LOV_WORKER_COMPENSATION_<br>CLASS | PTVWKCP    | РТVWKCP                             |                                          |                       |                                        |                                                                  |                             |

# Third Party Reporting Tools (Banner ODS and Banner EDW)

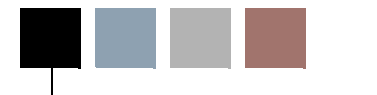

5

A critical factor in determining the success of a reporting solution is the existence of a well defined and useful meta data layer. The meta data layer enables relationships to be defined between objects in the database, and enables additional filtering or formatting that would be useful to the average end user.

Cognos 8 Business Intelligence and Oracle Business Intelligence Discoverer meta data layers are delivered as part of the Banner Operational Data Store (Banner ODS). Cognos 8 Business Intelligence meta data layers are delivered as part of the Banner Enterprise Data Warehouse (Banner EDW). Relationships between the reporting views in the Banner ODS or between the dimension and fact tables in the Banner EDW are included in these meta data layers for the supported reporting tools. The meta data layer, therefore, provides the joins used by the database to connect the views or database tables, and the end user does not need to define that relationship when creating queries or reports when using these tools.

The Banner ODS defined reporting meta data contains reporting view and column definitions within the reporting views and manages columns that are number data type (whether to aggregate them or to treat them as identifiers). It can contain hierarchies for drilling into aggregate number columns at different levels, and lists of values (LOV's) for which you can create drop-down lists in prompts and filters for queries on the reporting views. The Banner EDW reporting meta data defines not only the database column definitions and how to aggregate measures, but it also provides a presentation view of the data to facilitate end-user reporting.

In Cognos 8 Business Intelligence, the reporting meta data is called the Cognos 8 Business Intelligence Framework Manager Model. In Oracle Business Intelligence Discoverer, the reporting meta data is called the End User Layer (EUL).

## **Cognos 8 Business Intelligence**

Both the Banner ODS and the Banner EDW include Cognos 8 Business Intelligence meta data layers. The following sections describe the meta data components for the Banner ODS and the Banner EDW.

## **Cognos 8 Business Intelligence (Banner ODS)**

### **Framework Manager models**

Databases are typically designed to store data captured through business processes. Therefore, the stored data is usually not easily accessible for reporting and making enterprise decisions in business terms. Because of this, data requires metadata, the 'data about data', so that it can be effectively retrieved for analysis and reporting. The Cognos Framework Manager tool allows the data in the database to be redefined to answer business questions.

Cognos is designed to deliver centralized metadata via the Framework Manager model. The Framework Manager model provides a common definition in business terms that adds value across an organization. The database is redefined so that the metadata can be published in a package made available through the Cognos Connection to the Cognos BI reporting tools (Report Studio, Query Studio, and Analysis Studio) to answer business questions.

The Framework Manager model presents the data using business terms and definitions. This enables you to use, build, and modify your own reports and enables consistent understanding and use of data and metrics across the institution. The logical relationships between data are defined within the model to enable complete data integration so that you spend less time gathering and organizing data.

#### **Metadata Layers**

When changes to an existing model are required, Framework Manager (FM) is able to identify the impact to existing reports. This enables an institution to implement system improvements to manage model changes proactively without having to rewrite reports. Framework Manager provides the ability to 'layer' metadata as a means to insulate end users from changes made to the underlying data sources and/or relationships.

The FM model delivered as part of the Banner ODS solution seeks to exercise this flexibility most effectively by utilizing two layers to manage the metadata content. The delivered content is organized into a database view and business view. Details of each are as follows:

#### **Database View**

The database view is the layer into which Framework Manager imports all database objects. There is no difference in the database view and the database itself. It contains all of the Banner ODS Reporting Views including all List of Value Views coming from the ODSLOV schema.

#### **Business View**

The business view layer is used to organize content around a specific business process or processes. Objects from the database view are referenced and relationships among all of

them are defined to support the associated business process. The content defined within the business view is as follows:

- 51 Business Concepts with relationships between the various Reporting Views are defined. These joins define the SQL generated behind the scenes by the various Cognos BI Reporting Tools.
- A link back to the Data View Reporting views which can be used to create custom sql and queries outside of the Business Concepts. If a particular Business Concept cannot be used to efficiently produce a query to answer your business question, the Database View could be used to create reports and custom queries.

#### Packages

A package is a subset of data designed to support a specific group of users' reporting needs. Packages may contain content designed within Framework Manager. They are the means by which Query Studio, Report Studio, and Analysis Studio are able to access data within Cognos. They are essentially the data sources used for reporting and analysis.

## **Lists of Values**

A list of values (LOV) is a set of valid values for a column in an Banner ODS reporting view. List of value views are contained within the ODSLOV schema within the Banner ODS. The LOV views obtain their information from the Banner ODS composite table called MGT\_VALIDATION. The meta data layers are shipped containing lists of values to be used for drop-down lists or filters in queries and reports. The views contained within the ODSLOV schema provide the data which populates these lists of values. See the ODSLOV List of Values section in <u>Chapter 4, "Data Models (Banner ODS)"</u> for the complete list of ODSLOV list of value views. The values exist in Cognos 8 Business Intelligence with the exact same names as the LOV views, but without the underscores.

There is a Business view in Cognos 8 Business Intelligence that contains a model query subject for each of the ODSLOV views. The business view and area are called "List of Values".

#### **Prompts**

Lists of values query subjects in Cognos 8 Business Intelligence that can be used to create lists for prompts in the report writing component of Cognos 8 Business Intelligence Report Studio. There is an additional list of values query subject in the Cognos 8 Business Intelligence model called All Values LOV. This query subject contains all the lists of values in the MGT\_VALIDATION table. If there is a list of values in the MGT\_VALIDATION table for which there is no ODSLOV view, you can use this query subject to create a list for a prompt in Report Studio.

## **Filters**

You can filter information from reporting views in the Banner ODS using objects in the reporting tool meta data. In Cognos 8 Business Intelligence these objects are called filters.

The tables on the following pages identify which filters are set up in the Cognos 8 Business Intelligence model. There are two tables because there are two different kinds of filters used in Cognos 8 Business Intelligence – embedded and stand-alone. Embedded filters only use one query subject. Stand-alone filters are created in Framework Manager independent of a specific query subject. A section on each type of filter appears in this chapter.

Each column heading used in the tables is described below:

| Cognos 8 Business<br>Intelligence Object | Definition                                                                       |
|------------------------------------------|----------------------------------------------------------------------------------|
| Filter Name                              | Cognos 8 Business Intelligence filter name for the filter on the reporting view. |
| Business View                            | logical grouping of Banner ODS Reporting Views.                                  |
| Filter Expression                        | Expression used to generate a WHERE clause when querying the reporting view.     |

#### **Embedded Filters**

The Cognos 8 Business Intelligence model uses embedded filters when you use a filter with only one query subject. They are created in our model query subjects.

| Filter Name                                | Business View             | Filter Expression                      |
|--------------------------------------------|---------------------------|----------------------------------------|
| Invoice Document<br>Type                   | Purchasing Payable        | Transaction History.DOCUMENT_TYPE = 3  |
| Purchasing<br>Document Type                | Purchasing Payable        | Transaction History.DOCUMENT_TYPE = 2  |
| Endowment<br>Distribution<br>Document Type | Endowment<br>Distribution | Transaction History.DOCUMENT_TYPE = 20 |
| Fixed Asset<br>Adjustment<br>Document Type | Fixed Asset               | Transaction History.DOCUMENT_TYPE = 60 |
| Encumbrance<br>Ledger Indicator            | Encumbrance               | Transaction History.LEDGER_IND = 'E'   |
| General Ledger<br>Indicator                | General Ledger            | Transaction History.LEDGER_IND = 'G'   |
|                                            | Receivable Revenue        | Transaction History.LEDGER_IND = 'G'   |
| Operating Ledger<br>Indicator              | Grant Ledger              | Transaction History.LEDGER_IND = 'O'   |

| Filter Name        | <b>Business View</b> | Filter Expression                                                                                                    |
|--------------------|----------------------|----------------------------------------------------------------------------------------------------|
|                    | Operating Ledger     | Transaction History.LEDGER_IND = 'O'                                                                                            |
| Constituent Spouse | Constituent          | RELATIONSHIP.SPOUSE_STATUS = 'A'                                                                                                |
| Supervisor         | Employee             | Employee.PERSON_UID = Employee<br>Position.SUPERVISOR_UID and Person<br>Detail.PERSON_UID = Employee<br>Position.SUPERVISOR_UID |

#### **Stand-alone Filters**

Stand-alone filters are created in Framework Manager independent of a specific query subject. They are included in Banner ODS packages along with the query subjects for the reporting views to make them available to your users. They can then be used in reports to filter a query subject one way or another, depending on whether or not they are dragged into the report.

| <b>Business View</b> | Filter Name                                     | Filter Expression                                            |
|----------------------|-------------------------------------------------|--------------------------------------------------------------|
| Invoice Payable      | Commodity Level<br>Accounting Record            | Invoice Accounting.ITEM = Invoice Item.ITEM                  |
| Invoice Payable      | Document Level<br>Accounting Record             | Invoice Accounting.ITEM = 0                                  |
| Invoice Payable      | Invoice Check Bank =<br>Invoice Accounting Bank | Invoice Check.BANK=Invoice Accounting.BANK                   |
| Invoice Payable      | Not Cancelled Check                             | Invoice Check.CANCEL_IND IS NULL                             |
| Purchasing Payable   | Invoice Check Bank =<br>Invoice Accounting Bank | Invoice Check.BANK=Invoice Accounting.BANK                   |
| Purchasing Payable   | Invoice Commodity Level<br>Accounting Record    | Invoice Accounting.ITEM = Invoice Item.ITEM                  |
| Purchasing Payable   | Invoice Document Level<br>Accounting Record     | Invoice Accounting.ITEM = 0                                  |
| Purchasing Payable   | Not Cancelled Check                             | Invoice Check.CANCEL_IND IS NULL                             |
| Purchasing Payable   | PO Commodity Level<br>Accounting Record         | Purchase Order Accounting.ITEM = Purchase<br>Order Item.ITEM |
| Purchasing Payable   | PO Document Level<br>Accounting Record          | Purchase Order Accounting.ITEM = 0                           |
| Transaction History  | Endowment Distribution<br>Document Type         | Transaction History.DOCUMENT_TYPE = 20                       |
| Transaction History  | Fixed Asset Adjustment<br>Document Type         | Transaction History.DOCUMENT_TYPE = 60                       |
| Transaction History  | Invoice Document Type                           | Transaction History.DOCUMENT_TYPE = 3                        |
| Transaction History  | Purchasing Document<br>Type                     | Transaction History.DOCUMENT_TYPE = 2                        |
| Transaction History  | Encumbrance Ledger<br>Indicator                 | Transaction History.LEDGER_IND ='E'                          |

| <b>Business View</b> | Filter Name                   | Filter Expression                   |
|----------------------|-------------------------------|-------------------------------------|
| Transaction History  | General Ledger Indicator      | Transaction History.LEDGER_IND ='G' |
| Transaction History  | Operating Ledger<br>Indicator | Transaction History.LEDGER_IND ='O' |

## **Cognos 8 Business Intelligence (Banner EDW)**

### Framework Manager Models

Databases are typically designed to store data captured through business processes. Therefore, the stored data is usually not easily accessible for reporting and to support making enterprise decisions in business terms. Because of this, data requires metadata, the 'data about data', so that it can be effectively retrieved for analysis and reporting. The Cognos Framework Manager tool allows the data in the database to be redefined to answer business questions.

Cognos is designed to deliver centralized enterprise metadata via the Framework Manager model. The Framework Manager model provides a common definition in business terms that adds value across an organization. The database is redefined so that the metadata can be published in a package made available through the Cognos Connection to the Cognos BI reporting tools (Report Studio, Query Studio, and Analysis Studio) to answer business questions.

The Enrollment Management Performance products utilize Framework Manager's ability to separate the database representation of data from the business perspective to provide for an intuitive user experience across all knowledge levels.

The Framework Manager model presents the data using business terms and definitions. This enables you to use, build, and modify your own reports and enables consistent understanding and use of data and metrics across the institution. The logical relationships between data are defined within the model to enable complete data integration so that you spend less time gathering and organizing data.

#### **Metadata Layers**

When changes to an existing model are required, Framework Manager (FM) is able to identify the impact to existing reports. This enables an institution to implement system improvements to manage model changes proactively without having to rewrite reports. Framework Manager provides the ability to 'layer' metadata as a means to insulate end users from changes made to the underlying data sources and/or relationships.

The FM model delivered as part of the Recruiting and Admissions Performance solution seeks to exercise this flexibility most effectively by utilizing three layers to manage the metadata content. The delivered content is organized into a database view, business view, and presentation view. Each layer is designed to build upon the next to 'transform' data from a set of database tables to an intuitive business-centric reporting layer. Each of the

three layers serves a specific purpose and employs specific Cognos concepts. Details of each are as follows:

#### **Database View**

The database view is the layer into which Framework Manager imports all database objects. There is very little different in the database view and the database itself, except for:

- Object names for columns that are eventually published from subsequent layers include a business name using mixed-case nomenclature and no underscores.
- Some calculated columns make commonly used functions more readily available. They generate a unique key for specific fact tables, and provide the flexibility to configure institution-specific descriptions for certain concepts using parameter maps.

#### **Business View**

The business view layer is used to organize content around a specific business process or processes. Objects from the database view are referenced and relationships among all of them are defined to support the associated business process. The content defined within the business view is as follows:

- The Banner EDW business concepts define the relationships between the fact and dimension tables. These joins define the SQL generated behind the scenes by the various Cognos BI Reporting Tools.
- Determinants are defined for the various dimensions to ensure that the proper cardinality is preserved with multi-fact queries that have a conformed, or shared, dimension.
- Role-based, or 'alias', query subjects are defined for those objects that serve multiple business purposes. An example of one such object would be 'Application Date' which is a copy of the 'Calendar Date' query subject. These role-based query subjects allow an object to be utilized multiple times within the same query for different purposes.

#### **Presentation View**

The presentation view is the layer in which information is reorganized into useful logical groups of data that may be used together for reporting. The query subjects contain data elements and folders of data elements that ideally present the data in an intuitive fashion so it is easy for the report writer to locate desired data for any report. In creating the presentation layer the following standards were applied:

- Related data or query items are put into the same query subject.
- Subsets of the data that will commonly be used together are organized into folders.

- Commonly used filters have been defined to enhance functionality. Examples of delivered filters include Student Level Undergraduate, Student Level Graduate, and Student Level Professional.
- Commonly used calculations have been added to make reporting easier.
- Additional range and aging concepts have been added that work in conjunction with parameter maps. Each has an accompanying 'order' concept to ensure they appear in proper order when they are utilized.

Packages of information can be published to target specific types of analysis and users. This enables you to use dashboards, run reports, build ad-hoc reports, and analyze trends without having to sift through large amounts of irrelevant information.

#### **Functionality**

#### Preselected Records of Interest

For some business areas, it is useful to represent certain records of interest along with the entirety of records. Concepts such as 'First Contact', 'Latest Contact', and 'Highest Test Score' are typically of interest. It, therefore, is desirable to make such items easily available within the presentation view. To support this functionality, such concepts have been included in various query subjects where deemed to be useful.

An example of this can be found within the Contact query subject. Information relative to all contacts is included as well as content associated with the first contact and the latest contact.

#### Indicators

Some query subjects within the presentation layer include indicator fields. Dependent upon the database source for a given data element, the indicator is translated to a meaningful 'Yes' or 'No' representation. For those data elements drawn from dimension tables within the Banner EDW, indicator fields are translated via cleansing during ETL processing. For those data elements drawn from fact tables, however, the values remain as either a 1 or 0. The Framework Manager model has been designed to utilize a parameter map for these elements. Additionally, a description field and associated parameter map has been included for each to allow for a customizable representation of what a Yes or No means for that data element.

An example of this can be found within the Combined Admissions Record query subject. The Application Complete Ind and its associated description may be found. The contents of both are driven by a parameter map that ties to a value of 1 or 0.

#### **Derived Concepts**

In some business cases it is important to associate certain values together for reporting purposes that may not otherwise have an association in the database. To address this need

derived concepts have been created that utilize parameter maps to define how values translate to the new data element.

An example of this functionality can be seen in the Demographic query subject. The Minority Ind data element references a parameter map to determine which ethnicity categories should be classified as 'Minority' and which should be classified as 'Non Minority'.

A second example is the Traditional Student Ind which is based on the prospective student being under a specified age or over the specified age defined within a parameter map.

#### **Predefined Value Concepts**

There are specific data elements that are commonly used but may have different codes from client to client. For these situations, you should have a predefined element that could be driven off a parameter map to provide a standardized structure within the presentation layer. Elements such as this have been added to the presentation layer.

An example of this is the Test query subject. Analysis of undergraduate applicants typically centers on test scores such as the ACT Composite and the SAT Combined. The codes within the database, however, may vary from institution to institution. A parameter has been defined to allow these codes to be translated so that they are standardized and meaningful.

#### **Distinct Counts**

One measure often used for analysis within higher education is unduplicated headcount. This concept, as well as other unduplicated counts, can be a bit complex to create in a report because one needs to have a true understanding of what the uniqueness of a record truly is. Various counts have been added throughout the presentation layer to eliminate any such confusion and to ensure a "single version of the truth" for these measures.

Headcount is a primary example of this concept which is included in the presentation layer. An additional example would be counts based upon the set of financial aid steps a person may have completed within the Financial Aid Status query subject. A distinct count is calculated for each indicator based upon whether they have a "Yes" value.

#### **Special Calculations**

Special calculations are frequently required based upon various measures already represented in the presentation layer. Some of these useful calculations have been included in their own folders seen at the bottom of available components in the presentation layer. Examples of such calculations would be the various calculations provided with the Analyze Enrollment Funnel business concept which return rates, yields, and percentages for associated funnel history data.

#### **Internal Keys**

Unique identifiers for people or records may be required in certain situations within Cognos when performing more complex analysis. For this reason, an additional query subject has been included within each business concept to house these unique identifiers. These values are useful when joining queries within Report Studio and when identifying distinct headcounts or applications counts within a cube model.

#### Filters

Filters may also be defined in the presentation view. Filters are used to limit information selected from the database tables based on defined selection criteria.

There are two different types of filters used within the FM Model:

- Embedded filters are defined and used within a query subject.
- Stand-alone filters are created in Framework Manager independent of a specific query subject. They are included separate from the query subjects and made available to the report writers. The filters can then be used to filter a query subject when they are dragged onto the report.

| Filter Type                             | Example                                                                                                    |
|-----------------------------------------|----------------------------------------------------------------------------------------------------|
| Embedded                                | Secondary School<br>Post Secondary School                                                                                      |
| Stand-alone                             | Student Undergraduate Level<br>Student Level Graduate<br>Student Level Professional<br>Highest Test Score<br>Latest Test Score |
| Filter                                  | Data Elements                                                                                                    |
| ACT Composite Test<br>(filter)          | ACT Composite Test                                                                                                    |
| SAT Combined Test<br>(filter)           | SAT Combined Test                                                                                                    |
| Student Level<br>Undergraduate (filter) | Student Level Undergraduate                                                                                                    |
| Student Level Graduate<br>(filter)      | Student Level Graduate                                                                                                    |
| Student Level<br>Professional (filter)  | Student Level Professional                                                                                                    |

#### Packages

A package is a subset of data designed to support a specific group of users' reporting needs. Packages may contain content designed within Framework Manager or cubes generated from Transformer. They are the means by which Query Studio, Report Studio, and Analysis Studio are able to access data within Cognos. They are essentially the data sources used for reporting and analysis.

For information about data modeling, see the "Framework Manager User Guide" or "Metric Designer User Guide".

#### Selecting the Right Data Package

Within the Cognos studios, you may only report against one package at a time. It is, therefore, important to use the correct package for the intended business purpose.

When beginning a new report or analysis, you are prompted to select which package to use. There is a list of recently used packages followed by a list of all available data packages. The standard set of packages delivered with Recruiting and Admissions Performance have been configured to publish in the following directory within the Cognos Connection:

Cognos > Public Folders > Performance Management Packages

## **Cognos 8 Security Integration**

#### **Cognos Authorization and Fine-Grained Access**

In a security context, authorization refers to permissions or defining "who can see what." Cognos provides a complete infrastructure to define rules regarding "object" permissions (the ability to see folders or reports) as well as "data" permissions (which rows or columns of data individual users or groups are permitted to see). Cognos picks up it's list of users and groups from the authentication providers defined at a given site, and maintains it's own list of data permissions internally.

Data permissions can also be defined within the Banner Performance Reporting and Analytics (BPRA) database using the Fine-Grained Access (FGA) facility which allows for centralized maintenance of those rules for any non-Cognos based access as well. A typical Cognos configuration uses a single database connection (using a single Oracle username and password) for the BPRA database which does not allow for use of the BPRA FGA feature. However, it is also possible to configure Cognos to use multiple database connections, which then use the BPRA Fine-Grained Access rules.

#### **Cognos and BPRA Authorization**

Authorization enables you to create logins so that each user can access the same data source while still allowing them to use the fine-grained access rules already defined for

them in the Administrative User Interface. Authorization could be used to set up more general Oracle users whose associated fine-grained access rules might apply to a type of report writer as opposed to a single person. Multiple Cognos users or roles could then be set up to secure the actual Cognos content (reports, dashboards, etc.), and then matched with data source signons which would provide the means to secure the actual data contained in the database.

For existing users, you would remove or disable the extra users so that as each user performs a query, their fine-grained access rules would be used. This should be done because their signon would be using their actual Oracle username to access the database.

- 1. Open Cognos Connection.
- 2. Click Launch.

| Cognos Conne   | tion                   | Log                              | <u>On</u> 🛙 🖌 📃 👘         | <u>⊠</u> ▼   <b>☆</b> ▼ i ▼ <u>Launch</u> ▼ ' |
|----------------|------------------------|----------------------------------|---------------------------|-----------------------------------------------|
| Public Fol     | ders <u>My Folders</u> | Director of Admissions Dashboard | Portlet Demo page         | Metric Studio                                 |
| Public Folders | L                      |                                  | 🖽 👯 🖆 👹 👹 🧱               | 🔨 Query Studio 🕴 🕴                            |
|                |                        |                                  | Environ II                | 🕼 Analysis Studio                             |
|                |                        |                                  | Entries: [1               | 📐 Report Studio 🛛 🦉                           |
| 🗆 🕴 Name 🕈     |                        |                                  | Modified \$               | 🕘 Event Studio                                |
|                | ngard                  |                                  | February 10, 2009 12:36:2 | Drill-through Definitions                     |
|                | sting                  |                                  | February 9, 2009 10:27:38 | Cognos Administration                         |
| 🗖 🗀 Data Va    | <u>dation</u>          |                                  | October 23, 2008 10:12:1: | 1 AM 🖀 More                                   |
| 🗖 🗀 EDW Pa     | <u>kages</u>           |                                  | June 9, 2008 7:34:57 AM   | More                                          |

- 3. Click Cognos Administration.
- 4. Click the **Configuration** tab.

The named data source connections display. The connections provide detailed connectivity information as to where to retrieve data.

**5.** Click one of the data sources to view the possible servers on which source data may reside.

In the screen samples, we have chosen the Banner EDW data source. By default, the defined server connection has the same name as the data source connection. (See the navigation bread crumbs at the top of the screen.)

| Data Source Conne                 | Directory > Cognos           | C                            | × 🖻 🔍         |
|-----------------------------------|------------------------------|------------------------------|---------------|
| Content Administration            |                              |                              |               |
| 🖬 <u>Distribution Lists and (</u> |                              | Entries: 1 - 131 V           |               |
| Printers                          | □   ♦  Name ▲                | Modified \$                  | Actions       |
| Styles                            | CMM Sunagrd                  | June 10, 2008 12:56:38 PM    | 🖀 <u>More</u> |
| Portlets                          | CMM TESTING SOURCE           | January 29, 2009 12:49:36 PM | More          |
| Dispatchers and Servi             |                              | August 8, 2008 12:02:46 PM   | More          |
|                                   | PM Admissions Counselor Cube | June 13, 2008 10:07:37 AM    | More          |

6. Navigate to the next layer of detail to define what users connect to this data source.

Again, as with the server connection name, the user connection name is inherited by the data source connection unless otherwise specified.

7. Click the Set Properties icon in the Actions column.

| □   ♦  Name ▲                                    | Modified 🕈                 | Actions |
|--------------------------------------------------|----------------------------|---------|
| 🗆 🚯 EDW                                          | August 8, 2008 12:02:46 PM | More    |
| Last refresh time: February 13, 2009 12:06:46 PM |                            | No.     |

#### 8. Click the Signon tab.

| Set properties - EDW                                                     |                | Teb V      |
|--------------------------------------------------------------------------|----------------|------------|
| General Signon Permissions                                               |                |            |
| Edit the signon and select the users, groups, and roles that can use it. |                |            |
| Signon:<br>Edit the signon                                               |                |            |
|                                                                          | Entries: 1 - 1 |            |
| □  > Name                                                                |                | Туре       |
| 🗆 🍇> Everyone                                                            |                | Group      |
|                                                                          |                | Add Remove |
| OK Cancel                                                                |                |            |

**9.** Click the **Edit the signon...** link to view or change the Oracle username and password for this connection.

| Enter the   | signon - EDW                        |  |  |
|-------------|-------------------------------------|--|--|
| Enter the u | ser ID and password for the signon. |  |  |
| User ID:    |                                     |  |  |
| EDWMGR      | EDWMGR                              |  |  |
| Password    | d:                                  |  |  |
|             | •••••••                             |  |  |
| Confirm F   | Password:                           |  |  |
| ******      |                                     |  |  |
|             |                                     |  |  |
| OK          | Cancel                              |  |  |

In this case you'll see the Banner EDW data source connection defined with a username of EDWMGR, which would have access to all data.

Let's say, for example, that your institution has two Cognos users: John Doe and Bob Smith. You would like to make use of the Oracle fine-grained access (FGA) rules that are already defined for these two users in your Administrative User Interface. Accomplishing this is a simple matter of defining two different logins to the Banner EDW data source that is proprietary to each user.

- **10.** To create a new connection for the Banner EDW data source, return to the user connection screen within the Cognos Administration.
- **11.** Click the **New Signon** icon.

| Status Sec                 | curity Configuration                             |                                     |
|----------------------------|--------------------------------------------------|-------------------------------------|
| Data Source Conne          | Directory > <u>Cognos</u> > <u>EDW</u> > EDW     | 8 🕹 🕹 🖻 🕲 🖓                         |
| B Content Administration   |                                                  |                                     |
| 🖬 Distribution Lists and ( |                                                  | Entries: 1 - 1 O                    |
| A Printers                 | □   ♦  Name ▲                                    | Modified  Actions                   |
| Styles                     | 🗆 윕 EDW                                          | August 8, 2008 12:02:46 PM 🛛 📸 More |
| No <u>Stries</u>           | Last refresh time: February 13, 2009 11:09:15 AM |                                     |

**12.** Create a signon for John Doe and call the signon "JDOE".

#### 13. Click Next.

You are prompted for the Oracle username and password that will be used for this signon.

| Specify a sig | jnon - New S  | Signon wizar   | d           |
|---------------|---------------|----------------|-------------|
| inter the use | r ID and pass | word for the r | new signon. |
| User ID:      |               |                |             |
| JDOE          |               |                |             |
| Password:     |               |                |             |
| ******        |               |                |             |
| Confirm Pa    | ssword:       |                |             |
| ******        |               |                |             |
|               |               |                |             |
| Cancel        | < Back        | Next >         | Finish      |

14. Enter the information, then click Next.

You are prompted for which Cognos users can access this signon.

- **15.** Add JDOE to the list of users able to use this signon.
- **16.** Click **OK**.

| Select entries (Navigate) - New signon                                                                                                    | Help ×                                                                                            |
|----------------------------------------------------------------------------------------------------|---------------------------------------------------------------------------------------------------|
| Navigate the folders, search, or type the names of t<br>entries you want and click the arrow button to update                                                                                                    | the users, groups, and roles to add. Select the Type Search $igtarrow$ the Selected entries list. |
| Available entries<br><u>Directory</u> > Cognos<br>☑ Show users in the list<br>Entries: 1 - 22 ◎ I IIIIII                                                                                                    | Selected entries<br>Entries: - OIIMINE                                                            |
| Image: Name       Image: Second second s         | No entries.                                                                                       |
| Anonymous     Anonymous     Authors     Big Consumers     Big Controller Administrators                                                                                                    | Remove                                                                                            |
| Image: Second Strategy Strategy Str |                                                                                                   |
| OK Cancel                                                                                                    |                                                                                                   |

#### 17. Click Finish.

You'll see that now there is a second signon for the Banner EDW data source.

**18.** Repeat the above steps for Bob Smith.

You'll end up with three distinct signons for Banner EDW.

| □   ♦  Name ▲                                    | Modified #                    | Actions       |
|--------------------------------------------------|-------------------------------|---------------|
| 🗆 윕 BSMITH                                       | February 13, 2009 11:46:07 AM | 🖆 More        |
| 🗖 🚯 EDW                                          | August 8, 2008 12:02:46 PM    | 🖆 More        |
| 🗆 윕 JDOE                                         | February 13, 2009 11:44:14 AM | 🖆 <u>More</u> |
| Last refresh time: February 13, 2009 11:46:07 AM |                               |               |

At this point, if you logged in as John Doe, and ran a query within Cognos, you would be prompted for what signon to use. (John or Bob) This would not be an ideal situation, because you would be prompted for which connection to use each time you accessed Cognos, and the Banner EDW signon is not FGA secured. You, therefore, would want to remove John or Bob's access to the Banner EDW signon, delete the signon, or disable it.

How to view or change what users have access to a signon was detailed previously. Deleting a signon is a straight forward activity. You select a signon and delete it. Disabling a signon is most likely the preferred method so that the overall Banner EDW signon is retained, but simply not active. This is a simple matter of checking the **Disable this entry** check box within the general properties of the signon.

| Set properties - JDOE                                                                              | Help ×                                                                                                    |
|----------------------------------------------------------------------------------------------------|----------------------------------------------------------------------------------------------------|
| GeneralSignonPermissionsSpecify the properties for this entry.                                     |                                                                                                    |
| Type:     Signon     L       Owner:     Anonymous       Image: Disable this entry                  | Location: Directory<br>><br>Cognos<br>> EDW<br>> EDW<br>> EDW                                              |
| C<br>N<br>I                                                                                        | Created: February 13, 2009 11:44:14 AM<br>Modified: February 13, 2009 11:44:14 AM<br>icon: む Standard Edit |
| The name, screen tip and description are shown for the select Language:<br>English (United States) | ted language.                                                                                              |
| Name:                                                                                              | Description:                                                                                               |
| JDOE                                                                                               |                                                                                                    |
| Screen tip:                                                                                        |                                                                                                    |

Once this signon is disabled, the signons John and Bob will be the only two active signons. Therefore, if John Doe now signs into Cognos and performs a query, he will no longer be prompted to choose a signon (because he does not have permission to use the Bob signon) and his FGA rules would be enforced on his query because his signon is using his actual Oracle username of JDOE to access the database. Likewise, if Bob Smith signs into Cognos and performs a query, his FGA rules will be enforced because his signon is using his Oracle username of BSMITH.

To put this into more practical application, one might set up more general Oracle users within the data warehouse whose associated FGA rules might apply more broadly to a type of report writer as opposed to a single person. Multiple Cognos users or roles could then be set up to secure the actual Cognos content (reports, dashboards, etc.), and matched with data source signons which would provide the means to secure the actual data contained in the database.

For additional detailed information on Cognos security, see the <u>Cognos Administration</u> and <u>Security Guide</u>, "Data Management" chapter, Create a Data Source section.

## **Luminis Authentication (Single Signon)**

Authentication is the process of logging into a secured application. This section describes integrating Authentication considerations when using Cognos 8 BI with BPRA solutions using the Sungard Higher Education Luminis portal.

Usually Luminis and Cognos are configured to require users to enter a username and password to access their content. And usually, these credentials are stored and maintained separately. This requires users to log in once for Luminis and then again for Cognos every

time you use Cognos within the Luminis Portal. However, this dual log-in problem can be avoided by configuring Luminis to perform Single Signon (SSO) into Cognos. Luminis provides various techniques to accomplish SSO with external applications, but the simplest is their Generic Connector Framework (GCF). (This is documented extensively in the Luminis SDK / Generic Connector Framework Implementation Guide), but basically what happens after setting up a GCF is this:

- The user sees a Cognos 8 BI link in a Luminis page and clicks it.
- The first time a user clicks a Cognos link within Luminis they are prompted for their Cognos username/password.
- Luminis passes that through to Cognos. If it authenticates, Luminis redirects that link to the appropriate Cognos page.
- Luminis also stores that Cognos username/password, so that for future attempts, the user doesn't have to enter anything. Luminis automatically passes through the username/password and authenticates the user for them.

An important consideration regarding Cognos security is that, unlike other applications, Cognos does not have it's own security infrastructure. That is, it does not have it's own "user store" (where it stores usernames/passwords). Instead, it interfaces with standard security providers (such as LDAP, NTLM, Windows Active Directory, etc.) so that users can re-use existing security setups without having to duplicate them. This is fully documented in the Cognos Setup/Install documentation, as well as various other Cognos extensibility documents. So this provides an opportunity to re-use an existing user store, so that clients only have to enter/remember a single username/password.

Combining reusing an existing user store for Cognos authentication with the Luminis GCF construct simplifies SSO because users can re-use existing usernames/passwords and (after an initial Luminis session) not have to re-enter credentials to access Cognos from Luminis. The only exception to this is when their password changes. They wll have to re-enter it in Luminis once.

Luminis also supports different user stores as well. By default, Luminis uses it's default LDAP implementation (the SunOne Directory server) as the location where it stores security credentials, but it can also be configured to use other external systems (such as Windows Domain, or other LDAP implementations). This flexibility regarding authentication storage between Luminis and Cognos provides the client the ability to centralize their authentication processes, which can further help with the SSO process.

Determining where to store security credentials is a client-specific choice, but for SSO illustration purposes, this documention describes how to implement that using the default Luminis LDAP implementation. Some of the concepts are applicable to other configurations as well and are noted.

5-17

## Setting up Luminis Single Signon to Cognos using Luminis LDAP Authentication

These steps were written for Cognos Business Intelligence 8.3 and Luminis 4.0.2. Later releases may follow the same steps. Refer to the release-specific versions of each product's associated documentation for more details.

All sample configuration files referenced can be found in the luminis\_sso folder, under the ods\reports\cognos\_8 folder in the ODS source tree.

#### In Cognos:

1. Configure an LDAP authentication namespace in Cognos to point to the Luminis LDAP instance. The properties page for the new namespace should look similar to the screen capture:

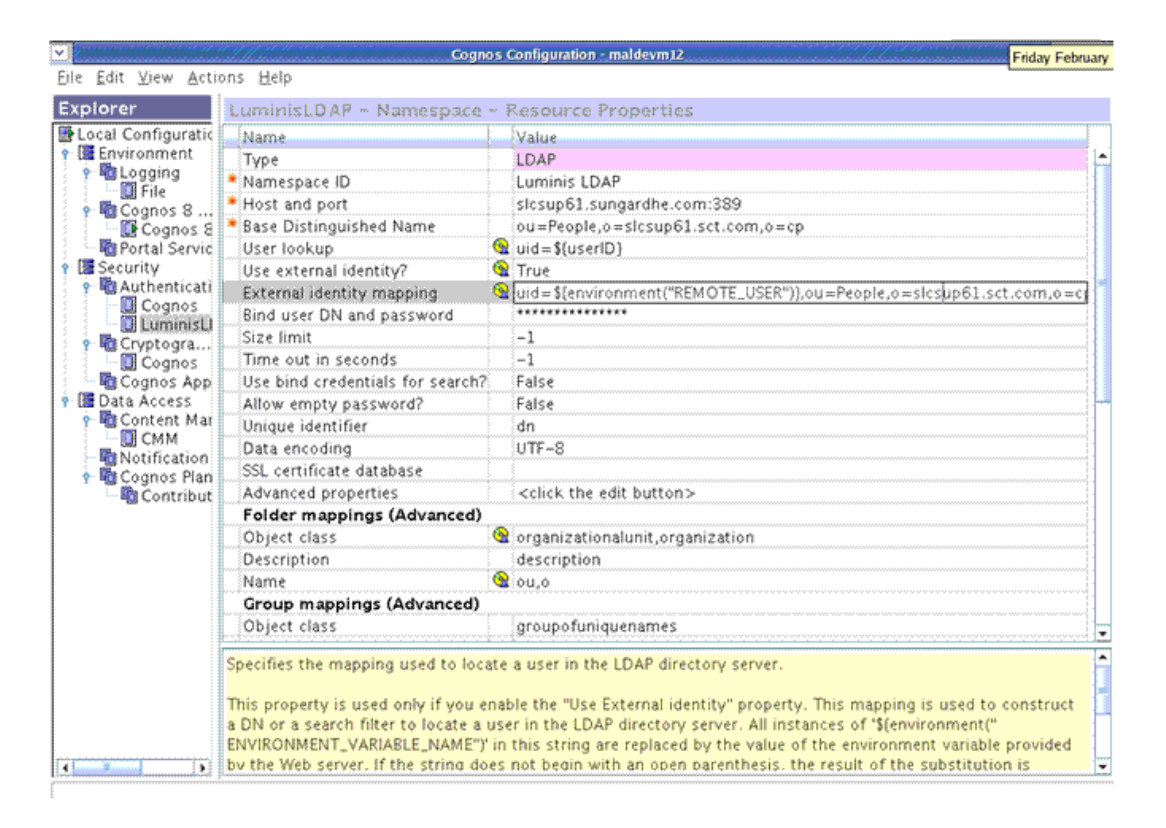

The majority of the default settings for an LDAP namespace can be retained with the following exceptions (as noted in the screen above, either with a red asterisk or a yellow circle icon):

#### NameValue

| Property Name             | Property Value                                                               |
|---------------------------|------------------------------------------------------------------------------|
| Namespace ID              | A unique name for the namespace - can be whatever you choose                 |
| Host and port             | Needs to point to the Luminis machine and LDAP listener port                 |
| Base Distinguished Name   | Ou=People, o= <machine>,o=cp</machine>                                       |
| User lookup               | uid=\$(userID)                                                               |
| Use external identity?    | True                                                                         |
| External identity mapping | uid=\${environment("REMOTE_USER")},ou=People,<br>o= <machine>,o=cp</machine> |
| Bind user DN and password | user="cn=Directory Manager" password= <luminis ldap<br="">pw&gt;</luminis>   |

#### Under Folder mappings(advanced):

| Property Names | Property Value                   |
|----------------|----------------------------------|
| Object Class   | organizationalunit, organization |
| Name           | ou,o                             |

- 2. Once configured, disable the Anonymous Login property in the default Cognos namespace. (Your Cognos content now requires login.)
- **3.** Place a copy of the Luminis pickup.html file in the document root location of the Cognos web/application server, where it can be accessed from the Luminis machine.

#### In Luminis:

1. Place a copy of the cognos.xml, cognos.properties and cognos.config files from the distribution in the GCF connector configuration folder, specifically:

Luminis IV

\$CP\_ROOT/webapps/cpipconnector/WEB-INF/config

Luminis III

\$CP\_ROOT/products/sso(or gcf)/config

**2.** Edit the cognos.properties file and update the values of the following fields to represent your Cognos installation:

| Field                        | Description                                                                                                    |
|------------------------------|----------------------------------------------------------------------------------------------------|
| cognos.externalSystem<br>URL | Point to the main URL for your Cognos environment.                                                                  |
| cognos.pickup.remoteur<br>l  | Point to the copy of the file you placed in the Cognos environment in step $\underline{3}$ of the previous section. |

**3.** Edit the cognos.properties file only if Cognos and Luminis are not authenticating to the same LDAP to allow the credentials to be entered the first time a person selects the link:

```
cognos.cpipconnector.getconfig.createonlogin = 0
cognos.cpipconnector.getconfig.usePDSCredentials = false
```

4. Edit the cognos.config file and make sure the property:

es.cognos.configURL

points to your Luminis installation.

- 5. Edit the cpipconnector.properties file and append cognos.properties to the end of the property.files line toward the top of the file.
- 6. Perform the following configuration. Import the configuration parameters within cognos.config into the Luminis configuration:

configman -i cognos.config

7. Alter the es.systems parameter to include the cognos connector:

configman -g es.systems This gets the current list of connectors

configman -s es.systems "<current list> cognos"

- 8. Restart Luminis to reload the cache with the new configuration values.
- 9. Build a channel using a portal admin account and the following URL:

```
http://<Site Luminis Server>/cp/ip/login?sys=cognos&url=${urlPass}
```

or

refer to the next section "Setting up Cognos Channels in Luminis" on page 5-21.

**10.** Once these changes have been made, restart Luminis, or at least the cpipconnector service.

This explains how to configure Luminis and Cognos to share a username/password using Luminis's LDAP implementation. However, both Luminis and Cognos can be configured to use other authentication sources, even potentially different ones. When they are configured to use the same source, then the password information can be maintained in a single place. If they point to different sources, Luminis can store the username/password information and then it can be configured to prompt the user to re-enter the password whenever it changes.

For more information on configuring a Luminis GCF implementation, refer to the Luminis SDK / Generic Connector Framework Implementation Guide.

Further information about configuring Cognos security can be found in the Cognos Configuration and Installation Guide (chapter 11: "Configuring Cognos 8 Components to Use an Authentication Provider").

#### Setting up Cognos Channels in Luminis

Once SSO has been established, you can create links to Cognos within Luminis. Typically, this is accomplished using channels within the Luminis tabs. This process is documented in the "Luminis SDK/Channel Developer Guide". The end result is to be able to display Cognos content within Luminis, such as in the example screen below:

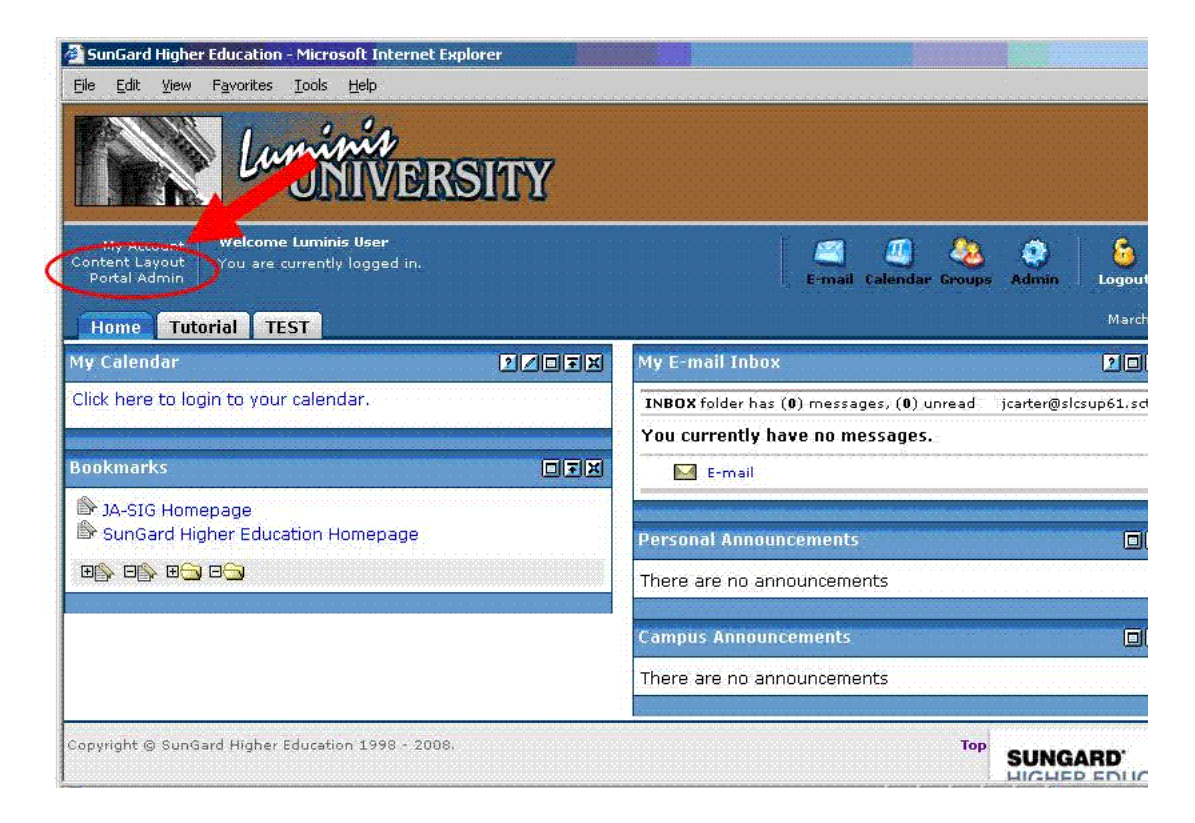

The simplest way to set up the links is using CPIP Inline Frames, which can then be defined for an entire tab, or as a column (portion) of a specific tab. These tabs can then be associated with a Luminis fragment definition, which can then be rolled out to specific

Luminis users, or audiences (based on Luminis role). The key is to define which Cognos content should be displayed within a channel. That is done by capturing the actual URL used to access the Cognos content, and defining that in the cognos.xml file as a variable, which can then be referenced in the Luminis channel definition URL.

For example, consider the following URL definition that is delivered in the cognos.xml file delivered (in the luminis\_sso folder in the Banner ODS source tree):

```
<SET a:symbol="urlPass" a:value= "${properties.externalSystemURL}/
${properties.cognosSystemID}/cgi-bin/
cognos.cgi?b_action=xts.run&m=portal/cc.xts&gohome=&ui=" /
>
```

This defines a CPIP variable called urlPass which points to the base Cognos URL for Congos Connection viewer.

#### 통 Note

Notice the use of the es.externalSystemURL and es.cognosSystemID variables, which are defined in the properties file for the cognos CPIP definition. This convention allows you to parameterize commonly used portions of URL definitions.

Also notice the conversion of all ampersand characters to the URLencoding equivalent. This is required for proper parsing of the URL in the XML syntax.

This variable "urlPass" can now be used when referencing Cognos via a Luminis channel definition, as per:

http://<Site Luminis Server>/cp/ip/login?sys=cognos&url=\${urlPass}

which points to the Cognos Connection viewer (based on the definition of urlPass). By defining CPIP variables in the XML file to point to the desired Cognos reports/pages you wish to expose in Luminis, you can then create Luminis channels using those variables.

A series of example Cognos URLs are delivered as variables in the cognos.xml file (urlPass, cogURL1, cogURL2, cogDash1 - cogDash4). These demonstrate the ability to define various Cognos content (reports) that can be viewed specifically using a Luminis channel, and these can be modified/updated/deleted as needed. Note that these URL values need to be URL-encoded when they are stored in the XML file for proper parsing by Luminis.

#### Putting This All Together

Now we will use all the pieces of what we have defined so far to create a basic Luminis channel to display the standard Cognos Connection viewer application. To start, assume a

new user is defined in Luminis (who has Luminis Administrative privileges, in order to administer the portal and content layout).

1. Click the **Portal Admin** link to define the channel.

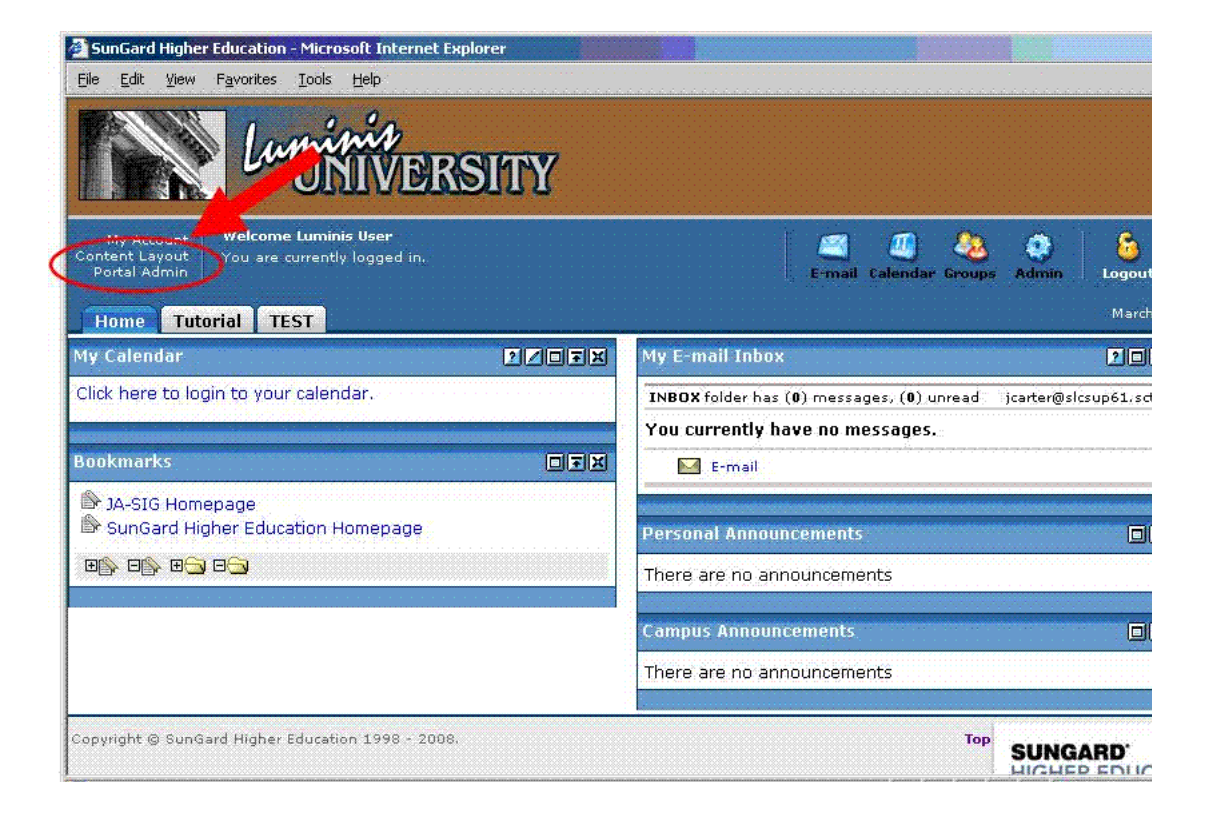

#### 2. Select Publish a new channel.

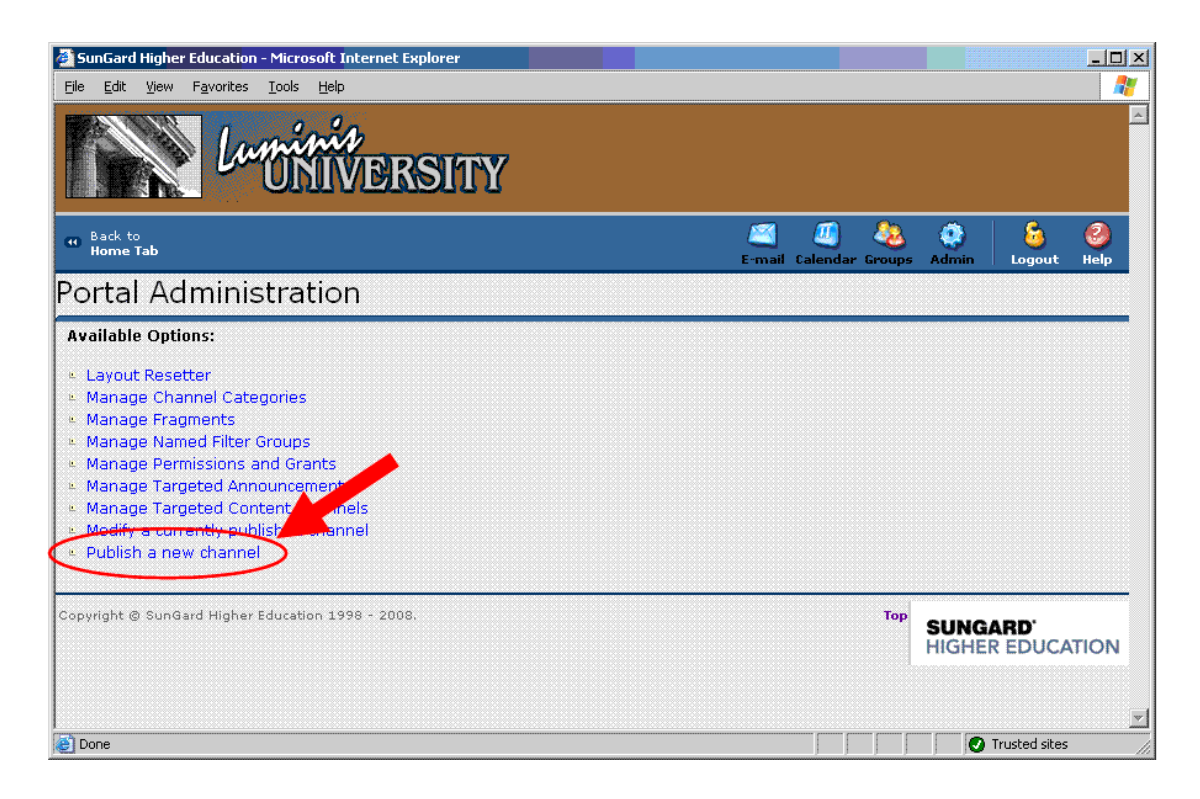

3. Select Inline Frame as the Channel type.

| SunGar         | d Higher Education - Micro<br>View Favorites Tools | soft Internet Explorer<br>Help                                                                                                    |                                        |                       |                                |               | J               | - 101      |
|----------------|----------------------------------------------------|----------------------------------------------------------------------------------------------------|----------------------------------------|-----------------------|--------------------------------|---------------|-----------------|------------|
| Back (<br>Home | to<br>• Tab                                        |                                                                                                    |                                        |                       | 🖾 🖉 🧶<br>E-mail Calendar Group | es Admin      | 6 (<br>Logout H | 2)<br>Jelp |
| Chan           | inel Manager                                       |                                                                                                    |                                        |                       |                                |               |                 |            |
| Workflo        | ow: D Channel                                      | General<br>Settings                                                                                                    | Channel<br>Controls                    | Categories            | Audier                         | ice           | Rev             | iev        |
| Channe         | I Type: Select the type                            | of channel to add by c                                                                                                    | licking a radio button in the op       | tion column           |                                |               |                 |            |
| Dption         | Channel Type                                       | Description                                                                                                    |                                        |                       |                                |               |                 |            |
| c              | Custom                                             | This channel type allows the publication of channels with no accompanying CPD (Channel Publishing Document). It is<br>typically used to publish channels with only one corresponding channel definition.       |                                        |                       |                                |               |                 |            |
| 0              | Applet                                             | Displays a java appl                                                                                                    | et.                                    |                       |                                |               |                 |            |
| c              | CPIP Inline Frame                                  | The Inline Frame channel can be used to render a CPIP enabled HTML page within a frame. This channel does not work<br>correctly in browsers older than Internet Explorer 5 and Netscape 6.                     |                                        |                       |                                |               |                 |            |
| с              | CPIP Web Proxy                                     | This is a unannel for incorporating dynamic HTML or XML application via CPIP Single Sign On. Web Proxied applications<br>have many limitations on their content. The application should ideally produce XHTML. |                                        |                       |                                |               |                 |            |
| С              | Image                                              | splays an image with optional caption and subcaption.                                                                                                    |                                        |                       |                                |               |                 |            |
| ¢              | Inline Frame                                       | Renders an HTML page within an internal frame. Not supported in browsers older than Internet Explorer 5 and<br>Netscape 6.                                                                                     |                                        |                       |                                |               |                 |            |
| $\mathbf{c}$   | JSP Model II                                       | This is a channel for                                                                                                    | presenting content generated           | using Java Server Pa  | ges.                           |               |                 |            |
| С              | Portlet                                            | Adapter for JSR-168 Portlets                                                                                                    |                                        |                       |                                |               |                 |            |
| C              | RSS (Rich Site Summary)                            | Renders content provided in the popular RSS (Rich Site Summary) format.                                                                                                    |                                        |                       |                                |               |                 |            |
| 0              | Universal RSS                                      | Enhanced RSS chann                                                                                                    | nel. Uses the ROME library for (       | generating and publis | hing RSS and Atom fe           | eds.          |                 |            |
| C              | Web Proxy                                          | Incorporates a dynamic HTML or XML application.                                                                                                    |                                        |                       |                                |               |                 |            |
| c              | XML Transformation                                 | Transforms an XML o<br>stylesheet list (SSL)                                                                                                    | locument into a fragment of m<br>file. | arkup language given  | a set of XSLT styles           | neets specifi | ed in a uPor    | tal        |
|                |                                                    |                                                                                                    |                                        |                       | Nex                            | t> Revi       | iew Cano        | cel        |
| Done           |                                                    |                                                                                                    |                                        |                       | TTTTT                          | 0             | frusted sites   |            |

4. Click Next

**5.** Enter the title, names, and description information for the channel.

| 🎒 SunGard Hig                 | gher Education - Microsoft Internet Explorer                                  |    |
|-------------------------------|-------------------------------------------------------------------------------|----|
| <u>Eile E</u> dit <u>V</u> ie | ew F <u>a</u> vorites <u>T</u> ools <u>H</u> elp                              | 2  |
| Channe                        | el Manager                                                                    |    |
|                               |                                                                               | -  |
| Workflow:                     | Channel General Inline Channel Categories Audience Review parameters          |    |
| Settings: C                   | omplete the Settings form below                                               |    |
| Options                       | General Settings                                                              |    |
| 2                             | Channel Title:[example - StockCharts]<br>CognosConnection                     |    |
| ?                             | Channel Name:[example - StockCharts]<br>Cognos Connection                     | -  |
| 2                             | Channel Functional Name:[example - stock-charts]<br>Cognos Connection Channel | -  |
| 2                             | Channel Functional Name Accessible Only: 🗌                                    |    |
| 2                             | Channel Description:<br>The basic Cognos connection window.                   |    |
| 2                             | Channel Timeout:<br>5000 milliseconds (1000 = 1 second)                       | -  |
| 2                             | Channel Secure:                                                               |    |
|                               | < Back Next > Review Cancel                                                   |    |
| ē                             | V Trusted sites                                                               | 11 |

6. Click Next.

7. Enter the URL for this channel, which is the CPIP definition described earlier: http://<Site Luminis Server>/cp/ip/login?sys=cognos&url=\${urlPass}

Include the CPIP variable "urlPass" which points to the desired Cognos content.

| 실 SunGard H                                     | ligher Educ <mark>a</mark>                      | tion - Microsoft Internet Explorer                                                                                                    |
|-------------------------------------------------|-------------------------------------------------|----------------------------------------------------------------------------------------------------|
| <u>F</u> ile <u>E</u> dit                       | <u>√</u> iew F <u>a</u> vori                    | tes Iools Help                                                                                                    |
| Chann                                           | el Mai                                          | nager                                                                                                    |
| Workflow                                        | Channel<br>Type                                 | General Inline Frame Channel Categories Audience Review Parameters                                                                                                    |
| Inline fran<br>frames are<br>window.<br>Options | ne parame<br>a not suppo<br>User can<br>Modify? | ters: Enter the URL of the page you want to render in an inline frame. Be aware that inline<br>Inted in some browsers, in which case this channel will render a link to open the page in a new<br>General Settings |
| ?                                               | <b>j</b> iiii                                   | URL: [example -http://www.udel.edu/uPortal]<br>http://slcsup61.sct.com/cp/ip/login?sy                                                                                                    |
| ?                                               |                                                 | Frame Height (pixels):<br>600                                                                                                    |
|                                                 |                                                 | <pre>&lt; Back Next &gt; Review Cancel</pre>                                                                                                    |
| e                                               |                                                 | Trusted sites                                                                                                    |

- 8. Click Next.
- 9. Click Next to accept the default values for Channel Controls.
- **10.** Select a category (or categories) for the channel to be associated with.
- 11. Click Next.

(The category is used to locate channels when searching for them later)

- **12.** Click **Next** to accept the default values for Audience.
- **13.** Click **Finished** to publish this channel.

**14.** Click the **Back to Home Tab** link in the upper left-hand side of the screen to return to the main Luminis page.

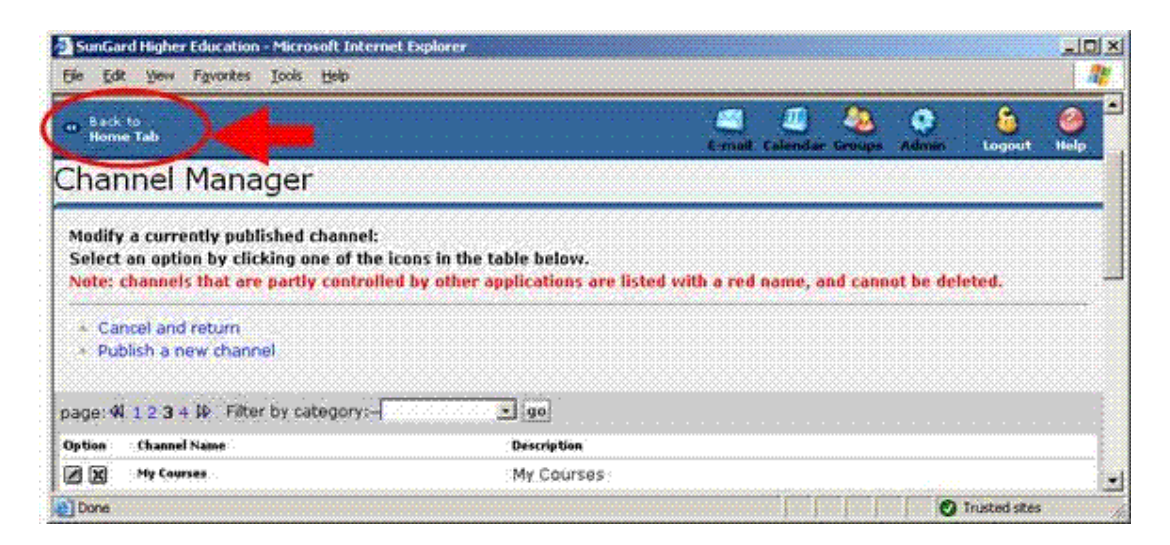

The next step is to associate this channel with a tab on the portal.

**15.** Click the **Content Layout** link

| 🚰 SunGard Higher Education - Microsoft Internet Explorer                     |                                                                    |
|------------------------------------------------------------------------------|--------------------------------------------------------------------|
| <u>File E</u> dit <u>V</u> iew F <u>a</u> vorites <u>T</u> ools <u>H</u> elp | 🔭 🕺 🖓                                                              |
| Luminia<br>UNIVERSITY                                                        |                                                                    |
| iiy Aucuurt <b>Welcome Luminis User</b><br>Content Layout<br>Portal Admin    | 🛒 🗐 🎨 🧽 🤌<br>E-mail Calendar Groups Admin Logout Help              |
| Home Tutorial TEST                                                           | March 3, 2009                                                      |
| My Calendar 2201                                                             | Ny E-mail Inbox                                                    |
| Click here to login to your calendar.                                        | INBOX folder has (0) messages, (0) unread jcarter@slcsup61.sct.com |
|                                                                              | You currently have no messages.                                    |
| Bookmarks                                                                    | E-mail                                                             |
| JA-SIG Homepage                                                              |                                                                    |
| SunGard Higher Education Homepage                                            | Personal Announcements                                             |
|                                                                              | There are no announcements                                         |
|                                                                              |                                                                    |
|                                                                              |                                                                    |
|                                                                              | There are no announcements                                         |
| Copyright © SunGard Higher Education 1998 - 2008.                            |                                                                    |
| ē                                                                            | Contracted sites                                                   |

16. Click the Add Tab button to create a new tab.

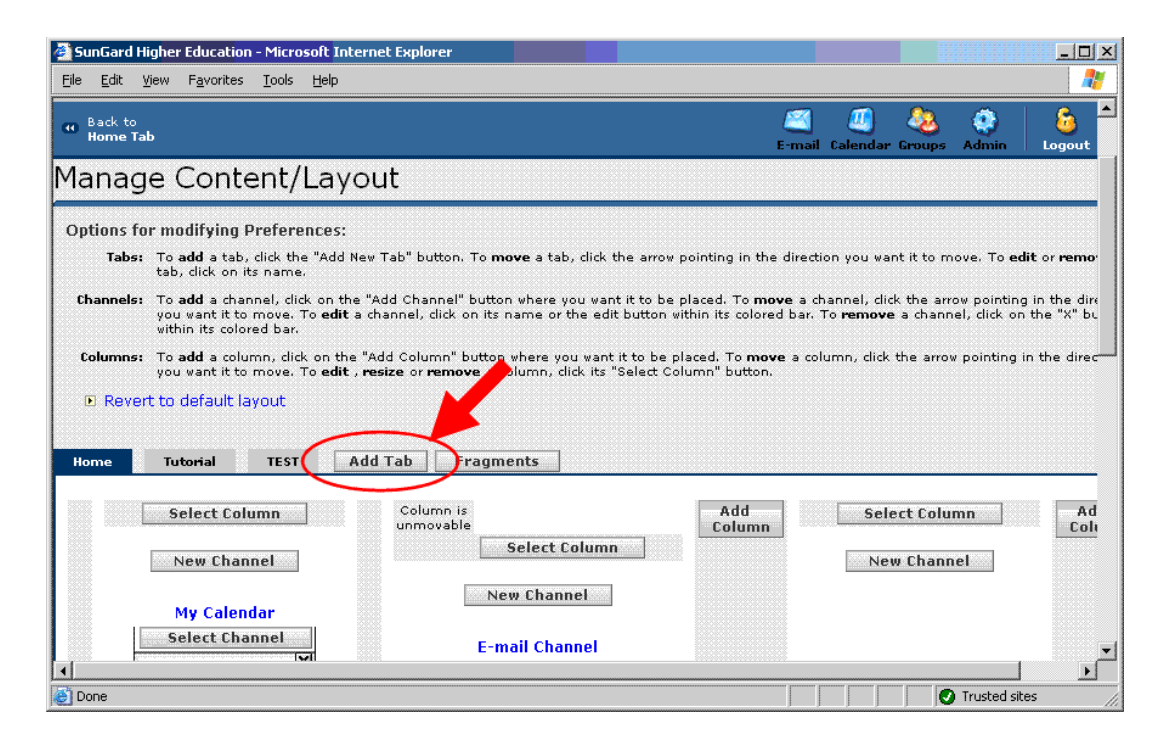

- 17. Enter the name for this Tab as Cognos Connection.
- 18. Click Submit.

| 🚰 SunGard Higher Education - Microsoft Internet Explorer                     |                                                  |
|------------------------------------------------------------------------------|--------------------------------------------------|
| <u>Eile E</u> dit <u>V</u> iew F <u>a</u> vorites <u>T</u> ools <u>H</u> elp |                                                  |
| Luminis<br>UNIVERSITY                                                        |                                                  |
| 40 Back to<br>Home Tab                                                       | 🖾 🗐 🍇 🔅 🔓<br>E-mail Calendar Groups Admin Logout |
| Manage Content/Layout                                                        | L                                                |
| Steps for adding this new tab:                                               |                                                  |
| 1. Name the tab: Cognos Connection                                           |                                                  |
| 2. Select the type:                                                          |                                                  |
| Traditional C Framed - URL:                                                  | (i.e. http://www.theInternet.com)                |
| 3. Select a position for the tab:                                            |                                                  |
| Home Tutorial TEST 🕫                                                         |                                                  |
| 4. Submit the choices: Submit                                                |                                                  |
| Cancel and return                                                            |                                                  |
| Cone Cone Cone Cone Cone Cone Cone Cone                                      | Trusted sites                                    |

**19.** Select the new Cognos Connection tab.

#### **20.** Click the **New Channel** button:

| SunGard Higher Education - Microsoft Internet Expl | orer 🔤                                         |
|----------------------------------------------------|------------------------------------------------|
| file Edit Yew Favorites Iools Help                 |                                                |
| Manage Content/Layout                              |                                                |
| Options for modifying this tab:                    |                                                |
| Make this the default "Active Tab" (the tab        | that is selected when you log into the portal) |
| Rename the tab: Cogner Connection                  | Rename                                         |
| Change tab type:                                   |                                                |
| 🗭 Traditional 🥤 Pramed - URL:                      | (i.e. http://www.theInternet.com) Change       |
| • Delete this tab                                  |                                                |
| Cancel and return                                  |                                                |
| Home Tutorial TEST Cognos Co                       | nection Add Tab Fragments                      |
| Add                                                | Tab hat no columna Add                         |
|                                                    |                                                |
|                                                    |                                                |
| Done                                               | O Trusted sites                                |

- 21. Select the channel by first entering the category (or Select All)
- **22.** Click **Go**.
- **23.** Select the channel from the listbox.
### **24.** Click **Add Channel**:

| SunGard Higher Education - Microsoft<br>Elle Edit View Favorites Tools Help       | Internet Explorer                                                                                                    |                                 | ×                           |
|-----------------------------------------------------------------------------------|----------------------------------------------------------------------------------------------------|---------------------------------|-----------------------------|
| Lumini                                                                            | ¢<br>VERSITY                                                                                                    |                                 |                             |
| Back to<br>Home Tab                                                               |                                                                                                    | 🖾 🕘 🗞<br>E-mail Calendar Groups | 🏟 🔓 🥝<br>Admin Logout Help  |
| Manage Content/La                                                                 | yout                                                                                                    |                                 |                             |
| Warning:<br>Steps for adding a new channel:<br>L Select a category:<br>D Other go | 2. Select a channel:<br>Category: <b>Other</b><br>name<br>Nuevo TCC<br>Recruiting Admissions Performance - FinAid<br>rss feed | ►<br>Dashboard                  |                             |
|                                                                                   | Isimp<br>3. Add the selected channel:                                                                                         |                                 | Add Channel                 |
| Cancel and return                                                                 |                                                                                                    |                                 |                             |
| Copyright © SunGard Higher Education 15                                           | 98 - 2008.                                                                                                    | Тор                             | SUNGARD<br>HIGHER EDUCATION |
| e Done                                                                            |                                                                                                    |                                 | Trusted sites               |

- 25. Click the Back to Home Tab link to return to the main Luminis page,
- **26.** Click the new **Cognos Connection** tab to see the new channel.

You will see the authenticated user in both Luminis and Cognos, with the name coming from the common user store (Luminis LDAP):

| 🚰 SunGard Higher Education - Microsoft Internet Explorer                             |                                                           | ×        |
|--------------------------------------------------------------------------------------|-----------------------------------------------------------|----------|
| <u>File E</u> dit <u>V</u> iew F <u>a</u> vorites <u>T</u> ools <u>H</u> elp         |                                                           | <b>!</b> |
| Luminin<br>UNIVERSITY                                                                |                                                           | •        |
| My Account<br>Content Layout<br>Portal Admin<br>Home Tutorial TEST Cognos Connection | E-mail Calendar Groups Admin Logout Help<br>March 3, 2009 |          |
| Financial Aid                                                                        | XII.                                                      | ]        |
| Cognos Connection                                                                    | 🖸 🚺 👘 🕹 🕶 Launch 🕶 🖓 🕶                                    |          |
| Public Folders <u>My Folders</u>                                                     | ₹₽                                                        |          |
| Public Folders                                                                       | # 📫 👹 🔮 🛊 - 🏶 👪 🐰 🖻 🖻 🗙 💅 💏                               |          |
|                                                                                      | Entries: 1 - 8 💽                                          |          |
| □ Name ♦                                                                             | Modified   Actions                                        |          |
| 🖂 🚱 🕼 CMM Sungard                                                                    | February 18, 2009 11:42:51 AM 🛛 😭 🚺 More                  |          |
| 🗖 🧰 Data Validation                                                                  | October 23, 2008 10:12:11 AM                              |          |
| EDW Packages                                                                         | June 9, 2008 7:34:57 AM                                   |          |
| 🔲 🗋 Enterprise Data Warehouse Analytical Pages                                       | June 29, 2006 3:51:59 PM 🛛 🖀 More                         |          |
| 🔲 🗀 Enterprise Data Warehouse Analytical Reports                                     | February 11, 2009 1:34:52 PM 🖀 More                       |          |
| Performance Management Packages                                                      | January 29, 2009 9:54:27 AM 🖀 More                        |          |
| SGHE Recruiting Admissions Performance                                               | June 19, 2008 7:52:14 PM                                  | -        |
| E Done                                                                               | Trusted sites                                             | //       |

Following the same basic process, any Cognos pages can be deployed within Luminis, such as in the example screen below:

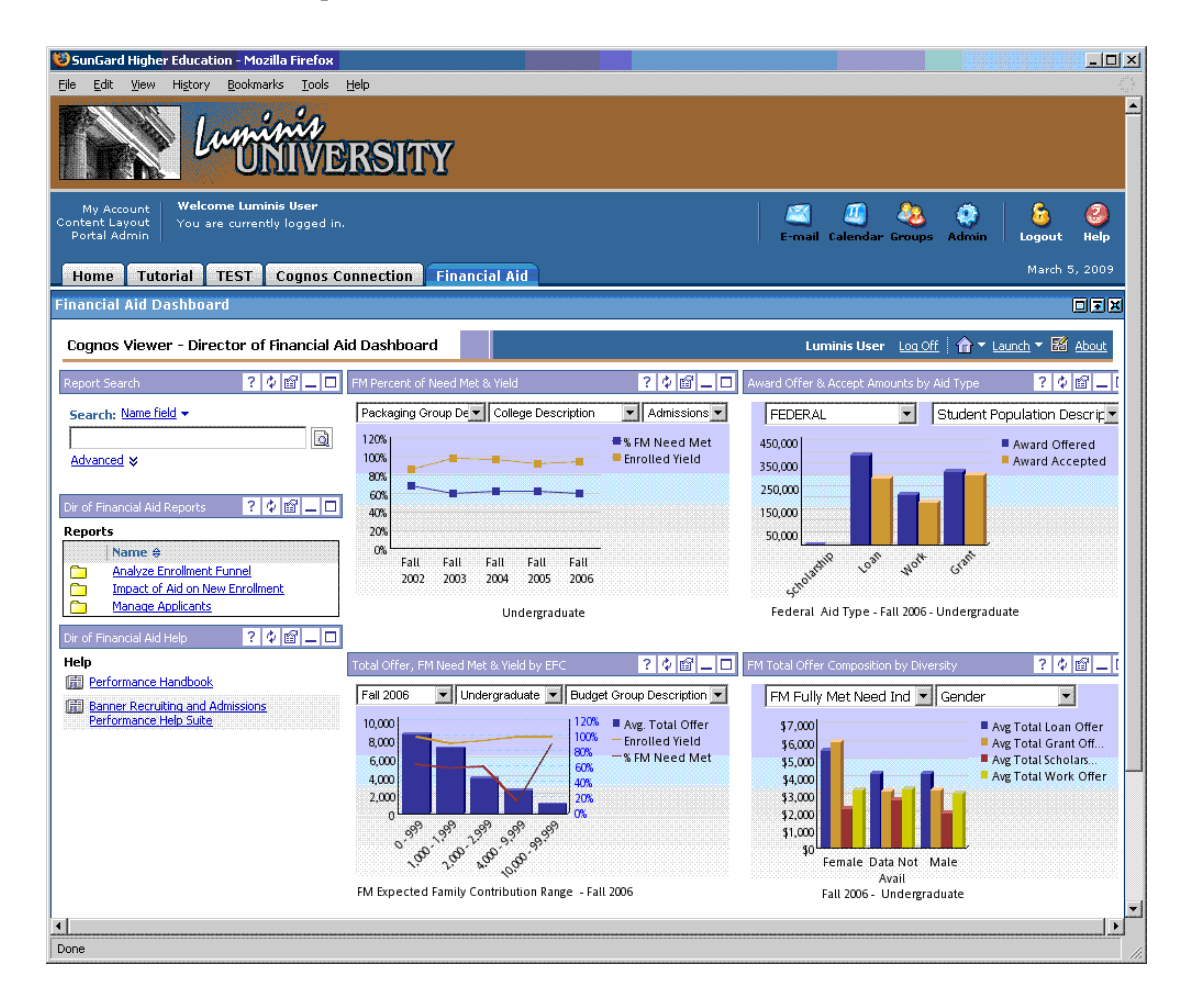

This screen is using the Cognos URL for the "Director of Financial Aid Dashboard", which is defined in the cognos.xml file as:

```
<SET a:symbol="cogURL2" a:value="${properties.externalSystemURL}/
${properties.cognosSystemID}/cgi-bin/
cognos.cgi?b_action=dashboard&amp;pathinfo=/cm&amp;frag-
header=true&amp;path=storeID(%22i04AD276242AF47B680223538F724B06C%22)&
amp;ui=h1h3h4" />
```

so that the channel definition of this is then:

http://<Site Luminis Server>/cp/ip/login?sys=cognos&url=\${cogURL2}

In the Cognos URL definition, note the use of the path=storeID parameter to refer to the Cognos object (the dashboard report) to display. This ID number is unique within a given Cognos installation so it can be advisable to use the actual search path for the object instead of the object ID when referencing it in the URL. The search path for a page/object is found in the Properties dialog, which is available in the Cognos Connection navigator interface.

#### **Further Cognos UI Customization**

While the Cognos applications (Cognos Connection viewer, Studio applications, etc) can be embedded within a Luminis page using the channel concepts discussed, some of the Cognos UI features may be unneccessary and distract from the overall usability of the page. To address this issue, Cognos provides various URL-based parameters which can control some aspects of the UI for these applications. This section describes those parameters and describes a few examples of setting these up.

Consider again the Cognos URL used to launch the Cognos Connection viewer previously, that was defined in the cognos.xml file:

```
<SET a:symbol="urlPass" a:value= "${properties.externalSystemURL}/
${properties.cognosSystemID}/cgi-bin/
cognos.cgi?b_action=xts.run&amp;m=portal/cc.xts&amp;gohome=&amp;ui=" /
>
```

#### 통 Note

Consider the use of the trailing "ui=" parameter in the URL above. Cognos supports using URL parameters to customize the appearance and functionality of the web pages displayed by the Cognos Connection/ Viewer interface. The "ui" parameter can take different values to display (or hide) various parts of the page. For example, ui=h1h2h3h4 will display all 4 header bars on a Cognos Connection page, whereas "ui=h1" would only display the first header bar. Similarly, the "frag-header" dparameter (=true/false) can be used to customize the appearance of Cognos dashboard reports displayed in Cognos connection. Following the technique described here, these values would get added to the URLs defined in the cognos.xml file, so they could then be referenced in Channel definitions.

For more information on these using these parameters, see the Cognos Administration and Security Guide (Chapter 29:Customizing the Functionality of Cognos 8).

Putting this into action, we can modify the Cognos Connection URL used earlier (defined in the cognos.xml as urlPass) as:

```
<SET a:symbol="urlPass" a:value= "${properties.externalSystemURL}/

${properties.cognosSystemID}/cgi-bin/

cognos.cgi?b_action=xts.run&m=portal/

cc.xts&gohome=&ui=h1h3h4" />
```

to see:

| 😻 SunGard Higher Education - Mozilla Firefox                                                   |                                                         |
|------------------------------------------------------------------------------------------------|---------------------------------------------------------|
| Eile Edit View History Bookmarks Tools Help                                                    | ي <sup>و 1</sup> ني<br>م <sub>ي</sub> د                 |
| Luminia<br>UNIVERSITY                                                                          | <u>*</u>                                                |
| My Account Welcome Luminis User<br>Content Layout You are currently logged in.<br>Portal Admin | 🖾 🗐 🍇 🏟 🔓 🥝<br>E-mail Calendar Groups Admin Logout Help |
| Home Tutorial TEST Cognos Connection Financial Aid                                             | March 5, 2009                                           |
| CognosConnection                                                                               |                                                         |
|                                                                                                | Entries: 1 - 8 💽   ((()))                               |
| □ Name ♦                                                                                       | Modified                                                |
| 🗂 🚱 🛚 CMM_Sungard                                                                              | February 18, 2009 11:42:51 AM 🛛 😭 🚱 🖉 More              |
| 🗂 🛅 Data Validation                                                                            | October 23, 2008 10:12:11 AM                            |
| 🗖 🗀 EDW Packages                                                                               | June 9, 2008 7:34:57 AM                                 |
| 📋 🛅 Enterprise Data Warehouse Analytical Pages                                                 | June 29, 2006 3:51:59 PM 🖀 More                         |
| 🔲 🛅 Enterprise Data Warehouse Analytical Reports                                               | February 11, 2009 1:34:52 PM 🖀 More                     |
| 🗖 🛅 Performance Management Packages                                                            | January 29, 2009 9:54:27 AM                             |
| SGHE Recruiting Admissions Performance                                                         | June 19, 2008 7:52:14 PM 🖀 More                         |
| 🗖 🗀 Testing                                                                                    | February 20, 2009 1:15:11 PM 🖀 More                     |
| ↓ ↓                                                                                            |                                                         |
| Done                                                                                           |                                                         |

## 텛 Note

Luminis can be configured to cache certain internal configuration data (such as channel definitions) so you may need to restart Luminis in order for channel definition changes to take effect.

For additional details on defining Luminis channels and UI elements, see the Luminis SDK/Channel Development Guide.

# **Cognos Branch and Merge Functionality**

Typically you do not need to modify the Framework Manager Master Project (sghe\_pm) that is delivered with the Banner Operational Data Store since this is not a recommended practice. However, if you do make changes to the master project, you need to implement a process that maintains your institution's changes before you upgrade to a new release of Banner Operational Data Store.

If you do need to modify the Framework Manager Master Project, use the branch and merge functionality described in the following sections. The following high level steps outline the best process to use.

- 1. Keep the original Framework Manager model (the master project) untouched and branch at least two layers from that delivered model.
- **2.** Use the first branch of the master model as your production model. This branch reflects the delivered baseline model plus your institution's specific changes.

**3.** Create additional branches of the model and use them as working copies of the production project environment.

Creating multiple working branches allows more than one modeler to work on the same project simultaneously, each in their own working area.

- **4.** Work through your institution's specific changes and enhancements in one of the working model branches.
- **5.** When you're satisfied with the changes or enhancements in the working model, merge the changes back into the production branch (the first branch from the master model.)

Cognos Framework Manager can compare the .log files of two models to determine whether they are derived from the same model and what changes have been made to them. This allows you to merge a working model branch with the production model branch and move only the desired changes into the production model. Using this process lets you maintain the audit trail of changes to your production model.

6. When you're ready to make these changes available to all users, publish any package from the production project branch where changes were merged.

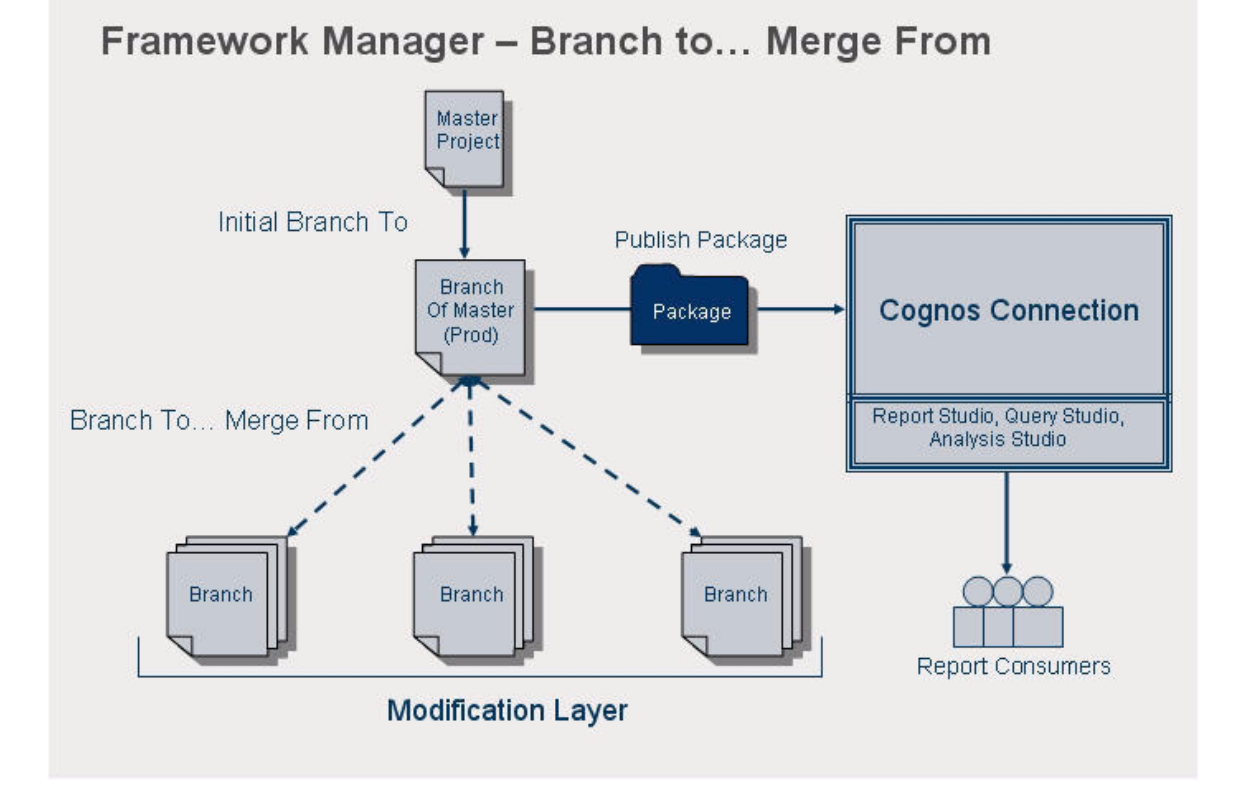

# **Branch Process**

If you need to modify the Framework Manager Master Project (sghe\_pm) that is delivered with the Banner Operational Data Store, use the following steps to create two branch layers of the original project.

- 1. Open the delivered master project, sghe\_pm, in Framework Manager.
- 2. Select Project>Branch To...to create a branch copy of this project.
- 3. Enter a **Project name** and the **Location** where you want to save the branch copy.
  - When creating the first branch, or production model, you may want to give it a name like "production" or "sghe pm prod."
  - When creating additional or working branches, you may want to give them a name like "sghe\_pm\_mod1" and "sghe\_pm\_mod2."

| Create Branch Project                        | ×                      |
|----------------------------------------------|------------------------|
| Project <u>n</u> ame:                        |                        |
| sghe_pm Prod                                 |                        |
| Location:                                    |                        |
| C:\My Projects\sghe_pm Prod                  |                        |
| Project to be <u>c</u> reated                |                        |
| C:\My Projects\sghe_pm Prod\sghe_pm Prod.cpf |                        |
|                                              | OK Cancel <u>H</u> elp |

- 4. Click OK.
- 5. Click **OK** again in the warning window.

Use this first branch layer of the master model as your production model.

6. Repeat Steps <u>2</u> - <u>5</u> as many times as needed to create additional branch copies of the master model.

These branch layers will be the modification layers or working models where you can make changes to the model.

7. Select File>Close to close the Master Project (sghe pm.).

When you complete these steps, there are at least two branch models that are identical to the original master model. Merge changes from the modification branch layers back into the production branch so that the production branch eventually reflects the delivered baseline model plus your institution's specific changes.

## **Merge Process**

After you have made changes to a modification layer, use the following steps to merge the changes into the production layer.

- 1. Open the production model in Framework Manager.
- 2. Select Project>Merge From...to begin the merge process.
- **3.** Navigate to the location of the modification project. This is the working branch model that you want to merge into the production model.
- 4. Click Open.
- **5.** Select the actions that you want Framework Manager to perform during the merge. Leave any actions that you do not want to take place deselected.

| Perform the Merge                                                                                                    |                                                  |              |
|----------------------------------------------------------------------------------------------------|--------------------------------------------------|--------------|
| Transaction list:                                                                                                    |                                                  |              |
| Image: Set the active locale to English.         Image: Set the active locale to English.         Image: Set the active locale to English.         Image: Set the active locale to English.         Image: Set the active locale to English.         Image: Set the active locale to English.         Image: Set the security definition for [].[test].         Image: Set the security definition for [].[packages].[test].         Image: Set the security definition for [].[packages].[test].         Image: Set locales for package [].[packages].[test] to the following: English to security definition for [].[packages].[test].         Image: Set "package" property "Description" of object "[].[packages]         Image: Set "package" property "Screen Tip" of object "[].[packages]         Image: Set "package" property "Screen Tip" of object "[].[packages]         Image: Security access permissions on [].[test].         Image: Specify access permissions on [].[packages].[test].         Image: Update the model object. [].[securityViews].[test]         Image: Save | nglish.<br>I.[test]" to '"".<br>.[test]" to '"". |              |
| Uncheck dependent transactions                                                                                                    | <u>R</u> un                                      | Step         |
|                                                                                                    |                                                  |              |
|                                                                                                    | <u>C</u> lose                                    | <u>H</u> elp |

- 6. Click **Run** to launch the entire merge process.
  - or

Click **Step** to go through the merge process one action at a time.

Framework Manager compares the log files of each project to determine the differences.

7. Review the log entries in the Transaction details area of the Perform Merge window.

| Perform the Merge                                                                                                    |      |
|----------------------------------------------------------------------------------------------------|------|
| Transaction list         Image: Second Second Seco |      |
| Transaction details:                                                                                                    | Step |
| <u>A</u> ccept Re <u>v</u> ert                                                                                                    | Help |

8. Click Accept to apply all of the changes in the log.

or

Select desired changes from the list in the log and click **Accept** to apply only selected changes.

or

Click **Revert** to deny any changes to the model and return to the original production model.

9. Select File>Save to save the merged changes in the production model.

# **Create a New Package**

Work through your institution's specific changes and enhancements in one of the working model branches.

When you're satisfied with the changes or enhancements in the working model, merge the changes back into the production branch (the first branch from the master model.)

1. Open a modification project model where you will make the package changes.

#### 통 Note

If you have not already created a modification branch layer of the production model, follow the steps in the section <u>"Branch Process" on page 5-37</u> to create a branch layer before you continue with these steps.

- 2. Right-click on Packages in the Project Viewer and select Create>Package.
- 3. Enter a Name for the new package.
- 4. Click Next.
- 5. Choose From the project and select which model objects you want to include in the package by selecting, deselecting, or hiding Query Subjects.

Choices are inherited by an objects' children, so if you deselect a top level option it deselects the entire structure below that object.

## 통 Note

Do not choose the **Using existing packages** option if you are creating a new Functional Package.

- Click the plus sign (+) next to Presentation View to show its children options.
- Click the red X to select the Managed Applicants business concept.

| Create Package - Define objects X                                                                                                    |
|----------------------------------------------------------------------------------------------------|
|                                                                                                    |
| Define the objects you want to include in this package                                                                                                    |
| O Using existing packages                                                                                                    |
| From the project                                                                                                    |
| Performance Management Database View Business View Presentation View Analyze Enrollment Funnel Snapshot - Manage Applicants Snapshot - Analyze Enrollment Funnel Snapshot - Analyze Enrollment Funnel |
| Help Cancel < Back Next > Finish                                                                                                    |

6. After you have selected everything you want the package to include, click Next.

**7.** Select your database from the **Selected function sets** column if you want to include its functions in the package.

This selection tells the report writer which database functions to use in the package.

| Create Package - Select Function Lists     |           |                                            |      |
|--------------------------------------------|-----------|--------------------------------------------|------|
| A                                          | 1         |                                            | ( EM |
| Select the set of functions that will be a | available | e in this package.                         |      |
| Available function sets:                   |           | Selected function sets:                    |      |
|                                            |           | DB2<br>Informix                            |      |
|                                            |           | MSAccess<br>Oracle                         |      |
|                                            |           | Redbrick<br>SAPBW                          |      |
|                                            |           | SQLServer<br>Sybase                        |      |
|                                            | ***       | Teradata                                   |      |
|                                            | <u>-</u>  | 1                                          |      |
|                                            | <u> </u>  |                                            |      |
|                                            |           |                                            |      |
|                                            |           |                                            |      |
|                                            |           |                                            |      |
|                                            |           | I                                          |      |
| Define Quality of Service                  |           |                                            |      |
| <u>H</u> elp Cancel                        |           | < <u>B</u> ack <u>N</u> ext> <u>Finish</u> | ]    |

#### 8. Click Finish.

9. Click No when prompted whether you want to open the Publish Package wizard.

You do not want to publish your newly created package at this time because you need to merge it first.

- 10. Select File>Save to save the project.
- **11.** Select **File>Close** to close the project.

When you are ready to merge the new package into the production branch model, follow the steps in the section <u>"Merge Process" on page 5-38</u>.

# **Transaction History Tracking Process**

In Framework Manager, you can view and play back actions performed on the project. An action log is an XML file that contains a set of transactions. Each transaction has a sequence number and one or more actions. The action log file is stored in the project folder.

For example, you make changes to a project in a test environment. When it is time to move the project to production, you can use log files to play back every action, or series of actions, that you performed in the test environment to create an identical project in the production environment. Similarly, as an alternative to branching and merging projects one might want to track a series of customizations applied to a project to enable the identical customizations to be applied to an upgraded version of that model.

There are two action log files. The log.xml file contains all the transactions that have been run and saved in the project. This file is created the first time you save the project and exists until you delete the project. The temporary file contains transactions that have been run during the current session, but not saved. The temporary file is deleted when you close the project.

## **View and Save Transaction History**

You can view the transaction history in an action log file and then save it as a script.

1. From the **Project** menu, click **View Transaction History**.

#### 💡 Tip

To make the dialog box larger, double-click the caption. Double-click again to restore the dialog box to its original size.

2. Click the transaction numbers that you want.

### 💡 Tip

To view the details of a transaction, click the plus sign (+) next to a transaction number.

- 3. Click Save as Script.
- 4. Type a name for the file.
- 5. Click Save. Do not save the file in the logs folder.
- 6. Click Close.

# **Play Back Transactions From a Log File**

You can choose to play back a specific transaction or a combination of transactions in a project or segment action log file.

When you play back transactions from a log file, the script player applies the commands in the log file to the contents of the existing model. Errors appear if objects created by the log file already exist in the model.

After the script in a log file has run successfully, a backup of the original project is created in the parent directory of the project. If you want to undo the transactions performed in the script, you can use the backup to restore the project to its original state.

You must disable or clear any commands that will conflict with the contents of the model. You can then run the script again.

- 1. From the Project menu, click Run Script.
- 2. Select the script you want, and click **Open**.
- 3. If you want to view the details of a transaction, click the transaction.
- 4. Set the starting or stop point that you want.
  - To set the starting point for running the script, select the script and then click **Set the starting point**. You can do this at any time to skip an instruction or run

instructions that have already been executed

To set a stop point for the script, select the script and then click Set the stop point

You can stop the script to make a manual fix and then start it again.

To remove the stop point, click **Remove the stop point** 

5. Using the toolbar buttons, choose the run action that you want.

| Buttons | Description                                                                                        |
|---------|----------------------------------------------------------------------------------------------------|
|         | Runs the script                                                                                    |
|         | After an error is encountered, clicking this button attempts to re-execute the failed instruction. |
| <b></b> | Skips to the next transaction and runs the script to the end                                       |

<sup>💡</sup> Tip

| Buttons | Description                                                                |
|---------|----------------------------------------------------------------------------|
| 5       | Runs the selected transaction only                                         |
| ľ       | Skips to the next transaction and stops, but does not run any transactions |

- 6. The project window is updated as the script is run.
- **7.** Fix any errors encountered by the script either by retargeting objects or modifying the temporary project as required.
- 8. When the script has completed, click Accept to accept the changes or click Revert to undo the changes.

#### 텛 Note

After you click **Accept** or **Revert**, you cannot use **Undo** and **Redo** for the current session.

# **Oracle Business Intelligence Discoverer** (Banner ODS)

# **Delivered EULs**

The structure of the business areas in the EUL is designed to mimic the Business Concepts delivered in the Cognos Framework Manager model. The EUL contains 51 organized Business Concepts which help users identify which reporting views to use when trying to write a report in a specific business area.

The older style EUL delivered in the Banner ODS 2.0 up to the Banner ODS 3.0 was also delivered for the Banner ODS 3.1. This EUL consists of just 3 Business Area. The main Business Area being the Banner ODS – Reporting Views that comprised all of the Banner ODS Reporting Views and their logical joins to other reporting views. This EUL has been synchronized with the subsequent Banner ODS releases and delivered so that existing reports written against this style EUL could continue to run without breaking in Banner ODS 3.1.Currently clients have the option of installing 1, both or none of these EULs.

Below are the scenarios that may help your institution decide which EUL to import moving forward:

April 2009

# Existing institutions that wrote reports against the EUL in Banner ODS 3.0 or earlier

• Import and continue to use the old style EUL and not import the new style EUL.

SunGard Higher Education will continue to support the old style EUL.

• Continue to use the old style EUL and also create a separate schema to import the new EUL.

In this scenario institutions can run their old reports against the older style EUL and create their new ones against the new EUL if they like the newer style EUL. In order for this scenario to happen 2 EUL schemas would need to be up and running. You cannot import both .eex files into the same EUL.

• Only import and use the new EUL.

This option would require institutions to potentially have to modify existing reports that were written against the old sty2le EUL.

Clients new to the Banner ODS can use either EUL, but SunGard recommends that you use the new style EUL to benefit from the additional functionality.

# **Lists of Values**

A list of values (LOV) is a set of valid values for a column in a Banner ODS reporting view. List of value views are contained within the ODSLOV schema within the Banner ODS. The LOV views obtain their information from the Banner ODS composite table called MGT\_VALIDATION. The meta data layers are shipped containing lists of values to be used for drop-down lists or filters in queries and reports. The views contained within the ODSLOV schema provide the data which populates these lists of values. See the ODSLOV List of Values section in <u>Chapter 4</u>, "Data Models (Banner ODS)" for the complete list of ODSLOV list of value views. The values also exist in Oracle Business Intelligence Discoverer and Cognos 8 Business Intelligence with the exact same names as the LOV views but without the underscores.

In Oracle Business Intelligence Discoverer there is a business area that contains folders for each of the ODSLOV views. The business view and area are called "List of Values".

## **Lists of Values – Item Classes**

List of value folders in Oracle Business Intelligence Discoverer are used to create items classes in Oracle Business Intelligence Discoverer Administrator. Item classes are groups of items that share some similar properties. An item class enables you to define item properties once, and then assign the item class to other items that share similar properties.

#### Example

The Academic Period LOV folder includes an item called Academic Period that describes each academic period. A similar item also called Academic Period is contained in the Academic Outcome folder.

To enable both items to share common properties (for example. a list of values), SunGard Higher Education created an item class from the list of value folder to define the properties, and applied it to both items. So, the list of values only had to be defined once from the ODSLOV view.

#### 통 Note

You may notice that when using this approach there may be academic periods in the Academic Period LOV folder that are not in the Academic Outcome folder. However, accessing the list from the ODSLOV view is faster than accessing one created from the reporting view. If you need a list of values that exactly matches the values in the reporting view column, you can create an item class from a reporting view column similarly to how it was created from the ODSLOV views.)

Oracle Business Intelligence Discoverer end users use lists of values to display values or enter values in parameters and conditions.

A table of Oracle Business Intelligence Discoverer item classes that have been assigned to reporting view columns displays below. There are many more item classes that can be create from the list of value views. Below are the ones that are currently provided:

| Item Class                                 | Item Class                                | Item Class                                 |
|--------------------------------------------|-------------------------------------------|--------------------------------------------|
| Lov Academic Period.Value                  | Lov Division.Value                        | Lov Native Language. Value                 |
| Lov Academic Period.Value<br>Description   | Lov Division. Value Description           | Lov Native Language.Value<br>Description   |
| Lov Academic Standing.Value                | Lov Earnings. Value                       | Lov Organization Level 1. Value            |
| Lov Academic Standing.Value<br>Description | Lov Earnings.Value Description            | Lov Organization Level 2. Value            |
| Lov Academic Title.Value                   | Lov Educational Goal.Value                | Lov Organization Level 3. Value            |
| Lov Academic Year.Value                    | Lov Educational Goal.Value<br>Description | Lov Organization Level 4. Value            |
| Lov Academic Year.Value<br>Description     | Lov Eeo Skill.Value                       | Lov Organization Level 5. Value            |
| Lov Account Class.Value                    | Lov Eeo Skill.Value Description           | Lov Organization Level 6. Value            |
| Lov Account Class.Value<br>Description     | Lov Employee Class.Value                  | Lov Organization Level 7. Value            |
| Lov Account Level 1.Value                  | Lov Employee Group.Value                  | Lov Organization Pool.Value                |
| Lov Account Level 2. Value                 | Lov Employee Group.Value<br>Description   | Lov Organization Pool.Value<br>Description |
| Lov Account Level 3. Value                 | Lov Employee Status. Value                | Lov Packaging Group.Value                  |

| Item Class                                  | Item Class                                 | Item Class                                      |
|---------------------------------------------|--------------------------------------------|-------------------------------------------------|
| Lov Account Level 4. Value                  | Lov Employee Status.Value<br>Description   | Lov Packaging Group.Value<br>Description        |
| Lov Account Pool.Value                      | Lov Employer Category.Value                | Lov Position Change<br>Reason.Value             |
| Lov Account Pool.Value<br>Description       | Lov Employer Category.Value<br>Description | Lov Position Change<br>Reason.Value Description |
| Lov Account Type Level 1. Value             | Lov Employer Industrial<br>Type.Value      | Lov Position Class.Value                        |
| Lov Account Type Level 2. Value             | Lov Employer.Value                         | Lov Position Class.Value<br>Description         |
| Lov Activity Category.Value                 | Lov Employer. Value Description            | Lov Position Deferred Pay.Value                 |
| Lov Activity Category.Value<br>Description  | Lov Employment Status.Value                | Lov Position Deferred Pay.Value Description     |
| Lov Activity Type.Value                     | Lov Employment Status.Value Description    | Lov Position Location.Value                     |
| Lov Activity Type.Value<br>Description      | Lov Enrollment Status.Value                | Lov Position Location.Value Description         |
| Lov Activity.Value                          | Lov Enrollment Status.Value<br>Description | Lov Position Status.Value                       |
| Lov Activity.Value Description              | Lov Fiscal Period.Value                    | Lov Position Status.Value<br>Description        |
| Lov Address Type.Value                      | Lov Fiscal Year. Value                     | Lov Position.Value                              |
| Lov Address Type.Value<br>Description       | Lov Foreign Currency. Value                | Lov Pref Class.Value                            |
| Lov Admissions Attribute.Value              | Lov Foreign Currency.Value Description     | Lov Pref Class.Value Description                |
| Lov Admissions Attribute.Value Description  | Lov Fund Level 1. Value                    | Lov Prim Disability.Value                       |
| Lov Admissions Population.Value             | Lov Fund Level 2. Value                    | Lov Prim Disability.Value<br>Description        |
| Lov Admissions Population.Value Description | Lov Fund Level 3. Value                    | Lov Program Classification.Value                |
| Lov Advisor Name Lfmi.Value                 | Lov Fund Level 4. Value                    | Lov Program Classification.Value Description    |
| Lov Advisor Type.Value                      | Lov Fund Level 5. Value                    | Lov Program Level 1. Value                      |
| Lov Advisor Type.Value<br>Description       | Lov Fund Pool.Value                        | Lov Program Level 2. Value                      |
| Lov Aid Year.Value                          | Lov Fund Pool. Value Description           | Lov Program Level 3. Value                      |
| Lov Aid Year. Value Description             | Lov Fund Source.Value                      | Lov Program Level 4. Value                      |
| Lov Application Status.Value                | Lov Fund Source.Value<br>Description       | Lov Program.Value                               |
| Lov Application Status.Value<br>Description | Lov Fund Type Level 1. Value               | Lov Program. Value Description                  |

| Item Class                                       | Item Class                                  | Item Class                                   |
|--------------------------------------------------|---------------------------------------------|----------------------------------------------|
| Lov Assignment Grade.Value                       | Lov Fund Type Level 2. Value                | Lov Progress Evaluation.Value                |
| Lov Assignment Pay Id.Value                      | Lov Fund Type.Value                         | Lov Progress Evaluation.Value<br>Description |
| Lov Assignment Pay Id.Value<br>Description       | Lov Fund Type.Value Description             | Lov Project.Value                            |
| Lov Assignment Salary<br>Group.Value             | Lov Gender.Value                            | Lov Project.Value Description                |
| Lov Assignment Salary<br>Group.Value Description | Lov Gender. Value Description               | Lov Prospect Status.Value                    |
| Lov Award Category.Value                         | Lov Grade Type.Value                        | Lov Rating Type.Value                        |
| Lov Award Category. Value<br>Description         | Lov Grade Type.Value<br>Description         | Lov Rating Type.Value<br>Description         |
| Lov Benefit Category.Value                       | Lov Grant. Value Description                | Lov Rating.Value                             |
| Lov Benefit Category.Value<br>Description        | Lov Hold.Value                              | Lov Rating.Value Description                 |
| Lov Block Schedule.Value                         | Lov Hold.Value Description                  | Lov Recruiter. Value                         |
| Lov Block Schedule.Value<br>Description          | Lov Income Level.Value                      | Lov Recruiter. Value Description             |
| Lov Budget Group.Value                           | Lov Income Level.Value<br>Description       | Lov Registration Reason.Value                |
| Lov Budget Group.Value<br>Description            | Lov Installment Plan.Value                  | Lov Registration Reason.Value Description    |
| Lov Budget Phase. Value                          | Lov Installment Plan.Value<br>Description   | Lov Registration Status. Value               |
| Lov Budget Phase. Value Description              | Lov Instruction Method.Value                | Lov Registration Status. Value Description   |
| Lov Budget.Value                                 | Lov Instruction Method.Value<br>Description | Lov Residency.Value                          |
| Lov Building.Value                               | Lov Instructional Method.Value              | Lov Residency. Value Description             |
| Lov Building.Value Description                   | Lov Instructional Method.Value Description  | Lov Review Type.Value                        |
| Lov Campaign Type. Value                         | Lov Instructor Name. Value                  | Lov Review Type.Value<br>Description         |
| Lov Campaign Type.Value<br>Description           | Lov Internal Account Type.Value             | Lov Schedule Type.Value                      |
| Lov Campaign.Value                               | Lov Internal Account Type.Value Description | Lov Schedule Type.Value<br>Description       |
| Lov Campus.Value                                 | Lov Internal Fund Type. Value               | Lov Secondary School.Value                   |
| Lov Campus. Value Description                    | Lov Internal Fund Type.Value<br>Description | Lov Site.Value                               |
| Lov Certification.Value                          | Lov Job Leave Category.Value                | Lov Site.Value Description                   |
| Lov Certification.Value<br>Description           | Lov Job Leave Category.Value Description    | Lov State Province. Value                    |

| Item Class                                 | Item Class                                       | Item Class                                         |
|--------------------------------------------|--------------------------------------------------|----------------------------------------------------|
| Lov Chart Of Accounts.Value                | Lov Job Suffix.Value                             | Lov State Province.Value<br>Description            |
| Lov Chart Of Accounts.Value<br>Description | Lov Leadership Role. Value                       | Lov Student Population.Value                       |
| Lov Cohort.Value                           | Lov Leadership Role.Value<br>Description         | Lov Student Population.Value Description           |
| Lov Cohort.Value Description               | Lov Leave Of Absence<br>Reason.Value             | Lov Student Status.Value                           |
| Lov Collection Agency<br>Name.Value        | Lov Leave Of Absence<br>Reason.Value Description | Lov Student Status.Value<br>Description            |
| Lov College.Value                          | Lov Legacy.Value                                 | Lov Sub Academic Period.Value                      |
| Lov College.Value Description              | Lov Legacy. Value Description                    | Lov Sub Academic Period.Value<br>Description       |
| Lov Commodity.Value                        | Lov Location Level 1. Value                      | Lov Subject.Value                                  |
| Lov Commodity.Value<br>Description         | Lov Location Level 2.Value                       | Lov Subject. Value Description                     |
| Lov Contract Number. Value                 | Lov Location Level 3. Value                      | Lov Termination Reason. Value                      |
| Lov Contract Type.Value                    | Lov Location Level 4.Value                       | Lov Termination Reason.Value Description           |
| Lov Contract Type.Value<br>Description     | Lov Mail.Value                                   | Lov Test Rule.Value                                |
| Lov County.Value                           | Lov Mail.Value Description                       | Lov Test.Value                                     |
| Lov County.Value Description               | Lov Major.Value                                  | Lov Test. Value Description                        |
| Lov Course Attribute. Value                | Lov Major. Value Description                     | Lov Tracking Group.Value                           |
| Lov Course Attribute.Value<br>Description  | Lov Marital Status.Value                         | Lov Tracking Group.Value<br>Description            |
| Lov Course Identification.Value            | Lov Marital Status.Value<br>Description          | Lov Vendor Type.Value                              |
| Lov Course Reference<br>Number.Value       | Lov Meal Plan.Value                              | Lov Vendor Type.Value<br>Description               |
| Lov Current Time Status.Value              | Lov Meal Plan. Value Description                 | Lov Veteran Category.Value                         |
| Lov Current Time Status.Value Description  | Lov Meeting Type. Value                          | Lov Veteran Category.Value Description             |
| Lov Department.Value                       | Lov Meeting Type.Value<br>Description            | Lov Worker Compensation<br>Class.Value             |
| Lov Department.Value<br>Description        | Lov Nation.Value                                 | Lov Worker Compensation<br>Class.Value Description |
| Lov Designation.Value                      | Lov Nation. Value Description                    |                                                    |

# Conditions

Information from reporting views in the Banner ODS can be filtered using objects in the reporting tool meta data layer. In Oracle Business Intelligence Discoverer, they are called conditions.

The table at the bottom of this section identifies which conditions are set up in the Oracle Business Intelligence Discoverer EUL.

| Oracle Business<br>Intelligence Discoverer |                                                                   |
|--------------------------------------------|-------------------------------------------------------------------|
| Object                                     | Definition                                                        |
| Condition Name                             | A name for the condition on the reporting view.                   |
| Formula                                    | An expression that is used to generate a where clause when        |
|                                            | querying the Reporting View.                                      |
| Folder Name                                | An Oracle Business Intelligence Discoverer folder that            |
|                                            | represents a Banner ODS Reporting View.                           |
| Business Area                              | A logical grouping of Banner ODS Reporting Views.                 |
| Optional vs. Mandatory                     | If a condition is optional, it is visible in Oracle Business      |
|                                            | Intelligence Discoverer Plus and can be added to a workbook. If   |
|                                            | it is mandatory, it is invisible, and always applied to a folder. |

| Condition Name                             | Formula                   | Folder Name            | Business Area          | Optional vs.<br>Mandatory |
|--------------------------------------------|---------------------------|------------------------|------------------------|---------------------------|
| Endowment<br>Distribution<br>Document Type | Document Type = 20        | Transaction<br>History | Endowment Distribution | Optional                  |
|                                            |                           |                        | Transaction History    | Optional                  |
| Fixed Asset<br>Adjustment<br>Document Type | Document Type = 60        | Transaction<br>History | Fixed Asset            | Optional                  |
|                                            |                           |                        | Transaction History    | Optional                  |
| Invoice Document<br>Type                   | Document Type = 3         | Transaction<br>History | Invoice Payable        | Optional                  |
|                                            |                           |                        | Transaction History    | Optional                  |
| Purchasing Document<br>Type                | Document Type = 2         | Transaction<br>History | Purchasing Payable     | Optional                  |
|                                            |                           |                        | Transaction History    | Optional                  |
| Encumbrance Ledger<br>Indicator            | Ledger Indicator<br>= 'E' | Transaction<br>History | Encumbrance            | Optional                  |
|                                            |                           |                        | Transaction History    | Optional                  |
| General Ledger<br>Indicator                | Ledger Indicator<br>= 'G' | Transaction<br>History | General Ledger         | Optional                  |

| Condition Name                | Formula                     | Folder Name            | Business Area                 | Optional vs.<br>Mandatory |
|-------------------------------|-----------------------------|------------------------|-------------------------------|---------------------------|
|                               |                             |                        | Receivable Revenue            | Optional                  |
|                               |                             |                        | Transaction History           | Optional                  |
| Operating Ledger<br>Indicator | Ledger Indicator<br>= 'O'   | Transaction<br>History | Grant Ledger                  | Optional                  |
|                               |                             |                        | Operating Ledger              | Optional                  |
|                               |                             |                        | Transaction History           | Optional                  |
| Status = 'A'                  | Status = 'A'                | Employee               | Benefit Deduction             | Mandatory                 |
| Status Disposition =<br>'U'   | Status Disposition<br>= 'U' | Hr<br>Application      | Human Resource<br>Application | Mandatory                 |
|                               |                             |                        | Person Role                   | Mandatory                 |

## **Date Hierarchies**

Hierarchies are logical relationships between items that enable you to drill up and down to view more or less detail. To analyze information effectively, Oracle Business Intelligence Discoverer end users should:

- Drill down to see more detail. The Year to Month to Day to Date, for example.
- Drill up to see how the detail contributes to information at a higher level. The Date to Day to Month to Year, for example.

#### 텛 Note

Oracle Business Intelligence Discoverer automatically creates default date hierarchies against date items when you import a reporting view into the End User Layer (EUL) using Oracle Business Intelligence Discoverer Administrator. However, these default date hierarchies can cause performance issues. Oracle Business Intelligence Discoverer adds additional date items to a folder with default date hierarchies, using a function to populate the values returned for these items. This keeps queries that include these date items from using any indexes on the folder. Therefore the SunGard Higher Education date hierarchy replaces the Oracle Business Intelligence Discoverer default date hierarchies.

The EUL uses the CALENDAR\_DATE\_HIERARCHY reporting view to specify time periods needed for the hierarchy. Below is an example of the calendar date hierarchy used in the EUL.

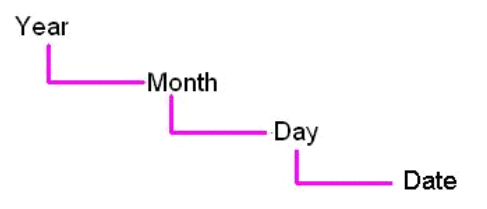

A number of date folders are provided based on the CALENDAR\_DATE\_HIERARCHY reporting view. Each folder has a hierarchy defined on it. The table below lists the date folders in the Oracle Business Intelligence Discoverer EUL.

| Date Folder              | Date Folder                 |
|--------------------------|-----------------------------|
| Award Status Date        | Origination Tag Number Date |
| Birth Date               | Package Completion Date     |
| Collection Date          | Pledge Date                 |
| Current Time Status Date | Pool Termination Date       |
| Date Added Date          | Position Begin Date         |
| Deceased Date            | Position Vacancy Date       |
| Document Date            | Posting Date                |
| Enrollment Status Date   | Profile Date                |
| Function Start Date      | Project Start Date          |
| Highest Gift Amount Date | Purchase Order Date         |
| Immigration Status Date  | Rating Date                 |
| Income Spend End Date    | Related Birth Date          |
| Invoice Date             | Related Deceased Date       |
| Latest Decision Date     | Start Date                  |
| Military Separation Date | Target Ask Date             |
| Most Recent Gift Date    | Tenure Date                 |
| Most Recent Pledge Date  | Transaction Date            |
| Operating Date           | Visa Start Date             |

The EUL joins a date in a folder created for a typical reporting view to the date item in the date folder. The date is then accessible along with date items for Year, Month, and Day from the date folder. Drill up or down on these items to view more detail or a more generalized view of the information. The date folders are sometimes used in more than one business area.

The table below displays the date folders in the Oracle Business Intelligence Discoverer EUL by business area:

| Business Area          | Date Folder              |
|------------------------|--------------------------|
| Active Registration    | Current Time Status Date |
|                        | Enrollment Status Date   |
| Admissions Application | Latest Decision Date     |
| Advancement Prospect   | Target Ask Date          |
| Advancement Rating     | Rating Date              |
| Annual Giving          | Highest Gift Amount Date |
| Constituent            | Most Recent Gift Date    |
|                        | Most Recent Pledge Date  |
| Constituent Entity     | Birth Date               |

| Business Area                        | Date Folder                 |
|--------------------------------------|-----------------------------|
| Employee                             | Profile Date                |
| Endowment Distribution               | Income Spend End Date       |
| Endowment Unit                       | Pool Termination Date       |
| Enrollment Management                | Current Time Status Date    |
|                                      | Enrollment Status Date      |
| Event                                | Function Start Date         |
| Faculty Assignment                   | Tenure Date                 |
| Financial Aid Application            | Package Completion Date     |
| Financial Aid Award and Disbursement | Award Status Date           |
| Fixed Asset                          | Origination Tag Number Date |
| Gift                                 | Deceased Date               |
|                                      | Posting Date                |
| Government Reporting                 | Visa Start Date             |
| Grant and Project                    | Project Start Date          |
| Human Resource Application           | Position Vacancy Date       |
| Human Resource Faculty               | Tenure Date                 |
| Invoice Payable                      | Invoice Date                |
| Organizational Constituent           | Most Recent Gift Date       |
|                                      | Most Recent Pledge Date     |
| Payroll                              | Document Date               |
| Person Demographic                   | Birth Date                  |
|                                      | Deceased Date               |
|                                      | Immigration Status Date     |
|                                      | Military Separation Date    |
| Person Role                          | Birth Date                  |
|                                      | Deceased Date               |
|                                      | Immigration Status Date     |
|                                      | Military Separation Date    |
| Person Supplemental                  | Birth Date                  |
|                                      | Deceased Date               |
|                                      | Immigration Status Date     |
|                                      | Military Separation Date    |
| Pledge                               | Deceased Date               |
|                                      | Pledge Date                 |
|                                      | Posting Date                |
| Position                             | Position Begin Date         |
| Purchasing Payable                   | Invoice Date                |
|                                      | Purchase Order Date         |
| Receivable Customer                  | Collection Date             |
| Receivable Revenue                   | Operating Date              |

| Business Area           | Date Folder              |
|-------------------------|--------------------------|
| Recruitment Information | Date Added Date          |
| Relationship            | Related Birth Date       |
|                         | Related Deceased Date    |
| Residential Life        | Birth Date               |
|                         | Deceased Date            |
|                         | Immigration Status Date  |
|                         | Military Separation Date |
|                         | Start Date               |
| Schedule Offering       | Start Date               |
| Transaction History     | Transaction Date         |

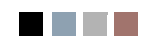

# 6 Business Concepts (Banner ODS and Banner EDW)

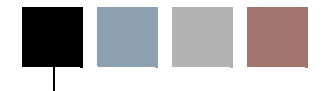

Business concepts are used to organize the data available for different reporting requirements. A business concept shows the relationships between the data supporting a set of business processes. Because different business processes often require different perspectives on data, the relationships among the supporting database objects need to change based on the analysis being performed.

The Banner ODS and Banner EDW solutions are designed to take advantage of Cognos Framework Manager's ability to use database objects in multiple models. Each model is referred to as a namespace. In a Framework Manager namespace, database objects are defined as Cognos metadata query subjects. In that namespace the relationships between the different query subjects focus around a central or primary fact table query subject. All other query subjects are related to each other through the central or primary fact table. All data analysis and reporting completed using the business concept uses the central fact table to filter and determine what data to retrieve.

The following sections describe the Banner ODS and Banner EDW business concepts.

- "Banner ODS Business Concepts" on page 6-2
- "Banner EDW Business Concepts" on page 6-56

6-1

The following table lists the business concept and primary reporting view or database table for each business concept within the Banner ODS. These concepts are listed by subject areas. A subject area loosely corresponds to a SunGard Higher Education Banner product. When you write a report, use filters on the primary reporting view rather than the other reporting views whenever possible.

| Subject Area           | Business Concepts          | Primary Fact Table at the center of Banner ODS Business<br>Concepts |
|------------------------|----------------------------|---------------------------------------------------------------------|
| Accounts<br>Receivable | Receivable Customer        | RECEIVABLE_ACCOUNT                                                  |
|                        | Receivable Revenue         | RECEIVABLE_ACCOUNT_DETAIL                                           |
| Advancement            | Advancement Prospect       | PROSPECT_INFO                                                       |
|                        | Advancement Rating         | ADVANCEMENT_RATING                                                  |
|                        | Annual Giving              | ANNUAL_GIVING                                                       |
|                        | Campaign Giving History    | CAMPAIGN_GIVING_HISTORY                                             |
|                        | Constituent                | CONSTITUENT                                                         |
|                        | Constituent Entity         | CONSTITUENT_ENTITY                                                  |
|                        | Designation Giving History | DESIGNATION_GIVING_HISTORY                                          |
|                        | Gift                       | GIFT_TRANSACTION                                                    |
|                        | Organizational Constituent | ORGANIZATIONAL_CONSTITUENT                                          |
|                        | Pledge                     | PLEDGE_TRANSACTION                                                  |
| Common                 | Event                      | EVENT                                                               |
|                        | Institution                | INSTITUTION                                                         |
|                        | Organization Entity        | ORGANIZATION_ENTITY                                                 |
|                        | Person Demographic         | PERSON_DETAIL                                                       |
|                        | Person Role                | PERSON_DETAIL                                                       |
|                        | Person Supplemental        | PERSON_DETAIL                                                       |
|                        | Relationship               | RELATIONSHIP                                                        |
| Finance                | Budget Availability Ledger | BUDGET_AVAILABILITY_LEDGER                                          |
|                        | Budget Detail              | BUDGET_DETAIL                                                       |
|                        | Encumbrance                | ENCUMBRANCE_ACCOUNTING                                              |
|                        | Endowment Distribution     | ENDOWMENT DISTRIBUTION                                              |

| Subject Area       | Business Concepts                    | Primary Fact Table at the center of Banner ODS Business<br>Concepts |
|--------------------|--------------------------------------|---------------------------------------------------------------------|
|                    | Endowment Units                      | ENDOWMENT_UNIT                                                      |
|                    | Fixed Asset                          | FIXED_ASSET_ITEM                                                    |
|                    | General Ledger                       | GENERAL_LEDGER                                                      |
|                    | Grant and Project                    | GRANT_VIEW                                                          |
|                    | Grant Ledger                         | GRANT_LEDGER                                                        |
|                    | Invoice Payable                      | INVOICE_ITEM                                                        |
|                    | Operating Ledger                     | OPERATING_LEDGER                                                    |
|                    | Purchasing Payable                   | PURCHASE_ORDER_ITEM                                                 |
|                    | Transaction History                  | TRANSACTION_HISTORY                                                 |
| Financial Aid      | Financial Aid Application            | FINAID_APPLICANT_STATUS                                             |
|                    | Financial Aid Award and Disbursement | AWARD_BY_PERSON                                                     |
|                    | Financial Aid Fund                   | AWARD_BY_FUND                                                       |
| Human<br>Resources | Employee                             | EMPLOYEE                                                            |
|                    | Human Resource<br>Application        | HR_APPLICATION                                                      |
|                    | Human Resource Faculty               | FACULTY                                                             |
|                    | Payroll                              | PAYROLL_DOCUMENT                                                    |
|                    | Position                             | POSITION_DEFINITION                                                 |
| Student            | Active Registration                  | ENROLLMENT                                                          |
|                    | Admissions Application               | ADMISSIONS_APPLICATION                                              |
|                    | Advisor Student List                 | STUDENT                                                             |
|                    | Course Catalog                       | COURSE_CATALOG                                                      |
|                    | Enrollment Management                | ENROLLMENT                                                          |
|                    | Faculty Assignment                   | FACULTY                                                             |
|                    | Government Reporting                 | GOVERNMENT_STUDENT, GOVERNMENT_FINANCIAL_AID, GOVERMENT_ADMISSIONS  |
|                    | <b>Recruitment Information</b>       | RECRUITMENT_INFORMATION                                             |
|                    | Residential Life                     | PERSON_DETAIL                                                       |

| Subject Area | Business Concepts | Primary Fact Table at the center of Banner ODS Business<br>Concepts |
|--------------|-------------------|---------------------------------------------------------------------|
|              | Schedule Offering | SCHEDULE_OFFERING                                                   |
|              | Student Detail    | STUDENT                                                             |

# Diagrams

The relationships in the reporting tool meta data for Cognos 8 Business Intelligence and Oracle Business Intelligence Discoverer are the same. Below are the diagrams that show the relationships for the business concepts defined in the Banner ODS. There is one diagram for each business concept. The diagrams are grouped by subject areas such as Accounts Receivable, Advancement, etc.

# **Accounts Receivable**

## **Receivable Customer**

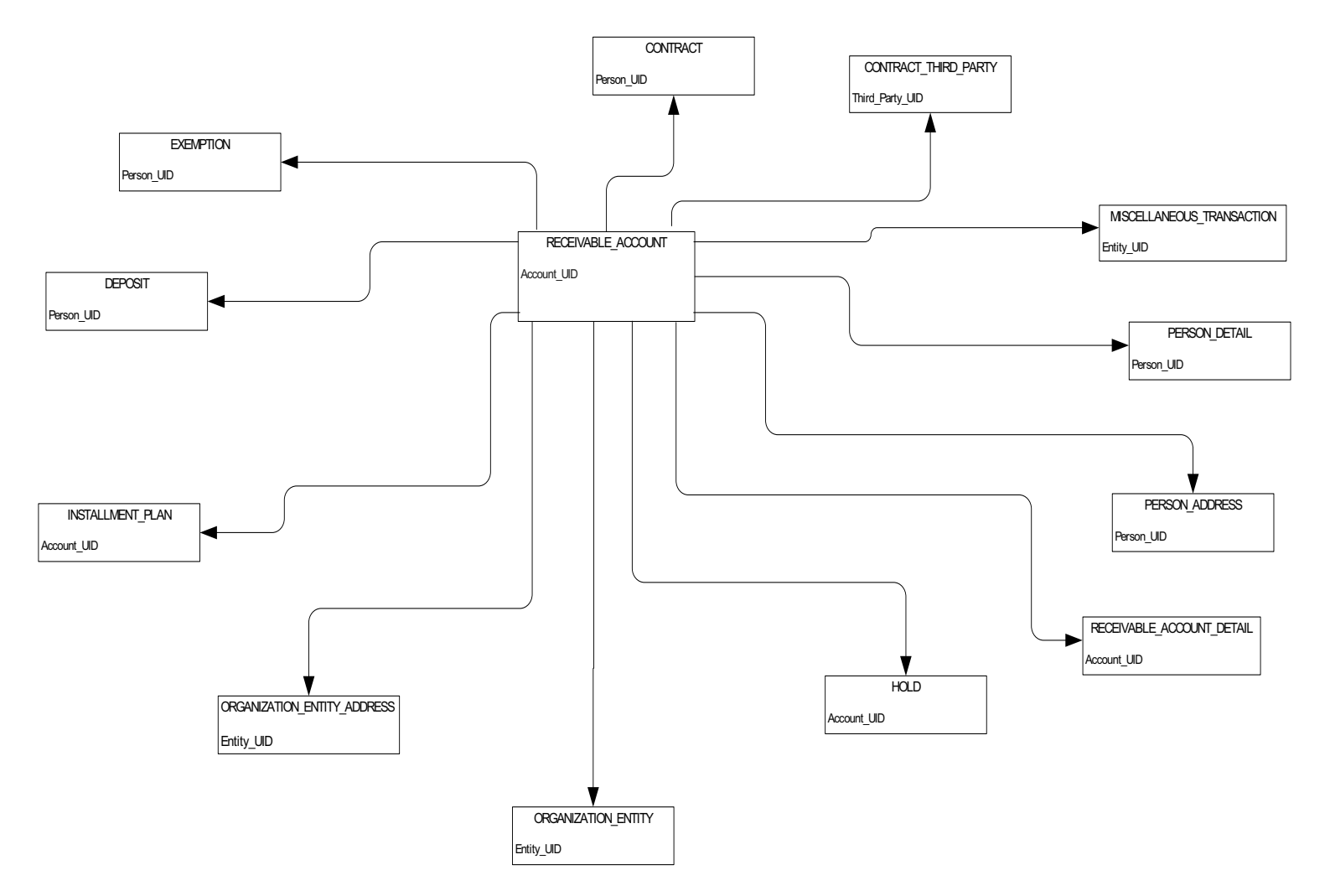

## **Receivable Revenue**

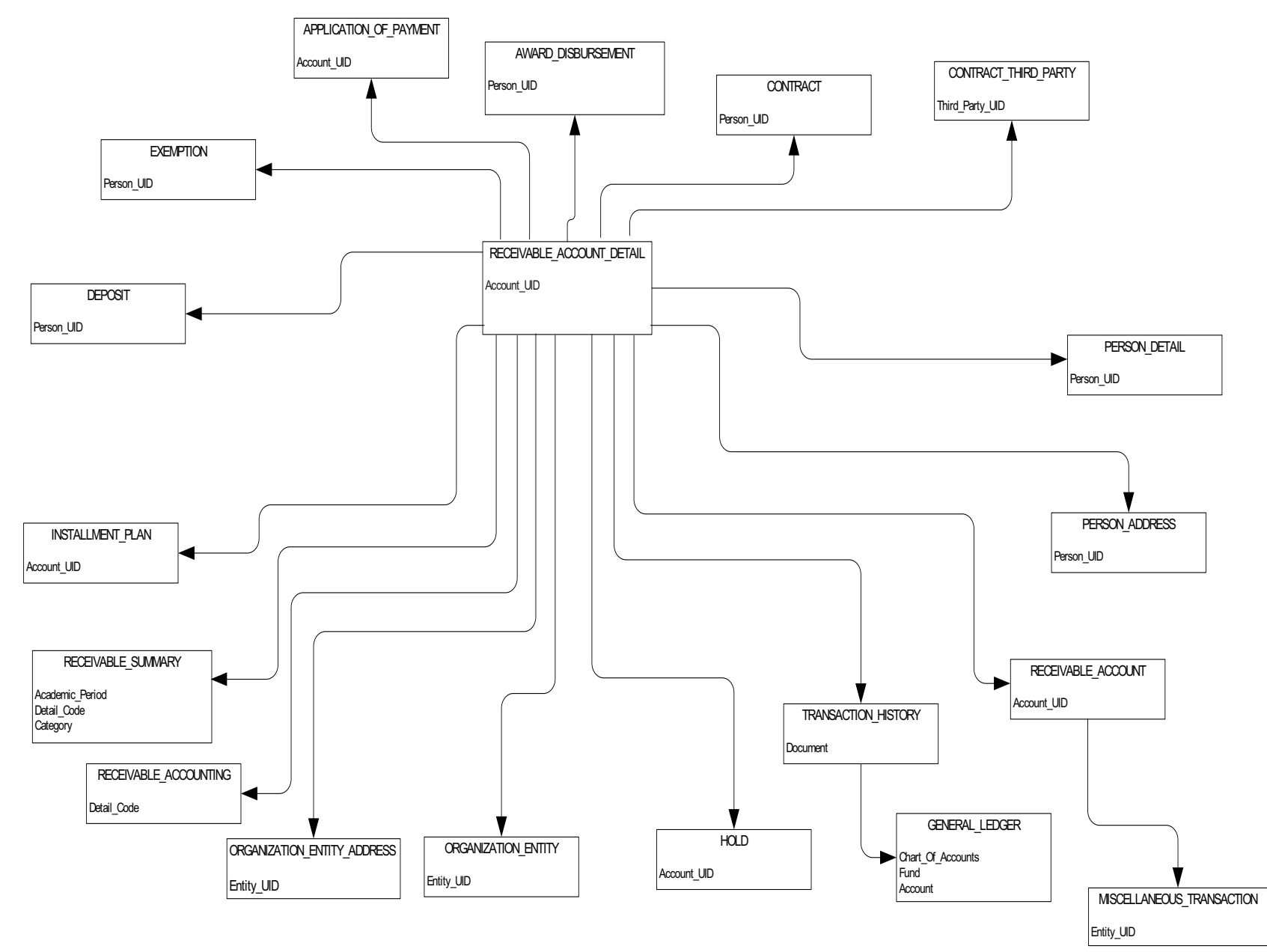

# **Advancement**

# **Advancement Prospect**

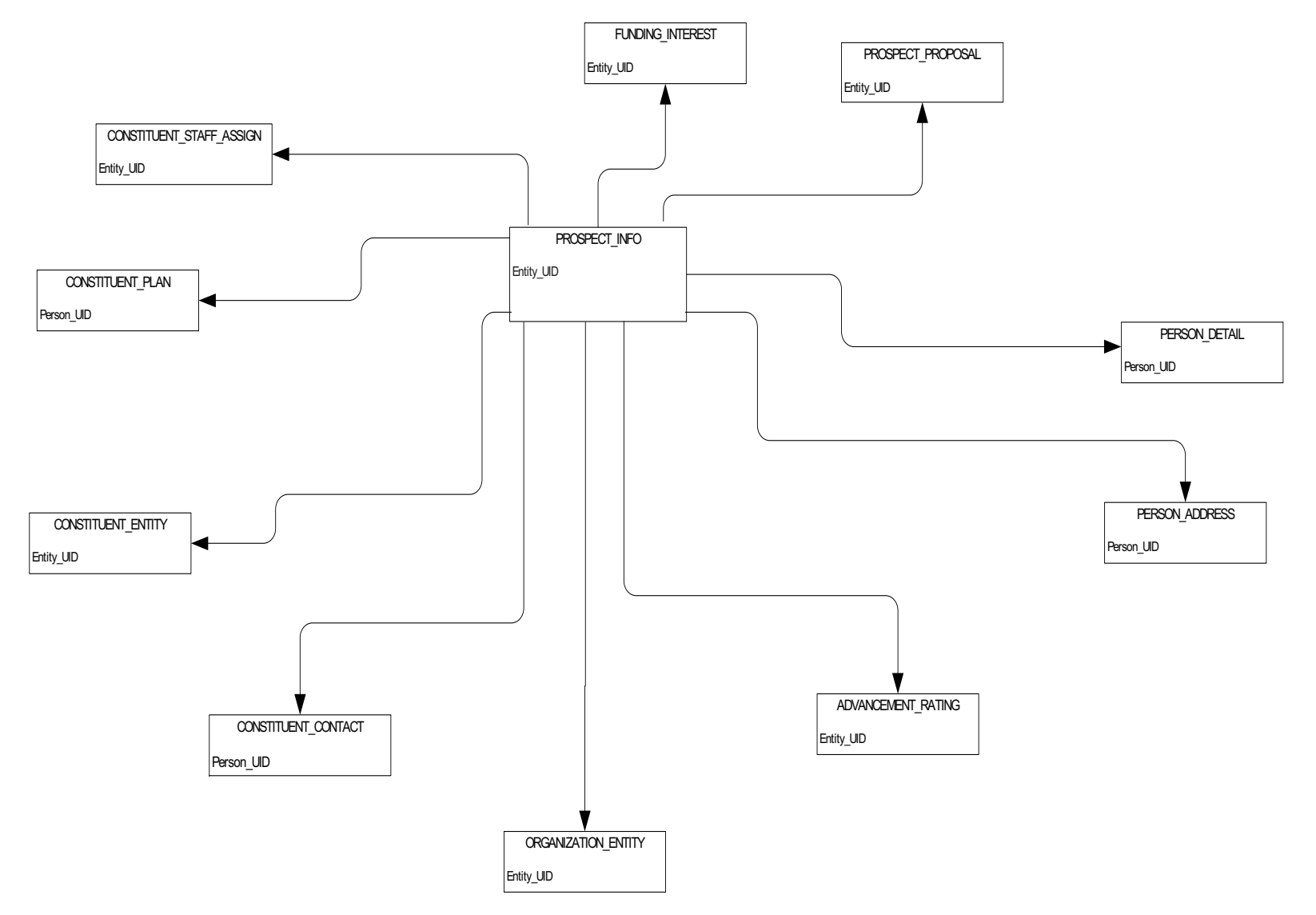

# **Advancement Rating**

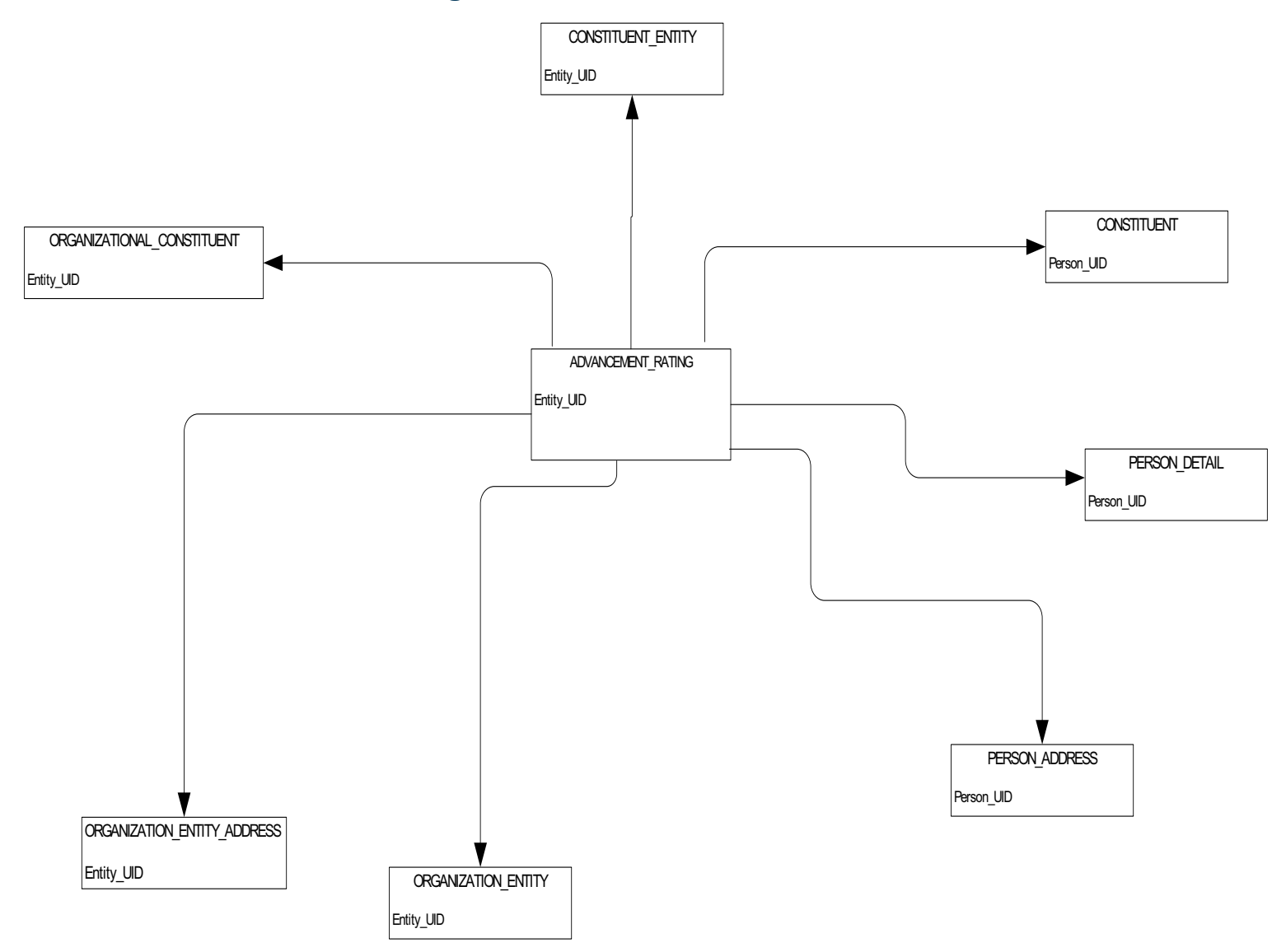

# **Annual Giving**

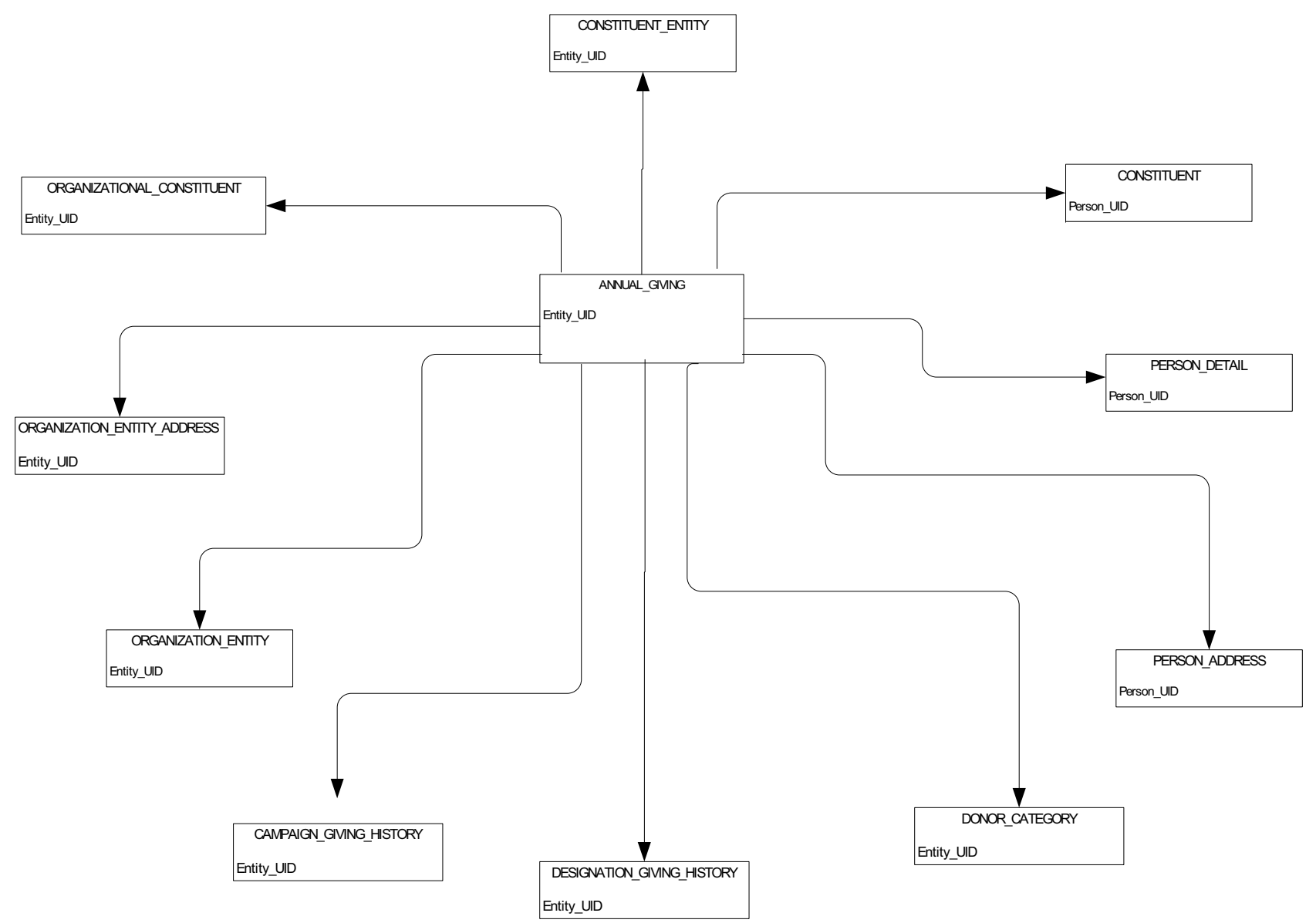

# **Campaign Giving History**

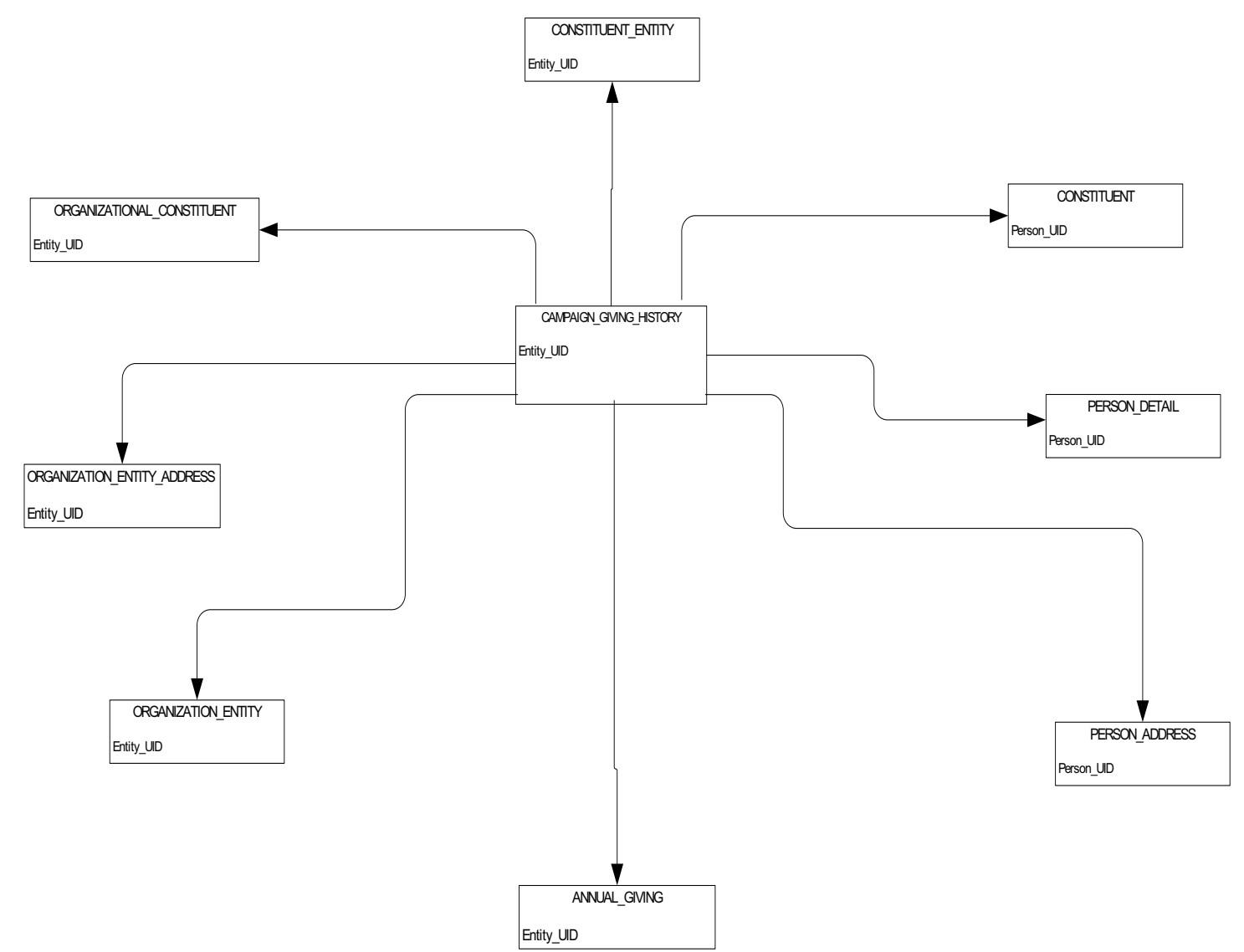
## Constituent

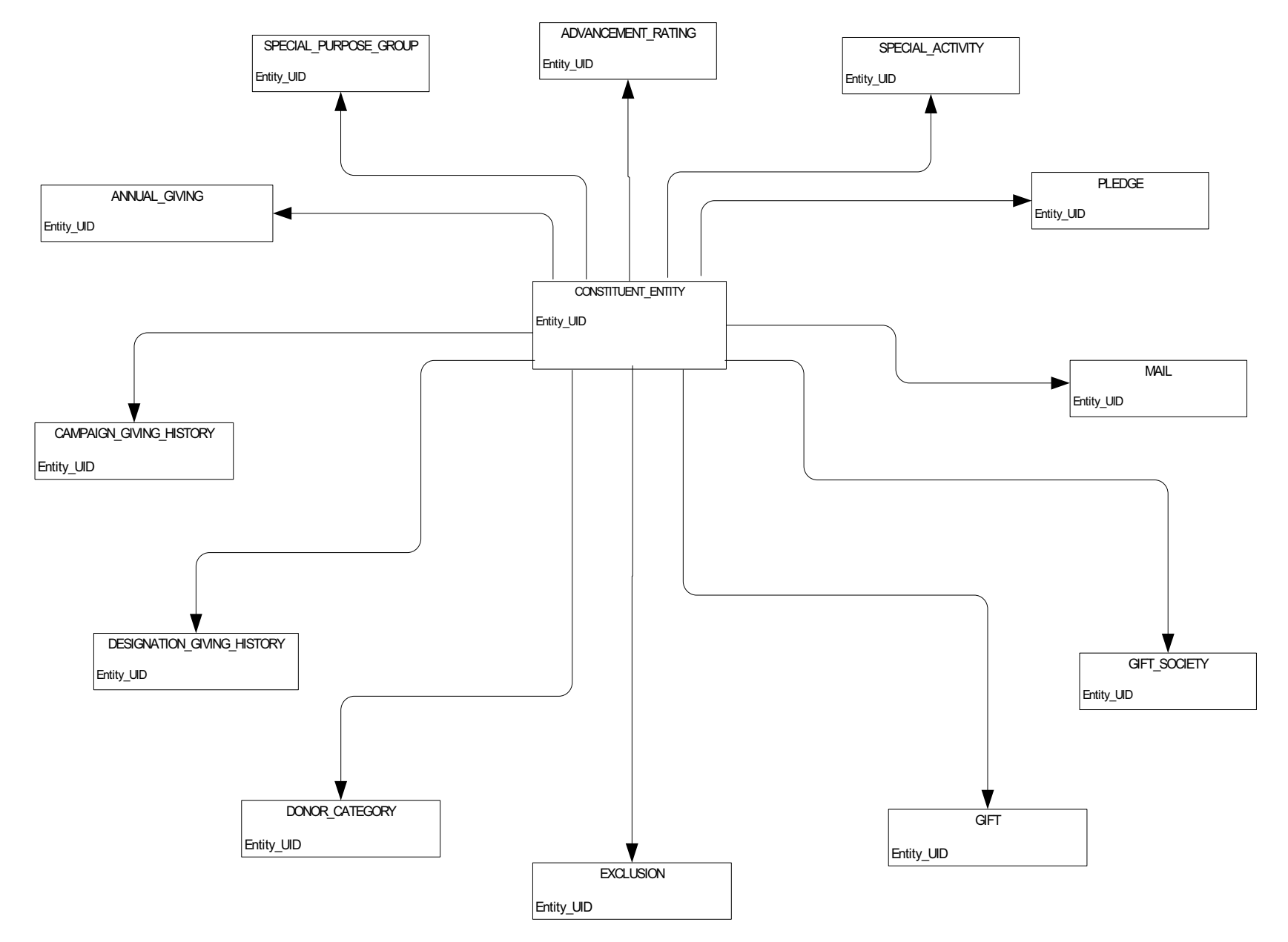

## **Constituent Entity**

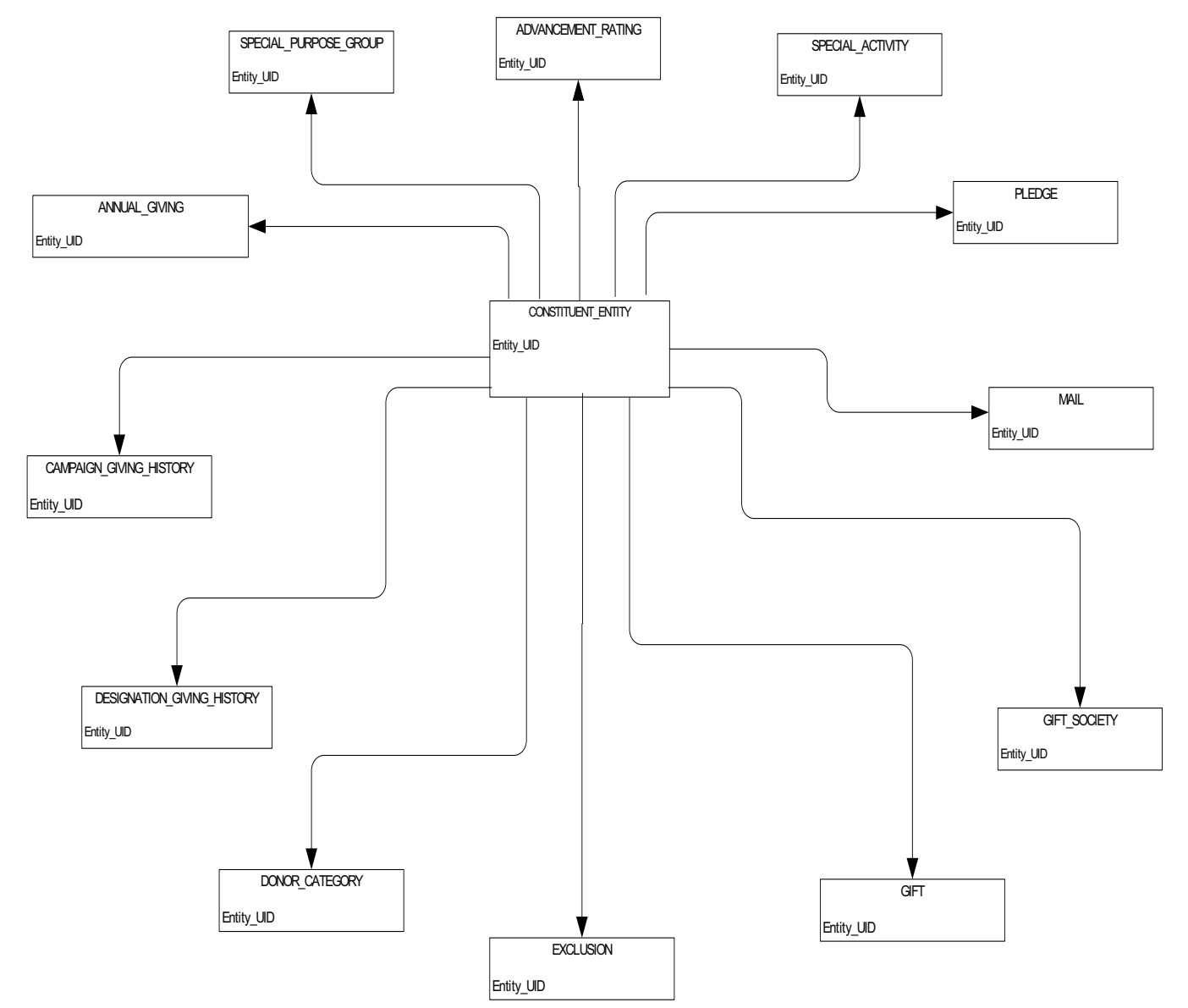

## **Designation Giving History**

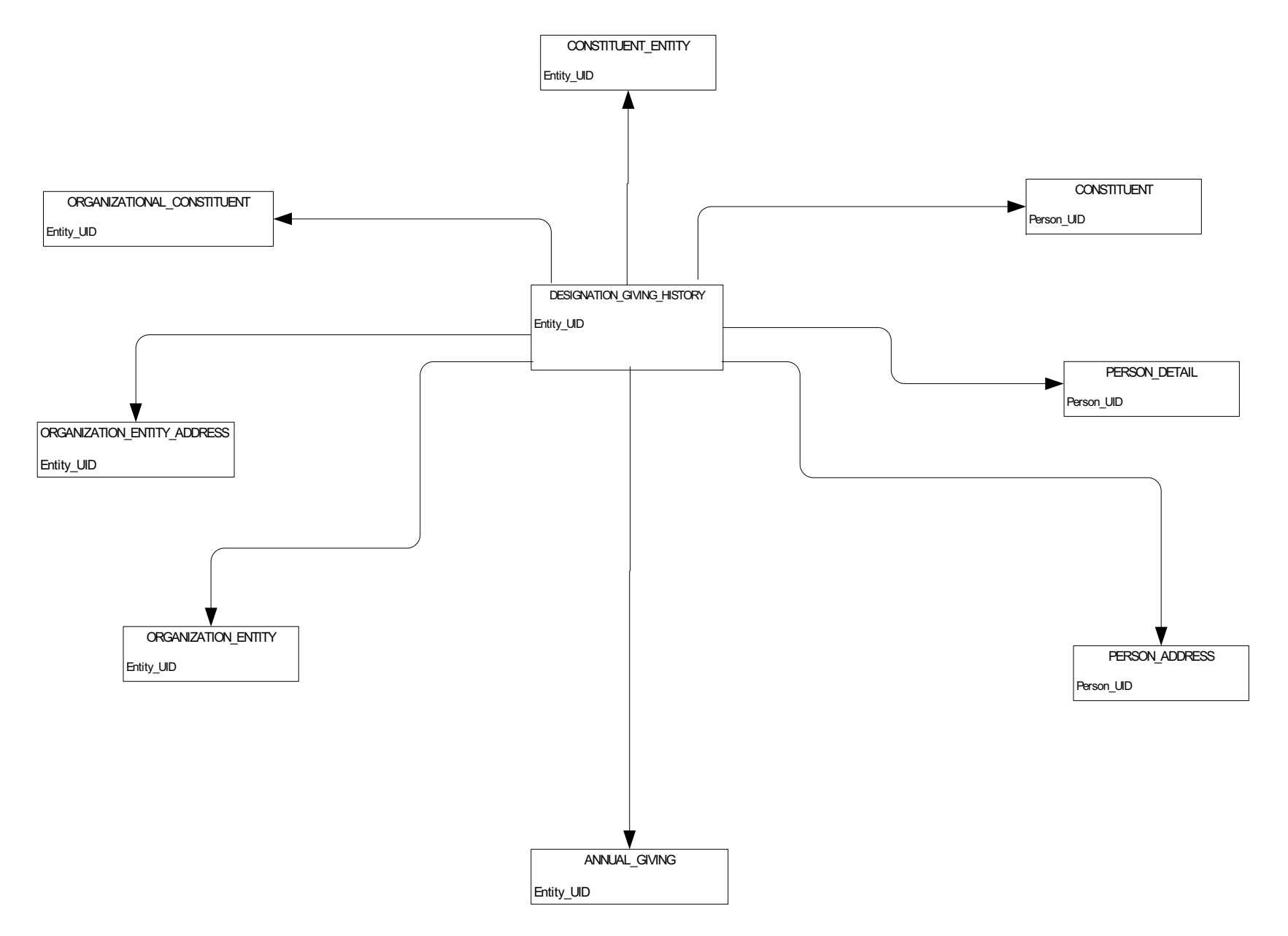

Gift

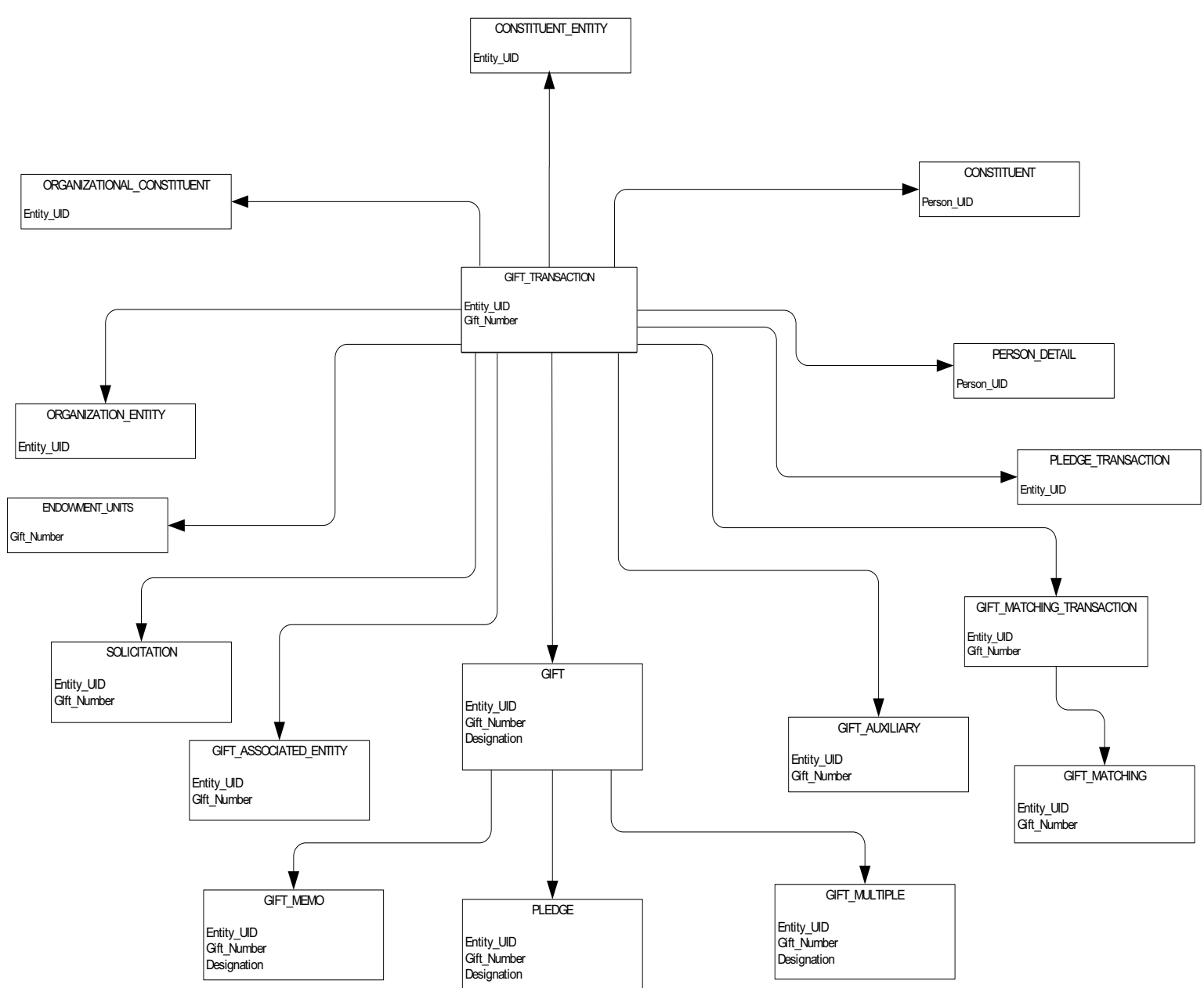

### **Organizational Constituent**

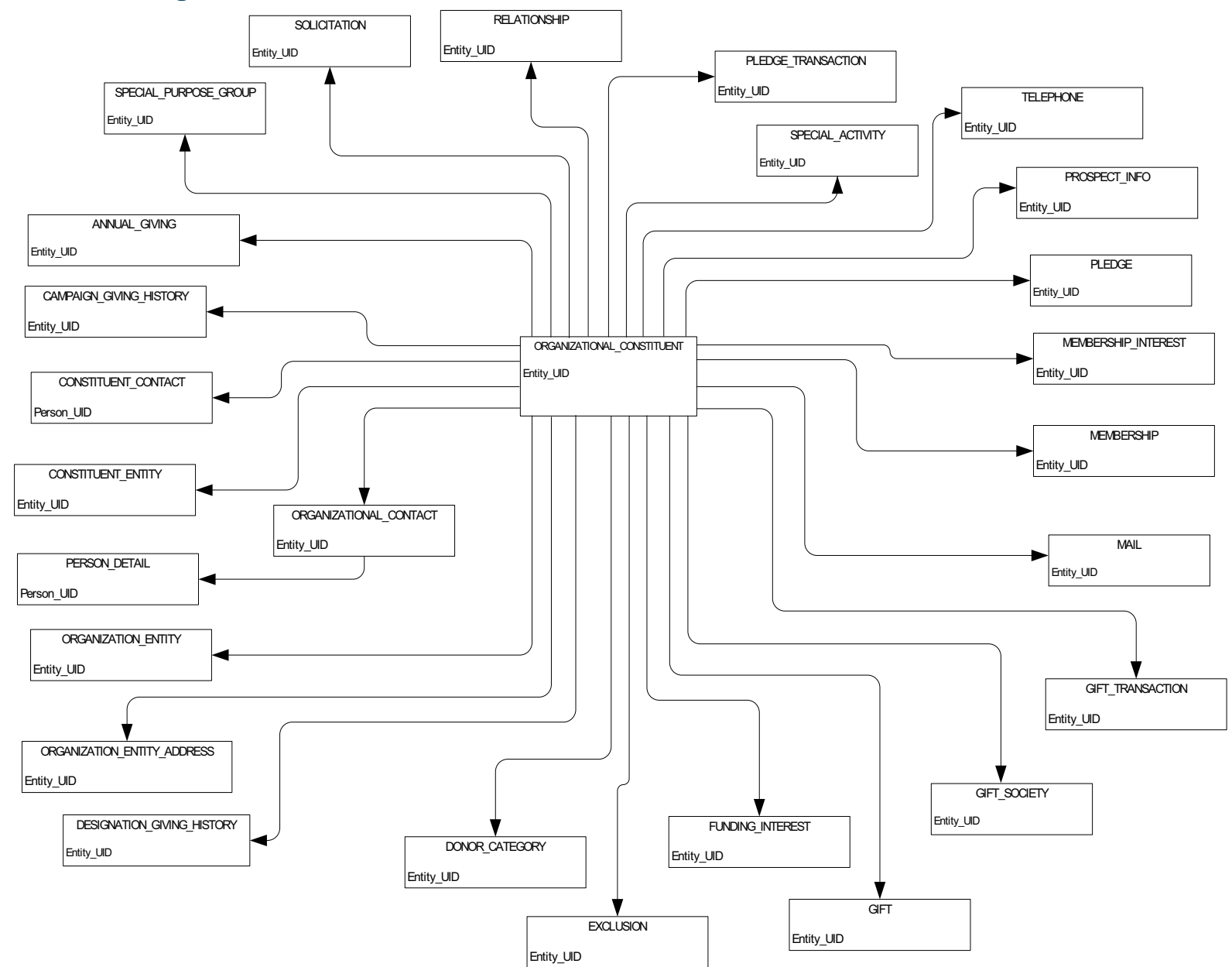

# Pledge

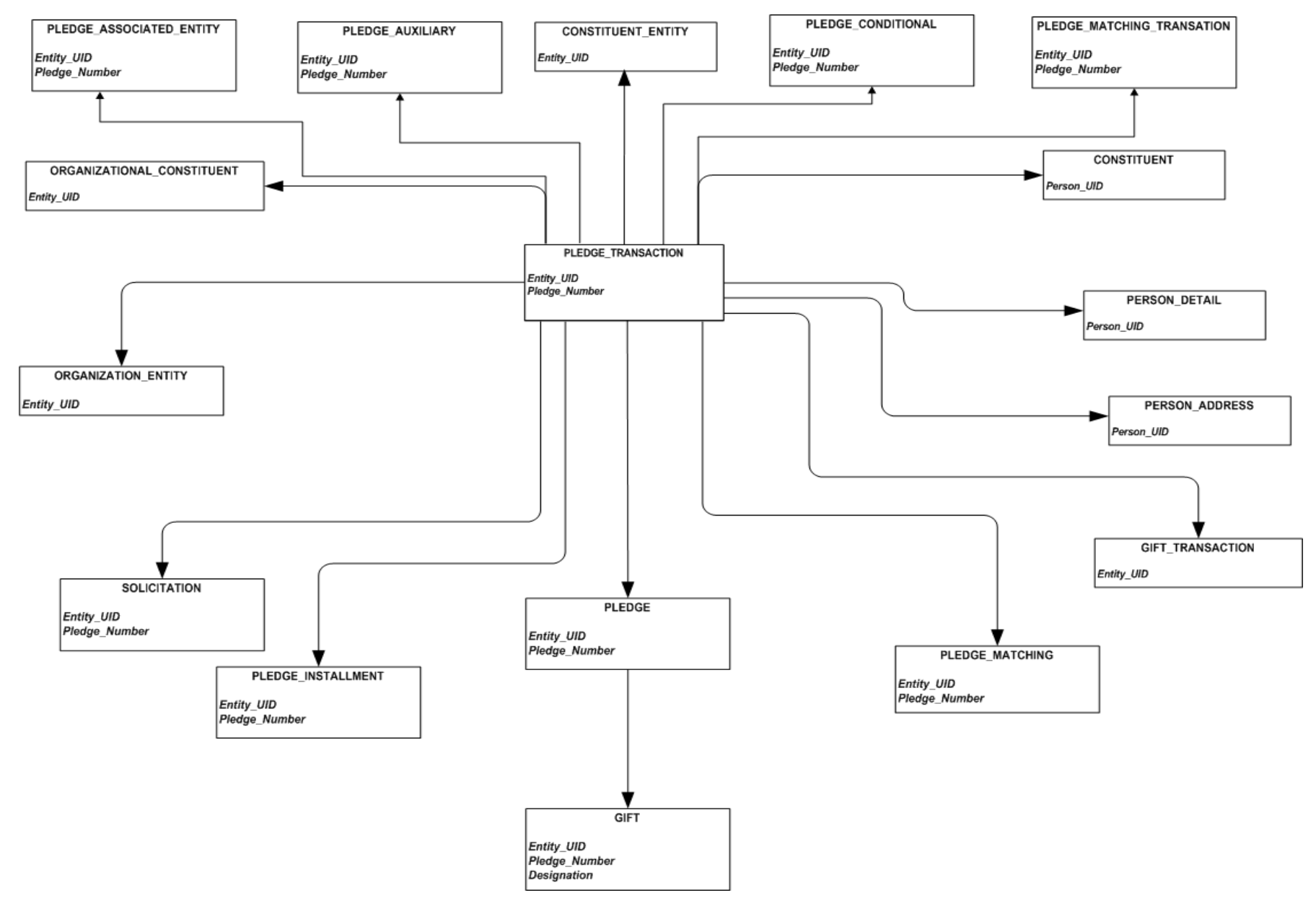

# Common

Event PERSON\_DETAIL Person\_UID PERSON\_ADDRESS Person\_UID PERSON\_ADDRESS Person\_UID

# Institution

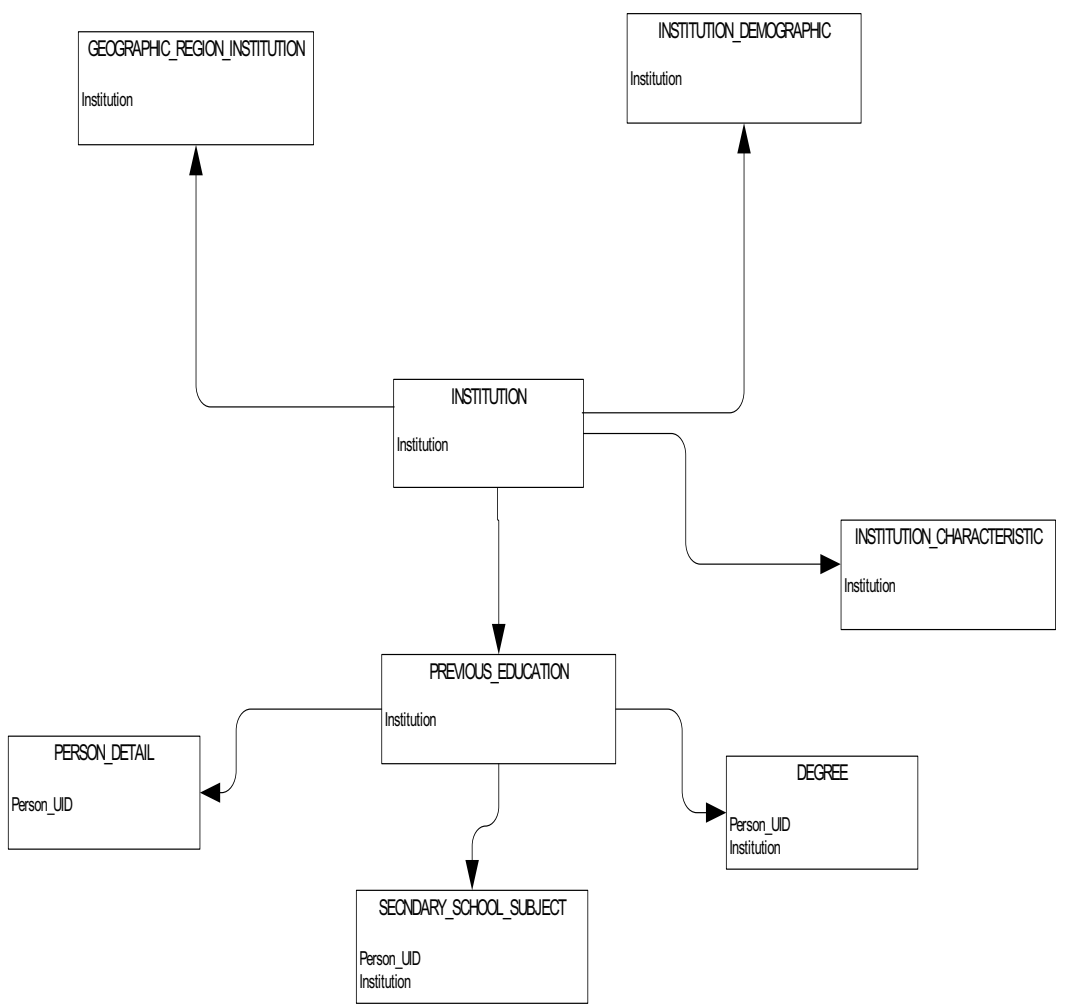

# **Organization Entity**

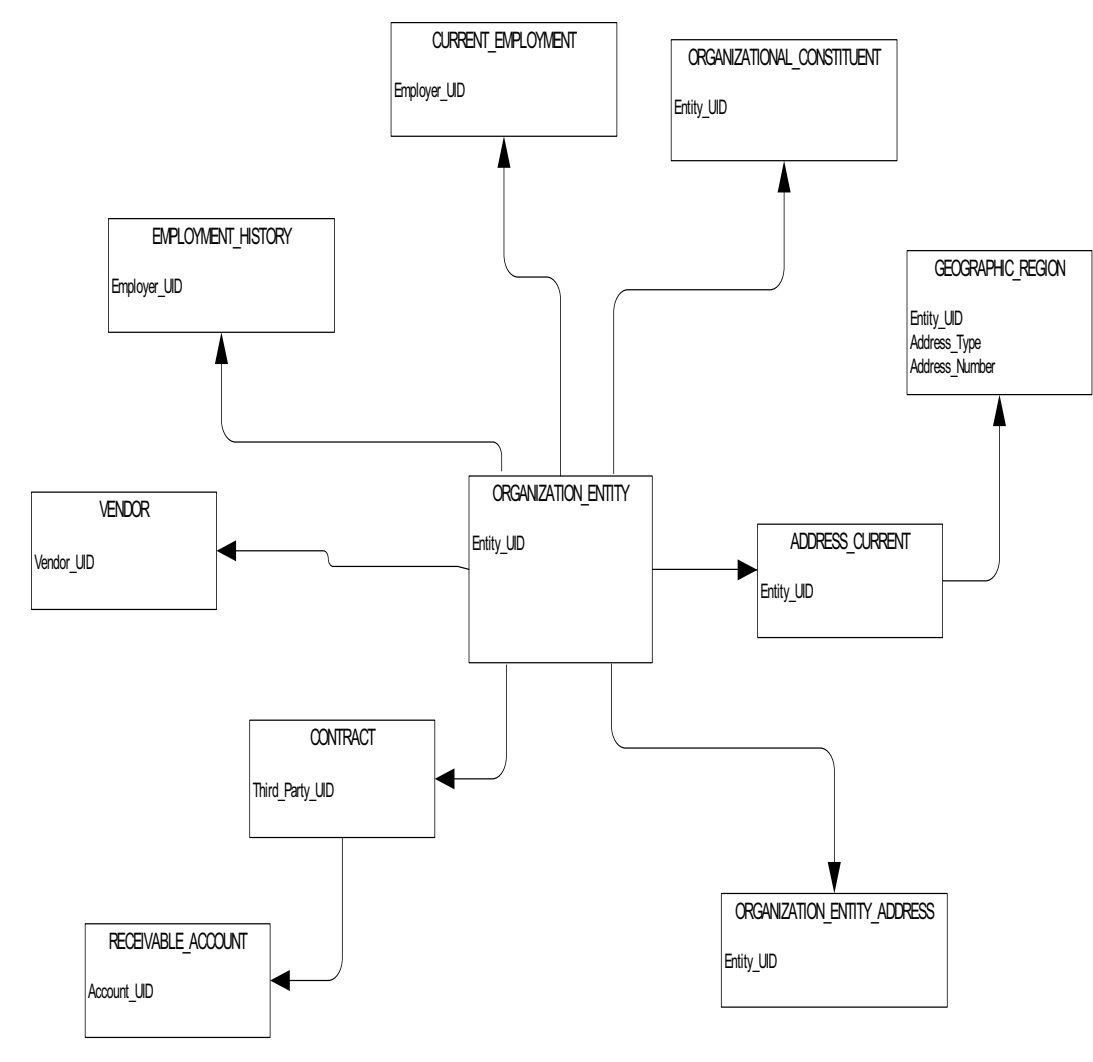

## **Person Demographic**

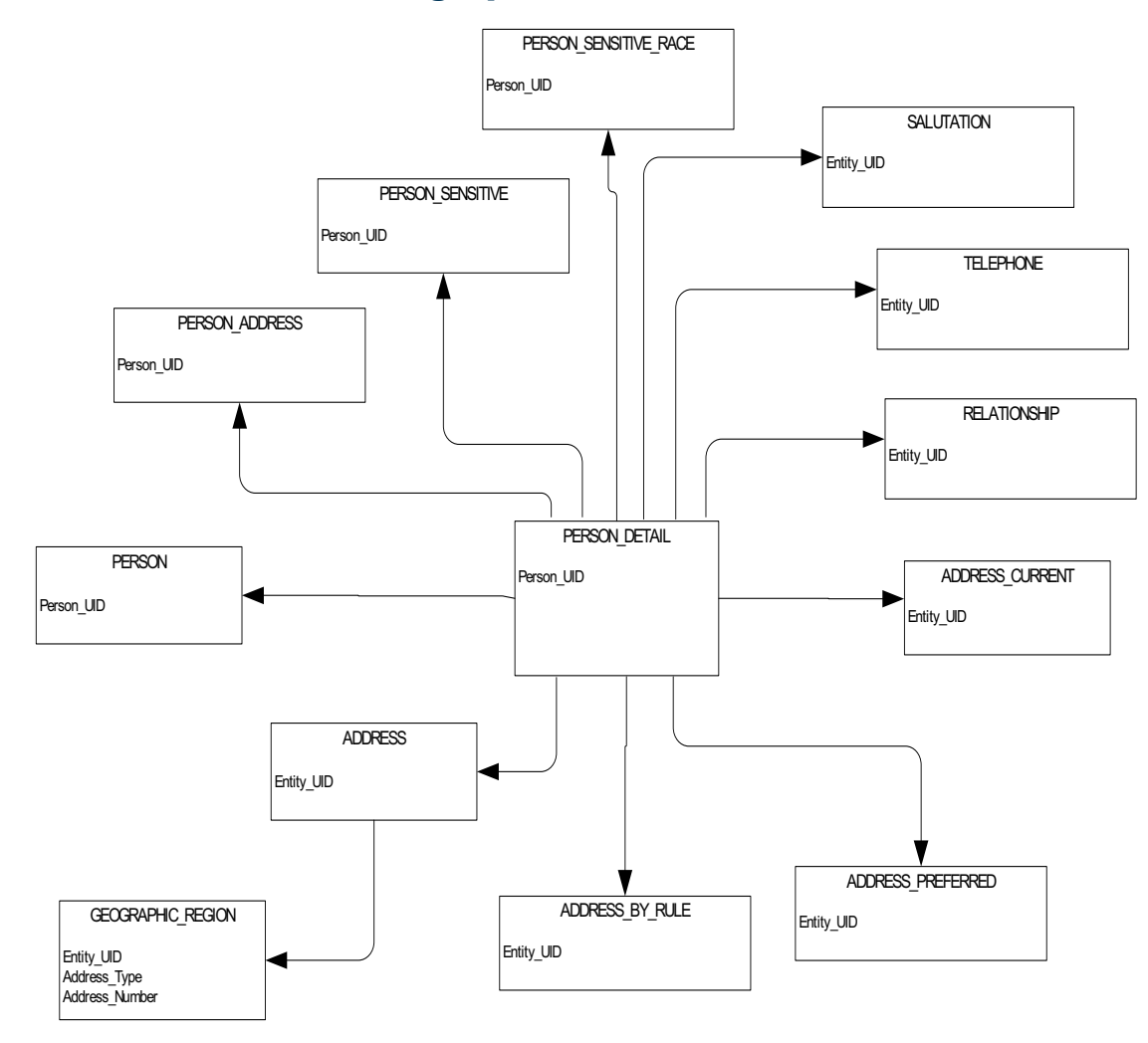

### **Person Role**

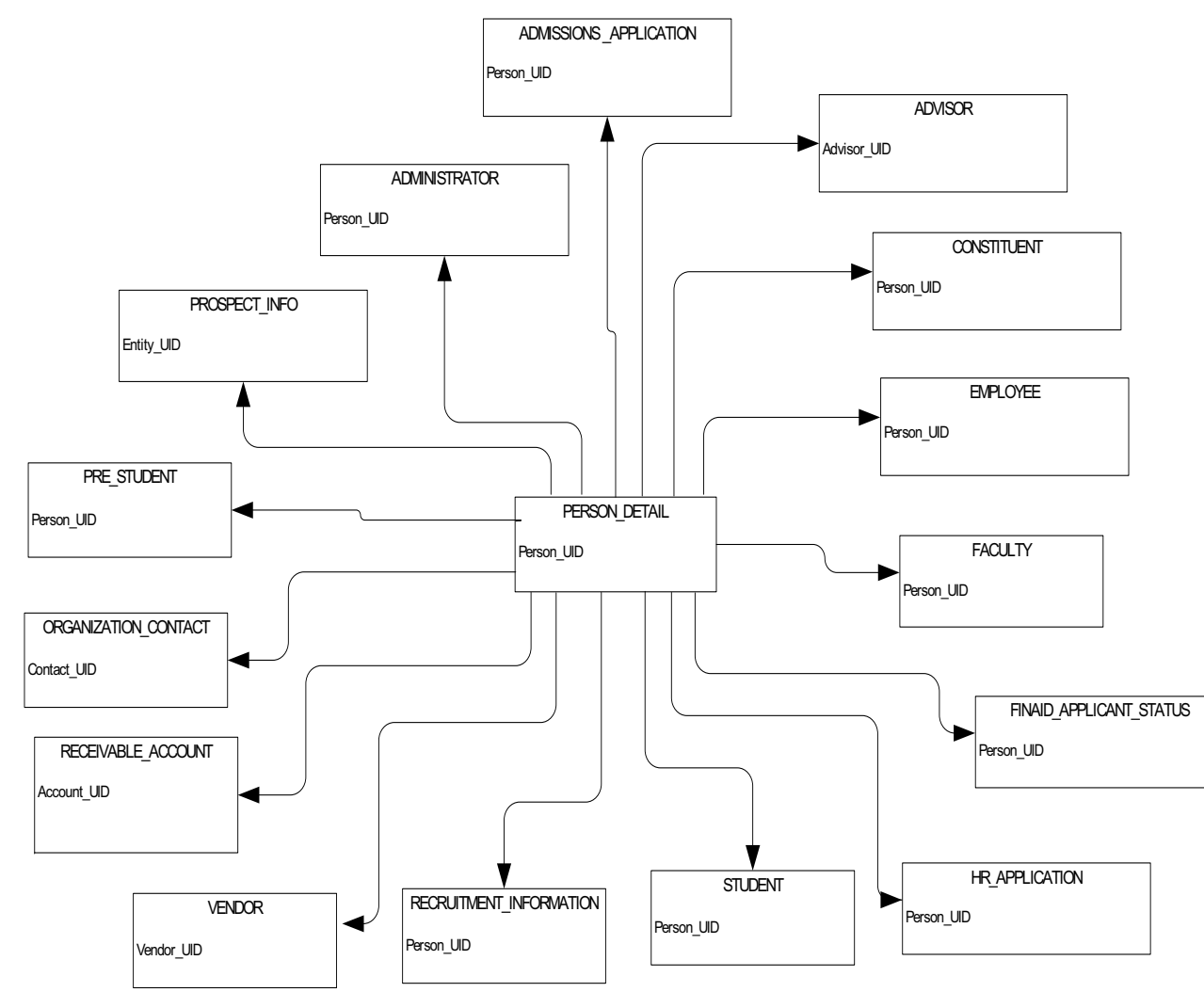

#### **Person Supplemental**

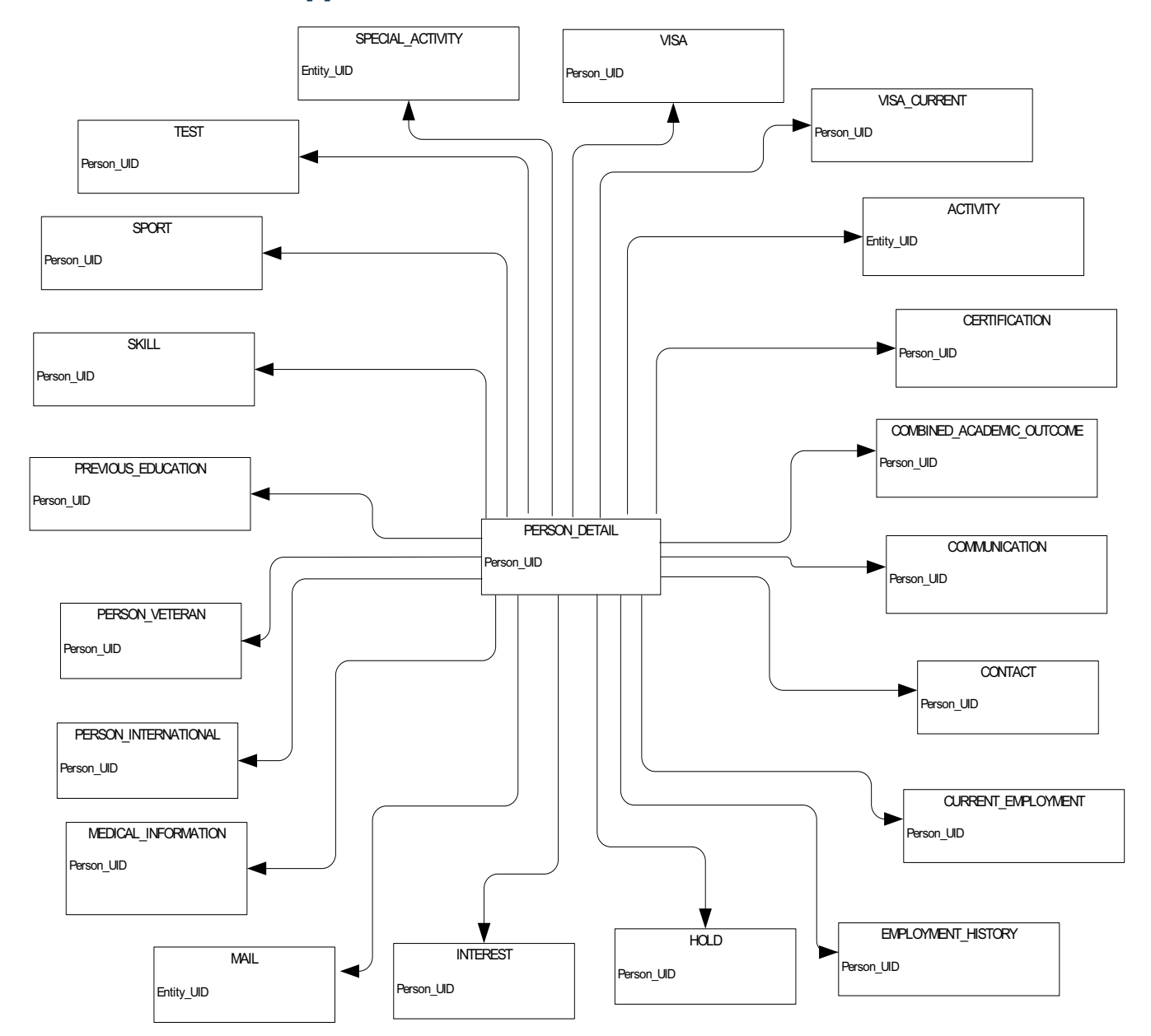

## Relationship

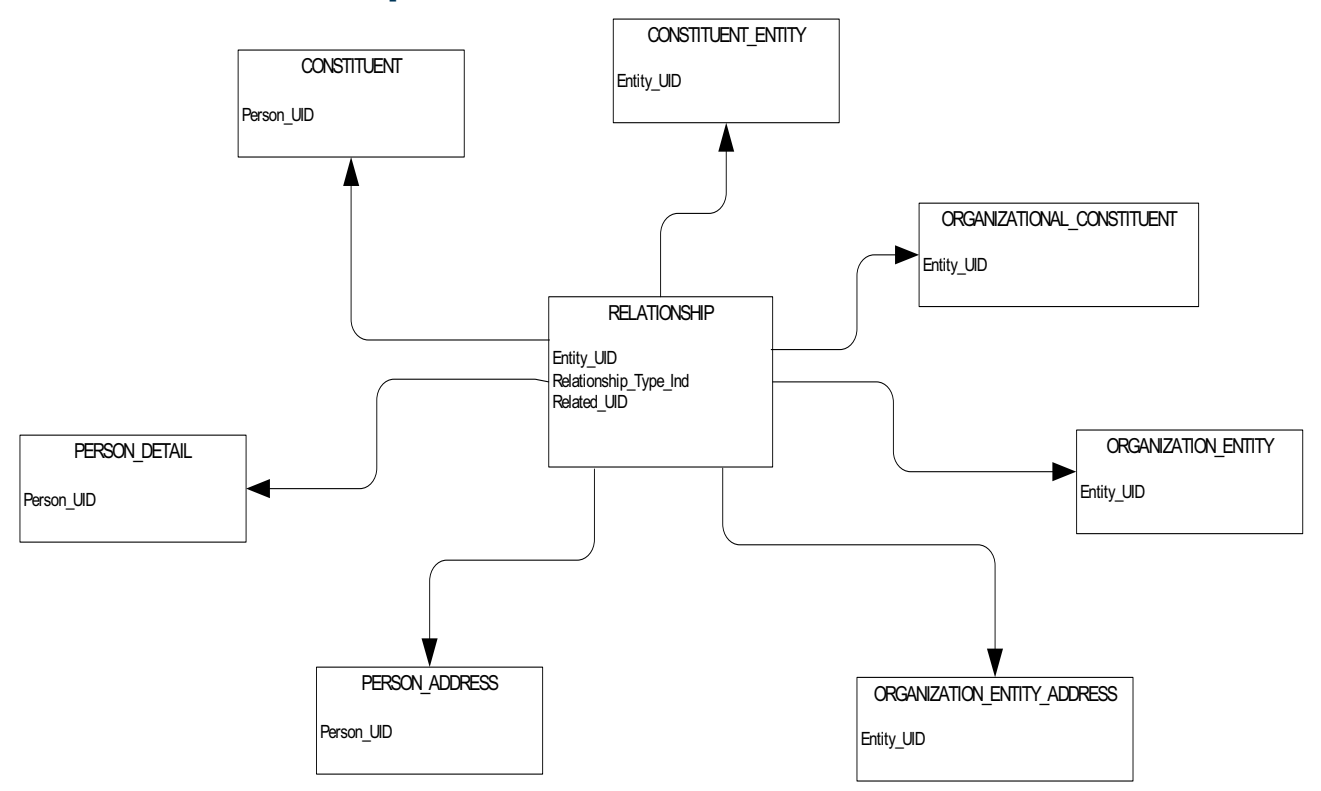

# Finance

## **Budget Availability Ledger**

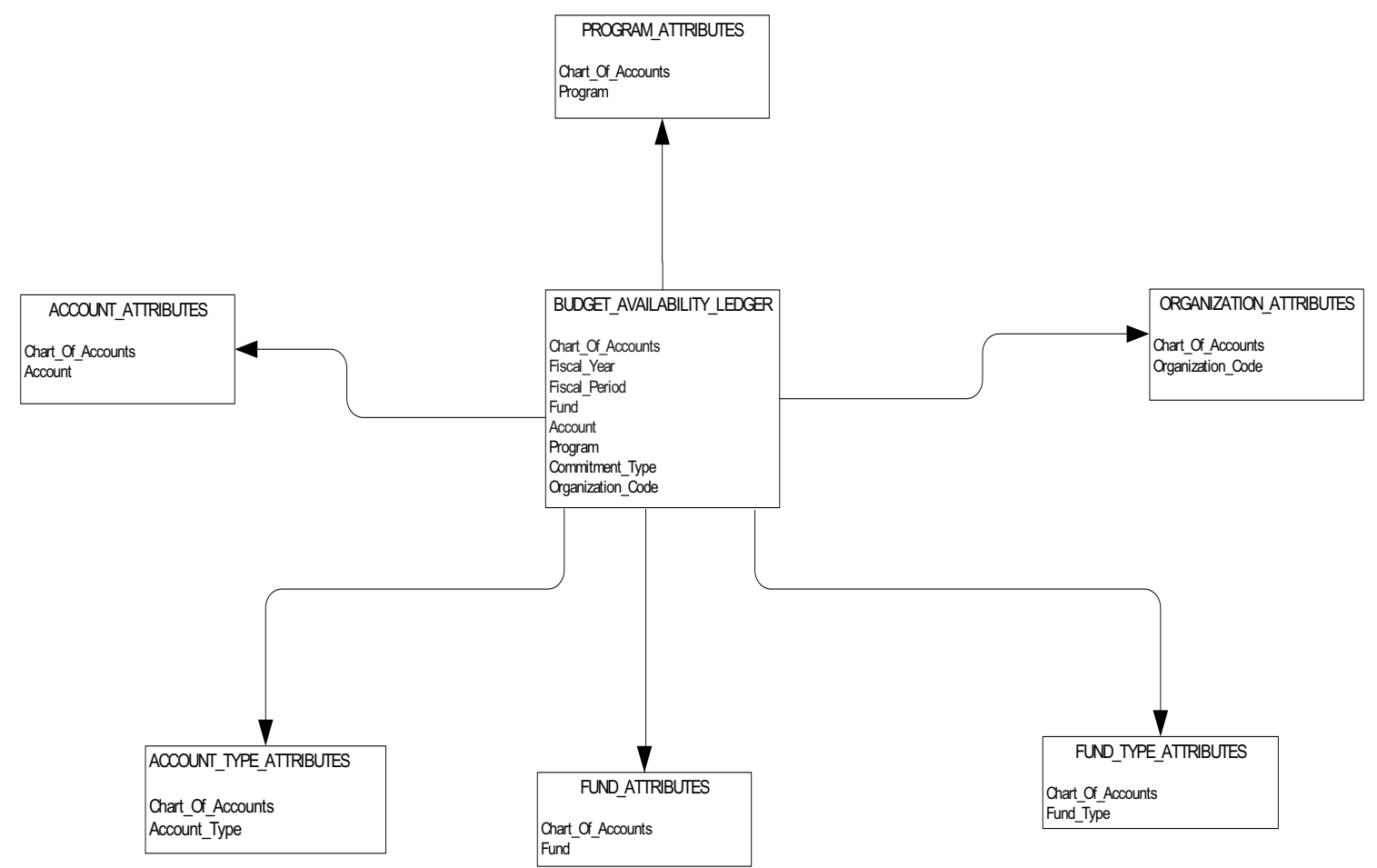

## **Budget Detail**

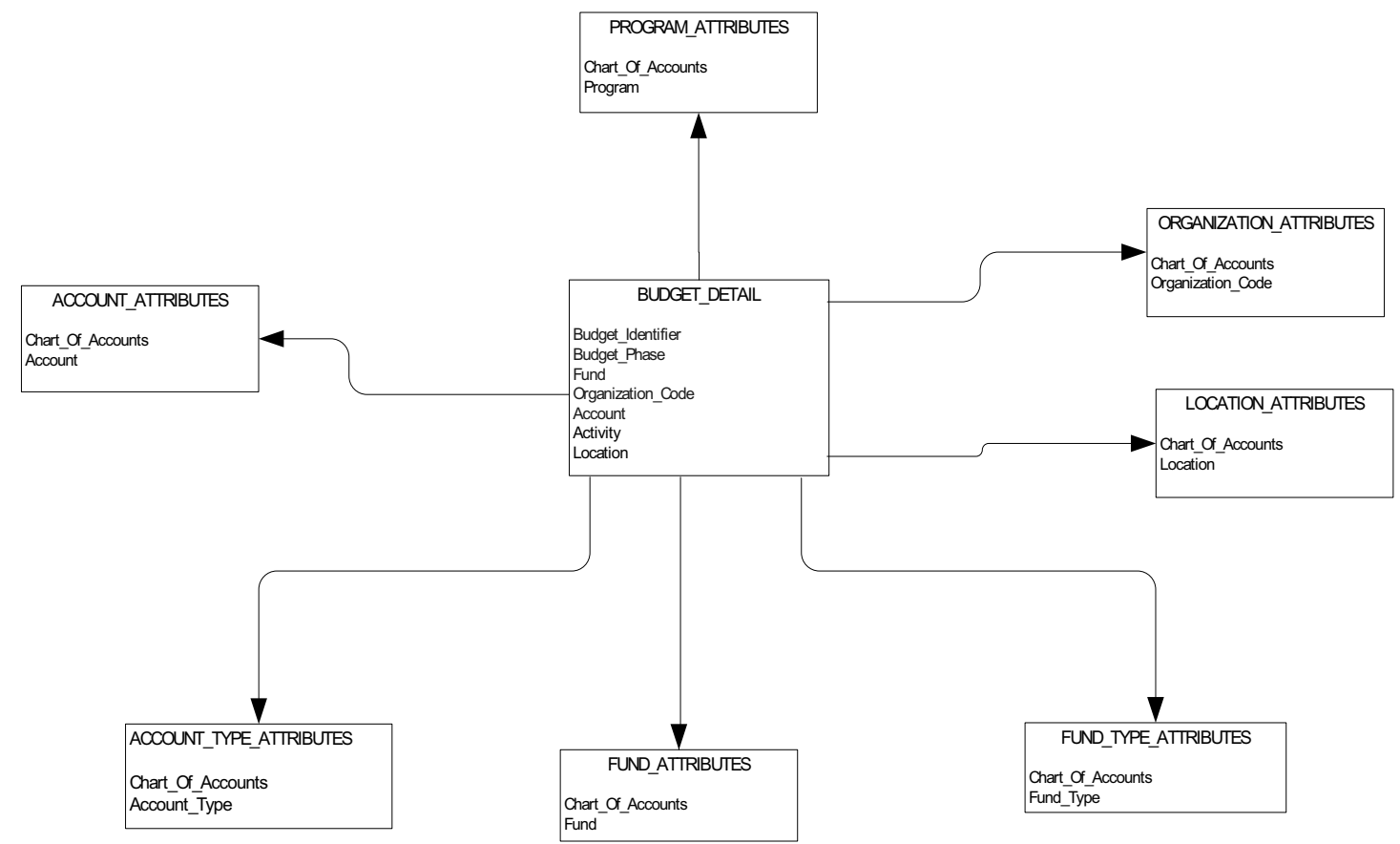

### Encumbrance

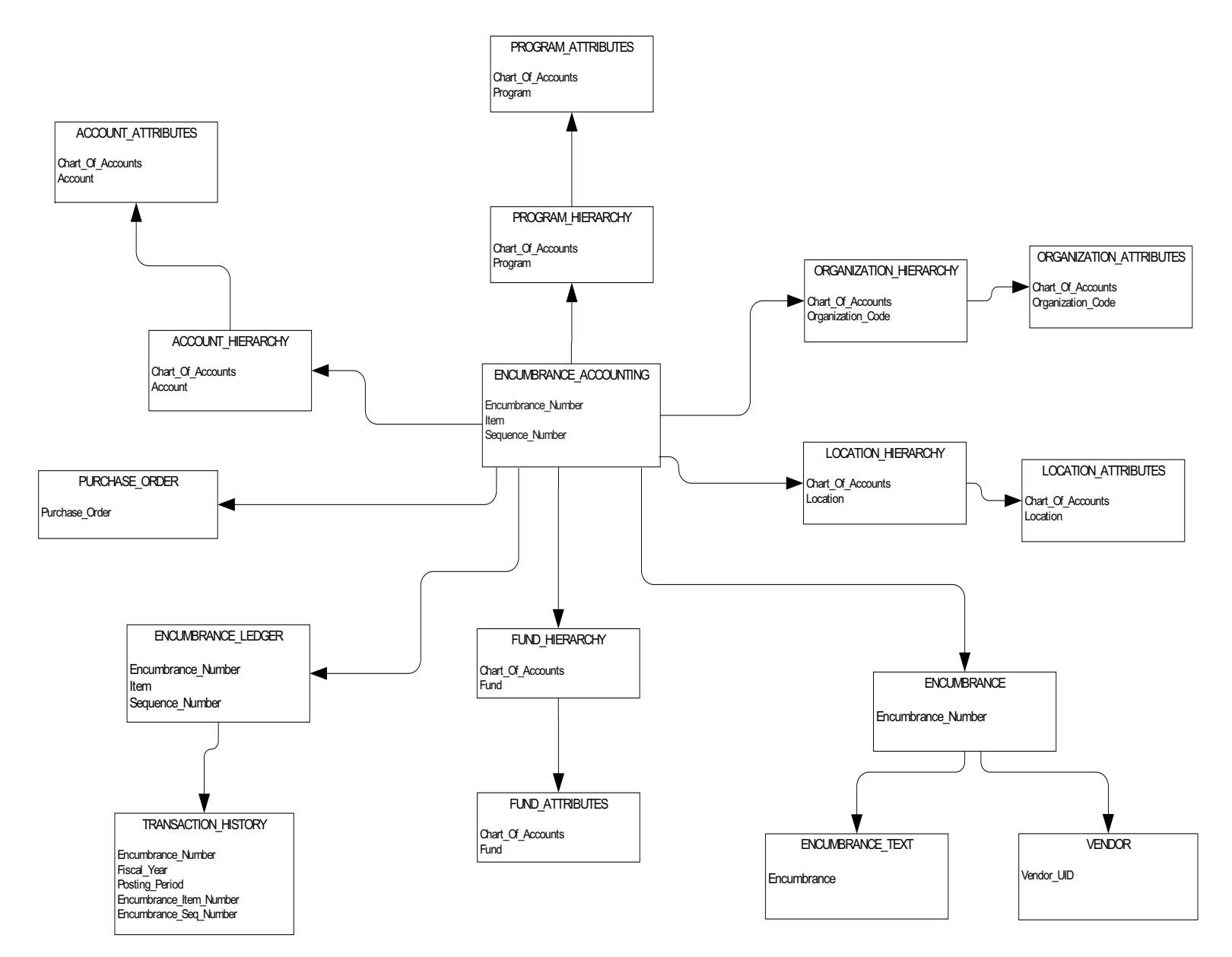

### **Endowment Distribution**

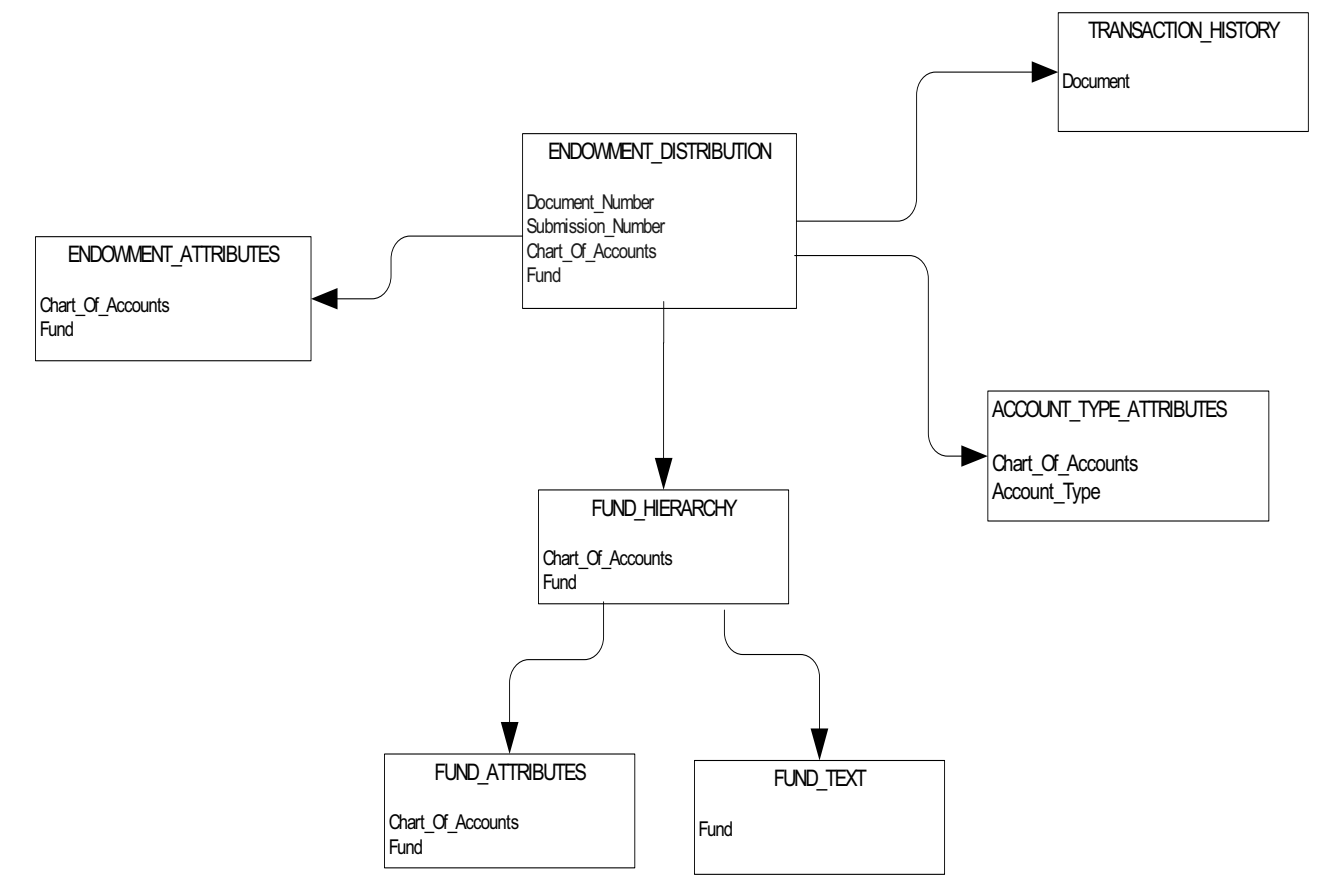

### **Endowment Units**

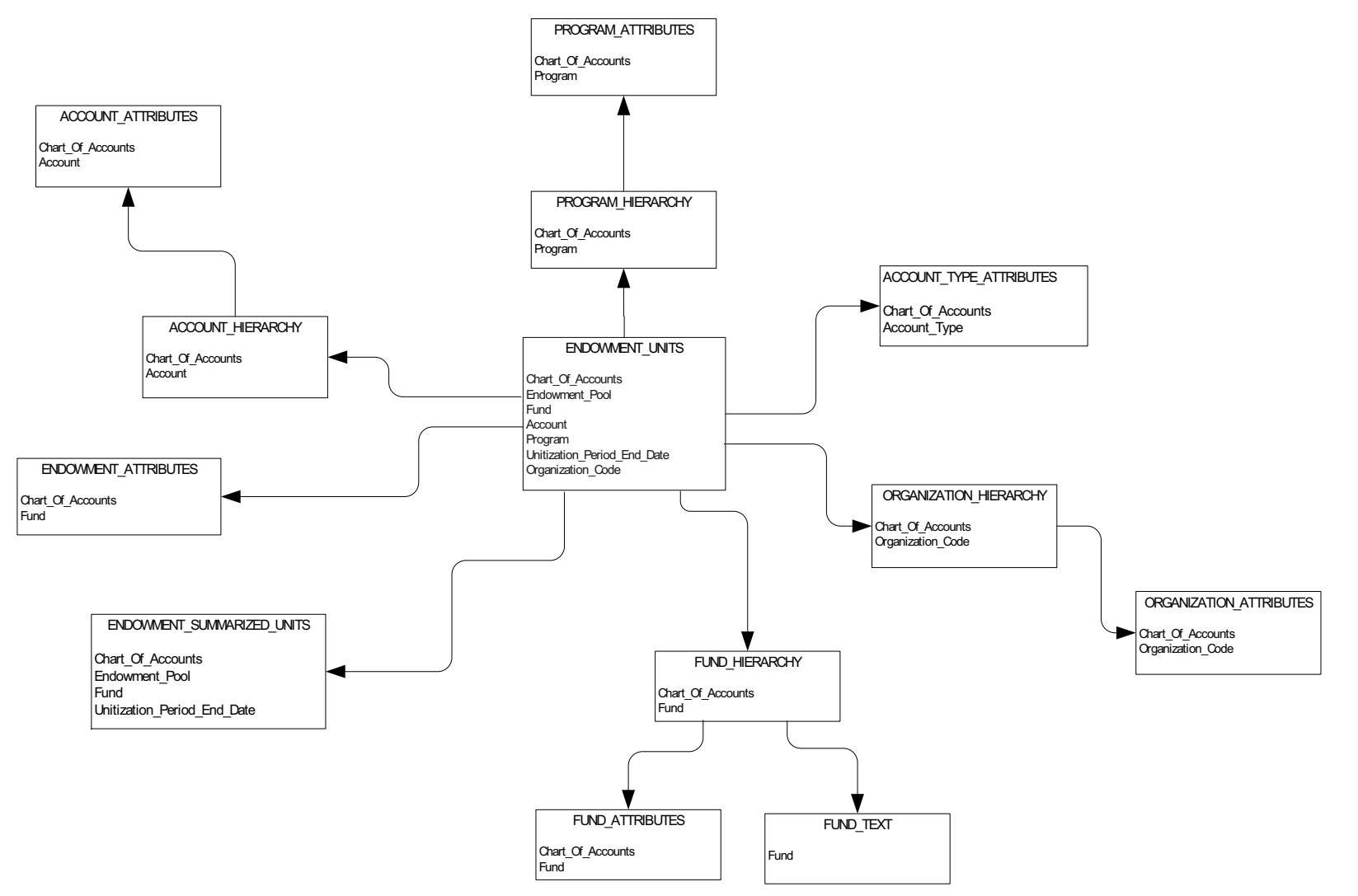

## **Fixed Asset**

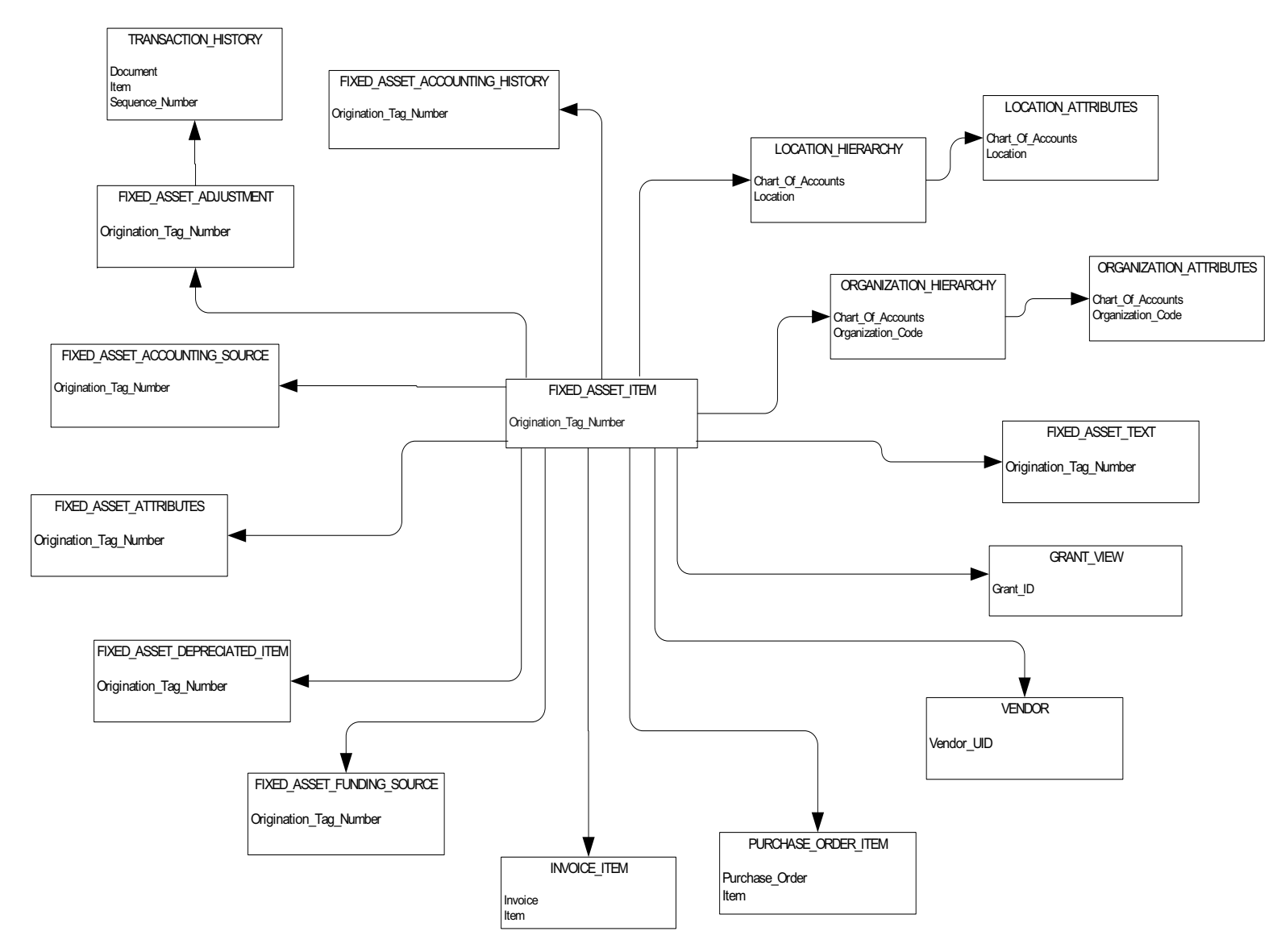

## **General Ledger**

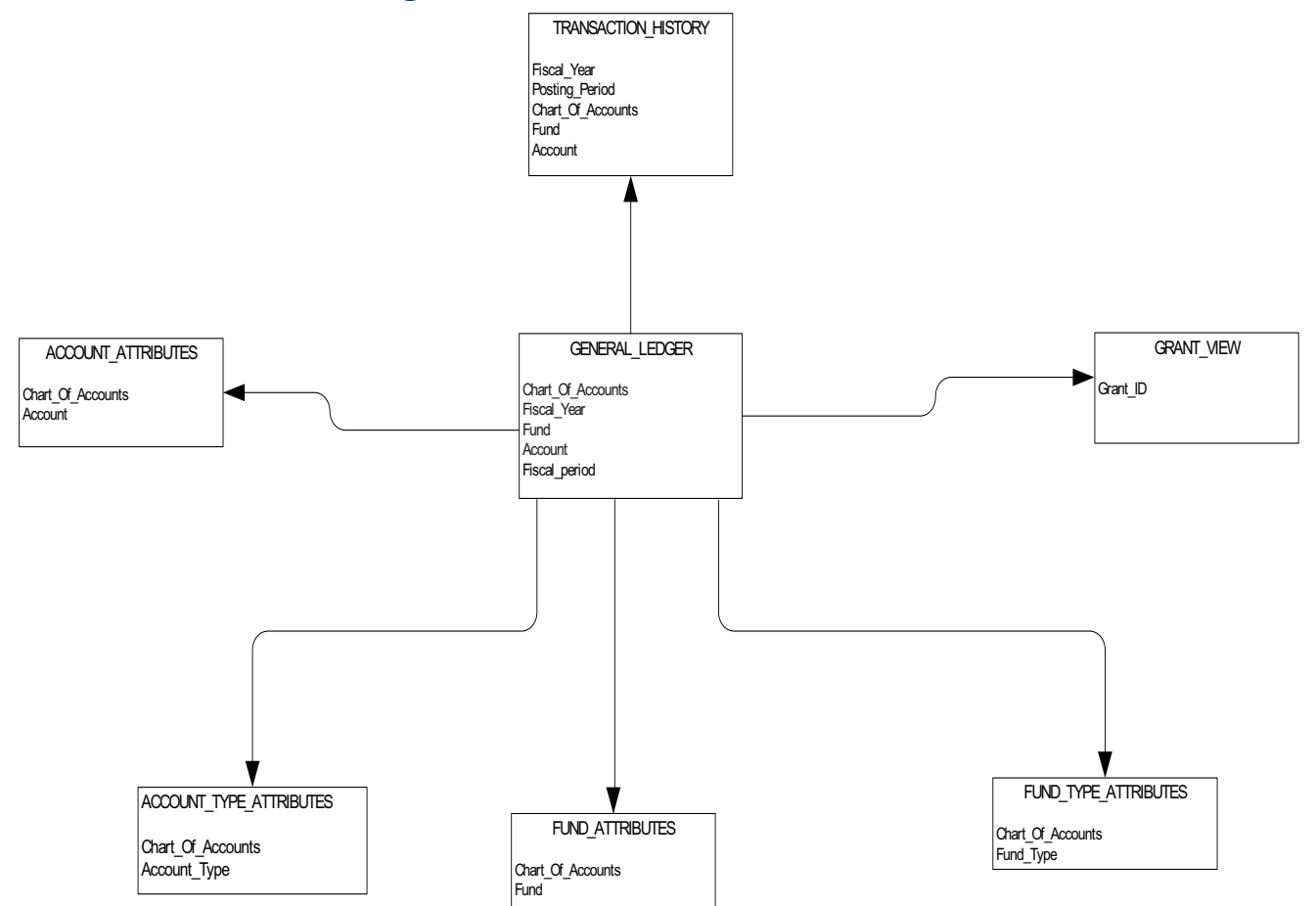

## **Grant and Project**

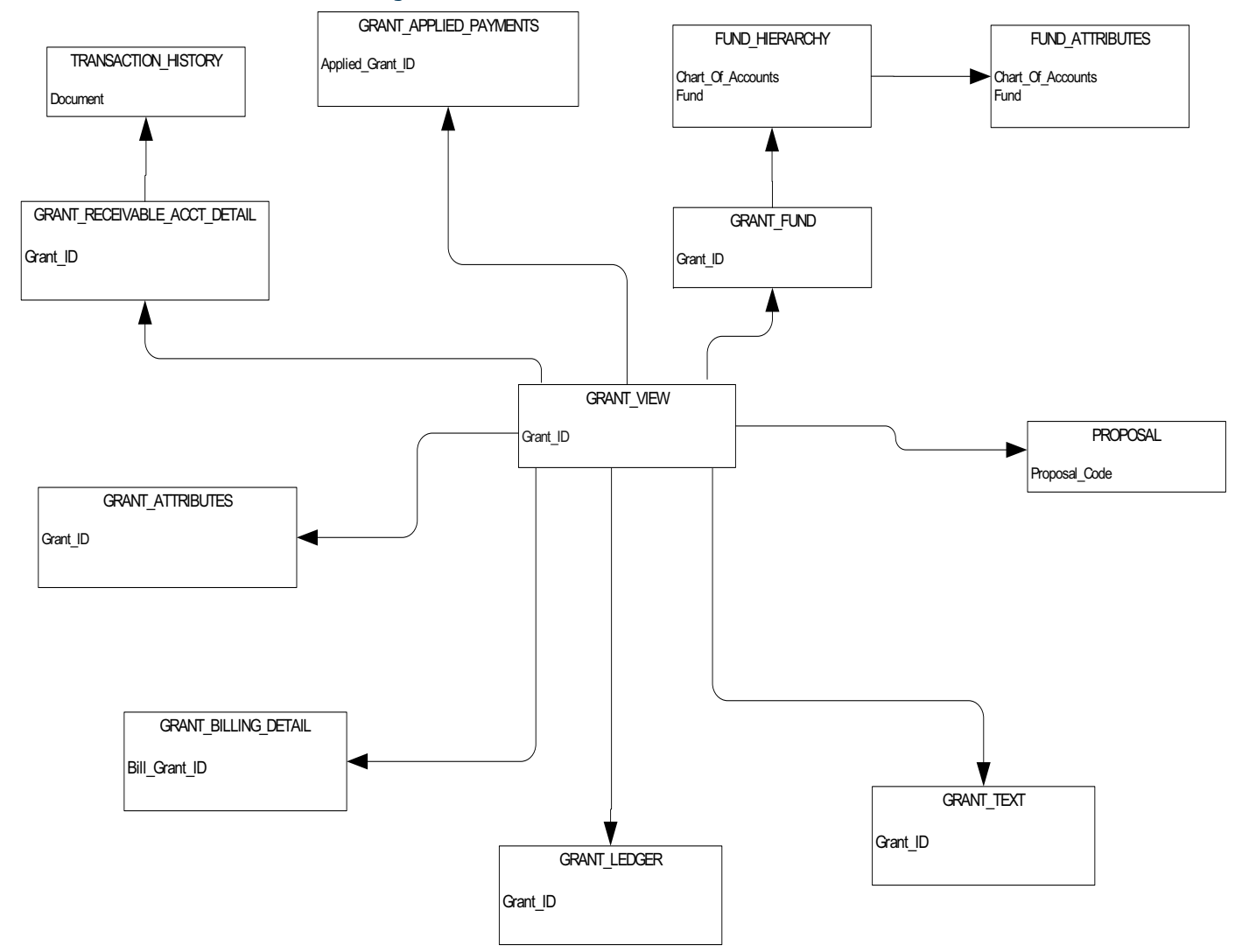

## **Grant Ledger**

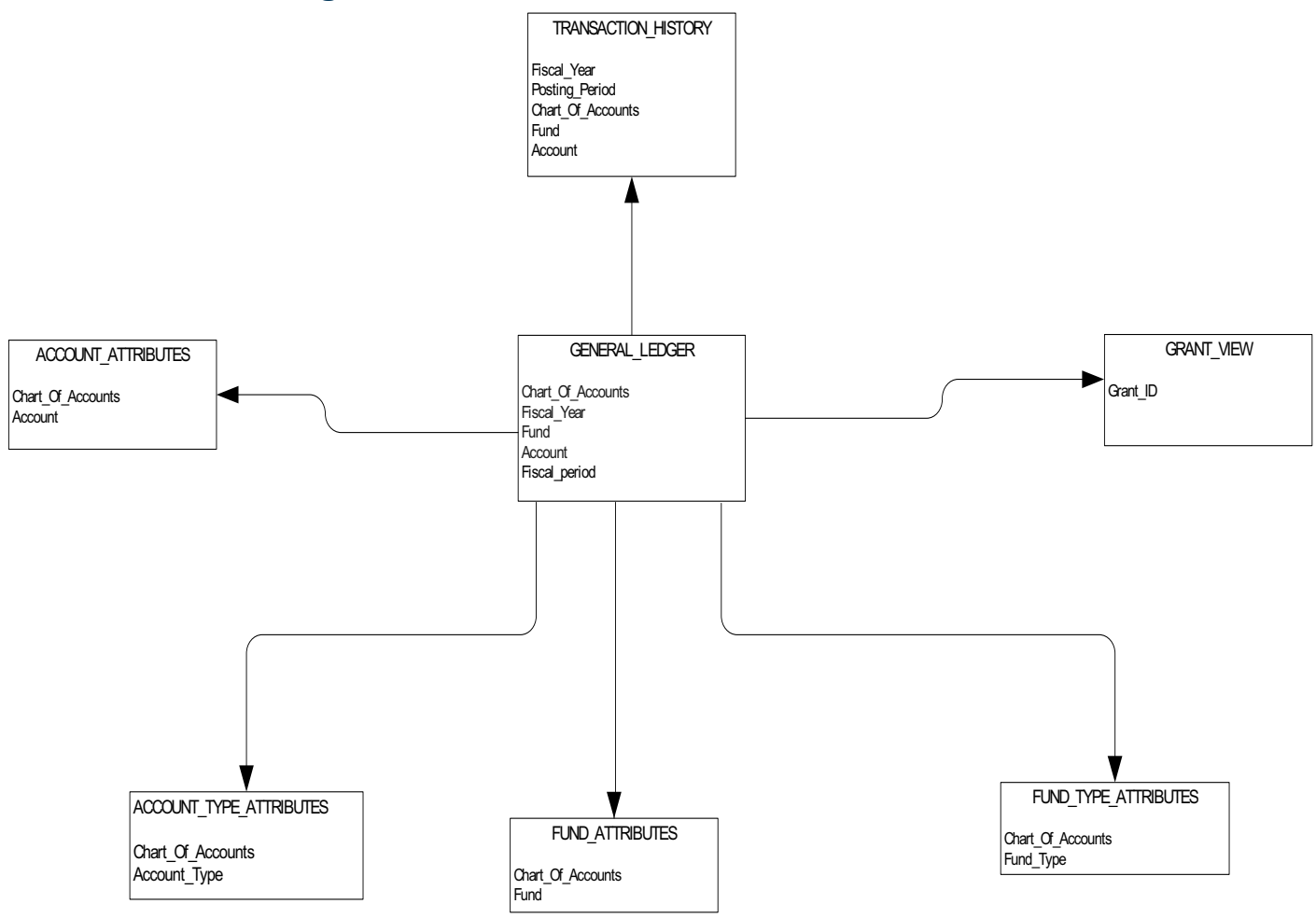

## **Invoice Payable**

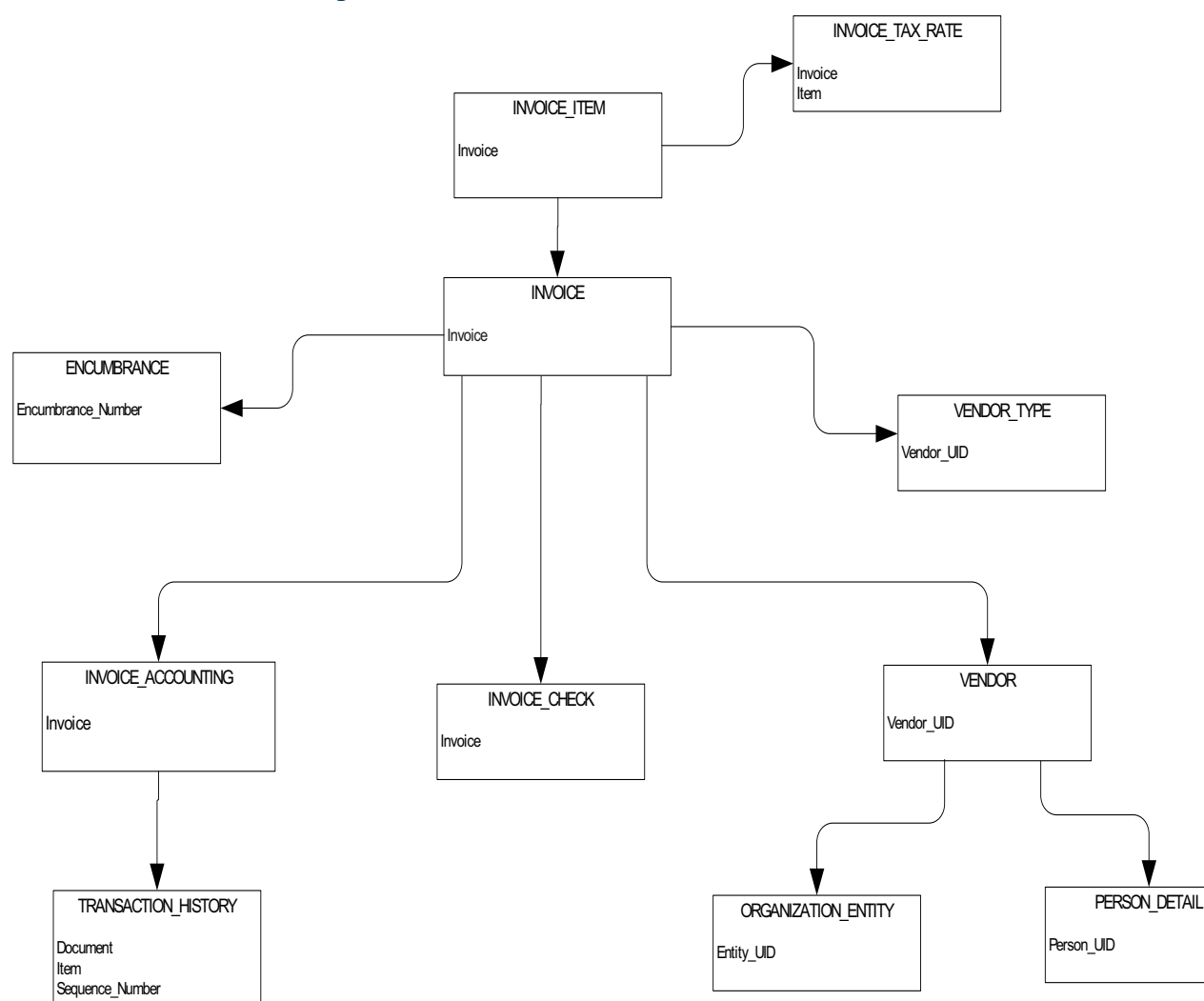

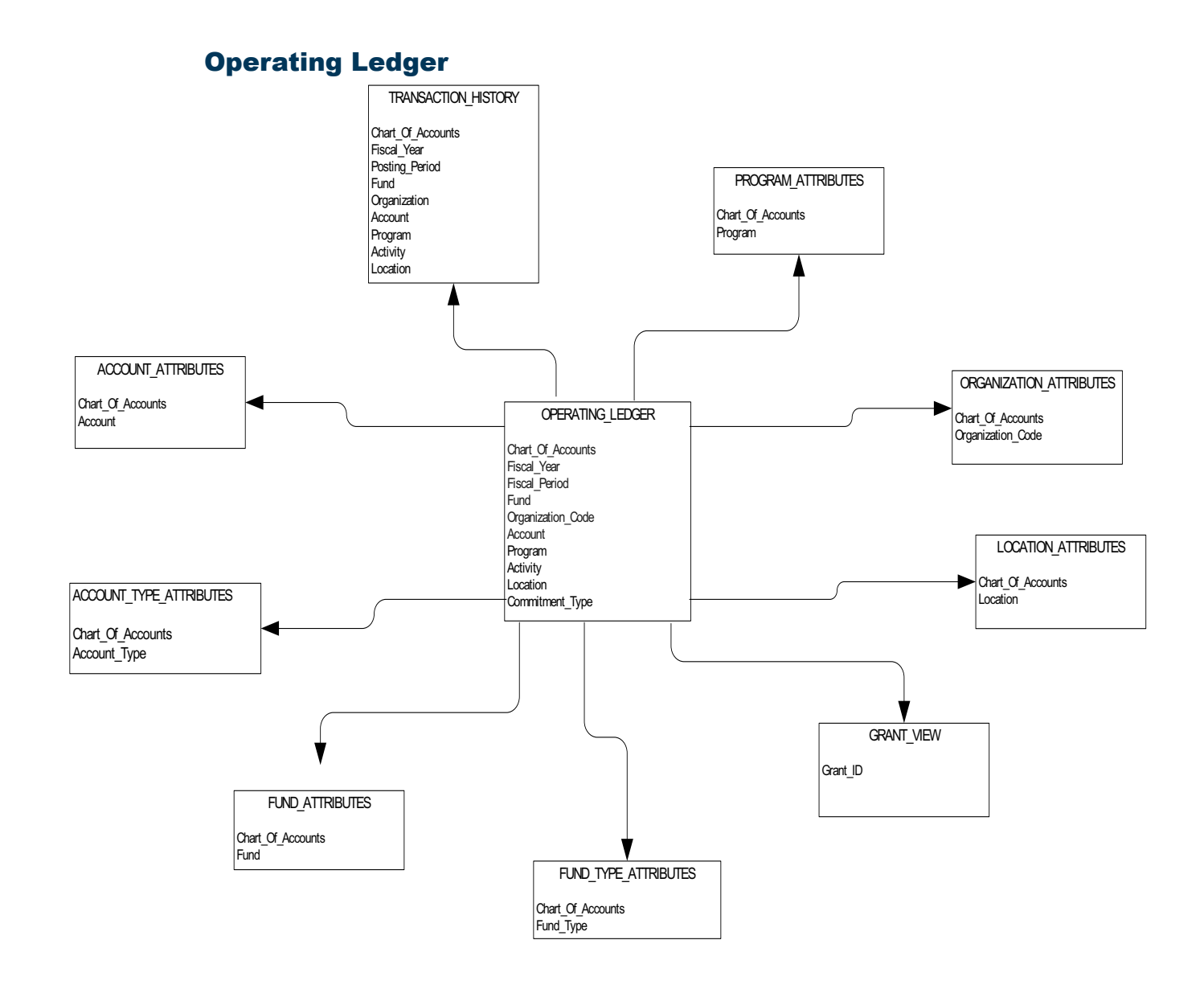

April 2009

#### **Purchasing Payable**

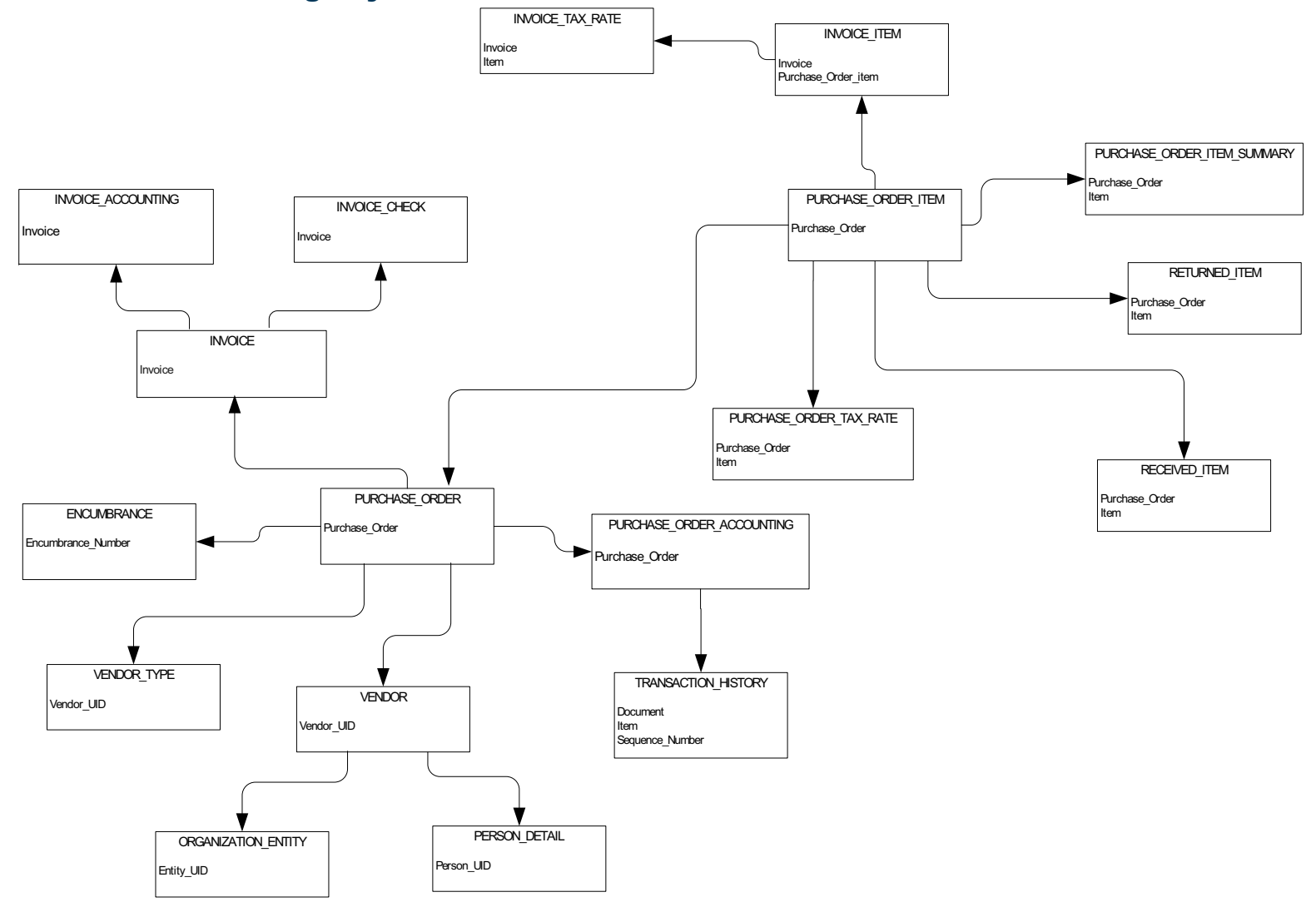

## **Transaction History**

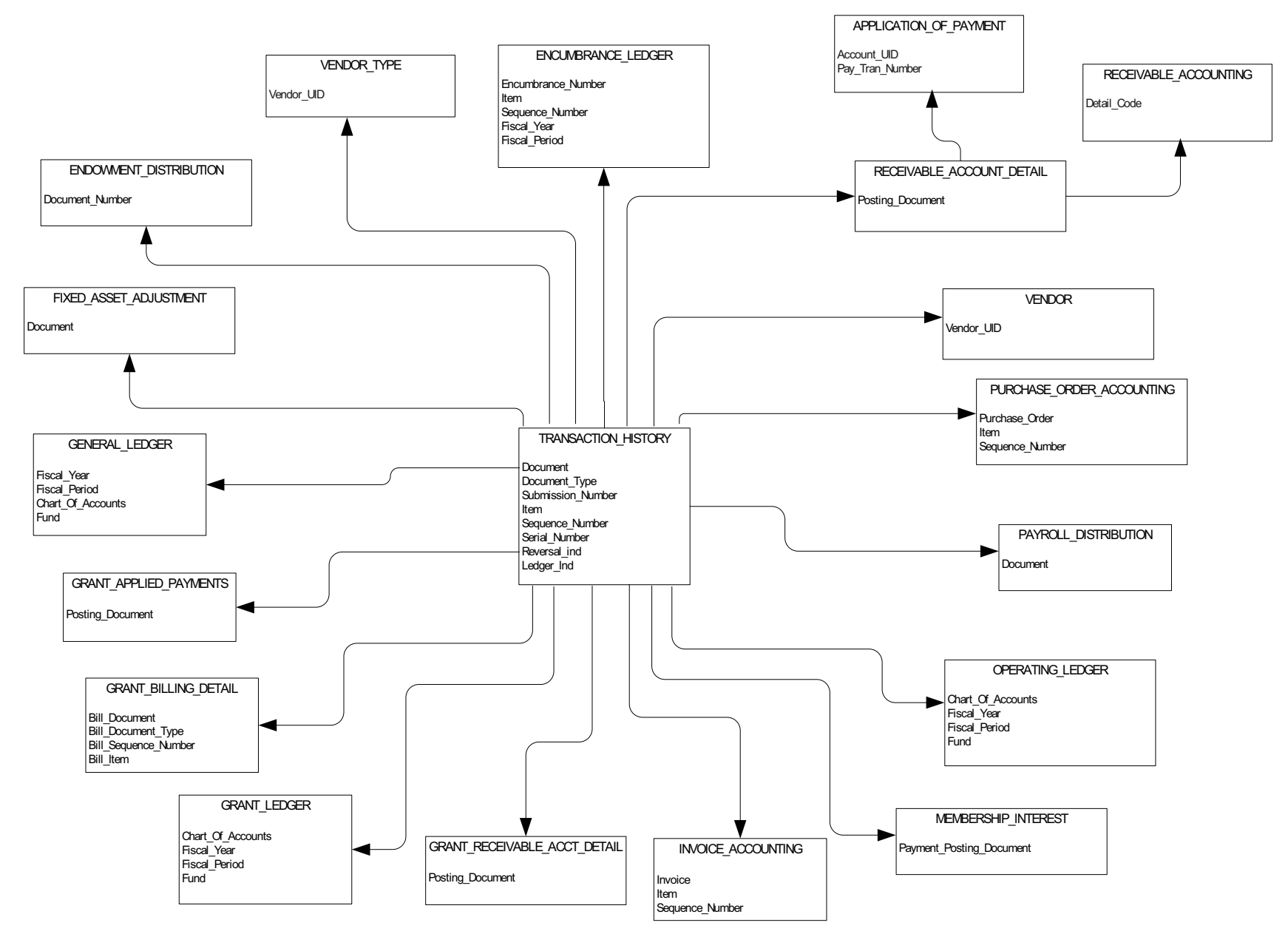

# **Financial Aid Application**

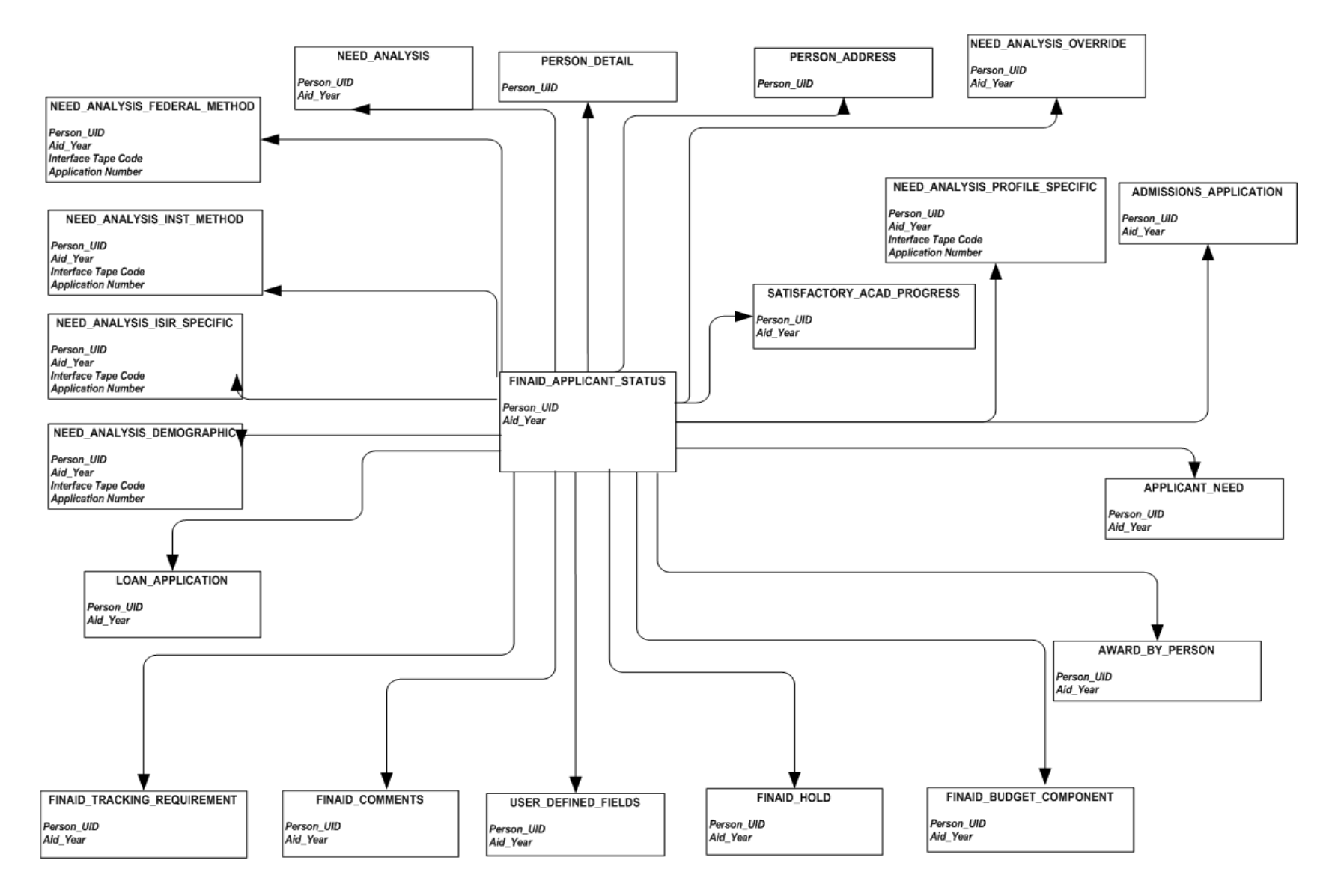

#### **Financial Aid Award and Disbursement**

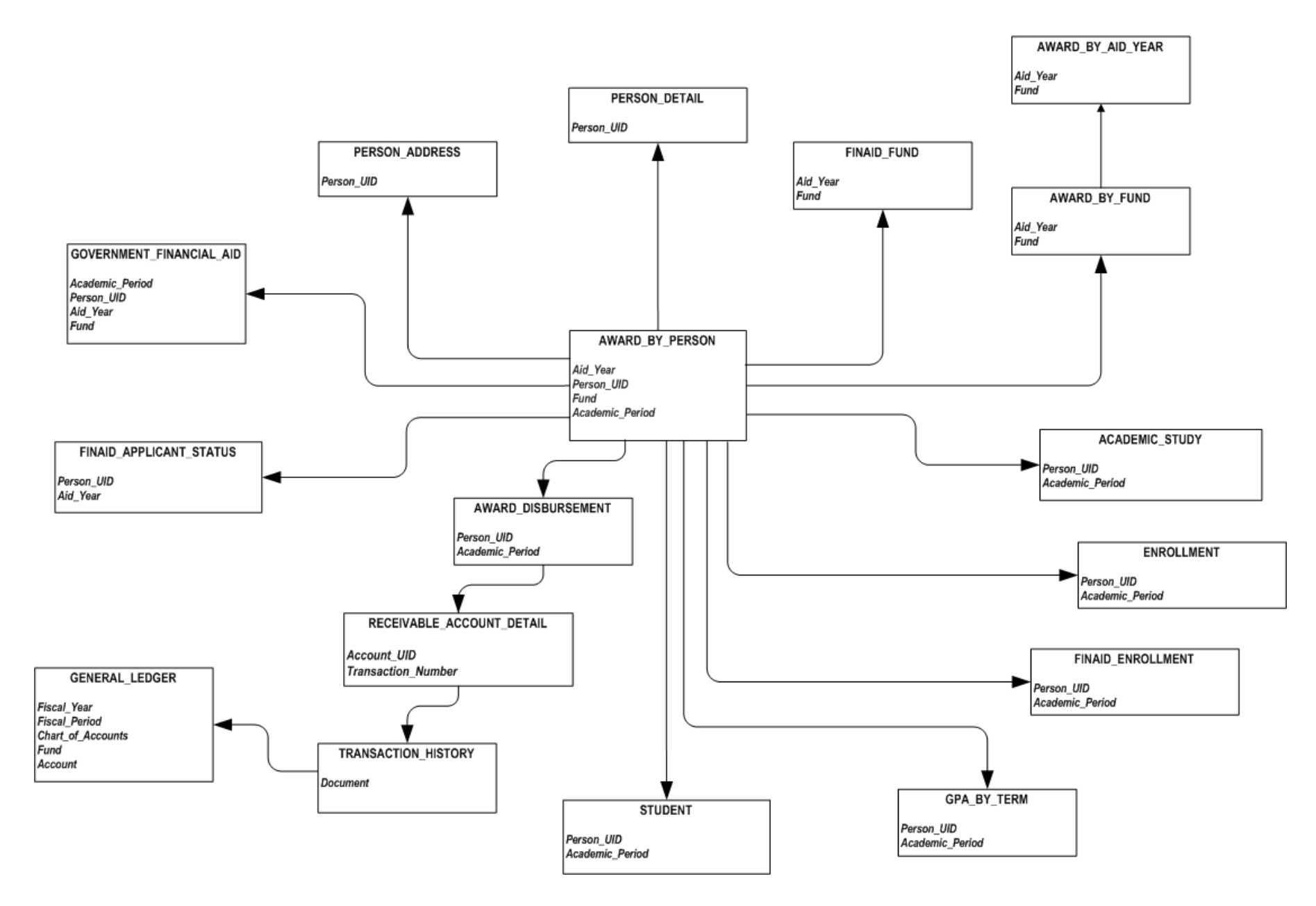

## **Financial Aid Fund**

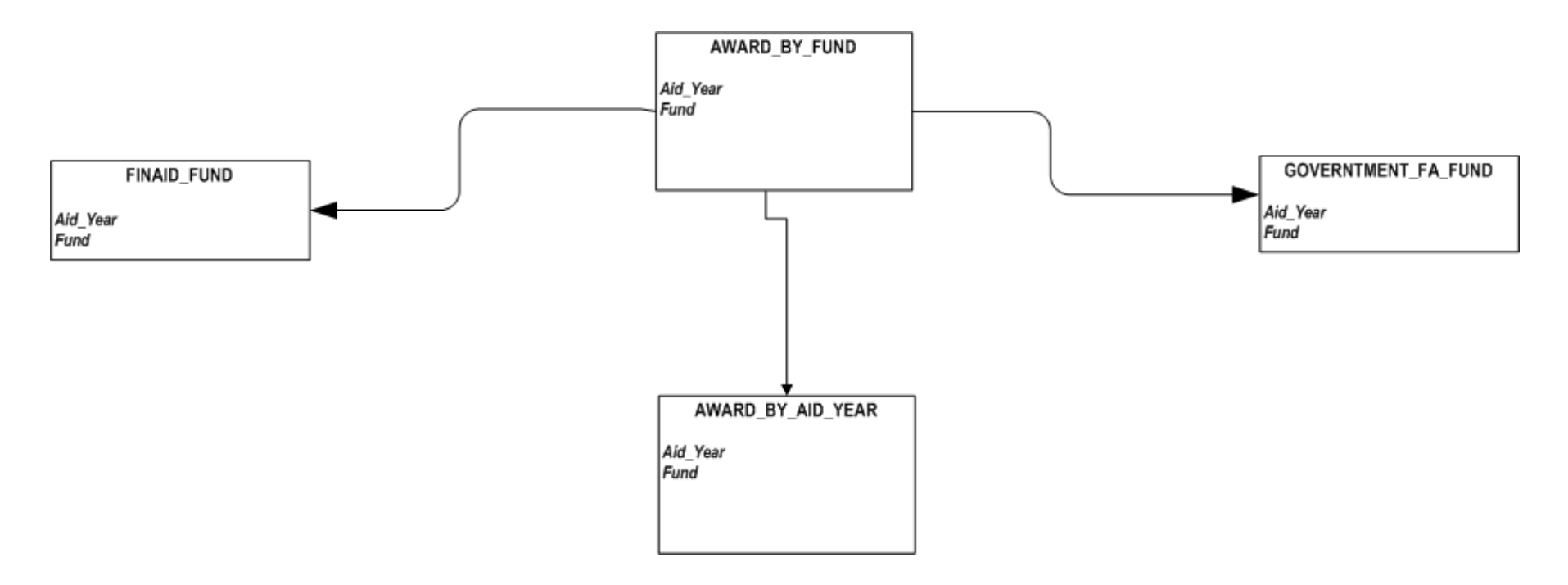

# **Human Resources**

**Employee** 

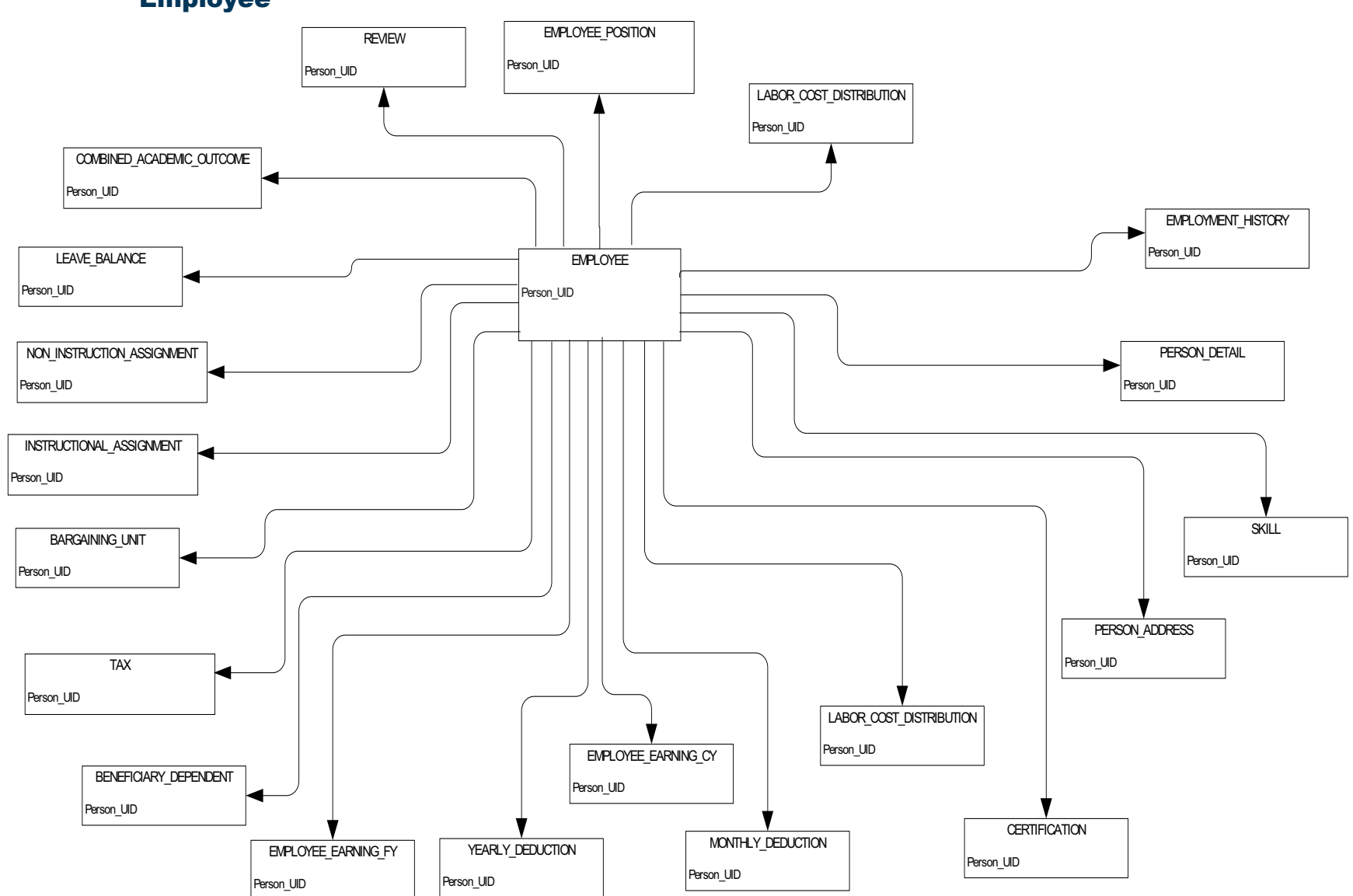

### **Human Resource Faculty**

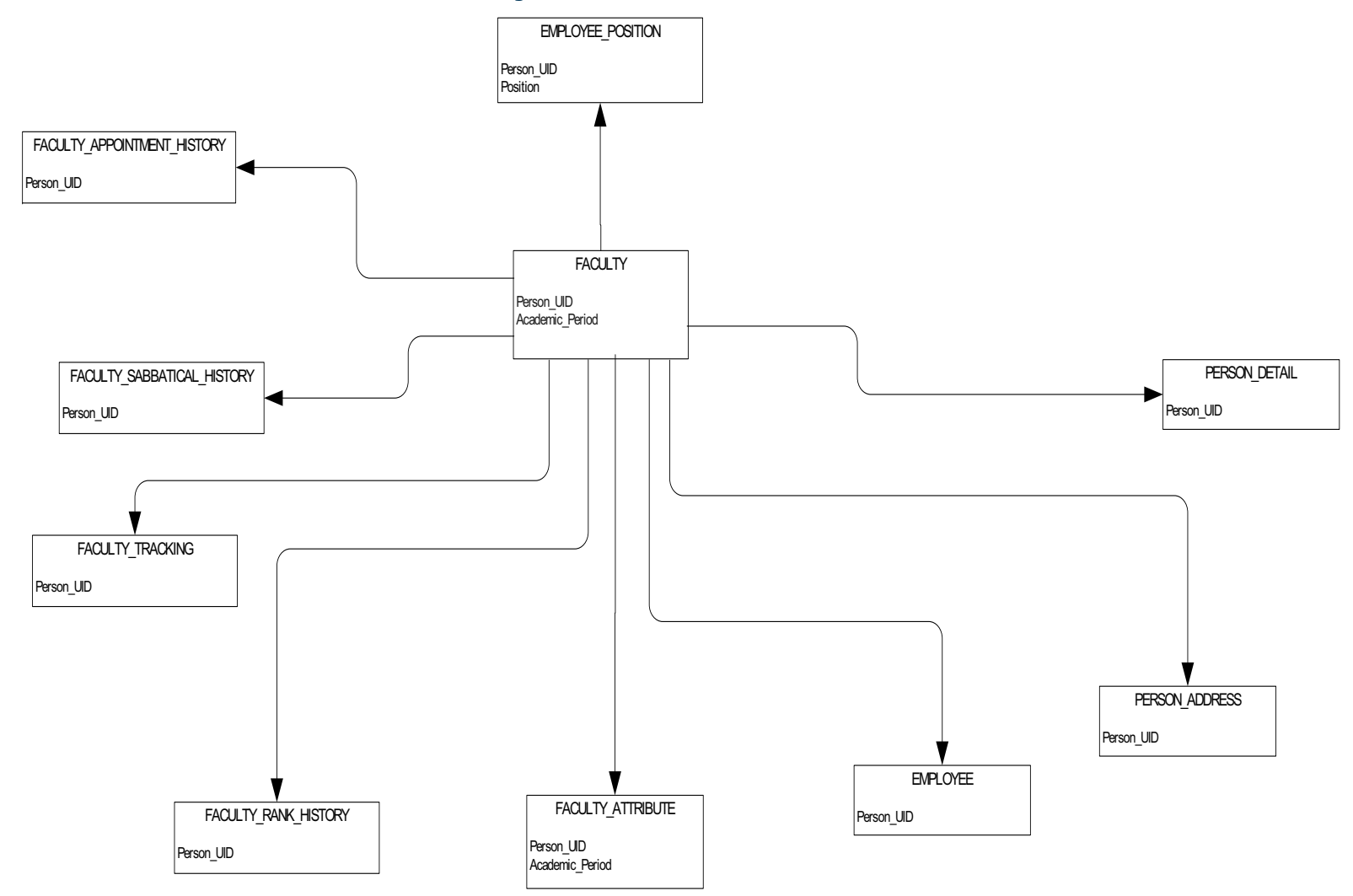

## **Human Resource Application**

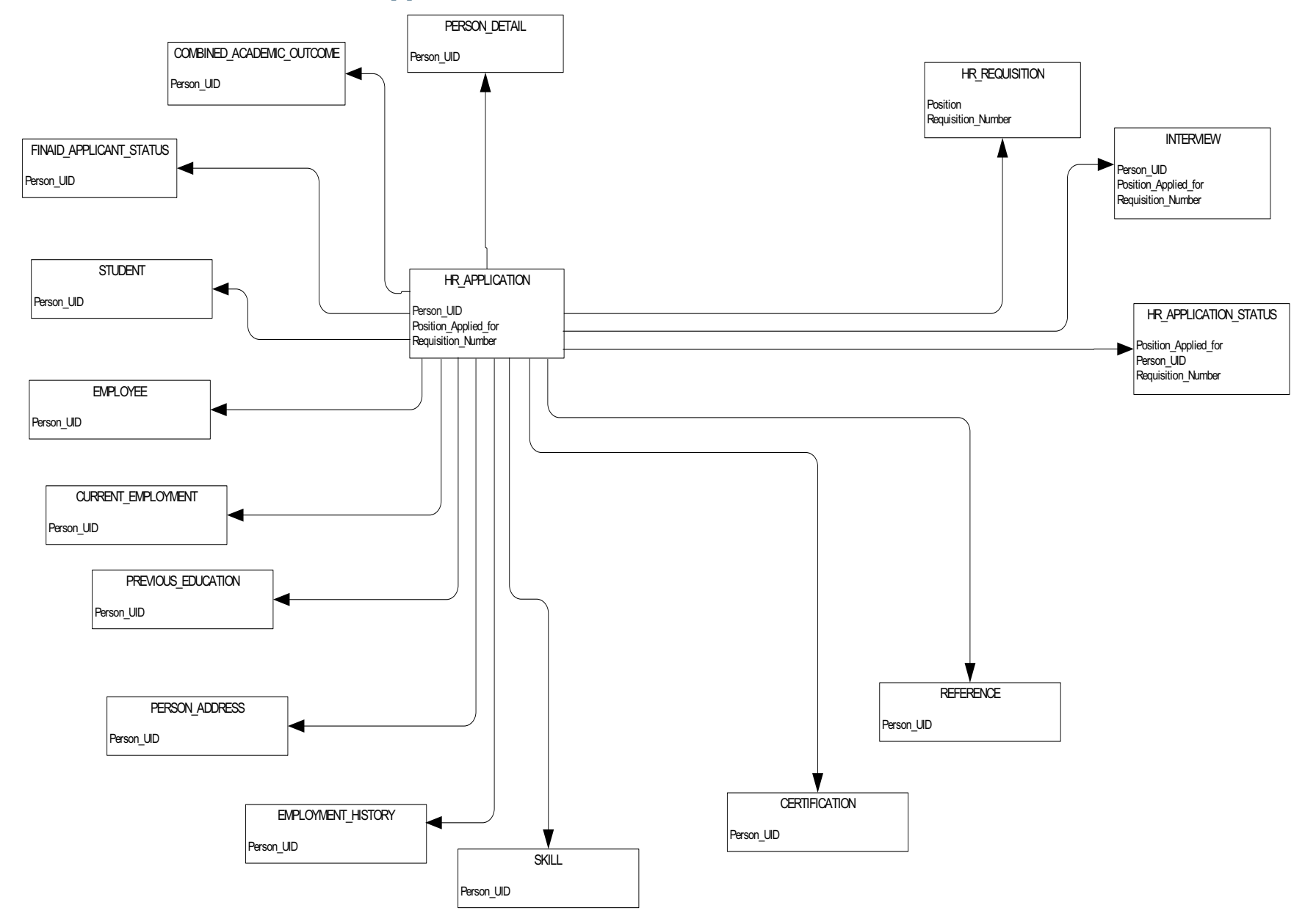

## Payroll

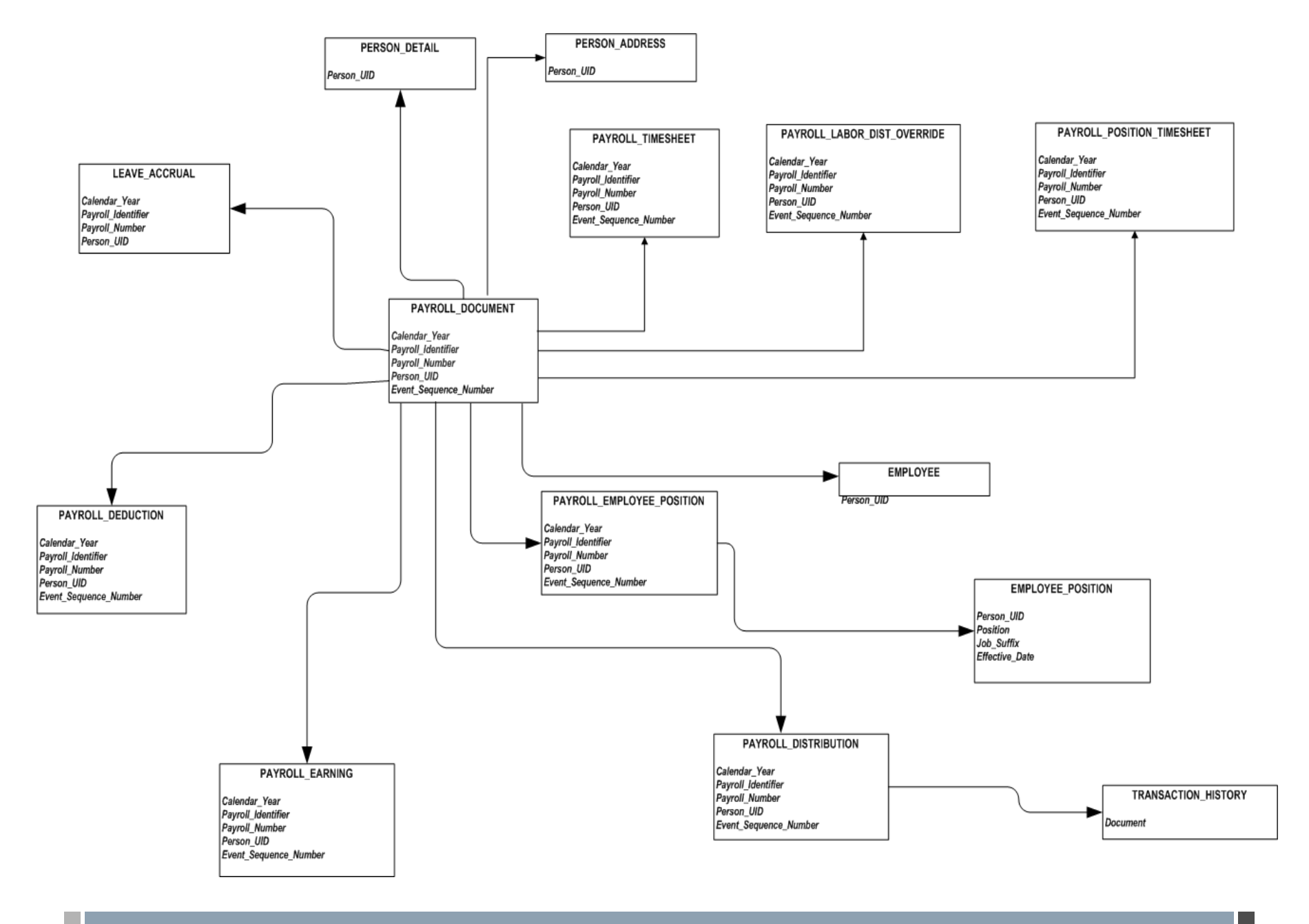

Position

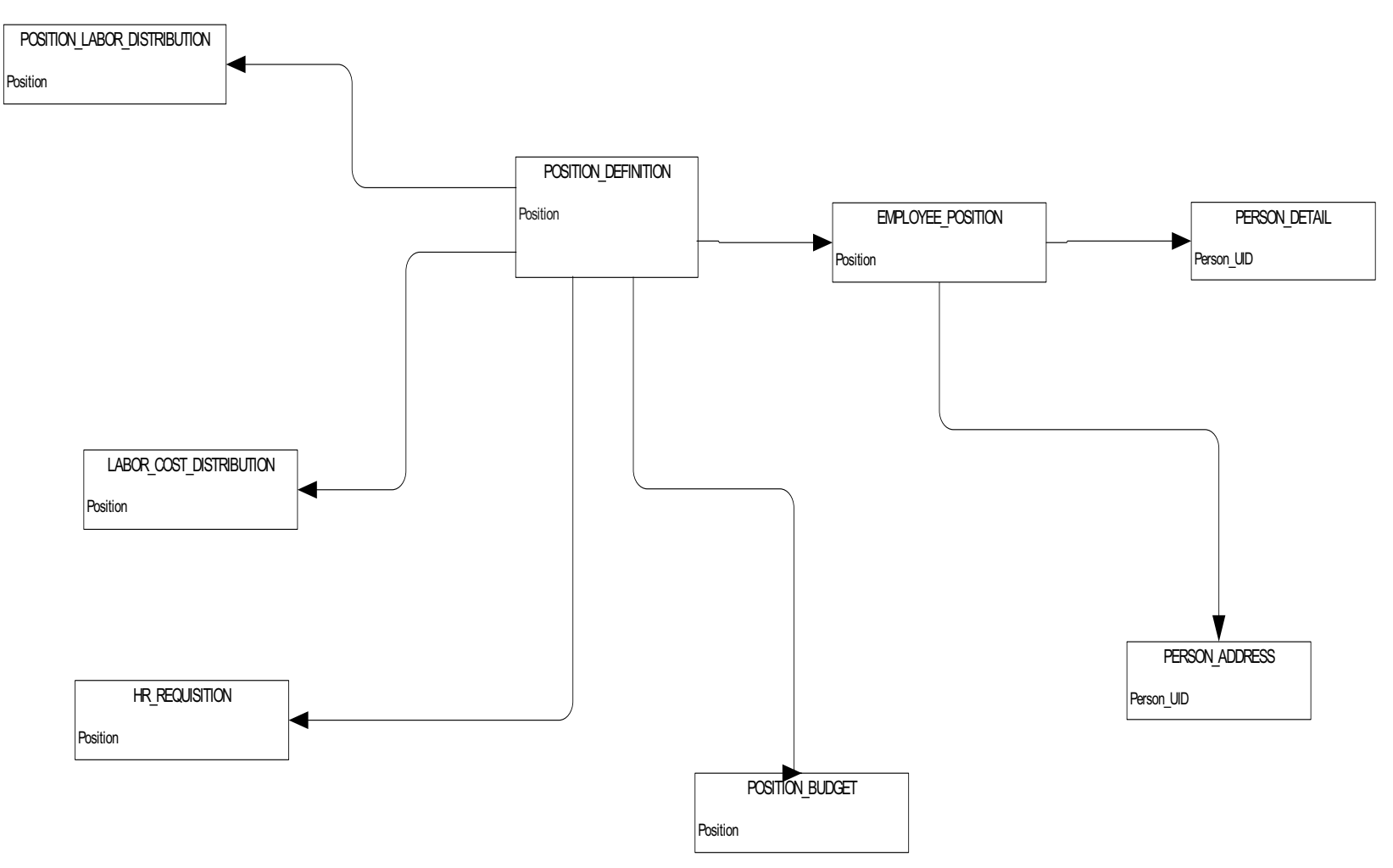

# Student

# **Active Registration**

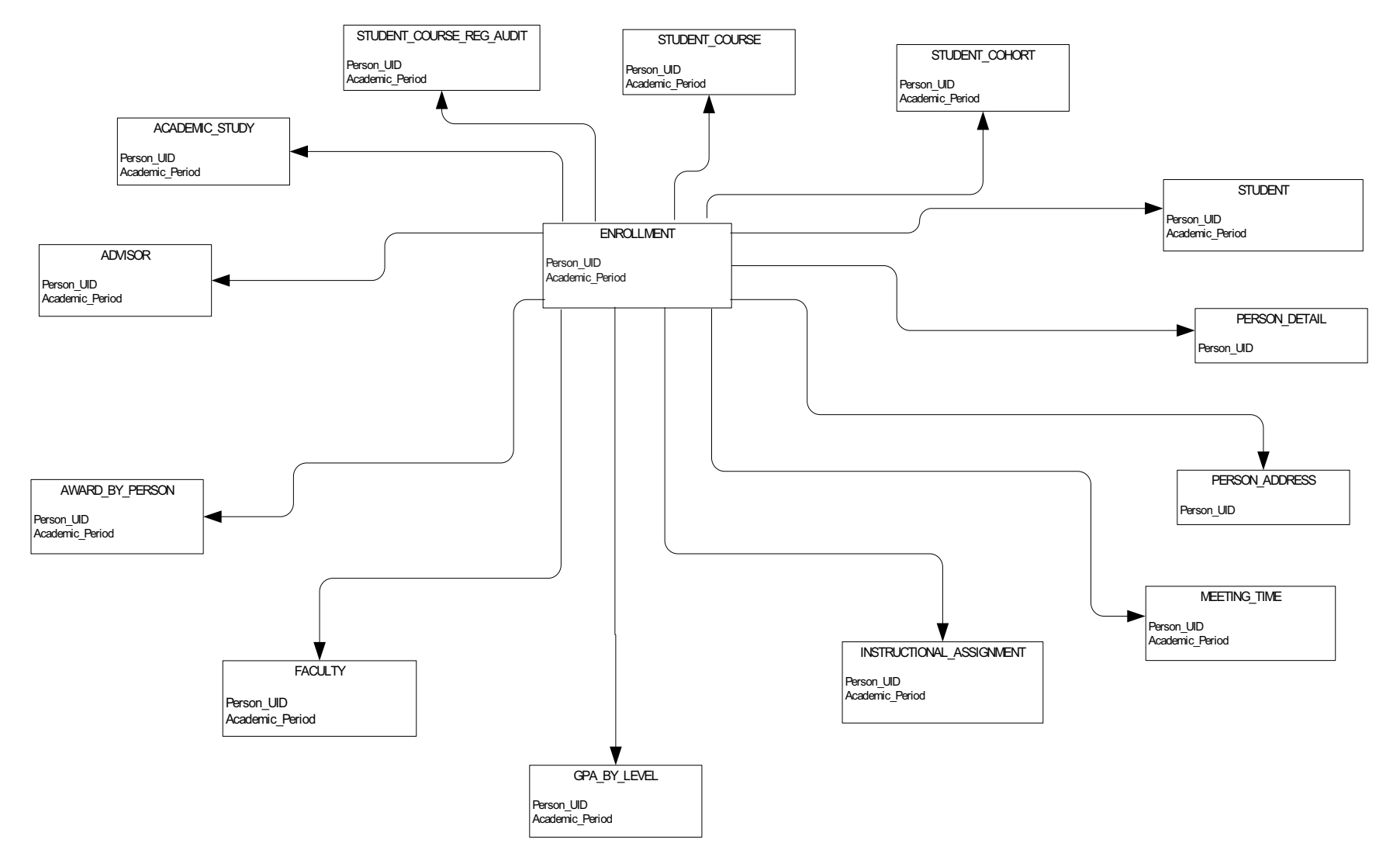

### **Admissions Application**

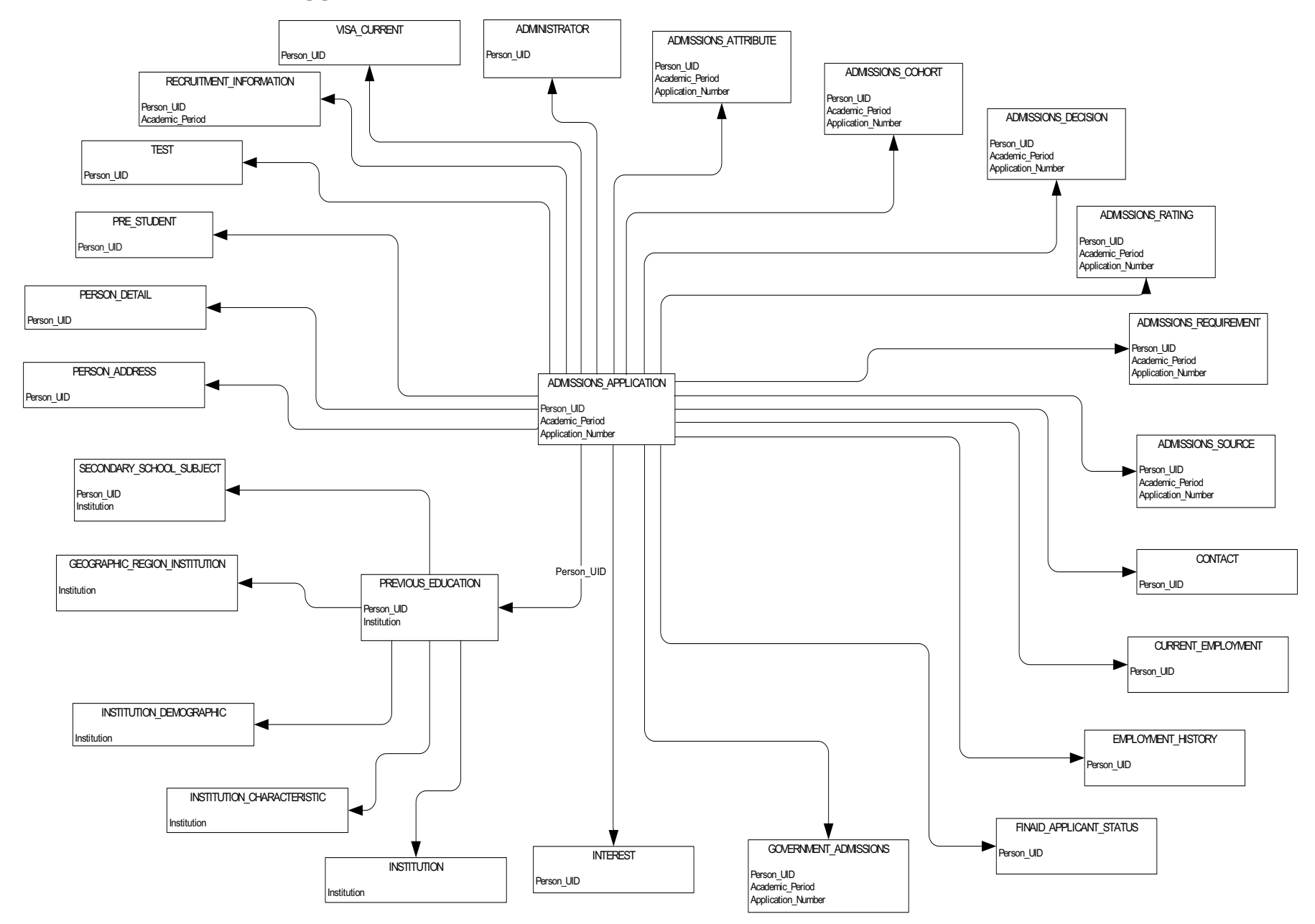
### **Advisor Student List**

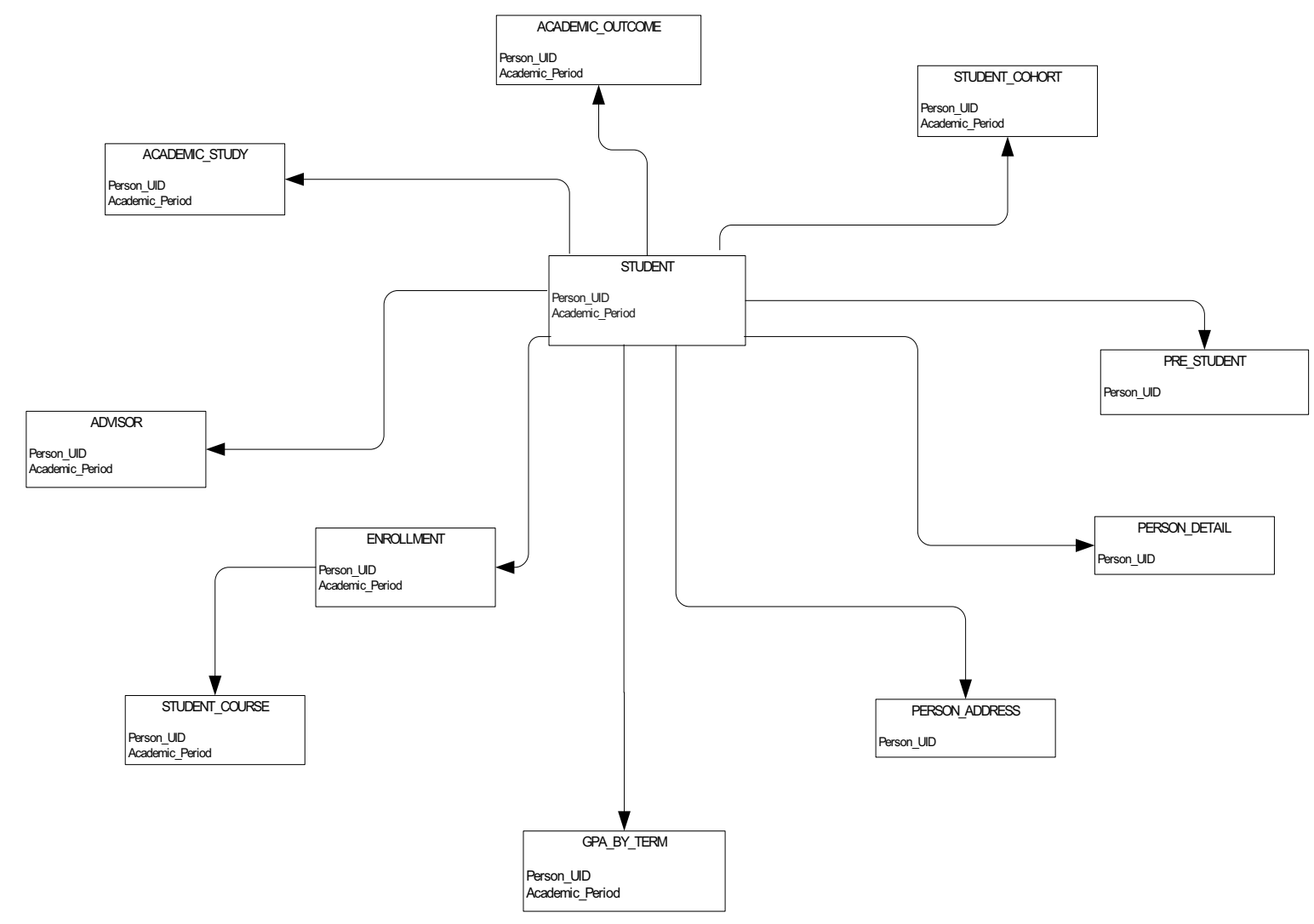

### **Course Catalog**

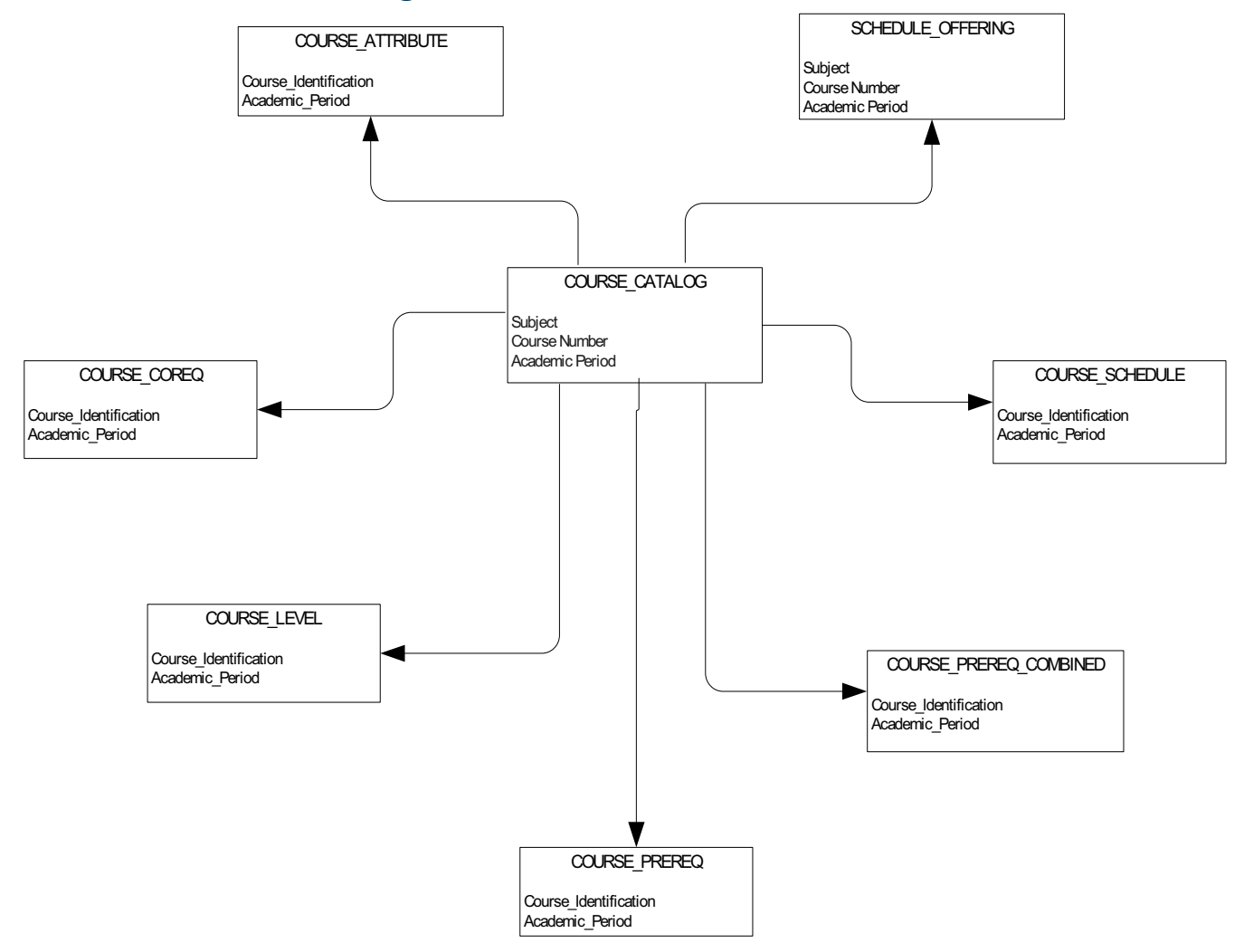

### **Enrollment Management**

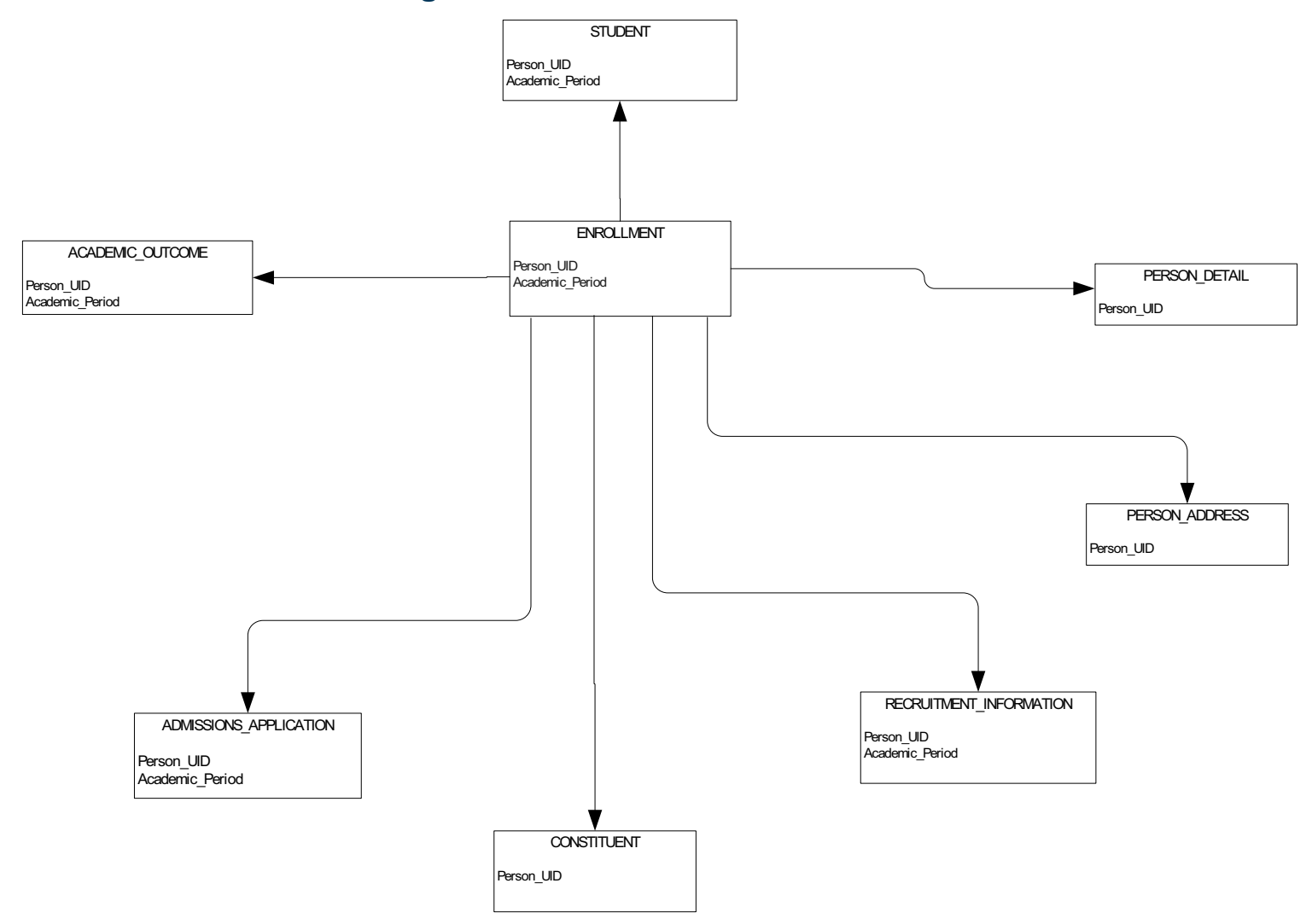

### **Faculty Assignment**

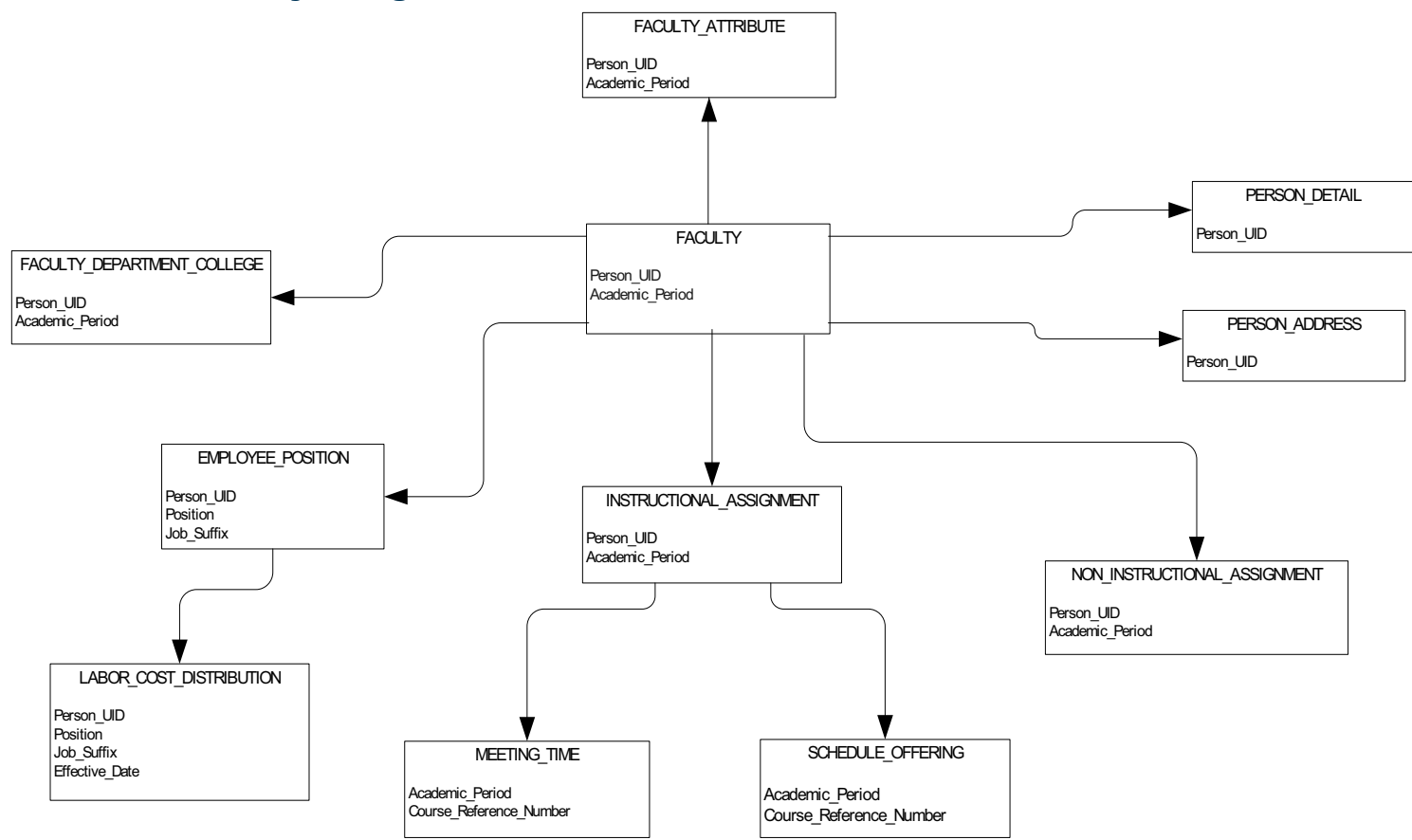

### **Government Reporting**

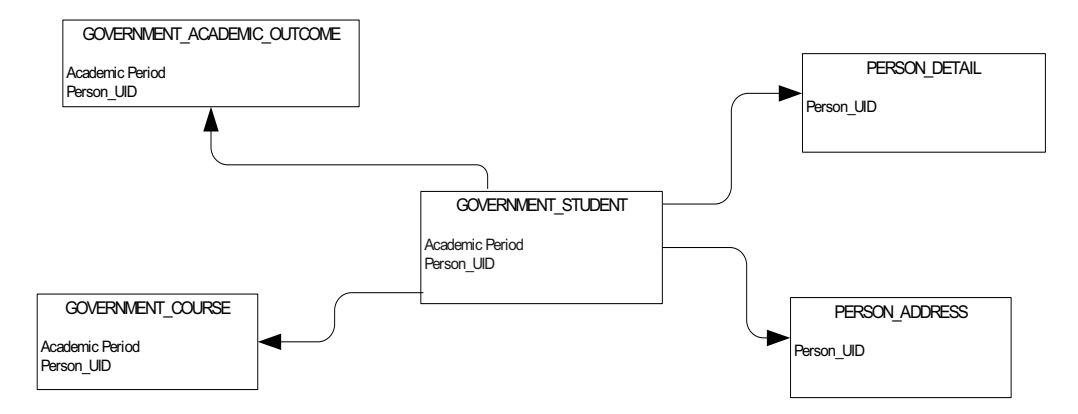

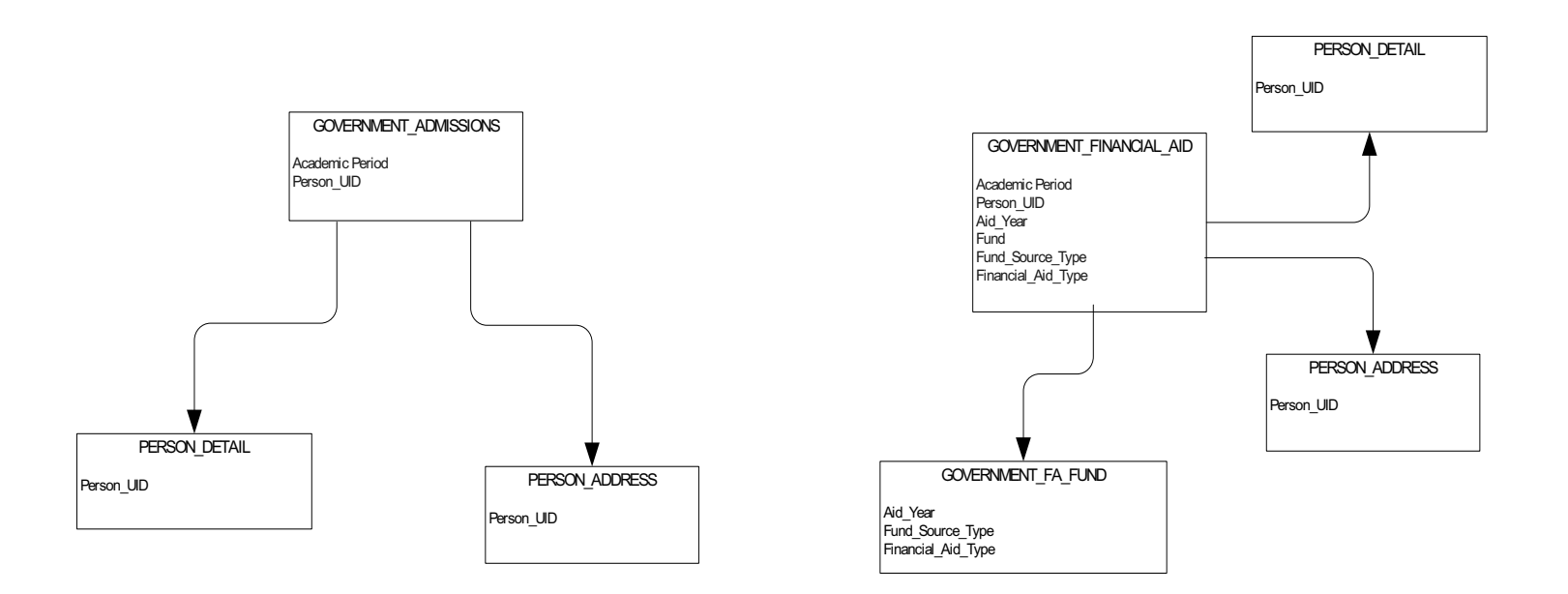

### **Recruitment Information**

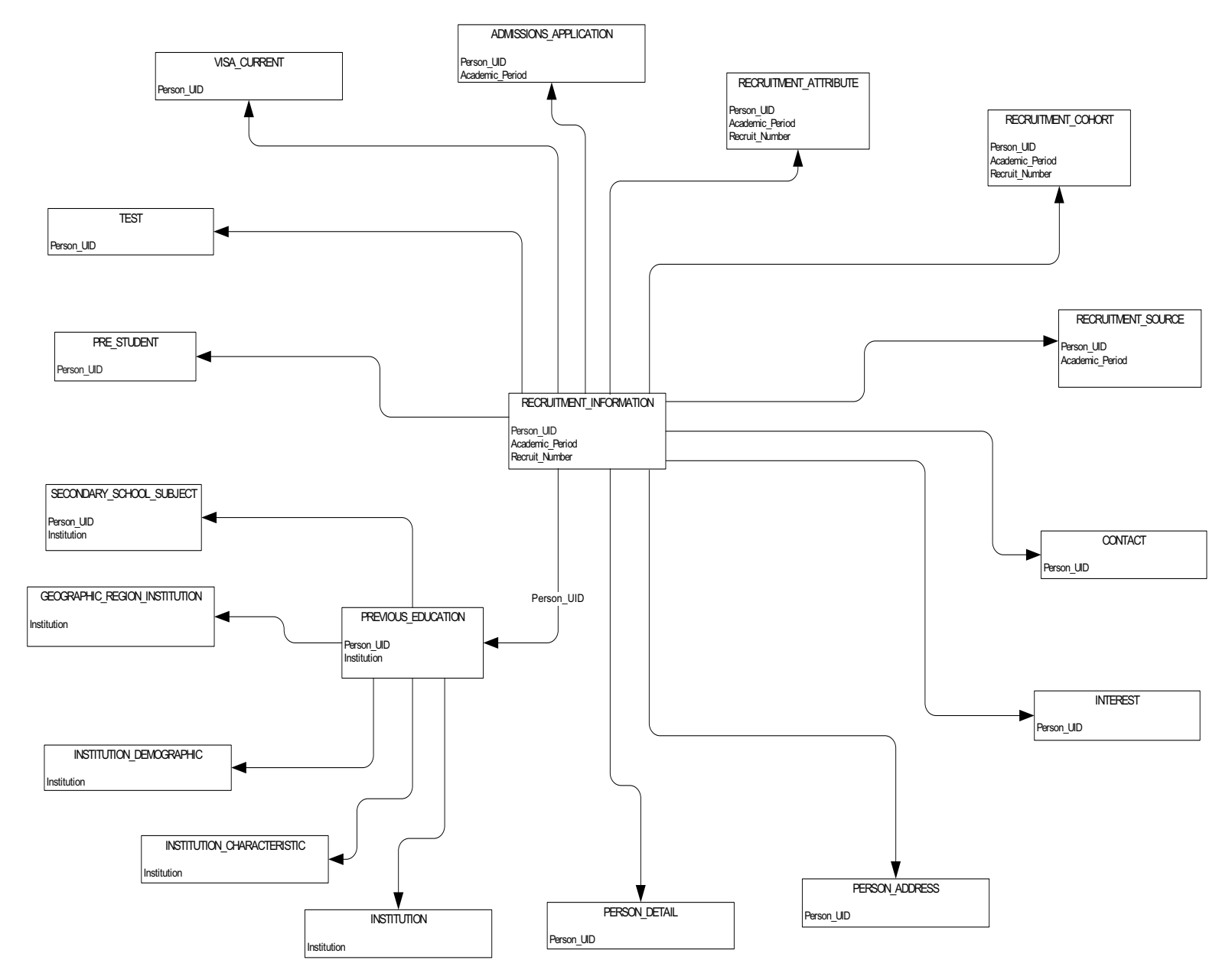

### **Residential Life**

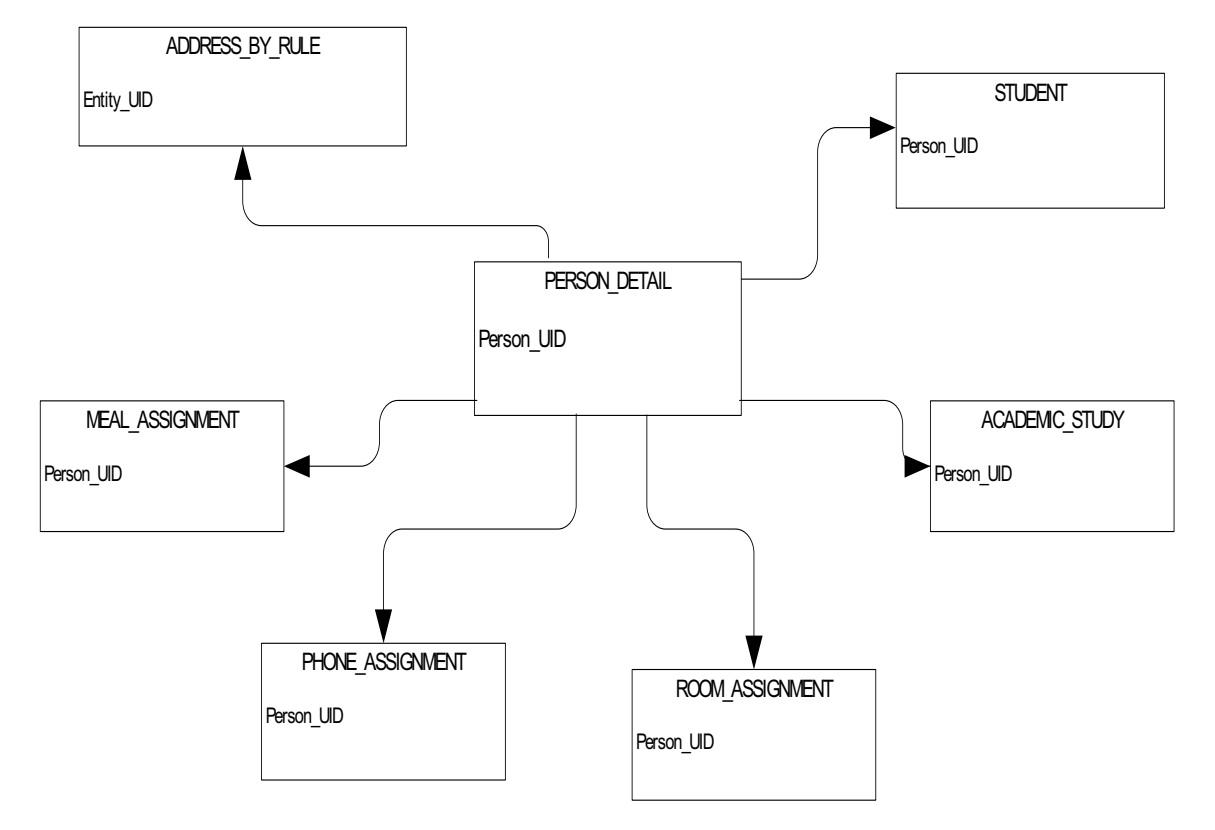

### **Schedule Offering**

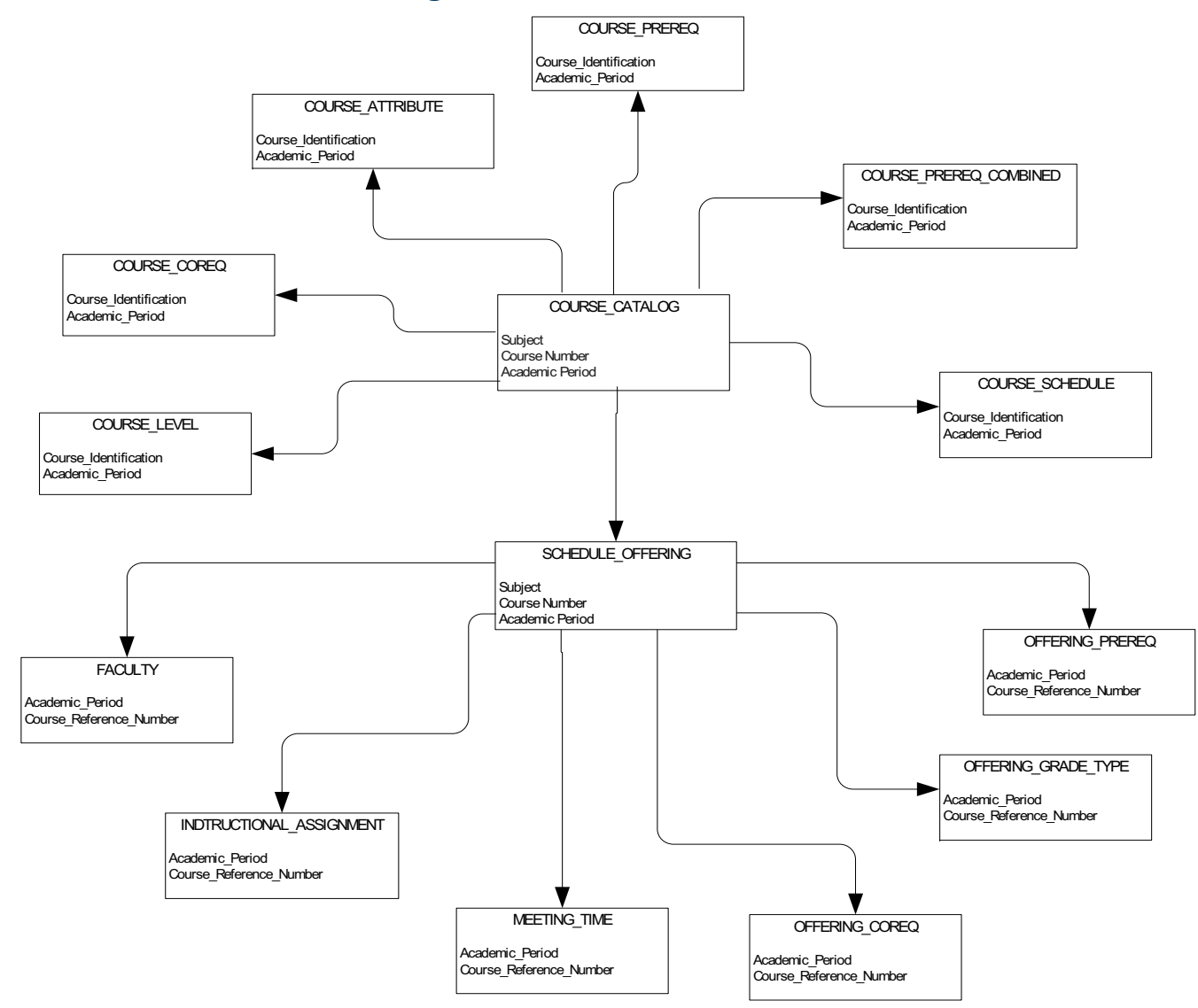

### **Student Detail**

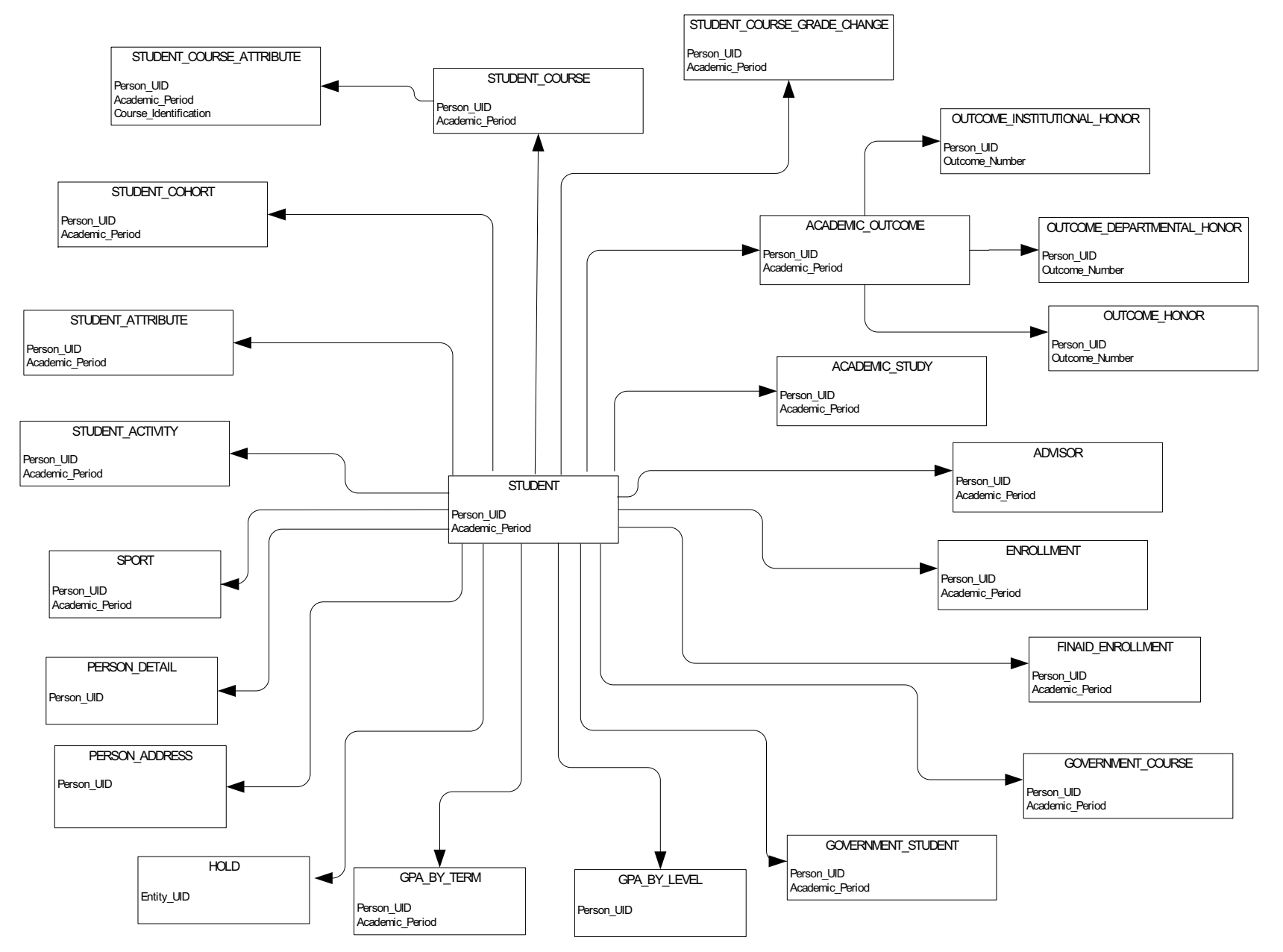

# **Banner EDW Business Concepts**

The Banner EDW includes two versions of each business concept. The different versions are associated with different types of star schema. The base business concept allows you to report from a group of operational star schema. Reports generated from a model associated with this type of business concept draw from Banner EDW information that is updated regularly to stay synchronized with the Banner ODS data source.

The second type of business concept, or snapshot, allows you to report from a group of snapshot star schema. Reports generated from a snapshot business concept draw from Banner EDW information that is captured at a particular point in time, which can be associated with a specific business event.

These business concepts were developed for use with the Banner Recruiting and Admissions Performance product. The Banner EDW includes an additional set of business concept, PM Analyze Enrollment Funnel and its related snapshot. Refer to the Business Concepts chapter of the Banner Recruiting and Admissions Performance Handbook for more information about the PM Analyze Enrollment Funnel business concepts.

The following business concepts are delivered with the Banner Enterprise Data Warehouse.

| Subject Area  | Business Concept                            | Driving Fact Table           | Package Name                                                     |
|---------------|---------------------------------------------|------------------------------|------------------------------------------------------------------|
| Financial Aid | Impact of Aid on New<br>Enrollment          | WAT_ADMISSIONS_FINAID_RECORD | <u>"PM Impact Of Aid On New</u><br>Enrollment"                   |
|               | Impact of Aid on New<br>Enrollment Snapshot | WAZ_ADMISSIONS_FINAID_RECORD | <u>"Snapshot – PM Impact Of</u><br><u>Aid On New Enrollment"</u> |
| Student       | Manage Applicants                           | ADMISSIONS_APPLICATION       | "PM Manage Applicants"                                           |
|               | Manage Applicants Snapshot                  | ADMISSIONS_APPLICATION       | <u>"Snapshot – PM Manage</u><br><u>Applicants"</u>               |

# **PM Impact Of Aid On New Enrollment**

The PM Impact of Aid on New Enrollment business concept allows you to monitor the financial aid need and awards offered to prospective students in the enrollment pool for an academic period. You can review financial need, award amounts, aid types and sources to assess the impact they have on the yield of admitted persons who enroll at the institution. You can analyze whether the gross need and percent of need met influenced a person's enrollment decision.

This business concept includes the Admissions Financial Aid (combined) Fact along with Financial Aid Application and Financial Aid Year and Academic Period Award information. The business concept includes data for those in the enrollment pool who apply for aid as well as those who do not apply for aid. This allows you to compare attributes and see whether a prospect is more or less likely to register for classes when they apply for or are offered financial assistance.

This business concept includes person demographic diversity attributes; person educational background attributes to assess quality; and recruit or application program attributes to compare diversity and or quality by requested program of study for those in the enrollment pool. Financial Aid specific data includes financial aid applicant groups (budget and packaging), needs analysis data (using both the federal and institutional methodology to calculate) and specifics of the award offered, accepted, declined or canceled within the aid year and academic period for each person.

You can use the Cognos package associated with the PM Impact of Aid on New Enrollment business concept to create reports that offer the following information or can answer the following questions:

- Review the number of financial aid applicants that fail to enroll and compare numbers by different demographic breakdowns to analyze the decrease or increase in numbers from year to year.
- How do financial aid package levels compare by the applicants' chosen colleges, programs or majors? And what are the offer counts and amounts of awards offered by the various funds that make up those packages?
- What are the amounts and percentages of need met and need not met by quality attributes like secondary school GPA or ACT Composite score?
- How is the amount of gift versus self help aid affecting enrollment outcomes? For self help aid as component of total offers, is there an amount or percentage where non-enrollments increase?

# Populations included in PM Impact of Aid on New Enrollment business concept

It is important to know what populations of people will be included in the reports that you create using the PM Impact of Aid on New Enrollment business concept. The following picture illustrates the various headcounts available in this business concept and the relationships between the populations included in each headcount.

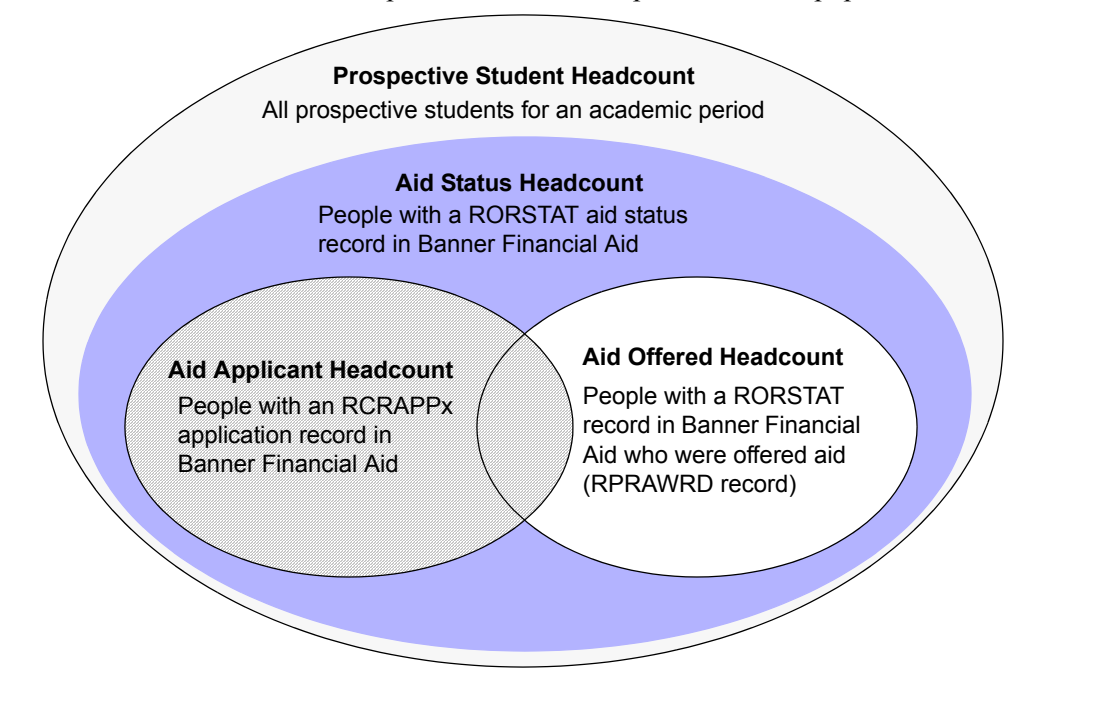

The headcount query items included in the business concept are pre-defined measures that you can use together on a report to do headcount comparisons. For example, you can compare the number of students who have applied for aid with those who have been offered aid.

| Headcount                        | Definition                                                                                                    | Query Subject location in<br>business concept |
|----------------------------------|----------------------------------------------------------------------------------------------------|-----------------------------------------------|
| Prospective Student<br>Headcount | Prospective Student Headcount is the base population included<br>in the PM Impact of Aid on New Enrollment business concept.<br>It includes the broadest population, which is all prospective<br>students, or those with an admissions application record or<br>recruitment record, for a given academic period.                                                                                                    | Prospective Student<br>Headcounts             |
| Aid Status Headcount             | Aid Status Headcount includes the population of people within<br>a prospective student population who have an aid status record<br>in the Banner Financial Aid system. The fact that a person exists<br>in the Banner Financial Aid system means only that they have a<br>record in the Banner RORSTAT table. The person may or may<br>not have need based information and may or may not have been<br>offered or awarded aid. | Financial Aid Headcounts and<br>Indicators    |
| Aid Applicant<br>Headcount       | Aid Applicant Headcount includes the population of people who<br>are need based applicants and have a record on the Financial<br>Aid Application (RCRAPPx) table in the Banner Financial Aid<br>system. The people included in this headcount may have either<br>FM or IM RCRAPPx records or both for each aid year (or<br>academic period if applicable.)                                                                     | Financial Aid Headcounts and<br>Indicators    |
| Aid Offered Headcount            | Aid Offered Headcount includes people who have been offered<br>aid for an aid year (or academic period if applicable.)                                                                                                    | Financial Aid Headcounts and<br>Indicators    |

### **Filters and Indicators**

You can apply various filters and indicators to a report to isolate specific populations within any of the headcount populations.

### Single Admissions Record filters (Academic Period and Aid Year)

Your institution may allow multiple admissions records for a person. If this is the case, use either the "Single Admissions Record - Aid Year" or "Single Admissions Record - Academic Period" filter (depending on the time

period of your report) to isolate only one admission application or recruitment record for any prospective student who has multiple records.

Using one of these filters is necessary to eliminate the multiplication of Financial Aid Application amounts in the report. Any aid year related amounts specific to the financial aid application but captured for each prospective student record may be multiplied by the number of multiple recruitment or admissions application records for a prospective student in Banner for a given academic period or aid year. This affects the values stored in the WAT\_ADMISSIONS\_FINAID\_RECORD (or WAZ\_ADMISSIONS\_FINAID\_RECORD) aggregate tables including but not limited to Total Offer Amount, Cost of Attendance, Other Resources and need analysis amounts such as FM or IM Gross Need. When you apply either of the Single Admissions Record filters, the report will display distinct amounts in both the detail and the summary report amounts for individuals with multiple records.

If you only allow one recruitment record and one admissions application for prospective students for a given academic period or aid year, you do not need to use these filters.

The Admissions Record - Aid Year and Admissions Record - Academic Period query items are provides to isolate single admissions records in cube based reporting.

### **Financial Aid Filters**

The Aid Status, Aid Applicant, and Aid Offered filters are basically the related Aid Status, Aid Applicant, and Aid Offered indicators set to Yes. Apply these filters with the headcounts to narrow down the population.

### **Financial Aid Headcounts and Indicators**

The Financial Aid Headcounts and Indicators query subject includes folders of indicators grouped by Financial Aid Applicant, Financial Aid Status, and Financial Aid Composition. These indicators are defined in the following table.

| Query Subject Folder                  | Indicator                  | Definition                                                                                  |
|---------------------------------------|----------------------------|---------------------------------------------------------------------------------------------|
| Financial Aid Applicant<br>Indicators | Aid Applicant Indicator    | If prospective student has either an FM or IM aid application, the indicator is set to Yes. |
|                                       | FM Aid Applicant Indicator | If prospective student has an FM aid application, the indicator is set to Yes.              |

| Query Subject Folder                    | Indicator                  | Definition                                                                                          |
|-----------------------------------------|----------------------------|----------------------------------------------------------------------------------------------------|
|                                         | IM Aid Applicant Indicator | If prospective student has an IM aid application, the indicator is set to Yes.                      |
| Financial Aid Status Indicators         | Aid Offered Ind            | If prospective student has been offered any form of aid, the indicator is set to Yes.               |
|                                         | Aid Accepted Ind           | If prospective student has accepted any part of the total offer, the indicator is set to Yes.       |
|                                         | Aid Declined Ind           | If prospective student has declined any part of the total offer, the indicator is set to Yes.       |
|                                         | Aid Canceled Ind           | If any award offered or any part of the total offer has been canceled, the indicator is set to Yes. |
|                                         | Aid Paid Ind               | If any part of the total offer has been paid, the indicator is set to Yes.                          |
| Financial Aid Composition<br>Indicators | Gift Aid Offered Ind       | If prospective student has been offered gift aid,<br>the indicator is set to Yes.                   |
|                                         | Self Help Aid Offered Ind  | If prospective student has been offered self help<br>aid, the indicator is set to Yes.              |

### **Pre-Student Status Indicators and Headcounts**

The Pre-Student Status query subject includes predefined indicators and headcounts that when applied to a report will reflect the population at a specific time in the admissions cycle: Inquired, Applied, Admitted, Accepted, Tuition Deposited, and Enrolled.

The Pre-Student Status query subject also includes the Admitted Not Enrolled Headcount. This headcount counts any prospective student whose Admitted Indicator is Yes and Enrolled Indicator is No.

# **Snapshot – PM Impact Of Aid On New Enrollment**

The snapshot version of the PM Impact of Aid On New Enrollment business concept includes the same information as the base version. The snapshot version also includes an event dimension. Using the event dimension, you can load the Banner EDW with a complete version of the PM Impact of Aid On New Enrollment data pulled from the Banner ODS at a point in time (the event.) This gives you a static version of the data for a specific event. For example, you might load the Snapshot - PM Impact of Aid On New Enrollment on a weekly basis. You can then compare the data at like periods of time based on the event dimension.

### **PM Manage Applicants**

The PM Manage Applicants business concept includes all of the information you need to monitor the application process and interact with applicants. The PM Manage Applicants business concept includes but is not limited to the following information about applicants:

- Academic field of study student level, program, college, campus, degree, and major
- Application status, complete indicator, primary source, recruit type
- · Bio-demographic birth date, age, gender, phone number, E-mail address
- Pre-student status indicators and counts
- Secondary and post-secondary school school name, diploma, GPA range, percentile range
- Testing
- Contacts and interests

### **Snapshot – PM Manage Applicants**

The snapshot version of the PM Manage Applicants business concept includes the same information as the base version. The snapshot version also includes an event dimension. Using the event dimension, you can load the Banner EDW with a complete version of the PM Manage Applicants data pulled from the Banner ODS at a point in time (the event.) This gives you a static version of the data for a specific event. For example, you might load the Snapshot - PM Manage Applicants at the end of each month.

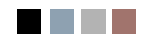

# 7 Star Schema Data Models (Banner EDW)

# **Star schema**

Star schemas are a standard data model technique used to design data warehouse tables. Each star schema contains a fact table and its associated dimension tables, which are typically referenced via foreign keys. They are referred to as "star schemas" because of their starlike appearance when viewing their entity-relationship diagrams (ERDs.)

The Banner Enterprise Data Warehouse provides two types of star schema data models: snapshot stars and operational stars. The difference between these two types of stars is based on when you will update the star data.

### **Snapshot stars**

The snapshot star schemas included with the Banner EDW are an integral a part of the warehouse. These stars are referred to as "snapshot stars" because they capture data as of a specific point in time defined by the business processes at your institution. Each star relates to an event dimension that allows you to give captured data a label relative to a specific business purpose for the captured data. This event dimension time period could represent, for example, end of month processing for financial data, start or end of academic period for enrollment data, and so on. This allows your institution to historically build data that you can compare over time for longitudinal reporting flexibility. You can use the common event attribute to compare disparate time periods to one another.

This set of star schemas is represented by two variations in the Banner EDW. The first is to support a single business need with a set of data combined in a single star schema. The second is a set of star schemas saved at the same point in time with the same event dimension or attributes. The first predefines all of the data to be used as dimension attributes with their associated specified measures. The second permits a set of star schemas that are being used in combination to be frozen with the same event dimensions so they can be used in longitudinal reporting.

### **Operational stars**

The operational star schemas delivered with the Banner Recruiting and Admissions Performance and Banner EDW products are a unique part of the Banner EDW. The operational stars use a prototypical star schema design. They are described as "operational stars" because their data is refreshed on a regular basis to stay synchronized with their Banner Operational Data Store (Banner ODS) data source.

To support the currency of data, you will use incremental refresh processes, similar to those in the Banner ODS, that migrate only the data that has changed (DML activity) since the last refresh of the data. You can then perform queries against data that is current based on the last time the star was refreshed. Refer to <u>Chapter 3</u>, <u>"Administrative User Interface (Banner ODS and Banner EDW)"</u> for details about how to schedule the jobs that load and refresh operational star data.

Each operational star schema may serve a separate business question unto itself, but they are intended to be used in concert with one or more other operational star schemas. The delivered Cognos FM models are designed to combine these star schemas and to take advantage of the stars' conformity providing you with increased reporting flexibility.

You can also use an operational star the same way you use a snapshot star. If you want to save the data for a specific point in time, in most of the operational stars you can define an event dimension and save a snapshot of the data. Refer to the list of snapshot stars for details.

# **Fact and dimension tables**

The fact table is the primary table in a star schema that stores the numerical performance measurements of the institution. Fact tables store amounts or counts of information. Total Credits is an example of a measure that is stored in the WFT\_ENROLLMENT fact table.

Dimension tables contain the descriptive attributes that define how you want to slice or look at the measures in a fact table. For example, Total Credits is a measure stored in the Enrollment fact table. In the query Total Credits by Program, program is considered a dimension or attribute of the Total Credits measure.

The Fact and Dimension Table definitions give a description of each table in the data model. Table names that begin with WDT are dimension table names. Table names that begin with WFT are fact table names.

### **View fact and dimension tables**

Use the following steps to access the Banner Enterprise Data Warehouse (Banner EDW) Administrative User Interface to view fact and dimension table information displayed on Banner Enterprise Data Warehouse Meta Data Reports.

- 1. Select **Banner Enterprise Data Warehouse** from the Meta Data menu. Banner Enterprise Data Warehouse Meta Data Reports page opens.
- 2. Select the star you want to review. The Star Report for that star opens.
- 3. Select the target dimension or fact table you want to review. The selected report displays.

# **Banner EDW** snapshot stars

The following snapshot star schema data models are referred to as "snapshot stars" because they offer you the ability to capture data at a point in time. Using these stars you can create static snapshots of the data at various points in time.

Each of the snapshot stars includes an event dimension, which allows you to capture data at a specified point in time. In essence, the event dimension lets you assign a shared label (or business purpose) to all data captured at the same time. You can the report and compare data across time dimensions using the data that was saved from the related snapshots.

For example, you might save a snapshot of the Course Registration star on the first day of registration, the last day to drop or add classes, and when registration has closed. This gives you the ability to compare registration numbers across these three different time-based event dimensions.

These are the Banner EDW snapshot stars.

- <u>"Academic Program Course snapshot star" on page 7-5</u>
- <u>"Advancement Gift snapshot star" on page 7-7</u>
- <u>"Course Registration snapshot star" on page 7-9</u>
- <u>"Employee snapshot star" on page 7-11</u>
- "Employee Degree snapshot star" on page 7-13
- <u>"Employee Position snapshot star" on page 7-15</u>
- <u>"Employment Application snapshot star" on page 7-17</u>
- <u>"Enrollment snapshot star" on page 7-19</u>
- "Financial Aid Pre-Student snapshot star" on page 7-21

- "Financial Aid Student snapshot star" on page 7-23
- <u>"General Ledger snapshot star" on page 7-25</u>
- <u>"Graduation Completion snapshot star" on page 7-27</u>
- "Grant and Project snapshot star" on page 7-29
- "Operating Ledger snapshot star" on page 7-31
- <u>"Receivable Customer snapshot star" on page 7-33</u>
- <u>"Receivable Revenue snapshot star" on page 7-35</u>
- "Recruiting and Admission snapshot star" on page 7-37

7-4

# **Academic Program Course snapshot star**

Use the Academic Program Course star schema to review trends in course registration across attributes like program and major for students registering for those courses. This information can be used to analyze the number of students and courses using attributes from any of the following dimension attributes:

- Multi-Source (if applicable)
- Time (calendar year, event)
- Academic Program
- Major
- Major Group
- Minor
- Minor Group
- Concentration
- Concentration Group
- Course
- Registration
- Enrollment status
- Demographic (ethnicity, gender)
- Instructor

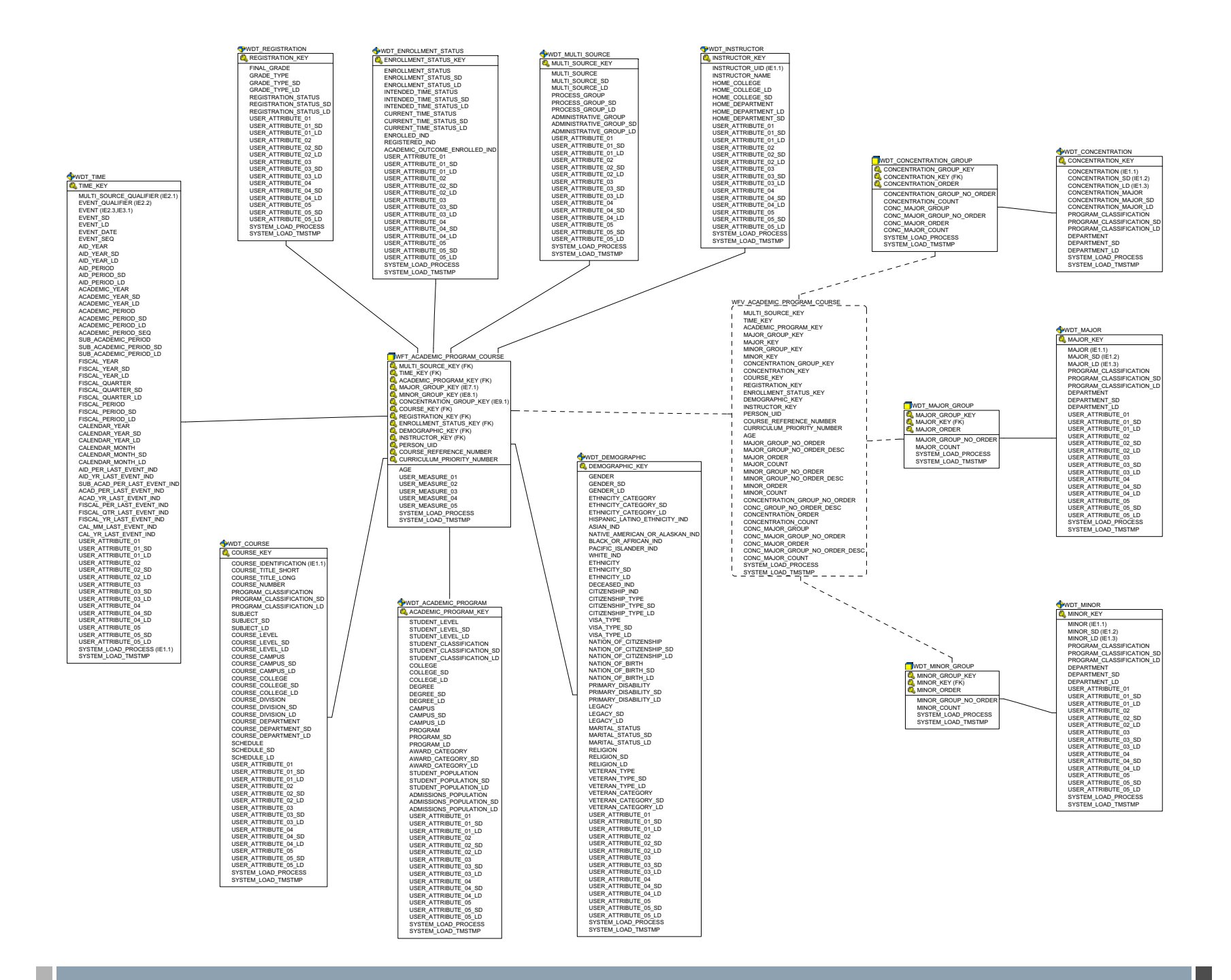

### **Advancement Gift snapshot star**

Use the Advancement Gift star schema to understand the trends in giving, and to better manage donor acquisition and retention. With this data you can analyze gifts using any of the following dimension attributes:

- Multi-Source (if applicable)
- Time (calendar year, event)
- Constituent Information (class year, college)
- Demographic Data (ethnicity, gender)
- Gift (type and source of gift)
- Pledge (type, vehicle and amount)
- Designation/Fund information (purpose)
- Campaign

7-7

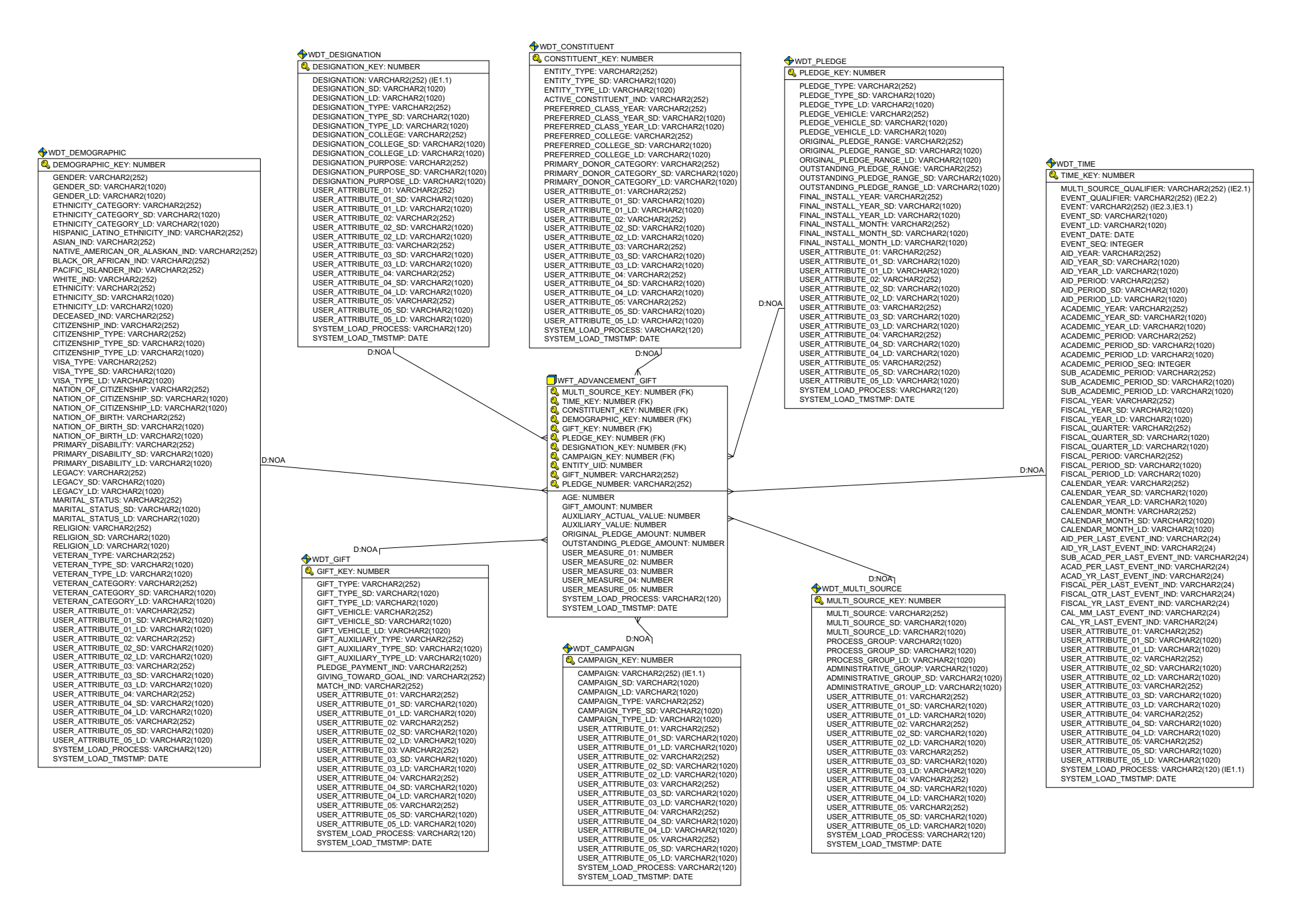

# **Course Registration snapshot star**

Use the Course Registration star schema to understand the trends in course registration, and to plan for the courses that meet your needs.

This information is used to analyze credits generated, credits attempted, credits earned, GPA credits, quality points, credits passed, and total number of students using any of the following dimension attributes:

- Multi-Source (if applicable)
- Time (academic year, academic period, sub-academic period)
- Course (course level, course campus, course department)
- Registration
- Enrollment Status
- Academic Study
- Demographic (ethnicity, gender)
- Student (residency, classification, campus)
- Instructor

WDT ENROLLMENT STATUS WDT REGISTRATION WDT MULTI SOURCE WDT INSTRUCTOR SENROLLMENT STATUS KEY NUMBER REGISTRATION KEY NUMBER 🔍 MULTI SOURCE KEY: NUMBER INSTRUCTOR KEY NUMBER ENROLLMENT\_STATUS: VARCHAR2(252) ENROLLMENT\_STATUS\_SD: VARCHAR2(1020) MULTI\_SOURCE: VARCHAR2(252) MULTI\_SOURCE\_SD: VARCHAR2(1020) FINAL\_GRADE: VARCHAR2(252) INSTRUCTOR\_UID: NUMBER (IE1. GRADE TYPE: VARCHAR2(252) INSTRUCTOR\_NAME: VARCHAR2(1020) ENROLLMENT STATUS LD: VARCHAR2(1020) GRADE TYPE SD: VARCHAR2(1020) MULTI SOURCE LD: VARCHAR2(1020) HOME COLLEGE: VARCHAR2(252) INTENDED\_TIME\_STATUS: VARCHAR2(252) INTENDED\_TIME\_STATUS\_SD: VARCHAR2(1020) GRADE\_TYPE\_LD: VARCHAR2(1020) REGISTRATION\_STATUS: VARCHAR2(252) PROCESS\_GROUP: VARCHAR2(1020) PROCESS\_GROUP\_SD: VARCHAR2(1020) PROCESS\_GROUP\_LD: VARCHAR2(1020) HOME\_COLLEGE\_LD: VARCHAR2(1020) HOME\_COLLEGE\_SD: VARCHAR2(1020) WDT DEMOGRAPHIC A DEMOGRAPHIC KEY: NUMBER INTENDED TIME STATUS LD: VARCHAR2(1020) REGISTRATION STATUS SD: VARCHAR2(1020 HOME DEPARTMENT: VARCHAR2(252) CURRENT TIME STATUS: VARCHAR2(252) REGISTRATION STATUS LD: VARCHAR2(1020) ADMINISTRATIVE GROUP VARCHAR2(1020) HOME DEPARTMENT LD: VARCHAR2(1020 GENDER: VARCHAR2(252) CURRENT\_TIME\_STATUS\_SD: VARCHAR2(1020) USER\_ATTRIBUTE\_01: VARCHAR2(252) ADMINISTRATIVE\_GROUP\_SD: VARCHAR2(102) HOME\_DEPARTMENT\_SD: VARCHAR2(1020 GENDER\_SD: VARCHAR2(1020) CURRENT TIME STATUS LD: VARCHAR2(1020) USER\_ATTRIBUTE\_01\_SD: VARCHAR2(1020) USER\_ATTRIBUTE\_01\_LD: VARCHAR2(1020) ADMINISTRATIVE GROUP LD: VARCHAR2(1020 USER\_ATTRIBUTE\_01: VARCHAR2(252) USER\_ATTRIBUTE\_01\_SD: VARCHAR2(1020 GENDER LD: VARCHAR2(1020) ENROLLED IND: VARCHAR2(252) USER ATTRIBUTE 01: VARCHAR2(252) ETHNICITY CATEGORY VARCHAR2(252) REGISTERED\_IND: VARCHAR2(252) ACADEMIC\_OUTCOME\_ENROLLED\_IND: VARCHAR2(252) USER\_ATTRIBUTE\_02: VARCHAR2(1020) USER\_ATTRIBUTE\_02: VARCHAR2(252) USER\_ATTRIBUTE\_02\_SD: VARCHAR2(1020) USER\_ATTRIBUTE\_01\_SD: VARCHAR2(1020) USER\_ATTRIBUTE\_01\_SD: VARCHAR2(1020) USER\_ATTRIBUTE\_01\_LD: VARCHAR2(1020) USER\_ATTRIBUTE\_01\_LD: VARCHAR2(1020 USER\_ATTRIBUTE\_01\_LD: VARCHAR2(1020 USER\_ATTRIBUTE\_02: VARCHAR2(252) ETHNICITY\_CATEGORY\_SD: VARCHAR2(1020) ETHNICITY\_CATEGORY\_LD: VARCHAR2(1020) USER\_ATTRIBUTE\_02\_SD: VARCHAR2(1020) USER\_ATTRIBUTE\_02\_LD: VARCHAR2(1020) USER\_ATTRIBUTE\_03\_LD: VARCHAR2(1020) USER\_ATTRIBUTE\_03\_SD: VARCHAR2(1020) USER\_ATTRIBUTE\_01: VARCHAR2(252) USER\_ATTRIBUTE\_01\_SD: VARCHAR2(1020) USER\_ATTRIBUTE\_01\_LD: VARCHAR2(1020) USER\_ATTRIBUTE\_02\_LD: VARCHAR2(1020) USER\_ATTRIBUTE\_03: VARCHAR2(252) USER\_ATTRIBUTE\_03\_SD: VARCHAR2(1020) USER ATTRIBUTE 02: VARCHAR2(252) HISPANIC LATINO ETHNICITY IND: VARCHAR2(252) USER\_ATTRIBUTE\_02\_SD: VARCHAR2(1020) USER\_ATTRIBUTE\_02\_DD: VARCHAR2(1020) USER\_ATTRIBUTE\_03: VARCHAR2(1020) ASIAN\_IND: VARCHAR2(252) NATIVE\_AMERICAN\_OR\_ALASKAN\_IND: VARCHAR2(252) USER ATTRIBUTE 02: VARCHAR2(252) USER ATTRIBUTE 03 LD: VARCHAR2(1020) BLACK OR AFRICAN IND: VARCHAR2(252) USER\_ATTRIBUTE\_02\_SD: VARCHAR2(1020) USER\_ATTRIBUTE\_02\_LD: VARCHAR2(1020) USER\_ATTRIBUTE\_04: VARCHAR2(252) USER\_ATTRIBUTE\_04\_SD: VARCHAR2(1020) USER\_ATTRIBUTE\_03\_SD: VARCHAR2(1020) USER\_ATTRIBUTE\_03\_LD: VARCHAR2(1020) USER\_ATTRIBUTE\_03\_LD: VARCHAR2(1020) USER\_ATTRIBUTE\_04: VARCHAR2(252) PACIFIC ISLANDER IND: VARCHAR2(252) WHITE\_IND: VARCHAR2(252) ETHNICITY: VARCHAR2(252) USER ATTRIBUTE 03: VARCHAR2(252) USER ATTRIBUTE 04 LD: VARCHAR2(1020) USER ATTRIBUTE 04: VARCHAR2(252) USER ATTRIBUTE 04 SD: VARCHAR2(1020 USER ATTRIBUTE 03 SD: VARCHAR2(1020) USER ATTRIBUTE 05: VARCHAR2(252) USER ATTRIBUTE 04 SD: VARCHAR2(1020) USER ATTRIBUTE 04 LD: VARCHAR2(1020) ETHNICITY SD: VARCHAR2(1020) USER\_ATTRIBUTE\_03\_LD: VARCHAR2(1020) USER\_ATTRIBUTE\_04: VARCHAR2(252) USER\_ATTRIBUTE\_05\_SD: VARCHAR2(1020) USER\_ATTRIBUTE\_05\_LD: VARCHAR2(1020) USER\_ATTRIBUTE\_04\_LD: VARCHAR2(1020) USER\_ATTRIBUTE\_05: VARCHAR2(252) USER\_ATTRIBUTE\_05: VARCHAR2(252) USER\_ATTRIBUTE\_05\_SD: VARCHAR2(1020 ETHNICITY\_LD: VARCHAR2(1020) DECEASED IND: VARCHAR2(252) USER ATTRIBUTE 04 SD: VARCHAR2(1020) SYSTEM LOAD PROCESS: VARCHAR2(120) USER ATTRIBUTE 05 SD: VARCHAR2(1020) USER ATTRIBUTE 05 LD: VARCHAR2(1020) CITIZENSHIP IND: VARCHAR2(252) USER\_ATTRIBUTE\_04\_LD: VARCHAR2(1020) USER\_ATTRIBUTE\_05: VARCHAR2(252) USER\_ATTRIBUTE\_05\_SD: VARCHAR2(1020) SYSTEM LOAD TMSTMP: DATE USER\_ATTRIBUTE\_05\_LD: VARCHAR2(1020) SYSTEM\_LOAD\_PROCESS: VARCHAR2(120) SYSTEM\_LOAD\_TMSTMP: DATE SYSTEM LOAD PROCESS: VARCHAR2(120) CITIZENSHIP\_TYPE: VARCHAR2(252) CITIZENSHIP\_TYPE\_SD: VARCHAR2(1020) SYSTEM LOAD TMSTMP: DATE CITIZENSHIP TYPE I D: VARCHAR2(1020) USER ATTRIBUTE 05 LD: VARCHAR2(1020) VISA TYPE: VARCHAR2(252) SYSTEM\_LOAD\_PROCESS: VARCHAR2(1020) SYSTEM\_LOAD\_PROCESS: VARCHAR2(120) SYSTEM\_LOAD\_TMSTMP: DATE VISA\_TYPE\_SD: VARCHAR2(1020) VISA\_TYPE\_LD: VARCHAR2(1020) NATION\_OF\_CITIZENSHIP\_VARCHAR2(1020) NATION\_OF\_CITIZENSHIP\_SD: VARCHAR2(252) NATION\_OF\_CITIZENSHIP\_SD: VARCHAR2(1020) NATION\_OF\_CITIZENSHIP\_LD: VARCHAR2(1020) WDT TIME STIME\_KEY: NUMBER NATION OF BIRTH: VARCHAR2(252) MULTI SOURCE QUALIEIER: VARCHAR2(252) (IE2 1) WFT\_COURSE\_REGISTRATION NATION\_OF\_BIRTH\_SD: VARCHAR2(1020) NATION\_OF\_BIRTH\_LD: VARCHAR2(1020) PRIMARY\_DISABILITY: VARCHAR2(252) MULT\_SOURCE\_UDALIFIER: VARCHAR2(25) EVENT\_QUALIFIER: VARCHAR2(252) (IE2.2) EVENT. VARCHAR2(252) (IE2.3,IE3.1) EVENT\_SD: VARCHAR2(1020) SOURCE KEY: NUMBER (FK TIME KEY' NUMBER (EK) COURSE\_KEY: NUMBER (FK) REGISTRATION\_KEY: NUMBER (FK) PRIMARY DISABILITY SD: VARCHAR2(1020) PRIMARY\_DISABILITY\_LD: VARCHAR2(1020) LEGACY: VARCHAR2(252) EVENT LD: VARCHAR2(1020) EVENT\_DATE: DATE EVENT\_SEQ: INTEGER ENROLLMENT\_STATUS\_KEY: NUMBER (FK) ACADEMIC STUDY KEY: NUMBER (FK) LEGACY SD: VARCHAR2(1020) AID YEAR: VARCHAR2(252) DEMOGRAPHIC\_KEY: NUMBER (FK) LEGACY\_LD: VARCHAR2(1020) MARITAL\_STATUS: VARCHAR2(252) WDT ACADEMIC STUDY AID\_YEAR\_SD: VARCHAR2(1020) AID\_YEAR\_LD: VARCHAR2(1020) STUDENT KEY: NUMBER (FK) ACADEMIC\_STUDY\_KEY: NUMBER INSTRUCTOR\_KEY: NUMBER (FK) MARITAL STATUS SD: VARCHAR2(1020) STUDENT\_LEVEL: VARCHAR2(252) AID PERIOD: VARCHAR2(252) PERSON\_UID: NUMBER MARITAL\_STATUS\_LD: VARCHAR2(1020) AID PERIOD SD: VARCHAR2(1020) STUDENT LEVEL SD: VARCHAR2(1020) RELIGION: VARCHAR2(252) COURSE REFERENCE NUMBER: VARCHAR2(252) AID\_PERIOD\_SD. VARCHAR2(1020) AID\_PERIOD\_LD: VARCHAR2(1020) ACADEMIC\_YEAR: VARCHAR2(252) STUDENT\_LEVEL\_SD. VARCHAR2(1020) STUDENT\_LEVEL\_LD: VARCHAR2(1020) PROGRAM: VARCHAR2(252) RELIGION SD: VARCHAR2(1020) AGE: NUMBER RELIGION I D. VARCHAR2(1020) CREDITS\_GENERATED: NUMBER CREDITS\_ATTEMPTED: NUMBER VETERAN\_TYPE: VARCHAR2(252) VETERAN\_TYPE\_SD: VARCHAR2(1020) ACADEMIC YEAR SD: VARCHAR2(1020) WDT STUDENT PROGRAM SD: VARCHAR2(1020) PROGRAM\_LD: VARCHAR2(1020 CAMPUS: VARCHAR2(252) ACADEMIC YEAR LD: VARCHAR2(1020 WDT COURSE STUDENT KEY: NUMBER CREDITS FARNED NUMBER ACADEMIC PERIOD: VARCHAR2(252) VETERAN TYPE LD: VARCHAR2(1020) COURSE KEY: NUMBER GPA\_CREDITS: NUMBER STUDENT POPULATION: VARCHAR2(252) VETERAN\_CATEGORY: VARCHAR2(252) VETERAN\_CATEGORY\_SD: VARCHAR2(1020) ACADEMIC PERIOD SD: VARCHAR2(1020) CAMPUS SD: VARCHAR2(1020) QUALITY\_POINTS: NUMBER CREDITS\_PASSED: NUMBER ACADEMIC PERIOD LD: VARCHAR2(1020) COURSE IDENTIFICATION: VARCHAR2(1020) (IE1." STUDENT POPULATION SD: VARCHAR2(1020) CAMPUS LD: VARCHAR2(1020) COURSE\_TITLE\_SHORT: VARCHAR2(1020 COURSE\_TITLE\_LONG: VARCHAR2(1020) STUDENT\_POPULATION\_LD: VARCHAR2(1020) ADMISSIONS\_POPULATION: VARCHAR2(252) COLLEGE: VARCHAR2(1020) COLLEGE\_SD: VARCHAR2(1020) ACADEMIC\_PERIOD\_SEQ: INTEGER VETERAN CATEGORY LD: VARCHAR2(1020) USER MEASURE 01: NUMBER SUB ACADEMIC PERIOD: VARCHAR2(252) USER ATTRIBUTE 01: VARCHAR2(252) USER\_MEASURE\_02: NUMBER USER\_MEASURE\_03: NUMBER ADMISSIONS\_POPULATION\_SD: VARCHAR2(1020) ADMISSIONS\_POPULATION\_LD: VARCHAR2(1020) INTENDED\_TIME\_STATUS: VARCHAR2(252) COLLEGE\_LD: VARCHAR2(1020) AWARD\_CATEGORY: VARCHAR2(252) AWARD\_CATEGORY\_SD: VARCHAR2(2020) USER\_ATTRIBUTE\_01\_SD: VARCHAR2(252) USER\_ATTRIBUTE\_01\_SD: VARCHAR2(1020) USER\_ATTRIBUTE\_01\_LD: VARCHAR2(1020) SUB ACADEMIC PERIOD SD: VARCHAR2(1020) COURSE NUMBER: VARCHAR2(252) PROGRAM\_CLASSIFICATION: VARCHAR2(252) PROGRAM\_CLASSIFICATION\_SD: VARCHAR2(1020 SUB\_ACADEMIC\_PERIOD\_LD: VARCHAR2(1020) USER MEASURE 04: NUMBER FISCAL\_YEAR: VARCHAR2(252) USER ATTRIBUTE 02: VARCHAR2(252) USER\_MEASURE\_05: NUMBER SYSTEM\_LOAD\_PROCESS: VARCHAR2(120) FISCAL YEAR SD: VARCHAR2(1020) PROGRAM CLASSIFICATION LD: VARCHAR2(1020) INTENDED TIME STATUS SD: VARCHAR2(1020) AWARD CATEGORY LD: VARCHAR2(1020) USER\_ATTRIBUTE\_02\_SD: VARCHAR2(1020) USER\_ATTRIBUTE\_02\_LD: VARCHAR2(1020) USER\_ATTRIBUTE\_03: VARCHAR2(252) FISCAL\_YEAR\_LD: VARCHAR2(1020) FISCAL\_QUARTER: VARCHAR2(252) SUBJECT: VARCHAR2(252) SUBJECT\_SD: VARCHAR2(1020) SUBJECT\_LD: VARCHAR2(1020) INTENDED\_TIME\_STATUS\_LD: VARCHAR2(1020) STUDENT\_CLASSIFICATION: VARCHAR2(252) STUDENT\_CLASSIFICATION\_SD: VARCHAR2(1020) DEGREE: VARCHAR2(252) DEGREE\_SD: VARCHAR2(1020) DEGREE\_LD: VARCHAR2(1020) SYSTEM LOAD TMSTMP: DATE FISCAL QUARTER SD: VARCHAR2(1020) USER\_ATTRIBUTE\_03\_SD: VARCHAR2(1020) USER\_ATTRIBUTE\_03\_LD: VARCHAR2(1020) FISCAL\_QUARTER\_LD: VARCHAR2(1020) FISCAL\_PERIOD: VARCHAR2(252) COURSE | EVEL: VARCHAR2/252 STUDENT CLASSIFICATION LD: VARCHAR2(1020) MA IOR: VARCHAR2(252) COURSE\_LEVEL\_SD: VARCHAR2(1020) COURSE\_LEVEL\_SD: VARCHAR2(1020) COURSE\_LEVEL\_LD: VARCHAR2(1020) EDUCATION GOAL: VARCHAR2(252) MAJOR SD: VARCHAR2(1020) USER\_ATTRIBUTE\_04: VARCHAR2(252) USER\_ATTRIBUTE\_04\_SD: VARCHAR2(1020) MAJOR\_LD: VARCHAR2(1020) EDUCATION GOAL SD: VARCHAR2(1020 FISCAL PERIOD SD: VARCHAR2(1020) FISCAL PERIOD ID: VARCHAR2(1020) COURSE CAMPUS: VARCHAR2(252) EDUCATION GOAL ID: VARCHAR2(1020) PROGRAM CLASSIFICATION: VARCHAR2(252) USER\_ATTRIBUTE\_04\_LD: VARCHAR2(1020) USER\_ATTRIBUTE\_04\_LD: VARCHAR2(1020) USER\_ATTRIBUTE\_05: VARCHAR2(252) CALENDAR\_YEAR: VARCHAR2(1020) CALENDAR\_YEAR\_SD: VARCHAR2(252) CALENDAR\_YEAR\_SD: VARCHAR2(1020) COURSE CAMPUS SD: VARCHAR2(1020) EDUCATION LEVEL: VARCHAR2(252 PROGRAM CLASSIFICATION SD: VARCHAR2(1020 COURSE\_CAMPUS\_LD: VARCHAR2(1020) EDUCATION\_LEVEL\_SD: VARCHAR2(1020) PROGRAM\_CLASSIFICATION\_LD: VARCHAR2(1020) USER\_ATTRIBUTE\_05\_SD: VARCHAR2(1020) USER\_ATTRIBUTE\_05\_LD: VARCHAR2(1020) SYSTEM\_LOAD\_PROCESS: VARCHAR2(1020) SYSTEM\_LOAD\_TMSTMP: DATE CALENDAR YEAR I D. VARCHAR2(1020) COURSE COLLEGE: VARCHAR2(252) EDUCATION LEVEL 1 D: VARCHAR2(1020) DEPARTMENT: VARCHAR2(252) CALENDAR MONTH: VARCHAR2(252) COURSE COLLEGE SD: VARCHAR2(1020 RESIDENCY: VARCHAR2(252) DEPARTMENT SD: VARCHAR2(1020 CALENDAR\_MONTH\_SD: VARCHAR2(1020) CALENDAR\_MONTH\_LD: VARCHAR2(1020) COURSE\_COLLEGE\_LD: VARCHAR2(1020) COURSE\_DIVISION: VARCHAR2(252) RESIDENCY\_SD: VARCHAR2(1020) RESIDENCY\_LD: VARCHAR2(1020) DEPARTMENT\_LD: VARCHAR2(1020) SECOND\_MAJOR: VARCHAR2(252) AID PER LAST EVENT IND: VARCHAR2(24) COURSE DIVISION SD: VARCHAR2(1020) RESIDENCY IND: VARCHAR2(252) SECOND MAJOR SD: VARCHAR2(1020) COURSE\_DIVISION\_DD: VARCHAR2(1020) COURSE\_DIVISION\_LD: VARCHAR2(1020) COURSE\_DEPARTMENT: VARCHAR2(252) HOUSING\_IND: VARCHAR2(252) SITE: VARCHAR2(252) SECOND\_MAJOR\_DD: VARCHAR2(1020) SECOND\_PROG\_CLASSIFICATION: VARCHAR2(252) AID\_YR\_LAST\_EVENT\_IND: VARCHAR2(24) SUB\_ACAD\_PER\_LAST\_EVENT\_IND: VARCHAR2(24) ACAD\_PER\_LAST\_EVENT\_IND: VARCHAR2(24) SITE\_SD: VARCHAR2(1020) COURSE DEPARTMENT SD: VARCHAR2(1020) SECOND PROG CLASSIFICATION SD: VARCHAR2(1020) ACAD\_YR\_LAST\_EVENT\_IND: VARCHAR2(24) FISCAL\_PER\_LAST\_EVENT\_IND: VARCHAR2(24) COURSE\_DEPARTMENT\_LD: VARCHAR2(1020) SCHEDULE: VARCHAR2(252) SITE\_LD: VARCHAR2(1020) RATE: VARCHAR2(252) SECOND\_PROG\_CLASSIFICATION\_LD: VARCHAR2(1020) SECOND\_DEPARTMENT: VARCHAR2(252) FISCAL\_QTR\_LAST\_EVENT\_IND: VARCHAR2(24) FISCAL\_YR\_LAST\_EVENT\_IND: VARCHAR2(24) SCHEDULE SD: VARCHAR2(1020 RATE SD: VARCHAR2(1020) SECOND DEPARTMENT SD: VARCHAR2(1020) SCHEDULE LD: VARCHAR2(1020) RATE LD: VARCHAR2(1020) SECOND DEPARTMENT LD: VARCHAR2(1020) CAL\_MM\_LAST\_EVENT\_IND: VARCHAR2(24) USER\_ATTRIBUTE\_01: VARCHAR2(252) USER\_ATTRIBUTE\_01\_SD: VARCHAR2(1020) USER\_ATTRIBUTE\_01: VARCHAR2(252) USER\_ATTRIBUTE\_01\_SD: VARCHAR2(1020) USER\_ATTRIBUTE\_01: VARCHAR2(252) USER\_ATTRIBUTE\_01\_SD: VARCHAR2(1020) CAL YR LAST EVENT IND: VARCHAR2(24) USER\_ATTRIBUTE\_01: VARCHAR2(252) USER\_ATTRIBUTE\_01\_SD: VARCHAR2(1020) USER ATTRIBUTE 01 LD: VARCHAR2(1020) USER ATTRIBUTE 01 LD: VARCHAR2(1020) USER ATTRIBUTE 01 LD: VARCHAR2(1020) USER\_ATTRIBUTE\_02: VARCHAR2(252) USER\_ATTRIBUTE\_02: VARCHAR2(252) USER\_ATTRIBUTE\_02\_SD: VARCHAR2(1020) USER\_ATTRIBUTE\_02\_LD: VARCHAR2(1020) USER\_ATTRIBUTE\_02: VARCHAR2(252) USER\_ATTRIBUTE\_02\_SD: VARCHAR2(1020) USER\_ATTRIBUTE\_02\_LD: VARCHAR2(1020) USER\_ATTRIBUTE\_02\_SD: VARCHAR2(1020) USER\_ATTRIBUTE\_02\_LD: VARCHAR2(1020) USER ATTRIBUTE 01 LD: VARCHAR2(1020) USER ATTRIBUTE 02: VARCHAR2(252) USER\_ATTRIBUTE\_02\_SD: VARCHAR2(1020) USER\_ATTRIBUTE\_02\_LD: VARCHAR2(1020) USER\_ATTRIBUTE\_03: VARCHAR2(252) USER\_ATTRIBUTE\_03\_SD: VARCHAR2(1020) USER ATTRIBUTE 03: VARCHAR2(252) USER ATTRIBUTE 03: VARCHAR2(252) USER\_ATTRIBUTE\_03\_SD: VARCHAR2(1020) USER\_ATTRIBUTE\_03\_SD: VARCHAR2(1020) USER\_ATTRIBUTE\_03\_LD: VARCHAR2(1020) USER\_ATTRIBUTE\_04: VARCHAR2(252) USER ATTRIBUTE 03: VARCHAR2(252) USER\_ATTRIBUTE\_03\_LD: VARCHAR2(1020) USER\_ATTRIBUTE\_04: VARCHAR2(252) USER\_ATTRIBUTE\_03\_LD: VARCHAR2(1020) USER\_ATTRIBUTE\_04: VARCHAR2(252) USER\_ATTRIBUTE\_03\_SD: VARCHAR2(1020) USER\_ATTRIBUTE\_03\_SD. VARCHAR2(1020) USER\_ATTRIBUTE\_03\_LD: VARCHAR2(1020) USER\_ATTRIBUTE\_04: VARCHAR2(252) USER\_ATTRIBUTE\_04\_SD: VARCHAR2(1020) USER\_ATTRIBUTE\_04\_SD: VARCHAR2(1020) USER\_ATTRIBUTE\_04\_LD: VARCHAR2(1020) USER\_ATTRIBUTE\_04\_SD: VARCHAR2(1020) USER\_ATTRIBUTE\_04\_SD: VARCHAR2(1020) USER\_ATTRIBUTE\_04\_LD: VARCHAR2(1020) USER\_ATTRIBUTE\_04\_SD: VARCHAR2(1020) USER\_ATTRIBUTE\_04\_LD: VARCHAR2(1020) USER ATTRIBUTE 04 SD: VARCHAR2(1020) USER\_ATTRIBUTE\_05: VARCHAR2(252) USER\_ATTRIBUTE\_05\_SD: VARCHAR2(1020) USER\_ATTRIBUTE\_05\_LD: VARCHAR2(1020) USER ATTRIBUTE 05: VARCHAR2(252) USER\_ATTRIBUTE\_05: VARCHAR2(252) USER\_ATTRIBUTE\_05\_SD: VARCHAR2(1020) USER\_ATTRIBUTE\_05\_LD: VARCHAR2(1020) USER\_ATTRIBUTE\_04\_SD: VARCHAR2(1020) USER\_ATTRIBUTE\_04\_LD: VARCHAR2(1020) USER\_ATTRIBUTE\_05: VARCHAR2(252) USER\_ATTRIBUTE\_05\_SD: VARCHAR2(1020) USER\_ATTRIBUTE\_05\_SD: VARCHAR2(1020) USER\_ATTRIBUTE\_05\_LD: VARCHAR2(1020) USER ATTRIBUTE 05 SD: VARCHAR2(1020) SYSTEM LOAD PROCESS: VARCHAR2(120) SYSTEM LOAD PROCESS: VARCHAR2(120) SYSTEM LOAD PROCESS: VARCHAR2(120) USER\_ATTRIBUTE\_05\_D: VARCHAR2(1020) USER\_ATTRIBUTE\_05\_D: VARCHAR2(1020) SYSTEM\_LOAD\_PROCESS: VARCHAR2(120) (IE1.1) SYSTEM\_LOAD\_TMSTMP: DATE SYSTEM LOAD TMSTMP: DATE SYSTEM LOAD TMSTMP: DATE SYSTEM LOAD TMSTMP: DATE

### **Employee snapshot star**

Use the Employee star schema to understand the trends in the compensation and expense structure for employees, and to better manage the cost infrastructure of the institutional staff.

With this information you can analyze the number of salaried employee and hourly employee FTE, year-to-date earnings, compensation, deductions, encumbrances, and years of service using any of the following dimension attributes:

- Multi-Source (if applicable)
- Time (fiscal year, calendar year, and event)
- Administration (employer, division, department, chart of accounts)
- Demographic (ethnicity, gender)
- Employee (years of service, salary, type and group of employee)

**WDT DEMOGRAPHIC** 

S DEMOGRAPHIC\_KEY: NUMBER GENDER: VARCHAR2(252) GENDER\_SD: VARCHAR2(1020) GENDER LD: VARCHAR2(1020) ETHNICITY\_CATEGORY: VARCHAR2(252) ETHNICITY CATEGORY SD: VARCHAR2(1020) ETHNICITY\_CATEGORY\_LD: VARCHAR2(1020) HISPANIC LATINO ETHNICITY IND: VARCHAR2(252) ASIAN\_IND: VARCHAR2(252) NATIVE\_AMERICAN\_OR\_ALASKAN\_IND: VARCHAR2(252) BLACK OR AFRICAN IND: VARCHAR2(252) PACIFIC ISLANDER IND: VARCHAR2(252) WHITE IND: VARCHAR2(252) ETHNICITY: VARCHAR2(252) ETHNICITY\_SD: VARCHAR2(232) ETHNICITY\_LD: VARCHAR2(1020) DECEASED IND: VARCHAR2(252) CITIZENSHIP\_IND: VARCHAR2(252) CITIZENSHIP\_TYPE: VARCHAR2(252) CITIZENSHIP\_TYPE\_SD: VARCHAR2(1020) CITIZENSHIP\_TYPE\_LD: VARCHAR2(1020) VISA\_TYPE: VARCHAR2(252) VISA TYPE SD: VARCHAR2(1020) VISA\_TYPE\_LD: VARCHAR2(1020) NATION\_OF\_CITIZENSHIP: VARCHAR2(252) NATION\_OF\_CITIZENSHIP\_SD: VARCHAR2(1020) NATION\_OF\_CITIZENSHIP\_LD: VARCHAR2(1020) NATION\_OF\_BIRTH: VARCHAR2(252) NATION\_OF\_BIRTH\_SD: VARCHAR2(1020) NATION\_OF\_BIRTH\_LD: VARCHAR2(1020) PRIMARY\_DISABILITY: VARCHAR2(252) PRIMARY\_DISABILITY\_SD: VARCHAR2(1020) PRIMARY\_DISABILITY\_LD: VARCHAR2(1020) LEGACY: VARCHAR2(252) LEGACY SD: VARCHAR2(1020) LEGACY LD: VARCHAR2(1020) MARITAL\_STATUS: VARCHAR2(252) MARITAL STATUS SD: VARCHAR2(1020) MARITAL\_STATUS\_LD: VARCHAR2(1020) RELIGION: VARCHAR2(252) RELIGION\_SD: VARCHAR2(1020) RELIGION LD: VARCHAR2(1020) VETERAN TYPE: VARCHAR2(252) VETERAN\_TYPE\_SD: VARCHAR2(1020) VETERAN TYPE LD: VARCHAR2(1020) VETERAN\_CATEGORY: VARCHAR2(252) VETERAN\_CATEGORY\_SD: VARCHAR2(1020) VETERAN\_CATEGORY\_LD: VARCHAR2(1020) USER\_ATTRIBUTE\_01: VARCHAR2(252) USER\_ATTRIBUTE\_01\_SD: VARCHAR2(1020) USER ATTRIBUTE 01 LD: VARCHAR2(1020) USER\_ATTRIBUTE\_02: VARCHAR2(252) USER\_ATTRIBUTE\_02\_SD: VARCHAR2(1020) USER\_ATTRIBUTE\_02\_LD: VARCHAR2(1020) USER\_ATTRIBUTE\_03: VARCHAR2(252) USER\_ATTRIBUTE\_03\_SD: VARCHAR2(1020) USER\_ATTRIBUTE\_03\_LD: VARCHAR2(1020) USER ATTRIBUTE 04: VARCHAR2(252) USER\_ATTRIBUTE\_04\_SD: VARCHAR2(1020) USER\_ATTRIBUTE\_04\_LD: VARCHAR2(1020) USER\_ATTRIBUTE\_05: VARCHAR2(252) USER ATTRIBUTE 05 SD: VARCHAR2(1020) USER\_ATTRIBUTE\_05\_LD: VARCHAR2(1020) SYSTEM LOAD PROCESS: VARCHAR2(120) SYSTEM LOAD TMSTMP: DATE

SOURCE\_KEY: NUMBER (FK) STIME KEY: NUMBER (EK) ADMINISTRATION\_KEY: NUMBER (FK) DEMOGRAPHIC\_KEY: NUMBER (FK) EMPLOYEE\_KEY: NUMBER (FK) PERSON LID' NUMBER AGE: NUMBER YEARS\_OF\_SERVICE: NUMBER ANNUAL\_SALARY: NUMBER HOURLY\_FTE: NUMBER SALARIED FTE: NUMBER TOTAL\_EARNINGS: NUMBER REGULAR FARNINGS: NUMBER OVERTIME\_EARNINGS: NUMBER OTHER EARNINGS: NUMBER EMPLOYER\_DEDUCTION\_AMOUNT: NUMBER EMPLOYEE DEDUCTION AMOUNT: NUMBER YTD\_TOTAL\_EARNINGS: NUMBER YTD REGULAR FARNINGS: NUMBER YTD\_OVERTIME\_EARNINGS: NUMBER YTD OTHER FARNINGS: NUMBER YTD EMPLOYER DEDUCTION AMOUNT: NUMBER YTD\_EMPLOYEE\_DEDUCTION\_AMOUNT: NUMBER ENCUMBRANCE\_AMOUNT: NUMBER LEAVE\_BENEFITS\_AMOUNT: NUMBER USER MEASURE 01: NUMBER USER\_MEASURE\_02: NUMBER USER MEASURE 03: NUMBER USER\_MEASURE\_04: NUMBER USER\_MEASURE\_05: NUMBER SYSTEM\_LOAD\_PROCESS: VARCHAR2(120) SYSTEM LOAD TMSTMP: DATE

### WDT\_MULTI\_SOURCE

WFT\_EMPLOYEE

MULTI\_SOURCE\_KEY: NUMBER MULTI\_SOURCE: VARCHAR2(252) MULTI SOURCE SD: VARCHAR2(1020) MULTI\_SOURCE\_LD: VARCHAR2(1020) PROCESS GROUP: VARCHAR2(1020) PROCESS\_GROUP\_SD: VARCHAR2(1020) PROCESS GROUP I D: VARCHAR2(1020) ADMINISTRATIVE\_GROUP: VARCHAR2(1020) ADMINISTRATIVE GROUP SD: VARCHAR2(1020 ADMINISTRATIVE\_GROUP\_LD: VARCHAR2(1020) USER\_ATTRIBUTE\_01: VARCHAR2(252) USER\_ATTRIBUTE\_01\_SD: VARCHAR2(1020) USER\_ATTRIBUTE\_01\_LD: VARCHAR2(1020) USER\_ATTRIBUTE\_02: VARCHAR2(252) USER\_ATTRIBUTE\_02\_SD: VARCHAR2(1020) USER ATTRIBUTE 02 I D: VARCHAR2(1020) USER\_ATTRIBUTE\_03: VARCHAR2(1020) USER\_ATTRIBUTE\_03: SD: VARCHAR2(252) USER\_ATTRIBUTE\_03\_LD: VARCHAR2(1020) USER ATTRIBUTE 04: VARCHAR2(252) USER\_ATTRIBUTE\_04\_SD: VARCHAR2(1020) USER ATTRIBUTE 04 LD: VARCHAR2(1020) USER\_ATTRIBUTE\_05: VARCHAR2(252) USER\_ATTRIBUTE\_05\_SD: VARCHAR2(1020) USER\_ATTRIBUTE\_05\_LD: VARCHAR2(1020) SYSTEM LOAD PROCESS VARCHAR2(120) SYSTEM LOAD TMSTMP: DATE

### ADMINISTRATION\_KEY: NUMBER EMPLOYER\_CODE: VARCHAR2(252) EMPLOYER\_CODE\_SD: VARCHAR2(1020) EMPLOYER\_CODE\_LD: VARCHAR2(1020) HOME\_ORGANIZATION: VARCHAR2(252)

WDT ADMINISTRATION

HOME\_ORGANIZATION: VARCHAR2(252) HOME\_ORGANIZATION\_SD: VARCHAR2(1020) HOME\_ORGANIZATION\_LD: VARCHAR2(1020) HOME\_ORGANIZATION\_CHART: VARCHAR2(252) HOME\_ORGANIZATION\_CHART\_SD: VARCHAR2(1020) HOME\_ORGANIZATION\_CHART\_LD: VARCHAR2(1020) USER\_ATTRIBUTE\_01: VARCHAR2(252) USER\_ATTRIBUTE\_01\_SD: VARCHAR2(1020) USER ATTRIBUTE 01 LD: VARCHAR2(1020) USER\_ATTRIBUTE\_02: VARCHAR2(252) USER ATTRIBUTE 02 SD: VARCHAR2(1020) USER\_ATTRIBUTE\_02\_LD: VARCHAR2(1020) USER ATTRIBUTE 03: VARCHAR2(252) USER\_ATTRIBUTE\_03\_SD: VARCHAR2(1020) USER\_ATTRIBUTE\_03\_LD: VARCHAR2(1020) USER\_ATTRIBUTE\_04: VARCHAR2(252) USER ATTRIBUTE 04 SD: VARCHAR2(1020) USER\_ATTRIBUTE\_04\_LD: VARCHAR2(1020) USER\_ATTRIBUTE\_05: VARCHAR2(252) USER ATTRIBUTE 05 SD: VARCHAR2(1020) USER\_ATTRIBUTE\_05\_LD: VARCHAR2(1020) SYSTEM LOAD PROCESS: VARCHAR2(120) SYSTEM\_LOAD\_TMSTMP: DATE

### WDT\_EMPLOYEE

SEMPLOYEE\_KEY: NUMBER FACULTY STAFF IND: VARCHAR2(252) ACTIVE\_POSITION\_IND: VARCHAR2(252) EMPLOYEE STATUS: VARCHAR2(252) EMPLOYEE\_STATUS\_SD: VARCHAR2(1020) EMPLOYEE STATUS I D: VARCHAR2(1020) EMPLOYEE\_CLASS: VARCHAR2(252) EMPLOYEE\_CLASS\_SD: VARCHAR2(1020) EMPLOYEE\_CLASS\_LD: VARCHAR2(1020) EMPLOYEE\_EEO\_SKILL: VARCHAR2(252) EMPLOYEE\_EEO\_SKILL\_SD: VARCHAR2(1020) EMPLOYEE\_EEO\_SKILL\_LD: VARCHAR2(1020) EMPLOYEE GROUPING: VARCHAR2(252) EMPLOYEE\_GROUPING\_SD: VARCHAR2(1020) EMPLOYEE GROUPING LD: VARCHAR2(1020) EMPLOYEE\_TIME\_STATUS\_VARCHAR2(1020) EMPLOYEE\_TIME\_STATUS\_SD: VARCHAR2(1020) EMPLOYEE\_TIME\_STATUS\_LD: VARCHAR2(1020) YEARS OF SERVICE RANGE: VARCHAR2(252) YEARS\_OF\_SERVICE\_RANGE\_SD: VARCHAR2(1020) YEARS\_OF\_SERVICE\_RANGE\_LD: VARCHAR2(1020) ANNUAL\_SALARY\_RANGE: VARCHAR2(10) ANNUAL\_SALARY\_RANGE: VARCHAR2(252) ANNUAL\_SALARY\_RANGE SD: VARCHAR2(1020) ANNUAL\_SALARY\_RANGE\_LD: VARCHAR2(1020) TENURE: VARCHAR2(252) TENURE SD: VARCHAR2(1020) TENLIRE I.D. VARCHAR2(1020 FACULTY\_MEMBER\_CATEGORY: VARCHAR2(252) FACULTY\_MEMBER\_CATEGORY\_SD: VARCHAR2(1020 FACULTY MEMBER CATEGORY LD: VARCHAR2(1020) USER\_ATTRIBUTE\_01:VARCHAR2(252) USER\_ATTRIBUTE\_01:VARCHAR2(252) USER\_ATTRIBUTE\_01\_SD:VARCHAR2(1020) USER\_ATTRIBUTE\_01\_LD:VARCHAR2(1020) USER ATTRIBUTE 02: VARCHAR2(252) USER\_ATTRIBUTE\_02\_SD: VARCHAR2(1020) LISER ATTRIBUTE 02 LD: VARCHAR2(1020) USER\_ATTRIBUTE\_03: VARCHAR2(252) USER ATTRIBUTE 03 SD: VARCHAR2(1020) USER\_ATTRIBUTE\_03\_LD: VARCHAR2(1020) USER\_ATTRIBUTE\_04: VARCHAR2(252) USER\_ATTRIBUTE\_04\_SD: VARCHAR2(1020) USER\_ATTRIBUTE\_04\_LD: VARCHAR2(1020) USER ATTRIBUTE 05: VARCHAR2(252) USER\_ATTRIBUTE\_05\_SD: VARCHAR2(1020) USER ATTRIBUTE 05 I.D. VARCHAR2(1020 SYSTEM\_LOAD\_PROCESS: VARCHAR2(120) SYSTEM LOAD TMSTMP: DATE

### WDT TIME TIME\_KEY: NUMBER MULTI SOURCE QUALIFIER: VARCHAR2(252) (IE2.1) EVENT\_QUALIFIER: VARCHAR2(252) (IE2.2) EVENT: VARCHAR2(252) (IE2.3 IE3.1) EVENT SD: VARCHAR2(1020) EVENT\_LD: VARCHAR2(1020) EVENT\_DATE: DATE EVENT SEO: INTEGER AID YEAR: VARCHAR2(252) AID\_YEAR\_SD: VARCHAR2(1020) AID YEAR LD: VARCHAR2(1020) AID\_PERIOD: VARCHAR2(252) AID PERIOD SD: VARCHAR2(1020) AID\_PERIOD\_LD: VARCHAR2(1020) ACADEMIC YEAR: VARCHAR2(252) ACADEMIC\_YEAR\_SD: VARCHAR2(1020) ACADEMIC YEAR I D: VARCHAR2(1020) ACADEMIC\_PERIOD: VARCHAR2(252) ACADEMIC PERIOD SD: VARCHAR2(1020) ACADEMIC\_PERIOD\_LD: VARCHAR2(1020) ACADEMIC PERIOD SEQ: INTEGER SUB ACADEMIC PERIOD: VARCHAR2(252) SUB\_ACADEMIC\_PERIOD\_SD: VARCHAR2(1020) SUB ACADEMIC PERIOD I D: VARCHAR2(1020) FISCAL\_YEAR: VARCHAR2(252) FISCAL\_YEAR\_SD: VARCHAR2(1020) FISCAL\_YEAR\_LD: VARCHAR2(1020) FISCAL QUARTER: VARCHAR2(252) FISCAL\_QUARTER\_SD: VARCHAR2(1020) FISCAL QUARTER I D: VARCHAR2(1020) FISCAL\_PERIOD: VARCHAR2(252) FISCAL PERIOD SD: VARCHAR2(1020) FISCAL\_PERIOD\_LD: VARCHAR2(1020) CALENDAR\_YEAR: VARCHAR2(252) CALENDAR\_YEAR\_SD: VARCHAR2(1020) CALENDAR\_YEAR\_LD: VARCHAR2(1020) CALENDAR\_MONTH: VARCHAR2(252) CALENDAR\_MONTH\_SD: VARCHAR2(1020) CALENDAR MONTH LD: VARCHAR2(1020) AID\_PER\_LAST\_EVENT\_IND: VARCHAR2(24) AID YR LAST EVENT IND: VARCHAR2(24) SUB\_ACAD\_PER\_LAST\_EVENT\_IND: VARCHAR2(24 ACAD PER LAST EVENT IND: VARCHAR2(24) ACAD\_YR\_LAST\_EVENT\_IND: VARCHAR2(24) FISCAL PER LAST EVENT IND: VARCHAR2(24) FISCAL\_QTR\_LAST\_EVENT\_IND: VARCHAR2(24) FISCAL\_YR\_LAST\_EVENT\_IND: VARCHAR2(24) CAL\_MM\_LAST\_EVENT\_IND: VARCHAR2(24) CAL YR LAST EVENT IND: VARCHAR2(24) USER\_ATTRIBUTE\_01: VARCHAR2(252) USER\_ATTRIBUTE\_01\_SD: VARCHAR2(1020) USER ATTRIBUTE 01 LD: VARCHAR2(1020) USER ATTRIBUTE 02: VARCHAR2(252) USER\_ATTRIBUTE\_02\_SD: VARCHAR2(1020) USER\_ATTRIBUTE\_02\_LD: VARCHAR2(1020) USER ATTRIBUTE 03: VARCHAR2(252) USER\_ATTRIBUTE\_03\_SD: VARCHAR2(1020) USER ATTRIBUTE 03 LD: VARCHAR2(1020) USER\_ATTRIBUTE\_04: VARCHAR2(252) USER ATTRIBUTE 04 SD: VARCHAR2(1020) USER\_ATTRIBUTE\_04\_LD: VARCHAR2(1020) LISER ATTRIBUTE 05: VARCHAR2(252) USER\_ATTRIBUTE\_05\_SD: VARCHAR2(1020) USER\_ATTRIBUTE\_05\_LD: VARCHAR2(1020) SYSTEM\_LOAD\_PROCESS: VARCHAR2(120) (IE1.1) SYSTEM\_LOAD\_TMSTMP: DATE

# **Employee Degree snapshot star**

Use the Employee Degree star schema to understand the trends in faculty degrees and majors, to better manage the educational qualifications of your faculty, and to support the institutional profile goals for faculty.

This information is used to analyze the number of degrees and majors earned by employees based on the following dimension attributes:

- Multi-Source (if applicable)
- Time (fiscal year, calendar year, and event)
- Employee (years of service, salary, type and group of employee)
- Administration (employer, division, department, chart of accounts)
- Demographic (ethnicity, gender)
- Institution
- Post Secondary School (post secondary degree and major)

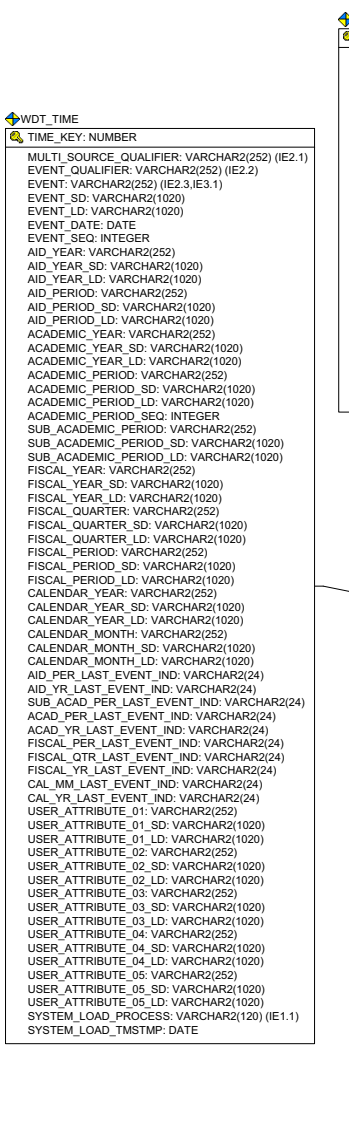

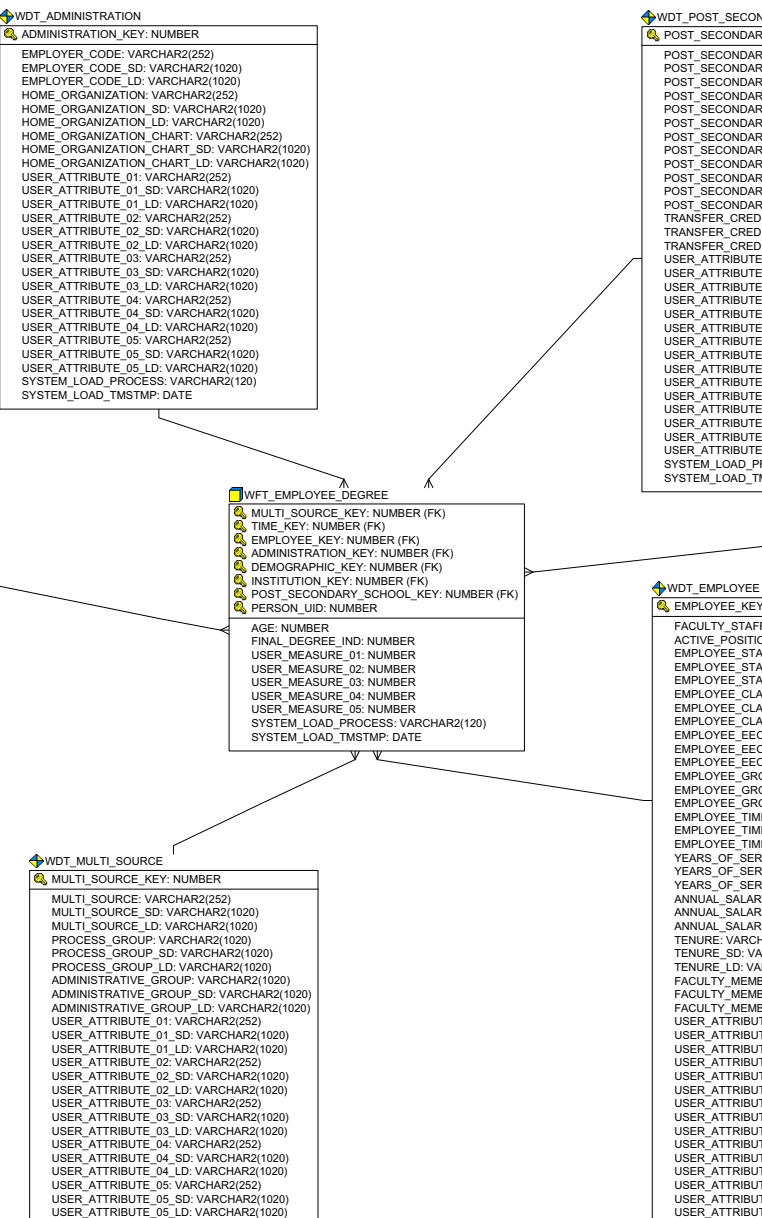

### WDT POST SECONDARY SCHOOL

POST\_SECONDARY\_SCHOOL\_KEY: NUMBER POST SECONDARY DEGREE: VARCHAR2(252) POST\_SECONDARY\_DEGREE\_SD: VARCHAR2(1020) POST SECONDARY DEGREE LD: VARCHAR2(1020) POST\_SECONDARY\_AWD\_CATEGORY: VARCHAR2(252) POST SECONDARY AWD CATEGORY SD: VARCHAR2(1020 POST\_SECONDARY\_AWD\_CATEGORY\_LD: VARCHAR2(1020) POST\_SECONDARY\_MAJOR: VARCHAR2(252) POST\_SECONDARY\_MAJOR\_SD: VARCHAR2(1020) POST SECONDARY MAJOR I D: VARCHAR2(1020) POST\_SECONDARY\_OPA\_RANGE: VARCHAR2(1020) POST\_SECONDARY\_OPA\_RANGE: VARCHAR2(252) POST\_SECONDARY\_OPA\_RANGE\_SD: VARCHAR2(1020) POST\_SECONDARY\_GPA\_RANGE\_LD: VARCHAR2(1020) TRANSFER\_CREDIT\_RANGE: VARCHAR2(252) TRANSFER\_CREDIT\_RANGE\_SD: VARCHAR2(1020) TRANSFER CREDIT RANGE LD: VARCHAR2(1020) USER\_ATTRIBUTE\_01: VARCHAR2(252) USER\_ATTRIBUTE\_01\_SD: VARCHAR2(1020) USER\_ATTRIBUTE\_01\_LD: VARCHAR2(1020) LISER ATTRIBUTE 02: VARCHAR2(252) USER\_ATTRIBUTE\_02\_SD: VARCHAR2(1020) USER\_ATTRIBUTE\_02\_LD: VARCHAR2(1020) USER\_ATTRIBUTE\_03: VARCHAR2(252) USER\_ATTRIBUTE\_03\_SD: VARCHAR2(1020) USER\_ATTRIBUTE\_03\_LD: VARCHAR2(1020) USER ATTRIBUTE 04: VARCHAR2(252) USER\_ATTRIBUTE\_04\_SD: VARCHAR2(1020) USER\_ATTRIBUTE\_04\_LD: VARCHAR2(1020) USER\_ATTRIBUTE\_05: VARCHAR2(252) USER\_ATTRIBUTE\_05\_SD: VARCHAR2(1020) USER\_ATTRIBUTE\_05\_LD: VARCHAR2(1020) SYSTEM LOAD PROCESS: VARCHAR2(120) SYSTEM\_LOAD\_TMSTMP: DATE

### S EMPLOYEE KEY: NUMBER

FACULTY STAFF IND: VARCHAR2(252) ACTIVE\_POSITION\_IND: VARCHAR2(252) EMPLOYEE STATUS: VARCHAR2(252) EMPLOYEE\_STATUS\_SD: VARCHAR2(1020) EMPLOYEE STATUS LD: VARCHAR2(1020) EMPLOYEE\_CLASS: VARCHAR2(252) EMPLOYEE CLASS SD: VARCHAR2(1020) EMPLOYEE\_CLASS\_LD: VARCHAR2(1020 EMPLOYEE EEO SKILL: VARCHAR2(252) EMPLOYEE\_EEO\_SKILL\_SD: VARCHAR2(1020) EMPLOYEE EEO SKILL LD: VARCHAR2(1020) EMPLOYEE\_GROUPING: VARCHAR2(252) EMPLOYEE GROUPING SD: VARCHAR2(1020) EMPLOYEE\_GROUPING\_LD: VARCHAR2(1020) EMPLOYEE TIME STATUS: VARCHAR2(252) EMPLOYEE\_TIME\_STATUS\_SD: VARCHAR2(1020) EMPLOYEE TIME STATUS LD: VARCHAR2(1020) YEARS\_OF\_SERVICE\_RANGE: VARCHAR2(252) YEARS OF SERVICE BANGE SD: VARCHAR2(1020) YEARS\_OF\_SERVICE\_RANGE\_LD: VARCHAR2(1020) ANNUAL SALARY RANGE: VARCHAR2(252) ANNUAL\_SALARY\_RANGE\_SD: VARCHAR2(1020) ANNUAL SALARY RANGE LD: VARCHAR2(1020) TENURE: VARCHAR2(252) TENURE SD: VARCHAR2(1020) TENURE\_LD: VARCHAR2(1020) FACULTY\_MEMBER\_CATEGORY: VARCHAR2(252) FACULTY\_MEMBER\_CATEGORY\_SD: VARCHAR2(1020) FACULTY MEMBER CATEGORY LD: VARCHAR2(1020) USER\_ATTRIBUTE\_01: VARCHAR2(252) USER\_ATTRIBUTE\_01\_SD: VARCHAR2(1020) USER\_ATTRIBUTE\_01\_LD: VARCHAR2(1020) USER\_ATTRIBUTE\_02: VARCHAR2(252) USER\_ATTRIBUTE\_02\_SD: VARCHAR2(1020) USER\_ATTRIBUTE\_02\_LD: VARCHAR2(1020) USER\_ATTRIBUTE\_03: VARCHAR2(252) USER\_ATTRIBUTE\_03\_SD: VARCHAR2(1020) USER ATTRIBUTE 03 LD: VARCHAR2(1020) USER\_ATTRIBUTE\_03\_LD: VARCHAR2(1020) USER\_ATTRIBUTE\_04: VARCHAR2(252) USER\_ATTRIBUTE\_04\_SD: VARCHAR2(1020) USER\_ATTRIBUTE\_04\_LD: VARCHAR2(1020) USER\_ATTRIBUTE\_05: VARCHAR2(252) USER\_ATTRIBUTE\_05\_SD: VARCHAR2(1020) USER\_ATTRIBUTE\_05\_LD: VARCHAR2(1020)

SYSTEM\_LOAD\_PROCESS: VARCHAR2(120) SYSTEM\_LOAD\_TMSTMP: DATE

### 🔶 WDT DEMOGRAPHIC

S DEMOGRAPHIC\_KEY: NUMBER GENDER: VARCHAR2(252) (IE1.1) GENDER SD: VARCHAR2(1020) GENDER\_LD: VARCHAR2(1020) ETHNICITY\_CATEGORY: VARCHAR2(252) (IE1.2) ETHNICITY\_CATEGORY\_SD: VARCHAR2(1020) ETHNICITY CATEGORY I D. VARCHAR2(1020) HISPANIC\_LATINO\_ETHNICITY\_IND: VARCHAR2(252) ASIAN\_IND: VARCHAR2(252) NATIVE\_AMERICAN\_OR\_ALASKAN\_IND: VARCHAR2(252) BLACK\_OR\_AFRICAN\_IND: VARCHAR2(252) PACIFIC ISLANDER IND: VARCHAR2(252) WHITE IND: VARCHAR2(252) ETHNICITY: VARCHAR2(252) (IE1.3) ETHNICITY\_SD: VARCHAR2(1020) ETHNICITY\_LD: VARCHAR2(1020) DECEASED\_IND: VARCHAR2(252) CITIZENSHIP\_IND: VARCHAR2(252) CITIZENSHIP\_TYPE: VARCHAR2(252) CITIZENSHIP\_TYPE\_SD: VARCHAR2(1020) CITIZENSHIP\_TYPE\_LD: VARCHAR2(1020) VISA TYPE: VARCHAR2(252) VISA\_TYPE\_SD: VARCHAR2(1020) VISA\_TYPE\_LD: VARCHAR2(1020) NATION\_OF\_CITIZENSHIP: VARCHAR2(252) (IE1.4) NATION\_OF\_CITIZENSHIP\_SD: VARCHAR2(1020) NATION\_OF\_CITIZENSHIP\_LD: VARCHAR2(1020) NATION\_OF\_BIRTH: VARCHAR2(252) NATION\_OF\_BIRTH\_SD: VARCHAR2(1020) NATION\_OF\_BIRTH\_LD: VARCHAR2(1020) PRIMARY\_DISABILITY: VARCHAR2(252) PRIMARY\_DISABILITY\_SD: VARCHAR2(1020) PRIMARY\_DISABILITY\_LD: VARCHAR2(1020) LEGACY: VARCHAR2(252) LEGACY\_SD: VARCHAR2(1020) LEGACY\_LD: VARCHAR2(1020) MARITAL\_STATUS: VARCHAR2(252) MARITAL STATUS SD: VARCHAR2(1020) MARITAL\_STATUS\_LD: VARCHAR2(1020) RELIGION: VARCHAR2(252) RELIGION\_SD: VARCHAR2(1020) RELIGION LD: VARCHAR2(1020) VETERAN\_TYPE: VARCHAR2(252) VETERAN\_TYPE SD: VARCHAR2(1020) VETERAN\_TYPE\_LD: VARCHAR2(1020 VETERAN CATEGORY: VARCHAR2(252) VETERAN\_CATEGORY\_SD: VARCHAR2(1020) VETERAN CATEGORY LD: VARCHAR2(1020) USER\_ATTRIBUTE\_01: VARCHAR2(1020) USER\_ATTRIBUTE\_01: VARCHAR2(252) USER\_ATTRIBUTE\_01\_D: VARCHAR2(1020) USER\_ATTRIBUTE\_01\_D: VARCHAR2(1020) USER ATTRIBUTE 02: VARCHAR2(252) USER\_ATTRIBUTE\_02\_SD: VARCHAR2(1020) USER\_ATTRIBUTE\_02\_LD: VARCHAR2(1020) USER\_ATTRIBUTE\_03: VARCHAR2(252) USER ATTRIBUTE 03 SD: VARCHAR2(1020) USER\_ATTRIBUTE\_03\_LD: VARCHAR2(1020) USER ATTRIBUTE 04: VARCHAR2(252) USER\_ATTRIBUTE\_04\_SD: VARCHAR2(1020) USER ATTRIBUTE 04 LD: VARCHAR2(1020) USER\_ATTRIBUTE\_05: VARCHAR2(252) USER ATTRIBUTE 05 SD: VARCHAR2(1020) USER\_ATTRIBUTE\_05\_LD: VARCHAR2(1020) SYSTEM LOAD PROCESS: VARCHAR2(120) SYSTEM\_LOAD\_TMSTMP: DATE

SYSTEM\_LOAD\_PROCESS: VARCHAR2(120) SYSTEM\_LOAD\_TMSTMP: DATE

### **Employee Position snapshot star**

Use the Employee Position star schema to understand the trends in appointing employees, to better manage staff recruitment, retention and attrition, and to support a desired staff profile.

You can analyze the number of years on the job, number of hourly and salaried FTE (Full time Equivalent), year-to-date earnings, deductions, and encumbrances using any of the following dimension attributes:

- Multi-Source (if applicable)
- Time (fiscal year, calendar year, and event)
- Position (status, contract type, position classification, EEO skill)
- Job
- Administration (employer, division, department, chart of accounts)
- Employee Data (years of service, salary, type and group of employee)
- Demographic Data (ethnicity, gender)

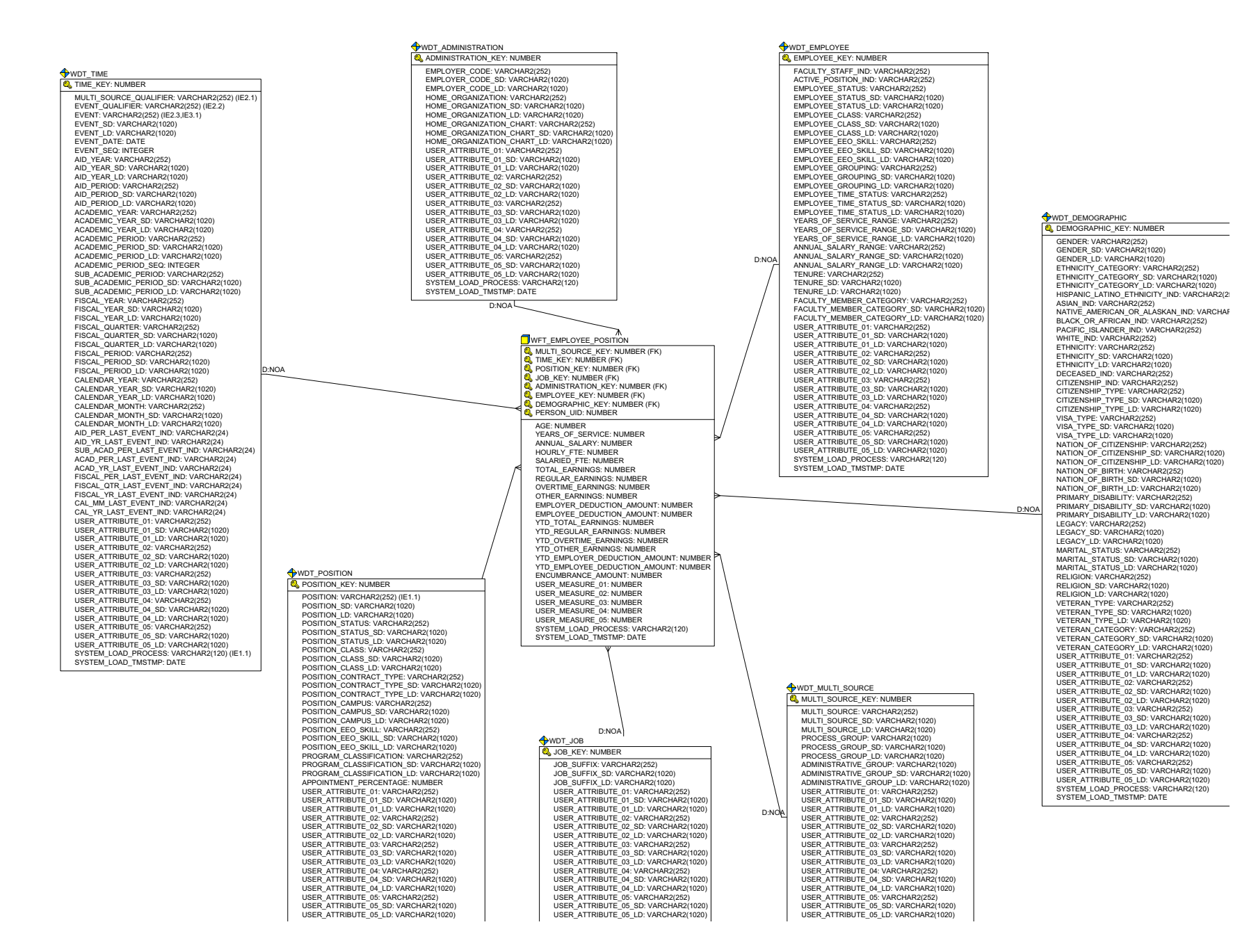

April 2009

# **Employment Application snapshot star**

Use the Employment Application star schema to understand the trends in position applications, to better manage the type of effort it takes to hire a new employee, and for better analysis of the impact of turnover.

With this data you can analyze previous months of service, previous salary, and desired salary using any of the following dimension attributes:

- Multi-Source (if applicable)
- Time (fiscal year, calendar year, and event)
- HR Requisition
- HR Applicant
- HR Applicant Status
- Position (status, contract type, position classification, EEO skill)
- Administration (employer, division, department, chart of accounts)
- Employment History
- PS Institution
- Post Secondary School
- SS Institution
- Secondary School
- Demographic (ethnicity, gender)

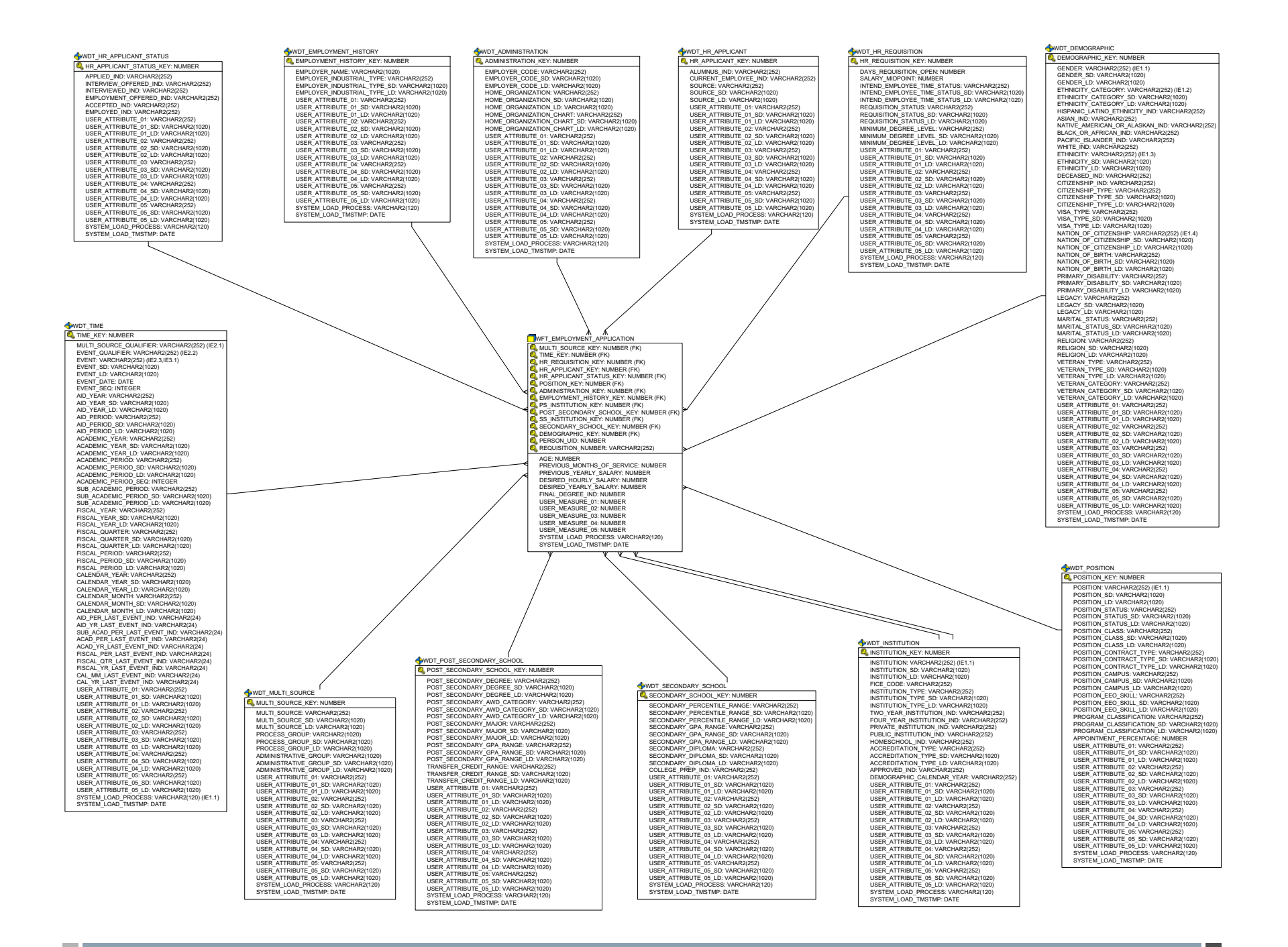

April 2009
#### **Enrollment snapshot star**

Use the Enrollment star schema to understand the trends in enrollment and to support the institution's retention planning.

With this data you can analyze the generated credits, FTE (Full time Equivalent), academic period credits attempted and earned, tuition charges, financial aid amounts, enrolled counts, and registered counts using any of the following dimension attributes:

- Multi-Source (if applicable)
- Time (academic period, academic year)
- Student (residency, classification, campus)
- Demographic (ethnicity, gender)
- Enrollment Status
- Academic Study (program, degree, college, major, department)

wdt time STIME\_KEY: NUMBER MULTI SOURCE QUALIFIER: VARCHAR2(252) (IE2.1) FVFNT QUALIFIER: VARCHAR2(252) (IE2.2) EVENT: VARCHAR2(252) (IE2.3,IE3.1) EVENT SD: VARCHAR2(1020) EVENT LD: VARCHAR2(1020 EVENT\_DATE: DATE EVENT SEQ: INTEGER AID YEAR: VARCHAR2(252) AID\_YEAR\_SD: VARCHAR2(1020) AID YEAR LD: VARCHAR2(1020) AID PERIOD: VARCHAR2(252) AID\_PERIOD\_SD: VARCHAR2(1020) AID PERIOD LD: VARCHAR2(1020 ACADEMIC\_YEAR: VARCHAR2(252) ACADEMIC\_YEAR\_SD: VARCHAR2(1020) ACADEMIC\_YEAR\_LD: VARCHAR2(1020) ACADEMIC PERIOD: VARCHAR2(252) ACADEMIC\_PERIOD\_SD: VARCHAR2(1020) ACADEMIC\_PERIOD\_LD: VARCHAR2(1020) ACADEMIC PERIOD SEC: INTEGER SUB\_ACADEMIC\_PERIOD\_SEQ: INTEGER SUB\_ACADEMIC\_PERIOD: VARCHAR2(252) SUB\_ACADEMIC\_PERIOD\_SD: VARCHAR2(1020) SUB ACADEMIC PERIOD LD: VARCHAR2(1020) FISCAL\_YEAR: VARCHAR2(252) FISCAL\_YEAR\_SD: VARCHAR2(1020) FISCAL YEAR I D. VARCHAR2(1020) FISCAL\_UARTER: VARCHAR2(1020) FISCAL\_QUARTER: VARCHAR2(252) FISCAL\_QUARTER\_SD: VARCHAR2(1020) FISCAL OLIARTER LD: VARCHAR2(1020) FISCAL\_GUARTER\_LD. VARCHAR2(102) FISCAL\_PERIOD: VARCHAR2(252) FISCAL\_PERIOD\_SD: VARCHAR2(1020) FISCAL PERIOD LD: VARCHAR2(1020) HISCAL\_PERIOD\_LD: VARCHAR2(1020) CALENDAR\_YEAR: VARCHAR2(252) CALENDAR\_YEAR\_SD: VARCHAR2(1020) CALENDAR\_YEAR\_LD: VARCHAR2(1020) CALENDAR MONTH: VARCHAR2(252) CALENDAR\_MONTH\_SD: VARCHAR2(1020) CALENDAR\_MONTH\_LD: VARCHAR2(1020) CALENDAR\_MONTH\_LD: VARCHAR2(1020) AID\_PER\_LAST\_EVENT\_IND: VARCHAR2(24) AID\_YR\_LAST\_EVENT\_IND: VARCHAR2(24) SUB\_ACAD\_PER\_LAST\_EVENT\_IND: VARCHAR2(24) ACAD\_PER\_LAST\_EVENT\_IND: VARCHAR2(24) ACAD\_YR\_LAST\_EVENT\_IND: VARCHAR2(24) FISCAL PER LAST EVENT IND: VARCHAR2(24) FISCAL QTR LAST EVENT IND: VARCHAR2(24) FISCAL\_YR\_LAST\_EVENT\_IND: VARCHAR2(24) CAL MM LAST EVENT IND: VARCHAR2(24) CAL\_YR\_LAST\_EVENT\_IND: VARCHAR2(24) USER\_ATTRIBUTE\_01: VARCHAR2(252) USER\_ATTRIBUTE\_01\_SD: VARCHAR2(1020) USER ATTRIBUTE 01 LD: VARCHAR2(1020) USER\_ATTRIBUTE\_01\_LD. VARCHAR2(1020) USER\_ATTRIBUTE\_02: VARCHAR2(252) USER\_ATTRIBUTE\_02\_D: VARCHAR2(1020) USER\_ATTRIBUTE\_03: VARCHAR2(252) USER\_ATTRIBUTE\_03\_SD: VARCHAR2(1020) USER\_ATTRIBUTE\_03\_LD: VARCHAR2(1020) USER\_ATTRIBUTE\_03\_LD: VARCHAR2(1020) USER\_ATTRIBUTE\_04\_SD: VARCHAR2(252) USER\_ATTRIBUTE\_04\_SD: VARCHAR2(1020) USER\_ATTRIBUTE\_05: VARCHAR2(1020) USER\_ATTRIBUTE\_05: VARCHAR2(252) USER\_ATTRIBUTE\_05\_SD: VARCHAR2(1020) USER ATTRIBUTE 05 I D: VARCHAR2(1020) SYSTEM\_LOAD\_PROCESS: VARCHAR2(120) (IE1.1) SYSTEM\_LOAD\_TMSTMP: DATE

ACADEMIC\_STUDY\_KEY: NUMBER STUDENT\_LEVEL: VARCHAR2(252) STUDENT LEVEL SD: VARCHAR2(1020) STUDENT LEVEL LD: VARCHAR2(1020) PROGRAM: VARCHAR2(252) PROGRAM SD: VARCHAR2(1020) PROGRAM LD: VARCHAR2(1020) CAMPUS: VARCHAR2(252) CAMPUS SD: VARCHAR2(1020) CAMPUS LD: VARCHAR2(1020) COLLEGE: VARCHAR2(252) COLLEGE SD: VARCHAR2(1020) COLLEGE LD: VARCHAR2(1020) AWARD\_CATEGORY: VARCHAR2(1020) AWARD\_CATEGORY: VARCHAR2(252) AWARD\_CATEGORY\_SD: VARCHAR2(1020) AWARD CATEGORY LD: VARCHAR2(1020) DEGREE: VARCHAR2(252) DEGREE SD: VARCHAR2(1020) DEGREE LD: VARCHAR2(1020) MAJOR: VARCHAR2(1020 MAJOR SD: VARCHAR2(252) MA IOR I D: VARCHAR2(1020 PROGRAM\_CLASSIFICATION: VARCHAR2(252) PROGRAM CLASSIFICATION SD: VARCHAR2(1020) PROGRAM CLASSIFICATION LD: VARCHAR2(1020) DEPARTMENT: VARCHAR2(252) DEPARTMENT\_SD: VARCHAR2(1020) DEPARTMENT I D: VARCHAR2(1020 SECOND MAJOR: VARCHAR2(252) SECOND\_MAJOR\_SD: VARCHAR2(1020) SECOND MAJOR I D: VARCHAR2(1020) SECOND\_PROG\_CLASSIFICATION: VARCHAR2(252) SECOND\_PROG\_CLASSIFICATION\_SD: VARCHAR2(1020) SECOND PROG\_CLASSIFICATION\_LD: VARCHAR2(1020 SECOND\_DEPARTMENT: VARCHAR2(252) SECOND\_DEPARTMENT\_SD: VARCHAR2(1020) SECOND DEPARTMENT I D: VARCHAR2(1020) USER\_ATTRIBUTE\_01: VARCHAR2(252) USER\_ATTRIBUTE\_01\_SD: VARCHAR2(1020) USER\_ATTRIBUTE\_01\_LD: VARCHAR2(1020) WFT\_ENROLLMENT USER\_ATTRIBUTE\_02: VARCHAR2(1020) USER\_ATTRIBUTE\_02: VARCHAR2(252) USER\_ATTRIBUTE\_02\_SD: VARCHAR2(1020) USER ATTRIBUTE 02 LD: VARCHAR2(1020) USER\_ATTRIBUTE\_03: VARCHAR2(1020) USER\_ATTRIBUTE\_03: VARCHAR2(252) USER\_ATTRIBUTE\_03\_SD: VARCHAR2(1020) USER\_ATTRIBUTE\_03\_LD: VARCHAR2(1020) USER\_ATTRIBUTE\_04: VARCHAR2(252) USER\_ATTRIBUTE\_04\_SD: VARCHAR2(1020) USER\_ATTRIBUTE\_04\_LD: VARCHAR2(1020) USER\_ATTRIBUTE\_05: VARCHAR2(252) AGE: NUMBER USER\_ATTRIBUTE\_05\_SD: VARCHAR2(1020) USER\_ATTRIBUTE\_05\_LD: VARCHAR2(1020) SYSTEM LOAD PROCESS: VARCHAR2(120) SYSTEM LOAD TMSTMP: DATE WDT ENROLLMENT STATUS SERVICE STATUS KEY: NUMBER ENROLI MENT STATUS: VARCHAR2(252) ENROLLMENT\_STATUS\_SD: VARCHAR2(1020) ENROLLMENT STATUS LD: VARCHAR2(1020) INTENDED\_TIME\_STATUS: VARCHAR2(252) INTENDED\_TIME\_STATUS\_SD: VARCHAR2(1020) INTENDED\_TIME\_STATUS\_LD: VARCHAR2(1020) CURRENT TIME STATUS: VARCHAR2(252) CURRENT\_TIME\_STATUS\_SD: VARCHAR2(1020) CURRENT TIME STATUS LD: VARCHAR2(1020) ENROLLED IND: VARCHAR2(252) REGISTERED\_IND: VARCHAR2(252) ACADEMIC OUTCOME ENROLLED IND: VARCHAR2(252) USER ATTRIBUTE 01: VARCHAR2(252) USER\_ATTRIBUTE\_01\_SD: VARCHAR2(1020) USER ATTRIBUTE 01 LD: VARCHAR2(1020) USER ATTRIBUTE 02: VARCHAR2(252) USER\_ATTRIBUTE\_02\_SD: VARCHAR2(1020) USER\_ATTRIBUTE\_02\_LD: VARCHAR2(1020) USER\_ATTRIBUTE\_03: VARCHAR2(252) USER\_ATTRIBUTE\_03\_SD: VARCHAR2(1020) USER\_ATTRIBUTE\_03\_SD: VARCHAR2(1020) USER\_ATTRIBUTE\_03\_LD: VARCHAR2(1020) USER ATTRIBUTE 04: VARCHAR2(252) USER\_ATTRIBUTE\_04\_SD: VARCHAR2(1020) USER\_ATTRIBUTE\_04\_LD: VARCHAR2(1020) USER ATTRIBUTE 05: VARCHAR2(252) USER\_ATTRIBUTE\_05\_SD: VARCHAR2(1020) USER\_ATTRIBUTE\_05\_LD: VARCHAR2(1020) SYSTEM LOAD PROCESS: VARCHAR2(120)

WDT ACADEMIC STUDY

#### STUDENT\_KEY: NUMBER STUDENT POPULATION: VARCHAR2(252) STUDENT\_POPULATION\_SD: VARCHAR2(1020) STUDENT\_POPULATION\_LD: VARCHAR2(1020) ADMISSIONS POPULATION: VARCHAR2(252) ADMISSIONS\_POPULATION\_SD: VARCHAR2(1020) ADMISSIONS\_POPULATION\_SD: VARCHAR2(1020) INTENDED TIME STATUS: VARCHAR2(252) INTENDED\_TIME\_STATUS\_SD: VARCHAR2(1020) INTENDED\_TIME\_STATUS\_LD: VARCHAR2(1020) STUDENT CLASSIFICATION: VARCHAR2(252) STUDENT CLASSIFICATION SD: VARCHAR2(1020) STUDENT\_CLASSIFICATION\_LD: VARCHAR2(1020 EDUCATION GOAL VARCHAR2(252) EDUCATION\_GOAL\_SD: VARCHAR2(1020) EDUCATION\_GOAL\_LD: VARCHAR2(1020) EDUCATION | EVEL: VARCHAR2(252) EDUCATION LEVEL SD: VARCHAR2(1020) EDUCATION\_LEVEL\_LD: VARCHAR2(1020) RESIDENCY: VARCHAR2(252) RESIDENCY SD: VARCHAR2(1020) RESIDENCY\_LD: VARCHAR2(1020) RESIDENCY\_IND: VARCHAR2(2020) HOUSING IND: VARCHAR2(252) SITE: VARCHAR2(252) SITE\_SD: VARCHAR2(1020) SITE LD: VARCHAR2(1020) RATE: VARCHAR2(1020) RATE\_SD: VARCHAR2(1020) RATE ID: VARCHAR2(1020) USER\_ATTRIBUTE\_01: VARCHAR2(252) USER\_ATTRIBUTE\_01\_SD: VARCHAR2(1020) USER\_ATTRIBUTE\_01\_LD: VARCHAR2(1020) USER\_ATTRIBUTE\_02: VARCHAR2(252) USER\_ATTRIBUTE\_02\_SD: VARCHAR2(1020) USER\_ATTRIBUTE\_02\_LD: VARCHAR2(1020) USER\_ATTRIBUTE\_03: VARCHAR2(252) USER\_ATTRIBUTE\_03\_SD: VARCHAR2(1020) USER\_ATTRIBUTE\_03\_LD: VARCHAR2(1020) USER\_ATTRIBUTE\_04: VARCHAR2(252) USER\_ATTRIBUTE\_04\_SD: VARCHAR2(1020) MULTI\_SOURCE\_KEY: NUMBER (FK) MULTI\_SOURCE\_KEY: NUMBER (FK) USER\_ATTRIBUTE\_04\_LD: VARCHAR2(1020) USER\_ATTRIBUTE\_05: VARCHAR2(252) USER\_ATTRIBUTE\_05\_SD: VARCHAR2(1020) USER\_ATTRIBUTE\_05\_LD: VARCHAR2(1020) STUDENT KEY: NUMBER (FK) DEMOGRAPHIC\_KEY: NUMBER (FK) ENROLLMENT\_STATUS\_KEY: NUMBER (FK) ACADEMIC STUDY KEY: NUMBER (FK) SYSTEM LOAD\_PROCESS: VARCHAR2(120) PERSON\_UID: NUMBER SYSTEM\_LOAD\_TMSTMP: DATE TOTAL CREDITS GENERATED: NUMBER TOTAL\_BILLING: NUMBER TOTAL\_CONTACT\_HOURS: NUMBER FTE NUMERATOR: NUMBER FTE\_DENOMINATOR: NUMBER TUITION\_CHARGES: NUMBER FINANCIAL AID AMOUNT: NUMBER TOTAL CELL NUMBER TOTAL\_CEU\_BILLING: NUMBER INST\_ACAD\_PER\_CREDITS ATTEMPT: NUMBER INST ACAD PER CREDITS FARNED NUMBER INST\_ACAD\_PER\_GPA\_CREDITS: NUMBER INST\_ACAD\_PER\_QUALITY\_POINTS: NUMBER INST ACAD PER CREDITS PASSED NUMBER STUDENT\_LEVEL\_CREDITS\_ATTEMPT: NUMBER STUDENT LEVEL CREDITS EARNED: NUMBER STUDENT LEVEL GPA CREDITS: NUMBER STUDENT\_LEVEL\_QUALITY\_POINTS: NUMBER STUDENT\_LEVEL\_QUALITY\_POINTS: NUMBER STUDENT\_LEVEL\_CREDITS\_PASSED: NUMBER WDT MULTI SOURCE INST LEVEL CREDITS ATTEMPT' NUMBER INST\_LEVEL\_CREDITS\_ATTEMPT: NUMBER INST\_LEVEL\_CREDITS\_EARNED: NUMBER INST\_LEVEL\_GPA\_CREDITS: NUMBER SOURCE KEY: NUMBER MULTI SOURCE: VARCHAR2(252) INST LEVEL OUALITY POINTS: NUMBER MULTI\_SOURCE\_SD: VARCHAR2(1020) INST\_LEVEL\_GOALITY\_POINTS. NUMBER INST\_LEVEL\_CREDITS\_PASSED: NUMBER USER\_MEASURE\_01: NUMBER MULTI SOURCE LD: VARCHAR2(1020) PROCESS GROUP: VARCHAR2(1020) LISER MEASURE 02: NUMBER PROCESS\_GROUP\_SD: VARCHAR2(1020) USER\_MEASURE\_03: NUMBER PROCESS\_GROUP\_LD: VARCHAR2(1020) ADMINISTRATIVE GROUP: VARCHAR2(1020) USER MEASURE 04: NUMBER ADMINISTRATIVE\_GROUP\_SD: VARCHAR2(1020) ADMINISTRATIVE\_GROUP\_LD: VARCHAR2(1020) USER\_ATTRIBUTE\_01: VARCHAR2(252) USER MEASURE 05: NUMBER SYSTEM LOAD PROCESS: VARCHAR2(120) SYSTEM\_LOAD\_TMSTMP: DATE USER\_ATTRIBUTE\_01\_SD: VARCHAR2(1020) USER\_ATTRIBUTE\_01\_LD: VARCHAR2(1020) USER ATTRIBUTE 02: VARCHAR2(252) USER\_ATTRIBUTE\_02\_SD: VARCHAR2(202) USER\_ATTRIBUTE\_02\_SD: VARCHAR2(1020) USER\_ATTRIBUTE\_02\_LD: VARCHAR2(1020) USER\_ATTRIBUTE\_03: VARCHAR2(252) USER\_ATTRIBUTE\_03\_SD: VARCHAR2(1020) USER\_ATTRIBUTE\_03\_LD: VARCHAR2(1020) USER ATTRIBUTE 04: VARCHAR2(252)

WDT STUDENT

#### ETHNICITY\_CATEGORY: VARCHAR2(252) ETHNICITY\_CATEGORY\_SD: VARCHAR2(1020) ETHNICITY CATEGORY LD: VARCHAR2(1020) HISPANIC LATINO ETHNICITY IND: VARCHAR2(252) ASIAN\_IND: VARCHAR2(252) NATIVE AMERICAN OR ALASKAN IND: VARCHAR2(252) BLACK OR AFRICAN IND: VARCHAR2(252 PACIFIC\_ISLANDER\_IND: VARCHAR2(25) WHITE IND: VARCHAR2(252) ETHNICITY: VARCHAR2(252) ETHNICITY\_SD: VARCHAR2(1020) ETHNICITY LD: VARCHAR2(1020) DECEASED IND: VARCHAR2(252) CITIZENSHIP\_IND: VARCHAR2(252) CITIZENSHIP\_TYPE: VARCHAR2(252) CITIZENSHIP TYPE SD: VARCHAR2(1020) CITIZENSHIP\_TYPE\_LD: VARCHAR2(1020) VISA TYPE: VARCHAR2(252) VISA TYPE SD: VARCHAR2(1020) VISA\_TYPE\_LD: VARCHAR2(1020) NATION\_OF\_CITIZENSHIP: VARCHAR2(252) NATION OF CITIZENSHIP SD: VARCHAR2(1020) NATION\_OF\_CITIZENSHIP\_LD: VARCHAR2(1020) NATION\_OF\_CITIZENSHIP\_LD: VARCHAR2(1020) NATION\_OF\_BIRTH: VARCHAR2(252) NATION\_OF\_BIRTH\_SD: VARCHAR2(1020) NATION\_OF\_BIRTH\_LD: VARCHAR2(1020) PRIMARY\_DISABILITY: VARCHAR2(252) PRIMARY DISABILITY SD: VARCHAR2(1020) PRIMARY\_DISABILITY\_LD: VARCHAR2(1020) LEGACY: VARCHAR2(252) LEGACY SD: VARCHAR2(1020) LEGACY I.D. VARCHAR2(1020) MARITAL\_STATUS: VARCHAR2(252) MARITAL STATUS SD: VARCHAR2(1020) MARITAL STATUS I D: VARCHAR2(1020) RELIGION: VARCHAR2(252) RELIGION\_SD: VARCHAR2(1020) RELIGION LD: VARCHAR2(1020)

WDT DEMOGRAPHIC

DEMOGRAPHIC KEY: NUMBER

GENDER\_SD: VARCHAR2(1020)

GENDER LD: VARCHAR2(1020)

GENDER: VARCHAR2(252)

VETERAN\_TYPE: VARCHAR2(252) VETERAN\_TYPE\_SD: VARCHAR2(1020) VETERAN TYPE I.D. VARCHAR2(1020) VETERAN\_CATEGORY: VARCHAR2(252) VETERAN\_CATEGORY\_SD: VARCHAR2(1020) VETERAN CATEGORY LD: VARCHAR2(1020) USER\_ATTRIBUTE\_01: VARCHAR2(252) USER\_ATTRIBUTE\_01\_SD: VARCHAR2(1020) USER\_ATTRIBUTE\_01\_LD: VARCHAR2(1020) USER\_ATTRIBUTE\_02: VARCHAR2(252) USER\_ATTRIBUTE\_02\_SD: VARCHAR2(1020) USER\_ATTRIBUTE\_02\_LD: VARCHAR2(1020) USER\_ATTRIBUTE\_03: VARCHAR2(252) USER\_ATTRIBUTE\_03\_SD: VARCHAR2(1020) USER\_ATTRIBUTE\_03\_LD: VARCHAR2(1020) USER\_ATTRIBUTE\_04: VARCHAR2(252) USER\_ATTRIBUTE\_04\_VARCHAR2(202) USER\_ATTRIBUTE\_04\_LD: VARCHAR2(1020) USER\_ATTRIBUTE\_05: VARCHAR2(252) USER\_ATTRIBUTE\_05\_SD: VARCHAR2(1020) USER ATTRIBUTE 05 LD: VARCHAR2(1020) SYSTEM LOAD PROCESS: VARCHAR2(120) SYSTEM\_LOAD\_TMSTMP: DATE USER\_ATTRIBUTE\_04\_SD: VARCHAR2(1020) USER\_ATTRIBUTE\_04\_LD: VARCHAR2(1020) USER\_ATTRIBUTE\_05\_SD: VARCHAR2(1020) USER\_ATTRIBUTE\_05\_LD: VARCHAR2(1020) SYSTEM LOAD PROCESS: VARCHAR2(120)

USER ATTRIBUTE 05: VARCHAR2(252)

SYSTEM LOAD TMSTMP DATE

SYSTEM LOAD TMSTMP: DATE

### **Financial Aid Pre-Student snapshot star**

Use the Financial Aid Pre-Student star schema to understand the trends in pre-student acceptance and enrollment based on how financial aid amounts are allocated.

With this information you can analyze the number of applicants who are aid recipients, and the award amounts offered, accepted, declined, cancelled, and paid using any of the following dimension attributes:

- Multi-Source (if applicable)
- Time (academic period, academic year, aid year, aid period)
- Financial Aid Fund
- Demographic (ethnicity, gender)
- Pre-Student Status (inquired, applied, accepted, enrolled)
- Financial Aid Status (e.g. offered, accepted, declined)

WDT TIME STIME\_KEY: NUMBER MULTI\_SOURCE\_QUALIFIER: VARCHAR2(252) EVENT\_QUALIFIER: VARCHAR2(252) EVENT: VARCHAR2(252) EVENT SD: VARCHAR2(1020) EVENT\_LD: VARCHAR2(1020) EVENT\_DATE: DATE EVENT SEQ: INTEGER AID YEAR: VARCHAR2(252) AID\_YEAR\_SD: VARCHAR2(1020) AID YEAR LD: VARCHAR2(1020) AID PERIOD: VARCHAR2(252) AID\_PERIOD\_SD: VARCHAR2(1020) AID PERIOD I D. VARCHAR2(1020) ACADEMIC\_YEAR: VARCHAR2(252) ACADEMIC\_YEAR\_SD: VARCHAR2(1020) ACADEMIC\_YEAR\_LD: VARCHAR2(1020) ACADEMIC\_PERIOD: VARCHAR2(252) ACADEMIC\_PERIOD\_SD: VARCHAR2(1020) ACADEMIC PERIOD LD: VARCHAR2(1020) ACADEMIC\_PERIOD\_SEQ: INTEGER SUB\_ACADEMIC\_PERIOD: VARCHAR2(252) SUB\_ACADEMIC\_PERIOD\_SD: VARCHAR2(1020) SUB\_ACADEMIC\_PERIOD\_LD: VARCHAR2(1020) FISCAL YEAR: VARCHAR2(252) FISCAL\_YEAR\_SD: VARCHAR2(1020) FISCAL\_YEAR\_LD: VARCHAR2(1020) FISCAL QUARTER: VARCHAR2(252) FISCAL\_QUARTER\_SD: VARCHAR2(1020) FISCAL\_QUARTER\_LD: VARCHAR2(1020) FISCAL PERIOD: VARCHAR2(252) FISCAL PERIOD SD: VARCHAR2(1020) FISCAL\_PERIOD\_LD: VARCHAR2(1020) CALENDAR YEAR: VARCHAR2(252) CALENDAR\_YEAR\_SD: VARCHAR2(1020) CALENDAR\_YEAR\_LD: VARCHAR2(1020) CALENDAR MONTH: VARCHAR2(252) CALENDAR\_MONTH\_SD: VARCHAR2(1020) CALENDAR\_MONTH\_LD: VARCHAR2(1020) AID PER LAST EVENT IND: VARCHAR2(24) AID\_YR\_LAST\_EVENT\_IND: VARCHAR2(24) SUB ACAD PER LAST EVENT IND: VARCHAR2(24) ACAD PER LAST EVENT IND: VARCHAR2(24) ACAD\_YR\_LAST\_EVENT\_IND: VARCHAR2(24) FISCAL\_PER\_LAST\_EVENT\_IND: VARCHAR2(24) FISCAL\_QTR\_LAST\_EVENT\_IND: VARCHAR2(24) FISCAL\_YR\_LAST\_EVENT\_IND: VARCHAR2(24) CAL MM LAST EVENT IND: VARCHAR2(24) CAL\_YR\_LAST\_EVENT\_IND: VARCHAR2(24) USER\_ATTRIBUTE\_01: VARCHAR2(252) USER\_ATTRIBUTE\_01\_SD: VARCHAR2(1020) USER\_ATTRIBUTE\_01\_LD: VARCHAR2(1020) USER\_ATTRIBUTE\_02: VARCHAR2(252) USER ATTRIBUTE 02 SD: VARCHAR2(1020) USER\_ATTRIBUTE\_02\_LD: VARCHAR2(1020) USER\_ATTRIBUTE\_03: VARCHAR2(252) USER ATTRIBUTE 03 SD: VARCHAR2(1020) USER\_ATTRIBUTE\_03\_LD: VARCHAR2(1020) USER\_ATTRIBUTE\_04: VARCHAR2(252) USER\_ATTRIBUTE\_04\_SD: VARCHAR2(1020) USER\_ATTRIBUTE\_04\_LD: VARCHAR2(1020) USER\_ATTRIBUTE\_05: VARCHAR2(252) USER\_ATTRIBUTE\_05\_SD: VARCHAR2(1020) USER\_ATTRIBUTE\_05\_LD: VARCHAR2(1020) SYSTEM\_LOAD\_PROCESS: VARCHAR2(120) SYSTEM LOAD TMSTMP: DATE

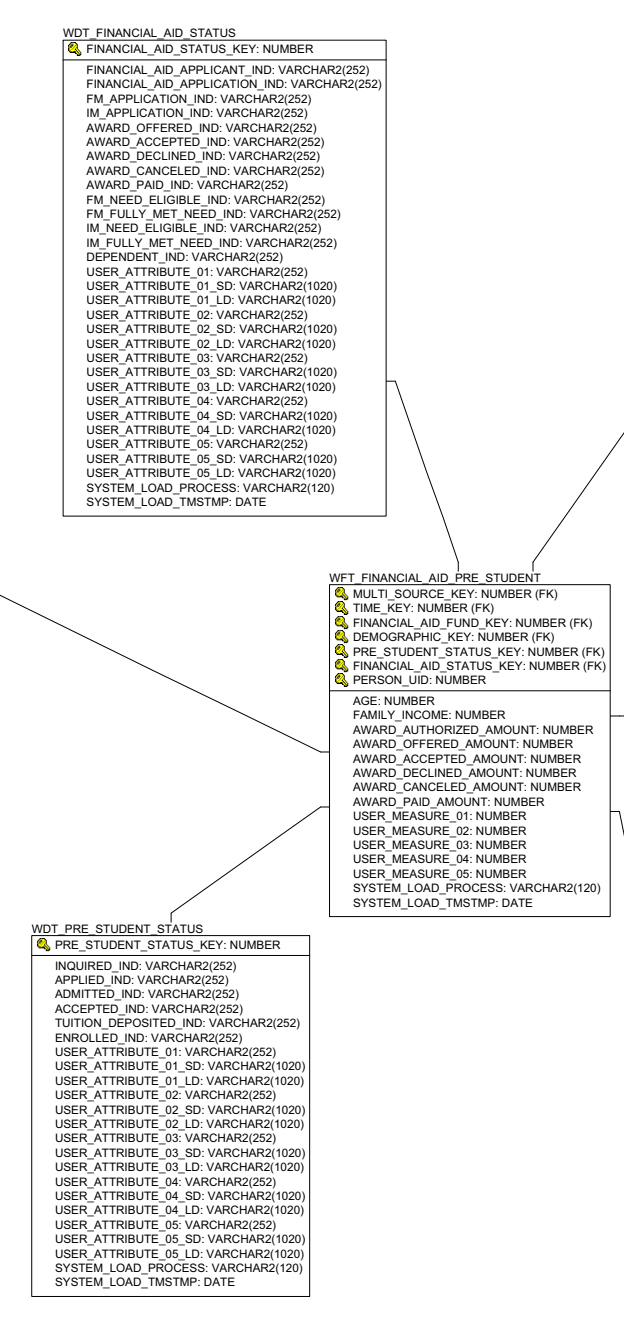

FUND\_SOURCE\_SD: VARCHAR2(1020) FUND\_SOURCE\_LD: VARCHAR2(1020) FINANCIAL\_AID\_SOURCE\_TYPE: VARCHAR2(252) FINANCIAL\_AID\_SOURCE\_TYPE\_SD: VARCHAR2(1020) FINANCIAL\_AID\_SOURCE\_TYPE\_DL\_VARCHAR2(1020) GIFT\_OR\_SELF\_HELP\_AID\_VARCHAR2(252) GIFT\_OR\_SELF\_HELP\_AID\_SD: VARCHAR2(1020) GIFT\_OR\_SELF\_HELP\_AID\_LD: VARCHAR2(1020) REPLACE\_EFC\_IND: VARCHAR2(252) REDUCE\_NEED\_IND: VARCHAR2(252) OVERRIDE UNMET NEED IND: VARCHAR2(252) OVERRIDE\_NEED\_TO\_COA\_IND: VARCHAR2(252) NEED ANALYSIS IND: VARCHAR2(252) USER\_ATTRIBUTE\_01: VARCHAR2(252) USER\_ATTRIBUTE\_01\_SD: VARCHAR2(1020) USER ATTRIBUTE 01 LD: VARCHAR2(1020) USER\_ATTRIBUTE\_02: VARCHAR2(252) USER\_ATTRIBUTE\_02\_SD: VARCHAR2(1020) USER ATTRIBUTE 02 LD: VARCHAR2(1020) USER\_ATTRIBUTE\_03: VARCHAR2(252) USER\_ATTRIBUTE\_03\_SD: VARCHAR2(1020) LISER ATTRIBUTE 03 LD: VARCHAR2(1020) USER\_ATTRIBUTE\_04: VARCHAR2(252) USER ATTRIBUTE 04 SD: VARCHAR2(1020) USER ATTRIBUTE 04 I.D. VARCHAR2(1020) USER ATTRIBUTE 05: VARCHAR2(252) USER\_ATTRIBUTE\_05\_SD: VARCHAR2(1020) USER\_ATTRIBUTE\_05\_LD: VARCHAR2(1020) SYSTEM\_LOAD\_PROCESS: VARCHAR2(120) SYSTEM\_LOAD\_TMSTMP: DATE WDT MULTI SOURCE SOURCE KEY: NUMBER MULTI\_SOURCE: VARCHAR2(252) MULTI\_SOURCE\_SD: VARCHAR2(1020) MULTI\_SOURCE\_LD: VARCHAR2(1020) PROCESS\_GROUP: VARCHAR2(1020) PROCESS\_GROUP\_SD: VARCHAR2(1020) PROCESS\_GROUP\_LD: VARCHAR2(1020) ADMINISTRATIVE\_GROUP: VARCHAR2(1020 ADMINISTRATIVE GROUP SD: VARCHAR2(102) ADMINISTRATIVE GROUP LD: VARCHAR2(1020) USER\_ATTRIBUTE\_01: VARCHAR2(252) USER ATTRIBUTE 01 SD: VARCHAR2(1020) USER\_ATTRIBUTE\_01\_LD: VARCHAR2(1020) USER\_ATTRIBUTE\_02: VARCHAR2(252) USER\_ATTRIBUTE\_02\_SD: VARCHAR2(1020) USER\_ATTRIBUTE\_02\_LD: VARCHAR2(1020) USER\_ATTRIBUTE\_03: VARCHAR2(252) USER ATTRIBUTE 03 SD: VARCHAR2(1020 USER\_ATTRIBUTE\_03\_LD: VARCHAR2(1020) USER\_ATTRIBUTE\_04: VARCHAR2(252) USER\_ATTRIBUTE\_04\_SD: VARCHAR2(1020) USER\_ATTRIBUTE\_04\_LD: VARCHAR2(1020) USER\_ATTRIBUTE\_05: VARCHAR2(252) USER\_ATTRIBUTE\_05\_SD: VARCHAR2(1020) USER\_ATTRIBUTE\_05\_LD: VARCHAR2(1020) SYSTEM LOAD PROCESS VARCHAR2(120) SYSTEM\_LOAD\_TMSTMP: DATE

WDT\_FINANCIAL\_AID\_FUND & FINANCIAL\_AID\_FUND\_KEY: NUMBER

FUND: VARCHAR2(252)

FUND SD: VARCHAR2(1020

FUND LD: VARCHAR2(1020)

FUND\_TYPE: VARCHAR2(252)

FUND\_TYPE\_SD: VARCHAR2(1020)

FUND\_TYPE\_LD: VARCHAR2(1020) FINANCIAL\_AID\_TYPE: VARCHAR2(252)

FUND SOURCE: VARCHAR2(252)

FINANCIAL\_AID\_TYPE\_SD: VARCHAR2(1020)

FINANCIAL AID TYPE LD: VARCHAR2(1020)

#### GENDER: VARCHAR2(252) GENDER\_SD: VARCHAR2(1020) GENDER\_LD: VARCHAR2(1020) ETHNICITY CATEGORY: VARCHAR2(252) ETHNICITY\_CATEGORY\_SD: VARCHAR2(1020) ETHNICITY CATEGORY LD: VARCHAR2(1020) HISPANIC\_LATINO\_ETHNICITY\_IND: VARCHAR2(252) ASIAN\_IND: VARCHAR2(252) NATIVE\_AMERICAN\_OR\_ALASKAN\_IND: VARCHAR2(252) BLACK\_OR\_AFRICAN\_IND: VARCHAR2(252) PACIFIC\_ISLANDER\_IND: VARCHAR2(252) WHITE IND: VARCHAR2(252) ETHNICITY: VARCHAR2(252) ETHNICITY\_SD: VARCHAR2(1020) ETHNICITY LD: VARCHAR2(1020) DECEASED\_IND: VARCHAR2(252) CITIZENSHIP\_IND: VARCHAR2(252) CITIZENSHIP\_TYPE: VARCHAR2(252) CITIZENSHIP\_TYPE\_SD: VARCHAR2(1020) CITIZENSHIP TYPE LD: VARCHAR2(1020) VISA TYPE: VARCHAR2(252) VISA\_TYPE\_SD: VARCHAR2(1020 VISA\_TYPE\_LD: VARCHAR2(1020) NATION\_OF\_CITIZENSHIP: VARCHAR2(252) NATION\_OF\_CITIZENSHIP\_SD: VARCHAR2(1020) NATION\_OF\_CITIZENSHIP\_LD: VARCHAR2(1020) NATION\_OF\_BIRTH: VARCHAR2(252) NATION\_OF\_BIRTH\_SD: VARCHAR2(1020) NATION\_OF\_BIRTH\_LD: VARCHAR2(1020) PRIMARY\_DISABILITY: VARCHAR2(252) PRIMARY\_DISABILITY\_SD: VARCHAR2(1020) PRIMARY\_DISABILITY\_LD: VARCHAR2(1020) LEGACY: VARCHAR2(252) LEGACY\_SD: VARCHAR2(1020) LEGACY LD: VARCHAR2(1020) MARITAL\_STATUS: VARCHAR2(252) MARITAL\_STATUS\_SD: VARCHAR2(1020) MARITAL\_STATUS\_LD: VARCHAR2(1020) RELIGION: VARCHAR2(252) RELIGION\_SD: VARCHAR2(1020) RELIGION LD: VARCHAR2(1020) VETERAN\_TYPE: VARCHAR2(252) VETERAN\_TYPE\_SD: VARCHAR2(1020) VETERAN\_TYPE\_LD: VARCHAR2(1020) VETERAN\_CATEGORY: VARCHAR2(252) VETERAN\_CATEGORY\_SD: VARCHAR2(1020) VETERAN\_CATEGORY\_LD: VARCHAR2(1020) USER\_ATTRIBUTE\_01: VARCHAR2(252) USER ATTRIBUTE 01 SD: VARCHAR2(1020) USER\_ATTRIBUTE\_01\_LD: VARCHAR2(1020) USER\_ATTRIBUTE\_02: VARCHAR2(252) USER\_ATTRIBUTE\_02\_SD: VARCHAR2(1020) USER\_ATTRIBUTE\_02\_LD: VARCHAR2(1020) USER\_ATTRIBUTE\_03: VARCHAR2(252) USER\_ATTRIBUTE\_03\_SD: VARCHAR2(1020) USER\_ATTRIBUTE\_03\_LD: VARCHAR2(1020) USER\_ATTRIBUTE\_04: VARCHAR2(252) USER\_ATTRIBUTE\_04\_SD: VARCHAR2(1020) USER\_ATTRIBUTE\_04\_LD: VARCHAR2(1020) USER ATTRIBUTE 05: VARCHAR2(252) USER ATTRIBUTE 05 SD: VARCHAR2(1020) USER\_ATTRIBUTE\_05\_LD: VARCHAR2(1020) SYSTEM LOAD PROCESS: VARCHAR2(120) SYSTEM\_LOAD\_TMSTMP: DATE

WDT\_DEMOGRAPHIC

7-22 Banner ODS and Banner EDW 8.1 Handbook Star Schema Data Models (Banner EDW) April 2009

#### **Financial Aid Student snapshot star**

Use the Financial Aid Student star schema to understand the trends in packaging financial aid awards and to support improved allocation of financial aid amounts.

With this data you can analyze the family income, number of aid recipients, and the award amounts offered, accepted, declined, cancelled, and paid using any of the following dimension attributes:

- Multi-Source (if applicable)
- Time (academic period, academic year, aid year, aid period)
- Financial Aid Fund
- Student
- Demographic (ethnicity, gender)
- Academic Study (program, degree, college, major, department)
- Enrollment Status

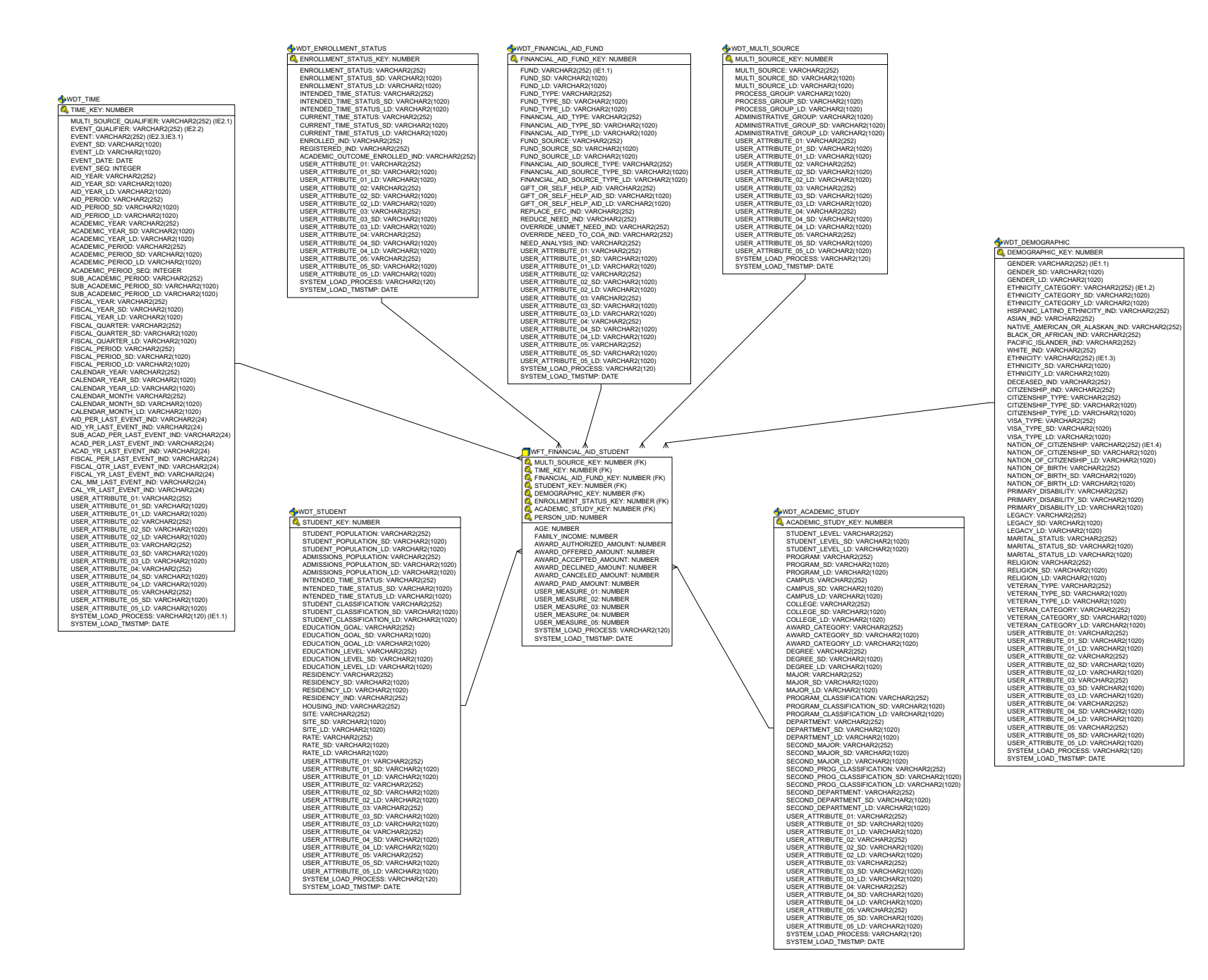

## **General Ledger snapshot star**

Use the General Ledger star schema to understand trends in the general ledger activity and to better manage the overall financial health of the institution.

With this data you can analyze current year, year to date, calendar period debits and credits, and beginning and ending balances using any of the following dimension attributes:

- Multi-Source (if applicable)
- Time (fiscal year, calendar year)
- Chart
- Fund (type, level, pool)
- Account (type, level, pool)

+WDT TIME STIME\_KEY: NUMBER MULTI SOURCE QUALIFIER: VARCHAR2(252) (IE2.1) EVENT\_QUALIFIER: VARCHAR2(252) (IE2.2) EVENT: VARCHAR2(252) (IE2.3.IE3.1) EVENT\_SD: VARCHAR2(1020) EVENT I D: VARCHAR2(1020) EVENT\_DATE: DATE EVENT SEQ: INTEGER AID\_YEAR: VARCHAR2(252) AID YEAR SD: VARCHAR2(1020) AID\_YEAR\_LD: VARCHAR2(1020) AID PERIOD: VARCHAR2(252) AID\_PERIOD\_SD: VARCHAR2(1020) AID PERIOD I D: VARCHAR2(1020) ACADEMIC\_YEAR: VARCHAR2(252) ACADEMIC YEAR SD: VARCHAR2(1020) ACADEMIC\_YEAR\_LD: VARCHAR2(1020) ACADEMIC PERIOD: VARCHAR2(252) ACADEMIC\_PERIOD\_SD: VARCHAR2(1020) ACADEMIC PERIOD LD: VARCHAR2(1020) ACADEMIC\_PERIOD\_SEQ: INTEGER SUB\_ACADEMIC\_PERIOD: VARCHAR2(252) SUB\_ACADEMIC\_PERIOD\_SD: VARCHAR2(1020) SUB ACADEMIC PERIOD LD: VARCHAR2(1020) FISCAL\_YEAR: VARCHAR2(252) FISCAL YEAR SD: VARCHAR2(1020) FISCAL\_YEAR\_LD: VARCHAR2(1020) FISCAL QUARTER: VARCHAR2(252) FISCAL\_QUARTER\_SD: VARCHAR2(1020) FISCAL QUARTER I D: VARCHAR2(1020) FISCAL\_PERIOD: VARCHAR2(252) FISCAL PERIOD SD: VARCHAR2(1020) FISCAL\_PERIOD\_LD: VARCHAR2(1020) CALENDAR YEAR: VARCHAR2(252) CALENDAR\_YEAR\_SD: VARCHAR2(1020) CALENDAR YEAR LD: VARCHAR2(1020) CALENDAR\_MONTH: VARCHAR2(252) CALENDAR MONTH SD: VARCHAR2(1020) CALENDAR\_MONTH\_LD: VARCHAR2(1020) AID PER LAST EVENT IND: VARCHAR2(24) AID\_YR\_LAST\_EVENT\_IND: VARCHAR2(24) SUB\_ACAD\_PER\_LAST\_EVENT\_IND: VARCHAR2(24) ACAD\_PER\_LAST\_EVENT\_IND: VARCHAR2(24) ACAD YR LAST EVENT IND: VARCHAR2(24) FISCAL\_PER\_LAST\_EVENT\_IND: VARCHAR2(24) FISCAL OTR LAST EVENT IND: VARCHAR2(24) FISCAL\_YR\_LAST\_EVENT\_IND: VARCHAR2(24) CAL MM LAST EVENT IND: VARCHAR2(24) CAL\_YR\_LAST\_EVENT\_IND: VARCHAR2(24) USER ATTRIBUTE 01: VARCHAR2(252) USER\_ATTRIBUTE\_01\_SD: VARCHAR2(1020) USER\_ATTRIBUTE\_01\_LD: VARCHAR2(1020) USER\_ATTRIBUTE\_02: VARCHAR2(252) USER\_ATTRIBUTE\_02\_SD: VARCHAR2(1020) USER\_ATTRIBUTE\_02\_LD: VARCHAR2(1020) USER\_ATTRIBUTE\_03: VARCHAR2(252) USER\_ATTRIBUTE\_03\_SD: VARCHAR2(1020) USER ATTRIBUTE 03 LD: VARCHAR2(1020) USER\_ATTRIBUTE\_04: VARCHAR2(252) USER\_ATTRIBUTE\_04\_SD: VARCHAR2(1020) USER\_ATTRIBUTE\_04\_LD: VARCHAR2(1020) USER\_ATTRIBUTE\_05: VARCHAR2(252) USER\_ATTRIBUTE\_05\_SD: VARCHAR2(1020) USER ATTRIBUTE 05 LD: VARCHAR2(1020) SYSTEM\_LOAD\_PROCESS: VARCHAR2(1020) SYSTEM\_LOAD\_PROCESS: VARCHAR2(120) (IE1.1) SYSTEM\_LOAD\_TMSTMP: DATE

CHART OF ACCOUNTS I D: VARCHAR2(1020 USER\_ATTRIBUTE\_01: VARCHAR2(252) LISER ATTRIBUTE 01 SD: VARCHAR2(1020) USER\_ATTRIBUTE\_01\_LD: VARCHAR2(1020) USER\_ATTRIBUTE\_02: VARCHAR2(252) USER\_ATTRIBUTE\_02\_SD: VARCHAR2(1020) USER\_ATTRIBUTE\_02\_LD: VARCHAR2(1020) USER\_ATTRIBUTE\_03: VARCHAR2(252) LISER ATTRIBUTE 03 SD: VARCHAR2(1020) USER\_ATTRIBUTE\_03\_LD: VARCHAR2(1020) USER ATTRIBUTE 04: VARCHAR2(252) USER\_ATTRIBUTE\_04\_SD: VARCHAR2(1020) LISER ATTRIBUTE 04 LD: VARCHAR2(1020) USER\_ATTRIBUTE\_05: VARCHAR2(252) USER ATTRIBUTE 05 SD: VARCHAR2(1020) USER\_ATTRIBUTE\_05\_LD: VARCHAR2(1020) SYSTEM LOAD PROCESS: VARCHAR2(120) SYSTEM\_LOAD\_TMSTMP: DATE WFT\_GENERAL\_LEDGER SOURCE\_KEY: NUMBER (FK) TIME KEY: NUMBER (FK) CHART\_KEY: NUMBER (FK) FUND KEY: NUMBER (EK) ACCOUNT KEY: NUMBER (FK) CURRENT YEAR DEBITS: NUMBER CURRENT\_YEAR\_CREDITS: NUMBER CURRENT YEAR ACTIVITY: NUMBER CURRENT\_PERIOD\_DEBITS: NUMBER CURRENT PERIOD CREDITS: NUMBER CURRENT\_PERIOD\_ACTIVITY: NUMBER YTD DEBITS: NUMBER YTD\_CREDITS: NUMBER YTD ACTIVITY: NUMBER BEGINNING\_BALANCE: NUMBER ENDING BALANCE: NUMBER USER\_MEASURE\_01: NUMBER USER\_MEASURE\_02: NUMBER USER\_MEASURE\_03: NUMBER USER MEASURE 04: NUMBER USER\_MEASURE\_05: NUMBER SYSTEM LOAD PROCESS: VARCHAR2(120) SYSTEM LOAD TMSTMP: DATE WDT\_MULTI\_SOURCE SURCE KEY: NUMBER MULTI\_SOURCE: VARCHAR2(252) MULTI\_SOURCE\_SD: VARCHAR2(1020) MULTI\_SOURCE\_LD: VARCHAR2(1020) PROCESS GROUP VARCHAR2(1020) PROCESS\_GROUP\_SD: VARCHAR2(1020) PROCESS GROUP I D: VARCHAR2(1020) ADMINISTRATIVE\_GROUP: VARCHAR2(1020) ADMINISTRATIVE GROUP SD: VARCHAR2(1020 ADMINISTRATIVE\_GROUP\_LD: VARCHAR2(1020 USER ATTRIBUTE 01: VARCHAR2(252) USER\_ATTRIBUTE\_01\_SD: VARCHAR2(1020) USER\_ATTRIBUTE\_01\_LD: VARCHAR2(1020) USER\_ATTRIBUTE\_02: VARCHAR2(252) USER ATTRIBUTE 02 SD: VARCHAR2(1020) USER\_ATTRIBUTE\_02\_LD: VARCHAR2(1020) USER ATTRIBUTE 03: VARCHAR2(252) USER\_ATTRIBUTE\_03\_SD: VARCHAR2(1020) USER ATTRIBUTE 03 LD: VARCHAR2(1020) USER\_ATTRIBUTE\_04: VARCHAR2(252) USER ATTRIBUTE 04 SD: VARCHAR2(1020)

USER\_ATTRIBUTE\_04\_LD: VARCHAR2(1020) USER\_ATTRIBUTE\_04\_LD: VARCHAR2(1020) USER\_ATTRIBUTE\_05: VARCHAR2(252)

USER\_ATTRIBUTE\_05\_SD: VARCHAR2(1020)

SYSTEM\_LOAD\_PROCESS: VARCHAR2(1020) SYSTEM\_LOAD\_PROCESS: VARCHAR2(120) SYSTEM\_LOAD\_TMSTMP: DATE

WDT\_CHART

CHART\_KEY: NUMBER

CHART OF ACCOUNTS: VARCHAR2(252)

CHART\_OF\_ACCOUNTS\_SD: VARCHAR2(1020)

+WDT\_FUND FUND\_KEY: NUMBER FUND: VARCHAR2(252) (IE1.1) FUND SD: VARCHAR2(1020) FUND\_LD: VARCHAR2(1020) FUND POOL: VARCHAR2(252) FUND POOL SD: VARCHAR2(1020) FUND\_POOL\_LD: VARCHAR2(1020) FUND\_TYPE: VARCHAR2(252) FUND\_TYPE SD: VARCHAR2(1020) FUND\_TYPE\_LD: VARCHAR2(1020) FUND\_TYPE\_LEVEL\_1: VARCHAR2(252) FUND\_TYPE\_LEVEL\_1\_SD: VARCHAR2(1020) FUND\_TYPE\_LEVEL\_1\_LD: VARCHAR2(1020) FUND\_TYPE\_LEVEL\_1\_LD: VARCHAR2(1020) FUND\_TYPE\_LEVEL\_2: VARCHAR2(252) FUND\_TYPE\_LEVEL\_2 SD: VARCHAR2(1020) FUND\_TYPE\_LEVEL\_2\_LD: VARCHAR2(1020) FUND\_LEVEL\_1: VARCHAR2(252) FUND\_LEVEL\_1\_SD: VARCHAR2(1020) FUND\_LEVEL\_1\_LD: VARCHAR2(1020) FUND\_LEVEL\_2: VARCHAR2(252) FUND\_LEVEL\_2\_SD: VARCHAR2(1020) FUND\_LEVEL\_2\_LD: VARCHAR2(1020) FUND\_LEVEL\_2\_LD: VARCHAR2(1020) FUND\_LEVEL\_3: VARCHAR2(252) FUND\_LEVEL\_3\_SD: VARCHAR2(1020) FUND\_LEVEL\_3\_D: VARCHAR2(1020) FUND\_LEVEL\_4: VARCHAR2(1020) FUND\_LEVEL\_4: VARCHAR2(252) FUND\_LEVEL\_4\_SD: VARCHAR2(1020) FUND\_LEVEL\_4\_LD: VARCHAR2(1020) FUND\_LEVEL\_5: VARCHAR2(252) FUND\_LEVEL\_5\_SD: VARCHAR2(1020) FUND\_LEVEL\_5\_LD: VARCHAR2(1020) USER\_ATTRIBUTE\_01: VARCHAR2(252) USER\_ATTRIBUTE\_01 SD: VARCHAR2(1020) USER\_ATTRIBUTE\_01\_LD: VARCHAR2(1020) USER ATTRIBUTE 02: VARCHAR2(252) USER\_ATTRIBUTE\_02\_SD: VARCHAR2(1020) USER ATTRIBUTE 02 LD: VARCHAR2(1020) USER\_ATTRIBUTE\_03: VARCHAR2(252) USER\_ATTRIBUTE\_03 SD: VARCHAR2(1020) USER\_ATTRIBUTE\_03\_LD: VARCHAR2(1020) USER\_ATTRIBUTE\_04: VARCHAR2(252) USER\_ATTRIBUTE\_04\_SD: VARCHAR2(1020) USER\_ATTRIBUTE\_04\_LD: VARCHAR2(1020) USER\_ATTRIBUTE\_05: VARCHAR2(252) USER ATTRIBUTE 05 SD: VARCHAR2(1020) USER\_ATTRIBUTE\_05\_LD: VARCHAR2(1020) SYSTEM LOAD PROCESS: VARCHAR2(120) SYSTEM\_LOAD\_TMSTMP: DATE

WDT\_ACCOUNT

ACCOUNT\_KEY: NUMBER ACCOUNT: VARCHAR2(252) (IE1.1) ACCOUNT\_SD: VARCHAR2(1020) ACCOUNT LD: VARCHAR2(1020) ACCOUNT\_POOL: VARCHAR2(252) ACCOUNT POOL SD: VARCHAR2(1020) ACCOUNT\_POOL\_LD: VARCHAR2(1020) ACCOUNT TYPE: VARCHAR2(252) ACCOUNT\_TYPE\_SD: VARCHAR2(1020) ACCOUNT TYPE LD: VARCHAR2(1020) ACCOUNT\_TYPE\_LEVEL\_1: VARCHAR2(252) ACCOUNT TYPE LEVEL 1 SD: VARCHAR2(1020) ACCOUNT\_TYPE\_LEVEL\_1\_LD: VARCHAR2(1020 ACCOUNT TYPE LEVEL 2: VARCHAR2(252) ACCOUNT\_TYPE\_LEVEL\_2\_SD: VARCHAR2(1020) ACCOUNT\_TYPE\_LEVEL\_2\_D: VARCHAR2(1020) ACCOUNT\_TYPE\_LEVEL\_2\_D: VARCHAR2(1020) ACCOUNT\_LEVEL\_1: VARCHAR2(252) ACCOUNT\_LEVEL\_1D: VARCHAR2(1020) ACCOUNT\_LEVEL\_1\_D: VARCHAR2(1020) ACCOUNT LEVEL 2: VARCHAR2(252) ACCOUNT\_LEVEL\_2\_SD: VARCHAR2(1020) ACCOUNT\_LEVEL\_2\_LD: VARCHAR2(1020) ACCOUNT\_LEVEL\_3: VARCHAR2(252) ACCOUNT\_LEVEL\_3\_SD: VARCHAR2(1020) ACCOUNT\_LEVEL\_3\_LD: VARCHAR2(1020) ACCOUNT LEVEL 4: VARCHAR2(252) ACCOUNT\_LEVEL\_4\_SD: VARCHAR2(1020) ACCOUNT\_LEVEL\_4\_LD: VARCHAR2(1020) INTERNAL\_ACCOUNT\_TYPE: VARCHAR2(252) INTERNAL ACCOUNT TYPE SD: VARCHAR2(102 INTERNAL\_ACCOUNT\_TYPE\_LD: VARCHAR2(1020 USER ATTRIBUTE 01: VARCHAR2(252) USER\_ATTRIBUTE\_01\_SD: VARCHAR2(1020) USER\_ATTRIBUTE\_01\_LD: VARCHAR2(1020) USER\_ATTRIBUTE\_02: VARCHAR2(252) LISER ATTRIBUTE 02 SD: VARCHAR2(1020) USER\_ATTRIBUTE\_02\_LD: VARCHAR2(1020) USER ATTRIBUTE 03: VARCHAR2(252) USER\_ATTRIBUTE\_03\_SD: VARCHAR2(1020) USER ATTRIBUTE 03 LD: VARCHAR2(1020) USER\_ATTRIBUTE\_04: VARCHAR2(252) USER\_ATTRIBUTE\_04: SD: VARCHAR2(1020) USER\_ATTRIBUTE\_04\_LD: VARCHAR2(1020) USER\_ATTRIBUTE\_05: VARCHAR2(252) USER\_ATTRIBUTE\_05\_SD: VARCHAR2(1020) LISER ATTRIBUTE 05 LD: VARCHAR2(1020) SYSTEM\_LOAD\_PROCESS: VARCHAR2(1020) SYSTEM\_LOAD\_PROCESS: VARCHAR2(120) SYSTEM\_LOAD\_TMSTMP: DATE

7-26

## **Graduation Completion snapshot star**

Use the Graduation Completion star schema to understand graduation trends, and to monitor and improve graduation rates.

With this data you can analyze, credits attempted, credits earned, credits passed, GPA credits, quality points, and the number of academic periods using any of the following dimension attributes:

- Multi-Source (if applicable)
- Time (academic period, academic year)
- Student
- Graduation
- Demographic (ethnicity, gender)
- Academic Study (program, degree, college, major, department)

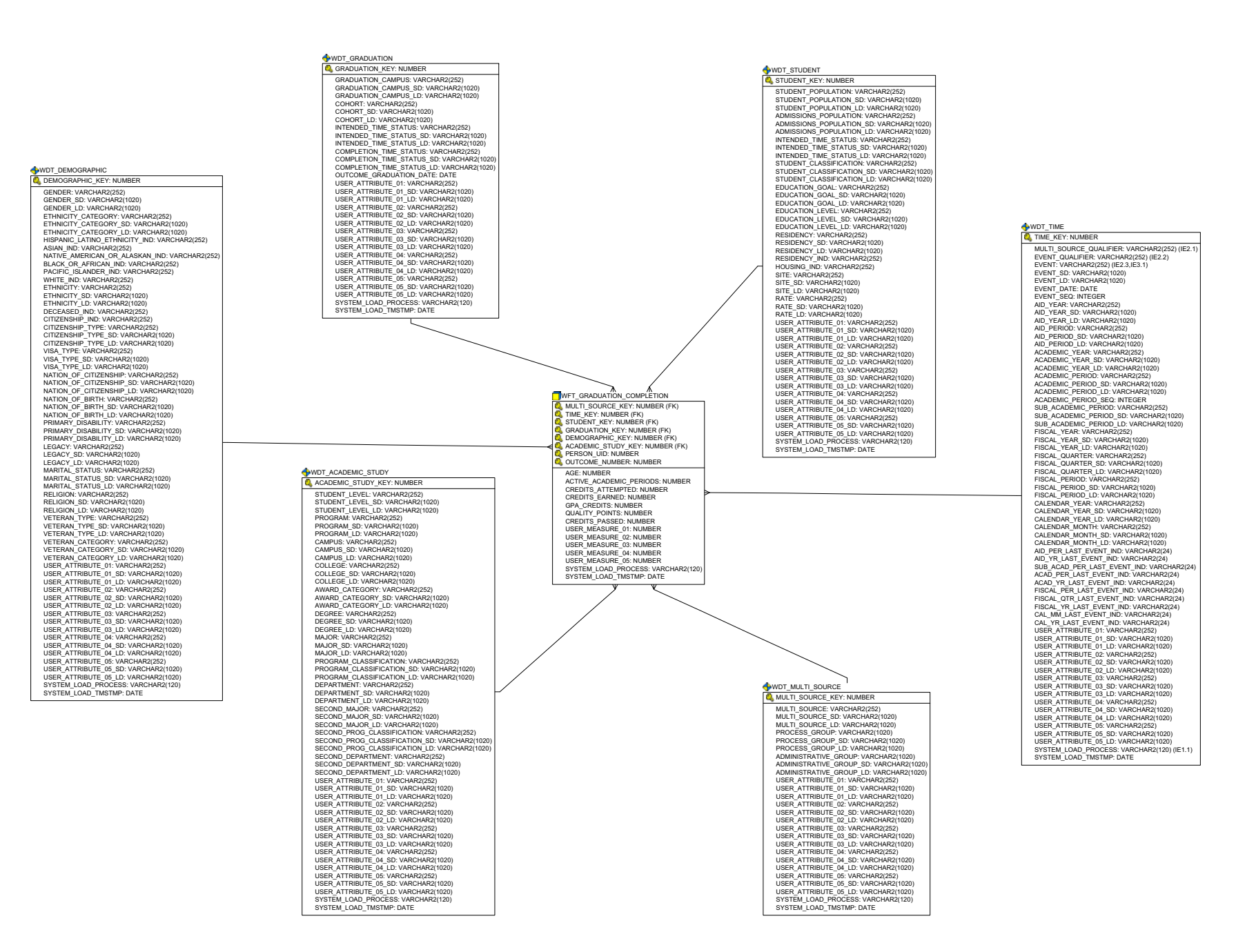

April 2009

### **Grant and Project snapshot star**

Use the Grant and Project star schema to understand trends in grants and other sponsored research projects, and to better understand and manage research funding and spending.

With this information you can analyze the budget, direct expenditures, matching costs, indirect costs, direct revenue, reservations, encumbrances, original and adjusted budgets for year-to-date, current period-to-date, and life-to-date using any of the following dimension attributes:

- Multi-Source (if applicable)
- Time (fiscal year, calendar year)
- Grant Type (organization, principle investigator, agency, type of grant)
- Chart
- Fund (type, level, pool)
- Organization (level, pool)
- Account (type, level, pool)
- Program (level)

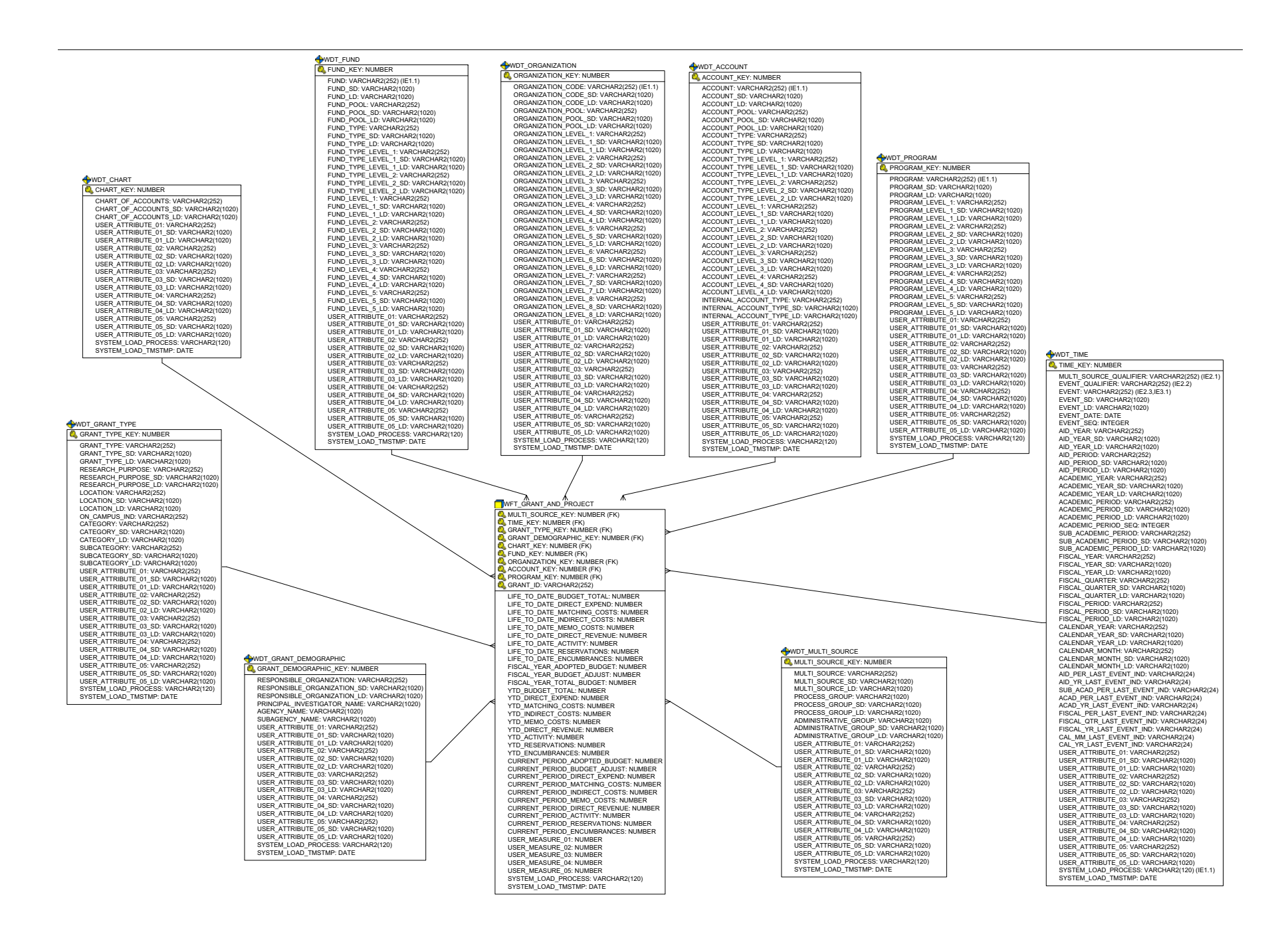

## **Operating Ledger snapshot star**

Use the Operating Ledger star schema to understand trends in operating expenses and revenue to help you better plan and forecast.

With this data you can analyze calendar budget information, quarterly, calendar, and current period budgeted, actual, and reservations using any of the following dimension attributes:

- Multi-Source (if applicable)
- Time (fiscal year, calendar year)
- Chart
- Fund (type, level, pool)
- Organization (level, pool)
- Account (type, level, pool)
- Program (level)

STIME KEY: NUMBER MULTI\_SOURCE\_QUALIFIER: VARCHAR2(252) (IE2.1) EVENT\_QUALIFIER: VARCHAR2(252) (IE2.2) EVENT: VARCHAR2(252) (IE2.3,IE3.1) EVENT SD: VARCHAR2(1020 EVENT\_LD: VARCHAR2(1020) EVENT DATE: DATE EVENT SEQ: INTEGER AID\_YEAR: VARCHAR2(252) AID\_YEAR\_SD: VARCHAR2(1020) AID\_YEAR\_LD: VARCHAR2(1020) AID\_PERIOD: VARCHAR2(252) AID\_PERIOD\_SD: VARCHAR2(1020) AID PERIOD LD: VARCHAR2(1020) ACADEMIC\_YEAR: VARCHAR2(252) ACADEMIC\_YEAR\_SD: VARCHAR2(1020) ACADEMIC\_YEAR\_LD: VARCHAR2(1020) ACADEMIC PERIOD: VARCHAR2(252) ACADEMIC\_PERIOD\_SD: VARCHAR2(1020) ACADEMIC\_PERIOD\_LD: VARCHAR2(1020) ACADEMIC PERIOD SEQ: INTEGER SUB ACADEMIC PERIOD: VARCHAR2(252) SUB\_ACADEMIC\_PERIOD\_SD: VARCHAR2(1020) SUB\_ACADEMIC\_PERIOD\_LD: VARCHAR2(1020) FISCAL YEAR: VARCHAR2(252) FISCAL\_YEAR\_SD: VARCHAR2(1020) FISCAL\_YEAR\_LD: VARCHAR2(1020) FISCAL\_QUARTER: VARCHAR2(252) FISCAL\_QUARTER\_SD: VARCHAR2(1020) FISCAL\_QUARTER\_LD: VARCHAR2(1020) FISCAL PERIOD: VARCHAR2(252) FISCAL PERIOD SD: VARCHAR2(1020) FISCAL\_PERIOD\_LD: VARCHAR2(1020) CALENDAR YEAR: VARCHAR2(252) CALENDAR YEAR SD: VARCHAR2(1020) CALENDAR\_YEAR\_LD: VARCHAR2(1020) CALENDAR\_MONTH: VARCHAR2(252) CALENDAR\_MONTH SD: VARCHAR2(1020) CALENDAR\_MONTH\_LD: VARCHAR2(1020) AID\_PER\_LAST\_EVENT\_IND: VARCHAR2(24) AID\_YR\_LAST\_EVENT\_IND: VARCHAR2(24) SUB\_ACAD\_PER\_LAST\_EVENT\_IND: VARCHAR2(24) ACAD\_PER\_LAST\_EVENT\_IND: VARCHAR2(24) ACAD\_YR\_LAST\_EVENT\_IND: VARCHAR2(24) FISCAL\_PER\_LAST\_EVENT\_IND: VARCHAR2(24) FISCAL\_QTR\_LAST\_EVENT\_IND: VARCHAR2(24) FISCAL\_YR\_LAST\_EVENT\_IND: VARCHAR2(24) CAL\_MM\_LAST\_EVENT\_IND: VARCHAR2(24) CAL\_YR\_LAST\_EVENT\_IND: VARCHAR2(24) USER\_ATTRIBUTE\_01: VARCHAR2(252) USER\_ATTRIBUTE\_01\_SD: VARCHAR2(1020) USER\_ATTRIBUTE\_01\_LD: VARCHAR2(1020) USER\_ATTRIBUTE\_02: VARCHAR2(252) USER ATTRIBUTE 02 SD: VARCHAR2(1020) USER\_ATTRIBUTE\_02\_LD: VARCHAR2(1020) USER ATTRIBUTE 03: VARCHAR2(252) USER\_ATTRIBUTE\_03\_SD: VARCHAR2(1020) USER\_ATTRIBUTE\_03\_LD: VARCHAR2(1020) USER\_ATTRIBUTE\_04: VARCHAR2(252) USER\_ATTRIBUTE\_04\_SD: VARCHAR2(1020) USER ATTRIBUTE 04 LD: VARCHAR2(1020) USER ATTRIBUTE 05: VARCHAR2(252) USER\_ATTRIBUTE\_05\_SD: VARCHAR2(1020) USER\_ATTRIBUTE\_05\_LD: VARCHAR2(1020) SYSTEM\_LOAD\_PROCESS: VARCHAR2(120) (IE1.1) SYSTEM\_LOAD\_TMSTMP: DATE

WDT TIME

WDT FUND FUND KEY: NUMBER FUND: VARCHAR2(252) (IE1.1) FUND\_SD: VARCHAR2(1020) FUND\_LD: VARCHAR2(1020) FUND\_POOL: VARCHAR2(252) FUND\_POOL\_SD: VARCHAR2(1020) FUND\_POOL\_LD: VARCHAR2(1020) FUND TYPE: VARCHAR2(252) FUND\_TYPE\_SD: VARCHAR2(1020) FUND\_TYPE\_LD: VARCHAR2(1020) FUND\_TYPE\_LEVEL\_1: VARCHAR2(252) FUND\_TYPE\_LEVEL\_1\_SD: VARCHAR2(1020) FUND\_TYPE\_LEVEL\_1\_LD: VARCHAR2(1020) FUND\_TYPE\_LEVEL\_2: VARCHAR2(252) FUND\_TYPE\_LEVEL\_2\_SD: VARCHAR2(1020) FUND\_TYPE\_LEVEL\_2\_LD: VARCHAR2(1020) FUND\_LEVEL\_1: VARCHAR2(252) FUND\_LEVEL\_1\_SD: VARCHAR2(1020) FUND\_LEVEL\_1\_LD: VARCHAR2(1020) FUND | EVEL 2: VARCHAR2(252) FUND\_LEVEL\_2\_SD: VARCHAR2(1020) FUND\_LEVEL\_2\_LD: VARCHAR2(1020) FUND\_LEVEL\_3: VARCHAR2(252) FUND\_LEVEL\_3 SD: VARCHAR2(1020) FUND\_LEVEL\_3\_LD: VARCHAR2(1020) FUND\_LEVEL\_4: VARCHAR2(252) FUND\_LEVEL\_4\_SD: VARCHAR2(1020) FUND\_LEVEL\_4\_LD: VARCHAR2(1020) FUND\_LEVEL\_5: VARCHAR2(252) FUND\_LEVEL\_5\_SD: VARCHAR2(1020) FUND\_LEVEL\_5\_LD: VARCHAR2(1020) USER\_ATTRIBUTE\_01: VARCHAR2(252) USER\_ATTRIBUTE\_01\_SD: VARCHAR2(1020) USER\_ATTRIBUTE\_01\_LD: VARCHAR2(1020) USER\_ATTRIBUTE\_02: VARCHAR2(252) USER\_ATTRIBUTE\_02\_SD: VARCHAR2(1020) USER\_ATTRIBUTE\_02\_LD: VARCHAR2(1020) USER ATTRIBUTE 03: VARCHAR2(252) USER\_ATTRIBUTE\_03\_SD: VARCHAR2(1020) USER\_ATTRIBUTE\_03\_LD: VARCHAR2(1020) USER\_ATTRIBUTE\_04: VARCHAR2(1020) USER\_ATTRIBUTE\_04: VARCHAR2(252) USER\_ATTRIBUTE\_04\_SD: VARCHAR2(1020) USER\_ATTRIBUTE\_04\_LD: VARCHAR2(1020) USER\_ATTRIBUTE\_05: VARCHAR2(252) USER\_ATTRIBUTE\_05\_SD: VARCHAR2(1020) USER ATTRIBUTE 05 LD: VARCHAR2(1020) SYSTEM I OAD PROCESS: VARCHAR2(120) SYSTEM\_LOAD\_TMSTMP: DATE

WDT CHART

CHART KEY: NUMBER

CHART OF ACCOUNTS: VARCHAR2(252)

USER\_ATTRIBUTE\_01: VARCHAR2(252)

CHART\_OF\_ACCOUNTS\_SD: VARCHAR2(1020)

CHART OF ACCOUNTS LD: VARCHAR2(1020

USER\_ATTRIBUTE\_01\_SD: VARCHAR2(1020) USER\_ATTRIBUTE\_01\_LD: VARCHAR2(1020)

USER\_ATTRIBUTE\_02: VARCHAR2(252) USER\_ATTRIBUTE\_02\_SD: VARCHAR2(1020)

USER\_ATTRIBUTE\_02\_LD: VARCHAR2(1020) USER\_ATTRIBUTE\_03: VARCHAR2(252)

USER\_ATTRIBUTE\_03\_SD: VARCHAR2(1020) USER\_ATTRIBUTE\_03\_LD: VARCHAR2(1020)

USER\_ATTRIBUTE\_04: VARCHAR2(252) USER\_ATTRIBUTE\_04\_SD: VARCHAR2(1020)

USER\_ATTRIBUTE\_04\_LD: VARCHAR2(1020) USER\_ATTRIBUTE\_05: VARCHAR2(252)

USER\_ATTRIBUTE\_05\_SD: VARCHAR2(1020) USER\_ATTRIBUTE\_05\_LD: VARCHAR2(1020)

SYSTEM\_LOAD\_PROCESS: VARCHAR2(120) SYSTEM\_LOAD\_TMSTMP: DATE WDT ORGANIZATION ORGANIZATION KEY: NUMBER ORGANIZATION\_CODE: VARCHAR2(252) (IE1.1) ORGANIZATION\_CODE\_SD: VARCHAR2(1020) ORGANIZATION\_CODE\_LD: VARCHAR2(1020) ORGANIZATION\_POOL: VARCHAR2(252) ORGANIZATION\_POOL\_SD: VARCHAR2(1020) ORGANIZATION\_POOL\_LD: VARCHAR2(1020) ORGANIZATION\_EVEL\_1: VARCHAR2(252) ORGANIZATION\_LEVEL\_1: VARCHAR2(252) ORGANIZATION\_LEVEL\_1\_DD: VARCHAR2(1020) ORGANIZATION\_LEVEL\_1\_DD: VARCHAR2(1020) ORGANIZATION\_LEVEL\_2: VARCHAR2(252) ORGANIZATION\_LEVEL\_2: VARCHAR2(252) ORGANIZATION\_LEVEL\_2\_LD: VARCHAR2(1020) ORGANIZATION\_LEVEL\_3: VARCHAR2(252) ORGANIZATION\_LEVEL\_3\_SD: VARCHAR2(1020) ORGANIZATION\_LEVEL\_3\_LD: VARCHAR2(1020) ORGANIZATION\_LEVEL\_4: VARCHAR2(252) ORGANIZATION LEVEL 4 SD: VARCHAR2(1020 ORGANIZATION\_LEVEL\_4\_LD: VARCHAR2(1020 ORGANIZATION\_LEVEL\_5: VARCHAR2(252) ORGANIZATION\_LEVEL\_5: VARCHAR2(1020) ORGANIZATION\_LEVEL\_5\_DD: VARCHAR2(1020) ORGANIZATION\_LEVEL\_6: VARCHAR2(252) ORGANIZATION\_LEVEL\_6: VARCHAR2(1020) ORGANIZATION\_LEVEL\_6\_LD: VARCHAR2(1020) ORGANIZATION\_LEVEL\_7: VARCHAR2(252) ORGANIZATION\_LEVEL\_7\_SD: VARCHAR2(1020) ORGANIZATION\_LEVEL\_7\_LD: VARCHAR2(1020) ORGANIZATION\_LEVEL\_8: VARCHAR2(252) ORGANIZATION | EVEL 8 SD: VARCHAR2(1020) ORGANIZATION\_LEVEL\_6\_0D: VARCHAR2(1020 USER\_ATTRIBUTE\_01: VARCHAR2(252) USER\_ATTRIBUTE\_01\_SD: VARCHAR2(1020) USER\_ATTRIBUTE\_01\_LD: VARCHAR2(1020) USER\_ATTRIBUTE\_02: VARCHAR2(252) USER\_ATTRIBUTE\_02\_SD: VARCHAR2(1020) USER\_ATTRIBUTE\_02\_LD: VARCHAR2(1020) USER ATTRIBUTE 03: VARCHAR2(252) USER\_ATTRIBUTE\_03\_SD: VARCHAR2(1020) USER ATTRIBUTE 03 LD: VARCHAR2(1020) USER\_ATTRIBUTE\_03\_ED: VARCHAR2(1020) USER\_ATTRIBUTE\_04: VARCHAR2(252) USER\_ATTRIBUTE\_04\_SD: VARCHAR2(1020) USER\_ATTRIBUTE\_04\_LD: VARCHAR2(1020) USER\_ATTRIBUTE\_05: VARCHAR2(252) USER\_ATTRIBUTE\_05\_SD: VARCHAR2(1020) USER ATTRIBUTE 05 LD: VARCHAR2(1020) SYSTEM\_LOAD\_PROCESS: VARCHAR2(120) SYSTEM LOAD TMSTMP: DATE

WDT ACCOUNT ACCOUNT KEY: NUMBER ACCOUNT: VARCHAR2(252) (IE1.1) ACCOUNT SD: VARCHAR2(1020) ACCOUNT LD: VARCHAR2(1020) ACCOUNT\_POOL: VARCHAR2(252) ACCOUNT\_POOL\_SD: VARCHAR2(1020) ACCOUNT\_POOL\_LD: VARCHAR2(1020) ACCOUNT TYPE: VARCHAR2(252) ACCOUNT\_TYPE\_SD: VARCHAR2(1020) ACCOUNT\_TYPE\_LD: VARCHAR2(1020) ACCOUNT\_TYPE\_LEVEL\_1: VARCHAR2(1020) ACCOUNT\_TYPE\_LEVEL\_1.SD: VARCHAR2(1020) ACCOUNT\_TYPE\_LEVEL\_1\_LD: VARCHAR2(1020) ACCOUNT TYPE LEVEL 2: VARCHAR2(252) ACCOUNT\_TYPE\_LEVEL\_2\_SD: VARCHAR2(1020) ACCOUNT\_TYPE\_LEVEL\_2\_LD: VARCHAR2(1020) ACCOUNT\_LEVEL\_1: VARCHAR2(252) ACCOUNT LEVEL 1 SD: VARCHAR2(1020) ACCOUNT\_LEVEL\_1\_LD: VARCHAR2(1020) ACCOUNT | EVEL 2: VARCHAR2(252) ACCOUNT\_LEVEL\_2\_SD: VARCHAR2(1020) ACCOUNT\_LEVEL\_2\_LD: VARCHAR2(1020) ACCOUNT\_LEVEL\_3: VARCHAR2(252) ACCOUNT\_LEVEL\_3: DARCHAR2(1020) ACCOUNT\_LEVEL\_3\_LD: VARCHAR2(1020) ACCOUNT\_LEVEL\_4: VARCHAR2(252) ACCOUNT\_LEVEL\_4\_SD: VARCHAR2(1020) ACCOUNT\_LEVEL\_4\_LD: VARCHAR2(1020) INTERNAL\_ACCOUNT\_TYPE: VARCHAR2(252) INTERNAL\_ACCOUNT\_TYPE SD: VARCHAR2(1020) INTERNAL\_ACCOUNT\_TYPE\_LD: VARCHAR2(1020 USER\_ATTRIBUTE\_01: VARCHAR2(252) USER\_ATTRIBUTE\_01\_SD: VARCHAR2(1020) USER\_ATTRIBUTE\_01\_LD: VARCHAR2(1020) USER\_ATTRIBUTE\_02: VARCHAR2(252) USER\_ATTRIBUTE\_02\_SD: VARCHAR2(1020) USER\_ATTRIBUTE\_02\_LD: VARCHAR2(1020) USER ATTRIBUTE 03: VARCHAR2(252) USER\_ATTRIBUTE\_03\_SD: VARCHAR2(1020) USER\_ATTRIBUTE\_03\_LD: VARCHAR2(1020) USER\_ATTRIBUTE\_04: VARCHAR2(1020) USER\_ATTRIBUTE\_04: VARCHAR2(252) USER\_ATTRIBUTE\_04\_SD: VARCHAR2(1020) USER\_ATTRIBUTE\_04\_LD: VARCHAR2(1020) USER\_ATTRIBUTE\_05: VARCHAR2(252) USER\_ATTRIBUTE\_05\_SD: VARCHAR2(1020) USER ATTRIBUTE 05 I D: VARCHAR2(1020) SYSTEM\_LOAD\_PROCESS: VARCHAR2(120) SYSTEM\_LOAD\_TMSTMP: DATE

WDT PROGRAM SPROGRAM KEY: NUMBER PROGRAM: VARCHAR2(252) PROGRAM\_SD: VARCHAR2(1 PROGRAM\_LD: VARCHAR2(1 PROGRAM\_LEVEL\_1: VARCH PROGRAM LEVEL 1 SD: VA PROGRAM\_LEVEL\_1\_LD: VAI PROGRAM LEVEL 2: VARCH PROGRAM\_LEVEL\_2\_SD: VA PROGRAM LEVEL 2 LD: VAI PROGRAM\_LEVEL\_3: VARCH PROGRAM LEVEL 3 SD: VA PROGRAM\_LEVEL\_3\_LD: VAI PROGRAM\_LEVEL\_4: VARCH PROGRAM\_LEVEL\_4\_SD: VA PROGRAM\_LEVEL\_4\_LD: VAI PROGRAM\_LEVEL\_5: VARCH PROGRAM\_LEVEL\_5\_SD: VA PROGRAM\_LEVEL\_5\_LD: VAI USER ATTRIBUTE 01: VARC USER\_ATTRIBUTE\_01\_SD: V. USER\_ATTRIBUTE\_01\_LD: V. USER\_ATTRIBUTE\_02: VARC USER\_ATTRIBUTE\_02\_SD: V. USER\_ATTRIBUTE\_02\_LD: V/ USER ATTRIBUTE 03: VARC USER\_ATTRIBUTE\_03\_SD: V. USER ATTRIBUTE 03 LD: VA USER\_ATTRIBUTE\_04: VARC USER\_ATTRIBUTE\_04\_SD: V. USER\_ATTRIBUTE\_04\_LD: V/ USER\_ATTRIBUTE\_05: VARC USER ATTRIBUTE 05 SD: V USER ATTRIBUTE 05 LD: V/ SYSTEM LOAD PROCESS V SYSTEM LOAD TMSTMP: DA

WFT OPERATING LEDGER & MULTL SOURCE, KEY: NUMBER (EK) TIME KEY: NUMBER (FK) CHART KEY: NUMBER (EK) FUND\_KEY: NUMBER (FK) ORGANIZATION KEY: NUMBER (EK) ACCOUNT\_KEY: NUMBER (FK) PROGRAM KEY: NUMBER (FK) FISCAL\_YEAR\_ADOPTED\_BUDGET: NUMBER FISCAL YEAR BUDGET ADJUST: NUMBER FISCAL\_YEAR\_TOTAL\_BUDGET: NUMBER CURRENT YTD ADOPTED BUDGET: NUMBER CURRENT\_YTD\_BUDGET\_ADJUST: NUMBER CURRENT VTD RESERVATIONS NUMBER CURRENT\_YTD\_ENCUMBRANCES: NUMBER CURRENT YTD ACTIVITY: NUMBER CURRENT\_YTD\_REMAINING\_BALANCE: NUMBER QTR\_TO\_DATE\_BUDGET\_ADJUST: NUMBER QTR\_TO\_DATE\_RESERVATIONS: NUMBER OTR TO DATE ENCLIMBRANCES: NUMBER QTR\_TO\_DATE\_ACTIVITY: NUMBER CURRENT PERIOD ADOPTED BUDGET: NUMBER CURRENT\_PERIOD\_BUDGET\_ADJUST: NUMBER CURRENT PERIOD RESERVATIONS NUMBER CURRENT\_PERIOD\_ENCUMBRANCES: NUMBER CURRENT\_PERIOD\_ACTIVITY: NUMBER USER\_MEASURE\_01: NUMBER USER\_MEASURE\_02: NUMBER USER\_MEASURE\_03: NUMBER LISER MEASURE 04: NUMBER USER\_MEASURE\_05: NUMBER SYSTEM\_LOAD\_PROCESS: VARCHAR2(120) SYSTEM\_LOAD\_TMSTMP: DATE

#### WDT\_MULTI\_SOURCE

MULTI\_SOURCE: VARCHAR2(252) MULTI SOURCE SD: VARCHAR2(1020) MULTI\_SOURCE\_LD: VARCHAR2(1020) PROCESS GROUP: VARCHAR2(1020) PROCESS\_GROUP\_SD: VARCHAR2(1020) PROCESS GROUP LD: VARCHAR2(1020) ADMINISTRATIVE\_GROUP: VARCHAR2(1020) ADMINISTRATIVE GROUP SD: VARCHAR2(1020) ADMINISTRATIVE\_GROUP\_LD: VARCHAR2(1020) USER ATTRIBUTE 01: VARCHAR2(252) USER\_ATTRIBUTE\_01\_SD: VARCHAR2(1020) USER ATTRIBUTE 01 LD: VARCHAR2(1020) USER\_ATTRIBUTE\_02: VARCHAR2(252) USER\_ATTRIBUTE\_02\_SD: VARCHAR2(1020) USER\_ATTRIBUTE\_02\_LD: VARCHAR2(1020) USER\_ATTRIBUTE\_03: VARCHAR2(252) USER\_ATTRIBUTE\_03\_SD: VARCHAR2(1020) USER\_ATTRIBUTE\_03\_LD: VARCHAR2(1020) USER\_ATTRIBUTE\_04: VARCHAR2(252) USER ATTRIBUTE 04 SD: VARCHAR2(1020) USER\_ATTRIBUTE\_04\_LD: VARCHAR2(1020) USER ATTRIBUTE 05: VARCHAR2(252) USER\_ATTRIBUTE\_05\_SD: VARCHAR2(1020) USER\_ATTRIBUTE\_05\_LD: VARCHAR2(1020) SYSTEM\_LOAD\_PROCESS: VARCHAR2(120) SYSTEM LOAD TMSTMP: DATE

7-32

April 2009

#### **Receivable Customer snapshot star**

Use the Receivable Customer star schema to understand trends in customers' accounts receivables and to better manage the cash flow of the institution.

With this information you can analyze customers' balances and amounts due using any of the following dimension attributes:

- Multi-Source (if applicable)
- Time (fiscal year, calendar year)
- Accounts Receivable (detail, category, bill or effective date aging)
- Academic Study (program, degree, college, major, department)
- Customer (delinquency or collections)

#### 

STIME\_KEY: NUMBER

MULTI SOURCE\_QUALIFIER: VARCHAR2(252) (IE2.1) EVENT\_QUALIFIER: VARCHAR2(252) (IE2.2) EVENT: VARCHAR2(252) (IE2.3.IE3.1) EVENT\_SD: VARCHAR2(1020) EVENT\_LD: VARCHAR2(1020) EVENT DATE: DATE EVENT\_SEQ: INTEGER AID YEAR: VARCHAR2(252) AID YEAR SD: VARCHAR2(1020) AID\_YEAR\_LD: VARCHAR2(1020) AID PERIOD: VARCHAR2(252) AID\_PERIOD\_SD: VARCHAR2(1020) AID PERIOD I D: VARCHAR2(1020) ACADEMIC\_YEAR: VARCHAR2(252) ACADEMIC\_YEAR\_SD: VARCHAR2(1020) ACADEMIC YEAR LD: VARCHAR2(1020) ACADEMIC\_PERIOD: VARCHAR2(252) ACADEMIC PERIOD SD: VARCHAR2(1020) ACADEMIC\_PERIOD\_LD: VARCHAR2(1020) ACADEMIC\_PERIOD\_SEQ: INTEGER SUB ACADEMIC PERIOD: VARCHAR2(252) SUB\_ACADEMIC\_PERIOD\_SD: VARCHAR2(1020) SUB ACADEMIC PERIOD I D: VARCHAR2(1020) FISCAL\_YEAR: VARCHAR2(252) FISCAL YEAR SD: VARCHAR2(1020) FISCAL\_YEAR\_LD: VARCHAR2(1020) FISCAL\_QUARTER: VARCHAR2(252) FISCAL QUARTER SD: VARCHAR2(1020) FISCAL\_QUARTER\_LD: VARCHAR2(1020) FISCAL PERIOD: VARCHAR2(252) FISCAL PERIOD SD: VARCHAR2(1020) FISCAL\_PERIOD\_LD: VARCHAR2(1020) CALENDAR YEAR: VARCHAR2(252) CALENDAR\_YEAR\_SD: VARCHAR2(1020) CALENDAR YEAR LD: VARCHAR2(1020) CALENDAR\_MONTH: VARCHAR2(252) CALENDAR\_MONTH\_SD: VARCHAR2(1020) CALENDAR\_MONTH\_LD: VARCHAR2(1020) AID\_PER\_LAST\_EVENT\_IND: VARCHAR2(24) AID\_YR\_LAST\_EVENT\_IND: VARCHAR2(24) SUB\_ACAD\_PER\_LAST\_EVENT\_IND: VARCHAR2(24) ACAD PER LAST EVENT IND: VARCHAR2(24) ACAD\_YR\_LAST\_EVENT\_IND: VARCHAR2(24) FISCAL\_PER\_LAST\_EVENT\_IND: VARCHAR2(24) FISCAL OTR LAST EVENT IND: VARCHAR2(24) FISCAL\_YR\_LAST\_EVENT\_IND: VARCHAR2(24) CAL\_MM\_LAST\_EVENT\_IND: VARCHAR2(24) CAL\_YR\_LAST\_EVENT\_IND: VARCHAR2(24) USER\_ATTRIBUTE\_01: VARCHAR2(252) USER ATTRIBUTE 01 SD: VARCHAR2(1020) USER\_ATTRIBUTE\_01\_LD: VARCHAR2(1020) LISER ATTRIBUTE 02: VARCHAR2(252) USER\_ATTRIBUTE\_02\_SD: VARCHAR2(1020) USER\_ATTRIBUTE\_02\_LD: VARCHAR2(1020) USER ATTRIBUTE 03: VARCHAR2(252) USER\_ATTRIBUTE\_03\_SD: VARCHAR2(1020) USER\_ATTRIBUTE\_03\_LD: VARCHAR2(1020) USER\_ATTRIBUTE\_04: VARCHAR2(252) USER\_ATTRIBUTE\_04\_SD: VARCHAR2(1020) USER\_ATTRIBUTE\_04\_LD: VARCHAR2(1020) USER\_ATTRIBUTE\_05: VARCHAR2(252) USER\_ATTRIBUTE\_05\_SD: VARCHAR2(1020) USER\_ATTRIBUTE\_05\_LD: VARCHAR2(1020) SYSTEM\_LOAD\_PROCESS: VARCHAR2(120) (IE1.1) SYSTEM\_LOAD\_TMSTMP: DATE

AWDT CUSTOMER WDT ACCOUNTS RECEIVABLE CUSTOMER\_KEY: NUMBER ACCOUNTS\_RECEIVABLE\_KEY: NUMBER DETAIL CODE: VARCHAR2(252) (IE1 1) DELINOLIENCY: VARCHAR2(252) DELINQUENCY\_SD: VARCHAR2(1020) DETAIL\_CODE\_SD: VARCHAR2(1020) DELINQUENCY LD: VARCHAR2(1020) DETAIL CODE LD: VARCHAR2(1020) NSF\_COUNT: VARCHAR2(252) CATEGORY: VARCHAR2(252) COLLECTION\_IND: VARCHAR2(252) CATEGORY\_SD: VARCHAR2(1020) CATEGORY LD: VARCHAR2(1020) USER ATTRIBUTE 01: VARCHAR2(252) BILL\_DATE\_AGING: VARCHAR2(252) USER\_ATTRIBUTE\_01\_SD: VARCHAR2(1020) USER\_ATTRIBUTE\_01\_LD: VARCHAR2(1020) USER\_ATTRIBUTE\_02: VARCHAR2(252) BILL\_DATE\_AGING\_SD: VARCHAR2(1020) BILL\_DATE\_AGING\_LD: VARCHAR2(1020) USER\_ATTRIBUTE\_02\_SD: VARCHAR2(1020) EFFECTIVE\_DATE\_AGING: VARCHAR2(252) USER\_ATTRIBUTE\_02\_LD: VARCHAR2(1020) USER\_ATTRIBUTE\_03: VARCHAR2(252) EFFECTIVE DATE AGING SD: VARCHAR2(1020 EFFECTIVE\_DATE\_AGING\_LD: VARCHAR2(1020 USER\_ATTRIBUTE\_03\_SD: VARCHAR2(1020) USER\_ATTRIBUTE\_03\_LD: VARCHAR2(1020) USER\_ATTRIBUTE\_04: VARCHAR2(252) USER\_ATTRIBUTE\_04\_SD: VARCHAR2(1020) USER\_ATTRIBUTE\_04\_LD: VARCHAR2(1020 USER ATTRIBUTE 05: VARCHAR2(252) USER\_ATTRIBUTE\_05\_SD: VARCHAR2(1020) USER\_ATTRIBUTE\_03: VARCHAR2(252) USER\_ATTRIBUTE\_05\_LD: VARCHAR2(1020) SYSTEM LOAD PROCESS: VARCHAR2(120) SYSTEM\_LOAD\_TMSTMP: DATE USER\_ATTRIBUTE\_04: VARCHAR2(252) LISER ATTRIBUTE 05: VARCHAR2(252) SYSTEM\_LOAD\_TMSTMP: DATE WFT\_RECEIVABLE\_CUSTOMER MULTI\_SOURCE\_KEY: NUMBER (FK) STIME\_KEY: NUMBER (FK) ACCOUNTS\_RECEIVABLE\_KEY: NUMBER (FK) CUSTOMER\_KEY: NUMBER (FK) CUSTOMER UID: NUMBER BALANCE: NUMBER AMOUNT DUE: NUMBER USER MEASURE 01: NUMBER USER\_MEASURE\_02: NUMBER LISER MEASURE 03: NUMBER USER\_MEASURE\_04: NUMBER USER MEASURE 05: NUMBER SYSTEM\_LOAD\_PROCESS: VARCHAR2(120) SYSTEM LOAD TMSTMP: DATE WDT MULTI SOURCE SOURCE\_KEY: NUMBER MULTI SOURCE: VARCHAR2(252) MULTI\_SOURCE\_SD: VARCHAR2(1020) MULTI SOURCE LD: VARCHAR2(1020) PROCESS\_GROUP: VARCHAR2(1020) PROCESS\_GROUP\_SD: VARCHAR2(1020) PROCESS GROUP LD: VARCHAR2(1020) ADMINISTRATIVE\_GROUP: VARCHAR2(1020) ADMINISTRATIVE\_GROUP\_SD: VARCHAR2(1020) ADMINISTRATIVE\_GROUP\_LD: VARCHAR2(1020) ADMINISTRATIVE\_GRODP\_LD: VARCHAR2(102) USER\_ATTRIBUTE\_01: VARCHAR2(252) USER\_ATTRIBUTE\_01\_SD: VARCHAR2(1020) USER\_ATTRIBUTE\_01\_LD: VARCHAR2(1020) USER\_ATTRIBUTE\_02: VARCHAR2(252) USER\_ATTRIBUTE\_02\_SD: VARCHAR2(1020) USER\_ATTRIBUTE\_02\_LD: VARCHAR2(1020) USER ATTRIBUTE 03: VARCHAR2(252) USER\_ATTRIBUTE\_03\_SD: VARCHAR2(1020) USER ATTRIBUTE 03 LD: VARCHAR2(1020) USER\_ATTRIBUTE\_04: VARCHAR2(252) USER\_ATTRIBUTE\_04\_SD: VARCHAR2(1020) USER ATTRIBUTE 04 LD: VARCHAR2(1020) USER\_ATTRIBUTE\_05: VARCHAR2(252) USER ATTRIBUTE 05 SD: VARCHAR2(1020) USER\_ATTRIBUTE\_05\_LD: VARCHAR2(1020) SYSTEM\_LOAD\_PROCESS: VARCHAR2(120) SYSTEM\_LOAD\_TMSTMP: DATE

USER\_ATTRIBUTE\_01: VARCHAR2(252) USER\_ATTRIBUTE\_01\_SD: VARCHAR2(1020) USER\_ATTRIBUTE\_01\_LD: VARCHAR2(1020) USER\_ATTRIBUTE\_02: VARCHAR2(252) USER\_ATTRIBUTE\_02\_SD: VARCHAR2(1020) USER ATTRIBUTE 02 I D: VARCHAR2(1020) USER\_ATTRIBUTE\_03\_SD: VARCHAR2(1020) USER ATTRIBUTE 03 LD: VARCHAR2(1020) LISER ATTRIBUTE 04 SD: VARCHAR2(1020) USER\_ATTRIBUTE\_04\_LD: VARCHAR2(1020) USER\_ATTRIBUTE\_05\_SD: VARCHAR2(1020) USER\_ATTRIBUTE\_05\_LD: VARCHAR2(1020) SYSTEM LOAD PROCESS: VARCHAR2(120) WDT\_ACADEMIC\_STUDY ACADEMIC\_STUDY\_KEY: NUMBER STUDENT LEVEL: VARCHAR2(252) STUDENT\_LEVEL\_SD: VARCHAR2(1020) STUDENT\_LEVEL\_LD: VARCHAR2(1020) PROGRAM: VARCHAR2(252) PROGRAM SD: VARCHAR2(1020) PROGRAM\_LD: VARCHAR2(1020) CAMPUS: VARCHAR2(252) CAMPUS SD: VARCHAR2(1020) CAMPUS\_LD: VARCHAR2(1020) COLLEGE: VARCHAR2(252) COLLEGE\_SD: VARCHAR2(1020) COLLEGE LD: VARCHAR2(1020) AWARD\_CATEGORY: VARCHAR2(252) AWARD\_CATEGORY\_SD: VARCHAR2(1020) AWARD CATEGORY LD: VARCHAR2(1020) DEGREE: VARCHAR2(252) DEGREE SD: VARCHAR2(1020) DEGREE\_LD: VARCHAR2(1020) MAJOR: VARCHAR2(252) MAJOR SD: VARCHAR2(1020) MAJOR\_LD: VARCHAR2(1020) PROGRAM\_CLASSIFICATION: VARCHAR2(252) PROGRAM\_CLASSIFICATION\_SD: VARCHAR2(1020) PROGRAM\_CLASSIFICATION\_LD: VARCHAR2(1020) DEPARTMENT: VARCHAR2(252) DEPARTMENT\_SD: VARCHAR2(1020) DEPARTMENT LD: VARCHAR2(1020) SECOND\_MAJOR: VARCHAR2(252) SECOND MAJOR SD: VARCHAR2(1020) SECOND MAJOR LD: VARCHAR2(1020) SECOND\_PROG\_CLASSIFICATION: VARCHAR2(252) SECOND PROG CLASSIFICATION SD: VARCHAR2(1020 SECOND\_PROG\_CLASSIFICATION\_LD: VARCHAR2(1020) SECOND DEPARTMENT: VARCHAR2(252) SECOND\_DEPARTMENT\_SD: VARCHAR2(1020) SECOND\_DEPARTMENT\_LD: VARCHAR2(1020) USER ATTRIBUTE 01: VARCHAR2(252) USER\_ATTRIBUTE\_01\_SD: VARCHAR2(1020) USER ATTRIBUTE 01 LD: VARCHAR2(1020) USER\_ATTRIBUTE\_02: VARCHAR2(252) USER\_ATTRIBUTE\_02\_SD: VARCHAR2(1020) USER ATTRIBUTE 02 LD: VARCHAR2(1020) USER\_ATTRIBUTE\_03: VARCHAR2(252) USER\_ATTRIBUTE\_03\_SD: VARCHAR2(1020) USER\_ATTRIBUTE\_03\_LD: VARCHAR2(1020) USER\_ATTRIBUTE\_04: VARCHAR2(252) USER ATTRIBUTE 04 SD: VARCHAR2(1020) USER\_ATTRIBUTE\_04\_LD: VARCHAR2(1020) USER ATTRIBUTE 05: VARCHAR2(252) USER\_ATTRIBUTE\_05\_SD: VARCHAR2(1020)

USER\_ATTRIBUTE\_05\_LD: VARCHAR2(1020) SYSTEM LOAD PROCESS: VARCHAR2(120) SYSTEM\_LOAD\_TMSTMP: DATE

7-34 Banner ODS and Banner EDW 8.1 Handbook Star Schema Data Models (Banner EDW)

#### **Receivable Revenue snapshot star**

Use the Receivable Revenue star schema to understand trends in the receivable accounts and to better manage the cash flow within the different ledger accounts.

With this information you can analyze receivable amounts due and balances using any of the following dimension attributes:

- Multi-Source (if applicable)
- Time (fiscal year, calendar year)
- Accounts Receivable (detail, category, bill or effective date aging)
- Chart
- Fund (type, level, pool)
- Organization (level, pool)
- Account (type, level, pool)
- Program (level)

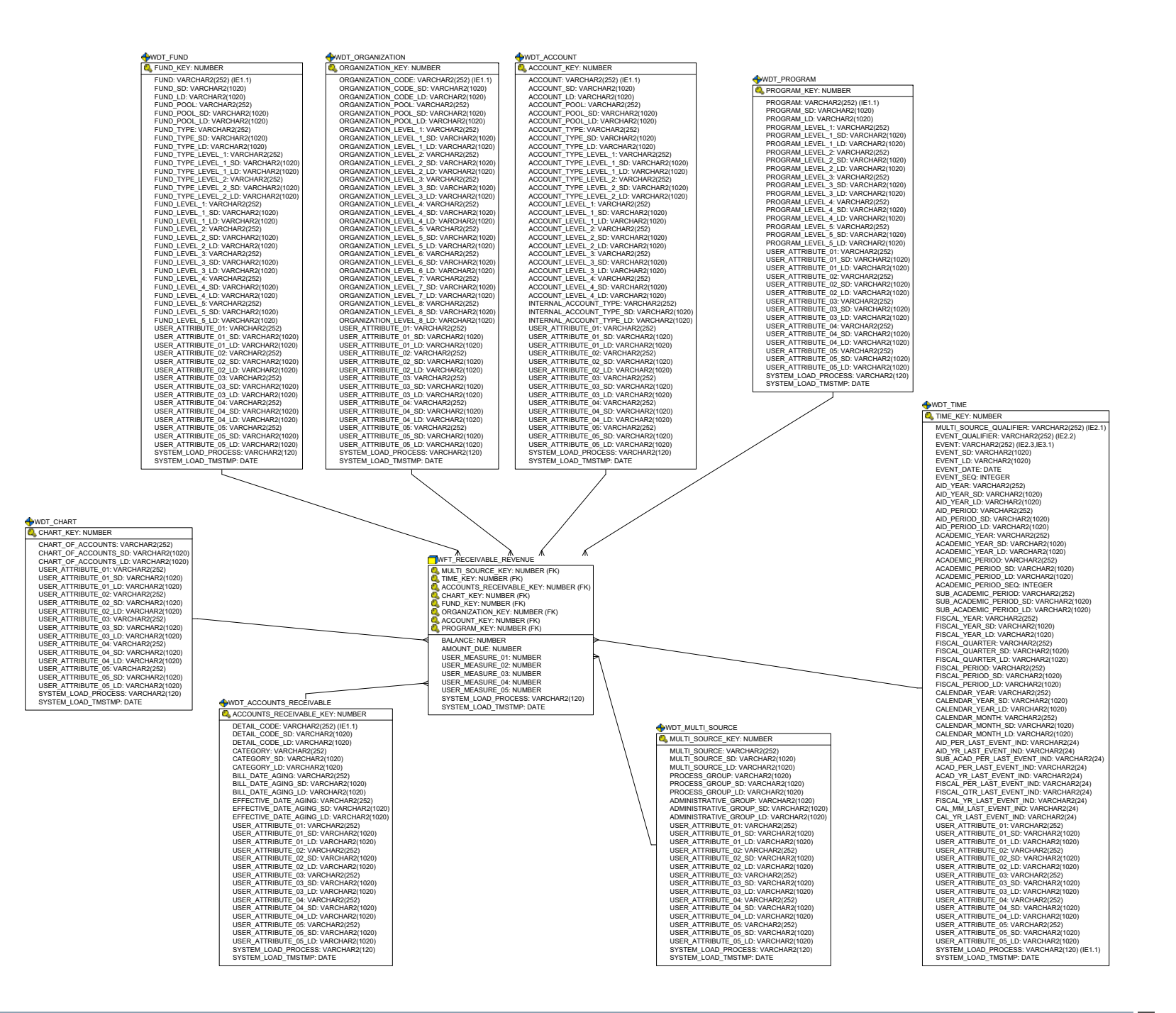

## **Recruiting and Admission snapshot star**

Use the Recruiting and Admission star schema to understand trends in recruiting and admissions, to better manage the enrollment funnel, and to understand trends in financial aid awarding to new students to better manage financial aid funds.

With this information you can analyze the number of applications, prospects, applicants, those applying for aid, those who were admitted, and those who enrolled using any of the following dimension attributes:

- Multi-Source (if applicable)
- Time (academic period, academic year)
- Academic Study (program, degree, college, major, department)
- Demographic (ethnicity, gender)
- PS Institution
- Post Secondary School
- SS Institution
- Secondary School
- Pre-Student Status (indicators to specify inquired, applied, admitted, accepted, tuition deposited, enrolled)
- Employment History
- Pre-Student (test scores, academic percentile)
- Student Application
- Student

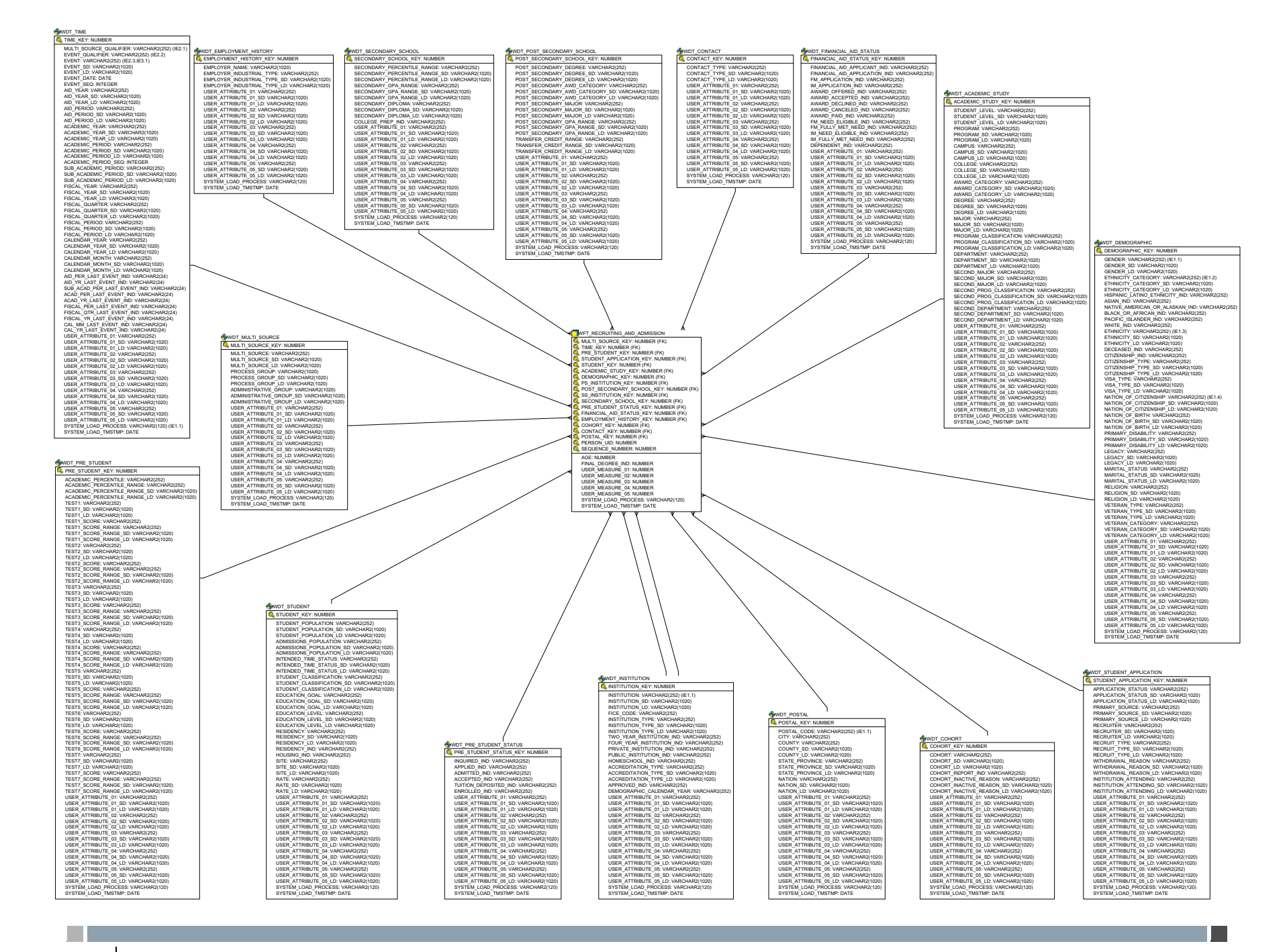

7-38 Banner ODS and Banner EDW 8.1 Handbook Star Schema Data Models (Banner EDW) April 2009

# **Banner EDW baseline operational stars**

The following operational star schema data models were created for use in Banner Recruiting and Admissions Performance reporting based on existing Banner Student, Banner General, or Banner Financial Aid content. While you can use the data in an individual star schema for business reporting, more commonly you will use these stars to combine information from one or more of the operational stars for specific business needs.

#### 칠 Note

Refer to the *Banner Recruiting and Admissions Performance Handbook* for information about the Banner Recruiting and Admissions Performance operational stars.

- <u>"Administrator operational star" on</u> page 7-40
- <u>"Application Attribute operational star"</u> on page 7-46
- <u>"Application Rating operational star" on</u> page 7-52
- <u>"Financial Aid Application operational</u> star" on page 7-58
- "Hold operational star" on page 7-64
- <u>"Post Secondary School operational</u> star" on page 7-70
- <u>"Recruitment Cohort operational star"</u> on page 7-76

- <u>"Admissions Application operational</u> star" on page 7-42
- <u>"Application Cohort operational star" on</u> page 7-48
- <u>"Application Requirement operational</u> star" on page 7-54
- <u>"Financial Aid Award By Academic</u> Period operational star" on page 7-60
- <u>"Institution operational star" on</u> page 7-66
- <u>"Prospective Student operational star"</u> on page 7-72
- <u>"Secondary School Subject operational</u> star" on page 7-78

- <u>"Admissions Recruitment operational</u> star" on page 7-44
- <u>"Application Decision operational star"</u> on page 7-50
- "Contact operational star" on page 7-56
- <u>"Financial Aid Award By Aid Year</u> operational star" on page 7-62
- "Interest operational star" on page 7-68
- <u>"Recruitment Attribute operational star"</u> on page 7-74
- <u>"Test operational star" on page 7-80</u>

#### **Administrator operational star**

The Administrator star includes the current version of all administrators to prospective student assigned data for the academic period. The main information included in this star is from the Banner Selective Admissions Administrator Assignment (SORAINF) table.

Use the Administrator star to understand any relationships defined for the academic period. The relationship is defined for an Admissions Application Number or Admissions Recruitment Number. You can join the fact table of this star to other star fact tables to analyze assignments by other dimensions. This data will be joined with other star schemas for analysis.

You can use this information to analyze the measures in this star using attributes from any of the following dimension attributes:

- Multi-Source
- Academic Time
- Demographic (Gender, Race, etc)
- Person
- Administrator Demographic (Gender, Race, etc)
- Administrator Role

The Administrator star uses an accumulating refresh process. This means that when you refresh the star, table changes are not tracked but rather updated to the current information.

The fact table granularity includes:

- Academic Period
- Administrator UID
- Administrator Role
- Person UID
- Record Type
- Record Number

|                                                          | WDT_ADMINISTRATOR_ROLE<br>ADMINISTRATOR_ROLE_KEY: NUMBER<br>ADMINISTRATOR_ROLE_SO: VARCHAR2(63)<br>ADMINISTRATOR_ROLE_SD: VARCHAR2(255)<br>RATER_IND: VARCHAR2(63)<br>USER_ATTRIBUTE_01: SD: VARCHAR2(255)<br>USER_ATTRIBUTE_01: SD: VARCHAR2(255)<br>USER_ATTRIBUTE_01: DD: VARCHAR2(255)<br>USER_ATTRIBUTE_01: DD: VARCHAR2(255)<br>USER_ATTRIBUTE_01: DD: VARCHAR2(253)                                                                                                    | WDT_SEQUENCE<br>SEQUENCE_KEY: NUMBER<br>USER_ATTRIBUTE_01: VARCHAR2(63)<br>USER_ATTRIBUTE_01_DS: VARCHAR2(255)<br>USER_ATTRIBUTE_01_USE/AAP2(35)<br>USEP_ATTRIBUTE_01_VARCHAR2(255)                                                                                                    | Fact Granularity: Academic Period,<br>Administrator UID, Administrator<br>Role, Person UID, Record Type<br>(Admissions or Recruit), Record<br>(Application or Recruit) Number                                                                                                    |
|----------------------------------------------------------|----------------------------------------------------------------------------------------------------|----------------------------------------------------------------------------------------------------|----------------------------------------------------------------------------------------------------|
| )<br>)<br>)<br>)<br>)<br>)<br>)<br>)<br>)<br>)<br>)<br>) | USER ATTRIBUTE OI: VARCHAR2(25)<br>USER ATTRIBUTE OI DI: VARCHAR2(25)<br>USER ATTRIBUTE OI DI: VARCHAR2(25)<br>USER ATTRIBUTE OI: VARCHAR2(25)<br>USER ATTRIBUTE OI: VARCHAR2(25)<br>SYSTEM LOAD_TMSTMP: DATE | USER ATTRIBUTE OL SD: VARCHAR2(25)<br>USER ATTRIBUTE OL JD: VARCHAR2(25)<br>USER ATTRIBUTE OL JD: VARCHAR2                                                                                                    | (Application or Recruit) Number                                                                                                    |
| )<br>)<br>                                               | ALDMINISTRATIVE_C<br>ADMINISTRATIVE_C<br>USER_ATTRIBUTE_I<br>USER_ATTRIBUTE_I                                                                                                    | RUDF: VARCHAR2(255)<br>ROUP_BD: VARCHAR2(255)<br>I: VARCHAR2(255)<br>I: VARCHAR2(255)<br>I: VARCHAR2(255)<br>I: VARCHAR2(255)<br>I: UARCHAR2(255)<br>I: UARCHAR2(255)<br>I: | VE TERAR VIEGORT_LUX VARCHAR2(53)<br>USER_ATTRIBUTE_01: VARCHAR2(63)<br>USER_ATTRIBUTE_01_LD: VARCHAR2(55)<br>USER_ATTRIBUTE_02: VARCHAR2(53)<br>USER_ATTRIBUTE_02: VARCHAR2(53)<br>USER_ATTRIBUTE_02_LD: VARCHAR2(55)<br>USER_ATTRIBUTE_03_D: VARCHAR2(53)<br>USER_ATTRIBUTE_03_D: VARCHAR2(53)<br>USER_ATTRIBUTE_04: JD: VARCHAR2(55)<br>USER_ATTRIBUTE_04: JD: VARCHAR2(55)<br>USER_ATTRIBUTE_04: DD: VARCHAR2(55)<br>USER_ATTRIBUTE_04: DD: VARCHAR2(55)<br>USER_ATTRIBUTE_04: DD: VARCHAR2(55)<br>USER_ATTRIBUTE_05_D: VARCHAR2(55)<br>USER_ATTRIBUTE_05_D: VARCHAR2(55)<br>USER_ATTRIBUTE_05_D: VARCHAR2(55)<br>USER_ATTRIBUTE_05_D: VARCHAR2(55)<br>USER_ATTRIBUTE_05_D: VARCHAR2(55)<br>USER_ATTRIBUTE_05_D: VARCHAR2(55)<br>SYSTEM_LOAD_PROESS: VARCHAR2(30)<br>SYSTEM_LOAD_TMSTMP: DATE |

#### ACADEMIC\_TIME\_KEY: NUMBER ACADEMIC\_PERIOD: VARCHAR2(63) ACADEMIC PERIOD SD: VARCHAR2(255)

WDT\_ACADEMIC\_TIME

ACADEMIC\_FERIDD\_SD: VARCHAR2(255) ACADEMIC\_FERIDD\_LD: VARCHAR2(255) ACADEMIC\_YEAR: VARCHAR2(63) ACADEMIC\_YEAR\_DD: VARCHAR2(255) USER\_ATTRIBUTE\_01\_SD: VARCHAR2(255) USER\_ATTRIBUTE\_01\_SD: VARCHAR2(255) USER\_ATTRIBUTE\_01\_SD: VARCHAR2(255) USER\_ATTRIBUTE\_02\_URACHAR2(253) USER\_ATTRIBUTE\_02\_URACHAR2(253) USER\_ATTRIBUTE\_03\_SD: VARCHAR2(255) USER\_ATTRIBUTE\_03\_SD: VARCHAR2(255) USER\_ATTRIBUTE\_03\_SD: VARCHAR2(255) USER\_ATTRIBUTE\_03\_SD: VARCHAR2(255) USER\_ATTRIBUTE\_03\_SD: VARCHAR2(255) USER\_ATTRIBUTE\_04\_URACHAR2(255) USER\_ATTRIBUTE\_05\_SD: VARCHAR2(255) USER\_ATTRIBUTE\_05\_SD: VARCHAR2(255) USER\_ATTRIBUTE\_05\_SD:

WDT\_PERSON PERSON\_LID: NUMBER DI: VARCHAR2(63) FULL NAME\_LFMI: VARCHAR2(255) BIRTH\_DATE: DATE DECEASED\_DATE: DATE DECEASED\_DATE: TOTE EMAIL\_ADDRESS: VARCHAR2(255) PHONE\_NUMBER\_COMBINED: VARCHAR2(63) USER\_ATTRIBUTE\_01\_LNCHAR2(63) USER\_ATTRIBUTE\_01\_LNCHAR2(63) USER\_ATTRIBUTE\_01\_LNCHAR2(63) USER\_ATTRIBUTE\_02\_SNCHAR2(63) USER\_ATTRIBUTE\_02\_SNCHAR2(63) USER\_ATTRIBUTE\_02\_SNCHAR2(63) USER\_ATTRIBUTE\_03\_SN: VARCHAR2(255) USER\_ATTRIBUTE\_03\_SN: VARCHAR2(255) USER\_ATTRIBUTE\_03\_SN: VARCHAR2(255) USER\_ATTRIBUTE\_03\_SN: VARCHAR2(255) USER\_ATTRIBUTE\_03\_SN: VARCHAR2(255) USER\_ATTRIBUTE\_04\_SN: VARCHAR2(255) USER\_ATTRIBUTE\_05\_SN: VARCHAR2(255) USER\_ATTRIBUTE\_05\_SN: VA

7-41

Banner ODS and Banner EDW 8.1 Handbook Star Schema Data Models (Banner EDW)

SYSTEM LOAD TMSTMP: DATE

April 2009

### **Admissions Application operational star**

The Admissions Application star includes the current version of all data related to each admissions application record. The main information included in this star is from the Banner Admissions Application Repeating (SARADAP) table.

Use the Admissions Application star to understand trends over academic periods. You can also use this star to analyze the number and attributes of applications received, completed and processed to better satisfy admission target goals. This data will be joined with other star schemas for analysis.

You can use this information to analyze the measures in this star using attributes from any of the following dimension attributes:

- Multi-Source
- Academic Time
- Demographic (Gender, Race, etc)
- Person
- Student Application
- Student
- Pre\_Student Status
- Academic Study
- Financial Aid Status
- Postal

The Admissions Application star uses an accumulating refresh process. This means that when you refresh the star, table changes are not tracked but rather updated to the current information.

The fact table granularity includes:

- Person UID
- Academic Period
- Application Number

|                                                                                                    | WDT_ACADEMIC_STUDY                                                                       |                                                                        |                                         | WDT_PRE_STUDENT_STATUS                                                   | WDT_FINANCIAL_AID_STATUS                                                         |                                                                                                    |                                                                                     |
|----------------------------------------------------------------------------------------------------|------------------------------------------------------------------------------------------|------------------------------------------------------------------------|-----------------------------------------|--------------------------------------------------------------------------|----------------------------------------------------------------------------------|----------------------------------------------------------------------------------------------------|-------------------------------------------------------------------------------------|
|                                                                                                    | ACADEMIC_STUDY_KEY: NUMBER                                                               | ACADEMIC_PERIOD: VARCHAR2(6                                            | 3) APPLICATION_STATUS: VARCHAR2         | (63) INQUIRED_IND: VARCHAR2(63)                                          | FINANCIAL_AID_APPLICANT_IND: VARCH/                                              | AR2(63)                                                                                            |                                                                                     |
|                                                                                                    | STUDENT_LEVEL: VARCHAR2(63)<br>STUDENT_LEVEL_SD: VARCHAR2(255)                           | ACADEMIC_PERIOD_SD: VARCHAR                                            | 2(255) APPLICATION_STATUS_SD: VARCH     | AR2(255) APPLIED_IND: VARCHAR2(63)<br>ADMITTED_IND: VARCHAR2(63)         | FINANCIAL_AID_APPLICATION_IND: VARC<br>FM_APPLICATION_IND: VARCHAR2(63)          | CHAR2(63)                                                                                          |                                                                                     |
|                                                                                                    | STUDENT_LEVEL_LD: VARCHAR2(255)                                                          | ACADEMIC_PERIOD_LD: VARCHAM<br>ACADEMIC_PERIOD_BEGIN_DATE              | DATE PRIMARY_SOURCE: VARCHAR2(63)       | ACCEPTED_IND: VARCHAR2(63)                                               | IM_APPLICATION_IND: VARCHAR2(63)                                                 |                                                                                                    | Fact Granularity:                                                                   |
|                                                                                                    | PROGRAM: VARCHAR2(63)<br>PROGRAM_SD: VARCHAR2(255)                                       | ACADEMIC_PERIOD_END_DATE: D                                            | ATE PRIMARY_SOURCE_SD: VARCHAR2         | (255) TUITION_DEPOSITED_IND: VARCH                                       | IAR2(63) AWARD_OFFERED_IND: VARCHAR2(63)                                         |                                                                                                    | Person UID,                                                                         |
|                                                                                                    | PROGRAM_LD: VARCHAR2(255)                                                                | ACADEMIC_YEAR: VARCHAR2(63)<br>ACADEMIC_YEAR_SD: VARCHAR2(             | 255) RECRUITER: VARCHAR2(63)            | USER_ATTRIBUTE_01: VARCHAR2(                                             | 63) AWARD_DECLINED_IND: VARCHAR2(63)                                             | STUDENT KEY: NUMBER                                                                                | Academic Period,                                                                    |
|                                                                                                    | CAMPUS_SD: VARCHAR2(05)                                                                  | ACADEMIC_YEAR_LD: VARCHAR2(                                            | 255) RECRUITER_SD: VARCHAR2(255)        | USER_ATTRIBUTE_01_SD: VARCHA                                             | AR2(255) AWARD_CANCELED_IND: VARCHAR2(63)                                        | STUDENT POPULATION: VARCHAR2(63)                                                                   | Application Number                                                                  |
|                                                                                                    | CAMPUS_LD: VARCHAR2(255)                                                                 | USER_ATTRIBUTE_01: VARCHAR2<br>USER_ATTRIBUTE_01_SD: VARCH             | AR2(255) RECRUIT_TYPE: VARCHAR2(25)     | USER_ATTRIBUTE_01_LD: VARCHAR2(                                          | 63) FM_NEED_ELIGIBLE_IND: VARCHAR2(63)                                           | STUDENT_POPULATION_SD: VARCHAR2(255)                                                               |                                                                                     |
|                                                                                                    | COLLEGE: VARCHAR2(63)<br>COLLEGE_SD: VARCHAR2(255)                                       | USER_ATTRIBUTE_01_LD: VARCH                                            | RECRUIT_TYPE_SD: VARCHAR2(25)           | 5) USER_ATTRIBUTE_02_SD: VARCHA                                          | R2(255) FM_FULLY_MET_NEED_IND: VARCHAR2(6)<br>IM_NEED_FLIGIBLE_IND: VARCHAR2(63) | 3) STUDENT_POPULATION_LD: VARCHAR2(255)<br>ADMISSIONS POPULATION: VARCHAR2(63)                     |                                                                                     |
|                                                                                                    | COLLEGE_LD: VARCHAR2(255)                                                                | USER_ATTRIBUTE_02_SD: VARCHAR2                                         | AR2(255) WITHDRAWAL_REASON: VARCHAR2(25 | 2(63) USER_ATTRIBUTE_03: VARCHAR2(                                       | 63) IM_FULLY_MET_NEED_IND: VARCHAR2(63)                                          | 3) ADMISSIONS_POPULATION_SD: VARCHAR2(25)                                                          | 55)                                                                                 |
|                                                                                                    | AWARD_CATEGORY: VARCHAR2(63)<br>AWARD_CATEGORY_SD: VARCHAR2(255)                         | USER_ATTRIBUTE_02_LD: VARCH                                            | AR2(255) WITHDRAWAL_REASON_SD: VARCH    | HAR2(255) USER_ATTRIBUTE_03_SD: VARCHA                                   | AR2(255) DEPENDENT_IND: VARCHAR2(63)                                             | ADMISSIONS_POPULATION_LD: VARCHAR2(25<br>INTENDED TIME STATUS: VARCHAR2(63)                        | 5)                                                                                  |
|                                                                                                    | AWARD_CATEGORY_LD: VARCHAR2(255)                                                         | USER_ATTRIBUTE_03: VARCHAR2                                            | AR2(255) WITHDRAWAL_REASON_LD: VARCH    | AR2(63) USER_ATTRIBUTE_04: VARCHAR2(                                     | 63) USER_ATTRIBUTE_01_SD: VARCHAR2(255                                           | intended_time_status_sd: varchar2(255)                                                             | )                                                                                   |
|                                                                                                    | DEGREE_SD: VARCHAR2(63)                                                                  | USER_ATTRIBUTE_03_LD: VARCH                                            | AR2(255) INSTITUTION_ATTENDING_SD: VAI  | RCHAR2(255) USER_ATTRIBUTE_04_SD: VARCHA                                 | AR2(255) USER_ATTRIBUTE_01_LD: VARCHAR2(255)                                     | <ul> <li>INTENDED_TIME_STATUS_LD: VARCHAR2(255<br/>STUDENT_CLASSIFICATION: VARCHAR2(63)</li> </ul> | )                                                                                   |
|                                                                                                    | DEGREE_LD: VARCHAR2(255)                                                                 | USER_ATTRIBUTE_04: VARCHAR2<br>USER_ATTRIBUTE_04_SD: VARCH             | AR2(255) USER_ATTRIBUTE_01: VARCHAR2(   | 63) USER_ATTRIBUTE_05: VARCHAR2(                                         | 63) USER_ATTRIBUTE_02_SD: VARCHAR2(255                                           | 5) STUDENT_CLASSIFICATION_SD: VARCHAR2(2)                                                          | 55)                                                                                 |
|                                                                                                    | MAJOR_SD: VARCHAR2(05)                                                                   | USER_ATTRIBUTE_04_LD: VARCH                                            | AR2(255) USER_ATTRIBUTE_01_SD: VARCHA   | R2(255) USER_ATTRIBUTE_05_SD: VARCHA                                     | AR2(255) USER_ATTRIBUTE_02_LD: VARCHAR2(255)                                     | <ul> <li>STUDENT_CLASSIFICATION_LD: VARCHAR2(2)</li> <li>EDUCATION GOAL: VARCHAR2(63)</li> </ul>   | 55)                                                                                 |
|                                                                                                    | MAJOR_LD: VARCHAR2(255)                                                                  | USER_ATTRIBUTE_05. VARCHAR2                                            | AR2(255) USER_ATTRIBUTE_02: VARCHAR2(   | 63) SYSTEM_LOAD_PROCESS: VARCHA                                          | R2(30) USER_ATTRIBUTE_03_SD: VARCHAR2(255                                        | 5) EDUCATION_GOAL_SD: VARCHAR2(255)                                                                |                                                                                     |
|                                                                                                    | PROGRAM_CLASSIFICATION. VARCHAR2(03)<br>PROGRAM_CLASSIFICATION_SD: VARCHAR2(255)         | USER_ATTRIBUTE_05_LD: VARCH                                            | AR2(255) USER_ATTRIBUTE_02_SD: VARCHA   | R2(255)<br>P2(255)<br>SYSTEM_LOAD_TMSTMP: DATE                           | USER_ATTRIBUTE_03_LD: VARCHAR2(255<br>USER_ATTRIBUTE_04: VARCHAR2(63)            | EDUCATION_GOAL_LD: VARCHAR2(255)                                                                   |                                                                                     |
|                                                                                                    | PROGRAM_CLASSIFICATION_LD: VARCHAR2(255)                                                 | SYSTEM_LOAD_TMSTMP: DATE                                               | USER_ATTRIBUTE_02_ED. VARCHAR           | 63) T                                                                    | USER_ATTRIBUTE_04_SD: VARCHAR2(255                                               | 5) EDUCATION_LEVEL_SD: VARCHAR2(255)                                                               |                                                                                     |
|                                                                                                    | DEPARTMENT_SD: VARCHAR2(05)                                                              |                                                                        | USER_ATTRIBUTE_03_SD: VARCHA            | R2(255)                                                                  | USER_ATTRIBUTE_04_LD: VARCHAR2(255<br>USER_ATTRIBUTE_05: VARCHAR2(63)            | ) EDUCATION_LEVEL_LD: VARCHAR2(255)<br>RESIDENCY: VARCHAR2(63)                                     |                                                                                     |
|                                                                                                    | DEPARTMENT_LD: VARCHAR2(255)                                                             | $\land$                                                                | USER_ATTRIBUTE_03_ED. VARCHAR           | 63)                                                                      | USER_ATTRIBUTE_05_SD: VARCHAR2(255                                               | KESIDENCY_SD: VARCHAR2(255)                                                                        |                                                                                     |
|                                                                                                    | SECOND_MAJOR: VARCHAR2(63)<br>SECOND_MAJOR_SD: VARCHAR2(255)                             |                                                                        | USER_ATTRIBUTE_04_SD: VARCHA            | R2(255)                                                                  | USER_ATTRIBUTE_05_LD: VARCHAR2(255<br>SYSTEM LOAD BROCESS: VARCHAR2(30)          | () RESIDENCY_LD: VARCHAR2(255)<br>RESIDENCY_IND: VARCHAR2(63)                                      |                                                                                     |
|                                                                                                    | SECOND_MAJOR_LD: VARCHAR2(255)                                                           |                                                                        | USER_ATTRIBUTE_04_LD: VARCHA            | 63)                                                                      | SYSTEM_LOAD_TMSTMP: DATE                                                         | HOUSING_IND: VARCHAR2(63)                                                                          |                                                                                     |
|                                                                                                    | SECOND_PROG_CLASSIFICATION: VARCHAR2(63)<br>SECOND PROG_CLASSIFICATION SD: VARCHAR2(255) |                                                                        | USER_ATTRIBUTE_05_SD: VARCHA            | R2(255)                                                                  |                                                                                  | SITE: VARCHAR2(63)                                                                                 |                                                                                     |
|                                                                                                    | SECOND_PROG_CLASSIFICATION_LD: VARCHAR2(255)                                             |                                                                        | SYSTEM_LOAD_PROCESS: VARCHA             | R2(255)<br>R2(30)                                                        |                                                                                  | SITE_LD: VARCHAR2(255)                                                                             | DEMOGRAPHIC KEY: NUMBER                                                             |
|                                                                                                    | SECOND_DEPARTMENT: VARCHAR2(63)<br>SECOND_DEPARTMENT_SD: VARCHAR2(255)                   | <b>`</b> ``                                                            | SYSTEM_LOAD_TMSTMP: DATE                |                                                                          |                                                                                  | RATE: VARCHAR2(63)<br>RATE SD: VARCHAR2(255)                                                       | GENDER: VARCHAR2(63)                                                                |
|                                                                                                    | SECOND_DEPARTMENT_LD: VARCHAR2(255)                                                      |                                                                        |                                         |                                                                          |                                                                                  | RATE_LD: VARCHAR2(255)                                                                             | GENDER_SD: VARCHAR2(255)                                                            |
|                                                                                                    | USER_ATTRIBUTE_01: VARCHAR2(03)<br>USER_ATTRIBUTE_01_SD: VARCHAR2(255)                   | · ` `                                                                  |                                         | *                                                                        |                                                                                  | USER_ATTRIBUTE_01: VARCHAR2(63)                                                                    | ETHNICITY CATEGORY: VARCHAR2(63)                                                    |
|                                                                                                    | USER_ATTRIBUTE_01_LD: VARCHAR2(255)                                                      | WDT_FINANCIAL_AID_YEAR                                                 | WFT_ADMISS                              | SIONS_APPLICATION >D                                                     |                                                                                  | USER_ATTRIBUTE_01_LD: VARCHAR2(255)                                                                | ETHNICITY_CATEGORY_SD: VARCHAR2(255)                                                |
|                                                                                                    | USER_ATTRIBUTE_02: VARCHAR2(63)<br>USER_ATTRIBUTE_02_SD: VARCHAR2(255)                   | FINANCIAL_AID_YEAR_KEY: NUMBER                                         |                                         | TIME_KEY: NUMBER                                                         |                                                                                  | USER_ATTRIBUTE_02: VARCHAR2(63)                                                                    | ETHNICITY_CATEGORY_LD: VARCHAR2(255)<br>HISPANIC LATINO ETHNICITY IND: VARCHAR2(63) |
|                                                                                                    | USER_ATTRIBUTE_02_LD: VARCHAR2(255)                                                      | FINANCIAL_AID_YEAR: VARCHAR2(63)                                       | PERSON_UI                               | D: NUMBER                                                                |                                                                                  | USER_ATTRIBUTE_02_LD: VARCHAR2(255)                                                                | ASIAN_IND: VARCHAR2(63)                                                             |
|                                                                                                    | USER_ATTRIBUTE_03: VARCHAR2(63)<br>USER_ATTRIBUTE_03_SD: VARCHAR2(255)                   | FINANCIAL_AID_YEAR_LD: VARCHAR2(255                                    |                                         | ATD YEAR KEY: NUMBER                                                     |                                                                                  | USER_ATTRIBUTE_03: VARCHAR2(63)<br>USER_ATTRIBUTE_03_SD: VARCHAR2(255)                             | BLACK OR AFRICAN IND: VARCHAR2(63)                                                  |
|                                                                                                    | USER_ATTRIBUTE_03_LD: VARCHAR2(255)                                                      | USER_ATTRIBUTE_01: VARCHAR2(63)                                        | DEMOGRAPI                               | HIC_KEY: NUMBER                                                          |                                                                                  | USER_ATTRIBUTE_03_LD: VARCHAR2(255)                                                                | PACIFIC_ISLANDER_IND: VARCHAR2(63)                                                  |
| <ul> <li>Michael Martine Line Marten Martine Line Marten Martine Line Martine Line Martine L</li></ul>                                                                                                    | USER_ATTRIBUTE_04: VARCHAR2(63)<br>USER_ATTRIBUTE_04_SD: VARCHAR2(255)                   | USER_ATTRIBUTE_01_LD: VARCHAR2(255)                                    | APPLICATIO                              | IN_RANKING_KEY: NUMBER                                                   |                                                                                  | USER_ATTRIBUTE_04: VARCHAR2(63)                                                                    | ETHNICITY: VARCHAR2(63)                                                             |
|                                                                                                    | USER_ATTRIBUTE_04_LD: VARCHAR2(255)                                                      | USER_ATTRIBUTE_02: VARCHAR2(63)                                        | STUDENT_K                               | EY: NUMBER                                                               |                                                                                  | USER_ATTRIBUTE_04_LD: VARCHAR2(255)                                                                | ETHNICITY_SD: VARCHAR2(255)                                                         |
|                                                                                                    | USER_ATTRIBUTE_05: VARCHAR2(63)<br>USER_ATTRIBUTE_05_SD: VARCHAR2(255)                   | USER_ATTRIBUTE_02_LD: VARCHAR2(255)                                    |                                         | NT_STATUS_KEY: NUMBER                                                    |                                                                                  | USER_ATTRIBUTE_05: VARCHAR2(63)                                                                    | ETHNICITY_LD: VARCHAR2(255)<br>DECEASED IND: VARCHAR2(63)                           |
|                                                                                                    | USER_ATTRIBUTE_05_LD: VARCHAR2(255)                                                      | USER_ATTRIBUTE_03: VARCHAR2(63)<br>USER_ATTRIBUTE_03_SD: VARCHAR2(255) | FINANCIAL_                              | AID_STATUS_KEY: NUMBER                                                   |                                                                                  | USER_ATTRIBUTE_05_LD: VARCHAR2(255)                                                                | CITIZENSHIP_IND: VARCHAR2(63)                                                       |
|                                                                                                    | SYSTEM_LOAD_PROCESS: VARCHAR2(30)<br>SYSTEM_LOAD_TMSTMP: DATE                            | USER_ATTRIBUTE_03_LD: VARCHAR2(255)                                    | POSTAL_KE                               | Y: NUMBER                                                                |                                                                                  | SYSTEM_LOAD_PROCESS: VARCHAR2(30)<br>SYSTEM_LOAD_TMSTMP: DATE                                      | CITIZENSHIP_TYPE_SD: VARCHAR2(63)<br>CITIZENSHIP_TYPE_SD: VARCHAR2(255)             |
|                                                                                                    |                                                                                          | USER_ATTRIBUTE_04: VARCHAR2(63)<br>USER_ATTRIBUTE_04_SD: VARCHAR2(255) | APPLICATIO                              | IN_STATUS_DATE: DATE                                                     |                                                                                  |                                                                                                    | CITIZENSHIP_TYPE_LD: VARCHAR2(255)                                                  |
|                                                                                                    |                                                                                          | USER_ATTRIBUTE_04_LD: VARCHAR2(255)                                    | APPLICATIO                              | IN_FEE_RECEIVED_DATE: DATE                                               |                                                                                  |                                                                                                    | VISA_TYPE_SD: VARCHAR2(63)                                                          |
| NE HOLDEN EN VARDAUGEN<br>NE HOLDEN FERNER EN VARDAUGEN<br>NE HOLDEN FERNER<br>NE HOLDEN FERNER<br>NE HOLDEN FERNER<br>NE HOLE                                                                                                    |                                                                                          | USER_ATTRIBUTE_US: VARCHAR2(63)                                        | CH APPLICATIO                           | N_COMPLETE_IND: NUMBER                                                   |                                                                                  |                                                                                                    | VISA_TYPE_LD: VARCHAR2(255)                                                         |
| ALT LINICATION       USER JACADESC MARCHARGED       USER JACADESC MARCHARGED<                                                                                                    |                                                                                          | USER_ATTRIBUTE_05_LD: VARCHAR2(255)                                    | USER_MEAS                               | SURE_01: NUMBER                                                          |                                                                                  |                                                                                                    | NATION_OF_CITIZENSHIP_SD: VARCHAR2(255)                                             |
| VOLUCIONE<br>VITINI LOD, PROVINCE VIEWORK<br>VITINI LOD, PROVINCE VIEWORK<br>VITINI LOD, PROVINCE VIEWORK<br>VITINI LOD, PROVINCE VIEWORK<br>VITINI LOD, PROVINCE VIEWORK<br>VITINI LOD, PROVINCE VIEWORK<br>VITINI LOD, PROVINCE VIEWORK<br>VITINI LOD, PROVINCE VIEWORK<br>VITINI LOD, PROVINCE VIEWORK<br>VITINI LOD, PROVINCE VIEWORK<br>VITINI LOD, PROVINCE VIEWORK<br>VIEWORK<br>VIEWO |                                                                                          | SYSTEM_LOAD_TMSTMP: DATE                                               | USER_MEAS                               | SURE_03: NUMBER                                                          |                                                                                  |                                                                                                    | NATION_OF_CITIZENSHIP_LD: VARCHAR2(255)<br>NATION_OF_BIRTH: VARCHAR2(63)            |
| NTT ENGLAGE         NUMBER       NUMBER                                                                                                    |                                                                                          | L                                                                      | USER_MEAS                               | SURE_04: NUMBER                                                          |                                                                                  |                                                                                                    | NATION_OF_BIRTH_SD: VARCHAR2(255)                                                   |
| NUMENDAL       NUMENDAL       NUMENDAL <th< td=""><td></td><td></td><td>SYSTEM_LO</td><td>AD_PROCESS: VARCHAR2(30)</td><td><math>\sim</math></td><td></td><td>NATION_OF_BIRTH_LD: VARCHAR2(255)<br/>PRIMARY_DISABILITY: VARCHAR2(63)</td></th<>                                                                                                    |                                                                                          |                                                                        | SYSTEM_LO                               | AD_PROCESS: VARCHAR2(30)                                                 | $\sim$                                                                           |                                                                                                    | NATION_OF_BIRTH_LD: VARCHAR2(255)<br>PRIMARY_DISABILITY: VARCHAR2(63)               |
| VIT. INSTANT       VIT. FEGAL       VIT. FEGAL<                                                                                                    |                                                                                          |                                                                        | STSTEPT_LO                              |                                                                          |                                                                                  |                                                                                                    | PRIMARY_DISABILITY_SD: VARCHAR2(255)                                                |
| MULDIARDER       MULDIARDER         UBLIARDER       NUMBER         USER ATTRIBUTE 0.1. VACAMAR(2)S)       VACAMAR(2)S         USER ATTRIBUTE 0.2. VACAMAR(2)S)       VACAMAR(2)S         USER ATTRIBUTE 0.2. VACAMAR(2)S)       VACAMAR(2)S         USER ATTRIBUTE 0.2. VACAMAR(2)S)       VACAMAR(2)S         USER ATTRIBUTE 0.2. VACAMAR(2)S)       VACAMAR(2)S         USER ATTRIBUTE 0.2. VACAMAR(2)S)       VACAMAR(2)S         USER ATTRIBUTE 0.2. VACAMAR(2)S)       VACAMAR(2)S         USER ATTRIBUTE 0.2. VACAMAR(2)S)       VACAMAR(2)S         USER ATTRIBUTE 0.2. VACAMAR(2)S)       VACAMAR(2)S         USER ATTRIBUTE 0.2. VACAMAR(2)S)       VACAMAR(2)S         USER ATTRIBUTE 0.2. VACAMAR(2)S)       VACAMAR(2)S         USER ATTRIBUTE 0.2. VACAMAR(2)S       VACAMAR(2)S         USER ATTRIBUTE 0.2. VACAMAR(2)S       VACAMAR(2)S         USER ATTRIBUTE 0.2. VACAMAR(2)S       VACAMAR(2)S         USER ATTRIBUTE 0.2. VACAMAR(2)S       VACAMAR(2)S         USER ATTRIBUTE 0.2. VACAMAR(2)S       VACAMAR(2)S         USER ATTRIBUTE 0.2. VACAMAR(2)S       VACAMAR(2)S         USER ATTRIBUTE 0.2. VACAMAR(2)S       VACAMAR(2)S         USER ATTRIBUTE 0.2. VACAMAR(2)S       VACAMAR(2)S         USER ATTRIBUTE 0.2. VACAMAR(2)S       VACAMAR(2)S                                                                                                    |                                                                                          |                                                                        |                                         | o <u>o</u> <u>o o</u>                                                    | -                                                                                |                                                                                                    | PRIMARY_DISABILITY_LD: VARCHAR2(255)                                                |
| NUMBER       VOT       PERSON       VOT       PERSON       PERSON       PERSON <td>WDT_INDICATOR</td> <td></td> <td>/ /</td> <td></td> <td></td> <td></td> <td>LEGACY_SD: VARCHAR2(255)</td>                                                                                                    | WDT_INDICATOR                                                                            |                                                                        | / /                                     |                                                                          |                                                                                  |                                                                                                    | LEGACY_SD: VARCHAR2(255)                                                            |
| USER_ATTRIUTE_01:       VACUAGE/255<br>USER_ATTRIUTE_01:       VACUAGE/255<br>USER_ATTRIUTE_01:       VA                                                                                                    | INDICATOR: VARCHAR2(255)                                                                 |                                                                        |                                         |                                                                          |                                                                                  |                                                                                                    | LEGACY_LD: VARCHAR2(255)<br>MARITAL STATUS: VARCHAR2(63)                            |
| USE ATTRIBUTE 0.15: WARCHAR2(55)<br>USER, ATTRIBUTE 0.2: WARCHAR2(55)<br>USER, ATTRIBUTE 0.2: WARCHAR2(55)<br>USER, ATTRIBUTE 0.2: WARCHAR2(55)<br>USER, ATTRIBUTE 0.2: WARCHAR2(55)<br>USER, ATTRIBUTE 0.2: WARCHAR2(55)<br>USER, ATTRIBUTE 0.2: WARCHAR2(55)<br>USER, ATTRIBUTE 0.5: WARCHAR2(55)<br>USER, ATTRIBUTE 0.5: WARCHAR2(55)<br>USER, ATTR                                                                                                    | USER_ATTRIBUTE_01: VARCHAR2(63)                                                          |                                                                        | T                                       | $\mathbf{F}$                                                             |                                                                                  |                                                                                                    | MARITAL_STATUS_SD: VARCHAR2(255)                                                    |
| USER_ATTRUET         WOT         POSTAL         POSTAL         POSTAL         State         POSTAL         State         POSTAL         State         POSTAL         State         POSTAL         State         POSTAL         State         POSTAL         State         POSTAL         POSTAL                                                                                                    | USER_ATTRIBUTE_01_SD: VARCHAR2(255) 12<br>USER_ATTRIBUTE_01_LD: VARCHAR2(255)            | r -                                                                    | WDT_PERSON                              | WDT_MULTI_SOURCE                                                         | WDT_CALENDAR_DATE                                                                | WDT_SEQUENCE                                                                                       | MARLIAL_STATUS_LD: VARCHAR2(255)<br>RELIGION: VARCHAR2(63)                          |
| USER_ATTRIBUTE_0_15_V ARCHAR2(25)<br>USER_ATTRIBUTE_0_11_V ARCHAR2(25)<br>USER_ATTRIBUTE_0_11_V ARCHAR2(25)<br>USER_ATTRIBUTE_0_11_V ARCHAR2(25)<br>USER_ATTRIBUTE_0_15_V ARCHAR2(25)<br>USER_ATTRIBUTE_0_15_V ARCHAR2(25)<br>USER_ATTR                                                                                                    | USER_ATTRIBUTE_02: VARCHAR2(63)                                                          |                                                                        | PERSON_UID: NUMBER                      | MULTI_SOURCE_KET: NUMBER                                                 | CALENDAR_DATE: DATE                                                              | LISER ATTRIBUTE 01: VARCHAR2(62)                                                                   | RELIGION_SD: VARCHAR2(255)                                                          |
| USER_ATTRIBUTE_01: WARCHAR2(25)<br>USER_ATTRIBUTE_03: WARCHAR2(25)<br>USER_ATTRIBUTE_03: WARCHAR2(25)<br>USER_ATTRIBUTE_03: WARCHAR2(25)<br>USER_ATTRIBUTE_03: WARCHAR2(25)<br>USER_ATTRIBUTE_01: WARCHAR2(25)<br>USER_ATTRIBUTE_01: WARCHAR2(25)<br>USER_ATTRIBUTE_02: WARCHAR2(25)<br>USER_AT                                                                                                    | USER_ATTRIBUTE_02_SD: VARCHAR2(255)                                                      | STAL_KET. NUMBER                                                       | FULL_NAME_LFMI: VARCHAR2(255)           | MULTI_SOURCE_SD: VARCHAR2(255)                                           | CALENDAR_QUARTER: VARCHAR2(63)                                                   | USER_ATTRIBUTE_01_SD: VARCHAR2(255)                                                                | RELIGION_LD: VARCHAR2(255)<br>VETERAN_TYPE: VARCHAR2(63)                            |
| USER_ATTRIBUTE_012: WARCHAR2(35)       COUNTY: 50: WARCHAR2(35)       COUNTY: 50: WARCHAR2(35)       USER_ATTRIBUTE_012: WARCHAR2(35)       USER_ATTRIBUTE_012: WARCHAR2(35)       USER_ATTRIBUTE_                                                                                                    | USER_ATTRIBUTE_03: VARCHAR2(63)                                                          | TY: VARCHAR2(63)                                                       | BIRTH_DATE: DATE                        | MULTI_SOURCE_LD: VARCHAR2(255)                                           | CALENDAR_MONTH: VARCHAR2(63)                                                     | USER_ATTRIBUTE_01_LD: VARCHAR2(255)                                                                | VETERAN_TYPE_SD: VARCHAR2(255)                                                      |
| USER_ATTRIBUTE_01: VARCHAR2(35)<br>USER_ATTRIBUTE_02: VARCHAR2(35)<br>USER_ATTRIBUTE_03: VARCHAR2(35)<br>USER_ATTRIBUTE_02: VARCHAR2(35)<br>USER_ATTRIBUTE_02: VARCHAR2(35)<br>USER_ATTRIBUTE_03: VARCHAR2(35)<br>USER_ATTRIBUTE_03: VARCHAR2(35)<br>USER_ATTRIBUTE_03: VARCHAR2(35)<br>USER_ATTRIBUTE_03: VARCHAR2(35)<br>USER_ATTRIBUTE_03: VARCHAR2(35)<br>USER_ATTRIBUTE_03: VARCHAR2(35)<br>USER_ATTRIBUTE_04: VARCHAR2(35)<br>USER_ATTRIBUTE_05: VARCHAR2(35)<br>USER_ATTRIBUTE_05: VARCHAR2(35)<br>USER_ATTRIBUTE_05: VARCHAR2(35)<br>USER_ATTRIBUTE_05: VARCHAR2(35)<br>USER_ATTRIBUTE_05: VARCHAR2(35)<br>USER_ATTRIBUTE_05: VARCHAR2(35)<br>USER_ATTRIBUTE_05: VARCHAR2(35)<br>USER_ATTRIBUTE_05: VARCHAR2(35)<br>USER_ATTRIBUTE_05: VARCHAR2(35)<br>USER_ATTRIBUTE_05: VARCHAR2(35)<br>USER_ATTRIBUTE_05: VARCHAR2(35)<br>USER_AT                                                                                                    | USER_ATTRIBUTE_03_SD: VARCHAR2(255)                                                      | DUNTY: VARCHAR2(63)                                                    | EMAIL_ADDRESS: VARCHAR2(255)            | PROCESS_GROUP_SD: VARCHAR2(255)                                          | CALENDAR_MONTH_SD: VARCHAR2(255)<br>CALENDAR_MONTH_LD: VARCHAR2(255)             | USER_ATTRIBUTE_02_SD: VARCHAR2(05)                                                                 | VETERAN_TYPE_LD: VARCHAR2(255)<br>VETERAN_CATEGORY: VARCHAR2(63)                    |
| USER_ATTRIBUTE_0_1D: wachaz(25)<br>USER_ATTRIBUTE_0_1D: wachaz(25)<br>USER_ATTRIBUTE_0_1D: wachaz(25)                                                                                                    | USER_ATTRIBUTE_05_ED. VARCHAR2(63)                                                       | UNTY_SD: VARCHAR2(255)<br>UNTY_LD: VARCHAR2(255)                       | PHONE_NUMBER_COMBINED: VARCHAR2(63)     | PROCESS_GROUP_LD: VARCHAR2(255)                                          | CALENDAR_MONTH_DATE: DATE                                                        | USER_ATTRIBUTE_02_LD: VARCHAR2(255)                                                                | VETERAN_CATEGORY_SD: VARCHAR2(255)                                                  |
| Lister_ATTRIBUTE_05: WARCHAR2(25)<br>USER_ATTRIBUTE_05: WARCHAR2(25)<br>USER_ATTRIBUTE_05: WARCHAR2(2                                                                                                    | USER_ATTRIBUTE_04_SD: VARCHAR2(255) ST                                                   | ATE_PROVINCE: VARCHAR2(63)                                             | USER_ATTRIBUTE_01: VARCHAR2(63)         | ADMINISTRATIVE_GROUP_SD: VARCHAR2(255)                                   | ) CALENDAR_WEEK_OF_TEAR. VARCHAR2(03)                                            | USER_ATTRIBUTE_03_SD: VARCHAR2(05)                                                                 | VETERAN_CATEGORY_LD: VARCHAR2(255)                                                  |
| USER_ATTRIBUTE (0.5): WARCHAR2(25)<br>(SYSTEM_LOAD_PROCESS: WARCHAR2(25)<br>(SYSTEM_LOAD_PROCESS: WARCHAR2(25))<br>(SYSTEM_LOAD_PROCESS: WARCHAR2(25))<br>(SYSTEM_LOAD_PROCESS: WARCHAR2(25))<br>(SYSTEM_LOAD_PROCESS: WARCHAR2(25))<br>(SYSTEM_LOAD_PROCESS: WARCHAR2(25))<br>(SYSTEM_LOAD_PROCESS: WARCHAR2(25))<br>(SSTEM_LOAD_PROCESS: WARCHAR2(25))<br>(SSTEM_LOAD_PR                                                                                                    | USER_ATTRIBUTE_05: VARCHAR2(63) ST                                                       | ATE_PROVINCE_SD: VARCHAR2(255)                                         | USER_ATTRIBUTE_01_SD: VARCHAR2(255)     | ADMINISTRATIVE_GROUP_LD: VARCHAR2(255)                                   | CALENDAR_DAY_OF_WEEK: VARCHAR2(255                                               | 5) USER_ATTRIBUTE_03_LD: VARCHAR2(255)                                                             | USER_ATTRIBUTE_01_SD: VARCHAR2(255)                                                 |
| SYSTEM LGAD_PROCESS: VARCHAR2(25)<br>SYSTEM LGAD_TNSTMP: DATE<br>USER_ATTRIBUTE_02_D: VARCHAR2(25)<br>USER_ATTRIBUTE_02_D: VARCHAR2(25)<br>USER_ATTRIBUTE_03_D: VARCHAR2(25)<br>USER_ATTRIBUTE_03_D: VARCHAR2(25)<br>USER_ATTRIBUTE_05_D: VARCHAR2(25)<br>USER_ATTRIBUTE_05_D: VARCHAR2(25)<br>USER_ATTRIBUTE_05_D: VARCHAR2(25)<br>USER_ATTRIBUTE_05_D: VARCHAR2(25)<br>USER_ATTRIBUTE_05_D: VARCHAR2(25)<br>USER_ATTRIBUTE_05_D: VARCHAR2(25)<br>USER_ATTRIBUTE_05_D: VARCHAR2(25)<br>USER_ATTRIBUTE_05_D: VARCHAR2(25)<br>USER_ATTRIBUTE_05_D: VARCHAR2(25)<br>USER_ATTRIBUTE_05_D: VARCHAR2(25)<br>USER_ATTRIBUTE_05_D: VARC                                                                                                    | USER_ATTRIBUTE_05_SD: VARCHAR2(255)                                                      | TION: VARCHAR2(63)                                                     | USER_ATTRIBUTE_01_ED: VARCHAR2(233)     | USER_ATTRIBUTE_01.SD: VARCHAR2(05)                                       | USER_ATTRIBUTE_01_SD: VARCHAR2(05)                                               | USER_ATTRIBUTE_04_SD: VARCHAR2(05)                                                                 | USER_ATTRIBUTE_01_LD: VARCHAR2(255)                                                 |
| SYSTEM_LOAD_TWSTMP: DATE USER_ATTRIBUTE_01: VARCHAR2(25) USER_ATTRIBUTE_01: SO: VARCHAR2(25) USER_ATTRIBUTE_01: SO: VARCHAR2(25) USER_ATTR                                                                                                    | SYSTEM_LOAD_PROCESS: VARCHAR2(30)                                                        | TION_SD: VARCHAR2(255)                                                 | USER_ATTRIBUTE_02_SD: VARCHAR2(255)     | USER_ATTRIBUTE_01_LD: VARCHAR2(255)                                      | USER_ATTRIBUTE_01_LD: VARCHAR2(255)                                              | USER_ATTRIBUTE_04_LD: VARCHAR2(255)                                                                | USER_ATTRIBUTE_02_SD: VARCHAR2(255)                                                 |
| USER_ATTRIBUTE_03_LD: VARCHAR2(25)<br>USER_ATTRIBUTE_03_LD: VARCHAR2(25)<br>USER_ATTRIBUTE_04_LD: VARCHAR2(25)<br>USER_ATTRIBUTE_04_LD: VARCHAR2(25)<br>USER_ATTRIBUTE_04_LD: VARCHAR2(25)<br>USER_ATTRIBUTE_04_LD: VARCHAR2(25)<br>USER_ATTRIBUTE_05_LD: VARCHAR2(25)<br>USER_ATTRIBUTE_05_D: VARCHAR2(25)<br>USER_ATTRIBUTE_05_D: VARCHAR2(25)<br>USER_ATTRIBUTE_05_D: VARCHAR2(25)<br>USER_ATTRIBUTE_05_D: VARCHAR2(25)<br>USER_ATTRIBUTE_05_D: VARCHAR2(25)<br>USER_ATTRIBUTE_05_D: VARCHAR2(25)<br>USER_ATTRIBUTE_05_D: VARCHAR2(25)<br>USER_ATTRIBUTE_05_D: VARCHAR2(25)<br>USER_ATTRIBUTE_05_D: VAR                                                                                                    | SYSTEM_LOAD_TMSTMP: DATE                                                                 | ER_ATTRIBUTE_01: VARCHAR2(63)                                          | USER_ATTRIBUTE_02_ED: VARCHAR2(235)     | USER_ATTRIBUTE_02_SD: VARCHAR2(05)                                       | USER_ATTRIBUTE_02_SD: VARCHAR2(05)                                               | USER_ATTRIBUTE_05_SD: VARCHAR2(05)                                                                 | USER_ATTRIBUTE_02_LD: VARCHAR2(255)                                                 |
| USER_ATTRIBUTE_02: VARCHAR2(25)<br>USER_ATTRIBUTE_03: VARCHAR2(25)<br>USER_ATTRIBUTE_04: VARCHAR2(25)<br>USER_ATTRIBUTE_04: VARCHAR2(25)<br>USER_ATTRIBUTE_05: VARCHAR2(25)<br>USER_ATTRIBUTE_05: VARCHAR2(25                                                                                                    |                                                                                          | ER_ATTRIBUTE_01_LD: VARCHAR2(255)                                      | USER_ATTRIBUTE_03_SD: VARCHAR2(255)     | USER_ATTRIBUTE_02_LD: VARCHAR2(255)                                      | USER_ATTRIBUTE_02_LD: VARCHAR2(255)                                              | USER_ATTRIBUTE_05_LD: VARCHAR2(255)                                                                | USER_ATTRIBUTE_03_SD: VARCHAR2(255)                                                 |
| USER_ATTRIBUTE_05_LD: VARCHAR2(25)<br>USER_ATTRIBUTE_05_LD: VARCHAR2(25)<br>USER_ATTRIBUTE_0                                                                                                    | US                                                                                       | ER_ATTRIBUTE_02: VARCHAR2(63)                                          | USER_ATTRIBUTE_03_ED: VARCHAR2(233)     | USER_ATTRIBUTE_03_SD: VARCHAR2(05)                                       | USER_ATTRIBUTE_03_SD: VARCHAR2(05)                                               | SYSTEM_LOAD_TMSTMP: DATE                                                                           | USER_ATTRIBUTE_03_LD: VARCHAR2(255)<br>USER_ATTRIBUTE_04: VARCHAR2(63)              |
| USER_ATTRIBUTE_05: VARCHAR2(25)<br>USER_ATTRIBUTE_05: VARCHAR2(25)<br>USER_ATTRIBUTE_05: VARCHAR2(25)                                                                                                    | 05                                                                                       | ER_ATTRIBUTE_02_LD: VARCHAR2(255)                                      | USER_ATTRIBUTE_04_SD: VARCHAR2(255)     | USER_ATTRIBUTE_03_LD: VARCHAR2(255)                                      | USER_ATTRIBUTE_03_LD: VARCHAR2(255)                                              |                                                                                                    | USER_ATTRIBUTE_04_SD: VARCHAR2(255)                                                 |
| USER_ATTRIBUTE_05_LD: VARCHAR2(255)<br>USER_ATTRIBUTE_05_LD: VARCHAR2(255)<br>USER_ATTRIBUTE_05_LD: VARCHAR2                                                                                                    | US                                                                                       | ER_ATTRIBUTE_03: VARCHAR2(63)                                          | USER_ATTRIBUTE_05: VARCHAR2(63)         | USER_ATTRIBUTE_04_SD: VARCHAR2(255)                                      | USER_ATTRIBUTE_04_SD: VARCHAR2(05)                                               |                                                                                                    | USEK_ATTRIBUTE_05: VARCHAR2(255)<br>USER_ATTRIBUTE_05: VARCHAR2(63)                 |
| USER_ATTRIBUTE_05_10: VARCHAR2(25)<br>USER_ATTRIBUTE_05_05: VARCHAR2(25)<br>USER_ATTRIBUTE_05_05: VARCHAR2(25)<br>USER_ATTRIBUTE_05_05: VARCHAR2(25)<br>USER_ATTRIBUTE_05_05: VARCHAR2(25)<br>USER_ATTRIBUTE_05_05: VARCHAR2(25)<br>USER_ATTRIBUTE_05_05: VARCHAR2(25)<br>USER_ATTRIBUTE_05_05: VARCHAR2(25)<br>USER_ATTRIBUTE_05_05: VARCHAR2(25)<br>USER_ATTRIBUTE_05_05: VARCHAR2(26)<br>SYSTEM_LOAD_PROCESS: VARCHAR2(26)<br>SYSTEM_LOAD_TMSTMP: DATE USER_ATTRIBUTE_05_05: VARCHAR2(26)                                                                                                    | 03                                                                                       | ER_ATTRIBUTE_03_LD: VARCHAR2(255)                                      | USER_ATTRIBUTE_05_SD: VARCHAR2(255)     | USER_ATTRIBUTE_04_LD: VARCHAR2(255)<br>USER_ATTRIBUTE_05: VARCHAR2(63)   | USER_ATTRIBUTE_04_LD: VARCHAR2(255)                                              |                                                                                                    | USER_ATTRIBUTE_05_SD: VARCHAR2(255)                                                 |
| USER_ATTRIBUTE_05_LD: VARCHAR2(25)<br>USER_ATTRIBUTE_05_LD: VARCHAR2(25)<br>USER_ATTRIBUTE_05_D: VARCHAR2(25)<br>USER_ATTRIBUTE_05_D: VARCHAR2(25)<br>USER_ATTRIBUTE_05_D: VARCHAR2(25)<br>USER_ATTRIBUTE_05_D: VARCHAR2(25)<br>USER_ATTRIBUTE_05_D: VARCHAR2(25)<br>USER_ATTRIBUTE_05_D: VARCHAR2(25)<br>SYSTEM_LOAD_PROCESS_VARCHAR2(26)                                                                                                    | US                                                                                       | ER_ATTRIBUTE_04: VARCHAR2(63)                                          | SYSTEM_LOAD_PROCESS: VARCHAR2(30)       | USER_ATTRIBUTE_05_SD: VARCHAR2(05)                                       | USER_ATTRIBUTE_05_SD: VARCHAR2(03)                                               |                                                                                                    | USEK_ATTRIBUTE_05_LD: VARCHAR2(255)<br>SYSTEM_LOAD_PROCESS: VARCHAR2(30)            |
| USER_ATTRIBUTE_05: VARCHAR2(35)<br>USER_ATTRIBUTE_05: S0: VARCHAR2(255)<br>USER_ATTRIBUTE_05: LD: VARCHAR2(255)<br>USER_ATTRIBUTE_05: UD: VARCHAR2(255)<br>SYSTEM_LOAD_PCOSES; VARCHAR2(30)                                                                                                    | 03                                                                                       | ER_ATTRIBUTE_04_LD: VARCHAR2(255)                                      | SYSTEM_LOAD_TMSTMP: DATE                | USER_ATTRIBUTE_05_LD: VARCHAR2(255)<br>SYSTEM_LOAD_PROCESS: VARCHAR2(30) | USER_ATTRIBUTE_05_LD: VARCHAR2(255)<br>SYSTEM_LOAD_PROCESS: VARCHAR2(30)         |                                                                                                    | SYSTEM_LOAD_TMSTMP: DATE                                                            |
| USER_ATTRIBUTE_05_LD: VARCHAR2(255)<br>SYSTEM_LOAD_PROCESS: VARCHAR2(30)                                                                                                    | 20                                                                                       | ER_ATTRIBUTE_05: VARCHAR2(63)<br>ER_ATTRIBUTE_05_SD; VARCHAR2(255)     |                                         | SYSTEM_LOAD_TMSTMP: DATE                                                 | SYSTEM_LOAD_TMSTMP: DATE                                                         | 1                                                                                                  |                                                                                     |
| SYSTEM LOND / KNOLSSS / VARCHAR2(30)                                                                                                    | US                                                                                       | ER_ATTRIBUTE_05_LD: VARCHAR2(255)                                      |                                         | •                                                                        |                                                                                  |                                                                                                    |                                                                                     |
| STSTEM_LOAD_INSTRP: DATE                                                                                                    | 51                                                                                       | STEM LOAD_PROCESS: VARCHAR2(30)                                        |                                         |                                                                          |                                                                                  |                                                                                                    |                                                                                     |

#### **Admissions Recruitment operational star**

The Admissions Recruitment star includes the current version of all data related to each recruitment information record. The main information included in this star is from the Banner Recruiting Base (SRBRECR) table.

Use the Admissions Recruitment star to understand trends over academic periods, to analyze the number and data for the recruitment records, and to analyze the quality of those prospective students. This data will be joined with other star schemas for analysis.

You can use this information to analyze the measures in this star using attributes from any of the following dimension attributes:

- Multi-Source
- Academic Time
- Person
- Demographic (Gender, Race, etc)
- Student Recruitment
- Student
- Pre\_Student Status
- Academic Study
- Financial Aid Status

The Admissions Recruitment star uses an accumulating refresh process. This means that when you refresh the star, table changes are not tracked but rather updated to the current information.

The fact table granularity includes:

- Person UID
- Academic Period
- Recruit Number

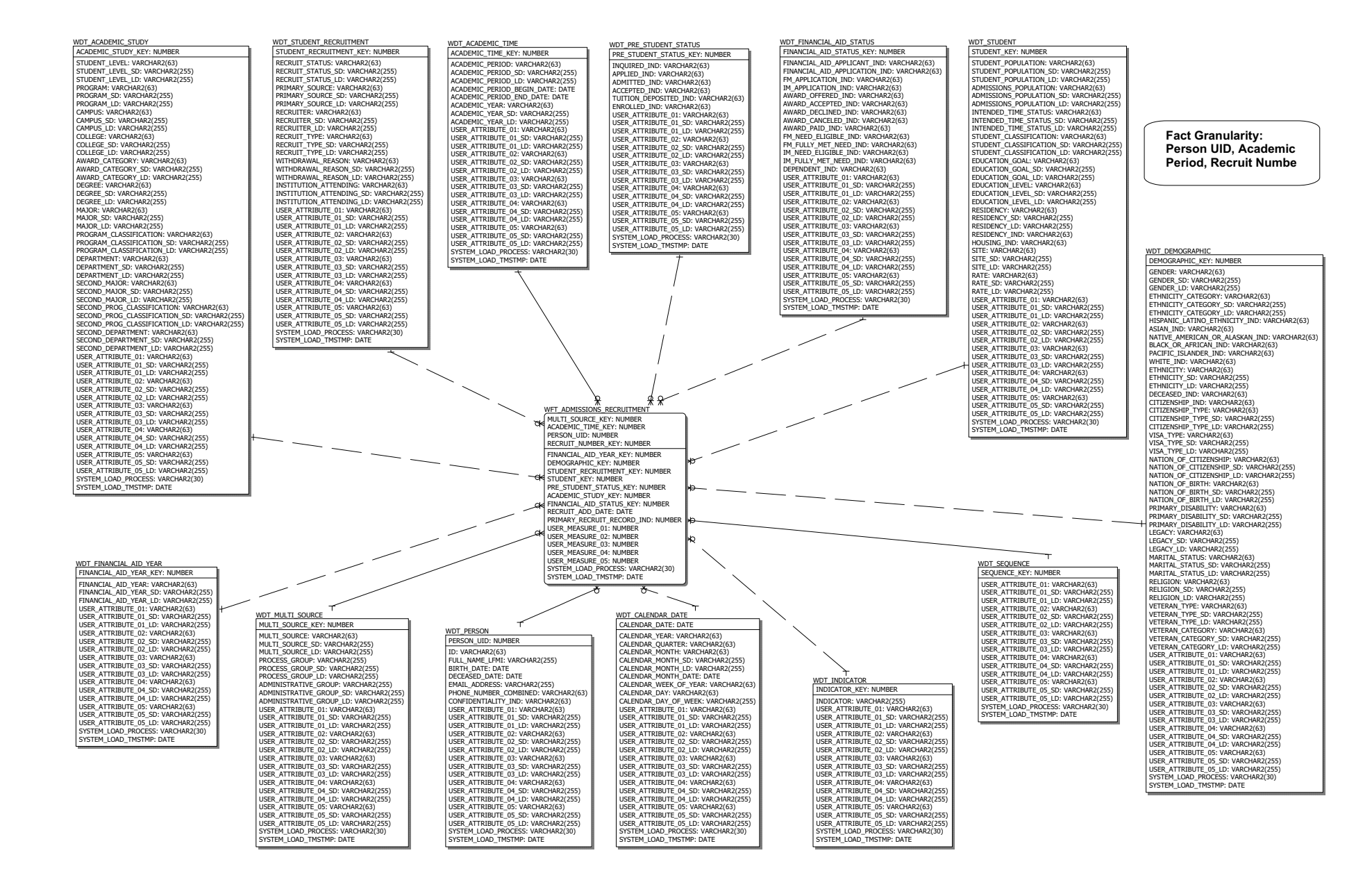

### **Application Attribute operational star**

The Application Attribute star includes all current attributes associated with an admissions application record. The main information included in this star is from the Banner Admissions Attribute Repeating (SARAATT) table.

Use the Application Attribute star to understand trends over academic periods. You can also use this star to analyze the number and types of attributes being used and how the persons with those attributes perform. This data will be joined with other star schemas for analysis.

You can use this information to analyze the measures in this star using attributes from any of the following dimension attributes:

- Multi-Source
- Academic Time
- Person
- Demographic (Gender, Race, etc)
- Application Attribute

The Application Attribute star uses an accumulating refresh process. This means that when you refresh the star, table changes are not tracked but rather updated to the current information.

The fact table granularity includes:

- Person UID
- Academic Period
- Application Number
- Attribute

7-46

WDT ACADEMIC TIME ACADEMIC\_TIME\_KEY: NUMBER ACADEMIC PERIOD: VARCHAR2(63) ACADEMIC\_PERIOD\_SD: VARCHAR2(255) ACADEMIC\_PERIOD\_LD: VARCHAR2(255) ACADEMIC\_YEAR: VARCHAR2(63) ACADEMIC\_YEAR\_SD: VARCHAR2(255) ACADEMIC YEAR LD: VARCHAR2(255) USER\_ATTRIBUTE\_01: VARCHAR2(63) USER\_ATTRIBUTE\_01\_SD: VARCHAR2(255) USER\_ATTRIBUTE\_01\_LD: VARCHAR2(255) USER\_ATTRIBUTE\_02: VARCHAR2(63) USER\_ATTRIBUTE\_02\_SD: VARCHAR2(255) USER\_ATTRIBUTE\_02\_LD: VARCHAR2(255) USER\_ATTRIBUTE\_03: VARCHAR2(63) USER\_ATTRIBUTE\_03\_SD: VARCHAR2(255) USER ATTRIBUTE 03 LD: VARCHAR2(255) USER\_ATTRIBUTE\_04: VARCHAR2(63) USER\_ATTRIBUTE\_04\_SD: VARCHAR2(255) USER\_ATTRIBUTE\_04\_LD: VARCHAR2(255) USER\_ATTRIBUTE\_05: VARCHAR2(63) USER\_ATTRIBUTE\_05: SD: VARCHAR2(255) USER\_ATTRIBUTE\_05\_SD: VARCHAR2(255) SYSTEM\_LOAD\_PROCESS: VARCHAR2(30) SYSTEM\_LOAD\_TMSTMP: DATE ACADEMIC\_PERIOD\_BEGIN\_DATE: DATE ACADEMIC\_PERIOD\_END\_DATE: DATE

#### WDT\_PERSON

WDT\_ATTRIBUTE ATTRIBUTE\_KEY: NUMBER ATTRIBUTE: VARCHAR2(63) ATTRIBUTE\_SD: VARCHAR2(255) ATTRIBUTE\_LD: VARCHAR2(255) USER\_ATTRIBUTE\_01: VARCHAR2(63) USER\_ATTRIBUTE\_01\_SD: VARCHAR2(255) USER\_ATTRIBUTE\_01\_LD: VARCHAR2(255) USER\_ATTRIBUTE\_02: VARCHAR2(63) USER\_ATTRIBUTE\_02\_SD: VARCHAR2(255) USER\_ATTRIBUTE\_02\_LD: VARCHAR2(255) USER\_ATTRIBUTE\_03: VARCHAR2(63) USER\_ATTRIBUTE\_03\_SD: VARCHAR2(255) USER\_ATTRIBUTE\_03\_LD: VARCHAR2(255) USER\_ATTRIBUTE\_04: VARCHAR2(63) USER\_ATTRIBUTE\_04\_SD: VARCHAR2(255) USER\_ATTRIBUTE\_04\_LD: VARCHAR2(255) USER ATTRIBUTE 05: VARCHAR2(63) USER ATTRIBUTE 05 SD: VARCHAR2(255) USER\_ATTRIBUTE\_05\_LD: VARCHAR2(255) SYSTEM\_LOAD\_PROCESS: VARCHAR2(30) SYSTEM\_LOAD\_TMSTMP: DATE WFT\_APPLICATION\_ATTRIBUTE MULTI\_SOURCE\_KEY: NUMBER ACADEMIC TIME KEY NUMBER PERSON UID: NUMBER DEMOGRAPHIC\_KEY: NUMBER APPLICATION\_NUMBER\_KEY: NUMBER APPLICATION\_ATTRIBUTE\_KEY: NUMBER USER\_MEASURE\_01: NUMBER USER MEASURE 02: NUMBER USER\_MEASURE\_03: NUMBER USER\_MEASURE\_04: NUMBER USER\_MEASURE\_05: NUMBER SYSTEM\_LOAD\_PROCESS: VARCHAR2(30) SYSTEM\_LOAD\_TMSTMP: DATE WDT\_MULTI\_SOURCE WDT SEQUENCE MULTI SOURCE KEY: NUMBER SEQUENCE KEY: NUMBER MULTI SOURCE: VARCHAR2(63) USER ATTRIBUTE 01: VARCHAR2(63) MULTI\_SOURCE\_SD: VARCHAR2(255) USER\_ATTRIBUTE\_01\_SD: VARCHAR2(255) MULTI\_SOURCE\_LD: VARCHAR2(255) USER\_ATTRIBUTE\_01\_LD: VARCHAR2(255) PROCESS\_GROUP\_VARCHAR2(255) PROCESS\_GROUP\_SD: VARCHAR2(255) PROCESS\_GROUP\_SD: VARCHAR2(255) USER\_ATTRIBUTE\_02: VARCHAR2(63) USER\_ATTRIBUTE\_02\_SD: VARCHAR2(255) USER ATTRIBUTE 02 LD: VARCHAR2(255) ADMINISTRATIVE\_GROUP: VARCHAR2(255) USER\_ATTRIBUTE\_03: VARCHAR2(63) ADMINISTRATIVE\_GROUP\_SD: VARCHAR2(255) USER\_ATTRIBUTE\_03\_SD: VARCHAR2(255) ADMINISTRATIVE\_GROUP\_LD: VARCHAR2(255) USER\_ATTRIBUTE\_03\_LD: VARCHAR2(255) USER\_ATTRIBUTE\_04: VARCHAR2(63) USER\_ATTRIBUTE\_01: VARCHAR2(63) USER\_ATTRIBUTE\_01\_SD: VARCHAR2(255) USER\_ATTRIBUTE\_01\_LD: VARCHAR2(255) USER\_ATTRIBUTE\_04\_SD: VARCHAR2(255) USER\_ATTRIBUTE\_04\_LD: VARCHAR2(255) USER\_ATTRIBUTE\_02: VARCHAR2(63) USER\_ATTRIBUTE\_05: VARCHAR2(63) USER\_ATTRIBUTE\_02\_SD: VARCHAR2(255) USER\_ATTRIBUTE\_05\_SD: VARCHAR2(255) USER\_ATTRIBUTE\_05\_LD: VARCHAR2(255) USER\_ATTRIBUTE\_02\_LD: VARCHAR2(255) USER\_ATTRIBUTE\_03: VARCHAR2(63) SYSTEM\_LOAD\_PROCESS: VARCHAR2(30) USER\_ATTRIBUTE\_03\_SD: VARCHAR2(255) SYSTEM\_LOAD\_TMSTMP: DATE USER\_ATTRIBUTE\_03\_LD: VARCHAR2(255) USER\_ATTRIBUTE\_04: VARCHAR2(63) USER\_ATTRIBUTE\_04\_SD: VARCHAR2(255) USER ATTRIBUTE 04 LD: VARCHAR2(255) USER\_ATTRIBUTE\_05: VARCHAR2(63) USER\_ATTRIBUTE\_05\_SD: VARCHAR2(255)

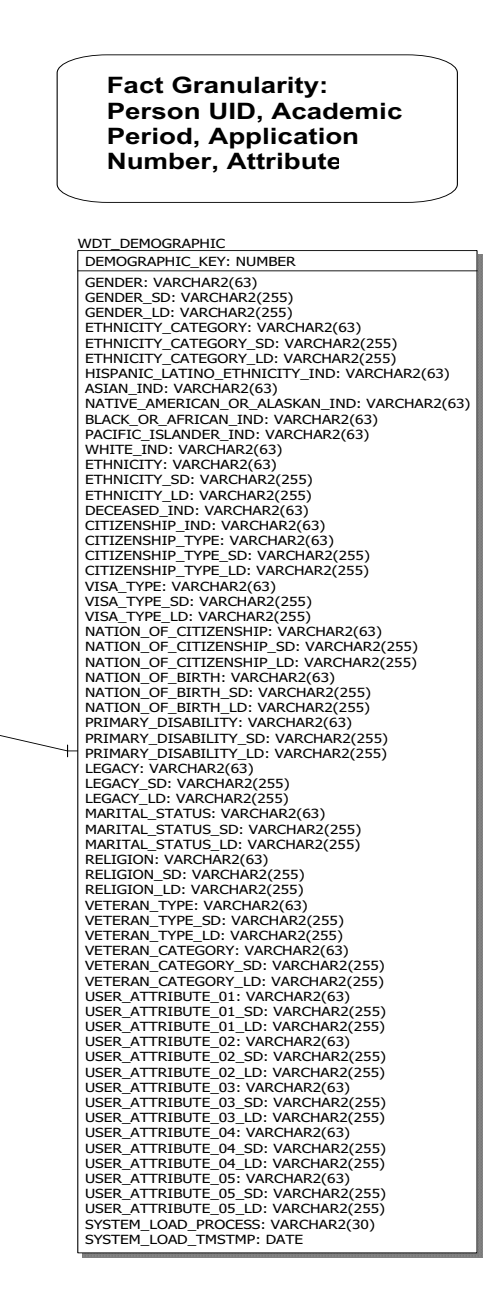

USER\_ATTRIBUTE\_05\_LD: VARCHAR2(255) SYSTEM\_LOAD\_PROCESS: VARCHAR2(30) SYSTEM\_LOAD\_TMSTMP: DATE

## **Application Cohort operational star**

The Application Cohort star includes all current cohort codes associated with an admissions application record.

Use the Application Cohort star schema to understand trends over academic periods. Analyze the number and types of cohorts being used and how the persons with those cohorts perform. This data will be joined with other star schemas for analysis.

You can use this information to analyze the measures in this star using attributes from any of the following dimension attributes:

- Multi-Source
- Academic Time
- Person
- Demographic (Gender, Race, etc)
- Application Cohort

The Application Cohort star uses an accumulating refresh process. This means when you refresh the star, table changes are not tracked but rather updated to current information.

The fact table granularity includes:

- Person UID
- Academic Period
- Application Number
- Cohort

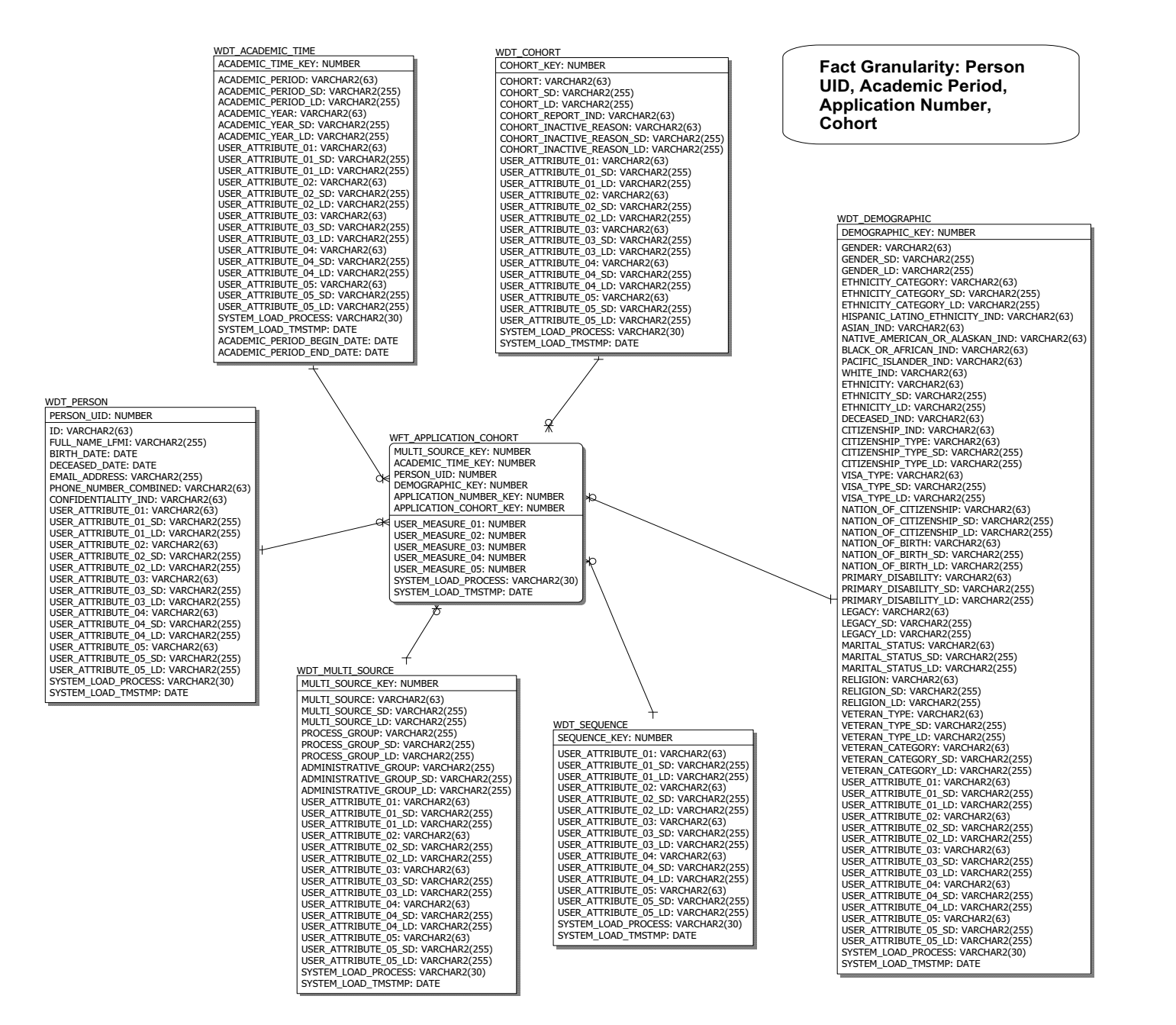

### **Application Decision operational star**

The Application Decision star includes detail history of each admissions application decision recorded for each admissions application. Decisions are tracked with all detail data so that critical time reporting (daily, weekly, and monthly) is possible.

Use the Admissions Application Decision star schema to understand trends and analyze the application related information like the number of institution admits, applicant accepts, or institution declines during the application processing cycle. You can analyze the measures using current person, student application, and other student data. This data may be joined with other star schemas for analysis.

You can use this information to analyze the measures in this star using attributes from any of the following dimension attributes:

- Multi-Source
- Academic Time
- Person
- Demographic (Gender, Race, etc)
- Application Decision

The Application Decision star uses the transactional refresh process. This means when you refresh the star, fact table changes are tracked by date and in detail.

The fact table granularity includes:

- Person UID
- Academic Period
- Application Number
- Application Decision Number

|                                     | WD                                     | _APPLICATION_DECISION                 | WOT INDICATOR                       |                                              |
|-------------------------------------|----------------------------------------|---------------------------------------|-------------------------------------|----------------------------------------------|
|                                     | WDT SEQUENCE AP                        | PLICATION_DECISION_KEY: NUMBER        |                                     |                                              |
|                                     | SEQUENCE_KEY: NUMBER                   | CISION: VARCHAR2(63)                  | INDICATOR_KEY: NUMBER               | Fact Granularity:                            |
|                                     |                                        | CISION_SD: VARCHAR2(255)              | INDICATOR: VARCHAR2(255)            | Person UID                                   |
|                                     | USER ATTRIBUTE 01 SD: VARCHAR2(03) DE  | CISION_LD: VARCHAR2(255)              | USER_ATTRIBUTE_01: VARCHAR2(63      |                                              |
|                                     | USER ATTRIBUTE 01 LD: VARCHAR2(255)    | CISION_SOURCE: VARCHAR2(63)           | USER_ATTRIBUTE_01_D: VARCHAR        | Academic Period,                             |
|                                     | USER_ATTRIBUTE_02: VARCHAR2(63)        | TISTON SOURCE_SD: VARCHAR2(255)       | USER_ATTRIBUTE_01_LD. VARCHAR2(6)   | Application Number                           |
|                                     | USER_ATTRIBUTE_02_SD: VARCHAR2(255)    | TITUTION ADMIT IND: VARCHAR2(233)     | USER_ATTRIBUTE_02_SD: VARCHAR       |                                              |
|                                     | USER_ATTRIBUTE_02_LD: VARCHAR2(255) AP | LICANT ACCEPT IND: VARCHAR2(63)       | USER_ATTRIBUTE_02_LD: VARCHAR       | 2(255) Decision, Decision                    |
|                                     | USER_ATTRIBUTE_03: VARCHAR2(63)        | LICATION_INACTIVE_IND: VARCHAR2(63)   | USER_ATTRIBUTE_03: VARCHAR2(63      | 3)                                           |
|                                     | USER_ATTRIBUTE_03_SD: VARCHAR2(255)    | TITUTION_DENIED_IND: VARCHAR2(63)     | USER_ATTRIBUTE_03_SD: VARCHAR       | 2(255)                                       |
|                                     | USER_ATTRIBUTE_03_LD. VARCHAR2(233)    | ER_ATTRIBUTE_01: VARCHAR2(63)         | USER_ATTRIBUTE_03_LD: VARCHAR       | 2(255)                                       |
|                                     | USER ATTRIBUTE 04 SD: VARCHAR2(255)    | ER_ATTRIBUTE_01_SD: VARCHAR2(255)     | USER_ATTRIBUTE_04: VARCHAR2(6:      |                                              |
|                                     | USER ATTRIBUTE 04 LD: VARCHAR2(255)    | ER_ATTRIBUTE_01_LD: VARCHAR2(255)     | USER_ATTRIBUTE_04_50. VARCHAR       | 2(255) WD1_DEMOGRAPHIC                       |
| WDT_ACADEMIC_TIME                   | USER_ATTRIBUTE_05: VARCHAR2(63)        | R ATTRIBUTE 02 SD: VARCHAR2(03)       | USER_ATTRIBUTE_05: VARCHAR2(63      | DEMOGRAPHIC_KEY: NUMBER                      |
| ACADEMIC_TIME_KEY: NUMBER           | USER_ATTRIBUTE_05_SD: VARCHAR2(255)    | R ATTRIBUTE 02 LD: VARCHAR2(255)      | USER_ATTRIBUTE_05_SD: VARCHAR       | 2(255) GENDER: VARCHAR2(63)                  |
| ACADEMIC PERIOD: VARCHAR2(63)       | USER_ATTRIBUTE_05_LD: VARCHAR2(255)    | ER_ATTRIBUTE_03: VARCHAR2(63)         | USER_ATTRIBUTE_05_LD: VARCHAR       | 2(255) GENDER_SD: VARCHAR2(255)              |
| ACADEMIC_PERIOD_SD: VARCHAR2(255)   | SYSTEM_LOAD_PROCESS: VARCHAR2(30) US   | ER_ATTRIBUTE_03_SD: VARCHAR2(255)     | SYSTEM_LOAD_PROCESS: VARCHAR        | 2(30) GENDER_LD: VARCHAR2(255)               |
| ACADEMIC_PERIOD_LD: VARCHAR2(255)   | US                                     | R_ATTRIBUTE_03_LD: VARCHAR2(255)      | SYSTEM_LOAD_TMSTMP: DATE            | ETHNICITY_CATEGORY_SD: VARCHAR2(255)         |
| ACADEMIC_YEAR: VARCHAR2(63)         |                                        | ER_ATTRIBUTE_04: VARCHAR2(63)         | +                                   | ETHNICITY_CATEGORY_LD: VARCHAR2(255)         |
| ACADEMIC_YEAR_SD: VARCHAR2(255)     |                                        | ER_ATTRIBUTE_04_SD: VARCHAR2(255)     |                                     | HISPANIC_LATINO_ETHNICITY_IND: VARCHAR2(63)  |
| ACADEMIC_YEAK_LD: VARCHAR2(255)     |                                        | P ATTRIBUTE 05: VARCHAR2(233)         | ,                                   | ASIAN_IND: VARCHAR2(63)                      |
| USER_ATTRIBUTE_01. VARCHAR2(03)     |                                        | R ATTRIBUTE 05 SD: VARCHAR2(255)      |                                     | NATIVE_AMERICAN_OR_ALASKAN_IND: VARCHAR2(63) |
| USER_ATTRIBUTE_01_LD: VARCHAR2(255) |                                        | ER_ATTRIBUTE_05_LD: VARCHAR2(255)     |                                     | BLACK_OR_AFRICAN_IND: VARCHAR2(63)           |
| USER_ATTRIBUTE_02: VARCHAR2(63)     | \ SY                                   | STEM_LOAD_PROCESS: VARCHAR2(30)       |                                     | PACIFIC_ISLANDER_IND: VARCHAR2(63)           |
| USER_ATTRIBUTE_02_SD: VARCHAR2(255) | \ SY:                                  | STEM_LOAD_TMSTMP: DATE                |                                     | FTHNICITY: VARCHAR2(03)                      |
| USER_ATTRIBUTE_02_LD: VARCHAR2(255) |                                        | +                                     | /                                   | ETHNICITY SD: VARCHAR2(255)                  |
| USER_ATTRIBUTE_03: VARCHAR2(63)     |                                        | /                                     |                                     | ETHNICITY LD: VARCHAR2(255)                  |
| USER_ATTRIBUTE_03_SD: VARCHAR2(255) |                                        | d                                     | /                                   | DECEASED_IND: VARCHAR2(63)                   |
| USER_ATTRIBUTE_03_LD: VARCHAR2(255) |                                        |                                       |                                     | CITIZENSHIP_IND: VARCHAR2(63)                |
| USER ATTRIBUTE 04 SD: VARCHAR2(255) | WFT_APPLICATIO                         |                                       | /                                   | CITIZENSHIP_TYPE: VARCHAR2(63)               |
| USER ATTRIBUTE 04 LD: VARCHAR2(255) |                                        | KEY: NUMBER                           |                                     | CITIZENSHIP_TYPE_SD: VARCHAR2(255)           |
| USER_ATTRIBUTE_05: VARCHAR2(63)     | PERSON UID: N                          | IMBER                                 |                                     | VICA TYPE: VARCHAR2(200)                     |
| USER_ATTRIBUTE_05_SD: VARCHAR2(255) | DEMOGRAPHIC                            | KEY: NUMBER                           |                                     | VISA_TYPE_SD: VARCHAR2(05)                   |
| USER_ATTRIBUTE_05_LD: VARCHAR2(255) | APPLICATION_N                          | JMBER_KEY: NUMBER                     |                                     | VISA TYPE LD: VARCHAR2(255)                  |
| SYSTEM_LOAD_PROCESS: VARCHAR2(30)   | DECISION_NUME                          | ER_KEY: NUMBER                        |                                     | NATION_OF_CITIZENSHIP: VARCHAR2(63)          |
| SYSTEM_LOAD_IMSTMP: DATE            | APPLICATION_D                          | CISION_KEY: NUMBER                    |                                     | NATION_OF_CITIZENSHIP_SD: VARCHAR2(255)      |
| ACADEMIC_PERIOD_BEGIN_DATE: DATE    | APPLICATION_D                          | CISION_DATE: DATE                     |                                     | NATION_OF_CITIZENSHIP_LD: VARCHAR2(255)      |
| ACADEMIC_LEND_DATE. DATE            | LATEST_DECISIO                         | N_IND: NUMBER                         |                                     | NATION_OF_BIRTH: VARCHAR2(63)                |
|                                     | USER_MEASURE                           | 01: NUMBER                            |                                     | NATION_OF_BIRTH_SD: VARCHAR2(255)            |
|                                     | USER_MEASURE                           | U2: NUMBER                            |                                     | PRIMARY DISABILITY: VARCHAR2(63)             |
|                                     | USER_MEASURE                           | 04: NUMBER                            |                                     | PRIMARY DISABILITY SD: VARCHAR2(255)         |
| WDT DERSON                          |                                        | 05: NUMBER                            |                                     | PRIMARY_DISABILITY_LD: VARCHAR2(255)         |
| DERSON LITD: NUMBER                 | SYSTEM LOAD                            | ROCESS: VARCHAR2(30)                  |                                     | LEGACY: VARCHAR2(63)                         |
| PERSON_OID. NOMBER                  | SYSTEM_LOAD_T                          | MSTMP: DATE                           |                                     | LEGACY_SD: VARCHAR2(255)                     |
| ID: VARCHAR2(63)                    |                                        | *                                     |                                     | LEGACY_LD: VARCHAR2(255)                     |
| FULL_NAME_LEMI: VARCHAR2(255)       |                                        | ~                                     |                                     | MARITAL_STATUS: VARCHAR2(63)                 |
| DECEASED DATE: DATE                 |                                        | · · · · · · · · · · · · · · · · · · · | $\searrow$                          | MARITAL STATUS_DD. VARCHAR2(205)             |
| EMAIL ADDRESS: VARCHAR2(255)        |                                        |                                       | $\searrow$                          | RELIGION: VARCHAR2(63)                       |
| PHONE_NUMBER_COMBINED: VARCHAR2(63) | WDT CALENDAR DATE                      |                                       | URCE                                | RELIGION_SD: VARCHAR2(255)                   |
| CONFIDENTIALITY_IND: VARCHAR2(63)   |                                        |                                       | KEY: NUMBER                         | RELIGION_LD: VARCHAR2(255)                   |
| USER_ATTRIBUTE_01: VARCHAR2(63)     |                                        |                                       |                                     | VETERAN_TYPE: VARCHAR2(63)                   |
| USER_ATTRIBUTE_01_SD: VARCHAR2(255) | CALENDAR_YEAR: VARCHAR2(63)            |                                       | : VAKUTAK2(03)<br>SD: VARCHAR2(255) | VETERAN_TYPE_SD: VARCHAR2(255)               |
| USER_ATTRIBUTE_01_LD: VARCHAR2(255) | CALENDAR_QUARTER: VARCHAR2(63)         | MULTI SOURCE                          | LD: VARCHAR2(255)                   | VETERAN_TYPE_LD: VARCHAR2(255)               |
| USER ATTRIBUTE 02 SD. VARCHAR2(03)  | CALENDAR MONTH SD: VARCHAR2(2          | 55) PROCESS GROU                      | JP: VARCHAR2(255)                   | VETERAN CATEGORY SD: VARCHAR2(05)            |
| USER ATTRIBUTE 02 LD: VARCHAR2(255) | CALENDAR_MONTH_LD: VARCHAR2(2          | 55) PROCESS_GROU                      | JP_SD: VARCHAR2(255)                | VETERAN CATEGORY LD: VARCHAR2(255)           |
| USER_ATTRIBUTE_03: VARCHAR2(63)     | CALENDAR_WEEK_OF_YEAR: VARCHA          | R2(63) PROCESS_GROU                   | JP_LD: VARCHAR2(255)                | USER_ATTRIBUTE_01: VARCHAR2(63)              |
| USER_ATTRIBUTE_03_SD: VARCHAR2(255) | CALENDAR_DAY: VARCHAR2(63)             | ADMINISTRATIV                         | VE_GROUP: VARCHAR2(255)             | USER_ATTRIBUTE_01_SD: VARCHAR2(255)          |
| USER_ATTRIBUTE_03_LD: VARCHAR2(255) | CALENDAR_DAY_OF_WEEK: VARCHAR          | 2(255) ADMINISTRATIN                  | VE_GROUP_SD: VARCHAR2(255)          | USER_ATTRIBUTE_01_LD: VARCHAR2(255)          |
| USER_ATTRIBUTE_04: VARCHAR2(63)     | USER_ATTRIBUTE_01; VARCHAR2(03         | (255) ADMINISTRATIO                   | TE 01: VARCHAR2(255)                | USER_ATTRIBUTE_02: VARCHAR2(63)              |
| USER_ATTRIBUTE_04_5D: VARCHAR2(255) | USER ATTRIBUTE 01 LD: VARCHAR2         | (255) USER ATTRIBU                    | TE 01 SD: VARCHAR2(255)             | USER_ATTRIBUTE_02_DD: VARCHAR2(200)          |
| USER_ATTRIBUTE_05: VARCHAR2(63)     | USER ATTRIBUTE 02: VARCHAR2(63)        | USER ATTRIBU                          | TE 01 LD: VARCHAR2(255)             | USER_ATTRIBUTE_02_ED. VARCHAR2(63)           |
| USER ATTRIBUTE 05 SD: VARCHAR2(255) | USER_ATTRIBUTE_02_SD: VARCHAR2         | (255) USER_ATTRIBU                    | TE_02: VARCHAR2(63)                 | USER ATTRIBUTE 03 SD: VARCHAR2(255)          |
| USER_ATTRIBUTE_05_LD: VARCHAR2(255) | USER_ATTRIBUTE_02_LD: VARCHAR2         | (255) USER_ATTRIBU                    | TE_02_SD: VARCHAR2(255)             | USER_ATTRIBUTE_03_LD: VARCHAR2(255)          |
| SYSTEM_LOAD_PROCESS: VARCHAR2(30)   | USER_ATTRIBUTE_03: VARCHAR2(63)        | USER_ATTRIBU                          | TE_02_LD: VARCHAR2(255)             | USER_ATTRIBUTE_04: VARCHAR2(63)              |
| SYSTEM_LOAD_TMSTMP: DATE            | USER_ATTRIBUTE_03_SD: VARCHAR2         | (255) USER_ATTRIBU                    | 1E_03: VARCHAR2(63)                 | USER_ATTRIBUTE_04_SD: VARCHAR2(255)          |
|                                     |                                        |                                       | TE 03 LD: VARCHAR2(255)             | USER_ATTRIBUTE_04_LD: VARCHAR2(255)          |
|                                     | USER ATTRIBUTE 04 SD: VARCHAR2         | (255) USER ATTRIBU                    | TE 04: VARCHAR2(63)                 | USEK_ATTRIBUTE_DS: VARCHAR2(D3)              |
|                                     | USER_ATTRIBUTE_04_LD: VARCHAR2         | (255) USER_ATTRIBU                    | TE_04_SD: VARCHAR2(255)             | USER ATTRIBUTE 05 LD: VARCHAR2(255)          |
|                                     | USER_ATTRIBUTE_05: VARCHAR2(63)        | USER_ATTRIBU                          | TE_04_LD: VARCHAR2(255)             | SYSTEM_LOAD_PROCESS: VARCHAR2(30)            |
|                                     | USER_ATTRIBUTE_05_SD: VARCHAR2         | (255) USER_ATTRIBU                    | TE_05: VARCHAR2(63)                 | SYSTEM_LOAD_TMSTMP: DATE                     |
|                                     | USER_ATTRIBUTE_05_LD: VARCHAR2         | (255) USER_ATTRIBU                    | TE_05_SD: VARCHAR2(255)             |                                              |
|                                     | SYSTEM_LOAD_PROCESS: VARCHAR2          | 30) USER_ATTRIBU                      | IE_U5_LD: VARCHAR2(255)             |                                              |

April 2009

#### **Application Rating operational star**

The Application Rating star includes detail history of each admissions application rating recorded for each admissions application.

Use the Application Rating star schema to understand trends and analyze the number of institution admits, applicant accepts, etc. during the application processing cycle based on administrators and or ratings assigned to the application. You can analyze the measures using current person, student application, and other student data. This data may be joined with other star schemas for analysis.

You can use this information to analyze the measures in this star using attributes from any of the following dimension attributes:

- Multi-Source
- Academic Time
- Person
- Demographic (Gender, Race, etc)
- Administrator
- Administrator Role
- Application Rating

The Application Rating star uses the accumulating refresh process. This means when you refresh the star, table changes are not tracked but rather updated to current information.

The fact table granularity includes:

- Person UID
- Academic Period
- Application Number
- Administrator
- Administrator Role
- Application Rating

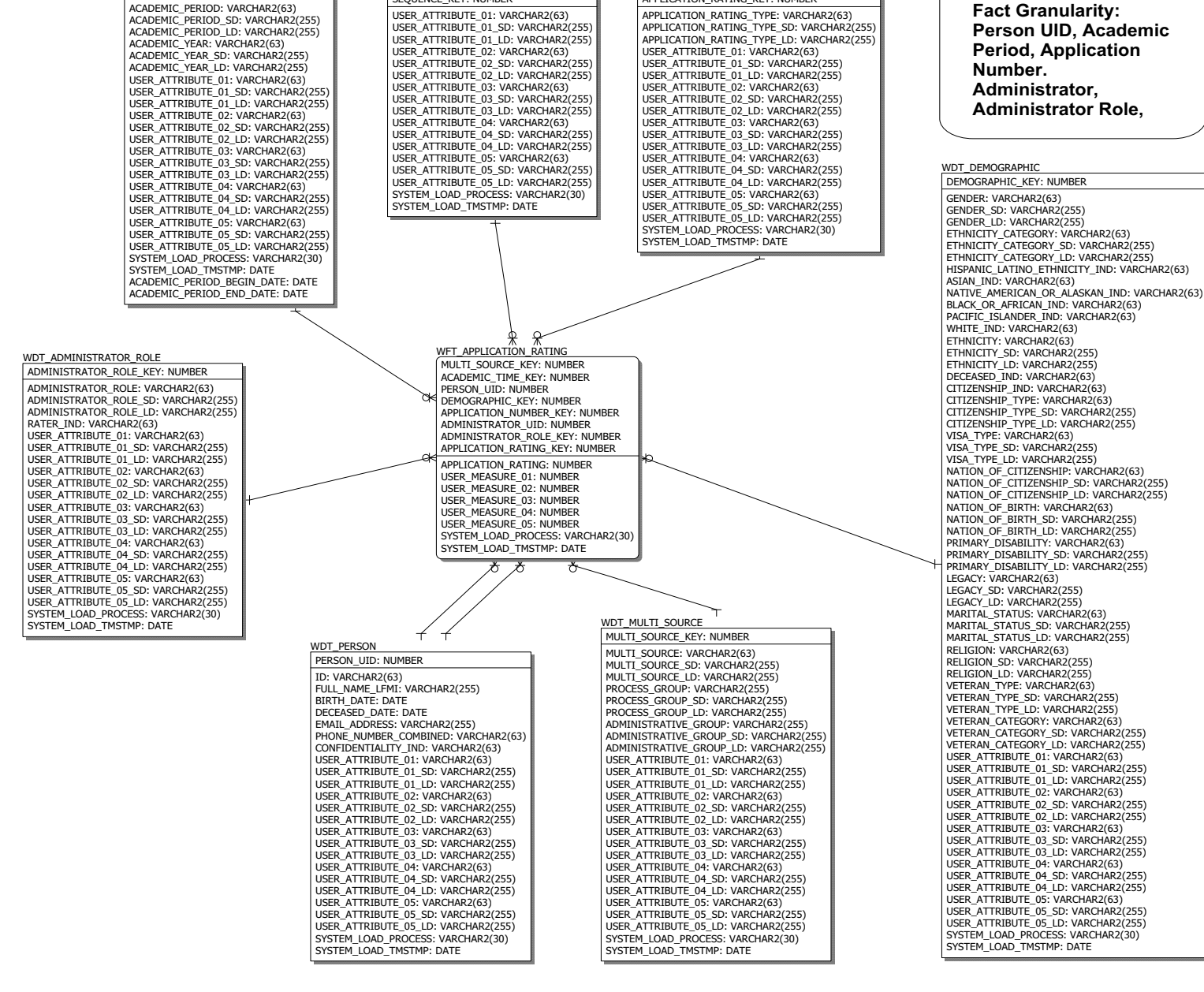

WDT\_APPLICATION\_RATING

APPLICATION\_RATING\_KEY: NUMBER

7-53 Banner ODS and Banner EDW 8.1 Handbook Star Schema Data Models (Banner EDW)

WDT ACADEMIC TIME

ACADEMIC TIME KEY: NUMBER

WDT\_SEQUENCE

SEQUENCE\_KEY: NUMBER

April 2009

### **Application Requirement operational star**

The Application Requirement star includes detail history information about each admissions application requirement recorded for each admissions application and its current status.

Use the Admissions Application Requirement star schema to understand trends and analyze the number of application that are complete and incomplete and what requirement is unsatisfied at particular point in the processing cycle. You can analyze the measures using current person and student application data. This data may be joined with other star schemas for analysis.

You can use this information to analyze the measures in this star using attributes from any of the following dimension attributes:

- Multi-Source
- Academic Time
- Person
- Demographic (Gender, Race, etc)
- Application Requirement

The Application Requirement star uses the accumulating refresh process. This means when you refresh the star, table changes are not tracked but rather updated to current information.

The fact table granularity includes:

- Person UID
- Academic Period
- Application Number
- Application Requirement

7-54
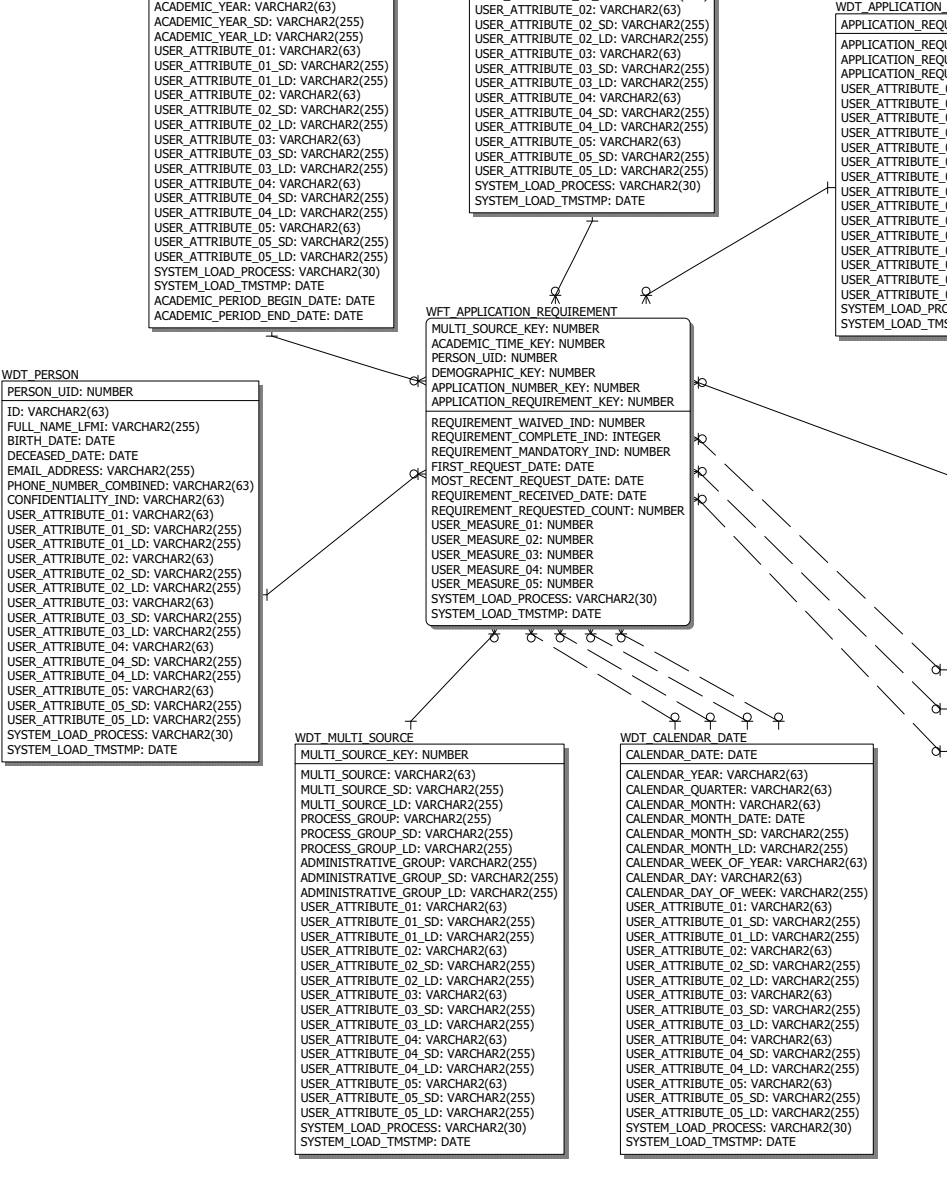

WDT\_SEQUENCE

SEQUENCE\_KEY: NUMBER

LISER ATTRIBUTE 01: VARCHAR2(63)

USER\_ATTRIBUTE\_01\_SD: VARCHAR2(255)

USER\_ATTRIBUTE\_01\_LD: VARCHAR2(255)

WDT A

| PRICATION REQUIREMENT                                                                                                    |   |  |  |  |  |  |
|----------------------------------------------------------------------------------------------------|---|--|--|--|--|--|
| ATION_REQUIREMENT_KEY: NUMBER                                                                                                    |   |  |  |  |  |  |
| ATION_REQUIREMENT: VARCHAR2(63)<br>ATION_REQUIREMENT: VARCHAR2(63)<br>ATION_REQUIREMENT_D2: VARCHAR2(255)<br>ATION_REQUIREMENT_LD: VARCHAR2(255)<br>ATTRIBUTE_01: VARCHAR2(63)<br>ATTRIBUTE_01_SD: VARCHAR2(255) |   |  |  |  |  |  |
| ATTRIBUTE_01_LD: VARCHAR2(255)<br>ATTRIBUTE 02: VARCHAR2(63)                                                                                                    |   |  |  |  |  |  |
| ATTRIBUTE_02_SD: VARCHAR2(255)                                                                                                    |   |  |  |  |  |  |
| ATTRIBUTE_02_LD: VARCHAR2(255)<br>ATTRIBUTE_03: VARCHAR2(63)                                                                                                    |   |  |  |  |  |  |
| ATTRIBUTE_03_SD: VARCHAR2(255)                                                                                                    |   |  |  |  |  |  |
| ATTRIBUTE_04: VARCHAR2(63)                                                                                                    |   |  |  |  |  |  |
| ATTRIBUTE_04_SD: VARCHAR2(255)<br>ATTRIBUTE_04_LD: VARCHAR2(255)                                                                                                    |   |  |  |  |  |  |
| ATTRIBUTE_05: VARCHAR2(63)                                                                                                    |   |  |  |  |  |  |
| ATTRIBUTE_05_LD: VARCHAR2(255)                                                                                                    |   |  |  |  |  |  |
| M_LOAD_PROCESS: VARCHAR2(30)<br>M_LOAD_TMSTMP: DATE                                                                                                    |   |  |  |  |  |  |
|                                                                                                    |   |  |  |  |  |  |
|                                                                                                    |   |  |  |  |  |  |
|                                                                                                    |   |  |  |  |  |  |
|                                                                                                    |   |  |  |  |  |  |
|                                                                                                    |   |  |  |  |  |  |
|                                                                                                    |   |  |  |  |  |  |
|                                                                                                    |   |  |  |  |  |  |
|                                                                                                    |   |  |  |  |  |  |
|                                                                                                    |   |  |  |  |  |  |
|                                                                                                    | _ |  |  |  |  |  |
|                                                                                                    |   |  |  |  |  |  |
| WDT_INDICATOR                                                                                                    |   |  |  |  |  |  |
| INDICATOR_KEY: NUMBER                                                                                                    |   |  |  |  |  |  |
| USER_ATTRIBUTE_01: VARCHAR2(63)                                                                                                    |   |  |  |  |  |  |
| USER_ATTRIBUTE_01_SD: VARCHAR2(255)<br>USER_ATTRIBUTE_01_LD: VARCHAR2(255)                                                                                                    |   |  |  |  |  |  |
| USER_ATTRIBUTE_02: VARCHAR2(63)                                                                                                    |   |  |  |  |  |  |
| USER_ATTRIBUTE_02_JD: VARCHAR2(255)                                                                                                    |   |  |  |  |  |  |
| USER_ATTRIBUTE_03: VARCHAR2(63)<br>USER_ATTRIBUTE_03_SD: VARCHAR2(255)                                                                                                    |   |  |  |  |  |  |
| USER_ATTRIBUTE_03_LD: VARCHAR2(255)                                                                                                    |   |  |  |  |  |  |
| USER_ATTRIBUTE_04_SD: VARCHAR2(03)                                                                                                    |   |  |  |  |  |  |
| USER_ATTRIBUTE_04_LD: VARCHAR2(255)<br>USER_ATTRIBUTE_05: VARCHAR2(63)                                                                                                    |   |  |  |  |  |  |
| USER_ATTRIBUTE_05_SD: VARCHAR2(255)                                                                                                    |   |  |  |  |  |  |
| SYSTEM_LOAD_PROCESS: VARCHAR2(255)                                                                                                    |   |  |  |  |  |  |
| SYSTEM_LOAD_TMSTMP: DATE                                                                                                    |   |  |  |  |  |  |
|                                                                                                    |   |  |  |  |  |  |
|                                                                                                    |   |  |  |  |  |  |
|                                                                                                    |   |  |  |  |  |  |
|                                                                                                    |   |  |  |  |  |  |

WDT\_DEMOGRAPHIC DEMOGRAPHIC\_KEY: NUMBER GENDER: VARCHAR2(63) GENDER SD: VARCHAR2(255) GENDER ID: VARCHAR2(255) ETHNICITY\_CATEGORY: VARCHAR2(63) ETHNICITY\_CATEGORY\_SD: VARCHAR2(255) ETHNICITY CATEGORY ID: VARCHAR2(255) HISPANIC\_LATINO\_ETHNICITY\_IND: VARCHAR2(63) ASIAN\_IND: VARCHAR2(63) NATIVE AMERICAN OR ALASKAN IND: VARCHAR2(63) BLACK\_OR\_AFRICAN\_IND: VARCHAR2(63) PACIFIC\_ISLANDER\_IND: VARCHAR2(63) WHITE IND: VARCHAR2(63) ETHNICITY: VARCHAR2(63) ETHNICITY\_SD: VARCHAR2(255) ETHNICITY\_LD: VARCHAR2(255) DECEASED\_IND: VARCHAR2(63) CITIZENSHIP\_IND: VARCHAR2(63) CITIZENSHIP\_TYPE: VARCHAR2(63) CITIZENSHIP\_TYPE\_SD: VARCHAR2(255) CITIZENSHIP\_TYPE\_LD: VARCHAR2(255) VISA\_TYPE: VARCHAR2(63) VISA\_TYPE\_SD: VARCHAR2(255) VISA\_TYPE\_LD: VARCHAR2(255) NATION\_OF\_CITIZENSHIP: VARCHAR2(63) NATION\_OF\_CITIZENSHIP\_SD: VARCHAR2(255) NATION\_OF\_CITIZENSHIP\_LD: VARCHAR2(255) NATION\_OF\_BIRTH: VARCHAR2(63) NATION\_OF\_BIRTH\_SD: VARCHAR2(255) NATION OF BIRTH LD: VARCHAR2(255) PRIMARY\_DISABILITY: VARCHAR2(63) PRIMARY\_DISABILITY\_SD: VARCHAR2(255) PRIMARY DISABILITY LD: VARCHAR2(255) LEGACY: VARCHAR2(63) LEGACY\_SD: VARCHAR2(255) LEGACY\_LD: VARCHAR2(255) MARITAL STATUS: VARCHAR2(63) MARITAL STATUS SD: VARCHAR2(255) MARITAL\_STATUS\_LD: VARCHAR2(255) RELIGION: VARCHAR2(63) RELIGION SD: VARCHAR2(255) RELIGION\_LD: VARCHAR2(255) VETERAN\_TYPE: VARCHAR2(63) VETERAN\_TYPE\_SD: VARCHAR2(255) VETERAN\_TYPE\_LD: VARCHAR2(255) VETERAN\_CATEGORY: VARCHAR2(63) VETERAN CATEGORY SD: VARCHAR2(255) VETERAN\_CATEGORY\_LD: VARCHAR2(255) USER\_ATTRIBUTE\_01: VARCHAR2(63) USER ATTRIBUTE 01 SD: VARCHAR2(255) USER\_ATTRIBUTE\_01\_LD: VARCHAR2(255) USER\_ATTRIBUTE\_02: VARCHAR2(63) USER\_ATTRIBUTE\_02\_SD: VARCHAR2(255) USER\_ATTRIBUTE\_02\_LD: VARCHAR2(255)

USER\_ATTRIBUTE\_03: VARCHAR2(63) USER\_ATTRIBUTE\_03\_SD: VARCHAR2(255) USER\_ATTRIBUTE\_03\_LD: VARCHAR2(255)

USER ATTRIBUTE 04: VARCHAR2(63)

USER ATTRIBUTE 05: VARCHAR2(63)

USER\_ATTRIBUTE\_04\_SD: VARCHAR2(255)

USER ATTRIBUTE 04 LD: VARCHAR2(255)

USER\_ATTRIBUTE\_05\_SD: VARCHAR2(255)

USER ATTRIBUTE 05 LD: VARCHAR2(255)

SYSTEM\_LOAD\_PROCESS: VARCHAR2(30)

SYSTEM\_LOAD\_TMSTMP: DATE

Fact Granularity: Person UID, Academic Period, Application Number, Requirement

WDT ACADEMIC TIME

ACADEMIC\_TIME\_KEY: NUMBER

ACADEMIC\_PERIOD: VARCHAR2(63)

ACADEMIC\_PERIOD\_SD: VARCHAR2(255)

ACADEMIC\_PERIOD\_LD: VARCHAR2(255) ACADEMIC\_YEAR: VARCHAR2(63)

# **Contact operational star**

The Contact star includes detail information about each contact and contact date for all person contacts. Contact dates are tracked so that critical time reporting (daily, weekly, and monthly) is possible. The first and last contact are identified to supply important reporting.

Use the Contact star schema to understand the number of persons with each contact type within a date range. Contact Model will be joined to other star schemas such as Prospective Student and Admissions Application to permit analysis of contacts across academic periods and with other dimensions. This data may be joined with other star schemas for analysis.

You can use this information to analyze the measures in this star using attributes from any of the following dimension attributes:

- Multi-Source
- Person
- Demographic (Gender, Race, etc)
- Contact

The Contact star uses an accumulating refresh process. This means when you refresh the star, table changes are not tracked but rather updated to current information.

The fact table granularity includes:

- Person UID
- Contact
- Contact Date

PERSON\_UID: NUMBER ID: VARCHAR2(63) FULL\_NAME\_LFMI: VARCHAR2(255) BIRTH DATE: DATE DECEASED\_DATE: DATE EMAIL\_ADDRESS: VARCHAR2(255) PHONE\_NUMBER\_COMBINED: VARCHAR2(63) CONFIDENTIALITY\_IND: VARCHAR2(63) USER ATTRIBUTE 01: VARCHAR2(63) USER\_ATTRIBUTE\_01\_SD: VARCHAR2(255) USER\_ATTRIBUTE\_01\_LD: VARCHAR2(255) USER\_ATTRIBUTE\_02: VARCHAR2(63) USER ATTRIBUTE 02 SD: VARCHAR2(255) USER\_ATTRIBUTE\_02\_LD: VARCHAR2(255) USER\_ATTRIBUTE\_03: VARCHAR2(63) USER\_ATTRIBUTE\_03\_SD: VARCHAR2(255) USER\_ATTRIBUTE\_03\_LD: VARCHAR2(255) USER ATTRIBUTE 04: VARCHAR2(63) USER\_ATTRIBUTE\_04\_SD: VARCHAR2(255) USER\_ATTRIBUTE\_04\_LD: VARCHAR2(255) USER ATTRIBUTE\_05: VARCHAR2(63) USER ATTRIBUTE 05 SD: VARCHAR2(255) USER\_ATTRIBUTE\_05\_LD: VARCHAR2(255) SYSTEM\_LOAD\_PROCESS: VARCHAR2(30) SYSTEM\_LOAD\_TMSTMP: DATE WDT\_MULTI\_SOURCE MULTI\_SOURCE\_KEY: NUMBER MULTI\_SOURCE: VARCHAR2(63) MULTI\_SOURCE\_SD: VARCHAR2(255) MULTI\_SOURCE\_LD: VARCHAR2(255) PROCESS GROUP: VARCHAR2(255) PROCESS\_GROUP\_SD: VARCHAR2(255) PROCESS\_GROUP\_LD: VARCHAR2(255)

USER\_ATTRIBUTE\_02\_SD: VARCHAR2(255)

USER\_ATTRIBUTE\_02\_LD: VARCHAR2(255)

USER\_ATTRIBUTE\_03: VARCHAR2(63) USER\_ATTRIBUTE\_03\_SD: VARCHAR2(255)

USER ATTRIBUTE 03 LD: VARCHAR2(255)

USER\_ATTRIBUTE\_04: VARCHAR2(63) USER\_ATTRIBUTE\_04\_SD: VARCHAR2(255)

USER\_ATTRIBUTE\_04\_LD: VARCHAR2(255) USER\_ATTRIBUTE\_05: VARCHAR2(63)

USER\_ATTRIBUTE\_05\_SD: VARCHAR2(255)

USER\_ATTRIBUTE\_05\_LD: VARCHAR2(255)

SYSTEM LOAD PROCESS: VARCHAR2(30)

SYSTEM LOAD TMSTMP: DATE

WDT\_PERSON

ADMINISTRATIVE\_GROUP: VARCHAR2(255) ADMINISTRATIVE\_GROUP\_SD: VARCHAR2(255) ADMINISTRATIVE GROUP LD: VARCHAR2(255) USER\_ATTRIBUTE\_01: VARCHAR2(63) USER\_ATTRIBUTE\_01\_SD: VARCHAR2(255) USER\_ATTRIBUTE\_01\_LD: VARCHAR2(255) USER\_ATTRIBUTE\_02: VARCHAR2(63)

CONTACT\_TYPE\_SD: VARCHAR2(255) CALENDAR OUARTER: VARCHAR2(63) CALENDAR MONTH: VARCHAR2(63) CONTACT\_TYPE\_LD: VARCHAR2(255) CALENDAR\_MONTH\_SD: VARCHAR2(255) USER\_ATTRIBUTE\_01: VARCHAR2(63) CALENDAR\_MONTH\_LD: VARCHAR2(255) USER ATTRIBUTE 01 SD: VARCHAR2(255) USER ATTRIBUTE 01 LD: VARCHAR2(255 CALENDAR\_MONTH\_DATE: DATE CALENDAR\_WEEK OF YEAR: VARCHAR2(63) USER\_ATTRIBUTE\_02: VARCHAR2(63) CALENDAR DAY: VARCHAR2(63) USER\_ATTRIBUTE\_02\_SD: VARCHAR2(255) CALENDAR\_DAY\_OF\_WEEK: VARCHAR2(255) USER ATTRIBUTE 02 LD: VARCHAR2(255 USER ATTRIBUTE 03: VARCHAR2(63) USER\_ATTRIBUTE\_01: VARCHAR2(63) USER\_ATTRIBUTE\_01\_SD: VARCHAR2(255) USER\_ATTRIBUTE\_01\_LD: VARCHAR2(255) USER\_ATTRIBUTE\_03\_SD: VARCHAR2(255 USER\_ATTRIBUTE\_03\_LD: VARCHAR2(255 USER\_ATTRIBUTE\_02: VARCHAR2(63) USER\_ATTRIBUTE\_04: VARCHAR2(63) USER\_ATTRIBUTE\_04 SD: VARCHAR2(255) USER\_ATTRIBUTE\_02\_SD: VARCHAR2(255) USER ATTRIBUTE 02 LD: VARCHAR2(255) USER ATTRIBUTE 04 LD: VARCHAR2(255 USER\_ATTRIBUTE\_05: VARCHAR2(63) USER ATTRIBUTE 03: VARCHAR2(63) USER ATTRIBUTE 03 SD: VARCHAR2(255) USER\_ATTRIBUTE\_05\_SD: VARCHAR2(255) USER ATTRIBUTE 05 LD: VARCHAR2(255) USER\_ATTRIBUTE\_03\_LD: VARCHAR2(255) USER\_ATTRIBUTE\_04: VARCHAR2(63) USER\_ATTRIBUTE\_04:SD: VARCHAR2(63) USER\_ATTRIBUTE\_04\_SD: VARCHAR2(255) SYSTEM LOAD PROCESS: VARCHAR2(30) SYSTEM LOAD TMSTMP: DATE USER\_ATTRIBUTE\_05: VARCHAR2(63) USER\_ATTRIBUTE\_05\_SD: VARCHAR2(255) USER\_ATTRIBUTE\_05\_LD: VARCHAR2(255) SYSTEM LOAD PROCESS: VARCHAR2(30) SYSTEM LOAD TMSTMP: DATE WFT\_CONTACT MULTI\_SOURCE\_KEY: NUMBER PERSON\_UID: NUMBER DEMOGRAPHIC KEY: NUMBER CONTACT KEY: NUMBER CONTACT\_DATE: DATE LATEST\_CONTACT\_IND: NUMBER USER\_MEASURE\_01: NUMBER USER MEASURE 02: NUMBER USER MEASURE 03: NUMBER USER\_MEASURE\_04: NUMBER USER\_MEASURE\_05: NUMBER SYSTEM\_LOAD\_PROCESS: VARCHAR2(30) SYSTEM LOAD TMSTMP: DATE FIRST\_CONTACT\_IND: NUMBER WDT\_INDICATOR INDICATOR KEY: NUMBER INDICATOR: VARCHAR2(255) USER\_ATTRIBUTE\_01: VARCHAR2(63) USER\_ATTRIBUTE\_01\_SD: VARCHAR2(255) USER ATTRIBUTE 01 LD: VARCHAR2(255) USER\_ATTRIBUTE\_02: VARCHAR2(63) USER\_ATTRIBUTE\_02\_SD: VARCHAR2(255) USER\_ATTRIBUTE\_02\_LD: VARCHAR2(255) USER\_ATTRIBUTE\_03: VARCHAR2(63) USER\_ATTRIBUTE\_03 SD: VARCHAR2(255) USER\_ATTRIBUTE\_03\_LD: VARCHAR2(255) USER\_ATTRIBUTE\_04: VARCHAR2(63) USER\_ATTRIBUTE\_04\_SD: VARCHAR2(255) USER\_ATTRIBUTE\_04\_LD: VARCHAR2(255) USER ATTRIBUTE 05: VARCHAR2(63) USER\_ATTRIBUTE\_05\_SD: VARCHAR2(255) USER\_ATTRIBUTE\_05\_LD: VARCHAR2(255) SYSTEM LOAD PROCESS: VARCHAR2(30) SYSTEM LOAD TMSTMP: DATE

WDT CONTACT

CONTACT KEY: NUMBER

CONTACT TYPE: VARCHAR2(63)

WDT\_CALENDAR\_DATE

CALENDAR\_DATE: DATE

CALENDAR\_YEAR: VARCHAR2(63)

**Fact Granularity:** Person UID, **Contact, Contact** Date WDT\_DEMOGRAPHIC DEMOGRAPHIC\_KEY: NUMBER GENDER: VARCHAR2(63) GENDER SD: VARCHAR2(255) GENDER LD: VARCHAR2(255) ETHNICITY\_CATEGORY: VARCHAR2(63) ETHNICITY\_CATEGORY\_SD: VARCHAR2(255) ETHNICITY CATEGORY LD: VARCHAR2(255) HISPANIC\_LATINO\_ETHNICITY\_IND: VARCHAR2(63) ASIAN\_IND: VARCHAR2(63) NATIVE\_AMERICAN\_OR\_ALASKAN\_IND: VARCHAR2(63) BLACK\_OR\_AFRICAN\_IND: VARCHAR2(63) PACIFIC ISLANDER\_IND: VARCHAR2(63) WHITE IND: VARCHAR2(63) ETHNICITY: VARCHAR2(63) ETHNICITY\_SD: VARCHAR2(255) ETHNICITY LD: VARCHAR2(255) DECEASED IND: VARCHAR2(63) CITIZENSHIP\_IND: VARCHAR2(63) CITIZENSHIP\_TYPE: VARCHAR2(63) CITIZENSHIP\_TYPE\_SD: VARCHAR2(255) CITIZENSHIP TYPE LD: VARCHAR2(255) VISA TYPE: VARCHAR2(63) VISA\_TYPE\_SD: VARCHAR2(255) VISA\_TYPE\_LD: VARCHAR2(255) NATION OF CITIZENSHIP: VARCHAR2(63) NATION OF CITIZENSHIP SD: VARCHAR2(255) NATION\_OF\_CITIZENSHIP\_LD: VARCHAR2(255) NATION\_OF\_BIRTH: VARCHAR2(63) NATION\_OF\_BIRTH\_SD: VARCHAR2(255) NATION\_OF\_BIRTH\_LD: VARCHAR2(255) PRIMARY DISABILITY: VARCHAR2(63) PRIMARY\_DISABILITY\_SD: VARCHAR2(255) PRIMARY\_DISABILITY\_LD: VARCHAR2(255) LEGACY: VARCHAR2(63) LEGACY SD: VARCHAR2(255) LEGACY\_LD: VARCHAR2(255) MARITAL\_STATUS: VARCHAR2(63) MARITAL\_STATUS\_SD: VARCHAR2(255) MARITAL\_STATUS\_LD: VARCHAR2(255) RELIGION: VARCHAR2(63) RELIGION\_SD: VARCHAR2(255) RELIGION\_LD: VARCHAR2(255) VETERAN\_TYPE: VARCHAR2(63) VETERAN TYPE SD: VARCHAR2(255) VETERAN\_TYPE\_LD: VARCHAR2(255) VETERAN\_CATEGORY: VARCHAR2(63) VETERAN\_CATEGORY\_SD: VARCHAR2(255) VETERAN\_CATEGORY\_LD: VARCHAR2(255) USER ATTRIBUTE 01: VARCHAR2(63) USER\_ATTRIBUTE\_01\_SD: VARCHAR2(255) USER\_ATTRIBUTE\_01\_LD: VARCHAR2(255) USER ATTRIBUTE 02: VARCHAR2(63) USER ATTRIBUTE 02 SD: VARCHAR2(255) USER ATTRIBUTE 02 LD: VARCHAR2(255) USER\_ATTRIBUTE\_03: VARCHAR2(63) USER\_ATTRIBUTE\_03\_SD: VARCHAR2(255) USER ATTRIBUTE\_03\_LD: VARCHAR2(255) USER ATTRIBUTE 04: VARCHAR2(63) USER\_ATTRIBUTE\_04\_SD: VARCHAR2(255) USER\_ATTRIBUTE\_04\_LD: VARCHAR2(255) USER ATTRIBUTE 05: VARCHAR2(63) LISER ATTRIBUTE 05 SD: VARCHAR2(255) USER ATTRIBUTE 05 LD: VARCHAR2(255) SYSTEM\_LOAD\_PROCESS: VARCHAR2(30) SYSTEM\_LOAD\_TMSTMP: DATE

# **Financial Aid Application operational star**

The Financial Aid Application star includes all current data related to each financial aid year status and application record. The main information included in this star is from the Banner Financial Applicant Status (RORSTAT) and the Financial Aid Application (RCRAPPx) tables.

Use the Financial Aid Application star to understand trends across multiple aid years and to analyze data related to the aid applicant gross need, expected family contribution, total income and eligibility for financial assistance from the institution.

You can use this information to analyze the measures in this star using attributes from any of the following dimension attributes:

- Multi-Source
- Person
- Demographic (Gender, Race, etc.)
- Budget Group
- Packaging Group
- Financial Aid Status.

The Financial Aid Application star uses an accumulating refresh process. This means when you refresh the star, table changes are not tracked but rather updated to current information.

The fact table granularity includes:

- Person UID
- Financial Aid Year

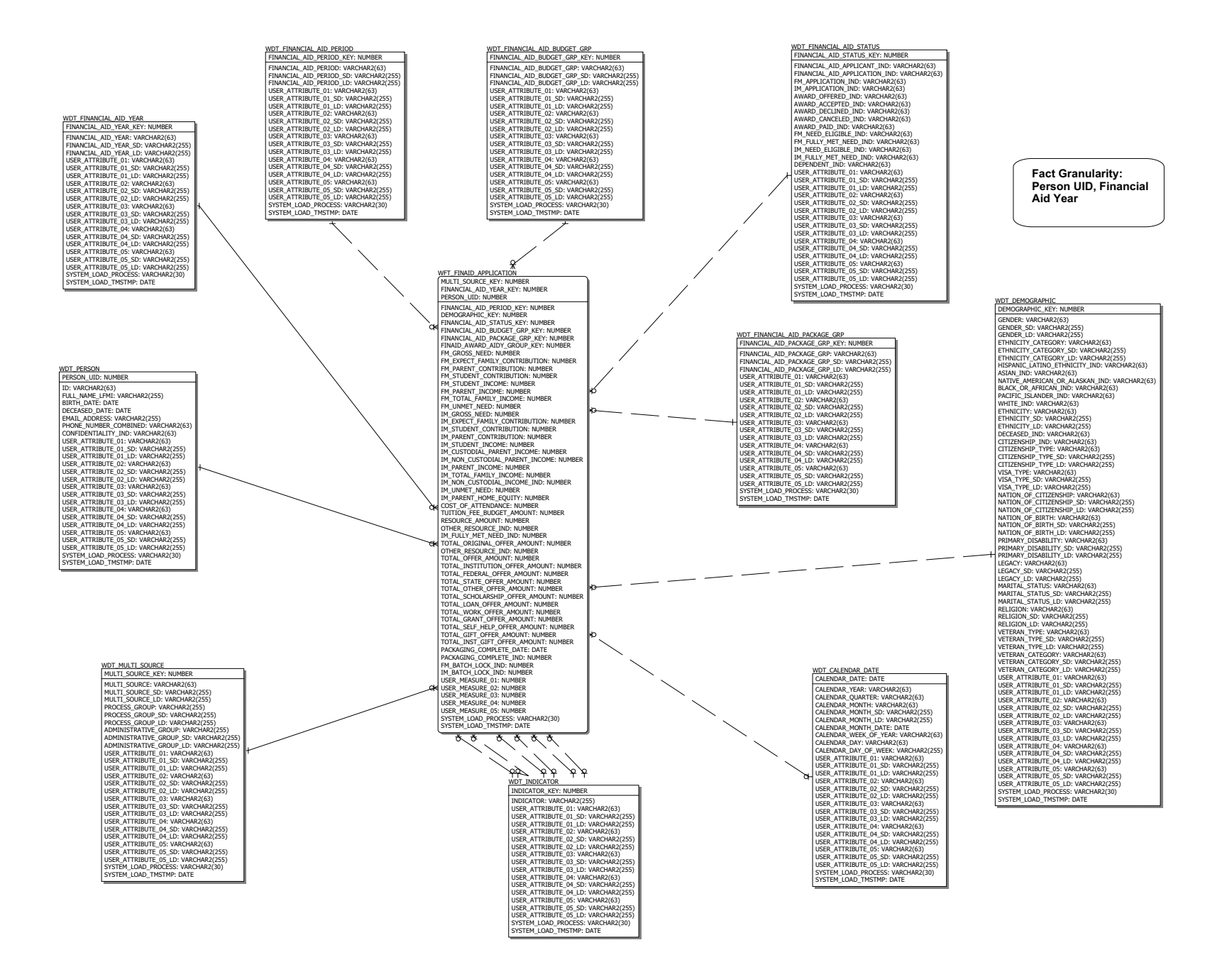

# **Financial Aid Award By Academic Period operational star**

The Financial Aid Award By Academic Period star includes all current data related to each financial aid award made by academic period. (Refer to the <u>"Financial Aid Award By Aid Year operational star"</u> to see the award totaled for the aid year). The main information included in this star is from the Banner Applicant Award by Term Table (RPRATRM).

Use the Financial Aid Award By Academic Period star to understand trends across multiple aid years and to analyze data related to the award offer, accept, decline, or paid per award for the applicant by academic period.

You can use this information to analyze the measures in this star using attributes from any of the following dimension attributes:

- Multi-Source
- Person
- Demographic (Gender, Race, etc.)
- Financial Aid Fund
- Financial Aid Fund Status

The Financial Aid Award By Academic Period star uses an accumulating refresh process. This means when you refresh the star, table changes are not tracked but rather updated to current information.

The fact table granularity includes:

- Financial Aid Year
- Academic Period
- Person UID
- Financial Aid Fund

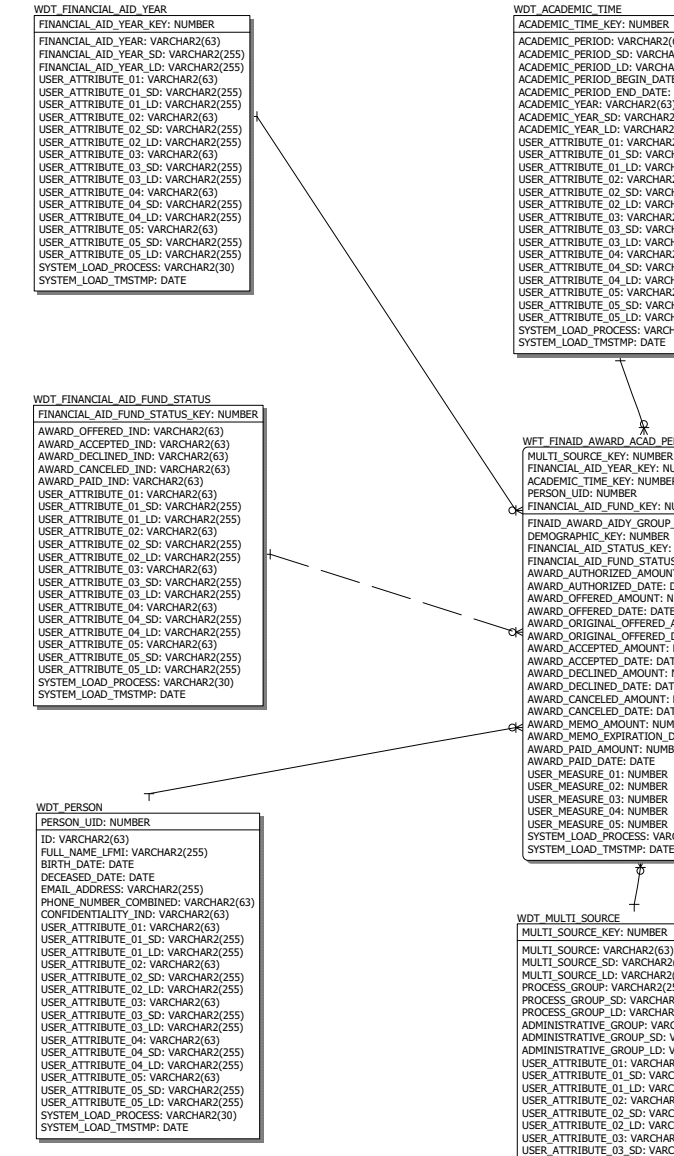

ACADEMIC\_PERIOD: VARCHAR2(63) ACADEMIC\_PERIOD\_SD: VARCHAR2(255) ACADEMIC\_PERIOD\_BU.VARCHAR2(255) ACADEMIC\_PERIOD\_BEGIN\_DATE: DATE ACADEMIC\_PERIOD\_END\_DATE: DATE ACADEMIC\_PERIOD\_END\_DATE: DATE ACADEMIC YEAR: VARCHAR2(63) ACADEMIC\_YEAR\_SD: VARCHAR2(255) ACADEMIC\_YEAR\_LD: VARCHAR2(255) USER\_ATTRIBUTE\_01: VARCHAR2(63) USER ATTRIBUTE 01 SD: VARCHAR2(2) USER\_ATTRIBUTE\_01\_LD: VARCHAR2(255 USER\_ATTRIBUTE\_01\_LD: VARCHAR2(255 USER\_ATTRIBUTE\_02: VARCHAR2(63) LISER ATTRIBUTE 02 SD: VARCHAR2(25 USER\_ATTRIBUTE\_02\_DD: VARCHAR2(255) USER\_ATTRIBUTE\_02\_LD: VARCHAR2(255) USER\_ATTRIBUTE\_03: VARCHAR2(63) USER\_ATTRIBUTE\_03\_SD: VARCHAR2(255) USER\_ATTRIBUTE\_03\_DD: VARCHAR2(255) USER\_ATTRIBUTE\_03\_LD: VARCHAR2(255) USER\_ATTRIBUTE\_04: VARCHAR2(63) USER\_ATTRIBUTE\_04\_SD: VARCHAR2(255) USER\_ATTRIBUTE\_04\_LD: VARCHAR2(255 USER\_ATTRIBUTE\_04\_LD: VARCHAR2(255 USER\_ATTRIBUTE\_05: VARCHAR2(63) USER\_ATTRIBUTE\_05\_SD: VARCHAR2(255 USER\_ATTRIBUTE\_05\_LD: VARCHAR2(255 SYSTEM\_LOAD\_PROCESS: VARCHAR2(30) SYSTEM\_LOAD\_TMSTMP: DATE WFT\_FINAID\_AWARD\_ACAD\_PERIOD MULTI\_SOURCE\_KEY: NUMBER FINANCIAL\_AID\_YEAR\_KEY: NUMBER ACADEMIC\_TIME\_KEY: NUMBER PERSON\_UID: NUMBER FINANCIAL\_AID\_FUND\_KEY: NUMBER FINAID AWARD AIDY GROUP KEY: NUMBER DEMOGRAPHIC\_KEY: NUMBER FINANCIAL\_AID\_STATUS\_KEY: NUMBER FINANCIAL AID FUND STATUS KEY: NUMBER AWARD AUTHORIZED AMOUNT: NUMBER AWARD\_AUTHORIZED\_ANOUNT: NUMBER AWARD\_OFFERED\_AMOUNT: NUMBER AWARD OFFERED DATE: DATE AWARD\_ORIGINAL\_OFFERED\_AMOUNT: NUMBE AWARD\_ORIGINAL\_OFFERED\_DATE: DATE AWARD ACCEPTED AMOUNT: NUMBER AWARD\_ACCEPTED\_DATE: DATE AWARD\_DECLINED\_AMOUNT: NUMBER AWARD\_DECLINED\_DATE: DATE AWARD\_CANCELED\_AMOUNT: NUMBER AWARD\_CANCELED\_DATE: DATE AWARD MEMO AMOUNT: NUMBER AWARD MEMO EXPIRATION DATE: DATE AWARD\_PAID\_AMOUNT: NUMBER AWARD\_PAID\_DATE: DATE LISER MEASURE 01: NUMBER USER\_MEASURE\_02: NUMBER USER\_MEASURE\_03: NUMBER

SYSTEM\_LOAD\_PROCESS: VARCHAR2(30) SYSTEM\_LOAD\_TMSTMP: DATE MULTI\_SOURCE\_KEY: NUMBER MULTI\_SOURCE: VARCHAR2(63) MULTI\_SOURCE\_SD: VARCHAR2(255) MULTE SOURCE LD: VARCHAR2(255) PROCESS GROUP: VARCHAR2(255) PROCESS\_GROUP\_SD: VARCHAR2(255) PROCESS\_GROUP\_LD: VARCHAR2(255) ADMINISTRATIVE\_GROUP: VARCHAR2(255) ADMINISTRATIVE\_GROUP: VARCHAR2(255) ADMINISTRATIVE\_GROUP\_LD: VARCHAR2(255) ADMINISTRATIVE\_GROOP\_LD. VARCHAR2(2 USER\_ATTRIBUTE\_01: VARCHAR2(63) USER\_ATTRIBUTE\_01\_SD: VARCHAR2(255) USER\_ATTRIBUTE\_01\_LD: VARCHAR2(255) USER\_ATTRIBUTE\_02: VARCHAR2(63) USER\_ATTRIBUTE\_02\_SD: VARCHAR2(255) USER\_ATTRIBUTE\_02\_LD: VARCHAR2(255) USER ATTRIBUTE 03: VARCHAR2(63) USER\_ATTRIBUTE\_03\_SD: VARCHAR2(255) USER\_ATTRIBUTE\_03\_LD: VARCHAR2(255) USER\_ATTRIBUTE\_04: VARCHAR2(63) USER\_ATTRIBUTE\_04\_D: VARCHAR2(255) USER\_ATTRIBUTE\_04\_D: VARCHAR2(255) USER\_ATTRIBUTE\_05: VARCHAR2(255) USER\_ATTRIBUTE\_05: VARCHAR2(63) USER\_ATTRIBUTE\_05\_SD: VARCHAR2(255) USER\_ATTRIBUTE\_05\_LD: VARCHAR2(255) SYSTEM\_LOAD\_PROCESS: VARCHAR2(30) SYSTEM LOAD TMSTMP: DATE

#### FUND: VARCHAR2(63) FUND\_SD: VARCHAR2(255) FUND LD: VARCHAR2(255) FUND\_TYPE: VARCHAR2(63) FUND\_TYPE\_SD: VARCHAR2(255) FUND\_TYPE\_LD: VARCHAR2(255) FUNDCIAL\_AID\_TYPE\_VARCHAR2(25) FINANCIAL\_AID\_TYPE\_VARCHAR2(63) FINANCIAL\_AID\_TYPE\_SD: VARCHAR2(255) FINANCIAL\_AID\_TYPE\_LD: VARCHAR2(255) FUND\_SOURCE: VARCHAR2(63) FUND\_SOURCE\_SD: VARCHAR2(03) FUND\_SOURCE\_SD: VARCHAR2(255) FUND\_SOURCE\_LD: VARCHAR2(255) FINANCIAL AID SOURCE TYPE: VARCHAR2(63) FINANCIAL\_AID\_SOURCE\_TYPE: VARCHAR2(63) FINANCIAL\_AID\_SOURCE\_TYPE\_SD: VARCHAR2(255) FINANCIAL\_AID\_SOURCE\_TYPE\_LD: VARCHAR2(255) GIFT\_OR\_SELF\_HELP\_AID: VARCHAR2(63) GIFT\_OR\_SELF\_HELP\_AID\_SD: VARCHAR2(255) GIFT\_OR\_SELF\_HELP\_AID\_SD: VARCHAR2(255) GIFT\_OR\_SELF\_HELP\_AID\_LD: VARCHAR2(255) REPLACE FEC IND: VARCHAR2(63) REPLACE\_EF^\_\_INU: VARCHAR2(63) REDUCE\_NEED\_IND: VARCHAR2(63) OVERRIDE\_UNMET\_NEED\_IND: VARCHAR2(63) OVERRIDE\_NEED\_TO\_COA\_IND: VARCHAR2(63) NEED\_ANALVSIS\_IND: VARCHAR2(63) USER\_ATTRIBUTE\_01: VARCHAR2(63) USER\_ATTRIBUTE\_01\_SD: VARCHAR2(255) USER\_ATTRIBUTE\_01\_LD: VARCHAR2(255) USER\_ATTRIBUTE\_02: VARCHAR2(63) USER\_ATTRIBUTE\_02: SD: VARCHAR2(55) USER ATTRIBUTE 02 LD: VARCHAR2(255) USER\_ATTRIBUTE\_03: VARCHAR2(63) USER\_ATTRIBUTE\_03\_SD: VARCHAR2(255) USER ATTRIBUTE 03 LD: VARCHAR2(255) USER\_ATTRIBUTE\_04: VARCHAR2(63) USER\_ATTRIBUTE\_04\_SD: VARCHAR2(255) USER\_ATTRIBUTE\_04\_LD: VARCHAR2(255) USER ATTRIBUTE 05: VARCHAR2(63) USER\_ATTRIBUTE\_05\_SD: VARCHAR2(255) USER\_ATTRIBUTE\_05\_LD: VARCHAR2(255) SYSTEM LOAD PROCESS: VARCHAR2(30) SYSTEM LOAD TMSTMP: DATE

WDT\_FINANCIAL\_AID\_FUND

FINANCIAL AID FUND KEY: NUMBER

WDT FINANCIAL AID STATUS FINANCIAL\_AID\_STATUS\_KEY: NUMBER FINANCIAL AID APPLICANT IND: VARCHAR2(63) FINANCIAL AID APPLICATION IND: VARCHAR2(63 M\_APPLICATION\_IND: VARCHAR2(63) IM\_APPLICATION\_IND: VARCHAR2(63) AWARD\_OFFERED\_IND: VARCHAR2(63) AWARD\_ACCEPTED\_IND: VARCHAR2(63) AWARD\_ACCEPTED\_IND: VARCHAR2(63) AWARD\_DECLINED\_IND: VARCHAR2(63) AWARD CANCELED IND: VARCHAR2(63) AWARD\_PAID\_IND: VARCHAR2(63) FM\_NEED\_ELIGIBLE\_IND: VARCHAR2(63) FM\_FULLY\_MET\_NEED\_IND: VARCHAR2(63) IM\_NEED\_INC.VARCHAR2(63) IM\_FULLY\_MET\_NEED\_IND: VARCHAR2(63) IM\_FULLY\_MET\_NEED\_IND: VARCHAR2(63) DEPENDENT\_IND: VARCHAR2(63) USER\_ATTRIBUTE\_01: VARCHAR2(03) USER\_ATTRIBUTE\_01: VARCHAR2(63) USER\_ATTRIBUTE\_01\_SD: VARCHAR2(255) USER\_ATTRIBUTE\_01\_LD: VARCHAR2(255) USER\_ATTRIBUTE\_02: VARCHAR2(63) USER\_ATTRIBUTE\_02\_SD: VARCHAR2(255) USER\_ATTRIBUTE\_02\_LD: VARCHAR2(255) USER ATTRIBUTE 03: VARCHAR2(63) USER\_ATTRIBUTE\_03\_DD: VARCHAR2(255) USER\_ATTRIBUTE\_03\_LD: VARCHAR2(255) USER\_ATTRIBUTE\_03\_LD: VARCHAR2(255) USER\_ATTRIBUTE\_04: VARCHAR2(63) USER\_ATTRIBUTE\_04\_SD: VARCHAR2(255) USER\_ATTRIBUTE\_04\_LD: VARCHAR2(255) USER\_ATTRIBUTE\_05: VARCHAR2(63) USER\_ATTRIBUTE\_05\_SD: VARCHAR2(255) USER\_ATTRIBUTE\_05\_LD: VARCHAR2(25 SYSTEM\_LOAD\_PROCESS: VARCHAR2(30) SYSTEM LOAD TMSTMP: DATE

Fact Granularity: Financial Aid Year, Academic Period. Person UID, Financial Aid Fund

WDT\_DEMOGRAPHIC DEMOGRAPHIC\_KEY: NUMBER

GENDER: VARCHAR2(63) GENDER\_SD: VARCHAR2(255) GENDER\_LD: VARCHAR2(255) ETHNICITY\_CATEGORY: VARCHAR2(63) ETHNICITY\_CATEGORY\_SD: VARCHAR2(255) ETHNICITY\_CATEGORY\_LD: VARCHAR2(255) HISPANIC\_LATINO\_ETHNICITY\_IND: VARCHAR2(63) ASIAN\_IND: VARCHAR2(63) ASIAV\_IND: VACCHAR2(63) NATIVE\_AMERICAN\_OR\_ALASKAN\_IND: VARCHAR2(63) BLACK\_OR\_AFRICAN\_IND: VARCHAR2(63) PACIFIC\_ISLANDER\_IND: VARCHAR2(63) WHITE IND: VARCHAR2(63) ETHNICITY: VARCHAR2(63) ETHNICITY\_SD: VARCHAR2(255) ETHNICITY LD: VARCHAR2(255) DECEASED IND: VARCHAR2(63) CITIZENSHIP\_IND: VARCHAR2(63) CITIZENSHIP\_TYPE: VARCHAR2(63) CITIZENSHIP TYPE SD: VARCHAR2(255) CITIZENSHIP\_TYPE\_SD: VARCHAR2(255) CITIZENSHIP\_TYPE\_LD: VARCHAR2(255) VISA\_TYPE: VARCHAR2(63) VISA\_TYPE\_SD: VARCHAR2(255) VISA TYPE LD: VARCHAR2(255) NATION\_OF\_CITIZENSHIP: VARCHAR2(63) NATION\_OF\_CITIZENSHIP: SD: VARCHAR2(63) NATION OF CITIZENSHIP LD: VARCHAR2(255) NATION\_OF\_BIRTH: VARCHAR2(63) NATION\_OF\_BIRTH: SD: VARCHAR2(255) NATION\_OF\_BIRTH\_LD: VARCHAR2(255) PRIMARY\_DISABILITY: VARCHAR2(63) PRIMARY\_DISABILITY\_SD: VARCHAR2(255) PRIMARY\_DISABILITY\_LD: VARCHAR2(255) FGACY: VARCHAR2(63) LEGACY\_SD: VARCHAR2(255) LEGACY LD: VARCHAR2(255) MARITAL\_STATUS: VARCHAR2(63) MARITAL\_STATUS\_SD: VARCHAR2(255) MARITAL\_STATUS\_LD: VARCHAR2(255) RELIGION: VARCHAR2(63) RELIGION\_SD: VARCHAR2(255 RELIGION\_LD: VARCHAR2(255 VETERAN TYPE: VARCHAR2(63) VETERAN\_TYPE\_SD: VARCHAR2(255) VETERAN\_TYPE\_LD: VARCHAR2(255) VETERAN CATEGORY: VARCHAR2(63) VETERAN\_CATEGORY\_SD: VARCHAR2(255) VETERAN\_CATEGORY\_LD: VARCHAR2(255) USER\_ATTRIBUTE\_01: VARCHAR2(63) USER\_ATTRIBUTE\_01\_SD: VARCHAR2(255) USER\_ATTRIBUTE\_01\_LD: VARCHAR2(255) USER\_ATTRIBUTE\_02: VARCHAR2(255) USER\_ATTRIBUTE\_02: VARCHAR2(63) USER\_ATTRIBUTE\_02\_SD: VARCHAR2(255) USER\_ATTRIBUTE\_02\_LD: VARCHAR2(255) USER\_ATTRIBUTE\_02\_LD: VARCHAR2(255) USER\_ATTRIBUTE\_03: VARCHAR2(63) USER, ATTRIBUTE\_US: VARCHAR2(65) USER, ATTRIBUTE\_03\_D: VARCHAR2(255) USER, ATTRIBUTE\_04: VARCHAR2(255) USER, ATTRIBUTE\_04: VARCHAR2(255) USER, ATTRIBUTE\_05: VARCHAR2(255) USER, ATTRIBUTE\_05: VARCHAR2(255) VARCHAR2(255) VARCHAR2(255) VARCHAR2(55) VARCHAR2(55) VARCHA USER\_ATTRIBUTE\_05\_LD: VARCHAR2(255) SYSTEM\_LOAD\_PROCESS: VARCHAR2(30) SYSTEM\_LOAD\_TMSTMP: DATE

# Financial Aid Award By Aid Year operational star

The Financial Aid Award By Aid Year star includes all current data related to each financial aid award made by aid year. (Refer to the <u>"Financial Aid Award By Academic Period operational star"</u> to see the award totaled for each separate academic period). The main information included in this star is from the Banner Applicant Award Table (RPRAWRD).

Use the Financial Aid Award By Aid Year star to understand trends across multiple aid years and to analyze data related to the award offer, accept, decline, or paid per award for the applicant for the aid year.

You can use this information to analyze the measures in this star using attributes from any of the following dimension attributes:

- Multi-Source
- Person
- Demographic (Gender, Race, etc.)
- Financial Aid Fund
- Financial Aid Fund Status.

The Financial Aid Award By Aid Year star uses an accumulating refresh process. This means when you refresh the star, table changes are not tracked but rather updated to current information.

The fact table granularity includes:

- Financial Aid Year
- Person UID
- Financial Aid Fund

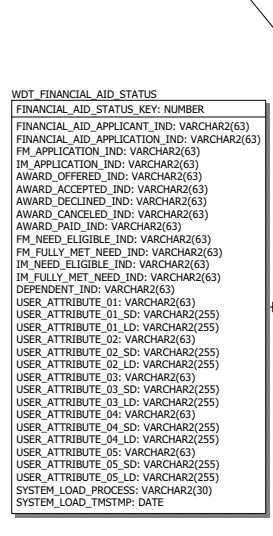

WDT\_FINANCIAL\_AID\_YEAR

INANCIAL AID YEAR KEY: NUMBER

FINANCIAL\_AID\_YEAR: VARCHAR2(63) FINANCIAL\_AID\_YEAR\_SD: VARCHAR2(255

INANCIAL AID YEAR LD: VARCHAR2(255

USER\_ATTRIBUTE\_01: VARCHAR2(63) USER\_ATTRIBUTE\_01\_SD: VARCHAR2(255) USER\_ATTRIBUTE\_01\_LD: VARCHAR2(255)

USER\_ATTRIBUTE\_02\_SD: VARCHAR2(05) USER\_ATTRIBUTE\_02\_SD: VARCHAR2(255) USER\_ATTRIBUTE\_02\_LD: VARCHAR2(255)

USER\_ATTRIBUTE\_03\_SD: VARCHAR2(255) USER\_ATTRIBUTE\_03\_LD: VARCHAR2(255) USER\_ATTRIBUTE\_04: VARCHAR2(63)

USER\_ATTRIBUTE\_04\_SD: VARCHAR2(255 USER\_ATTRIBUTE\_04\_LD: VARCHAR2(255

USER\_ATTRIBUTE\_05: VARCHAR2(63) USER\_ATTRIBUTE\_05\_SD: VARCHAR2(255

USER\_ATTRIBUTE\_05\_LD: VARCHAR2(255 SYSTEM\_LOAD\_PROCESS: VARCHAR2(30)

SYSTEM LOAD TMSTMP: DATE

USER ATTRIBUTE 02: VARCHAR2(63)

USER ATTRIBUTE 03: VARCHAR2(63)

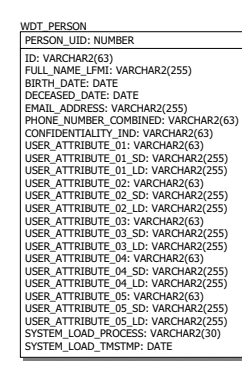

WDT\_FINANCIAL\_AID\_FUND\_STATUS FINANCIAL AID FUND STATUS KEY: NUMBER AWARD\_OFFERED\_IND: VARCHAR2(63) AWARD\_ACCEPTED\_IND: VARCHAR2(63) AWARD\_DECLINED\_IND: VARCHAR2(63) AWARD CANCELED IND: VARCHAR2(63) AWARD\_CANCELED\_IND: VARCHAR2(6 AWARD\_PAID\_IND: VARCHAR2(63) USER\_ATTRIBUTE\_01: VARCHAR2(63) LISER ATTRIBUTE 01 SD: VARCHAR2(255) USER\_ATTRIBUTE\_01\_SD: VARCHAR2(255) USER\_ATTRIBUTE\_01\_LD: VARCHAR2(255) USER\_ATTRIBUTE\_02: VARCHAR2(63) USER ATTRIBUTE 02 SD: VARCHAR2(255) USER\_ATTRIBUTE\_02\_LD: VARCHAR2(255) USER\_ATTRIBUTE\_03: VARCHAR2(63) USER\_ATTRIBUTE\_03\_SD: VARCHAR2(255) USER\_ATTRIBUTE\_03\_LD: VARCHAR2(255) USER\_ATTRIBUTE\_04: VARCHAR2(63) USER\_ATTRIBUTE\_04\_SD: VARCHAR2(255) USER\_ATTRIBUTE\_04\_LD: VARCHAR2(255) USER\_ATTRIBUTE\_05: VARCHAR2(63) USER\_ATTRIBUTE\_05\_SD: VARCHAR2(255) USER ATTRIBUTE 05 LD: VARCHAR2(255) SYSTEM LOAD PROCESS: VARCHAR2(30) SYSTEM\_LOAD\_TMSTMP: DATE

WFT\_FINAID\_AWARD\_AID\_YEAR MULTI SOURCE KEY: NUMBER FINANCIAL\_AID\_YEAR\_KEY: NUMBER PERSON\_UID: NUMBER FINANCIAL\_AID\_FUND\_KEY: NUMBER FINAID AWARD AIDY GROUP KEY: NUMBER DEMOGRAPHIC\_KEY: NUMBER FINANCIAL\_AID\_STATUS\_KEY: NUMBER FINANCIAL\_AID\_FUND\_STATUS\_KEY: NUMBER AWARD\_AUTHORIZED\_AMOUNT: NUMBER AWARD\_AUTHORIZED\_DATE: DATE AWARD OFFERED AMOUNT: NUMBER AWARD OFFERED DATE: DATE AWARD\_ORIGINAL\_OFFERED\_AMOUNT: NUMBE AWARD ORIGINAL OFFERED DATE: DATE AWARD\_ACCEPTED\_AMOUNT: NUMBER AWARD\_ACCEPTED\_AMOUNT: NUMBER AWARD\_ACCEPTED\_DATE: DATE AWARD\_DECLINED\_AMOUNT: NUMBER AWARD DECLINED DATE: DATE AWARD\_CANCELED\_AMOUNT: NUMBER AWARD\_CANCELED\_DATE: DATE AWARD MEMO AMOUNT: NUMBER AWARD\_MEMO\_EXPIRATION\_DATE: DATE AWARD\_PAID\_AMOUNT: NUMBER AWARD\_PAID\_DATE: DATE LISER MEASURE 01: NUMBER USER\_MEASURE\_01: NUMBER USER\_MEASURE\_02: NUMBER USER\_MEASURE\_03: NUMBER USER\_MEASURE\_04: NUMBER USER\_MEASURE\_05: NUMBER SYSTEM\_LOAD\_PROCESS: VARCHAR2(30) SYSTEM\_LOAD\_TMSTMP: DATE

#### FINANCIAL AID FUND KEY: NUMBER FUND: VARCHAR2(63) FUND\_SD: VARCHAR2(255) FUND LD: VARCHAR2(255) FUND TYPE VARCHAR2(63) FUND\_TYPE\_SD: VARCHAR2(05) FUND\_TYPE\_SD: VARCHAR2(255) FUND\_TYPE\_LD: VARCHAR2(255) FINANCIAL AID TYPE: VARCHAR2(63) FINANCIAL\_AID\_TYPE\_SD: VARCHAR2(05) FINANCIAL\_AID\_TYPE\_SD: VARCHAR2(255) FINANCIAL\_AID\_TYPE\_LD: VARCHAR2(255) FUND SOURCE: VARCHAR2(63) FUND\_SOURCE\_SD: VARCHAR2(255) FUND\_SOURCE\_LD: VARCHAR2(255) FINANCIAL\_AID\_SOURCE\_TYPE: VARCHAR2(63) FINANCIAL\_AID\_SOURCE\_TYPE\_SD: VARCHAR2(255 FINANCIAL\_AID\_SOURCE\_TYPE\_LD: VARCHAR2(255 GIFT\_OR\_SELF\_HELP\_AID: VARCHAR2(63) GIFT\_OR\_SELF\_HELP\_AID\_SD: VARCHAR2(255) GIFT\_OR\_SELF\_HELP\_AID\_LD: VARCHAR2(255) REPLACE\_EFC\_IND: VARCHAR2(63) REDUCE NEED IND: VARCHAR2(63) OVERRIDE\_UNMET\_NEED\_IND: VARCHAR2(63) OVERRIDE\_NEED\_TO\_COA\_IND: VARCHAR2(63) NEED ANALYSIS IND: VARCHAR2(63) USER\_ATTRIBUTE\_01: VARCHAR2(63) USER\_ATTRIBUTE\_01\_SD: VARCHAR2(63) USER\_ATTRIBUTE\_01\_SD: VARCHAR2(255) USER\_ATTRIBUTE\_01\_LD: VARCHAR2(255) USER\_ATTRIBUTE\_02\_DV VARCHAR2(53) USER\_ATTRIBUTE\_02: VARCHAR2(63) USER\_ATTRIBUTE\_02\_DV VARCHAR2(55) USER\_ATTRIBUTE\_02\_DV VARCHAR2(255) USER ATTRIBUTE 03: VARCHAR2(63) USER\_ATTRIBUTE\_03\_SD: VARCHAR2(255) USER\_ATTRIBUTE\_03\_LD: VARCHAR2(255) USER ATTRIBUTE 04: VARCHAR2(63) USER\_ATTRIBUTE\_04\_SD: VARCHAR2(255) USER\_ATTRIBUTE\_04\_LD: VARCHAR2(255) USER\_ATTRIBUTE\_05: VARCHAR2(63) LISER ATTRIBUTE 05 SD: VARCHAR2(255) USER\_ATTRIBUTE\_05\_LD: VARCHAR2(255) SYSTEM\_LOAD\_PROCESS: VARCHAR2(30) SYSTEM\_LOAD\_TMSTMP: DATE

WDT\_FINANCIAL\_AID\_FUND

WDT\_MULTI\_SOURCE MULTI\_SOURCE\_KEY: NUMBER

MULT, SOURCE: VARCHAR2(63) MULT, SOURCE: 5D: VARCHAR2(255) MULT, SOURCE, DD: VARCHAR2(255) PROCESS, GROUP: SARCHAR2(255) PROCESS, GROUP: SARCHAR2(255) PROCESS, GROUP: SARCHAR2(255) ADMINISTRATTVE\_GROUP: SUNACHAR2(255) ADMINISTRATTVE\_GROUP: SUNACHAR2(255) USER, ATTRIBUTE\_01: SD: VARCHAR2(255) USER, ATTRIBUTE\_01: SD: VARCHAR2(255) USER, ATTRIBUTE\_01: SD: VARCHAR2(255) USER, ATTRIBUTE\_01: SD: VARCHAR2(255) USER, ATTRIBUTE\_02: VARCHAR2(63) USER, ATTRIBUTE\_03: SD: VARCHAR2(53) USER, ATTRIBUTE\_03: SD: VARCHAR2(255) USER, ATTRIBUTE\_03: SD: VARCHAR2(53) USER, ATTRIBUTE\_03: SD: VARCHAR2(53) USER, ATTRIBUTE\_03: SD: VARCHAR2(53) USER, ATTRIBUTE\_03: SD: VARCHAR2(55) USER, ATTRIBUTE\_04: SD: VARCHAR2(55) USER, ATTRIBUTE\_05: SD: VARCHAR2(55) USER, ATTRIBUTE\_04: SD: VARCHAR2(55) USER, ATTRIBUTE\_05: SD: VARCHAR2(55) USER, ATTRIBUTE\_05: SD: VARCHAR2(50)

#### Fact Granularity: Financial Aid Year, Person UID, Financial Aid Fund

#### WDT\_DEMOGRAPHIC DEMOGRAPHIC\_KEY: NUMBER

GENDER: VARCHAR2(63) GENDER\_SD: VARCHAR2(255) GENDER\_JD: VARCHAR2(253) GENDER\_JD: VARCHAR2(255) ETHNICITY\_CATEGORY: VARCHAR2(63) ETHNICITY\_CATEGORY\_SD: VARCHAR2(255) ETHNICITY CATEGORY LD: VARCHAR2(255) HISPANIC\_LATINO\_ETHNICITY\_IND: VARCHAR2(63) ASIAN\_IND: VARCHAR2(63) NATIVE AMERICAN OR ALASKAN IND: VARCHAR2(63) BLACK\_OR\_AFRICAN\_IND: VARCHAR2(63) PACIFIC\_ISLANDER\_IND: VARCHAR2(63) WHITE\_IND: VARCHAR2(63) FTHNICITY: VARCHAR2(63) ETHNICITY\_SD: VARCHAR2(03) ETHNICITY\_SD: VARCHAR2(255) ETHNICITY\_LD: VARCHAR2(255) DECEASED IND: VARCHAR2(63) DECEASED\_IND: VARCHAR2(63) CITIZENSHIP\_IND: VARCHAR2(63) CITIZENSHIP\_TYPE: VARCHAR2(63) CITIZENSHIP\_TYPE\_SD: VARCHAR2(255) CITIZENSHIP\_TYPE\_LD: VARCHAR2(255) VISA\_TYPE: VARCHAR2(63) VISA\_TYPE\_SD: VARCHAR2(255) VISA\_TYPE\_LD: VARCHAR2(255) NATION\_OF\_CITIZENSHIP: VARCHAR2(63) NATION\_OF\_CITIZENSHIP\_SD: VARCHAR2(255) NATION\_OF\_CITIZENSHIP\_SD: VARCHAR2(255) NATION\_OF\_CITIZENSHIP\_LD: VARCHAR2(255) NATION\_OF\_BIRTH: VARCHAR2(63) NATION\_OF\_BIRTH\_SD: VARCHAR2(255) NATION OF BIRTH LD: VARCHAR2(255) PRIMARY\_DISABILITY: VARCHAR2(63) PRIMARY\_DISABILITY: SD: VARCHAR2(255) PRIMARY\_DISABILITY\_LD: VARCHAR2(255) LEGACY: VARCHAR2(63) LEGACY\_SD: VARCHAR2(255) LEGACY LD: VARCHAR2(255) MARITAL STATUS VARCHAR2(63) MARITAL\_STATUS\_VARCHAR2(03) MARITAL\_STATUS\_SD: VARCHAR2(255) MARITAL\_STATUS\_LD: VARCHAR2(255) RELIGION: VARCHAR2(63) RELIGION: VARCHAR2(63) RELIGION\_SD: VARCHAR2(255) RELIGION\_LD: VARCHAR2(255) VETERAN\_TYPE: VARCHAR2(63) VETERAN\_TTPE: VARCHAR2(05) VETERAN\_TYPE\_SD: VARCHAR2(255) VETERAN\_TYPE\_LD: VARCHAR2(255) VETERAN\_CATEGORY: VARCHAR2(63) VETERAN CATEGORY SD: VARCHAR2(255) VETERAN\_CATEGORY\_LD: VARCHAR2(255) USER\_ATTRIBUTE\_01\_VARCHAR2(255) USER\_ATTRIBUTE\_01\_SD: VARCHAR2(255) USER\_ATTRIBUTE\_01\_LD: VARCHAR2(255) USER\_ATTRIBUTE\_02: VARCHAR2(63) USER\_ATTRIBUTE\_02\_SD: VARCHAR2(255) USER\_ATTRIBUTE\_02\_LD: VARCHAR2(255) USER\_ATTRIBUTE\_03: VARCHAR2(63) USER\_ATTRIBUTE\_03\_SD: VARCHAR2(255) USER\_ATTRIBUTE\_03\_LD: VARCHAR2(255) USER\_ATTRIBUTE\_04: VARCHAR2(63) USER\_ATTRIBUTE\_04\_SD: VARCHAR2(255) USER ATTRIBUTE 04 LD: VARCHAR2(255) USER\_ATTRIBUTE\_05: VARCHAR2(63) USER\_ATTRIBUTE\_05\_SD: VARCHAR2(255) USER ATTRIBUTE 05 LD: VARCHAR2(255) SYSTEM\_LOAD\_PROCESS: VARCHAR2(30) SYSTEM\_LOAD\_TMSTMP: DATE

# Hold operational star

The Hold star includes detail information about each institution hold placed on a person. Data will include the hold from and to dates, as well what institution processing is stopped because of the hold.

Use the Hold star schema to understand the number of persons with each hold type and average days in the hold condition, institution processes held and outstanding amounts if applicable. The Hold star will be joined to other star schemas such as Prospective Student Person and Admissions Application to permit analysis of holds across academic periods and with other dimensions.

You can use this information to analyze the measures in this star using attributes from any of the following dimension attributes:

- Multi-Source
- Person
- Demographic (Gender, Race, etc)
- Hold

The Hold star uses an accumulating refresh process. This means when you refresh the star, table changes are not tracked but rather updated to current information.

The fact table granularity includes:

- Person UID
- Hold
- Hold From Date
- Hold To Date

WDT\_MULTI\_SOURCE

MULTI\_SOURCE\_KEY: NUMBER

MULTI SOURCE: VARCHAR2(63)

MULTI\_SOURCE\_SD: VARCHAR2(255) MULTI\_SOURCE\_LD: VARCHAR2(255) PROCESS GROUP: VARCHAR2(255)

PROCESS\_GROUP\_SD: VARCHAR2(255)

PROCESS GROUP I D. VARCHAR2(255)

ADMINISTRATIVE\_GROUP: VARCHAR2(255)

USER\_ATTRIBUTE\_01: VARCHAR2(63) USER\_ATTRIBUTE\_01:SD: VARCHAR2(63) USER\_ATTRIBUTE\_01\_LD: VARCHAR2(255)

USER\_ATTRIBUTE\_02: VARCHAR2(63) USER\_ATTRIBUTE\_02\_SD: VARCHAR2(255)

USER\_ATTRIBUTE\_02\_LD: VARCHAR2(255)

USER\_ATTRIBUTE\_03\_SD: VARCHAR2(255)

USER\_ATTRIBUTE\_03\_LD: VARCHAR2(255)

USER\_ATTRIBUTE\_04: VARCHAR2(63) USER\_ATTRIBUTE\_04\_SD: VARCHAR2(255)

USER\_ATTRIBUTE\_04\_LD: VARCHAR2(255) USER\_ATTRIBUTE\_05: VARCHAR2(63)

USER\_ATTRIBUTE\_05\_SD: VARCHAR2(255)

LISER ATTRIBUTE 05 I.D. VARCHAR2(255)

SYSTEM\_LOAD\_PROCESS: VARCHAR2(30)

SYSTEM LOAD TMSTMP: DATE

USER ATTRIBUTE 03: VARCHAR2(63)

ADMINISTRATIVE\_GROUP\_SD: VARCHAR2(255

ADMINISTRATIVE\_GROUP\_LD: VARCHAR2(255)

Star Schema Data Models (Banner EDW)

USER MEASURE 02: NUMBER USER\_MEASURE\_03: NUMBER LISER MEASURE 04. NUMBER USER\_MEASURE\_05: NUMBER SYSTEM\_LOAD\_PROCESS: VARCHAR2(30) SYSTEM LOAD TMSTMP: DATE WDT\_CALENDAR\_DATE CALENDAR DATE: DATE CALENDAR\_YEAR: VARCHAR2(63) CALENDAR\_QUARTER: VARCHAR2(63) CALENDAR\_MONTH: VARCHAR2(63) CALENDAR MONTH SD: VARCHAR2(255) CALENDAR\_MONTH\_LD: VARCHAR2(255) CALENDAR\_WEEK\_OF\_YEAR: VARCHAR2(63 CALENDAR DAY: VARCHAR2(63) CALENDAR\_DAY\_OF\_WEEK: VARCHAR2(255 USER ATTRIBUTE 01: VARCHAR2(63) USER\_ATTRIBUTE\_01\_SD: VARCHAR2(255) USER\_ATTRIBUTE\_01\_LD: VARCHAR2(255) USER ATTRIBUTE 02: VARCHAR2(63) USER\_ATTRIBUTE\_02\_SD: VARCHAR2(255) USER\_ATTRIBUTE\_02\_LD: VARCHAR2(255) USER ATTRIBUTE 03: VARCHAR2(63) USER\_ATTRIBUTE\_03\_SD: VARCHAR2(255) USER ATTRIBUTE 03 LD: VARCHAR2(255) USER\_ATTRIBUTE\_04: VARCHAR2(63) USER\_ATTRIBUTE\_04\_SD: VARCHAR2(255) USER\_ATTRIBUTE\_04\_LD: VARCHAR2(255) USER\_ATTRIBUTE\_05: VARCHAR2(63) USER\_ATTRIBUTE\_05\_SD: VARCHAR2(255) USER\_ATTRIBUTE\_05\_LD: VARCHAR2(255) SYSTEM\_LOAD\_PROCESS: VARCHAR2(30) SYSTEM LOAD TMSTMP DATE CALENDAR MONTH DATE: DATE

HOLD\_KEY: NUMBER HOLD\_FROM\_DATE: DATE HOLD TO DATE: DATE HOLD AMOUNT: NUMBER USER\_MEASURE\_01: NUMBER

WFT HOLD MULTI SOURCE KEY: NUMBER PERSON\_UID: NUMBER DEMOGRAPHIC KEY' NUMBER

R ÷

SYSTEM\_LOAD\_TMSTMP: DATE

WDT PERSON PERSON UID: NUMBER ID: VARCHAR2(63) FULL NAME LEMI: VARCHAR2(255) BIRTH\_DATE: DATE DECEASED\_DATE: DATE EMAIL\_ADDRESS: VARCHAR2(255) PHONE\_NUMBER\_COMBINED: VARCHAR2(63) CONFIDENTIALITY\_IND: VARCHAR2(63) USER ATTRIBUTE 01: VARCHAR2(63) USER\_ATTRIBUTE\_01\_SD: VARCHAR2(255) USER\_ATTRIBUTE\_01\_LD: VARCHAR2(255) USER\_ATTRIBUTE\_02: VARCHAR2(63) USER\_ATTRIBUTE\_02\_SD: VARCHAR2(255) USER\_ATTRIBUTE\_02\_LD: VARCHAR2(255) USER\_ATTRIBUTE\_03: VARCHAR2(63) USER ATTRIBUTE 03 SD: VARCHAR2(255) USER\_ATTRIBUTE\_03\_LD: VARCHAR2(255) USER\_ATTRIBUTE\_04: VARCHAR2(63) USER\_ATTRIBUTE\_04\_SD: VARCHAR2(255) USER\_ATTRIBUTE\_04\_LD: VARCHAR2(255) USER\_ATTRIBUTE\_04\_LD: VARCHAR2(255) USER\_ATTRIBUTE\_05: VARCHAR2(63) USER\_ATTRIBUTE\_05\_SD: VARCHAR2(255) USER\_ATTRIBUTE\_05\_LD: VARCHAR2(255) SYSTEM LOAD PROCESS: VARCHAR2(30) SYSTEM\_LOAD\_TMSTMP: DATE

HOLD\_KEY: NUMBER HOLD: VARCHAR2(63) HOLD\_SD: VARCHAR2(255) HOLD LD: VARCHAR2(255) HOLD\_ORIGINATING\_OFFICE: VARCHAR2(63) HOLD\_ORIGINATING\_OFFICE\_SD: VARCHAR2(255 HOLD\_ORIGINATING\_OFFICE\_LD: VARCHAR2(255) APPLICATION\_HOLD\_IND: VARCHAR2(63) AR HOLD IND: VARCHAR2(63) COMPLIANCE HOLD IND: VARCHAR2(63) ENRL\_VERIFICATION\_HOLD\_IND: VARCHAR2(63) GRADE REPORT HOLD IND: VARCHAR2(63) GRADUATION\_HOLD\_IND: VARCHAR2(63) REGISTRATION\_HOLD\_IND: VARCHAR2(63) TRANSCRIPT\_HOLD\_IND: VARCHAR2(63) USER\_ATTRIBUTE\_01: VARCHAR2(63) USER\_ATTRIBUTE 01 SD: VARCHAR2(255) USER\_ATTRIBUTE\_01\_LD: VARCHAR2(255) USER\_ATTRIBUTE\_02: VARCHAR2(63) USER\_ATTRIBUTE\_02\_SD: VARCHAR2(255) USER\_ATTRIBUTE\_02\_LD: VARCHAR2(255) USER\_ATTRIBUTE\_02\_LD: VARCHAR2(255) USER\_ATTRIBUTE\_03: VARCHAR2(63) USER\_ATTRIBUTE\_03\_SD: VARCHAR2(255) USER\_ATTRIBUTE\_03\_LD: VARCHAR2(255) USER ATTRIBUTE 04: VARCHAR2(63) USER\_ATTRIBUTE\_04\_SD: VARCHAR2(255) USER ATTRIBUTE 04 LD: VARCHAR2(255) USER\_ATTRIBUTE\_05: VARCHAR2(63) USER\_ATTRIBUTE\_05\_SD: VARCHAR2(255) USER ATTRIBUTE 05 ID: VARCHAR2(255) SYSTEM\_LOAD\_PROCESS: VARCHAR2(30)

Date WDT DEMOGRAPHIC DEMOGRAPHIC KEY: NUMBER GENDER: VARCHAR2(63) GENDER SD: VARCHAR2(255) GENDER\_LD: VARCHAR2(255) THNICITY\_CATEGORY: VARCHAR2(63) ETHNICITY\_CATEGORY\_SD: VARCHAR2(255) ETHNICITY\_CATEGORY\_LD: VARCHAR2(255) HISPANIC\_LATINO\_ETHNICITY\_IND: VARCHAR2(63) ASIAN IND: VARCHAR2(63) NATIVE\_AMERICAN\_OR\_ALASKAN\_IND: VARCHAR2(63) BLACK\_OR\_AFRICAN\_IND: VARCHAR2(63) PACIFIC\_ISLANDER\_IND: VARCHAR2(63) WHITE\_IND: VARCHAR2(63) FTHNICITY: VARCHAR2(63) ETHNICITY\_SD: VARCHAR2(255) ETHNICITY\_LD: VARCHAR2(255) DECEASED IND: VARCHAR2(63) CITIZENSHIP\_IND: VARCHAR2(63) CITIZENSHIP TYPE: VARCHAR2(63) CITIZENSHIP\_TYPE\_SD: VARCHAR2(255) CITIZENSHIP\_TYPE\_LD: VARCHAR2(255) VISA\_TYPE: VARCHAR2(63) VISA\_TYPE\_SD: VARCHAR2(255) VISA\_TYPE\_LD: VARCHAR2(255) NATION OF CITIZENSHIP: VARCHAR2(63) NATION\_OF\_CITIZENSHIP\_SD: VARCHAR2(255) NATION\_OF\_CITIZENSHIP\_LD: VARCHAR2(255) NATION\_OF\_BIRTH: VARCHAR2(63) NATION\_OF\_BIRTH\_SD: VARCHAR2(255) NATION\_OF\_BIRTH\_LD: VARCHAR2(255) PRIMARY\_DISABILITY: VARCHAR2(63) PRIMARY\_DISABILITY\_SD: VARCHAR2(255) PRIMARY\_DISABILITY\_LD: VARCHAR2(255) LEGACY: VARCHAR2(63) LEGACY SD: VARCHAR2(255) LEGACY\_LD: VARCHAR2(255) MARITAL STATUS: VARCHAR2(63) MARITAL\_STATUS\_SD: VARCHAR2(255) MARITAL\_STATUS\_LD: VARCHAR2(255) RELIGION: VARCHAR2(63) RELIGION\_SD: VARCHAR2(255) RELIGION LD: VARCHAR2(255) VETERAN TYPE: VARCHAR2(63) VETERAN\_TYPE\_SD: VARCHAR2(255) VETERAN TYPE LD: VARCHAR2(255) VETERAN\_CATEGORY: VARCHAR2(63) VETERAN CATEGORY SD: VARCHAR2(255) VETERAN\_CATEGORY\_LD: VARCHAR2(255) USER\_ATTRIBUTE\_01: VARCHAR2(63) USER ATTRIBUTE 01 SD: VARCHAR2(255) USER\_ATTRIBUTE\_01\_LD: VARCHAR2(255) USER\_ATTRIBUTE\_02\_VARCHAR2(255) USER\_ATTRIBUTE\_02\_VARCHAR2(63) USER\_ATTRIBUTE\_02\_D5: VARCHAR2(255) USER\_ATTRIBUTE\_02\_LD: VARCHAR2(255) USER\_ATTRIBUTE\_03: VARCHAR2(63) USER\_ATTRIBUTE\_03\_SD: VARCHAR2(255) USER\_ATTRIBUTE\_03\_LD: VARCHAR2(255) USER ATTRIBUTE 04: VARCHAR2(63) USER\_ATTRIBUTE\_04\_SD: VARCHAR2(255) USER\_ATTRIBUTE\_04\_LD: VARCHAR2(255) USER\_ATTRIBUTE\_05: VARCHAR2(63) USER\_ATTRIBUTE\_05\_SD: VARCHAR2(255) USER ATTRIBUTE 05 I D: VARCHAR2(255) SYSTEM\_LOAD\_PROCESS: VARCHAR2(30)

SYSTEM\_LOAD\_TMSTMP: DATE

Person UID, Hold, Hold From Date, Hold To

Fact Granularity:

April 2009

# Institution operational star

The Institution star includes detail information about each institution.

Use the Institution star schema to identify all source background institutions by geographic location. The Institution star will be joined to other star schemas such as Prospective Student Person and Post Secondary School to permit analysis across academic periods and with other dimensions. This data may be joined with other star schemas for analysis.

You can use this information to analyze the measures in this star using attributes from any of the following dimension attributes:

- Multi-Source
- Institution
- Geographic Region
- Postal
- Street Address

The Institution star uses an accumulating refresh process. This means when you refresh the star, table changes are not tracked but rather updated to current information.

The fact table granularity includes:

• Institution

WDT\_INSTITUTION INSTITUTION\_KEY: NUMBER INSTITUTION: VARCHAR2(63) INSTITUTION SD: VARCHAR2(255) INSTITUTION\_LD: VARCHAR2(255) FICE CODE: VARCHAR2(63) INSTITUTION TYPE: VARCHAR2(63) INSTITUTION TYPE SD: VARCHAR2(255) INSTITUTION\_TYPE\_LD: VARCHAR2(255) TWO\_YEAR\_INSTITUTION\_IND: VARCHAR2(63) FOUR YEAR INSTITUTION IND: VARCHAR2(63) PRIVATE\_INSTITUTION\_IND: VARCHAR2(63) PUBLIC\_INSTITUTION\_IND: VARCHAR2(63) HOMESCHOOL IND: VARCHAR2(63) ACCREDITATION TYPE: VARCHAR2(63) ACCREDITATION\_TYPE\_SD: VARCHAR2(255) ACCREDITATION\_TYPE\_LD: VARCHAR2(255) APPROVED IND: VARCHAR2(63) DEMOGRAPHIC CALENDAR YEAR: VARCHAR2(63) USER\_ATTRIBUTE\_01: VARCHAR2(63) USER\_ATTRIBUTE\_01\_SD: VARCHAR2(255) USER ATTRIBUTE\_01\_LD: VARCHAR2(255) USER\_ATTRIBUTE\_02: VARCHAR2(63) USER\_ATTRIBUTE\_02\_SD: VARCHAR2(255) USER ATTRIBUTE 02 LD: VARCHAR2(255) USER ATTRIBUTE 03: VARCHAR2(63) USER\_ATTRIBUTE\_03\_SD: VARCHAR2(255) USER\_ATTRIBUTE\_03\_LD: VARCHAR2(255) USER ATTRIBUTE 04: VARCHAR2(63) USER\_ATTRIBUTE\_04\_SD: VARCHAR2(255) USER\_ATTRIBUTE\_04\_LD: VARCHAR2(255) USER\_ATTRIBUTE\_05: VARCHAR2(63) USER ATTRIBUTE 05 SD: VARCHAR2(255) USER\_ATTRIBUTE\_05\_LD: VARCHAR2(255) SYSTEM LOAD PROCESS: VARCHAR2(30) SYSTEM LOAD TMSTMP: DATE WDT MULTI SOURCE MULTI\_SOURCE\_KEY: NUMBER MULTI\_SOURCE: VARCHAR2(63) MULTI SOURCE SD: VARCHAR2(255) MULTI SOURCE LD: VARCHAR2(255) PROCESS\_GROUP: VARCHAR2(255) PROCESS\_GROUP\_SD: VARCHAR2(255)

PROCESS GROUP LD: VARCHAR2(255)

USER ATTRIBUTE 01: VARCHAR2(63)

USER ATTRIBUTE 02: VARCHAR2(63)

ADMINISTRATIVE\_GROUP: VARCHAR2(255)

USER\_ATTRIBUTE\_01\_SD: VARCHAR2(255)

USER ATTRIBUTE 01 LD: VARCHAR2(255)

USER ATTRIBUTE 02 SD: VARCHAR2(255)

USER\_ATTRIBUTE\_02\_LD: VARCHAR2(255)

USER ATTRIBUTE 04 SD: VARCHAR2(255)

USER ATTRIBUTE 04 LD: VARCHAR2(255)

USER ATTRIBUTE 05 SD: VARCHAR2(255)

USER\_ATTRIBUTE\_05\_LD: VARCHAR2(255) SYSTEM\_LOAD\_PROCESS: VARCHAR2(30) SYSTEM\_LOAD\_TMSTMP: DATE

USER\_ATTRIBUTE\_05: VARCHAR2(63)

ADMINISTRATIVE\_GROUP\_SD: VARCHAR2(255)

ADMINISTRATIVE GROUP LD: VARCHAR2(255)

WDT STREET ADDRESS STREET\_ADDRESS\_KEY: NUMBER STREET\_LINE1: VARCHAR2(255) STREET\_LINE2: VARCHAR2(255) STREET\_LINE3: VARCHAR2(255) STREET LINE4: VARCHAR2(255) USER ATTRIBUTE 01: VARCHAR2(63) USER\_ATTRIBUTE\_01\_SD: VARCHAR2(255) USER\_ATTRIBUTE\_01\_LD: VARCHAR2(255) USER ATTRIBUTE 02: VARCHAR2(63) USER\_ATTRIBUTE\_02\_SD: VARCHAR2(255) USER\_ATTRIBUTE\_02\_LD: VARCHAR2(255) USER ATTRIBUTE 03: VARCHAR2(63) USER ATTRIBUTE 03 SD: VARCHAR2(255) USER\_ATTRIBUTE\_03\_LD: VARCHAR2(255) USER\_ATTRIBUTE\_04: VARCHAR2(63) USER ATTRIBUTE 04 SD: VARCHAR2(255) USER ATTRIBUTE 04 LD: VARCHAR2(255) USER\_ATTRIBUTE\_05: VARCHAR2(63) USER\_ATTRIBUTE\_05\_SD: VARCHAR2(255) USER ATTRIBUTE 05 LD: VARCHAR2(255) SYSTEM LOAD PROCESS: VARCHAR2(30) SYSTEM LOAD TMSTMP: DATE WFT\_INSTITUTION MULTI SOURCE KEY: NUMBER INSTITUTION KEY: NUMBER GEOGRAPHIC REGION KEY: NUMBER POSTAL KEY: NUMBER STREET\_LINE\_KEY: NUMBER ENROLLMENT: NUMBER NUMBER OF SENIORS: NUMBER PERCENT\_COLLEGE\_BOUND: NUMBER MEAN\_FAMILY\_INCOME: NUMBER USER MEASURE 01: NUMBER USER MEASURE 02: NUMBER USER\_MEASURE\_03: NUMBER USER\_MEASURE\_04: NUMBER USER MEASURE 05: NUMBER SYSTEM\_LOAD\_PROCESS: VARCHAR2(30) SYSTEM LOAD TMSTMP: DATE

WDT POSTAL

POSTAL\_KEY: NUMBER POSTAL CODE: VARCHAR2(63) CITY: VARCHAR2(63) COUNTY: VARCHAR2(63) COUNTY SD: VARCHAR2(255) COUNTY\_LD: VARCHAR2(255) STATE\_PROVINCE: VARCHAR2(63) STATE PROVINCE SD: VARCHAR2(255) STATE PROVINCE LD: VARCHAR2(255) NATION: VARCHAR2(63) NATION SD: VARCHAR2(255) NATION LD: VARCHAR2(255) USER ATTRIBUTE 01: VARCHAR2(63) USER\_ATTRIBUTE\_01\_SD: VARCHAR2(255) USER ATTRIBUTE 01 LD: VARCHAR2(255) USER ATTRIBUTE 02: VARCHAR2(63) USER\_ATTRIBUTE\_02\_SD: VARCHAR2(255) USER\_ATTRIBUTE\_02\_LD: VARCHAR2(255) USER ATTRIBUTE 03: VARCHAR2(63) USER ATTRIBUTE 03 SD: VARCHAR2(255) USER\_ATTRIBUTE\_03\_LD: VARCHAR2(255) USER ATTRIBUTE 04: VARCHAR2(63) USER\_ATTRIBUTE\_04\_SD: VARCHAR2(255) USER\_ATTRIBUTE\_04\_LD: VARCHAR2(255) USER\_ATTRIBUTE\_05: VARCHAR2(63) USER ATTRIBUTE 05 SD: VARCHAR2(255) USER ATTRIBUTE 05 LD: VARCHAR2(255) SYSTEM\_LOAD\_PROCESS: VARCHAR2(30) SYSTEM\_LOAD\_TMSTMP: DATE

WDT GEOGRAPHIC REGION

GEOGRAPHIC\_REGION\_KEY: NUMBER

GEOGRAPHIC REGION: VARCHAR2(63)

GEOGRAPHIC REGION SD: VARCHAR2(255)

GEOGRAPHIC\_REGION\_LD: VARCHAR2(255)

GEOGRAPHIC DIVISION SD: VARCHAR2(255)

GEOGRAPHIC\_DIVISION\_LD: VARCHAR2(255)

USER ATTRIBUTE 01 SD: VARCHAR2(255)

USER ATTRIBUTE 01 LD: VARCHAR2(255)

USER ATTRIBUTE 02 SD: VARCHAR2(255)

USER\_ATTRIBUTE\_02\_LD: VARCHAR2(255)

USER\_ATTRIBUTE\_03\_SD: VARCHAR2(255)

USER ATTRIBUTE 03 LD: VARCHAR2(255)

USER\_ATTRIBUTE\_04\_SD: VARCHAR2(255)

USER\_ATTRIBUTE\_04\_LD: VARCHAR2(255)

USER\_ATTRIBUTE\_05\_SD: VARCHAR2(255)

USER\_ATTRIBUTE\_05\_LD: VARCHAR2(255)

SYSTEM LOAD PROCESS: VARCHAR2(30)

SYSTEM LOAD TMSTMP: DATE

GEOGRAPHIC DIVISION: VARCHAR2(63)

USER\_ATTRIBUTE\_01: VARCHAR2(63)

USER ATTRIBUTE 02: VARCHAR2(63)

USER ATTRIBUTE 03: VARCHAR2(63)

USER ATTRIBUTE 04: VARCHAR2(63)

USER ATTRIBUTE 05: VARCHAR2(63)

### Fact Granularity: Institution

USER\_ATTRIBUTE\_03: VARCHAR2(63) USER\_ATTRIBUTE\_03\_SD: VARCHAR2(255) USER\_ATTRIBUTE\_03\_LD: VARCHAR2(255) USER\_ATTRIBUTE\_04: VARCHAR2(63)

7-67

Banner ODS and Banner EDW 8.1 Handbook Star Schema Data Models (Banner EDW)

# Interest operational star

The Interest star includes detail information about each interest for all person listed interests.

Use the Interest star schema to understand the number of persons with each interest type. The Interest star will be joined to other star schemas such as Admissions Application and the Funnel Status History records to permit analysis of interests with other dimensions. This data may be joined with other star schemas for analysis.

You can use this information to analyze the measures in this star using attributes from any of the following dimension attributes:

- Multi-Source
- Person
- Demographic (Gender, Race, etc)
- Interest

The Interest star uses an accumulating refresh process. This means when you refresh the star, table changes are not tracked but rather updated to current information.

The fact table granularity includes:

- Person UID
- Interest

WDT PERSON PERSON UID: NUMBER ID: VARCHAR2(63) FULL\_NAME\_LFMI: VARCHAR2(255) BIRTH DATE: DATE DECEASED\_DATE: DATE EMAIL\_ADDRESS: VARCHAR2(255) PHONE\_NUMBER\_COMBINED: VARCHAR2(63) CONFIDENTIALITY IND: VARCHAR2(63) USER\_ATTRIBUTE\_01: VARCHAR2(63) USER\_ATTRIBUTE\_01\_SD: VARCHAR2(255) USER\_ATTRIBUTE\_01\_LD: VARCHAR2(255) USER\_ATTRIBUTE\_02: VARCHAR2(63) USER\_ATTRIBUTE\_02\_SD: VARCHAR2(255) USER ATTRIBUTE 02 LD: VARCHAR2(255) USER ATTRIBUTE 03: VARCHAR2(63) USER ATTRIBUTE 03 SD: VARCHAR2(255) USER ATTRIBUTE 03 LD: VARCHAR2(255) USER\_ATTRIBUTE\_04: VARCHAR2(63) USER ATTRIBUTE 04 SD: VARCHAR2(255) USER ATTRIBUTE 04 LD: VARCHAR2(255) USER ATTRIBUTE 05: VARCHAR2(63) USER ATTRIBUTE 05 SD: VARCHAR2(255) USER ATTRIBUTE 05 LD: VARCHAR2(255) SYSTEM\_LOAD\_PROCESS: VARCHAR2(30) SYSTEM LOAD TMSTMP: DATE

WDT MULTI SOURCE MULTI\_SOURCE\_KEY: NUMBER MULTI\_SOURCE: VARCHAR2(63) MULTI\_SOURCE\_SD: VARCHAR2(255) MULTI\_SOURCE\_LD: VARCHAR2(255) PROCESS\_GROUP: VARCHAR2(255) PROCESS\_GROUP\_SD: VARCHAR2(255) PROCESS GROUP LD: VARCHAR2(255) ADMINISTRATIVE\_GROUP: VARCHAR2(255) ADMINISTRATIVE\_GROUP\_SD: VARCHAR2(255) ADMINISTRATIVE\_GROUP\_LD: VARCHAR2(255) USER\_ATTRIBUTE\_01: VARCHAR2(63) USER\_ATTRIBUTE\_01\_SD: VARCHAR2(255) USER\_ATTRIBUTE\_01\_LD: VARCHAR2(255) USER\_ATTRIBUTE\_02: VARCHAR2(63) USER\_ATTRIBUTE\_02\_SD: VARCHAR2(255) USER ATTRIBUTE 02 LD: VARCHAR2(255) USER ATTRIBUTE 03: VARCHAR2(63) USER ATTRIBUTE 03 SD: VARCHAR2(255) USER\_ATTRIBUTE\_03\_LD: VARCHAR2(255) USER\_ATTRIBUTE\_04: VARCHAR2(63) USER\_ATTRIBUTE\_04\_SD: VARCHAR2(255) USER\_ATTRIBUTE\_04\_LD: VARCHAR2(255) USER\_ATTRIBUTE\_05: VARCHAR2(63) USER\_ATTRIBUTE\_05\_SD: VARCHAR2(255) USER\_ATTRIBUTE\_05\_LD: VARCHAR2(255) SYSTEM\_LOAD\_PROCESS: VARCHAR2(30) SYSTEM LOAD TMSTMP: DATE

WDT INTEREST INTEREST\_KEY: NUMBER INTEREST: VARCHAR2(63) INTEREST SD: VARCHAR2(255) INTEREST LD: VARCHAR2(255) USER ATTRIBUTE 01: VARCHAR2(63) USER ATTRIBUTE 01 SD: VARCHAR2(255) USER\_ATTRIBUTE\_01\_LD: VARCHAR2(255 USER\_ATTRIBUTE\_02: VARCHAR2(63) USER\_ATTRIBUTE\_02\_SD: VARCHAR2(255 USER ATTRIBUTE 02 LD: VARCHAR2(255) USER\_ATTRIBUTE\_03: VARCHAR2(63) USER\_ATTRIBUTE\_03\_SD: VARCHAR2(255) USER\_ATTRIBUTE\_03\_LD: VARCHAR2(255) USER\_ATTRIBUTE\_04: VARCHAR2(63) USER\_ATTRIBUTE\_04\_SD: VARCHAR2(255 USER\_ATTRIBUTE\_04\_LD: VARCHAR2(255) USER\_ATTRIBUTE\_05: VARCHAR2(63) USER ATTRIBUTE\_05\_SD: VARCHAR2(255) USER ATTRIBUTE 05 LD. VARCHAR2(255) SYSTEM LOAD\_PROCESS: VARCHAR2(30) SYSTEM LOAD TMSTMP: DATE WFT\_INTEREST MULTI SOURCE KEY: NUMBER PERSON UID: NUMBER DEMOGRAPHIC\_KEY: NUMBER INTEREST\_KEY: NUMBER USER\_MEASURE\_01: NUMBER USER\_MEASURE\_02: NUMBER USER\_MEASURE\_03: NUMBER USER\_MEASURE\_04: NUMBER USER\_MEASURE\_05: NUMBER SYSTEM\_LOAD\_PROCESS: VARCHAR2(30) SYSTEM LOAD TMSTMP: DATE

#### Person UID. Interest WDT DEMOGRAPHIC DEMOGRAPHIC\_KEY: NUMBER GENDER: VARCHAR2(63) GENDER\_SD: VARCHAR2(255) GENDER LD: VARCHAR2(255) ETHNICITY CATEGORY: VARCHAR2(63) ETHNICITY\_CATEGORY\_SD: VARCHAR2(255) ETHNICITY\_CATEGORY\_DJ: VARCHAR2(255) ETHNICITY\_CATEGORY\_LD: VARCHAR2(255) HISPANIC\_LATINO\_ETHNICITY\_IND: VARCHAR2(63) ASIAN\_IND: VARCHAR2(63) NATIVE\_AMERICAN\_OR\_ALASKAN\_IND: VARCHAR2(63) BLACK\_OR\_AFRICAN\_IND: VARCHAR2(63) PACIFIC ISLANDER IND: VARCHAR2(63) WHITE IND: VARCHAR2(63) ETHNICITY: VARCHAR2(63) ETHNICITY SD: VARCHAR2(255) ETHNICITY LD: VARCHAR2(255) DECEASED\_IND: VARCHAR2(63) CITIZENSHIP\_IND: VARCHAR2(63) CITIZENSHIP\_TYPE: VARCHAR2(63) CITIZENSHIP\_TYPE\_SD: VARCHAR2(255) CITIZENSHIP\_TYPE\_LD: VARCHAR2(255) VISA\_TYPE: VARCHAR2(63) VISA\_TYPE\_SD: VARCHAR2(255) VISA\_TYPE\_LD: VARCHAR2(255) NATION\_OF\_CITIZENSHIP: VARCHAR2(63) NATION\_OF\_CITIZENSHIP\_SD: VARCHAR2(255) NATION\_OF\_CITIZENSHIP\_SD: VARCHAR2(255) NATION\_OF\_CITIZENSHIP\_LD: VARCHAR2(255) NATION\_OF\_BIRTH: VARCHAR2(63) NATION\_OF\_BIRTH\_D: VARCHAR2(255) NATION\_OF\_BIRTH\_LD: VARCHAR2(255) PRIMARY\_DISABILITY: VARCHAR2(255) PRIMARY\_DISABILITY\_D: VARCHAR2(255) PRIMARY\_DISABILITY\_LD: VARCHAR2(255) PRIMARY\_DISABILITY\_LD: VARCHAR2(255) LEGACY: VARCHAR2(63) LEGACY\_SD: VARCHAR2(255) LEGACY LD: VARCHAR2(255) MARITAL STATUS: VARCHAR2(63) MARITAL STATUS SD: VARCHAR2(255) MARITAL STATUS LD: VARCHAR2(255) RELIGION: VARCHAR2(63) RELIGION\_SD: VARCHAR2(255) RELIGION\_LD: VARCHAR2(255) VETERAN\_TYPE: VARCHAR2(63) VETERAN\_TYPE\_SD: VARCHAR2(255) VETERAN\_TYPE\_LD: VARCHAR2(255) VETERAN\_CATEGORY: VARCHAR2(63) VETERAN\_CATEGORY\_SD: VARCHAR2(255) VETERAN\_CATEGORY\_LD: VARCHAR2(255) USER\_ATTRIBUTE\_01: VARCHAR2(63) USER\_ATTRIBUTE\_01\_SD: VARCHAR2(255) USER\_ATTRIBUTE\_01\_LD: VARCHAR2(255) USER\_ATTRIBUTE\_02: VARCHAR2(63) USER\_ATTRIBUTE\_02\_SD: VARCHAR2(255) USER\_ATTRIBUTE\_02\_DD: VARCHAR2(255) USER\_ATTRIBUTE\_03: VARCHAR2(255) USER\_ATTRIBUTE\_03: VARCHAR2(63) USER\_ATTRIBUTE\_03\_DD: VARCHAR2(255) USER\_ATTRIBUTE\_03\_LD: VARCHAR2(255) USER ATTRIBUTE 04: VARCHAR2(63) USER\_ATTRIBUTE\_04\_SD: VARCHAR2(255) USER ATTRIBUTE 04 LD: VARCHAR2(255) USER ATTRIBUTE 05: VARCHAR2(63) USER ATTRIBUTE 05 SD: VARCHAR2(255) USER\_ATTRIBUTE\_05\_LD: VARCHAR2(255) SYSTEM\_LOAD\_PROCESS: VARCHAR2(30) SYSTEM\_LOAD\_TMSTMP: DATE

Fact Granularity:

# **Post Secondary School operational star**

The Post Secondary School star includes detail information about each post secondary school attendance period recorded for a person. Data includes post secondary GPA and transfer credit (if it exists) for the attendance period.

Use the Post Secondary School star schema to identify all previous colleges, universities, technical institutes attended by the person. The Post Secondary School star will be joined to other star schemas such as Prospective Student Person and Admissions Application to permit analysis across academic periods and with other dimensions. This data may be joined with other star schemas for analysis.

You can use this information to analyze the measures in this star using attributes from any of the following dimension attributes:

- Multi-Source
- Person
- Demographic (Gender, Race, etc)
- Institution
- Post Secondary School

The Post Secondary School star uses an accumulating refresh process. This means when you refresh the star, table changes are not tracked but rather updated to current information.

The fact table granularity includes:

- Person UID
- Post Secondary School
- Post Secondary Number

WDT\_INSTITUTION INSTITUTION\_KEY: NUMBER INSTITUTION: VARCHAR2(63) INSTITUTION SD: VARCHAR2(255) INSTITUTION\_LD: VARCHAR2(255) FICE\_CODE: VARCHAR2(63) INSTITUTION TYPE: VARCHAR2(63) INSTITUTION\_TYPE\_SD: VARCHAR2(255) INSTITUTION\_TYPE\_LD: VARCHAR2(255) TWO YEAR INSTITUTION IND: VARCHAR2(63) FOUR\_YEAR\_INSTITUTION\_IND: VARCHAR2(63) PRIVATE\_INSTITUTION\_IND: VARCHAR2(63) PUBLIC INSTITUTION\_IND: VARCHAR2(63) HOMESCHOOL\_IND: VARCHAR2(63) ACCREDITATION\_TYPE: VARCHAR2(63) ACCREDITATION TYPE SD: VARCHAR2(255) ACCREDITATION\_TYPE\_LD: VARCHAR2(255) APPROVED\_IND: VARCHAR2(63) DEMOGRAPHIC CALENDAR YEAR: VARCHAR2(63) USER\_ATTRIBUTE\_01: VARCHAR2(63) USER\_ATTRIBUTE\_01\_SD: VARCHAR2(255) USER ATTRIBUTE 01 LD: VARCHAR2(255) USER ATTRIBUTE 02: VARCHAR2(63) USER\_ATTRIBUTE\_02\_SD: VARCHAR2(255) USER ATTRIBUTE 02 LD; VARCHAR2(255) USER ATTRIBUTE 03: VARCHAR2(63) USER\_ATTRIBUTE\_03\_SD: VARCHAR2(255) USER ATTRIBUTE 03 LD: VARCHAR2(255) USER\_ATTRIBUTE\_04: VARCHAR2(63) USER\_ATTRIBUTE\_04\_SD: VARCHAR2(255) USER\_ATTRIBUTE\_04\_LD: VARCHAR2(255) USER\_ATTRIBUTE\_05: VARCHAR2(63) USER\_ATTRIBUTE\_05\_SD: VARCHAR2(255) USER\_ATTRIBUTE\_05\_LD: VARCHAR2(255) SYSTEM LOAD PROCESS: VARCHAR2(30) SYSTEM\_LOAD\_TMSTMP: DATE

WDT PERSON PERSON UID: NUMBER ID: VARCHAR2(63) FULL\_NAME\_LFMI: VARCHAR2(255) BIRTH DATE: DATE DECEASED DATE: DATE EMAIL\_ADDRESS: VARCHAR2(255) PHONE NUMBER COMBINED VARCHAR2(63) CONFIDENTIALITY\_IND: VARCHAR2(63) USER\_ATTRIBUTE\_01: VARCHAR2(63) USER\_ATTRIBUTE\_01\_SD: VARCHAR2(255) USER\_ATTRIBUTE\_01\_LD: VARCHAR2(255) USER\_ATTRIBUTE\_02: VARCHAR2(63) USER\_ATTRIBUTE\_02\_SD: VARCHAR2(255) USER\_ATTRIBUTE\_02\_LD: VARCHAR2(255) USER\_ATTRIBUTE\_03: VARCHAR2(63) USER\_ATTRIBUTE\_03\_SD: VARCHAR2(255) USER ATTRIBUTE 03 LD: VARCHAR2(255) USER\_ATTRIBUTE\_04: VARCHAR2(63) USER\_ATTRIBUTE\_04\_SD: VARCHAR2(255) USER\_ATTRIBUTE\_04\_LD: VARCHAR2(255) USER\_ATTRIBUTE\_05: VARCHAR2(63) USER\_ATTRIBUTE\_05\_SD: VARCHAR2(255) USER\_ATTRIBUTE\_05\_LD: VARCHAR2(255) SYSTEM\_LOAD\_PROCESS: VARCHAR2(30) SYSTEM LOAD TMSTMP: DATE

WDT POST SECONDARY SCHOOL POST SECONDARY SCHOOL KEY: NUMBER POST SECONDARY DEGREE: VARCHAR2(63) POST\_SECONDARY\_DEGREE\_SD: VARCHAR2(255) POST\_SECONDARY\_DEGREE\_LD: VARCHAR2(255) POST\_SECONDARY\_MAJOR: VARCHAR2(63) POST\_SECONDARY\_MAJOR\_SD: VARCHAR2(255) POST\_SECONDARY\_MAJOR\_LD: VARCHAR2(255) POST\_SECONDARY\_GPA\_RANGE: VARCHAR2(63 POST\_SECONDARY\_GPA\_RANGE\_SD: VARCHAR2(255) POST\_SECONDARY\_GPA\_RANGE\_LD: VARCHAR2(255) TRANSFER\_CREDIT\_RANGE: VARCHAR2(63) TRANSFER\_CREDIT\_RANGE\_SD: VARCHAR2(255) TRANSFER CREDIT RANGE LD: VARCHAR2(255) USER\_ATTRIBUTE\_01: VARCHAR2(63) USER\_ATTRIBUTE\_01\_SD: VARCHAR2(255) USER ATTRIBUTE 01 LD: VARCHAR2(255) USER\_ATTRIBUTE\_02: VARCHAR2(63) USER\_ATTRIBUTE\_02\_SD: VARCHAR2(255) USER\_ATTRIBUTE\_02\_LD: VARCHAR2(255) USER\_ATTRIBUTE\_03: VARCHAR2(63) USER\_ATTRIBUTE\_03\_SD: VARCHAR2(255) USER ATTRIBUTE 03 LD: VARCHAR2(255) USER ATTRIBUTE 04: VARCHAR2(63) USER\_ATTRIBUTE\_04\_SD: VARCHAR2(255) USER ATTRIBUTE 04 LD: VARCHAR2(255) USER ATTRIBUTE 05: VARCHAR2(63) USER\_ATTRIBUTE\_05\_SD: VARCHAR2(255) LISER ATTRIBUTE 05 LD: VARCHAR2(255) SYSTEM\_LOAD\_PROCESS: VARCHAR2(30) SYSTEM LOAD TMSTMP: DATE

WDT\_MULTI\_SOURCE

MULTI\_SOURCE\_KEY: NUMBER

MULTI SOURCE: VARCHAR2(63)

MULTI\_SOURCE\_SD: VARCHAR2(255)

MULTI\_SOURCE\_LD: VARCHAR2(255)

PROCESS\_GROUP\_SD: VARCHAR2(255)

PROCESS\_GROUP\_LD: VARCHAR2(255)

ADMINISTRATIVE\_GROUP: VARCHAR2(255) ADMINISTRATIVE GROUP SD: VARCHAR2(255)

ADMINISTRATIVE\_GROUP\_LD: VARCHAR2(255)

USER\_ATTRIBUTE\_01: VARCHAR2(63) USER\_ATTRIBUTE\_01 SD: VARCHAR2(255)

USER\_ATTRIBUTE\_01\_LD: VARCHAR2(255)

USER\_ATTRIBUTE\_02: VARCHAR2(63) USER\_ATTRIBUTE\_02\_SD: VARCHAR2(255) USER\_ATTRIBUTE\_02\_LD: VARCHAR2(255)

USER\_ATTRIBUTE\_03: VARCHAR2(63) USER\_ATTRIBUTE\_03\_SD: VARCHAR2(255)

JSER\_ATTRIBUTE\_03\_LD: VARCHAR2(255) USER\_ATTRIBUTE\_04: VARCHAR2(63) USER\_ATTRIBUTE\_04 SD: VARCHAR2(255)

USER\_ATTRIBUTE\_04\_LD: VARCHAR2(255)

USER\_ATTRIBUTE\_05\_SD: VARCHAR2(255)

USER\_ATTRIBUTE\_05: VARCHAR2(63)

PROCESS GROUP: VARCHAR2(255)

PERSON\_UID: NUMBER

POST SECONDARY TRANS CREDITS: NUMBER

\* \* \*

WDT\_CALENDAR\_DATE

CALENDAR\_DATE: DATE

CALENDAR YEAR: VARCHAR2(63)

CALENDAR\_QUARTER: VARCHAR2(63) CALENDAR\_MONTH\_VARCHAR2(63) CALENDAR\_MONTH\_DATE: DATE CALENDAR\_MONTH\_SD: VARCHAR2(255)

CALENDAR\_MONTH\_LD: VARCHAR2(255)

CALENDAR\_WEEK\_OF\_YEAR: VARCHAR2(63 CALENDAR\_DAY: VARCHAR2(63)

CALENDAR\_DAY\_OF\_WEEK: VARCHAR2(255

USER\_ATTRIBUTE\_01: VARCHAR2(63) USER\_ATTRIBUTE\_01\_SD: VARCHAR2(255)

USER\_ATTRIBUTE\_01\_LD: VARCHAR2(255)

USER\_ATTRIBUTE\_02: VARCHAR2(63) USER\_ATTRIBUTE\_02\_SD: VARCHAR2(255) USER\_ATTRIBUTE\_02\_LD: VARCHAR2(255)

USER\_ATTRIBUTE\_03: VARCHAR2(63) USER\_ATTRIBUTE\_03\_SD: VARCHAR2(255)

USER\_ATTRIBUTE\_03\_LD: VARCHAR2(255)

USER\_ATTRIBUTE\_04: VARCHAR2(63) USER\_ATTRIBUTE\_04 SD: VARCHAR2(255)

USER\_ATTRIBUTE\_04\_LD: VARCHAR2(255)

USER ATTRIBUTE 05 SD; VARCHAR2(255)

USER ATTRIBUTE 05: VARCHAR2(63)

USER MEASURE 01: NUMBER

USER\_MEASURE\_02: NUMBER

USER\_MEASURE\_03: NUMBER USER MEASURE 04: NUMBER

USER MEASURE 05: NUMBER SYSTEM LOAD PROCESS: VARCHAR2(30)

SYSTEM LOAD TMSTMP: DATE

USER\_ATTRIBUTE\_01: VARCHAR2(63) USER\_ATTRIBUTE\_01\_SD: VARCHAR2(255) USER\_ATTRIBUTE\_01\_LD: VARCHAR2(255) USER\_ATTRIBUTE\_02: VARCHAR2(63) USER\_ATTRIBUTE\_02 SD: VARCHAR2(255) USER\_ATTRIBUTE\_02\_LD: VARCHAR2(255) USER\_ATTRIBUTE\_03: VARCHAR2(63) USER ATTRIBUTE 03 SD: VARCHAR2(255) USER ATTRIBUTE 03 LD: VARCHAR2(255) USER\_ATTRIBUTE\_04: VARCHAR2(63) USER\_ATTRIBUTE\_04 SD: VARCHAR2(255) USER\_ATTRIBUTE\_04\_LD: VARCHAR2(255) USER\_ATTRIBUTE\_05: VARCHAR2(63) USER\_ATTRIBUTE\_05\_SD: VARCHAR2(255 USER\_ATTRIBUTE\_05\_LD: VARCHAR2(255) SYSTEM LOAD PROCESS: VARCHAR2(30) SYSTEM LOAD TMSTMP: DATE X X X WFT POST SECONDARY SCHOOL MULTI SOURCE KEY: NUMBER DEMOGRAPHIC\_KEY: NUMBER POST\_SECONDARY\_SCHOOL\_KEY: NUMBER INSTITUTION KEY: NUMBER POST\_SECONDARY\_NUMBER\_KEY: NUMBER POST SECONDARY ATTEND FROM: DATE POST\_SECONDARY\_ATTEND\_TO: DATE POST\_SECONDARY\_DEGREE\_DATE: DATE LAST POST SECONDARY IND: NUMBER OUTCOME\_AWARD\_IND: INTEGER POST\_SECONDARY\_GPA: NUMBER

WDT INDICATOR

INDICATOR KEY: NUMBER

INDICATOR: VARCHAR2(255)

#### Fact Granularity: Po **UID, Post Seconda** School, Post Secor School Number (Attendance Period

WDT DEMOGRAPHIC DEMOGRAPHIC KEY: NUMBER GENDER: VARCHAR2(63) GENDER\_SD: VARCHAR2(255) GENDER LD: VARCHAR2(255) ETHNICITY CATEGORY: VARCHAR2(63) ETHNICITY\_CATEGORY\_SD: VARCHAR2(25 FTHNICITY CATEGORY LD: VARCHAR2(25 HISPANIC LATINO ETHNICITY IND: VARC ASIAN\_IND: VARCHAR2(63) NATIVE\_AMERICAN\_OR\_ALASKAN\_IND: VA BLACK\_OR\_AFRICAN\_IND: VARCHAR2(63) PACIFIC\_ISLANDER\_IND: VARCHAR2(63) WHITE IND: VARCHAR2(63) ETHNICITY: VARCHAR2(63) ETHNICITY\_SD: VARCHAR2(255) ETHNICITY\_LD: VARCHAR2(255) DECEASED IND: VARCHAR2(63) CITIZENSHIP\_IND: VARCHAR2(63) CITIZENSHIP\_TYPE: VARCHAR2(63) CITIZENSHIP\_TYPE SD: VARCHAR2(255) CITIZENSHIP\_TYPE\_LD: VARCHAR2(255) VISA\_TYPE: VARCHAR2(63) VISA\_TYPE\_SD: VARCHAR2(255) VISA\_TYPE\_LD: VARCHAR2(255) NATION OF CITIZENSHIP: VARCHAR2(63) NATION\_OF\_CITIZENSHIP\_SD: VARCHAR2(05) NATION\_OF\_CITIZENSHIP\_LD: VARCHAR2( NATION OF BIRTH: VARCHAR2(63) NATION OF BIRTH SD: VARCHAR2(255) NATION\_OF\_BIRTH\_LD: VARCHAR2(255) PRIMARY\_DISABILITY: VARCHAR2(63) PRIMARY\_DISABILITY\_SD: VARCHAR2(255 PRIMARY\_DISABILITY\_LD: VARCHAR2(255 LEGACY: VARCHAR2(63) LEGACY SD: VARCHAR2(255) LEGACY\_LD: VARCHAR2(255) MARITAL\_STATUS: VARCHAR2(63) MARITAL\_STATUS\_SD: VARCHAR2(65) MARITAL\_STATUS\_SD: VARCHAR2(255) RELIGION: VARCHAR2(63) RELIGION SD: VARCHAR2(255) RELIGION\_LD: VARCHAR2(255) VETERAN\_TYPE: VARCHAR2(63) VETERAN\_TYPE\_SD: VARCHAR2(255) VETERAN\_TYPE\_LD: VARCHAR2(255) VETERAN\_CATEGORY: VARCHAR2(63) VETERAN CATEGORY SD: VARCHAR2(255) VETERAN\_CATEGORY\_LD: VARCHAR2(255) USER\_ATTRIBUTE\_01: VARCHAR2(63) USER\_ATTRIBUTE\_01 SD: VARCHAR2(255) USER\_ATTRIBUTE\_01\_LD: VARCHAR2(255) USER\_ATTRIBUTE\_02: VARCHAR2(63) USER\_ATTRIBUTE\_02\_SD: VARCHAR2(255) USER\_ATTRIBUTE\_02\_LD: VARCHAR2(255) USER\_ATTRIBUTE\_03: VARCHAR2(63) USER ATTRIBUTE 03 SD: VARCHAR2(255) USER ATTRIBUTE 03 LD: VARCHAR2(255) USER\_ATTRIBUTE\_04: VARCHAR2(63) USER ATTRIBUTE 04 SD: VARCHAR2(255) USER ATTRIBUTE 04 LD: VARCHAR2(255) USER\_ATTRIBUTE\_05: VARCHAR2(63) USER ATTRIBUTE 05 SD; VARCHAR2(255) USER\_ATTRIBUTE\_05\_LD: VARCHAR2(255) SYSTEM\_LOAD\_PROCESS: VARCHAR2(30) SYSTEM\_LOAD\_TMSTMP: DATE

7-71 Banner ODS and Banner EDW 8.1 Handbook Star Schema Data Models (Banner EDW) April 2009

# **Prospective Student operational star**

The Prospective Student star includes the current version of all data related to each prospective student.

Use the Prospective Student star schema to understand and analyze data attributes of potential students that are independent of a specific recruitment or application number. Data available includes secondary and post secondary school, tests, and interests. This data may be joined with other star schemas for analysis.

You can use this information to analyze the measures in this star using attributes from any of the following dimension attributes:

- Multi-Source
- Person
- Demographic (Gender, Race, etc)
- Geographic Region
- Postal
- Street Line
- · Secondary School
- Institution

The Prospective Student star uses an accumulating refresh process. This means when you refresh the star, table changes are not tracked but rather updated to current information.

The fact table granularity includes:

- Person UID
- Academic Period

| WDT_CALENDAR_DATE                                                                                                    | WDT_PERSON                                                                                                    | WDT_STREET_ADDRESS                                                                                                    | WDT_POSTAL                                                                                                    |                                                                                                    |
|----------------------------------------------------------------------------------------------------|----------------------------------------------------------------------------------------------------|----------------------------------------------------------------------------------------------------|----------------------------------------------------------------------------------------------------|----------------------------------------------------------------------------------------------------|
| CALENDAR_DATE: DATE                                                                                                    | PERSON_UID: NUMBER                                                                                                    | STREET_ADDRESS_KEY: NUMBER                                                                                                    | POSTAL_KEY: NUMBER                                                                                                    |                                                                                                    |
| CALENDAR_YEAR: VARCHAR2(63)<br>CALENDAR_QUARTER: VARCHAR2(63)<br>CALENDAR_MONTH: VARCHAR2(63)<br>CALENDAR_MONTH_DATE: DATE<br>CALENDAR_MONTH_DSD: VARCHAR2(255)                                                                                                    | ID: VARCHAR2(63)<br>FUIL_NAME_LEMI: VARCHAR2(255)<br>BIRTH_DATE: DATE<br>DECEASED_DATE: DATE<br>EMAIL_ADDRESS: VARCHAR2(255)                                                                                                    | STREF_LINE: VARCHAR2(255)<br>STREF_LINE: VARCHAR2(255)<br>STREF_LINE3: VARCHAR2(255)<br>STREF_LINE4: VARCHAR2(255)<br>USER_ATTRIBUE_DI: VARCHAR2(63)                                                                                                    | POSTAL_CODE: VARCHAR2(63)<br>CTTY: VARCHAR2(63)<br>COUNTY: VARCHAR2(63)<br>COUNTY: VARCHAR2(255)<br>COUNTY_LD: VARCHAR2(255)                                                                                                    | Fact Granularity:<br>Person UID,<br>Academic Period                                                                                                    |
| CALENDAR, WERK, OF, YEAR: VARCHAR2(35)<br>CALENDAR, WERK, OF, YEAR: VARCHAR2(63)<br>CALENDAR, DAY: OF, WERK: VARCHAR2(63)<br>USER, ATTRIBUTE, 01: SUV VARCHAR2(25)<br>USER, ATTRIBUTE, 01: SUV VARCHAR2(25)<br>USER, ATTRIBUTE, 02: SUV VARCHAR2(25)<br>USER, ATTRIBUTE, 02: SUV VARCHAR2(25)<br>USER, ATTRIBUTE, 02: SUV VARCHAR2(25)<br>USER, ATTRIBUTE, 03: VARCHAR2(25)<br>USER, ATTRIBUTE, 03: VARCHAR2(25)<br>USER, ATTRIBUTE, 03: VARCHAR2(25)<br>USER, ATTRIBUTE, 03: VARCHAR2(25)<br>USER, ATTRIBUTE, 03: VARCHAR2(25)<br>USER, ATTRIBUTE, 03: VARCHAR2(25)<br>USER, ATTRIBUTE, 04: DV: VARCHAR2(25)<br>USER, ATTRIBUTE, 04: DV: VARCHAR2(25)<br>USER, ATTRIBUTE, 04: DV: VARCHAR2(25)<br>USER, ATTRIBUTE, 05: SV: VARCHAR2(25)<br>USER, ATTRIBUTE, 05: SV: VARCHAR2(25)<br>USER, ATTRIBUTE, 05: SV: VARCHAR2(25)<br>SYSTEM, LOAD_TROCESS: VARCHAR2(26)<br>SYSTEM_LOAD_TROTHS: DATE | CONFIDENTIALITY IN: VARCHAR2(63)<br>USER ATTRIBUTE (JI: VARCHAR2(53)<br>USER ATTRIBUTE (JI: VARCHAR2(53)<br>USER ATTRIBUTE (JI: VARCHAR2(33)<br>USER ATTRIBUTE (JI: VARCHAR2(33)<br>USER ATTRIBUTE (JI: VARCHAR2(33)<br>USER ATTRIBUTE (JI: VARCHAR2(33)<br>USER ATTRIBUTE (JI: VARCHAR2(33)<br>USER ATTRIBUTE (JI: VARCHAR2(33)<br>USER ATTRIBUTE (JI: VARCHAR2(33)<br>USER ATTRIBUTE (JI: VARCHAR2(33)<br>USER ATTRIBUTE (JI: VARCHAR2(33)<br>USER ATTRIBUTE (JI: VARCHAR2(33)<br>USER ATTRIBUTE (JI: VARCHAR2(33))<br>USER ATTRIBUTE (JI: VARCHAR2(33)<br>USER ATTRIBUTE (JI: VARCHAR2(33))<br>USER ATTRIBUTE (JI: VARCHAR2(33)) | USER_ATTRIBUTE_01_EV:ARCHAR2(255)<br>USER_ATTRIBUTE_01_U5:VARCHAR2(255)<br>USER_ATTRIBUTE_02:VARCHAR2(255)<br>USER_ATTRIBUTE_02_D5:VARCHAR2(255)<br>USER_ATTRIBUTE_03_D5:VARCHAR2(255)<br>USER_ATTRIBUTE_03_D1:VARCHAR2(255)<br>USER_ATTRIBUTE_03_D1:VARCHAR2(255)<br>USER_ATTRIBUTE_04:D1:VARCHAR2(255)<br>USER_ATTRIBUTE_05:S0:VARCHAR2(255)<br>USER_ATTRIBUTE_05_S0:VARCHAR2(255)<br>USER_ATTRIBUTE_05_S0 | STATE_PROVINCE_SD: VARCHAR2(255)<br>STATE_PROVINCE_SD: VARCHAR2(255)<br>STATE_PROVINCE_SD: VARCHAR2(255)<br>NATION_SD: VARCHAR2(255)<br>NATION_SD: VARCHAR2(255)<br>USER_ATTRIBUTE_01_SD: VARCHAR2(255)<br>USER_ATTRIBUTE_01_SD: VARCHAR2(255)<br>USER_ATTRIBUTE_02_VARCHAR2(255)<br>USER_ATTRIBUTE_02_SD: VARCHAR2(255)<br>USER_ATTRIBUTE_03_SVARCHAR2(255)<br>USER_ATTRIBUTE_03_SVARCHAR2(255)<br>USER_ATTRIBUTE_03_SVARCHAR2(255)<br>USER_ATTRIBUTE_03_ID: VARCHAR2(255)<br>USER_ATTRIBUTE_03_ID: VARCHAR2(255)<br>USER_ATTRIBUTE_03_ID: VARCHAR2(255)<br>USER_ATTRIBUTE_03_ID: VARCHAR2(255)<br>USER_ATTRIBUTE_05_SD: VARCHAR2(255)<br>USER_ATTRIBUTE_05_SD: VARCHAR2(255)<br>US | WDT DEMOGRAPHIC<br>DEMOGRAPHIC, KY: NUMBER<br>GENDER: VARCHAR2(63)<br>GENDER: SD: VARCHAR2(255)<br>GENDER, DD: VARCHAR2(255)<br>ETHNICITY_CATEGORY_SD: VARCHAR2(255)<br>ETHNICITY_CATEGORY_DD: VARCHAR2(255)<br>HISPANIC_LATINO_ETHNICITY_IND: VARCHAR2(63)<br>NATIVE_AMERICAN_OR_ALASKAN_IND: VARCHAR2(63)<br>BLACK_OR_ARTICAN_IND: VARCHAR2(63)<br>PACIFIC_ISLANDER_IND: VARCHAR2(63)<br>PACIFIC_ISLANDER_IND: VARCHAR2(63)<br>PHITE_IND: VARCHAR2(63)<br>ETHNICITY_VARCHAR2(55)<br>ETHNICITY_DB: VARCHAR2(255)<br>ETHNICITY_DB: VARCHAR2(255)<br>ETHNICITY_DB: VARCHAR2(255)<br>ETHNICITY_DB: VARCHAR2(255) |
|                                                                                                    | DEMOGRAPHI                                                                                                    | C_KEY: NUMBER                                                                                                    |                                                                                                    | CITIZENSHIP_IND: VARCHAR2(63)                                                                                                    |
| WDT_MULTI_SOURCE                                                                                                    | GEOGRAPHIC                                                                                                    | _REGION_KEY: NUMBER                                                                                                    |                                                                                                    | CITIZENSHIP_TYPE: VARCHAR2(63)                                                                                                    |
| MULTI_SOURCE_KEY: NUMBER                                                                                                    | STREET_LINE.                                                                                                    | KEY: NUMBER                                                                                                    |                                                                                                    | CITIZENSHIP_TYPE_SD: VARCHAR2(255)<br>CITIZENSHIP_TYPE_LD: VARCHAR2(255)                                                                                                    |
| MULTI_SOURCE: VARCHAR2(63)<br>MULTI_SOURCE_SD: VARCHAR2(255)                                                                                                    | SECONDARY_S                                                                                                    | SCHOOL_KEY: NUMBER                                                                                                    |                                                                                                    | VISA_TYPE: VARCHAR2(63)                                                                                                    |
| MULTI_SOURCE_LD: VARCHAR2(255)                                                                                                    | SECONDARY S                                                                                                    | SCHOOL GRAD DATE: DATE                                                                                                    |                                                                                                    | VISA_TYPE_D: VARCHAR2(255)<br>VISA_TYPE_LD: VARCHAR2(255)                                                                                                    |
| PROCESS_GROUP: VARCHAR2(255)<br>PROCESS_GROUP_SD: VARCHAR2(255)                                                                                                    | SECONDARY_S                                                                                                    | SCHOOL_PERCENTILE: NUMBER                                                                                                    |                                                                                                    | NATION_OF_CITIZENSHIP: VARCHAR2(63)                                                                                                    |
| PROCESS_GROUP_LD: VARCHAR2(255)                                                                                                    | SECONDARY_S<br>USER MEASUF                                                                                                    | RE 01: NUMBER                                                                                                    |                                                                                                    | NATION_OF_CITIZENSHIP_LD: VARCHAR2(255)                                                                                                    |
| ADMINISTRATIVE_GROUP_SD: VARCHAR2(255)                                                                                                    | USER_MEASUR                                                                                                    | RE_02: NUMBER                                                                                                    |                                                                                                    | NATION_OF_BIRTH: VARCHAR2(63)<br>NATION_OF_BIRTH_SD: VARCHAR2(255)                                                                                                    |
| ADMINISTRATIVE_GROUP_LD: VARCHAR2(255)<br>USER_ATTRIBUTE_01: VARCHAR2(63)                                                                                                    | USER_MEASUH<br>USER_MEASUF                                                                                                    | RE_03: NUMBER<br>RE_04: NUMBER                                                                                                    |                                                                                                    | NATION_OF_BIRTH_LD: VARCHAR2(255)                                                                                                    |
| USER_ATTRIBUTE_01_SD: VARCHAR2(255)                                                                                                    | USER_MEASUR                                                                                                    | RE_05: NUMBER                                                                                                    |                                                                                                    | PRIMARY_DISABILITY: VARCHAR2(63)<br>PRIMARY_DISABILITY_SD: VARCHAR2(255)                                                                                                    |
| USER_ATTRIBUTE_01_LD: VARCHAR2(255)                                                                                                    | STSTEM_LOAL<br>SYSTEM_LOAL                                                                                                    | D_TMSTMP: DATE                                                                                                    | $\langle \rangle$                                                                                                    | + PRIMARY_DISABILITY_LD: VARCHAR2(255)                                                                                                    |
| USER_ATTRIBUTE_02_SD: VARCHAR2(255)                                                                                                    | *                                                                                                    |                                                                                                    |                                                                                                    | LEGACY: VARCHAR2(63)                                                                                                    |
| USER_ATTRIBUTE_02_LD: VARCHAR2(255)                                                                                                    |                                                                                                    |                                                                                                    |                                                                                                    | LEGACY_LD: VARCHAR2(255)                                                                                                    |
| USER_ATTRIBUTE_03_SD: VARCHAR2(255)                                                                                                    |                                                                                                    |                                                                                                    | $\searrow$                                                                                                    | MARITAL_STATUS: VARCHAR2(63)<br>MARITAL_STATUS_SD: VARCHAR2(255)                                                                                                    |
| USER_ATTRIBUTE_03_LD: VARCHAR2(255)<br>USER_ATTRIBUTE_04: VARCHAR2(63)                                                                                                    | WDT_SECONDARY_SCHOOL                                                                                                    | INSTITUTION KEY: NUMBER                                                                                                    | WDT_GEOGRAPHIC_REGION                                                                                                    | MARITAL_STATUS_LD: VARCHAR2(255)                                                                                                    |
| USER_ATTRIBUTE_04_SD: VARCHAR2(255)                                                                                                    | SECONDARY_SCHOOL_KEY: NUMBER                                                                                                    | INSTITUTION: VARCHAR2(63)                                                                                                    | GEOGRAPHIC_REGION_KEY: NUMBER                                                                                                    | RELIGION: VARCHAR2(63)<br>RELIGION SD: VARCHAR2(255)                                                                                                    |
| USER_ATTRIBUTE_04_LD: VARCHAR2(255)                                                                                                    | SECONDARY_PERCENTILE_RANGE_SD: VARCHAR2(05)                                                                                                    | <ol> <li>INSTITUTION_SD: VARCHAR2(255)</li> </ol>                                                                                                    | GEOGRAPHIC_REGION: VARCHAR2(05)<br>GEOGRAPHIC_REGION_SD: VARCHAR2(255)                                                                                                    | RELIGION_LD: VARCHAR2(255)                                                                                                    |
| USER_ATTRIBUTE_05_SD: VARCHAR2(255)                                                                                                    | SECONDARY_PERCENTILE_RANGE_LD: VARCHAR2(25)                                                                                                    | 5) INSTITUTION_LD: VARCHAR2(255)<br>FICE CODE: VARCHAR2(63)                                                                                                    | GEOGRAPHIC_REGION_LD: VARCHAR2(255)                                                                                                    | VETERAN_TYPE: VARCHAR2(63)                                                                                                    |
| USER_ATTRIBUTE_05_LD: VARCHAR2(255)<br>SYSTEM_LOAD_PROCESS: VARCHAR2(30)                                                                                                    | SECONDART_GPA_RANGE: VARCHAR2(03)<br>SECONDARY_GPA_RANGE_SD: VARCHAR2(255)                                                                                                    | INSTITUTION_TYPE: VARCHAR2(63)                                                                                                    | GEOGRAPHIC_DIVISION: VARCHAR2(63)<br>GEOGRAPHIC_DIVISION_SD: VARCHAR2(255)                                                                                                    | VETERAN_TYPE_LD: VARCHAR2(255)                                                                                                    |
| SYSTEM_LOAD_TMSTMP: DATE                                                                                                    | SECONDARY_GPA_RANGE_LD: VARCHAR2(255)                                                                                                    | INSTITUTION_TYPE_SD: VARCHAR2(255)<br>INSTITUTION_TYPE_LD: VARCHAR2(255)                                                                                                    | GEOGRAPHIC_DIVISION_LD: VARCHAR2(255)                                                                                                    | VETERAN_CATEGORY: VARCHAR2(63)                                                                                                    |
|                                                                                                    | SECONDARY_DIPLOMA_SD: VARCHAR2(05)                                                                                                    | TWO_YEAR_INSTITUTION_IND: VARCHAR2(63)                                                                                                    | USER_ATTRIBUTE_01: VARCHAR2(63)<br>USER_ATTRIBUTE_01_SD: VARCHAR2(255)                                                                                                    | VETERAN_CATEGORY_LD: VARCHAR2(255)                                                                                                    |
|                                                                                                    | SECONDARY_DIPLOMA_LD: VARCHAR2(255)                                                                                                    | FOUR_YEAR_INSTITUTION_IND: VARCHAR2(63)<br>PRIVATE INSTITUTION IND: VARCHAR2(63)                                                                                                    | USER_ATTRIBUTE_01_LD: VARCHAR2(255)                                                                                                    | USER_ATTRIBUTE_01: VARCHAR2(63)<br>USER_ATTRIBUTE_01_SD: VARCHAR2(255)                                                                                                    |
|                                                                                                    | USER_ATTRIBUTE_01: VARCHAR2(63)                                                                                                    | PUBLIC_INSTITUTION_IND: VARCHAR2(63)                                                                                                    | USER_ATTRIBUTE_02: VARCHAR2(03)<br>USER_ATTRIBUTE_02_SD: VARCHAR2(255)                                                                                                    | USER_ATTRIBUTE_01_LD: VARCHAR2(255)                                                                                                    |
|                                                                                                    | USER_ATTRIBUTE_01_SD: VARCHAR2(255)                                                                                                    | ACCREDITATION TYPE: VARCHAR2(63)                                                                                                    | USER_ATTRIBUTE_02_LD: VARCHAR2(255)                                                                                                    | USER_ATTRIBUTE_02: VARCHAR2(63)<br>USER_ATTRIBUTE_02_SD: VARCHAR2(255)                                                                                                    |
|                                                                                                    | USER_ATTRIBUTE_02: VARCHAR2(63)                                                                                                    | ACCREDITATION_TYPE_SD: VARCHAR2(255)                                                                                                    | USER_ATTRIBUTE_03_SD: VARCHAR2(05)                                                                                                    | USER_ATTRIBUTE_02_LD: VARCHAR2(255)                                                                                                    |
|                                                                                                    | USER_ATTRIBUTE_02_SD: VARCHAR2(255)                                                                                                    | ACCREDITATION_TYPE_LD: VARCHAR2(255)<br>APPROVED_IND: VARCHAR2(63)                                                                                                    | USER_ATTRIBUTE_03_LD: VARCHAR2(255)                                                                                                    | USEK_ATTRIBUTE_03: VARCHAR2(63)<br>USER ATTRIBUTE 03 SD: VARCHAR2(255)                                                                                                    |
|                                                                                                    | USER_ATTRIBUTE_03: VARCHAR2(63)                                                                                                    | DEMOGRAPHIC_CALENDAR_YEAR: VARCHAR2(63)                                                                                                    | USER_ATTRIBUTE_04_SD: VARCHAR2(05)                                                                                                    | USER_ATTRIBUTE_03_LD: VARCHAR2(255)                                                                                                    |
|                                                                                                    | USER_ATTRIBUTE_03_SD: VARCHAR2(255)<br>USER_ATTRIBUTE_03_LD: VARCHAR2(255)                                                                                                    | USER_ATTRIBUTE_01_SD: VARCHAR2(03)                                                                                                    | USER_ATTRIBUTE_04_LD: VARCHAR2(255)                                                                                                    | USER_AIIRIBUTE_04: VARCHAR2(63)<br>USER_ATTRIBUTE_04_SD: VARCHAR2(255)                                                                                                    |
|                                                                                                    | USER_ATTRIBUTE_04: VARCHAR2(63)                                                                                                    | USER_ATTRIBUTE_01_LD: VARCHAR2(255)                                                                                                    | USER_ATTRIBUTE_05_SD: VARCHAR2(255)                                                                                                    | USER_ATTRIBUTE_04_LD: VARCHAR2(255)                                                                                                    |
|                                                                                                    | USER_ATTRIBUTE_04_SD: VARCHAR2(255)<br>USER_ATTRIBUTE_04_LD: VARCHAR2(255)                                                                                                    | USER_ATTRIBUTE_02_SD: VARCHAR2(05)                                                                                                    | USER_ATTRIBUTE_05_LD: VARCHAR2(255)<br>SYSTEM_LOAD_PROCESS: VARCHAR2(30)                                                                                                    | USER_ATTRIBUTE_05_SD: VARCHAR2(03)                                                                                                    |
|                                                                                                    | USER_ATTRIBUTE_05: VARCHAR2(63)                                                                                                    | USER_ATTRIBUTE_02_LD: VARCHAR2(255)                                                                                                    | SYSTEM_LOAD_TMSTMP: DATE                                                                                                    | USER_ATTRIBUTE_05_LD: VARCHAR2(255)                                                                                                    |
|                                                                                                    | USER_ATTRIBUTE_05_SD: VARCHAR2(255)<br>USER_ATTRIBUTE_05_LD: VARCHAR2(255)                                                                                                    | USER_ATTRIBUTE_03_SD: VARCHAR2(05)                                                                                                    |                                                                                                    | SYSTEM_LOAD_PROCESS: VARCHAR2(30)<br>SYSTEM_LOAD_TMSTMP: DATE                                                                                                    |
|                                                                                                    | SYSTEM_LOAD_PROCESS: VARCHAR2(30)                                                                                                    | USER_ATTRIBUTE_03_LD: VARCHAR2(255)                                                                                                    |                                                                                                    |                                                                                                    |
|                                                                                                    | STSTEM_LOAD_IMSTMP: DATE                                                                                                    | USER_ATTRIBUTE_04_SD: VARCHAR2(05)                                                                                                    |                                                                                                    |                                                                                                    |
|                                                                                                    |                                                                                                    | USER_ATTRIBUTE_04_LD: VARCHAR2(255)                                                                                                    |                                                                                                    |                                                                                                    |
|                                                                                                    |                                                                                                    | USER_ATTRIBUTE_05_SD: VARCHAR2(05)                                                                                                    |                                                                                                    |                                                                                                    |
|                                                                                                    |                                                                                                    | USER_ATTRIBUTE_05_LD: VARCHAR2(255)<br>SYSTEM_LOAD_PROCESS: VARCHAR2(30)                                                                                                    |                                                                                                    |                                                                                                    |
|                                                                                                    |                                                                                                    | SYSTEM_LOAD_TMSTMP: DATE                                                                                                    |                                                                                                    |                                                                                                    |

# **Recruitment Attribute operational star**

The Recruitment Attribute star includes all current attributes associated with the recruitment information record.

Use the Recruitment Attribute star schema to understand trends over academic periods. Analyze the number and types of attributes being used and how the persons with those attributes perform. This data will be joined with other star schemas for analysis.

You can use this information to analyze the measures in this star using attributes from any of the following dimension attributes:

- Multi-Source
- Academic Time
- Person
- Demographic (Gender, Race, etc)
- Recruitment Attribute

The Recruitment Attribute star uses an accumulating refresh process. This means when you refresh the star, table changes are not tracked but rather updated to current information.

The fact table granularity includes:

- Person UID
- Academic Period
- Recruit Number
- Attribute

#### WDT\_ACADEMIC\_TIME ACADEMIC\_TIME\_KEY: NUMBER ACADEMIC PERIOD: VARCHAR2(63) ACADEMIC\_PERIOD\_SD: VARCHAR2(255) ACADEMIC\_PERIOD\_LD: VARCHAR2(255) ACADEMIC\_YEAR: VARCHAR2(63) ACADEMIC\_YEAR\_SD: VARCHAR2(255) ACADEMIC\_YEAR\_LD: VARCHAR2(255) USER ATTRIBUTE 01: VARCHAR2(63) USER\_ATTRIBUTE\_01\_SD: VARCHAR2(255) USER\_ATTRIBUTE\_01\_LD: VARCHAR2(255) USER\_ATTRIBUTE\_02: VARCHAR2(63) USER ATTRIBUTE 02 SD: VARCHAR2(255 USER ATTRIBUTE 02 LD: VARCHAR2(255) USER ATTRIBUTE 03: VARCHAR2(63) LISER ATTRIBUTE 03 SD: VARCHAR2(255) USER ATTRIBUTE 03 LD: VARCHAR2(255) USER ATTRIBUTE 04: VARCHAR2(63) USER ATTRIBUTE 04 SD: VARCHAR2(255) USER ATTRIBUTE 04 LD: VARCHAR2(255) USER ATTRIBUTE 05: VARCHAR2(63) USER ATTRIBUTE 05 SD: VARCHAR2(255) USER ATTRIBUTE 05 LD: VARCHAR2(255) SYSTEM LOAD PROCESS: VARCHAR2(30) SYSTEM LOAD TMSTMP: DATE ACADEMIC\_PERIOD\_BEGIN\_DATE: DATE ACADEMIC\_PERIOD\_END\_DATE: DATE

#### WDT\_PERSON

| PERSON_UID: NUMBER                  |  |  |  |  |
|-------------------------------------|--|--|--|--|
| ID: VARCHAR2(63)                    |  |  |  |  |
| FULL_NAME_LFMI: VARCHAR2(255)       |  |  |  |  |
| BIRTH_DATE: DATE                    |  |  |  |  |
| DECEASED_DATE: DATE                 |  |  |  |  |
| EMAIL_ADDRESS: VARCHAR2(255)        |  |  |  |  |
| PHONE_NUMBER_COMBINED: VARCHAR2(63) |  |  |  |  |
| CONFIDENTIALITY_IND: VARCHAR2(63)   |  |  |  |  |
| USER_ATTRIBUTE_01: VARCHAR2(63)     |  |  |  |  |
| USER_ATTRIBUTE_01_SD: VARCHAR2(255) |  |  |  |  |
| USER_ATTRIBUTE_01_LD: VARCHAR2(255) |  |  |  |  |
| USER_ATTRIBUTE_02: VARCHAR2(63)     |  |  |  |  |
| USER_ATTRIBUTE_02_SD: VARCHAR2(255) |  |  |  |  |
| USER_ATTRIBUTE_02_LD: VARCHAR2(255) |  |  |  |  |
| USER_ATTRIBUTE_03: VARCHAR2(63)     |  |  |  |  |
| USER_ATTRIBUTE_03_SD: VARCHAR2(255) |  |  |  |  |
| USER_ATTRIBUTE_03_LD: VARCHAR2(255) |  |  |  |  |
| USER_ATTRIBUTE_04: VARCHAR2(63)     |  |  |  |  |
| USER_ATTRIBUTE_04_SD: VARCHAR2(255) |  |  |  |  |
| USER_ATTRIBUTE_04_LD: VARCHAR2(255) |  |  |  |  |
| USER_ATTRIBUTE_05: VARCHAR2(63)     |  |  |  |  |
| USER_ATTRIBUTE_05_SD: VARCHAR2(255) |  |  |  |  |
| USER_ATTRIBUTE_05_LD: VARCHAR2(255) |  |  |  |  |
| SYSTEM_LOAD_PROCESS: VARCHAR2(30)   |  |  |  |  |
| SYSTEM_LOAD_TMSTMP: DATE            |  |  |  |  |

#### WDT SEQUENCE SEQUENCE\_KEY: NUMBER USER ATTRIBUTE 01: VARCHAR2(63) USER\_ATTRIBUTE\_01\_SD: VARCHAR2(255) USER\_ATTRIBUTE\_01\_LD: VARCHAR2(255) USER\_ATTRIBUTE\_02: VARCHAR2(63) USER\_ATTRIBUTE\_02\_SD: VARCHAR2(255) USER\_ATTRIBUTE\_02\_LD: VARCHAR2(255) USER\_ATTRIBUTE\_03: VARCHAR2(63) USER\_ATTRIBUTE\_03\_SD: VARCHAR2(255 USER\_ATTRIBUTE\_03\_LD: VARCHAR2(255) USER\_ATTRIBUTE\_04: VARCHAR2(63) USER ATTRIBUTE 04 SD: VARCHAR2(255) USER ATTRIBUTE 04 LD: VARCHAR2(255) USER\_ATTRIBUTE\_05: VARCHAR2(63) USER ATTRIBUTE 05 SD: VARCHAR2(255) USER ATTRIBUTE 05 LD: VARCHAR2(255 SYSTEM LOAD PROCESS: VARCHAR2(30) SYSTEM LOAD TMSTMP: DATE

WFT RECRUITMENT ATTRIBUTE

MULTI SOURCE KEY: NUMBER

DEMOGRAPHIC KEY: NUMBER

USER\_MEASURE\_01: NUMBER

USER\_MEASURE\_02: NUMBER

USER MEASURE 03: NUMBER

USER MEASURE 04: NUMBER

USER MEASURE 05: NUMBER

SYSTEM\_LOAD\_TMSTMP: DATE

MULTI SOURCE KEY: NUMBER

MULTI\_SOURCE: VARCHAR2(63) MULTI SOURCE SD: VARCHAR2(255)

MULTI SOURCE LD: VARCHAR2(255)

PROCESS GROUP SD: VARCHAR2(255)

PROCESS GROUP LD: VARCHAR2(255)

USER ATTRIBUTE 01: VARCHAR2(63) USER ATTRIBUTE 01 SD: VARCHAR2(255)

USER ATTRIBUTE 02: VARCHAR2(63)

USER\_ATTRIBUTE\_03: VARCHAR2(63)

USER ATTRIBUTE 04: VARCHAR2(63)

USER\_ATTRIBUTE\_05: VARCHAR2(63)

ADMINISTRATIVE GROUP: VARCHAR2(255)

USER ATTRIBUTE 01 LD: VARCHAR2(255)

USER ATTRIBUTE 02 SD: VARCHAR2(255)

USER\_ATTRIBUTE\_02\_LD: VARCHAR2(255)

USER ATTRIBUTE 03 SD: VARCHAR2(255)

USER ATTRIBUTE 03 LD: VARCHAR2(255)

USER ATTRIBUTE 04 SD: VARCHAR2(255)

USER ATTRIBUTE 04 LD: VARCHAR2(255)

USER\_ATTRIBUTE\_05\_SD: VARCHAR2(255)

USER\_ATTRIBUTE\_05\_LD: VARCHAR2(255)

SYSTEM\_LOAD\_PROCESS: VARCHAR2(30)

SYSTEM LOAD TMSTMP: DATE

ADMINISTRATIVE GROUP SD: VARCHAR2(255) ADMINISTRATIVE GROUP LD: VARCHAR2(255)

PROCESS GROUP: VARCHAR2(255)

WDT\_MULTI\_SOURCE

PERSON LITD' NUMBER

ACADEMIC TIME KEY: NUMBER

RECRUIT NUMBER KEY: NUMBER

RECRUITMENT\_ATTRIBUTE\_KEY: NUMBER

SYSTEM\_LOAD\_PROCESS: VARCHAR2(30)

#### ATTRIBUTE KEY: NUMBER ATTRIBUTE: VARCHAR2(63) ATTRIBUTE\_SD: VARCHAR2(255) ATTRIBUTE\_LD: VARCHAR2(255) USER\_ATTRIBUTE\_01: VARCHAR2(63) USER ATTRIBUTE 01 SD: VARCHAR2(255) USER ATTRIBUTE 01 LD: VARCHAR2(255) USER ATTRIBUTE 02: VARCHAR2(63) USER ATTRIBUTE 02 SD: VARCHAR2(255) USER ATTRIBUTE 02 LD: VARCHAR2(255) USER ATTRIBUTE 03: VARCHAR2(63) USER ATTRIBUTE 03 SD: VARCHAR2(255) USER ATTRIBUTE 03 LD: VARCHAR2(255) USER ATTRIBUTE 04: VARCHAR2(63) USER ATTRIBUTE 04 SD: VARCHAR2(255) USER ATTRIBUTE 04 LD: VARCHAR2(255) USER ATTRIBUTE 05: VARCHAR2(63) USER\_ATTRIBUTE\_05\_SD: VARCHAR2(255)

WDT ATTRIBUTE

# WDT\_DEMOGRAPHIC USER ATTRIBUTE 05 LD: VARCHAR2(255) SYSTEM LOAD PROCESS: VARCHAR2(30) SYSTEM LOAD TMSTMP: DATE

#### Fact Granularity: Person **UID, Academic Period,** Recruit Number. Attribute

DEMOGRAPHIC\_KEY: NUMBER GENDER: VARCHAR2(63) GENDER SD: VARCHAR2(255) GENDER LD: VARCHAR2(255) ETHNICITY CATEGORY: VARCHAR2(63) ETHNICITY CATEGORY SD: VARCHAR2(255) ETHNICITY\_CATEGORY\_LD: VARCHAR2(255) HISPANIC\_LATINO\_ETHNICITY\_IND: VARCHAR2(63) ASIAN\_IND: VARCHAR2(63) NATIVE\_AMERICAN\_OR\_ALASKAN\_IND: VARCHAR2(63) BLACK\_OR\_AFRICAN\_IND: VARCHAR2(63) PACIFIC ISLANDER IND: VARCHAR2(63) WHITE\_IND: VARCHAR2(63) ETHNICITY: VARCHAR2(63) ETHNICITY\_SD: VARCHAR2(255) ETHNICITY\_LD: VARCHAR2(255) DECEASED\_IND: VARCHAR2(63) CITIZENSHIP\_IND: VARCHAR2(63) CITIZENSHIP\_TYPE: VARCHAR2(63) CITIZENSHIP\_TYPE\_SD: VARCHAR2(255) CITIZENSHIP\_TYPE\_LD: VARCHAR2(255) VISA\_TYPE: VARCHAR2(63) VISA TYPE SD: VARCHAR2(255) VISA\_TYPE\_LD: VARCHAR2(255) NATION\_OF\_CITIZENSHIP: VARCHAR2(63) NATION\_OF\_CITIZENSHIP\_SD: VARCHAR2(255) NATION\_OF\_CITIZENSHIP\_LD: VARCHAR2(255) NATION\_OF\_BIRTH: VARCHAR2(63) NATION\_OF\_BIRTH\_SD: VARCHAR2(255) NATION\_OF\_BIRTH\_LD: VARCHAR2(255) PRIMARY\_DISABILITY: VARCHAR2(63) PRIMARY\_DISABILITY\_SD: VARCHAR2(255) PRIMARY\_DISABILITY\_LD: VARCHAR2(255) LEGACY: VARCHAR2(63) LEGACY\_SD: VARCHAR2(255) LEGACY\_LD: VARCHAR2(255) MARITAL\_STATUS: VARCHAR2(63) MARITAL\_STATUS\_SD: VARCHAR2(255) MARITAL\_STATUS\_LD: VARCHAR2(255) RELIGION: VARCHAR2(63) RELIGION\_SD: VARCHAR2(255) RELIGION\_LD: VARCHAR2(255) VETERAN TYPE: VARCHAR2(63) VETERAN TYPE SD: VARCHAR2(255) VETERAN\_TYPE\_LD: VARCHAR2(255) VETERAN\_CATEGORY: VARCHAR2(63) VETERAN\_CATEGORY\_SD: VARCHAR2(03) VETERAN\_CATEGORY\_SD: VARCHAR2(255) VETERAN\_CATEGORY\_LD: VARCHAR2(255) USER ATTRIBUTE 01: VARCHAR2(63) USER ATTRIBUTE 01 SD: VARCHAR2(255) USER ATTRIBUTE\_01\_LD: VARCHAR2(255) USER ATTRIBUTE 02: VARCHAR2(63) USER ATTRIBUTE 02 SD: VARCHAR2(255) USER ATTRIBUTE 02 LD: VARCHAR2(255) USER ATTRIBUTE 03: VARCHAR2(63) USER ATTRIBUTE 03 SD: VARCHAR2(255) USER ATTRIBUTE 03 LD: VARCHAR2(255) USER ATTRIBUTE 04: VARCHAR2(63) USER ATTRIBUTE 04 SD: VARCHAR2(255) USER ATTRIBUTE 04 LD: VARCHAR2(255) USER\_ATTRIBUTE\_05: VARCHAR2(63) USER ATTRIBUTE 05 SD: VARCHAR2(255) USER ATTRIBUTE 05 LD: VARCHAR2(255) SYSTEM LOAD PROCESS: VARCHAR2(30) SYSTEM LOAD TMSTMP: DATE

# **Recruitment Cohort operational star**

The Recruitment Cohort star includes all current cohort codes associated with the recruitment information record.

Use the Recruitment Cohort star schema to understand trends over academic periods. You can analyze the number and types of cohorts being used and how the persons with those cohorts perform. This data will be joined with other star schemas for analysis.

You can use this information to analyze the measures in this star using attributes from any of the following dimension attributes:

- Multi-Source
- Academic Time
- Person
- Demographic (Gender, Race, etc)
- Recruitment Cohort

The Recruitment Cohort star uses an accumulating refresh process. This means when you refresh the star, table changes are not tracked but rather updated to current information.

The fact table granularity includes:

- Person UID
- Academic Period
- Recruit Number
- Cohort

USER\_ATTRIBUTE\_01: VARCHAR2(63) USER\_ATTRIBUTE\_01\_SD: VARCHAR2(255) USER\_ATTRIBUTE\_01\_LD: VARCHAR2(255) USER ATTRIBUTE 02: VARCHAR2(63) USER\_ATTRIBUTE\_02\_SD: VARCHAR2(255) USER\_ATTRIBUTE\_02\_LD: VARCHAR2(255) USER\_ATTRIBUTE\_03: VARCHAR2(63) USER\_ATTRIBUTE\_03\_SD: VARCHAR2(255 USER\_ATTRIBUTE\_03\_LD: VARCHAR2(255) USER ATTRIBUTE 04: VARCHAR2(63) USER\_ATTRIBUTE\_04\_SD: VARCHAR2(255 USER\_ATTRIBUTE\_04\_LD: VARCHAR2(255) USER\_ATTRIBUTE\_05: VARCHAR2(63) USER\_ATTRIBUTE\_05\_SD: VARCHAR2(255) USER\_ATTRIBUTE\_05\_LD: VARCHAR2(255) SYSTEM\_LOAD\_PROCESS: VARCHAR2(30) SYSTEM LOAD TMSTMP DATE ACADEMIC PERIOD BEGIN DATE: DATE ACADEMIC PERIOD END DATE: DATE WDT\_PERSON PERSON UID: NUMBER ID: VARCHAR2(63) FULL NAME LFMI: VARCHAR2(255) BIRTH\_DATE: DATE DECEASED\_DATE: DATE EMAIL\_ADDRESS: VARCHAR2(255) PHONE\_NUMBER\_COMBINED: VARCHAR2(63) CONFIDENTIALITY\_IND: VARCHAR2(63) USER\_ATTRIBUTE\_01: VARCHAR2(63) USER\_ATTRIBUTE\_01\_SD: VARCHAR2(255) USER\_ATTRIBUTE\_01\_LD: VARCHAR2(255) USER\_ATTRIBUTE\_02: VARCHAR2(63) USER\_ATTRIBUTE\_02\_SD: VARCHAR2(255) USER\_ATTRIBUTE\_02\_LD: VARCHAR2(255) USER\_ATTRIBUTE\_03: VARCHAR2(63) USER ATTRIBUTE 03 SD: VARCHAR2(255) USER\_ATTRIBUTE\_03\_LD: VARCHAR2(255) USER\_ATTRIBUTE\_04: VARCHAR2(63) USER\_ATTRIBUTE\_04\_SD: VARCHAR2(255) USER\_ATTRIBUTE\_04\_LD: VARCHAR2(255) USER\_ATTRIBUTE\_05: VARCHAR2(63)

USER ATTRIBUTE 05 SD: VARCHAR2(255)

USER ATTRIBUTE 05 LD: VARCHAR2(255)

SYSTEM\_LOAD\_PROCESS: VARCHAR2(30)

SYSTEM\_LOAD\_TMSTMP: DATE

WDT\_ACADEMIC\_TIME

ACADEMIC\_TIME\_KEY: NUMBER

ACADEMIC PERIOD: VARCHAR2(63)

ACADEMIC YEAR: VARCHAR2(63)

ACADEMIC PERIOD SD: VARCHAR2(255)

ACADEMIC PERIOD LD: VARCHAR2(255)

ACADEMIC\_YEAR\_SD: VARCHAR2(255)

ACADEMIC\_YEAR\_LD: VARCHAR2(255)

SEQUENCE KEY: NUMBER USER\_ATTRIBUTE\_01: VARCHAR2(63) USER\_ATTRIBUTE\_01\_SD: VARCHAR2(255 USER\_ATTRIBUTE\_01\_LD: VARCHAR2(255) USER\_ATTRIBUTE\_02: VARCHAR2(63) USER\_ATTRIBUTE\_02\_SD: VARCHAR2(255) USER\_ATTRIBUTE\_02\_LD: VARCHAR2(255) USER\_ATTRIBUTE\_03: VARCHAR2(63) USER\_ATTRIBUTE\_03\_SD: VARCHAR2(255 USER\_ATTRIBUTE\_03\_LD: VARCHAR2(255) USER\_ATTRIBUTE\_04: VARCHAR2(63) USER\_ATTRIBUTE\_04\_SD: VARCHAR2(255 USER ATTRIBUTE 04 LD: VARCHAR2(255) LISER ATTRIBUTE 05: VARCHAR2(63) USER ATTRIBUTE 05 SD: VARCHAR2(255 USER ATTRIBUTE 05 LD: VARCHAR2(255) SYSTEM\_LOAD\_PROCESS: VARCHAR2(30) SYSTEM\_LOAD\_TMSTMP: DATE WFT\_RECRUITMENT\_COHORT MULTI SOURCE KEY: NUMBER ACADEMIC\_TIME\_KEY: NUMBER PERSON\_UID: NUMBER DEMOGRAPHIC\_KEY: NUMBER RECRUIT NUMBER KEY: NUMBER RECRUITMENT COHORT KEY: NUMBER USER MEASURE 01: NUMBER USER MEASURE 02: NUMBER USER\_MEASURE\_03: NUMBER USER\_MEASURE\_04: NUMBER USER MEASURE 05: NUMBER SYSTEM\_LOAD\_PROCESS: VARCHAR2(30) SYSTEM LOAD TMSTMP: DATE WDT\_MULTI\_SOURCE MULTI SOURCE KEY: NUMBER MULTI SOURCE: VARCHAR2(63) MULTI SOURCE SD: VARCHAR2(255) MULTI SOURCE LD: VARCHAR2(255) PROCESS\_GROUP: VARCHAR2(255) PROCESS\_GROUP\_SD: VARCHAR2(255) PROCESS\_GROUP\_LD: VARCHAR2(255) ADMINISTRATIVE GROUP: VARCHAR2(255) ADMINISTRATIVE GROUP SD: VARCHAR2(255) ADMINISTRATIVE\_GROUP\_LD: VARCHAR2(255) USER\_ATTRIBUTE\_01: VARCHAR2(63) USER\_ATTRIBUTE\_01\_SD: VARCHAR2(255) USER\_ATTRIBUTE\_01\_LD: VARCHAR2(255) USER\_ATTRIBUTE\_02: VARCHAR2(63) USER\_ATTRIBUTE\_02\_SD: VARCHAR2(255) USER\_ATTRIBUTE\_02\_LD: VARCHAR2(255) USER ATTRIBUTE 03: VARCHAR2(63) USER\_ATTRIBUTE\_03\_SD: VARCHAR2(255) USER\_ATTRIBUTE\_03\_LD: VARCHAR2(255) USER\_ATTRIBUTE\_04: VARCHAR2(63) USER\_ATTRIBUTE\_04\_SD: VARCHAR2(255) USER\_ATTRIBUTE\_04\_LD: VARCHAR2(255) USER ATTRIBUTE 05: VARCHAR2(63)

USER ATTRIBUTE 05 SD: VARCHAR2(255)

USER\_ATTRIBUTE\_05\_LD: VARCHAR2(255)

SYSTEM\_LOAD\_PROCESS: VARCHAR2(30)

SYSTEM\_LOAD\_TMSTMP: DATE

WDT\_SEQUENCE

WDT\_COHORT COHORT\_KEY: NUMBER COHORT: VARCHAR2(63) COHORT SD: VARCHAR2(255) COHORT LD: VARCHAR2(255) COHORT\_REPORT\_IND: VARCHAR2(63) COHORT\_INACTIVE\_REASON: VARCHAR2(63) COHORT\_INACTIVE\_REASON\_SD: VARCHAR2(255) COHORT\_INACTIVE\_REASON\_LD: VARCHAR2(255) USER\_ATTRIBUTE\_01: VARCHAR2(63) USER\_ATTRIBUTE\_01\_SD: VARCHAR2(255) USER ATTRIBUTE 01 LD: VARCHAR2(255) USER\_ATTRIBUTE\_02: VARCHAR2(63) USER\_ATTRIBUTE\_02\_SD: VARCHAR2(255) USER\_ATTRIBUTE\_02\_LD: VARCHAR2(255) USER\_ATTRIBUTE\_03: VARCHAR2(63) USER\_ATTRIBUTE\_03\_SD: VARCHAR2(255) USER\_ATTRIBUTE\_03\_LD: VARCHAR2(255) USER\_ATTRIBUTE\_04: VARCHAR2(63) USER\_ATTRIBUTE\_04\_SD: VARCHAR2(255) USER\_ATTRIBUTE\_04\_LD: VARCHAR2(255) USER\_ATTRIBUTE\_05: VARCHAR2(63) USER\_ATTRIBUTE\_05\_SD: VARCHAR2(255) USER ATTRIBUTE 05 LD: VARCHAR2(255) SYSTEM LOAD\_PROCESS: VARCHAR2(30) SYSTEM LOAD TMSTMP: DATE

#### Fact Granularity: Person UID, Academic Period, Recruit Number. Cohort

WDT\_DEMOGRAPHIC DEMOGRAPHIC\_KEY: NUMBER GENDER: VARCHAR2(63) GENDER\_SD: VARCHAR2(255) GENDER\_LD: VARCHAR2(255) ETHNICITY\_CATEGORY: VARCHAR2(63) ETHNICITY\_CATEGORY\_SD: VARCHAR2(255) ETHNICITY\_CATEGORY\_LD: VARCHAR2(255) HISPANIC LATINO ETHNICITY IND: VARCHAR2(63) ASIAN\_IND: VARCHAR2(63) NATIVE\_AMERICAN\_OR\_ALASKAN\_IND: VARCHAR2(63) BLACK\_OR\_AFRICAN\_IND: VARCHAR2(63) PACIFIC\_ISLANDER\_IND: VARCHAR2(63) WHITE\_IND: VARCHAR2(63) ETHNICITY: VARCHAR2(63) ETHNICITY SD: VARCHAR2(255) ETHNICITY LD: VARCHAR2(255) DECEASED IND: VARCHAR2(63) CITIZENSHIP\_IND: VARCHAR2(63) CITIZENSHIP\_TYPE: VARCHAR2(63) CITIZENSHIP\_TYPE\_SD: VARCHAR2(255) CITIZENSHIP TYPE LD: VARCHAR2(255) VISA\_TYPE: VARCHAR2(63) VISA\_TYPE\_SD: VARCHAR2(255) VISA\_TYPE\_LD: VARCHAR2(255) NATION\_OF\_CITIZENSHIP: VARCHAR2(63) NATION\_OF\_CITIZENSHIP\_SD: VARCHAR2(255) NATION\_OF\_CITIZENSHIP\_LD: VARCHAR2(255) NATION\_OF\_BIRTH: VARCHAR2(63) NATION\_OF\_BIRTH\_SD: VARCHAR2(255) NATION OF BIRTH LD: VARCHAR2(255) PRIMARY DISABILITY: VARCHAR2(63) PRIMARY\_DISABILITY\_SD: VARCHAR2(255) PRIMARY\_DISABILITY\_LD: VARCHAR2(255) LEGACY: VARCHAR2(63) LEGACY\_SD: VARCHAR2(255) LEGACY\_LD: VARCHAR2(255) MARITAL STATUS: VARCHAR2(63) MARITAL\_STATUS\_SD: VARCHAR2(255) MARITAL\_STATUS\_LD: VARCHAR2(255) RELIGION: VARCHAR2(63) RELIGION\_SD: VARCHAR2(255) RELIGION\_LD: VARCHAR2(255) VETERAN\_TYPE: VARCHAR2(63) VETERAN TYPE SD: VARCHAR2(255) VETERAN\_TYPE\_LD: VARCHAR2(255) VETERAN\_CATEGORY: VARCHAR2(63) VETERAN\_CATEGORY\_SD: VARCHAR2(255) VETERAN\_CATEGORY\_LD: VARCHAR2(255) USER ATTRIBUTE 01: VARCHAR2(63) USER\_ATTRIBUTE\_01\_SD: VARCHAR2(255) USER ATTRIBUTE 01 LD: VARCHAR2(255) USER ATTRIBUTE 02: VARCHAR2(63) USER\_ATTRIBUTE\_02\_SD: VARCHAR2(255) USER\_ATTRIBUTE\_02\_LD: VARCHAR2(255) USER\_ATTRIBUTE\_03: VARCHAR2(63) USER\_ATTRIBUTE\_03\_SD: VARCHAR2(255) USER\_ATTRIBUTE\_03\_LD: VARCHAR2(255) USER\_ATTRIBUTE\_03\_LD: VARCHAR2(255) USER\_ATTRIBUTE\_04: VARCHAR2(63) USER\_ATTRIBUTE\_04\_SD: VARCHAR2(255) USER\_ATTRIBUTE\_04\_LD: VARCHAR2(255) USER\_ATTRIBUTE\_05: VARCHAR2(63) USER\_ATTRIBUTE\_05\_SD: VARCHAR2(255) USER ATTRIBUTE 05 LD: VARCHAR2(255) SYSTEM\_LOAD\_PROCESS: VARCHAR2(30)

SYSTEM LOAD TMSTMP: DATE

# **Secondary School Subject operational star**

The Secondary School Subject star includes detail information about each secondary school subject recorded for a person.

Use the Secondary School Subject star schema to identify secondary school subjects used in the admission or placement evaluation processes. The Secondary School Subject star will be joined to other star schemas such as Prospective Student Person and Admissions Application to permit analysis across academic periods and with other dimensions. This data will be joined with other star schemas for analysis.

You can use this information to analyze the measures in this star using attributes from any of the following dimension attributes:

- Multi-Source
- Person
- Demographic (Gender, Race, etc)
- Institution
- Secondary School Subject

The Secondary School Subject uses an accumulating refresh process. This means when you refresh the star, table changes are not tracked but rather updated to current information.

The fact table granularity includes:

- Person UID
- Academic Period
- Secondary School
- Secondary School Subject

WDT INSTITUTION INSTITUTION\_KEY: NUMBER INSTITUTION: VARCHAR2(63) INSTITUTION SD: VARCHAR2(255) INSTITUTION\_LD: VARCHAR2(255) FICE CODE: VARCHAR2(63) INSTITUTION TYPE: VARCHAR2(63) INSTITUTION\_TYPE\_SD: VARCHAR2(255) INSTITUTION\_TYPE\_LD: VARCHAR2(255) TWO\_YEAR\_INSTITUTION\_IND: VARCHAR2(63) FOUR\_YEAR\_INSTITUTION\_IND: VARCHAR2(63) PRIVATE\_INSTITUTION\_IND: VARCHAR2(63) PUBLIC INSTITUTION IND: VARCHAR2(63) HOMESCHOOL IND: VARCHAR2(63) ACCREDITATION\_TYPE: VARCHAR2(63) ACCREDITATION\_TYPE\_SD: VARCHAR2(255) ACCREDITATION\_TYPE\_LD: VARCHAR2(255) APPROVED\_IND: VARCHAR2(63) DEMOGRAPHIC\_CALENDAR\_YEAR: VARCHAR2(63) USER\_ATTRIBUTE\_01: VARCHAR2(63) USER ATTRIBUTE 01 SD: VARCHAR2(255) USER ATTRIBUTE 01 LD: VARCHAR2(255) USER\_ATTRIBUTE\_02: VARCHAR2(63) USER\_ATTRIBUTE\_02\_SD: VARCHAR2(255) USER\_ATTRIBUTE\_02\_LD: VARCHAR2(255) USER\_ATTRIBUTE\_03: VARCHAR2(63) USER\_ATTRIBUTE\_03\_SD: VARCHAR2(255) USER\_ATTRIBUTE\_03\_LD: VARCHAR2(255) USER\_ATTRIBUTE\_04: VARCHAR2(63) USER ATTRIBUTE 04 SD: VARCHAR2(255) USER\_ATTRIBUTE\_04\_LD: VARCHAR2(255) USER\_ATTRIBUTE\_05: VARCHAR2(63) USER\_ATTRIBUTE\_05\_SD: VARCHAR2(255) USER\_ATTRIBUTE\_05\_LD: VARCHAR2(255) SYSTEM\_LOAD\_PROCESS: VARCHAR2(30) SYSTEM LOAD TMSTMP: DATE

WDT\_PERSON PERSON\_UID: NUMBER ID: VARCHAR2(63) FULL\_NAME\_LFMI: VARCHAR2(255) BIRTH DATE: DATE DECEASED DATE: DATE EMAIL\_ADDRESS: VARCHAR2(255) PHONE\_NUMBER\_COMBINED: VARCHAR2(63) CONFIDENTIALITY\_IND: VARCHAR2(63) USER\_ATTRIBUTE\_01: VARCHAR2(63) USER ATTRIBUTE 01 SD: VARCHAR2(255) USER ATTRIBUTE 01 LD: VARCHAR2(255) USER ATTRIBUTE 02: VARCHAR2(63) USER ATTRIBUTE 02 SD: VARCHAR2(255) USER ATTRIBUTE 02 LD: VARCHAR2(255) USER ATTRIBUTE 03: VARCHAR2(63) USER\_ATTRIBUTE\_03\_SD: VARCHAR2(255) USER\_ATTRIBUTE\_03\_LD: VARCHAR2(255) USER ATTRIBUTE 04: VARCHAR2(63) USER ATTRIBUTE 04 SD: VARCHAR2(255) USER ATTRIBUTE\_04\_LD: VARCHAR2(255) USER\_ATTRIBUTE\_05: VARCHAR2(63) USER\_ATTRIBUTE\_05\_SD: VARCHAR2(255) USER\_ATTRIBUTE\_05\_LD: VARCHAR2(255) SYSTEM LOAD PROCESS: VARCHAR2(30) SYSTEM\_LOAD\_TMSTMP: DATE

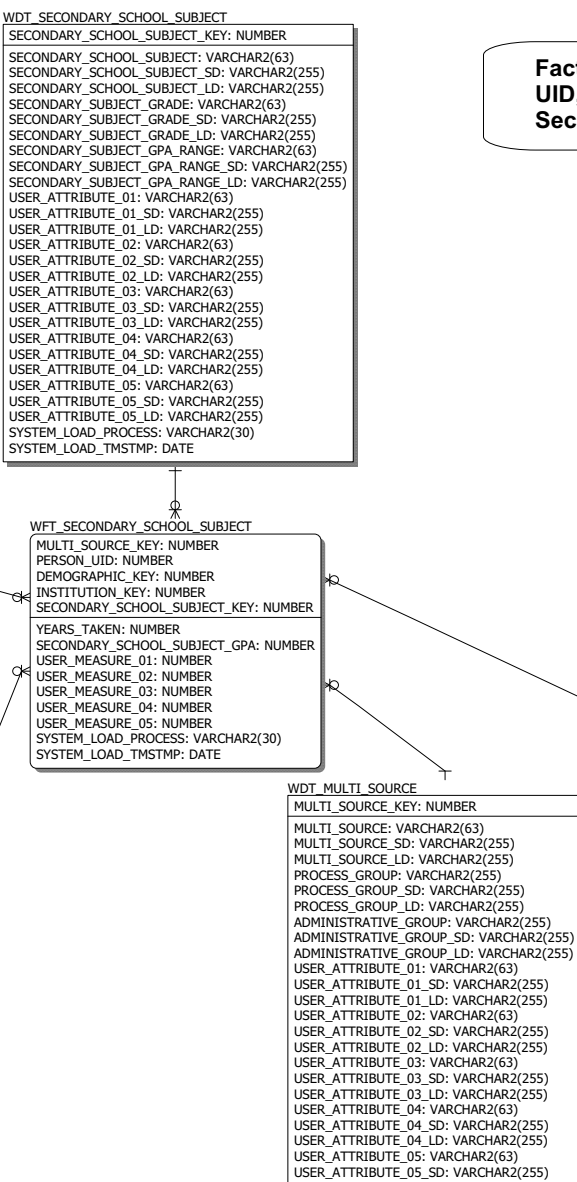

USER\_ATTRIBUTE\_05\_LD: VARCHAR2(255)

SYSTEM\_LOAD\_PROCESS: VARCHAR2(30)

SYSTEM\_LOAD\_TMSTMP: DATE

Fact Granularity: Person UID, Secondary School, Secondary School Subject

#### WDT DEMOGRAPHIC DEMOGRAPHIC KEY: NUMBER GENDER: VARCHAR2(63) GENDER\_SD: VARCHAR2(255) GENDER\_LD: VARCHAR2(255) ETHNICITY\_CATEGORY: VARCHAR2(63) ETHNICITY CATEGORY SD: VARCHAR2(255) ETHNICITY CATEGORY LD: VARCHAR2(255) HISPANIC\_LATINO\_ETHNICITY\_IND: VARCHAR2(63) ASIAN\_IND: VARCHAR2(63) NATIVE\_AMERICAN\_OR\_ALASKAN\_IND: VARCHAR2(63) BLACK\_OR\_AFRICAN\_IND: VARCHAR2(63) PACIFIC\_ISLANDER\_IND: VARCHAR2(63) WHITE IND: VARCHAR2(63) ETHNICITY: VARCHAR2(63) ETHNICITY\_SD: VARCHAR2(255) ETHNICITY\_LD: VARCHAR2(255) DECEASED\_IND: VARCHAR2(63) CITIZENSHIP\_IND: VARCHAR2(63) CITIZENSHIP\_TYPE: VARCHAR2(63) CITIZENSHIP\_TYPE\_SD: VARCHAR2(255) CITIZENSHIP\_TYPE\_LD: VARCHAR2(255) VISA TYPE: VARCHAR2(63) VISA TYPE SD: VARCHAR2(255) VISA\_TYPE\_LD: VARCHAR2(255) NATION\_OF\_CITIZENSHIP: VARCHAR2(63) NATION\_OF\_CITIZENSHIP\_SD: VARCHAR2(255) NATION\_OF\_CITIZENSHIP\_LD: VARCHAR2(255) NATION\_OF\_BIRTH: VARCHAR2(63) NATION\_OF\_BIRTH\_SD: VARCHAR2(255) NATION OF BIRTH LD: VARCHAR2(255) PRIMARY DISABILITY: VARCHAR2(63) PRIMARY\_DISABILITY\_SD: VARCHAR2(255) PRIMARY\_DISABILITY\_LD: VARCHAR2(255) LEGACY: VARCHAR2(63) LEGACY\_SD: VARCHAR2(255) LEGACY\_LD: VARCHAR2(255) MARITAL STATUS: VARCHAR2(63) MARITAL STATUS SD: VARCHAR2(255) MARITAL\_STATUS\_LD: VARCHAR2(255) RELIGION: VARCHAR2(63) RELIGION\_SD: VARCHAR2(255) RELIGION\_LD: VARCHAR2(255) VETERAN\_TYPE: VARCHAR2(63) VETERAN\_TYPE\_SD: VARCHAR2(255) VETERAN\_TYPE\_LD: VARCHAR2(255) VETERAN CATEGORY: VARCHAR2(63) VETERAN\_CATEGORY\_SD: VARCHAR2(255) VETERAN\_CATEGORY\_LD: VARCHAR2(255) USER\_ATTRIBUTE\_01: VARCHAR2(63) USER\_ATTRIBUTE\_01\_SD: VARCHAR2(255) USER ATTRIBUTE 01 LD: VARCHAR2(255) USER ATTRIBUTE 02: VARCHAR2(63) USER ATTRIBUTE 02 SD: VARCHAR2(255) USER ATTRIBUTE 02 LD: VARCHAR2(255) USER ATTRIBUTE 03: VARCHAR2(63) USER ATTRIBUTE 03 SD: VARCHAR2(255) USER\_ATTRIBUTE\_03\_LD: VARCHAR2(255) USER\_ATTRIBUTE\_04: VARCHAR2(63) USER\_ATTRIBUTE\_04\_SD: VARCHAR2(255) USER\_ATTRIBUTE\_04\_LD: VARCHAR2(255) USER ATTRIBUTE 05: VARCHAR2(63) USER\_ATTRIBUTE\_05\_SD: VARCHAR2(255) USER\_ATTRIBUTE\_05\_LD: VARCHAR2(255) SYSTEM\_LOAD\_PROCESS: VARCHAR2(30) SYSTEM LOAD TMSTMP: DATE

# **Test operational star**

The Test star includes a detail history of each test type, score and test date for all persons with test data. Tests are tracked with all detail data so that critical time reporting (daily, weekly, and monthly) is possible. The highest and latest test score of a test type is available for important reporting.

Use the Test star schema to understand the number of persons within in various test score ranges. The Test star will be joined to other star schemas such as Admissions Application and the Funnel Status History records to permit analysis of test scores across academic periods and with other dimensions. This data will be joined with other star schemas for analysis.

You can use this information to analyze the measures in this star using attributes from any of the following dimension attributes:

- Multi-Source
- Person
- Demographic (Gender, Race, etc)
- Test

The Test star uses the transactional refresh process. This means when you refresh the star, fact table changes are tracked by date and in detail.

The fact table granularity includes:

- Person UID
- Test
- Test Date

7-81

CALENDAR DAY: VARCHAR2(63) CALENDAR\_DAT. VERSIANLE(05) CALENDAR\_DAY\_OF\_WEEK: VARCHAR2(255) USER\_ATTRIBUTE\_01: VARCHAR2(63) USER\_ATTRIBUTE\_01\_SD: VARCHAR2(255) USER\_ATTRIBUTE\_01\_LD: VARCHAR2(255) USER\_ATTRIBUTE\_02: VARCHAR2(63) USER\_ATTRIBUTE\_02\_SD: VARCHAR2(255) USER ATTRIBUTE 02 LD: VARCHAR2(255) USER\_ATTRIBUTE\_03: VARCHAR2(63) USER\_ATTRIBUTE\_03\_SD: VARCHAR2(255) USER ATTRIBUTE 03 LD: VARCHAR2(255) USER ATTRIBUTE 04: VARCHAR2(63) USER ATTRIBUTE 04 SD: VARCHAR2(255) USER ATTRIBUTE 04 LD: VARCHAR2(255) USER\_ATTRIBUTE\_05: VARCHAR2(63) USER\_ATTRIBUTE\_05\_SD: VARCHAR2(255) USER\_ATTRIBUTE\_05\_LD: VARCHAR2(255) SYSTEM LOAD PROCESS: VARCHAR2(30) SYSTEM\_LOAD\_TMSTMP: DATE CALENDAR MONTH DATE: DATE

CALENDAR DATE: DATE CALENDAR\_YEAR: VARCHAR2(63) CALENDAR QUARTER: VARCHAR2(63) CALENDAR MONTH: VARCHAR2(63) CALENDAR\_MONTH\_SD: VARCHAR2(255) CALENDAR\_MONTH\_LD: VARCHAR2(255) CALENDAR\_MONTH\_LD: VARCHAR2(255) CALENDAR WEEK OF YEAR: VARCHAR2(63)

WDT PERSON

PERSON\_UID: NUMBER

DECEASED\_DATE: DATE

FULL NAME LFMI: VARCHAR2(255)

EMAIL ADDRESS: VARCHAR2(255)

PHONE NUMBER COMBINED: VARCHAR2(63)

CONFIDENTIALITY IND: VARCHAR2(63)

USER\_ATTRIBUTE\_01\_SD: VARCHAR2(255)

USER ATTRIBUTE 01 LD: VARCHAR2(255)

USER\_ATTRIBUTE\_02: VARCHAR2(63) USER\_ATTRIBUTE\_02\_SD: VARCHAR2(255)

USER\_ATTRIBUTE\_02\_LD: VARCHAR2(255)

USER\_ATTRIBUTE\_03\_SD: VARCHAR2(255)

USER\_ATTRIBUTE\_03\_LD: VARCHAR2(255)

USER\_ATTRIBUTE\_04\_SD: VARCHAR2(255)

USER\_ATTRIBUTE\_04\_LD: VARCHAR2(255)

USER ATTRIBUTE 05 SD: VARCHAR2(255)

USER ATTRIBUTE 05 LD: VARCHAR2(255)

SYSTEM LOAD PROCESS: VARCHAR2(30)

SYSTEM LOAD TMSTMP: DATE

WDT CALENDAR DATE

USER\_ATTRIBUTE\_03: VARCHAR2(63)

USER ATTRIBUTE 04: VARCHAR2(63)

USER ATTRIBUTE 05: VARCHAR2(63)

USER ATTRIBUTE 01: VARCHAR2(63)

ID: VARCHAR2(63)

BIRTH DATE: DATE

MULTI SOURCE KEY: NUMBER PERSON\_UID: NUMBER DEMOGRAPHIC\_KEY: NUMBER TEST KEY: NUMBER TEST DATE: DATE LATEST SCORE IND: NUMBER HIGHEST SCORE IND: NUMBER TEST SCORE: NUMBER USER MEASURE 01: NUMBER USER MEASURE 02: NUMBER LISER MEASURE 03: NUMBER USER MEASURE 04: NUMBER USER MEASURE 05: NUMBER SYSTEM\_LOAD\_PROCESS: VARCHAR2(30) SYSTEM LOAD TMSTMP: DATE

WFT\_TEST

WDT\_MULTI\_SOURCE MULTI SOURCE KEY: NUMBER MULTI\_SOURCE: VARCHAR2(63) MULTI SOURCE SD: VARCHAR2(255) MULTI\_SOURCE\_LD: VARCHAR2(255) PROCESS\_GROUP: VARCHAR2(255) PROCESS GROUP SD: VARCHAR2(255) PROCESS GROUP LD: VARCHAR2(255) ADMINISTRATIVE\_GROUP: VARCHAR2(255) ADMINISTRATIVE GROUP SD: VARCHAR2(255) ADMINISTRATIVE GROUP LD: VARCHAR2(255) USER ATTRIBUTE 01: VARCHAR2(63) USER\_ATTRIBUTE\_01\_SD: VARCHAR2(255) USER\_ATTRIBUTE\_01\_LD: VARCHAR2(255) USER ATTRIBUTE 02: VARCHAR2(63) USER\_ATTRIBUTE\_02\_SD: VARCHAR2(255) USER\_ATTRIBUTE\_02\_LD: VARCHAR2(255) USER\_ATTRIBUTE\_03: VARCHAR2(63) USER ATTRIBUTE 03 SD: VARCHAR2(255) USER\_ATTRIBUTE\_03\_LD: VARCHAR2(255) USER\_ATTRIBUTE\_04: VARCHAR2(63) USER ATTRIBUTE 04 SD: VARCHAR2(255) USER\_ATTRIBUTE\_04\_LD: VARCHAR2(255) USER\_ATTRIBUTE\_05: VARCHAR2(63) USER ATTRIBUTE 05 SD: VARCHAR2(255) USER ATTRIBUTE 05 LD: VARCHAR2(255) SYSTEM LOAD PROCESS: VARCHAR2(30) SYSTEM LOAD TMSTMP: DATE

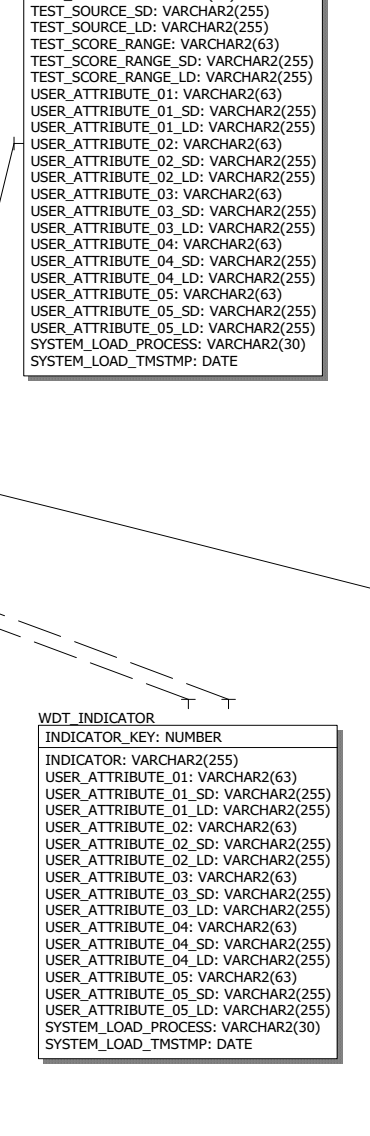

WDT\_TEST

TEST KEY: NUMBER

TEST: VARCHAR2(63)

TEST\_SD: VARCHAR2(255)

TEST\_LD: VARCHAR2(255)

TEST SOURCE: VARCHAR2(63)

Fact Granularity: Person UID, Test, Test Date

WDT DEMOGRAPHIC DEMOGRAPHIC KEY: NUMBER GENDER: VARCHAR2(63) GENDER\_SD: VARCHAR2(255) GENDER\_LD: VARCHAR2(255) ETHNICITY\_CATEGORY: VARCHAR2(63) ETHNICITY\_CATEGORY\_SD: VARCHAR2(255) ETHNICITY CATEGORY LD: VARCHAR2(255) HISPANIC LATINO ETHNICITY IND: VARCHAR2(63) ASIAN IND: VARCHAR2(63) NATIVE\_AMERICAN\_OR\_ALASKAN\_IND: VARCHAR2(63) BLACK OR AFRICAN IND: VARCHAR2(63) PACIFIC ISLANDER IND: VARCHAR2(63) WHITE IND: VARCHAR2(63) ETHNICITY: VARCHAR2(63) ETHNICITY: VARCHAR2(63) ETHNICITY\_SD: VARCHAR2(255) ETHNICITY\_LD: VARCHAR2(255) DECEASED\_IND: VARCHAR2(63) CITIZENSHIP\_IND: VARCHAR2(63) CITIZENSHIP\_TYPE: VARCHAR2(63) CITIZENSHIP\_TYPE\_SD: VARCHAR2(255) CITIZENSHIP\_TYPE\_LD: VARCHAR2(255) VISA TYPE: VARCHAR2(63) VISA TYPE SD: VARCHAR2(255) VISA TYPE LD: VARCHAR2(255) NATION OF CITIZENSHIP: VARCHAR2(63) NATION OF CITIZENSHIP SD: VARCHAR2(255) NATION OF CITIZENSHIP LD: VARCHAR2(255) NATION\_OF\_BIRTH: VARCHAR2(63) NATION\_OF\_BIRTH\_SD: VARCHAR2(255) NATION\_OF\_BIRTH\_LD: VARCHAR2(255) PRIMARY\_DISABILITY: VARCHAR2(63) PRIMARY\_DISABILITY\_SD: VARCHAR2(255) PRIMARY\_DISABILITY\_LD: VARCHAR2(255) LEGACY: VARCHAR2(63) LEGACY SD: VARCHAR2(255) LEGACY\_LD: VARCHAR2(255) MARITAL STATUS: VARCHAR2(63) MARITAL STATUS SD: VARCHAR2(255) MARITAL\_STATUS\_LD: VARCHAR2(255) RELIGION: VARCHAR2(63) RELIGION\_SD: VARCHAR2(255) RELIGION\_LD: VARCHAR2(255) VETERAN TYPE: VARCHAR2(63) VETERAN TYPE SD: VARCHAR2(255) VETERAN\_TYPE\_LD: VARCHAR2(255) VETERAN\_CATEGORY: VARCHAR2(63) VETERAN\_CATEGORY\_SD: VARCHAR2(255) VETERAN\_CATEGORY\_LD: VARCHAR2(255) USER ATTRIBUTE 01: VARCHAR2(63) USER\_ATTRIBUTE\_01\_SD: VARCHAR2(255) USER\_ATTRIBUTE\_01\_LD: VARCHAR2(255) USER ATTRIBUTE 02: VARCHAR2(63) USER\_ATTRIBUTE\_02\_SD: VARCHAR2(255) USER\_ATTRIBUTE\_02\_LD: VARCHAR2(255) USER ATTRIBUTE 03: VARCHAR2(63) USER ATTRIBUTE 03 SD: VARCHAR2(255) USER ATTRIBUTE 03 LD: VARCHAR2(255) USER ATTRIBUTE 04: VARCHAR2(63) USER\_ATTRIBUTE\_04\_SD: VARCHAR2(255) USER ATTRIBUTE 04 LD: VARCHAR2(255) USER\_ATTRIBUTE\_05: VARCHAR2(63) USER\_ATTRIBUTE\_05\_SD: VARCHAR2(255) USER\_ATTRIBUTE\_05\_LD: VARCHAR2(255)

SYSTEM LOAD PROCESS: VARCHAR2(30) SYSTEM\_LOAD\_TMSTMP: DATE

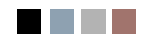

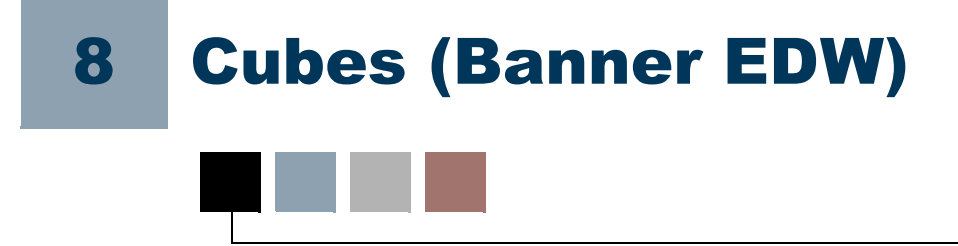

Cubes are basically precalculated reports with data that you can rearrange and reformat. They enable predefined facts (measures or calculated values) and dimensions (attributes or descriptions) to be manipulated in various formats to provide different business perspectives. Using Analysis Studio, Report Studio and Query Studio, you can analyze data contained within each cube. Because the data within the cubes is presorted and preaggreated, data retrieval is markedly improved and analysis is more flexible than with typical relational database structures.

Cubes are defined using Cognos Transformer. Through Cognos Transformer, you can design the contents of a cube including measures, attributes and hierarchies, along with their associated data sources. Once a model is defined, Cognos provides the Cognos Extract, Translate and Load (ETL) equivalent of Oracle Warehouse Builder (OWB) to load the Cognos cubes, and provides the ability to define relationships within your data warehouse and pre-aggregates the measures presented to users within the cubes.

# **Load Cubes**

The load process serves two purposes. It generates the cubes, and then deploys the cubes to the Cognos BI server. You can load all the cubes, or load one cube at a time. The deploy process loads the .mdc (multidimensional cube) files to the Cognos BI Server.

### <u> M</u>arning

Every time you update the Banner EDW, you *must* rerun the loading process to update the cubes.

# **Load Process**

Loading the cubes enables you to load one cube at a time. You run the first script, and it will automatically run the second script.

Load script buildEDWCube (UNIX) or buildEDWCube.bat (Windows). This script contains the cube names and descriptions, and then passes this information to the second script buildCognosCube (UNIX) or buildCognosCube.bat (Windows) script one cube at a time. This second script loads the business names for the cubes, and deploys individual cubes.

# <u> M</u>arning

Every time you update the Banner EDW, you must rerun the loading process to update the cubes.

### **Build Individual Cubes**

You may want to reload individual cubes rather than all the cubes. To load individual cubes, follow the steps below:

- 1. Open script buildEDWCube (UNIX) or buildEDWCube.bat (Windows).
- 2. (UNIX) Delete the '#' (number sign) comment indicator in front of each individual cube you *want* to load.

(Windows) Delete the 'REM' comment indicator in front of each individual cube you want to load.

3. Rerun the script.

# **Modify Delivered Cubes**

Banner EDW cubes contain all available attributes and measures to serve the needs of the widest possible audience. There are some institutions, however, that may find these cubes to be too cluttered or overwhelming. Therefore, institutions may choose to pare down the delivered models to better suit their needs. High level instructions appear below for institutions choosing to do so:

### 통 Note

You must have a Cognos Transformer license.

# **Modify a Cube**

- 1. Open Cognos.
- 2. Open the Cognos model file (.mdl file) to be modified.
- 3. Click the data source used in the cube.
- 4. Select Modify Columns from the pull-down list.
- 5. From the Source, click the check boxes for the new query subjects or columns to add to the cube.
- 6. Click OK.
- 7. Open the data source in Transformer.
- 8. Select the column(s).
- 9. Add where appropriate in the Cognos model.
- **10.** Save the new Transformer model.
- **11.** When all of the columns are added to the Transformer model, select **Insert PowerCube** from the pull-down list.
- **12.** Type a Power Cube name.
- **13.** Type the PowerCube file name.
- 통 Note

The name should not have spaces. Use underscore as in all file naming standards.

- **14.** Click the **Dimensions** tab.
- 15. Identify the dimensions used for the cube being defined.

To display in the cube, use the view All Categories. To not display in the cube, use view Omit Dimension.

- **16.** Click the **Measures** tab.
- 17. Click the measures to include and exclude in the cube being defined.
- **18.** Click **Create Selected PowerCube** from the pull-down list and wait for it to capture all the dimensions and measures.

The message 'Cube created successfully' appears.

## 19. Click Publish PowerCube as Data Source and Package from the pull-down list.

20. A confirmation message displays.

You can now place the cube in the proper directory and open it from Cognos Connection. Or, you can use a local version of Cognos to open the cube on your desktop.

# **Hide Attributes in a Cube**

You can use security to hide data that is used behind the scenes to determine the value for the measure (s).

- 1. Open Cognos Transformer.
- 2. Open the .mdl file to use to modify or create a new cube.
- 3. Type a Power Cube name for the cube where you are hiding attributes.
- **4.** Type PowerCube file name.
- 통 Note

The name should have no spaces. Use underscore as in all file naming standards.

- **5.** Click the **Dimensions** tab.
- 6. Identify the dimensions used for the cube being defined.
- 7. To display in cube, use view All Categories. To not display in the cube, use view Omit Dimension.

- 8. Click the Measures tab.
- 9. Identify the measures to include and exclude in the cube being defined.
- **10.** Select **Create Selected PowerCube** from the pull-down menu and wait for it to capture all the dimensions and measures.

It reads as Cube created successfully.

- 11. Select Publish PowerCube as Data Source and Package from the pull-down menu.
- **12.** A confirmation message appears.
- 13. Click OK.

You can now place the cube in the proper directory and open it from Cognos Connection.

# **Delete an Attribute in Cognos Model File**

- 1. Open Cognos.
- 2. Open the Cognos model file (.mdl file) to be modified.
- **3.** Create a backup of the delivered model file.

### Example:

Save baseline as WFT\_ENROLLMENT\_sungardhe.mdl)

- **3.1.** Replace delivered .mdl file with updated model file with institution-specific changes. This ensures that the automated build processes via the Administrative User Interface is not affected.
- 4. Select the Dimension Map window.
  - **4.1.** Select the attribute that you would like to eliminate.
  - **4.2.** Press the delete key.

- 5. Save the updated institution-specific model file.
- 6. Reload data into the cube as appropriate.

# Add/Change a Hierarchy within Delivered Cognos Model File

- 1. Open Cognos Transformer.
- 2. Open the Cognos Transformer model file (.mdl file) to be modified.
- 3. Create a backup of the delivered model file

### Example:

Save baseline as WFT\_ENROLLMENT\_sungardhe.mdl)

- **3.1.** Replace the delivered .mdl file with the updated model file with institution-specific changes. This ensures that the automated build processes via the Administrative User Interface is not affected.
- 4. Select the Dimension Map window.
  - **4.1.** Select the attribute that you would like to move within a hierarchy.
  - **4.2.** Drag the selected attribute beneath its desired parent within the hierarchy.
- 5. Save the updated institution-specific model file.
- 6. Reload data into the cube as appropriate.

For more detailed information about using Cognos Transformer, refer to the Cognos documentation "Step-by-Step Transformer."

# **Category Counts in Cubes**

Category functionality is used in some of the Banner EDW cubes to create an unduplicated count (such as applicant count, application count, employee count, etc.) in the Cognos Transformer model file. Category count uses the

PERSON\_UID dimensions to create measures within the cubes. They are empty dimensions. Nothing appears for these dimensions if they are selected using the Cognos reporting tools.

# **Use Reports to View Cubes**

The cube is similar to a storage container for all the data connection points between the dimension attributes and the measures in the cube. It is available to create many different reporting views of the data stored within the cube.

Follow the steps below:

- 1. Open your Web browser.
- 2. Log in to the Cognos Connect page.
- 3. Select the tab, or select the folder to display the desired cube report or cube package.
- **4.** Click the Launch drop-down link in the top right hand corner of the page to open the desired reporting tool. Typically cubes are opened using Analysis Studio.

You can save reports to the appropriate folder within the My Folders tab in the Cognos Connection. You can also assign privileges to specific groups as a way to share the reports.

Refer to your Cognos documentation for additional information on Cognos products.

# **Cube Reports**

Each cube in the Banner EDW corresponds to a star schema. The table below lists the cube name, the corresponding business/star schema name and a brief description.

| Cube Business Name                                     | Star Schema Fact Table Name                  | Purpose/Description                                                                                                    |
|--------------------------------------------------------|----------------------------------------------|----------------------------------------------------------------------------------------------------|
| Academic Program Course                                | WFT_ACADEMIC_PROGRAM_COUR<br>SE              | Academic Program Course Information by academic<br>period to compare the courses enrolled by students with<br>specific majors, combinations of majors, etc.                                                                                                    |
| Admissions Counselor Cube                              | Cube Package Name:<br>PM Manage Applicant    | Admissions Counselor Cube uses the Manage<br>Applicant business concept information rather than a<br>single star schema to provide information on the<br>number of applicants and applications by a variety of<br>quality attributes                                                                                                    |
| Admissions Counselor Cube -<br>Current Academic Period | Cube Package Name:<br>PM Manage Applicant    | Admissions Counselor Cube uses the Manage<br>Applicant business concept information rather than a<br>single star schema to provide information on the<br>number of applicants and applications by a variety of<br>quality attributes for a single academic period defined<br>as the current academic period.                                                                                                    |
| Advancement Gift                                       | WFT_ADVANCEMENT_GIFT                         | Advancement Gift Information by calendar or fiscal year to compare giver as well as gift attributes.                                                                                                    |
| Aid Impact Analysis                                    | Cube Package Name:<br>PM Aid Impact Analysis | This cube uses the Impact Of Aid On New Enrollment<br>business concept information rather than a single star<br>schema. It provides information related to the financial<br>need of prospective students along with attributes that<br>permit you to look at need ranges, diversity, quality, and<br>program data. Total Award Offered along with<br>attributes identifying the composition of that total<br>award by aid source and aid type are included in this<br>cube. |
| Cube Business Name                               | Star Schema Fact Table Name                                               | Purpose/Description                                                                                                    |
|--------------------------------------------------|---------------------------------------------------------------------------|----------------------------------------------------------------------------------------------------|
| Aid Impact Analysis - Current<br>Academic Period | Cube Package Name:<br>PM Aid Impact Analysis - Current<br>Academic Period | This cube uses the Impact Of Aid On New Enrollment<br>business concept information rather than a single star<br>schema. It provides information related to the financial<br>need of prospective students along with attributes that<br>permit you to look at need ranges, diversity, quality, and<br>program data. Total Award Offered along with<br>attributes identifying the composition of that total<br>award by aid source and aid type are included in this<br>cube.<br>Contains only data for the current academic period |
| Award Analysis                                   | Cube Package Name:<br>PM Award Analysis                                   | This cube uses the Impact Of Aid On New Enrollment<br>business concept information rather than a single star<br>schema. It provides information about aid award<br>amounts that your institution has allocated for new<br>student enrollments either by aid year or by academic<br>period.                                                                                                    |
| Award Analysis - Current<br>Academic Period      | Cube Package Name:<br>PM Award Analysis - Current<br>Academic Period      | This cube uses the Impact Of Aid On New Enrollment<br>business concept information rather than a single star<br>schema. It provides information about aid award<br>amounts that your institution has allocated for new<br>student enrollments for the current academic period.<br>Contains only data for the current academic period.                                                                                                    |
| Course Registration                              | WFT_COURSE_REGISTRATION                                                   | Course Registration Information by academic year and period to compare course as well as student attributes.                                                                                                    |
| Employee                                         | WFT_EMPLOYEE                                                              | Employee Information by calendar year to count<br>employees and employee attributes regardless of their<br>position(s).                                                                                                    |
| Employee Degree                                  | WFT_EMPLOYEE_DEGREE                                                       | Employee Degree Information by calendar year and<br>month to compare degree information by employee<br>attributes.                                                                                                    |

| Cube Business Name        | Star Schema Fact Table Name | Purpose/Description                                                                                                    |
|---------------------------|-----------------------------|----------------------------------------------------------------------------------------------------|
| Employee Position         | WFT_EMPLOYEE_POSITION       | Employee Position Information by calendar year and<br>month to compare employee attributes by positions as<br>appropriate.                                      |
| Employment Application    | WFT_EMPLOYMENT_APPLICATION  | Employment Application Information by calendar year<br>to compare employment application counts by potential<br>employee attributes.                            |
| Enrollment                | WFT_ENROLLMENT              | Enrollment Information by academic year and period to compare enrolled student attributes.                                                                      |
| Financial Aid Pre-Student | WFT_FINANCIAL_PRE_STUDENT   | Financial Aid Pre-Student Information by aid year to<br>measure the impact of financial aid types and source<br>offers and amounts on the new applicant funnel. |
| Financial Aid Student     | WFT_FINANCIAL_AID_STUDENT   | Financial Aid Information by aid year to compare the student attributes by financial aid types and source offers and amounts.                                   |
| General Ledger            | WFT_GENERAL_LEDGER          | General Ledger Information by fiscal year, quarter and<br>period year to date information comparing beginning<br>and ending balances.                           |
| General Ledger By Event   | WFT_GENERAL_LEDGER          | General Ledger By Event Information by fiscal year,<br>quarter, period and a time slice compare the information<br>by funds and or accounts.                    |
| Graduation Completion     | WFT_GRADUATION_COMPLETION   | Graduation Information or rates by academic year and<br>academic period and graduation and academic outcome<br>attributes.                                      |
| Grant and Project         | WFT_GRANT_AND_PROJECT       | Grants and Projects Information by fiscal year, quarter<br>and period to compare the usage of funding by ledger<br>accounting and or grant program attributes.  |

| Cube Business Name       | Star Schema Fact Table Name      | Purpose/Description                                                                                                    |
|--------------------------|----------------------------------|----------------------------------------------------------------------------------------------------|
| Operating Ledger         | WFT_OPERATING_LEDGER             | Operating Ledger Information by fiscal year, quarter<br>and period to compare original adopted budget and<br>adjustments, etc. by ledger accounting attributes.                      |
| Receivable Customer      | WFT_RECEIVABLE_CUSTOMER          | Customer Information by academic year and period to<br>compare number of customers by accounting categories<br>or groupings as well as student attributes.                           |
| Receivable Revenue       | WFT_RECEIVABLE_REVENUE           | Revenue Information by academic year to compare by ledger accounting attributes.                                                                                                    |
| Recruiting and Admission | WFT_RECRUITING_AND_ADMISSIO<br>N | Recruiting and Admission Information by academic<br>year and period to compare and measure applicant to<br>student conversion rates by academic study and pre<br>student attributes. |

The following sections include a sample report for each cube that you can view using the Enterprise Data Warehouse Analytical Reports link when in the Cognos Connection. The sample, or template, reports show the data by one of the time dimensions and display all or most of the measures available with your Banner EDW solution. The default report format is only an example to begin exploring the data presented in a specific cube. Each institution (and or user) can tailor these reports to meet their needs to save privately or share with others. Refer to the Cognos documentation for details.

# Academic Program Course

| Description                                  | Measures     | Attributes           | Default Filter |
|----------------------------------------------|--------------|----------------------|----------------|
| To review the number of students by major,   | Head Count   | Major                | Latest Event   |
| major, etc. sequence registered for courses. | Course Count | Majors in Sequence   |                |
|                                              |              | Academic Year        |                |
|                                              |              | Academic Period Type |                |
|                                              |              | Course College       |                |

| Insertable Objects Columns: Context:                        |                        |                     |               |                 |                |              |           |            |   |
|-------------------------------------------------------------|------------------------|---------------------|---------------|-----------------|----------------|--------------|-----------|------------|---|
| Image: DW Academic Program Course Image: The program Course |                        |                     |               |                 |                |              |           |            |   |
| Cube Academic Program Course (40 of 56                      | 2006-2007              |                     |               |                 |                |              |           |            |   |
| 🕀 📲 Multi Source                                            |                        |                     |               |                 |                |              |           |            |   |
| 🕀 📲 Academic Year                                           |                        |                     |               |                 |                |              |           |            |   |
| 🕀 📲 Academic Period Type                                    |                        |                     | Adult & Profe | ssional Studies | Arts & Science | •            | Business  |            |   |
| 🕀 📲 Latest Event Ind                                        |                        |                     | Headcount     | Course Count    | Headcount      | Course Count | Headcount | Course Cou |   |
| 🕀 📲 Event                                                   |                        | Einek               | 2             | 4               | 29             | 42           | 73        |            | ٠ |
| Admissions Population                                       |                        | FIRSU               | _             | · ·             |                |              |           |            |   |
| 🕀 📲 Age Range                                               |                        | Second              | 0             | 0               | 3              | 11           | 3         |            |   |
| 🕀 📲 Award Category                                          | Accounting             | Third               | 0             | 0               | 0              | 0            | 9         |            |   |
| 🕀 📲 Concentrations for Major                                |                        | Fourth              | 0             | 0               | 0              | 0            | 0         |            |   |
| Concentrations in Sequence                                  |                        | Majors In Sequence  | 2             | 4               | 32             | 51           | 95        |            |   |
| Course By ID                                                |                        | Plajors in Sequence | 2             | •               | JZ             | 51           | 03        |            |   |
| Course By Subject                                           |                        | First               | 0             | 0               | 2              | 3            | 1         |            |   |
| Course By Title                                             |                        | Second              | 0             | 0               | 0              | 0            | 0         |            |   |
| Course Campus                                               | Aariculture            | Third               | 0             | 0               | 0              | 0            | 0         |            |   |
| Course College                                              |                        | TIMO .              | 0             | 0               | 0              | 0            |           |            |   |
| Course Department                                           |                        | Fourth              | 0             | 0               | 0              | 0            | 0         |            |   |
| Course Division                                             |                        | Majors In Sequence  | 0             | 0               | 2              | 3            | 1         |            |   |
| Course Level                                                |                        | First               | 1             | 4               | 18             | 11           | 13        |            |   |
| Course Program Classification                               |                        | First               | -             | · .             |                |              |           |            |   |
| Current Time Status                                         |                        | Second              | 0             | 0               | 1              | 2            | 0         |            |   |
|                                                             | Anthropology           | Third               | 0             | 0               | 0              | 0            | 0         |            |   |
| Enrollment Status                                           |                        | Fourth              | 0             | 0               | 0              | 0            | 0         |            |   |
|                                                             |                        | Majors In Foguence  |               | 4               | 10             | 11           | 12        |            |   |
|                                                             |                        | Plajors in Sequence | -             | 4               | 13             |              | 15        | 2          |   |
|                                                             |                        | First               | 0             | 0               | 2              | 4            | 0         |            |   |
|                                                             |                        | Second              | 0             | 0               | 0              | 0            | 0         |            |   |
|                                                             | Art                    | Third               | 0             | 0               | 0              | 0            | 0         |            | - |
|                                                             |                        |                     | ·             |                 | 0              | 0            | U         | •          |   |
|                                                             |                        |                     |               |                 |                |              |           |            |   |
| Information *                                               | Academic Program Cours | e                   |               |                 |                |              |           |            | * |

## **Admissions Counselor**

| Description                                                                                                    | Measures            | Attributes    | Default Filter |
|----------------------------------------------------------------------------------------------------|---------------------|---------------|----------------|
| Determines the number of current                                                                                                    | Application Count   | Academic Year | None           |
| applicants by the different qualifications<br>and performs analysis on the quality of the<br>applicant pool across academic periods.<br>Counselors would know the number of<br>applicants in each of the various range of<br>qualifications and be able to compare that to<br>prior academic periods. This helps<br>determine what qualifications to use a | Applicant Headcount |               | None           |
| cutoff when making admit and reject decisions for the current application pool.                                                                                                    |                     |               |                |

#### Insertable Objects

📴 PM Admissions Counselor Cube

- 😟 📲 All Academic Time
- 🗄 📲 All Academic Period Type .
- 🗄 📲 All Student Level
- 🗄 📲 All Student Population
- 🔄 📲 All Admissions Population
- 😐 📲 All Program
- 🗄 📲 All College
- 🗄 📲 All Rater
- 🔄 📲 All Application Rating Type .
- 🗄 📲 All Application Rating Range
- 🗄 📲 All Secondary Percentile Range 🛛
- 🗄 📲 All Secondary GPA Range
- 😟 📲 All Secondary School Subject
- 🔄 📲 All Secondary School Subject Grade
- 🗄 📲 All Secondary School Subject Years Taken
- 🔁 📲 Test Score Range
- 😟 📲 Not For Use
- 😟 📲 Not For Use 1
- 🖃 🛄 Measures

- 🖵 Application Count
- 🖵 Applicant Headcount

| Rows:<br>Measures (list) | Columns:<br>Context filter: |           |           |           |           |           |
|--------------------------|-----------------------------|-----------|-----------|-----------|-----------|-----------|
| Application Count        | Fall                        |           |           |           |           |           |
| Application Counc        | 2007-2008                   | 2006-2007 | 2005-2006 | 2004-2005 | 2003-2004 | 2002-2003 |
| Application Count        | 379                         | 665       | 672       | 837       | 247       | 123       |
| Applicant Headcount      | 360 635                     |           | 641       | 1 816 240 |           | 118       |
|                          | •                           |           |           |           |           |           |

### **Admissions Counselor – Current Academic Period**

| Description                                                                      | Measures            | Attributes              | Default Filter |
|----------------------------------------------------------------------------------|---------------------|-------------------------|----------------|
| Contains the same information as the<br>Admissions Counselor Cube except that it | Application Count   | Current Academic Period | None           |
| only displays information for the current academic period.                       | Applicant Headcount |                         | None           |

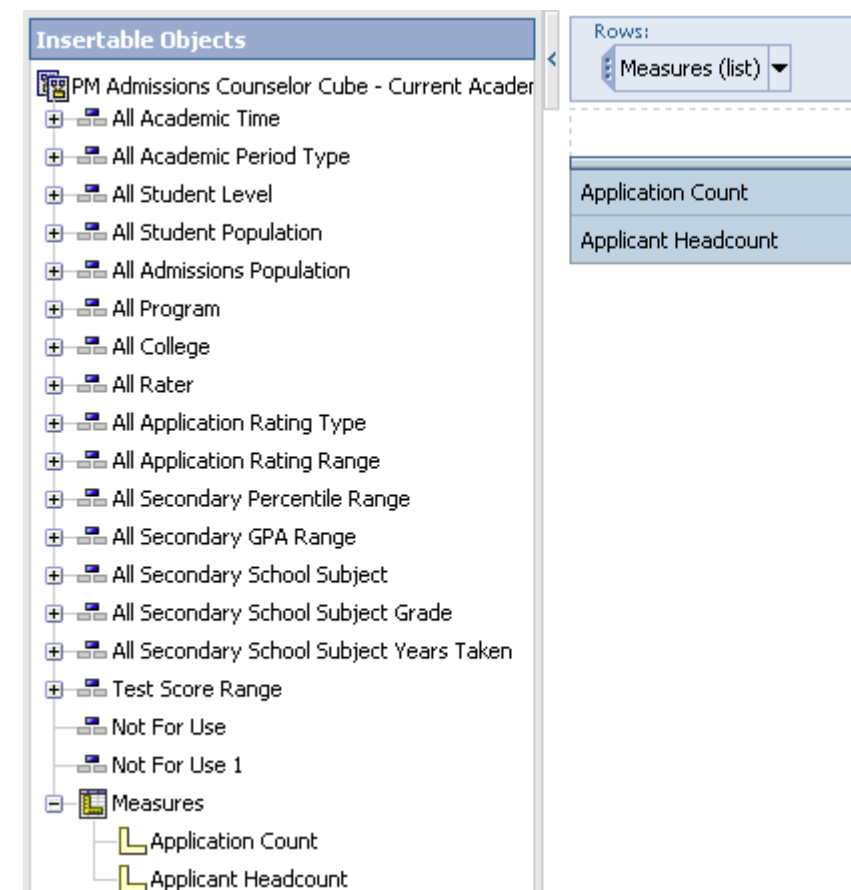

| < | Rows:<br>Measures (list) 🔻 | Columns:<br>2006-2007 ▼ |           |  |  |
|---|----------------------------|-------------------------|-----------|--|--|
|   |                            | Fall 2006               | 2006-2007 |  |  |
|   | Application Count          | 665                     | 665       |  |  |
|   | Applicant Headcount        | 635                     | 635       |  |  |

### **Advancement Gift**

| Measures                          | Attributes                                                                                                    | Default Filter                                                                                                    |  |  |  |
|-----------------------------------|----------------------------------------------------------------------------------------------------|----------------------------------------------------------------------------------------------------|--|--|--|
| Donor Count                       | Calendar Year                                                                                                    | Latest Event                                                                                                    |  |  |  |
| Gift Count                        |                                                                                                    |                                                                                                    |  |  |  |
| Pledge Count                      |                                                                                                    |                                                                                                    |  |  |  |
| Gift Amount                       |                                                                                                    |                                                                                                    |  |  |  |
| Original Pledge Amount            |                                                                                                    |                                                                                                    |  |  |  |
| Outstanding Pledge Amount         |                                                                                                    |                                                                                                    |  |  |  |
| Average Gift Amount               |                                                                                                    |                                                                                                    |  |  |  |
| Average Gift Auxiliary Amount     |                                                                                                    |                                                                                                    |  |  |  |
| Average Original Pledge<br>Amount |                                                                                                    |                                                                                                    |  |  |  |
|                                   | MeasuresDonor CountGift CountPledge CountGift AmountOriginal Pledge AmountOutstanding Pledge AmountAverage Gift AmountAverage Gift Auxiliary AmountAverage Original Pledge<br>Amount | MeasuresAttributesDonor CountCalendar YearGift Count-Pledge Count-Gift Amount-Original Pledge Amount-Outstanding Pledge Amount-Average Gift Amount-Average Gift Auxiliary Amount-Average Original Pledge-Anount- |  |  |  |

| Insertable Objects           |          | Rows:                          | 1         | Colondar Vear |               | Context:      |            |               |   |
|------------------------------|----------|--------------------------------|-----------|---------------|---------------|---------------|------------|---------------|---|
| EDW Advancement Gift         | -        | Measures (list)                |           | Calenuar real |               | e res •       |            |               |   |
| 🖻 🦰 cube Advancement Gift    |          | Donor Count                    | 2002      | 2003          | 2004          | 2005          | 2006       | Calendar Year |   |
| 🕀 📲 Multi Source             |          |                                |           |               |               |               | <b>E4</b>  | 100           |   |
| 🕀 📲 Calendar Year            |          | Donor Count                    | 4         | 36            | /1            | 50            | 54         | 183           |   |
| 🕀 📲 Calendar Month           |          | Gift Count                     | 11        | 47            | 484           | 172           | 122        | 1058          |   |
| 🕀 📲 Fiscal Year              |          | Pledge Count                   | 29        | 16            | 116           | 47            | 33         | 354           |   |
| Latest Event Ind             |          | Gift Amount                    | 89 700 00 | 400.060.98    | 12 408 313 49 | 10 160 741 46 | 259 999 01 | 27 521 573 95 |   |
| Event                        |          |                                |           | 100,000.00    | 12,100,010.19 | 10,100,711.10 | 230,000    | 21,321,313.33 |   |
| Active Constituent Ind       |          | Original Pledge Amount         | 89,560.00 | 115,470.00    | 14,020,817.00 | 1,412,991.00  | 158,560.65 | 17,358,433.65 |   |
| 🛨 🚟 Age Range                |          | Outstanding Pledge Amount      | 45,210.00 | 58,980.00     | 3,352,156.98  | 268,081.00    | 140,302.15 | 5,139,343.22  |   |
| 🛨 🚟 Campaign                 |          | Average Gift Amount            | 8,154.55  | 8,511.94      | 25,637.01     | 59,074.08     | 2,131.14   | 26,012.83     |   |
|                              |          | Average Original Pledge Amount | 3.088.28  | 7.216.88      | 120.869.11    | 30.063.64     | 4.804.87   | 49.035.12     |   |
| Designation Purpose          |          |                                | •         | .,            | ,             | ,             | .,         |               | • |
|                              |          |                                |           |               |               |               | _          |               |   |
|                              |          |                                |           |               |               |               |            |               |   |
|                              |          |                                |           |               |               |               |            |               |   |
| T Einal Install Year         |          |                                |           |               |               |               |            |               |   |
|                              |          |                                |           |               |               |               |            |               |   |
| 🕀 📲 Gift Auxiliary Type      |          |                                |           |               |               |               |            |               |   |
| 🖅 📲 Gift Type                |          |                                |           |               |               |               |            |               |   |
| 🖅 📲 Gift Vehicle             |          |                                |           |               |               |               |            |               |   |
| 🙂 📲 Giving Toward Goal Ind   |          |                                |           |               |               |               |            |               |   |
| 🕀 📲 Match Ind                |          |                                |           |               |               |               |            |               |   |
| 🖅 📲 Nation of Citizenship    |          |                                |           |               |               |               |            |               |   |
| 🖅 📲 Original Pledge Range    |          |                                |           |               |               |               |            |               |   |
| 🕀 📲 Outstanding Pledge Range |          |                                |           |               |               |               |            |               |   |
| 🕖 🖃 Pledge Payment Ind       |          |                                |           |               |               |               |            |               |   |
| 🛨 📲 Pledge Type              |          |                                |           |               |               |               |            |               |   |
| 🗈 📑 Pledge Vehicle           | <b>_</b> |                                |           |               |               |               |            |               |   |
| 38 Ø                         |          |                                |           |               |               |               |            |               |   |
| Information                  | *        | Advancement Gift               |           |               |               |               |            |               | * |

# Aid Impact Analysis Cube

| Measures                             | Attributes                                                                                                    | Default Filter                                                                                                    |
|--------------------------------------|----------------------------------------------------------------------------------------------------|----------------------------------------------------------------------------------------------------|
| Prospective Student Headcount        | Aid Year Description                                                                                                    |                                                                                                    |
| Aid Status Headcount                 |                                                                                                    |                                                                                                    |
| Aid Applicant Headcount              |                                                                                                    |                                                                                                    |
| Aid Offered Headcount                |                                                                                                    |                                                                                                    |
| Average Cost Of Attendance           |                                                                                                    |                                                                                                    |
| Average Total Resource               |                                                                                                    |                                                                                                    |
| Amount                               |                                                                                                    |                                                                                                    |
| Average Total Offer                  |                                                                                                    |                                                                                                    |
| Average Total Gift Aid Offer         |                                                                                                    |                                                                                                    |
| Average Total Self Help Aid<br>Offer |                                                                                                    |                                                                                                    |
| Average Total Institution Gift       |                                                                                                    |                                                                                                    |
| Ald Offer                            |                                                                                                    |                                                                                                    |
| Admitted Headcount                   |                                                                                                    |                                                                                                    |
| Enrolled Headcount                   |                                                                                                    |                                                                                                    |
| Enrolled Yield                       |                                                                                                    |                                                                                                    |
|                                      | MeasuresProspective Student HeadcountAid Status HeadcountAid Applicant HeadcountAid Offered HeadcountAverage Cost Of AttendanceAverage Total Resource<br>AmountAverage Total OfferAverage Total Self Help Aid<br>OfferAverage Total Institution Gift<br>Aid OfferAverage Total Institution Gift<br> | MeasuresAttributesProspective Student HeadcountAid Year DescriptionAid Status HeadcountImage Cost Of AttendanceAverage Cost Of AttendanceImage Cost Of AttendanceAverage Total Resource<br>AmountImage Cost OfferAverage Total OfferImage Cost OfferAverage Total Self Help Aid<br>OfferImage Cost OfferAverage Total Institution Gift<br>Aid OfferImage Cost OfferAverage Total Institution Gift<br>Aid OfferImage Cost OfferAmitted HeadcountImage Cost OfferAnd Poterage Total Institution Gift<br>Aid OfferImage Cost OfferAdmitted HeadcountImage Cost OfferEnrolled HeadcountImage Cost OfferEnrolled YieldImage Cost Offer |

| Insertable Objects                | Rows: Columns:                           |             | Context filte                         | ri                          |
|-----------------------------------|------------------------------------------|-------------|---------------------------------------|-----------------------------|
| 📴 PM Aid Impact Analysis Cube     | All Ald Year                             |             |                                       |                             |
| All Academic Time                 |                                          | End of Time | Aid Year JUL 199                      | Aid Year JUL 1995 - JUN : . |
| 🕀 📇 All Academic Period Type      |                                          | 10          |                                       | 50                          |
| 🕀 📲 All Aid Year                  | Prospective Student Headcount            | 13          | 29                                    | 59                          |
| 🕀 📲 All Aid Status Ind            | Aid Status Headcount                     | 1           | 1                                     | 20                          |
| 🗉 📲 All Aid Applicant Ind         | Aid Applicant Headcoupt                  | Ο           | 0                                     | 19                          |
| 🖭 📲 All FM Aid Applicant Ind      |                                          |             |                                       |                             |
| 🕑 📲 All IM Aid Applicant Ind      | Aid Offered Headcount                    | 1           | 1                                     | 20                          |
| 🗉 📲 All Other Resource Ind        | Average Cost Of Attendance               |             |                                       | \$16,155.00                 |
| 🛨 📲 All Aid Offered Ind           | Average Total Resource Amount            |             |                                       | \$1,016.67                  |
| 🕀 📲 All Aid Accepted Ind          | Average Total Offer                      |             |                                       | ¢4 759 70                   |
| 🗉 📲 All Aid Declined Ind          |                                          |             |                                       | \$1,755.76                  |
| 🛨 📇 All Aid Paid Ind              | Average Total Gift Aid Offer             |             |                                       | \$2,357.50                  |
| 🕘 📲 All Aid Canceled Ind          | Average Total Self Help Aid Offer        |             |                                       | \$7,676.53                  |
| 🖅 📲 All Dependent Ind             | Average Total Institution Gift Aid Offer |             |                                       |                             |
| 🗈 📲 All Budget Group              | Admitted Headcount                       | A           | 7                                     | E2                          |
| 🛨 📇 All Packaging Group           | Admitted Headcount                       | 7           | · · · · · · · · · · · · · · · · · · · | 52                          |
| 🐑 📇 All Gift Aid Offered Ind      | Enrolled Headcount                       | 3           | 3                                     | 21                          |
| 🗉 📲 All Self Help Aid Offered Ind | Enrolled Yield                           | 75.00%      | 42.86%                                | 40.38%                      |
| 🕀 📲 All Federal Aid Offered Ind   |                                          | •           |                                       |                             |

# Aid Impact Analysis Cube - Current Academic Period

| Description                                                                                                    | Measures                                    | Attributes           | Default Filter |
|----------------------------------------------------------------------------------------------------|---------------------------------------------|----------------------|----------------|
| Permits analysis on need ranges with<br>percent of need met in total or by a variety                                         | Prospective Student Headcount               | Aid Year Description |                |
| of attributes like aid source and aid type as<br>well as groups of gift and self help aid for a -<br>single academic period. | Aid Status Headcount                        |                      |                |
|                                                                                                    | Aid Applicant Headcount                     |                      |                |
|                                                                                                    | Aid Offered Headcount                       |                      |                |
|                                                                                                    | Average Cost Of Attendance                  |                      |                |
|                                                                                                    | Average Total Resource<br>Amount            |                      |                |
|                                                                                                    | Average Total Offer                         |                      |                |
|                                                                                                    | Average Total Gift Aid Offer                |                      |                |
|                                                                                                    | Average Total Self Help Aid<br>Offer        |                      |                |
|                                                                                                    | Average Total Institution Gift<br>Aid Offer |                      |                |
|                                                                                                    | Admitted Headcount                          |                      |                |
|                                                                                                    | Enrolled Headcount                          |                      |                |
|                                                                                                    | Enrolled Yield                              |                      |                |

| Insertable Objects            | Rows: Columns:<br>Measures (list)        |                    | ntext filter: |
|-------------------------------|------------------------------------------|--------------------|---------------|
| 🕀 📲 All Academic Time         |                                          | 2007-2008 Aid Year | All Aid Year  |
| 🕀 📲 All Academic Period Type  |                                          |                    |               |
| 🕀 📲 All Aid Year              | Prospective Student Headcount            | 683                | 683           |
| 🕀 📲 All Aid Status Ind        | Aid Status Headcount                     | 155                | 155           |
| 🕀 📲 All Aid Applicant Ind     | Aid Applicant Headcoupt                  | 154                | 154           |
| 🕀 📲 All FM Aid Applicant Ind  |                                          |                    |               |
| 🖅 📲 All IM Aid Applicant Ind  | Aid Offered Headcount                    | 154                | 154           |
| 🕀 📲 All Other Resource Ind    | Average Cost Of Attendance               | \$16,436.83        | \$16,436.83   |
| 🕀 📲 All Aid Offered Ind       | Average Total Resource Amount            | \$922.20           | \$922.20      |
| 🖅 📲 All Aid Accepted Ind      | Average Total Offer                      | ¢9 107 96          | ¢9 107 96     |
| 🕀 📲 All Aid Declined Ind      |                                          |                    | \$5,101.50    |
| 🕀 📇 All Aid Paid Ind          | Average Total Self Help Aid Offer        | \$7,006.88         | \$7,006.88    |
| 🖅 📲 All Aid Canceled Ind      | Average Total Gift Aid Offer             | \$5,320.15         | \$5,320.15    |
| All Dependent Ind             | Average Total Institution Gift Aid Offer | \$2,077.72         | \$2,077.72    |
| All Budget Group              | Admitted Headcount                       | 417                | 417           |
| H All Packaging Group         | Eprolled Headcoupt                       | 212                | 319           |
|                               |                                          | 510                | 510           |
| All Self Help Aid Offered Ind | Enrolled Yield                           | 76.26%             | 76.26%        |

# **Award Analysis Cube**

| Description                                                                                                    | Measures                 | Attributes           | Default Filter |
|----------------------------------------------------------------------------------------------------|--------------------------|----------------------|----------------|
| Permits analysis on the awards total or by a variety of attributes including fund, aid                                  | Award Offered Headcount  | Aid Year Description |                |
| source and aid type as well as groupings of<br>awards by gift and self help aid comparing<br>multiple academic periods. | Award Accepted Headcount |                      |                |
|                                                                                                    | Award Declined Headcount |                      |                |
|                                                                                                    | Award Canceled Headcount |                      |                |
|                                                                                                    | Award Paid Headcount     |                      |                |
|                                                                                                    | Highest ACT Composite    |                      |                |
|                                                                                                    | Highest SAT Combined     |                      |                |
|                                                                                                    | Admitted Headcount       |                      |                |
|                                                                                                    | Enrolled Headcount       |                      |                |
|                                                                                                    | Enrolled Yield           |                      |                |
|                                                                                                    | Average Original Award   |                      |                |
|                                                                                                    | Olleled                  |                      |                |
|                                                                                                    | Average Award Offered    |                      |                |
|                                                                                                    | Average Award Accepted   |                      |                |
|                                                                                                    | Average Award Declined   |                      |                |
|                                                                                                    | Average Award Canceled   |                      |                |

| Insertable Objects                                        | Rows: Co                       | olumns:            | Context filter:    |            |
|-----------------------------------------------------------|--------------------------------|--------------------|--------------------|------------|
| Image: PM Award Analysis Cube                             | Measures (list)                | All Ald Year (I 💌  |                    |            |
| All Academic Time                                         |                                | 2006-2007 Aid Year | 2005-2006 Aid Year | Total      |
| All Academic Period Type                                  | Award Offered Headcount        | 148                | 193                | 336        |
| 🗉 📲 All Aid Applicant Ind                                 | Award Accepted Headcount       | 142                | 193                | 330        |
| 🗉 📲 All FM Aid Applicant Ind                              | Award Declined Headcount       | 16                 | 24                 | 40         |
| 🔁 📲 All IM Aid Applicant Ind                              | Award Canceled Headcount       | 0                  | 1                  | 1          |
|                                                           | Award Paid Headcount           | 98                 |                    | - 178      |
|                                                           | Highest ACT Composite          | 26.30              | 26.88              | 25.53      |
| 🕑 📲 All Gift Or Self Help Aid                             | Highest ACT Composite          | 1903-30            | 1797.05            | 1706.15    |
| 🕑 📲 All Award Offered Ind                                 | Highest SAT Combined           | 1003.29            | 1/0/.05            | 1790.15    |
| 🖅 📲 All Award Accepted Ind                                | Admitted Headcount             | 140                | 169                | 308        |
| 🕑 📲 All Award Declined Ind                                | Enrolled Headcount             | 132                | 149                | 281        |
| 🛨 📲 All Award Canceled Ind                                | Enrolled Yield                 | 94.29%             | 88.17%             | 91.23%     |
|                                                           | Average Original Award Offered | \$1,125.23         | \$1,025.81         | \$1,071.81 |
|                                                           | Average Award Offered          | \$1,142.13         | \$990.75           | \$1,060.78 |
| 🛨 📲 All Packaging Group (28)                              | Average Award Accepted         | \$1,161.33         | \$979.48           | \$1,063.09 |
| 🗉 📲 All Gift Aid Offered Ind                              | Average Award Declined         | \$508.03           | \$560.76           | \$541.89   |
| All Self Help Aid Offered Ind All Federal Aid Offered Ind | Average Award Canceled         | \$0.00             | \$171.40           | \$155.82   |

# Award Analysis Cube - Current Academic Period

| Description                                                                                                    | Measures                          | Attributes           | Default Filter |
|----------------------------------------------------------------------------------------------------|-----------------------------------|----------------------|----------------|
| Permits analysis on the awards total or by a variety of attributes including fund aid                            | Award Offered Headcount           | Aid Year Description |                |
| source and aid type as well as groupings of<br>awards by gift and self help aid for a single<br>academic period. | Award Accepted Headcount          |                      |                |
|                                                                                                    | Award Declined Headcount          |                      |                |
|                                                                                                    | Award Canceled Headcount          |                      |                |
|                                                                                                    | Award Paid Headcount              |                      |                |
|                                                                                                    | Highest ACT Composite             |                      |                |
|                                                                                                    | Highest SAT Combined              |                      |                |
|                                                                                                    | Admitted Headcount                |                      |                |
|                                                                                                    | Enrolled Headcount                |                      |                |
|                                                                                                    | Enrolled Yield                    |                      |                |
|                                                                                                    | Average Original Award<br>Offered |                      |                |
|                                                                                                    | Average Award Offered             |                      |                |
|                                                                                                    | Average Award Accepted            |                      |                |
|                                                                                                    | Average Award Declined            |                      |                |
|                                                                                                    | Average Award Canceled            |                      |                |

. . .

#### Insertable Objects

PM Award Analysis Cube - Current Academic 
All Academic Time
All Academic Period Type
All Aid Year
All Aid Applicant Ind

😟 📲 All FM Aid Applicant Ind

🖲 📲 All IM Aid Applicant Ind

😟 📲 All Aid Fund

🕀 📲 All Aid Source

🕀 📲 All Aid Type

All Gift Or Self Help Aid
All Award Offered Ind

All Award Accepted Ind

All Award Declined Ind

All Award Canceled Ind

🖅 📲 All Award Paid Ind

😟 📲 All Dependent Ind

吏 📲 All Budget Group

吏 📲 All Packaging Group

🗉 📲 All Gift Aid Offered Ind

🕀 📲 All Self Help Aid Offered Ind

All Federal Aid Offered Ind
All Institution Aid Offered Ind

All State Aid Offered Ind

All Other Aid Offered Ind

🗄 📲 All Grant Aid Offered Ind

🗄 📲 All Loan Aid Offered Ind

| Rows: Co<br>Measures (list) V  | All Aid Year 👻     | Context filte |
|--------------------------------|--------------------|---------------|
|                                | 2006-2007 Aid Year | All Aid Year  |
| Award Offered Headcount        | 139                | 139           |
| Award Accepted Headcount       | 134                | 134           |
| Award Declined Headcount       | 14                 | 14            |
| Award Canceled Headcount       | 0                  | 0             |
| Award Paid Headcount           | 91                 | 91            |
| Highest ACT Composite          | 26.25              | 26.25         |
| Highest SAT Combined           | 1801.35            | 1801.35       |
| Secondary School GPA           | 3.07               | 3.07          |
| Secondary School Percentile    | 90.63              | 90.63         |
| Post Secondary GPA             | 3.15               | 3.15          |
| Admitted Headcount             | 130                | 130           |
| Enrolled Headcount             | 122                | 122           |
| Enrolled Yield                 | 93.85%             | 93.85%        |
| Average Original Award Offered | \$1,123.75         | \$1,123.75    |
| Average Award Offered          | \$1,144.12         | \$1,144.12    |
| Average Award Accepted         | \$1,161.03         | \$1,161.03    |
| Average Award Declined         | \$517.03           | \$517.03      |
| Average Award Canceled         | \$0.00             | \$0.00        |
| Average Award Paid             | \$1,096.26         | \$1,096.26    |

# **Course Registration**

| Description                                                    | Measures                  | Attributes           | Default Filter |
|----------------------------------------------------------------|---------------------------|----------------------|----------------|
| Displays the generated credits and number                      | Seat Count                | Academic Year        | Latest Event   |
| academic year and academic period filtered<br>by latest event. | Credits Generated         | Academic Period Type |                |
|                                                                | GPA                       |                      |                |
|                                                                | Credits Attempted         |                      |                |
|                                                                | Credits Earned            |                      |                |
|                                                                | Credits Passed            |                      |                |
|                                                                | Average Credits Generated |                      |                |
|                                                                | Average GPA               |                      |                |
|                                                                | Average Credits Attempted |                      |                |
|                                                                | Average Credits Earned    |                      |                |
|                                                                | Average Credits Passed    |                      |                |

| Insertable Objects                |   |    | Rows:                     |           | Columns:  |              |           | Conte     | et:       |           |           |         |
|-----------------------------------|---|----|---------------------------|-----------|-----------|--------------|-----------|-----------|-----------|-----------|-----------|---------|
| EDW Course Registration           | - |    | Measures (list) 💌         |           | Acaden    | nic Year 🔻 🎚 | Fall 🔻    | Yes       |           |           |           |         |
| E Course Registration (40 of 50)  |   | 1  |                           | 1998-1999 | 1999-2000 | 2000-2001    | 2001-2002 | 2002-2003 | 2003-2004 | 2004-2005 | 2005-2006 | 2006-20 |
| 🛨 📲 Multi Source                  |   |    |                           | Fall      | Fall      | Fall         | Fall      | Fall      | Fall      | Fall      | Fall      | Fall    |
| Academic Year                     |   | li |                           |           |           |              |           |           |           |           |           |         |
| Academic Period Type              |   |    | Seats Count               | 338       | 311       | 297          | 219       | 448       | 771       | 2097      | 1679      |         |
|                                   |   |    | Credits Generated         | 1285.000  | 679.000   | 845.000      | 655.000   | 1336.000  | 2124.000  | 8952.500  | 5524.700  | 2427.   |
|                                   |   |    | GPA                       | 3.11258   | 3.22219   | 3.26554      | 3.15682   | 3.16303   | 3.06312   | 2.85572   | 2.95482   | 2.86    |
|                                   |   |    | Credits Attempted         | 306.000   | 345 000   | 433 000      | 273 000   | 375 000   | 2028.000  | 8897 500  | 4674 500  | 162     |
|                                   |   |    | Could's Frend             | 000.000   | 000000    | 1001000      | 054.000   | 0101000   | 1000 000  | 000000    | 101 11000 | 102     |
| Course By ID                      |   |    | Credits Earned            | 302.000   | 326.000   | 425.000      | 261.000   | 351.000   | 1929.000  | 8510.500  | 4528.500  | 147.    |
| + Course By Subject               |   |    | Credits Passed            | 302.000   | 326.000   | 425.000      | 261.000   | 351.000   | 1929.000  | 8510.500  | 4528.500  | 147.    |
| •                                 |   |    | Average Credits Generated | 3.802     | 2.183     | 2.845        | 2.991     | 2.982     | 2.755     | 4.269     | 3.290     | 2.      |
| E                                 |   |    | Average GPA               | 3.11258   | 3.22219   | 3.26554      | 3.15682   | 3.16303   | 3.06312   | 2.85572   | 2.95482   | 2.86    |
| 🛨 📲 Course College                |   |    | Average Credits Attempted | 0.905     | 1.109     | 1.458        | 1.247     | 0.837     | 2.630     | 4.243     | 2.784     | 0.      |
| 🖅 🚍 Course Department             |   |    | Average Credits Farned    | 0.893     | 1 048     | 1 431        | 1 192     | 0 783     | 2 502     | 4.058     | 2 6 9 7   | 0       |
| 🗉 📲 Course Division               |   |    |                           |           | 1.040     | 1.431        | 1.132     | 0.703     | 2.302     | 4.030     | 2.037     | 0.      |
| 🕀 📲 Course Level                  |   |    | Average Credits Passed    | 0.893     | 1.048     | 1.431        | 1.192     | 0.783     | 2.502     | 4.058     | 2.697     | 0.      |
| 🕀 📲 Course Program Classification |   |    |                           | 4         |           |              |           |           |           |           |           | • •     |
| 🕀 📲 Current Time Status           |   |    |                           |           |           |              |           |           |           |           |           |         |
| 🛨 📲 Degree                        |   |    |                           |           |           |              |           |           |           |           |           |         |
| 🛨 📲 Enrolled Ind                  |   |    |                           |           |           |              |           |           |           |           |           |         |
| 🖅 📲 Enrollment Status             |   |    |                           |           |           |              |           |           |           |           |           |         |
| 🕀 📲 Ethnicity Category            |   |    |                           |           |           |              |           |           |           |           |           |         |
| 🕀 📲 Ethnicity                     |   |    |                           |           |           |              |           |           |           |           |           |         |
| 🛨 📲 Final Grade                   |   |    |                           |           |           |              |           |           |           |           |           |         |
| 🛨 🚍 Gender                        |   |    |                           |           |           |              |           |           |           |           |           |         |
| 🕂 📲 Grade Type                    |   |    |                           |           |           |              |           |           |           |           |           |         |
| + Housing Ind                     |   |    |                           |           |           |              |           |           |           |           |           |         |
| + - Instructor                    | - |    |                           |           |           |              |           |           |           |           |           |         |
| S3 🕜                              | _ |    |                           |           |           |              |           |           |           |           |           |         |
|                                   |   | Ι. |                           |           |           |              |           |           |           |           |           |         |
| Information                       | * |    | Course Registration       |           |           |              |           |           |           |           |           | *       |

## Employee

| Description                      | Measures                          | Attributes    | Default Filter |
|----------------------------------|-----------------------------------|---------------|----------------|
| Displays employee count (and all | Employee Count                    | Calendar Year | Latest Event   |
| filtered by latest event.        | Years of Service                  |               |                |
|                                  | Annual Salary                     |               |                |
|                                  | Total Earnings                    |               |                |
|                                  | Regular Earnings                  |               |                |
|                                  | Overtime Earnings                 |               |                |
|                                  | Other Earnings                    |               |                |
|                                  | Employer Deduction Amount         |               |                |
|                                  | Employee Deduction Amount         |               |                |
|                                  | Encumbrance Amount                |               |                |
|                                  | Leave Benefits Amount             |               |                |
|                                  | Average Years of Service          |               |                |
|                                  | Average Total Earnings            |               |                |
|                                  | Average Regular Earnings          |               |                |
|                                  | Average Overtime Earnings         |               |                |
|                                  | Average Employer Deduction Amount |               |                |
|                                  | Average Employee Deduction Amount |               |                |
|                                  | YTD Employer Deduction Amount     |               |                |

| Description | Measures                              | Attributes | Default Filter |
|-------------|---------------------------------------|------------|----------------|
|             | YTD Employee Deduction Amount         |            |                |
|             | Average YTD Employer Deduction Amount |            |                |
|             | Average YTD Employee Deduction Amount |            |                |
|             | Average Encumbrance Amount            |            |                |
|             | Average Leave Benefits Amount         |            |                |
|             | Hourly FTE                            |            |                |
|             | Salaried FTE                          |            |                |

| Insertable Objects         | Rows:                                 | Columns:      |               | Context:      |               |               |               |     |
|----------------------------|---------------------------------------|---------------|---------------|---------------|---------------|---------------|---------------|-----|
| 📴 EDW Employee             | Measures (list)                       | Calendar Yea  | ar 💌          | Yes Yes       |               |               |               |     |
| 🖻 🗁 cube Employee          |                                       | 2001          | 2002          | 2003          | 2004          | 2005          | 2006          | T   |
| 🕀 📲 Multi Source           |                                       | 67            | 64            |               | 110           | 175           | 160           |     |
| 🛨 📲 Calendar Year          | Employee Count                        | 67            | 64            | 03            | 119           | 1/5           | 100           | - 1 |
| 🔁 📲 Calendar Month         | Years Of Service                      | 5099          | 5587          | 6318          | 7149          | 8336          | 6102          |     |
| Latest Event Ind  Super-   | Annual Salary                         | 33,981,070.34 | 33,294,436.75 | 34,718,431.60 | 56,804,372.40 | 68,442,399.19 | 56,894,477.84 |     |
|                            | Total Earnings                        | 2,783,921.61  | 2,762,920.47  | 2,875,421.67  | 4,731,055.65  | 5,714,465.69  | 4,739,826.65  |     |
| Annual Salary Range        | Regular Earnings                      | 2,556,112.92  | 2,591,946.66  | 2,672,730.90  | 4,448,987.50  | 5,365,346.84  | 4,540,743.13  |     |
| 🕀 📲 Active Position Ind    | Overtime Earnings                     | 0.00          | 0.00          | 0.00          | 0.00          | 0.00          | 0.00          |     |
| 🕑 📑 Employee Class         | Other Farnings                        | 227.808.69    | 170.973.81    | 199.721.13    | 266.864.15    | 313,184,35    | 198,248,39    |     |
| 🕀 📲 Employer Code          | Employer Deduction Amount             | 444 522 25    | 444 920 45    | 461 955 00    | 062 190 07    | 1 162 554 50  | 070 142 62    | -   |
| 🖅 📑 Employee EEO Skill     |                                       | 444,552.25    | 444,820.85    | 401,000.99    | 902,100.97    | 1,102,554.50  | 979,142.02    | -   |
| Employee Grouping          | Employee Deduction Amount             | 880,670.16    | 834,058.85    | 870,418.21    | 1,548,413.18  | 1,880,070.37  | 1,583,814.97  | -   |
| Employee Status            | YTD Employer Deduction Amount         | 2,792,695.37  | 2,844,016.14  | 2,914,257.07  | 6,172,993.64  | 6,910,375.47  | 4,383,700.66  |     |
|                            | YTD Employee Deduction Amount         | 5,494,061.15  | 5,301,365.72  | 5,416,667.67  | 9,885,439.91  | 11,214,573.39 | 7,032,405.75  |     |
| Ethnicity                  | Encumbrance Amount                    | 34,494,079.79 | 36,326,099.13 | 37,096,932.75 | 60,386,272.65 | 77,061,262.61 | 61,952,623.18 |     |
| 🕀 📲 Faculty Member Categor | Leave Benefits Amount                 | 259,763.29    | 263,819.34    | 290,469.91    | 355,246.27    | 386,147.29    | 261,354.20    |     |
| 🕢 📇 Faculty Staff Ind      | Average Years Of Service              | 7.07          | 7.84          | 8.51          | 6.07          | 5.77          | 5.01          |     |
|                            | Average Total Earnings                | 3.861.20      | 3.875.06      | 3.875.23      | 4.019.59      | 3.957.39      | 3.888.29      |     |
| Home Organization          | Average Regular Farpings              | 3 545 23      | 3 635 27      | 3 602 06      | 3 779 94      | 3 715 61      | 3 724 97      | -   |
| Home Organization Chart    | Average Overtime Excloses             | 0,010.20      | 0,000,27      | 0,002.00      | 0,775,51      | 0,710,01      | 0,721177      | -   |
| Primary Disability         | Average Overtime Lanings              | 0.00          | 00.00         | 0.00          | 0.00          | 0.00          | 0.00          | -   |
| <br>                       | Average Employer Deduction Amount     | 616.55        | 623.87        | 622.45        | 817.49        | 805.09        | 803.23        |     |
| 🕀 📲 Veteran Type           | Average Employee Deduction Amount     | 1,221.46      | 1,169.79      | 1,173.07      | 1,315.56      | 1,301.99      | 1,299.27      |     |
| 🛨 📲 Visa Type              | Average YTD Employer Deduction Amount | 3,873.36      | 3,988.80      | 3,927.57      | 5,244.68      | 4,785.58      | 3,596.14      |     |
| - Rot For Use              | Average YTD Employee Deduction Amount | 7,620.06      | 7,435.30      | 7,300.09      | 8,398.84      | 7,766.33      | 5,769.00      |     |
|                            |                                       | •             |               |               |               | 1             |               | ŕ   |
| 56 🔰                       |                                       |               |               |               |               |               |               | -   |
| Information 🕆              | Employee                              |               |               |               |               |               |               | \$  |

## **Employee Degree**

| Description                                                                         | Measures       | Attributes            | Default Filter |
|-------------------------------------------------------------------------------------|----------------|-----------------------|----------------|
| Displays the total employees by calendar year and post secondary degree filtered by | Employee Count | Calendar Year         | Latest Event   |
| latest event.                                                                       |                | Post Secondary Degree |                |
|                                                                                     |                |                       |                |

| Insertable Objects         | Cover Coverdance             |      | П    | e column | an<br>Alam M |      |      |      |      | Context.      |  |
|----------------------------|------------------------------|------|------|----------|--------------|------|------|------|------|---------------|--|
| 🕎 EDW Employee Degree      | Post Secondary 🔻             |      |      | Cale     | ndar ye      | ar 🔻 |      |      |      | Yes 🔻         |  |
| 😑 🦳 cube Employee Degree   | Employee Count               | 2000 | 2001 | 2002     | 2003         | 2004 | 2005 | 2006 | 2007 | Calendar Year |  |
| Auti Source                | E                            | 1    | 1    | 1        | 1            | 1    | 1    | 1    | 1    |               |  |
| + Calendar Year            | 5 yr Bachelors and Masters   | -    | -    | -        | -            | -    | -    | -    | -    | •             |  |
| + Calendar Month           | Associate in Applied Science | 1    | 0    | 0        | 0            | 0    | 0    | 0    | 0    | 1             |  |
|                            | Associate in Arts            | 2    | 2    | 2        | 2            | 3    | 3    | 3    | 3    | 3             |  |
|                            | Associate in Science         | 1    | 0    | 0        | 0            | 1    | 1    | 1    | 1    | 2             |  |
| Annual Salary Range        | Bachelor of Arts             | 5    | 6    | 6        | 8            | 10   | 10   | 10   | 10   | 11            |  |
| Active Position Ind        | Bachelor of Business Admin   | 1    | 1    | 1        | 1            | 0    | 0    | 0    | 0    |               |  |
| 🕀 📲 Employee Class         |                              | -    | -    | -        | -            |      |      |      |      | -             |  |
| 🕀 📲 Employer Code          | Bachelor of Commerce         | U    | 1    | 1        | 1            | 1    | 1    | 1    | 1    | 1             |  |
| 🕀 📲 Employee Grouping      | Bachelor of Science          | 6    | 6    | 6        | 6            | 7    | 7    | 6    | 6    | 8             |  |
| 🖅 📲 Employee EEO Skill     | Certificate Program          | 1    | 0    | 0        | 0            | 0    | 0    | 0    | 0    | 1             |  |
| 🛨 📲 Employee Status        | Doctor of Medicine           | 1    | 1    | 1        | 0            | 0    | 0    | 0    | 0    | 1             |  |
| Employee Time Status       | Doctorate/PhD                | 1    | 0    | 0        | 1            | 0    | 0    | 0    | 0    | 2             |  |
| Ethnicity Category         | Macter of Arts               | 1    | 1    | 1        | 2            | 4    | 4    | 4    | 4    | 4             |  |
| Economic Chaffe Tend       |                              | -    | -    | -        | ~            | т .  | т    | т.   | т.   |               |  |
| Faculty Starr Ind          | Master of Science            | 1    | 1    | 1        | 1            | 1    | 1    | 1    | 1    | 1             |  |
|                            | Ph.D.                        | 3    | 3    | 3        | 3            | 7    | 8    | 7    | 7    | 8             |  |
|                            | Undeclared                   | 0    | 0    | 0        | 0            | 1    | 1    | 1    | 1    | 1             |  |
| Be Home Organization Chart | Post Secondary Degree        | 20   | 18   | 18       | 21           | 25   | 26   | 24   | 24   | 35            |  |
| 🖅 📲 Nation Of Citizenship  |                              | )    |      |          |              |      |      |      |      |               |  |
| 🕀 🚍 Post Secondary Degree  |                              |      |      |          |              |      |      |      |      |               |  |
| 🗉 📲 Post Secondary Major   |                              |      |      |          |              |      |      |      |      |               |  |
| 🕀 📲 Post Secondary School  |                              |      |      |          |              |      |      |      |      |               |  |
| 🗉 📲 Primary Disability     |                              |      |      |          |              |      |      |      |      |               |  |
| 🛨 📲 Tenure                 |                              |      |      |          |              |      |      |      |      |               |  |
| 🛨 📑 Veteran Type 📃         |                              |      |      |          |              |      |      |      |      |               |  |
| Si 📦                       |                              |      |      |          |              |      |      |      |      |               |  |
| <b>f i</b>                 |                              |      |      |          |              |      |      |      |      |               |  |
| rormation 🔗                | Employee Degree              |      |      |          |              |      |      |      |      |               |  |

# **Employee Position**

| Description                                                                            | Measures                              | Attributes    | Default Filter |
|----------------------------------------------------------------------------------------|---------------------------------------|---------------|----------------|
| Displays the earnings and years of service<br>(and all available measures) by calendar | Employee Count, YTD Total<br>Earnings | Calendar Year | Latest Event   |
| year filtered by latest event.                                                         | Position Count                        |               |                |
|                                                                                        | Total Years of Service                |               |                |
|                                                                                        | Annual Salary                         |               |                |
|                                                                                        | Hourly FTE                            |               |                |
|                                                                                        | Salaried FTE                          |               |                |
|                                                                                        | YTD Total Earnings                    |               |                |
|                                                                                        | YTD Regular Earnings                  |               |                |
|                                                                                        | YTD Overtime Earnings                 |               |                |
|                                                                                        | YTD Other Earnings                    |               |                |
|                                                                                        | YTD Employer Deduction                |               |                |
|                                                                                        | Amount                                |               |                |
|                                                                                        | YTD Employee Deduction                |               |                |
|                                                                                        | Amount                                |               |                |
|                                                                                        | Encumbrance Amount                    |               |                |
|                                                                                        | Average Total Years of Service        |               |                |
|                                                                                        | Average Annual Salary                 |               |                |
|                                                                                        | Average YTD Total Earnings            |               |                |
|                                                                                        | Average YTD Regular Earnings          |               |                |

| Description | Measures                   | Attributes | Default Filter |
|-------------|----------------------------|------------|----------------|
|             | Average YTD Overtime       |            |                |
|             | Earnings                   |            |                |
|             | Average YTD Other Earnings |            |                |
|             | Average YTD Employer       |            |                |
|             | Deduction Amount           |            |                |
|             | Average YTD Employee       |            |                |
|             | Deduction Amount           |            |                |
|             | Average Encumbrance Amount |            |                |
|             |                            |            |                |

| Insertable Objects                                                                                                    |   | Rows:                                 | Columns:     |               | Context: |
|----------------------------------------------------------------------------------------------------|---|---------------------------------------|--------------|---------------|----------|
| EDW Employee Position                                                                                                    | - | Measures (lisc) 👻                     |              | ar 💌          | i res 🗸  |
| 😑 🧀 cube Employee Position                                                                                                    |   |                                       | 2006         | Calendar Year |          |
|                                                                                                    |   | Employee Count                        | 92           | 92            |          |
|                                                                                                    |   | Employee Counc                        | 72           | 52            |          |
|                                                                                                    |   | Position Count                        | 42           | 42            |          |
|                                                                                                    |   | Total Years Of Service                | 337.23       | 337.23        |          |
|                                                                                                    |   | Annual Salary                         | 4,695,319.30 | 4,695,319.30  |          |
|                                                                                                    |   | Hourly ETE                            | 1.000        | 1.000         |          |
| Appual Salary Range                                                                                                    |   |                                       | 00.000       | 00.000        |          |
|                                                                                                    |   | Salaried FTE                          | 92.000       | 92.000        |          |
|                                                                                                    |   | YTD Total Earnings                    | 3,476,882.73 | 3,476,882.73  |          |
| 🗈 📲 Employee Grouping                                                                                                    |   | YTD Regular Earnings                  | 3,340,848.37 | 3,340,848.37  |          |
| 🛨 📲 Employee Status                                                                                                    |   | YTD Overtime Earnings                 | 0.00         | 0.00          |          |
| 🛨 📲 Employee Time Status                                                                                                    |   | YTD Other Earnings                    | 136,034.36   | 136,034.36    |          |
| 主 📲 Employer Code                                                                                                    |   | YTD Employer Deduction Amount         | 563,132.10   | 563,132.10    |          |
| 😧 📲 Ethnicity Category                                                                                                    |   | VTD Employee Deduction Amount         | 016 271 06   | 016 271 06    |          |
| Ethnicity                                                                                                    |   | TO Employee Deduction Amount          | 910,271.00   | 910,271.00    |          |
| Faculty Member Category                                                                                                    |   | Encumbrance Amount                    | 4,798,982.43 | 4,798,982.43  |          |
|                                                                                                    |   | Average Total Years Of Service        | 3.67         | 3.67          |          |
|                                                                                                    |   | Average Annual Salary                 | 49,950.21    | 49,950.21     |          |
| And State of game and the state of the state of the |   | Average YTD Total Earnings            | 36,988.11    | 36,988.11     |          |
| 🛨 📲 Position                                                                                                    |   | Average YTD Regular Earnings          | 35,540.94    | 35,540.94     |          |
| 🕀 📲 Position Campus                                                                                                    |   | Average YTD Overtime Earnings         | 0.00         | 0.00          |          |
| Position Class                                                                                                    |   | Average YTD Other Earnings            | 1,447.17     | 1,447.17      |          |
| Position EEO Skill                                                                                                    |   | Average YTD Employer Deduction Amount | 5,990.77     | 5,990.77      |          |
| 🛨 📲 Position Status                                                                                                    |   | Average YTD Employee Deduction Amount | 9,747.56     | 9,747.56      |          |
| 🕀 🚍 Primary Disability                                                                                                    | - | Average Encumbrance Amount            | 51,053.00    | 51,053.00     |          |
|                                                                                                    |   |                                       |              |               |          |
| Information                                                                                                    | * | Employee Position                     |              |               | *        |

# **Employment Application**

| Description                                | Measures                       | Attributes    | Default Filter |
|--------------------------------------------|--------------------------------|---------------|----------------|
| Displays the earnings and years of service | Applied Count                  | Calendar Year | Latest Event   |
| year filtered by latest event.             | Interview Offered Count        |               |                |
|                                            | Interviewed Count              |               |                |
|                                            | Employment Offered Count       |               |                |
|                                            | Accepted Count                 |               |                |
|                                            | Employed Count                 |               |                |
|                                            | Previous Yearly Salary         |               |                |
|                                            | Pervious Months Of Service     |               |                |
|                                            | Desired Hourly Salary          |               |                |
|                                            | Desired Yearly Salary          |               |                |
|                                            | Average Previous Yearly Salary |               |                |
|                                            | Average Previous Months Of     |               |                |
|                                            | Service                        |               |                |
|                                            | Average Desired Hourly Salary  |               |                |
|                                            | Average Desired Yearly Salary  |               |                |

| Insertable Objects                     |   | Rows:                              | Column     |             |           | Cont       | ext:       |              |               |
|----------------------------------------|---|------------------------------------|------------|-------------|-----------|------------|------------|--------------|---------------|
| EDW Employment Application             |   | Measures (list) 👻                  | E Cale     | ndar vear 🔻 |           | E Ye       | es 💌       |              |               |
| Cube Employment Application (40 of 47) | 1 |                                    | 2001       | 2002        | 2003      | 2004       | 2005       | 2006         | Calendar Year |
| 🕀 📲 Multi Source                       |   |                                    | 4          | 2           |           | 10         | 26         | 25           | 60            |
| 🕀 📲 Calendar Year                      |   | Applied Count                      | 4          | ۷           | ۷         | 19         | 20         | 25           | 09            |
| 主 📲 Calendar Month                     |   | Interview Offered Count            | 0          | 1           | 0         | 1          | 5          | 7            | 13            |
| 🖲 📲 Latest Event Ind                   |   | Interviewed Count                  | 0          | 0           | 1         | 3          | 5          | 5            | 15            |
| 🛨 📲 Event                              |   | Employment Offered Count           | 0          | Ο           | 0         | 0          | 0          | 1            | 2             |
| 🛨 📇 Age Range                          |   |                                    |            | -           |           | -          | -          | -            | -             |
| 🕀 📲 Alumnus Ind                        |   | Accepted Count                     | 0          | 0           | 1         | 0          | 2          | 2            | 5             |
| Appointment Percentage                 |   | Employed Count                     | 0          | 1           | 0         | 2          | 1          | 3            | 7             |
| Eurrent Employee Ind                   |   | Previous Yearly Salary             |            |             |           |            |            |              | 30,000.00     |
| Days Requisition Open                  |   | Previous Months Of Service         |            |             |           |            |            |              | 2             |
| Employer Code                          |   |                                    |            |             |           |            |            |              | -             |
| Employer Industrial Type               |   | Desired Hourly Salary              |            |             |           | 77.40      | 61.10      | 43.25        | 181.75        |
| Employer Name                          |   | Desired Yearly Salary              | 218,250.00 | 60,000.00   | 48,000.00 | 694,000.00 | 580,000.00 | 2,091,166.00 | 3,760,916.00  |
|                                        |   | Average Previous Yearly Salary     |            |             |           |            |            |              | 30,000.00     |
| Ethnicity                              |   | Average Previous Months Of Service |            |             |           |            |            |              | 2.00          |
|                                        |   | Average Desired Hourly Salary      |            |             |           | 12.00      | 15 29      | 10.91        | 12.09         |
|                                        |   | Average Desired Houry Salary       |            |             |           | 12.90      | 15.20      | 10.01        | 12.50         |
| Home Organization                      |   | Average Desired Yearly Salary      | 54,562.50  | 60,000.00   | 48,000.00 | 53,384.62  | 64,444.44  | 67,456.97    | 61,654.36     |
|                                        |   |                                    | •          |             |           |            |            |              | · · · · ·     |
|                                        |   |                                    |            |             |           |            |            |              |               |
| Antion Of Citizenship                  |   |                                    |            |             |           |            |            |              |               |
|                                        |   |                                    |            |             |           |            |            |              |               |
| + Position Campus                      |   |                                    |            |             |           |            |            |              |               |
| 🛨 📲 Position Class                     |   |                                    |            |             |           |            |            |              |               |
| 🛨 📲 Position Contract Type             |   |                                    |            |             |           |            |            |              |               |
| 🖅 📲 Position EEO Skill                 |   |                                    |            |             |           |            |            |              |               |
| 🛨 🚍 Position Status                    | - |                                    |            |             |           |            |            |              |               |
| 8 🖗                                    |   |                                    |            |             |           |            |            |              |               |

\*

**Employment Application** 

Information

8-39

\*

### Enrollment

| Description                                | Measures                     | Attributes    | Default Filter |
|--------------------------------------------|------------------------------|---------------|----------------|
| Displays enrolled count (and all available | Registered count             | Academic Year | Latest Event   |
| latest event.                              | Enrolled count               |               |                |
|                                            | Total Credits Generated      |               |                |
|                                            | Student FTE                  |               |                |
|                                            | GPA                          |               |                |
|                                            | Credits Attempt              |               |                |
|                                            | Credits Earned               |               |                |
|                                            | Credits Passed               |               |                |
|                                            | Tuition Charges              |               |                |
|                                            | Financial Aid Amount         |               |                |
|                                            | Average Tuition Charges      |               |                |
|                                            | Average Financial Aid Amount |               |                |
|                                            | Academic Outcome Enrolled    |               |                |
|                                            | Count                        |               |                |
|                                            | Total Billing Units          |               |                |
|                                            | Total CEU                    |               |                |
|                                            | Total CEU Billing            |               |                |

| Insertable Objects                               | Kows:                           |                                         | imns:          | ]          | Conte      | 2000         |              |            |
|--------------------------------------------------|---------------------------------|-----------------------------------------|----------------|------------|------------|--------------|--------------|------------|
| 📴 EDW Enrollment 🔶                               | Measures (list) 👻               |                                         | cademic year 🔻 |            | e re       | s 🛡          |              |            |
| 🖻 🔂 cube Enrollment                              |                                 | 2000-2001                               | 2001-2002      | 2002-2003  | 2003-2004  | 2004-2005    | 2005-2006    | 2006-2007  |
| 🕀 📲 Multi Source                                 |                                 | 72                                      | EE             | 113        | 100        | 642          | 549          | 266        |
| Academic Year                                    | Registered Count                | 12                                      |                | 115        | 199        | 042          | 575          | 200        |
| Academic Period Type                             | Enrolled Count                  | 77                                      | 57             | 124        | 211        | 678          | 581          | 282        |
| Latest Event Ind                                 | Total Credits Generated         | 724.000                                 | 650.000        | 1745.390   | 2858.750   | 11488.000    | 6750.600     | 2733.300   |
| Event                                            | Student FTE                     |                                         |                |            |            |              |              |            |
|                                                  | Total Contact Hours             |                                         |                |            |            |              |              |            |
|                                                  | Total Contact Hours             |                                         |                |            |            |              |              |            |
|                                                  | GPA                             | 3.25582                                 | 3.08112        | 10.76948   | 3.93911    | 10.08010     | 4.73922      | 42.55892   |
|                                                  | Credits Attempted               | 558.000                                 | 298.000        | 656.390    | 2561.750   | 10813.000    | 4795.500     | 195.000    |
| Conege Conege Conege Conege Conege Conege Conege | Credits Earned                  | 535.000                                 | 292.000        | 635.390    | 2441.750   | 10335.500    | 4631.500     | 186.000    |
| 🕀 📑 Department                                   | Credits Passed                  | 535.000                                 | 292.000        | 635.390    | 2441.750   | 10335.500    | 4631.500     | 186.000    |
| 🛨 📲 Degree                                       | Tuition Charges                 | 286,000.00                              | 328,438.00     | 421,679.23 | 552,626.44 | 2,251,806.23 | 1,283,448.41 | 980,900.70 |
| B Enrolled Ind  E Enrolled Status                | Financial Aid Amount            | 33,104.94                               | 48,271.97      | 139,501.08 | 107,039.68 | 302,717.96   | 237,689.28   | 111,616.00 |
| Ethnicity Category                               | Average Tuition Charges         | 4,028.17                                | 6,196.94       | 3,373.43   | 3,036.41   | 3,842.67     | 2,516.57     | 4,283.41   |
| Ethnicity                                        | Average Financial Aid Amount    | 2,069.06                                | 2,298.67       | 3,671.08   | 2,326.95   | 2,802.94     | 2,242.35     | 2,426.43   |
| 🖅 📇 Gender                                       | Academic Outcome Enrolled Count | 70                                      | 53             | 111        | 196        | 628          | 502          | 250        |
| 🕀 📲 Housing Ind                                  | Total Billing Units             | 97.00                                   | 296.00         | 1013.00    | 112.00     | 85.00        | 1607.50      | 2481.50    |
| Intended Time Status                             | Total CEU                       | ,,,,,,,,,,,,,,,,,,,,,,,,,,,,,,,,,,,,,,, | 270.00         | 1010.00    |            | 26.00        | 70.60        | 15.80      |
|                                                  |                                 | 0.00                                    | 0.00           | 0.00       | 0.00       | 20.00        | . 0.00       | 10.00      |
|                                                  | Total CEO Billing Units         | 0.00                                    | 0.00           | 0.00       | 0.00       | 0.00         | 3.00         | 11.00      |
| +                                                |                                 | <u> </u>                                |                |            |            |              |              |            |
| Major Program Classification                     |                                 |                                         |                |            |            |              |              |            |
| + Registered Ind                                 |                                 |                                         |                |            |            |              |              |            |
| E Residency                                      |                                 |                                         |                |            |            |              |              |            |
| 🛨 🚍 Residency Ind                                |                                 |                                         |                |            |            |              |              |            |
|                                                  |                                 |                                         |                |            |            |              |              |            |
| Information                                      | Enrollment                      |                                         |                |            |            |              |              | *          |

\*

## **Financial Aid Pre-Student**

| Description |                                              | Measures                        | Attributes | Default Filter |
|-------------|----------------------------------------------|---------------------------------|------------|----------------|
|             | Displays inquired, applied, admitted,        | Award Authorized Amount         | Aid Year   | Latest Event   |
|             | students (and all available measures) by aid | Award Offered Amount            |            |                |
|             | year filtered by latest event.               | Award Accepted Amount           |            |                |
|             |                                              | Award Declined Amount           |            |                |
|             |                                              | Award Canceled Amount0          |            |                |
|             |                                              | Award Paid Amount               |            |                |
|             |                                              | Average Award Authorized Amount |            |                |
|             |                                              | Average Award Offered Amount    |            |                |
|             |                                              | Average Award Accepted Amount   |            |                |
|             |                                              | Average Award Declined Amount   |            |                |
|             |                                              | Average Award Canceled Amount   |            |                |
|             |                                              | Average Award Paid Amount       |            |                |
|             |                                              | Inquired Count                  |            |                |
|             |                                              | Applied Count                   |            |                |
|             |                                              | Admitted Count                  |            |                |
|             |                                              | Accepted Count                  |            |                |
|             |                                              | Enrolled Count                  |            |                |
|             |                                              | Award Offered Count             |            |                |

| Description | Measures             | Attributes | Default Filter |
|-------------|----------------------|------------|----------------|
|             | Award Accepted Count |            |                |
|             | Award Declined Count |            |                |
|             | Award Canceled Count |            |                |
|             | Award Paid Count     |            |                |

| Insertable Objects                                                                                                    |    | Rows:                           | Columns:           |                    | Context:           |                    |              |   |
|----------------------------------------------------------------------------------------------------|----|---------------------------------|--------------------|--------------------|--------------------|--------------------|--------------|---|
| 🛅 EDW Financial Aid Pre-Student 🔶                                                                                                    |    | Measures (list) 👻               | E Ald Year         |                    | Yes 🔻              |                    |              |   |
| 😑 🔁 cube Financial Aid Pre-Student                                                                                                    | Γ. |                                 | 2003-2004 Aid Year | 2004-2005 Aid Year | 2005-2006 Aid Year | 2006-2007 Aid Year | Aid Year     |   |
| Bulti Source                                                                                                    |    |                                 | 10.450.00          | 140 340 30         | 77 216 00          | 35 251 50          | 205 123 80   | - |
| Aid Year                                                                                                    |    | Award Authorized Amount         | 10,430.00          | 140,049.00         | 77,210.00          | 33,231,30          | 233,123.00   |   |
| Academic Year                                                                                                    |    | Award Offered Amount            | 734,499.00         | 2,550,728.00       | 1,676,181.67       | 1,103,869.00       | 7,866,639.67 |   |
| Academic Period Type                                                                                                    |    | Award Accepted Amount           | 610,743.00         | 2,070,631.00       | 1,415,862.67       | 901,208.00         | 6,509,990.67 |   |
|                                                                                                    |    | Award Declined Amount           | 15,362.00          | 74,447.00          | 47,674.00          | 26,047.00          | 183,430.00   |   |
|                                                                                                    |    | Oward Capcalad Omount           | 6 200 00           | 0.00               | 3 427 00           | 0.00               | 30 952 00    |   |
| Aye Kange Age Kange                                                                                                    |    |                                 | 0,200.00           | 0.00               | 3,427.00           | 0.00               | 30,332.00    |   |
|                                                                                                    |    | Award Paid Amount               | 107,039.68         | 312,417.66         | 256,538.18         | 133,877.00         | 1,073,891.59 |   |
| Einancial Aid Source Type                                                                                                    |    | Average Award Authorized Amount | 1,306.25           | 1,179.41           | 1,016.00           | 903.88             | 1,081.04     |   |
| E Inancial Aid Type                                                                                                    |    | Average Award Offered Amount    | 1,047.79           | 1,182.54           | 1,000.11           | 1,164.42           | 1,136.80     |   |
| 🛨 📲 Fund Source                                                                                                    |    | Average Award Accepted Amount   | 1,077.15           | 1,185.25           | 979.16             | 1,181.14           | 1,140.50     |   |
| 🕢 📲 Fund Type                                                                                                    |    | Average Award Declined Amount   | 640.08             | 791.99             | 567.55             | 766.09             | 669.45       |   |
| 🛨 📲 Gender                                                                                                    |    | Average Award Canceled Amount   | 1.033.33           | 0.00               | 155.77             | 0.00               | 499.23       |   |
| 🕀 📲 Nation Of Citizenship                                                                                                    |    | Average Average Deid Average    | 1,000,00           | 1.100.00           | 010.05             | 1 105 00           | 1 055 42     |   |
| 🛨 📲 Primary Disability                                                                                                    |    | Average Award Paid Amount       | 1,039.22           | 1,136.06           | 912.95             | 1,195.33           | 1,066.43     |   |
| 🛨 📲 Veteran Type                                                                                                    |    | Inquired Count                  | 66                 | 24                 | 120                | 68                 | 357          |   |
| Visa Type                                                                                                    |    | Applied Count                   | 73                 | 178                | 182                | 80                 | 614          |   |
| Not in use 1                                                                                                    |    | Admitted Count                  | 72                 | 175                | 166                | 73                 | 584          |   |
| Not in use 2                                                                                                    |    | Accepted Count                  | 72                 | 175                | 155                | 73                 | 573          |   |
|                                                                                                    |    | Enrolled Count                  | 65                 | 166                | 147                | 67                 | 535          |   |
|                                                                                                    |    | Award Offered Count             | 19                 | 61                 | 43                 | 33                 | 186          |   |
|                                                                                                    |    | Award Accepted Coupt            | 04                 | 224                | 240                | 107                | 604          |   |
|                                                                                                    |    | Award Accepted Counc            | 00                 | 220                | 219                | 107                | 034          |   |
|                                                                                                    |    | Award Declined Count            | 5                  | 8                  | 3                  | 1                  | 20           |   |
| Not in use award 4                                                                                                    | 1  | Award Canceled Count            | 1                  | 0                  | 0                  | 0                  | 6            | - |
| The second second secon |    |                                 | •                  |                    |                    | I                  |              | • |
| 66                                                                                                    |    |                                 |                    |                    |                    |                    |              |   |
| Information 🔗                                                                                                    |    | Financial Aid Pre Student       |                    |                    |                    |                    |              | * |
# **Financial Aid Student**

| Description                                                                      | Measures                        | Attributes | Default Filter |
|----------------------------------------------------------------------------------|---------------------------------|------------|----------------|
| Displays all available measures by aid year information filtered by latest event | Student Count                   | Aid Year   | Latest Event   |
| information intered by fatest event.                                             | Award Authorized Amount         |            |                |
|                                                                                  | Award Offered Amount            |            |                |
|                                                                                  | Award Accepted Amount           |            |                |
|                                                                                  | Award Declined Amount           |            |                |
|                                                                                  | Award Canceled Amount           |            |                |
|                                                                                  | Award Paid Amount               |            |                |
|                                                                                  | Average Award Authorized Amount |            |                |
|                                                                                  | Average Award Offered Amount    |            |                |
|                                                                                  | Average Award Accepted Amount   |            |                |
|                                                                                  | Average Award Declined Amount   |            |                |
|                                                                                  | Average Award Canceled Amount   |            |                |
|                                                                                  | Average Award Paid Amount       |            |                |

| Insertable Objects                       |    | Rows:                           | Columns:           | _                  | Context:                     |              |    |
|------------------------------------------|----|---------------------------------|--------------------|--------------------|------------------------------|--------------|----|
| EDW Financial Aid Student                | ▲  |                                 |                    | -                  | e res •                      |              |    |
| E-Coube Financial Aid Student (40 of 41) |    |                                 | 2005-2006 Aid Year | 2006-2007 Aid Year | Aid Year JUL 1995 - JUN 1996 | Aid Year     |    |
| Aid Year                                 |    | Student Count                   | 249                | 113                | 31                           | 742          |    |
|                                          |    | - I - I - I - I                 | 77.046.00          | 05.054.50          | 4 470 00                     |              |    |
|                                          |    | Award Authorized Amount         | 77,216.00          | 35,251.50          | 1,1/0.00                     | 296,293.80   |    |
|                                          |    | Award Offered Amount            | 1,676,181.67       | 1,103,869.00       | 120,183.00                   | 7,986,822.67 |    |
| E Event                                  |    | Award Accepted Amount           | 1,415,862.67       | 901,208.00         | 82,635.00                    | 6,592,625.67 |    |
| 🕀 📲 Academic Outcome Enrolled Ind        |    | Award Declined Amount           | 47,674.00          | 26,047.00          |                              | 183,430.00   |    |
| 🖅 🚟 Age Range                            |    | Award Canceled Amount           | 3,427.00           | 0.00               | 8,003.00                     | 38,955.00    |    |
| Award Category                           |    | Award Paid Amount               | 256,538.18         | 133,877.00         | 30,305.00                    | 1,104,196.59 |    |
|                                          |    | Average Award Authorized Amount | 1,016.00           | 903.88             | 585.00                       | 1,077.43     |    |
|                                          |    | Average Award Offered Amount    | 1.000.11           | 1.164.42           | 1.178.26                     | 1.137.40     |    |
|                                          |    | Overage Oward Occepted Omoupt   | 979.16             | 1 191 14           | 1 252 05                     | 1 141 78     |    |
| 🕑 🛲 Department                           |    |                                 | 57 5.10            | 1,101.14           | 1,232,03                     | 1,141.70     |    |
| 🗉 🛲 Enrolled Ind                         |    | Average Award Declined Amount   | 567.55             | 766.09             |                              | 669.45       |    |
| 🙂 📲 Enrollment Status                    |    | Average Award Canceled Amount   | 155.77             | 0.00               | 1,333.83                     | 572.87       |    |
| 🗉 📲 Ethnicity Category                   |    | Average Award Paid Amount       | 912.95             | 1,195.33           | 1,122.41                     | 1,067.89     |    |
| 🕀 📲 Ethnicity                            |    |                                 | •                  |                    |                              |              | ۱. |
| 🕀 📲 Family Income Range                  |    |                                 |                    |                    |                              |              |    |
| 🗉 📲 Financial Aid Source Type            |    |                                 |                    |                    |                              |              |    |
| 🕀 📲 Financial Aid Type                   |    |                                 |                    |                    |                              |              |    |
| 🕀 📲 Fund Source                          |    |                                 |                    |                    |                              |              |    |
| 🕀 📲 Fund Type                            |    |                                 |                    |                    |                              |              |    |
| 🕀 📲 Gender                               |    |                                 |                    |                    |                              |              |    |
| 🛨 🚍 Housing Ind                          |    |                                 |                    |                    |                              |              |    |
| 🛨 🚍 Intended Time Status                 |    |                                 |                    |                    |                              |              |    |
| 🛨 📲 Major                                |    |                                 |                    |                    |                              |              |    |
| 🛨 📲 Nation Of Citizenship                | -1 |                                 |                    |                    |                              |              |    |
|                                          |    |                                 |                    |                    |                              |              |    |

Financial Aid Student

\*

\*

Information

# **General Ledger**

| Description                                                                                                    | Measures          | Attributes         | Default Filter                                               |
|----------------------------------------------------------------------------------------------------|-------------------|--------------------|--------------------------------------------------------------|
| Displays the debits, credits beginning<br>balance, activity and ending balances by<br>fiscal year and account type level by latest<br>event. | Debits            | Fiscal Year        | Latest Event is the<br>only data available via<br>this cube. |
|                                                                                                    | Credits           | Account Type Level |                                                              |
|                                                                                                    | Beginning Balance |                    |                                                              |
|                                                                                                    | Activity          |                    |                                                              |
|                                                                                                    | Ending Balance    |                    |                                                              |

| Insertable Objects      | Rows:       |                          | Columns:        | 7               | Context:          |               |                |
|-------------------------|-------------|--------------------------|-----------------|-----------------|-------------------|---------------|----------------|
| 寶 EDW General Ledger    | Fiscal Yea  | ar 🔻 🗧 Account Type Le 🧃 | Measures (list) | •               |                   |               |                |
| 🖻 🔁 cube General Ledger |             |                          | Debits          | Credits         | Beginning Balance | Activity      | Ending Balance |
|                         |             | 10 Accelo                | 17.896.420.64   | 17.674.474.05   | 61,696,847,97     | 221,946,59    | 61,918.1       |
| + Eiscal Year           |             | TO - ASSets              | 11,000,120101   | 17,07 1,17 1100 | 01,050,011151     | 221,510105    | 01,510,        |
|                         |             | 20 - Liabilities         | 8,100,263.78    | 13,006,904.02   | -101,088,053.70   | -4,906,640.24 | -105,994,6     |
|                         |             | 30 - Control Accounts    | 366,886,612.62  | 360,761,274.60  | 31,905,066.03     | 6,125,338.02  | 38,030,4       |
|                         | 2005        | 40 - Fund Balance        | 130,800.73      | 1,572,209.90    | 7,365,322.90      | -1,441,409.17 | 5,923,9        |
| 🛨 🚍 Account Type Level  | 2003        | 50 - Revenues            | 0.00            | 0.00            | 112,404.00        | 0.00          | 112,4          |
| 🕀 📲 Chart of Accounts   |             | 60 - Labor               |                 |                 |                   |               |                |
| 🖲 📲 Fund                |             | 90 - Euod Additions      |                 |                 |                   |               |                |
| 🕀 📲 Fund Level          |             | Account Tune Louel       | 202 014 007 77  | 202 014 962 67  | 9 412 90          | 764.90        | 0.1            |
| E                       |             | Account Type Level       | 393,014,097.77  | 393,014,002.37  | -0,412.00         | -704.00       | -9,1           |
| Fund Type Level         |             | 10 - Assets              | 59,387,459.13   | 42,663,624.83   | 243,514,409.91    | 16,723,834.30 | 260,238,2      |
|                         |             | 20 - Liabilities         | 11,067,806.11   | 18,214,947.22   | -169,647,590.63   | -7,147,141.11 | -176,794,:     |
|                         |             | 30 - Control Accounts    | 280,532,516.67  | 289,974,282.18  | -146,722,264.44   | -9,441,765.51 | -156,164,(     |
|                         |             | 40 - Fund Balance        | 60,562.61       | 195,490.29      | 72,733,863.56     | -134,927.68   | 72,598,9       |
|                         | 2006        | 50 - Revenues            | 0.00            | 0.00            | 112,404.00        | 0.00          | 112,4          |
| Activity                |             | 60 - Labor               |                 |                 |                   |               |                |
| Ending Balance          |             | 90 - Eurod Additions     |                 |                 |                   |               |                |
|                         |             | Account Type Level       | 351,048,344.52  | 351,048,344.52  | -9,177.60         | 0.00          | -9,1           |
|                         |             | 10 - Acceto              | 3.163.342.22    | 3.511.119.08    | 64.073.889.07     | -347.776.86   | 63,726,1       |
|                         |             |                          |                 | 0.070.450.00    | 54 947 944 94     |               |                |
|                         |             | 20 - Liabilities         | 1,876,844.49    | 2,978,159.23    | -56,067,016.26    | -1,101,314.74 | -57,168,:      |
|                         | 2007        | 30 - Control Accounts    | 86,021,370.98   | 84,541,685.79   | 2,208,619.35      | 1,479,685.19  | 3,688,:        |
|                         |             | 40 - Fund Balance        | 6,124.04        | 36,717.63       | -10,245,887.56    | -30,593.59    | -10,276,4      |
|                         |             | 50 - Revenues            | 0.00            | 0.00            | 28,101.00         | 0.00          | 28, 💌          |
| 33 📦                    |             |                          | •               |                 |                   |               | ۱.             |
| Information 🔶           | General Led | ger                      |                 |                 |                   |               | *              |

# **General Ledger by Event**

| Description                                                                                                    | Measures          | Attributes         | Default Filter |
|----------------------------------------------------------------------------------------------------|-------------------|--------------------|----------------|
| Displays debits, credits, beginning balance,<br>activity and ending balances by fiscal year<br>and account type level. This cube might<br>have multiple events for the same cube. The<br>original report template is filtered by latest<br>event. | Debit             | Fiscal Year        | Latest Event   |
|                                                                                                    | Credits           | Account Type Level |                |
|                                                                                                    | Beginning Balance |                    |                |
|                                                                                                    | Activity          |                    |                |
|                                                                                                    | Ending Balance    |                    |                |

| Insertable Objects           | Rows:       |                          | Columns:        | 1              | Context:          |               |                |
|------------------------------|-------------|--------------------------|-----------------|----------------|-------------------|---------------|----------------|
| EDW General Ledger           | Fiscal Yea  | ar 🔻 🗧 Account Type Le 🖣 | Measures (list) | •              | Yes 💌             |               |                |
|                              |             |                          | Debits          | Credits        | Beginning Balance | Activity      | Ending Balance |
| Cube General Ledger by Event |             | 10 - Assets              | 17,896,420.64   | 17,674,474.05  | 61,696,847.97     | 221,946.59    | 61,918,        |
| ⊕ — Call Sear                |             | 20 - Liabilities         | 8,100,263,78    | 13.006.904.02  | -101.088.053.70   | -4.906.640.24 | -105.994.6     |
| 🕀 📲 Fiscal Period            |             | 30 - Control Accounts    | 366 886 612 62  | 360 761 274 60 | 31,905,066,03     | 6 125 338 02  | 38.030 4       |
| 🕀 📲 Latest Event Ind         |             | 40 - Eurod Balance       | 130 800 73      | 1 572 209 90   | 7 365 322 90      | -1 441 409 17 | 5 923 (        |
| Event                        | 2005        | FO Devenues              | 130,000.73      | 1,372,209.90   | 112 404 00        | -1,++1,+09.17 | 3,923,:        |
|                              | 2000        | 50 - Revenues            | 0.00            | 0.00           | 112,404.00        | 0.00          | 112,*          |
|                              |             | 60 - Labor               |                 |                |                   |               |                |
| 🖅 🖃 Account Type Level       |             | 90 - Fund Additions      |                 |                |                   |               |                |
| 🕀 📲 Chart of Accounts        |             | More & hidden            |                 |                |                   |               |                |
| 🖲 📲 Fund                     |             | Account Type Level       | 393,014,097.77  | 393,014,862.57 | -8,412.80         | -764.80       | -9,1           |
|                              |             | 10 - Assets              | 59,387,459.13   | 42,663,624.83  | 243,514,409.91    | 16,723,834.30 | 260,238,2      |
|                              |             | 20 - Liabilities         | 11,067,806.11   | 18,214,947.22  | -169,647,590.63   | -7,147,141.11 | -176,794,:     |
| 🕢 📲 Internal Account Type    |             | 30 - Control Accounts    | 280,532,516.67  | 289,974,282.18 | -146,722,264.44   | -9,441,765.51 | -156,164,(     |
|                              |             | 40 - Fund Balance        | 60,562.61       | 195,490.29     | 72,733,863.56     | -134,927.68   | 72,598,9       |
|                              | 2006        | 50 - Revenues            | 0.00            | 0.00           | 112,404.00        | 0.00          | 112,4          |
| Beginning Balance            |             | 60 - Labor               |                 |                |                   |               |                |
| Activity                     |             | 90 - Fund Additions      |                 |                |                   |               |                |
| Ending Balance               |             | More & hidden            |                 |                |                   |               |                |
| 21                           |             | Account Type Level       | 351,048,344.52  | 351,048,344.52 | -9,177.60         | 0.00          | -9,1           |
|                              |             | 10 - Assets              | 3,163,342.22    | 3,511,119.08   | 64,073,889.07     | -347,776.86   | 63,726,:       |
|                              | 2007        | 20 - Liabilities         | 1,876,844.49    | 2,978,159.23   | -56,067,016.26    | -1,101,314.74 | -57,168,:      |
|                              |             | 30 - Control Accounts    | 86,021,370.98   | 84,541,685.79  | 2,208,619.35      | 1,479,685.19  | 3,688,1 💌      |
| S3 🕜                         |             |                          | •               |                |                   |               | Þ              |
| Information                  | General Led | ger by Event             |                 |                |                   |               | *              |

# **Graduation Completion**

| Description                              | Measures                  | Attributes     | Default Filter |
|------------------------------------------|---------------------------|----------------|----------------|
| Displays the number of students (and all | Student Count             | Academic Year  | Latest Event   |
| filtered by latest event.                | Degree Awarded Count      | Award Category |                |
|                                          | GPA                       |                |                |
|                                          | Active Academic Periods   |                |                |
|                                          | Credits Attempted         |                |                |
|                                          | Credits Earned            |                |                |
|                                          | Credits Passed            |                |                |
|                                          | Average Student Age       |                |                |
|                                          | Average GPA               |                |                |
|                                          | Average Active Academic   |                |                |
|                                          | Periods                   |                |                |
|                                          | Average Credits Attempted |                |                |
|                                          | Average Credits Earned    |                |                |
|                                          | Average Credits Passed    |                |                |
|                                          |                           |                |                |

| Insertable Objects                  |          | Rows: Columns: Context:         |                      |                  |                  |                      |                 |
|-------------------------------------|----------|---------------------------------|----------------------|------------------|------------------|----------------------|-----------------|
| EDW Graduation Completion           | <b>_</b> | Measures (list) 🔻               | Academic             | Year 🔻 🕻 Award 🤇 | Catego ()        | •                    |                 |
| Completion                          |          | 2004-2005                       |                      |                  | 2005-2006        |                      |                 |
| 🕀 📲 Multi Source                    |          |                                 | Passalaureate Degree | Destaval Destas  | Accesiate Degree | Passalaureate Degree | Dectoral Decree |
| 🛨 📲 Academic Year                   |          |                                 | baccalaureate Degree | Doctoral Degree  | Associate Degree | baccalaureate Degree | Doctoral Degree |
| 🕀 📲 Academic Period Type            |          | Student Count                   | 1                    | 0                | 2                | 3                    | 1               |
| 🕀 📲 Latest Event Ind                |          | Degree Awarded Count            | 1                    | 0                | 1                | 1                    | 1               |
| 😧 📲 Event                           |          | CDA                             | 66 16667             | 10               | 2 22000          | 2 21020              | 20              |
| 🛨 📲 Age Range                       |          | GFA                             | 00.10007             | 70               | 3.32099          | 3.21039              | 10              |
|                                     |          | Active Academic Periods         | 4                    |                  | 7                | 29                   | 3               |
| 🛨 📲 Campus                          |          | Credits Attempted               | 360.000              |                  | 43.500           | 90.000               | 0.000           |
| E Cohort                            |          | Credits Earned                  | 360.000              |                  | 40.500           | 83.000               | 0.000           |
|                                     |          | Credite Decced                  | 260.000              |                  | 40 500           | 92.000               | 0.000           |
| Completion Time Status              |          |                                 | 300.000              |                  | +0.500           | 03.000               | 0.000           |
|                                     |          | Average Student Age             | 21.00                |                  | 21.00            | 23.00                | 22.00           |
|                                     |          | Average GPA                     | 66.16667             | /0               | 3.32099          | 3.21839              | /0              |
|                                     |          | Average Active Academic Periods | 4.00                 |                  | 3.50             | 9.67                 | 3.00            |
|                                     |          | Average Credits Attempted       | 360.000              |                  | 21.750           | 45.000               | 0.000           |
|                                     |          | Annual Condition Freedom Prod   | 000,000              |                  | 2211/00          | 10,000               | 0,000           |
|                                     |          | Average Credits Earned          | 360.000              |                  | 20.250           | 41.500               | 0.000           |
|                                     |          | Average Credits Passed          | 360.000              |                  | 20.250           | 41.500               | 0.000           |
| Haior                               |          |                                 | •                    |                  |                  |                      |                 |
| And And And And And And And And And |          |                                 |                      |                  |                  |                      |                 |
| Outcome Graduation Date             |          |                                 |                      |                  |                  |                      |                 |
| Primary Disability                  |          |                                 |                      |                  |                  |                      |                 |
| + Program                           |          |                                 |                      |                  |                  |                      |                 |
| Major Program Classification        |          |                                 |                      |                  |                  |                      |                 |
|                                     |          |                                 |                      |                  |                  |                      |                 |
| 🕀 📲 Residency Ind                   |          |                                 |                      |                  |                  |                      |                 |
| E Student Classification            | -        |                                 |                      |                  |                  |                      |                 |
| 34 🕜                                |          |                                 |                      |                  |                  |                      |                 |
|                                     |          |                                 |                      |                  |                  |                      |                 |
| Information - Award Category        | *        | Graduation Completion           |                      |                  |                  |                      | *               |

# **Grant and Project**

| Description                                 | Measures               | Attributes  | Default Filter |
|---------------------------------------------|------------------------|-------------|----------------|
| Displays all available measures for a grant | Adopted Budget         | Fiscal Year | Latest Event   |
| event.                                      | Budget Adjust          |             |                |
|                                             | Direct Expend          |             |                |
|                                             | Matching Costs         |             |                |
|                                             | Indirect Costs         |             |                |
|                                             | Memo Costs             |             |                |
|                                             | Direct Revenue         |             |                |
|                                             | Activity               |             |                |
|                                             | Reservations           |             |                |
|                                             | Encumbrances           |             |                |
|                                             | Remaining Balance      |             |                |
|                                             | Average Adopted Budget |             |                |
|                                             | Average Budget Adjust  |             |                |
|                                             | Average Direct Expend  |             |                |
|                                             | Average Matching Costs |             |                |
|                                             | Average Indirect Costs |             |                |
|                                             | Average Memo Costs     |             |                |
|                                             | Average Direct Revenue |             |                |

| Description | Measures                  | Attributes | Default Filter |
|-------------|---------------------------|------------|----------------|
|             | Average Activity          |            |                |
|             | Average Reservations      |            |                |
|             | Average Encumbrances      |            |                |
|             | Average Remaining Balance |            |                |

| Insertable Objects              | Rows:                  |            | Columns:    |               | Cor          | ntext:        |               |               |
|---------------------------------|------------------------|------------|-------------|---------------|--------------|---------------|---------------|---------------|
| 📴 EDW Grant and Project 📃       | Measures (list)        |            | Fiscal Year |               | L 1          | Yes 💌         |               |               |
| 🖃 🗁 cube Grant and Project      |                        | 2001       | 2002        | 2003          | 2004         | 2005          | 2006          | 2007          |
| 🕀 📲 Multi Source                |                        | 070 704 60 | 744 0444 44 | 5 5/5 000 70  |              | 44 705 004 44 | 07.054.000.40 |               |
| 🕀 📲 Fiscal Year                 | Adopted Budget         | 370,704.68 | /61,016.14  | 5,565,338.70  | 9,463,350.38 | 14,795,881.14 | 27,054,000.49 | 33,885,610.35 |
| 🕀 📲 Fiscal Period               | Budget Adjust          | 0.00       | 0.00        | 0.00          | 0.00         | 0.00          | 0.00          | 0.00          |
| 🕀 📲 Latest Event Ind            | Direct Expend          | 83,750.52  | 86,147.72   | 88,952.36     | 100,706.46   | 133,722.83    | 679,877.26    | 99,915.73     |
| Event                           | Matching Costs         | 0.00       | 0.00        | 0.00          | 0.00         | 0.00          | 0.00          | 0.00          |
| Account                         | The costs              | 0.00       | 0.00        | 0.00          | 5.00         |               | 0.00          | 0.00          |
| Account Level                   | Indirect Costs         | 0.00       | 0.00        | 0.00          | 54.88        | 192.84        | 25,544.35     | 2,114.25      |
|                                 | Memo Costs             | 0.00       | 0.00        | 0.00          | 0.00         | 45.36         | 11,434.49     | 549.20        |
|                                 | Direct Revenue         | 83,750.52  | 86,147.72   | 88,952.36     | 96,843.91    | 135,691.15    | 703,790.31    | 101,669.73    |
|                                 | Activity               | 167,501.04 | 172,295.44  | 177,904.72    | 198,472.68   | 270,181.34    | 1,413,843.22  | 204,059.96    |
|                                 | Reservations           | 0.00       | 0.00        | 0.00          | 0.00         | 0.00          | 0.00          | 0.00          |
| 🖅 📲 Chart Of Accounts           | Encumbrances           | 0.00       | 23,382.00   | 0.00          | 0.00         | 48,259.33     | 4,691.83      | 444,163.81    |
| 🛨 📲 Fund                        | Remaining Balance      | 203.203.64 | 565,338,70  | 5.387.433.98  | 9.264.877.70 | 14.477.440.47 | 25.635.465.44 | 33,237,386,58 |
| 🕀 📲 Fund Level                  |                        | 200,200.01 |             | 10,007,100.70 |              |               | 20,000,100.11 | 10,207,000.00 |
| 🕀 📲 Fund Pool                   | Average Adopted Budget | 772.30     | 1,585.45    | 10,082.14     | 10,656.93    | 8,503.38      | 8,350.00      | 10,576.03     |
| 🕀 📲 Fund Type                   | Average Budget Adjust  | 0.00       | 0.00        | 0.00          | 0.00         | 0.00          | 0.00          | 0.00          |
| 🕀 📲 Grant Type                  | Average Direct Expend  | 174.48     | 179.47      | 161.15        | 113.41       | 76.85         | 209.84        | 31.18         |
| Location                        | Average Matching Costs | 0.00       | 0.00        | 0.00          | 0.00         | 0.00          | 0.00          | 0.00          |
| On Campus Ind                   | Average Indirect Costs | 0.00       | 0.00        | 0.00          | 0.06         | 0.11          | 7.88          | 0.66          |
|                                 | Average Memo Costs     | 0.00       | 0.00        | 0.00          | 0.00         | 0.03          | 3 53          | 0.17          |
| 🕑 🖃 Organization Pool           | Average Direct Devenue | 174.49     | 170.47      | 161.15        | 100.06       | 77.09         | 0.00          | 21.72         |
| 🗉 🖃 Principal Investigator Name | Average Direct Revenue | 1/4.48     | 179.47      | 161.15        | 109.06       | 77.98         | 217.22        | 31.73         |
| 🕀 📲 Program                     | Average Activity       | 348.96     | 358.95      | 322.29        | 223.51       | 155.28        | 436.37        | 63.69         |
| 🛨 📲 Program Level               | Average Reservations   | 0.00       | 0.00        | 0.00          | 0.00         | 0.00          | 0.00          | 0.00          |
| 🛨 📟 Research Purpose            | Average Encumbrances   | 0.00       | 48.71       | 0.00          | 0.00         | 27.74         | 1.45          | 138.63        |
| 🗈 📲 Responsible Organization 📃  |                        | 4          |             |               |              |               | <br>          | ▼             |
| Se 🕜                            |                        |            |             |               |              |               |               |               |
| Information 🔶                   | Grant and Project      |            |             |               |              |               |               | *             |

Information

# **Operating Ledger**

| Description                                                                                                    | Measures                          | Attributes   | Default Filter |
|----------------------------------------------------------------------------------------------------|-----------------------------------|--------------|----------------|
| Displays the fiscal year adopted budget,                                                                                                    | Fiscal Year Adopted Budget        | Fiscal Year  | Latest Event   |
| fiscal year budget adjustments and the<br>fiscal Year total budget as well as the<br>adjustments, reservations, encumbrances,<br>activity by fiscal year and account type<br>filtered by latest event. | Fiscal Year Budget<br>Adjustments | Account Type |                |
|                                                                                                    | Adopted Budget                    |              |                |
|                                                                                                    | Adjustments                       |              |                |
|                                                                                                    | Reservations                      |              |                |
|                                                                                                    | Encumbrances                      |              |                |
|                                                                                                    | Activity                          |              |                |
|                                                                                                    |                                   |              |                |
|                                                                                                    | Kemaining Balance                 |              |                |

| Insertable Objects             |   | Rows:                          | Column         | is:<br>No se 🖛 🕈 Account | Context:                 | ]              |                |
|--------------------------------|---|--------------------------------|----------------|--------------------------|--------------------------|----------------|----------------|
| EDW Operating Ledger           | 4 | Measures (list) 🗸              |                |                          | Type                     | ]              |                |
| 🖻 🦳 cube Operating Ledger      |   |                                | 2007           |                          |                          |                |                |
| 🛨 📲 Multi Source               |   |                                | 50 - Revenues  | 60 - Labor               | 70 - Direct Expenditures | 80 - Transfers |                |
| 🛨 📲 Fiscal Year                |   |                                | So Revendes    | 00 2000                  | 70 Direct Expenditures   |                | Account 17pc   |
| 🛨 📲 Fiscal Period              |   | Fiscal Year Adopted Budget     | 132,480,790.56 | 250,808,967.48           | 332,282,787.00           | 0.00           | 715,572,545.04 |
| 😧 📑 Latest Event Ind           |   | Fiscal Year Budget Adjustments | 0.00           | -558,429.84              | 0.00                     | 0.00           | -558,429.84    |
|                                |   | Fiscal Vear Total Budget       | 132 480 790 56 | 250 250 537 64           | 332 282 787 00           | 0.00           | 715 014 115 20 |
| Account                        |   |                                | 102,100,790.00 | 200,200,007.01           |                          | 0.00           |                |
|                                |   | Adopted Budget                 | 11,040,065.88  | 20,900,747.29            | 27,690,232.25            | 0.00           | 59,631,045.42  |
| Internal Account Type          |   | Adjustments                    | 0.00           | -46,535.82               | 0.00                     | 0.00           | -46,535.82     |
|                                |   | Reservations                   | 0.00           | 0.00                     | 18,111.27                | 0.00           | 18,111.27      |
|                                |   | Encumbrances                   | 0.00           | 8.392.712.99             | -121,201,35              | 0.00           | 8.271.511.64   |
|                                |   |                                | 404,405,05     | 4 504 400 00             | 75,000,54                | 0.000          | 4 70 4 000 07  |
|                                |   | Activity                       | 124,405.35     | 1,526,499.22             | /5,388.56                | -2,202.76      | 1,724,090.37   |
|                                |   | Remaining Balance              | 10,915,660.53  | 10,934,999.26            | 27,717,933.77            | 2,202.76       | 49,570,796.32  |
|                                |   |                                | •              |                          |                          |                |                |
|                                |   |                                |                |                          |                          |                |                |
|                                |   |                                |                |                          |                          |                |                |
|                                |   |                                |                |                          |                          |                |                |
|                                |   |                                |                |                          |                          |                |                |
|                                |   |                                |                |                          |                          |                |                |
|                                |   |                                |                |                          |                          |                |                |
| Eiscal Year Adopted Budget     |   |                                |                |                          |                          |                |                |
| Fiscal Year Budget Adjustments |   |                                |                |                          |                          |                |                |
| - Fiscal Year Total Budget     |   |                                |                |                          |                          |                |                |
|                                |   |                                |                |                          |                          |                |                |
|                                | _ |                                |                |                          |                          |                |                |
| Reservations                   |   |                                |                |                          |                          |                |                |
| Encumbrances                   | - |                                |                |                          |                          |                |                |
| 8 0                            |   |                                |                |                          |                          |                |                |
| · · · · ·                      |   |                                |                |                          |                          |                |                |
| Information                    | * | Operating Ledger               |                |                          |                          |                | *              |

# **Receivable Customer**

| Description                                                                                              | Measures           | Attributes           | Default Filter |
|----------------------------------------------------------------------------------------------------|--------------------|----------------------|----------------|
| Displays the all available measures by<br>academic year and academic period filtered<br>by latest event. | Customer count     | Academic Year        | Latest Event   |
|                                                                                                    | Balance            | Academic Period Type |                |
|                                                                                                    | Amount Due         |                      |                |
|                                                                                                    | Average Balance    |                      |                |
|                                                                                                    | Average Amount Due |                      |                |

| Insertable Ubjects               | i Ocadomic Voar   |      |                | Monguros (list) 🖛 |              | E Voc 📼         |                    |  |
|----------------------------------|-------------------|------|----------------|-------------------|--------------|-----------------|--------------------|--|
| EDW Receivable Customer          |                   |      |                | Measures (list) 👻 |              | e res •         |                    |  |
| Cube Receivable Customer         |                   |      | Customer Count | Balance           | Amount Due   | Average Balance | Average Amount Due |  |
|                                  | 1999-2000         | Fall | 76             | 70.394.50         | 57,559.00    | 926.24          | 757.36             |  |
|                                  | 1777 2000         |      |                |                   |              |                 |                    |  |
|                                  | 2000-2001         | Fall | 80             | 241,886.00        | 133,328.50   | 3,023.58        | 1,666.61           |  |
|                                  | 2001-2002         | Fall | 51             | 258,873.08        | 275,170.58   | 5,075.94        | 5,395.50           |  |
| 🛨 📲 Award Category               | 2002-2003         | Fall | 129            | 234,724.75        | 335,820.25   | 1,819.57        | 2,603.26           |  |
| 🕢 🖃 Bill Date Aging              |                   | 1 an |                |                   |              |                 |                    |  |
| 🕑 📲 Category                     | 2003-2004         | Fall | 185            | 313,599.92        | 330,157.48   | 1,695.13        | 1,784.64           |  |
| 🛨 🚍 Collection Ind               | 2004-2005         | Fall | 586            | 1,674,653.36      | 1,635,605.80 | 2,857.77        | 2,791.14           |  |
|                                  | 2005-2006         | Fall | 845            | 898.579.85        | 767.708.79   | 1.063.41        | 908.53             |  |
|                                  | 2006 2007         | T an | 290            | 707 207 20        | 741 100 20   | 2 507 01        | 2 6 4 7 0 2        |  |
| 🕀 📲 Department                   | 2006-2007         | Fall | 200            | 121,301.29        | 741,100.30   | 2,597.01        | 2,047.02           |  |
| 🛨 📲 Detail Code                  | More & hidden     | Fall |                |                   |              |                 |                    |  |
| 🖅 📲 Effective Date Aging         | Academic Year     | Eall | 1728           | 4.420.098.75      | 4.275.516.78 | 2,557,93        | 2.474.84           |  |
| 🛨 📲 Major                        |                   | ган  |                | .,                | .,           | _,              | -,                 |  |
| 🕀 📲 NSF Count                    |                   |      |                |                   |              |                 |                    |  |
| 🛨 📲 Program                      |                   |      |                |                   |              |                 |                    |  |
| 🛨 📲 Major Program Classification |                   |      |                |                   |              |                 |                    |  |
| 🕀 📲 Student Level                |                   |      |                |                   |              |                 |                    |  |
|                                  |                   |      |                |                   |              |                 |                    |  |
| 🖃 🧱 Measures                     |                   |      |                |                   |              |                 |                    |  |
| -L Customer Count                |                   |      |                |                   |              |                 |                    |  |
|                                  |                   |      |                |                   |              |                 |                    |  |
| Amount Due                       |                   |      |                |                   |              |                 |                    |  |
| Average Balance                  |                   |      |                |                   |              |                 |                    |  |
| Average Amount Due               |                   |      |                |                   |              |                 |                    |  |
| <b>3</b> 8 🞯                     |                   |      |                |                   |              |                 |                    |  |
| Information 🙁                    | Receivable Custon | ner  |                |                   |              |                 |                    |  |

## **Receivable Revenue**

| Description                                                                                          | Measures           | Attributes           | Default Filter |
|----------------------------------------------------------------------------------------------------|--------------------|----------------------|----------------|
| Displays all available measures by<br>academic year and academic period filtered<br>by latest event. | Customer count     | Academic Year        | Latest Event   |
|                                                                                                    | Balance            | Academic Period Type |                |
|                                                                                                    | Amount Due         |                      |                |
|                                                                                                    | Average Balance    |                      |                |
|                                                                                                    | Average Amount Due |                      |                |

| Insertable Objects          | Rows:           |              | Columns      | :<br>           | Context:           | 3 |
|-----------------------------|-----------------|--------------|--------------|-----------------|--------------------|---|
| 📴 EDW Receivable Revenue    | E Academic Year |              | Measu        | res (list) 🔹    | i res              | 1 |
| 😑 🗁 cube Receivable Revenue |                 | Balance      | Amount Due   | Average Balance | Average Amount Due |   |
|                             | 1000.1000       | 50.00        | 50.00        | 50.00           | 50.00              |   |
| Academic Year               | 1998-1999       | 50.00        | 30.00        | 30.00           | 30.00              |   |
| Academic Period Type        | 1999-2000       | 62,536.50    | 97,370.00    | 2,084.55        | 3,245.67           |   |
|                             | 2000-2001       | 259,286.00   | 310,898.04   | 8,102.69        | 9,715.56           |   |
|                             | 2001-2002       | 275,623.08   | 380,735.34   | 18,374.87       | 25,382.36          |   |
|                             | 2002-2003       | 309.011.02   | 595.975.58   | 3.961.68        | 7.640.71           |   |
|                             | 2003-2004       | 307 504 94   | 615 526 41   | 6 973 77        | 10 798 71          |   |
| 😨 📰 Bill Date Aging         | 2003-2004       | 377,307.00   | 013,320.41   | 0,973.77        | 10,750.71          |   |
| + == Category               | 2004-2005       | 2,147,200.59 | 3,837,150.35 | 22,136.09       | 39,558.25          |   |
| 🛨 📲 Chart Of Accounts       | 2005-2006       | 1,141,336.63 | 2,476,815.75 | 8,646.49        | 18,763.76          |   |
| 🕑 📲 Detail Code             | 2006-2007       | 808,770.51   | 1,206,331.63 | 10,929.33       | 16,301.78          |   |
| 🛨 📲 Effective Date Aging    | Academic Year   | 5,401,319.19 | 9,520,853.10 | 10,467.67       | 18,451.27          |   |
| ⊕ = B Fund                  |                 |              |              |                 |                    |   |
|                             |                 |              |              |                 |                    |   |
|                             |                 |              |              |                 |                    |   |
|                             |                 |              |              |                 |                    |   |
|                             |                 |              |              |                 |                    |   |
| + Program Level             |                 |              |              |                 |                    |   |
|                             |                 |              |              |                 |                    |   |
|                             |                 |              |              |                 |                    |   |
| - Amount Due                |                 |              |              |                 |                    |   |
|                             |                 |              |              |                 |                    |   |
|                             |                 |              |              |                 |                    |   |
|                             |                 |              |              |                 |                    |   |
|                             |                 |              |              |                 |                    |   |
| S3 📦                        |                 |              |              |                 |                    |   |
| Information 🔶               | Receivable Reve | nue          |              |                 |                    | 5 |

# **Recruiting and Admission**

| Description                                                                  | Measures             | Attributes           | Default Filter |
|------------------------------------------------------------------------------|----------------------|----------------------|----------------|
| Displays all available measures by academic period filtered by latest event. | Inquired Count       | Academic Period      | Latest Event   |
|                                                                              | Applied Count        | Academic Period Type |                |
|                                                                              | Admitted Count       |                      |                |
|                                                                              | Accepted Count       |                      |                |
|                                                                              | Enrolled Count       |                      |                |
|                                                                              | Award Offered Count  |                      |                |
|                                                                              | Award Accepted Count |                      |                |
|                                                                              | Award Declined Count |                      |                |
|                                                                              | Award Canceled Count |                      |                |
|                                                                              | Award Paid Count     |                      |                |
|                                                                              |                      |                      |                |

| Insertable Objects                     |                          |           |           |             |           |           | CORREACT  |           |           |               |
|----------------------------------------|--------------------------|-----------|-----------|-------------|-----------|-----------|-----------|-----------|-----------|---------------|
| 📴 EDW Recruiting and Admission 📃       | Measures (list) 🔻        |           | E AC      | ademic Year | Fall      |           | Yes 🔻     |           |           |               |
| Cube Recruiting and Admission (40 of 1 |                          | 2000-2001 | 2001-2002 | 2002-2003   | 2003-2004 | 2004-2005 | 2005-2006 | 2006-2007 | 2007-2008 | Academic Year |
|                                        |                          | Fall      | Fall      | Fall        | Fall      | Fall      | Fall      | Fall      | Fall      | Fall          |
| Academic Year                          |                          |           |           |             |           |           |           |           |           |               |
| Academic Period Type                   | Inquired Count           | 67        | 27        | 173         | 202       | 251       | 300       | 235       | 5         | 1296          |
| Latest Event Ind                       | Applied Count            | 70        | 35        | 119         | 237       | 809       | 609       | 335       | 10        | 2220          |
| Event                                  | Admitted Count           | 62        | 24        | 97          | 190       | 627       | 455       | 233       | 7         | 1720          |
| Academic Percentile Range              |                          |           |           |             | 100       | 600       |           | 000       |           | 1120          |
| Admissions Population                  | Accepted Count           | 61        | 23        | 94          | 186       | 622       | 448       | 230       | 1         | 1696          |
| H Age Range                            | Enrolled Count           | 44        | 22        | 72          | 143       | 483       | 323       | 183       | 0         | 1297          |
| Award Category                         | Award Offered Count      | 3         | 2         | 14          | 9         | 44        | 35        | 20        | 0         | 141           |
| E Campus                               | Award Accepted Count     | 19        | 20        | 57          | 71        | 175       | 186       | 72        | 0         | 601           |
|                                        | Amound Developed Council |           |           |             |           | -         |           |           | -         | 16            |
| 🗈 🛋 College                            | Award Declined Counc     | U         | U         | 3           | 3         | D         | 3         | 1         | U         | 10            |
|                                        | Award Canceled Count     | 0         | 0         | 3           | 1         | 0         | 0         | 0         | 0         | 4             |
|                                        | Award Paid Count         | 0         | 0         | 0           | 0         | 0         | 0         | 0         | 0         | 0             |
|                                        |                          | 4         |           |             | ·         |           |           |           |           | •             |
|                                        |                          |           |           |             |           |           |           |           |           |               |
|                                        |                          |           |           |             |           |           |           |           |           |               |
|                                        |                          |           |           |             |           |           |           |           |           |               |
| Eamily Income Range                    |                          |           |           |             |           |           |           |           |           |               |
| Eist Contact                           |                          |           |           |             |           |           |           |           |           |               |
|                                        |                          |           |           |             |           |           |           |           |           |               |
| +                                      |                          |           |           |             |           |           |           |           |           |               |
| +                                      |                          |           |           |             |           |           |           |           |           |               |
| 🗈 📑 Nation Admit                       |                          |           |           |             |           |           |           |           |           |               |
| 🛨 📑 Nation Of Citizenship              |                          |           |           |             |           |           |           |           |           |               |
| 🖅 📑 Post Secondary Degree 📃 🚽          |                          |           |           |             |           |           |           |           |           |               |
|                                        |                          |           |           |             |           |           |           |           |           |               |
|                                        |                          |           |           |             |           |           |           |           |           |               |
| Information 🔅                          | Recruiting and Admiss    | sion      |           |             |           |           |           |           |           | *             |

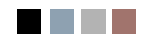

# Self-Service Reporting (Banner ODS)

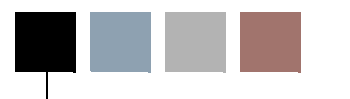

9

Self-Service Reporting (SSR) provides simple, ad hoc access to information within Banner ODS.

SSR is delivered with report templates that provide examples of various common data retrieval needs across your institution. Each report template is based on the functional data relationships set forth in the Business Concept Diagrams found in Banner ODS published meta data. The template design for SSR uses a Filter - List - Detail approach. This approach includes a Search Criteria page where you select the various filters for executing a query, a List page that displays the results of that query, and a Detail Reports page where you access additional information specific to any individual result on the List page.

The information on the List and Detail Reports pages can be viewed online or exported to a .csv file (Microsoft Excel format, for example) or XML file for printing or additional manipulation. The Email icon enables you to send email to everyone on the List page. If you select an individual address from the List page, you can send email to that individual. Optionally, the search criteria may be saved as a Search Rule.

You can save a set of defined search criteria filters for a report template as a search rule for future use. For select templates, you can also save the unique primary identifier(s) for your List page results to Banner ODS as a population to use in custom reports developed with your third party reporting tool.

The following tasks are available to help you create a self-service report:

- View, select and execute search criteria
- View, sort, email or export the List results
- View, sort or export Detail reports
- Create, view, rename, change criteria for, or delete a Search Rule

For a Search Rule, optionally save the unique primary identifier(s) for a result set to Banner ODS using Population Selection

Before you can use the SSR, you *must* set up security. SSR requires authentication and authorization access to your Oracle database security. See the <u>"Security" on page 9-38</u> section at the end of this chapter for additional information.

#### **S** Note

By default, SSR uses Oracle user accounts for authentication and authorization. If you choose to use this default, then SSR will adhere to all

9-1

Business Profiles and Fine Grain Access Security rules established for your Banner ODS users. Therefore, the data results returned for any SSR report template mirror the accessible data as defined for that SSR/Banner ODS user. If an SSR report template uses a particular Banner ODS Reporting view to which a user has been denied access via your Oracle Access Controls, then the entire report template is not accessible to the user.

# **Navigation Quick Reference**

All SSR web pages use the same basic navigation techniques. The following table describes each navigation feature. You may want to print this page until you become familiar with how to navigate throughout the web pages.

| This navigation                     | Does this                                                                                                    |  |  |  |
|-------------------------------------|----------------------------------------------------------------------------------------------------|--|--|--|
| View this Population Selection icon | <ul> <li>Used to maintain Banner ODS populations.</li> <li>When selected from the top right corner of the home page: Opens the View Search Rules window showing all search rules with existing Banner ODS populations, for all templates.</li> <li>When selected from the View Search Rules window, it opens the Population Detail window for the specified search rule.</li> </ul> |  |  |  |
| Home link                           | Returns you to the Home page.                                                                                                    |  |  |  |
| Help link                           | Opens the help pages.                                                                                                    |  |  |  |
| Breadcrumbs                         | Located at the top of the page, below the tabs. These indicate the levels you passed through to arrive at the current page.                                                                                                    |  |  |  |
|                                     | <i>Example</i><br>Home>Student Templates>Advisor's Student<br>Search Criteria>Advisor's Student List                                                                                                    |  |  |  |
|                                     | Select any breadcrumb level to return to that level.                                                                                                    |  |  |  |
| Subject Area tabs at the top        | To access a different subject area, select that tab at the top of the page.                                                                                                    |  |  |  |

| This navigation                                          | Does this                                                                                                    |
|----------------------------------------------------------|----------------------------------------------------------------------------------------------------|
| Headings that are<br>underlined                          | On the Search Criteria page, select any headings that<br>are underlined (for example, any of the individual<br>search criteria filter headings) to open the online<br>help window. The help contains either instructional<br>or meta data related information. |
|                                                          | On the List and Detail Reports pages, any underlined column headings can be selected to resort the results in ascending or descending order.                                                                                                    |
| Go to Search Rule                                        | Select to load, view or maintain an existing search<br>rule. Opens the View Search Rules window showing<br>all existing search rules for the report template in<br>context.                                                                                    |
| Save Search Rule<br>and Run Population<br>Selection icon | Select to save a new, or resave an existing search<br>rule. Opens the Save Search Rule window with<br>optional save/refresh Banner ODS population<br>functionality.                                                                                            |
| Search button                                            | Executes a query based on the selected search criteria filters.                                                                                                    |
| Reset Search button                                      | Resets all search criteria filters to their default state.                                                                                                    |
| Show link                                                | Displays filters for any search criteria category.                                                                                                    |
| Hide link                                                | Hides all sets of grouped search criteria categories.                                                                                                    |
| >                                                        | Shows or hides an individual set of grouped search criteria filters for a report template.                                                                                                    |
| Show SQL button                                          | Select to view the actual SQL used to execute a query on the Search Criteria page.                                                                                                    |
|                                                          | Select from the Detail Reports page to view the actual SQL used to generate the detail reports on the Detail Reports page.                                                                                                    |
|                                                          | <b>Note:</b> This button only appears if you have been granted access. See the "Customize Parameters" section of the SSR Installation Guide to allow or deny access for all users or individual users.                                                         |
| 🔍 View Detail icon                                       | Opens the Detail Reports page for the displayed list results or the Search Rule Detail window.                                                                                                    |

# **Search Criteria Page**

The Search Criteria page is the filter portion of a report template. You can use this page to review and select the filters or search criteria on which to report.

Filters are grouped into logical search criteria categories. Each filter label is hyperlinked to Banner ODS meta data providing reporting view and column source information for each filter.

When you access a report template, it opens in its default state with a Search Rule setting of none. You can create a new query by selecting the desired search criteria filters, or load a previously saved query (see <u>"Search Rules" on page 9-9</u> section). When finished, select the **Search** button to execute the query.

The Search Criteria page retains all defined filters as long as the report template is within a current session (moving between Search Criteria, List and Detail Reports pages). This allows you to easily alter or add search criteria. If you want to execute a different query, select the **Reset Search** button to clear all filter selections and return the Search Criteria page to its default settings or load a different Search Rule.

#### 💡 Tip

To select multiple, random values from a list box, select the first value, then hold down the **Ctrl** key while selecting the remaining values.

To select multiple values in sequence from a list box, select the first criteria then hold down the **Shift** key and select the last criteria.

A list box with a (defaulted) value of 'ALL' means the filter is ignored, unless a value/values are selected.

For Range filters, leaving either range blank acts as a wildcard.

The following options are available from the Search Criteria pages:

- View and select the desired search criteria filters and execute a query
- Save, load, modify or delete search rules and optionally save, refresh or delete Banner ODS Populations for the template in context (See the <u>"Search Rules" on</u> <u>page 9-9</u> section)
- View the SQL used to execute a defined query and generate the List Page report

## **Recommended and Required Search Criteria**

Some report templates include a Recommended Search Criteria category that contains the filters most commonly selected when using a particular template. These may also include

one or more 'required' filters. A required filter must be selected to execute a query. Examples of required filters are Academic Periods or Chart of Accounts.

통 Note

Required filters are preceded with an asterisk.

## **Dependant Search Criteria Filters**

Several report templates contain one or more list of values (LOV) filters that must be manually populated after you select a required filter. To load these filters for use in your query, choose your value(s) for the required filter and select the **Populate Search Criteria for...** button. You need to reload these filters any time you change the corresponding required filter for a new query. See the <u>"Report Templates" on page 9-18</u> section for additional information.

#### 텛 Note

In their default state, dependant filters will display the following: "Select [required filter name] and Populate."

## **List of Values Search Criteria Filters**

The list of values (LOV) search criteria filters found in the various SSR reporting templates contain a set of valid values for a corresponding column in a Banner ODS reporting view. These filters are generated from a series of LOV views contained within the ODSLOV schema within Banner ODS. The ODSLOV views obtain their information from Banner ODS composite table called MGT\_VALIDATION, which in turn is populated with validation table values found in your Banner database.

Since these LOV filters are sourced from your Banner validation tables, querying on certain values may produce no results, if those value(s) are not currently associated with any records in your Banner ODS database.

## Show SQL

Select the **Show SQL** button to view the actual SQL used to execute a query on the Search Criteria page, and to display the SQL in a pop-up window. This button only appears if you have been granted access. See the "Customize Parameters" section of the SSR Installation Guide to allow or deny access for all users or individual users.

# **List Page**

The List page shows the results of the query that was executed on the Search Criteria page, and includes a predefined set of information for each result. The following procedures can be performed from this page:

- View and sort the results
- Export the List page report as a .csv file (Microsoft Excel format, for example) or an .xml file (except for the Employee List page)
- Send emails
- Save, load, modify or delete search rules and optionally save, refresh or delete Banner ODS Populations for the template in context (See the<u>"Search Rules" on</u> <u>page 9-9</u> section)
- Change the 'Records Per Page' display setting
- Display the Search Criteria used to generate the List page results
- Access the Detail Reports page

#### Export

List results can be saved to format, print or further manipulate in another reporting tool by exporting the results as a .csv file (Microsoft Excel format, for example) or an .xml file. Select the **Excel** icon (for a .csv file) or the **XML** icon (for another application). The File Download window opens. Indicate whether you want to save or open the file.

#### 칠 Note

Some List page reports contain significantly more columns of information when they are exported to .csv and .xml files than are viewable on the web page. Review the "Report Templates" section for information specific to each template.

#### Email

The email option enables you to send an email message to any individual on the List page, or to send an email to the entire list. Each option is explained below:

#### Individual

To send an email to an individual on the List page, select the email address link in the **Email Address** column for that person. Your local email program opens with the individual's email address already entered.

#### **Entire List**

To send an email to the entire list, select the envelope icon at the top of the List page. The SSR email utility opens. All recipient email addresses (the individuals on the list report) load into the **Blind Copy** field to ensure that recipients' cannot see the other email addresses on the distribution list. If you have set up each SSR user as an APEX user, then

the user's email address loads into the **To** field. If you are not using the APEX user accounts, the user must manually enter (their) email address in the **To** field.

# Sort

Any underlined column in the list report can be used to toggle between sorting the results in ascending or descending order. Select the column name by which you want to sort. An up arrow appears if the column is sorting in ascending order. A down arrow appears if the column is sorting in descending order.

# **Records Per Page (Display Setting)**

The List page displays the total count of all records found for any given query as well as a "Records Per Page" display setting. This setting indicates the maximum number of records to be displayed on the List page.

If the total records returned for a query exceeds the Records Per Page display setting, a sequence of pagination links appear above the List results page. You must select the pagination link to retrieve the (next) set of results. If the total records returned for a query is less than the Records Per Page display setting, all records appear in the List results page.

This feature helps query performance, or more specifically, the amount of time it takes to render the results for HTML display. The delivered default display setting is 100 records per page. This default setting can be changed at the institution level. You may also change the display setting for your current session by selecting the **Records Per Page** hyperlink.

#### 통 Note

This display setting applies to the HTML List page only. The .csv/.xml export and Banner ODS Population features save all results, as applicable.

# **Access Detail Reports**

Each report template provides detail reports for all results displayed on the List page. To drill to the Detail Reports page, select  $\bigcirc$  in the left column for any result on the list report.

#### 통 Note

For the Finance templates (in addition to the View Detail icon) you can also drill into the respective detail reports by clicking the hyperlinked amount totals in the result set.

# **Detail Reports Page**

The Detail Reports page displays all reports for the result selected from the List page. The following procedures can be performed from this page:

- Review the detail reports for the result selected from the List page and select a different detail report
- Export a detail report as a .csv file (Microsoft Excel format, for example)
- View the SQL used to generate the detail reports

## **Detail Reports Drop-down List**

The Detail Reports page has a drop-down list located at the top of the page. Use this list to select and display any individual detail report.

## Sort

Any underlined column in a detail report can be used to toggle between sorting the results in ascending or descending order. Select the column name by which you want to sort. An up arrow appears if the column is sorting in ascending order. A down arrow appears if the column is sorting in descending order.

## Export

Detail reports can be saved as a .csv file to format, print or further manipulate in another reporting tool. Select the Excel icon. The File Download window opens. Indicate whether you want to save or open the file.

#### 🗟 Note

On the Detail Reports page, only reports with an Excel icon can be exported. This option is provided for any report that can display more than one row of information.

Some Detail reports may contain more columns of information when they are exported than are viewable on the web page. Review the "Report Templates" on page 9-18 section for details about each template.

# **Query Search Criteria**

Self-Service Reporting (SSR) provides ad hoc access to information within Banner ODS. You can use the report templates to access commonly retrieved data from across your

institution. Each report template is based on the functional data relationships set forth in the Business Concept Diagrams found in Banner ODS published meta data.

You can query search criteria on a one time basis or saved as a search rule for future reuse. See <u>"Search Rules" on page 9-9</u> for additional information.

- 1. Select a business area from the Home page.
- 2. Select a template.
- 3. Select your search criteria filters From the Search Criteria page.

The Search Criteria page opens. Use this page to review and select the filters or search criteria on which to report.

For additional information on how to move throughout the SSR pages, see the "Navigation Quick Reference" on page 9-2.

4. Click Search.

The List page opens showing the results of the query that was executed on the Search Criteria page. It includes a predefined set of information for each result. From this point, you can continue to:

- · View, select and execute search criteria
- View, sort, email or export the List results
- View, sort or export Detail reports

# **Search Rules**

Self-Service Reporting (SSR) enables you to select information that you frequently search on within a template (called search criteria filters), then name and save the filters as a search rule under a user-defined name. This makes it easy to reuse sets of search criteria filters.

#### 통 Note

You can only access the search rules that are saved under your user name.

You also have the option to indicate whether to create/refresh Banner ODS populations each time you save a search rule. See <u>"Banner ODS Populations" on page 9-14</u> for additional information.

9-9

## **Create and Save a Search Rule**

Use this procedure to save groups of search criteria that you want to reuse. Search rules can be created from the Search Criteria page or from the List page.

Populations can also be created for search rules. See <u>"Banner ODS Populations" on page 9-14</u> for additional information on Banner ODS populations.

- 1. Select a business area from the Home page.
- 2. Select a template.
- **3.** Select your search criteria filters from the Search Criteria page.
- 4. Click . (The Save Search Rule and Run Population Selection icon is also available from the List page.)
- 5. Enter the name of the search rule,
- 6. (optional) Select the Create/Refresh Banner ODS Population check box to save the Banner ODS population for this search rule.

See <u>"Banner ODS Populations" on page 9-14</u> for additional information on Banner ODS populations.

Solution Note

Populations cannot be saved for the Finance templates.

7. Click Save.

## Load a Search Rule

Use this procedure to load and display a different search rule. Search rules can be loaded from the Search Criteria page or from the List page. (If a population exists for the search rule, then the page can also be accessed using the View this Population Selection icon (So on the Home page. See <u>"Banner ODS Populations" on page 9-14</u> for additional information.)

- **1.** Select a business area from the Home page.
- 2. Select a template.
- Click from the Search Criteria page. (The Go to Search Rule icon is also available from the List page.)
- 4. Select the search rule to load.

The Search Criteria page returns automatically with the search rule loaded.

## **Update a Search Rule**

Update a search rule after you have changed or added search criteria filters for an existing rule, and want to save those changes.

- 1. Select a business area from the Home page.
- 2. Select a template.
- 3. Click 🔁 from the Search Criteria page. (The Go to Search Rule icon is also available from the List page.)
- 4. Select the search rule you want to update.

The screen returns to the Search Criteria page with the rule loaded.

- 5. Change the search criteria filters.
- 6. Click []. (The Save Search Rule and Run Population Selection icon is also available from the List page.)

The Save a Search Rule window opens.

 (optional) Select the Create/Refresh Banner ODS Population check box. See <u>"Banner ODS Populations" on page 9-14</u> for additional information on Banner ODS populations.

#### 통 Note

If the existing search rule has a population saved to Banner ODS, you *must* select the **Create/Refresh Banner ODS Population** check box to update and refresh the population. If this box is not selected for an existing search rule, any previously saved population is deleted. See <u>"Banner ODS Populations" on page 9-14</u> for additional information on Banner ODS populations.

#### 📄 Note

Populations cannot be saved for the Finance templates.

8. Click Save.

# Save as Another Search Rule (Save As)

Use this procedure to create a new search rule with the same search criteria as an existing search rule, but with a different name.

- 1. Select a business area from the Home page.
- 2. Select a template.
- 3. Click 🔁 from the Search Criteria page. (The Go to Search Rule icon is also available from the List page.)
- 4. Select the search rule you want to load and save under a different name.

The screen returns to the Search Criteria page with the rule loaded.

5. Click []. (The Save Search Rule and Run Population Selection icon is also available from the List page.)

The Save a Search Rule window opens.

- **6.** Enter the new name.
- (optional) Select the Create/Refresh Banner ODS Population check box. See <u>"Banner ODS Populations" on page 9-14</u> for additional information on Banner ODS populations.

#### 통 Note

If the existing search rule has a population saved to Banner ODS, you *must* select the **Create/Refresh Banner ODS Population** check box to also save a population for this rule. See <u>"Banner ODS Populations" on page 9-14</u> for additional information on Banner ODS populations.

#### 통 Note

Populations cannot be saved for the Finance template.

8. Click Save.

## **Rename a Search Rule**

Use this procedure to change the name of an existing search rule. You do not have to load the search rule to rename it.

Search rules are renamed from the Search Rule Detail window which can be accessed from the View Search Rules window. If a population exists for the search rule, then the

page can also be accessed from the Home page. (See <u>"Banner ODS Populations" on page 9-14</u> for additional information.)

- 1. Select a business area from the Home page.
- 2. Select a template.
- Click from the Search Criteria page. (The Go to Search Rule icon is also available on the List page.)
- **4.** Click Q to open the Search Rule Detail window.

#### 칠 Note

If the rule has a population, you can also click the significant from the Home page to open the View Search Rules window. See <u>"Banner ODS</u> Populations" on page 9-14 for additional information.

- 5. Enter the new name in the **Rule Name** field.
- 6. Click Rename.

The search rule is saved under the new name.

## **Delete a Search Rule**

Use this procedure to delete an existing search rule. Search rules are deleted from the View Search Rules window or from the Search Rule Detail window. (If a population exists for the search rule, then the page can also be accessed from the Home page. See <u>"Banner ODS Populations" on page 9-14</u> for additional information.)

#### 칠 Note

If you delete a search rule with Banner ODS a Banner ODS population, you also delete the populations.

- 1. Select a business area from the Home page.
- 2. Select a template.
- Click from the Search Criteria page. (The Go to Search Rule icon is also available from the List page.)
- 4. Use any of the following methods from the View Search Rules window:
  - Click **Delete** to remove the search rule
  - Click  $\bigcirc$  to delete the search rule from the Search Rule Detail window

**5.** From the corresponding Detail window, click **Delete** and indicate that you want to delete the rule.

The search rule is deleted.

# **Banner ODS Populations**

Banner ODS populations are predefined primary identifier(s) found within List page results that can be saved to Banner ODS to populate reports developed using a third party reporting tool. (See <u>"Use Populations with Banner ODS" on page 9-17</u> for information on retrieving population detail from the ODS\_Population reporting view in Banner ODS.)

Below is a list of Banner ODS population characteristics:

- Finance report templates cannot save populations.
- Banner ODS population is optional, and can be disabled when SSR is installed
- Populations are associated with a search rule.
- A search rule must be created before you can create a Banner ODS population for that rule. (See <u>"Create and Save a Search Rule" on page 9-10</u> for additional information.)
- Only one population is allowed per search rule
- Populations can be used for custom reporting with other reporting tools against the Banner ODS.
- Populations cannot be reused within SSR.

## **Create Banner ODS Populations**

Use this procedure to create populations for a search rule. You can create populations while you are creating the search rule, or from any page or window that contains a icon.

#### Prerequisites

A search rule must be created before you can create Banner ODS populations for that rule. See <u>"Create and Save a Search Rule" on page 9-10</u> for additional information.

#### Create a Population with a Search Rule Loaded

- 1. Select a business area from the Home page.
- 2. Select a template.

- Click from the Search Criteria page. (The Go to Search Rule icon is also available from the List page.)
- 4. Select the search rule to load.

The Search Criteria page returns automatically with the search rule loaded.

- 5. Click i on the Search Criteria page. (The Save Search Rule and Run Population Selection icon is also available from the List page.)
- 6. Select the Create/Refresh Banner ODS Population check box.
- 7. Click Save.

The population is added to the selected search rule.

Create a Population without a Search Rule Loaded

- 1. Select a business area from the Home page.
- 2. Select a template.
- Click from the Search Criteria page. (The Go to Search Rule icon is also available from the List page.)
- 4. Select sin the **Populations Details** column that corresponds to the search rule for which you want to create a population.

The number next to the sindicates the number of rows of populations available for that search rule. If this number is zero, then a **Create** button displays on the Banner ODS Population Detail window. (If rows are available, then the displayed buttons are **Refresh**, **Delete** and **SQL** display.)

5. Click Create.

A population is created for the search rule.

# **Refresh (Update) Banner ODS Populations**

Use this procedure to refresh a population because information has been added or removed (for example, alumni were added). Three possible ways to refresh your populations appear below.

#### Prerequisites

At least one population must exist for a search rule. See <u>"Create Banner ODS</u> <u>Populations" on page 9-14</u> for additional information.

#### Refresh with a Search Rule Loaded

- 1. Select a business area from the Home page.
- 2. Select a template.
- 3. Click 🔁 from the Search Criteria page. (The Go to Search Rule icon is also available from the List page.)
- 4. Select the search rule to load.

The Search Criteria page returns automatically with the search rule loaded.

- 5. Click on the Search Criteria page. (The Save Search Rule and Run Population Selection icon is also available from the List page.)
- 6. Select the Create/Refresh Banner ODS Population check box.
- 7. Click Save.

The population is refreshed for the selected search rule.

Refresh without a Search Rule Loaded

- **1.** Select a business area from the Home page.
- **2.** Select a template.
- Click from the Search Criteria page. (The Go to Search Rule icon is also available from the List page.)
- **4.** Click the State that corresponds to the search rule whose population you want to refresh.
- 5. Click Refresh.

The population is refreshed (updated).

Refresh from the Home page

- 1. Click () in the upper right hand corner of the page.
- 2. Click the State or responds to the search rule whose population you want to refresh.
- 3. Click Refresh.

The population is refreshed (updated).
## **Delete a Banner ODS Population**

Use this procedure to delete a population associated with a search rule.

#### 통 Note

Deleting the population does not delete the associated search rule.

Two possible methods of deleting a population appear below.

#### Delete with a Search Rule not Loaded

- 1. Select a business area from the Home page.
- 2. Select a template.
- 3. Click 🔁 from the Search Criteria page. (The Go to Search Rule icon is also available from the List page.)
- 4. Click the 🏐 that corresponds to the search rule whose population you want to delete.
- 5. Click Delete.

The population is deleted.

#### Delete from the Home page

- 1. Click in the upper right hand corner of the Home page.
- 2. Click the (3) that corresponds to the search rule whose population you want to delete.
- 3. Click Delete.

The population is deleted.

## **Use Populations with Banner ODS**

Banner ODS populations contain the predefined primary identifier(s) for the List page results of any given report template query. These populations can be saved to Banner ODS and used for generating reports developed using a third party reporting tool. (See <u>"Banner ODS Populations" on page 9-14</u> for additional information.)

Banner ODS contains a schema called SSRMGR. The tables in this schema store search rule and population data. A view in this schema, called ODS\_POPULATION, contains the unique identifiers for each saved population along with the distinguishing characteristics of the corresponding search rule and user.

9-17

The search rule parameters below are required to retrieve a population from the ODS\_POPULATION view for reporting purposes. They are used in the sql statement to retrieve the desired population.

- TEMPLATE\_NAME
- RULE\_NAME
- USER\_ID

The **SQL** button in the Banner ODS Population Detail window generates a SQL statement containing these parameters that can be used to retrieve a saved population from the ODS\_POPULATION reporting view.

Access from the View Search Rules Page

- 1. Select a business area from the Home page.
- 2. Select a template.
- Click from the Search Criteria page. (The Go to Search Rule icon is also available from the List page.)
- 4. Click the Solution you want to select.
- 5. Click SQL.

The unique identifiers for the saved population and the characteristics of the corresponding search rule and user display. You can use this information to create additional reports.

#### Access from the Home page

- 1. Click () in the upper right hand corner of the Home page.
- 2. Click the search rule whose population you want to select.
- 3. Click SQL.

The unique identifiers for the saved population and the characteristics of the corresponding search rule and user display. You can use this information to create additional reports.

## **Report Templates**

This section contains the following information for each delivered report template:

- Search criteria
- List reports
- Detail reports
- Notes

## **Accounts Receivable Report Templates**

Use the Accounts Receivable report template to obtain reports from Receivable Customer.

#### **Receivable Customer**

Use this report template to:

- Obtain a list of students or organizations and their current balances
- Obtain a list of students or organizations that have transactions that meet a specific transaction category within an academic period
- Determine which students that have holds on their accounts or have bills due within a specific date range
- Obtain a list of students or organizations that have a range of current amounts dues on their account
- Determine current balances of accounts where students are in specific programs, departments, degrees and majors
- Determine the contracts or exemptions with which a student is associated or an organization is associated
- · Review all charges and payments on a students or organization's account
- Review the accounting information sent to Finance for all charges, payments, and application of payments for a selected student or organization

#### Search Criteria

Required Search filters: At least one Academic Period

Recommended Search filters: Category Detail Code, or Source

#### **Search Criteria Notes**

Certain list of values (LOV) search criteria filters in this template require the selection of one or more Academic Periods to display a specific list of values for that filter. To load these filters to use in your query, choose the desired Academic Period(s) and select the **Populate Search Criteria for Academic Period(s) Selected** button. You need to reload these filters any time you change the Academic Period(s) for a new query.

#### List

This list report provides one set of results based on the entered search criteria. Data includes ID, name, current amount due, account balance, delinquency, hold count, non-sufficient funds count, collection agency count and city, state/province, postal code, county, nation, telephone, and address type for a preferred address.

Additional information applicable to the List page for this report template is available using the following:

- Export Options: More fields of information are provided with the exportable .csv and .xml files than are viewable on the List page.
- Banner ODS Population: A population saved for this template includes the distinct Entity UIDs for your query result set.

#### **Detail Reports**

The following detail information can be accessed for any student or organization on the list report as appropriate:

- Current Addresses
- Other Phone Numbers
- Current Internet Address
- Receivable Summary By Category
- Receivable Summary
- Customer Account Details
- Customer Account Detail Accounting
- Customer Accounting Summary
- Application of Payment Detail Accounting
- Application of Payment Detail Accounting Summary
- Receivable Tax Detail History
- Receivable Tax Detail History Summary
- Deposit History
- Deposit History Summary
- Contract History
- Exemption History
- Installment Plan History
- Collection Agency Assignment

• Holds

#### Notes

The Receivable Customer reporting template provides a broad array of query opportunities. Performance, or the time it takes to retrieve a list of results, may vary based on the complexity of your query or the size of a potential result set.

## **Advancement Report Templates**

Use the Advancement report template to obtain reports from Advancement Person.

#### **Advancement Person**

Use this report template to:

- Locate constituents in a particular geographic area
- Analyze participation or giving trends
- Profile or segment your constituent population

#### Search Criteria

Required Search filters: None

Recommended Search filters: None

#### List

This list report provides one set of results based on the entered search criteria. Data includes ID, name, spouse name, various constituent indicators, email address and the city, state/province, postal code, county, nation, telephone, and address type for a preferred address.

Additional information applicable to the list page for this report template is available using the following:

- Export Options: More fields of information are provided with the exportable .csv and .xml files than are viewable on the List page. These include the Entity UID and formatted (preferred) mailing address.
- Banner ODS Population: A population saved for this template includes the distinct Entity UIDs for your query result set.

#### **Detail Reports**

Access the following detail information for any individual on the list report:

- Constituent Detail
- Current Addresses
- Other Phone Numbers
- Current Internet Address
- Demographics
- Medical Information
- Veteran Status
- Employment History
- Relationships
- Degree Summary
- Activities and Leadership Roles
- Donor Categories
- Giving History
- Membership
- Mailings
- Exclusions

#### Notes

The Advancement Person reporting template provides a broad array of query opportunities. Performance, or the time it takes to retrieve a list of results, may vary based on the complexity of your query or the size of a potential result set.

## **Finance Report Templates**

Use the Finance report templates to obtain financial reports from the General Ledger or Operating Ledger.

#### **General Ledger**

Use this report template to:

- Quickly determine if your fund is in balance
- Obtain an asset balance at any fund level
- Obtain fund reports by financial manager or principal investigator
- Create a general ledger report by specific reporting attributes

• Roll up general ledger balances to a higher level within fund and/or account hierarchy

#### Search Criteria

Required Search filters: At least one Chart of Accounts and at least one Fiscal Year

Recommended Search filters: Fiscal Period

#### Search Criteria Notes

Certain list of values (LOV) search Criteria filters in this template require you to select one or more charts to display a specific list of values for that filter. To load these filters to use in your query, choose the desired Chart(s) and select the **Populate Search Criteria for Chart(s) Selected** button. You need to reload these filters any time you change the Chart(s) for a new query.

When including fund, fund type, account or account type attributes, and not selecting specific attributes as a filter, the lines displayed on the List Page may occur more than once for each unique combination of fund and account. This is based on the number of attributes assigned to each fund, fund type, account, and/or account type within the source system. When the lines are not unique for each fund and account, this affects the total of the amounts displayed in the General Ledger List Summary Report. To avoid duplicate lines, select the specific attributes on which you wish to report.

#### Working with Roll Fund or Roll Account Search Criteria

Leave the radio button defaulted to *E* and select a specific level value to report on all funds that report to a specific level fund or fund type, as well as to report on all accounts that report to a specific level account or account type.

If you choose one of the level radio buttons, the list report totals the amounts to that level and displays it at that level. The lower levels no longer display as columns in the list report.

#### Example for level 1

You might choose to list amounts for all level 1 fund types with all their level 2 account types.

If you choose one of the level radio buttons and choose specific fund level values, fund type level values, account level values, or account type level values, the list report displays the selected values with the amounts totaled for that unique combination of selected filters.

#### Example for level 2

You might choose *Restricted* for a fund type level 2. Select the radio button of 1 for Roll Fund Type and choose Roll Account Type Level 2 with the values. This

generates a list report of amounts totaled to the Restricted Fund Level 1 for all account type level 2 values.

If you select the roll radio button for any level other than *E*, the fund and account being rolled to will display in the fund and account column in the General Ledger list report.

#### List

The General Ledger List report is dynamically built according to selected search criteria to support reporting attributes and roll-up features. This prevents the normal sort feature from being used. Thus, you will not see any underlined columns in the List report for sorting.

This list report provides two sets of results based on the entered search criteria:

General Ledger List: Data includes beginning balance, current actual and ending balance for each fund and account or selected levels of fund and account and /or reporting attributes.

General Ledger List Summary: Provides a summary of all fund and account amounts displayed in the General Ledger List with a beginning balance, current actual, and an ending balance.

Additional information applicable to the list page for this report template is available using the following:

• Export Options: More fields of information are provided with the exportable .csv and .xml files than are viewable on the List page.

Additionally, when a List report is generated using the roll-up feature, more rows are exported with the CSV or XML file than what is viewable online. This is because the online version summarizes information such as chart columns from the general ledger for display on the List page. The data in the export file is not summarized; but instead includes each detail line that meets the queried search criteria.

• Banner ODS Population: Not available for finance report templates.

#### **Detail Reports**

These reports provide full access to supporting detail for any general ledger line on the list report:

- General Ledger Line: detail report includes one or more detail general ledger lines with report totals. Multiple detail general ledger lines may exist if a search was performed for a report roll-up.
- Transaction Detail: report lists information supporting the general ledger line(s). This data includes the fund, organization, account, program, activity, and location

as well as field code, journal type, journal description, and source document key information.

• Transaction Detail Total

More fields of information are provided with the exportable .csv file detail reports than are viewable on the web page.

#### Notes

- The General Ledger reporting template provides a broad array of query opportunities. Performance, or the time it takes to retrieve a list of results, may vary based on the complexity of your query or the size of a potential result set.
- The only transaction detail lines that currently display are those that directly update the general ledger. Thus, operating ledger transaction detail and encumbrance ledger transaction detail do not display within this report.

#### **Operating Ledger**

Use this report template to:

- Obtain departmental reports by department financial manager
- Obtain reports by financial manager or principal investigator
- Quickly determine departmental budget available balance
- Create a departmental report by reporting attributes
- Roll up operating ledger available balances to a higher level within organization, fund, account, and program and/or location hierarchy
- Obtain a list of all expense or revenue transactions

#### Search Criteria

Required Search filters: At least one Chart of Accounts and one Fiscal Year

Recommended Search filters: Fiscal Period

#### Search Criteria Notes

Certain list of values (LOV) search Criteria filters in this template require the selection of one (or more) Charts to display a specific list of values for that filter. To load these filters to use in your query, choose the desired Chart(s) and select the **Populate Search Criteria for Chart(s) Selected** button. You need to reload these filters any time you change the Chart(s) for a new query.

When including fund, fund type, account, account type, organization, or program attributes, and not selecting specific attributes as a filter, the lines displayed on the List

Page may occur more than once for each unique combination of organization, fund, account, program, activity and location. This is based on the number of attributes assigned to each accounting distribution element within the source system. When the lines are not unique for each FOAPAL combination, this affects the total of the amounts displayed in the Organization Budget Status Summary Report. To avoid duplicate lines, select the specific attributes on which you wish to report.

#### Working with Roll Search Criteria

Leave the radio button defaulted to E, and select a specific level value to report on all organizations that report to a specific level organization, specific level fund or fund type, specific level account or account type, specific level program, as well as to report on all locations that report to a specific level location.

If you select one of the level radio buttons, the list report totals the amounts to that level and displays it at that level. The lower levels no longer display as columns in the list report.

#### Example

You might choose to list amounts for all level 1 organizations with all their level 2 account types.

If you choose one of the level radio buttons and choose specific organization level values, fund level values, fund type level values, account level values, account type level values, program level values, or location level values, the list report displays the selected values with the amounts totaled for that unique combination of selected filters.

#### Example

You might choose *Restricted* for a fund type level 2. Select the radio button of *1* for Roll Fund Type and choose *Roll Account Type Level 2* with the values. This generates a list report of amounts totaled to the Restricted Fund Level 1 for all account type level 2 values.

If you select the roll radio button for any level other than *E*, the organization, and/or fund, and/or account, and/or program, and/or location being rolled to displays in their respective columns in the Organization Budget Status list report.

#### List

This list report provides results based on the entered search criteria:

Organization Budget Status List: Current Period Activity. Year-to-date remaining balance, year-to-date adjusted budget, year-to-date activity, and year- to-date commitments for each accounting distribution or selected levels of the accounting distribution and/or reporting attributes.

Organization Budget Status Summary: Provides a summary by organization only of the chart, fiscal year and period, current period activity, year-to-date remaining balance, year-to-date adjusted budget, year-to-date activity, and year-to-date commitments displayed in the Organization Budget Status List. The report total takes into consideration the normal balance of the account summarized within the department. If the normal balance of an account is a C for credit, the amount is multiplied by a -1, and then added into the summary total.

Suppress Zero Activity Detail Report Lines: To control the number of lines that appear in the Operating Ledger Lines Detail Reports page, select *Yes* from the **Suppress Zero Activity Detail Report Lines** drop-down list. The operating ledger lines that do not have current activity are not listed on the Detail Reports page. If you select *No*, then all operating ledger lines that support the selected List line display regardless of activity. This feature is useful when a List report was requested at a roll-up level, then listing the supporting operating ledger lines on the Detail Reports page. There may be hundreds of departments that had no activity for the period. Reporting to a higher level organization and listing them on the Detail Report page makes it difficult to view the organizations that did have activity.

Additional information applicable to the list page for this report template is available using the following:

• Export Options: More fields of information are provided with the exportable .csv and .xml files than are viewable on the List page.

Additionally, when a List report is generated using the roll-up feature, more rows are exported with the CSV or XML file than what is viewable online. This is because the online version summarizes information such as chart columns from the operating ledger for display on the List page. The data in the export file is not summarized; but instead includes each detail line that meets the queried search criteria.

• Banner ODS Population: Not available for finance report templates.

Selecting Current Period Detail or Fiscal Year to-date Detail: A detail report can only be created for the current period selected by selecting the bolded amount under the **Curr Prd Activity** column. To obtain a detail report of all fiscal periods up to and including the current period, select the bolded amount under the **YTD Remaining Balance** column. If you select the latter amount, the number of lines in your detail report will increase. This is another reason why the **Suppress Zero Activity Detail Report Lines** drop-down list defaults to *Yes*.

#### 통 Note

The Organization Budget Status List report is dynamically built according to selected search criteria in order to support reporting attributes and rollup features. This prevents the normal sort feature from being used. Thus, you will not see any underlined columns in the List report for sorting.

#### **Detail Reports**

These reports provide full access to supporting detail for any Organization Budget Status line on the list report:

- The Operating Ledger Lines detail report includes one or more detail operating ledger lines with current period activity and report totals. If the normal balance of the line's account is a 'C'redit, the amount displayed is multiplied by a -1. Thus a positive amount may display in the List Report, but that same amount may display as a negative in the Detail Report. This is to ensure the Report Totals are correct by considering the normal balance of the various accounts.
- The Transaction Detail report lists information supporting the operating ledger line(s). This data includes the fund, organization, account, program, activity, and location as well as journal type, journal description, and source document key information. The amount of the transaction is multiplied by a -1 if the normal balance of the account is a 'C'redit. To allow for improved reconciliation between the transaction detail and the operating ledger lines, the field code is broken out into respective amount columns that updated the operating ledger. Thus, if the transaction had a field\_code of '04', the amount is displayed in the **Curr Prd Encumbrances** column. The breakdown of field code is as follows:
  - 01 = Curr Prd Adopted Budget
  - 02 = Curr Prd Budget Adjustments
  - 03 = Curr Prd Activity
  - 04 = Curr Prd Encumbrances
  - 05 = Curr Prd Budget Reservations
  - 06 = Curr Prd Accumulated Budget
  - 07 = Curr Prd Temporary Budget

#### Notes

- The Operating Ledger reporting template provides a broad array of query opportunities. Performance, or the time it takes to retrieve a list of results, may vary based on the complexity of your query or the size of a potential result set.
- The only transaction detail lines that currently display are those that directly update the operating ledger. Thus, general ledger transaction detail and encumbrance transaction detail do not display within this report. If an Operating Ledger line was selected that did not have any current activity, no transaction detail lines will display.

## **Financial Aid Report Templates**

Use the Financial Aid report template to obtain Financial Aid Award and Disbursement reports.

## **Financial Aid Awards**

Use this report template to:

- Determine who has been awarded a specific Financial Aid fund (or group of funds) during a particular Academic Period (or group of Academic Periods)
- Determine who has had financial aid disbursed during a particular academic period (or group of academic periods)
- Determine the status of a particular award (or group of awards) during a particular academic period (or group of academic periods)
- Answer demographic questions about the populations of students awarded financial aid during a particular academic period (or group of academic periods)

#### Search Criteria

Required Search filters: At least one Academic Period

Recommended Search filters: Fund, Fund Source Type, Financial Aid Type

#### List

This list report provides one set of results based on the entered search criteria. Data includes ID, name, academic period, financial aid information, student status information email address and the city, state/province, postal code, county, nation, telephone, and address type for a preferred address.

Additional information applicable to the list page for this report template is available using the following:

- Export Options: More fields of information are provided with the exportable .csv and .xml files than are viewable on the List page. These include the Entity UID and formatted (preferred) mailing address.
- Banner ODS Population: A population saved for this template will include the distinct combinations of Entity UIDs and Academic Periods for your query result set.

#### **Detail Reports**

The following detail information can be accessed for any student on the list report:

- Current Addresses
- Other Phone Numbers
- Current Internet Address
- Applicant Status

- Award By Person
- Award Disbursement
- Academic Study
- Enrollment Information
- Financial Aid Enrollment
- Academic Information
- Academic Standing
- Satisfactory Academic Progress
- Holds
- Demographics
- Medical Information
- Veteran Status
- International Details

#### Notes

The Financial Aid Awards reporting template provides a broad array of query opportunities. Performance, or the time it takes to retrieve a list of results, may vary based on the complexity of your query or the size of a potential result set.

## **Human Resources Report Templates**

Use the Human Resources report template to obtain employee reports.

#### Employee

Use this report template to:

- Analyze employee demographics
- Download contact, demographic and primary position information about an employee
- Look up detailed information about a particular employee

#### **Search Criteria**

Required Search filters: None

**Recommended Search filters:** Employee Status, Employee Class, Leave Category, and Benefit Category.

#### List

This list report provides one set of results based on the entered search criteria. Data includes ID, name, demographic and employee status information, email address and the city, state/province, postal code, county, nation, telephone, and address type for a preferred address.

Additional information applicable to the list page for this report template is available using the following:

- Export Options: More fields of information are provided with the exportable .csv and .xml files than are viewable on the List page.
- Banner ODS Population: A population saved for this template will include the distinct Entity UIDs for your query result set.

#### **Detail Reports**

The following detail information can be accessed for any employee on the list report:

- Current Addresses
- Other Phone Numbers
- Current Internet Addresses
- Benefits (Current Year)
- Beneficiaries
- Leave Balances
- Bargaining Units
- Certifications
- Skills
- Tax Deductions (Current Year)
- · Review History
- Position History
- · Earning History
- Demographics
- Medical Information
- Veteran Status
- International Details
- Employment History

#### Notes

- The Human Resources reporting template provides a broad array of query opportunities. Performance, or the time it takes to retrieve a list of results, may vary based on the complexity of your query or the size of a potential result set.
- Do not use this report template if you expect to retrieve information pertaining to an employee's secondary position(s).

## **Student Report Templates**

Use the Student report templates to obtain reports relating students to Advisors, students applying for admission or student enrollment.

#### **Advisor's Students**

Use this report template to:

- Retrieve information for specific advisees when meeting with a group of advisees
- Identify a group of students that fit a set of criteria to contact that group of students, such as:
  - Students within an advising type responsibility
  - Students from a geographic region (Nation, State/Province)
  - · Students who are international students
  - Students in academic difficulty
  - Students receiving financial assistance
  - Review the assignments made to a group of advisors

#### Search Criteria

Required Search filters: At least one Academic Period and the student grouping you wish to see. This will be the group of students currently assigned to an advisor, the group that has never been assigned to an advisor or the group that does not have a current advisor assignment.

Recommended Search filters: Varies based on the group to be reviewed by the advisor.

#### **Search Criteria Notes**

Certain list of values (LOV) search criteria filters in this template require the selection of one (or more) Academic Periods to display a specific list of values for that filter. To load these filters to use in your query, choose the desired Academic Period(s) and select the Populate Search Criteria for Academic Period(s) Selected button. You will need to reload these filters any time you change the Academic Period(s) for a new query.

#### List

This list report provides one set of results based on the entered search criteria. Data includes ID, name, academic period, assigned advisor, summary student information, email address and the city, state/province, postal code, county, nation, telephone, and address type for a preferred address.

Additional information applicable to the list page for this report template is available using the following:

- Export Options: More fields of information are provided with the exportable .csv and .xml files than are viewable on the List page. These include the Entity UID, formatted (preferred) mailing address and Advisor UID.
- Banner ODS Population: A population saved for this template will include the distinct combinations of Entity UIDs and Academic Periods for your query result set.

#### **Detail Reports**

The following detail information can be accessed for any student on the list report:

- Current Addresses
- Other Phone Numbers
- Current Internet Address
- Student Advisor(s)
- Academic Study
- Enrollment Information
- Academic Information
- Academic Standing
- Holds
- Student Courses
- Student Course Grades
- Student Course Attributes
- Student Course Meeting Times
- Demographics
- Medical Information
- Veteran Status
- International Details

- Activities
- Latest Secondary School
- Latest Post Secondary School
- Test Scores
- Employment History

#### Notes

- The Advisor's Students reporting template provides a broad array of query opportunities. Performance, or the time it takes to retrieve a list of results, may vary based on the complexity of your query or the size of a potential result set.
- The Advisor's Students List can be used to download the contact and summary information for the selected group of students advised.
- The Advisor's Students List is designed to retrieve the students being advised for a specified academic period. Therefore, you would not use this to retrieve all the students ever advised by a specific advisor.
- Selection must include one of the following groups of students:
  - Currently assigned to an advisor
  - Never been assigned to an advisor
  - Does not have a current advisor assigned.
- Search Criteria filters in this template require an Academic Period to display a specific list of values for that filter. To load these filters to use in your query, select or change to the desired Academic Period and select the Populate Search **Criteria** button.
- Detail reports display data for the students selected for all academic period independent of the academic period in the selection criteria.

## **Admissions Application**

Use this report template to:

- Identifying admissions applications that are complete and ready for review
- Monitor application status and review admission application details
- Compile details of applicants matching a set of criteria for further review
- Track admissions application decisions by college and or department

#### Search Criteria

Required Search filters: At least one Academic Period

Recommended Search filters: None

#### List

This list report provides one set of results based on the entered search criteria. Data includes ID, name, academic period, student level, application complete indicator, program, degree, college, major, department, campus, site, enrolled indicator, latest decision, email address and the city, state/province, postal code, county, nation, telephone, and address type for a preferred address.

Additional information applicable to the list page for this report template is available using the following:

- Export Options: More fields of information are provided with the exportable .csv and .xml files than are viewable on the List page. These include the Entity UID and formatted (preferred) mailing address.
- Banner ODS Population: A population saved for this template will include the distinct combinations of Entity UIDs and Academic Periods for your query result set.

#### **Detail Reports**

The following detail information can be accessed for any student on the list report:

- Current Addresses
- Other Phone Numbers
- Current Internet Address
- Admissions Application
- Application Academic Study
- Admissions Rating
- Admissions Decisions
- Application Deposit Detail
- Financial Aid Information
- Admissions Attributes
- Admissions Cohorts
- Admissions Requirements
- Additional Information Counts
- Recruitment Information Detail
- Application Additional Information

- Demographics
- Medical Information
- Veteran Status
- International Details
- Latest Secondary School
- Latest Post Secondary School
- Test Scores
- Employment History

#### Notes

- The Admission's Application reporting template provides a broad array of query opportunities. Performance, or the time it takes to retrieve a list of results, may vary based on the complexity of your query or the size of a potential result set.
- Multiple persons at the institution will need to review the data supplied by an applicant for admission and this report template is primarily to pull together for that administrator, reviewer, rater, all the data stored in the system for the applicant into a concise report of the information.
- While multiple academic periods may be used for selection criteria, it is recommended that the admissions applications be looked at for a single academic period at a time. This would correspond to normal application business processing.

#### **Enrolled Students**

Use this report template to:

- · Review student enrollments by academic period and program attributes
- Track student course registration activity
- Retrieve a list of students registered in courses with missing scheduling details

#### Search Criteria

Required Search filters: At least one Academic Period

Recommended Search filters: None

#### **Search Criteria Notes**

Certain list of values (LOV) search criteria filters in this template require the selection of one (or more) Academic Periods to display a specific list of values for that filter. To load these filters to use in your query, choose the desired Academic Period(s) and select the

Populate Search Criteria for Academic Period(s) Selected button. You will need to reload these filters any time you change the Academic Period(s) for a new query.

The Student Course Search Criteria filters are for course registrations at your institution only. Transfer courses are excluded from queries.

#### List

This list report provides one set of results based on the entered search criteria. Data includes ID, name, academic period, sub-academic period, enrollment status, current time status, total credits, enrolled, registered and deceased indicators, email address and the city, state/province, postal code, county, nation, telephone, and address type for a preferred address.

Additional information applicable to the list page for this report template is available using the following:

- Export Options: More fields of information are provided with the exportable .csv and .xml files than are viewable on the List page. These include the Entity UID and formatted (preferred) mailing address.
- Banner ODS Population: A population saved for this template will include the distinct combinations of Entity UIDs and Academic Periods for your query result set.

#### **Detail Reports**

The following detail information can be accessed for any student on the list report:

- Current Addresses
- Other Phone Numbers
- Current Internet Address
- Academic Study
- Enrollment Information
- Academic Information
- Academic Standing
- Holds
- Student Courses
- Student Course Meeting Times
- Demographics
- Medical Information
- Veteran Status

• International Details

#### Notes

- The Student Course reporting template provides a broad array of query opportunities. Performance, or the time it takes to retrieve a list of results, may vary based on the complexity of your query or the size of a potential result set.
- Search Criteria filters in this template require an Academic Period to display a specific list of values for that filter. To load these filters to use in your query, select or change to the desired Academic Period(s) and select the Populate Search Criteria button.
- The Student Course Search Criteria filters and the Registered Courses Detail report do not included transfer course information (STUDENT\_COURSE records where TRANSFER COURSE IND = Y are excluded).
- Detail reports containing Academic Period based information are for the Academic Period in context for the row selected from the List page.

# Self-Service Reporting Configuration Parameters

See the "Customize Parameters" section of the Self-Service Reporting Installation Guide for steps on how to set up Administrative User Interface parameters used within SSR.

## Security

There are various security options available for SSR. This section discusses authentication and authorization access to your Oracle database. It does not cover security configuration such as firewall placement or securing your application server. Information on those topics is available from Oracle at the Oracle Application Express (APEX) home page: http://www.oracle.com/technology/products/database/application\_express/index.html.

APEX first performs application authentication. This determines whether a user has access to an application, such as SSR. To determine which components a user has access to, APEX performs authorization.

APEX provides several methods for authentication. You can choose from a series of preconfigured authentication schemes, copy an existing scheme from another APEX application that you have already developed, or create your own custom authentication scheme. A description of the various methods appears below:

• Oracle Account Security

The default SSR security method uses Oracle accounts. If you are already using Oracle accounts for security at your reporting layer, particularly if you have implemented Fine Grained Access in Banner ODS, this option may be the simplest way to implement SSR, and would allow you to bring up SSR without adding to your security maintenance.

• APEX Built-in Authentication

If you have already set up security in Banner ODS for a reporting tool such as Oracle Business Intelligence Discoverer or ReportNet, you may want to establish a similar security scheme for SSR. User accounts for SSR are created and maintained using the APEX Administrative User Interface.

• Use an Existing Security Scheme

If you have already created your own APEX application and have devised your security scheme to govern it, you may be able to use that same security scheme for SSR.

Create Your Own Custom Authentication Scheme

APEX provides a wizard creates an authentication scheme from scratch.

• Other Security Options

APEX enables you to integrate SSR with an LDAP server or with Oracle's Single Sign-On technology.

For more information on authentication, refer to the Oracle Application Express User's Guide release 2.2 (Oracle document B28550-01).

## **Oracle Account Security**

## **Authentication**

The default SSR security method uses Oracle accounts. If you are already using Oracle accounts for security at your reporting layer, particularly if you have implemented Fine Grained Access in Banner ODS, this may be the simplest way to implement SSR, and would allow you to bring up Self-Service Reporting (SSR) without adding to your security maintenance.

APEX runs on the PL/SQL module of Oracle's Application Server. The PL/SQL module uses a database access descriptor (DAD) and a SQL\*Net connection to log into your Oracle database. The default APEX URL, http://localhost/pls/apex, includes the default APEX DAD "apex". The APEX DAD stores a username and password with which to log into the database. However, to use Oracle account security you need to configure the DAD so that it does not store a user name and password. The user is prompted for these values. The user name is then made available in the APEX substitution variable called APP\_USER.

## **Authorization**

The SSRMGR.SCK\_COMMON package includes the F\_getSSRPermissions function which uses the Oracle User ID to determine which SSR reporting templates that each user is authorized to access.

The function call for F\_getSSRPermissions is located in the SSR application on Page 1 for all report templates, then again in a "Branch" on each report template page to prevent access to the page via a bookmark or URL manipulation.

#### Navigate to Page 1:

- 1. Log into APEX as an SSR Workspace Administrator.
- 2. Select Application Builder.
- 3. Select the SSR application.
- 4. Navigate to the Page Definition for page 1.
- 5. The call to F\_getSSRPermissions is located in "SET\_PERMISSIONS" under "Processes" in the "Page Rendering" column. Each call to F\_getSSRPermissions sets permission for a single report template. F\_getSSRPermissions calls F\_getSSRPermissionsViewList to retrieve the list of views for which a user must be granted SELECT permission in order to run a given report template.

If you add or delete a report template or add or delete any views for a report template, you *must* change SSRMGR.SCK\_COMMON.F\_getSSRPermissions and/or F\_getSSRPermissionsViewList.

SSR is delivered with scripts which can be used to issue the grants that are required to access each of the SSR report templates. These scripts are located in the ssr/security install directory.

#### Add Security for a New Report Template

- 1. Log into APEX as an SSR Workspace Administrator using the URL format: http:// hostname:port/pls/database\_access\_descriptor/f?p=4550:1
  - *hostname* is the name of the system where Oracle HTTP Server is installed.
  - *port* is the port number assigned to Oracle HTTP Server. In a default installation, this number is 7777. For more information, see "Accessing the Oracle Application Express Login Page" in the APEX Installation Guide.
  - *database\_access\_descriptor* describes how Oracle HTTP Server connects to the database server so that it can fulfill an HTTP request. The default value is *apex*.
  - The remainder of the URL indicates to display the login page for a Workspace Administrator.

- 2. You will now be presented with the APEX Login page. Login using "SSR" as the Workspace and use the administrator ID and password.
- 3. Select Application Builder.
- 4. Select the SSR application.
- 5. Navigate to the Page Definition for page 1.
- 6. In the "Items" section, add a new Item for the new report template. For example, an existing security Item is P1\_STU\_ADVISOR\_STUDENT.
- 7. In the "Processes" section at the bottom of the "Page Rendering" column, select "SET PERMISSIONS".
- 8. Using the existing code as an example, add the code to set the value of the new Item you just created. Note that permissions are set for each template and for each menu group, i.e., Student, Advancement, etc. and that you need to add code to set the permission for the new report template and add code to set the permission for the menu where your new report template will appear.
- **9.** Edit the function SSRMGR.SCK\_COMMON. F\_getSSRPermissionsViewList, using the existing code as an example, add the new report template name and associated list of views. Compile SSRMGR.SCK\_COMMON.

#### **Delete Security for a Report Template**

- 1. To login to SSR and locate page 1, follow the first 5 instructions in the above section, "Add Security for a New Report Template".
- 2. In the "Processes" section at the bottom of the "Page Rendering" column, select "SET\_PERMISSIONS".
- 3. Comment out references to the item associated with the report template.
- 4. Navigate to the Page Definition for the Search Criteria page in the Report Template for which you are modifying security. In the "Branches" section at the bottom of the "Page Processing" column, delete the security "Branch" to page 1 from the report template.

#### Change the List of Views for a Report Template

- 1. Edit the function SSRMGR.SCK\_COMMON. F\_getSSRPermissionsViewList.
- 2. Change the list of views associated with the template(s) you are changing.
- **3.** Compile SSRMGR.SCK\_COMMON.

## **APEX Built-in Authentication**

If you have already set up security in Banner ODS for a reporting tool such as Oracle Business Intelligence Discoverer or ReportNet, you may want to establish a similar security scheme for SSR. This is accomplished using the APEX Administrative User Interface.

#### **Change the Authentication Scheme**

- 1. Log into APEX as an SSR Workspace Administrator using the URL format: http:// hostname:port/pls/database\_access\_descriptor/f?p=4550:1
  - **1.1.** *hostname* is the name of the system where Oracle HTTP Server is installed.
  - **1.2.** *port* is the jort number assigned to Oracle HTTP Server. In a default installation, this number is 7777. For more information, see "Accessing the Oracle Application Express Login Page" in the APEX Installation Guide.
  - **1.3.** *database\_access\_descriptor* describes how Oracle HTTP Server connects to the database server so that it can fulfill an HTTP request. The default value is *apex.*
  - **1.4.** The remainder of the URL indicates to display the login page for a Workspace Administrator.
- 2. You will now be presented with the APEX Login page. Login using "SSR" as the Workspace and use the administrator ID and password.
- 3. Select Application Builder.
- 4. Select the SSR application.
- 5. Select "Edit Attributes".
- 6. Select "Security".
- 7. Select "Define Authentication Schemes."
- 8. On the right side of the page, select "Change Current"
- 9. Change the value of "Available Authentication Schemes" to "Application Express".
- **10.** On the confirmation page, select "Make Current."

#### **Application Express User Account Authentication**

APEX performs authentication and authorization using information stored in its own tables. The user accounts are those that are created in the SSR workspace. You can set up user accounts one of two ways.

- 1. Create a user account through the APEX Administrator interface:
  - **1.1.** Login to APEX as an APEX Administrator.
  - 1.2. Select "Manage Workspaces".
  - **1.3.** Select "Manage Developers and Users".
  - **1.4.** Select the "Create" button.
  - **1.5.** Enter the required information and when done select either the "Create" button or the "Create and Create Another" button.
- 2. Create a user account through the APEX Workspace Administrator interface:
  - 2.1. Login to APEX as an SSR Workspace Administrator.
  - **2.2.** On the Home page, select the link "Manage Application Express Users" in the "Administration" box on the right side of the page.
  - **2.3.** Select "Create End User".
  - **2.4.** Enter the information except for "User Groups" and when done select either the "Create" button or the "Create and Create Another" button.

#### **Create User Groups**

Authorization is accomplished by assigning end users to User Groups. Create a User Group for each SSR Report Template:

- 1. Login to APEX as an SSR Workspace Administrator.
- 2. On the Home page, select the link "Manage Application Express Users" in the "Administration" box on the right side of the page.
- **3.** Select "Create Group" and create a group for each of the following Report Templates. Be sure to enter each name **exactly** as listed below:
  - Admissions Application
  - Advancement Person
  - Advisor Student Listing
  - Employee

- Enrolled Students
- Financial Aid Awards
- General Ledger
- Operating Ledger
- Receivable Customer

#### **Application Express User Account Authorization**

Authorization is accomplished by assigning end users to User Groups. SSR is delivered with a User Group defined for each Report Template. To assign end users to SSR User Groups:

- 1. Login to APEX as an SSR Workspace Administrator.
- 2. On the Home page, select the link "Manage Application Express Users" in the "Administration" box on the right side of the page.
- **3.** Select "Existing Users".
- 4. Select a user from the list.
- **5.** Under "User Groups", select the appropriate User Groups for that user and select "Apply Changes".

#### 칠 Note

Be certain to assign all User Groups to all users who are listed as Developers and/or Workspace Administrators.

#### Change the Authentication Scheme application item

An APEX application item, or global variable, called "F1\_SECURITY\_TYPE" has been created to direct the SSR permissions function, SCK\_COMMON.F\_getSSRPermissions, to use either Oracle User Account Security or Application Express User Account Security. To change the value of this item:

- 1. From the SSR Workspace Administrator Home page, select "Application Builder".
- 2. Select the SSR application.
- 3. Select "Shared Components".
- 4. In the section called "Logic", select "Application Items".
- **5.** At the bottom of the page, select the arrow next to "Existing Application Level Computations". That will display the list of application items.

- 6. Select the edit icon in column 1 to edit F1\_SECURITY\_TYPE.
- **7.** In the "Computation" attribute change the value of "ORACLE" to "APEX" and select "Apply Changes".

Refer to the Oracle Application Express User's Guide release 2.0 (Oracle document B16373-01) for additional details.

## **Other Security Options**

Oracle allows you to configure the SSR application as a partner application with the Single Sign-on (SSO) infrastructure using Oracle Internet Directory (OID). To learn more about this option, visit the Oracle APEX Home Page URL (noted at the beginning of this section), select the link to "How-To's," then select from the various papers available in the "Security" section.

Any LDAP server can be used for APEX authentication. In the Shared Components section of the SSR application, APEX provides a wizard which allows you to define the access parameters to your LDAP server. The wizard assumes that the server already exists and that it can respond to a SIMPLE\_BIND\_S call for credentials verification. Refer to the same above-mentioned "Security" section at the Oracle Web site.

APEX also allows you to use an existing authentication scheme of your own, or to create a new one. To implement a custom scheme, you must provide a PL/SQL function returning a Boolean value that APEX will execute before processing each page request. As with the setup for an LDAP server, APEX provides a wizard in the Shared Components of the SSR application with which to define a custom authentication scheme.

9-45

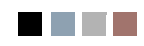

## IO Indexes (Banner ODS and Banner EDW)

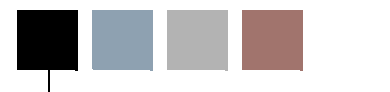

Indexes are added based on the reporting needs of the Banner ODS and Banner EDW tables as well as performance for the incremental refresh process. For tracking and documentation purposes, a listing of the delivered indexes is stored in the IA\_ADMIN.MGBINDX table. This table is populated using the following query for a release:

SELECT &sysid, x.table\_name, x.index\_name, column\_name ,uniqueness, descend,column\_position,&relno, 'NO',SYSDATE, 1 FROM user\_indexes x, user\_ind\_columns y WHERE x.table\_name = y.table\_name AND x.index\_name = y.index\_name AND x.table\_name LIKE 'M%' AND x.table\_name NOT IN (SELECT DISTINCT table\_name FROM all\_tab\_columns WHERE column\_name LIKE '%FREEZE\_EVENT%') ORDER BY x.table\_name, x.index\_name, column\_position;

The MGBINDX table is also used in the Banner ODS Checks and Balances process to verify that baseline indexes are valid and present. If your institution has created additional indexes, the differences are reported in the control report as warnings. To have your new indexes included in the Banner ODS Checks and Balances process, insert the new index information into the IA\_ADMIN.MGBINDX table using SQL (refer to the MGBINDX\_DATA\_ODS.SQL script in the dbscripts directory for a syntax example). Set the LOCAL\_IND = 'YES' to identify this as your institution's index. The local records in this table will be preserved with future upgrades. We recommend that baseline rows are *not* deleted from MGBINDX.

The Banner ODS metadata also uses the delivered indexes when documenting the Recommended Search Columns. The script *update\_recsearchconds.sql* (in the dbscripts/ utility\_scripts directory) is used to generate that information based on the actual indexes in the database. If additional local indexes are added, it is recommended that this script is rerun (from the IA\_ADMIN account) so the list of Recommended Search Columns accurately reflects the database.

10-1

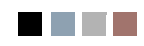

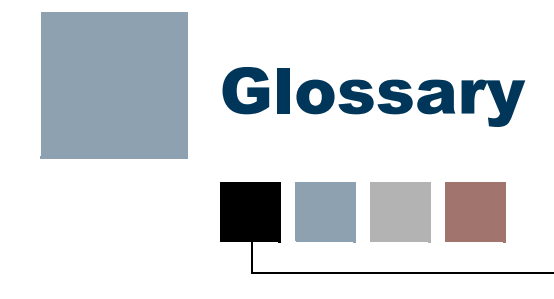

#### Attribute

A building block of information within a view. Many of the attributes in a view come directly from fields in the source database. Other attributes are derived from database fields either through calculations or the logic defined in a function.

#### **Base View**

A view of a primary or secondary composite table, which. A base view is used to add fields not extracted from the source database, or ERP, but required for the view, such as counts or other function-based values. In addition, the base view serves to insulate the user from changes to the architecture of the composite tables. Any changes to the underlying table can be handled through the creation of the base view.

The Banner ODS builds all access to data via the base views

#### **Business Intelligence**

A term adopted within the technology industry to represent a broad category of applications for gathering, storing, analyzing, and providing access to data to help users make better business decisions. Applications within a business intelligence environment allow users to monitor the operations and financial soundness of the institution – they may preserve the organization's fiscal history, display its current state, and forecast future results using business intelligence data.

#### **Change File**

A file that captures and records key information about the updates, additions, and deletions of data in a master file. The creation of the Change File starts the incremental refresh process in the Banner ODS.

#### **Change Tables**

In Banner, Oracle tables that capture key information when data is changed. Change tables drive the incremental refresh of the Banner ODS process. They identify which information needs to be updated in the Banner ODS.

#### Cleansing

The process of translating, decoding, or resolving anomalies within source information that resides in Banner Operational Data Store.

#### **Composite Table**

A table within the Banner ODS that groups information from the source system's database tables to form the foundation from which views will be built.

#### **Composite View**

Views within Banner that contain the information that will be extracted into the Banner ODS. The ETL process pulls the information from the composite views into the composite tables of the Banner ODS.

#### **Control report**

In the Banner ODS, a report generated after a refresh process that indicates the status of the refresh. The report identifies whether the refresh process was successful, the elapsed time of the refresh, and any errors that might have occurred.

#### CSV

Comma Separated Values file. CSV is a normal format for files as they are downloaded or exported from an application. A CSV file can be opened and manipulated in common tools like Microsoft Excel.

#### Cube

A cube is a multidimensional data structure used to store presorted information that has been aggregated based on an underlying data relationship. Data structured in this way can be quickly processed and analyzed, because multiple dimensions can be examined at one time.

#### **Customer Support Center**

The Customer Support Center is our centralized support site where clients can access support resources for SunGard Higher Education (SGHE) products, and where they can go for support of UDC solutions. The support center itself is not part of the Unified Digital Campus.

#### Data

Recording facts or instructions on a storage medium for communication, retrieval, processing, or presentation.

#### **Data Element**

The smallest individual component part of data. A field's literal, technical name.

#### **Data Link**

A reference to a remote database, located on a completely different system from the local database.

#### **Data Mart**

A subset of a data warehouse that is designed for a particular subject area or branch of the organization's business, such as for the Admissions or Human Resource areas. Data marts are typically built and controlled by a single department in an organization.

#### Data Model

A map that displays the data elements that are included in the Banner ODS and Banner EDW, and the transition of each data element from its origin in the ERP database to its location in the Banner ODS composite tables and views and Banner EDW star schemata.

#### **Data Store**

Also called Banner Operational Data Store (Banner ODS). A place that stores significant types and pieces of information for an organization, in a format that promotes ease of retrieval and analysis. Banner Operational Data Store (Banner ODS) facilitates operational ad hoc reporting by gathering, transforming, and storing data. The Data Store deals with information that is transactional in nature. It's short-lived, and may be here today and gone tomorrow. See Data Warehouse.

#### **Data Transformation**

The process of converting pieces of raw data into information that is logical, such as by decoding production data and merging information from multiple sources and formats.

#### **Data Warehouse**

Also called Enterprise Data Warehouse (Banner EDW). An informational database that stores data provided and shared by multiple databases. It enables an institution to keep "time slices" of data over time, over history, stored for easy retrieval and comparison. The data warehouse is an extension of the Data Store, which is the primary source of aggregated and detailed data. Partner applications can also be used to feed detailed data into the Banner EDW through the Banner ODS. The data warehouse is separated from the transaction stores, offering scalable performance, product independence and a streamlined extraction process to support the reporting, query or uses of the data warehouse.

Of an Enterprise Data Warehouse (Banner EDW) an institution can ask the question, "How are we doing this month as compared to last month?" See Data Store.

#### Denormalized

Describes data that does not conform to any "normalized" form. Normalized data is data in its simplest format, without redundant attributes or keys. Data is normalized for ease when transporting it to another environment, or retrieving it for reporting purposes.

#### Dimension

A structural attribute of data that consists of pieces of information of a similar type. A Geography dimension, for example, may contain data about regions, countries, cities, states. A time dimension contains year, month, day and hour members. A multidimensional data structure allows data to be organized and analyzed in a concise, efficient way.

#### **Dimension Table**

A table that contains all the attributes (dimensions) or characteristics that describe observations and their associated measures (related numbers).

Characteristics of the people, places, or things represented in the data are stored in the dimension tables. One row represents a unique combination of the characteristics in a particular dimension table. The unique combination is assigned a surrogate (sequential) key.

#### **Dynamic Data**

Data that is automatically updated every time something changes in the Oracle database.

#### Banner EDW (Banner Enterprise Data Warehouse)

See Data Warehouse.

#### **Enterprise Resource Planning (ERP)**

ERP is the term used to describe the transactional system. It's the combination of the major components of these systems (Student, Financial Aid, Human Resource, Finance, and Alumni/Advancement). It provides the core of information for the Banner ODS and the EDW.

#### Extract, Transform and Load (ETL)

In managing databases, Extract, Transformation, Load (ETL) refers to three separate functions combined into a single programming tool.

The Extract function reads the data from a specified source database, and extracts a desired subset of data. Next, the Transformation function works with the acquired data, using rules or lookup tables, or creating combinations with other data to convert it to the desired state. Finally, the Load function writes the resulting data (either all of the subset or just the changes) to a target database, which may or may not previously exist.

The ETL process is used to populate Banner Operational Data Store (Banner ODS) from the source database. Another set of ETL processes is used to populate the enterprise data warehouse (Banner EDW) from Banner Operational Data Store (Banner ODS).
### **ETL Map Package Parameter**

In the Administration tool, a parameter used to group mappings together into a job.

#### Facts/Measures

Numbers that are related to the attributes. Facts and measures (the terms are synonymous) generally represent counts, sums or percentages and other ratios. They may be stored and retrieved. They may be calculated from stored measures as the query is executed. Examples of facts/measures are total enrollment, or the number of employees, or the amount of all gifts to the institution.

# Fact Table

A table that contains measures or numerical information used to perform an analysis.

Detailed Fact tables store the most granular level detail in the data warehouse, and support information audit when linked to the source database. Summary Fact tables provide faster responses for queries.

### **Fine Grained Access**

Terminology used by Oracle to identify how security can be applied to different tables and views. The Banner ODS and Banner EDW use fine grained access security to manage user profile access.

#### **Freeze Process**

A process maintained within the Administration tool that allows you to identify what file(s) to capture at a specific moment in time, or "freeze," and store inside the Banner ODS as new tables for later access. You can use the freeze process to create ad hoc or scheduled "snapshot" database tables.

# Function

A small piece of code that uses specified logic to get information from the source database that isn't stored as a single field. For example, "Age" may not be stored as a field. Using a function that subtracts birth date from today's date and then determines whether the birth month has passed, Age can be provided as an attribute in a view.

The Banner ODS is designed to use functions where practical to calculate values, or determine the location of information within the Presentation Views.

# Grant, Revoke and Privileges

While DDL statements such as Grant and Revoke can't be used directly in PL/SQL, they do have an effect on which SQL statements are legal. In order to Insert or Delete information on an Oracle table, you need permission. Permissions are manipulated via the Grant and Revoke SQL commands.

## Job Killer

Gives you the ability to stop a process while it is running using the JOB KILLER parameter.

## **Key Attribute**

Attributes that determine the level of information returned by the view. It is important for you to know the level at which information in a view is returned. For example, key attributes can determine whether a view returns one row of information for each person per condition, or simply one row for each person.

#### **Incremental Refresh**

Data in the Banner ODS is updated, or refreshed, at predetermined intervals of time. Only the data that has changed in the source database since the last refresh is updated.

### Information

Data that human beings assimilate and evaluate to solve problems or make decisions.

#### Mapping

The activity of associating elements in the source system with their corresponding elements in the Banner ODS. When you run a job (schedule a process via the Administration Tool), it calls the related mappings and loads or updates the data defined by them.

The Banner ODS includes two main categories of mappings:

- LOAD mappings: load data from the source system into the Banner ODS. These mapping names have the prefix LOAD\_.
- REFRESH mappings: update the Banner ODS with data that has changed in the source database. Mappings in this category have the prefix UPDATE\_ or DELETE\_.

Typically, these mappings exist in pairs. To completely refresh the data, run the DELETE mapping followed by its associated UPDATE mapping.

SunGard Higher Education delivers the Banner ODS with hundreds of mappings already defined. LOAD and REFRESH mappings exist for each composite table in the Banner ODS. To make them easier to work with, they are organized into groups by product areas. This gives you the ability to run one job that includes a group of mappings, say all of the Finance-related mappings, at one time. You can also run a single mapping, if desired.

## **Master Instance**

The database where production data are located. This is also the location where the snapshot logs are run. The master instance is also called the master database or the production database.

### Measure/Fact

See Facts/Measures.

### Meta data

Literally, data about data. Descriptions of what kind of information is stored where, how it is encoded, how it is related to other information, where it comes from, and how it is related to your institution. The information describes data and other structures, such as objects, business rules, and processes.

### **Multidimensional Cube**

See Cube.

### Multidimensional Database

A Database Management System (DBMS) optimized to support multi-dimensional data.

#### Normalize

See Denormalized.

### ODBC

Open Database Connectivity. A product is considered to be ODBC complaint if it allows you to access a relational database in a client/server environment. An example would be using your PC in your office to retrieve information in a database stored in another location.

# **Online Analytical Processing (OLAP)**

Dynamic, multi-dimensional analysis of historical data which supports activities such as:

- · Calculating across dimensions and through hierarchies
- Analyzing trends
- Drilling up and down through hierarchies
- Rotating to change the dimensional orientation

### Banner Operational Data Store (Banner ODS)

See Data Store.

#### **Banner ODS Instance**

The database where all the Banner ODS functions, composite tables, and views are run.

#### OLAP

Online Analytical Processing. OLAP enables you to perform multi-dimensional analysis by allowing you to drill up, down, across and through information to see varying levels of detail.

### **Oracle Data Dictionary**

Oracle stores information about the structure of the database in the Oracle data dictionary. The data itself is located in other areas and the data dictionary describes how the actual data is organized. The dictionary consists of tables and views that you can query in the same way you query any other database tables or views (the views are owned by Oracle user SYS).

#### **Oracle Warehouse Builder (OWB)**

OWB is the ETL tool used to extract data from the ERP and move it to composite tables in the Banner ODS. It is also the tool used to extract the data from the Banner ODS and load it into the Banner EDW.

It is designed to move and transform data, develop and implement data warehouses, perform meta data management, or create and manage Oracle databases and meta data. In addition to its graphical user interface (GUI), Warehouse Builder provides an API in the form of Oracle MetaBase Plus (OMB Plus), where all Warehouse Builder functionality can be accessed using the OMB Scripting Language.

### Package

A collection of functions and/or procedures that are managed and owned by a single object.

# **Physical Table**

A table where data is actually stored in a database.

### PL/SQL

The 3GL Oracle procedural language extension of SQL. PL/SQL enables you to mix SQL statements with procedural constructs. PL/SQL combines the ease and flexibility of SQL with the procedural functionality of a structured programming language, such as IF...THEN, WHILE, and LOOP. Even when PL/SQL is not stored in the database, applications can send blocks of PL/SQL to the database rather than individual SQL statements, thereby reducing network traffic. With PL/SQL, you can define and execute PL/SQL program units such as procedures, functions, and packages. PL/SQL is interpreted and parsed at runtime; it does not need to be compiled.

#### **Presentation View**

A view that joins together multiple base views to make the information easier to access and report from. The primary purpose of a presentation view is to eliminate the

need to join base views, and add in display defaults when present. The presentation view invokes Oracle's fine grained access to ensure proper access to data by a user.

Presentation View and Reporting View are synonymous terms.

### **Primary Composite Table**

A composite table that manages its stored data using a "unique row per key" format. Typically, these tables are the owners of data, and are supported by secondary composite tables.

### Privilege: Object vs. System

An object privilege allows an operation on a particular object (such as a table). A system privilege allows operations on an entire class of objects.

# Procedure

A database object that is designed to perform a designated process. A procedure is similar to a function -- it is written using rules that are typically difficult for a report developer to create within a reporting tool. The primary difference between a procedure and a function is that a procedure is used to update data in the database whereas functions can only return values.

The Banner ODS uses procedures within the ETL process of populating the Composite Tables.

### **Reporting Views**

See Presentation View.

# **Relational Online Analytical Processing (ROLAP)**

A form of Online Analytical Processing (OLAP) that performs dynamic multidimensional analysis of data stored in a relational database rather than in a multidimensional database (which is usually considered the OLAP standard).

### **Role Based Security**

Security provided within the Banner ODS that permits you to control who can access reporting information based on each person's role at the institution. The Banner ODS uses Oracle's fine grained access to implement its security.

# Secondary Composite Table

A composite table that manages its information on a "many per key" format. Typically, these tables are used to support primary composites because the data can be associated with a specific value within the primary composite tables.

A secondary composite view is also referred to as a repeating view. It is a building block that contains a defined set of data that has an unlimited number of records in the ERP. It is passed through a display rule filter that slots a limited number of the repeating items for use in reporting. It is usually used in combination with other base composite views, but it may be used alone.

Slotted View A view that brings back user-defined information from the source database rather than all information.

# Source Code

The all\_source, dba\_source, and user\_source views contain the source code for stored procedures, functions, packages, and package bodies. Trigger source code is in the all\_triggers, dba\_triggers, and user\_triggers views. If the stored object is wrapped, these views contain the encoded source rather than clear text.

### 통 Note

Within the Banner ODS DED, when you view source code, you see the encoded source.

# Star Join

An optimal, denormalized form of organizing data to access a group of people, usually a department. Star joins are usually associated with data marts.

## Star Schema

A standard technique for designing the tables of a data warehouse. It is a collection of related database objects, including logical structures such as tables, views, sequences, stored procedures, synonyms, indexes, clusters, and database links.

Star schemata are made up of fact tables, dimension tables and surrogate or calculate keys.

Fact tables each join to a larger number of independent dimension tables. The tables may be partially denormalized for performance, but most queries still need to join in one or more of the star tables.

A schema is owned by a database user and has the same name as that user; relational schemata are grouped by database user ID.

### Synonym

A renaming of a table reference, similar to an alias for a select list item. A synonym is a data dictionary object and is created by the CREATE SYNONYM DDL statement.

### Table

The object within the database where data is stored in a row and column format.

# **Translating Code**

A code that associates a code in the source database with different code values in the Banner EDW. A translating code can translate one-to-one, or by range. More than one code in the source database can be associated with one code in the Banner EDW.

## Trigger

Triggers are used to populate the change tables which aid in the incremental refresh process.

### View

A grouping of information, also called "logical view." A view is "logical" because the information in the view is grouped in a logical order, putting related information in the same section of the view. For instance, in the people-related views, you find all the name information together at the beginning of the view, followed by personal, biographical, and demographic information.

Most of the information in a view comes from fields within the source database tables. Some information is calculated from database fields or retrieved using an Oracle function. A single view can include up to 255 pieces of information, called attributes.

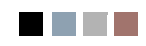

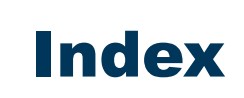

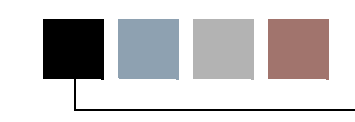

# A

access detail reports 9-7 accounts receivable SSR report templates 9-19 add comments to reporting views 3-169 Administrative UI data access 3-52 admissions application detail reports 9-35 list 9-35 notes 9-36 search criteria 9-34 admissions application SSR report template 9-34 advancement gift cube report 8-18 star schema 7-7 advancement person detail reports 9-21 list 9-21 notes 9-22, 9-36 search criteria 9-21 advancement SSR report templates 9-21 advisor's students 9-32 list 9-33 notes 9-34 search criteria 9-32

# B

baseline meta data **3-162** business profiles **3-18**, **3-19**, **3-20**, **3-22** associate profile with a user **3-23** associate user with a profile **3-24** set up **3-17**, **3-18**, **3-19**, **3-20**, **3-21**, **3-22** view **3-24** 

# С

checks and balances (EDW) 3-136

checks and balances (ODS) 3-130 cleansing parameters 3-119 set up code value translations 3-111 setting up 3-107 cleansing default link parameter 3-120 cleansing default values parameter 3-121 cleansing effective date elements parameter 3-122 cleansing parameters cleansing data elements 3-119 cleansing default link 3-120 cleansing default values 3-121 cleansing effictive dae elements 3-122 cleansing prefix elements 3-123 cleansing range elements 3-125 cleansing sources 3-126 cleansing prefix elements parameter 3-123 cleansing range elements parameter 3-125 cleansing sources parameter 3-126 code value create a description 3-109 edit 3-109 set up translation 3-111 Coanos ReportNet lists of values 5-3, 5-46 composite tables 1-15, 1-16 control report 3-138 control reports 3-136 delete 3-137 error messages 3-138 course registration cube report 8-28 star schema 7-9 create and save a search rule 9-10 create ODS populations 9-14 create users and PINS 3-3 cross reference chart 3-8 cube reports 8-7

1-1

academic program course 8-12

admissions counselor 8-14 admissions counselor current academic period 8-16 advancement gift 8-18 aid impact analysis 8-20 aid impact analysis current academic period 8-22 award analysis 8-24 award analysis current academic period 8-26 course registration 8-28 employee 8-30 employee degree 8-33 employee position 8-35 employment application 8-38 enrollment 8-40 financial aid pre-student 8-42 financial aid student 8-45 general ledger 8-47 general ledger by event 8-49 graduation completion 8-51 grant and project 8-53 operating ledger 8-56 receivable customer 8-58 receivable revenue 8-60 recruiting and admission 8-62 cubes 8-1 building individual 8-2 hiding dimensions in cubes 8-3 load process 8-1 loading 8-1 reports 8-7 view using reports 8-7 customized scheduled processes 3-83

# D

data models EDW 7-1 entity relationship diagrams 4-1 list of values views 4-1 ODS 4-1 ODS Entity Relationship Diagrams 4-1 reporting views 4-1 delete a search rule 9-13 delete an ODS population 9-17 delete ODS populations from home page 9-17 with search rule loaded 9-17 detail reports access 9-7 detail reports page 9-8 drop-down list 9-8 export 9-8 sort 9-8 display rule cross reference internal group and internal code 3-8 display rule information in published meta data 3-8 display rules creating a new rule 3-10 cross reference chart 3-8 duplicate 3-14 reload 3-14 set up 3-5 updating an existing rule 3-13 duplicate display rules 3-14

# Ξ

EDW checks and balances 3-136 EDW data models 7-1 EDW extract parameter 3-55 EDW extract parameters parameter earnings 3-56 HR application status 3-57 institution 3-58 institution characteristics 3-58 institution geographic division 3-59 person geographic division 3-61 student groups 3-61 email entire list 9-6 individual 9-6 email notification 3-147 emplovee 9-30 detail reports 9-31 list 9-31 notes 9-32 search criteria 9-30 employee cube report 8-30 employee degree cube report 8-33 star schema 7-13 employee position cube report 8-35 star schema 7-15

employment application cube report 8-38 star schema 7-17 enrolled students 9-36 detail reports 9-37 list 9-37 notes 9-38 search criteria 9-36 enrollment cube report 8-40 star schema 7-19 Entity Relationship Diagrams 4-1 entity relationship diagrams 4-1 legend 4-3 ERD relationship legend 4-2, 4-3 ERDs 4-1 error messages 3-138 checks and balances (EDW) 3-142 checks and balances process (ODS) 3-138 freeze process 3-143, 3-144 publish meta data (PUBLISH\_META\_DATA) 3-144 reconcile (RECONCILE JOB, RECONCILE\_SINGLE\_JOB) 3-145 ETL control group parameter 3-102 ETL map package parameter 3-96 ETL slot package parameter 3-101 events for an EDW star 3-127

# F

fact/dimension table definitions 7-3 finance SSR report templates 9-22 general ledger 9-22 financial aid cube report 8-45 financial aid awards 9-29 financial aid enrollment detail reports 9-29 list 9-29 notes 9-30 search criteria 9-29 financial aid SSR report templates 9-28 financial aid awards 9-29 financial aid student star schema 7-23 freeze data

adding a table/view to a data list **3-151** creating a new data list **3-149** editing or deleting a table/view from a data list **3-153** freezing a single ODS table/view **3-154** freezing multiple tables/views at the same time **3-155** freeze or update ODS recurring data **3-156** 

# G

general ledger 9-22 cube report 8-47 detail reports 9-24 expected uses 9-22 notes 9-25 star schema 7-25 general ledger by event cube report 8-49 graduation completion cube report 8-51 star schema 7-27 grant and project cube report 8-53 star schema 7-29

# Η

HR application status parameter **3-57** human resources SSR report templates **9-30** employee **9-30** 

# 

indexes 10-1 installed process parameter 3-92 adding 3-93 setting up 3-93

# J

job parameter 3-95

# K

kill a job set up **3-79** 

# L

list events for an EDW star 3-127 list of value views 4-57 list page 9-5 access detail reports 9-7 email 9-6 export 9-6 sort 9-7 lists of values Cognos ReportNet 5-3, 5-45, 5-46 load a search rule 9-10 loading cubes 8-1 local meta data 3-162

# Μ

mappings add 3-176 delete 3-176 meta data 3-159 add mappings 3-176 add source column 3-170, 3-174 add source tables to a subject area 3-168, 3-173 add target column 3-170, 3-174 add target views to a subject area 3-168, 3-173 baseline and local 3-162 configure PUBLISH LOCATION and VIEW URL parameters 3-164 configure VIEW\_URL parameter 3-164 creating 3-162 delete local 3-171, 3-175 delete mappings 3-176 delete source column 3-170, 3-174 delete target column 3-170, 3-174 edit sources 3-167, 3-169, 3-172 edit target 3-167, 3-169, 3-172 EDW object types 3-185 parameter set up for publishing reports 3-163 publish for entire subject area 3-179 publish for one source or target 3-180 publish from command line 3-179, 3-180 reporting views 3-193 set up publish preferences 3-162 source and target tables 3-190 source tables 3-185

target tables 3-187 view 3-181 metamodel 3-183 MGRCVAL and MGRCDES load 3-109 MTVPARM 3-55

# Ν

naming conventions Solutions 1-21 navigation quick reference 9-2

# 0

ODS checks and balances 3-130 ODS daily update 3-156 ODS data models 4-1 ODS display rules 3-5 ODS populations 9-14 create 9-14 create with search rule loaded 9-14 create without search rule loaded 9-15 delete 9-17 refresh (update) 9-15 refresh from home page 9-16 refresh without search rule loaded 9-16 use with the ODS 9-17 ODS updates specific dates and times 3-157 operating ledger 9-25 cube report 8-56 detail reports 9-28 list 9-26 notes 9-28, 9-30, 9-36 search criteria 9-25 star schema 7-31 oracle account security 9-39 authentication 9-39 Oracle warehouse builder runtime audit browser integration 3-146 integration setup 3-146 RAB authentication 3-147 overview 1-1 OWB mappings and slot packages 3-96

# Ρ

parameter parameter 3-104 parameter table (MTVPARM) 3-55 parameters change 3-65 cleansing 3-119 cleansing default link 3-120 cleansing default values 3-121 cleansing effictive date elements 3-122 cleansing prefix elements 3-123 cleansing range elements 3-125 cleansing sources 3-126 delete 3-65 EDW extract 3-55 ETL control group 3-102 ETL map package 3-96 ETL slot package 3-101 HR application status 3-57 installed process 3-92 job 3-95 maintain ODS 3-64 parameter 3-104 schedule a process 3-90 Student groups 3-57, 3-61 subprocess 3-93 password 3-3 PIN 3-3 policies for a single table 3-49 for all tables 3-48 policy management 3-48 set up for a single table 3-49 set up for all tables 3-48 populations, see ODS populations 9-14 pre-student financial aid cube report 8-42 predicates 3-47 publishing meta data all reports 3-180 by scheduling a process 3-181 from the Administrative UI 3-179 from the command line 3-181

# R

receivable customer cube report 8-58 star schema 7-33

receivable revenue cube report 8-60 reconcile a single ODS table 3-129, 3-132, 3-133 reconcile multiple ODS tables 3-130, 3-131 records per page display settings 9-7 recruiting and admission cube report 8-62 star schema 7-37 refresh (update) ODS populations 9-15 refresh from home page 9-16 refresh with search rule loaded 9-16 refresh without search rule loaded 9-16 rename a search rule 9-12 report ODS source change table counts 3-128 report templates 9-18 reporting self-service 9-1 third party reporting tools 5-1 reporting views 3-193, 4-57 add comments 3-169 reset Administrative user roles 3-4 runtime audit browser integration 3-146

# S

save as another search rule 9-12 schedule a process 3-70 customized 3-83 customized scheduled processes 3-83 view and remove 3-76, 3-78 schedule a process parameters EDW extract 3-55 ETL Control Group 3-102 ETL map package 3-96 ETL slot package 3-101 job **3-95** parameter 3-104 subprocess 3-93 schedule multiple processes 3-76 search criteria dependant filters 9-5 list of values filters 9-5 recommended and required 9-4 search criteria page 9-4 search rules 9-9 create and save 9-10 load 9-10

rename 9-12 save as another rule 9-12 update 9-11 security add for a report template 9-40, 9-41 assign rules for each Oracle user 3-33 delete for a report template 9-41 predicates 3-47 requirements 3-26 rules in action 3-49 self-service reporting 9-38 security rules turn on and off 3-33 self-service reporting 9-1 detail reports page 9-8 list page 9-5 navigation quick reference 9-2 search criteria page 9-4 set up the EDW 3-54 set up the ODS 3-53 set up users and PINS 3-3 slot packages 3-96 slotted tables 1-15, 1-16 updating in the ODS 1-15 SSR report template overviews 9-18 SSR report templates accounts receivable 9-19 advancement 9-21 finance 9-22 financial aid 9-28 human resources 9-30 receivable customer 9-19 student 9-32 star schema 7-39 advancement gift 7-7 course registration 7-9 employee degree 7-13 employee position 7-15 employment application 7-17 enrollment 7-19 financial aid student 7-23 general ledger 7-25 graduation completion 7-27 grant and project 7-29 operating ledger 7-31 receivable customer 7-33 recruiting and admission 7-37 student advisor's students 9-32

student SSR report templates 9-32 subprocess parameter 3-93 synchronize the EDW 3-54 synchronize the ODS 3-53

# Т

third party reporting tools (ODS) 6-1

# U

update a search rule 9-11 update populations 9-15 update/freeze recurring ODS data 3-156 use populations with the ODS access from the home page 9-18 access from view search rules page 9-18 user accounts 3-3 user ID 3-3 user ID 3-3 using populations with the ODS 9-17 utilities 3-128 checks and balances (EDW) 3-136 checks and balances (ODS) 3-130 reconcile a single ODS table 3-129, 3-132, 3-133 reconcile multiple ODS tables 3-130, 3-131 report ODS source change table counts 3-128

# V

view published meta data 3-181

# W

WebTailor administration **3-199** WebTailor and security **3-2**